# **Critical Release Notice**

### Publication number: 297-8021-547 Publication release: Standard 17.07

# The content of this customer NTP supports the SN08 (DMS) software release.

Bookmarks used in this NTP highlight the changes between the NA015 baseline and the current release. The bookmarks provided are color-coded to identify release-specific content changes. NTP volumes that do not contain bookmarks indicate that the NA015 baseline remains unchanged and is valid for the current release.

### **Bookmark Color Legend**

Black: Applies to content for the NA015 baseline that is valid through the current release.

**Red:** Applies to new or modified content for NA017 that is valid through the current release.

Blue: Applies to new or modified content for NA018 (SN05 DMS) that is valid through the current release.

Green: Applies to new or modified content for SN06 (DMS) that is valid through the current release.

Purple: Applies to new or modified content for SN07 (DMS) that is valid through the current release.

Pink: Applies to new or modified content for SN08 (DMS) that is valid through the current release.

Attention!

Adobe @ Acrobat @ Reader <sup>TM</sup> 5.0 or higher is required to view bookmarks in color.

# **Publication History**

#### March 2005

Standard release 17.07 for software release SN08 (DMS). No changes have been made for SN08 (DMS) features.

#### Volume 7

New procedure – Backplane replacement, "NTRX4002 in NTRX40AA" due to CR Q01166307.

#### March 2005

Standard release 17.06 for software release SN08 (DMS). This release is current for the SN08 (DMS) software release, although no changes have been made for SN08 (DMS) features.

#### Volume 3

Modified procedure – Replacing processor and memory cards in an XPM (step 26). This change corrects the re-direction from step 26, and is due to CR Q01047311.

#### December 2004

Standard release 17.05 for software release SN07 (DMS).

#### Volume 7

New procedure for CR Q00840334 - NTMX82 in a DTCO2

#### September 2004

Standard release 17.04 for software release SN07 (DMS). This release is current for the SN07 (DMS) software release, although no changes have been made for SN07 (DMS) features.

#### Volume 2

Modified procedure - Bus interface cards in an LCD Modified procedure - NTBX71 in an LCME Modified procedure - NT9X30 in an LPP LIS

#### Volume 3

Modified procedure - NT2X70 in an XPM

#### Volumes 5

All of the changes below are due to CR Q00855532:

Modified procedure - NT6X40 in an SMA Modified procedure - NT6X40 in an SMA-MVI-20 Modified procedure - NT6X40 in an SMA2 Modified procedure - NT6X40 in an SMS Modified procedure - NT6X40 in an SMU

#### March 2004

Standard release 17.03 for software release SN06 (DMS). Updates made for this release are shown below:

#### Volume 1

Modified card replacement procedure: Power converter cards in a SuperNode SE 16k ENET - Card NT9X30AB is Manufacture Discontinued and is replaced by new card NT9X30AC (Note - there is a bookmark for each changed reference).

#### Volume 2

No changes

#### Volume 3

Modified card replacement procedure: Power converter cards in trunk and service modules.

Volumes 4 - 7

### No changes

#### September 2003

Standard release 17.02 for software release SN06 (DMS). Updates made for this release are shown below:

#### Volume 1

Modified card replacement procedure: Power converter cards in a Supernode SE CM/SLM.

#### Volume 2

Modified card replacement procedure: NT6X30 in LCE-type frames.

#### **Volumes 3 - 7**

No changes

#### June 2003

Preliminary release 17.01 for software release SN06 (DMS). Updates for this release are shown below:

#### Volume 1

No changes

Volume 2 No changes

<u>Volume 3</u> Added new card replacement procedure: SPM NTLX99BA STM-1 for DMS Spectrum Peripheral Module.

Volumes 4 - 7 No changes

# 297-8021-547

# DMS-100 Family **North American DMS-100** Card Replacement Procedures Volume 7 of 7

LET0012 and up Standard 14.02 May 2001

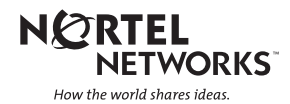

# DMS-100 Family North American DMS-100

Card Replacement Procedures Volume 7 of 7

Publication number: 297-8021-547 Product release: LET0012 and up Document release: Standard 14.02 Date: May 2001

Copyright © 1996-2001 Nortel Networks, All Rights Reserved

Printed in the United States of America

**NORTEL NETWORKS CONFIDENTIAL:** The information contained herein is the property of Nortel Networks and is strictly confidential. Except as expressly authorized in writing by Nortel Networks, the holder shall keep all information contained herein confidential, shall disclose the information only to its employees with a need to know, and shall protect the information, in whole or in part, from disclosure and dissemination to third parties with the same degree of care it uses to protect its own confidential information, but with no less than reasonable care. Except as expressly authorized in writing by Nortel Networks, the holder is granted no rights to use the information contained herein.

Information is subject to change without notice. Nortel Networks reserves the right to make changes in design or components as progress and manufacturing may warrant. Changes or modification to the DMS-100 without the express consent of Nortel Networks may void its warranty and void the user's authority to operate the equipment.

Nortel Networks, the Nortel Networks logo, the Globemark, How the World Shares Ideas, Unified Networks, DMS, DMS-100, Helmsman, MAP, Meridian, Nortel, Northern Telecom, NT, SuperNode, and TOPS are trademarks of Nortel Networks.

# Contents

# Card Replacement Procedures Volume 7 of 7

### NTP Summary Contents

#### 1 XPM card replacement procedures (continued) NTMX73 in an RSC-M 1-2 NTMX73 in an RSC RCC2 1-9 NTMX73 in an RSC-S (DS-1) Model A RCC2 1-17 NTMX73 in an RSC-S (DS-1) Model B RCC2 1-26 NTMX73 in an RSC-S (PCM-30) Model A RCO2 1-36 NTMX73 in an RSC-S (PCM-30) Model B RCO2 1-45 NTMX73 in an SMA2 1-54 NTMX74 in an RSC-M 1-60 NTMX74 in an RSC RCC2 1-69 NTMX74 in an RSC-S (DS-1) Model A RCC2 1-77 NTMX74 in an RSC-S (DS-1) Model B RCC2 1-86 NTMX74 in an RSC-S (PCM-30) Model A RCO2 1-95 NTMX74 in an RSC-S (PCM-30) Model B RCO2 1-104 NTMX75 in an RSC-M 1-113 NTMX75 in an RSC RCC2 1-120 NTMX75 in an RSC-S (DS-1) Model A RCC2 1-128 NTMX75 in an RSC-S (DS-1) Model B RCC2 1-136 NTMX75 in an RSC-S (PCM-30) Model A RCO2 1-144 NTMX75 in an RSC-S (PCM-30) Model B RCO2 1-153 NTMX75 in an SMA2 1-162 NTMX76 in an RSC-M 1-168 NTMX76 in an RSC RCC2 1-175 NTMX76 in an RSC-S (DS-1) Model A RCC2 1-182 NTMX76 in an RSC-S (DS-1) Model B RCC2 1-188 NTMX76 in an RSC-S (PCM-30) Model A RCO2 1-195 NTMX76 in an RSC-S (PCM-30) Model B RCO2 1-205 NTMX76 in an SMA2 1-214 NTMX77 in an RSC 1-221 NTMX77 in an RSC-M 1-234 NTMX77 in an RSC-S (DS-1) Model A RCC2 1-241 NTMX77 in an RSC-S (DS-1) Model B RCC2 1-254 NTMX77 in an RSC-S (PCM-30) Model A RCO2 1-267

vii

1-1

NTMX77 in an RSC-S (PCM-30) Model B RCO2 1-280 NTMX77 in an SMS 1-293 NTMX77 in an SMS-R 1-306 NTMX77 in an SMU 1-318 NTMX79 in an RSC EXT 1-333 NTMX79 in an RSC-M 1-343 NTMX79 in an RSC-S (DS-1) Model A EXT 1-349 NTMX79 in an RSC-S (DS-1) Model B EXT 1-359 NTMX79 in an RSC-S (PCM-30) Model A EXT 1-370 NTMX79 in an RSC-S (PCM-30) Model B EXT 1-380 NTMX79 in an SMA2 1-390 NTMX81 in an RSC RCC2 1-397 NTMX81 in an RSC-S (DS-1) Model A RCC2 1-409 NTMX81 in an RSC-S (DS-1) Model B RCC2 1-421 NTMX81 in an SMA2 1-435 NTMX81 in a STAR 1-451 NTMX82 in an RSC-M 1-465 NTMX82 in an RSC-S (PCM-30) Model A RCO2 1-476 NTMX82 in an RSC-S (PCM-30) Model B RCO2 1-486 NTMX87 in an RSC-M 1-496 NTMX87 in an RSC RCC2 1-508 NTMX87 in an RSC-S (DS-1) Model A RCC2 1-528 NTMX87 in an RSC-S (DS-1) Model B RCC2 1-548 NTMX87 in an RSC-S (PCM-30) Model A RCO2 1-571 NTMX87 in an RSC-S (PCM-30) Model B RCO2 1-592 NTMX87 in an SMA2 1-613 NTRX41 in an IOPAC MSP 1-630 NTRX41 in an OPAC MSP 1-635 NTRX41 in an RSC-M/MSP 1-640 NTRX41 in an RSC MSP 1-645 NTRX41 in an RSC-S (DS-1) Model B MSP 1-650 NTRX41 in an SMA2 MSP 1-655 NTRX42 in an IOPAC MSP 1-660 NTRX42 in an OPAC MSP 1-677 NTRX42 in an RSC-M/MSP 1-695 NTRX42 in an RSC MSP 1-707 NTRX42 in an RSC-S (DS-1) Model B MSP 1-726 NTRX42 in an RSC-S (PCM-30) Model B MSP 1-746 NTRX42 in an SMA2 MSP 1-766 NTRX43 in an IOPAC MSP 1-778 NTRX43 in an OPAC MSP 1-785 NTRX43 in an RSC-M/MSP 1-792 NTRX43 in an RSC MSP 1-800 NTRX43 in an RSC-S (DS-1) Model B MSP 1-808 NTRX43 in an SMA2 MSP 1-816 NTRX44 in an IOPAC MSP 1-824 NTRX44 in an OPAC MSP 1-836 NTRX44 in an RSC MSP 1-848 NTRX44 in an RSC-S (DS-1) Model B MSP 1-858 NTRX54 in an RSC-M/MSP 1-868 NTRX54 in an RSC MSP 1-875

NTRX54 in an RSC-S (DS-1) Model B MSP 1-882 NTRX54 in an SMA2 MSP 1-889 NTRX66 MSP 1-896 NTTR46 in an RLD 1-902 NTTR47 in an RLD 1-908 NTTR60 in a STAR 1-914 NTTR66 in an RLD 1-921 NTTR67 in an RLD 1-927 NTTR70 in an RLD 1-934 NTTR71 in an RLD 1-941 NTTR72 in an RLD 1-946 NTTR73 in a STAR 1-952 NTTR74 in a STAR 1-956 NTTR75 in a STAR 1-962 NTTR76 in a STAR 1-970 NTTR77 in a STAR 1-979 NTTR87 in a STAR 1-986

# **NTP Summary Contents**

### Card Replacement Procedures Volume 1 of 7

#### About this document

#### Vol. 1, xxvii

How to check the version and issue of this document Vol. 1, xxvii References in this document Vol. 1, xxvii What precautionary messages mean Vol. 1, xxviii How commands, parameters, and responses are represented Vol. 1, xxix Input prompt (>) Vol. 1, xxix Commands and fixed parameters Vol. 1, xxix Variables Vol. 1, xxix Responses Vol. 1, xxix

#### **1** Breaker interface panel card replacement

#### procedures

Introduction Vol. 1, 1-1 Application Vol. 1, 1-1 Common procedures Vol. 1, 1-1 Action Vol. 1, 1-1 Recording card replacement activities Vol. 1, 1-2 Circuit breaker in a BIP Vol. 1, 1-3 NTNY24 in a BIP Vol. 1, 1-7 NTNY25 in a BIP Vol. 1, 1-11

# 2 SuperNode computing module card replacement procedures

Vol. 1, 2-1

Vol. 1, 1-1

Introduction Vol. 1, 2-1 Application Vol. 1, 2-1 Common procedures Vol. 1, 2-1 Action Vol. 1, 2-2 Recording card replacement activities Vol. 1, 2-2 SuperNode CM shelf layouts Vol. 1, 2-3 NT9X20 in a SuperNode CM Vol. 1, 2-5 System cards in a SuperNode CM Vol. 1, 2-22

# 3 SuperNode SE computing module and system load module card replacement procedures Vol. 1, 3-1

Introduction Vol. 1, 3-1 Application Vol. 1, 3-1 Common procedures Vol. 1, 3-1 Action Vol. 1, 3-2 Recording card replacement activities Vol. 1, 3-2 SuperNode SE CM/SLM shelf layouts Vol. 1, 3-3 NT9X44 in a SuperNode SE CM/SLM Vol. 1, 3-5 NT9X46 in a SuperNode SE CM/SLM Vol. 1, 3-45 Power converter cards in a SuperNode SE CM/SLM Vol. 1, 3-67 Replace system cards in a SuperNode SE CM/SLM Vol. 1, 3-85

#### 4 Digital carrier module card replacement

#### procedures

Vol. 1, 4-1

Introduction Vol. 1, 4-1 Application Vol. 1, 4-1 Common procedures Vol. 1, 4-1 Action Vol. 1, 4-1 Recording card replacement activities Vol. 1, 4-2 DCM shelf layouts Vol. 1, 4-3 Control complex cards in a digital carrier module Vol. 1, 4-13 NT2X36 in a digital carrier module Vol. 1, 4-13 NT2X365 in a digital echo suppressor Vol. 1, 4-37 Power converter cards in a digital carrier module Vol. 1, 4-47

#### 5 Enhanced link peripheral processor card replacement procedures Vol. 1, 5-1

Introduction Vol. 1, 5-1 Application Vol. 1, 5-1 Common procedures Vol. 1, 5-1 Action Vol. 1, 5-1 Recording card replacement activities Vol. 1, 5-2 ELPP shelf layouts Vol. 1, 5-3 Common fill paddle boards in an ELPP LIS Vol. 1, 5-9 HLIU cards in an ELPP LIS Vol. 1, 5-17 HSLR cards in an ELPP LIS Vol. 1, 5-27 NT9X13 in an ELPP LIM unit Vol. 1, 5-36 System and power cards in an ELPP LIM unit Vol. 1, 5-48

# 6 SuperNode SE enhanced network card replacement procedures V

Introduction Vol. 1, 6-1 Application Vol. 1, 6-1 Common procedures Vol. 1, 6-1 Action Vol. 1, 6-2 Vol. 1, 6-1

Recording card replacement activities Vol. 1, 6-2 SuperNode SE ENET shelf designs Vol. 1, 6-3 Crosspoint and interface cards in a SuperNode SE 16k ENET Vol. 1, 6-7 Crosspoint and interface cards in a SuperNode SE 32k ENET Vol. 1, 6-31 Power converter cards in a SuperNode SE 16k ENET Vol. 1, 6-53 System cards in a SuperNode SE 16k ENET Vol. 1, 6-77 System cards in a SuperNode SE 32k ENET Vol. 1, 6-100

#### 7 File processor card replacement procedures Vol. 1, 7-1

Introduction Vol. 1, 7-1 Application Vol. 1, 7-1 Common procedures Vol. 1, 7-1 Action Vol. 1, 7-1 Recording card replacement activities Vol. 1, 7-2 SuperNode Multicomputing Base shelf layouts Vol. 1, 7-3 NT9X89 in a storage device shelf in a file processor Vol. 1, 7-6 NT9X90 in a storage device shelf in a file processor Vol. 1, 7-18 NT9X91 in a storage device shelf in a file processor Vol. 1, 7-33 System cards in a file processor Vol. 1, 7-43

# 8 Frame supervisory panel and modular supervisory panel card replacement procedures Vol. 1, 8-1

Introduction Vol. 1, 8-1 Application Vol. 1, 8-1 Common procedures Vol. 1, 8-1 Action Vol. 1, 8-1 Recording card replacement activities Vol. 1, 8-2 FSP cards in a 42-in. (106.7-cm) SuperNode cabinet Vol. 1, 8-3 NT0X36 in a cabinetized input/output equipment frame Vol. 1, 8-8 NT0X36 in a cabinetized trunk module equipment frame Vol. 1, 8-29 NT0X36 in an input/output equipment frame Vol. 1, 8-53 NT0X36 in an international cabinet auxiliary module Vol. 1, 8-74 NT0X91 in a CPCE frame Vol. 1, 8-98 NT0X91 in a digital carrier equipment frame Vol. 1, 8-112 NT0X91 in a line module equipment frame Vol. 1, 8-123 NT0X91 in an MS6E Vol. 1, 8-133 NT0X91 in an MS7E, ST7E, or ST6E Vol. 1, 8-147 NT0X91 in a network equipment frame Vol. 1, 8-159 NT0X91 in a trunk module equipment frame Vol. 1, 8-172 NT6X36 in LCE-type frames and CLCE Vol. 1, 8-192 NTRX41 in MSP in streamline B cabinets Vol. 1, 8-197

# 9 Input/output device card replacement procedures

Vol. 1, 9-1

Introduction Vol. 1, 9-1 Application Vol. 1, 9-1 Common procedures Vol. 1, 9-1 Action Vol. 1, 9-1 Recording card replacement activities Vol. 1, 9-2 IOD shelf layouts Vol. 1, 9-3 Disk drive and magnetic tape controller cards in an IOC Vol. 1, 9-10 NT1X67 in an IOC Vol. 1, 9-21 NT1X78 in an IOE DDU shelf Vol. 1, 9-28 NT1X89 in an IOC shelf Vol. 1, 9-37 NT2X70 in an IOC Vol. 1, 9-44 NTFX30 in an ISM Vol. 1, 9-61 NTFX31 in an ISM Vol. 1, 9-77 NTFX32AA in an ISM Vol. 1, 9-92 System cards in an IOC Vol. 1, 9-97

### Card Replacement Procedures Volume 2 of 7

| 1 Line concentrating module card repla         | cement                  |
|------------------------------------------------|-------------------------|
| procedures                                     | Vol. 2, 1-1             |
| Introduction Vol. 2, 1-1                       |                         |
| Application Vol. 2, 1-1                        |                         |
| Common procedures Vol. 2, 1-1                  |                         |
| Action Vol. 2, 1-1                             |                         |
| Recording card replacement activities Vol. 2,  | 1-2                     |
| LCM shelf layouts Vol. 2, 1-3                  |                         |
| Bus interface cards in an LCD Vol. 2, 1-13     |                         |
| Control complex cards in LCM-type PMs Vol.     | 2, 1-31                 |
| Line cards in an LCE line drawer Vol. 2, 1-39  |                         |
| NT6X30 in LCE-type frames Vol. 2, 1-47         |                         |
| NTBX/1 in an LCME Vol. 2, 1-62                 | 70                      |
| Power cards in an LCE line drawer Vol. 2, 1-   | 3                       |
| Power cards in LCM-type PMs Vol. 2, 1-79       |                         |
| 2 Line module card replacement proced          | ures Vol. 2, 2-1        |
| Introduction Vol. 2, 2-1                       |                         |
| Application Vol. 2, 2-1                        |                         |
| Common procedures Vol. 2, 2-1                  |                         |
| Action Vol. 2, 2-1                             |                         |
| Recording card replacement activities Vol. 2,  | 2-2                     |
| LM shelf layouts Vol. 2, 2-3                   |                         |
| Control complex cards in a line module control | er Vol. 2, 2-9          |
| Interface and power converter cards in an LM I | ine drawer Vol. 2, 2-16 |
| Line cards in an LM line drawer Vol. 2, 2-24   |                         |
| N12X05 in a line module controller Vol. 2, 2-3 | 30                      |
| NIZX/0 in a line module controller Vol. 2, 2-3 | 56                      |

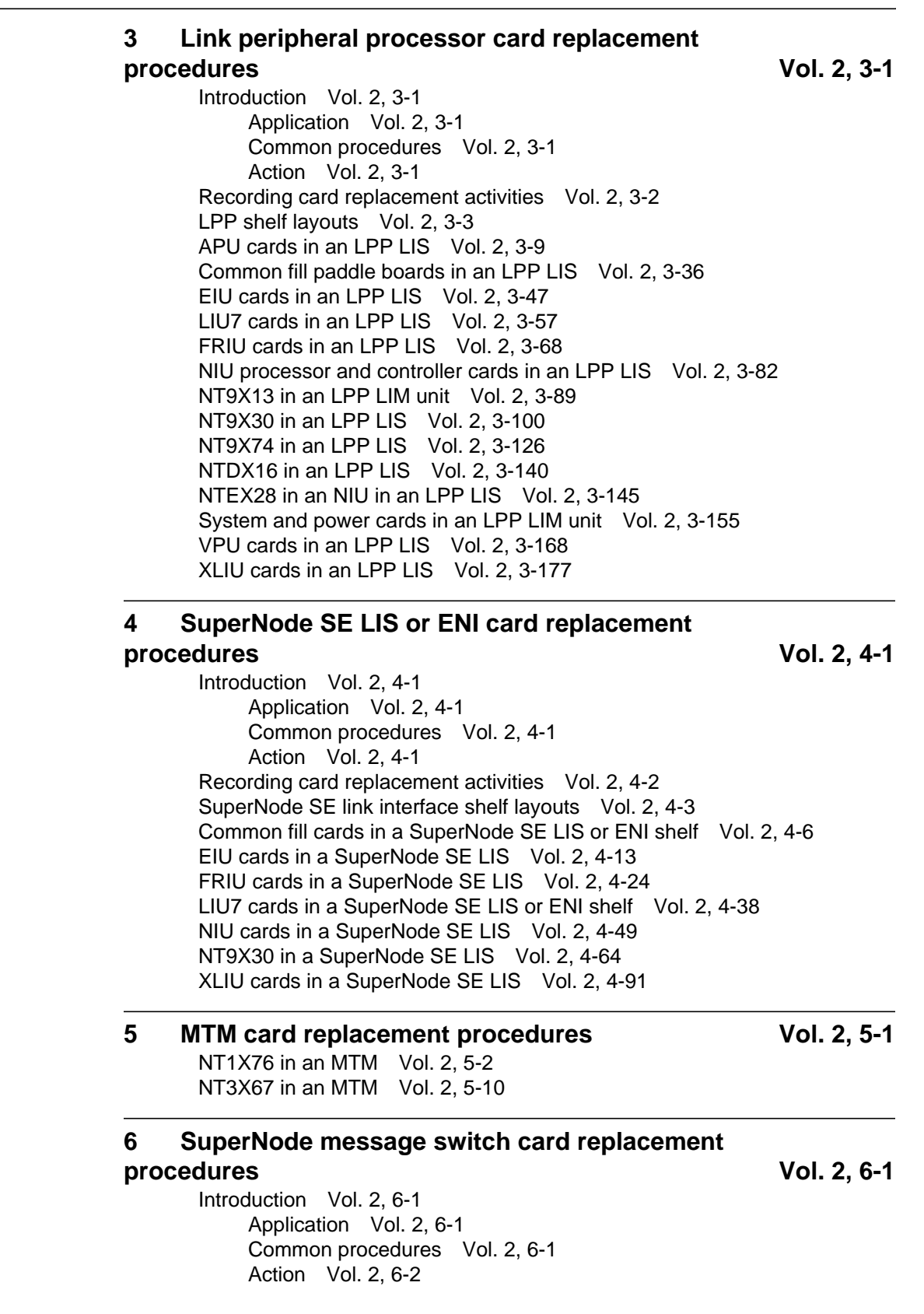

Recording card replacement activities Vol. 2, 6-2 SuperNode MS shelf layouts Vol. 2, 6-3 Interface cards in a SuperNode MS Vol. 2, 6-5 Manually busying LIM-to-MS SR128 links Vol. 2, 6-26 Returning LIM-to-MS SR128 links to service Vol. 2, 6-33 System cards in a SuperNode MS Vol. 2, 6-39

# 7 SuperNode SE message switch card replacement procedures

Vol. 2, 7-1

Vol. 2, 8-1

Introduction Vol. 2, 7-1 Application Vol. 2, 7-1 Common procedures Vol. 2, 7-1 Action Vol. 2, 7-2 Recording card replacement activities Vol. 2, 7-2 SuperNode SE message switch shelf layouts Vol. 2, 7-3 Interface paddle boards in a SuperNode SE MS Vol. 2, 7-5 System cards in a SuperNode SE MS Vol. 2, 7-25

#### 8 Message switch and buffer card replacement

#### procedures

Introduction Vol. 2, 8-1 Application Vol. 2, 8-1 Common procedures Vol. 2, 8-1 Action Vol. 2, 8-1 Recording card replacement activities Vol. 2, 8-2 MSB shelf layouts Vol. 2, 8-3 Control complex cards in an MSB Vol. 2, 8-12 NT2X70 in an MSB Vol. 2, 8-20 NT2X70 in an ST7G or STCM Vol. 2, 8-35 NT6X40 in an MSB Vol. 2, 8-48 NT6X68 in an MSB Vol. 2, 8-55 Processor and memory cards in an MSB Vol. 2, 8-62 Signaling terminal cards in an MSB Vol. 2, 8-70

#### 9 SuperNode network card replacement

#### procedures

Vol. 2, 9-1

Introduction Vol. 2, 9-1 Application Vol. 2, 9-1 Common procedures Vol. 2, 9-1 Action Vol. 2, 9-2 Recording card replacement activities Vol. 2, 9-2 Network shelf layouts Vol. 2, 9-3 Crosspoint and interface cards in a 64k or 128k ENET Vol. 2, 9-15 Power converter cards in JNET shelves Vol. 2, 9-40 System cards in a 64k or 128k ENET Vol. 2, 9-49 System, interface, and crosspoint cards in JNET shelves Vol. 2, 9-72

#### 10 Office alarm unit card replacement procedures Vol. 2, 10-1 Introduction Vol. 2, 10-1 Application Vol. 2, 10-1 Common procedures Vol. 2, 10-1 Action Vol. 2, 10-1 Recording card replacement activities Vol. 2, 10-2 OAU shelf layouts Vol. 2, 10-3 Control and circuit cards in the office alarm unit Vol. 2, 10-7 Power converter cards in the office alarm unit Vol. 2, 10-14 11 Remote line module card replacement Vol. 2, 11-1 procedures Introduction Vol. 2, 11-1 Application Vol. 2, 11-1 Common procedures Vol. 2, 11-1 Action Vol. 2, 11-1 Recording card replacement activities Vol. 2, 11-2 RLM shelf layouts Vol. 2, 11-3 Control complex cards in a remote line controller Vol. 2, 11-9 Line cards in an RLM line drawer Vol. 2, 11-16 NT2X05 in a remote line controller Vol. 2, 11-22 NT2X70 in a remote line controller Vol. 2, 11-28

# Card Replacement Procedures Volume 3 of 7

# 1 Remote oscillator shelf card replacement procedures

Vol. 3, 1-1

Introduction Vol. 3, 1-1 Application Vol. 3, 1-1 Common procedures Vol. 3, 1-1 Action Vol. 3, 1-1 Recording card replacement activities Vol. 3, 1-2 Remote oscillator shelf layouts Vol. 3, 1-3 NT1X78 in a remote oscillator shelf Vol. 3, 1-5 NT3X16 in a remote oscillator shelf Vol. 3, 1-14

#### 2 Single shelf link peripheral processor card replacement procedures Vol. 3, 2-1

Introduction Vol. 3, 2-1 Application Vol. 3, 2-1 Common procedures Vol. 3, 2-1 Action Vol. 3, 2-1 Recording card replacement activities Vol. 3, 2-2 SSLPP shelf layouts Vol. 3, 2-3 Common fill cards in an SSLPP Vol. 3, 2-7 EIU cards in an SSLPP Vol. 3, 2-17 FRIU cards in an SSLPP Vol. 3, 2-29 LIU7 cards in an SSLPP Vol. 3, 2-44 NIU cards in an SSLPP Vol. 3, 2-57 Power converter cards in an SSLPP Vol. 3, 2-74 XLIU cards in an SSLPP Vol. 3, 2-105

#### 3 SuperNode system load module card replacement

### Vol. 3, 3-1

procedures Introduction Vol. 3, 3-1 Application Vol. 3, 3-1 Common procedures Vol. 3, 3-1 Action Vol. 3, 3-2 Recording card replacement activities Vol. 3, 3-2 SuperNode SLM shelf layouts Vol. 3, 3-3 NT9X44 in a SuperNode SLM Vol. 3, 3-5 SPM NTLX60AA FIL with DSP RM DMS-Spectrum Peripheral Module Vol. 3, 3-26 SPM NTLX61AA SIM card DMS-Spectrum Peripheral Module Vol. 3, 3-37 SPM NTLX63AA CEM card DMS-Spectrum Peripheral Module Vol. 3, 3-45 SPM NTLX65BA DSP RM DMS-Spectrum Peripheral Module Vol. 3, 3-64 SPM NTLX71AA OC3 card DMS-Spectrum Peripheral Module Vol. 3, 3-78 SPM NTLX82AA CEM card DMS-Spectrum Peripheral Module Vol. 3, 3-99 SPM NTLX82BA CEM card DMS-Spectrum Peripheral Module Vol. 3, 3-118 System cards in a SuperNode SLM Vol. 3, 3-137

#### 4 TOPS message switch card replacement procedures

Vol. 3, 4-1

Vol. 3, 5-1

TMS shelf layouts Vol. 3, 4-2 NT2X70 in a TMS Vol. 3, 4-8 NT6X series in a TMS Vol. 3, 4-17 NT6X69 in a TMS Vol. 3, 4-19 NTBX01 in a TMS Vol. 3, 4-30 NTBX02 in a TMS Vol. 3, 4-37 NTMX77 in a TMS Vol. 3, 4-48

#### 5 TOPS MP card replacement procedures

NT2X70 in a TPC Vol. 3, 5-2 NTNX62 in a TPC Vol. 3, 5-7 NTNX63 in a TPC Vol. 3, 5-12 NTNX64 in a TPC Vol. 3, 5-17 NTNX65 in a TPC Vol. 3, 5-22 NTNX66 in a TPC Vol. 3, 5-27 NTNX68 in a TPC Vol. 3, 5-33 NTOM36 Keyboard Vol. 3, 5-40 NTOM90 in an MP Vol. 3, 5-45

NTOM92 in an MP Vol. 3, 5-52 Placing an MP position in service (integrated) Vol. 3, 5-57 Removing an MP position from service (integrated) Vol. 3, 5-62

# 6 Trunk module card replacement procedures Vol. 3, 6-1

Introduction Vol. 3, 6-1 Application Vol. 3, 6-1 Common procedures Vol. 3, 6-1 Action Vol. 3, 6-1 Recording card replacement activities Vol. 3, 6-2 TM shelf layouts Vol. 3, 6-3 Control complex cards in trunk and service modules Vol. 3, 6-27 Enhanced digital test unit or digital test unit cards in trunk and service modules Vol. 3, 6-37 Metallic test unit cards in trunk and service modules Vol. 3, 6-44 NT3X08AA in an MTM Vol. 3, 6-64 Power converter cards in trunk and service modules Vol. 3, 6-69 Single-card PMs in trunk and service modules Vol. 3, 6-84 Trunk, maintenance, and service cards in trunk and service modules Vol. 3, 6-93

## 7 Universal Edge 9000 card replacement

#### procedures

Introduction Vol. 3, 7-1 Application Vol. 3, 7-1 Common procedures Vol. 3, 7-1 Action Vol. 3, 7-1 Recording card replacement activities Vol. 3, 7-2 UEN shelf layout Vol. 3, 7-3 Control cards in a UEN shelf Vol. 3, 7-5 Line cards in a UEN shelf Vol. 3, 7-14 NTNP20 in a UEN shelf Vol. 3, 7-19

### 8 XPM card replacement procedures

Introduction Vol. 3, 8-1 Application Vol. 3, 8-1 Common procedures Vol. 3, 8-1 Action Vol. 3, 8-1 Recording card replacement activities Vol. 3, 8-2 XPM shelf layouts Vol. 3, 8-3 Back plane cards in an XPM Vol. 3, 8-19 Control complex cards in an XPM Vol. 3, 8-31 NT2X70 in an XPM Vol. 3, 8-42 NT6X40 in an XPM Vol. 3, 8-59 NT6X48 in LGC, PLGC, LTC, PLTC Vol. 3, 8-72 NT6X48 in MSB7 Vol. 3, 8-82 NT6X78 in an XPM Vol. 3, 8-90 NT7X03 in an XPM Vol. 3, 8-97 NT7X07AA in an LTCI Vol. 3, 8-106 NTBX02 in an XPM Vol. 3, 8-115

Vol. 3, 7-1

Vol. 3, 8-1

P-side interface cards in an XPM Vol. 3, 8-124 Processor and memory cards in an XPM Vol. 3, 8-147 9 Card replacement common procedures Vol. 3, 9-1 Introduction Vol. 3, 9-1 Application Vol. 3, 9-1 Action Vol. 3, 9-1 Activating CCS7 links Vol. 3, 9-2 Activity switch with memory match Vol. 3, 9-11 Card removal and replacement process Vol. 3, 9-19 Cleaning fiber-optic components and assemblies Vol. 3, 9-24 Correcting a load mismatch Vol. 3, 9-32 Deactivating CCS7 links Vol. 3, 9-47 Failure to switch clock mastership Vol. 3, 9-55 Loading a PM Vol. 3, 9-64 Manually busying LIM-to-MS DS30 links Vol. 3, 9-76 Manually busying Series II PM and CPM C-side links Vol. 3, 9-82 Manually busying SMA C-side links Vol. 3, 9-89 Manually busying SMA2 C-side links Vol. 3, 9-95 Memory extension in the SuperNode CM Vol. 3, 9-101 Memory extension in the SuperNode SE CM Vol. 3, 9-119 Moving an XSG to a spare XLIU Vol. 3, 9-137 Placing an MP position in service (standalone) Vol. 3, 9-145 Removing an MP position from service (standalone) Vol. 3, 9-150 Removing and replacing a card Vol. 3, 9-156 Replacing a card Vol. 3, 9-160 Replacing a card STAR or RLD Vol. 3, 9-166 Replacing a line card Vol. 3, 9-172 Reseating cards in equipment shelves Vol. 3, 9-179 Returning a card for repair or replacement Vol. 3, 9-184 Returning LIM-to-MS DS30 links to service Vol. 3, 9-188 Switching the clock source Vol. 3, 9-193 Unseating cards in equipment shelves Vol. 3, 9-200 Verifying load compatibility of SuperNode cards Vol. 3, 9-204

### Card Replacement Procedures Volume 4 of 7

1 XPM card replacement procedures Vol. 4, 1-1 NT0X10 in an IOPAC RMM Vol. 4, 1-2 NT0X10 in an OPM RMM Vol. 4, 1-6 NT0X10 in an RLCM-EDC RMM Vol. 4, 1-10 NT0X10 in an RSC RMM Vol. 4, 1-14 NT0X10 in an RSC RMM Vol. 4, 1-18 NT0X10 in an RSC-S (DS-1) Model A RMM Vol. 4, 1-25 NT0X10 in an RSC-S (DS-1) Model B RMM Vol. 4, 1-31 NT0X10 in an RSC-S (PCM-30) Model A RMM Vol. 4, 1-37 NT0X10 in an RSC-S (PCM-30) Model B RMM Vol. 4, 1-43 NT0X91 in an IOPAC FSP Vol. 4, 1-49 NT0X91 in an RLCM Vol. 4, 1-61 NT0X91 in an RSC Vol. 4, 1-74 NT0X91AA in an OPM Vol. 4, 1-90 NT0X91AE in an OPM Vol. 4, 1-96 NT0X91AE in an RLCE Vol. 4, 1-105 NT2X06 in an IOPAC RMM Vol. 4, 1-114 NT2X06 in an OPM RMM Vol. 4, 1-121 NT2X06 in an RLCM RMM Vol. 4, 1-129 NT2X06 in an RSC RMM Vol. 4, 1-136 NT2X06 in an RSC-S (DS-1) Model A RMM Vol. 4, 1-144 NT2X06 in an RSC-S (DS-1) Model B RMM Vol. 4, 1-153 NT2X06 in an RSC-S (PCM-30) Model A RMM Vol. 4, 1-162 NT2X09 in an IOPAC RMM Vol. 4, 1-171 NT2X09 in an OPM RMM Vol. 4. 1-178 NT2X09 in an RLCM RMM Vol. 4, 1-186 NT2X09 in an RSC RMM Vol. 4, 1-194 NT2X09 in an RSC-S (DS-1) Model A RMM Vol. 4, 1-202 NT2X09 in an RSC-S (DS-1) Model B RMM Vol. 4, 1-211 NT2X09 in an RSC-S (PCM-30) Model A RMM Vol. 4, 1-220 NT2X10 in an OPM RMM Vol. 4, 1-229 NT2X10 in an RLCM RMM Vol. 4, 1-233 NT2X10 in an RSC RMM Vol. 4, 1-237 NT2X10 in an RSC-S (DS-1) Model A RMM Vol. 4, 1-244 NT2X10 in an RSC-S (DS-1) Model B RMM Vol. 4, 1-251 NT2X10 in an RSC-S (PCM-30) Model A RMM Vol. 4, 1-258 NT2X11 in an OPAC RMM Vol. 4, 1-265 NT2X11 in an OPM RMM Vol. 4, 1-270 NT2X11 in an RLCM-EDC RMM Vol. 4, 1-274 NT2X11 in an RLCM RMM Vol. 4, 1-278 NT2X11 in an RSC RMM Vol. 4, 1-282 NT2X11 in an RSC-S (DS-1) Model A RMM Vol. 4, 1-289 NT2X11 in an RSC-S (DS-1) Model B RMM Vol. 4, 1-298 NT2X11 in an RSC-S (PCM-30) Model A RMM Vol. 4, 1-307 NT2X48 in an IOPAC RMM Vol. 4, 1-316 NT2X48 in an OPM RMM Vol. 4, 1-321 NT2X48 in an RLCM RMM Vol. 4, 1-326 NT2X55 in an RSC RMM Vol. 4, 1-331 NT2X57 in an IOPAC RMM Vol. 4, 1-338 NT2X57 in an OPM RMM Vol. 4, 1-342 NT2X57 in an RLCM-EDC RMM Vol. 4, 1-346 NT2X57 in an RLCM RMM Vol. 4, 1-350 NT2X57 in an RSC RMM Vol. 4, 1-355 NT2X57 in an RSC-S (DS-1) Model A RMM Vol. 4, 1-362 NT2X57 in an RSC-S (DS-1) Model B RMM Vol. 4, 1-369 NT2X57 in an RSC-S (PCM-30) Model A RMM Vol. 4, 1-376 NT2X59 in an IOPAC RMM Vol. 4, 1-383 NT2X59 in an OPM RMM Vol. 4, 1-387 NT2X59 in an RLCM-EDC RMM Vol. 4, 1-394 NT2X59 in an RLCM RMM Vol. 4, 1-401 NT2X59 in an RSC RMM Vol. 4, 1-406

NT2X59 in an RSC-S (DS-1) Model A RMM Vol. 4, 1-413 NT2X59 in an RSC-S (DS-1) Model B RMM Vol. 4, 1-420 NT2X59 in an RSC-S (PCM-30) Model A RMM Vol. 4, 1-427 NT2X70 in an IOPAC HIE Vol. 4, 1-434 NT2X70 in an OPM HIE Vol. 4, 1-441 NT2X70 in an RLCM-EDC HIE Vol. 4, 1-455 NT2X70 in an RLCM HIE Vol. 4, 1-464 NT2X70 in an RSC Vol. 4, 1-478 NT2X70 in an SMA Vol. 4, 1-490 NT2X70 in an SMA-MVI-20 Vol. 4, 1-498 NT2X70 in an SMS Vol. 4, 1-506 NT2X70 in an SMS-R Vol. 4, 1-517 NT2X70 in an SMU Vol. 4, 1-526 NT2X90 in an IOPAC RMM Vol. 4, 1-533 NT2X90 in an OPAC RMM Vol. 4, 1-538 NT2X90 in an OPM RMM Vol. 4, 1-543 NT2X90 in an RLCM-EDC RMM Vol. 4, 1-551 NT2X90 in an RLCM RMM Vol. 4, 1-557 NT2X90 in an RSC RMM Vol. 4, 1-562 NT2X90 in an RSC-S (DS-1) Model A RMM Vol. 4, 1-569 NT2X90 in an RSC-S (DS-1) Model B RMM Vol. 4, 1-576 NT3X04 in an RSC RMM Vol. 4, 1-583 NT3X09 in an IOPAC RMM Vol. 4, 1-590 NT3X09 in an OPAC RMM Vol. 4, 1-596 NT3X09 in an OPM RMM Vol. 4, 1-601 NT3X09 in an RLCM-EDC RMM Vol. 4, 1-607 NT3X09 in an RLCM RMM Vol. 4, 1-612 NT3X09 in an RSC RMM Vol. 4, 1-617 NT3X09 in an RSC-S (DS-1) Model A RMM Vol. 4, 1-624 NT3X09 in an RSC-S (DS-1) Model B RMM Vol. 4, 1-634 NT3X09 in an RSC-S (PCM-30) Model B RMM Vol. 4, 1-644 NT3X82 in an RSC RMM Vol. 4, 1-653 NT3X83 in an RSC RMM Vol. 4, 1-660 NT4X97 in an IOPAC RMM Vol. 4, 1-668 NT4X97 in an RSC-S (PCM-30) Model A RMM Vol. 4, 1-673 NT4X97 in an RSC-S (PCM-30) Model B RMM Vol. 4, 1-680 NT4X98 in an IOPAC RMM Vol. 4, 1-687 NT4X98 in an RSC-S (PCM-30) Model B RMM Vol. 4, 1-694 NT6X17 in an IOPAC ILCM Vol. 4, 1-703 NT6X17 in an OPM Vol. 4, 1-707 NT6X17 in an RLCM Vol. 4, 1-711 NT6X17 in an RSC LCM Vol. 4, 1-715 NT6X17 in an RSC-S (DS-1) Model A LCME Vol. 4, 1-723 NT6X17 in an RSC-S (DS-1) Model B LCME Vol. 4, 1-731 NT6X17 in a STAR or RLD Vol. 4, 1-739 NT6X18 in an IOPAC ILCM Vol. 4, 1-743 NT6X18 in an OPAC LCM Vol. 4, 1-747 NT6X18 in an OPM Vol. 4. 1-751 NT6X18 in an RLCM Vol. 4, 1-755 NT6X18 in an RSC LCM Vol. 4, 1-759 NT6X18 in an RSC-S (DS-1) Model A LCME Vol. 4, 1-767

NT6X18 in an RSC-S (DS-1) Model B LCME Vol. 4, 1-775 NT6X18 in a STAR or RLD Vol. 4, 1-783 NT6X19 in an IOPAC ILCM Vol. 4, 1-787 NT6X19 in an OPM Vol. 4. 1-791 NT6X19 in an RLCM Vol. 4, 1-795 NT6X19 in an RSC LCM Vol. 4, 1-799 NT6X19 in an RSC-S (DS-1) Model A LCME Vol. 4, 1-807 NT6X19 in an RSC-S (DS-1) Model B LCME Vol. 4, 1-815 NT6X19 in a STAR or RLD Vol. 4, 1-823 NT6X20 in an IOPAC ILCM Vol. 4, 1-827 NT6X20 in an OPM Vol. 4, 1-831 NT6X20 in an RLCM Vol. 4, 1-835 NT6X20 in an RSC LCM Vol. 4, 1-839 NT6X20 in an RSC-S (DS-1) Model A LCME Vol. 4, 1-847 NT6X20 in an RSC-S (DS-1) Model B LCME Vol. 4, 1-855 NT6X20 in a STAR or RLD Vol. 4, 1-863 NT6X21 in an IOPAC ILCM Vol. 4, 1-867 NT6X21 in an OPM Vol. 4, 1-871 NT6X21 in an RLCM Vol. 4, 1-875 NT6X21 in an RLCM-EDC LCM Vol. 4, 1-879 NT6X21 in an RSC-S (DS-1) Model A LCME Vol. 4, 1-883 NT6X21 in an RSC-S (DS-1) Model B LCME Vol. 4, 1-893 NT6X21 in an RSC-S (PCM-30) Model A LCME Vol. 4, 1-902 NT6X21 in an RSC-S (PCM-30) Model B LCME Vol. 4, 1-911 NT6X21 in a STAR or RLD Vol. 4, 1-920 NT6X27 in an IOPAC HIE Vol. 4. 1-924 NT6X27 in an OPM HIE Vol. 4, 1-931 NT6X27 in an RLCM HIE Vol. 4, 1-938 NT6X30 in an RSC LCM Vol. 4, 1-945 NT6X30 in an RSC-S (DS-1) Model A LCME Vol. 4, 1-960 NT6X30 in an RSC-S (DS-1) Model B LCME Vol. 4, 1-974 NT6X30 in an RSC-S (PCM-30) Model A LCME Vol. 4, 1-988 NT6X30 in an RSC-S (PCM-30) Model B LCME Vol. 4, 1-1002 NT6X36 in an IOPAC FSP Vol. 4, 1-1016 NT6X36 in an OPM Vol. 4, 1-1021 NT6X36 in an RLCM-EDC FSP Vol. 4, 1-1026 NT6X36 in an RLCM FSP Vol. 4. 1-1031 NT6X36 in an RSC-S FSP for CRSC or CEXT Vol. 4, 1-1036

# Card Replacement Procedures Volume 5 of 7

 XPM card replacement procedures (continued)
 Vol. 5, 1-1

 NT6X40 in an SMA
 Vol. 5, 1-2

 NT6X40 in an SMA-MVI-20
 Vol. 5, 1-14

 NT6X40 in an SMA2
 Vol. 5, 1-26

 NT6X40 in an SMS
 Vol. 5, 1-38

 NT6X40 in an SMU
 Vol. 5, 1-51

NT6X41 in an SMA Vol. 5, 1-64 NT6X41 in an SMA-MVI-20 Vol. 5, 1-71 NT6X41 in an SMS Vol. 5, 1-78 NT6X41 in an SMS-R Vol. 5, 1-87 NT6X41 in an SMU Vol. 5, 1-95 NT6X42 in an SMA Vol. 5, 1-101 NT6X42 in an SMA-MVI-20 Vol. 5, 1-107 NT6X42 in an SMS Vol. 5, 1-114 NT6X42 in an SMS-R Vol. 5, 1-122 NT6X44 in an RSC Vol. 5, 1-130 NT6X44 in an SMA Vol. 5, 1-138 NT6X44 in an SMA-MVI-20 Vol. 5, 1-144 NT6X44 in an SMS Vol. 5, 1-150 NT6X44 in an SMS-R Vol. 5, 1-158 NT6X45 in an IOPAC HIE Vol. 5. 1-166 NT6X45 in an OPAC HIE Vol. 5, 1-172 NT6X45 in an OPM HIE Vol. 5, 1-178 NT6X45 in an RLCM HIE Vol. 5, 1-184 NT6X47 in an IOPAC HIE Vol. 5, 1-190 NT6X47 in an OPM HIE Vol. 5, 1-196 NT6X47 in an RLCM HIE Vol. 5, 1-202 NT6X48 in an RSC Vol. 5, 1-208 NT6X50 in an OPAC HIE Vol. 5, 1-216 NT6X50 in an OPM HIE Vol. 5, 1-223 NT6X50 in an RLCM-EDC HIE Vol. 5, 1-230 NT6X50 in an RLCM HIE Vol. 5, 1-237 NT6X50 in an RSC Vol. 5, 1-244 NT6X50 in an SMA Vol. 5, 1-259 NT6X50 in an SMA-MVI-20 Vol. 5, 1-275 NT6X51 in an IOPAC ILCM Vol. 5, 1-291 NT6X51 in an OPAC LCM Vol. 5, 1-298 NT6X51 in an OPM Vol. 5, 1-305 NT6X51 in an RLCM Vol. 5, 1-312 NT6X51 in an RLCM-EDC Vol. 5, 1-319 NT6X51 in an RSC-S (DS-1) Model A LCM Vol. 5, 1-324 NT6X51 in an RSC-S (DS-1) Model B LCME Vol. 5, 1-332 NT6X51 in an RSC-S (PCM-30) Model A LCM Vol. 5, 1-339 NT6X51 in an RSC-S (PCM-30) Model B LCM Vol. 5, 1-347 NT6X52 in an IOPAC ILCM Vol. 5, 1-355 NT6X52 in an OPAC LCM Vol. 5, 1-361 NT6X52 in an OPM Vol. 5, 1-367 NT6X52 in an RLCM Vol. 5, 1-373 NT6X52 in an RLCM-EDC Vol. 5, 1-379 NT6X52 in an RSC LCM Vol. 5, 1-384 NT6X52 in an RSC-S (DS-1) Model A LCME Vol. 5, 1-392 NT6X52 in an RSC-S (DS-1) Model B LCME Vol. 5, 1-401 NT6X52 in an RSC-S (PCM-30) Model A LCME Vol. 5, 1-410 NT6X53 in an IOPAC ILCM Vol. 5, 1-418 NT6X53 in an OPAC LCM Vol. 5, 1-425 NT6X53 in an OPM Vol. 5, 1-432 NT6X53 in an RLCM Vol. 5, 1-444

NT6X53 in an RLCM-EDC Vol. 5, 1-453 NT6X53 in an RSC LCM Vol. 5, 1-460 NT6X53 in an RSC-S (DS-1) Model A LCM(E) Vol. 5, 1-469 NT6X53 in an RSC-S (DS-1) Model B LCM(E) Vol. 5, 1-478 NT6X53 in a STAR Vol. 5, 1-487 NT6X54 in an IOPAC ILCM Vol. 5, 1-493 NT6X54 in an OPAC LCM Vol. 5, 1-500 NT6X54 in an OPM Vol. 5, 1-509 NT6X54 in an RLCM Vol. 5, 1-518 NT6X54 in an RLCM-EDC Vol. 5, 1-527 NT6X54 in an RSC Vol. 5, 1-533 NT6X54 in an RSC-S (DS-1) Model A LCM(E) Vol. 5, 1-542 NT6X54 in an RSC-S (DS-1) Model B LCM(E) Vol. 5, 1-549 NT6X54 in a STAR Vol. 5, 1-556 NT6X60 in an IOPAC HIE Vol. 5, 1-565 NT6X60 in an OPAC HIE Vol. 5, 1-572 NT6X60 in an OPM HIE Vol. 5, 1-579 NT6X60 in an RLCM HIE Vol. 5, 1-587 NT6X69 in an RSC-M Vol. 5, 1-595 NT6X69 in an RSC RCC/RCC2 Vol. 5, 1-605 NT6X69 in an RSC-S (DS-1) Model A RCC2 Vol. 5, 1-613 NT6X69 in an RSC-S (DS-1) Model B RCC2 Vol. 5, 1-622 NT6X69 in an RSC-S (PCM-30) Model A RCO2 Vol. 5, 1-630 NT6X69 in an RSC-S (PCM-30) Model B RCO2 Vol. 5, 1-639 NT6X69 in an SMA Vol. 5, 1-648 NT6X69 in an SMA-MVI-20 Vol. 5, 1-654 NT6X69 in an SMS Vol. 5, 1-661 NT6X69 in an SMS-R Vol. 5, 1-670 NT6X69 in an SMU Vol. 5, 1-678 NT6X71 in an IOPAC ILCM Vol. 5, 1-684 NT6X71 in an OPM Vol. 5, 1-688 NT6X71 in an RLCM Vol. 5, 1-692 NT6X71 in an RSC LCM Vol. 5, 1-696 NT6X71 in an RSC-S (DS-1) Model A LCME Vol. 5, 1-705 NT6X71 in an RSC-S (DS-1) Model B LCME Vol. 5, 1-713 NT6X71 in a STAR or RLD Vol. 5, 1-721 NT6X72 in an RSC Vol. 5, 1-725 NT6X73 in an IOPAC HIE Vol. 5, 1-734 NT6X73 in an OPAC HIE Vol. 5, 1-738 NT6X73 in an OPM HIE Vol. 5, 1-742 NT6X73 in an RLCM-EDC HIE Vol. 5, 1-746 NT6X73 in an RLCM HIE Vol. 5, 1-751 NT6X74 in an IOPAC RMM Vol. 5, 1-755 NT6X74 in an OPM RMM Vol. 5, 1-761 NT6X74 in an RLCM-EDC RMM Vol. 5, 1-768 NT6X74 in an RLCM RMM Vol. 5, 1-775 NT6X74 in an RSC RMM Vol. 5, 1-782 NT6X74 in an RSC-S (DS-1) Model A RMM Vol. 5, 1-790 NT6X74 in an RSC-S (DS-1) Model B RMM Vol. 5, 1-799 NT6X74 in an RSC-S (PCM-30) Model A RMM Vol. 5, 1-808 NT6X75 in an IOPAC HIE Vol. 5, 1-817

NT6X75 in an OPAC HIE Vol. 5, 1-824 NT6X75 in an OPM HIE Vol. 5, 1-831 NT6X75 in an RLCM HIE Vol. 5, 1-838 NT6X76 in an RSC LCME Vol. 5, 1-845 NT6X76 in an RSC-S (DS-1) Model A LCME Vol. 5, 1-853 NT6X76 in an RSC-S (DS-1) Model B LCME Vol. 5, 1-861 NT6X76 in a STAR or RLD Vol. 5, 1-869 NT6X78 in an RSC-M Vol. 5, 1-876 NT6X78 in an RSC RCC/RCC2 Vol. 5, 1-883 NT6X78 in an RSC-S (DS-1) Model A RCC2 Vol. 5, 1-891 NT6X78 in an RSC-S (DS-1) Model B RCC2 Vol. 5, 1-898 NT6X78 in an RSC-S (PCM-30) Model A RCO2 Vol. 5, 1-905 NT6X78 in an RSC-S (PCM-30) Model B RCO2 Vol. 5, 1-912 NT6X78 in an SMA Vol. 5, 1-919 NT6X78 in an SMA-MVI-20 Vol. 5, 1-925 NT6X78 in an SMA2 Vol. 5, 1-932 NT6X78 in an SMS Vol. 5, 1-939 NT6X78 in an SMU Vol. 5, 1-946 NT6X80 in an SMA Vol. 5, 1-951 NT6X80 in an SMA-MVI-20 Vol. 5, 1-957 NT6X80 in an SMS Vol. 5, 1-964 NT6X80 in an SMS-R Vol. 5, 1-972 NT6X80 in an SMU Vol. 5, 1-981

### Card Replacement Procedures Volume 6 of 7

| 1 | XPM card replacement procedures (continued) Vol. 6, 1-1 |
|---|---------------------------------------------------------|
|   | NT6X85 in an SMS Vol. 6, 1-2                            |
|   | NT6X85 in an SMS-R Vol. 6, 1-13                         |
|   | NT6X85 in an SMU Vol. 6, 1-24                           |
|   | NT6X86 in an SMS Vol. 6, 1-30                           |
|   | NT6X86 in an SMS-R Vol. 6, 1-39                         |
|   | NT6X87 in an RSC LCME Vol. 6, 1-48                      |
|   | NT6X87 in an RSC-S (DS-1) Model B LCME Vol. 6, 1-56     |
|   | NT6X92 in an RSC-M Vol. 6, 1-64                         |
|   | NT6X92 in an RSC RCC/RCC2 Vol. 6, 1-71                  |
|   | NT6X92 in an RSC-S (DS-1) Model A RCC2 Vol. 6, 1-79     |
|   | NT6X92 in an RSC-S (DS-1) Model B RCC2 Vol. 6, 1-87     |
|   | NT6X92 in an RSC-S (PCM-30) Model A RCO2 Vol. 6, 1-95   |
|   | NT6X92 in an RSC-S (PCM-30) Model B RCO2 Vol. 6, 1-104  |
|   | NT6X92 in an SMA Vol. 6, 1-112                          |
|   | NT6X92 in an SMA-MVI-20 Vol. 6, 1-118                   |
|   | NT6X92 in an SMA2 Vol. 6, 1-125                         |
|   | NT6X92 in an SMS Vol. 6, 1-132                          |
|   | NT6X92 in an SMU Vol. 6, 1-140                          |
|   | NT6X99 in an IOPAC ILCM Vol. 6, 1-146                   |
|   | NT6X99 in an OPAC LCM Vol. 6, 1-150                     |

NT6X99 in an OPM Vol. 6, 1-154 NT6X99 in an RLCM Vol. 6, 1-158 NT6X99 in an RSC LCM Vol. 6, 1-162 NT6X99 in an RSC-S (DS-1) Model A LCME Vol. 6, 1-170 NT6X99 in an RSC-S (DS-1) Model B LCME Vol. 6, 1-178 NT6X99 in a STAR or RLD Vol. 6, 1-186 NT7X05 in an RSC RCC/RCC2 Vol. 6, 1-190 NT7X05 in an RSC-S (DS-1) Model A RCC2 Vol. 6, 1-198 NT7X05 in an RSC-S (DS-1) Model B RCC2 Vol. 6, 1-207 NT7X05 in an RSC-S (PCM-30) Model A RCO2 Vol. 6, 1-216 NT7X05 in an RSC-S (PCM-30) Model B RCO2 Vol. 6, 1-225 NT7X05 in an SMS Vol. 6, 1-234 NT7X05 in an SMS-R Vol. 6, 1-243 NT7X05 in an SMU Vol. 6, 1-252 NT8X02 in an OPAC BCU Vol. 6, 1-261 NT8X02 in an OPM BCU Vol. 6, 1-265 NT8X18 in an SMS-R Vol. 6, 1-270 NTAX74 in an RSC-S (DS-1) Model A RCC2 Vol. 6, 1-281 NTAX74 in an RSC-S (DS-1) Model B RCC2 Vol. 6, 1-292 NTAX74 in an RSC-S (PCM-30) Model A RCO2 Vol. 6, 1-303 NTAX74 in an RSC-S (PCM-30) Model B RCO2 Vol. 6, 1-315 NTAX74 in an SMA Vol. 6, 1-327 NTAX74 in an SMA-MVI-20 Vol. 6, 1-337 NTAX74 in an SMA2 Vol. 6, 1-347 NTAX78 in an SMA Vol. 6, 1-355 NTAX78 in an SMA-MVI-20 Vol. 6, 1-362 NTAX78 in an SMU Vol. 6, 1-369 NTBX01 in an RSC RCC2 Vol. 6, 1-374 NTBX01 in an RSC-S (DS-1) Model A RCC2 Vol. 6, 1-381 NTBX01 in an RSC-S (DS-1) Model B RCC2 Vol. 6, 1-390 NTBX01 in an RSC-S (PCM-30) Model A RCO2 Vol. 6, 1-399 NTBX01 in an RSC-S (PCM-30) Model B RCO2 Vol. 6, 1-408 NTBX01 in an SMA Vol. 6, 1-417 NTBX01 in an SMA-MVI-20 Vol. 6, 1-423 NTBX01 in an SMA2 Vol. 6, 1-430 NTBX01 in an SMU Vol. 6, 1-437 NTBX02 in an RSC RCC2 Vol. 6. 1-443 NTBX02 in an RSC-S (DS-1) Model A RCC2 Vol. 6, 1-456 NTBX02 in an RSC-S (DS-1) Model B RCC2 Vol. 6, 1-469 NTBX02 in an RSC-S (PCM-30) Model A RCO2 Vol. 6, 1-482 NTBX02 in an RSC-S (PCM-30) Model B RCO2 Vol. 6, 1-495 NTBX02 in an SMA Vol. 6. 1-508 NTBX02 in an SMA-MVI-20 Vol. 6, 1-515 NTBX02 in an SMA2 Vol. 6, 1-523 NTBX02 in an SMU Vol. 6, 1-529 NTBX26 in an RSC LCME Vol. 6, 1-538 NTBX26 in an RSC-S (DS-1) Model A LCME Vol. 6, 1-546 NTBX26 in an RSC-S (DS-1) Model B LCME Vol. 6, 1-554 NTBX27 in an RSC LCME Vol. 6, 1-562 NTBX27 in an RSC-S (DS-1) Model A LCME Vol. 6, 1-570 NTBX27 in an RSC-S (DS-1) Model B LCME Vol. 6, 1-578

NTBX27 in a STAR or RLD Vol. 6, 1-586 NTBX34 in an RSC LCME Vol. 6, 1-593 NTBX34 in an RSC-S (DS-1) Model A LCME Vol. 6, 1-601 NTBX34 in an RSC-S (DS-1) Model B LCME Vol. 6, 1-611 NTBX34 in an RSC-S (PCM-30) Model A LCME Vol. 6, 1-621 NTBX35 in an RSC LCME Vol. 6, 1-630 NTBX35 in an RSC-S (DS-1) Model A LCME Vol. 6, 1-638 NTBX35 in an RSC-S (DS-1) Model B LCME Vol. 6, 1-648 NTBX35 in an RSC-S (PCM-30) Model A LCME Vol. 6, 1-658 NTBX36 in an RSC LCME Vol. 6, 1-667 NTBX36 in an RSC-S (DS-1) Model A LCME Vol. 6, 1-677 NTBX36 in an RSC-S (DS-1) Model B LCME Vol. 6, 1-687 NTBX72 in an RSC LCME Vol. 6, 1-697 NTBX72 in an RSC-S (DS-1) Model A LCME Vol. 6, 1-706 NTBX72 in an RSC-S (DS-1) Model B LCME Vol. 6, 1-715 NTBX72 in an RSC-S (PCM-30) Model A LCME Vol. 6, 1-724 NTEX17 in an RLCM Vol. 6, 1-733 NTEX17 in an RSC LCM Vol. 6, 1-743 NTEX17 in an RSC-S (DS-1) Model A LCME Vol. 6, 1-753 NTEX17 in an RSC-S (DS-1) Model B LCM Vol. 6, 1-763 NTEX17 in a STAR Vol. 6, 1-773 NTEX54 in an RLCM Vol. 6, 1-783 NTEX54 in an RSC LCM Vol. 6, 1-800 NTEX54 in an RSC-S (DS-1) Model A LCME Vol. 6, 1-817 NTEX54 in an RSC-S (DS-1) Model B LCM Vol. 6, 1-834 NTEX54 in a STAR Vol. 6, 1-851 NTMX45 in an IOPAC HIE Vol. 6, 1-868 NTMX45 in an OPAC HIE Vol. 6, 1-878 NTMX45 in an OPM HIE Vol. 6, 1-888 NTMX45 in an RLCM HIE Vol. 6, 1-898 Vol. 6, 1-908 NTMX71 in an RSC NTMX71 in an SMA Vol. 6, 1-916 NTMX71 in an SMA-MVI-20 Vol. 6, 1-924 NTMX71 in an SMS Vol. 6, 1-932 NTMX71 in an SMU Vol. 6, 1-940 NTMX72 in an RSC-M Vol. 6, 1-949 NTMX72 in an RSC RCC2 Vol. 6, 1-957 NTMX72 in an RSC-S (DS-1) Model A RCC2 Vol. 6, 1-966 NTMX72 in an RSC-S (DS-1) Model B RCC2 Vol. 6, 1-975 NTMX72 in an RSC-S (PCM-30) Model A RCO2 Vol. 6, 1-984 NTMX72 in an RSC-S (PCM-30) Model B RCO2 Vol. 6, 1-993 NTMX72 in an SMA2 Vol. 6, 1-1002

## Card Replacement Procedures Volume 7 of 7

1 XPM card replacement procedures (continued) Vol. 7, 1-1 NTMX73 in an RSC-M Vol. 7, 1-2 NTMX73 in an RSC RCC2 Vol. 7, 1-9 NTMX73 in an RSC-S (DS-1) Model A RCC2 Vol. 7, 1-17 NTMX73 in an RSC-S (DS-1) Model B RCC2 Vol. 7, 1-26 NTMX73 in an RSC-S (PCM-30) Model A RCO2 Vol. 7, 1-36 NTMX73 in an RSC-S (PCM-30) Model B RCO2 Vol. 7, 1-45 NTMX73 in an SMA2 Vol. 7, 1-54 NTMX74 in an RSC-M Vol. 7, 1-60 NTMX74 in an RSC RCC2 Vol. 7, 1-69 NTMX74 in an RSC-S (DS-1) Model A RCC2 Vol. 7, 1-77 NTMX74 in an RSC-S (DS-1) Model B RCC2 Vol. 7, 1-86 NTMX74 in an RSC-S (PCM-30) Model A RCO2 Vol. 7, 1-95 NTMX74 in an RSC-S (PCM-30) Model B RCO2 Vol. 7, 1-104 NTMX75 in an RSC-M Vol. 7, 1-113 NTMX75 in an RSC RCC2 Vol. 7, 1-120 NTMX75 in an RSC-S (DS-1) Model A RCC2 Vol. 7, 1-128 NTMX75 in an RSC-S (DS-1) Model B RCC2 Vol. 7, 1-136 NTMX75 in an RSC-S (PCM-30) Model A RCO2 Vol. 7, 1-144 NTMX75 in an RSC-S (PCM-30) Model B RCO2 Vol. 7, 1-153 NTMX75 in an SMA2 Vol. 7, 1-162 NTMX76 in an RSC-M Vol. 7, 1-168 NTMX76 in an RSC RCC2 Vol. 7, 1-175 NTMX76 in an RSC-S (DS-1) Model A RCC2 Vol. 7, 1-182 NTMX76 in an RSC-S (DS-1) Model B RCC2 Vol. 7, 1-188 NTMX76 in an RSC-S (PCM-30) Model A RCO2 Vol. 7, 1-195 NTMX76 in an RSC-S (PCM-30) Model B RCO2 Vol. 7, 1-205 NTMX76 in an SMA2 Vol. 7, 1-214 NTMX77 in an RSC Vol. 7, 1-221 NTMX77 in an RSC-M Vol. 7, 1-234 NTMX77 in an RSC-S (DS-1) Model A RCC2 Vol. 7, 1-241 NTMX77 in an RSC-S (DS-1) Model B RCC2 Vol. 7, 1-254 NTMX77 in an RSC-S (PCM-30) Model A RCO2 Vol. 7, 1-267 NTMX77 in an RSC-S (PCM-30) Model B RCO2 Vol. 7, 1-280 NTMX77 in an SMS Vol. 7, 1-293 NTMX77 in an SMS-R Vol. 7, 1-306 NTMX77 in an SMU Vol. 7, 1-318 NTMX79 in an RSC EXT Vol. 7, 1-333 NTMX79 in an RSC-M Vol. 7, 1-343 NTMX79 in an RSC-S (DS-1) Model A EXT Vol. 7, 1-349 NTMX79 in an RSC-S (DS-1) Model B EXT Vol. 7, 1-359 NTMX79 in an RSC-S (PCM-30) Model A EXT Vol. 7, 1-370 NTMX79 in an RSC-S (PCM-30) Model B EXT Vol. 7, 1-380 NTMX79 in an SMA2 Vol. 7, 1-390 NTMX81 in an RSC RCC2 Vol. 7, 1-397 NTMX81 in an RSC-S (DS-1) Model A RCC2 Vol. 7, 1-409 NTMX81 in an RSC-S (DS-1) Model B RCC2 Vol. 7, 1-421 NTMX81 in an SMA2 Vol. 7, 1-435 NTMX81 in a STAR Vol. 7, 1-451 NTMX82 in an RSC-M Vol. 7, 1-465 NTMX82 in an RSC-S (PCM-30) Model A RCO2 Vol. 7, 1-476 NTMX82 in an RSC-S (PCM-30) Model B RCO2 Vol. 7, 1-486 NTMX87 in an RSC-M Vol. 7, 1-496

NTMX87 in an RSC RCC2 Vol. 7, 1-508 NTMX87 in an RSC-S (DS-1) Model A RCC2 Vol. 7, 1-528 NTMX87 in an RSC-S (DS-1) Model B RCC2 Vol. 7, 1-548 NTMX87 in an RSC-S (PCM-30) Model A RCO2 Vol. 7, 1-571 NTMX87 in an RSC-S (PCM-30) Model B RCO2 Vol. 7, 1-592 NTMX87 in an SMA2 Vol. 7, 1-613 NTRX41 in an IOPAC MSP Vol. 7, 1-630 NTRX41 in an OPAC MSP Vol. 7, 1-635 NTRX41 in an RSC-M/MSP Vol. 7, 1-640 NTRX41 in an RSC MSP Vol. 7, 1-645 NTRX41 in an RSC-S (DS-1) Model B MSP Vol. 7, 1-650 NTRX41 in an SMA2 MSP Vol. 7, 1-655 NTRX42 in an IOPAC MSP Vol. 7, 1-660 NTRX42 in an OPAC MSP Vol. 7, 1-677 NTRX42 in an RSC-M/MSP Vol. 7, 1-695 NTRX42 in an RSC MSP Vol. 7, 1-707 NTRX42 in an RSC-S (DS-1) Model B MSP Vol. 7, 1-726 NTRX42 in an RSC-S (PCM-30) Model B MSP Vol. 7, 1-746 NTRX42 in an SMA2 MSP Vol. 7, 1-766 NTRX43 in an IOPAC MSP Vol. 7, 1-778 NTRX43 in an OPAC MSP Vol. 7, 1-785 NTRX43 in an RSC-M/MSP Vol. 7, 1-792 NTRX43 in an RSC MSP Vol. 7, 1-800 NTRX43 in an RSC-S (DS-1) Model B MSP Vol. 7, 1-808 NTRX43 in an SMA2 MSP Vol. 7, 1-816 NTRX44 in an IOPAC MSP Vol. 7, 1-824 NTRX44 in an OPAC MSP Vol. 7, 1-836 NTRX44 in an RSC MSP Vol. 7, 1-848 NTRX44 in an RSC-S (DS-1) Model B MSP Vol. 7, 1-858 NTRX54 in an RSC-M/MSP Vol. 7, 1-868 NTRX54 in an RSC MSP Vol. 7, 1-875 NTRX54 in an RSC-S (DS-1) Model B MSP Vol. 7, 1-882 NTRX54 in an SMA2 MSP Vol. 7, 1-889 NTRX66 MSP Vol. 7, 1-896 NTTR46 in an RLD Vol. 7, 1-902 NTTR47 in an RLD Vol. 7, 1-908 NTTR60 in a STAR Vol. 7. 1-914 NTTR66 in an RLD Vol. 7, 1-921 NTTR67 in an RLD Vol. 7, 1-927 NTTR70 in an RLD Vol. 7, 1-934 NTTR71 in an RLD Vol. 7, 1-941 NTTR72 in an RLD Vol. 7, 1-946 NTTR73 in a STAR Vol. 7, 1-952 NTTR74 in a STAR Vol. 7, 1-956 NTTR75 in a STAR Vol. 7, 1-962 NTTR76 in a STAR Vol. 7, 1-970 NTTR77 in a STAR Vol. 7, 1-979 NTTR87 in a STAR Vol. 7, 1-986

# 1 XPM card replacement procedures (continued)

This chapter provides card replacement procedures for XMS-based peripheral modules (XPM).

# NTMX73 in an RSC-M

## Application

Use this procedure to replace an NTMX73 circuit card in a Remote Switching Center Multi-access (RSC-M) main shelf.

*Note:* In this section, RSC-M is referred to as RCO2 in the examples. When software outputs messages to the MAP terminal, the software does not differentiate between the two types of RCO2.

| PEC    | Suffixes | Name                                       |
|--------|----------|--------------------------------------------|
| NTMX73 | AB       | pulse code modulation (PCM) signaling card |

### **Common procedures**

Two common procedures are referenced in this section:

- replacing a card
- returning a card

### Action

This procedure contains a summary flowchart and a list of steps. Use the flowchart to review the procedure. Follow the steps to perform the procedure.

# NTMX73 in an RSC-M (continued)

#### Summary of replacing an NTMX73 in an RSC-M

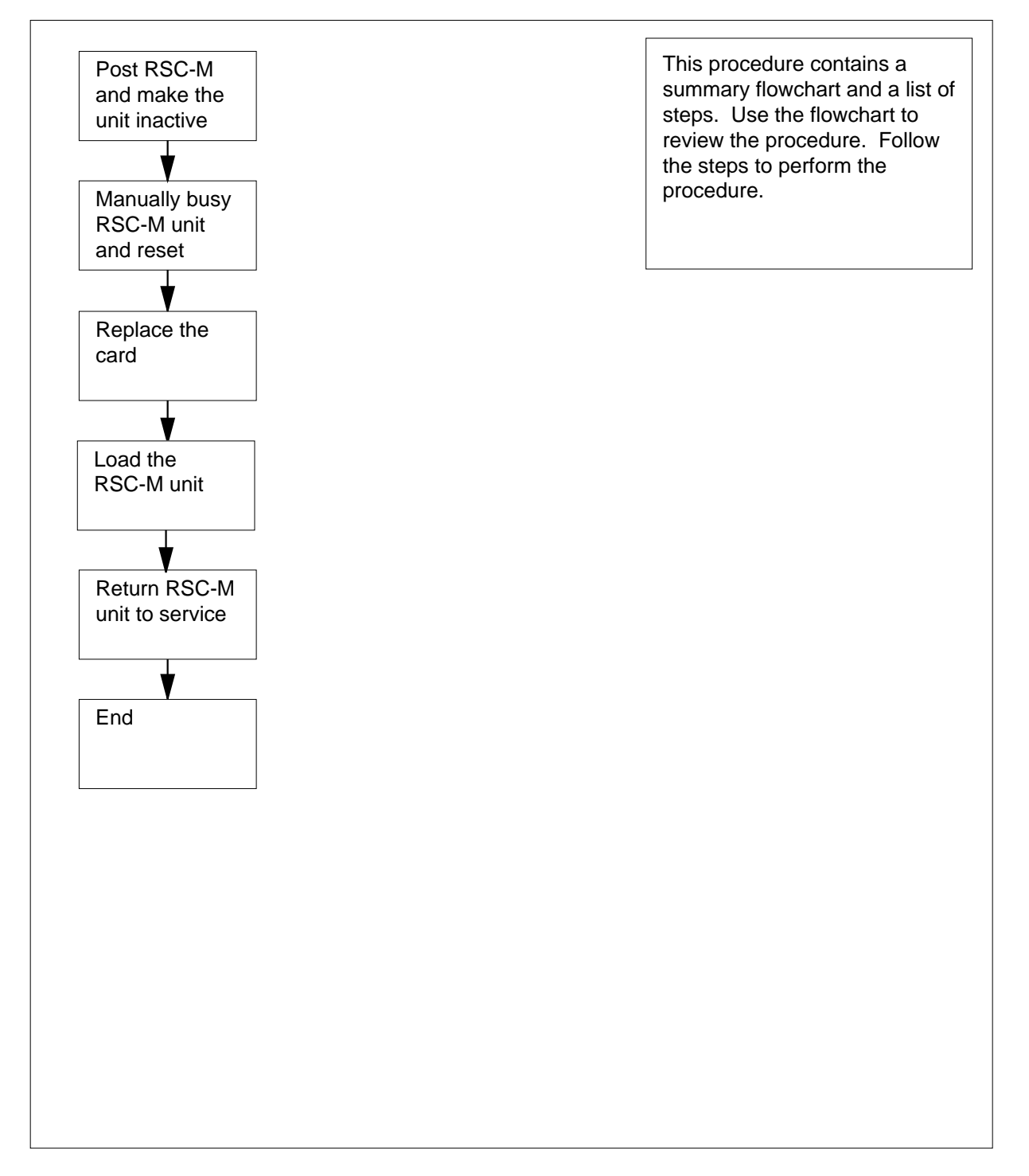

# NTMX73 in an RSC-M (continued)

#### Replacing an NTMX73 in an RSC-M

#### At the MAP display

- 1 Proceed if:
  - a step in a maintenance procedure directs you to this card replacement
    procedure
  - you use the procedure to verify or accept cards
  - your maintenance support group directs you to this procedure.

2

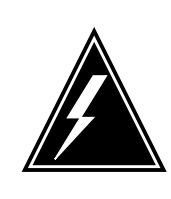

#### WARNING Loss of service

When you replace a card in the RSC-M, make sure the unit in which you replace the card is *inactive*. Make sure that the mate unit is *active*.

Obtain an NTMX73 replacement circuit card. Make sure the replacement circuit card has the same product engineering code (PEC), and PEC suffix, as the circuit card you remove.

#### At the MAP terminal

3 Make sure the peripheral module (PM) level appears on the MAP display. To post the RSC-M/RCO2, type:

>MAPCI;MTC;PM;POST RCO2 rco2\_no

and press the Enter key.

where

rco2\_no

is the number of the RCO2 with the defective card

Example of a MAP response:
# NTMX73 in an RSC-M (continued)

| RCO | 02      |        | SysB   | ManB      | OffL  | CBsy     | ISTb | InSv |
|-----|---------|--------|--------|-----------|-------|----------|------|------|
| 0   | Quit    | PM     | 0      | 0         | 2     | 0        | 2    | 25   |
| 2   | Post_   | RCO2   | 0      | 0         | 0     | 0        | 1    | 1    |
| 3   | ListSet |        |        |           |       |          |      |      |
| 4   |         | RCO2   | 0 ISTb | Links_00S | CSide | 1, PSide | 1    |      |
| 5   | TRNSL   | Unit0: | Inact  | ISTb      |       |          |      |      |
| б   | TST     | Unit1: | Act In | nSv       |       |          |      |      |
| 7   | BSY     |        |        |           |       |          |      |      |
| 8   | RTS     |        |        |           |       |          |      |      |
| 9   | OffL    |        |        |           |       |          |      |      |
| 10  | LoadPM_ |        |        |           |       |          |      |      |
| 11  | Disp_   |        |        |           |       |          |      |      |
| 12  | Next_   |        |        |           |       |          |      |      |

4 To determine the location of the RCO2 that contains the circuit card you must replace, type:

#### >QUERYPM

and press the Enter key.

Example of a MAP response:

PM Type: RSC-M PM No.: 0 PM Int. No.: 9 Node\_No: 24 PMs Equipped: 53 Loadname:KRI07BI1 EEPRom Load:MX77NG03 WARM SWACT is supported and available RCO2 0 is included in the REX schedule. REX on RCO2 0 has not been performed. Node Status: {OK, FALSE} Unit 0 Act, Status: {OK, FALSE} Unit 1 Inact, Status: {OK, FALSE} Site Flr RPos Bay\_id Shf Description Slot EqPEC HOST 00 C02 RSC-M 00 05 RCO2: 000 MX85AA HOST 00 C02 RSC-M 00 47 EXT:LEFT 01:13 MX86AA

**5** Determine the state of the RCO2 unit that associates with the circuit card to replace.

| If the state of the RCO2 unit is | Do     |
|----------------------------------|--------|
| active                           | step 6 |
| inactive                         | step 8 |
|                                  |        |

**6** To perform a Switch of Activity (SWACT) of the units, type:

>SWACT

and press the Enter key.

Example of a MAP response:

# NTMX73 in an RSC-M (continued)

7

| RCO2 0 A Warm SwAct will be performed after<br>data sync of active terminals.<br>Please confirm ("YES", "Y", "NO", or "N"):                                                |                |         |  |  |  |  |  |  |
|----------------------------------------------------------------------------------------------------|----------------|---------|--|--|--|--|--|--|
| lf Do                                                                                                    |                |         |  |  |  |  |  |  |
| the system prompts you to confirm                                                                                                    | n a warm SWACT | step 7  |  |  |  |  |  |  |
| the system rejects the SWACT                                                                                                    |                | step 22 |  |  |  |  |  |  |
| To confirm the command, type:<br>>YES<br>and press the Enter key.<br><i>Example of a MAP response:</i><br>Unit0: Inact SysB Mtce<br>Unit1: Act ISTb<br>RCO2 0 SwAct Passed |                |         |  |  |  |  |  |  |
| If the MAP response is                                                                                                    | Do             |         |  |  |  |  |  |  |
| SWACT passed                                                                                                    | step 8         |         |  |  |  |  |  |  |
| other                                                                                                    | step 21        |         |  |  |  |  |  |  |

8 A maintenance flag (Mtce) can appear that indicates that system-initiated maintenance tasks are in progress. When the flag disappears from the status lines for both RCO2 units, you can proceed to the next step.

#### At the cabinet

- 9 Place a sign on the active unit that bears the words *Active unit-Do not touch*. Do not use magnets or tape to attach the sign.
- **10** To manually busy (ManB) the inactive unit, type:

>BSY INACTIVE

and press the Enter key.

Example of a MAP response:

# NTMX73 in an RSC-M (continued)

```
RSC-M 0 ISTb Links_OOS: CSide 0 , PSide 1
Unit0: Inact ManB
Unit1: Act ISTb
bsy INACTIVE
RCO2 0 Unit 0 Bsy Passed
```

| If the BSY command | Do      |
|--------------------|---------|
| passes             | step 11 |
| fails              | step 21 |

11 To reset the inactive RCO2 unit, type:

>PMRESET UNIT unit\_no NORUN

and press the Enter key.

where

unit\_no

is the RCO2 unit number zero or one

#### At the shelf

12

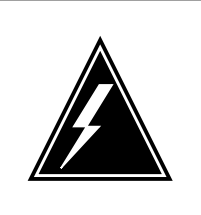

### WARNING

Static electricity damage

Wear a wrist strap that connects to the wrist-strap grounding point of the modular supervisory panel (MSP) to handle circuit cards. The wrist strap protects the cards against static electricity damage.

Locate the circuit card you must replace.

*Note:* The NTMX73 circuit cards, are in slot 11 of unit zero, and slot 17 of unit one.

**13** To replace the card, use the common replacing a card procedure in this document. When the procedure is complete, return to this point.

*Note:* If the circuit card you must replace has switches, make sure the switches on the replacement circuit card have the same settings.

14 The next action depends on the reason you perform this procedure.

| lf                                                         | Do      |
|------------------------------------------------------------|---------|
| a maintenance procedure directs you to this proce-<br>dure | step 15 |

# NTMX73 in an RSC-M (end)

|        | lf                                                                                                    |                                                                                                    | Do                                                                         |  |  |  |  |
|--------|----------------------------------------------------------------------------------------------------|----------------------------------------------------------------------------------------------------|----------------------------------------------------------------------------|--|--|--|--|
|        | a maintenance procedure doe procedure                                                                                                    | s not direct you to this                                                                                                 | step 16                                                                    |  |  |  |  |
| 15     | Remove the sign from the active u<br>that sent you to this procedure and<br>the system produces a defective o<br>the list. Go to the correct card rep<br>manual. | nit. Return to the mainter<br>d continue as directed. At<br>card list, identify the next d<br>placement procedure for th | ance procedure<br>the point where<br>lefective card on<br>nat card in this |  |  |  |  |
| At the | e MAP terminal                                                                                                    |                                                                                                    |                                                                            |  |  |  |  |
| 16     | To load the inactive unit, type:                                                                                                    |                                                                                                    |                                                                            |  |  |  |  |
|        | >LOADPM INACTIVE                                                                                                    |                                                                                                    |                                                                            |  |  |  |  |
|        | and press the Enter key.                                                                                                    |                                                                                                    |                                                                            |  |  |  |  |
|        | If the LOADPM command                                                                                                    | Do                                                                                                    |                                                                            |  |  |  |  |
|        | fails                                                                                                    | step 21                                                                                                    |                                                                            |  |  |  |  |
|        | passes                                                                                                    | step 17                                                                                                    |                                                                            |  |  |  |  |
| 17     | To return the inactive unit to service                                                                                                    | To return the inactive unit to service, type:                                                                            |                                                                            |  |  |  |  |
|        | >RTS INACTIVE                                                                                                    |                                                                                                    |                                                                            |  |  |  |  |
|        | and press the Enter key.                                                                                                    |                                                                                                    |                                                                            |  |  |  |  |
|        | If the RTS command                                                                                                    | Do                                                                                                    |                                                                            |  |  |  |  |
|        | passes                                                                                                    | step 18                                                                                                    |                                                                            |  |  |  |  |
|        | fails                                                                                                    | step 21                                                                                                    |                                                                            |  |  |  |  |
| 18     | Remove the sign from the active u                                                                                                    | ınit.                                                                                                    |                                                                            |  |  |  |  |
| 19     | Go to the common returning a car                                                                                                    | d procedure in this docum                                                                                                | nent.                                                                      |  |  |  |  |

**20** The procedure is complete.

21 For additional help, contact the next level of maintenance.

22 For additional help with a SWACT, contact the next level of maintenance.

*Note:* The system can recommend that you use the SWACT command with the FORCE option. Consult office personnel to determine if you must use the FORCE option.

# NTMX73 in an RSC RCC2

# Application

Use this procedure to replace an NTMX73 card in an RSCE RCC2.

| PEC    | Suffixes | Name                    |
|--------|----------|-------------------------|
| NTMX73 | AA, AB   | PCM Signaling Processor |

## **Common procedures**

None

# Action

The following flowchart is only a summary of the procedure. To replace the card, use the instructions in the procedure that follows the flowchart.

# NTMX73 in an RSC RCC2 (continued)

### Summary of card replacement procedure for an NTMX73 card in RSC RCC2

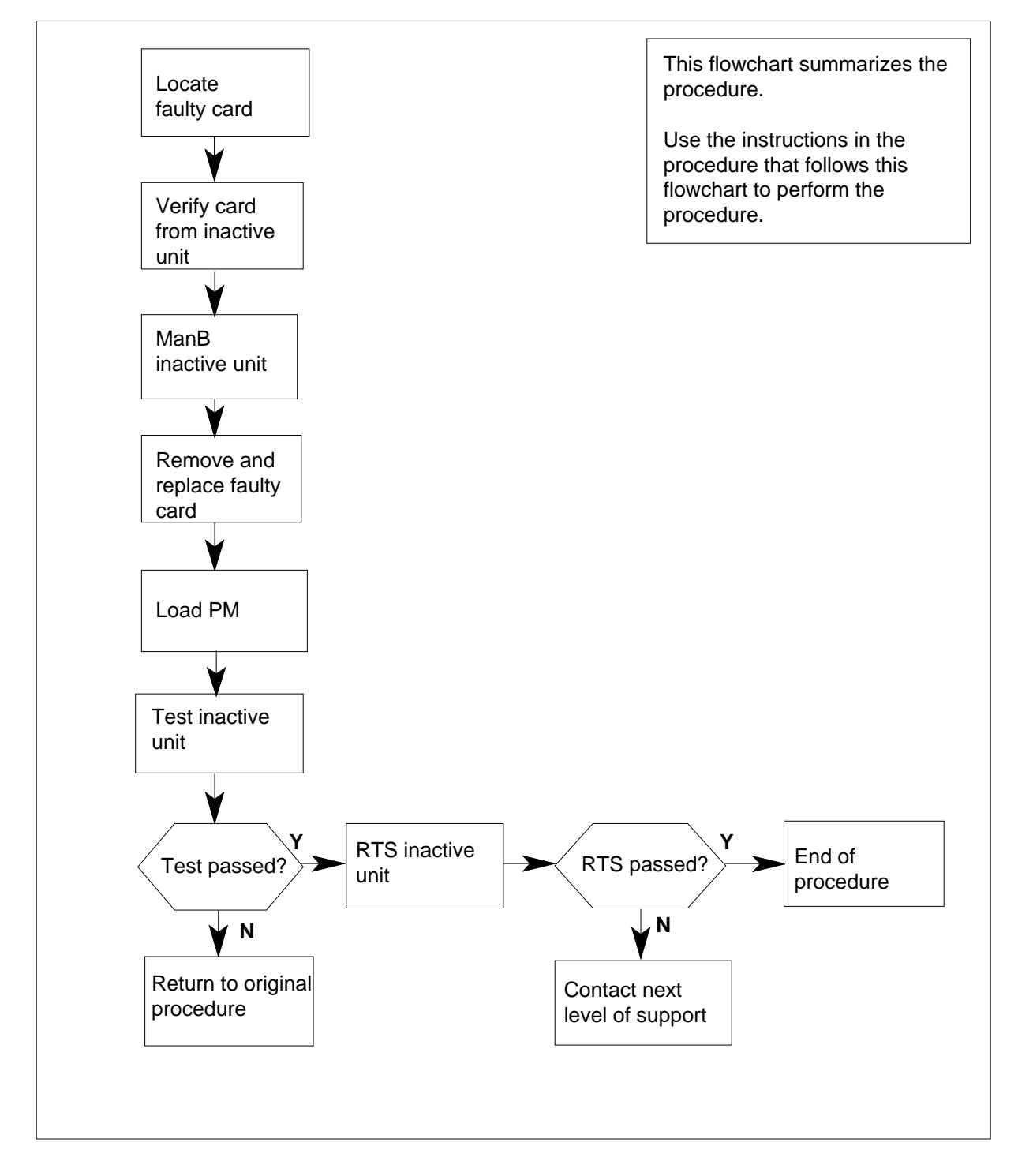

# NTMX73 in an RSC RCC2 (continued)

#### Replacing an NTMX73 card in RSC RCC2

#### At your Current Location

- 1 Proceed only if you have been directed to this card replacement procedure from a step in a maintenance procedure, are using the procedure for verifying or accepting cards, or have been directed to this procedure by your maintenance support group.
- 2

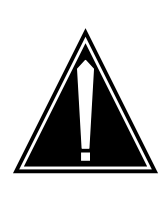

#### CAUTION Loss of service

When replacing a card in the RCC2, ensure that the unit in which you are replacing the card is *inactive* and that the mate unit is *active*.

Obtain an NTMX73 replacement card. Verify that the replacement card has the same product engineering code (PEC), including suffix, as the card that is to be removed.

#### At the MAP display

3 Set the MAP display to the PM level and post the RCC2 by typing

>MAPCI;MTC;PM;POST RCC2 rcc2\_no

and pressing the Enter key.

where

rcc2\_no

is the number of the RCC2 with the faulty card

Example of a MAP display:

# NTMX73 in an RSC RCC2 (continued)

| Ст         | MS      | TOD    | Net    | рм   | CCS    | LNS   | Trks   | Ext  | Annl |   |
|------------|---------|--------|--------|------|--------|-------|--------|------|------|---|
|            |         |        |        | •    | •      |       | •      |      | •    |   |
|            |         |        |        |      |        |       |        |      |      |   |
| RCO        | 22      |        | SysB   | ManB | С      | ffL   | CBsy   | ISTb | InSv |   |
| 0          | Quit    | PM     | 0      | 0    |        | 0     | 0      | 1    | 25   |   |
| 2          | Post_   | RCC2   | 0      | 0    |        | 0     | 0      | 1    | 0    |   |
| 3          | ListSet |        |        |      |        |       |        |      |      |   |
| 4          |         | RCC2   | 0 ISTb | Link | s_00S: | CSide | 0, PSi | de 0 |      |   |
| 5          | TRNSL   | Unit0: | Inact  | SYSB |        |       |        |      |      |   |
| 6          | TST     | Unit1: | Act I  | nSv  |        |       |        |      |      |   |
| 7          | BSY     |        |        |      |        |       |        |      |      |   |
| 8          | RTS     |        |        |      |        |       |        |      |      |   |
| 9          | OffL    |        |        |      |        |       |        |      |      |   |
| 10         | LoadPM_ |        |        |      |        |       |        |      |      |   |
| 11         | Disp_   |        |        |      |        |       |        |      |      |   |
| 12         | Next_   |        |        |      |        |       |        |      |      |   |
| 13         |         |        |        |      |        |       |        |      |      |   |
| 14         | QueryPM |        |        |      |        |       |        |      |      |   |
| 15         |         |        |        |      |        |       |        |      |      |   |
| 16         |         |        |        |      |        |       |        |      |      |   |
| 17         |         |        |        |      |        |       |        |      |      |   |
| 18         |         |        |        |      |        |       |        |      |      |   |
| < <u> </u> |         |        |        |      |        |       |        |      |      | 1 |

4 By observing the MAP display, be sure the card that is to be removed is on the inactive unit.

#### At the RSCE frame

5 Place a sign on the active unit bearing the words *Active unit—Do not touch.* This sign should not be attached by magnets or tape.

#### At the MAP terminal

6 Busy the inactive PM unit by typing

>bsy INACTIVE

and pressing the Enter key.

Example of a MAP response:

RCC2 0 ISTb Links\_OOS: CSide 0 , PSide 1
Unit0: Inact ManB
Unit1: Act ISTb
Bsy INACTIVE
RCC2 0 Unit 0 Bsy Passed

7 Reset the inactive RCC2 unit to the ROM level by typing

>PMRESET UNIT rcc2\_unit\_no NORUN

and pressing the Enter key.

where

# NTMX73 in an RSC RCC2 (continued)

#### rcc2\_unit\_no

is the number of the inactive RCC2 unit (0 or 1)

#### At the frame

8

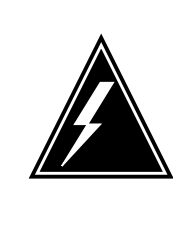

### WARNING

Static electricity damage

Before removing any cards, put on a wrist strap and connect it to the wrist strap grounding point on the left side of the frame supervisory panel (FSP) of the RCC2. This protects the equipment against damage caused by static electricity.

Put on a wrist strap.

9

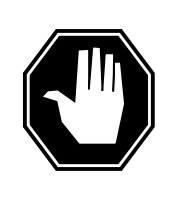

#### DANGER Equipment damage

Take the following precautions when removing or inserting a card:

- 1. Do not apply direct pressure to the components.
- 2. Do not force the cards into the slots.

Remove the NTMX73 card as shown in the following figures.

a Locate the card to be removed on the appropriate shelf.

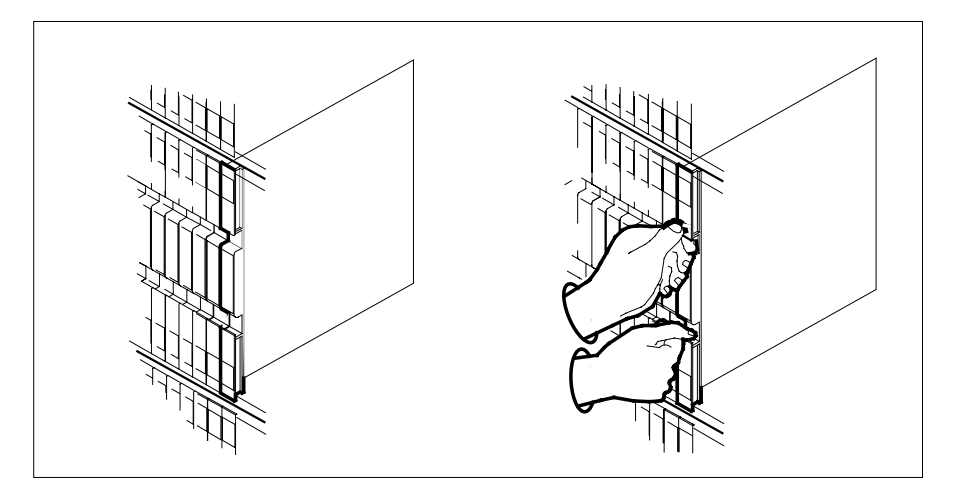

# NTMX73 in an RSC RCC2 (continued)

**b** Open the locking levers on the card to be replaced and gently pull the card toward you until it clears the shelf.

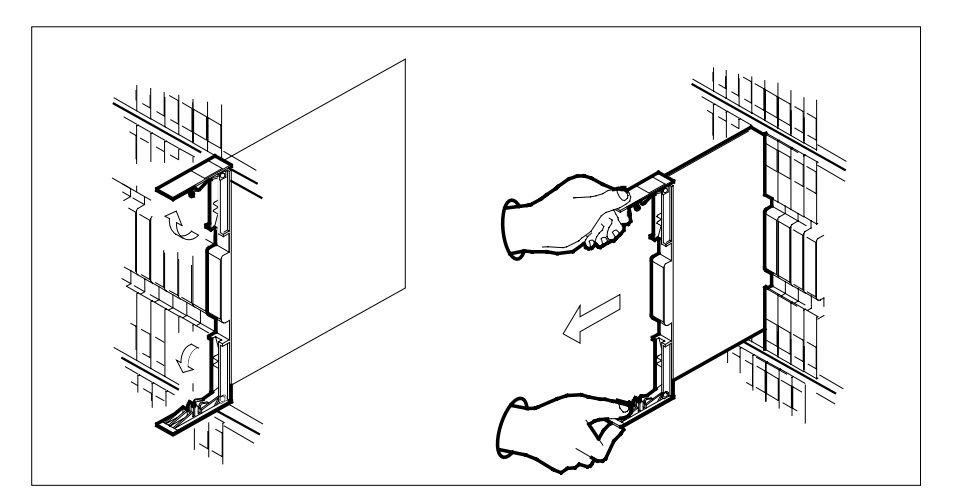

c Ensure the replacement card has the same PEC, including suffix, as the card you just removed.

Note: Set dip switch S1 toward IC U1.

- **10** Open the locking levers on the replacement card.
  - a Align the card with the slots in the shelf.
  - **b** Gently slide the card into the shelf.

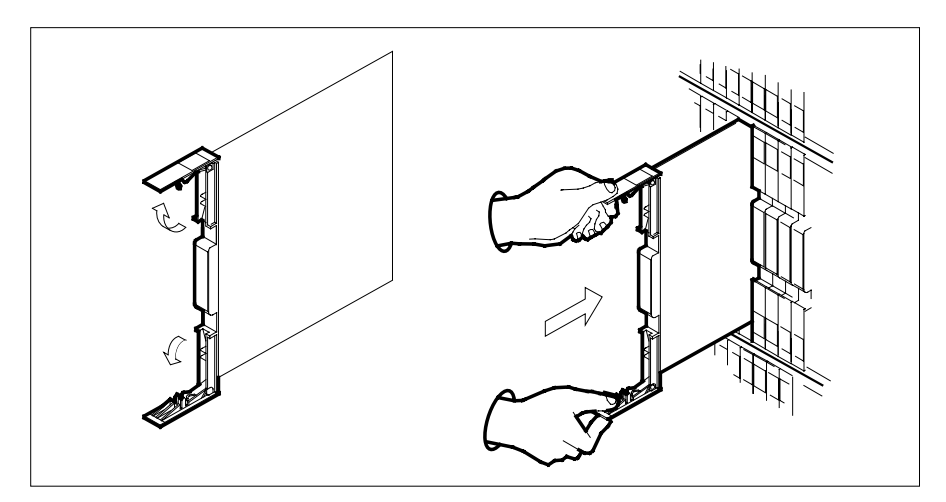

- **11** Seat and lock the card.
  - **a** Using your fingers or thumbs, push on the upper and lower edges of the faceplate to ensure the card is fully seated in the shelf.
  - **b** Close the locking levers.

# NTMX73 in an RSC RCC2 (continued)

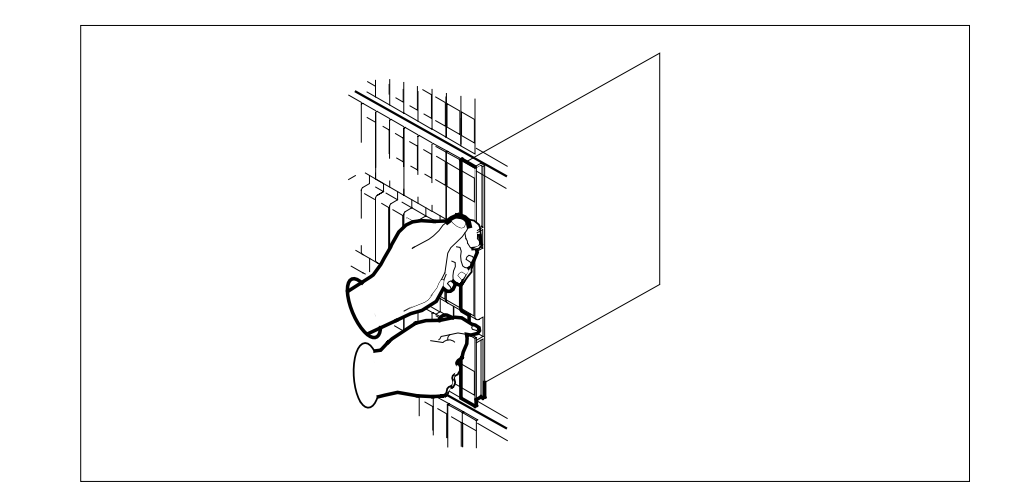

### At the MAP display

12

13

14

| n'il alopiay                                                 |                 |  |  |  |
|--------------------------------------------------------------|-----------------|--|--|--|
| Load the inactive RCC2 unit by typin                         | ng              |  |  |  |
| >loadpm unit unit_no CC                                      |                 |  |  |  |
| and pressing the Enter key.                                  |                 |  |  |  |
| where                                                        |                 |  |  |  |
| <pre>unit_no     is the number of the faulty RCC2 unit</pre> |                 |  |  |  |
| If load                                                      | Do              |  |  |  |
| passed                                                       | step 13         |  |  |  |
| failed                                                       | step 16         |  |  |  |
| Use the following information to determine where to proceed. |                 |  |  |  |
| If you entered this procedure from                           | Do              |  |  |  |
| alarm clearing procedures                                    | step 15         |  |  |  |
| other                                                        | step 14         |  |  |  |
| Return the inactive RCC2 unit to se                          | rvice by typing |  |  |  |
| >RTS UNIT unit_no                                            |                 |  |  |  |
| and pressing the Enter key.                                  |                 |  |  |  |
|                                                              |                 |  |  |  |
| where                                                        |                 |  |  |  |

# NTMX73 in an RSC RCC2 (end)

#### unit\_no

is the number of the faulty RCC2 unit

| If RTS | Do      |
|--------|---------|
| passed | step 17 |
| failed | step 16 |

**15** Return to the procedure that directed you to this procedure. At the point where a faulty card list was produced, identify the next faulty card on the list and go to the appropriate card replacement procedure for that card in this manual.

**16** Obtain further assistance in replacing this card by contacting operating company maintenance personnel.

- 17 Remove the sign from the active RCC2 unit.
- **18** Send any faulty cards for repair according to local procedure.
- **19** Note in office records the date the card was replaced, the serial number of the card, and the symptoms that prompted replacement of the card.
- 20 You have successfully completed this procedure. Return to the maintenance procedure that directed you to this card replacement procedure and continue as directed.

# NTMX73 in an RSC-S (DS-1) Model A RCC2

# Application

Use this procedure to replace an NTMX73 card in an RSC-S RCC2.

| PEC    | Suffixes | Name                    |
|--------|----------|-------------------------|
| NTMX73 | AA, AB   | PCM Signaling Processor |

# **Common procedures**

None

# Action

The following flowchart is only a summary of the procedure. To replace the card, use the instructions in the procedure that follows the flowchart.

Summary of card replacement procedure for an NTMX73 card in RSC-S RCC2

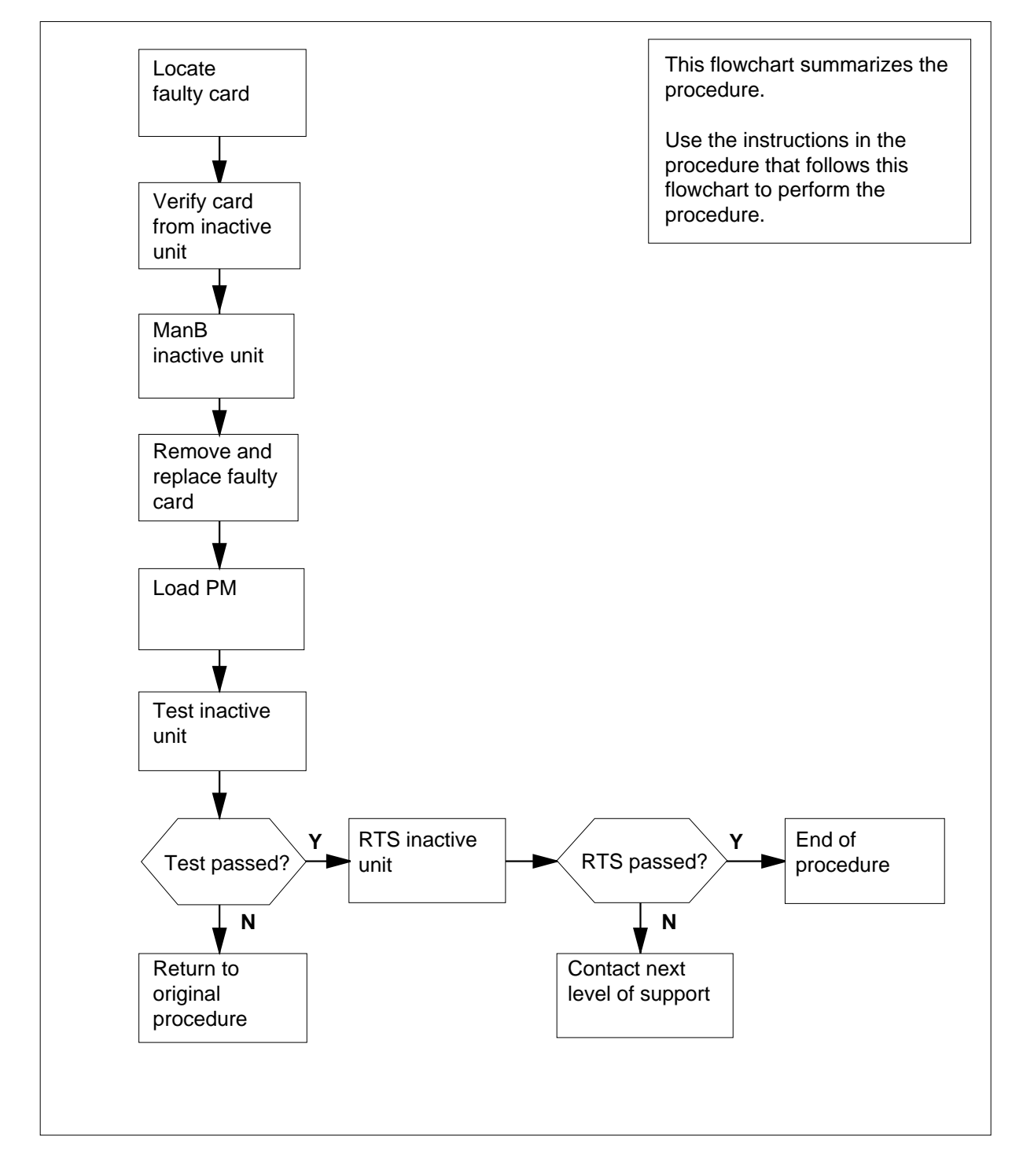

#### Replacing an NTMX73 card in RSC-S RCC2

#### At your Current Location

- 1 Proceed only if you have been directed to this card replacement procedure from a step in a maintenance procedure, are using the procedure for verifying or accepting cards, or have been directed to this procedure by your maintenance support group.
- 2

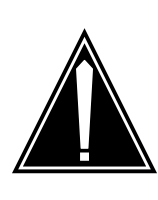

#### CAUTION Loss of service

When replacing a card in the RCC2, ensure that the unit in which you are replacing the card is *inactive* and that the mate unit is *active*.

Obtain an NTMX73 replacement card. Verify that the replacement card has the same product engineering code (PEC), including suffix, as the card that is to be removed.

#### At the MAP display

3 Set the MAP display to the PM level and post the RCC2 by typing

>MAPCI;MTC;PM;POST RCC2 rcc2\_no

and pressing the Enter key.

where

rcc2\_no

is the number of the RCC2 with the faulty card

Example of a MAP display:

| /  |         |        |        |       |       |       |         |      |      | \  |
|----|---------|--------|--------|-------|-------|-------|---------|------|------|----|
| C  | M MS    | IOD    | Net    | PM    | CCS   | LNS   | Trks    | Ext  | Appl | `` |
|    | • •     | •      | •      | •     | •     | •     | •       | •    | •    |    |
| RC | C2      |        | SysB   | ManB  | Of    | fL    | CBsy    | ISTb | InSv |    |
| 0  | Quit    | PM     | 0      | 0     |       | 0     | 0       | 0    | 25   |    |
| 2  | Post_   | RCC2   | 0      | 0     |       | 0     | 0       | 0    | 0    |    |
| 3  | ListSet |        |        |       |       |       |         |      |      |    |
| 4  |         | RCC2   | 0 ISTb | Links | _00S: | CSide | 0, PSic | le O |      |    |
| 5  | TRNSL   | Unit0: | Inact  | InSv  | _     |       |         |      |      |    |
| 6  | TST     | Unit1: | Act Ir | ıSv   |       |       |         |      |      |    |
| 7  | BSY     |        |        |       |       |       |         |      |      |    |
| 8  | RTS     |        |        |       |       |       |         |      |      |    |
| 9  | OffL    |        |        |       |       |       |         |      |      |    |
| 10 | LoadPM_ |        |        |       |       |       |         |      |      |    |
| 11 | Disp_   |        |        |       |       |       |         |      |      |    |
| 12 | Next_   |        |        |       |       |       |         |      |      |    |
| 13 |         |        |        |       |       |       |         |      |      |    |
| 14 | QueryPM |        |        |       |       |       |         |      |      |    |
| 15 |         |        |        |       |       |       |         |      |      |    |
| 16 |         |        |        |       |       |       |         |      |      |    |
| 17 |         |        |        |       |       |       |         |      |      |    |
| 18 |         |        |        |       |       |       |         |      |      |    |
|    |         |        |        |       |       |       |         |      |      | /  |

By observing the MAP display, be sure the card that is to be removed is on the inactive unit.

Example of a MAP display:

4

| CI | M MS    | IOD    | Net    | PM    | CCS   | LNS   | Trks    | Ext  | Appl |  |
|----|---------|--------|--------|-------|-------|-------|---------|------|------|--|
|    | • •     | •      | •      | •     | •     | •     | •       | •    | •    |  |
| RC | 22      |        | SysB   | ManB  | Of    | fL    | CBsy    | ISTb | InSv |  |
| 0  | Quit    | PM     | 0      | 0     |       | 0     | 0       | 0    | 25   |  |
| 2  | Post_   | RCC2   | 0      | 0     |       | 0     | 0       | 0    | 0    |  |
| 3  | ListSet |        |        |       |       |       |         |      |      |  |
| 4  |         | RCC2   | 0 ISTb | Links | _00S: | CSide | 0, PSid | le O |      |  |
| 5  | TRNSL   | Unit0: | Inact  | InSv  |       |       |         |      |      |  |
| 6  | TST     | Unit1: | Act Ir | ıSv   |       |       |         |      |      |  |
| 7  | BSY     |        |        |       |       |       |         |      |      |  |
| 8  | RTS     |        |        |       |       |       |         |      |      |  |
| 9  | OffL    |        |        |       |       |       |         |      |      |  |
| 10 | LoadPM  |        |        |       |       |       |         |      |      |  |
| 11 | Disp –  |        |        |       |       |       |         |      |      |  |
| 12 | Next    |        |        |       |       |       |         |      |      |  |
| 13 | _       |        |        |       |       |       |         |      |      |  |
| 14 | OueryPM |        |        |       |       |       |         |      |      |  |
| 15 |         |        |        |       |       |       |         |      |      |  |
| 16 |         |        |        |       |       |       |         |      |      |  |
| 17 |         |        |        |       |       |       |         |      |      |  |
| 18 |         |        |        |       |       |       |         |      |      |  |
|    |         |        |        |       |       |       |         |      |      |  |

| If the faulty card is on the | Do     |
|------------------------------|--------|
| active unit                  | step 5 |
| inactive unit                | step 7 |

5 Switch the processing activity (SWACT) to the inactive unit by typing

>SWACT

and pressing the Enter key.

6 Confirm the system prompt by typing

>YES

and pressing the Enter key.

After both units are in-service, proceed to the next step.

7 Place a sign on the active unit bearing the words *Active unit—Do not touch.* This sign should not be attached by magnets or tape.

#### At the MAP display

8 Busy the inactive PM unit by typing

>bsy unit unit\_no

and pressing the Enter key.

where

unit\_no

is the number of the unit to be busied (0 or 1) When both units are in-service, proceed to the next step.

#### At the frame

9

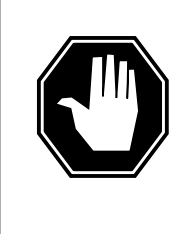

#### DANGER Static electricity damage

Before removing any cards, put on a wrist strap and connect it to the wrist strap grounding point on the left side of the frame supervisory panel (FSP) of the RCC2. This protects the equipment against damage caused by static electricity.

Put on a wrist strap.

10

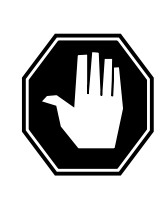

### DANGER

Equipment damage Take the following precautions when removing or inserting a card:

- 1. Do not apply direct pressure to the components.
- 2. Do not force the cards into the slots.

Remove the NTMX73 card as shown in the following figures.

a Locate the card to be removed on the appropriate shelf.

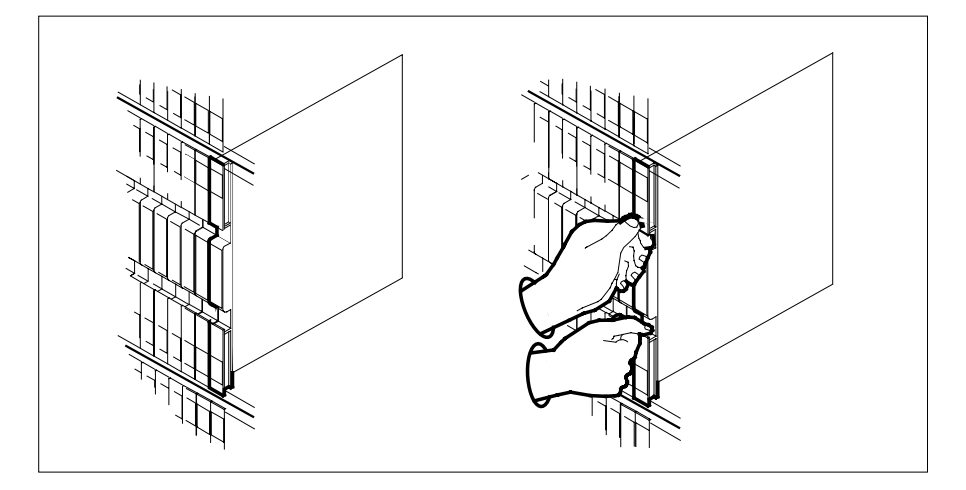

**b** Open the locking levers on the card to be replaced and gently pull the card toward you until it clears the shelf.

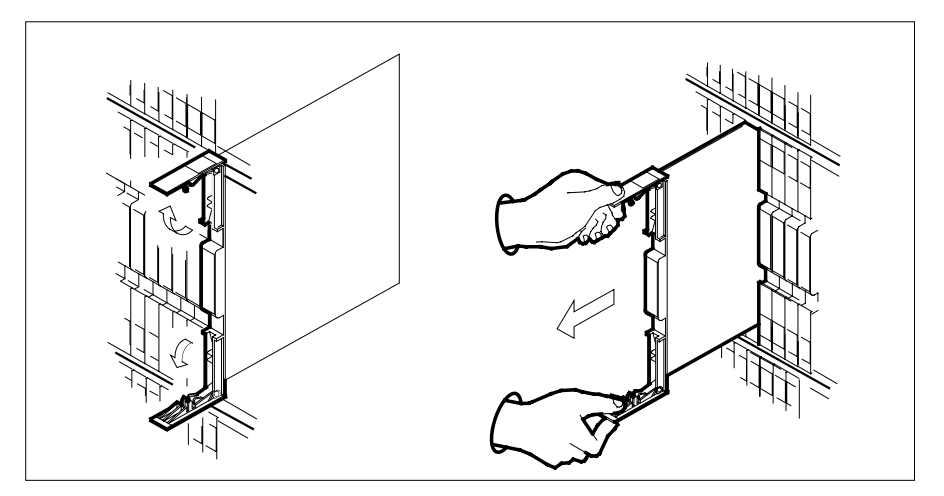

c Ensure the replacement card has the same PEC, including suffix, as the card you just removed.

Note: Set dip switch S1 toward IC U1.

- 11 Open the locking levers on the replacement card.
  - a Align the card with the slots in the shelf.
  - **b** Gently slide the card into the shelf.

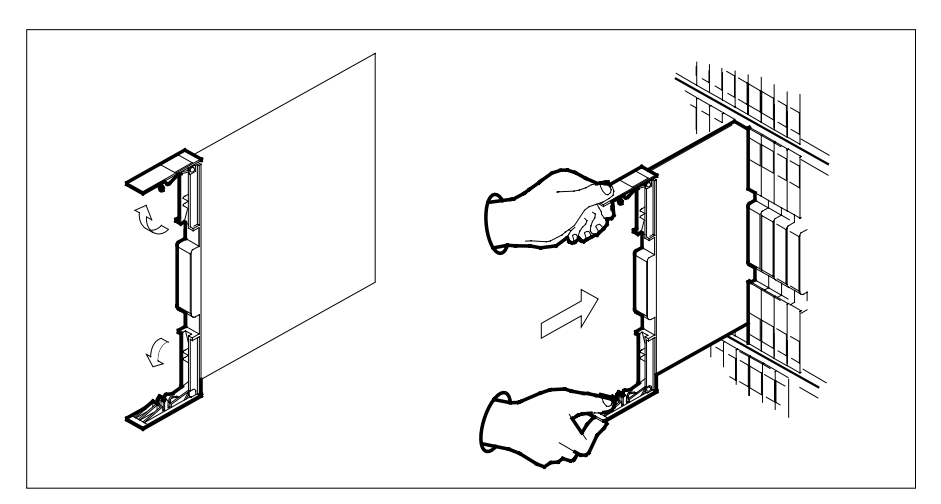

- **12** Seat and lock the card.
  - **a** Using your fingers or thumbs, push on the upper and lower edges of the faceplate to ensure the card is fully seated in the shelf.
  - **b** Close the locking levers.

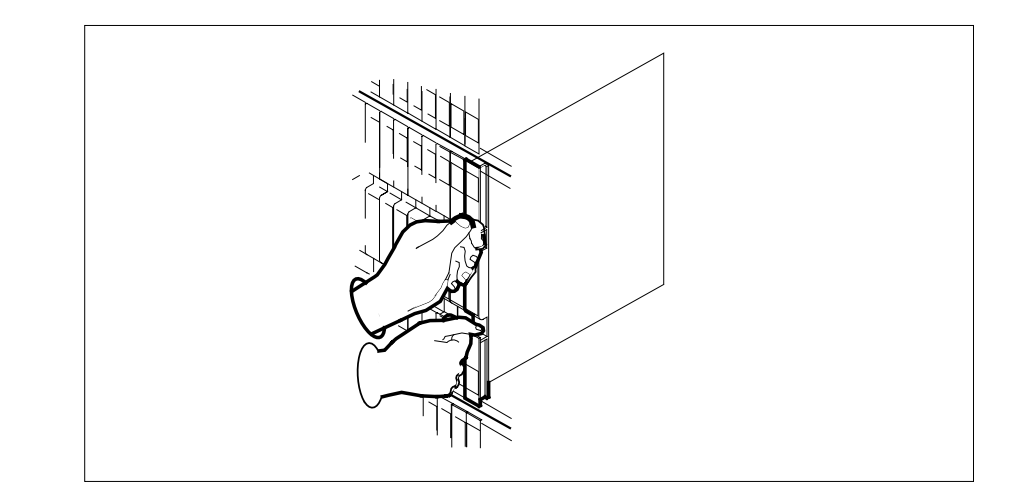

### At the MAP display

13

14

| in a copiay                                      |         |  |  |  |  |
|--------------------------------------------------|---------|--|--|--|--|
| Load the inactive RCC2 unit by typing            |         |  |  |  |  |
| >loadpm unit unit_no CC                          |         |  |  |  |  |
| and pressing the Enter key.                      |         |  |  |  |  |
| where                                            |         |  |  |  |  |
| unit_no<br>is the number of the faulty RCC2 unit |         |  |  |  |  |
| If load                                          | Do      |  |  |  |  |
| passed                                           | step 14 |  |  |  |  |
| failed                                           | step 18 |  |  |  |  |
| Test the inactive unit by typing                 |         |  |  |  |  |
| >TST UNIT unit_no                                |         |  |  |  |  |
| and pressing the Enter ke                        | y.      |  |  |  |  |
| where                                            |         |  |  |  |  |
| unit_no<br>is the number of the faulty RCC2 unit |         |  |  |  |  |
| If TST                                           | Do      |  |  |  |  |
| passed                                           | step 15 |  |  |  |  |
|                                                  |         |  |  |  |  |

**15** Use the following information to determine where to proceed.

| If you entered this procedure from                                                                                                    | Do       |  |  |  |  |
|----------------------------------------------------------------------------------------------------|----------|--|--|--|--|
| alarm clearing procedures                                                                                                    | step 17  |  |  |  |  |
| other                                                                                                    | step 16  |  |  |  |  |
| Return the inactive RCC2 unit to service by typing <pre>&gt;RTS UNIT unit_no</pre>                                                                                                    |          |  |  |  |  |
| where                                                                                                    |          |  |  |  |  |
| unit_no<br>is the number of the faulty RC                                                                                                    | CC2 unit |  |  |  |  |
| If RTS                                                                                                    | Do       |  |  |  |  |
| passed                                                                                                    | step 19  |  |  |  |  |
| failed step 18                                                                                                    |          |  |  |  |  |
| Return to the procedure that directed you to this procedure. At the point where a faulty card list was produced, identify the next faulty card on the list and go to the appropriate card replacement procedure for that card in this manual. |          |  |  |  |  |
| Obtain further assistance in replacing this card by contacting operating company maintenance personnel.                                                                                                    |          |  |  |  |  |

**19** Remove the sign from the active RCC2 unit.

16

17

18

- 20 Send any faulty cards for repair according to local procedure.
- 21 Note in office records the date the card was replaced, the serial number of the card, and the symptoms that prompted replacement of the card.
- 22 You have successfully completed this procedure. Return to the maintenance procedure that directed you to this card replacement procedure and continue as directed.

# NTMX73 in an RSC-S (DS-1) Model B RCC2

# Application

Use this procedure to replace an NTMX73 card in an RSC-S RCC2.

| PEC    | Suffixes | Name                    |
|--------|----------|-------------------------|
| NTMX73 | AA, AB   | PCM Signaling Processor |

# **Common procedures**

None

# Action

The following flowchart is only a summary of the procedure. To replace the card, use the instructions in the procedure that follows the flowchart.

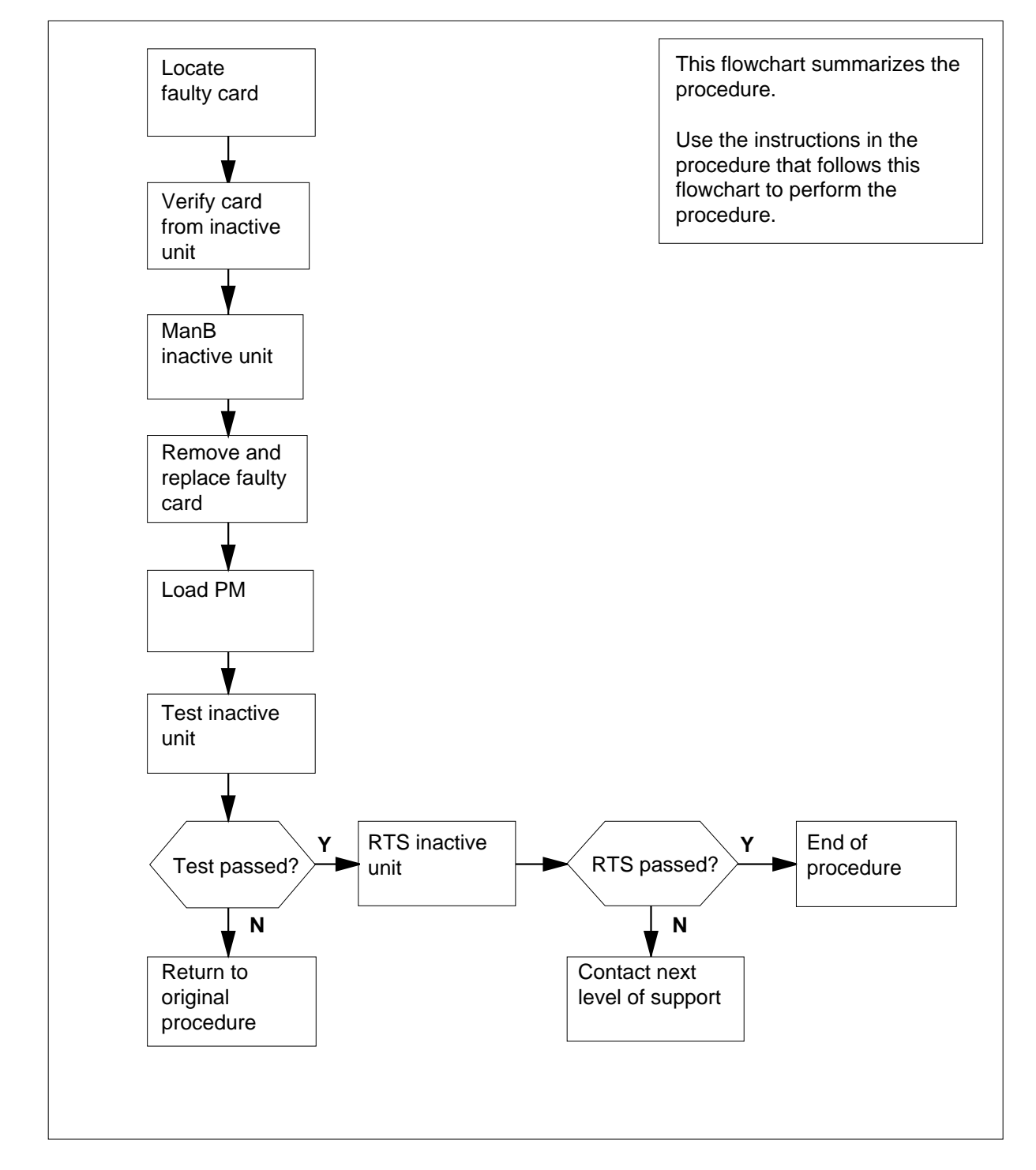

#### Summary of card replacement procedure for an NTMX73 card in RSC-S RCC2

#### Replacing an NTMX73 card in RSC-S RCC2

#### At your Current Location

1 Proceed only if you have been directed to this card replacement procedure from a step in a maintenance procedure, are using the procedure for verifying or accepting cards, or have been directed to this procedure by your maintenance support group.

2

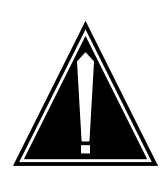

#### CAUTION Loss of service

When replacing a card in the RCC2, ensure that the unit in which you are replacing the card is *inactive* and that the mate unit is *active*.

Obtain an NTMX73 replacement card. Verify that the replacement card has the same product engineering code (PEC), including suffix, as the card that is to be removed.

#### At the MAP display

3 Set the MAP display to the PM level and post the RCC2 by typing

>MAPCI;MTC;PM;POST RCC2 rcc2\_no

and pressing the Enter key.

where

rcc2\_no

is the number of the RCC2 with the faulty card

Example of a MAP display:

| /            | Cl  | 1 MS    | IOD    | Net    | РМ    | CCS   | LNS   | Trks    | Ext  | Appl |  |
|--------------|-----|---------|--------|--------|-------|-------|-------|---------|------|------|--|
|              | •   | •       | •      | •      | •     | •     | •     | •       | •    | •    |  |
|              | RCC | 22      |        | SysB   | ManB  | Of    | fL    | CBsy    | ISTb | InSv |  |
|              | 0   | Quit    | PM     | 0      | 0     |       | 0     | 0       | 0    | 25   |  |
|              | 2   | Post_   | RCC2   | 0      | 0     |       | 0     | 0       | 0    | 0    |  |
|              | 3   | ListSet |        |        |       |       |       |         |      |      |  |
|              | 4   |         | RCC2   | 0 ISTb | Links | _00S: | CSide | 0, PSid | de O |      |  |
|              | 5   | TRNSL   | Unit0: | Inact  | InSv  |       |       |         |      |      |  |
|              | б   | TST     | Unit1: | Act Ir | ıSv   |       |       |         |      |      |  |
|              | 7   | BSY     |        |        |       |       |       |         |      |      |  |
|              | 8   | RTS     |        |        |       |       |       |         |      |      |  |
|              | 9   | OffL    |        |        |       |       |       |         |      |      |  |
|              | 10  | LoadPM_ |        |        |       |       |       |         |      |      |  |
|              | 11  | Disp_   |        |        |       |       |       |         |      |      |  |
|              | 12  | Next    |        |        |       |       |       |         |      |      |  |
|              | 13  |         |        |        |       |       |       |         |      |      |  |
|              | 14  | QueryPM |        |        |       |       |       |         |      |      |  |
|              | 15  | _       |        |        |       |       |       |         |      |      |  |
|              | 16  |         |        |        |       |       |       |         |      |      |  |
|              | 17  |         |        |        |       |       |       |         |      |      |  |
|              | 18  |         |        |        |       |       |       |         |      |      |  |
| $\backslash$ |     |         |        |        |       |       |       |         |      |      |  |

4

By observing the MAP display, be sure the card that is to be removed is on the inactive unit.

Example of a MAP display:

| /  |         |        |        |       |        |       |         |      |      |   |
|----|---------|--------|--------|-------|--------|-------|---------|------|------|---|
| C  | 'M MS   | IOD    | Net    | PM    | CCS    | LNS   | Trks    | Ext  | Appl | ) |
| •  | •       | •      | •      | •     | •      | •     | •       | •    | •    |   |
| RC | C2      |        | SysB   | ManB  | Of     | fL    | CBsy    | ISTb | InSv |   |
| C  | Quit    | PM     | 0      | 0     |        | 0     | 0       | 0    | 25   |   |
| 2  | Post_   | RCC2   | 0      | 0     |        | 0     | 0       | 0    | 0    |   |
| 3  | ListSet |        |        |       |        |       |         |      |      |   |
| 4  | ł       | RCC2   | 0 ISTb | Links | s_00S: | CSide | 0, PSic | le O |      |   |
| 5  | TRNSL   | Unit0: | Inact  | InSv  |        |       |         |      |      |   |
| 6  | TST     | Unit1: | Act Ir | ıSv   |        |       |         |      |      |   |
| 7  | BSY     |        |        |       |        |       |         |      |      |   |
| 8  | RTS     |        |        |       |        |       |         |      |      |   |
| 9  | OffL    |        |        |       |        |       |         |      |      |   |
| 10 | LoadPM_ |        |        |       |        |       |         |      |      |   |
| 11 | Disp_   |        |        |       |        |       |         |      |      |   |
| 12 | Next_   |        |        |       |        |       |         |      |      |   |
| 13 | ;       |        |        |       |        |       |         |      |      |   |
| 14 | QueryPM |        |        |       |        |       |         |      |      |   |
| 15 | 5       |        |        |       |        |       |         |      |      |   |
| 16 | 5       |        |        |       |        |       |         |      |      |   |
| 17 |         |        |        |       |        |       |         |      |      |   |
| 18 | }       |        |        |       |        |       |         |      |      | , |
|    |         |        |        |       |        |       |         |      |      |   |

| If the faulty card is on the | Do     |
|------------------------------|--------|
| active unit                  | step 5 |
| inactive unit                | step 7 |

5 Switch the processing activity (SWACT) to the inactive unit by typing

>SWACT

and pressing the Enter key.

6 Confirm the system prompt by typing

>YES

and pressing the Enter key.

After both units are in-service, proceed to the next step.

7 Place a sign on the active unit bearing the words *Active unit—Do not touch.* This sign should not be attached by magnets or tape.

#### At the MAP display

8 Busy the inactive PM unit by typing

>bsy unit unit\_no

and pressing the Enter key.

where

#### unit\_no

is the number of the unit to be busied (0 or 1)

When both units are in-service, proceed to the next step.

#### At the frame

9

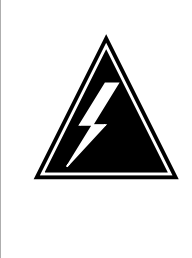

### WARNING

Static electricity damage

Before removing any cards, put on a wrist strap and connect it to the wrist strap grounding point on the left side of the modular supervisory panel (MSP) of the RCC2. This protects the equipment against damage caused by static electricity.

Put on a wrist strap.

10

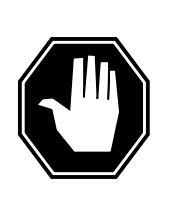

#### DANGER Equipment damage

Take the following precautions when removing or inserting a card:

- 1. Do not apply direct pressure to the components.
- 2. Do not force the cards into the slots.

Remove the NTMX73 card as shown in the following figures.

**a** Locate the card to be removed on the appropriate shelf.

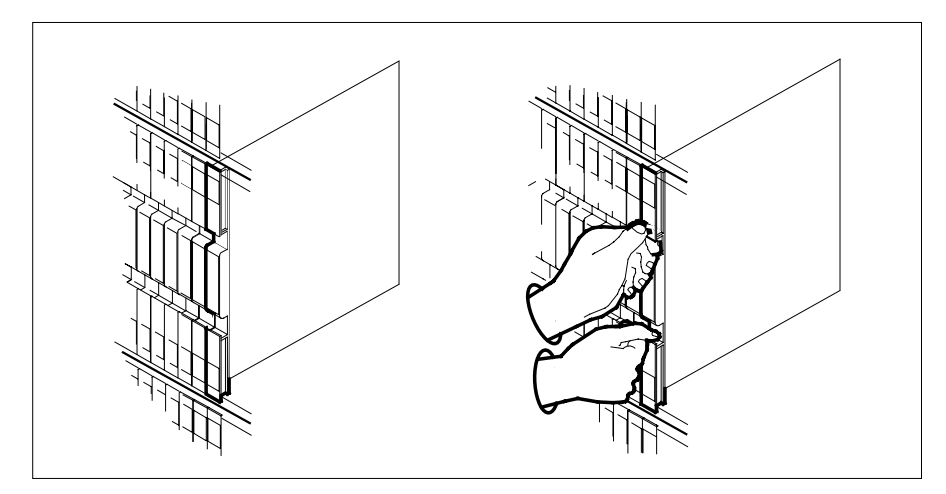

**b** Open the locking levers on the card to be replaced and gently pull the card toward you until it clears the shelf.

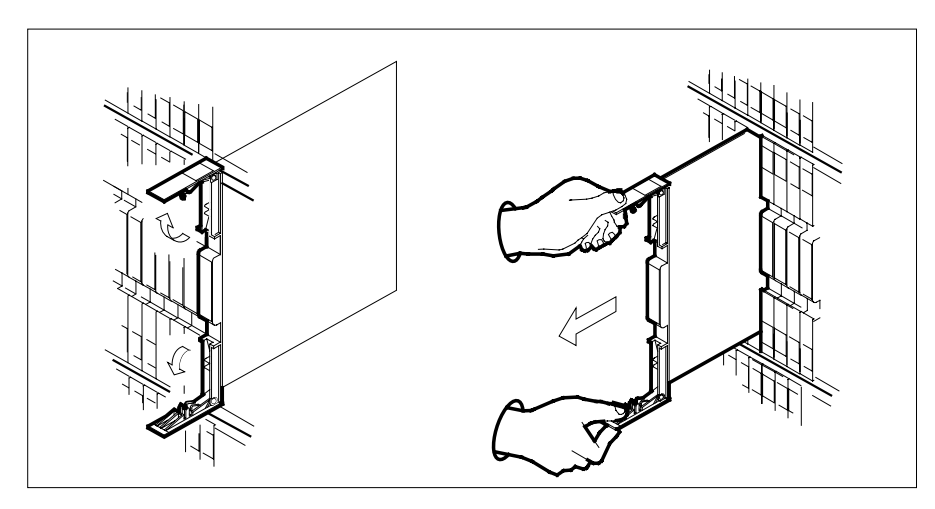

- **c** Ensure the replacement card has the same PEC, including suffix, as the card you just removed.
  - *Note:* Set dip switch S1 toward IC U1.
- 11 Open the locking levers on the replacement card.
  - a Align the card with the slots in the shelf.
  - **b** Gently slide the card into the shelf.

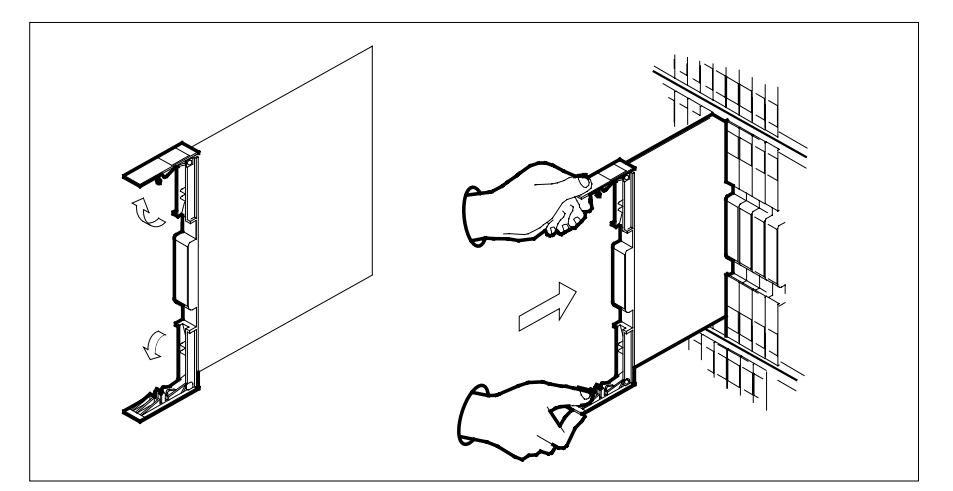

- 12 Seat and lock the card.
  - **a** Using your fingers or thumbs, push on the upper and lower edges of the faceplate to ensure the card is fully seated in the shelf.
  - **b** Close the locking levers.

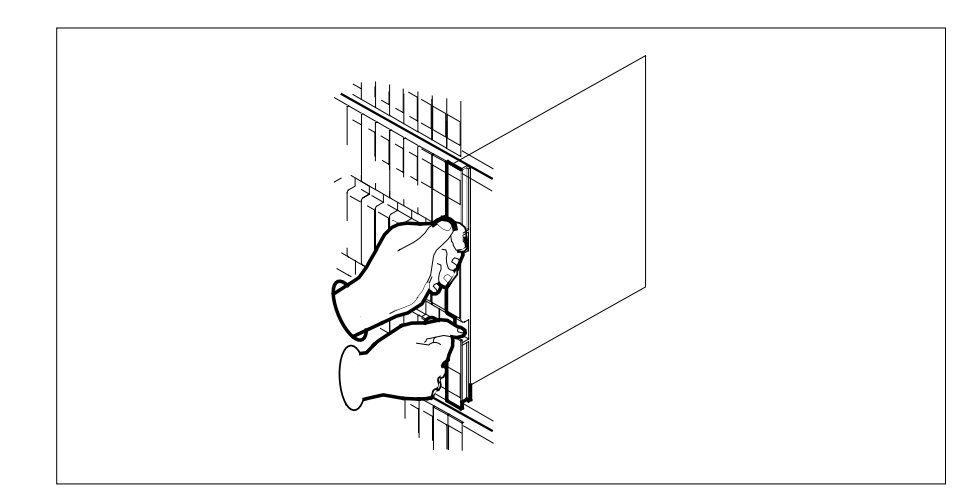

### At the MAP display

13 Load the inactive RCC2 unit by typing >loadpm unit unit\_no CC and pressing the Enter key. where

| If load                                                                                      | Do                          |
|----------------------------------------------------------------------------------------------|-----------------------------|
| passed                                                                                       | step 14                     |
| failed                                                                                       | step 18                     |
| Test the inactive unit by typing                                                             |                             |
| <i>&gt;TST UNIT</i> unit_no                                                                  |                             |
| and pressing the Enter key.                                                                  |                             |
| where                                                                                        |                             |
| unit_no<br>is the number of the faulty R                                                     | CC2 unit                    |
| If TST                                                                                       | Do                          |
| passed                                                                                       | step 15                     |
| failed                                                                                       | step 17                     |
| Use the following information to det                                                         | ermine where to proceed.    |
| If you entered this procedure from                                                           | Do                          |
| alarm clearing procedures                                                                    | step 17                     |
| other                                                                                        | step 16                     |
| Return the inactive RCC2 unit to se                                                          | rvice by typing             |
| >RTS UNIT unit_no                                                                            |                             |
| and pressing the Enter key.                                                                  |                             |
|                                                                                              |                             |
| where                                                                                        |                             |
| where<br>unit_no<br>is the number of the faulty R <sup>i</sup>                               | CC2 unit                    |
| where<br>unit_no<br>is the number of the faulty R<br>If RTS                                  | CC2 unit                    |
| where<br>unit_no<br>is the number of the faulty R<br>If RTS<br>passed                        | CC2 unit Do step 19         |
| where<br>unit_no<br>is the number of the faulty R <sup>i</sup><br>If RTS<br>passed<br>failed | CC2 unit Do step 19 step 18 |

- **18** Obtain further assistance in replacing this card by contacting operating company maintenance personnel.
- **19** Remove the sign from the active RCC2 unit.
- 20 Send any faulty cards for repair according to local procedure.
- 21 Note in office records the date the card was replaced, the serial number of the card, and the symptoms that prompted replacement of the card.
- 22 You have successfully completed this procedure. Return to the maintenance procedure that directed you to this card replacement procedure and continue as directed.

# NTMX73 in an RSC-S (PCM-30) Model A RCO2

# Application

Use this procedure to replace an NTMX73 card in an RSC-S RCO2.

| PEC    | Suffixes | Name                    |
|--------|----------|-------------------------|
| NTMX73 | AA       | PCM Signaling Processor |

# **Common procedures**

None

# Action

The following flowchart is only a summary of the procedure. To replace the card, use the instructions in the procedure that follows the flowchart.

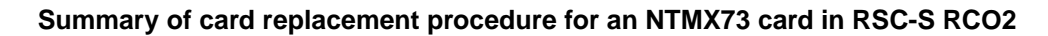

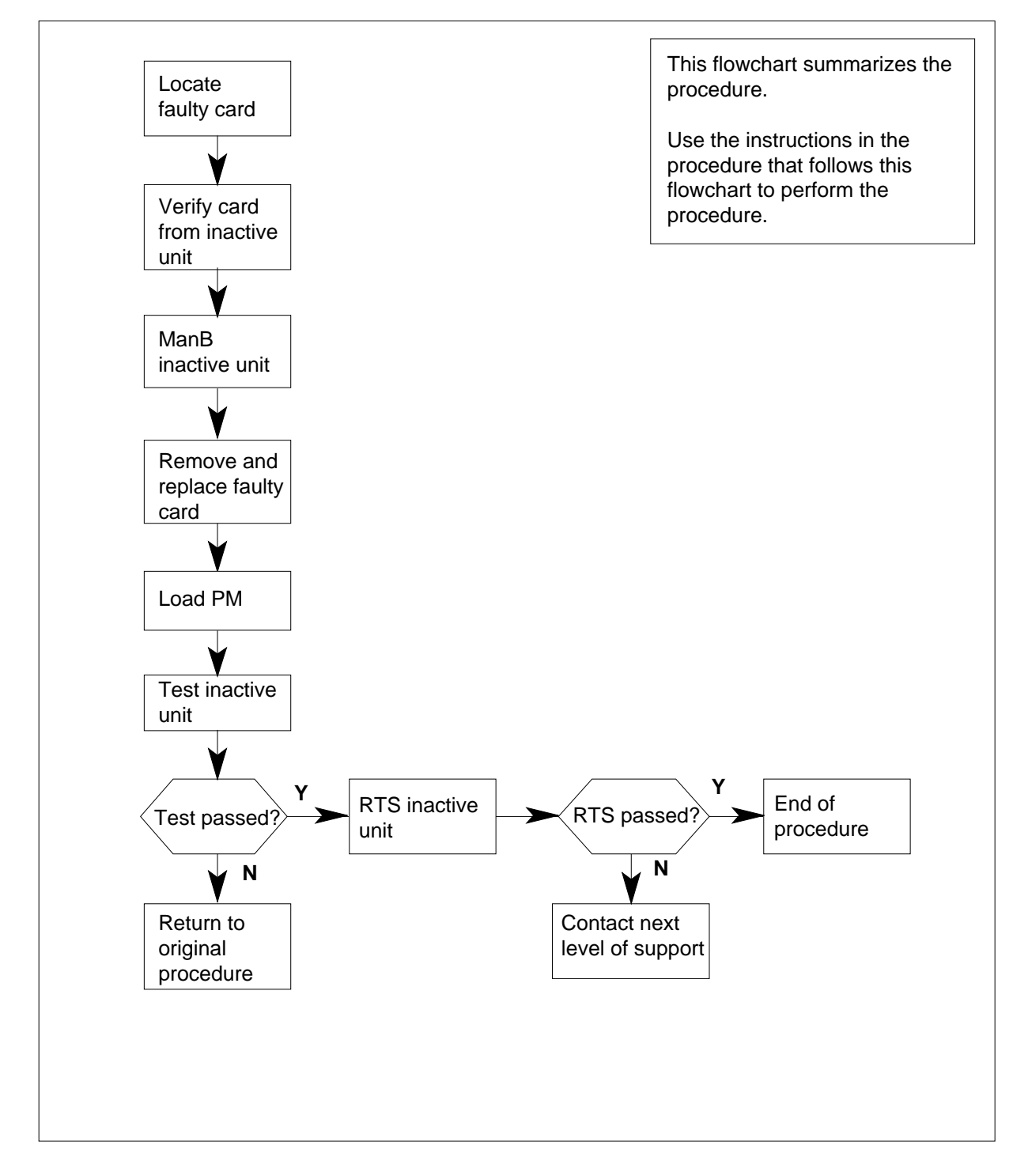

#### Replacing an NTMX73 card in RSC-S RCO2

#### At your Current Location

- 1 Proceed only if you have been directed to this card replacement procedure from a step in a maintenance procedure, are using the procedure for verifying or accepting cards, or have been directed to this procedure by your maintenance support group.
- 2

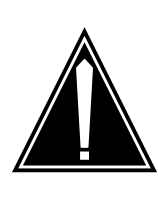

#### CAUTION Loss of service

When replacing a card in the RCO2, ensure that the unit in which you are replacing the card is *inactive* and that the mate unit is *active*.

Obtain an NTMX73 replacement card. Verify that the replacement card has the same product engineering code (PEC), including suffix, as the card that is to be removed.

#### At the MAP display

3 Set the MAP display to the PM level and post the RCO2 by typing

>MAPCI;MTC;PM;POST RCO2 rco2\_no

and pressing the Enter key.

where

rco2\_no

is the number of the RCO2 to be posted (0 or 1)

By observing the MAP display, be sure that the card to be removed is on the inactive unit.

Example of a MAP display:

4

|    | MO      | TOD    | Net    | DM   | 000    | TNO   | maala a | <b>D</b> + | <b>N</b> 1 |
|----|---------|--------|--------|------|--------|-------|---------|------------|------------|
| CN | I MS    | TOD    | Net    | ₽М   | CCS    | LINS  | Irks    | EXL        | ADDI       |
| •  | •       | •      | •      | •    | •      | •     | •       | •          | •          |
| RC | :02     |        | SysB   | ManE | 3 (    | OffL  | CBsy    | ISTb       | InSv       |
| C  | Ouit    | PM     | - 0    | C    | )      | 0     | 0       | 0          | 25         |
| 2  | Post    | RCO2   | 0      | C    | )      | 0     | 0       | 0          | 0          |
|    | ListSet |        |        |      |        |       |         |            |            |
| 4  |         | RCO2   | 0 ISTb | Link | s_00s: | CSide | 0, PS:  | ide O      |            |
| 5  | TRNSL   | Unit0: | Inact  | InSv |        |       |         |            |            |
| e  | TST     | Unit1: | Act In | nSv  |        |       |         |            |            |
| 7  | BSY     |        |        |      |        |       |         |            |            |
| 8  | RTS     |        |        |      |        |       |         |            |            |
| 9  | OffL    |        |        |      |        |       |         |            |            |
| 10 | LoadPM_ |        |        |      |        |       |         |            |            |
| 11 | Disp_   |        |        |      |        |       |         |            |            |
| 12 | Next_   |        |        |      |        |       |         |            |            |
| 13 |         |        |        |      |        |       |         |            |            |
| 14 | QueryPM |        |        |      |        |       |         |            |            |
| 15 | i       |        |        |      |        |       |         |            |            |
| 16 | ;       |        |        |      |        |       |         |            |            |
| 17 | ,       |        |        |      |        |       |         |            |            |
| 18 | 1       |        |        |      |        |       |         |            |            |
|    |         |        |        |      |        |       |         |            |            |

| If faulty card is on | Do     |
|----------------------|--------|
| active unit          | step 5 |
| inactive unit        | step 7 |

5 Switch the processing activity (SWACT) to the inactive unit by typing

#### >SWACT

and pressing the Enter key.

*Note:* If the system recommends using the SWACT command with the FORCE option, consult office personnel to determine if use of the FORCE option is advisable.

6 Confirm the system prompt by typing

#### >YES

and pressing the Enter key.

After both units are in-service, proceed to the next step.

7 Place a sign on the *active* unit bearing the words "Active unit—Do not touch." This sign should not be attached by magnets or tape.

#### At the MAP display

8 Busy the inactive PM unit by typing

>bsy unit unit\_no

and pressing the Enter key.

where

### unit\_no

is the number of the unit to be busied (0 or 1)

When both units are in-service, proceed to the next step.

#### At the frame

9

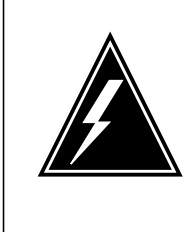

#### WARNING

Static electricity damage

Before removing any cards, put on a wrist strap and connect it to the wrist strap grounding point on the left side of the modular supervisory panel (MSP) of the RCO2. This protects the equipment against damage caused by static electricity.

Put on a wrist strap.

#### 10

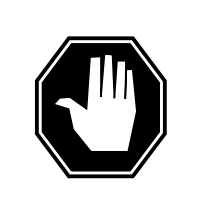

#### DANGER Equipment damage

Take the following precautions when removing or inserting a card:

- 1. Do not apply direct pressure to the components.
- 2. Do not force the cards into the slots.

Remove the NTMX73 card as shown in the following figures.

a Locate the card to be removed on the appropriate shelf.
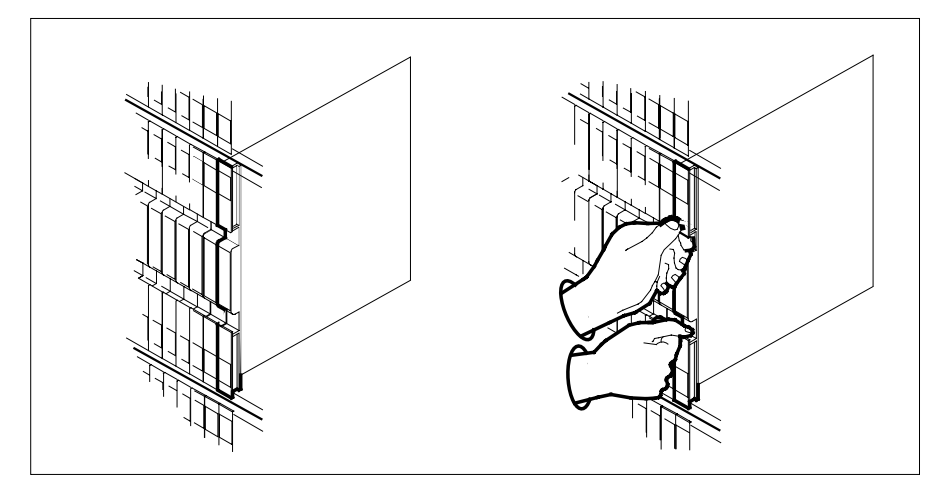

**b** Open the locking levers on the card to be replaced and gently pull the card toward you until it clears the shelf.

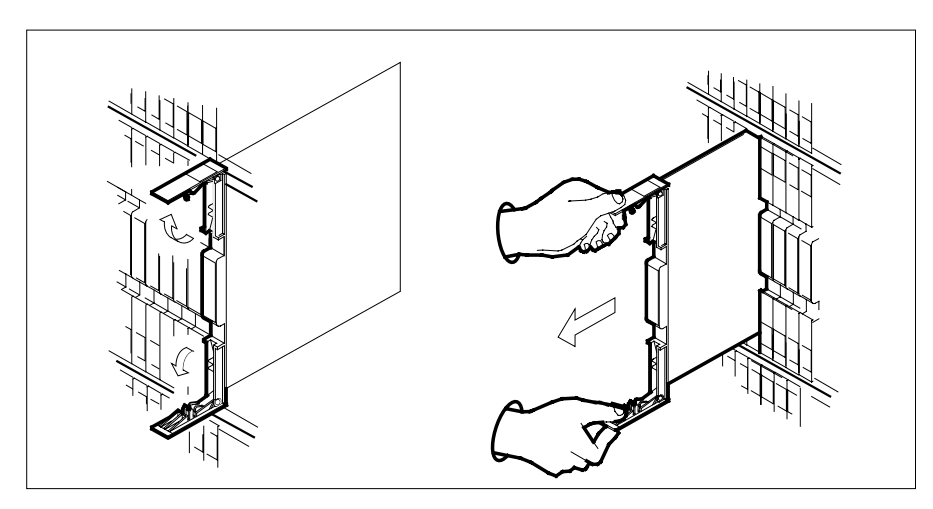

- **c** Ensure the replacement card has the same PEC, including suffix, as the card you just removed.
  - Note: Set dip switch S1 toward IC U1.
- 11 Open the locking levers on the replacement card.
  - a Align the card with the slots in the shelf.
  - **b** Gently slide the card into the shelf.

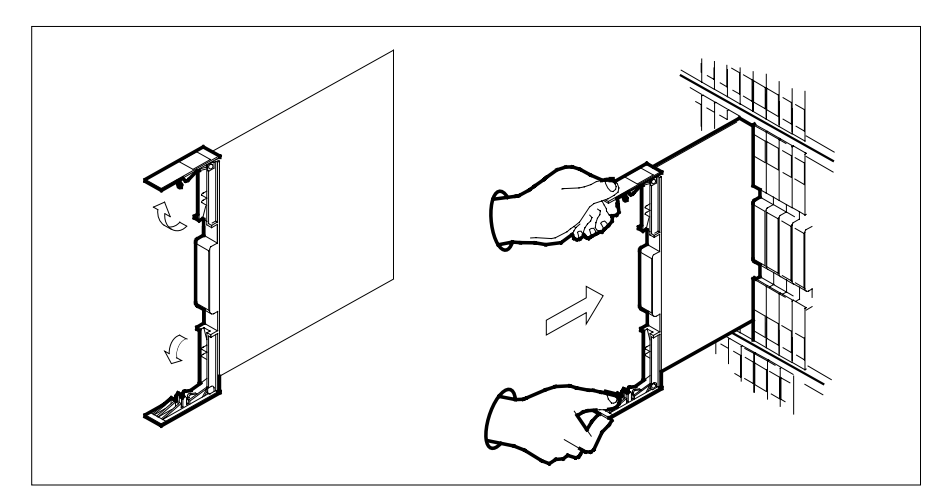

- 12 Seat and lock the card.
  - **a** Using your fingers or thumbs, push on the upper and lower edges of the faceplate to ensure the card is fully seated in the shelf.
  - **b** Close the locking levers.

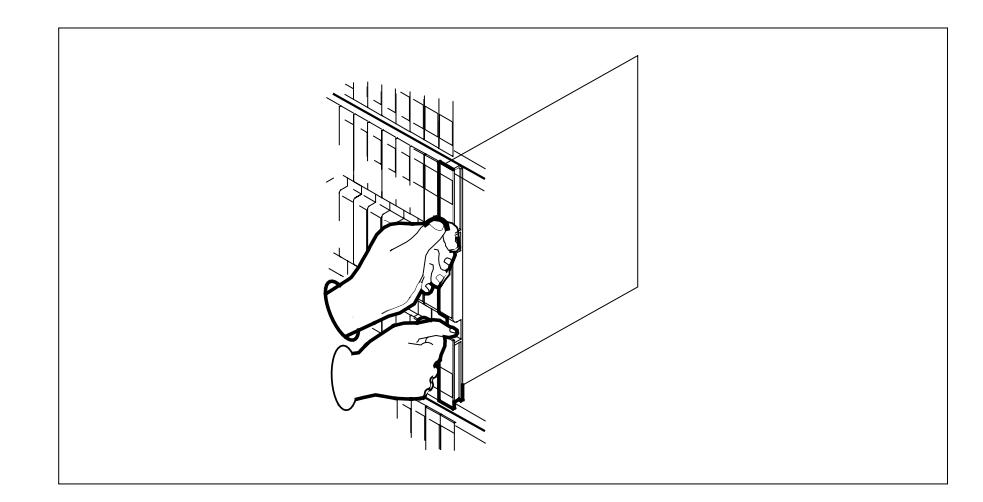

## At the MAP display

13 Load the inactive RCO2 unit by typing >loadpm unit unit\_no CC and pressing the Enter key. where

## unit no is the number of the faulty RCO2 unit If LOADPM Do step 14 passed failed step 18 Test the inactive unit by typing >TST UNIT unit\_no and pressing the Enter key. where unit no is the number of the faulty RCO2 unit If TST Do passed step 15 failed step 17 Use the following information to determine where to proceed. If you entered this procedure Do from alarm clearing procedures step 17 other step 16 Return the inactive RCO2 unit to service by typing >RTS UNIT unit\_no and pressing the Enter key. where unit no is the number of the faulty RCO2 unit If RTS Do passed step 19 failed step 18 Return to the procedure that directed you to this procedure. At the point where a faulty card list was produced, identify the next faulty card on the list and go to the appropriate card replacement procedure for that card in this manual.

14

15

16

17

# NTMX73 in an RSC-S (PCM-30) Model A RCO2 (end)

- **18** Obtain further assistance in replacing this card by contacting operating company maintenance personnel.
- **19** Remove the sign from the active RCO2 unit.
- 20 Send any faulty cards for repair according to local procedure.
- 21 Note in office records the date the card was replaced, the serial number of the card, and the symptoms that prompted replacement of the card.
- 22 You have successfully completed this procedure. Return to the maintenance procedure that directed you to this card replacement procedure and continue as directed.

# NTMX73 in an RSC-S (PCM-30) Model B RCO2

# Application

Use this procedure to replace an NTMX73 card in an RSC-S RCO2.

| PEC    | Suffixes | Name                    |
|--------|----------|-------------------------|
| NTMX73 | AA       | PCM Signaling Processor |

# **Common procedures**

None

# Action

The following flowchart is only a summary of the procedure. To replace the card, use the instructions in the procedure that follows the flowchart.

## Summary of card replacement procedure for an NTMX73 card in RSC-S RCO2

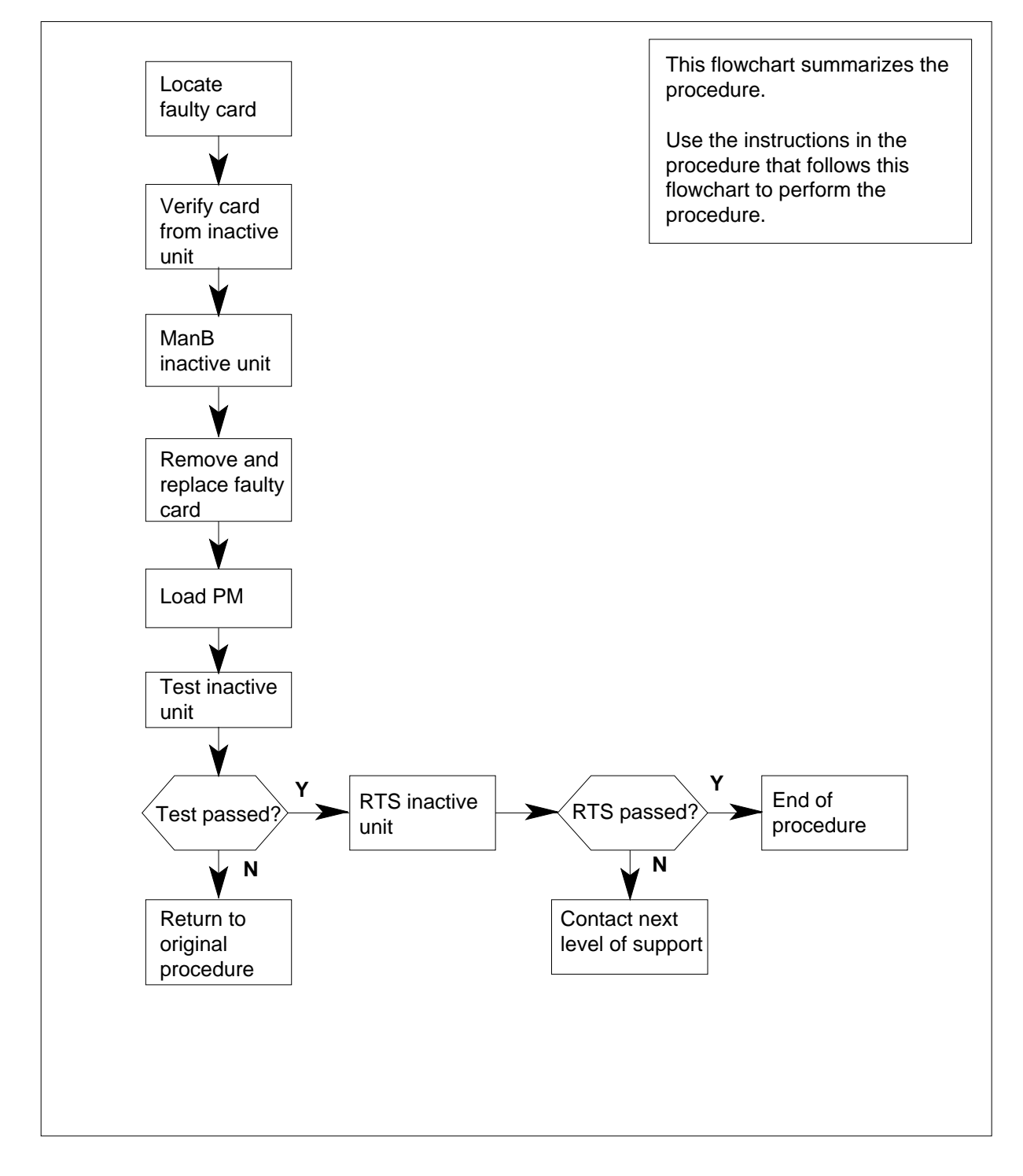

## Replacing an NTMX73 card in RSC-S RCO2

#### At your Current Location

- 1 Proceed only if you have been directed to this card replacement procedure from a step in a maintenance procedure, are using the procedure for verifying or accepting cards, or have been directed to this procedure by your maintenance support group.
- 2

4

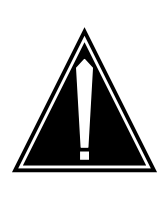

#### CAUTION Loss of service

When replacing a card in the RCO2, ensure that the unit in which you are replacing the card is *inactive* and that the mate unit is *active*.

Obtain an NTMX73 replacement card. Verify that the replacement card has the same product engineering code (PEC), including suffix, as the card that is to be removed.

## At the MAP display

3 Set the MAP display to the PM level and post the RCO2 by typing

>MAPCI;MTC;PM;POST RCO2 rco2\_no

and pressing the Enter key.

where

rco2\_no

is the number of the RCO2 to be posted (0 or 1)

By observing the MAP display, be sure that the card to be removed is on the inactive unit.

Example of a MAP display:

| CM  | MS      | IOD    | Net    | PM   | CCS    | LNS   | Trks   | Ext  | Appl |
|-----|---------|--------|--------|------|--------|-------|--------|------|------|
| •   | •       | •      | •      | •    | •      | •     | •      | •    | •    |
| RCC | )2      |        | SysB   | ManB | Of     | fL    | CBsy   | ISTb | InSv |
| 0   | Quit    | PM     | 0      | 0    |        | 0     | 0      | 0    | 25   |
| 2   | Post_   | RCO2   | 0      | 0    |        | 0     | 0      | 0    | 0    |
| 3   | ListSet |        |        |      |        |       |        |      |      |
| 4   |         | RCO2   | 0 ISTb | Link | s_00S: | CSide | 0, PSi | de 0 |      |
| 5   | TRNSL   | Unit0: | Inact  | InSv |        |       |        |      |      |
| б   | TST     | Unit1: | Act In | ıSv  |        |       |        |      |      |
| 7   | BSY     |        |        |      |        |       |        |      |      |
| 8   | RTS     |        |        |      |        |       |        |      |      |
| 9   | OffL    |        |        |      |        |       |        |      |      |
| 10  | LoadPM_ |        |        |      |        |       |        |      |      |
| 11  | Disp_   |        |        |      |        |       |        |      |      |
| 12  | Next_   |        |        |      |        |       |        |      |      |
| 13  |         |        |        |      |        |       |        |      |      |
| 14  | QueryPM |        |        |      |        |       |        |      |      |
| 15  |         |        |        |      |        |       |        |      |      |
| 16  |         |        |        |      |        |       |        |      |      |
| 17  |         |        |        |      |        |       |        |      |      |
| 18  |         |        |        |      |        |       |        |      |      |
|     |         |        |        |      |        |       |        |      |      |

| If faulty card is on | Do     |
|----------------------|--------|
| active unit          | step 5 |
| inactive unit        | step 7 |

5 Switch the processing activity (SWACT) to the inactive unit by typing

#### >SWACT

and pressing the Enter key.

*Note:* If the system recommends using the SWACT command with the FORCE option, consult office personnel to determine if use of the FORCE option is advisable.

6 Confirm the system prompt by typing

>YES

and pressing the Enter key.

After both units are in-service, proceed to the next step.

7 Place a sign on the *active* unit bearing the words "Active unit—Do not touch." This sign should not be attached by magnets or tape.

## At the MAP display

8 Busy the inactive PM unit by typing

>bsy unit unit\_no

and pressing the Enter key.

where

## unit\_no

is the number of the unit to be busied (0 or 1)

When both units are in-service, proceed to the next step.

## At the frame

9

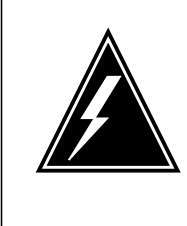

## WARNING

Static electricity damage

Before removing any cards, put on a wrist strap and connect it to the wrist strap grounding point on the left side of the modular supervisory panel (MSP) of the RCO2. This protects the equipment against damage caused by static electricity.

Put on a wrist strap.

## 10

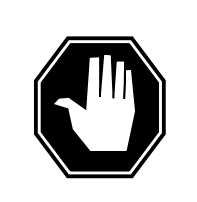

#### DANGER Equipment damage

Take the following precautions when removing or inserting a card:

- 1. Do not apply direct pressure to the components.
- 2. Do not force the cards into the slots.

Remove the NTMX73 card as shown in the following figures.

a Locate the card to be removed on the appropriate shelf.

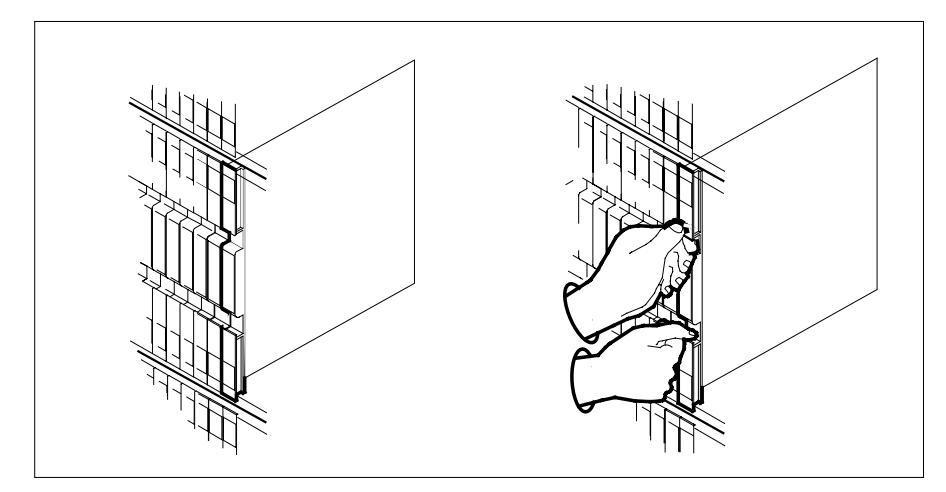

**b** Open the locking levers on the card to be replaced and gently pull the card toward you until it clears the shelf.

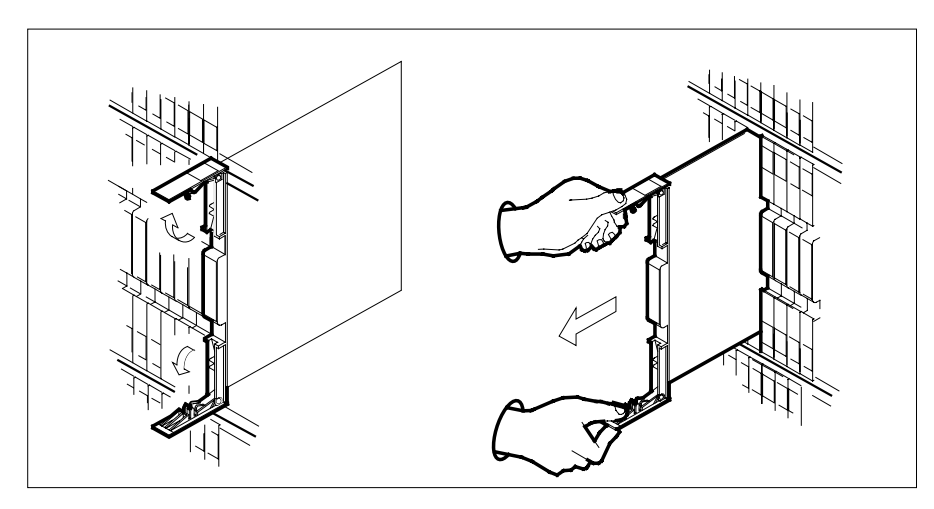

- **c** Ensure the replacement card has the same PEC, including suffix, as the card you just removed.
  - *Note:* Set dip switch S1 toward IC U1.
- 11 Open the locking levers on the replacement card.
  - a Align the card with the slots in the shelf.
  - **b** Gently slide the card into the shelf.

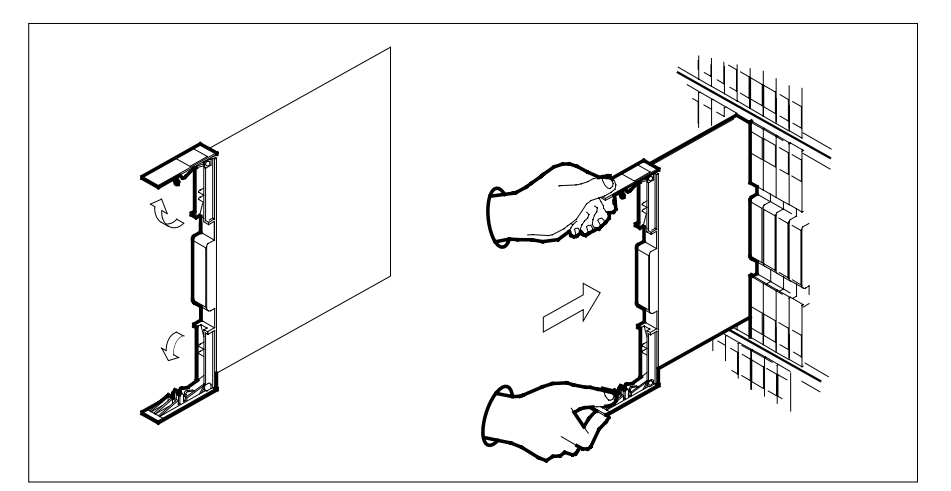

- 12 Seat and lock the card.
  - **a** Using your fingers or thumbs, push on the upper and lower edges of the faceplate to ensure the card is fully seated in the shelf.
  - **b** Close the locking levers.

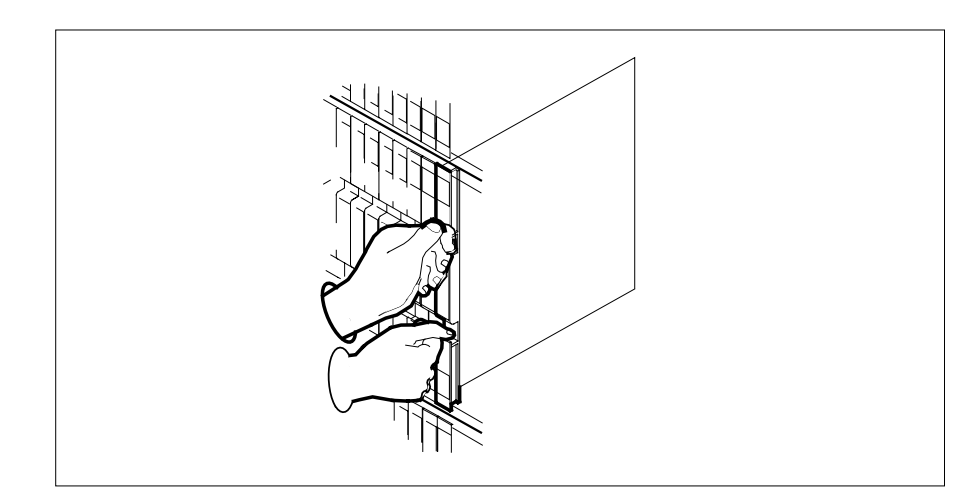

## At the MAP display

13 Load the inactive RCO2 unit by typing >loadpm unit unit\_no CC and pressing the Enter key. where

| If LOADPM                                                                                                    | Do                                                                           |
|----------------------------------------------------------------------------------------------------|------------------------------------------------------------------------------|
| passed                                                                                                    | step 14                                                                      |
| failed                                                                                                    | step 18                                                                      |
| Test the inactive unit by typing                                                                                                    |                                                                              |
| >TST UNIT unit_no                                                                                                    |                                                                              |
| and pressing the Enter key.                                                                                                    |                                                                              |
| where                                                                                                    |                                                                              |
| unit_no<br>is the number of the faulty                                                                                                    | RCO2 unit                                                                    |
| If TST                                                                                                    | Do                                                                           |
| passed                                                                                                    | step 15                                                                      |
| failed                                                                                                    | step 17                                                                      |
| Use the following information to d                                                                                                    | etermine where to proceed.                                                   |
| If you entered this procedure                                                                                                    | Do                                                                           |
|                                                                                                    |                                                                              |
| alarm clearing procedures                                                                                                    | step 17                                                                      |
| alarm clearing procedures<br>other                                                                                                    | step 17<br>step 16                                                           |
| alarm clearing procedures<br>other<br>Return the inactive RCO2 unit to                                                                                                    | step 17<br>step 16<br>service by typing                                      |
| alarm clearing procedures<br>other<br>Return the inactive RCO2 unit to<br>>RTS UNIT unit_no                                                                                                    | step 17<br>step 16<br>service by typing                                      |
| alarm clearing procedures<br>other<br>Return the inactive RCO2 unit to<br>>RTS UNIT unit_no<br>and pressing the Enter key.                                                                        | step 17<br>step 16<br>service by typing                                      |
| alarm clearing procedures<br>other<br>Return the inactive RCO2 unit to<br>>RTS UNIT unit_no<br>and pressing the Enter key.<br>where                                                               | step 17<br>step 16<br>service by typing                                      |
| alarm clearing procedures<br>other<br>Return the inactive RCO2 unit to<br>>RTS UNIT unit_no<br>and pressing the Enter key.<br>where<br>unit_no<br>is the number of the faulty                     | step 17<br>step 16<br>service by typing<br>RCO2 unit                         |
| alarm clearing procedures<br>other<br>Return the inactive RCO2 unit to<br>>RTS UNIT unit_no<br>and pressing the Enter key.<br>where<br>unit_no<br>is the number of the faulty<br>If RTS           | step 17<br>step 16<br>service by typing<br>RCO2 unit<br><b>Do</b>            |
| alarm clearing procedures<br>other<br>Return the inactive RCO2 unit to<br>>RTS UNIT unit_no<br>and pressing the Enter key.<br>where<br>unit_no<br>is the number of the faulty<br>If RTS<br>passed | step 17<br>step 16<br>service by typing<br>RCO2 unit<br><b>Do</b><br>step 19 |

- **18** Obtain further assistance in replacing this card by contacting operating company maintenance personnel.
- **19** Remove the sign from the active RCO2 unit.
- 20 Send any faulty cards for repair according to local procedure.
- 21 Note in office records the date the card was replaced, the serial number of the card, and the symptoms that prompted replacement of the card.
- 22 You have successfully completed this procedure. Return to the maintenance procedure that directed you to this card replacement procedure and continue as directed.

# NTMX73 in an SMA2

## Application

Use this procedure to replace an NTMX73 card in an SMA2.

| PEC    | Suffixes | Name                    |
|--------|----------|-------------------------|
| NTMX73 | BA       | PCM Signaling Processor |

## **Common procedures**

The following procedures are referenced in this procedure:

- "Locating a faulty card in an SMA2"
- replacing a card
- returning a card

Do not go to a common procedure unless directed to do so in the step-action procedure.

## Action

The following flowchart is only a summary of the procedure. To replace the card, use the instructions in the step-action procedure that follows the flowchart.

## NTMX73 in an SMA2 (continued)

## Summary of card replacement procedure for an NTMX73 card in an SMA2

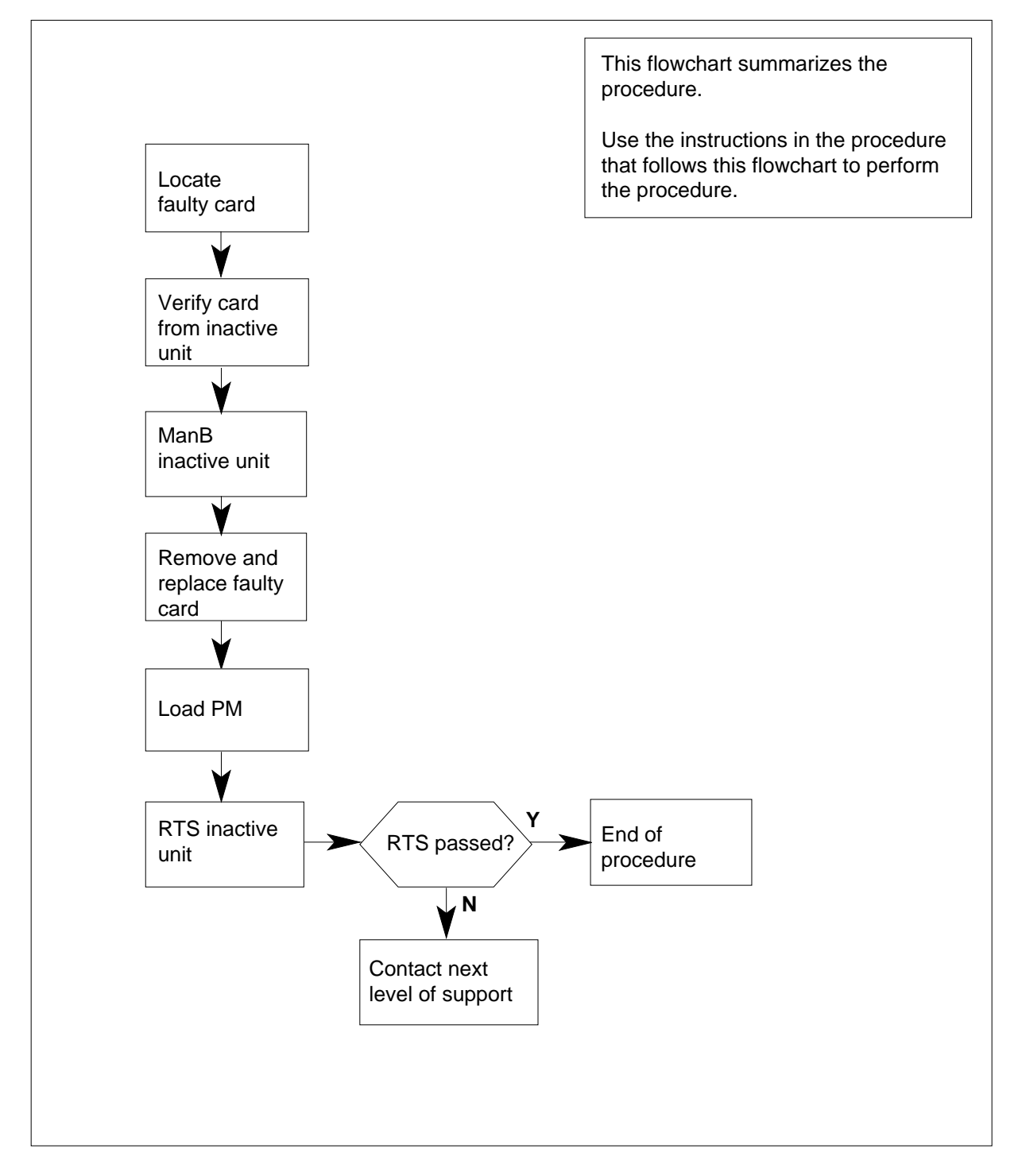

## NTMX73 in an SMA2 (continued)

#### Replacing an NTMX73 card in an SMA2

#### At your current location

- 1 Proceed only if you have been directed to this card replacement procedure from a step in a maintenance procedure, are using the procedure for verifying or accepting cards, or have been directed to this procedure by your maintenance support group.
- 2 Ensure you know the physical location of the faulty card.

| If card location is | Do     |
|---------------------|--------|
| known               | step 4 |
| unknown             | step 3 |

3 Perform the procedure "Locating a faulty card in an SMA2."

4

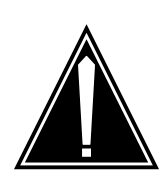

#### CAUTION Loss of service

When replacing a card in the SMA2, ensure the unit in which you are replacing the card is *inactive* and the mate unit is *active*.

Obtain an NTMX73 replacement card. Verify the replacement card has the same product engineering code (PEC), including suffix, as the card to be removed.

#### At the MAP display

5 Ensure the current MAP display is at the PM level and post the SMA2 by typing

>MAPCI;MTC;PM;POST SMA2 sma2\_no

and pressing the Enter key.

where

#### sma2\_no

is the number of the SMA2 with the faulty card

Example of a MAP display:

# NTMX73 in an SMA2 (continued)

| SMA2   |    | SysB  | ManB       | OffL  | CBsy   | ISTb | InSv |
|--------|----|-------|------------|-------|--------|------|------|
| PM     |    | 3     | 0          | 1     | 0      | 2    | 13   |
| SM     | A2 | 0     | 0          | 0     | 0      | 1    | 7    |
| SMA2   | 0  | ISTb  | Links_00S: | CSide | 0, PSi | de O |      |
| Unitu: |    | ACT   | Insv       |       |        |      |      |
| Unit1: |    | InAct | IsTb       |       |        |      |      |

6 Observe the MAP display and determine if the faulty card is in the active or the inactive unit.

| If the faulty card is on the | Do      |
|------------------------------|---------|
| active unit                  | step 7  |
| inactive unit                | step 11 |

7 Switch the processing activity (SWACT) to the inactive unit by typing

>SWACT

8

9

and pressing the Enter key.

A confirmation prompt for the SWACT command is displayed at the MAP terminal.

| If prompt indicates                                                                              | Do                                                                    |    |  |
|--------------------------------------------------------------------------------------------------|-----------------------------------------------------------------------|----|--|
| cannot continue at this time                                                                     | step 8                                                                |    |  |
| can continue at this time                                                                        | step 9                                                                |    |  |
| Reject the prompt to SWACT of the ur                                                             | nits by typing                                                        |    |  |
| >NO                                                                                              |                                                                       |    |  |
| and pressing the Enter key.                                                                      |                                                                       |    |  |
| The system discontinues the SWACT.                                                               |                                                                       |    |  |
| Confirm the system prompt by typing                                                              |                                                                       |    |  |
| >YES                                                                                             |                                                                       |    |  |
| and pressing the Enter key.                                                                      |                                                                       |    |  |
| The system runs a pre-SWACT audit t unit to accept activity reliably.                            | to determine the ability of the inactiv                               | ve |  |
| <i>Note:</i> A maintenance flag appears progress. Wait until the flag disapp maintenance action. | when maintenance tasks are in<br>bears before proceeding with the net | xt |  |
| If the message is                                                                                | Do                                                                    |    |  |
| SWACT passed                                                                                     | step 11                                                               |    |  |

## NTMX73 in an SMA2 (continued)

10

| If the message is       | Do                   |
|-------------------------|----------------------|
| SWACT failed Reason: XI | PM SWACTback step 10 |
| SWACT refused by SWACT  | I Controller step 10 |

switched activity back to the originally active unit. You must clear all faults on the inactive unit before attempting to clear the alarm condition on the active unit.

Go to step 18.

#### At the frame or cabinet

11 Place a sign on the active unit bearing the words *Active unit-Do not touch*. This sign should not be attached by magnets or tape.

## At the MAP display

12 Busy the inactive PM unit by typing

>bsy unit unit\_no

and pressing the Enter key.

where

unit\_no is the number of the unit to be busied (0 or 1)

#### At the frame or cabinet

## 13

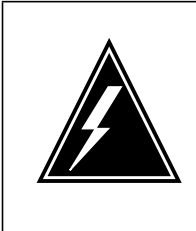

## WARNING

Static electricity damage

Before removing any cards, put on a wrist strap and connect it to the wrist strap grounding point on the left side of the modular supervisory panel (MSP). This protects the equipment against damage caused by static electricity.

Perform the common replacing a card procedure in this document.

## At the MAP display

14 Load the inactive SMA2 unit by typing >loadpm unit unit\_no CC and pressing the Enter key. where

# NTMX73 in an SMA2 (end)

|    | unit_no<br>is the number of the faulty SM                                                                                       | MA2 unit                                                                                                    |  |  |  |
|----|----------------------------------------------------------------------------------------------------|----------------------------------------------------------------------------------------------------|--|--|--|
|    | If load                                                                                                    | Do                                                                                                    |  |  |  |
|    | passed                                                                                                    | step 15                                                                                                    |  |  |  |
|    | failed                                                                                                    | step 18                                                                                                    |  |  |  |
| 5  | Use the following information to dete                                                                                           | ermine where to proceed.                                                                                                    |  |  |  |
|    | If you entered this procedure from                                                                                              | Do                                                                                                    |  |  |  |
|    | alarm clearing procedures                                                                                                    | step 17                                                                                                    |  |  |  |
|    | other                                                                                                    | step 16                                                                                                    |  |  |  |
| 6  | Return the inactive SMA2 unit to se                                                                                             | rvice by typing                                                                                                    |  |  |  |
|    | >RTS UNIT unit_no                                                                                                    |                                                                                                    |  |  |  |
|    | and pressing the Enter key.                                                                                                    |                                                                                                    |  |  |  |
|    | where                                                                                                    |                                                                                                    |  |  |  |
|    | unit_no<br>is the number of the faulty SN                                                                                       | MA2 unit                                                                                                    |  |  |  |
|    | If RTS                                                                                                    | Do                                                                                                    |  |  |  |
|    | passed                                                                                                    | step 19                                                                                                    |  |  |  |
|    | failed                                                                                                    | step 18                                                                                                    |  |  |  |
| 7  | Return to the procedure that directe<br>where a faulty card list was produce<br>and go to the appropriate card repla<br>manual. | ed you to this procedure. At the point<br>ed, identify the next faulty card on the<br>acement procedure for that card in thi |  |  |  |
| 8  | Obtain further assistance in replacir company maintenance personnel.                                                            | ng this card by contacting operating                                                                                         |  |  |  |
| 9  | Remove the sign from the active SM                                                                                              | 1A2 unit.                                                                                                    |  |  |  |
| 0  | Go to the common returning a card                                                                                               | procedure in this document.                                                                                                  |  |  |  |
| :1 | You have successfully completed thi<br>procedure that directed you to this ca<br>as directed.                                   | s procedure. Return to the maintenar<br>ard replacement procedure and contir                                                 |  |  |  |

# NTMX74 in an RSC-M

## Application

Use this procedure to replace an NTMX74 card in the Remote Switching Center Multi-Access (RSC-M) shelf.

*Note:* In this section RSC-M is referred to as RCO2 in the examples. When software outputs messages to the MAP terminal the system does not differentiate between the two types of RCO2.

| PEC    | Suffixes | Name            |
|--------|----------|-----------------|
| NTMX74 | AB       | DS30A Interface |

## **Common procedures**

None

## Action

This procedure contains a summary flowchart and a list of steps. Use the flowchart to review the procedure. Follow the steps to perform the procedure.

# NTMX74 in an RSC-M (continued)

## Summary of Replacing an NTMX74 in an RSC-M

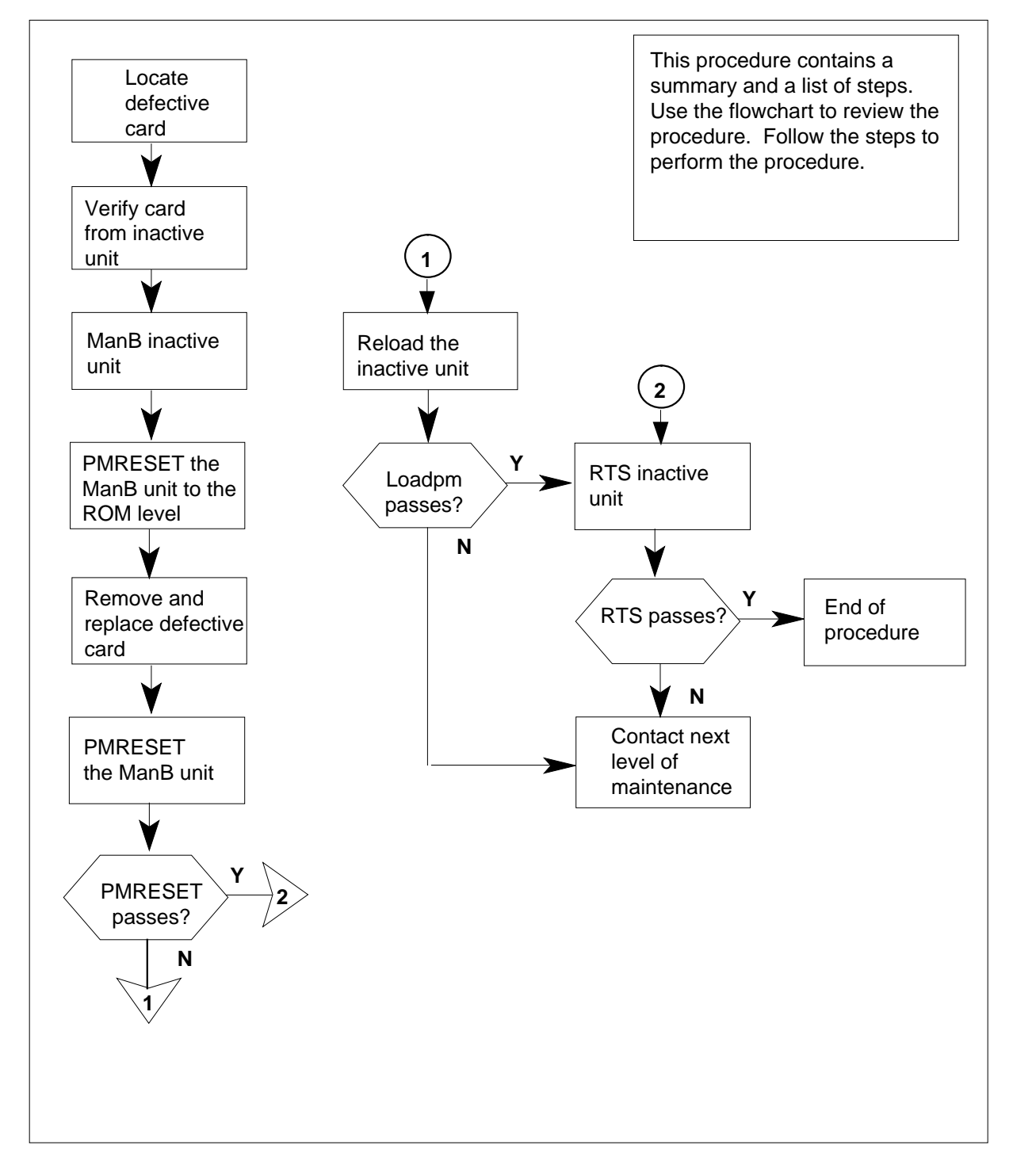

## NTMX74 in an RSC-M (continued)

1

## Replacing an NTMX74 in an RSC-M

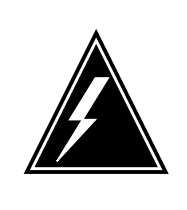

## **WARNING** Loss of service When you replace a card in the RSC-M, make sure that the unit in which you replace the card is *inactive*. Make sure that the mate unit is *active*.

## At your current location

- Proceed if you have been directed to this card replacement procedure:
  - from a step in a maintenance procedure
  - to use the procedure to verify or accept cards
  - by your maintenance support group.

Obtain an NTMX74 replacement card. Verify that the replacement card has the same product engineering code (PEC), and PEC suffix, as the card to remove.

## At the MAP terminal

2 Set the MAP display to the peripheral module (PM) level. To post the RSC-M/RCO2, type:

>MAPCI;MTC;PM;POST RCO2 rco2\_no

and press the Enter key.

where

## rco2\_no

is the number of the RCO2 with the defective card *Example of a MAP display:* 

# NTMX74 in an RSC-M (continued)

| /                    | CN  | MS      | IOD    | Net    | PM        | CCS    | LNS    | Trks   | Ext | Appl |
|----------------------|-----|---------|--------|--------|-----------|--------|--------|--------|-----|------|
|                      | ·   |         |        |        | 1RCO2     | •      |        | •      | •   | •    |
|                      | RCC | 02      |        | SysB   | ManB      | OffL   | CBsy   | IST    | b   | InSv |
|                      | 0   | Quit    | PM     | 0      | 0         | 2      | 0      | 2      |     | 25   |
|                      | 2   | Post_   | RCO2   | 0      | 0         | 0      | 0      | 1      |     | 1    |
|                      | 3   | ListSet |        |        |           |        |        |        |     |      |
|                      | 4   |         | RCO2   | 0 ISTb | Links_00S | : CSid | e 1, P | Side 1 | L   |      |
|                      | 5   | TRNSL   | Unit0: | Inact  | InSv      |        |        |        |     |      |
|                      | б   | TST     | Unit1: | Act I  | nSv       |        |        |        |     |      |
|                      | 7   | BSY     |        |        |           |        |        |        |     |      |
|                      | 8   | RTS     |        |        |           |        |        |        |     |      |
|                      | 9   | OffL    |        |        |           |        |        |        |     |      |
|                      | 10  | LoadPM_ |        |        |           |        |        |        |     |      |
|                      | 11  | Disp_   |        |        |           |        |        |        |     |      |
|                      | 12  | Next_   |        |        |           |        |        |        |     |      |
|                      | 13  | SWACT   |        |        |           |        |        |        |     |      |
|                      | 14  | QueryPM |        |        |           |        |        |        |     |      |
|                      | 15  |         |        |        |           |        |        |        |     |      |
|                      | 16  |         |        |        |           |        |        |        |     |      |
|                      | 17  | Perform |        |        |           |        |        |        |     |      |
|                      | 18  |         |        |        |           |        |        |        |     |      |
| <ul> <li></li> </ul> |     |         |        |        |           |        |        |        |     |      |

**3** Observe the MAP display. Make sure that the card you remove is on the inactive unit.

| If defective card is on | Do     |
|-------------------------|--------|
| active unit             | step 4 |
| inactive unit           | step 6 |

4 To perform a Switch of Activity (SWACT) of the processing activity, to the inactive unit, type:

>SWACT

and press the Enter key.

**5** To confirm the system prompt, type:

>YES

and press the Enter key.

After the two units are in-service, proceed to the next step.

### At the RSC-M cabinet

6 Place a sign on the *active* unit that bears the words *Active unit-Do not touch*. Do not use magnets or tape to attach this sign.

# NTMX74 in an RSC-M (continued)

## At the MAP terminal

7 To busy the inactive PM unit, type:

>bsy INACTIVE

and press the Enter key.

8 To set the Manual Busy (ManB) RCO2 unit to the ROM level to prevent trapping, type:

>PMRESET UNIT unit\_no NORUN

and press the Enter key.

where

unit no

is the number of the inactive RCO2 unit busied in step 7

## At the RSC-M cabinet

9

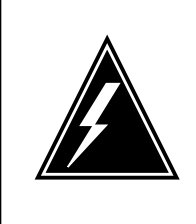

## WARNING

Static electricity damage

Wear a wrist-strap that connects to the wrist strap grounding point on the left side of the modular supervisory panel (MSP) of the RCO2. The wrist strap protects the cards against static electricity damage.

Put on a wrist strap.

10

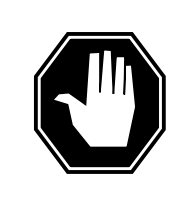

#### DANGER Equipment damage

Take the following precautions when you remove or insert a card:

- 1. Do not apply direct pressure to the components.
- 2. Do not force the cards into the slots.

Remove the NTMX74 card as the following figures describe:

a Locate the card you must remove on the correct shelf.

# NTMX74 in an RSC-M (continued)

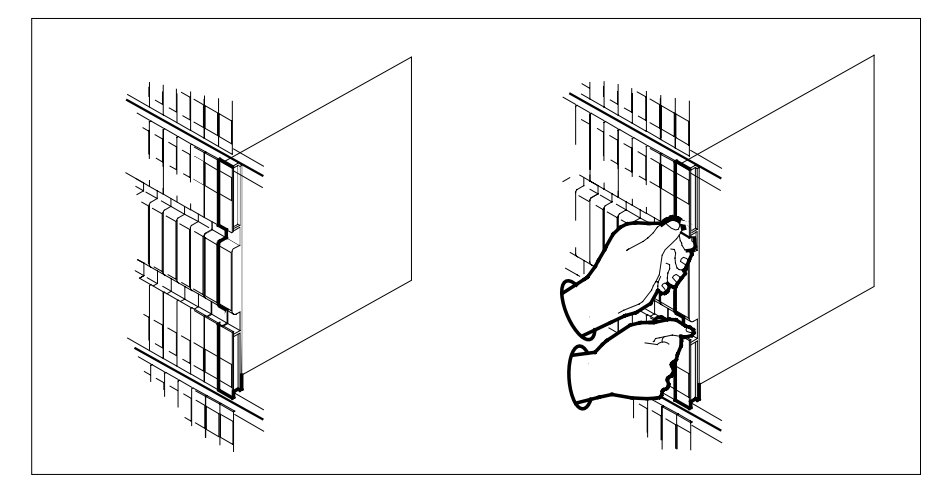

**b** Open the locking levers on the card you must replace. Carefully pull the card toward you until the card clears the shelf.

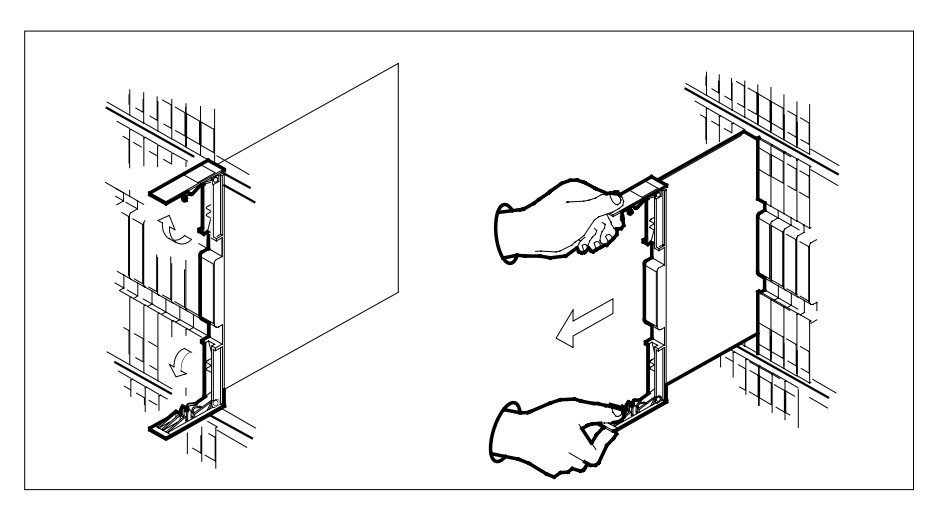

- **c** Make sure the replacement card has the same PEC, and PEC suffix, as the card you remove.
- 11 Open the locking levers on the replacement card.
  - a Align the card with the slots in the shelf.
  - **b** Carefully slide the card into the shelf.

## NTMX74 in an RSC-M (continued)

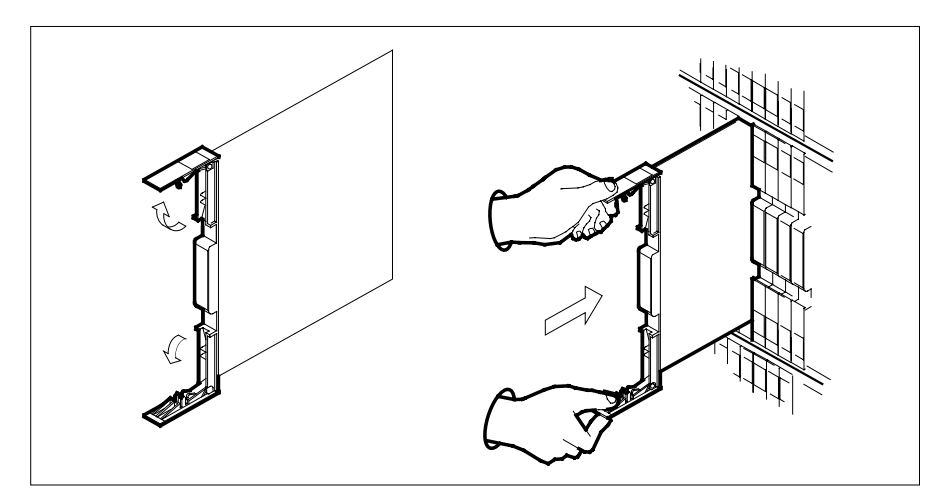

- 12 Seat and lock the card.
  - **a** Use your fingers or thumbs to push on the upper and lower edges of the faceplate. Peform this action to make sure the card is fully seated in the shelf.
  - **b** Close the locking levers.

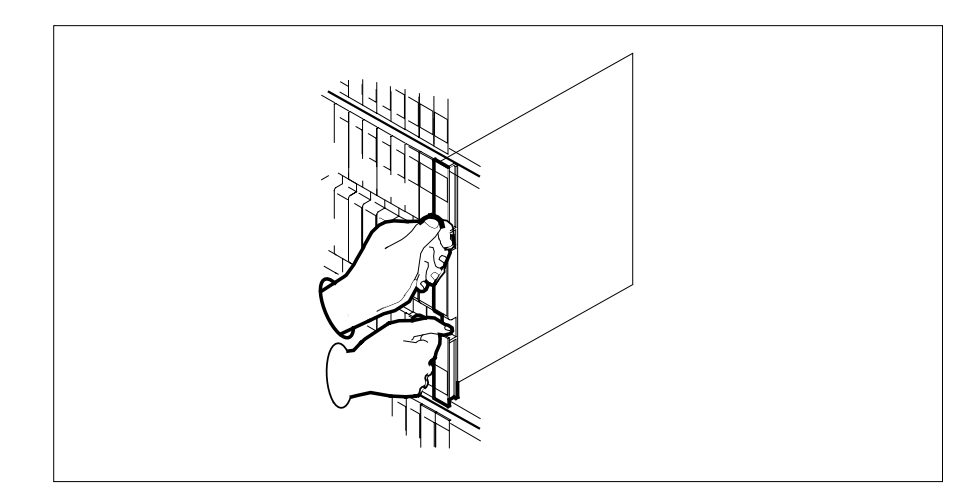

**13** Refer to the following table to determine the next step:

| If you enter this procedure from       | Do      |
|----------------------------------------|---------|
| alarm clearing procedure               | step 19 |
| other                                  | step 14 |
| To reset the inactive RCO2 unit, type: |         |
| >PMRESET UNIT unit_no                  |         |

14

# NTMX74 in an RSC-M (continued)

| and press the Enter key.                                                                                               |                                                                                                    |
|----------------------------------------------------------------------------------------------------|----------------------------------------------------------------------------------------------------|
| where                                                                                                    |                                                                                                    |
| unit_no<br>is the number of the inacti                                                                                 | ve RCO2 unit zero or one                                                                                                    |
| If the PMRESET command                                                                                                 | Do                                                                                                    |
| passes                                                                                                    | step 16                                                                                                    |
| fails                                                                                                    | step 15                                                                                                    |
| To reload the inactive RCO2 unit,                                                                                      | , type:                                                                                                    |
| >LOADPM UNIT unit_no                                                                                                   |                                                                                                    |
| and press the Enter key.                                                                                               |                                                                                                    |
| where                                                                                                    |                                                                                                    |
| <b>unit_no</b><br>is the number of the inacti                                                                          | ve RCO2 unit zero or one                                                                                                    |
| If the LOADPM command                                                                                                  | Do                                                                                                    |
| passes                                                                                                    | step 16                                                                                                    |
| fails                                                                                                    | step 20                                                                                                    |
| To return the inactive RCO2 unit                                                                                       | to service, type:                                                                                                    |
| >RTS UNIT unit_no                                                                                                    |                                                                                                    |
| and press the Enter key.                                                                                               |                                                                                                    |
| where                                                                                                    |                                                                                                    |
| unit_no<br>is the number of the RCO2                                                                                   | 2 unit busied in step 7                                                                                                    |
| If RTS                                                                                                    | Do                                                                                                    |
| passes                                                                                                    | step 17                                                                                                    |
| fails                                                                                                    | step 20                                                                                                    |
| Send defective cards for repair a                                                                                      | ccording to local procedure.                                                                                                    |
| Record the date the card is repla-<br>and the problems that prompt rep                                                 | ced. Record the serial number of the card, placement of the card. Go to step 21.                                                |
| Return to the procedure that dire<br>where a defective card list was porthe list. Go to the correct card re<br>manual. | cted you to this procedure. At the point roduced, identify the next defective card on placement procedure for that card in this |
| For additional help to replace this                                                                                    | card, contact the next level of maintenance.                                                                                    |

# NTMX74 in an RSC-M (end)

21 The procedure is complete. Return to the maintenance procedure that directed you to this card replacement procedure. Continue as directed.

# NTMX74 in an RSC RCC2

# Application

Use this procedure to replace an NTMX74 card in an RSCE RCC2.

| PEC    | Suffixes | Name                 |
|--------|----------|----------------------|
| NTMX74 | AA       | DS30A Interface card |

# **Common procedures**

None

# Action

The following flowchart is only a summary of the procedure. To replace the card, use the instructions in the procedure that follows the flowchart.

# NTMX74 in an RSC RCC2 (continued)

## Summary of card replacement procedure for an NTMX74 card in RSC RCC2

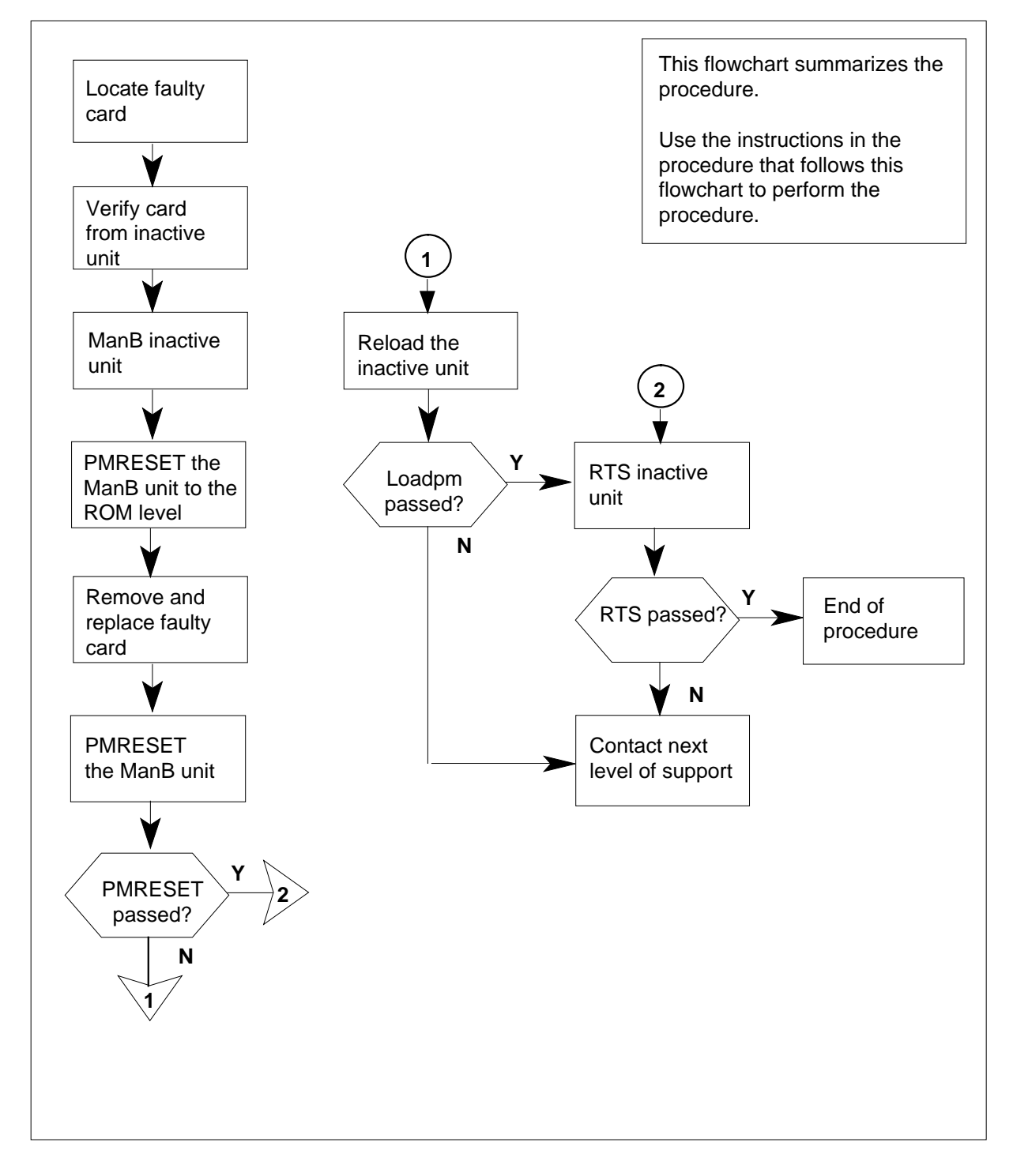

# NTMX74 in an RSC RCC2 (continued)

## Replacing an NTMX74 card in RSC RCC2

## At your Current Location

- 1 Proceed only if you have been directed to this card replacement procedure from a step in a maintenance procedure, are using the procedure for verifying or accepting cards, or have been directed to this procedure by your maintenance support group.
- 2

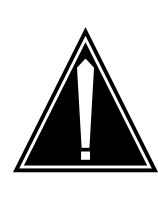

#### CAUTION Loss of service

When replacing a card in the RCC2, ensure that the unit in which you are replacing the card is *inactive* and that the mate unit is *active*.

Obtain an NTMX74 replacement card. Verify the replacement card has the same product engineering code (PEC), including suffix, as the card that is to be removed.

## At the MAP terminal

3 Set the MAP display to the PM level and post the RCC2 by typing

>MAPCI;MTC;PM;POST RCC2 rcc2\_no

and pressing the Enter key.

where

rcc2\_no

is the number of the RCC2 with the faulty card

Example of a MAP display:

## NTMX74 in an RSC RCC2 (continued)

|     | M MS    | IOD    |      | Net  | PM       | C  | CS    | LNS  | Trk   | 5    | Ext | Appl |
|-----|---------|--------|------|------|----------|----|-------|------|-------|------|-----|------|
|     | •       |        |      | •    | IRCC     | 2  | •     | •    | •     |      | •   | •    |
| RCO | 22      |        | SysI | З    | ManB     | 0  | ffL   | CE   | sy    | ISTb |     | InSv |
| 0   | Quit    | PM     | 0    |      | 0        |    | 2     | C    |       | 2    |     | 25   |
| 2   | Post_   | RCC2   | 0    |      | 0        |    | 0     | C    |       | 1    |     | 1    |
| 3   | ListSet |        |      |      |          |    |       |      |       |      |     |      |
| 4   |         | RCC2   | 0 IS | STb  | Links_00 | s: | CSide | e 1, | PSide | 1    |     |      |
| 5   | TRNSL   | Unit0: | Ir   | nact | InSv     |    |       |      |       |      |     |      |
| 6   | TST     | Unit1: | Ac   | ct   | InSv     |    |       |      |       |      |     |      |
| 7   | BSY     |        |      |      |          |    |       |      |       |      |     |      |
| 8   | RTS     |        |      |      |          |    |       |      |       |      |     |      |
| 9   | OffL    |        |      |      |          |    |       |      |       |      |     |      |
| 10  | LoadPM_ |        |      |      |          |    |       |      |       |      |     |      |
| 11  | Disp_   |        |      |      |          |    |       |      |       |      |     |      |
| 12  | Next_   |        |      |      |          |    |       |      |       |      |     |      |
| 13  |         |        |      |      |          |    |       |      |       |      |     |      |
| 14  | QueryPM |        |      |      |          |    |       |      |       |      |     |      |
| 15  |         |        |      |      |          |    |       |      |       |      |     |      |
| 16  |         |        |      |      |          |    |       |      |       |      |     |      |
| 17  |         |        |      |      |          |    |       |      |       |      |     |      |
| 18  |         |        |      |      |          |    |       |      |       |      |     |      |
| 1   |         |        |      |      |          |    |       |      |       |      |     |      |

**4** By observing the MAP display, ensure that the card to be removed is on the inactive unit.

## At the RSCE frame

5 Place a sign on the active unit bearing the words *Active unit—Do not touch.* This sign should not be attached by magnets or tape.

## At the MAP terminal

6 Busy the inactive PM unit by typing

>bsy INACTIVE

and pressing the Enter key.

7 Set the ManB RCC2 unit to the ROM level to prevent trapping by typing

### >PMRESET UNIT unit\_no NORUN

and pressing the Enter key.

where

## unit\_no

is the number of the inactive RCC2 unit busied in step 6

# NTMX74 in an RSC RCC2 (continued)

## At the RCE frame

8

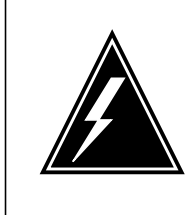

#### WARNING Static electricity damage

Before removing any cards, put on a wrist strap and connect it to the wrist strap grounding point on the left side of the frame supervisory panel (FSP) of the RCC2. This protects the equipment against damage caused by static electricity.

Put on a wrist strap.

## 9

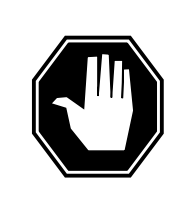

## DANGER

Equipment damage

Take the following precautions when removing or inserting a card:

- 1. Do not apply direct pressure to the components.
- 2. Do not force the cards into the slots.

Remove the NTMX74 card as shown in the following figures.

a Locate the card to be removed on the appropriate shelf.

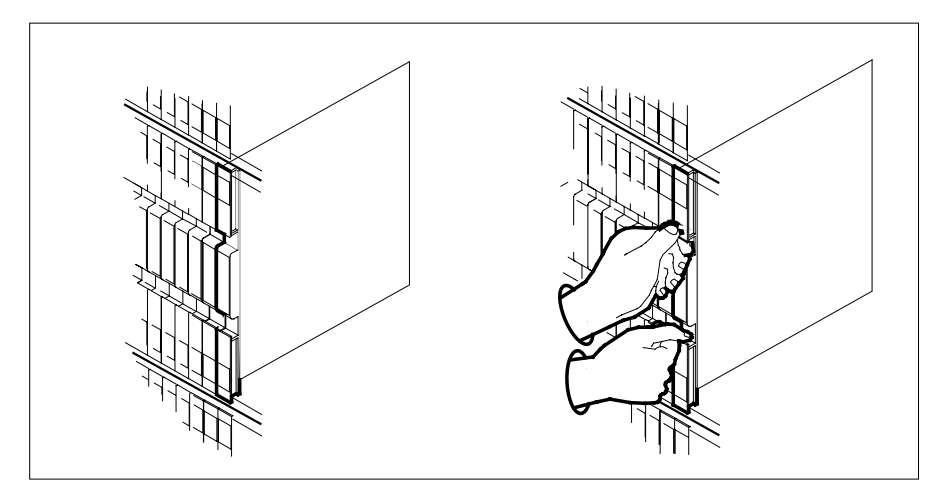

**b** Open the locking levers on the card to be replaced and gently pull the card toward you until it clears the shelf.

# NTMX74 in an RSC RCC2 (continued)

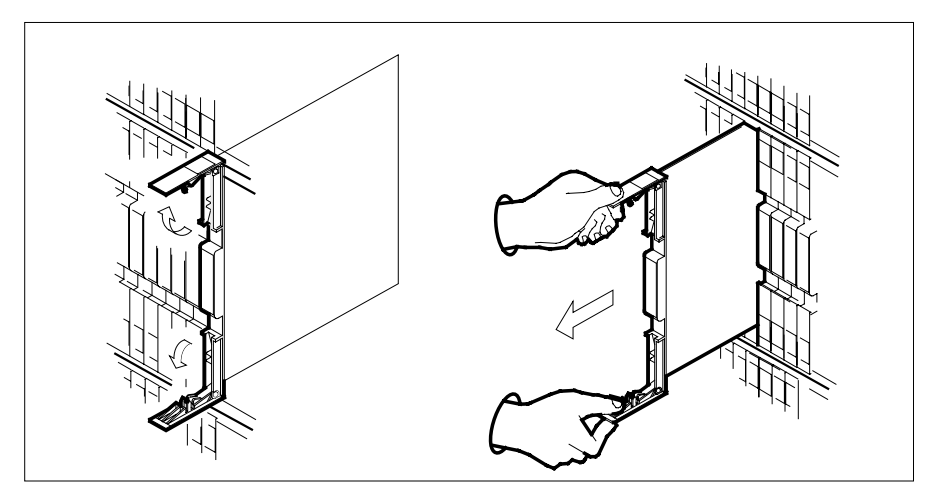

- c Ensure the replacement card has the same PEC, including suffix, as the card you just removed.
- **10** Open the locking levers on the replacement card.
  - a Align the card with the slots in the shelf.
  - **b** Gently slide the card into the shelf.

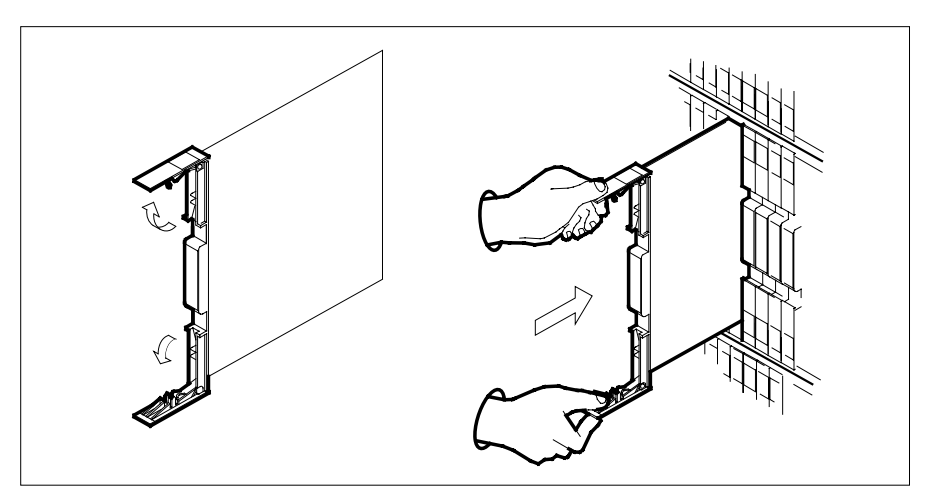

- **11** Seat and lock the card.
  - **a** Using your fingers or thumbs, push on the upper and lower edges of the faceplate to ensure the card is fully seated in the shelf.
  - **b** Close the locking levers.

# NTMX74 in an RSC RCC2 (continued)

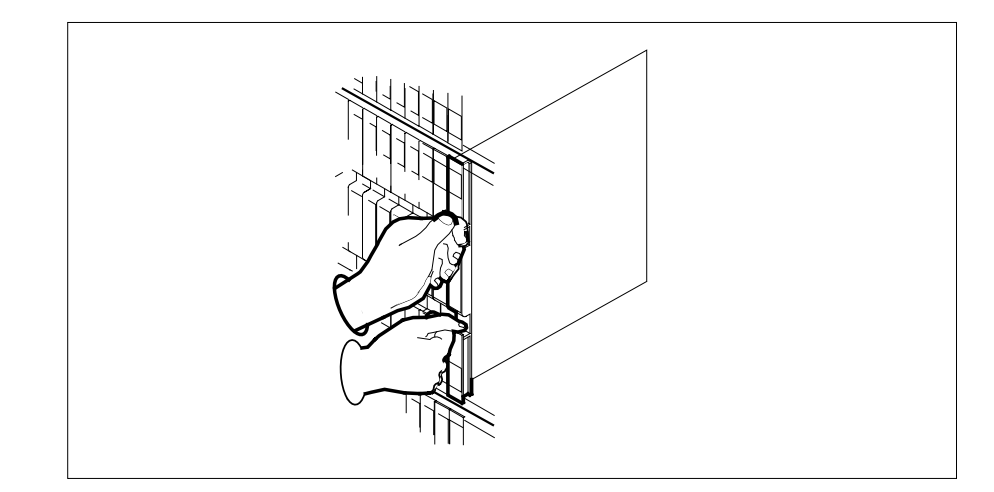

12 Refer to the following table to determine the next step

| If you entered this procedure from | Do      |
|------------------------------------|---------|
| alarm clearing procedure           | step 18 |
| other                              | step 13 |

## At the MAP terminal

13

14

Reset the inactive RCC2 unit by typing >PMRESET UNIT unit\_no and pressing the Enter key. where unit\_no is the number of the inactive RCC2 unit (0 or 1) If the PMRESET command Do passed step 15 failed step 14 Reload the inactive RCC2 unit by typing >LOADPM UNIT unit\_no and pressing the Enter key. where

## NTMX74 in an RSC RCC2 (end)

15

16 17

18

manual.

| If the LOADPM command                                                                                                    | Do                                                                                                    |
|----------------------------------------------------------------------------------------------------|----------------------------------------------------------------------------------------------------|
| passed                                                                                                    | step 15                                                                                                    |
| failed                                                                                                    | step 19                                                                                                    |
| Return the inactive RCC2 unit to s                                                                                                    | service by typing                                                                                                    |
| <pre>&gt;RTS UNIT unit_no</pre>                                                                                                    |                                                                                                    |
| and pressing the Enter key.                                                                                                    |                                                                                                    |
| where                                                                                                    |                                                                                                    |
| unit_no                                                                                                    |                                                                                                    |
|                                                                                                    | e RCC2 unit (0 or 1)                                                                                                    |
| If the RTS command                                                                                                    | Do                                                                                                    |
| If the RTS command passed                                                                                                    | Do<br>step 16                                                                                                    |
| If the RTS command<br>passed<br>failed                                                                                                    | Do<br>step 16<br>step 19                                                                                                    |
| If the RTS command<br>passed<br>failed<br>Send any faulty cards for repair ac                                                                          | Do<br>step 16<br>step 19<br>ccording to local procedure.                                                                                                    |
| If the RTS command<br>passed<br>failed<br>Send any faulty cards for repair ac<br>Record the date the card was repla<br>symptoms that prompted replacen | <b>Do</b> step 16         step 19         ccording to local procedure.         aced, the serial number of the card, and the nent of the card. Go to step 20. |

- **19** Obtain further assistance in replacing this card by contacting operating company maintenance personnel.
- **20** You have successfully completed this procedure. Remove the sign from the active unit and return to the maintenance procedure that directed you to this card replacement procedure and continue as directed.
# NTMX74 in an RSC-S (DS-1) Model A RCC2

## Application

Use this procedure to replace an NTMX74 card in an RSC-S RCC2.

| PEC Suffixes |    | Name                 |
|--------------|----|----------------------|
| NTMX74       | AA | DS30A Interface card |

# **Common procedures**

None

# Action

The following flowchart is only a summary of the procedure. To replace the card, use the instructions in the procedure that follows the flowchart.

Summary of card replacement procedure for an NTMX74 card in RSC-S RCC2

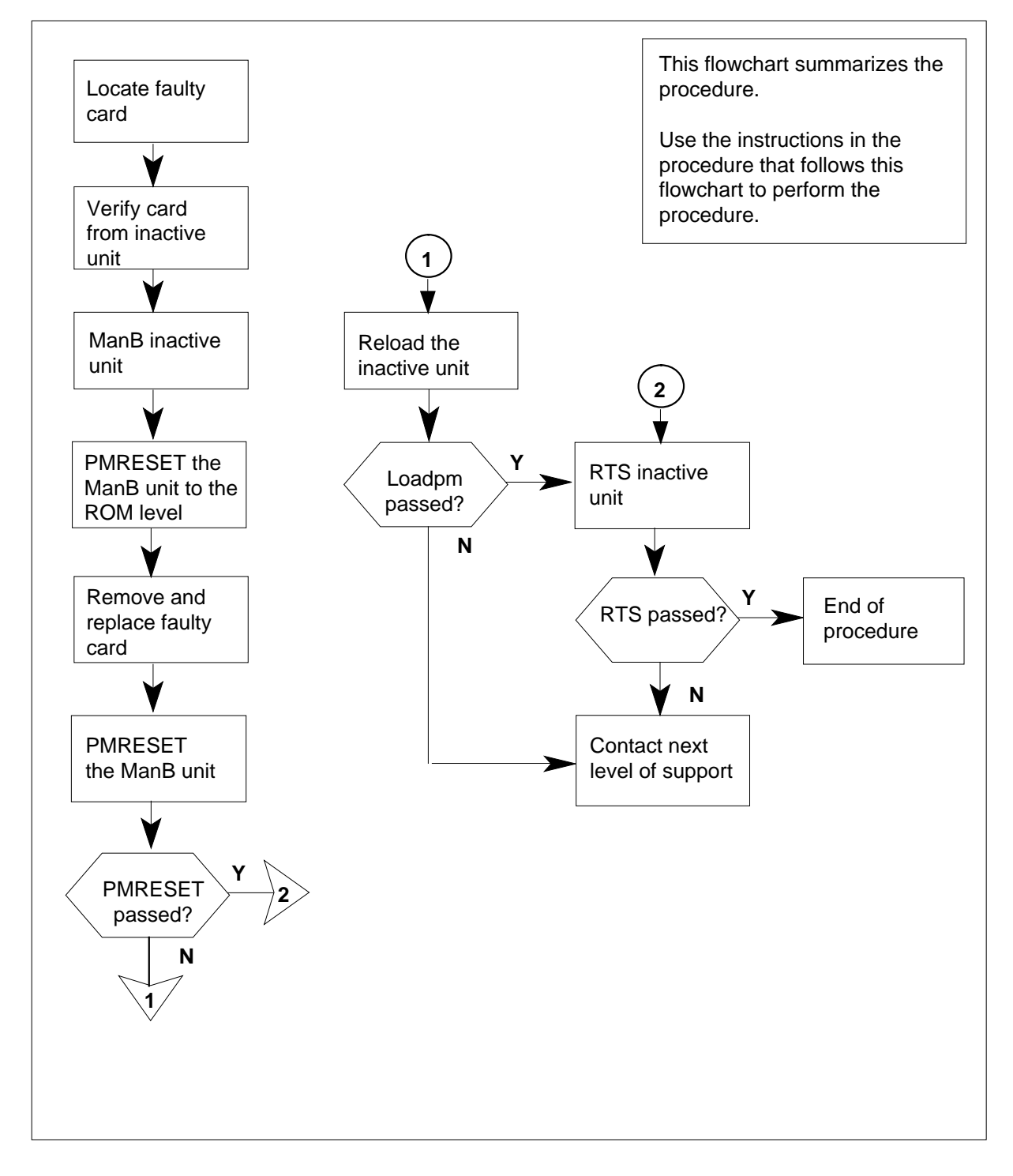

#### Replacing an NTMX74 card in RSC-S RCC2

#### At your Current Location

- 1 Proceed only if you have been directed to this card replacement procedure from a step in a maintenance procedure, are using the procedure for verifying or accepting cards, or have been directed to this procedure by your maintenance support group.
- 2

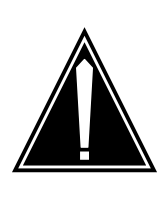

#### CAUTION Loss of service

When replacing a card in the RCC2, ensure that the unit in which you are replacing the card is *inactive* and that the mate unit is *active*.

Obtain an NTMX74 replacement card. Verify the replacement card has the same product engineering code (PEC), including suffix, as the card that is to be removed.

#### At the MAP terminal

3 Set the MAP display to the PM level and post the RCC2 by typing

>MAPCI;MTC;PM;POST RCC2 rcc2\_no

and pressing the Enter key.

where

rcc2\_no

is the number of the RCC2 with the faulty card

Example of a MAP display:

| /                 | CN  | MS      | IOD    | Net    | PM        | CCS     | LNS    | Trks | Ext | Appl |
|-------------------|-----|---------|--------|--------|-----------|---------|--------|------|-----|------|
|                   | ·   | •       | •      | •      | 1RCC2     | •       | •      | •    | •   | •    |
| F                 | RCC | 22      |        | SysB   | ManB      | OffL    | CBsy   | IS   | Tb  | InSv |
|                   | 0   | Quit    | PM     | 0      | 0         | 2       | 0      | 2    |     | 25   |
|                   | 2   | Post_   | RCC2   | 0      | 0         | 0       | 0      | 1    |     | 1    |
|                   | 3   | ListSet |        |        |           |         |        |      |     |      |
|                   | 4   |         | RCC2   | 0 ISTb | Links_00S | : CSide | e 1, P | Side | 1   |      |
|                   | 5   | TRNSL   | Unit0: | Inact  | InSv      |         |        |      |     |      |
|                   | б   | TST     | Unit1: | Act I  | nSv       |         |        |      |     |      |
|                   | 7   | BSY     |        |        |           |         |        |      |     |      |
|                   | 8   | RTS     |        |        |           |         |        |      |     |      |
|                   | 9   | OffL    |        |        |           |         |        |      |     |      |
| 1                 | L 0 | LoadPM_ |        |        |           |         |        |      |     |      |
| 1                 | 1   | Disp_   |        |        |           |         |        |      |     |      |
| 1                 | L2  | Next_   |        |        |           |         |        |      |     |      |
| 1                 | L3  |         |        |        |           |         |        |      |     |      |
| 1                 | L4  | QueryPM |        |        |           |         |        |      |     |      |
| 1                 | 15  |         |        |        |           |         |        |      |     |      |
| 1                 | Lб  |         |        |        |           |         |        |      |     |      |
| 1                 | L7  |         |        |        |           |         |        |      |     |      |
| 1                 | L8  |         |        |        |           |         |        |      |     |      |
| $\langle \rangle$ |     |         |        |        |           |         |        |      |     | /    |

**4** By observing the MAP display, ensure that the card to be removed is on the inactive unit.

| If faulty card is on | Do     |
|----------------------|--------|
| active unit          | step 5 |
| inactive unit        | step 7 |

5 Switch the processing activity (SWACT) to the inactive unit by typing >SWACT

and pressing the Enter key.

6 Confirm the system prompt by typing

>YES

and pressing the Enter key.

After both units are in-service, proceed to the next step.

#### At the RCE frame

7 Place a sign on the active unit bearing the words *Active unit—Do not touch.* This sign should not be attached by magnets or tape.

#### At the MAP terminal

8 Busy the inactive PM unit by typing >bsy INACTIVE

and pressing the Enter key.

9 Set the ManB RCC2 unit to the ROM level to prevent trapping by typing >PMRESET UNIT unit\_no NORUN and pressing the Enter key.

where

unit no

is the number of the inactive RCC2 unit busied in step 8

#### At the RCE frame

10

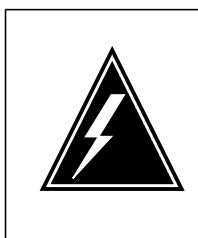

#### WARNING

Static electricity damage

Before removing any cards, put on a wrist strap and connect it to the wrist strap grounding point on the left side of the frame supervisory panel (FSP) of the RCC2. This protects the equipment against damage caused by static electricity.

Put on a wrist strap.

#### 11

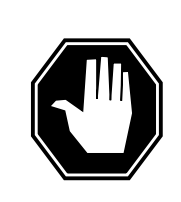

#### DANGER

Equipment damage

Take the following precautions when removing or inserting a card:

- 1. Do not apply direct pressure to the components.
- 2. Do not force the cards into the slots.

Remove the NTMX74 card as shown in the following figures.

a Locate the card to be removed on the appropriate shelf.

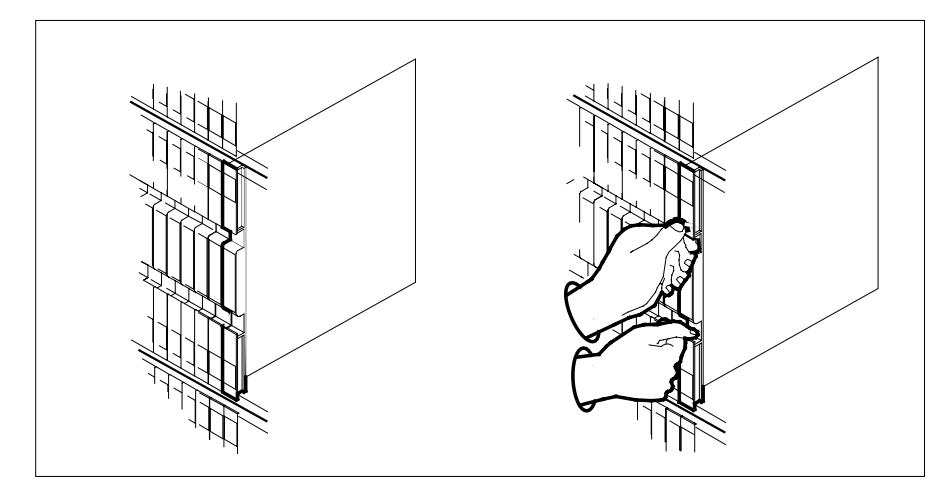

**b** Open the locking levers on the card to be replaced and gently pull the card toward you until it clears the shelf.

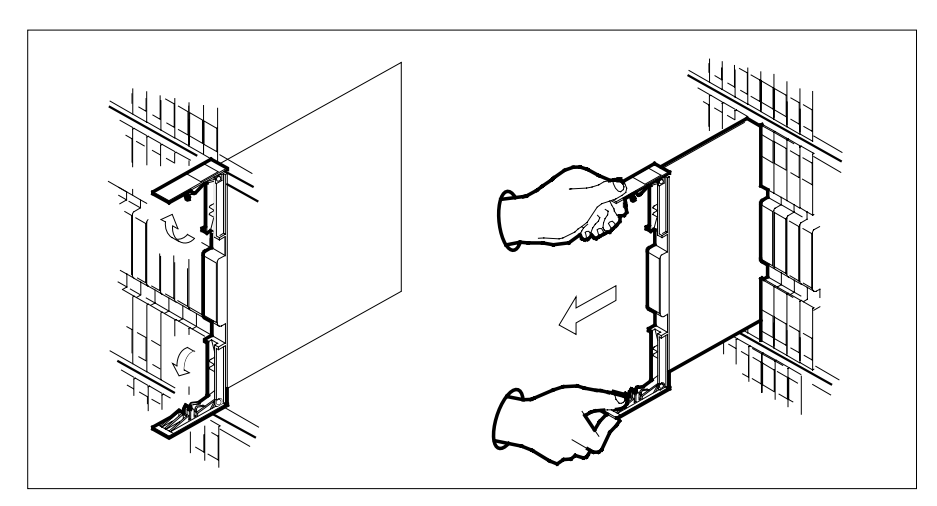

- **c** Ensure the replacement card has the same PEC, including suffix, as the card you just removed.
- 12 Open the locking levers on the replacement card.
  - a Align the card with the slots in the shelf.
  - **b** Gently slide the card into the shelf.

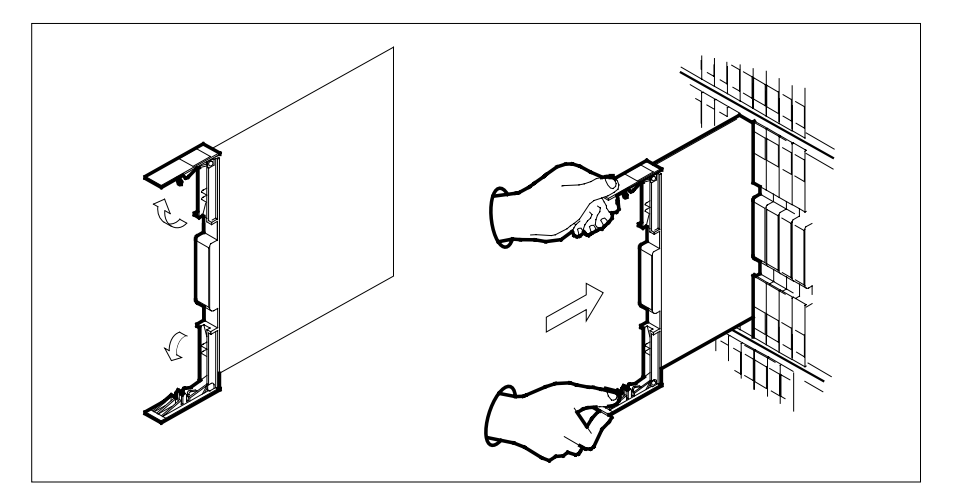

**13** Seat and lock the card.

15

- **a** Using your fingers or thumbs, push on the upper and lower edges of the faceplate to ensure the card is fully seated in the shelf.
- **b** Close the locking levers.

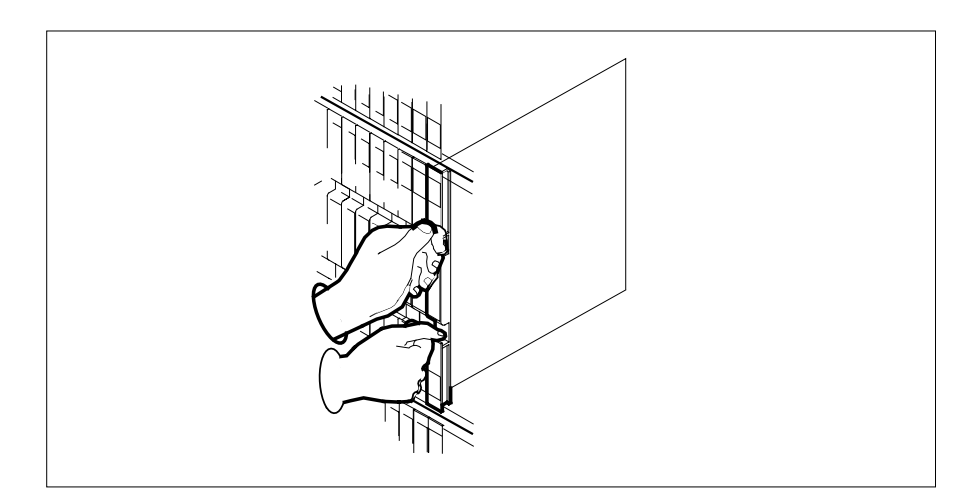

14 Refer to the following table to determine the next step

| If you entered this procedure from  | Do      |  |
|-------------------------------------|---------|--|
| alarm clearing procedure            | step 20 |  |
| other                               | step 15 |  |
| Reset the inactive RCC2 unit by typ | ing     |  |
| >PMRESET UNIT unit_no               |         |  |

| and pressing the Enter key.                                                                                                 |                                                                                                    |  |  |  |
|----------------------------------------------------------------------------------------------------|----------------------------------------------------------------------------------------------------|--|--|--|
| where                                                                                                    |                                                                                                    |  |  |  |
| is the number of the inactive                                                                                               | ve RCC2 unit (0 or 1)                                                                                              |  |  |  |
| If the PMRESET command                                                                                                    | Do                                                                                                    |  |  |  |
| passed                                                                                                    | step 17                                                                                                    |  |  |  |
| failed                                                                                                    | step 16                                                                                                    |  |  |  |
| Reload the inactive RCC2 unit by t                                                                                          | yping                                                                                                    |  |  |  |
| >LOADPM UNIT unit_no                                                                                                    |                                                                                                    |  |  |  |
| and pressing the Enter key.                                                                                                 |                                                                                                    |  |  |  |
| where                                                                                                    |                                                                                                    |  |  |  |
| unit_no<br>is the number of the inactive                                                                                    | e RCC2 unit (0 or 1)                                                                                               |  |  |  |
| If the LOADPM command                                                                                                    | Do                                                                                                    |  |  |  |
| passed                                                                                                    | step 17                                                                                                    |  |  |  |
| failed                                                                                                    | step 21                                                                                                    |  |  |  |
| Return the inactive RCC2 unit to se                                                                                         | ervice by typing                                                                                                   |  |  |  |
| >RTS UNIT rcc2_unit_no                                                                                                    |                                                                                                    |  |  |  |
| and pressing the Enter key.                                                                                                 |                                                                                                    |  |  |  |
| where                                                                                                    |                                                                                                    |  |  |  |
| rcc2_unit_no<br>is the number of the inactive                                                                               | e RCC2 unit (0 or 1)                                                                                               |  |  |  |
| If the RTS command                                                                                                    | Do                                                                                                    |  |  |  |
| passed                                                                                                    | step 18                                                                                                    |  |  |  |
| failed                                                                                                    | step 21                                                                                                    |  |  |  |
| Send any faulty cards for repair ac                                                                                         | cording to local procedure.                                                                                        |  |  |  |
| Record the date the card was repla<br>symptoms that prompted replacem                                                       | ced, the serial number of the card, a nent of the card. Go to step 22.                                             |  |  |  |
| Return to the procedure that direct<br>where a faulty card list was produc<br>and go to the appropriate card rep<br>manual. | ed you to this procedure. At the po<br>ed, identify the next faulty card on<br>lacement procedure for that card in |  |  |  |
| Obtain further assistance in replac company maintenance personnel.                                                          | ing this card by contacting operatin                                                                               |  |  |  |

22 You have successfully completed this procedure. Remove the sign from the active unit and return to the maintenance procedure that directed you to this card replacement procedure and continue as directed.

# NTMX74 in an RSC-S (DS-1) Model B RCC2

### Application

Use this procedure to replace an NTMX74 card in an RSC-S RCC2.

| PEC Suffixes |    | Name                 |
|--------------|----|----------------------|
| NTMX74       | AA | DS30A Interface card |

# **Common procedures**

None

## Action

The following flowchart is only a summary of the procedure. To replace the card, use the instructions in the procedure that follows the flowchart.

#### Summary of card replacement procedure for an NTMX74 card in RSC-S RCC2

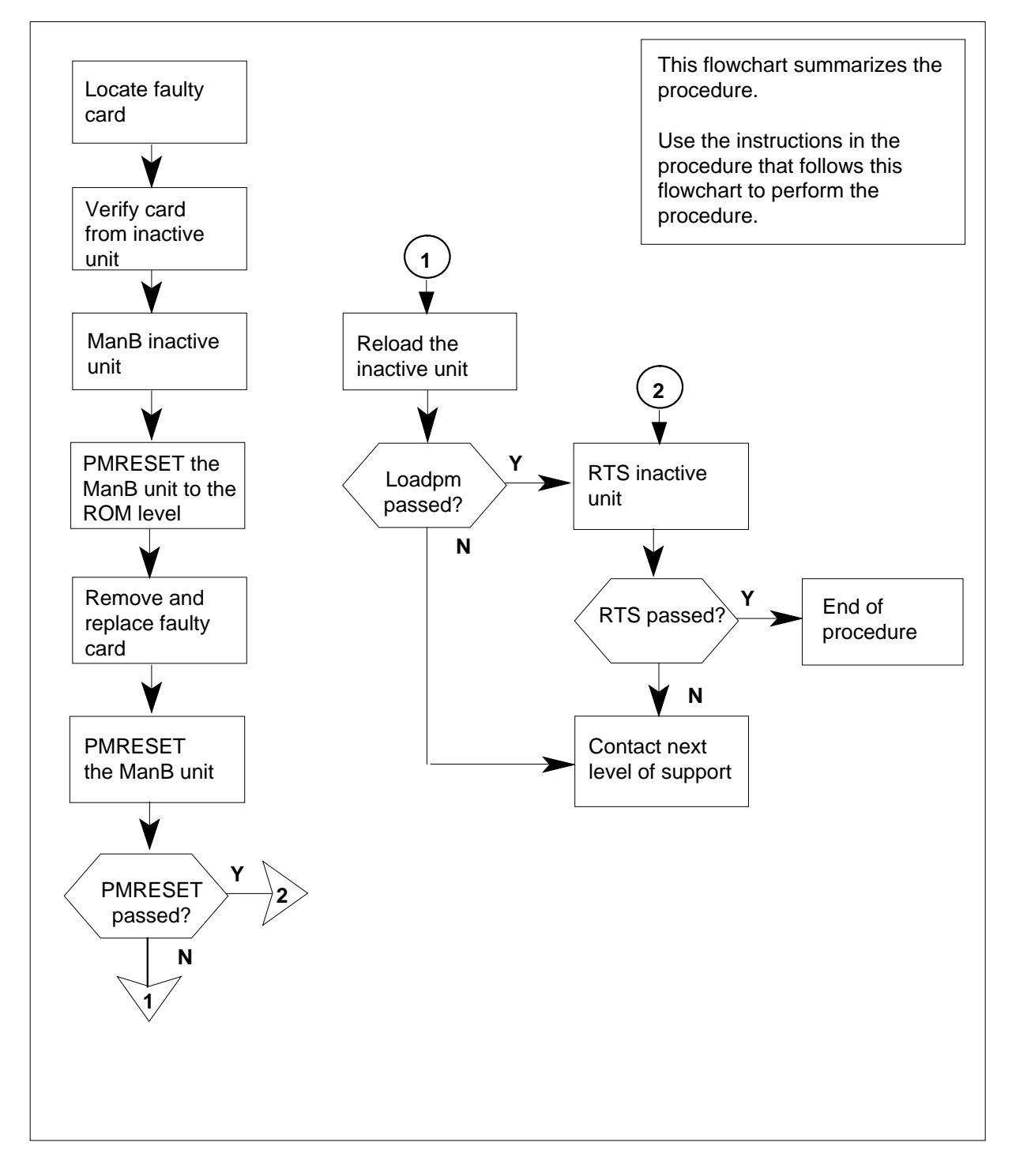

#### Replacing an NTMX74 card in RSC-S RCC2

#### At your Current Location

- 1 Proceed only if you have been directed to this card replacement procedure from a step in a maintenance procedure, are using the procedure for verifying or accepting cards, or have been directed to this procedure by your maintenance support group.
- 2

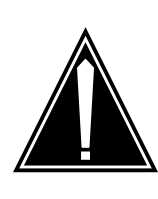

#### CAUTION Loss of service

When replacing a card in the RCC2, ensure that the unit in which you are replacing the card is *inactive* and that the mate unit is *active*.

Obtain an NTMX74 replacement card. Verify the replacement card has the same product engineering code (PEC), including suffix, as the card that is to be removed.

#### At the MAP terminal

3 Set the MAP display to the PM level and post the RCC2 by typing

>MAPCI;MTC;PM;POST RCC2 rcc2\_no

and pressing the Enter key.

where

rcc2\_no

is the number of the RCC2 with the faulty card

Example of a MAP display:

| · | CM  | n MS    | IOD    | Net    | PM       | CCS     | LNS    | Trks  | Ext  | Appl |
|---|-----|---------|--------|--------|----------|---------|--------|-------|------|------|
|   | •   | •       | •      | •      | 1RCC2    | •       | •      | •     | •    | •    |
|   | RCC | 22      |        | SysB   | ManB     | OffL    | СВ     | sy    | ISTb | InSv |
|   | 0   | Quit    | PM     | 0      | 0        | 2       | 0      |       | 2    | 25   |
|   | 2   | Post_   | RCC2   | 0      | 0        | 0       | 0      |       | 1    | 1    |
|   | 3   | ListSet |        |        |          |         |        |       |      |      |
|   | 4   |         | RCC2   | 0 ISTb | Links_00 | os: Csi | .de 1, | PSide | 1    |      |
|   | 5   | TRNSL   | Unit0: | Inact  | InSv     |         |        |       |      |      |
|   | б   | TST     | Unit1: | Act I  | nSv      |         |        |       |      |      |
|   | 7   | BSY     |        |        |          |         |        |       |      |      |
|   | 8   | RTS     |        |        |          |         |        |       |      |      |
|   | 9   | OffL    |        |        |          |         |        |       |      |      |
|   | 10  | LoadPM_ |        |        |          |         |        |       |      |      |
|   | 11  | Disp_   |        |        |          |         |        |       |      |      |
|   | 12  | Next_   |        |        |          |         |        |       |      |      |
|   | 13  |         |        |        |          |         |        |       |      |      |
|   | 14  | QueryPM |        |        |          |         |        |       |      |      |
|   | 15  |         |        |        |          |         |        |       |      |      |
|   | 16  |         |        |        |          |         |        |       |      |      |
|   | 17  |         |        |        |          |         |        |       |      |      |
|   | 18  |         |        |        |          |         |        |       |      |      |
|   |     |         |        |        |          |         |        |       |      |      |

**4** By observing the MAP display, ensure that the card to be removed is on the inactive unit.

| If faulty card is on | Do     |  |
|----------------------|--------|--|
| active unit          | step 5 |  |
| inactive unit        | step 7 |  |

5 Switch the processing activity (SWACT) to the inactive unit by typing >SWACT

and pressing the Enter key.

6 Confirm the system prompt by typing

>YES

and pressing the Enter key.

After both units are in-service, proceed to the next step.

#### At the RCE frame

7 Place a sign on the active unit bearing the words *Active unit—Do not touch.* This sign should not be attached by magnets or tape.

#### At the MAP terminal

- 8 Busy the inactive PM unit by typing
   >bsy INACTIVE
   and pressing the Enter key.
- 9 Set the ManB RCC2 unit to the ROM level to prevent trapping by typing >PMRESET UNIT unit\_no NORUN and pressing the Enter key.

where

unit no

is the number of the inactive RCC2 unit busied in step 8

#### At the RCE frame

10

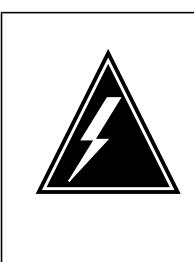

#### WARNING

Static electricity damage

Before removing any cards, put on a wrist strap and connect it to the wrist strap grounding point on the left side of the modular supervisory panel (MSP) of the RCC2. This protects the equipment against damage caused by static electricity.

Put on a wrist strap.

11

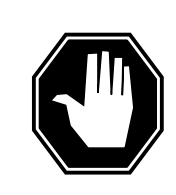

#### DANGER

**Equipment damage** Take the following precautions when removing or inserting a card:

- 1. Do not apply direct pressure to the components.
- 2. Do not force the cards into the slots.

Remove the NTMX74 card as shown in the following figures.

a Locate the card to be removed on the appropriate shelf.

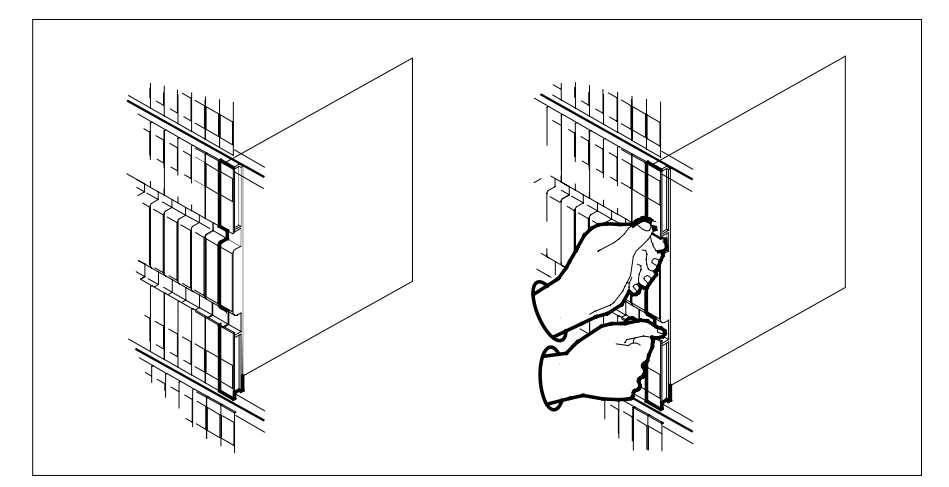

**b** Open the locking levers on the card to be replaced and gently pull the card toward you until it clears the shelf.

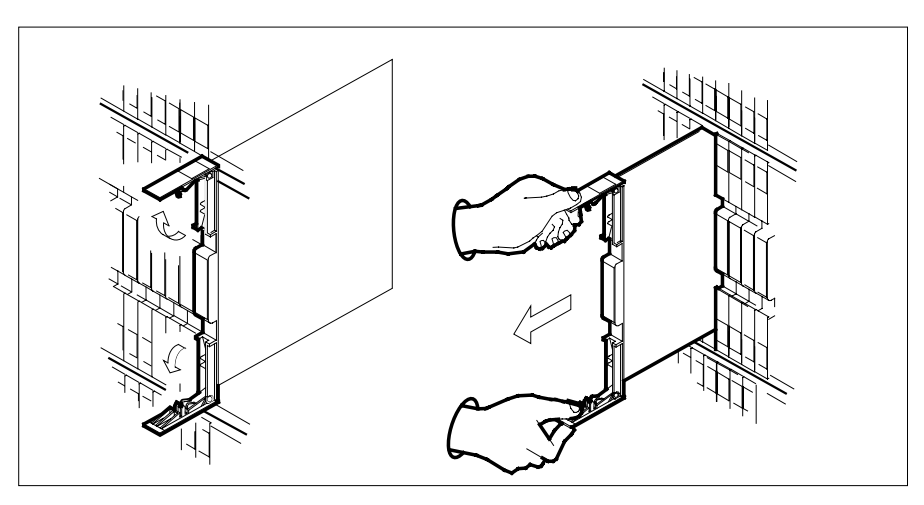

- c Ensure the replacement card has the same PEC, including suffix, as the card you just removed.
- 12 Open the locking levers on the replacement card.
  - a Align the card with the slots in the shelf.
  - **b** Gently slide the card into the shelf.

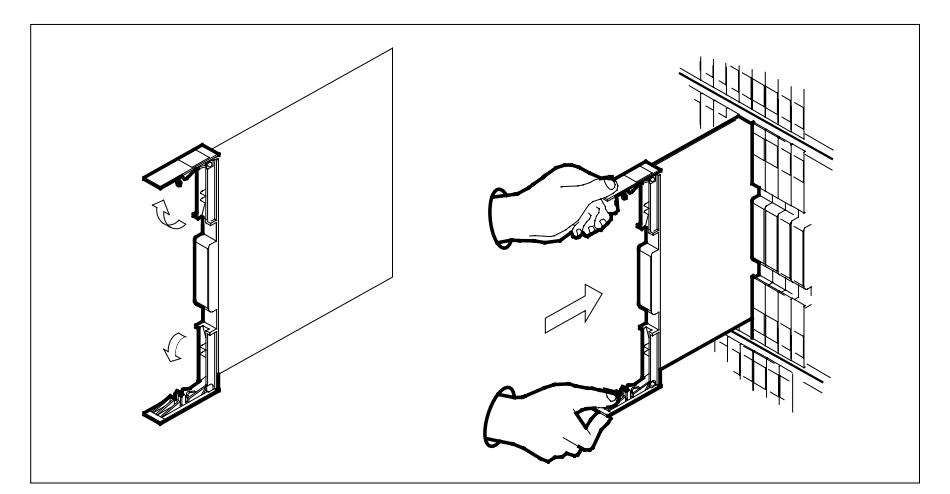

**13** Seat and lock the card.

- **a** Using your fingers or thumbs, push on the upper and lower edges of the faceplate to ensure the card is fully seated in the shelf.
- **b** Close the locking levers.

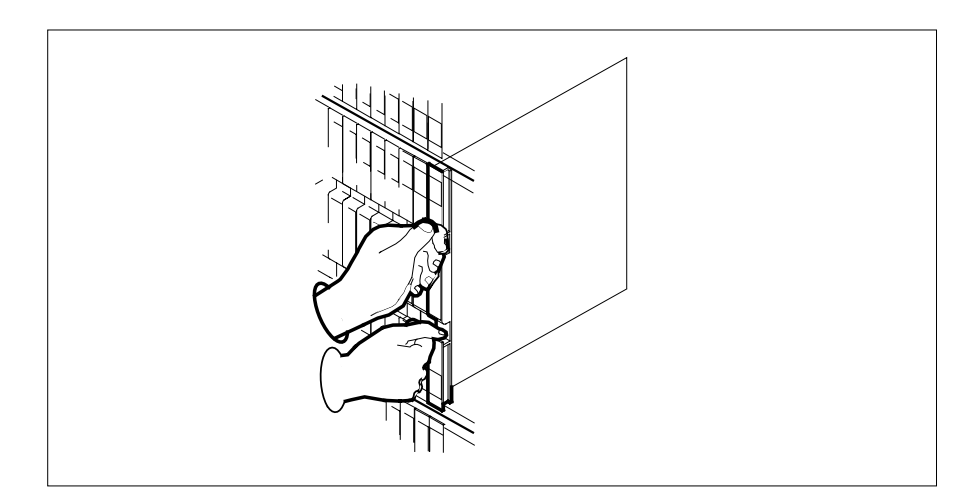

14 Refer to the following table to determine the next step

| If you entered this procedure from    | Do      |
|---------------------------------------|---------|
| alarm clearing procedure              | step 20 |
| other                                 | step 15 |
| Reset the inactive RCC2 unit by typir | ng      |
| >PMRESET UNIT unit_no                 |         |

15

| and pressing the Enter key.                                                                                                  |                                                                                                    |
|----------------------------------------------------------------------------------------------------|----------------------------------------------------------------------------------------------------|
| where                                                                                                    |                                                                                                    |
| unit_no<br>is the number of the inactive                                                                                     | e RCC2 unit (0 or 1)                                                                                                    |
| If the PMRESET command                                                                                                    | Do                                                                                                    |
| passed                                                                                                    | step 17                                                                                                    |
| failed                                                                                                    | step 16                                                                                                    |
| Reload the inactive RCC2 unit by t                                                                                           | typing                                                                                                    |
| >LOADPM UNIT unit_no                                                                                                    |                                                                                                    |
| and pressing the Enter key.                                                                                                  |                                                                                                    |
| where                                                                                                    |                                                                                                    |
| unit_no<br>is the number of the inactive                                                                                     | e RCC2 unit (0 or 1)                                                                                                    |
| If the LOADPM command                                                                                                    | Do                                                                                                    |
| passed                                                                                                    | step 17                                                                                                    |
| failed                                                                                                    | step 21                                                                                                    |
| Return the inactive RCC2 unit to s                                                                                           | ervice by typing                                                                                                    |
| >RTS UNIT rcc2_unit_no                                                                                                    |                                                                                                    |
| and pressing the Enter key.                                                                                                  |                                                                                                    |
| where                                                                                                    |                                                                                                    |
| rcc2_unit_no<br>is the number of the RCC2                                                                                    | unit (0 or 1)                                                                                                    |
| If RTS                                                                                                    | Do                                                                                                    |
| passed                                                                                                    | step 18                                                                                                    |
| failed                                                                                                    | step 21                                                                                                    |
| Send any faulty cards for repair ac                                                                                          | cording to local procedure.                                                                                                    |
| Record the date the card was repla symptoms that prompted replacem                                                           | ced, the serial number of the card, and the nent of the card. Go to step 22.                                                    |
| Return to the procedure that direct<br>where a faulty card list was product<br>and go to the appropriate card rep<br>manual. | ted you to this procedure. At the point ced, identify the next faulty card on the list lacement procedure for that card in this |
| Obtain further assistance in replac company maintenance personnel.                                                           | ing this card by contacting operating                                                                                           |

22 You have successfully completed this procedure. Remove the sign from the active unit and return to the maintenance procedure that directed you to this card replacement procedure and continue as directed.

### NTMX74 in an RSC-S (PCM-30) Model A RCO2

### Application

Use this procedure to replace an NTMX74 card in an RSC-S RCO2.

| PEC Suffixes |    | Name                 |
|--------------|----|----------------------|
| NTMX74       | AA | DS30A Interface card |

# **Common procedures**

None

# Action

The following flowchart is only a summary of the procedure. To replace the card, use the instructions in the procedure that follows the flowchart.

Summary of card replacement procedure for an NTMX74 card in RSC-S RCO2

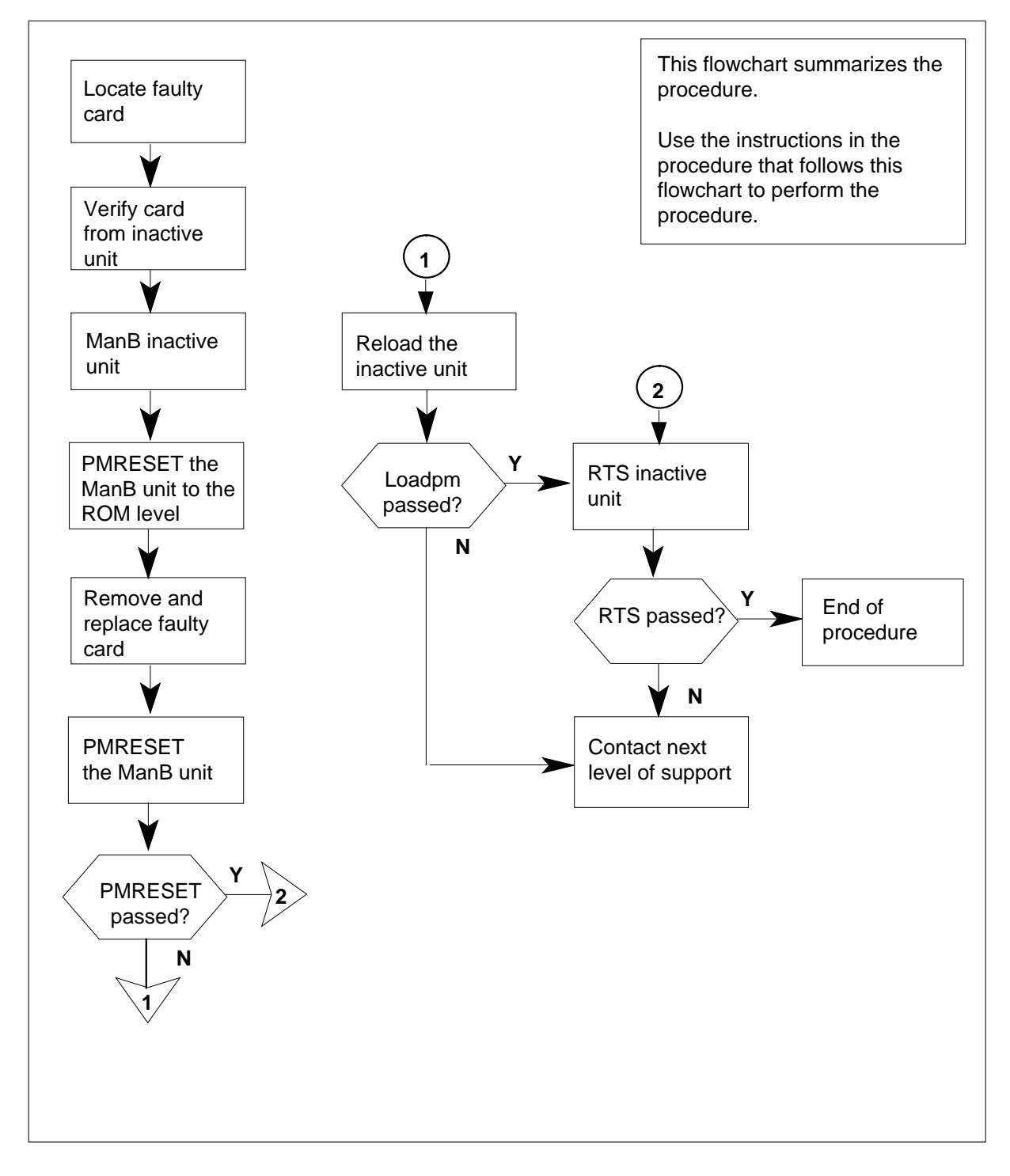

#### Replacing an NTMX74 card in RSC-S RCO2

#### At your Current Location

- 1 Proceed only if you have been directed to this card replacement procedure from a step in a maintenance procedure, are using the procedure for verifying or accepting cards, or have been directed to this procedure by your maintenance support group.
- 2

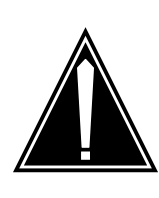

#### CAUTION Loss of service

When replacing a card in the RCO2, ensure that the unit in which you are replacing the card is *inactive* and that the mate unit is *active*.

Obtain an NTMX74 replacement card. Verify the replacement card has the same product engineering code (PEC), including suffix, as the card that is to be removed.

#### At the MAP terminal

3 Set the MAP display to the PM level and post the RCO2 by typing

>MAPCI;MTC;PM;POST RCO2 rco2\_no

and pressing the Enter key.

where

rco2\_no

is the number of the RCO2 with the faulty card

Example of a MAP display:

| / | CN  | M MS    | IOD    | Net    | PM        | CCS     | LNS    | Trks | Ext | Appl |
|---|-----|---------|--------|--------|-----------|---------|--------|------|-----|------|
|   | •   | •       | •      | •      | IRCUZ     | •       | •      | •    | •   | •    |
|   | RCO | 02      |        | SysB   | ManB      | OffL    | CBsy   | , IS | Tb  | InSv |
|   | 0   | Quit    | PM     | 0      | 0         | 2       | 0      | 2    | 2   | 25   |
|   | 2   | Post_   | RCO2   | 0      | 0         | 0       | 0      | 1    |     | 1    |
|   | 3   | ListSet |        |        |           |         |        |      |     |      |
|   | 4   |         | RCO2   | 0 ISTb | Links_00S | : CSide | e 1, F | Side | 1   |      |
|   | 5   | TRNSL   | Unit0: | Inact  | InSv      |         |        |      |     |      |
|   | б   | TST     | Unit1: | Act I  | nSv       |         |        |      |     |      |
|   | 7   | BSY     |        |        |           |         |        |      |     |      |
|   | 8   | RTS     |        |        |           |         |        |      |     |      |
|   | 9   | OffL    |        |        |           |         |        |      |     |      |
|   | 10  | LoadPM_ |        |        |           |         |        |      |     |      |
|   | 11  | Disp_   |        |        |           |         |        |      |     |      |
|   | 12  | Next_   |        |        |           |         |        |      |     |      |
|   | 13  |         |        |        |           |         |        |      |     |      |
|   | 14  | QueryPM |        |        |           |         |        |      |     |      |
|   | 15  |         |        |        |           |         |        |      |     |      |
|   | 16  |         |        |        |           |         |        |      |     |      |
|   | 17  |         |        |        |           |         |        |      |     |      |
|   | 18  |         |        |        |           |         |        |      |     |      |
|   |     |         |        |        |           |         |        |      |     |      |

**4** By observing the MAP display, be sure that the card to be removed is on the inactive unit.

| If faulty card is on | Do     |
|----------------------|--------|
| active unit          | step 5 |
| inactive unit        | step 6 |

**5** Switch the processing activity (SWACT) to the inactive unit by typing

>SWACT

and pressing the Enter key.

*Note:* If the system recommends using the SWACT command with the FORCE option, consult office personnel to determine if use of the FORCE option is advisable.

Confirm the system prompt by typing

>YES

and pressing the Enter key.

After both units are in-service, proceed to the next step.

#### At the RCE frame

6 Place a sign on the *active* unit bearing the words *Active unit—Do not touch*. This sign should not be attached by magnets or tape.

#### At the MAP terminal

7 Busy the inactive PM unit by typing >bsy INACTIVE

and pressing the Enter key.

8 Set the ManB RCO2 unit to the ROM level to prevent trapping by typing >PMRESET UNIT unit\_no NORUN and pressing the Enter key.

where

unit no

is the number of the inactive RCO2 unit busied in step 7

#### At the RCE frame

9

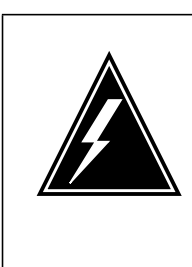

#### WARNING

Static electricity damage

Before removing any cards, put on a wrist strap and connect it to the wrist strap grounding point on the left side of the modular supervisory panel (MSP) of the RCO2. This protects the equipment against damage caused by static electricity.

Put on a wrist strap.

10

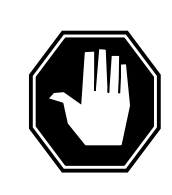

#### DANGER

Equipment damage Take the following precautions when removing or inserting a card:

- 1. Do not apply direct pressure to the components.
- 2. Do not force the cards into the slots.

Remove the NTMX74 card as shown in the following figures.

a Locate the card to be removed on the appropriate shelf.

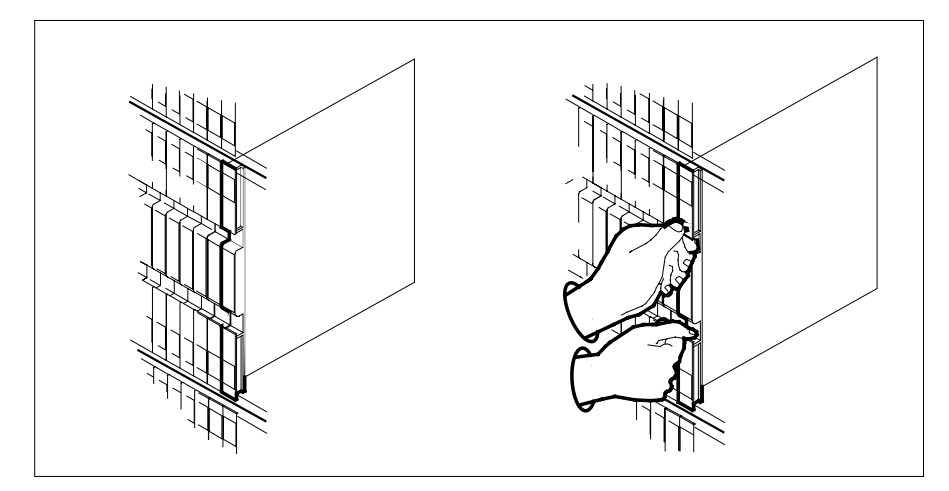

**b** Open the locking levers on the card to be replaced and gently pull the card toward you until it clears the shelf.

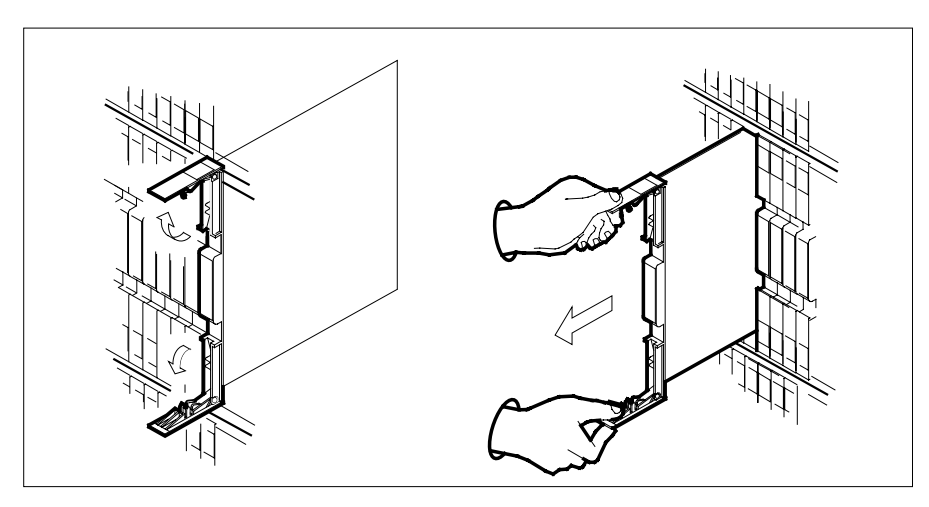

- **c** Ensure the replacement card has the same PEC, including suffix, as the card you just removed.
- 11 Open the locking levers on the replacement card.
  - a Align the card with the slots in the shelf.
  - **b** Gently slide the card into the shelf.

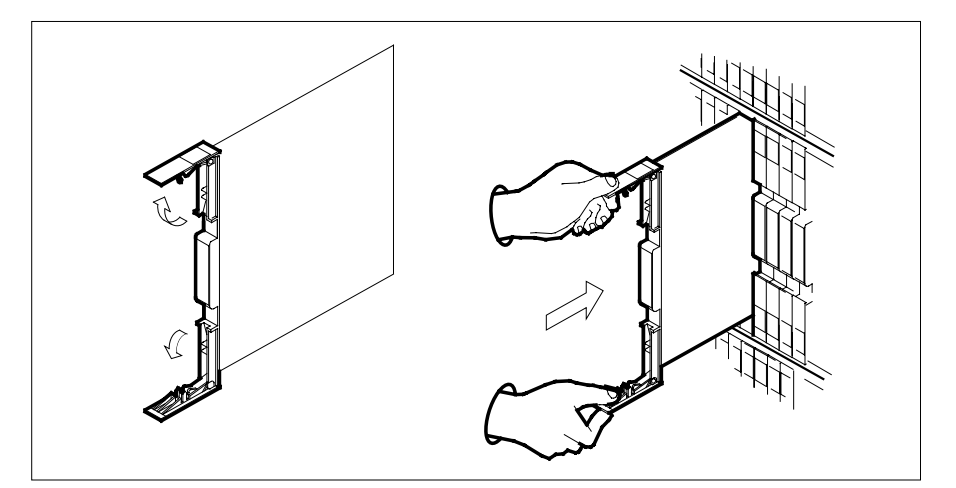

- 12 Seat and lock the card.
  - **a** Using your fingers or thumbs, push on the upper and lower edges of the faceplate to ensure the card is fully seated in the shelf.
  - **b** Close the locking levers.

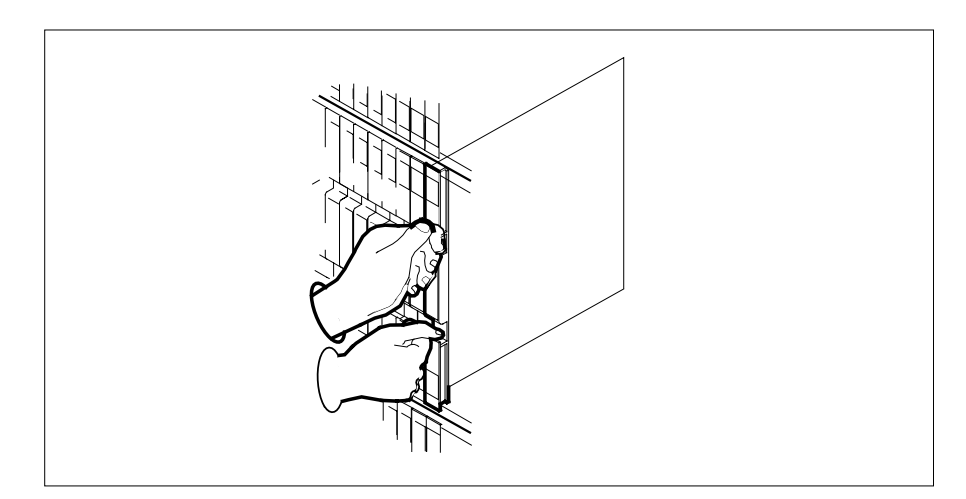

**13** Refer to the following table to determine the next step

| If you entered this procedure from | Do      |
|------------------------------------|---------|
| alarm clearing procedure           | step 19 |
| other                              | step 14 |

| Reset the inactive RCO2 unit by typing                                                                                                    |                                                                         |  |  |                        |         |  |  |
|----------------------------------------------------------------------------------------------------|-------------------------------------------------------------------------|--|--|------------------------|---------|--|--|
| >PMRESET UNIT unit_no<br>and pressing the Enter key.<br>where<br>unit_no<br>is the number of the inactive RCO2 unit (0 or 1)                                                                           |                                                                         |  |  |                        |         |  |  |
|                                                                                                    |                                                                         |  |  | If the PMRESET command | Do      |  |  |
|                                                                                                    |                                                                         |  |  | passed                 | step 16 |  |  |
|                                                                                                    |                                                                         |  |  | failed                 | step 15 |  |  |
| Reload the inactive RCO2 unit by typing                                                                                                    |                                                                         |  |  |                        |         |  |  |
| >LOADPM UNIT unit_no                                                                                                    |                                                                         |  |  |                        |         |  |  |
| and pressing the Enter key.                                                                                                    |                                                                         |  |  |                        |         |  |  |
| where                                                                                                    |                                                                         |  |  |                        |         |  |  |
| unit_no<br>is the number of the inactive                                                                                                    | <pre>unit_no     is the number of the inactive RCO2 unit (0 or 1)</pre> |  |  |                        |         |  |  |
| If the LOADPM command                                                                                                    | Do                                                                      |  |  |                        |         |  |  |
| passed                                                                                                    | step 16                                                                 |  |  |                        |         |  |  |
| failed                                                                                                    | step 20                                                                 |  |  |                        |         |  |  |
| Return the inactive RCO2 unit to service by typing                                                                                                    |                                                                         |  |  |                        |         |  |  |
| >RTS UNIT rco2_unit_no                                                                                                    |                                                                         |  |  |                        |         |  |  |
| >RTS UNIT rco2_unit_no                                                                                                    |                                                                         |  |  |                        |         |  |  |
| >RTS UNIT rco2_unit_no<br>and pressing the Enter key.                                                                                                    |                                                                         |  |  |                        |         |  |  |
| >RTS UNIT rco2_unit_no<br>and pressing the Enter key.<br>where                                                                                                    |                                                                         |  |  |                        |         |  |  |
| <pre>&gt;RTS UNIT rco2_unit_no and pressing the Enter key. where rco2_unit_no is the number of the RCO2</pre>                                                                                          | unit (0 or 1)                                                           |  |  |                        |         |  |  |
| <pre>&gt;RTS UNIT rco2_unit_no and pressing the Enter key. where rco2_unit_no is the number of the RCO2 If RTS</pre>                                                                                   | unit (0 or 1)<br><b>Do</b>                                              |  |  |                        |         |  |  |
| <pre>&gt;RTS UNIT rco2_unit_no and pressing the Enter key. where     rco2_unit_no         is the number of the RCO2 to     If RTS     passed</pre>                                                     | unit (0 or 1)<br>Do<br>step 17                                          |  |  |                        |         |  |  |
| <pre>&gt;RTS UNIT rco2_unit_no and pressing the Enter key. where     rco2_unit_no         is the number of the RCO2 to     If RTS     passed     failed</pre>                                          | unit (0 or 1) Do step 17 step 20                                        |  |  |                        |         |  |  |
| <pre>&gt;RTS UNIT rco2_unit_no and pressing the Enter key. where     rco2_unit_no         is the number of the RCO2 of     If RTS     passed     failed     Send any faulty cards for repair act</pre> | unit (0 or 1) Do step 17 step 20 cording to local procedure.            |  |  |                        |         |  |  |

**19** Return to the procedure that directed you to this procedure. At the point where a faulty card list was produced, identify the next faulty card on the list

and go to the appropriate card replacement procedure for that card in this manual.

- **20** Obtain further assistance in replacing this card by contacting operating company maintenance personnel.
- 21 You have successfully completed this procedure. Return to the maintenance procedure that directed you to this card replacement procedure and continue as directed.

# NTMX74 in an RSC-S (PCM-30) Model B RCO2

### Application

Use this procedure to replace an NTMX74 card in an RSC-S RCO2.

| PEC    | Suffixes | Name                 |
|--------|----------|----------------------|
| NTMX74 | AA       | DS30A Interface card |

# **Common procedures**

None

## Action

The following flowchart is only a summary of the procedure. To replace the card, use the instructions in the procedure that follows the flowchart.

#### Summary of card replacement procedure for an NTMX74 card in RSC-S RCO2

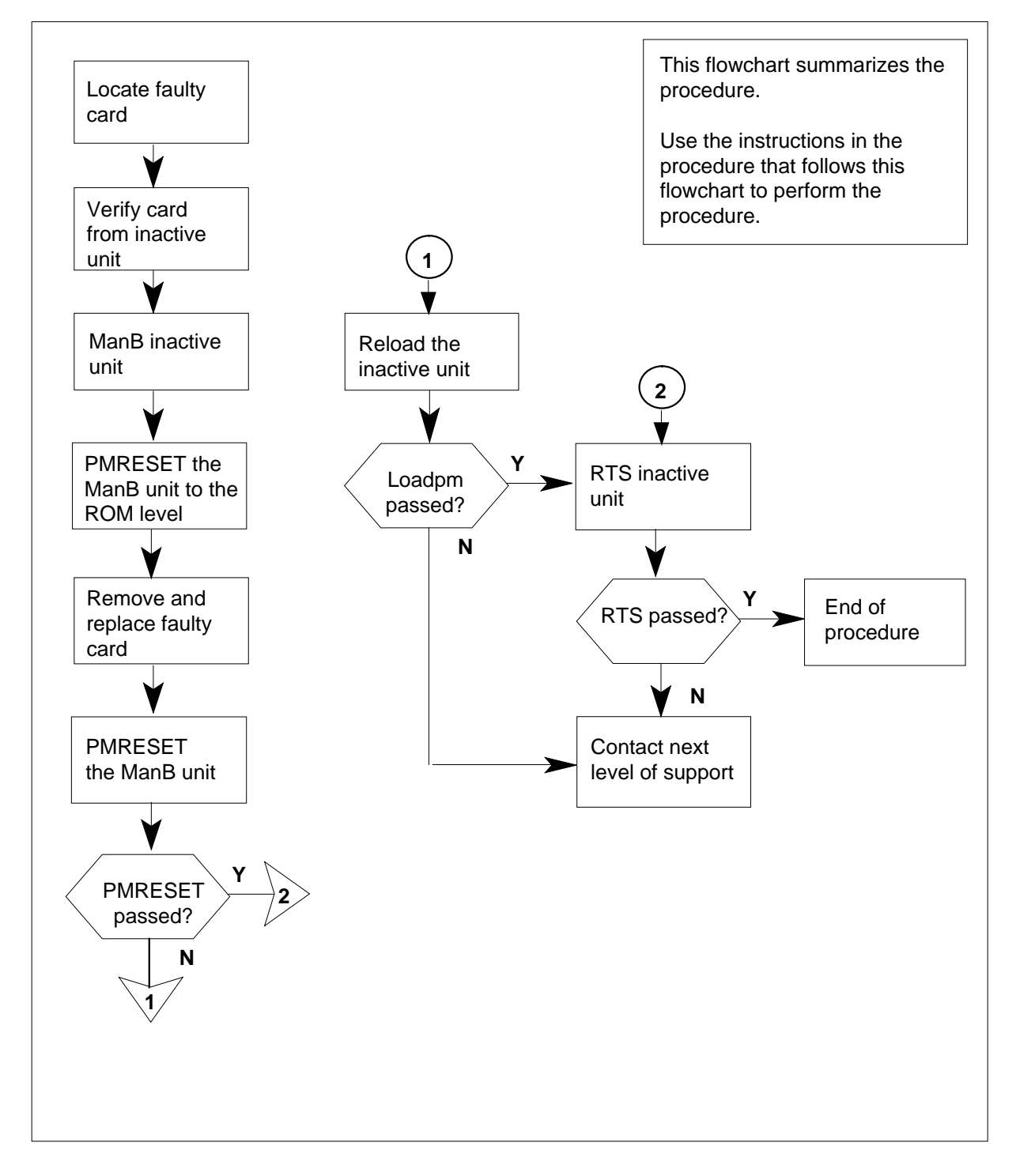

#### Replacing an NTMX74 card in RSC-S RCO2

#### At your Current Location

- 1 Proceed only if you have been directed to this card replacement procedure from a step in a maintenance procedure, are using the procedure for verifying or accepting cards, or have been directed to this procedure by your maintenance support group.
- 2

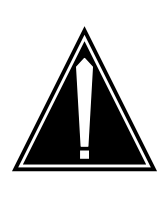

#### CAUTION Loss of service

When replacing a card in the RCO2, ensure that the unit in which you are replacing the card is *inactive* and that the mate unit is *active*.

Obtain an NTMX74 replacement card. Verify the replacement card has the same product engineering code (PEC), including suffix, as the card that is to be removed.

#### At the MAP terminal

3 Set the MAP display to the PM level and post the RCO2 by typing

>MAPCI;MTC;PM;POST RCO2 rco2\_no

and pressing the Enter key.

where

rco2\_no

is the number of the RCO2 with the faulty card

Example of a MAP display:

| /     | C№  | 1 MS    | IOD    | Net    | PM<br>1RCO2 | CCS   | LNS     | Trks   | Ext | Appl |
|-------|-----|---------|--------|--------|-------------|-------|---------|--------|-----|------|
|       |     |         |        |        |             |       |         |        |     |      |
|       | RCC | 02      |        | SysB   | ManB        | OffL  | CBsy    | IST    | ſb  | InSv |
|       | 0   | Quit    | PM     | 0      | 0           | 2     | 0       | 2      |     | 25   |
|       | 2   | Post_   | RCO2   | 0      | 0           | 0     | 0       | 1      |     | 1    |
|       | 3   | ListSet |        |        |             |       |         |        |     |      |
|       | 4   |         | RCO2   | 0 ISTb | Links_00S   | CSide | e 1, PS | Side 1 | L   |      |
|       | 5   | TRNSL   | Unit0: | Inact  | InSv        |       |         |        |     |      |
|       | б   | TST     | Unit1: | Act Ir | nSv         |       |         |        |     |      |
|       | 7   | BSY     |        |        |             |       |         |        |     |      |
|       | 8   | RTS     |        |        |             |       |         |        |     |      |
|       | 9   | OffL    |        |        |             |       |         |        |     |      |
|       | 10  | LoadPM_ |        |        |             |       |         |        |     |      |
|       | 11  | Disp_   |        |        |             |       |         |        |     |      |
|       | 12  | Next_   |        |        |             |       |         |        |     |      |
|       | 13  |         |        |        |             |       |         |        |     |      |
|       | 14  | QueryPM |        |        |             |       |         |        |     |      |
|       | 15  |         |        |        |             |       |         |        |     |      |
|       | 16  |         |        |        |             |       |         |        |     |      |
|       | 17  |         |        |        |             |       |         |        |     |      |
|       | 18  |         |        |        |             |       |         |        |     |      |
| <hr/> |     |         |        |        |             |       |         |        |     |      |

**4** By observing the MAP display, be sure that the card to be removed is on the inactive unit.

| If faulty card is on | Do     |
|----------------------|--------|
| active unit          | step 5 |
| inactive unit        | step 7 |

**5** Switch the processing activity (SWACT) to the inactive unit by typing

>SWACT

and pressing the Enter key.

*Note:* If the system recommends using the SWACT command with the FORCE option, consult office personnel to determine if use of the FORCE option is advisable.

- 6 Confirm the system prompt by typing
  - >YES

and pressing the Enter key.

After both units are in-service, proceed to the next step.

#### At the RCE frame

7 Place a sign on the *active* unit bearing the words "Active unit—Do not touch." This sign should not be attached by magnets or tape.

#### At the MAP terminal

- 8 Busy the inactive PM unit by typing
   >bsy INACTIVE
   and pressing the Enter key.
- 9 Set the ManB RCO2 unit to the ROM level to prevent trapping by typing >PMRESET UNIT unit\_no NORUN and pressing the Enter key.

where

unit\_no

is the number of the inactive RCO2 unit busied in step 8

#### At the RCE frame

10

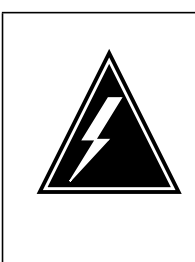

#### WARNING

Static electricity damage

Before removing any cards, put on a wrist strap and connect it to the wrist strap grounding point on the left side of the modular supervisory panel (MSP) of the RCO2. This protects the equipment against damage caused by static electricity.

Put on a wrist strap.

11

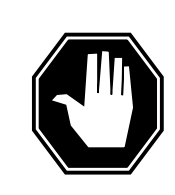

#### DANGER

Equipment damage Take the following precautions when removing or inserting a card:

- 1. Do not apply direct pressure to the components.
- 2. Do not force the cards into the slots.

Remove the NTMX74 card as shown in the following figures.

a Locate the card to be removed on the appropriate shelf.

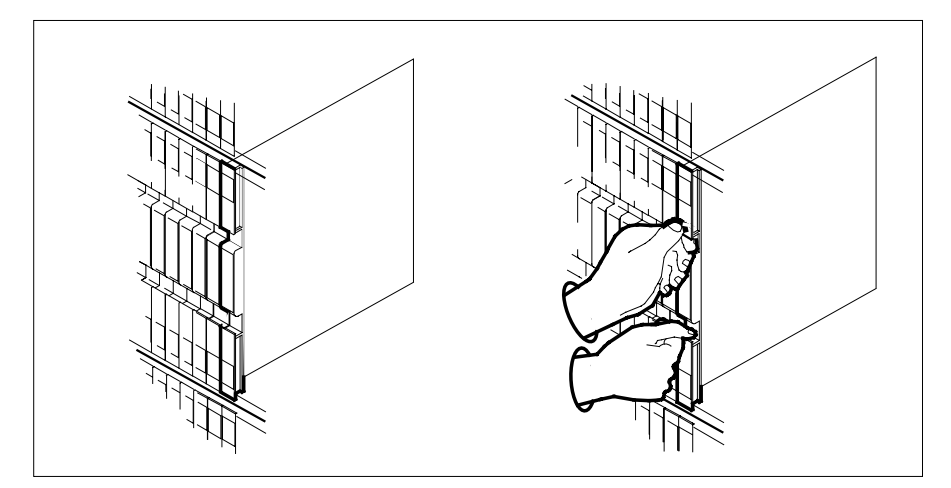

**b** Open the locking levers on the card to be replaced and gently pull the card toward you until it clears the shelf.

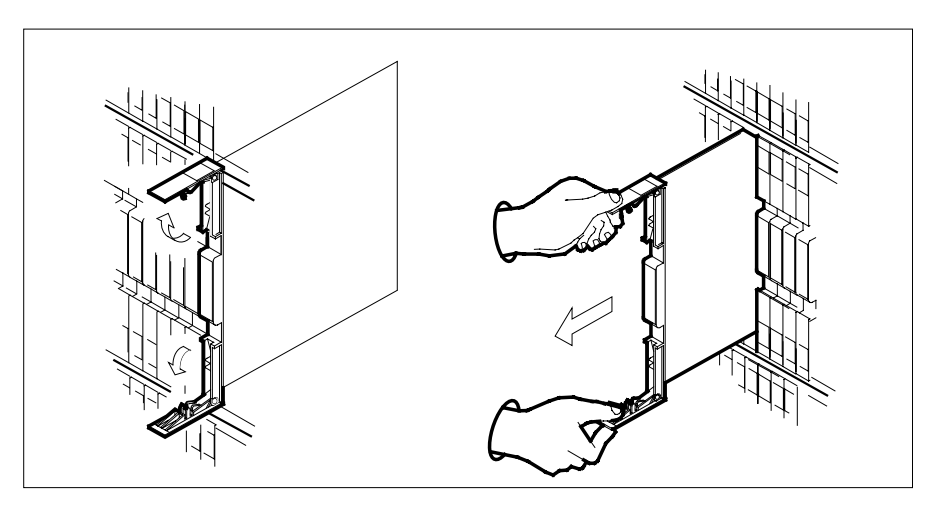

- **c** Ensure the replacement card has the same PEC, including suffix, as the card you just removed.
- 12 Open the locking levers on the replacement card.
  - a Align the card with the slots in the shelf.
  - **b** Gently slide the card into the shelf.

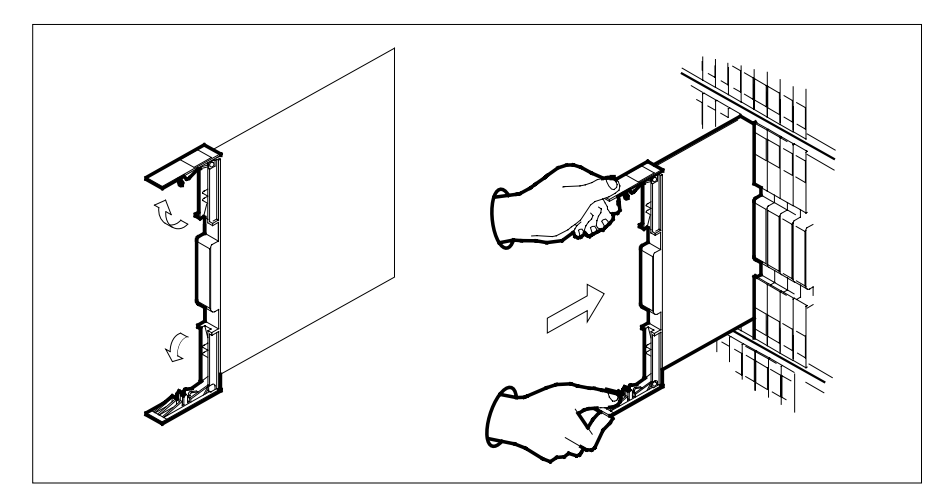

**13** Seat and lock the card.

- **a** Using your fingers or thumbs, push on the upper and lower edges of the faceplate to ensure the card is fully seated in the shelf.
- **b** Close the locking levers.

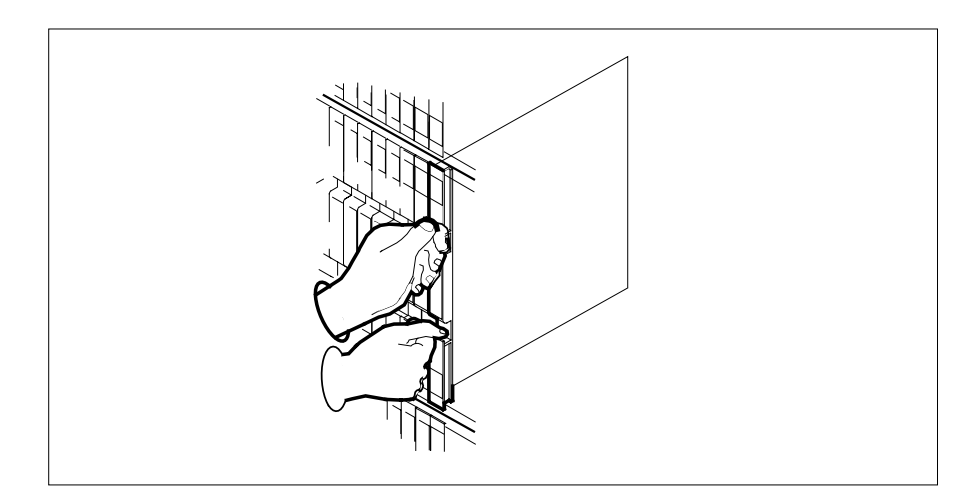

14 Refer to the following table to determine the next step

| If you entered this procedure from   | Do      |  |
|--------------------------------------|---------|--|
| alarm clearing procedure             | step 20 |  |
| other                                | step 15 |  |
| Reset the inactive RCO2 unit by typi | ng      |  |
| >PMRESET UNIT unit_no                |         |  |

15

| and pressing the Enter key.                                                                                                    |                             |  |  |  |
|----------------------------------------------------------------------------------------------------|-----------------------------|--|--|--|
| where                                                                                                    |                             |  |  |  |
| is the number of the inactive                                                                                                    | e RCO2 unit (0 or 1)        |  |  |  |
| If the PMRESET command                                                                                                    | Do                          |  |  |  |
| passed                                                                                                    | step 17                     |  |  |  |
| failed                                                                                                    | step 16                     |  |  |  |
| Reload the inactive RCO2 unit by typing                                                                                                    |                             |  |  |  |
| >LOADPM UNIT unit_no                                                                                                    |                             |  |  |  |
| and pressing the Enter key.                                                                                                    |                             |  |  |  |
| where                                                                                                    |                             |  |  |  |
| unit_no<br>is the number of the inactive                                                                                                    | e RCO2 unit (0 or 1)        |  |  |  |
| If the LOADPM command                                                                                                    | Do                          |  |  |  |
| passed                                                                                                    | step 17                     |  |  |  |
| failed                                                                                                    | step 21                     |  |  |  |
| Return the inactive RCO2 unit to s                                                                                                    | ervice by typing            |  |  |  |
| >RTS UNIT rco2_unit_no                                                                                                    |                             |  |  |  |
| and pressing the Enter key.                                                                                                    |                             |  |  |  |
| where                                                                                                    |                             |  |  |  |
| rco2_unit_no<br>is the number of the RCO2                                                                                                    | unit (0 or 1)               |  |  |  |
| If RTS                                                                                                    | Do                          |  |  |  |
| passed                                                                                                    | step 18                     |  |  |  |
| failed                                                                                                    | step 21                     |  |  |  |
| Send any faulty cards for repair ac                                                                                                    | cording to local procedure. |  |  |  |
| Record the date the card was replaced, the serial number of the card, and th symptoms that prompted replacement of the card. Go to step 22.                                                                                                |                             |  |  |  |
| Return to the procedure that directed you to this procedure. At the point where a faulty card list was produced, identify the next faulty card on the I and go to the appropriate card replacement procedure for that card in this manual. |                             |  |  |  |

21 Obtain further assistance in replacing this card by contacting operating company maintenance personnel.

22 You have successfully completed this procedure. Return to the maintenance procedure that directed you to this card replacement procedure and continue as directed.
# NTMX75 in an RSC-M

# Application

Use this procedure to replace an NTMX75 circuit card in a Remote Switching Center Multi-access (RSC-M) main shelf.

*Note:* In this section RSC-M is referred to as RCO2 in the examples. When software outputs messages to the MAP terminal, the software does not differentiate between the two types of RCO2.

| PEC    | Suffixes | Name                    |
|--------|----------|-------------------------|
| NTMX75 | AA       | Time switch matrix card |

# **Common procedures**

Two common procedures are referenced in this section:

- replacing a card
- returning a card

## Action

This procedure contains a summary flowchart and a list of steps. Use the flowchart to review the procedure. Follow the steps to perform the procedure.

## Summary of replacing an NTMX75 in an RSC-M

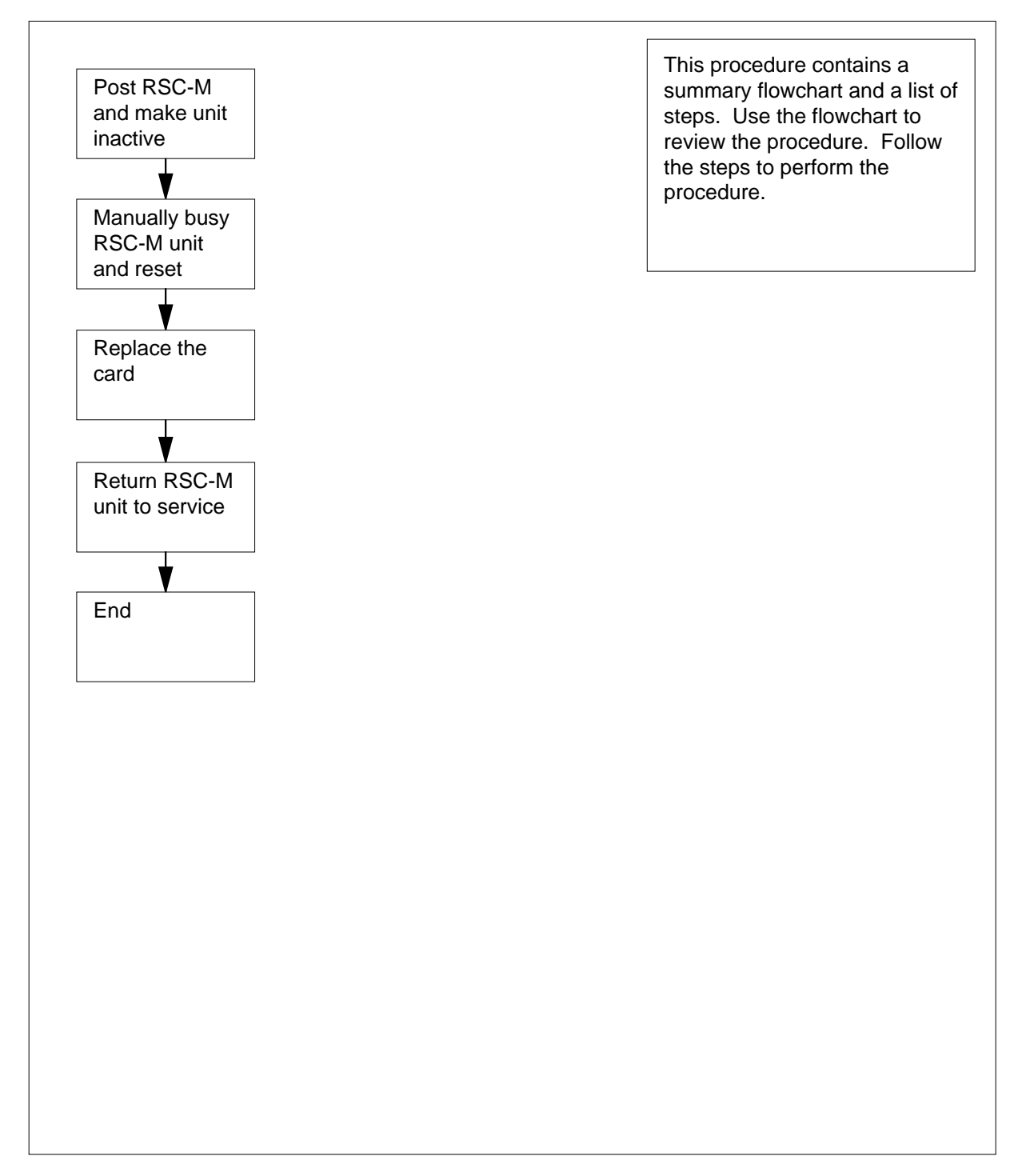

## Replacing an NTMX75 in an RSC-M

## At the MAP display

- 1 Proceed if:
  - a step in a maintenance procedure directs you to this card replacement procedure
  - you use the procedure to verify or accept cards
  - your maintenance support group directed you to this procedure.

2

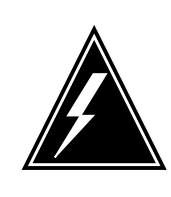

#### WARNING Loss of service

When you replace a card in the RSC-M, make sure the unit in which you replace the card is *inactive*. Make sure the mate unit is *active*.

Obtain an NTMX75 replacement circuit card. Make sure the replacement circuit card has the same product engineering code (PEC), and PEC suffix, as the circuit card you remove.

## At the MAP terminal

3 Make sure the peripheral module (PM) appears on the MAP display. To post the RSC-M/RCO2, type:

>MAPCI;MTC;PM;POST RCO2 rco2\_no

and press the Enter key.

where

rco2\_no

is the number of the RCO2 with the defective card

Example of a MAP response:

```
SysB ManB
PM O
RCO2
                            OffL
                                    CBsy
                                            ISTb
                                                   InSv
                         2
                                  0
0 Quit PM 0 0
2 Post_ RCO2 0 0
                                            2
                                                    25
                                     0
                                             1
                                                      1
3 ListSet
4 RCO2 0 ISTb Links_OOS: CSide 1, PSide
                                            1
5 TRNSL Unit0: Inact ISTb
 6 TST Unit1: Act InSv
7 BSY
8 RTS
9 OffL
10 LoadPM_
11 Disp_
12 Next_
```

4 To determine the location of the RCO2 that contains the circuit card you want to replace, type:

### >QUERYPM

and press the Enter key.

Example of a MAP response:

PM Type: RCO2 PM No.: 0 PM Int. No.: 9 Node\_No: 24 PMs Equipped: 53 Loadname:KRI07BI1 EEPRom Load:MX77NG03 WARM SWACT is supported and available RCO2 0 is included in the REX schedule. REX on RCO2 0 has not been performed. Node Status: {OK, FALSE} Unit 0 Act, Status: {OK, FALSE} Unit 1 Inact, Status: {OK, FALSE} Site Flr RPos Bay\_id Shf Description Slot EqPEC RSC-M 00 C02 RSC-M 00 05 RCO2: 000 MX85AA RSC-M 00 C02 RSC-M 00 47 EXT:LEFT 01:13 MX86AA

**5** Determine the state of the RCO2 unit that associates with the circuit card to replace.

| If the state of the RCO2 unit is | Do     |
|----------------------------------|--------|
| active                           | step 6 |
| inactive                         | step 8 |

6 To perform a Switch of Activity (SWACT) of the units, type:

>SWACT

and press the Enter key.

Example of a MAP response:

| RCO2 0 A Warm SwAct will be performed<br>data sync of active terminals.<br>Please confirm ("YES", "Y", "NO", or "N"):                                                      | after   |  |  |
|----------------------------------------------------------------------------------------------------|---------|--|--|
| lf                                                                                                    | Do      |  |  |
| the system prompts you to confirm a warm SWACT                                                                                                    | step 7  |  |  |
| the system rejects the SWACT                                                                                                    | step 21 |  |  |
| To confirm the command, type:<br>>YES<br>and press the Enter key.<br><i>Example of a MAP response:</i><br>Unit0: Inact SysB Mtce<br>Unit1: Act ISTb<br>RCO2 0 SwAct Passed |         |  |  |
| If the MAP response is Do                                                                                                    |         |  |  |
| SWACT passed step 8                                                                                                    |         |  |  |
| other step 20                                                                                                    |         |  |  |

8 A maintenance flag (Mtce) can appear, that indicates system-initiated maintenance tasks are in progress. When the flag disappears from the status lines for both RCO2 units you can proceed to the next step.

## At the cabinet

7

- 9 Place a sign on the active unit that bears the words *Active unit-Do not touch*. Do not use magnets or tape to attach this sign.
- **10** To manually busy (ManB) the inactive unit, type:

>BSY INACTIVE

and press the Enter key.

Example of a MAP response:

| RCO2      | 0 ISTb  | Links_00S: | CSide | Ο, | PSide | 1 |
|-----------|---------|------------|-------|----|-------|---|
| Unit0:    | Inact M | lanB       |       |    |       |   |
| Unitl:    | Act I   | STb        |       |    |       |   |
| Bsy INACT | TIVE    |            |       |    |       |   |
| RCO2 0 Ur | nit O   | Bsy Passed |       |    |       |   |
|           |         |            |       |    |       |   |

| If the BSY command | Do      |
|--------------------|---------|
| passes             | step 11 |
| fails              | step 20 |

**11** To reset the inactive RCO2 unit, type:

>PMRESET UNIT unit\_no NORUN

and press the Enter key.

where

#### unit\_no

is the RCO2 unit number zero or one

## 12

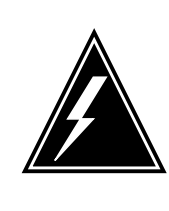

#### WARNING Static electricity damage

Wear a wrist strap that connects to the wrist-strap grounding point of the modular supervisory panel (MSP) to handle circuit cards. This protects the cards against static electricity damage.

Locate the circuit card you must replace.

*Note:* The NTMX75 circuit cards, are in slot 10 of unit zero, and slot 18 of unit one.

**13** To replace the card, use the common replacing a card procedure in this document. When the procedure is complete, return to this point.

*Note:* If the circuit card you replace has switches, make sure the switches on the replacement circuit card have the same settings.

14 The next action depends on the reason you perform this procedure.

| lf                                                         | Do      |
|------------------------------------------------------------|---------|
| a maintenance procedure directs you to this proce-<br>dure | step 15 |

# NTMX75 in an RSC-M (end)

| lf                                                            |                                           |                                                                 | Do            |  |  |
|---------------------------------------------------------------|-------------------------------------------|-----------------------------------------------------------------|---------------|--|--|
| a mainte<br>procedu                                           | enance procedure<br>re                    | e does not direct you to this                                   | step 16       |  |  |
| Remove th that sends                                          | ne sign from the ac<br>you to this proced | tive unit. Return to the mainter<br>lure. Continue as directed. | nance procedu |  |  |
| MAP termi                                                     | nal                                       |                                                                 |               |  |  |
| To return the inactive unit to service, type:                 |                                           |                                                                 |               |  |  |
| >RTS IN                                                       | >RTS INACTIVE                             |                                                                 |               |  |  |
| and press                                                     | the Enter key.                            |                                                                 |               |  |  |
| If the RT                                                     | S command                                 | Do                                                              |               |  |  |
| passes                                                        |                                           | step 17                                                         |               |  |  |
| fails                                                         |                                           | step 20                                                         |               |  |  |
| Remove th                                                     | ne sign from the ac                       | ctive unit.                                                     |               |  |  |
| Go to the common returning a card procedure in this document. |                                           |                                                                 |               |  |  |
|                                                               | The procedure is complete.                |                                                                 |               |  |  |

- 20 For additional help, contact the next level of maintenance.
- 21 For additional help with SWACT, contact the next level of maintenance.

*Note:* The system can recommend that you use the SWACT command with the FORCE option. Consult office personnel to determine if you must use the FORCE option.

# NTMX75 in an RSC RCC2

# Application

Use this procedure to replace an NTMX75 card in an RSCE RCC2.

| PEC    | Suffixes | Name            |
|--------|----------|-----------------|
| NTMX75 | AA, DA   | Enhanced Matrix |

## **Common procedures**

None

# Action

The following flowchart is only a summary of the procedure. To replace the card, use the instructions in the procedure that follows the flowchart.

# NTMX75 in an RSC RCC2 (continued)

## Summary of card replacement procedure for NTMX75 ard in RSC

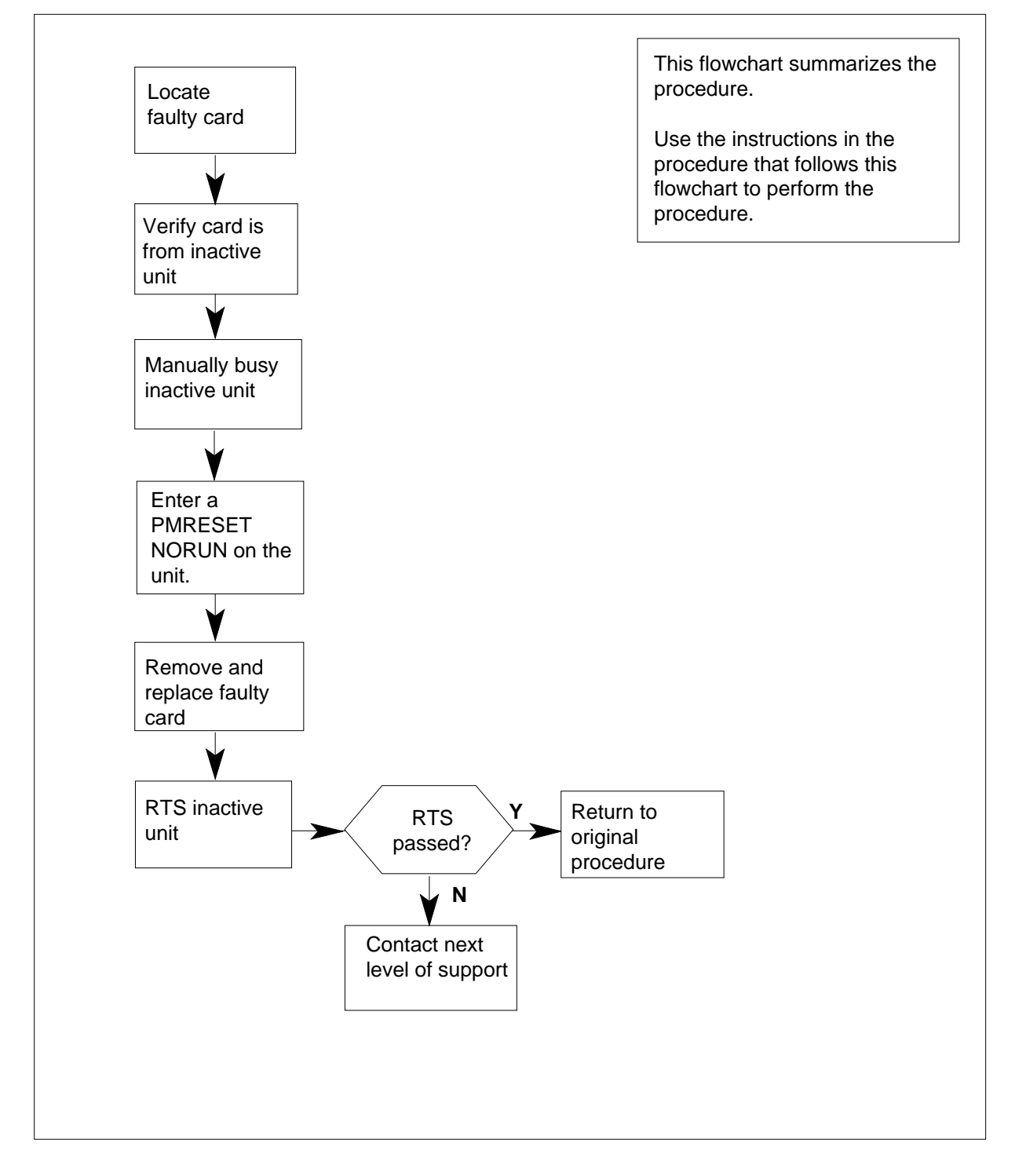

# NTMX75 in an RSC RCC2 (continued)

## Replacing an NTMX75 card in RSC RCC2

## At your Current Location

1 Proceed only if you have been directed to this card replacement procedure from a step in a maintenance procedure, are using the procedure for verifying or accepting cards, or have been directed to this procedure by your maintenance support group.

2

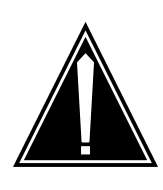

#### CAUTION Loss of service

When replacing a card in the RCC2, ensure that the unit in which you are replacing the card is *inactive* and that the mate unit is *active*.

Obtain an NTMX75 replacement card. Verify the replacement card has the same product equipment code (PEC), including suffix, as the card that is to be removed.

## At the MAP terminal

3 Set the MAP display to the PM level and post the RCC2 by typing

>MAPCI;MTC;PM;POST RCC2 rcc2\_no

and pressing the Enter key.

where

rcc2\_no

is the number of the RCC2 to be busied

Example of a MAP display:

# NTMX75 in an RSC RCC2 (continued)

| ĺ |                   | M MS    | IOD    | Net    | t PM<br>1RCC | CCS      | LNS    | Trks  | Ext | Appl |
|---|-------------------|---------|--------|--------|--------------|----------|--------|-------|-----|------|
|   | RCC               | 22      |        | SysB   | ManB         | OffL     | CBsy   | ISTb  |     | InSv |
|   | 0                 | Quit    | PM     | 0      | 0            | 2        | 0      | 2     |     | 25   |
|   | 2                 | Post_   | RCC2   | 0      | 0            | 0        | 0      | 1     |     | 1    |
|   | 3                 | ListSet |        |        |              |          |        |       |     |      |
|   | 4                 |         | RCC2   | 0 InSv | Links_00     | S: CSide | 1, PS: | ide 1 |     |      |
|   | 5                 | TRNSL   | Unit0: | Inact  | InSv         |          |        |       |     |      |
|   | 6                 | TST     | Unit1: | Act In | nSv          |          |        |       |     |      |
|   | 7                 | BSY     |        |        |              |          |        |       |     |      |
|   | 8                 | RTS     |        |        |              |          |        |       |     |      |
|   | 9                 | OffL    |        |        |              |          |        |       |     |      |
|   | 10                | LoadPM_ |        |        |              |          |        |       |     |      |
|   | 11                | Disp_   |        |        |              |          |        |       |     |      |
|   | 12                | Next_   |        |        |              |          |        |       |     |      |
|   | 13                |         |        |        |              |          |        |       |     |      |
|   | 14                | QueryPM |        |        |              |          |        |       |     |      |
|   | 15                |         |        |        |              |          |        |       |     |      |
|   | 16                |         |        |        |              |          |        |       |     |      |
|   | 17                |         |        |        |              |          |        |       |     |      |
| Į | 18                |         |        |        |              |          |        |       |     |      |
| 1 | $\langle \rangle$ |         |        |        |              |          |        |       |     | )    |

4 Determine from the MAP display if the card that is to be removed is on the inactive unit.

| If faulty card is on | Do     |
|----------------------|--------|
| active unit          | step 5 |
| inactive unit        | step 7 |

5 Switch the processing activity (SWACT) to the inactive unit by typing

#### >SWACT

and pressing the Enter key.

6 Confirm the system prompt by typing

>YES

and pressing the Enter key.

After both units are in-service, proceed to the next step.

## At the RSCE frame

7 Place a sign on the active unit bearing the words *Active unit—Do not touch*. Place this sign in an electostatic discharge (ESD) bag. Do not attach the sign with magnets or tape.

# NTMX75 in an RSC RCC2 (continued)

## At the MAP terminal

8 Busy the inactive PM unit by typing

>bsy unit\_no

and pressing the Enter key.

where

unit\_no

is the number of the unit to be busied (0 or 1)

When both units are in-service, proceed to the next step.

**9** Reset the inactive unit by typing

>PMRESET unit\_no NORUN

and pressing the Enter key.

where

unit\_no is the number of the unit to be reset (0 or 1)

## At the RSCE frame

## 10

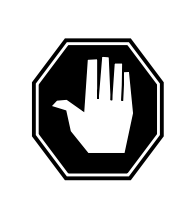

## DANGER

## Static electricity damage

Before removing any cards, put on a wrist strap and connect it to the wrist strap grounding point on the left side of the frame supervisory panel (FSP) of the RCC2. This protects the equipment against damage caused by static electricity.

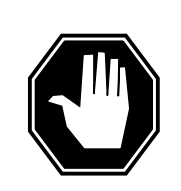

## DANGER

Equipment damage

Take the following precautions when removing or inserting a card:

- 1. Do not apply direct pressure to the components.
- 2. Do not force the cards into the slots.

Put on a wrist strap.

- 11 Remove the NTMX75 card as shown in the following figures.
  - a Locate the card to be removed on the appropriate shelf.

# NTMX75 in an RSC RCC2 (continued)

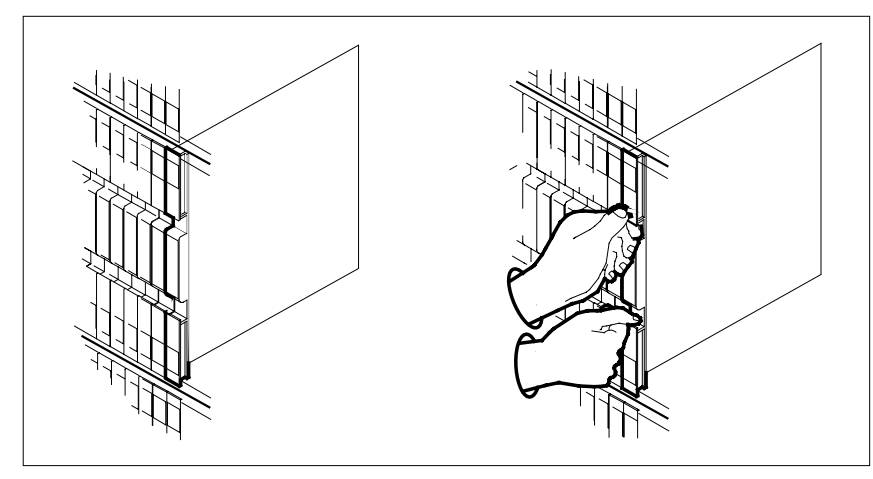

**b** Open the locking levers on the card to be replaced and gently pull the card toward you until it clears the shelf.

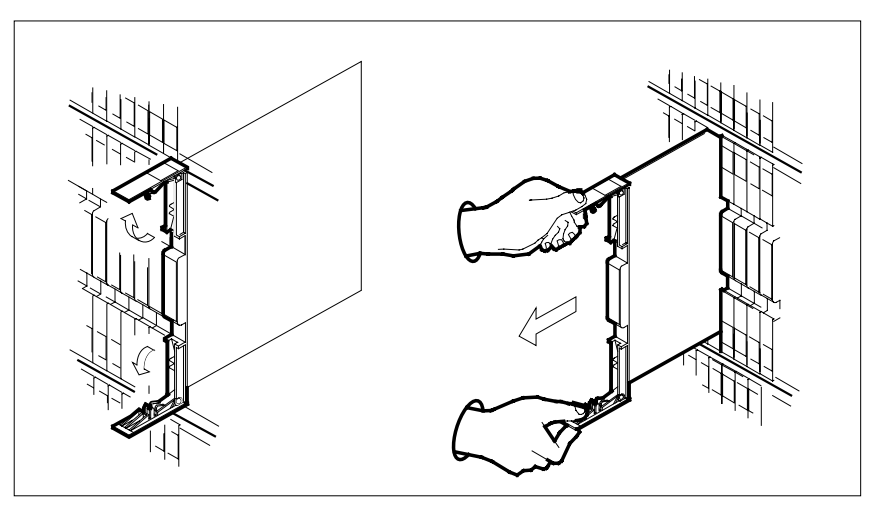

- **c** Ensure that the replacement card has the same PEC, including suffix, as the card you just removed.
- 12 Open the locking levers on the replacement card.
  - **a** Align the card with the slots in the shelf.
  - **b** Gently slide the card into the shelf.

# NTMX75 in an RSC RCC2 (continued)

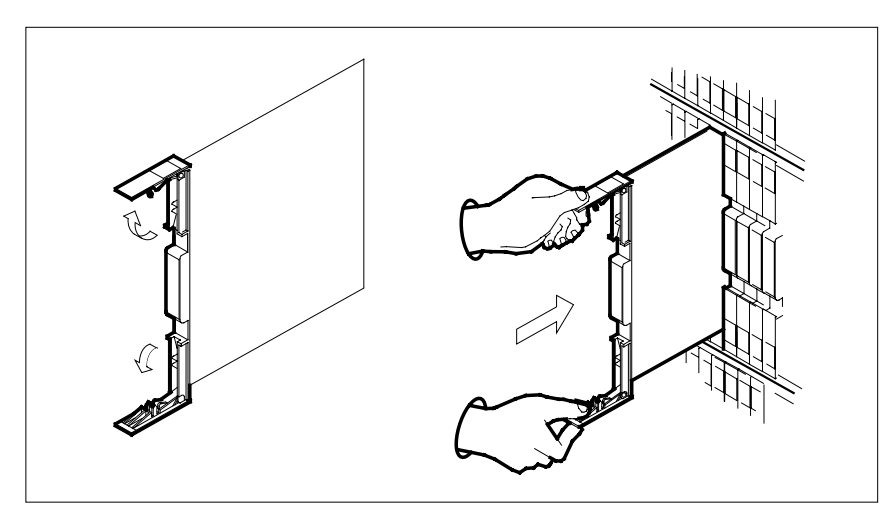

- **13** Seat and lock the card.
  - **a** Using your fingers or thumbs, push on the upper and lower edges of the faceplate to ensure the card is fully seated in the shelf.
  - **b** Close the locking levers.

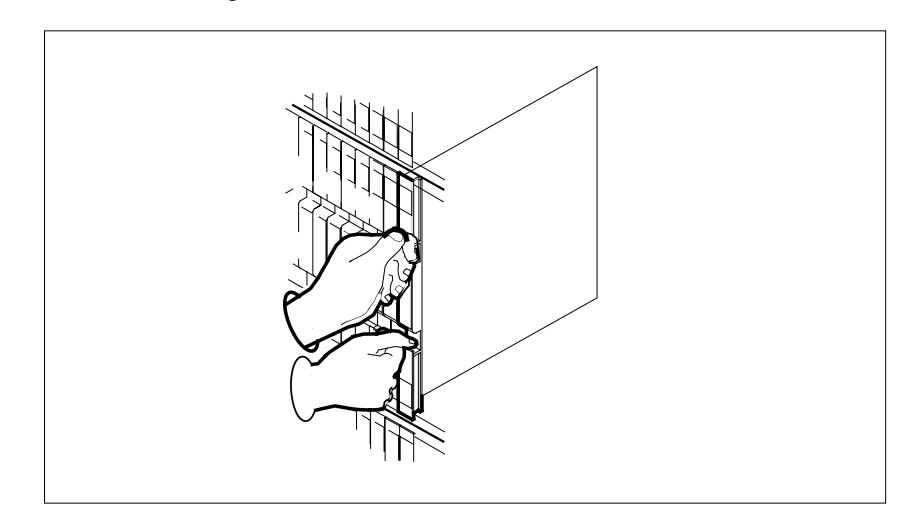

## At the MAP terminal

- 14 Reset the inactive unit by typing
  - >PMRESET unit\_no

and pressing the Enter key.

where

- unit\_no
  - is the number of the unit to be reset (0 or 1)

# NTMX75 in an RSC RCC2 (end)

**15** Use the following information to determine what step to go to next in this procedure.

16

17 18

19

| If you entered this procedure from                                                                                             | Do                                                                                                    |
|----------------------------------------------------------------------------------------------------|----------------------------------------------------------------------------------------------------|
| alarm clearing procedures                                                                                                    | step 19                                                                                                    |
| other                                                                                                    | step 16                                                                                                    |
| Return the inactive RCC2 unit to se                                                                                            | rvice by typing                                                                                                    |
| >RTS UNIT rcc2_unit_no                                                                                                    |                                                                                                    |
| and pressing the Enter key.                                                                                                    |                                                                                                    |
| where                                                                                                    |                                                                                                    |
| <b>rcc2_unit_no</b><br>is the number of the RCC2 u                                                                             | nit being returned to service                                                                                                    |
| If RTS                                                                                                    | Do                                                                                                    |
| passed                                                                                                    | step 17                                                                                                    |
| failed                                                                                                    | step 20                                                                                                    |
| Send any faulty cards for repair acc                                                                                           | ording to local procedure.                                                                                                    |
| Record the date the card was replac symptoms that prompted replaceme                                                           | ed, the serial number of the card, and the<br>ent of the card. Go to step 21.                                                      |
| Return to the procedure that directe<br>where a faulty card list was produce<br>and go to the appropriate card repla<br>manual | ed you to this procedure. At the point<br>ed, identify the next faulty card on the list<br>acement procedure for that card in this |

- 20 Obtain further assistance in replacing this card by contacting the personnel responsible for higher level of support.
- 21 You have successfully completed this procedure. Remove the sign from the active unit and return to the maintenance procedure that directed you to this card replacement procedure and continue as directed.

# NTMX75 in an RSC-S (DS-1) Model A RCC2

# Application

Use this procedure to replace an NTMX75 card in an RSC-S RCC2.

| PEC    | Suffixes | Name            |
|--------|----------|-----------------|
| NTMX75 | AA, DA   | Enhanced Matrix |

# **Common procedures**

None

# Action

The following flowchart is only a summary of the procedure. To replace the card, use the instructions in the procedure that follows the flowchart.

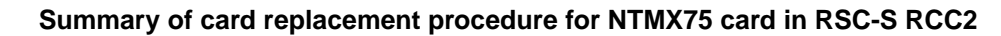

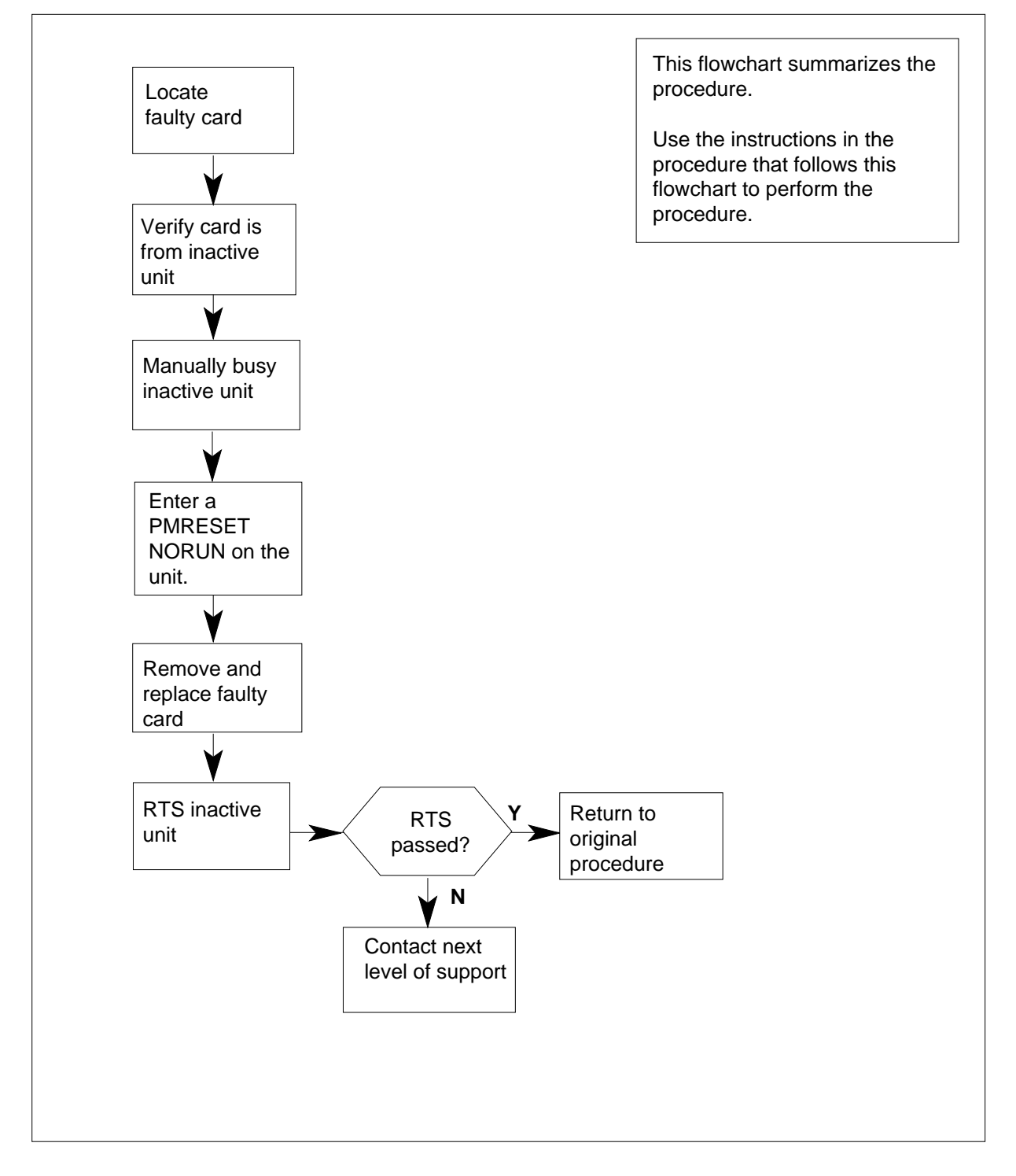

## Replacing an NTMX75 card in RSC-S RCC2

## At your Current Location

1 Proceed only if you have been directed to this card replacement procedure from a step in a maintenance procedure, are using the procedure for verifying or accepting cards, or have been directed to this procedure by your maintenance support group.

2

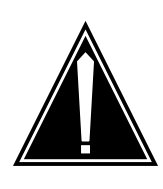

#### CAUTION Loss of service

When replacing a card in the RCC2, ensure that the unit in which you are replacing the card is *inactive* and that the mate unit is *active*.

Obtain an NTMX75 replacement card. Verify the replacement card has the same product equipment code (PEC), including suffix, as the card that is to be removed.

## At the MAP terminal

3 Set the MAP display to the PM level and post the RCC2 by typing

>MAPCI;MTC;PM;POST RCC2 rcc2\_no

and pressing the Enter key.

where

rcc2\_no

is the number of the RCC2 to be busied

Example of a MAP display:

| CN  | M MS    | IOD .  |   | Net   | PM<br>1RCC2 | C   | ccs<br>· | LNS | Trk:  | s E  | xt | Appl |   |
|-----|---------|--------|---|-------|-------------|-----|----------|-----|-------|------|----|------|---|
|     |         |        |   |       |             |     |          |     |       |      |    |      |   |
| RCC | 22      |        | S | ysB   | ManB        | C   | DffL     | CB  | sy    | ISTb |    | InSv |   |
| 0   | Quit    | PM     |   | 0     | 0           |     | 2        |     | 0     | 2    |    | 25   |   |
| 2   | Post_   | RCC2   |   | 0     | 0           |     | 0        |     | 0     | 1    |    | 1    |   |
| 3   | ListSet |        |   |       |             |     |          |     |       |      |    |      |   |
| 4   |         | RCC2   | 0 | InSv  | Links_0     | os: | CSide    | 1,  | PSide | 1    |    |      |   |
| 5   | TRNSL   | Unit0: |   | Inact | InSv        |     |          |     |       |      |    |      |   |
| б   | TST     | Unit1: |   | Act I | nSv         |     |          |     |       |      |    |      |   |
| 7   | BSY     |        |   |       |             |     |          |     |       |      |    |      |   |
| 8   | RTS     |        |   |       |             |     |          |     |       |      |    |      |   |
| 9   | OffL    |        |   |       |             |     |          |     |       |      |    |      |   |
| 10  | LoadPM_ |        |   |       |             |     |          |     |       |      |    |      |   |
| 11  | Disp_   |        |   |       |             |     |          |     |       |      |    |      |   |
| 12  | Next_   |        |   |       |             |     |          |     |       |      |    |      |   |
| 13  |         |        |   |       |             |     |          |     |       |      |    |      |   |
| 14  | QueryPM |        |   |       |             |     |          |     |       |      |    |      |   |
| 15  |         |        |   |       |             |     |          |     |       |      |    |      |   |
| 16  |         |        |   |       |             |     |          |     |       |      |    |      |   |
| 17  |         |        |   |       |             |     |          |     |       |      |    |      |   |
| 18  |         |        |   |       |             |     |          |     |       |      |    |      |   |
|     |         |        |   |       |             |     |          |     |       |      |    |      | / |

4 Determine from the MAP display if the card that is to be removed is on the inactive unit.

| If faulty card is on | Do     |
|----------------------|--------|
| active unit          | step 5 |
| inactive unit        | step 7 |

5 Switch the processing activity (SWACT) to the inactive unit by typing

>SWACT

and pressing the Enter key.

6 Confirm the system prompt by typing

>YES

and pressing the Enter key.

After both units are in-service, proceed to the next step.

## At the RCE frame

7 Place a sign on the active unit bearing the words *Active unit—Do not touch*. Place this sign in an electostatic discharge (ESD) bag. Do not attach the sign with magnets or tape.

## At the MAP terminal

8 Busy the inactive PM unit by typing

>bsy unit\_no

and pressing the Enter key.

where

unit\_no

is the number of the unit to be busied (0 or 1)

When both units are in-service, proceed to the next step.

**9** Reset the inactive unit by typing

>PMRESET unit\_no NORUN

and pressing the Enter key.

where

unit\_no

is the number of the unit to be reset (0 or 1)

## At the RCE frame

10

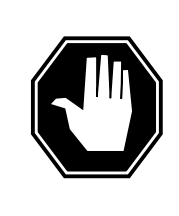

## DANGER

Static electricity damage

Before removing any cards, put on a wrist strap and connect it to the wrist strap grounding point on the left side of the frame supervisory panel (FSP) of the RCC2. This protects the equipment against damage caused by static electricity.

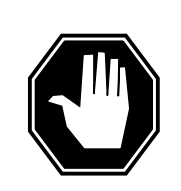

## DANGER

Equipment damage

Take the following precautions when removing or inserting a card:

- 1. Do not apply direct pressure to the components.
- 2. Do not force the cards into the slots.

Put on a wrist strap.

- 11 Remove the NTMX75 card as shown in the following figures.
  - a Locate the card to be removed on the appropriate shelf.

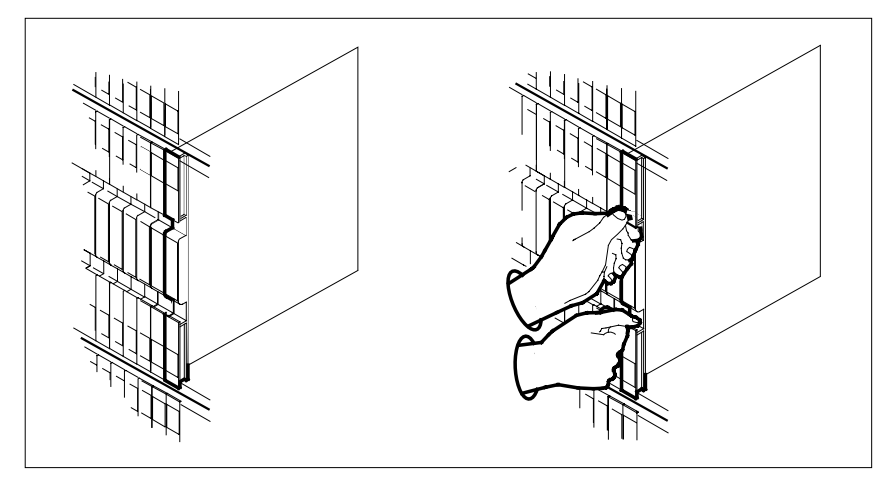

**b** Open the locking levers on the card to be replaced and gently pull the card toward you until it clears the shelf.

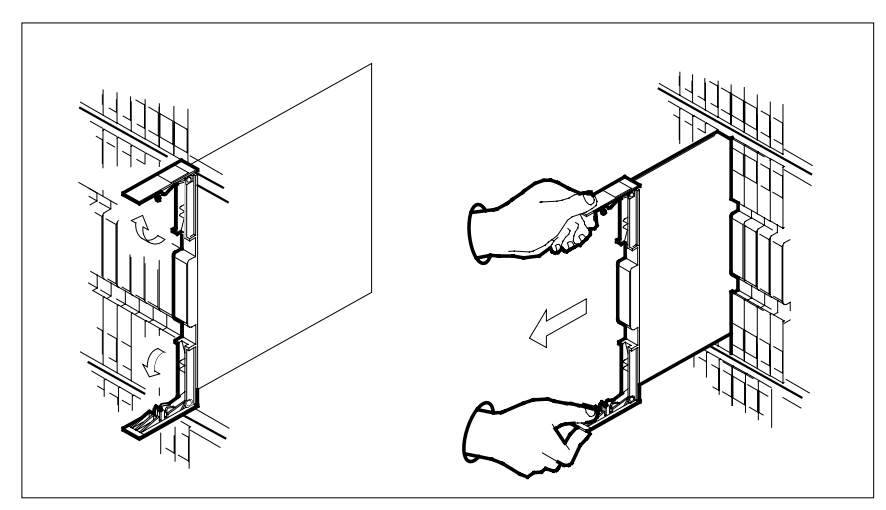

- **c** Ensure that the replacement card has the same PEC, including suffix, as the card you just removed.
- 12 Open the locking levers on the replacement card.
  - **a** Align the card with the slots in the shelf.
  - **b** Gently slide the card into the shelf.

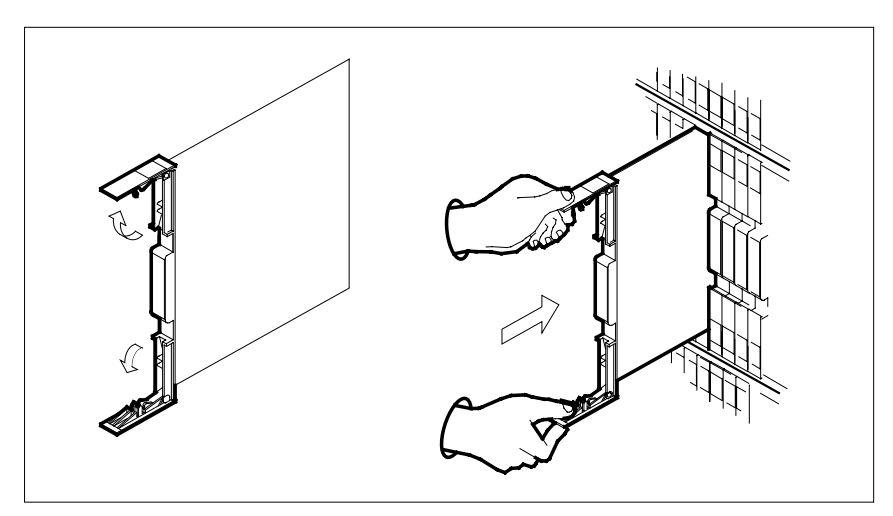

- **13** Seat and lock the card.
  - **a** Using your fingers or thumbs, push on the upper and lower edges of the faceplate to ensure the card is fully seated in the shelf.
  - **b** Close the locking levers.

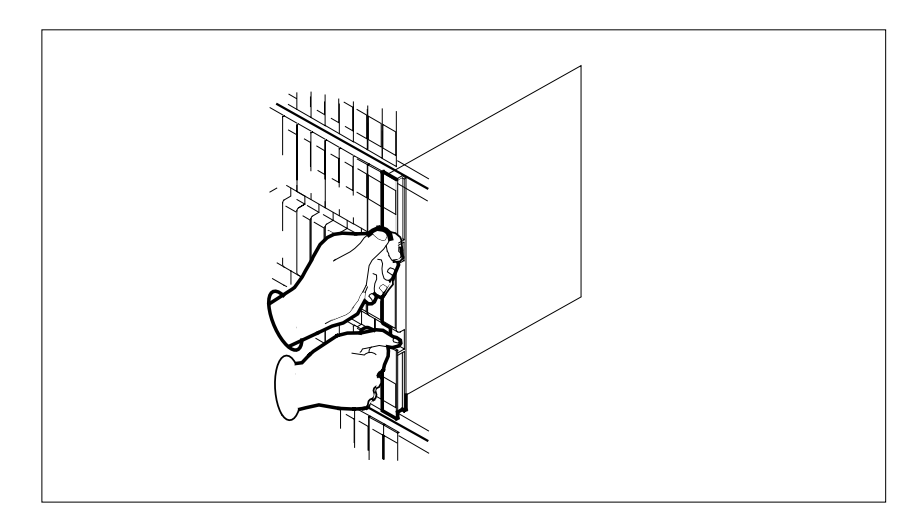

## At the MAP terminal

- 14 Reset the inactive unit by typing
  - >PMRESET unit\_no

and pressing the Enter key.

where

unit\_no

is the number of the unit to be reset (0 or 1)

**15** Use the following information to determine what step to go to next in this procedure.

16

17 18

19

20

| If you entered this procedure from                                                                                                    | Do                                            |  |  |  |  |
|----------------------------------------------------------------------------------------------------|-----------------------------------------------|--|--|--|--|
| alarm clearing procedures                                                                                                    | step 19                                       |  |  |  |  |
| other                                                                                                    | step 16                                       |  |  |  |  |
| Return the inactive RCC2 unit to se                                                                                                    | rvice by typing                               |  |  |  |  |
| >RTS UNIT rcc2_unit_no                                                                                                    |                                               |  |  |  |  |
| and pressing the Enter key.                                                                                                    |                                               |  |  |  |  |
| where                                                                                                    |                                               |  |  |  |  |
| <pre>rcc2_unit_no     is the number of the RCC2 unit being returned to service</pre>                                                                                                    |                                               |  |  |  |  |
| If RTS                                                                                                    | Do                                            |  |  |  |  |
| passed                                                                                                    | step 17                                       |  |  |  |  |
| failed                                                                                                    | step 19                                       |  |  |  |  |
| Send any faulty cards for repair acc                                                                                                    | ording to local procedure.                    |  |  |  |  |
| Record the date the card was replaced, the serial number of the card, and the symptoms that prompted replacement of the card. Go to step 21.                                                                                                  |                                               |  |  |  |  |
| Return to the procedure that directed you to this procedure. At the point where a faulty card list was produced, identify the next faulty card on the list and go to the appropriate card replacement procedure for that card in this manual. |                                               |  |  |  |  |
| Obtain further assistance in replacin<br>responsible for higher level of support                                                                                                    | ng this card by contacting the personnel ort. |  |  |  |  |

21 You have successfully completed this procedure. Remove the sign from the active unit and return to the maintenance procedure that directed you to this card replacement procedure and continue as directed.

# NTMX75 in an RSC-S (DS-1) Model B RCC2

# Application

Use this procedure to replace an NTMX75 card in an RSC-S RCC2.

| PEC    | Suffixes | Name            |
|--------|----------|-----------------|
| NTMX75 | AA, DA   | Enhanced Matrix |

# **Common procedures**

None

# Action

The following flowchart is only a summary of the procedure. To replace the card, use the instructions in the procedure that follows the flowchart.

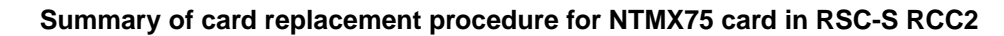

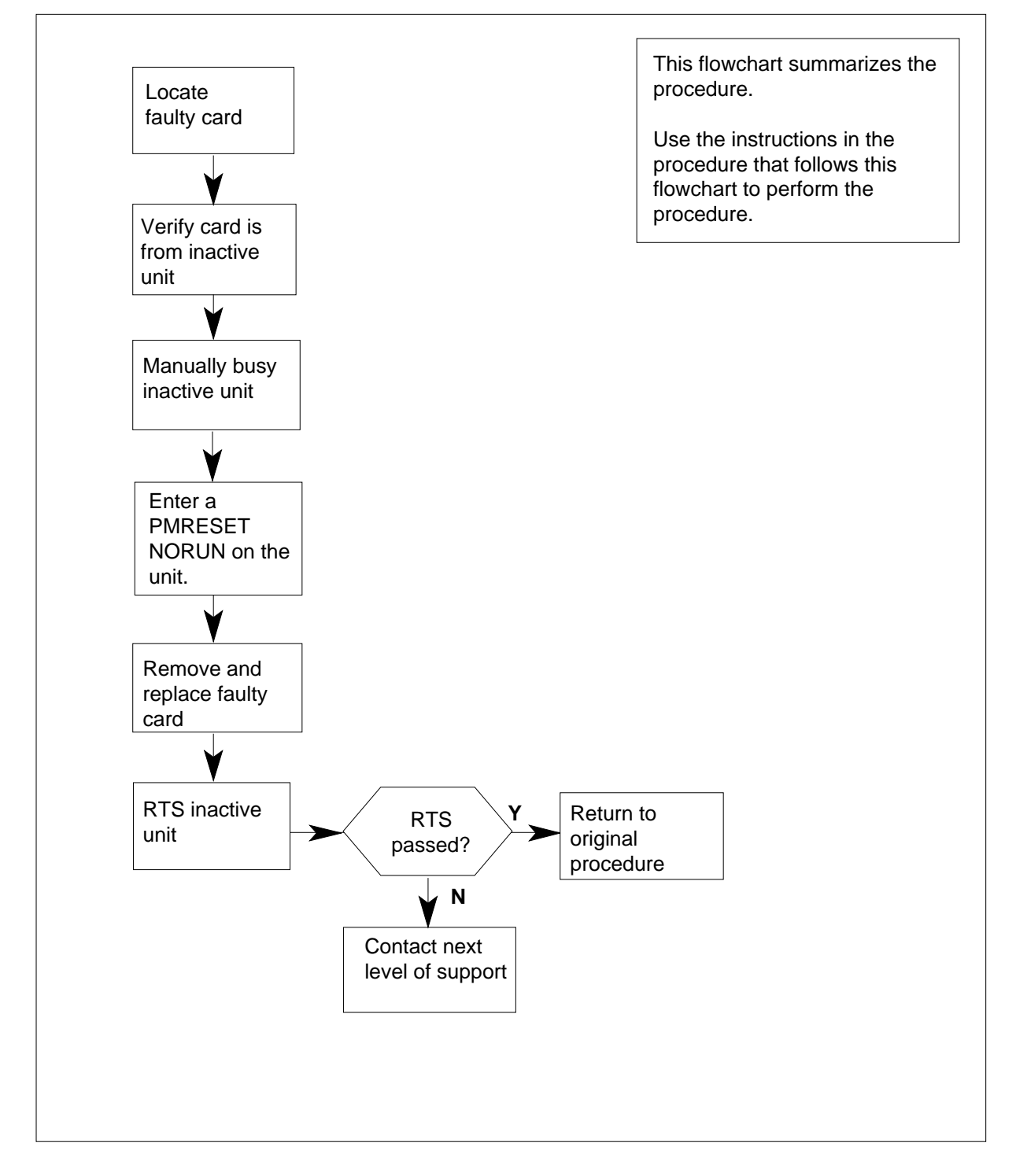

## Replacing an NTMX75 card in an RSC-S RCC2

## At your Current Location

1 Proceed only if you have been directed to this card replacement procedure from a step in a maintenance procedure, are using the procedure for verifying or accepting cards, or have been directed to this procedure by your maintenance support group.

2

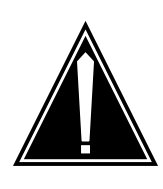

#### CAUTION Loss of service

When replacing a card in the RCC2, ensure that the unit in which you are replacing the card is *inactive* and that the mate unit is *active*.

Obtain an NTMX75 replacement card. Verify the replacement card has the same product equipment code (PEC), including suffix, as the card that is to be removed.

## At the MAP terminal

3 Set the MAP display to the PM level and post the RCC2 by typing

>MAPCI;MTC;PM;POST RCC2 rcc2\_no

and pressing the Enter key.

where

rcc2\_no

is the number of the RCC2 to be busied

Example of a MAP display:

| 0   | CM MS   | IOD    | Net    | PM       | CCS     | LNS     | Trks   | Ext | Appl |
|-----|---------|--------|--------|----------|---------|---------|--------|-----|------|
|     | • •     | •      | •      | IRCCZ    | •       | •       | •      | •   | •    |
| RCO | 22      | S      | ysB    | ManB     | OffL    | CBsy    | ISTb   |     | InSv |
| 0   | Quit    | PM     | 0      | 0        | 2       | 0       | 2      |     | 25   |
| 2   | Post_   | RCC2   | 0      | 0        | 0       | 0       | 1      |     | 1    |
| 3   | ListSet |        |        |          |         |         |        |     |      |
| 4   |         | RCC2   | 0 InSv | Links_OC | S: CSid | de 1, P | Side 1 |     |      |
| 5   | TRNSL   | Unit0: | Inact  | InSv     |         |         |        |     |      |
| б   | TST     | Unit1: | Act I  | nSv      |         |         |        |     |      |
| 7   | BSY     |        |        |          |         |         |        |     |      |
| 8   | RTS     |        |        |          |         |         |        |     |      |
| 9   | OffL    |        |        |          |         |         |        |     |      |
| 10  | LoadPM_ |        |        |          |         |         |        |     |      |
| 11  | Disp_   |        |        |          |         |         |        |     |      |
| 12  | Next_   |        |        |          |         |         |        |     |      |
| 13  |         |        |        |          |         |         |        |     |      |
| 14  | QueryPM |        |        |          |         |         |        |     |      |
| 15  |         |        |        |          |         |         |        |     |      |
| 16  |         |        |        |          |         |         |        |     |      |
| 17  |         |        |        |          |         |         |        |     |      |
| 18  |         |        |        |          |         |         |        |     | ,    |

4 Determine from the MAP display if the card that is to be removed is on the inactive unit.

| If faulty card is on | Do     |
|----------------------|--------|
| active unit          | step 5 |
| inactive unit        | step 7 |

5 Switch the processing activity (SWACT) to the inactive unit by typing

#### >SWACT

and pressing the Enter key.

6 Confirm the system prompt by typing

>YES

and pressing the Enter key.

After both units are in-service, proceed to the next step.

## At the RCE frame

7 Place a sign on the active unit bearing the words *Active unit—Do not touch.* Place this sign in an electostatic discharge (ESD) bag. Do not attach the sign with magnets or tape.

## At the MAP terminal

8 Busy the inactive PM unit by typing

>bsy unit\_no

and pressing the Enter key.

where

unit\_no

is the number of the unit to be busied (0 or 1)

When both units are in-service, proceed to the next step.

**9** Reset the inactive unit by typing

>PMRESET unit\_no NORUN

and pressing the Enter key.

where

unit no

is the number of the unit to be reset (0 or 1)

## At the RCE frame

10

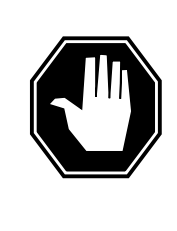

## DANGER

### Static electricity damage

Before removing any cards, put on a wrist strap and connect it to the wrist strap grounding point on the left side of the modular supervisory panel (MSP) of the RCC2. This protects the equipment against damage caused by static electricity.

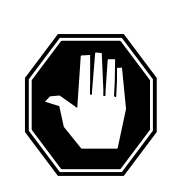

## DANGER

Equipment damage

Take the following precautions when removing or inserting a card:

- 1. Do not apply direct pressure to the components.
- 2. Do not force the cards into the slots.

Put on a wrist strap.

- 11 Remove the NTMX75 card as shown in the following figures.
  - a Locate the card to be removed on the appropriate shelf.

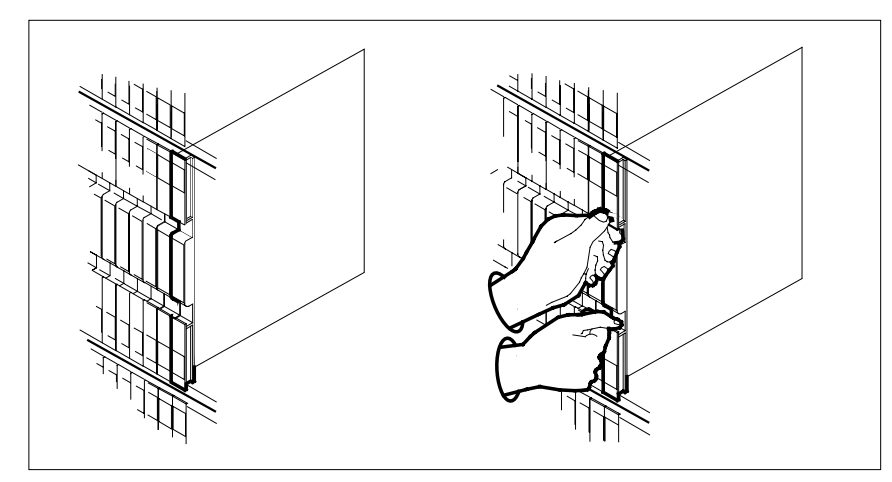

**b** Open the locking levers on the card to be replaced and gently pull the card toward you until it clears the shelf.

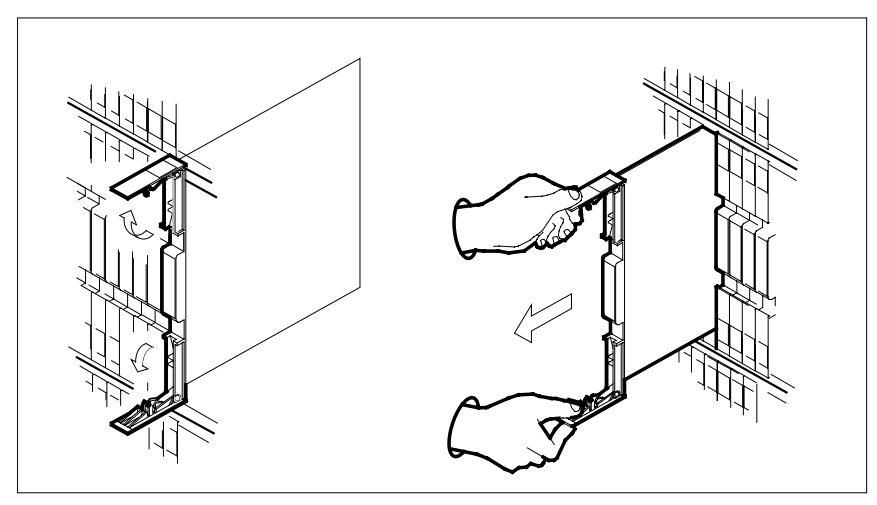

- **c** Ensure that the replacement card has the same PEC, including suffix, as the card you just removed.
- 12 Open the locking levers on the replacement card.
  - **a** Align the card with the slots in the shelf.
  - **b** Gently slide the card into the shelf.

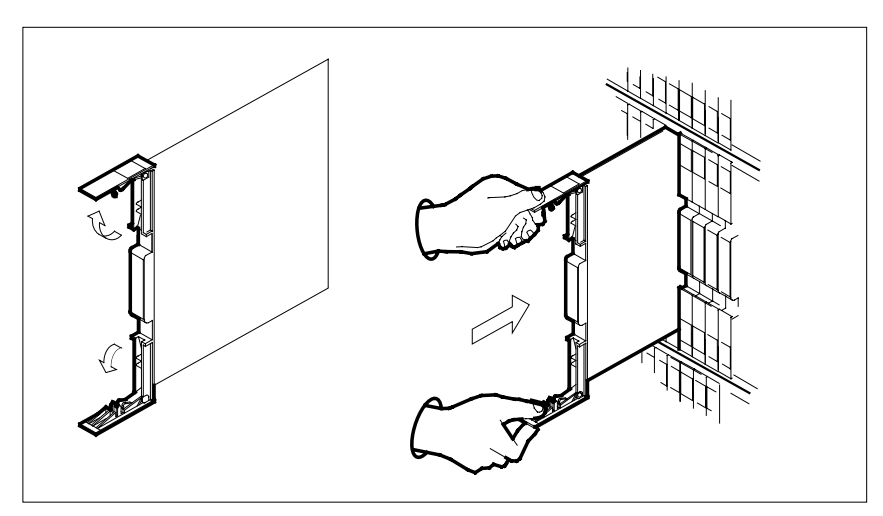

- **13** Seat and lock the card.
  - **a** Using your fingers or thumbs, push on the upper and lower edges of the faceplate to ensure the card is fully seated in the shelf.
  - **b** Close the locking levers.

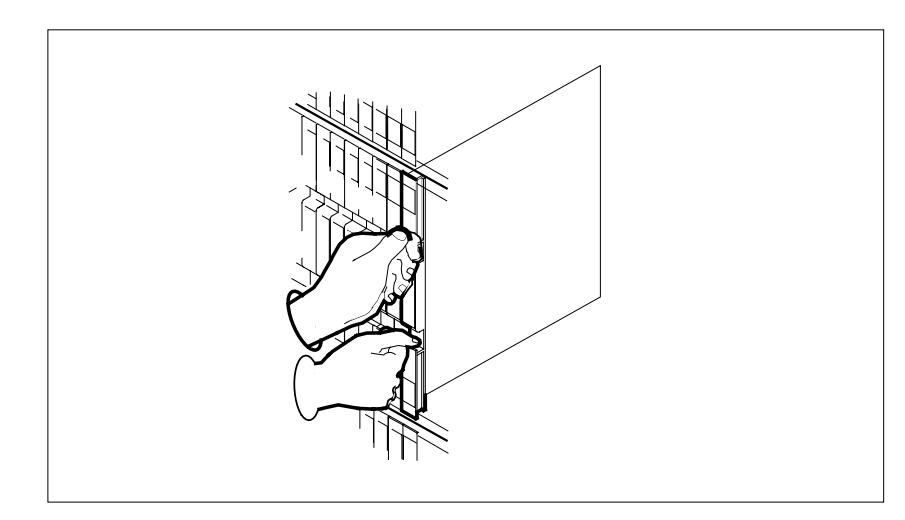

## At the MAP terminal

- 14 Reset the inactive unit by typing
  - >PMRESET unit\_no

and pressing the Enter key.

where

unit\_no

is the number of the unit to be reset (0 or 1)

**15** Use the following information to determine what step to go to next in this procedure.

16

17 18

19

20

| If you entered this procedure from                                                                                              | Do                                                                                                    |  |  |  |  |
|----------------------------------------------------------------------------------------------------|----------------------------------------------------------------------------------------------------|--|--|--|--|
| alarm clearing procedures                                                                                                    | step 19                                                                                                    |  |  |  |  |
| other                                                                                                    | step 16                                                                                                    |  |  |  |  |
| Return the inactive RCC2 unit to se                                                                                             | rvice by typing                                                                                                    |  |  |  |  |
| >RTS UNIT rcc2_unit_no                                                                                                    |                                                                                                    |  |  |  |  |
| and pressing the Enter key.                                                                                                    |                                                                                                    |  |  |  |  |
| where                                                                                                    |                                                                                                    |  |  |  |  |
| <pre>rcc2_unit_no     is the number of the RCC2 unit being returned to service</pre>                                            |                                                                                                    |  |  |  |  |
| If RTS                                                                                                    | Do                                                                                                    |  |  |  |  |
| passed                                                                                                    | step 17                                                                                                    |  |  |  |  |
| failed                                                                                                    | step 19                                                                                                    |  |  |  |  |
| Send any faulty cards for repair acc                                                                                            | ording to local procedure.                                                                                                    |  |  |  |  |
| Record the date the card was replac symptoms that prompted replacement                                                          | red, the serial number of the card, and the ent of the card. Go to step 21.                                                       |  |  |  |  |
| Return to the procedure that directe<br>where a faulty card list was produce<br>and go to the appropriate card repla<br>manual. | ed you to this procedure. At the point<br>ed, identify the next faulty card on the lis<br>acement procedure for that card in this |  |  |  |  |
| Obtain further assistance in replacing responsible for higher level of support                                                  | ng this card by contacting the personnel ort.                                                                                     |  |  |  |  |

21 You have successfully completed this procedure. Remove the sign from the active unit and return to the maintenance procedure that directed you to this card replacement procedure and continue as directed.

# NTMX75 in an RSC-S (PCM-30) Model A RCO2

# Application

Use this procedure to replace an NTMX75 card in an RSC-S RCO2.

| PEC    | Suffixes | Name            |
|--------|----------|-----------------|
| NTMX75 | AA       | Enhanced Matrix |

# **Common procedures**

None

# Action

The following flowchart is only a summary of the procedure. To replace the card, use the instructions in the procedure that follows the flowchart.

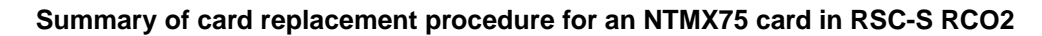

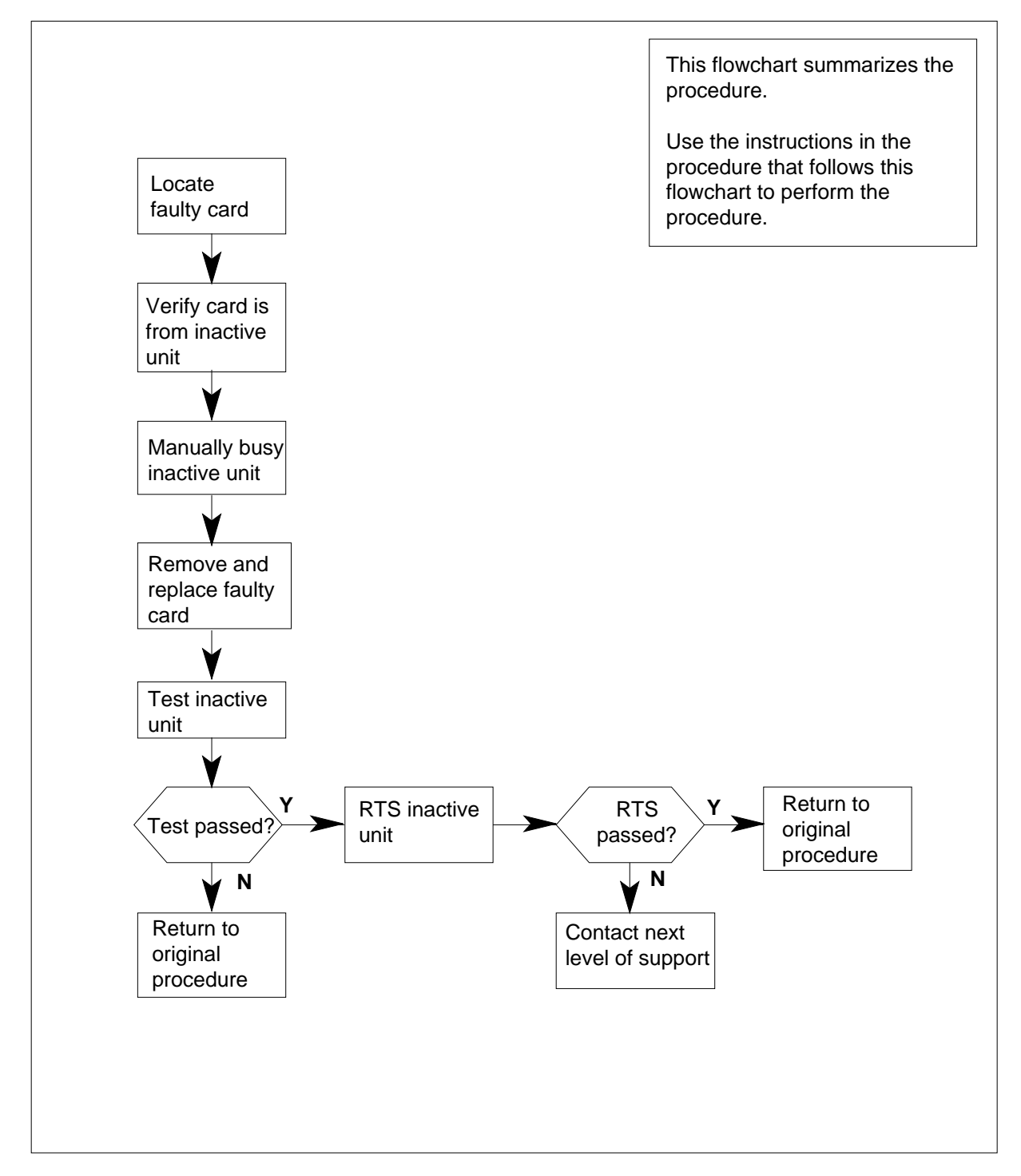

#### Replacing an NTMX75 card in RSC-S RCO2

#### At your Current Location

- 1 Proceed only if you have been directed to this card replacement procedure from a step in a maintenance procedure, are using the procedure for verifying or accepting cards, or have been directed to this procedure by your maintenance support group.
- 2

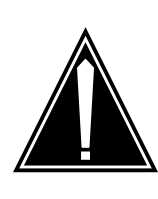

#### CAUTION Loss of service

When replacing a card in the RCO2, ensure that the unit in which you are replacing the card is *inactive* and that the mate unit is *active*.

Obtain an NTMX75 replacement card. Verify the replacement card has the same product equipment code (PEC), including suffix, as the card that is to be removed.

### At the MAP terminal

3 Set the MAP display to the PM level and post the RCO2 by typing

>MAPCI;MTC;PM;POST RCO2 rco2\_no

and pressing the Enter key.

where

rco2\_no

is the number of the RCO2 to be busied

Example of a MAP display:

| ( c          | M MS    | IOI    | D Ne   | t PM<br>1RCC | CCS      | LNS    | Trks  | Ext Appl |
|--------------|---------|--------|--------|--------------|----------|--------|-------|----------|
| RC           | 02      |        | SysB   | ManB         | OffL     | CBsy   | ISTb  | InSv     |
| 0            | Quit    | PM     | 0      | 0            | 2        | 0      | 2     | 25       |
| 2            | Post_   | RCO2   | 0      | 0            | 0        | 0      | 1     | 1        |
| 3            | ListSet |        |        |              |          |        |       |          |
| 4            |         | RCO2   | 0 InSv | Links_00     | S: CSide | 1, PS: | ide 1 |          |
| 5            | TRNSL   | Unit0: | Inact  | InSv         |          |        |       |          |
| 6            | TST     | Unit1: | Act I  | nSv          |          |        |       |          |
| 7            | BSY     |        |        |              |          |        |       |          |
| 8            | RTS     |        |        |              |          |        |       |          |
| 9            | OffL    |        |        |              |          |        |       |          |
| 10           | LoadPM_ |        |        |              |          |        |       |          |
| 11           | Disp_   |        |        |              |          |        |       |          |
| 12           | Next_   |        |        |              |          |        |       |          |
| 13           |         |        |        |              |          |        |       |          |
| 14           | QueryPM |        |        |              |          |        |       |          |
| 15           |         |        |        |              |          |        |       |          |
| 16           |         |        |        |              |          |        |       |          |
| 17           |         |        |        |              |          |        |       |          |
| 18           |         |        |        |              |          |        |       |          |
| $\mathbf{X}$ |         |        |        |              |          |        |       |          |

4 Determine from the MAP display if the card to be removed is on the inactive unit.

| If faulty card is on | Do     |
|----------------------|--------|
| active unit          | step 5 |
| inactive unit        | step 7 |

5 Switch the processing activity (SWACT) to the inactive unit by typing

#### >SWACT

and pressing the Enter key.

*Note:* If the system recommends using the SWACT command with the FORCE option, consult office personnel to determine if use of the FORCE option is advisable.

- 6 Confirm the system prompt by typing
  - >YES

and pressing the Enter key.

After both units are in-service, proceed to the next step.

## At the RCE frame

7 Place a sign on the active unit bearing the words *Active unit—Do not touch*. This sign should not be attached by magnets or tape.

## At the MAP terminal

8 Busy the inactive PM unit by typing

>bsy unit\_no

and pressing the Enter key.

where

#### unit\_no is the number of the unit to be busied (0 or 1)

When both units are in-service, proceed to the next step.

## At the RCE frame

9

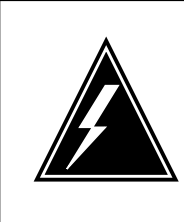

## WARNING

Static electricity damage

Before removing any cards, put on a wrist strap and connect it to the wrist strap grounding point on the left side of the modular supervisory panel (MSP) of the RCO2. This protects the equipment against damage caused by static electricity.

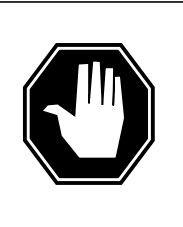

#### DANGER Equipment damage

Take the following precautions when removing or inserting a card:

- 1. Do not apply direct pressure to the components.
- 2. Do not force the cards into the slots.

Put on a wrist strap.

- **10** Unseat the NTMX73 card.
- 11 Remove the NTMX75 card as shown in the following figures.
  - **a** Locate the card to be removed on the appropriate shelf.
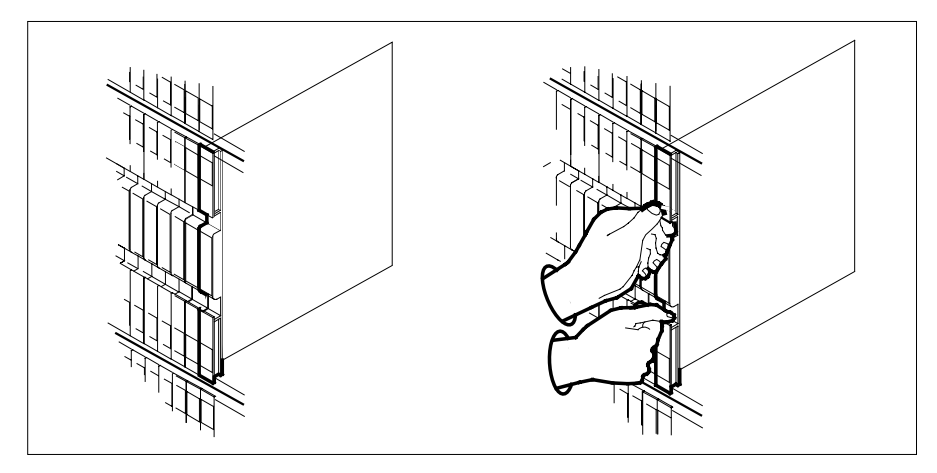

**b** Open the locking levers on the card to be replaced and gently pull the card toward you until it clears the shelf.

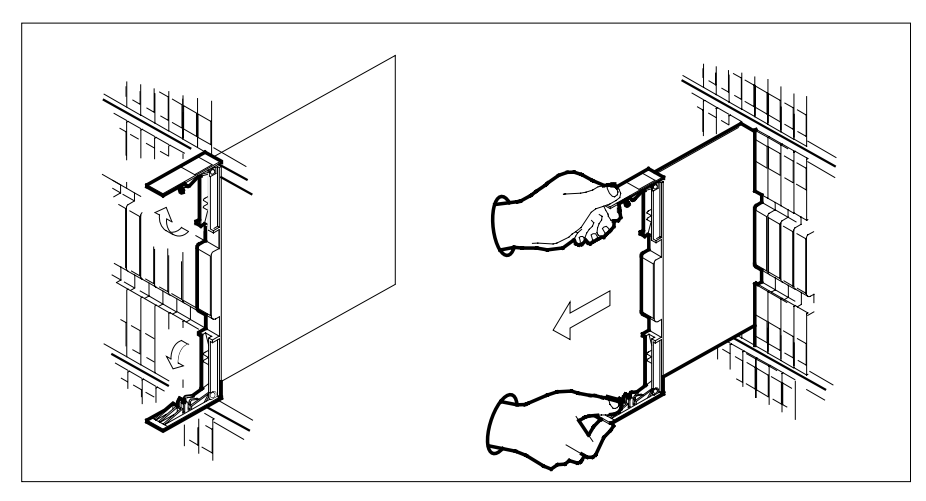

- **c** Ensure that the replacement card has the same PEC, including suffix, as the card you just removed.
- 12 Open the locking levers on the replacement card.
  - **a** Align the card with the slots in the shelf.
  - **b** Gently slide the card into the shelf.

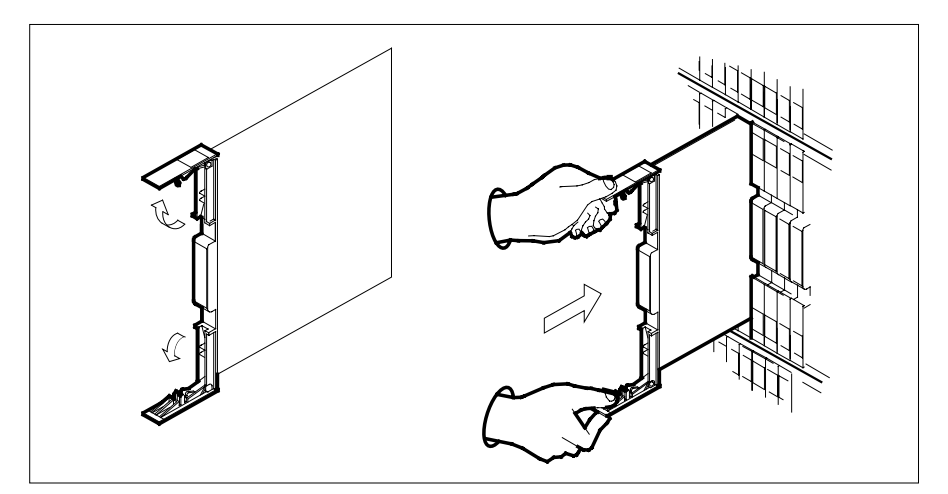

- **13** Seat and lock the card.
  - **a** Using your fingers or thumbs, push on the upper and lower edges of the faceplate to ensure the card is fully seated in the shelf.
  - **b** Close the locking levers.

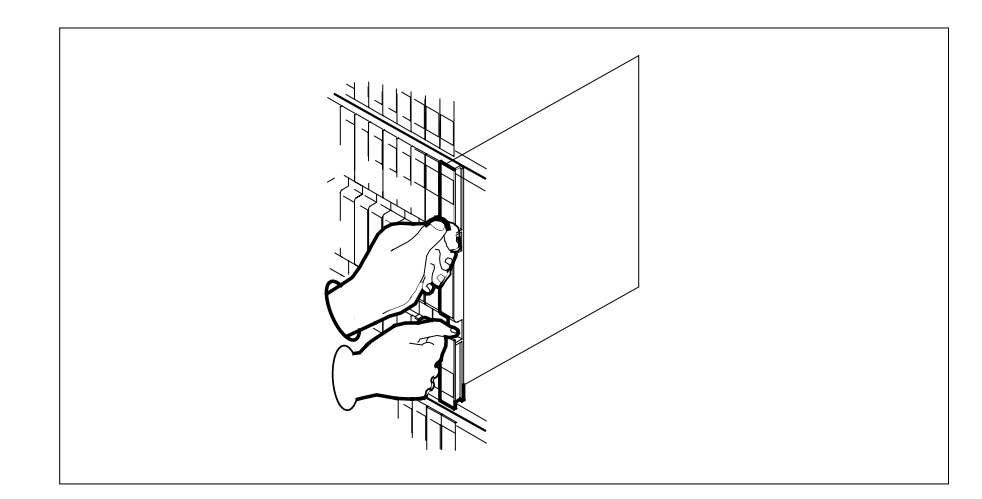

**14** Reseat the NTMX73 card.

### At the MAP terminal

15 Load the inactive RCO2 by typing
>LOADPM UNIT unit\_no CC
and pressing the Enter key.
where

#### unit no

16

17

18

19 20 is the number of the RCO2 busied in step 8

|                                                                                                    | Do                                                                                                    |
|----------------------------------------------------------------------------------------------------|----------------------------------------------------------------------------------------------------|
| passed                                                                                                    | step 16                                                                                                    |
| failed                                                                                                    | step 22                                                                                                    |
| Test the inactive RCO2 unit by typin                                                                                                    | g                                                                                                    |
| >TST UNIT unit_no                                                                                                    |                                                                                                    |
| and pressing the Enter key.                                                                                                    |                                                                                                    |
| where                                                                                                    |                                                                                                    |
| unit_no<br>is the number of the RCO2 u                                                                                                    | nit loaded in step 15                                                                                                    |
| If TST                                                                                                    | Do                                                                                                    |
| passed                                                                                                    | step 17                                                                                                    |
| failed                                                                                                    | step 21                                                                                                    |
| Use the following information to deter procedure.                                                                                                    | ermine what step to go to next in this                                                                                                    |
| Use the following information to deter<br>procedure.<br>If you entered this procedure<br>from                                                                                                    | ermine what step to go to next in this Do                                                                                                    |
| Use the following information to deter<br>procedure.<br>If you entered this procedure<br>from<br>alarm clearing procedures                                                                                                    | ermine what step to go to next in this Do step 21                                                                                                    |
| Use the following information to deter<br>procedure.<br>If you entered this procedure<br>from<br>alarm clearing procedures<br>other                                                                                                    | ermine what step to go to next in this Do step 21 step 18                                                                                                    |
| Use the following information to deter<br>procedure.<br>If you entered this procedure<br>from<br>alarm clearing procedures<br>other<br>Return the inactive RCO2 unit to se                                                                                                    | ermine what step to go to next in this Do step 21 step 18 rvice by typing                                                                                                   |
| Use the following information to deter<br>procedure.<br>If you entered this procedure<br>from<br>alarm clearing procedures<br>other<br>Return the inactive RCO2 unit to se<br>>RTS UNIT rco2 unit no                                                                            | ermine what step to go to next in this Do step 21 step 18 rvice by typing                                                                                                   |
| Use the following information to deter<br>procedure.<br>If you entered this procedure<br>from<br>alarm clearing procedures<br>other<br>Return the inactive RCO2 unit to se<br>>RTS UNIT rco2_unit_no<br>and pressing the Enter key.                                             | ermine what step to go to next in this Do step 21 step 18 rvice by typing                                                                                                   |
| Use the following information to deter<br>procedure.<br>If you entered this procedure<br>from<br>alarm clearing procedures<br>other<br>Return the inactive RCO2 unit to se<br>>RTS UNIT rco2_unit_no<br>and pressing the Enter key.<br>where                                    | ermine what step to go to next in this Do step 21 step 18 rvice by typing                                                                                                   |
| Use the following information to deter<br>procedure.  If you entered this procedure<br>from alarm clearing procedures other Return the inactive RCO2 unit to se >RTS UNIT rco2_unit_no and pressing the Enter key. where rco2_unit_no is the number of the RCO2 u               | ermine what step to go to next in this Do step 21 step 18 rvice by typing nit being returned to service                                                                     |
| Use the following information to deter<br>procedure.  If you entered this procedure<br>from alarm clearing procedures other Return the inactive RCO2 unit to se >RTS UNIT rco2_unit_no and pressing the Enter key. where rco2_unit_no is the number of the RCO2 u If RTS        | ermine what step to go to next in this          Do         step 21         step 18         rvice by typing         nit being returned to service         Do                 |
| Use the following information to deter<br>procedure.  If you entered this procedure<br>from alarm clearing procedures other Return the inactive RCO2 unit to se >RTS UNIT rco2_unit_no and pressing the Enter key. where rco2_unit_no is the number of the RCO2 u If RTS passed | ermine what step to go to next in this          Do         step 21         step 18         rvice by typing         nit being returned to service         Do         step 19 |
| Use the following information to deter<br>procedure.  If you entered this procedure<br>from alarm clearing procedures other Return the inactive RCO2 unit to se >RTS UNIT rco2_unit_no and pressing the Enter key. where rco2_unit_no is the number of the RCO2 u If RTS        | ermine what step to go to next in thi Do step 21 step 18 rvice by typing nit being returned to service Do                                                                   |

# NTMX75 in an RSC-S (PCM-30) Model A RCO2 (end)

- 21 Return to the procedure that directed you to this procedure. At the point where a faulty card list was produced, identify the next faulty card on the list and go to the appropriate card replacement procedure for that card in this manual.
- 22 Obtain further assistance in replacing this card by contacting the personnel responsible for higher level of support.
- 23 You have successfully completed this procedure. Remove the sign from the active unit and return to the maintenance procedure that directed you to this card replacement procedure and continue as directed.

# NTMX75 in an RSC-S (PCM-30) Model B RCO2

# Application

Use this procedure to replace an NTMX75 card in an RSC-S RCO2.

| PEC    | Suffixes | Name            |
|--------|----------|-----------------|
| NTMX75 | AA       | Enhanced Matrix |

# **Common procedures**

None

# Action

The following flowchart is only a summary of the procedure. To replace the card, use the instructions in the procedure that follows the flowchart.

### Summary of card replacement procedure for an NTMX75 card in RSC-S RCO2

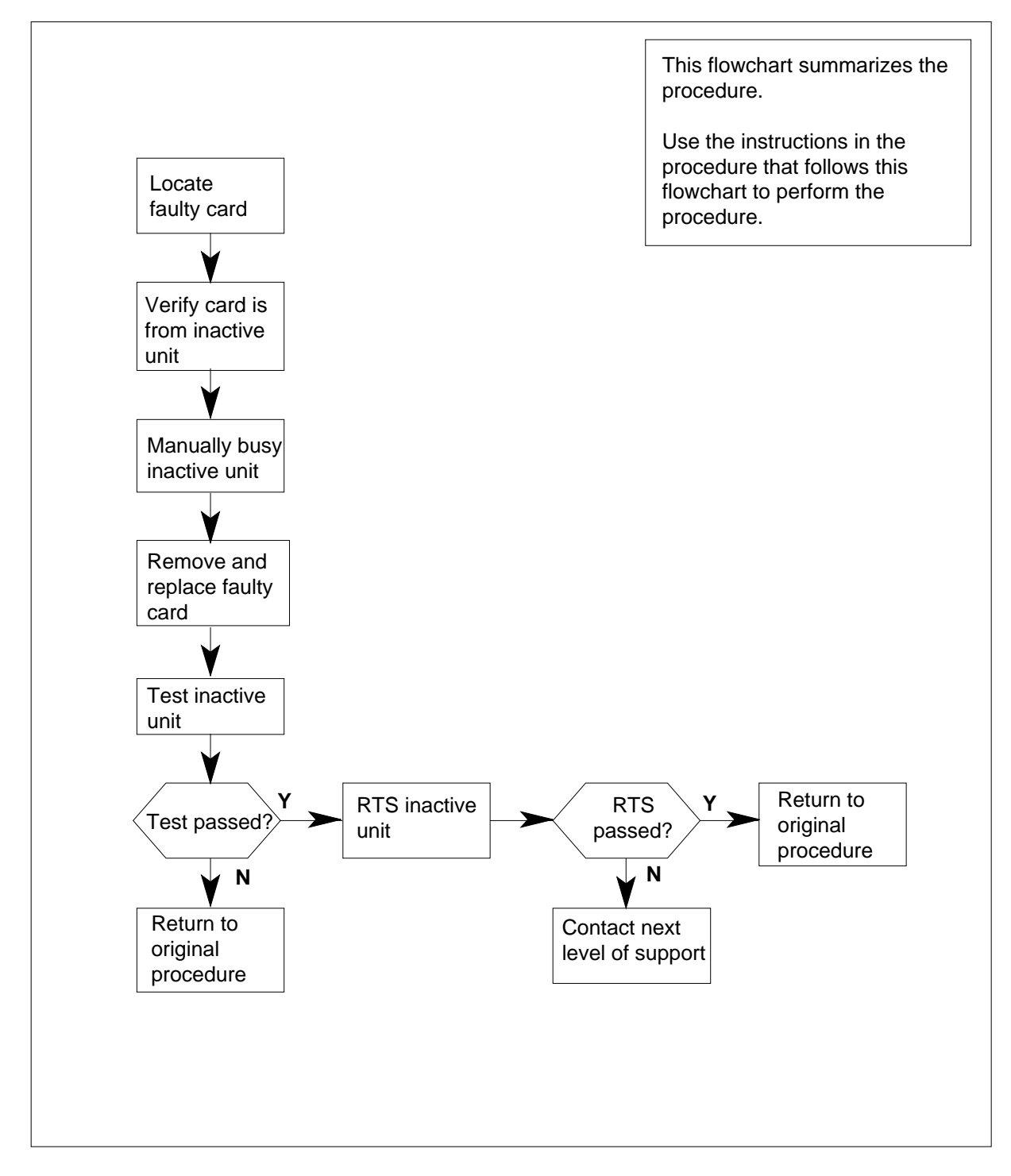

#### Replacing an NTMX75 card in RSC-S RCO2

#### At your Current Location

- 1 Proceed only if you have been directed to this card replacement procedure from a step in a maintenance procedure, are using the procedure for verifying or accepting cards, or have been directed to this procedure by your maintenance support group.
- 2

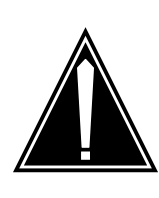

#### CAUTION Loss of service

When replacing a card in the RCO2, ensure that the unit in which you are replacing the card is *inactive* and that the mate unit is *active*.

Obtain an NTMX75 replacement card. Verify the replacement card has the same product equipment code (PEC), including suffix, as the card that is to be removed.

#### At the MAP terminal

3 Set the MAP display to the PM level and post the RCO2 by typing

>MAPCI;MTC;PM;POST RCO2 rco2\_no

and pressing the Enter key.

where

rco2\_no

is the number of the RCO2 to be busied

Example of a MAP display:

| Cc | M MS    | IO     | D Ne   | et PM    | CCS       | LNS    | Trks  | Ext | lqqA |
|----|---------|--------|--------|----------|-----------|--------|-------|-----|------|
|    | •       | •      |        | lRCO     | 02 .      | •      | •     |     | •    |
| RC | 02      |        | SysB   | ManB     | OffL      | CBsy   | ISTb  |     | InSv |
| 0  | Quit    | PM     | 0      | 0        | 2         | 0      | 2     |     | 25   |
| 2  | Post_   | RCO2   | 0      | 0        | 0         | 0      | 1     |     | 1    |
| 3  | ListSet |        |        |          |           |        |       |     |      |
| 4  |         | RCO2   | 0 InSv | Links_00 | DS: CSide | 1, PS: | ide 1 |     |      |
| 5  | TRNSL   | Unit0: | Inact  | InSv     |           |        |       |     |      |
| 6  | TST     | Unit1: | Act 1  | nSv      |           |        |       |     |      |
| 7  | BSY     |        |        |          |           |        |       |     |      |
| 8  | RTS     |        |        |          |           |        |       |     |      |
| 9  | OffL    |        |        |          |           |        |       |     |      |
| 10 | LoadPM_ |        |        |          |           |        |       |     |      |
| 11 | Disp_   |        |        |          |           |        |       |     |      |
| 12 | Next_   |        |        |          |           |        |       |     |      |
| 13 |         |        |        |          |           |        |       |     |      |
| 14 | QueryPM |        |        |          |           |        |       |     |      |
| 15 |         |        |        |          |           |        |       |     |      |
| 16 |         |        |        |          |           |        |       |     |      |
| 17 |         |        |        |          |           |        |       |     |      |
| 18 |         |        |        |          |           |        |       |     |      |
| 1  |         |        |        |          |           |        |       |     | /    |

4 Determine from the MAP display if the card to be removed is on the inactive unit.

| If faulty card is on | Do     |
|----------------------|--------|
| active unit          | step 5 |
| inactive unit        | step 7 |

5 Switch the processing activity (SWACT) to the inactive unit by typing

#### >SWACT

and pressing the Enter key.

*Note:* If the system recommends using the SWACT command with the FORCE option, consult office personnel to determine if use of the FORCE option is advisable.

- 6 Confirm the system prompt by typing
  - >YES

and pressing the Enter key.

After both units are in-service, proceed to the next step.

#### At the RCE frame

7 Place a sign on the active unit bearing the words "Active unit—Do not touch." This sign should not be attached by magnets or tape.

#### At the MAP terminal

8 Busy the inactive PM unit by typing

>bsy unit\_no

and pressing the Enter key.

where

#### unit\_no is the number of the unit to be busied (0 or 1)

When both units are in-service, proceed to the next step.

#### At the RCE frame

9

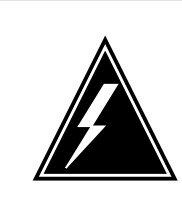

#### WARNING

Static electricity damage

Before removing any cards, put on a wrist strap and connect it to the wrist strap grounding point on the left side of the modular supervisory panel (MSP) of the RCO2. This protects the equipment against damage caused by static electricity.

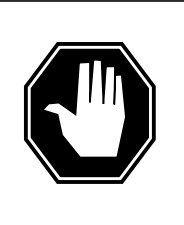

#### DANGER Equipment damage

Take the following precautions when removing or inserting a card:

- 1. Do not apply direct pressure to the components.
- 2. Do not force the cards into the slots.

Put on a wrist strap.

- 10 Unseat the NTMX73 card.
- 11 Remove the NTMX75 card as shown in the following figures.
  - **a** Locate the card to be removed on the appropriate shelf.

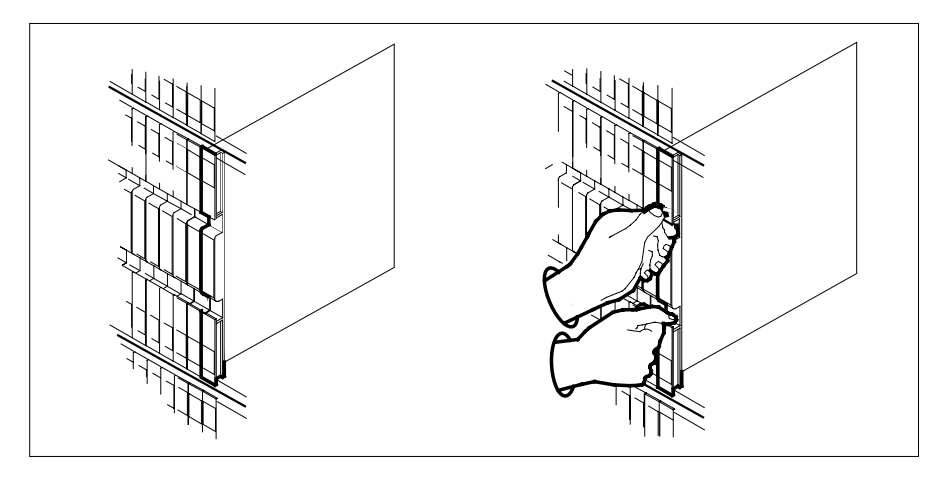

**b** Open the locking levers on the card to be replaced and gently pull the card toward you until it clears the shelf.

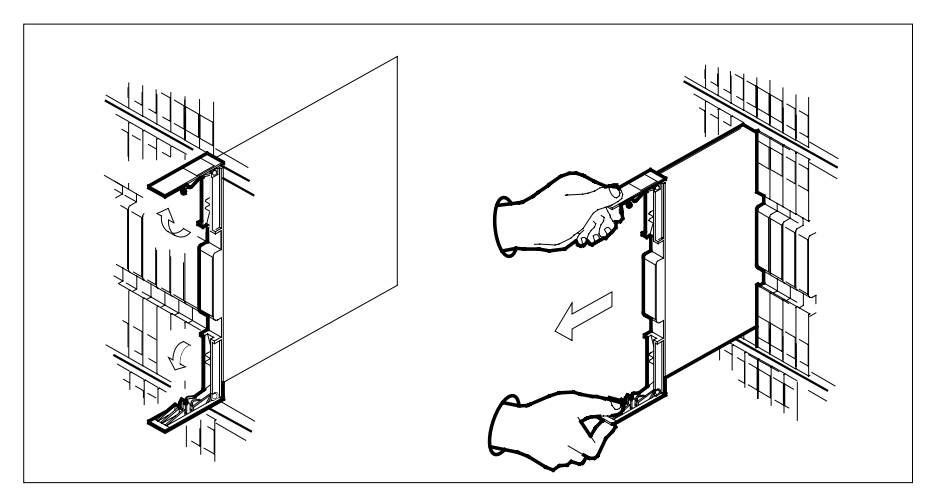

- **c** Ensure that the replacement card has the same PEC, including suffix, as the card you just removed.
- 12 Open the locking levers on the replacement card.
  - **a** Align the card with the slots in the shelf.
  - **b** Gently slide the card into the shelf.

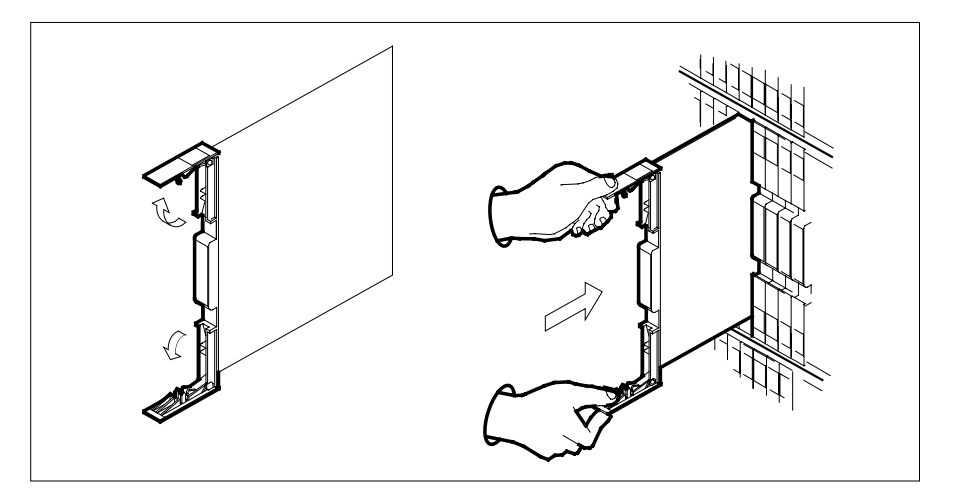

**13** Seat and lock the card.

- **a** Using your fingers or thumbs, push on the upper and lower edges of the faceplate to ensure the card is fully seated in the shelf.
- **b** Close the locking levers.

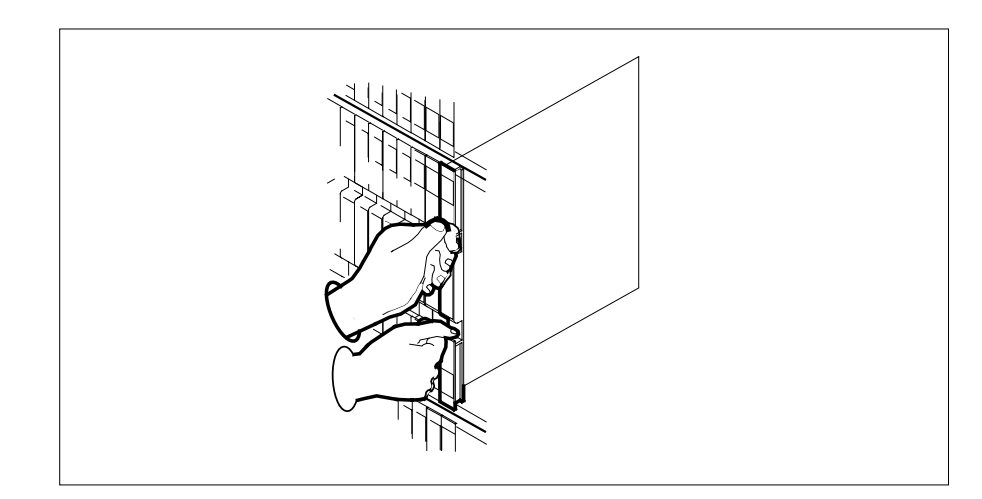

**14** Reseat the NTMX73 card.

### At the MAP terminal

15 Load the inactive RCO2 by typing
>LOADPM UNIT unit\_no CC
and pressing the Enter key.
where

16

17

18

# NTMX75 in an RSC-S (PCM-30) Model B RCO2 (continued)

| If LOADPM                                                                                                    | Do                                                                                    |
|----------------------------------------------------------------------------------------------------|---------------------------------------------------------------------------------------|
| passed                                                                                                    | step 16                                                                               |
| failed                                                                                                    | step 22                                                                               |
| Test the inactive RCO2 unit by typir                                                                                                    | ng                                                                                    |
| >TST UNIT unit_no                                                                                                    |                                                                                       |
| and pressing the Enter key.                                                                                                    |                                                                                       |
| where                                                                                                    |                                                                                       |
| unit_no<br>is the number of the RCO2 u                                                                                                    | init loaded in step 15                                                                |
| If TST                                                                                                    | Do                                                                                    |
| passed                                                                                                    | step 17                                                                               |
| failed                                                                                                    | step 21                                                                               |
| Use the following information to det procedure.                                                                                                    | ermine what step to go to next in this                                                |
| If you entered this procedure from                                                                                                    | Do                                                                                    |
| alarm clearing procedures                                                                                                    | step 21                                                                               |
|                                                                                                    |                                                                                       |
| other                                                                                                    | step 18                                                                               |
| other<br>Return the inactive RCO2 unit to se                                                                                                    | step 18<br>ervice by typing                                                           |
| other<br>Return the inactive RCO2 unit to se<br>>RTS UNIT rco2_unit_no                                                                                                    | step 18<br>ervice by typing                                                           |
| other<br>Return the inactive RCO2 unit to se<br>>RTS UNIT rco2_unit_no<br>and pressing the Enter key.                                                                                | step 18<br>ervice by typing                                                           |
| other<br>Return the inactive RCO2 unit to se<br>>RTS UNIT rco2_unit_no<br>and pressing the Enter key.<br>where                                                                       | step 18<br>ervice by typing                                                           |
| other<br>Return the inactive RCO2 unit to se<br>>RTS UNIT rco2_unit_no<br>and pressing the Enter key.<br>where<br>rco2_unit_no<br>is the number of the RCO2 u                        | step 18<br>ervice by typing<br>unit being returned to service                         |
| other<br>Return the inactive RCO2 unit to se<br>>RTS UNIT rco2_unit_no<br>and pressing the Enter key.<br>where<br>rco2_unit_no<br>is the number of the RCO2 unit<br>If RTS           | step 18<br>ervice by typing<br>unit being returned to service<br><b>Do</b>            |
| other<br>Return the inactive RCO2 unit to se<br>>RTS UNIT rco2_unit_no<br>and pressing the Enter key.<br>where<br>rco2_unit_no<br>is the number of the RCO2 unit<br>If RTS<br>passed | step 18<br>ervice by typing<br>unit being returned to service<br><b>Do</b><br>step 19 |

**20** Record the date the card was replaced, the serial number of the card, and the symptoms that prompted replacement of the card. Go to step 23.

19

- 21 Return to the procedure that directed you to this procedure. At the point where a faulty card list was produced, identify the next faulty card on the list and go to the appropriate card replacement procedure for that card in this manual.
- 22 Obtain further assistance in replacing this card by contacting the personnel responsible for higher level of support.
- 23 You have successfully completed this procedure. Remove the sign from the active unit and return to the maintenance procedure that directed you to this card replacement procedure and continue as directed.

# NTMX75 in an SMA2

### Application

Use this procedure to replace an NTMX75 card in an SMA2.

| PEC    | Suffixes | Name            |
|--------|----------|-----------------|
| NTMX75 | BA       | Enhanced Matrix |

### **Common procedures**

The following procedures are referenced in this procedure:

- "Locating a faulty card in an SMA2"
- replacing a card
- returning a card

Do not go to a common procedure unless directed to do so in the step-action procedure.

### Action

The following flowchart is only a summary of the procedure. To replace the card, use the instructions in the step-action procedure that follows the flowchart.

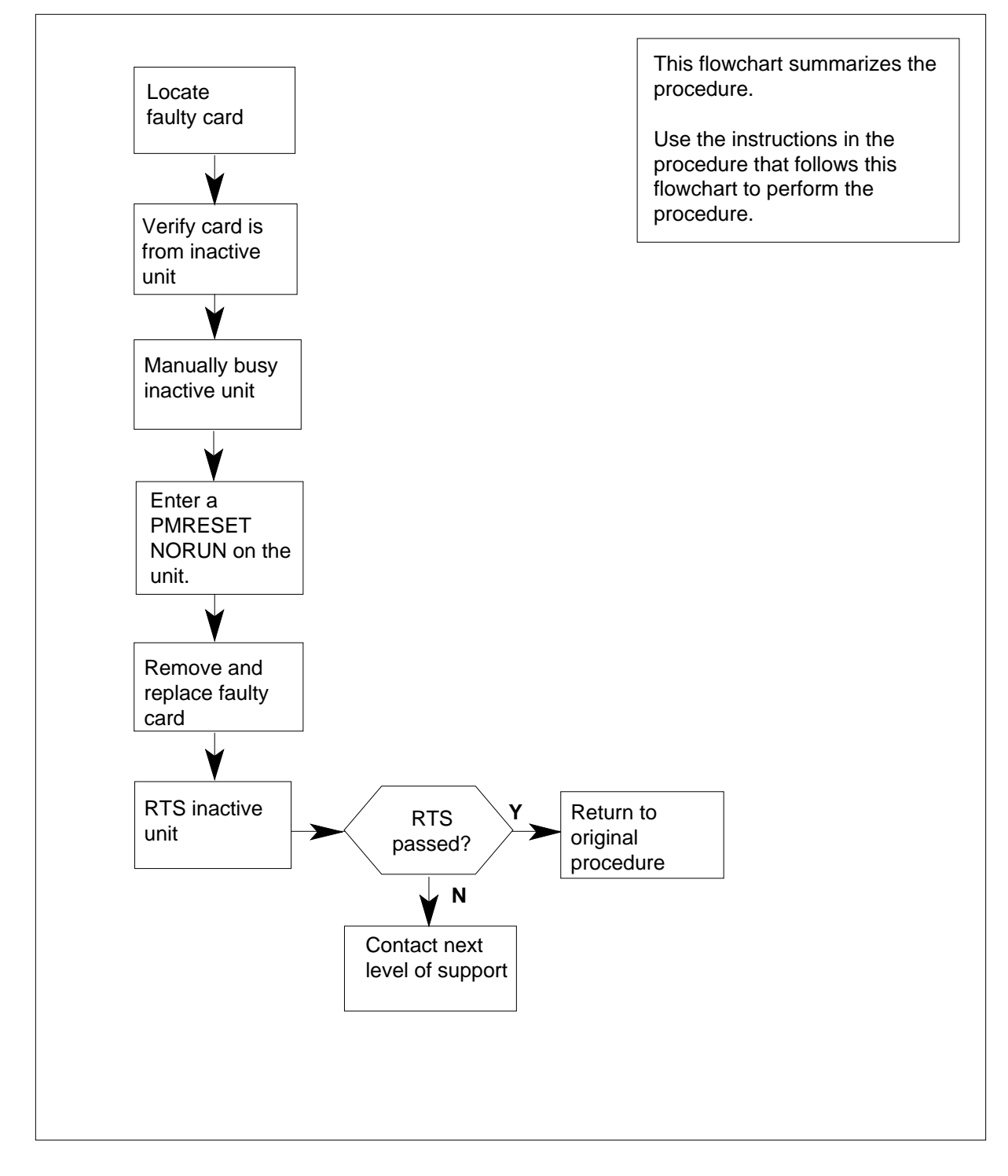

#### Summary of card replacement procedure for an NTMX75 card in an SMA2

#### Replacing an NTMX75 card in an SMA2

#### At your current location

- 1 Proceed only if you have been directed to this card replacement procedure from a step in a maintenance procedure, are using the procedure for verifying or accepting cards, or have been directed to this procedure by your maintenance support group.
- 2 Ensure you know the physical location of the faulty card.

| If card location is | Do     |
|---------------------|--------|
| known               | step 4 |
| unknown             | step 3 |

- Perform the procedure "Locating a faulty card in an SMA2."
- 3 4

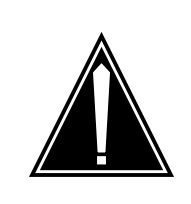

#### CAUTION Loss of service

When replacing a card in the SMA2, ensure the unit in which you are replacing the card is *inactive* and the mate unit is *active*.

Obtain an NTMX75 replacement card. Ensure the replacement card has the same product engineering code (PEC), including suffix, as the card to be removed.

#### At the MAP terminal

5 Set the MAP display to the PM level and post the SMA2 by typing

>MAPCI;MTC;PM;POST SMA2 sma2\_no

and pressing the Enter key.

where

#### sma2\_no

is the number of the SMA2 to be busied

Example of a MAP display:

| SMA2             |    | SysB         | ManB         | OffL  | CBsy   | ISTb | InSv |
|------------------|----|--------------|--------------|-------|--------|------|------|
| PM               |    | 3            | 0            | 1     | 0      | 2    | 13   |
| SMA              | 12 | 0            | 0            | 0     | 0      | 1    | 7    |
| SMA2             | 0  | ISTD         | Links 00S:   | CSide | 0. PSi | de O |      |
| Unit0:<br>Unit1: | U  | Act<br>InAct | InSv<br>IsTb | CDIAC | 0, 101 |      |      |

6 Observe the MAP display and determine if the faulty card is in the active or the inactive unit.

| If faulty card is on | Do      |
|----------------------|---------|
| active unit          | step 7  |
| inactive unit        | step 11 |

7 Switch the processing activity (SWACT) to the inactive unit by typing

>SWACT

and pressing the Enter key.

A confirmation prompt for the SWACT command is displayed at the MAP terminal.

| If prompt indicates          | Do     |
|------------------------------|--------|
| cannot continue at this time | step 8 |
| can continue at this time    | step 9 |

8 Reject the prompt to SWACT of the units by typing

>NO

and pressing the Enter key.

The system discontinues the SWACT.

9 Confirm the system prompt by typing

>YES

and pressing the Enter key.

The system runs a pre-SWACT audit to determine the ability of the inactive unit to accept activity reliably.

*Note:* A maintenance flag appears when maintenance tasks are in progress. Wait until the flag disappears before proceeding with the next maintenance action.

| If the messag        | le is              |     | Do      |
|----------------------|--------------------|-----|---------|
| SWACT pas            | sed                |     | step 11 |
| SWACT fai<br>Reason: | led<br>XPM SWACTb  | ack | step 10 |
| SWACT<br>SWACT Cor   | refused<br>troller | by  | step 10 |

10 The inactive unit could not establish two-way communication with CC and has switched activity back to the originally active unit. You must clear all faults on

the inactive unit before attempting to clear the alarm condition on the active unit.

Go to step 20.

#### At the frame or cabinet

11 Place a sign on the active unit bearing the words *Active unit—Do not touch.* Place this sign in an electostatic discharge (ESD) bag. Do not attach the sign with magnets or tape.

#### At the MAP terminal

**12** Busy the inactive PM unit by typing

>bsy INACTIVE

and pressing the Enter key.

13 Reset the inactive unit by typing

>PMRESET unit\_no NORUN

and pressing the Enter key.

where

#### unit\_no

is the number of the unit to be reset (0 or 1)

#### At the frame or cabinet

#### 14

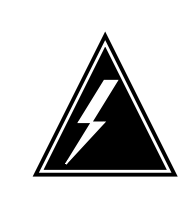

### WARNING

Static electricity damage

Before removing any cards, put on a wrist strap and connect it to the wrist strap grounding point on the left side of the modular supervisory panel (MSP). This protects the equipment against damage caused by static electricity.

Perform the common replacing a card procedure in this document.

#### At the MAP terminal

**15** Reset the inactive unit by typing

>PMRESET unit\_no

and pressing the Enter key.

where

unit\_no
 is the number of the unit to be reset (0 or 1)

# NTMX75 in an SMA2 (end)

**16** Use the following information to determine what step to go to next in this procedure.

| If you entered this procedure from  | Do              |  |
|-------------------------------------|-----------------|--|
| alarm clearing procedures           | step 19         |  |
| other                               | step 17         |  |
| Return the inactive SMA2 unit to se | rvice by typing |  |
| >RTS INACTIVE                       |                 |  |
| and pressing the Enter key.         |                 |  |
| If RTS                              | Do              |  |
| passed                              | step 18         |  |

step 19

**18** Go to the common returning a card procedure in this document.

Go to step 21.

failed

17

- **19** Return to the procedure that directed you to this procedure. At the point where a faulty card list was produced, identify the next faulty card on the list and go to the appropriate card replacement procedure for that card in this manual.
- 20 Obtain further assistance in replacing this card by contacting the personnel responsible for higher level of support.
- 21 You have successfully completed this procedure. Remove the sign from the active unit and return to the maintenance procedure that directed you to this card replacement procedure and continue as directed.

# NTMX76 in an RSC-M

# Application

Use this procedure to replace an NTMX76 circuit card in a Remote Switching Center Multi-access (RSC-M) main shelf.

*Note:* In this section, RSC-M is referred to as RCO2 in the examples. When software outputs messages to the MAP terminal, the software does not differentiate between the two types of RCO2.

| PEC    | Suffixes | Name                   |
|--------|----------|------------------------|
| NTMX76 | AA, AB   | Message and tones card |

### **Common procedures**

Two common procedures are referenced in this section:

- replacing a card
- returning a card

### Action

This procedure contains a summary flowchart and a list of steps. Use the flowchart to review the procedure. Follow the steps to perform the procedure.

#### Summary of Replacing an NTMX76 in an RSC-M

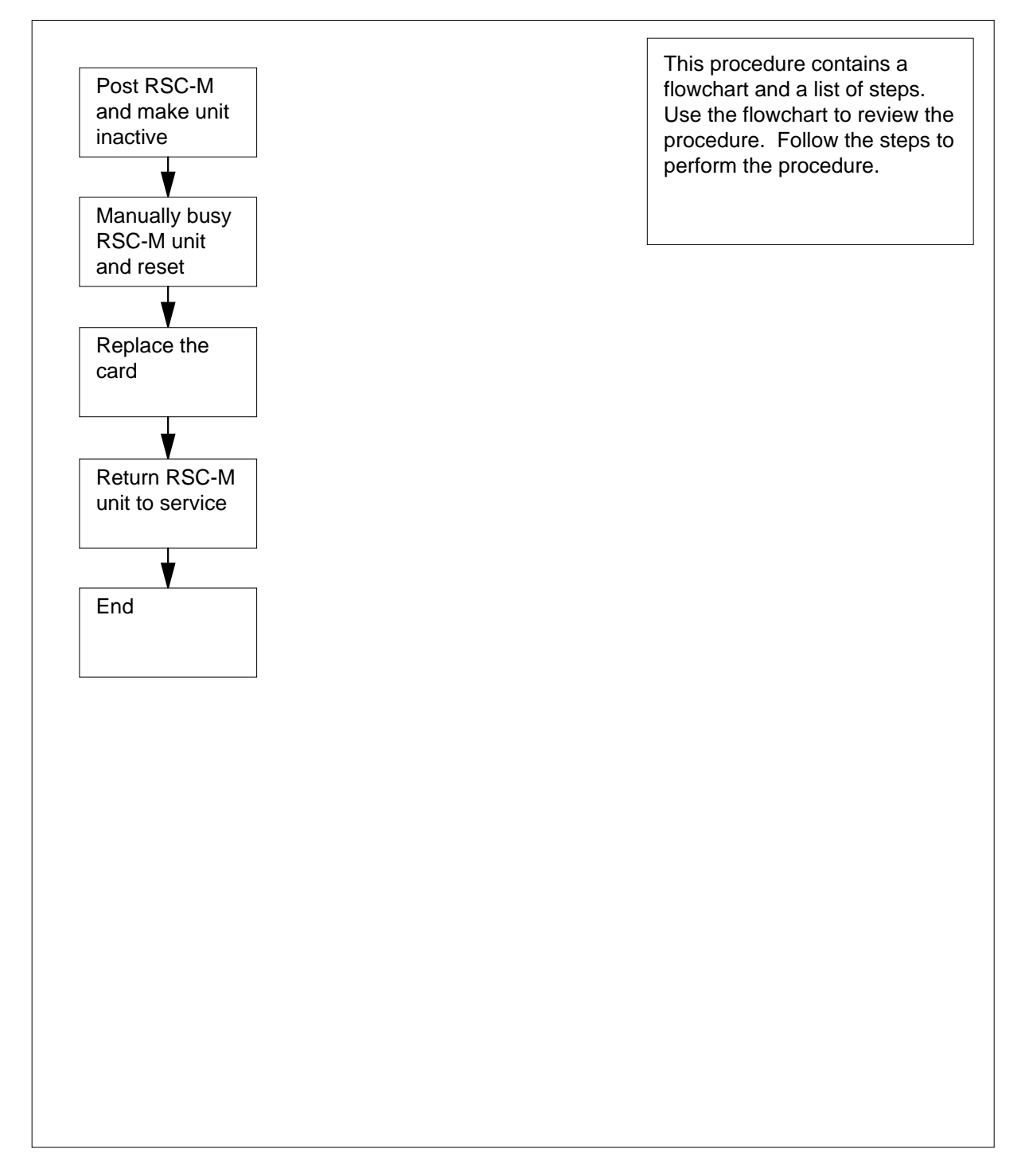

#### Replacing an NTMX76 in an RSC-M

#### At the MAP display

- 1 Proceed if:
  - a step in a maintenance procedure directs you to this card replacement
    procedure
  - you use the procedure to verify or accept cards
  - your maintenance support group directs you to this procedure.

2

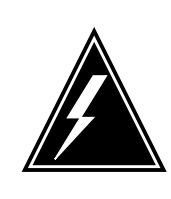

#### WARNING Loss of service

When you replace a card in the RSC-M, make sure the unit in which you replace the card is *inactive*. Make sure that the mate unit is *active*.

Obtain an NTMX76 replacement circuit card. Make sure the replacement circuit card has the same product engineering code (PEC), and PEC suffix, as the circuit card you remove.

### At the MAP terminal

3 Make sure the peripheral module (PM) level appears on the MAP display. To post the RSC-M/RCO2, type:

>MAPCI;MTC;PM;POST RCO2 rco2\_no

and press the Enter key.

where

rco2\_no

is the number of the RCO2 with the defective card(s)

| RCO | 02      |        | SysB   | ManB      | OffL  | CBsy     | ISTb | InSv |
|-----|---------|--------|--------|-----------|-------|----------|------|------|
| 0   | Quit    | PM     | 0      | 0         | 2     | 0        | 2    | 25   |
| 2   | Post_   | RCO2   | 0      | 0         | 0     | 0        | 1    | 1    |
| 3   | ListSet |        |        |           |       |          |      |      |
| 4   |         | RCO2   | 0 ISTb | Links_00S | CSide | 1, PSide | 1    |      |
| 5   | TRNSL   | Unit0: | Inact  | ISTb      |       |          |      |      |
| б   | TST     | Unit1: | Act In | nSv       |       |          |      |      |
| 7   | BSY     |        |        |           |       |          |      |      |
| 8   | RTS     |        |        |           |       |          |      |      |
| 9   | OffL    |        |        |           |       |          |      |      |
| 10  | LoadPM_ |        |        |           |       |          |      |      |
| 11  | Disp_   |        |        |           |       |          |      |      |
| 12  | Next_   |        |        |           |       |          |      |      |

4 To determine the location of the RCO2, that contains the circuit card to replace, type:

#### >QUERYPM

and press the Enter key.

Example of a MAP response:

PM Type: RCO2 PM No.: 0 PM Int. No.: 9 Node\_No: 24 PMs Equipped: 53 Loadname: UK00ADU6 EEPRom Load: BNK0N205 WARM SWACT is supported and available RCO2 0 is included in the REX schedule. REX on RCO2 0 has not been performed. Node Status: {OK, FALSE} Unit 0 Act, Status: {OK, FALSE} Unit 1 Inact, Status: {OK, FALSE} Site Flr RPos Bay\_id Shf Description Slot EqPEC RSC-M 00 C02 RSC-M 00 05 RCO2: 000 MX85AA RSC-M 00 C02 RSC-M 00 47 EXT:LEFT 01:13 MX86AA

**5** Determine the state of the RCO2 unit that associates with the circuit card to replace:

| If the state of the RCO2 unit is Do |   |
|-------------------------------------|---|
| active step                         | 6 |
| inactive step                       | 8 |

6 To perform a Switch of Activity (SWACT) of the units, type:

>SWACT

and press the Enter key.

7

| <pre>RCO2 0 A Warm SwAct will be performed after<br/>data sync of active terminals.<br/>Please confirm ("YES", "Y", "NO", or "N"):</pre>                                   |                |         |  |  |  |
|----------------------------------------------------------------------------------------------------|----------------|---------|--|--|--|
| lf                                                                                                    |                | Do      |  |  |  |
| the system prompts you to confirm                                                                                                    | n a warm SWACT | step 7  |  |  |  |
| the system rejects the SWACT                                                                                                    |                | step 21 |  |  |  |
| To confirm the command, type:<br>>YES<br>and press the Enter key.<br><i>Example of a MAP response:</i><br>Unit0: Inact SysB Mtce<br>Unit1: Act ISTb<br>RCO2 0 SwAct Passed |                |         |  |  |  |
| If the MAP response is                                                                                                    | Do             |         |  |  |  |
| SWACT passed                                                                                                    | step 8         |         |  |  |  |
| other                                                                                                    | step 20        |         |  |  |  |

8 A maintenance flag (Mtce) can appear, that indicates system-initiated maintenance tasks are in progress. Wait until the flag disappears from the status lines for both RCO2 units before you proceed to the next step.

#### At the cabinet

- 9 Place a sign on the active unit that bears the words *Active unit-Do not touch*. Do not use magnets or tape to attach this sign.
- **10** To manually busy (ManB) the inactive unit, type:

>BSY INACTIVE

and press the Enter key.

```
RCO2 0 ISTb Links_OOS: CSide 0 , PSide 1
Unit0: Inact ManB
Unit1: Act ISTb
Bsy INACTIVE
RCO2 0 Unit 0 Bsy Passed
```

| If the BSY command | Do      |
|--------------------|---------|
| passes             | step 11 |
| fails              | step 20 |

**11** To reset the inactive RCO2 unit, type:

>PMRESET UNIT unit\_no NORUN

and press the Enter key.

where

#### unit\_no

is the inactive RCO2 unit number zero or one.

#### At the shelf

12

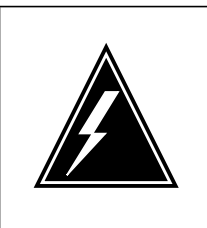

### WARNING

Static electricity damage

Wear a wrist strap that connects to the wrist-strap grounding point of the modular supervisory panel (MSP) to handle circuit cards. The wrist strap protects the cards against static electricity damage

Locate the circuit card you want to replace.

*Note:* The NTMX76 circuit cards are in slot 8 of unit zero, and slot 20 of unit one.

**13** To replace the card use the common replacing a card procedure in this document. When the procedure is complete, return to this point.

*Note:* If the circuit card you replace has switches, make sure the switches on the replacement circuit card have the same settings.

### At the MAP terminal

**14** To reset the inactive unit, type:

>PMRESET UNIT unit\_no

and press the Enter key.

where

# NTMX76 in an RSC-M (end)

| If PMRESET                                                                                                    | Do                                                                                                    |  |
|----------------------------------------------------------------------------------------------------|----------------------------------------------------------------------------------------------------|--|
| passes                                                                                                    | step 15                                                                                                    |  |
| fails                                                                                                    | step 20                                                                                                    |  |
| Use the following information to det                                                                                                    | ermine the next step in this procedu                                                                             |  |
| If you enter this procedure from                                                                                                    | Do                                                                                                    |  |
| alarm clearing procedures                                                                                                    | step 19                                                                                                    |  |
| other                                                                                                    | step 16                                                                                                    |  |
| If the RTS command                                                                                                    | Do                                                                                                    |  |
| If the BTS command                                                                                                    | De                                                                                                    |  |
|                                                                                                    | stop 17                                                                                                    |  |
| passes                                                                                                    | step 17                                                                                                    |  |
| fails                                                                                                    | step 20                                                                                                    |  |
| Remove the sign from the active un                                                                                                    | nit.                                                                                                    |  |
| Go to the common returning a card                                                                                                    | procedure in this document.                                                                                      |  |
| Go to step 22.                                                                                                    |                                                                                                    |  |
| Return to <i>Alarm Clearing Procedur</i><br>this procedure. Continue as directed                                                                                             | es or other procedure that direct yo                                                                             |  |
|                                                                                                    | t level of maintenance.                                                                                          |  |
| For additional help, contact the nex                                                                                                    |                                                                                                    |  |
| For additional help, contact the nex<br>For additional help with SWACT, co                                                                                                   | ntact the next level of maintenance.                                                                             |  |
| For additional help, contact the nex<br>For additional help with SWACT, co<br><b>Note:</b> The system can recomme<br>with the FORCE option. Consult<br>use the FORCE option. | ntact the next level of maintenance.<br>end that you use the SWACT commo<br>office personnel to determine if you |  |

# NTMX76 in an RSC RCC2

# Application

Use this procedure to replace the following card in an RSC RCC2.

| PEC    | Suffixes | Name                  |
|--------|----------|-----------------------|
| NTMX76 | AA, AB   | Message and Tone card |

If you cannot identify the PEC, suffix, and shelf or frame for the card you want to replace, refer to the Index for a list of cards, shelves, and frames documented in this card replacement NTP.

### **Common procedures**

Two common procedures are referenced in this section:

- replacing a card
- returning a card

### Action

The following flowchart is only a summary of the procedure. To replace the card, use the instructions in the procedure that follows the flowchart.

### Summary of card replacement procedure for an NTMX76 card in RSC RCC2

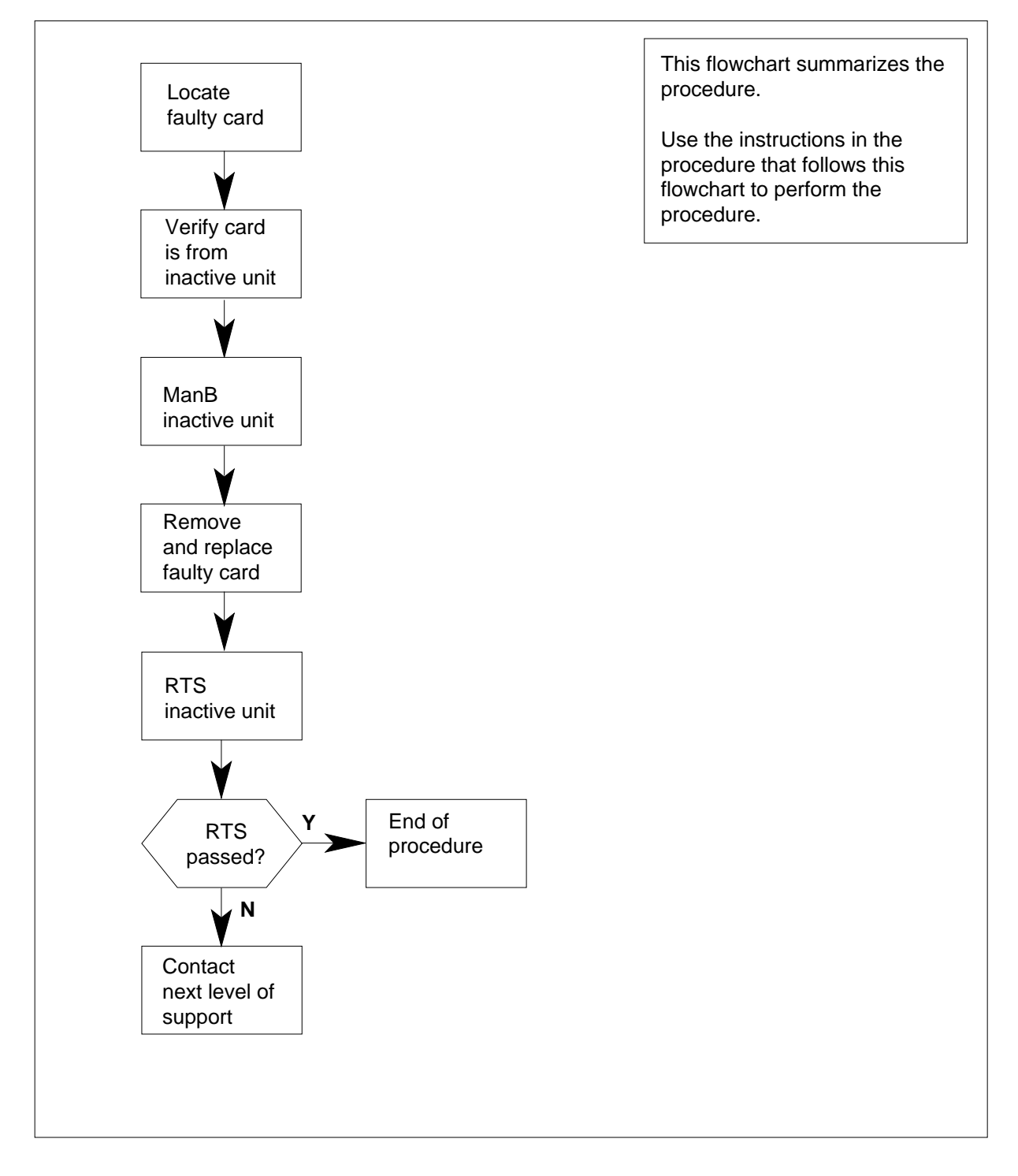

#### Replacing an NTMX76 card in RSC RCC2

#### At your Current Location

- 1 Proceed only if you have been directed to this card replacement procedure from a step in a maintenance procedure, are using the procedure for verifying or accepting cards, or have been directed to this procedure by your maintenance support group.
- 2

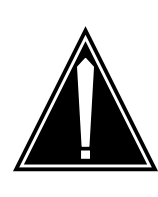

#### CAUTION Loss of service

When replacing a card in the RCC2, ensure that the unit in which you are replacing the card is *inactive* and that the mate unit is *active*.

Obtain an NTMX76 replacement card. Verify the replacement card has the same product engineering code (PEC), including suffix, as the card that is to be removed.

#### At the MAP terminal

3 Set the MAP display to the PM level and post the RCC2 by typing

>MAPCI;MTC;PM;POST RCC2 rcc2\_no

and pressing the Enter key.

where

rcc2\_no

is the number of the RCC2 to be busied (0 or 1)

Example of a MAP response:

RCC2 0 ISTb Links\_OOS: CSide 1, PSide Unit0: Inact ISTb Unit1: Act InSv

4 Determine the location of the RCC2 containing the faulty NTMX76 card by typing

#### >QUERYPM

and pressing the Enter key.

6

PM Type: RCC2 PM No.: 0 PM Int. No.: 9 Node\_No: 24 PMs Equipped: 53 Loadname: CRI07BRI1 EEPRom Load: MX77NB03 WARM SWACT is supported and available RCC2 0 is included in the REX schedule. REX on RCC2 0 has not been performed. Node Status: {OK, FALSE} Unit 0 Act, Status: {OK, FALSE} Unit 1 Inact, Status: {OK, FALSE} Site Flr RPos Bay\_id Shf Description Slot EqPEC 00 C02 RSC 00 05 RCC2: 000 RSC MX85AA RSC 00 CO2 RSC 00 47 EXT:LEFT 01:13 MX86AA

**5** Determine the state of the RCC2 unit associated with the faulty NTMX76 card.

| If the state of the RCC2 unit is                                                                                                    | Do                                                                               |
|----------------------------------------------------------------------------------------------------|----------------------------------------------------------------------------------|
| active                                                                                                    | step 6                                                                           |
| inactive                                                                                                    | step 8                                                                           |
| Switch activity of the units by typing                                                                                                    |                                                                                  |
| >SWACT                                                                                                    |                                                                                  |
| and pressing the Enter key.                                                                                                    |                                                                                  |
| Example of a MAP response:                                                                                                    |                                                                                  |
| RCC2 0 A Warm SwAct will<br>data sync of activ<br>Please confirm ("YES" "Y"                                                                                                    | be performed after<br>ve terminals.<br>"NO", or "N"):                            |
| RCC2 0 A Warm SwAct will<br>data sync of activ<br>Please confirm ("YES", "Y",<br>If                                                                                                    | be performed after<br>ve terminals.<br>"NO", or "N"):<br>Do                      |
| RCC2 0 A Warm SwAct will<br>data sync of activ<br>Please confirm ("YES", "Y",<br>If<br>you are prompted to confirm a<br>warm SWACT                                                                                                    | be performed after<br>ve terminals.<br>"NO", or "N"):<br>Do<br>step 7            |
| RCC2 0 A Warm SwAct will<br>data sync of activ<br>Please confirm ("YES", "Y",<br>If<br>you are prompted to confirm a<br>warm SWACT<br>the system rejects the SWACT                                                                         | be performed after<br>re terminals.<br>"NO", or "N"):<br>Do<br>step 7<br>step 21 |
| RCC2 0 A Warm SwAct will<br>data sync of activ<br>Please confirm ("YES", "Y",<br>If<br>you are prompted to confirm a<br>warm SWACT<br>the system rejects the SWACT<br>Confirm the command by typing                                        | be performed after<br>re terminals.<br>"NO", or "N"):<br>Do<br>step 7<br>step 21 |
| RCC2 0 A Warm SwAct will<br>data sync of activ<br>Please confirm ("YES", "Y",<br>If<br>you are prompted to confirm a<br>warm SWACT<br>the system rejects the SWACT<br>Confirm the command by typing<br>>YES                                | <pre>be performed after ye terminals. "NO", or "N"): Do step 7 step 21</pre>     |
| RCC2 0 A Warm SwAct will<br>data sync of activ<br>Please confirm ("YES", "Y",<br>If<br>you are prompted to confirm a<br>warm SWACT<br>the system rejects the SWACT<br>Confirm the command by typing<br>>YES<br>and pressing the Enter key. | <pre>be performed after re terminals. "NO", or "N"): Do step 7 step 21</pre>     |

7

| Unit0:<br>Unit1: | Inact SysB Mtce<br>Act ISTb |              |
|------------------|-----------------------------|--------------|
| RCC2 0           | SwAct Passed                |              |
|                  |                             |              |
| If the MA        | P response is               | Do           |
| SWACT            | Presponse is                | Do<br>step 8 |

8 A maintenance flag (Mtce) may appear, indicating system-initiated maintenance tasks are in progress. Wait until the flag disappears from the status lines for both RCC2 units before proceeding to the next step.

#### At the RSCE frame

**9** Place a sign on the active unit bearing the words *Active unit—Do not touch.* This sign should not be attached by magnets or tape.

#### At the MAP terminal

**10** Busy the inactive PM unit by typing

### >bsy INACTIVE

and pressing the Enter key.

Example of a MAP response:

RCC2 0 ISTb Links\_OOS: CSide 0 , PSide 1 Unit0: Inact ManB Unit1: Act ISTb Bsy INACTIVE RCC2 0 Unit 0 Bsy Passed

| If the BSY command | Do      |  |  |
|--------------------|---------|--|--|
| passed             | step 11 |  |  |
| failed             | step 20 |  |  |
|                    |         |  |  |

11 Reset the inactive RCC2 unit to the ROM level by typing

#### >PMRESET UNIT rcc2\_unit\_no NORUN

and pressing the Enter key.

where

#### rcc2 unit no

is the number of the inactive RCC2 unit (0 or 1)

#### At the RSCE frame

12

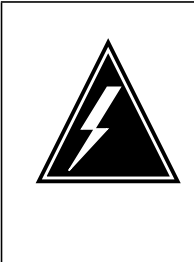

#### WARNING Static electricity damage

Before removing any cards, put on a wrist strap and connect it to the wrist strap grounding point on the left side of the frame supervisory panel (FSP) of the CRSC cabinet. This protects the equipment against damage caused by static electricity.

Locate the circuit card to be replaced.

**13** Replace the card using the common replacing a card procedure in this document. When you have completed the procedure, return to this point.

*Note:* If the circuit card you are replacing has switches, ensure the switches on the replacement circuit card have the same settings as the card replaced.

#### At the MAP terminal

14 Reset the inactive unit by typing

>PMRESET UNIT unit\_no

and pressing the Enter key.

where

unit\_no

is the number of the RCC2 unit busied in step 10

| If PMRESET                                                                                                    | Do                                        |  |  |
|----------------------------------------------------------------------------------------------------|-------------------------------------------|--|--|
| passed                                                                                                    | step 15                                   |  |  |
| failed                                                                                                    | step 20                                   |  |  |
|                                                                                                    |                                           |  |  |
| Ise the following information to deter<br>rocedure.                                                                       | ermine what step to go to next in this    |  |  |
| Jse the following information to deter<br>rocedure.<br>If you entered this procedure<br>from                              | ermine what step to go to next in this Do |  |  |
| Jse the following information to deter<br>rocedure.<br>If you entered this procedure<br>from<br>alarm clearing procedures | Do<br>step 19                             |  |  |

>RTS INACTIVE

16

15

# NTMX76 in an RSC RCC2 (end)

|                                                                                                    | and pressing the Enter key.                                                                     |                                                                        |  |
|----------------------------------------------------------------------------------------------------|-------------------------------------------------------------------------------------------------|------------------------------------------------------------------------|--|
|                                                                                                    | If the RTS command                                                                              | Do                                                                     |  |
|                                                                                                    | passed                                                                                          | step 17                                                                |  |
|                                                                                                    | failed                                                                                          | step 20                                                                |  |
|                                                                                                    | Remove the sign from the active unit.                                                           |                                                                        |  |
|                                                                                                    | Go to the common returning a card pr                                                            | ocedure in this document.                                              |  |
| Go to step 22.                                                                                                    |                                                                                                 |                                                                        |  |
| Return to <i>Alarm Clearing Procedures</i> or other procedure that directed you to this procedure and continue as directed. |                                                                                                 |                                                                        |  |
|                                                                                                    | For further assistance, contact the per support.                                                | sonnel responsible for the next level of                               |  |
|                                                                                                    | For further assistance with switch of a responsible for the next level of suppo                 | ctivity, contact the personnel rt.                                     |  |
|                                                                                                    | <b>Note:</b> If the system recommends u FORCE option, consult office perso option is advisable. | ising the SWACT command with the nnel to determine if use of the FORCE |  |
|                                                                                                    | You have successfully completed this                                                            | procedure.                                                             |  |

# NTMX76 in an RSC-S (DS-1) Model A RCC2

# Application

Use this procedure to replace the following card in an RSC-S RCC2.

| PEC    | Suffixes | Name                  |
|--------|----------|-----------------------|
| NTMX76 | AA       | Message and Tone card |

If you cannot identify the PEC, suffix, and shelf or frame for the card you want to replace, refer to the Index for a list of cards, shelves, and frames documented in this card replacement NTP.

### **Common procedures**

Two common procedures are referenced in this section:

- replacing a card
- returning a card

### Action

The following flowchart is only a summary of the procedure. To replace the card, use the instructions in the procedure that follows the flowchart.

### NTMX76 in an RSC-S (DS-1) Model A RCC2 (continued)

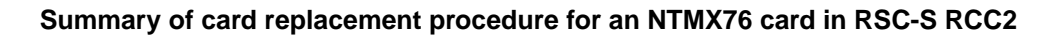

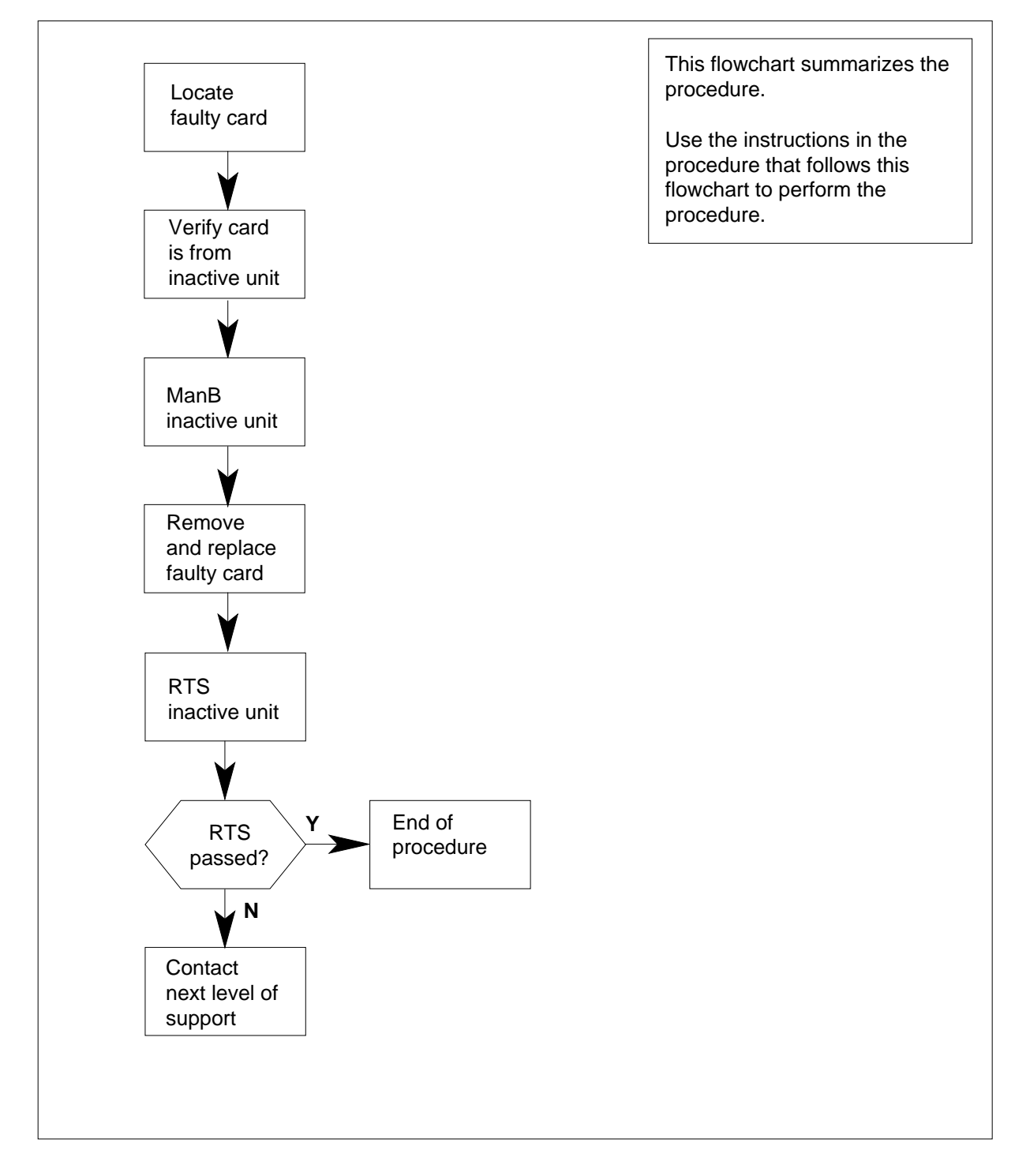

# NTMX76 in an RSC-S (DS-1) Model A RCC2 (continued)

#### Replacing an NTMX76 card in RSC-S RCC2

#### At your Current Location

- 1 Proceed only if you have been directed to this card replacement procedure from a step in a maintenance procedure, are using the procedure for verifying or accepting cards, or have been directed to this procedure by your maintenance support group.
- 2

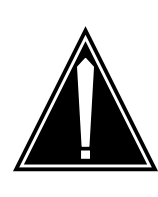

#### CAUTION Loss of service

When replacing a card in the RCC2, ensure that the unit in which you are replacing the card is *inactive* and that the mate unit is *active*.

Obtain an NTMX76 replacement card. Verify the replacement card has the same product engineering code (PEC), including suffix, as the card that is to be removed.

#### At the MAP terminal

3 Set the MAP display to the PM level and post the RCC2 by typing

>MAPCI;MTC;PM;POST RCC2 rcc2\_no

and pressing the Enter key.

where

rcc2\_no

is the number of the RCC2 to be busied (0 or 1)

Example of a MAP response:

RCC2 0 ISTb Links\_OOS: CSide 1, PSide Unit0: Inact ISTb Unit1: Act InSv

4 Determine the location of the RCC2 containing the faulty NTMX76 card by typing

#### >QUERYPM

and pressing the Enter key. Example of a MAP response:
PM Type: RCC2 PM No.: 0 PM Int. No.: 9 Node\_No: 24 PMs Equipped: 53 Loadname: CRI07BRI1 EEPRom Load: MX77NB03 WARM SWACT is supported and available RCC2 0 is included in the REX schedule. REX on RCC2 0 has not been performed. Node Status: {OK, FALSE} Unit 0 Act, Status: {OK, FALSE} Unit 1 Inact, Status: {OK, FALSE} Site Flr RPos Bay\_id Shf Description Slot EqPEC RSC0 00 C02 RSC 00 05 RCC2: 000 MX85AA RSC0 00 C02 RSC 00 47 EXT:LEFT 01:13 MX86AA

**5** Determine the state of the RCC2 unit associated with the faulty NTMX76 card..

| If the RCC2 unit is | Do     |
|---------------------|--------|
| active              | step 6 |
| inactive            | step 8 |

6

7

Switch the processing activity (SWACT) to the inactive unit by typing

>SWACT

and pressing the Enter key.

and pressing the Enter key.

Example of a MAP response:

RCC2 0 A Warm SwAct will be performed after data sync of active terminals. Please confirm ("YES", "Y", "NO", or "N"):

| lf                                       | Do      |
|------------------------------------------|---------|
| you are prompted to confirm a warm SWACT | step 7  |
| the system rejects the SWACT             | step 20 |
| Confirm the system prompt by typing      |         |
| >YES                                     |         |
| and pressing the Enter key.              |         |
| Example of a MAP response:               |         |

| Unit0:<br>Unit1:   | Inact SysB Mt<br>Act ISTb | ce           |  |
|--------------------|---------------------------|--------------|--|
| RCC2 0             | SwAct Passed              |              |  |
|                    |                           |              |  |
| If the MA          | P response is             | Do           |  |
| If the MA<br>SWACT | P response is passed      | Do<br>step 8 |  |

#### At the RCE frame

8 Place a sign on the active unit bearing the words *Active unit—Do not touch.* This sign should not be attached by magnets or tape.

#### At the MAP terminal

**9** Busy the inactive PM unit by typing

>bsy INACTIVE

and pressing the Enter key.

10 Reset the inactive RCC2 unit to the ROM level by typing

>PMRESET UNIT rcc2\_unit\_no NORUN

and pressing the Enter key.

where

rcc2\_unit\_no
is the number of the inactive RCC2 unit (0 or 1)

#### At the RCE frame

11

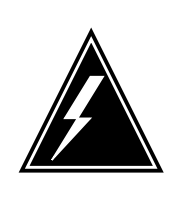

#### WARNING

Static electricity damage

Before removing any cards, put on a wrist strap and connect it to the wrist strap grounding point on the left side of the frame supervisory panel (FSP) of the RCC2. This protects the equipment against damage caused by static electricity.

Locate the circuit card to be replaced.

12 Replace the card using the common replacing a card procedure in this document. When you have completed the procedure, return to this point.

*Note:* If the circuit card you are replacing has switches, ensure the switches on the replacement circuit card have the same settings as the card replaced.

### NTMX76 in an RSC-S (DS-1) Model A RCC2 (end)

| At the | MAP terminal                                                                        |                                            |
|--------|-------------------------------------------------------------------------------------|--------------------------------------------|
| 13     | Reset the inactive RCC2 unit by typing                                              | I                                          |
|        | >PMRESET UNIT unit_no                                                               |                                            |
|        | and pressing the Enter key.                                                         |                                            |
|        | where                                                                               |                                            |
|        | unit_no<br>is the number of the RCC2 busi                                           | ed in step 9                               |
|        | If PMRESET                                                                          | Do                                         |
|        | passed                                                                              | step 14                                    |
|        | failed                                                                              | step 19                                    |
| 14     | Use the following information to detern procedure.                                  | nine what step to go to next in this       |
|        | If you entered this procedure from                                                  | Do                                         |
|        | alarm clearing procedures                                                           | step 18                                    |
|        | other                                                                               | step 15                                    |
| 15     | Return the inactive RCC2 unit to service                                            | ce by typing                               |
|        | >RTS INACTIVE                                                                       |                                            |
|        | and pressing the Enter key.                                                         |                                            |
|        | If RTS                                                                              | Do                                         |
|        | passed                                                                              | step 16                                    |
|        | failed                                                                              | step 19                                    |
| 16     | Remove the sign from the active unit.                                               |                                            |
| 17     | Go to the common returning a card pro                                               | ocedure in this document.                  |
|        | Go to step 21.                                                                      |                                            |
| 18     | Return to Alarm Clearing Procedures of this procedure and continue as directed      | or other procedure that directed you to d. |
| 19     | Obtain further assistance in replacing to company maintenance personnel.            | this card by contacting operating          |
| 20     | For further assistance with switch of a<br>responsible for the next level of suppor | ctivity, contact the personnel<br>t.       |
| 21     | You have successfully completed this p                                              | procedure.                                 |

# NTMX76 in an RSC-S (DS-1) Model B RCC2

### Application

Use this procedure to replace the following card in an RSC-S RCC2.

| PEC    | Suffixes | Name                  |
|--------|----------|-----------------------|
| NTMX76 | AA       | Message and Tone card |

If you cannot identify the PEC, suffix, and shelf or frame for the card you want to replace, refer to the Index for a list of cards, shelves, and frames documented in this card replacement NTP.

### **Common procedures**

Two common procedures are referenced in this section:

- replacing a card
- returning a card

### Action

The following flowchart is only a summary of the procedure. To replace the card, use the instructions in the procedure that follows the flowchart.

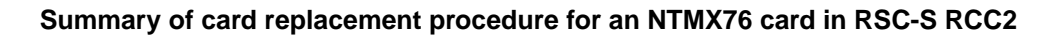

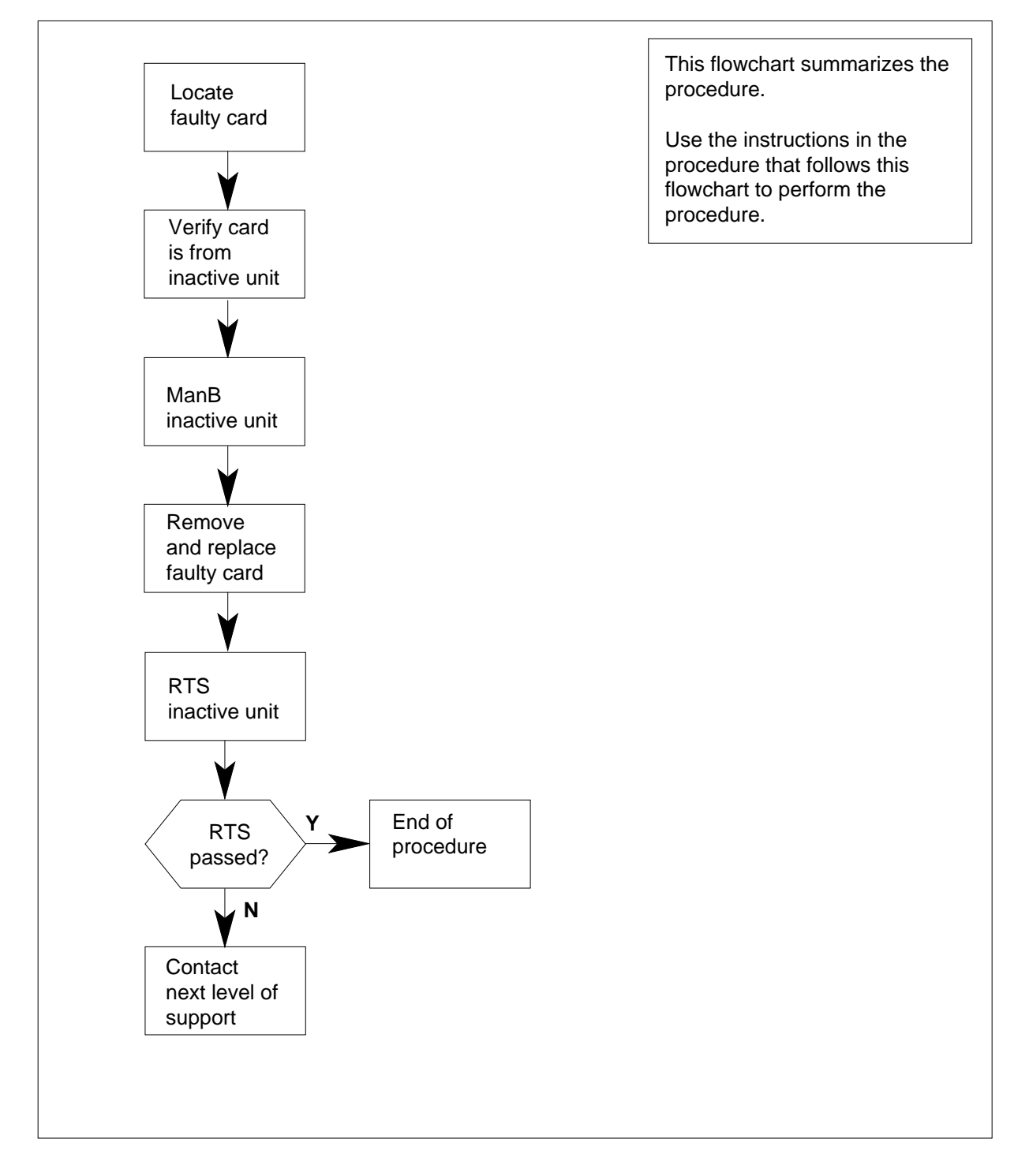

#### Replacing an NTMX76 card in RSC-S RCC2

#### At your Current Location

- 1 Proceed only if you have been directed to this card replacement procedure from a step in a maintenance procedure, are using the procedure for verifying or accepting cards, or have been directed to this procedure by your maintenance support group.
- 2

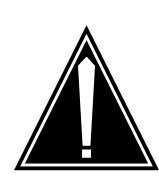

#### CAUTION Loss of service

When replacing a card in the RCC2, ensure that the unit in which you are replacing the card is *inactive* and that the mate unit is *active*.

Obtain an NTMX76 replacement card. Verify the replacement card has the same product engineering code (PEC), including suffix, as the card that is to be removed.

#### At the MAP terminal

3 Set the MAP display to the PM level and post the RCC2 by typing

>MAPCI;MTC;PM;POST RCC2 rcc2\_no

and pressing the Enter key.

where

rcc2\_no

is the number of the RCC2 to be busied (0 or 1)

Example of a MAP response:

RCC2 0 ISTb Links\_OOS: CSide 1, PSide Unit0: Inact ISTb Unit1: Act InSv

4 Determine the location of the RCC2 containing the faulty NTMX76 card by typing

#### >QUERYPM

and pressing the Enter key. Example of a MAP response:

PM Type: RCC2 PM No.: 0 PM Int. No.: 9 Node\_No: 24 PMs Equipped: 53 Loadname: CRI07BRI1 EEPRom Load: MX77NB03 WARM SWACT is supported and available RCC2 0 is included in the REX schedule. REX on RCC2 0 has not been performed. Node Status: {OK, FALSE} Unit 0 Act, Status: {OK, FALSE} Unit 1 Inact, Status: {OK, FALSE} Site Flr RPos Bay\_id Shf Description Slot EqPEC RSC0 00 C02 RSC 00 05 RCC2: 000 MX85AA RSC0 00 C02 RSC 00 47 EXT:LEFT 01:13 MX86AA

**5** Determine the state of the RCC2 unit associated with the faulty NTMX76 card..

| If the RCC2 unit is | Do     |
|---------------------|--------|
| active              | step 6 |
| inactive            | step 8 |

6

7

Switch the processing activity (SWACT) to the inactive unit by typing

>SWACT

and pressing the Enter key.

and pressing the Enter key.

Example of a MAP response:

RCC2 0 A Warm SwAct will be performed after data sync of active terminals. Please confirm ("YES", "Y", "NO", or "N"):

| lf                                       | Do      |
|------------------------------------------|---------|
| you are prompted to confirm a warm SWACT | step 7  |
| the system rejects the SWACT             | step 20 |
| Confirm the system prompt by typing      |         |
| >YES                                     |         |
| and pressing the Enter key.              |         |
| Example of a MAP response:               |         |

| Unit0:<br>Unit1:   | Inact SysB Mt<br>Act ISTb | ce           |  |
|--------------------|---------------------------|--------------|--|
| RCC2 0             | SwAct Passed              |              |  |
|                    |                           |              |  |
| If the MA          | P response is             | Do           |  |
| If the MA<br>SWACT | P response is passed      | Do<br>step 8 |  |

#### At the RCE frame

8 Place a sign on the active unit bearing the words *Active unit—Do not touch.* This sign should not be attached by magnets or tape.

#### At the MAP terminal

**9** Busy the inactive PM unit by typing

>bsy INACTIVE

and pressing the Enter key.

10 Reset the inactive RCC2 unit to the ROM level by typing

>PMRESET UNIT rcc2\_unit\_no NORUN

and pressing the Enter key.

where

rcc2\_unit\_no is the number of the inactive RCC2 unit (0 or 1)

#### At the RCE frame

#### 11

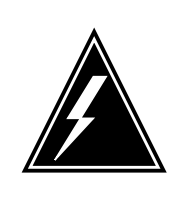

#### WARNING

Static electricity damage

Before removing any cards, put on a wrist strap and connect it to the wrist strap grounding point on the left side of the modular supervisory panel (MSP) of the RCC2. This protects the equipment against damage caused by static electricity.

Locate the circuit card to be replaced.

**12** Replace the card using the common replacing a card procedure in this document. When you have completed the procedure, return to this point.

*Note:* If the circuit card you are replacing has switches, ensure the switches on the replacement circuit card have the same settings as the card replaced.

#### At the MAP terminal

13 Reset the inactive RCC2 unit by typing

>PMRESET UNIT unit\_no

and pressing the Enter key.

where

unit\_no

is the number of the RCC2 busied in step 9

| If PMRESET | Do      |
|------------|---------|
| passed     | step 14 |
| failed     | step 19 |

14 Use the following information to determine what step to go to next in this procedure.

| If you entered this procedure from | Do      |
|------------------------------------|---------|
| alarm clearing procedures          | step 18 |
| other                              | step 15 |

### 15 Return the inactive RCC2 unit to service by typing

#### >RTS INACTIVE

and pressing the Enter key.

| If RTS | Do      |
|--------|---------|
| passed | step 16 |
| failed | step 19 |

- **16** Remove the sign from the active unit.
- **17** Go to the common returning a card procedure in this document.

Go to step 21.

- **18** Return to *Alarm Clearing Procedures* or other procedure that directed you to this procedure and continue as directed.
- **19** Obtain further assistance in replacing this card by contacting operating company maintenance personnel.

- **20** For further assistance with switch of activity, contact the personnel responsible for the next level of support.
- 21 You have successfully completed this procedure.

# NTMX76 in an RSC-S (PCM-30) Model A RCO2

# Application

Use this procedure to replace an NTMX76 card in an RSC-S RCO2.

| PEC    | Suffixes | Name                  |
|--------|----------|-----------------------|
| NTMX76 | AA, AB   | Message and Tone card |

### **Common procedures**

None

# Action

The following flowchart is only a summary of the procedure. To replace the card, use the instructions in the procedure that follows the flowchart.

### Summary of card replacement procedure for an NTMX76 card in RSC-S RCO2

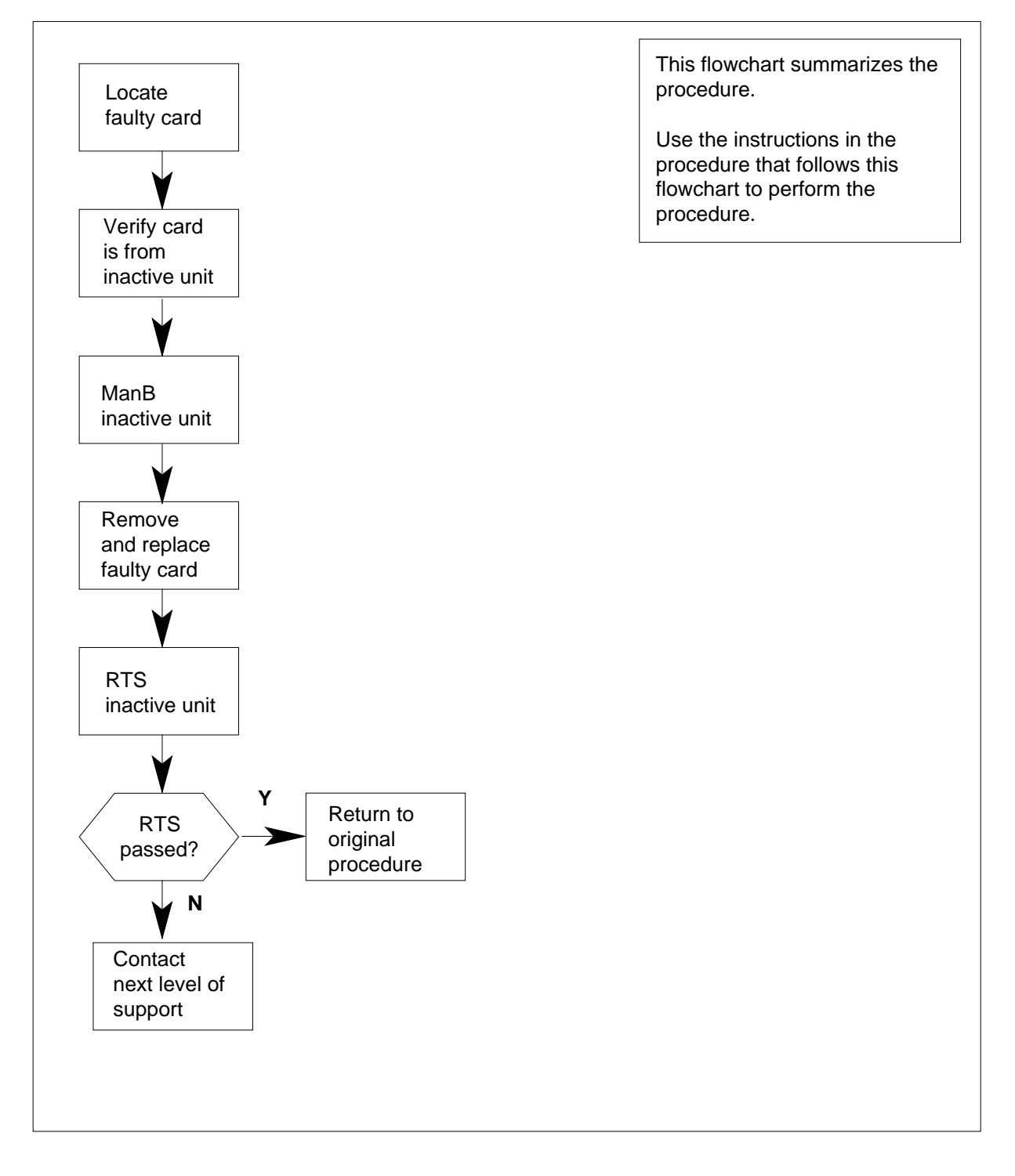

#### Replacing an NTMX76 card in RSC-S RCO2

#### At your Current Location

- 1 Proceed only if you have been directed to this card replacement procedure from a step in a maintenance procedure, are using the procedure for verifying or accepting cards, or have been directed to this procedure by your maintenance support group.
- 2

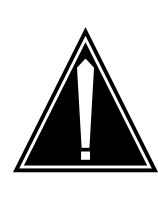

#### CAUTION Loss of service

When replacing a card in the RCO2, ensure that the unit in which you are replacing the card is *inactive* and that the mate unit is *active*.

Obtain an NTMX76 replacement card. Verify the replacement card has the same product engineering code (PEC), including suffix, as the card that is to be removed.

#### At the MAP terminal

3 Set the MAP display to the PM level and post the RCO2 by typing

>MAPCI;MTC;PM;POST RCO2 rco2\_no

and pressing the Enter key.

where

rco2\_no

is the number of the RCO2 with the faulty card(s)

Example of a MAP display:

|                 | M MS    | IOD    | Net    | PM       | CCS      | LNS    | Trks | Ext Appl |
|-----------------|---------|--------|--------|----------|----------|--------|------|----------|
| •               | •       | •      | •      | 1RCO2    | •        | •      | •    | • •      |
| RCO             | 02      |        | SysB   | ManB     | OffL     | CBsy   | ISTb | InSv     |
| 0               | Quit    | PM     | 0      | 0        | 2        | 0      | 2    | 25       |
| 2               | Post_   | RCO2   | 0      | 0        | 0        | 0      | 1    | 1        |
| 3               | ListSet |        |        |          |          |        |      |          |
| 4               |         | RCO2   | 0 ISTb | Links_00 | S: CSide | l, PSi | de 1 |          |
| 5               | TRNSL   | Unit0: | Inact  | InSv     |          |        |      |          |
| 6               | TST     | Unit1: | Act I  | nSv      |          |        |      |          |
| 7               | BSY     |        |        |          |          |        |      |          |
| 8               | RTS     |        |        |          |          |        |      |          |
| 9               | OffL    |        |        |          |          |        |      |          |
| 10              | LoadPM_ |        |        |          |          |        |      |          |
| 11              | Disp_   |        |        |          |          |        |      |          |
| 12              | Next_   |        |        |          |          |        |      |          |
| 13              |         |        |        |          |          |        |      |          |
| 14              | QueryPM |        |        |          |          |        |      |          |
| 15              |         |        |        |          |          |        |      |          |
| 10              |         |        |        |          |          |        |      |          |
| 17              |         |        |        |          |          |        |      |          |
| $\int_{\tau_8}$ |         |        |        |          |          |        |      | )        |

4 Determine the location of the RCO2 containing the circuit card you are replacing by typing

#### >QUERYPM

and pressing the Enter key.

Example of a MAP response:

PM Type: RCO2 PM No.: 0 PM Int. No.: 9 Node\_No: 24 PMs Equipped: 53 Loadname: UK00ADU6 EEPRom Load: BNK0N205 WARM SWACT is supported and available RCO2 0 is included in the REX schedule. REX on RCO2 0 has not been performed. Node Status: {OK, FALSE} Unit 0 Act, Status: {OK, FALSE} Unit 1 Inact, Status: {OK, FALSE} Site Flr RPos Bay\_id Shf Description Slot EqPEC RSC-M 00 C02 RSC-M 00 05 RCO2: 000 MX85AA RSC-M 00 C02 RSC-M 00 47 EXT:LEFT 01:13 MX86AA

5 By observing the MAP display, be sure that the card to be removed is on the inactive unit.

| If faulty card is on | Do     |
|----------------------|--------|
| active unit          | step 6 |
|                      |        |

### NTMX76

in an RSC-S (PCM-30) Model A RCO2 (continued)

| If faulty card is on                                                            | Do                                                                                        |
|---------------------------------------------------------------------------------|-------------------------------------------------------------------------------------------|
| inactive unit                                                                   | step 9                                                                                    |
| Switch the processing activit                                                   | y (SWACT) to the inactive unit by typing                                                  |
| >SWACT                                                                          |                                                                                           |
| and pressing the Enter key.                                                     |                                                                                           |
| Example of a MAP response                                                       | 2                                                                                         |
| RCO2 0 A Warm SwA<br>data sync o                                                | ct will be performed after<br>f active terminals.                                         |
| Please confirm ("YES"                                                           | , "Y", "NO", or "N"):                                                                     |
| <i>Note:</i> If the system recon FORCE option, consult off option is advisable. | nmends using the SWACT command with the<br>fice personnel to determine if use of the FORC |
| Confirm the system prompt b                                                     | by typing                                                                                 |
| >YES                                                                            |                                                                                           |
| and pressing the Enter key.                                                     |                                                                                           |
| and pressing the Enter key.                                                     |                                                                                           |
| Example of a MAP response                                                       | <u>:</u>                                                                                  |
| UnitO: Inact SysB<br>Unitl: Act ISTb                                            | Mtce                                                                                      |
| RCO2 0 SwAct Pass                                                               | ed                                                                                        |
| If the MAP response is                                                          | Do                                                                                        |
|                                                                                 |                                                                                           |
| SWACT passed                                                                    | step 8                                                                                    |

8 A maintenance flag (Mtce) may appear, indicating system-initiated maintenance tasks are in progress. Wait until the flag disappears from the status lines for both RCO2 units before proceeding to the next step.

#### At the RCE frame

6

7

**9** Put a sign on the active unit bearing the words *Active unit—Do not touch*. This sign should not be attached by magnets or tape.

#### At the MAP terminal

10 Busy the inactive PM unit by typing >bsy INACTIVE

and pressing the Enter key.

Example of a MAP response:

RCO2 0 ISTb Links\_OOS: CSide 0 , PSide 1
Unit0: Inact ManB
Unit1: Act ISTb
Bsy INACTIVE
RCO2 0 Unit 0 Bsy Passed

| If the BSY command | Do      |
|--------------------|---------|
| passed             | step 11 |
| failed             | step 24 |

11 Reset the inactive RCO2 unit by typing

>PMRESET UNIT unit\_no NORUN

and pressing the Enter key.

where

unit\_no

is the number of the inactive RCO2 unit (0 or 1)

### At the RCE frame

#### 12

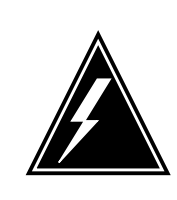

### WARNING

Static electricity damage

Before removing any cards, put on a wrist strap and connect it to the wrist strap grounding point on the left side of the modular supervisory panel (MSP) of the RCO2. This protects the equipment against damage caused by static electricity.

Put on a wrist strap.

13

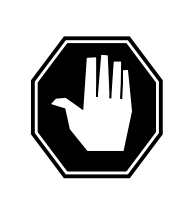

**DANGER** Equipment damage Take the following precautions when removing or inserting a card:

- 1. Do not apply direct pressure to the components.
- 2. Do not force the cards into the slots.

Remove the NTMX76 card as shown in the following figures.

a Locate the card to be removed on the appropriate shelf.

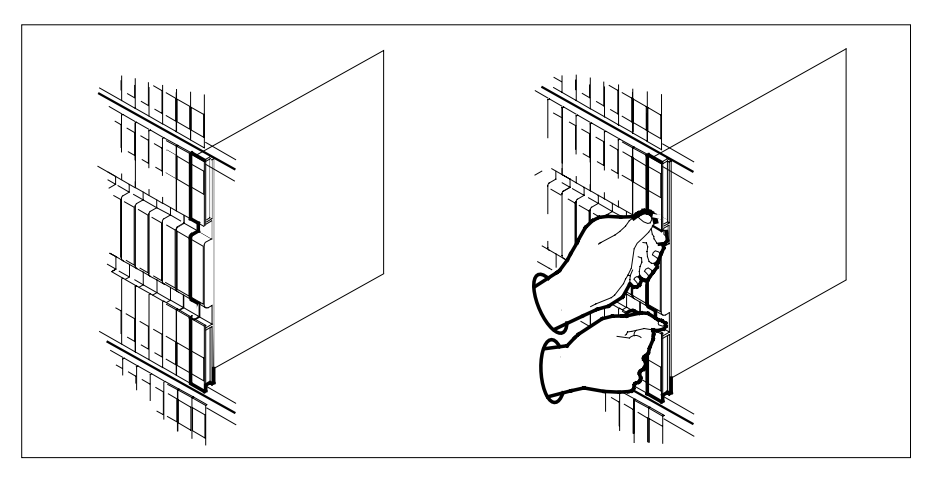

**b** Open the locking levers on the card to be replaced and gently pull the card towards you until it clears the shelf.

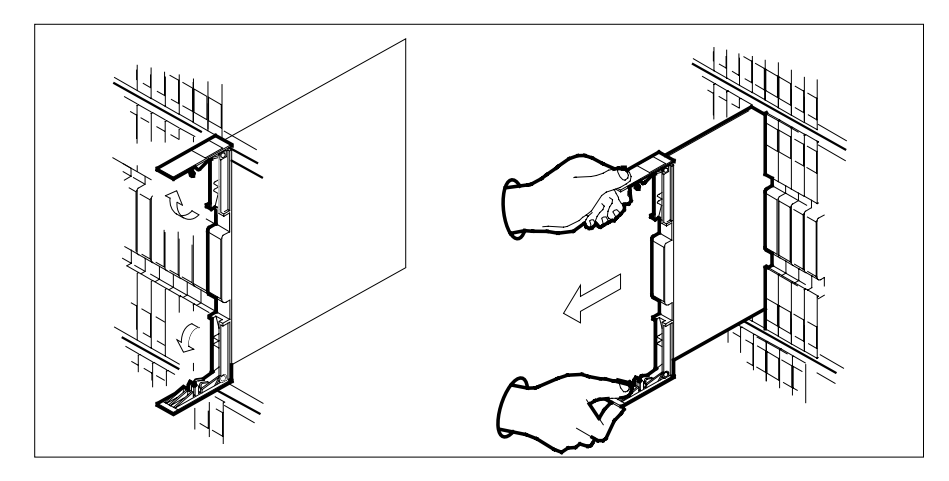

c Ensure the replacement card has the same PEC, including suffix, as the card you just removed.

14

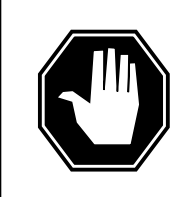

### DANGER

**Equipment damage** Take these precautions when removing or inserting a card:

1. Do not apply direct pressure to the components.2. Do not force the cards into the slots.

Open the locking levers on the replacement card.

- a Align the card with the slots in the shelf.
- **b** Gently slide the card into the shelf.

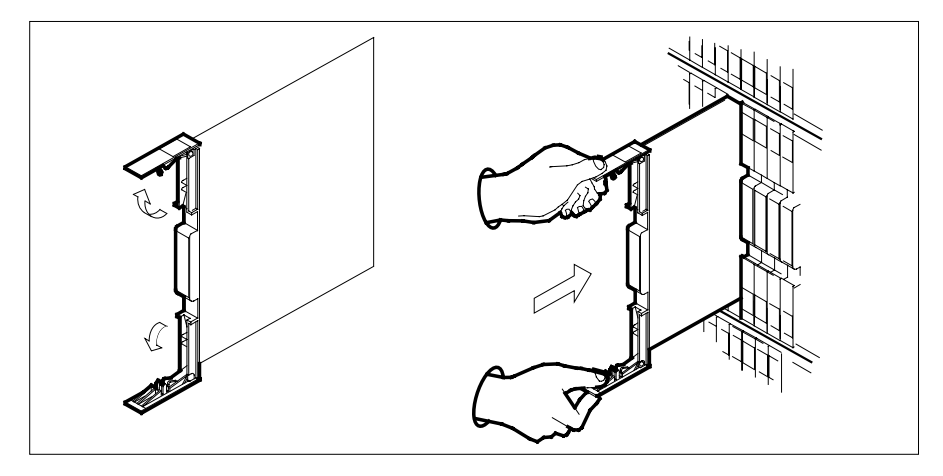

- **15** Seat and lock the card.
  - **a** Using your fingers or thumbs, push on the upper and lower edges of the faceplate to ensure the card is fully seated in the shelf.
  - **b** Close the locking levers.

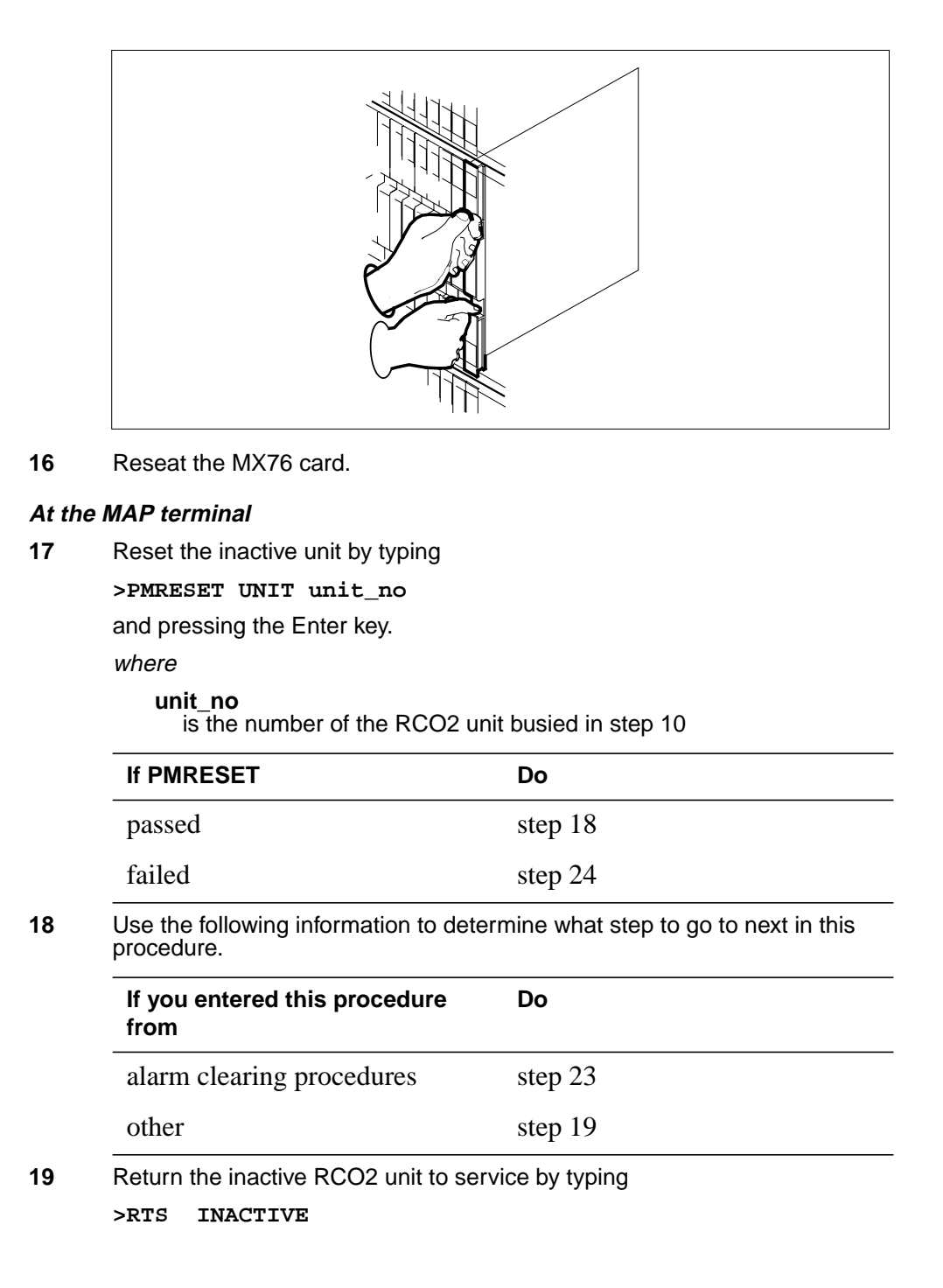

and pressing the Enter key.

| If RTS | Do      |  |
|--------|---------|--|
| passed | step 20 |  |
| failed | step 24 |  |

- 20 Remove the sign from the active unit.
- 21 Send any faulty cards for repair according to local procedure.
- **22** Record the date the card was replaced, the serial number of the card, and the symptoms that prompted replacement of the card. Go to step 25.
- 23 Return to *Alarm Clearing Procedures* or other procedure that directed you to this procedure. At the point where a faulty card list was produced, identify the next faulty card on the list and go to the appropriate card replacement procedure for that card in this manual.
- 24 Obtain further assistance in replacing this card by contacting operating company maintenance personnel.
- 25 You have successfully completed this procedure. Remove the sign from the active unit and return to the maintenance procedure that directed you to this card replacement procedure and continue as directed.

# NTMX76 in an RSC-S (PCM-30) Model B RCO2

# Application

Use this procedure to replace an NTMX76 card in an RSC-S RCO2.

| PEC    | Suffixes | Name                  |
|--------|----------|-----------------------|
| NTMX76 | AA, AB   | Message and Tone card |

### **Common procedures**

None

# Action

The following flowchart is only a summary of the procedure. To replace the card, use the instructions in the procedure that follows the flowchart.

Summary of card replacement procedure for an NTMX76 card in RSC-S RCO2

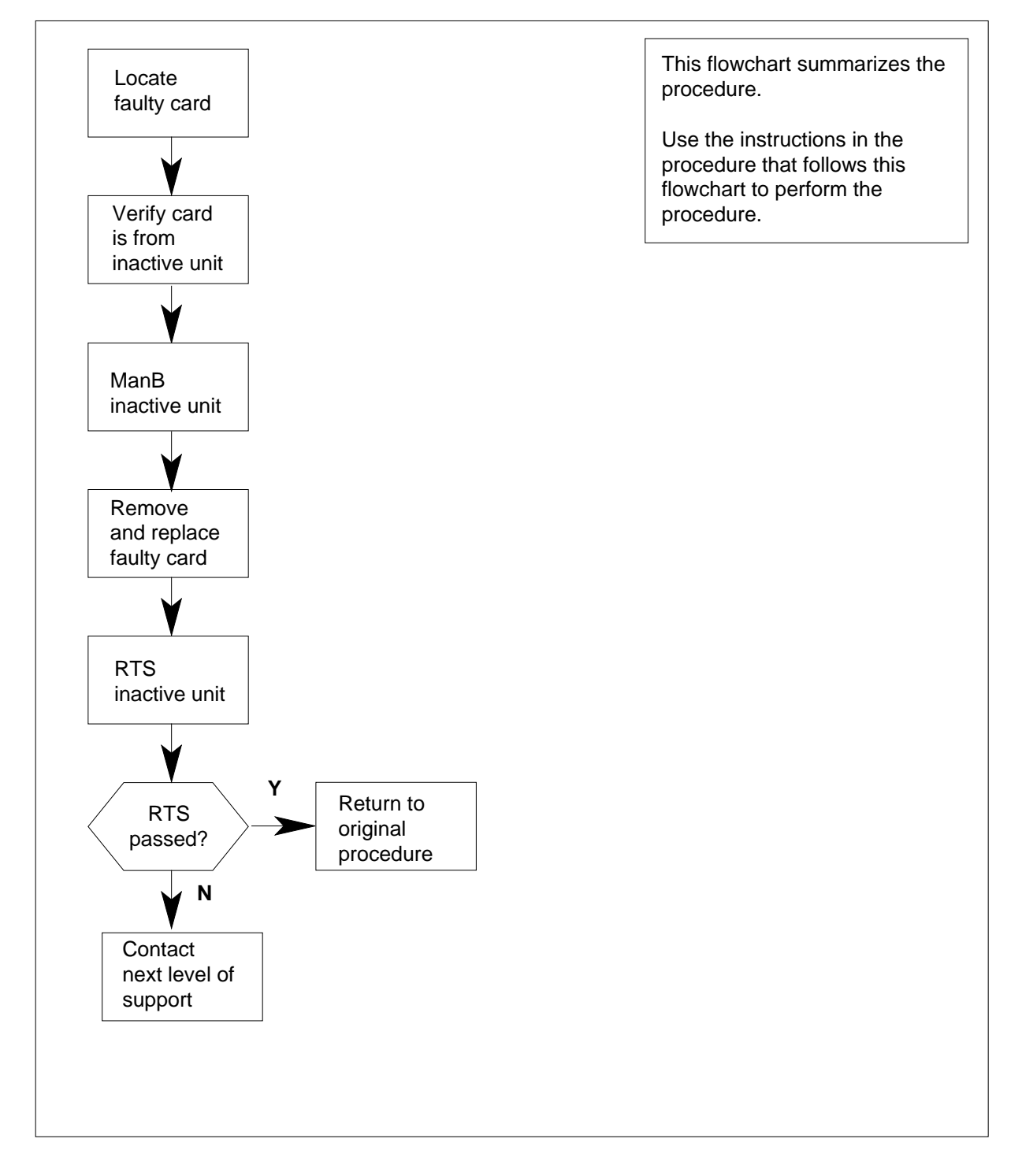

#### Replacing an NTMX76 card in RSC-S RCO2

#### At your Current Location

- 1 Proceed only if you have been directed to this card replacement procedure from a step in a maintenance procedure, are using the procedure for verifying or accepting cards, or have been directed to this procedure by your maintenance support group.
- 2

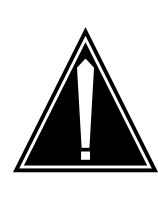

#### CAUTION Loss of service

When replacing a card in the RCO2, ensure that the unit in which you are replacing the card is *inactive* and that the mate unit is *active*.

Obtain an NTMX76 replacement card. Verify the replacement card has the same product engineering code (PEC), including suffix, as the card that is to be removed.

#### At the MAP terminal

3 Set the MAP display to the PM level and post the RCO2 by typing

>MAPCI;MTC;PM;POST RCO2 rco2\_no

and pressing the Enter key.

where

rco2\_no

is the number of the RCO2 with the faulty card(s)

Example of a MAP display:

| $\left( \right)$ |         |        |        |           |         |        |      |          |
|------------------|---------|--------|--------|-----------|---------|--------|------|----------|
| ( CI             | M MS    | IOD    | Net    | PM        | CCS     | LNS    | Trks | Ext Appl |
| •                | •       | •      | •      | 1RC02     | •       | •      | •    | • •      |
|                  |         |        |        |           |         |        |      |          |
| RC               | 52      |        | SysB   | ManB      | OffL    | CBsy   | ISTb | InSv     |
| 0                | Quit    | PM     | 0      | 0         | 2       | 0      | 2    | 25       |
| 2                | Post_   | RCO2   | 0      | 0         | 0       | 0      | 1    | 1        |
| 3                | ListSet |        |        |           |         |        |      |          |
| 4                |         | RCO2   | 0 ISTb | Links_00S | : CSide | l, PSi | de 1 |          |
| 5                | TRNSL   | Unit0: | Inact  | InSv      |         |        |      |          |
| 6                | TST     | Unit1: | Act II | nSv       |         |        |      |          |
| 7                | BSY     |        |        |           |         |        |      |          |
| 8                | RTS     |        |        |           |         |        |      |          |
| 9                | OffL    |        |        |           |         |        |      |          |
| 10               | LoadPM_ |        |        |           |         |        |      |          |
| 11               | Disp_   |        |        |           |         |        |      |          |
| 12               | Next_   |        |        |           |         |        |      |          |
| 13               |         |        |        |           |         |        |      |          |
| 14               | QueryPM |        |        |           |         |        |      |          |
| 15               |         |        |        |           |         |        |      |          |
| 16               |         |        |        |           |         |        |      |          |
| 17               |         |        |        |           |         |        |      |          |
| 18               |         |        |        |           |         |        |      |          |
| $\mathbf{X}$     |         |        |        |           |         |        |      |          |

4 Determine the location of the RCO2 containing the circuit card you are replacing by typing

#### >QUERYPM

and pressing the Enter key.

Example of a MAP response:

PM Type: RCO2 PM No.: 0 PM Int. No.: 9 Node\_No: 24 PMs Equipped: 53 Loadname: UK00ADU6 EEPRom Load: BNK0N205 WARM SWACT is supported and available RCO2 0 is included in the REX schedule. REX on RCO2 0 has not been performed. Node Status: {OK, FALSE} Unit 0 Act, Status: {OK, FALSE} Unit 1 Inact, Status: {OK, FALSE} Site Flr RPos Bay\_id Shf Description Slot EqPEC RSC-M 00 C02 RSC-M 00 05 RCO2: 000 MX85AA RSC-M 00 C02 RSC-M 00 47 EXT:LEFT 01:13 MX86AA

5 By observing the MAP display, be sure that the card to be removed is on the inactive unit.

| If faulty card is on | Do     |
|----------------------|--------|
| active unit          | step 6 |
|                      |        |

# NTMX76

in an RSC-S (PCM-30) Model B RCO2 (continued)

| If faulty card is on                                                                  | Do                                                                               |  |  |  |  |
|---------------------------------------------------------------------------------------|----------------------------------------------------------------------------------|--|--|--|--|
| inactive unit                                                                         | step 9                                                                           |  |  |  |  |
| Switch the processing activity (S                                                     | WACT) to the inactive unit by typing                                             |  |  |  |  |
| >SWACT                                                                                |                                                                                  |  |  |  |  |
| and pressing the Enter key.                                                           |                                                                                  |  |  |  |  |
| <b>Note:</b> If the system recomme FORCE option, consult office poption is advisable. | ends using the SWACT command with the personnel to determine if use of the FORCE |  |  |  |  |
| Confirm the system prompt by ty                                                       | rping                                                                            |  |  |  |  |
| >YES                                                                                  |                                                                                  |  |  |  |  |
| and pressing the Enter key.                                                           |                                                                                  |  |  |  |  |
| Example of a MAP response:                                                            |                                                                                  |  |  |  |  |
| UnitO: Inact SysB Mtc<br>Unitl: Act ISTb                                              | e                                                                                |  |  |  |  |
| RCO2 0 SwAct Passed                                                                   |                                                                                  |  |  |  |  |
| If the MAP response is                                                                | Do                                                                               |  |  |  |  |
| SWACT passed                                                                          | step 8                                                                           |  |  |  |  |
| anything else                                                                         | step 22                                                                          |  |  |  |  |
|                                                                                       |                                                                                  |  |  |  |  |

8 A maintenance flag (Mtce) may appear, indicating system-initiated maintenance tasks are in progress. Wait until the flag disappears from the status lines for both RCO2 units before proceeding to the next step.

#### At the RCE frame

**9** Put a sign on the active unit bearing the words *Active unit—Do not touch*. This sign should not be attached by magnets or tape.

#### At the MAP terminal

**10** Busy the inactive PM unit by typing

#### >bsy INACTIVE

and pressing the Enter key.

Example of a MAP response:

RCO2 0 ISTb Links\_OOS: CSide 0 , PSide 1 Unit0: Inact ManB Unit1: Act ISTb Bsy INACTIVE RCO2 0 Unit 0 Bsy Passed

| If the BSY command | Do      |
|--------------------|---------|
| passed             | step 11 |
| failed             | step 22 |

11 Reset the inactive RCO2 unit by typing

>PMRESET UNIT unit\_no NORUN

and pressing the Enter key.

where

#### unit\_no

is the number of the inactive RCO2 unit (0 or 1)

### At the RCE frame

12

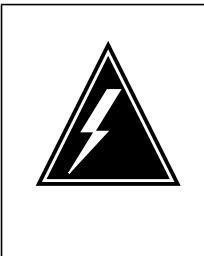

### WARNING

Static electricity damage

Before removing any cards, put on a wrist strap and connect it to the wrist strap grounding point on the left side of the modular supervisory panel (MSP) of the RCO2. This protects the equipment against damage caused by static electricity.

Put on a wrist strap.

### 13

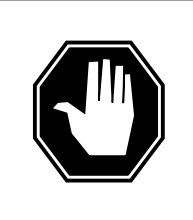

#### DANGER Equipment damage

Take the following precautions when removing or inserting a card:

- 1. Do not apply direct pressure to the components.
- 2. Do not force the cards into the slots.

Remove the NTMX76 card as shown in the following figures.

a Locate the card to be removed on the appropriate shelf.

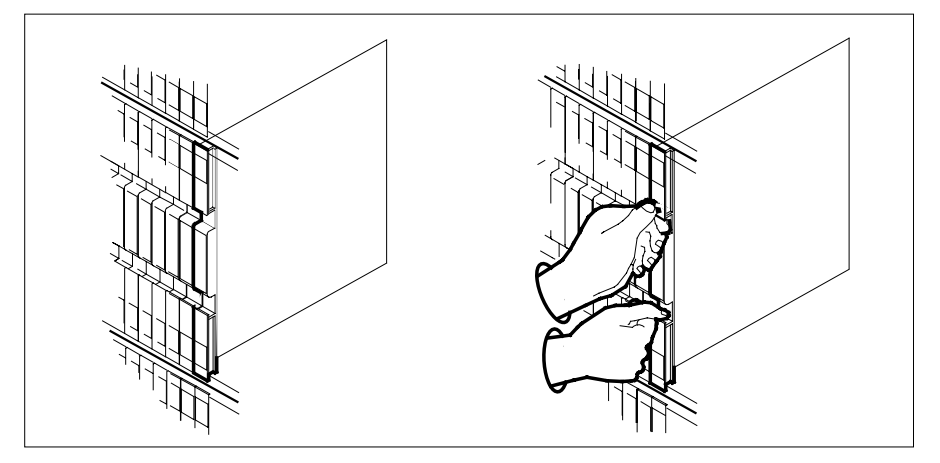

**b** Open the locking levers on the card to be replaced and gently pull the card towards you until it clears the shelf.

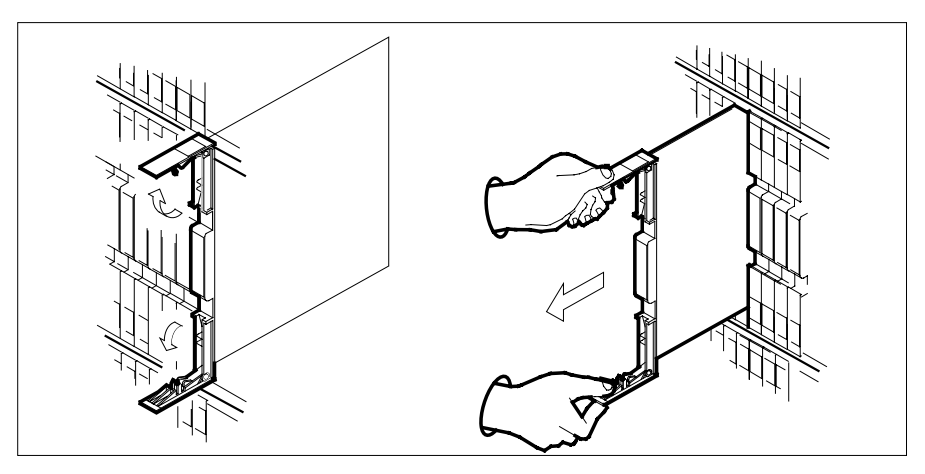

c Ensure the replacement card has the same PEC, including suffix, as the card you just removed.

14

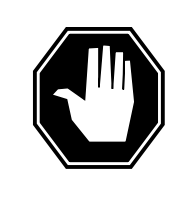

#### DANGER Equipment damage

Take these precautions when removing or inserting a card:

1. Do not apply direct pressure to the components.2. Do not force the cards into the slots.

Open the locking levers on the replacement card.

- **a** Align the card with the slots in the shelf.
- **b** Gently slide the card into the shelf.

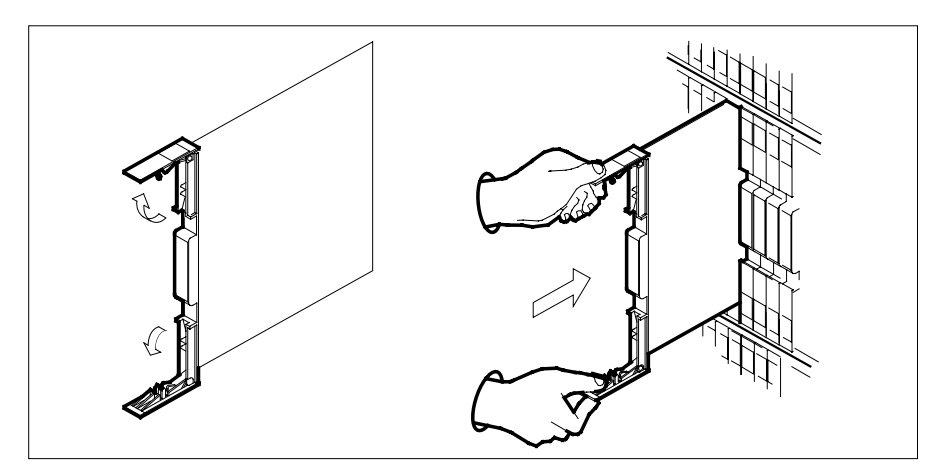

15

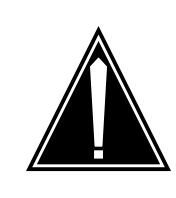

#### CAUTION Loss of subscriber service

Subscriber service may be lost in the active unit when reseating the MX76 card. It is recommended that this procedure be performed during low traffic periods.

Seat and lock the card.

- **a** Using your fingers or thumbs, push on the upper and lower edges of the faceplate to ensure the card is fully seated in the shelf.
- **b** Close the locking levers.

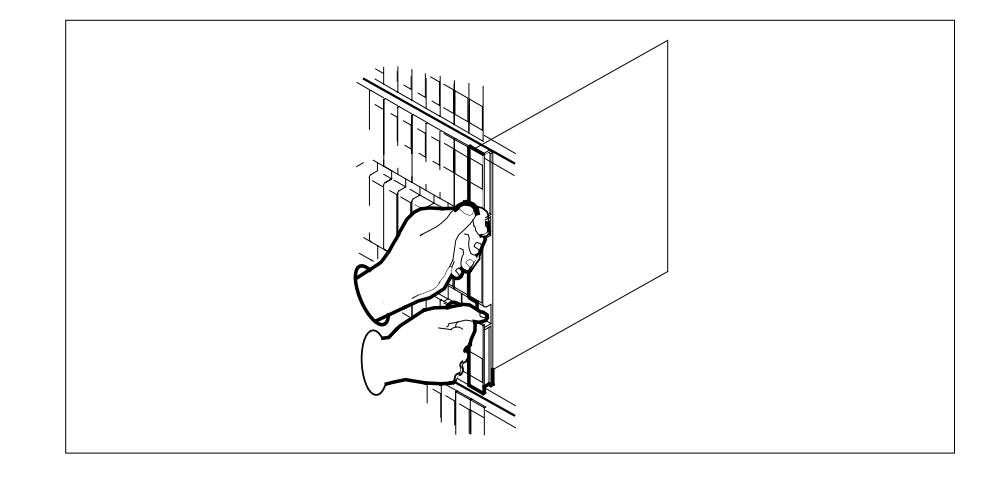

#### At the MAP terminal 16 Reset the inactive unit by typing >PMRESET UNIT unit no and pressing the Enter key. where unit no is the number of the RCO2 unit busied in step 10 If PMRESET Do passed step 17 failed step 22 17 Use the following information to determine what step to go to next in this procedure. If you entered this procedure Do from alarm clearing procedures step 21 other step 18 18 Return the inactive RCO2 unit to service by typing INACTIVE >RTS and pressing the Enter key. If RTS Do passed step 19 failed step 22 19 Send any faulty cards for repair according to local procedure. 20 Record the date the card was replaced, the serial number of the card, and the symptoms that prompted replacement of the card. Go to step 23. 21 Return to Alarm and Performance Monitoring Procedures or other procedure that directed you to this procedure. At the point where a faulty card list was produced, identify the next faulty card on the list and go to the appropriate card replacement procedure for that card in this manual.

- 22 Obtain further assistance in replacing this card by contacting operating company maintenance personnel.
- 23 You have successfully completed this procedure. Remove the sign from the active unit and return to the maintenance procedure that directed you to this card replacement procedure and continue as directed.

# NTMX76 in an SMA2

### Application

Use this procedure to replace an NTMX76 card in an SMA2.

| PEC    | Suffixes | Name                               |
|--------|----------|------------------------------------|
| NTMX76 | BA, CA   | HDLC/DMSX Messaging Interface Card |

### **Common procedures**

The following procedures are referenced in this procedure:

- "Locating a faulty card in an SMA2"
- replacing a card
- returning a card

Do not go to a common procedure unless directed to do so in the step-action procedure.

### Action

The following flowchart is only a summary of the procedure. To replace the card, use the instructions in the step-action procedure that follows the flowchart.

### Summary of card replacement procedure for an NTMX76 card in an SMA2

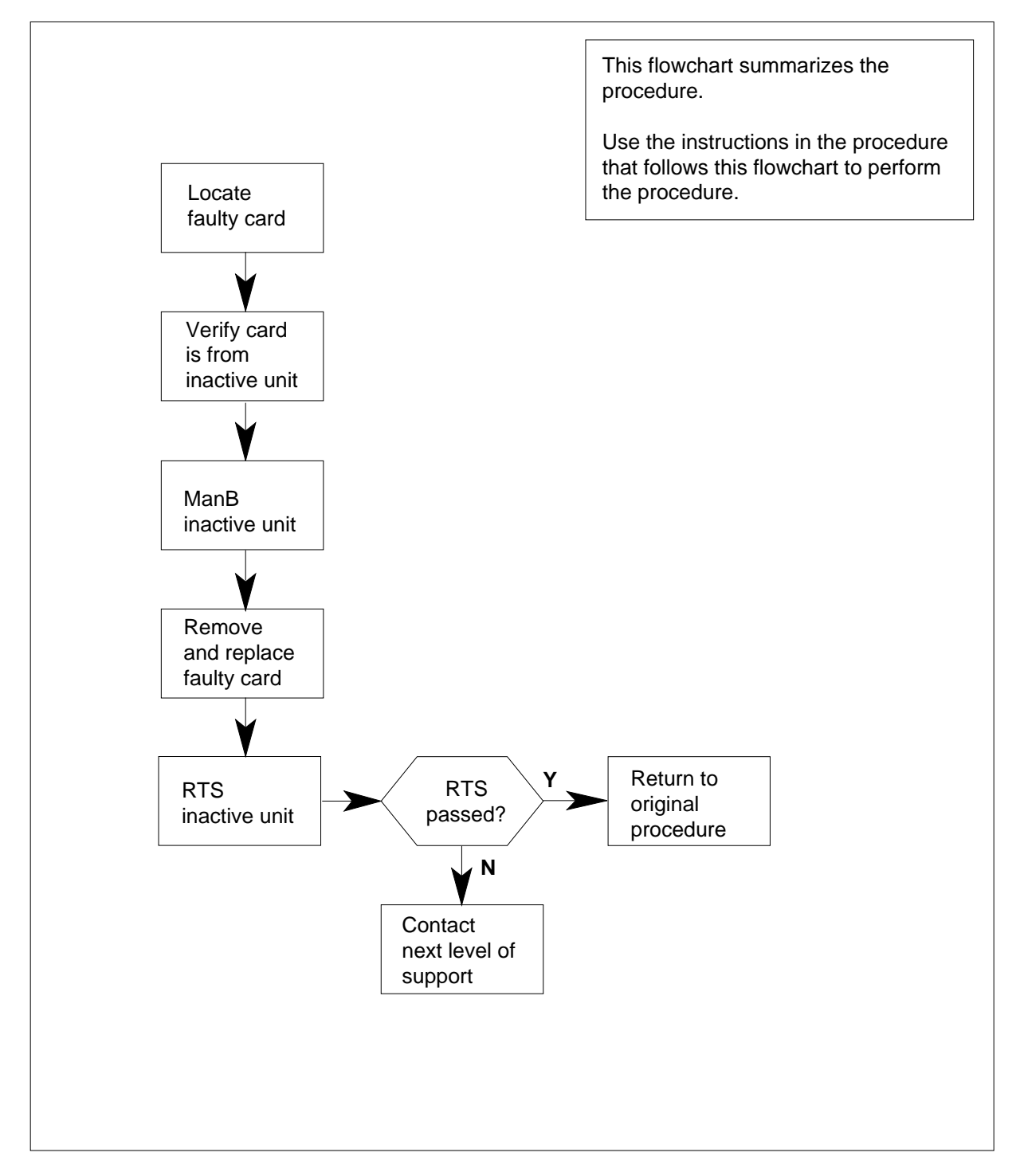

#### Replacing an NTMX76 card in an SMA2

#### At your current location

- 1 Proceed only if you have been directed to this card replacement procedure from a step in a maintenance procedure, are using the procedure for verifying or accepting cards, or have been directed to this procedure by your maintenance support group.
- 2 Ensure you know the physical location of the faulty card.

| If card location is | Do     |
|---------------------|--------|
| known               | step 4 |
| unknown             | step 3 |

**3** Perform the procedure "Locating a faulty card in an SMA2."

4

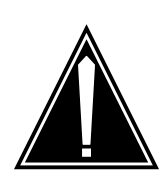

#### CAUTION Loss of service

When replacing a card in the SMA2, ensure the unit in which you are replacing the card is *inactive* and the mate unit is *active*.

Obtain an NTMX76 replacement card. Verify the replacement card has the same product engineering code (PEC), including suffix, as the card to be removed.

### At the MAP terminal

5 Ensure the current MAP display is at the PM level and post the SMA2 by typing

>MAPCI;MTC;PM;POST SMA2 sma2\_no

and pressing the Enter key.

where

#### sma2\_no

is the number of the SMA2 to be busied (0 or 1)

Example of a MAP display:

| SMA2             | SysB         | ManB         | OffL  | CBsy   | ISTb | InSv |
|------------------|--------------|--------------|-------|--------|------|------|
| PM               | 3            | 0            | 1     | 0      | 2    | 13   |
| SMA2             | 0            | 0            | 0     | 0      | 1    | 7    |
| SMA2 0           | ISTh         | Links 005:   | Cside | 0 PSi  | de O |      |
| Unit0:<br>Unit1: | Act<br>InAct | InSv<br>IsTb | CDIUC | 0, 151 |      |      |

**6** By observing the MAP display, be sure the card to be removed is on the inactive unit.

| If faulty card is on | Do      |
|----------------------|---------|
| active unit          | step 7  |
| inactive unit        | step 11 |

7 Switch the processing activity (SWACT) to the inactive unit by typing

>SWACT

8

9

and pressing the Enter key.

A confirmation prompt for the SWACT command is displayed at the MAP terminal.

| If prompt indicates                                                                              | Do                                                                    |  |  |
|--------------------------------------------------------------------------------------------------|-----------------------------------------------------------------------|--|--|
| cannot continue at this time                                                                     | step 8                                                                |  |  |
| can continue at this time                                                                        | step 9                                                                |  |  |
| Reject the prompt to SWACT of the u                                                              | nits by typing                                                        |  |  |
| >NO                                                                                              |                                                                       |  |  |
| and pressing the Enter key.                                                                      |                                                                       |  |  |
| The system discontinues the SWACT.                                                               |                                                                       |  |  |
| Confirm the system prompt by typing                                                              |                                                                       |  |  |
| >YES                                                                                             |                                                                       |  |  |
| and pressing the Enter key.                                                                      |                                                                       |  |  |
| The system runs a pre-SWACT audit unit to accept activity reliably.                              | to determine the ability of the inactive                              |  |  |
| <i>Note:</i> A maintenance flag appears progress. Wait until the flag disapp maintenance action. | when maintenance tasks are in<br>ears before proceeding with the next |  |  |
| If the message is                                                                                | Do                                                                    |  |  |
| SWACT passed                                                                                     | step 11                                                               |  |  |

| If the message is |                           |              | Do      |
|-------------------|---------------------------|--------------|---------|
| SWAC<br>son:      | T failed<br>XPM SWACTH    | Rea-<br>oack | step 10 |
| SWAC<br>SWAC      | T refused<br>T Controller | by           | step 10 |

**10** The inactive unit could not establish two-way communication with CC and has switched activity back to the originally active unit. You must clear all faults on the inactive unit before attempting to clear the alarm condition on the active unit.

Go to step 19.

#### At the frame or cabinet

11 Put a sign on the *active* unit bearing the words *Active unit-Do not touch*. This sign should not be attached by magnets or tape.

#### At the MAP terminal

**12** Busy the inactive SMA2 unit by typing

>bsy unit unit\_no

and pressing the Enter key.

where

#### unit\_no

is the number of the SMA2 unit to be busied (0 or 1)

13 Prevent the SMA2 from trapping by typing

>PMRESET UNIT unit\_no NORUN

and pressing the Enter key.

where

unit\_no

is the number of the inactive SMA2 unit (0 or 1)

### At the frame or cabinet

14

16

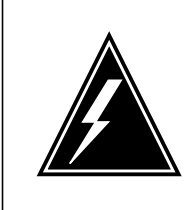

#### WARNING Static electricity damage

Before removing any cards, put on a wrist strap and connect it to the wrist strap grounding point on the left side of the modular supervisory panel (MSP). This protects the equipment against damage caused by static electricity.

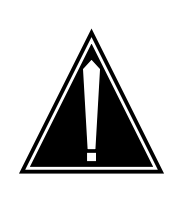

### CAUTION

**Loss of subscriber service** Subscriber service may be lost in the *active* unit when reseating the MX76 card. It is recommended this procedure be performed during low traffic periods.

Perform the common replacing a card procedure in this document.

**15** Use the following information to determine what step to go to next in this procedure.

| If you entered this procedure from            | Do                                     |  |  |
|-----------------------------------------------|----------------------------------------|--|--|
| alarm clearing procedures                     | step 18                                |  |  |
| other                                         | step 16                                |  |  |
| Return the inactive SMA2 unit to se           | rvice by typing                        |  |  |
| >RTS UNIT unit_no                             |                                        |  |  |
| and pressing the Enter key.                   |                                        |  |  |
| where                                         |                                        |  |  |
| <b>unit_no</b><br>is the number of the SMA2 u | nit being returned to service (0 or 1) |  |  |
| If RTS                                        | Do                                     |  |  |
| passed                                        | step 17                                |  |  |
| failed                                        | step 19                                |  |  |

**17** Go to the common returning a card procedure in this document. Go to step 20.

### NTMX76 in an SMA2 (end)

- **18** Return to *Alarm Clearing Procedures* or other procedure that directed you to this procedure. At the point where a faulty card list was produced, identify the next faulty card on the list and go to the appropriate card replacement procedure for that card in this manual.
- **19** Obtain further assistance in replacing this card by contacting operating company maintenance personnel.
- 20 You have successfully completed this procedure. Remove the sign from the active unit and return to the maintenance procedure that directed you to this card replacement procedure and continue as directed.
# NTMX77 in an RSC

# Application

Use this procedure to replace the following card in an RSC RCC or RSCE RCC2.

*Note:* This procedure is used to replace a card in an RCC or RCC2. In this procedure the term RCC refers to both the RCC and RCC2 in an RSC frame, NT6X10.

| PEC    | Suffixes | Name                   |
|--------|----------|------------------------|
| NTMX77 | AA       | Unified processor (UP) |

# **Common procedures**

None

# Action

The following flowchart is a summary of the procedure. To replace the card, use the instructions in the procedure that follows the flowchart.

Summary of card replacement procedure for an NTMX77 card in an RCC

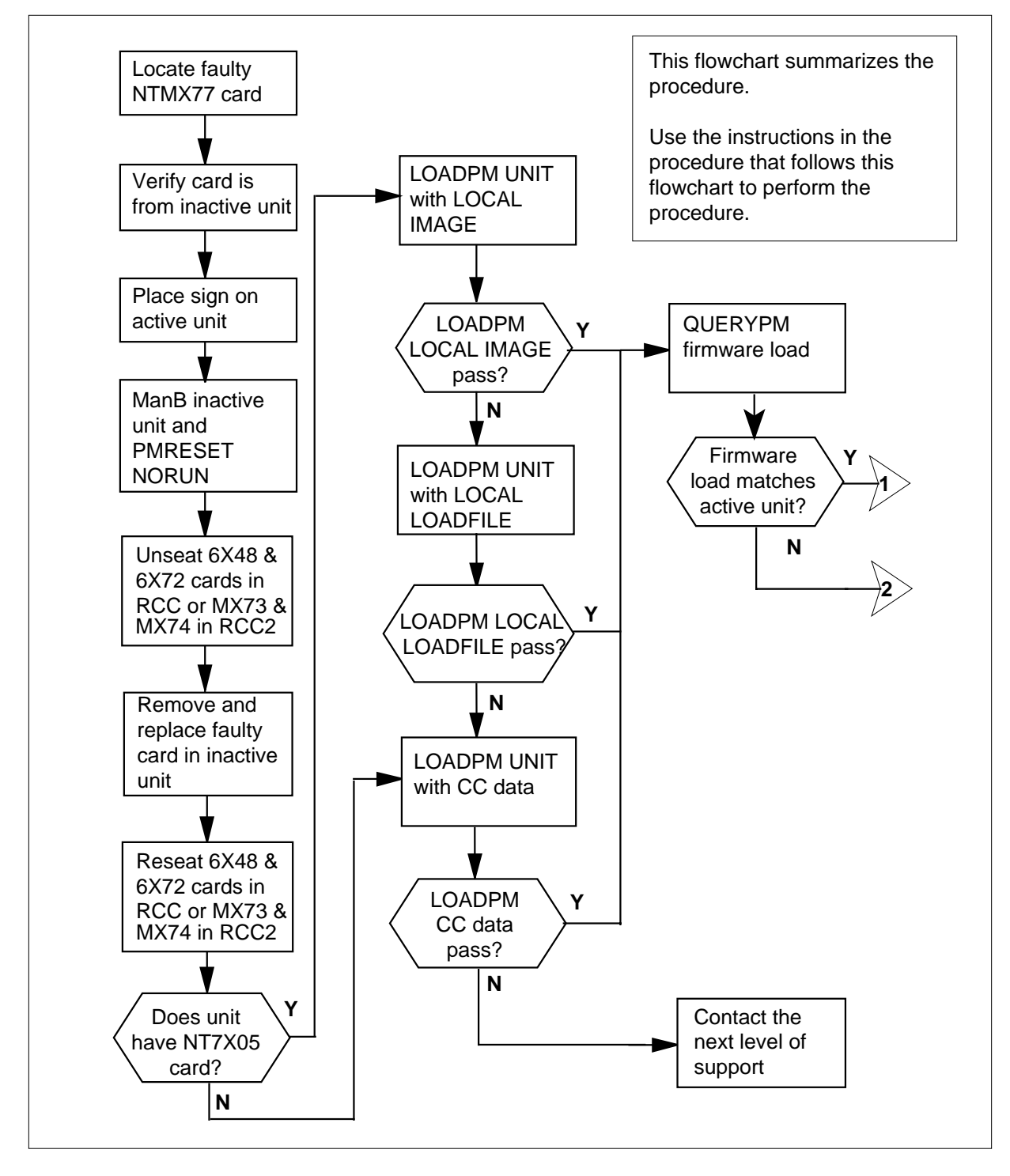

## Summary of card replacement procedure for an NTMX77 card in an RCC (continued)

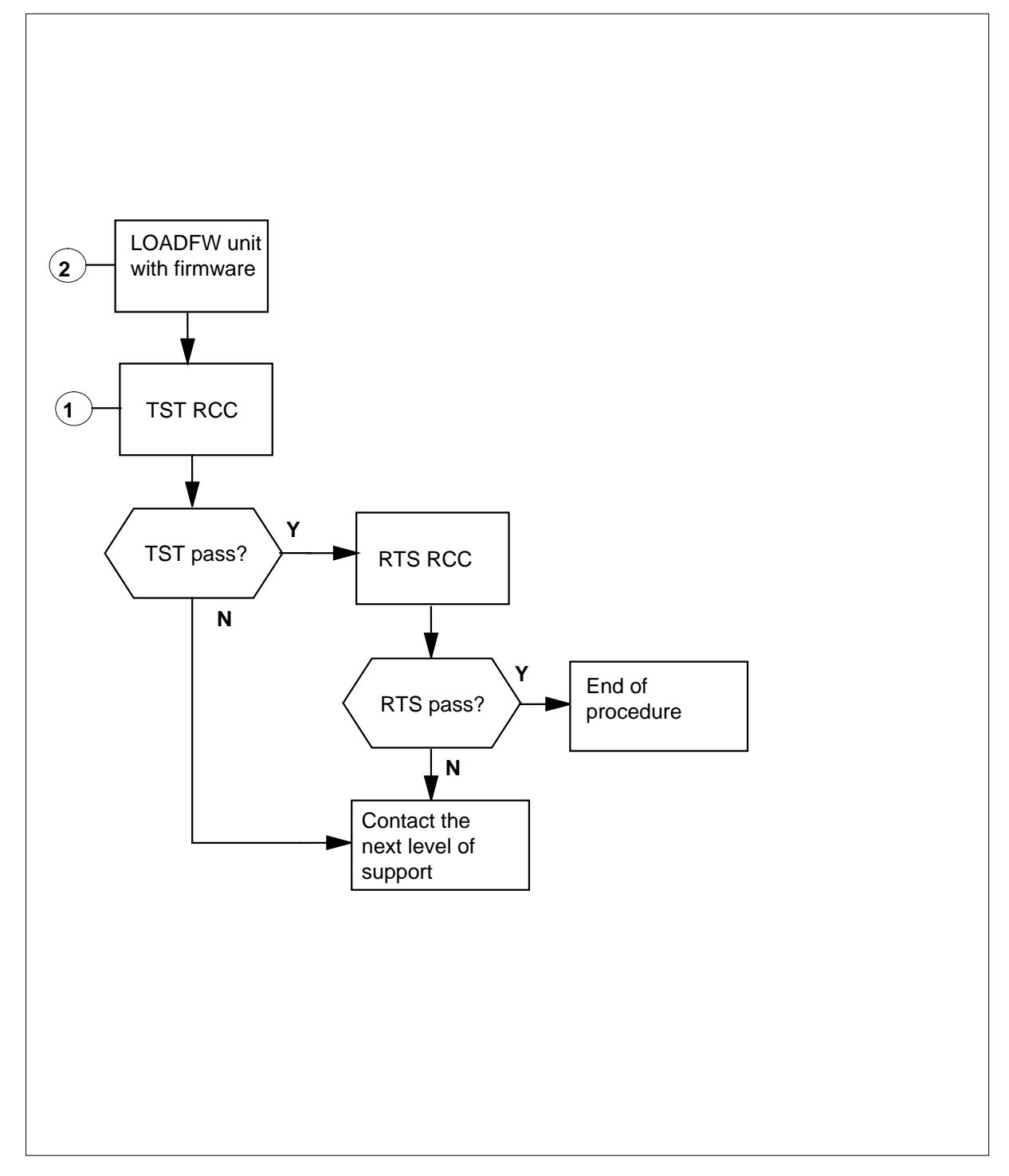

## Replacing an NTMX77 card in an RSC RCC

## At your Current Location

- 1 Proceed only if you were either directed to this card replacement procedure from a step in a maintenance procedure, are using the procedure to verify or accept cards, or were directed to this procedure by your maintenance support group.
- 2

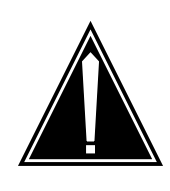

### CAUTION Loss of service

When replacing a card in the RCC, make sure the unit where you are replacing the card is *inactive* and the mate unit is *active*.

Get a replacement card. Make sure the replacement card has the same product equipment code (PEC), including suffix, as the card to be removed.

## At the MAP terminal

3 Access the PM level of the MAP terminal and post the RCC. To post the RCC, type

>MAPCI;MTC;PM;POST RCC rcc\_unit\_no

and press the Enter key.

where

## rcc\_unit\_no

is the number of the RCC unit to be busied (0 or 1)

Example of a MAP display:

|                        | CM     | MS<br>· | IOD | Net     | PM<br>1RCC | CCS   | LNS     | Trks    | Ex  | t A   | PPL  |  |
|------------------------|--------|---------|-----|---------|------------|-------|---------|---------|-----|-------|------|--|
| R                      | CC     |         |     | SysB    | ManB       | Of    | fL      | CBsy    | IST | b     | InSv |  |
| 0                      | Quit   |         | PM  | 0       | 0          | 2     | 2       | 0       | 2   |       | 25   |  |
| 2                      | Post_  |         | RCC | 0       | 0          | (     | )       | 0       | 1   |       | 1    |  |
| 3                      | ListSe | et      |     |         |            |       |         |         |     |       |      |  |
| 4                      |        |         |     | RCC     | 0 IST      | b Lir | nks_00S | : CSide | Ο,  | PSide | 0    |  |
| 5                      | TRNSL_ | _       |     | Unit 0: | Inact      | SysB  |         |         |     |       |      |  |
| 6                      | TST_   |         |     | Unit 1: | Act        | InSv  |         |         |     |       |      |  |
| 7                      | BSY_   |         |     |         |            |       |         |         |     |       |      |  |
| 8                      | RTS_   |         |     |         |            |       |         |         |     |       |      |  |
| 9                      | OffL   |         |     |         |            |       |         |         |     |       |      |  |
| 10                     | LoadPN | 4_      |     |         |            |       |         |         |     |       |      |  |
| 11                     | Disp_  |         |     |         |            |       |         |         |     |       |      |  |
| 12                     | Next_  |         |     |         |            |       |         |         |     |       |      |  |
| 13                     | SwAct  |         |     |         |            |       |         |         |     |       |      |  |
| 14                     | QueryI | PM      |     |         |            |       |         |         |     |       |      |  |
| 15                     |        | _       |     |         |            |       |         |         |     |       |      |  |
| 16                     | IRLINE | <       |     |         |            |       |         |         |     |       |      |  |
| 17                     | Perior | cm      |     |         |            |       |         |         |     |       |      |  |
| <b>/</b> <sup>⊥8</sup> |        |         |     |         |            |       |         |         |     |       |      |  |

4 Check that the NTMX77AA card with faults is in the inactive unit. Make sure the LED labeled ACTIVE is OFF or observe the MAP display.

5

6

| If the NTMX77AA card with faults is in          | Do                                    |  |  |
|-------------------------------------------------|---------------------------------------|--|--|
| active unit                                     | step 5                                |  |  |
| inactive unit                                   | step 9                                |  |  |
| Switch the processing activity (SWAC unit, type | T) to the inactive unit. To SWACT the |  |  |
| >SWACT                                          |                                       |  |  |
| and press the Enter key.                        |                                       |  |  |
| If SWACT                                        | Do                                    |  |  |
| cannot continue at this time                    | step 6                                |  |  |
| can continue at this time                       | step 7                                |  |  |
| Do not switch activity of the units. To         | reject the SWACT, type                |  |  |
| >NO                                             |                                       |  |  |
| and press the Enter key.                        |                                       |  |  |
| The system discontinues the SWACT.              |                                       |  |  |
| Return to step 5 during a period of lov         | w traffic.                            |  |  |

7 To confirm the system prompt, type

>YES

and press the Enter key.

The system runs a pre-SWACT audit to determine the ability of the inactive unit to accept activity reliably.

*Note:* A maintenance flag appears when maintenance tasks are in progress. Wait until the flag disappears before proceeding to the next maintenance action.

| If the message is                 | Do     |
|-----------------------------------|--------|
| SWACT passed                      | step 9 |
| SWACT failed                      | step 8 |
| SWACT refused by SWACT controller | step 8 |

8 Return to the Alarm Clearing Procedures in this manual to clear the alarm condition on the inactive unit. When the alarm is cleared, return to step 1 of this procedure.

## At the RCE or RSCE frame

9 Put a sign on the active unit bearing the words *Active unit—Do not touch.* 

## At the MAP terminal

**10** Busy the inactive RCC unit. To busy the unit, type

## >BSY INACTIVE

and press the Enter key.

11 Set the inactive unit to the ROM level. To set the unit to the ROM level, type

>PMRESET UNIT rcc\_unit\_no NORUN

and press the Enter key.

where

rcc\_unit\_no

is the number of the inactive RCC unit (0 or 1)

## At the RCE or RSCE frame

12

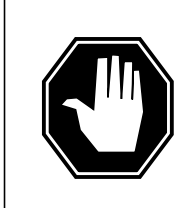

#### DANGER Static electricity damage

Before removing any cards, put on a wrist strap and connect it to the wrist strap grounding point on the left side of the frame supervisory panel (FSP) of the RCC. This protects the equipment against damage caused by static electricity.

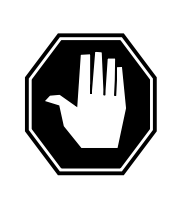

## DANGER

Equipment damage

Take the following precautions when removing or inserting a card:

1. Do not apply direct pressure to the components.

2. Do not force the cards into the slots.

Put on a wrist strap.

13 Your next step is based on whether the NTMX77 is in an RSC or RCC2.

| If the NTMX77 is in an | Do      |
|------------------------|---------|
| RCC                    | step 14 |
| RCC2                   | step 16 |

14 Unseat the NT6X48 card in slots 06 and 07.

15 Unseat the NT6X72 card in slot 19.

Go to step 17.

- **16** Unseat the NTMX73 and NTMX74 circuit cards.
- 17 Remove the NTMX77 card as shown in the following figures.

a Locate the card to be removed on the appropriate shelf.

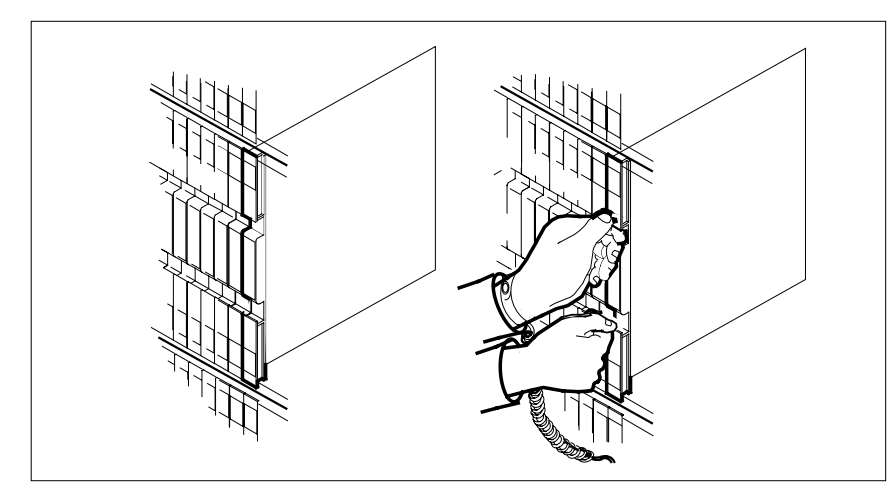

**b** Open the locking levers on the card to be replaced and gently pull the card towards you until it clears the shelf.

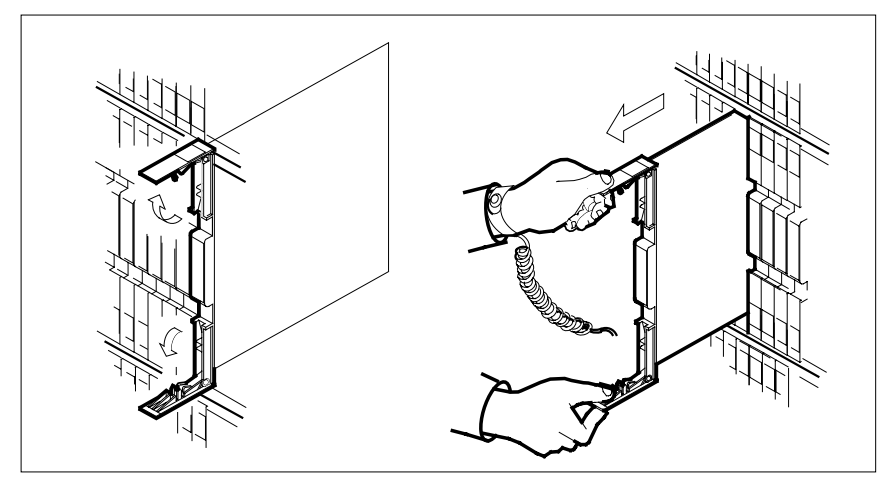

**c** Make sure the replacement card has the same PEC, including suffix, as the card you just removed. Also make sure the DIP switch settings on the replacement card match the settings of the card just removed.

*Note:* If the NTMX77 has DIP switch S1, set DIP switch S1 to XPM.

- **18** Open the locking levers on the replacement card.
  - **a** Align the card with the slots in the shelf.
  - **b** Carefully slide the card into the shelf.

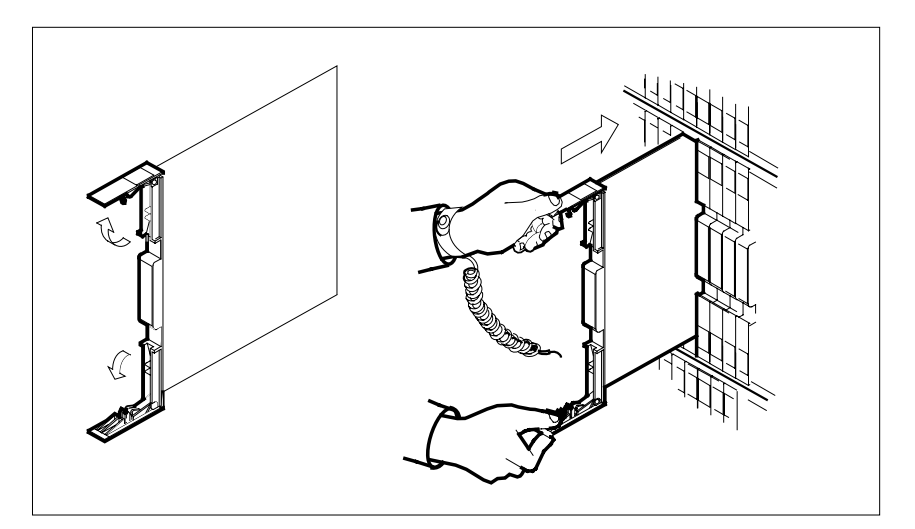

19

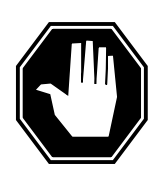

## DANGER

**Possible loss of P-side nodes** Monitor the LEDs on the faceplate of the replacement NTMX77 circuit card.

1. The INSV and ESA LEDs may come ON and must go OFF in less than four seconds.

2. The ACT LED may come ON and light for less than one second. If the ACT LED remains ON for more than one second, immediately remove the NTMX77 circuit card, obtain a new NTMX77 circuit card, and return to this step. If the NTMX77 circuit card is allowed to remain with both units having an active processor, a condition of dual activity exists, which results in the loss of P-side nodes.

Seat and lock the card.

- **a** Using your fingers or thumbs, push on the upper and lower edges of the faceplate to ensure the card is fully seated in the shelf.
- **b** Close the locking levers.

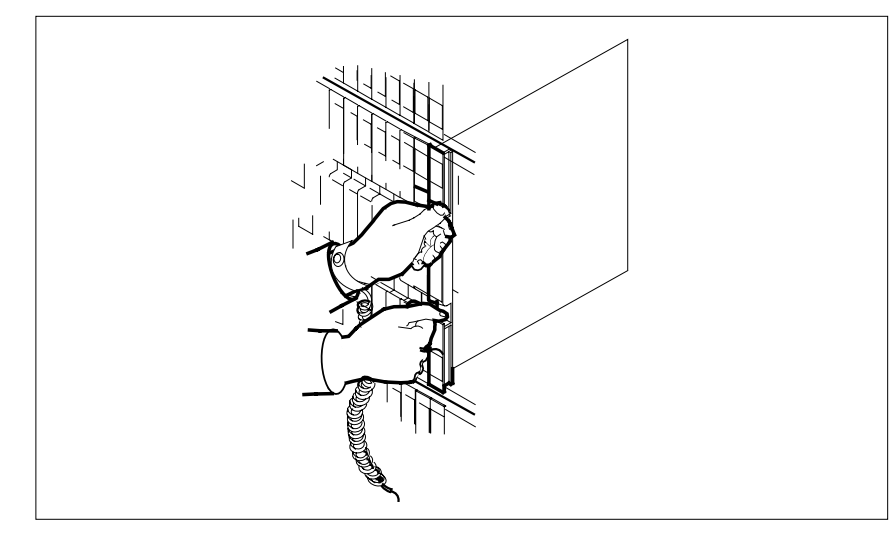

20 Your next step is based on whether the NTMX77 is in an RCC or RCC2.

| If the NTMX77 is in an               | Do                                      |
|--------------------------------------|-----------------------------------------|
| RCC                                  | step 21                                 |
| RCC2                                 | step 23                                 |
| Reseat the NT6X72 card in slot 19.   |                                         |
| Reseat the NT6X48 card in slots 06   | and 07.                                 |
| Go to step 24.                       |                                         |
| Reseat the NTMX73 and NTMX74         | circuit cards.                          |
| Use the following information to det | ermine the next step in this procedure. |
| If you entered this procedure from   | Do                                      |
| an alarm clearing procedure          | step 34                                 |
|                                      |                                         |

## At the MAP terminal

25 The peripheral/remote loader 16 card (NT7X05) allows local loading of RCC data which reduces recovery time. To check if the NT7X05 card is provisioned, type

>QUERYPM FILES

and press the Enter key.

Example of a MAP display:

21 22

23 24

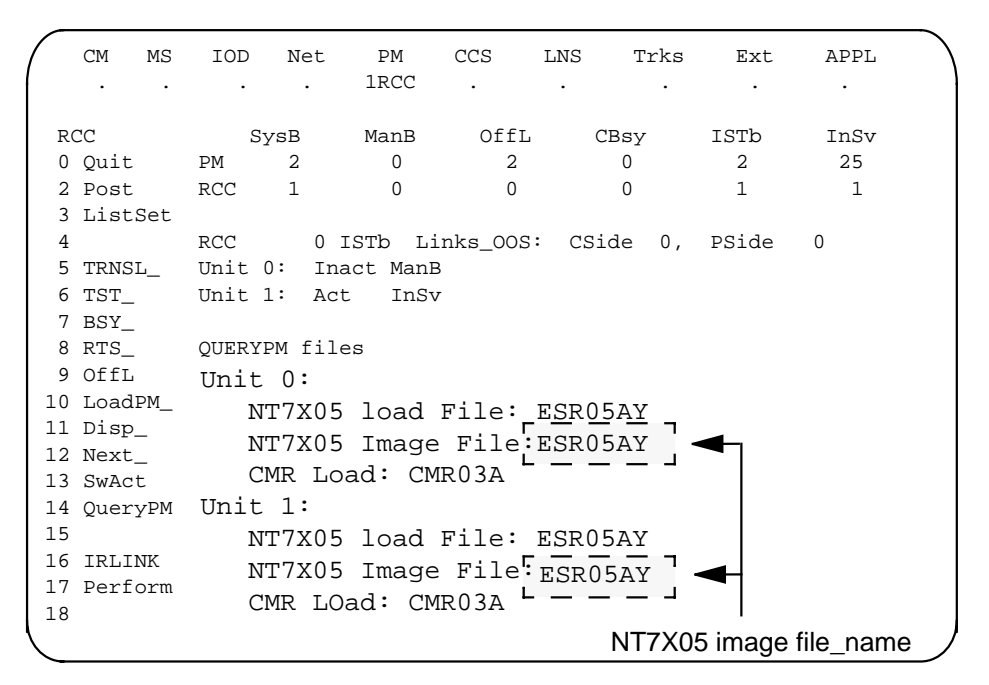

*Note:* If the NT7X05 card is not provisioned, the MAP response is: NT7X05 not datafilled, QueryPm files invalid

| If the NT7X05 card is | Do      |
|-----------------------|---------|
| provisioned           | step 26 |
| not provisioned       | step 27 |

26

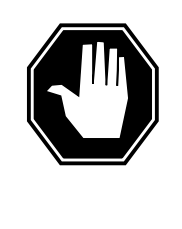

#### DANGER Possible service interruption

The LOCAL LOADFILE option of the LOADPM command has a parameter of [<file> string}], if this file\_name parameter is used, the loadfile named in the parameter will be used which is not patched. Do not use this parameter unless the NOPATCH option of the loadfile is desired.

Load the inactive RCC unit from the local loadfile. To load the inactive RCC2 unit from the local loadfile, type

>LOADPM UNIT unit\_no LOCAL LOADFILE and press the Enter key. where

| If the load                                                                                                    | Do                                                                                                    |
|----------------------------------------------------------------------------------------------------|----------------------------------------------------------------------------------------------------|
| passed                                                                                                    | step 28                                                                                                    |
| failed                                                                                                    | step 27                                                                                                    |
| To load the inactive RCC un                                                                                                    | it, type                                                                                                    |
| >LOADPM INACTIVE                                                                                                    |                                                                                                    |
| and press the Enter key.                                                                                                    |                                                                                                    |
| lf                                                                                                    | Do                                                                                                    |
| load passes                                                                                                    | step 28                                                                                                    |
| load fails                                                                                                    | step 35                                                                                                    |
| Example of a MAP display:                                                                                                    |                                                                                                    |
| Example of a MAP display:<br>Unsolicitited MSG lin<br>Unit 0:<br>Ram Load: ESR05AY<br>EPRom Version: AB02<br>EEPRom Load: Loadable<br>CMR LOAD: CMR03A<br>UP:MX77AA<br>Unit 1:<br>Ram Load: ESR05AY<br>EPRom Version: AB02<br>EEPRom Load: Loadable<br>CMR LOAD: CMR03A<br>UP:MX77AA                            | nit = 250, Unit 0 = 0, Unit 1 =<br>e: MX77NG03, Executable: MX77NG0<br>e: [MX77NG03] Executable: [MX77NG0]<br>NTMX77 Firmware loadname -                 |
| Example of a MAP display:<br>Unsolicitited MSG lin<br>Unit 0:<br>Ram Load: ESR05AY<br>EPRom Version: AB02<br>EEPRom Load: Loadable<br>CMR LOAD: CMR03A<br>UP:MX77AA<br>Unit 1:<br>Ram Load: ESR05AY<br>EPRom Version: AB02<br>EEPRom Load: Loadable<br>CMR LOAD: CMR03A<br>UP:MX77AA<br>UP:MX77AA               | nit = 250, Unit 0 = 0, Unit 1 =<br>e: MX77NG03, Executable: MX77NG0<br>e: [MX77NG03] Executable: [MX77NG<br>NTMX77 Firmware loadname -                   |
| Example of a MAP display:<br>Unsolicitited MSG lin<br>Unit 0:<br>Ram Load: ESR05AY<br>EPRom Version: AB02<br>EEPRom Load: Loadable<br>CMR LOAD: CMR03A<br>UP:MX77AA<br>Unit 1:<br>Ram Load: ESR05AY<br>EPRom Version: AB02<br>EEPRom Load: Loadable<br>CMR LOAD: CMR03A<br>UP:MX77AA<br>If firmware is          | nit = 250, Unit 0 = 0, Unit 1 =<br>e: MX77NG03, Executable: MX77NG0<br>e: [MX77NG03] Executable: [MX77NG0<br>NTMX77 Firmware loadname –<br>Do            |
| Example of a MAP display:<br>Unsolicitited MSG lin<br>Unit 0:<br>Ram Load: ESR05AY<br>EPRom Version: AB02<br>EEPRom Load: Loadable<br>CMR LOAD: CMR03A<br>UP:MX77AA<br>Unit 1:<br>Ram Load: ESR05AY<br>EPRom Version: AB02<br>EEPRom Load: Loadable<br>CMR LOAD: CMR03A<br>UP:MX77AA<br>If firmware is<br>valid | nit = 250, Unit 0 = 0, Unit 1 =<br>A: MX77NG03, Executable: MX77NG0<br>A: [MX77NG03] Executable: [MX77NG0<br>NTMX77 Firmware loadname -<br>Do<br>Step 31 |

>LOADFW INACTIVE

# NTMX77 in an RSC (end)

and press the Enter key.

*Note:* If the firmware load is not specified with the LOADFW command, the command applies the firmware file datafilled in the appropriate inventory table.

| If load                                            | Do      |  |
|----------------------------------------------------|---------|--|
| passed                                             | step 30 |  |
| failed                                             | step 35 |  |
| To upgrade the firmware in the inactive unit, type |         |  |

## >LOADFW INACTIVE UPGRADE

and press the Enter key.

30

| If the LOADFW UPGRADE | Do      |
|-----------------------|---------|
| passes                | step 31 |
| fails                 | step 35 |

## 31 Return the inactive RCC unit to service. To RTS the RCC unit, type

>RTS INACTIVE

and press the Enter key.

| If the RTS | Do      |
|------------|---------|
| passed     | step 32 |
| failed     | step 35 |

**32** Send any faulty cards for repair according to local procedure.

- date the card was replaced
- serial number of the card
- · indications that prompted replacement of the card

Go to step 36.

- 34 Return to the alarm clearing procedure that directed you to this procedure. At the point where a card list was produced, identify the next card on the list and go to the appropriate card replacement procedure for that card in this manual.
- **35** Get additional help in replacing this card by contacting operating company maintenance personnel.
- **36** You have correctly completed this procedure. Remove the sign from the active unit. Return to the maintenance procedure that directed you to this card replacement procedure and continue as directed.

<sup>33</sup> Record the following items in office records:

# NTMX77 in an RSC-M

# Application

Use this procedure to replace an NTMX77 circuit card in a Remote Switching Center Multi-access (RSC-M) main shelf.

*Note:* In this section, RSC-M is known as RCO2 in the examples. When software outputs messages to the MAP terminal, software does not differ between the two RCO2 types.

| PEC    | Suffixes | Name                   |
|--------|----------|------------------------|
| NTMX77 | AA       | Unified Processor card |

## **Common procedures**

Two common procedures are referenced in this section:

- "Replacing a card"
- "Returning a card"

## Action

This procedure is the procedure to replace the card. This procedure contains a summary flowchart and a list of steps. Use the flowchart to review the procedure. Follow the steps to perform the procedure.

## Summary of replacing an NTMX77 in an RSC-M

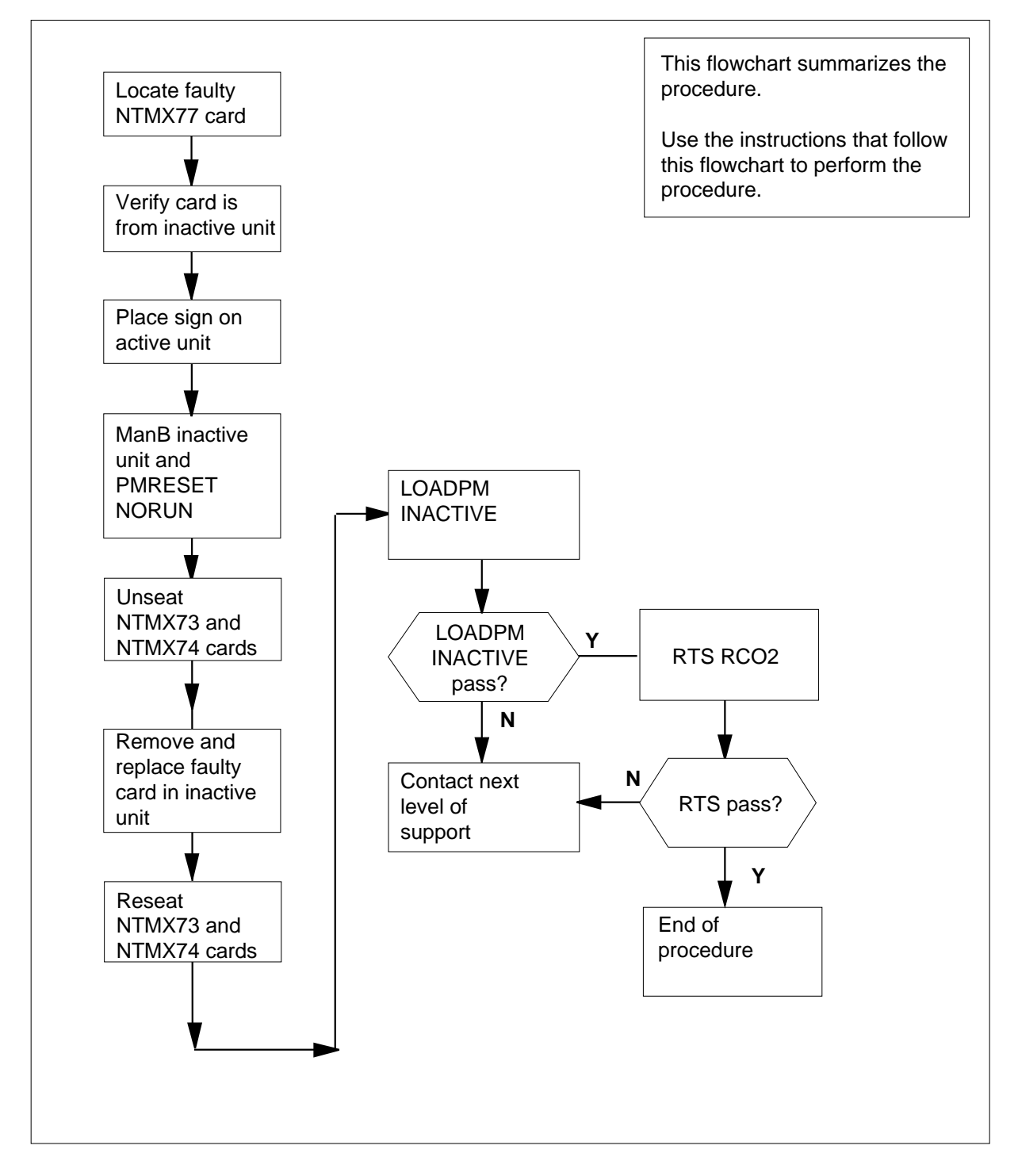

## To replace an NTMX77 in an RSC-M

## At the MAP display

- 1 Proceed only if one of the following conditions apply. The maintenance support group or a step in a maintenance procedure directs you to this card replacement procedure. Use the procedure to verify or accept cards.
- 2

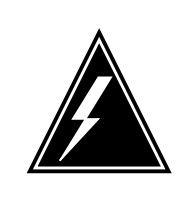

#### WARNING Loss of service

To replace a card in the RSC-M, make sure the unit in which you replace the card is *inactive* and the mate unit is *active*.

Obtain an NTMX77 replacement circuit card. Make sure the replacement circuit card contains the same product engineering code (PEC) and suffix as the circuit card that you remove.

## At the MAP terminal

3 Make sure the current MAP display is at the peripheral module (PM) level. To post the RSC-M/RCO2, type

>MAPCI;MTC;PM;POST RCO2 rco2\_no

and press the Enter key.

where

#### rco2 no

is the number of the RCO2 that you post.

Example of a MAP response:

| RC | 02      |        | SysB   | ManB      | OffL    | CBsy     | ISTb | InSv |
|----|---------|--------|--------|-----------|---------|----------|------|------|
| 0  | Quit    | PM     | 0      | 0         | 2       | 0        | 2    | 25   |
| 2  | Post_   | RCO2   | 0      | 0         | 0       | 0        | 1    | 1    |
| 3  | ListSet |        |        |           |         |          |      |      |
| 4  |         | RCO2   | 0 ISTb | Links_00S | : CSide | 1, PSide | 1    |      |
| 5  | TRNSL   | Unit0: | Inact  | ISTb      |         |          |      |      |
| 6  | TST     | Unit1: | Act In | nSv       |         |          |      |      |
| 7  | BSY     |        |        |           |         |          |      |      |
| 8  | RTS     |        |        |           |         |          |      |      |
| 9  | OffL    |        |        |           |         |          |      |      |
| 10 | LoadPM_ |        |        |           |         |          |      |      |
| 11 | Disp_   |        |        |           |         |          |      |      |
| 12 | Next_   |        |        |           |         |          |      |      |
| 13 | SwAct   |        |        |           |         |          |      |      |
| 14 | QueryPM |        |        |           |         |          |      |      |
| 15 |         |        |        |           |         |          |      |      |
| 16 | IRLINK  |        |        |           |         |          |      |      |
| 17 | Perform |        |        |           |         |          |      |      |
| 18 |         |        |        |           |         |          |      |      |

4 To determine the location of the RCO2 that contains the circuit card that you replace, type

## >QUERYPM

6

7

and press the Enter key.

Example of a MAP response:

PM Type: RCO2 PM No.: 0 PM Int. No.: 9 Node\_No: 24 PMs Equipped:53 Loadname: KRI07BI1 EEPRom Load:MX77NG03 WARM SWACT is supported and available RCO2 0 is included in the REX schedule. REX on RCO2 0 has not been performed. Node Status: {OK, FALSE} Unit 0 Act, Status: {OK, FALSE} Unit 1 Inact, Status: {OK, FALSE} Site Flr RPos Bay\_id Shf Description Slot EqPEC RSC-M 00 C02 RSC-M 00 05 RCO2: 000 MX85AA RSC-M 00 C02 RSC-M 00 47 EXT:LEFT 01:13 MX86AA

**5** Determine the state of the RCO2 unit associated with the circuit card to replace.

| If the state of the RCO2 unit                                                                       | Do                                                   |
|----------------------------------------------------------------------------------------------------|------------------------------------------------------|
| is active                                                                                           | step 6                                               |
| is inactive                                                                                         | step 8                                               |
| To switch activity of the units, type                                                               |                                                      |
| >SWACT                                                                                              |                                                      |
| and press the Enter key.                                                                            |                                                      |
| Example of a MAP response:                                                                          |                                                      |
| RCO2 0 A Warm SwAct will<br>data sync of activ<br>Please confirm ("YES", "Y",                       | be performed after<br>e terminals.<br>"NO", or "N"): |
| If the system                                                                                       | De                                                   |
| -                                                                                                   | DO                                                   |
| prompts you to confirm a warm<br>SWACT                                                              | step 7                                               |
| prompts you to confirm a warm<br>SWACT<br>rejects the SWACT                                         | step 7<br>step 24                                    |
| prompts you to confirm a warm<br>SWACT<br>rejects the SWACT<br>To confirm the command, type         | step 7<br>step 24                                    |
| prompts you to confirm a warm<br>SWACT<br>rejects the SWACT<br>To confirm the command, type<br>>YES | step 7<br>step 24                                    |

Example of a MAP response:

| UnitO:<br>Unit1: | Inact SysB Mtce<br>Act ISTb   |              |
|------------------|-------------------------------|--------------|
| RCO2 0           | SwAct Passed                  |              |
|                  |                               |              |
| If the MA        | P response                    | Do           |
| If the MA        | <b>P response</b><br>I passed | Do<br>step 8 |

A maintenance flag (Mtce) can appear. This flag indicates that maintenance tasks that the system initiates are in progress. Wait until the flag disappears 8 from the status lines for both RCO2 units before you proceed to the next step.

## At the cabinet

- 9 Place a sign on the active unit with the words Active unit-Do not touch. Do not attach this sign with magnets or tape.
- 10 To manually busy (ManB) the inactive unit, type

>BSY INACTIVE

and press the Enter key.

Example of a MAP response:

RCO2 0 ISTb Links\_OOS: CSide 0 , PSide 1 Unit0: Inact ManB Act ISTb Unit1: bsy INACTIVE RCO2 0 Unit 0 Bsy Passed

| If the BSY command                    | Do      |
|---------------------------------------|---------|
| passed                                | step 11 |
| failed                                | step 23 |
| To reset the inactive RCO2 unit, type |         |
| >PMRESET UNIT unit_no NORUN           |         |

>PMRESET UNIT U

and press the Enter key.

where

unit no is the rco2 unit number (0 or 1)

11

## At the shelf

12

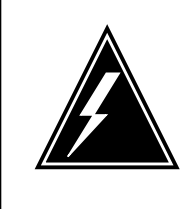

#### WARNING Static electricity damage

Wear a wrist strap that connects to the wrist-strap grounding point of the modular supervisory panel (MSP) to handle circuit cards. The wrist-strap protects the cards against static electricity damage.

Locate the circuit card to replace.

*Note:* NTMX77 circuit cards reside in slot 3 of unit 0, and slot 25 of unit 1.

- 13 Unseat the NTMX73 and NTMX74 circuit cards.
- 14 To replace the card, use the common "Replacing a card" procedure in this document. Complete the procedure and return to this point. Make sure the replacement card has the same PEC, including suffix, as the card you just removed.

*Note:* If the NTMX77 card has a DIP switch, set DIP switch S1 to CPM.

- 15 Reseat the NTMX73 and NTMX74 circuit cards.
- **16** The next action depends on the reason you perform this procedure.

| If a maintenance procedure                | Do      |  |  |
|-------------------------------------------|---------|--|--|
| directed you to this procedure            | step 17 |  |  |
| did not direct you to this proce-<br>dure | step 18 |  |  |

17 Remove the sign from the active unit. Return to the maintenance procedure that sent you to this procedure. Continue as directed.

## At the MAP terminal

- **18** To load the inactive unit, type
  - >LOADPM INACTIVE

and press the Enter key.

| If the LOADPM command | Do      |
|-----------------------|---------|
| failed                | step 23 |
| passed                | step 19 |

**19** To return the inactive unit to service, type

>RTS INACTIVE

# NTMX77 in an RSC-M (end)

and press the Enter key.

| If the RTS command | Do      |  |
|--------------------|---------|--|
| passed             | step 20 |  |
| failed             | step 23 |  |

- 20 Remove the sign from the active unit.
- 21 Go to the common "Returning a card" procedure in this document.
- 22 This procedure is complete.
- 23 For additional help, contact the next level of support.
- 24 For additional help with switch of activity, contact the next level of support.

*Note:* If the system recommends the use of the SWACT command with the FORCE option, consult office personnel. Office personnel can advise you to not use the FORCE option.

# NTMX77 in an RSC-S (DS-1) Model A RCC2

# Application

Use this procedure to replace an NTMX77 card in an RSC-S RCC2.

| PEC    | Suffixes | Name              |
|--------|----------|-------------------|
| NTMX77 | AA       | Unified Processor |

## **Common procedures**

None

# Action

The following flowchart is only a summary of the procedure. To replace the card, use the instructions in the procedure that follows the flowchart.

Summary of card replacement procedure for an NTMX77 card in RSC-S RCO2 (1 of 2)

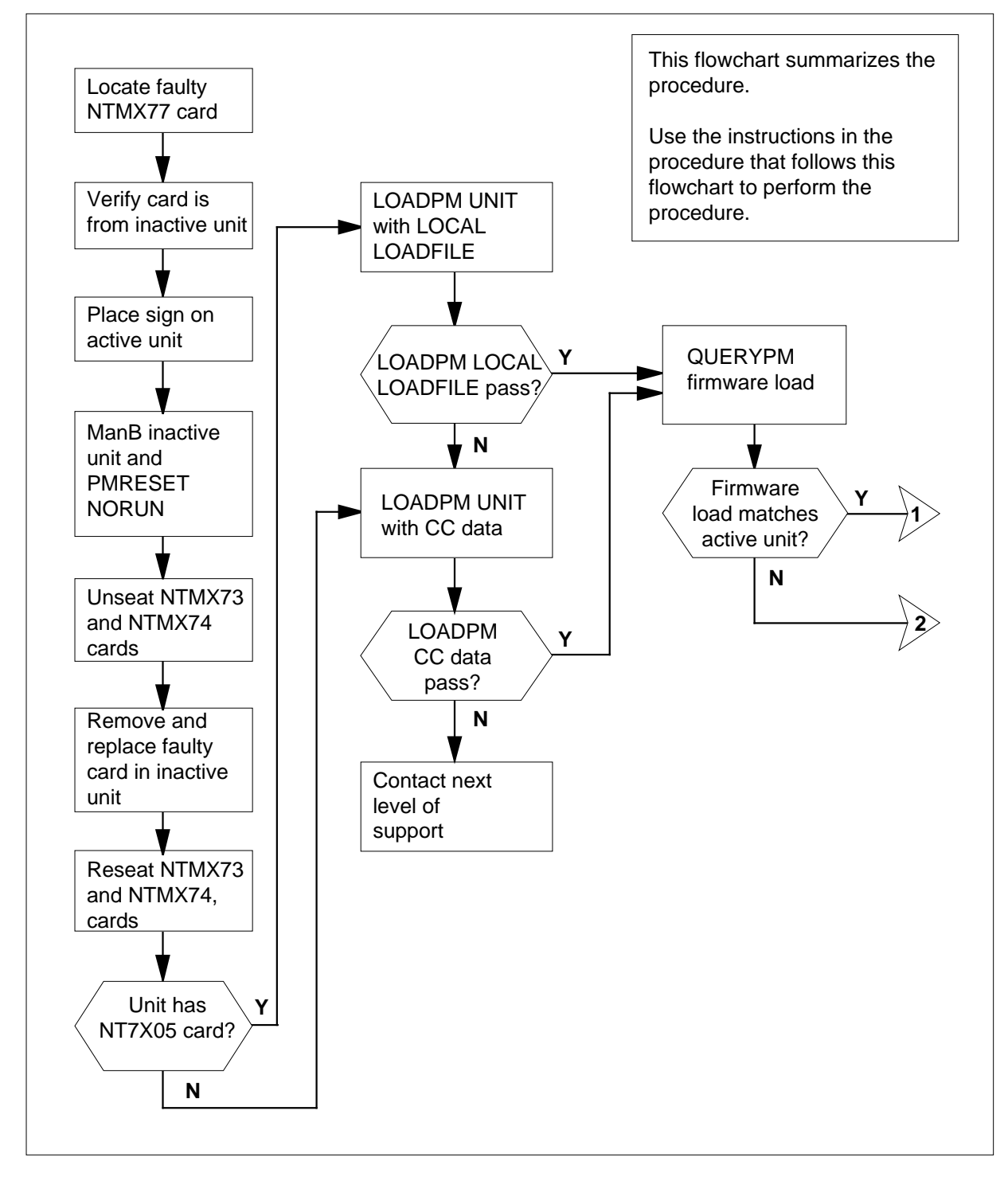

## Summary of card replacement procedure for an NTMX77 card in RSC-S RCO2 (2 of 2)

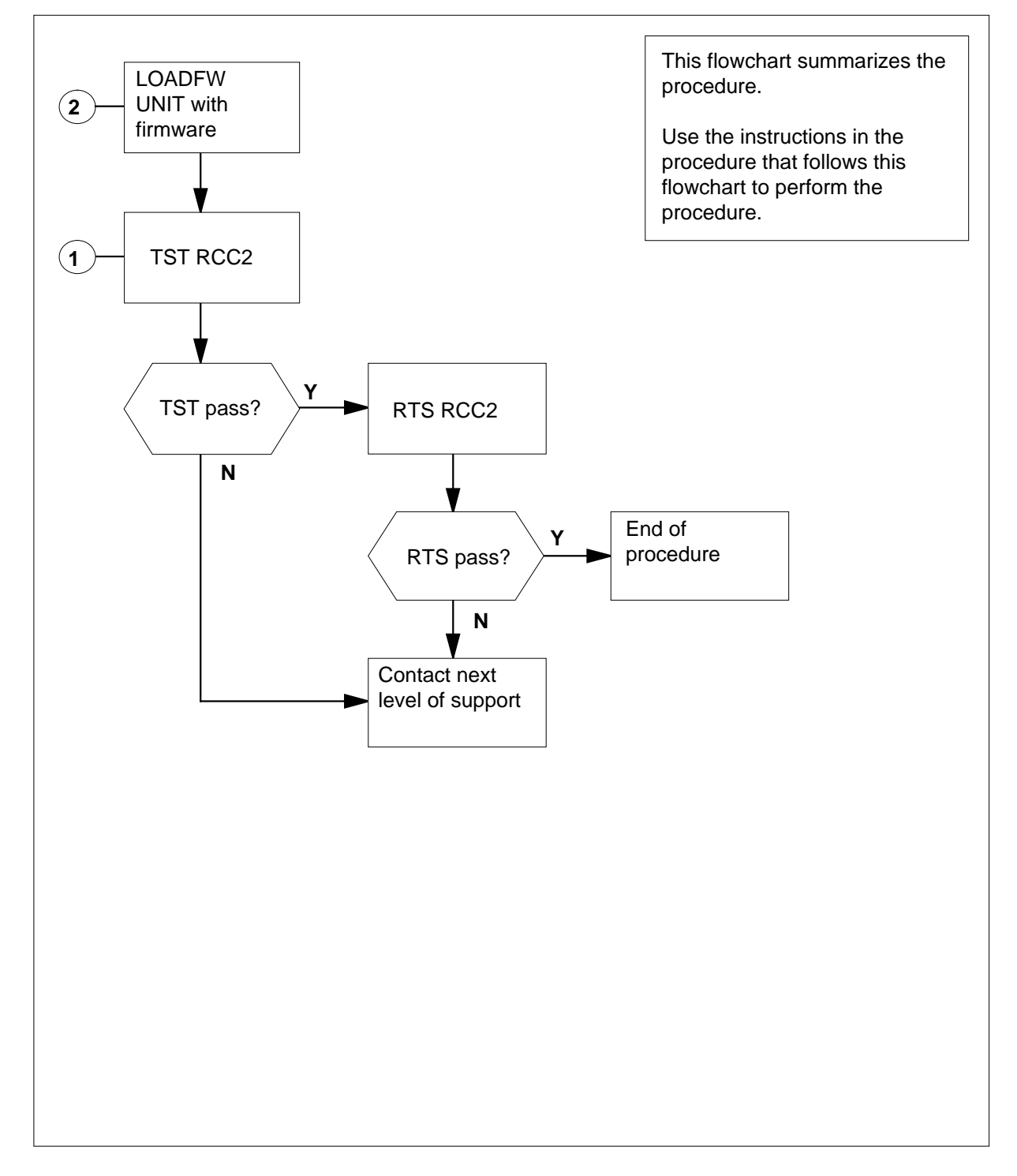

## Replacing an NTMX77 card in RSC-S RCC2

## At your Current Location

1 Proceed only if you have been directed to this card replacement procedure from a step in a maintenance procedure, are using the procedure for verifying or accepting cards, or have been directed to this procedure by your maintenance support group.

2

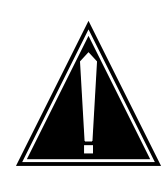

### CAUTION Loss of service

When replacing a card in the RCC2, make sure the unit in which the card is being replaced is *inactive* and the mate unit is *active*.

Get a replacement card. Make sure the replacement card has the same product equipment code (PEC), including suffix, as the card to be removed.

## At the MAP terminal

3 Access the PM level of the MAP terminal and post the RCC2. To post the RCC2, type

>MAPCI;MTC;PM;POST RCC2 rcc2\_no

and press the Enter key.

where

rcc2\_no

is the number of the RCC2 to be busied (0 or 1)

Example of a MAP display:

| C c | M MS    | IOD    |            | Net   | PM     | CCS  | LNS   |        | Trks  | Ext  | APPL    |
|-----|---------|--------|------------|-------|--------|------|-------|--------|-------|------|---------|
|     | •       |        |            | •     | 1RCC2  |      | •     |        | •     |      |         |
|     | aa)     |        | <b>a</b> - | -~D   | ManD   | 0    | E E T | (ID er |       | TOM  | Tro Gaa |
| R   | CCZ     |        | S          | /SB   | ManB   | 0.   |       | CBS    | Y     | ISID | INSV    |
| 0   | Quit    | PM     |            | 0     | 0      |      | 2     |        | 0     | 2    | 25      |
| 2   | Post_   | RCC2   |            | 0     | 0      |      | 0     |        | 0     | 1    | 1       |
| 3   | ListSet |        |            |       |        |      |       |        |       |      |         |
| 4   |         | RCC2   | 0          | ISTb  | Links_ | 00S: | CSide | 0,     | PSide | 0    |         |
| 5   | TRNSL_  | Unit0: |            | Inact | SysB   |      |       |        |       |      |         |
| 6   | TST_    | Unit1: |            | Act   | InSv   |      |       |        |       |      |         |
| 7   | BSY_    |        |            |       |        |      |       |        |       |      |         |
| 8   | RTS_    |        |            |       |        |      |       |        |       |      |         |
| 9   | OffL    |        |            |       |        |      |       |        |       |      |         |
| 10  | LoadPM_ |        |            |       |        |      |       |        |       |      |         |
| 11  | Disp_   |        |            |       |        |      |       |        |       |      |         |
| 12  | Next_   |        |            |       |        |      |       |        |       |      |         |
| 13  | SwAct   |        |            |       |        |      |       |        |       |      |         |
| 14  | QueryPM |        |            |       |        |      |       |        |       |      |         |
| 15  |         |        |            |       |        |      |       |        |       |      |         |
| 16  | IRLINK  |        |            |       |        |      |       |        |       |      |         |
| 17  | Perform |        |            |       |        |      |       |        |       |      |         |
| 18  |         |        |            |       |        |      |       |        |       |      | )       |

4 Check that the NTMX77AA card with faults is in the inactive unit. Make sure the LED labeled ACTIVE is OFF or observe the MAP display.

| If the NTMX77AA card with faults is in | Do     |
|----------------------------------------|--------|
| active unit                            | step 5 |
| inactive unit                          | step 9 |

5 Switch the processing activity (SWACT) to the inactive unit. To SWACT the unit, type

### >SWACT

and press the Enter key.

| If SWACT            | Do     |
|---------------------|--------|
| cannot continue now | step 6 |
| can continue now    | step 7 |

6 Do not switch activity of the units. To reject the SWACT, type

>NO

and press the Enter key.

The system discontinues the SWACT.

Return to step 5 during a period of low traffic.

7 To confirm the system prompt, type

>YES

and press the Enter key.

The system runs a pre-SWACT audit to determine the ability of the inactive unit to accept activity reliably.

*Note:* A maintenance flag appears when maintenance tasks are in progress. Wait until the flag disappears before continuing to the next maintenance action.

| If the message is                        |      | Do     |  |  |
|------------------------------------------|------|--------|--|--|
| SWACT passed                             | :    | step 9 |  |  |
| SWACT failed                             | :    | step 8 |  |  |
| SWACT not accepted b<br>SWACT controller | эу а | step 8 |  |  |

8 Return to the Alarm Clearing Procedures in this manual to clear the alarm condition on the inactive unit. When the alarm clears, return to step 1 of this procedure.

## At the RCE frame

**9** Place a sign on the active unit with the words *Active unit—Do not touch*. This sign must not be attached by magnets or tape.

## At the MAP terminal

**10** Busy the inactive PM unit. To busy the unit, type

>BSY INACTIVE

and press the Enter key.

11 Set the inactive unit to the ROM level. To set the unit to the ROM level, type

>PMRESET UNIT rcc2\_unit\_no NORUN

and press the Enter key.

## where

rcc2 unit no

is the number of the inactive RCC2 unit (0 or 1)

## At the RCE frame

12

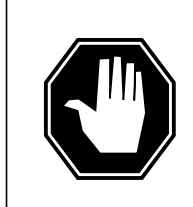

#### DANGER Static electricity damage

Before removing any cards, put on a wrist strap and connect it to the wrist strap grounding point on the left side of the frame supervisory panel (FSP) of the RCC2. This protects the equipment against damage caused by static electricity.

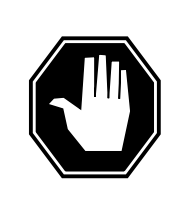

## DANGER

Equipment damage

Take the following precautions when removing or inserting a card:

- 1. Do not apply direct pressure to the components.
- 2. Do not force the cards into the slots.

Put on a wrist strap.

- **13** Unseat the NTMX73 and NTMX74 circuit cards.
- 14 Remove the NTMX77 card as shown in the following figures.
  - a Locate the card to be removed on the appropriate shelf.

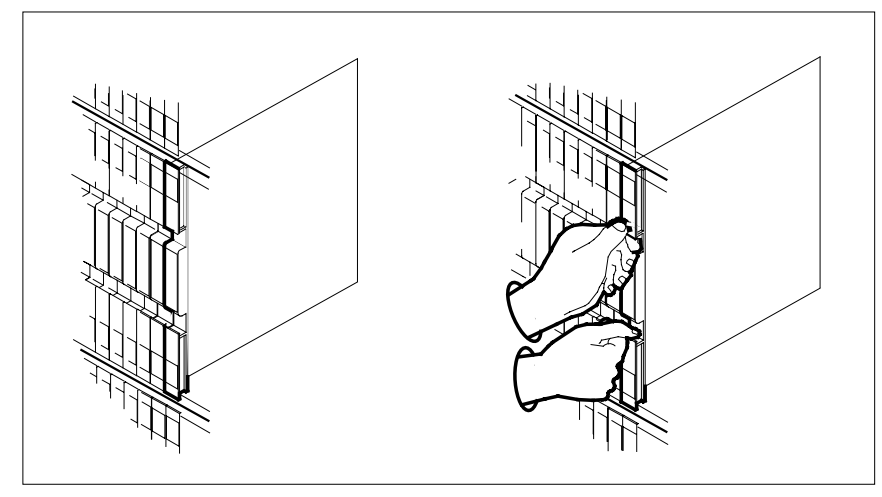

**b** Open the locking levers on the card to be replaced. Carefully pull the card toward you until it clears the shelf.

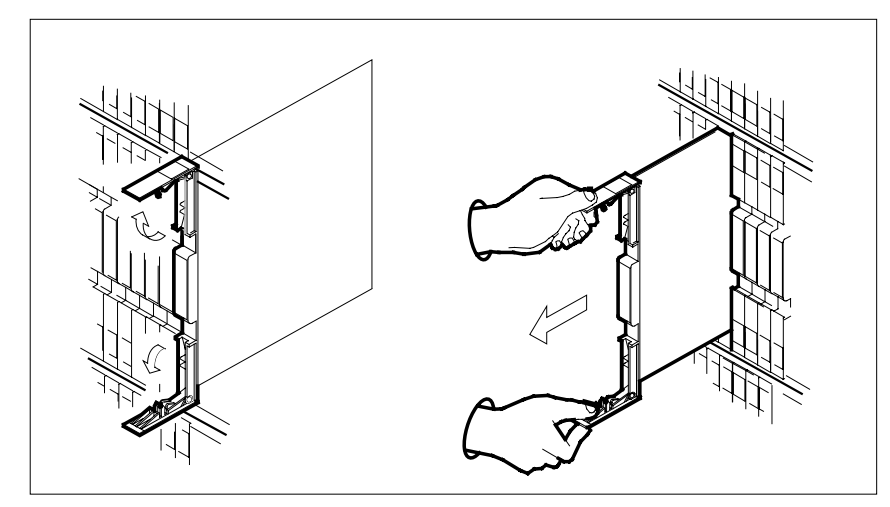

**c** Make sure the replacement card has the same PEC, including suffix, as the card you just removed. Also make sure the DIP switch settings on the replacement card match the settings of the card just removed.

*Note:* If the NTMX77 card has a DIP switch, set DIP switch S1 to CPM.

- **15** Open the locking levers on the replacement card.
  - **a** Align the card with the slots in the shelf.
  - **b** Carefully slide the card into the shelf.

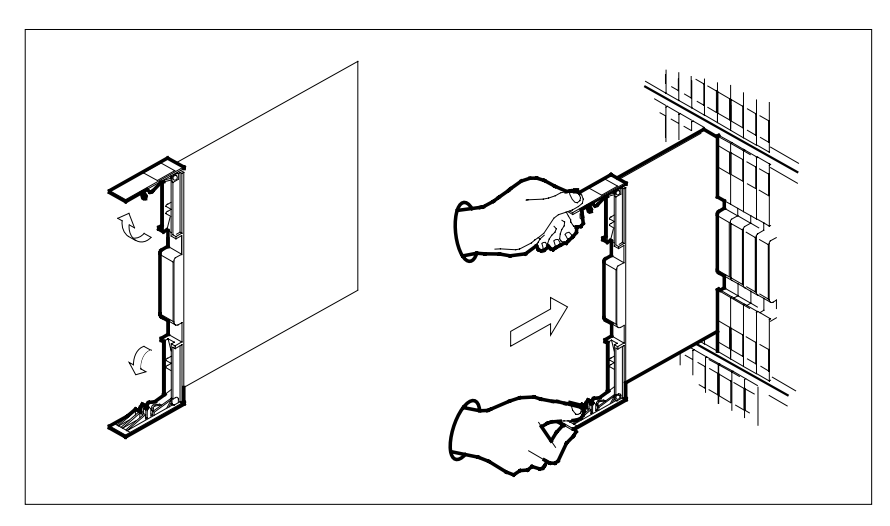

16

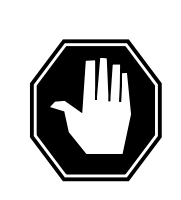

## DANGER

**Possible loss of P-side nodes** Monitor LEDs on the faceplate of the replacement NTMX77 when installing.

1. INSV and ESA LEDs may come ON and must go OFF in less than 4 seconds.

2. The ACT LCD may come ON and light for less than 1 second. If the ACT LED remains ON for more than 1 second, immediately remove the NTMX77 card and return to step 14c. with a new NTMX77 card. If the NTMX77 card is allowed to remain with both units having an active processor, this is a condition of dual activity, which results in the loss of P-side nodes.

Seat and lock the card.

- **a** Use your fingers or thumbs to push on the upper and lower edges of the faceplate to make sure the card is fully seated in the shelf.
- **b** Close the locking levers.

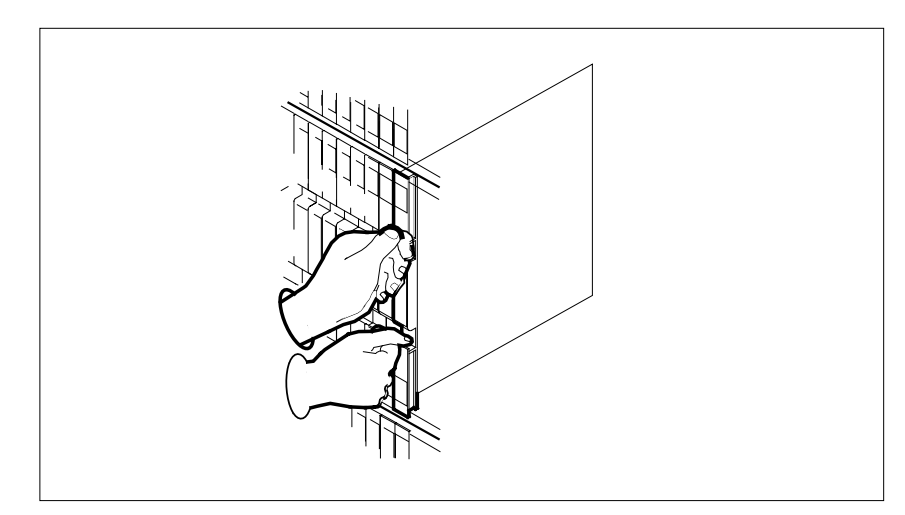

17 Reseat the NTMX73 and NTMX74 circuit cards..

18 Use the following information to determine the next step in this procedure.

| If you entered this procedure from | Do      |  |
|------------------------------------|---------|--|
| an alarm clearing procedure        | step 28 |  |

| If you entered this procedure from | Do      |
|------------------------------------|---------|
| other                              | step 19 |

## At the MAP terminal

**19** The peripheral/remote loader-16 card (NT7X05) allows local loading of RCC2 data, which reduces recovery time. To check if the NT7X05 card is provisioned, type

>QUERYPM FILES

and press the Enter key.

Example of a MAP display:

| CM     | MS       | IOD                       | Net                | PM<br>1RCC2<br>*C* | CCS<br>· | LNS   | Trks      | Ext      | APPL       |
|--------|----------|---------------------------|--------------------|--------------------|----------|-------|-----------|----------|------------|
| RCC2   |          | S                         | ∕sB                | ManB               | OffL     | C     | Bsv       | ISTb     | InSv       |
| 0 Qui  | t        | PM                        | 2                  | 0                  | 2        |       | 0         | 2        | 25         |
| 2 Pos  | t        | RCC2                      | 1                  | 0                  | 0        |       | 0         | 1        | 1          |
| 3 Lis  | tSet     |                           |                    |                    |          |       |           |          |            |
| 4      |          | RCC2                      | 0 1                | ISTb Li            | nks_00S  | : CSi | .de 0,    | PSide    | 0          |
| 5 TRN  | ISL_     | Unit (                    | Unit 0: Inact ManB |                    |          |       |           |          |            |
| 6 TSI  |          | Unit 1                    | Unit 1: Act InSv   |                    |          |       |           |          |            |
| 7 BSY  | _        |                           |                    |                    |          |       |           |          |            |
| 8 RTS  | <u> </u> | QUERYI                    | QUERYPM files      |                    |          |       |           |          |            |
| 9 Off  | L        | Unit 0:                   |                    |                    |          |       |           |          |            |
| 10 Loa | dPM_     | NT7X05 load File: CRI05AW |                    |                    |          |       |           |          |            |
| 11 Dis | p_       | NT7X05 Image File:        |                    |                    |          |       |           |          |            |
| 12 Ne> | t_       | CMR Load: CMR03A          |                    |                    |          |       |           |          |            |
| 13 SwA | ct       | Unit 1:                   |                    |                    |          |       |           |          |            |
| 14 Que | ryPM     | NT7X05 load File: CRI05AW |                    |                    |          |       |           |          |            |
| 15     |          | NT7X05 Image File:        |                    |                    |          |       |           |          |            |
| 16 IRI | INK      | CMR Load: CMR03A          |                    |                    |          |       |           |          |            |
| 17 Per | form     |                           |                    |                    | (1       | NT7XC | )5 load f | ile name | ? <b>)</b> |
| 18     |          |                           |                    |                    |          |       |           |          |            |
|        |          |                           |                    |                    |          |       |           |          |            |

**Note:** If the NT7X05 card is not provisioned, the MAP response is: NT7X05 not datafilled, QueryPm files invalid

| If the NT7X05 card is | Do      |
|-----------------------|---------|
| provisioned           | step 20 |
| not provisioned       | step 21 |

20

21

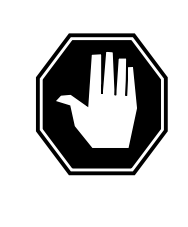

#### DANGER Possible service interruption

The LOCAL LOADFILE option of the LOADPM command has a parameter of [<file> string}]. When this parameter is used, the loadfile named in the parameter is not patched. Do not use this parameter unless the NOPATCH option of the loadfile is desired.

Load the inactive RCC2 unit from the local loadfile. To load the inactive RCC2 unit from the local loadfile, type

>LOADPM UNIT rcc2\_unit\_no LOCAL LOADFILE

and press the Enter key.

where

rcc2\_unit\_no is the number of the inactive RCC2 unit

| If the load                          | Do      |  |  |  |
|--------------------------------------|---------|--|--|--|
| passed                               | step 22 |  |  |  |
| failed                               | step 21 |  |  |  |
| To load the inactive RCC2 unit, type |         |  |  |  |
| >LOADPM INACTIVE                     |         |  |  |  |
| and press the Enter key.             |         |  |  |  |
| If load                              | Do      |  |  |  |
| passed                               | step 22 |  |  |  |
| failed                               | step 29 |  |  |  |

**22** Query the XPM counters for the firmware load on the NTMX77. To query XPM counters, type

## >QUERYPM CNTRS

and press the Enter key.

Example of a MAP display:

|                                                                                                    | = 250,  OHIC  0 = 0,  OHIC  1 = 0                                                      |
|----------------------------------------------------------------------------------------------------|----------------------------------------------------------------------------------------|
| Unit 0:<br>Rom Lood: CRIOEAW                                                                                                    |                                                                                        |
| FDRom Version: AB02                                                                                                    |                                                                                        |
| FFDRom Load: Loadable: MX                                                                                                    | 77NG03 Executable: MX77NG03                                                            |
| CMR Load: CMR03A                                                                                                    | indus, includice minidos                                                               |
| UP:MX77AA                                                                                                    |                                                                                        |
| Unit 1:                                                                                                    |                                                                                        |
| Ram Load: CRI05AW                                                                                                    |                                                                                        |
| EPRom Version: AB02                                                                                                    |                                                                                        |
| EEPRom Load: Loadable: MX                                                                                                    | 77NG03 , Executable: MX77NG0                                                           |
| CMR Load: CMR03A                                                                                                    | A A                                                                                    |
| UP:MX77AA                                                                                                    | (NTMX77 firmware load name)                                                            |
|                                                                                                    |                                                                                        |
| It firmware is                                                                                                    | Do                                                                                     |
| valid                                                                                                    | step 25                                                                                |
| invalid                                                                                                    | step 23                                                                                |
| To load the firmware on the inactive                                                                                                    | a unit type                                                                            |
|                                                                                                    |                                                                                        |
| >LOADFW INACTIVE                                                                                                    |                                                                                        |
|                                                                                                    |                                                                                        |
| and press the Enter key.                                                                                                    |                                                                                        |
| and press the Enter key. If LOADFW                                                                                                    | Do                                                                                     |
| and press the Enter key.  If LOADFW passed                                                                                                    | Do<br>step 24                                                                          |
| and press the Enter key.           If LOADFW           passed           failed                                                                                                    | Do<br>step 24<br>step 29                                                               |
| and press the Enter key.          If LOADFW         passed         failed         To upgrade the firmware on the inal                                                                                                    | Do<br>step 24<br>step 29<br>ctive unit, type                                           |
| and press the Enter key.  If LOADFW passed failed To upgrade the firmware on the ina >LOADFW INACTIVE UPGRADE                                                                                                    | Do<br>step 24<br>step 29<br>ctive unit, type                                           |
| and press the Enter key.  If LOADFW passed failed To upgrade the firmware on the ina >LOADFW INACTIVE UPGRADE and press the Enter key                                                                                           | Do<br>step 24<br>step 29<br>ctive unit, type                                           |
| and press the Enter key.  If LOADFW passed failed To upgrade the firmware on the ina >LOADFW INACTIVE UPGRADE and press the Enter key.                                                                                          | Do<br>step 24<br>step 29<br>ctive unit, type                                           |
| and press the Enter key.  If LOADFW passed failed To upgrade the firmware on the ina >LOADFW INACTIVE UPGRADE and press the Enter key.  If LOADFW UPGRADE                                                                       | Do<br>step 24<br>step 29<br>ctive unit, type<br>Do                                     |
| and press the Enter key.          If LOADFW         passed         failed         To upgrade the firmware on the ina         >LOADFW INACTIVE UPGRADE         and press the Enter key.         If LOADFW UPGRADE         passed | Do         step 24         step 29         ctive unit, type         Do         step 25 |

>RTS INACTIVE

23

24

25

and press the Enter key.

| If RTS | Do      |  |
|--------|---------|--|
| passed | step 26 |  |
| failed | step 29 |  |

- 26 Send any cards with faults for repair according to local procedure.
- 27 Record the following information in office records:
  - date the card was replaced
  - serial number of the card
  - indications that prompted replacement of the card

Go to step 30.

- 28 Return to the alarm clearing procedure that directed you to this procedure. At the point where a card list was produced, identify the next card on the list and go to the appropriate card replacement procedure for that card in this manual.
- **29** Get additional help in replacing this card by contacting operating company maintenance personnel.
- **30** You have correctly completed this procedure. Remove the sign from the active unit. Return to the maintenance procedure that directed you to this card replacement procedure and continue as directed.

# NTMX77 in an RSC-S (DS-1) Model B RCC2

# Application

Use this procedure to replace an NTMX77 card in an RSC-S RCC2.

| PEC    | Suffixes | Name              |
|--------|----------|-------------------|
| NTMX77 | AA       | Unified Processor |

# **Common procedures**

None

# Action

The following flowchart is only a summary of the procedure. To replace the card, use the instructions in the procedure that follows the flowchart.

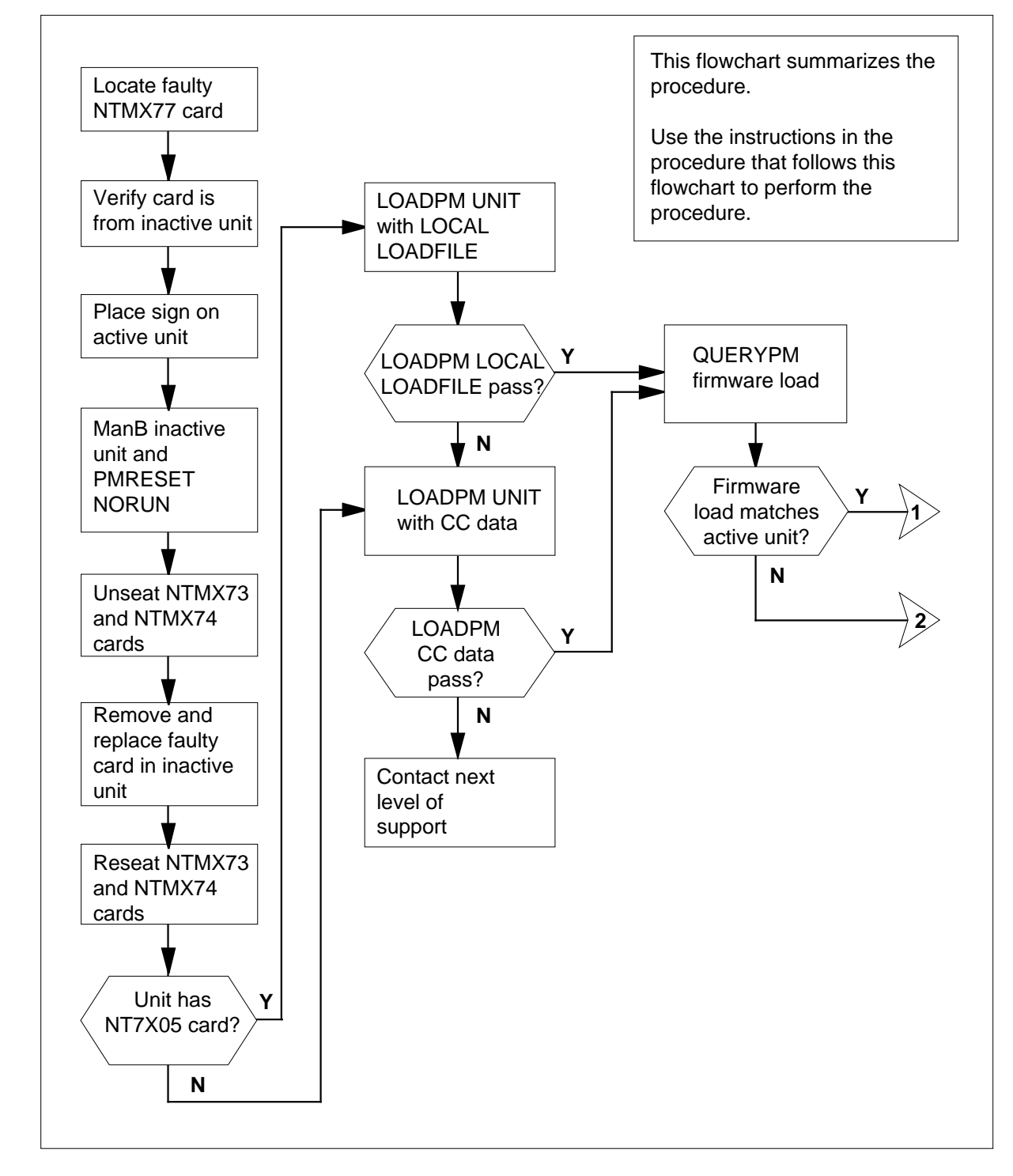

Summary of card replacement procedure for an NTMX77 card in RSC-S RCC2 (1 of 2)

Summary of card replacement procedure for an NTMX77 card in RSC-S RCC2 (2 of 2)

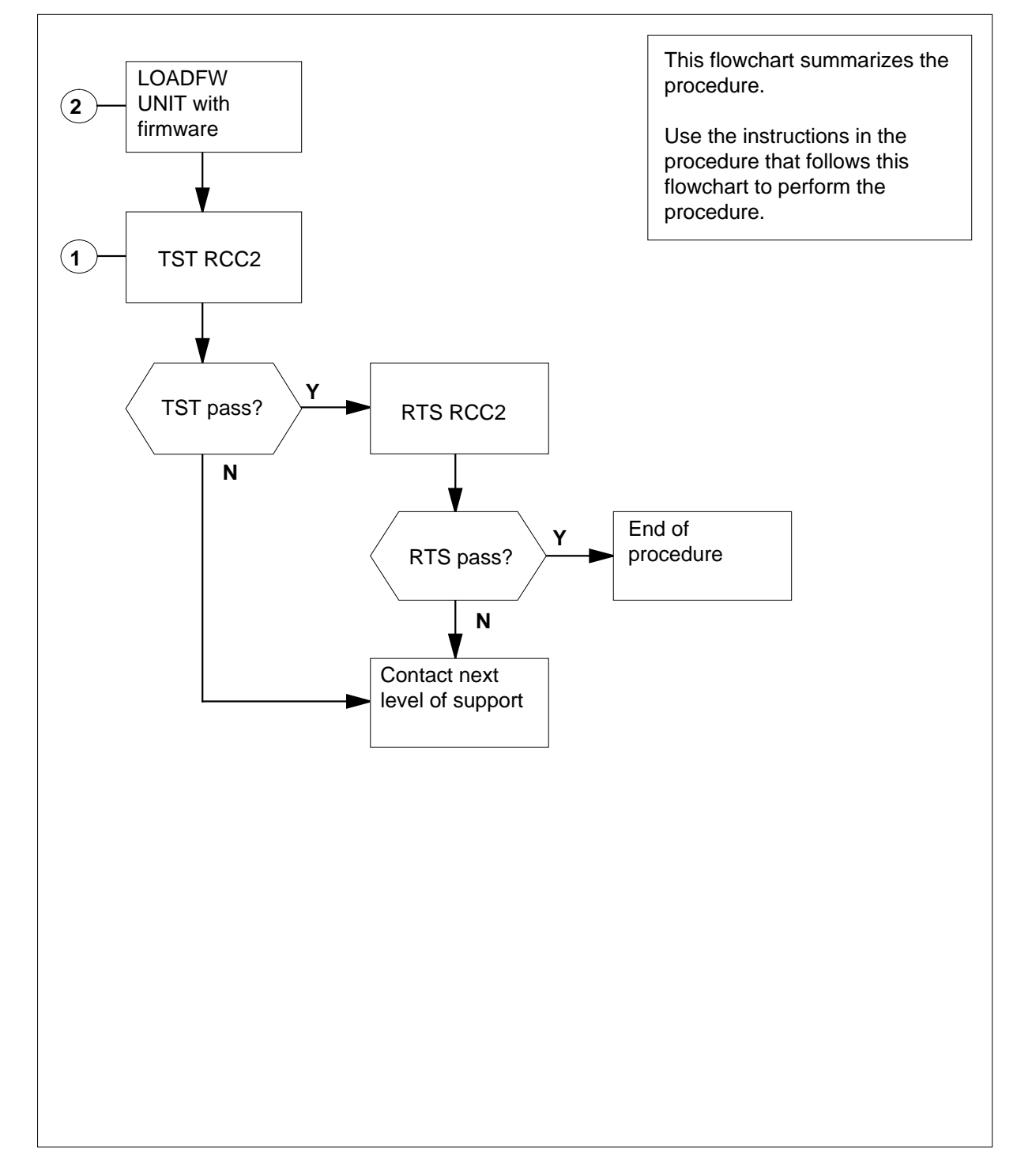
#### Replacing an NTMX77 card in RSC-S RCC2

#### At your Current Location

1 Proceed only if you have been directed to this card replacement procedure from a step in a maintenance procedure, are using the procedure for verifying or accepting cards, or have been directed to this procedure by your maintenance support group.

2

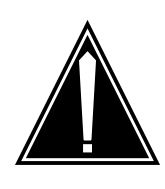

#### CAUTION Loss of service

When replacing a card in the RCC2, make sure the unit in which the card is being replaced is *inactive* and the mate unit is *active*.

Get a replacement card. Make sure the replacement card has the same product equipment code (PEC), including suffix, as the card to be removed.

## At the MAP terminal

3 Access the PM level of the MAP terminal and post the RCC2. To post the RCC2, type

>MAPCI;MTC;PM;POST RCC2 rcc2\_no

and press the Enter key.

where

rcc2\_no

is the number of the RCC2 to be busied (0 or 1)

Example of a MAP display:

|     |         |        |   |       |         |      | _     |    |       |      |      | $\nearrow$ |
|-----|---------|--------|---|-------|---------|------|-------|----|-------|------|------|------------|
| C   | m ms    | IOD    |   | Net   | PM      | CCS  | LNS   | 5  | Trks  | Ext  | APPL |            |
| •   | •       | •      |   | •     | 1RCC2   | •    | •     |    | •     | •    | •    |            |
|     |         |        |   |       |         |      |       |    |       |      |      |            |
| R   | CC2     |        | S | ysB   | ManB    | 0:   | ffL   | CB | sy    | ISTb | InSv |            |
| 0   | Quit    | PM     |   | 0     | 0       |      | 2     |    | 0     | 2    | 25   |            |
| 2   | Post_   | RCC2   |   | 0     | 0       |      | 0     |    | 0     | 1    | 1    |            |
| 3   | ListSet |        |   |       |         |      |       |    |       |      |      |            |
| 4   |         | RCC2   | 0 | ISTb  | Links_0 | )OS: | CSide | Ο, | PSide | 0    |      |            |
| 5   | TRNSL_  | Unit0: |   | Inact | SysB    |      |       |    |       |      |      |            |
| 6   | TST_    | Unit1: |   | Act   | InSv    |      |       |    |       |      |      |            |
| 7   | BSY_    |        |   |       |         |      |       |    |       |      |      |            |
| 8   | RTS_    |        |   |       |         |      |       |    |       |      |      |            |
| 9   | OffL    |        |   |       |         |      |       |    |       |      |      |            |
| 10  | LoadPM_ |        |   |       |         |      |       |    |       |      |      |            |
| 11  | Disp_   |        |   |       |         |      |       |    |       |      |      |            |
| 12  | Next    |        |   |       |         |      |       |    |       |      |      |            |
| 13  |         |        |   |       |         |      |       |    |       |      |      |            |
| 14  | OuervPM |        |   |       |         |      |       |    |       |      |      |            |
| 15  | ~ 1     |        |   |       |         |      |       |    |       |      |      |            |
| 16  | TRLINK  |        |   |       |         |      |       |    |       |      |      |            |
| 17  | Perform |        |   |       |         |      |       |    |       |      |      |            |
| 18  | rerrorm |        |   |       |         |      |       |    |       |      |      |            |
| ~-0 |         |        |   |       |         |      |       |    |       |      |      | /          |

4 Check that the NTMX77AA card with faults is in the inactive unit. Make sure the LED labeled ACTIVE is OFF or observe the MAP display.

| If the NTMX77AA card with faults is in | Do     |
|----------------------------------------|--------|
| active unit                            | step 5 |
| inactive unit                          | step 9 |

5 Switch the processing activity (SWACT) to the inactive unit. To SWACT the unit, type

#### >SWACT

and press the Enter key.

| If SWACT                     | Do     |
|------------------------------|--------|
| cannot continue at this time | step 6 |
| can continue at this time    | step 7 |

6 Do not switch activity of the units. To reject the SWACT, type

>NO

and press the Enter key.

The system discontinues the SWACT.

Return to step 5 during a period of low traffic.

7 To confirm the system prompt, type

>YES

and press the Enter key.

The system runs a pre-SWACT audit to determine the ability of the inactive unit to accept activity reliably.

*Note:* A maintenance flag appears when maintenance tasks are in progress. Wait until the flag disappears before proceeding to the next maintenance action.

| If the message is                 | Do     |
|-----------------------------------|--------|
| SWACT passed                      | step 9 |
| SWACT failed                      | step 8 |
| SWACT refused by SWACT controller | step 8 |

8 Return to the Alarm Clearing Procedures in this manual to clear the alarm condition on the inactive unit. When the alarm is cleared, return to step 1 of this procedure.

#### At the RCE frame

9 Place a sign on the active unit with the words *Active unit—Do not touch*. This sign must not be attached by magnets or tape.

#### At the MAP terminal

**10** Busy the inactive PM unit. To busy the unit, type

>BSY INACTIVE

and press the Enter key.

11 Set the inactive unit to the ROM level. To set the unit to the ROM level, type

>PMRESET UNIT rcc2\_unit\_no NORUN

and press the Enter key.

where

rcc2 unit no

is the number of the inactive RCC2 unit (0 or 1)

## At the RCE frame

12

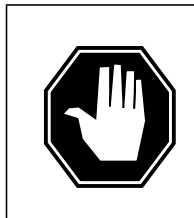

#### DANGER Static electricity damage

Before removing any cards, put on a wrist strap and connect it to the wrist strap grounding point on the left side of the frame supervisory panel (MSP) of the RCC2. This protects the equipment against damage caused by static electricity.

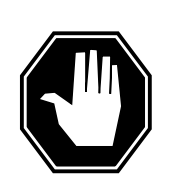

## DANGER

Equipment damage

Take the following precautions when removing or inserting a card:

- 1. Do not apply direct pressure to the components.
- 2. Do not force the cards into the slots.

Put on a wrist strap.

- **13** Unseat the NTMX73 and NTMX74 circuit cards.
- 14 Remove the NTMX77 card as shown in the following figures.
  - a Locate the card to be removed on the appropriate shelf.

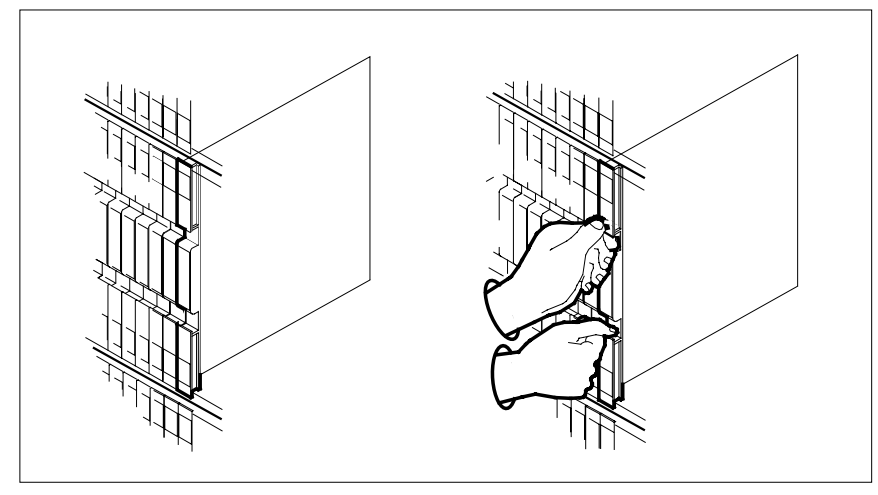

**b** Open the locking levers on the card to be replaced and gently pull the card toward you until it clears the shelf.

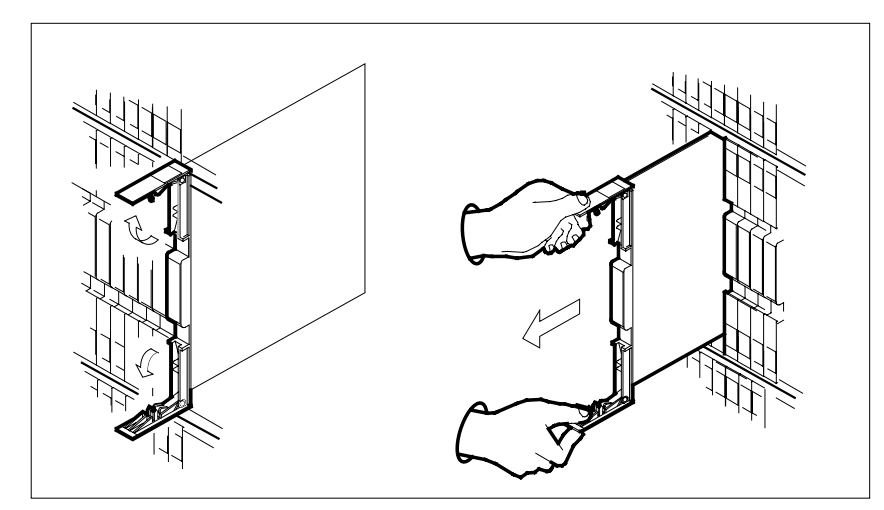

**c** Make sure the replacement card has the same PEC, including suffix, as the card you just removed. Also make sure the DIP switch settings on the replacement card match the settings of the card just removed.

*Note:* If the NTMX77 card has a DIP switch, set DIP switch S1 to CPM.

- 15 Open the locking levers on the replacement card.
  - **a** Align the card with the slots in the shelf.
  - **b** Gently slide the card into the shelf.

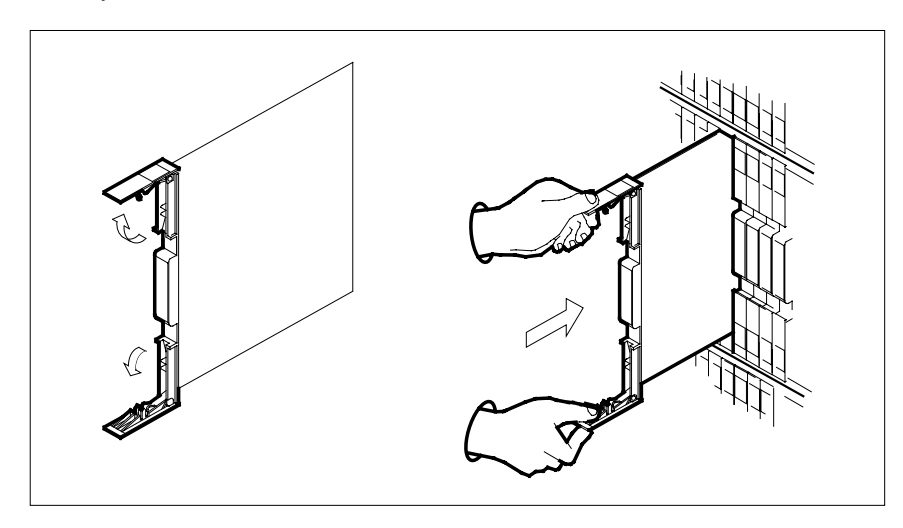

16

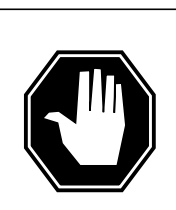

### DANGER

**Possible loss of P-side nodes** Monitor LEDs on the faceplate of the replacement NTMX77 when installing.

1. INSV and ESA LEDs may come ON and must go OFF in less than 4 seconds.

2. The ACT LCD may come ON and light for less than 1 second. If the ACT LED remains ON for more than 1 second, immediately remove the NTMX77 card and return to step 14c with a new NTMX77 card. If the NTMX77 card is allowed to remain with both units having an active processor, this is a condition of dual activity, which results in the loss of P-side nodes.

Seat and lock the card.

- **a** Use your fingers or thumbs to push on the upper and lower edges of the faceplate to make sure the card is fully seated in the shelf.
- **b** Close the locking levers.

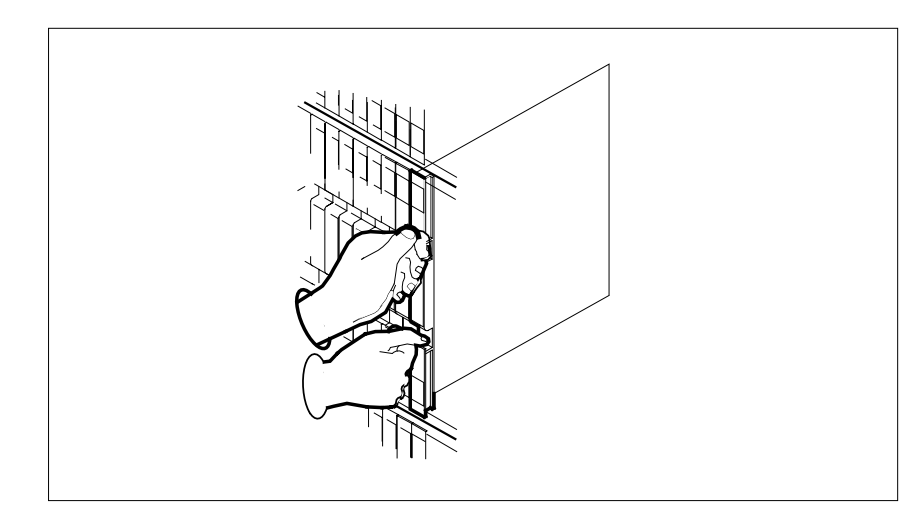

**17** Reseat the NTMX73 and NTMX74 circuit cards.

**18** Use the following information to determine the next step in this procedure.

| If you entered this procedure from | Do      |  |
|------------------------------------|---------|--|
| an alarm clearing procedure        | step 28 |  |

| If you entered this procedure from | Do      |
|------------------------------------|---------|
| other                              | step 19 |

#### At the MAP terminal

**19** The peripheralremote loader-16 card (NT7X05) allows local loading of RCC2 data, which reduces recovery time. To check if the NT7X05 card is provisioned, type

>QUERYPM FILES

and press the Enter key.

Example of a MAP display:

| /  |       |    |         |         |          |         |          |          |       |      | $\sim$ |
|----|-------|----|---------|---------|----------|---------|----------|----------|-------|------|--------|
| (  | CM    | MS | IOD     | Net     | PM       | CCS     | LNS      | Trks     | Ext   | APPL | ,<br>, |
|    | •     | •  |         | •       | 1RCC2    |         |          |          | •     |      |        |
|    |       |    |         |         | *C*      |         |          |          |       |      |        |
|    |       |    |         |         |          |         |          |          |       |      |        |
| R  | CC2   |    | Sys     | BB 1    | ManB     | OffL    | CBsy     | I        | STb   | InSv |        |
| 0  | Quit  |    | PM      | 2       | 0        | 2       | 0        |          | 2     | 25   |        |
| 2  | Post  |    | RCC2    | 1       | 0        | 0       | 0        |          | 1     | 1    |        |
| 3  | ListS | et |         |         |          |         |          |          |       |      |        |
| 4  |       |    | RCC2    | 0 IS    | Tb Link  | cs_00S: | CSide    | 0, P     | Side  | 0    |        |
| 5  | TRNSL | _  | Unit 0: | Inac    | t ManB   |         |          |          |       |      |        |
| 6  | TST_  |    | Unit 1  | Ac      | t InSv   |         |          |          |       |      |        |
| 7  | BSY_  |    |         |         |          |         |          |          |       |      |        |
| 8  | RTS_  |    | QUERYPN | 1 files |          |         |          |          |       |      |        |
| 9  | OffL  |    | Unit 0: |         |          |         |          |          |       |      |        |
| 10 | LoadP | M  | NT72    | 05 loa  | d File:  | CRI05AW | I        |          |       |      |        |
| 11 | Disp_ |    | NT72    | CO5 Ima | ge File: | :       |          |          |       |      |        |
| 12 | Next_ |    | CMR     | Load:   | CMR03A   |         |          |          |       |      |        |
| 13 | SwAct |    | Unit 1: |         |          |         | ٦        |          |       |      |        |
| 14 | Query | PM | NT73    | (05 loa | d File:  | CRI05AW |          |          |       |      |        |
| 15 |       |    | NT72    | CO5 Ima | ge File: | :       |          |          |       |      |        |
| 16 | IRLIN | K  | CMR     | Load:   | CMR03A   |         |          |          |       |      |        |
| 17 | Perfo | rm |         |         |          | (N      | T7X05 lo | oad file | name) |      |        |
| 18 |       |    |         |         |          |         |          |          |       |      |        |

**Note:** If the NT7X05 card is not provisioned, the MAP response is: NT7X05 not datafilled, QueryPm files invalid

| If the NT7X05 card is | Do      |
|-----------------------|---------|
| provisioned           | step 20 |
| not provisioned       | step 21 |

20

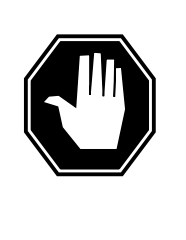

## DANGER

Possible service interruption

The LOCAL LOADFILE option of the LOADPM command has a parameter of [<file> string}]. When this parameter is used, the loadfile named in the parameter is not patched. Do not use this parameter unless the NOPATCH option of the loadfile is desired.

Load the inactive RCC2 unit from the local loadfile. To load the inactive RCC2 unit from the local loadfile, type

>LOADPM UNIT rcc2\_unit\_no LOCAL LOADFILE

and press the Enter key.

where

#### rcc2\_unit\_no is the number of the inactive RCC2 unit

| If the load                          | Do      |  |  |  |
|--------------------------------------|---------|--|--|--|
| passed                               | step 22 |  |  |  |
| failed                               | step 21 |  |  |  |
| To load the inactive RCC2 unit, type |         |  |  |  |
| >LOADPM INACTIVE                     |         |  |  |  |
| and press the Enter key.             |         |  |  |  |
| If load                              | Do      |  |  |  |
| passed                               | step 22 |  |  |  |
| failed                               | step 29 |  |  |  |

22 Query the XPM counters for the firmware load on the NTMX77. To query the XPM counters, type

### >QUERYPM CNTRS

and press the Enter key.

Example of a MAP response

21

| Unit 0:<br>Ram Load: CRI05AW<br>EPRom Version: AB02<br>EEPRom Load: Loadable: 1<br>CMR Load: CMR03A<br>UP:MX77AA<br>Unit 1:<br>Ram Load: CRI05AW<br>EPRom Version: AB02<br>EEPRom Load: Loadable:<br>CMR Load: CMR03A<br>UP:MX77AA            | MX77NG03, Executable: MX77NG03<br>MX77NG03, Executable: $MX77NG03$                                                                                                    |
|----------------------------------------------------------------------------------------------------|----------------------------------------------------------------------------------------------------|
|                                                                                                    | └── NTMX77 firmware load name ─┘                                                                                                    |
| If firmware is                                                                                                    | Do                                                                                                    |
| valid                                                                                                    | step 25                                                                                                    |
| invalid                                                                                                    | step 23                                                                                                    |
| To load the firmware on the inact                                                                                                    | tive unit, type                                                                                                    |
| To load the firmware on the inact<br>>LOADFW INACTIVE<br>and press the Enter key.                                                                                                    | tive unit, type                                                                                                    |
| To load the firmware on the inact<br>>LOADFW INACTIVE<br>and press the Enter key.<br>If LOADFW<br>passed                                                                                                    | tive unit, type           Do           step 24                                                                                                    |
| To load the firmware on the inact<br>>LOADFW INACTIVE<br>and press the Enter key.<br>If LOADFW<br>passed<br>failed                                                                                                    | tive unit, type Do step 24 step 29                                                                                                    |
| To load the firmware on the inact<br>>LOADFW INACTIVE<br>and press the Enter key.<br>If LOADFW<br>passed<br>failed<br>To upgrade the firmware on the i                                                                                        | Image: Tree of the step 24       step 29       inactive unit, type                                                                                                    |
| To load the firmware on the inact<br>>LOADFW INACTIVE<br>and press the Enter key.<br>If LOADFW<br>passed<br>failed<br>To upgrade the firmware on the i<br>>LOADFW INACTIVE UPGRADE                                                            | Do       step 24       step 29                                                                                                    |
| To load the firmware on the inact<br>>LOADFW INACTIVE<br>and press the Enter key.<br>If LOADFW<br>passed<br>failed<br>To upgrade the firmware on the i<br>>LOADFW INACTIVE UPGRADE<br>and press the Enter key.                                | Image: Tree of the second second s |
| To load the firmware on the inact<br>>LOADFW INACTIVE<br>and press the Enter key.<br>If LOADFW<br>passed<br>failed<br>To upgrade the firmware on the i<br>>LOADFW INACTIVE UPGRADE<br>and press the Enter key.<br>If LOADFW UPGRADE           | Do       step 24       step 29       inactive unit, type       Do                                                                                                    |
| To load the firmware on the inact<br>>LOADFW INACTIVE<br>and press the Enter key.<br>If LOADFW<br>passed<br>failed<br>To upgrade the firmware on the i<br>>LOADFW INACTIVE UPGRADE<br>and press the Enter key.<br>If LOADFW UPGRADE<br>passed | Image: Do       Step 24       step 29       inactive unit, type       Do       step 25                                                                                                    |

23

24

25

DMS-100 Family NA100 Card Replacement Procedures Volume 7 of 7 LET0015 and up

and press the Enter key.

| If RTS | Do      |  |
|--------|---------|--|
| passed | step 26 |  |
| failed | step 29 |  |

- 26 Send any cards with faults for repair according to local procedure.
- 27 Record the following information in office records:
  - date the card was replaced
  - serial number of the card
  - indications that prompted replacement of the card

Go to step 30.

- **28** Return to the alarm clearing procedure that directed you to this procedure. At the point where a card list was produced, identify the next card on the list and go to the appropriate card replacement procedure for that card in this manual.
- **29** Get additional help in replacing this card by contacting operating company maintenance personnel.
- **30** You have correctly completed this procedure. Remove the sign from the active unit and return to the maintenance procedure that directed you to this card replacement procedure and continue as directed.

# NTMX77 in an RSC-S (PCM-30) Model A RCO2

# Application

Use this procedure to replace an NTMX77 card in an RSC-S RCO2.

| PEC    | Suffixes | Name              |
|--------|----------|-------------------|
| NTMX77 | AA       | Unified Processor |

## **Common procedures**

None

# Action

The following flowchart is only a summary of the procedure. To replace the card, use the instructions in the procedure that follows the flowchart.

Summary of card replacement procedure for an NTMX77 card in RSC-S RCO2 (1 of 2)

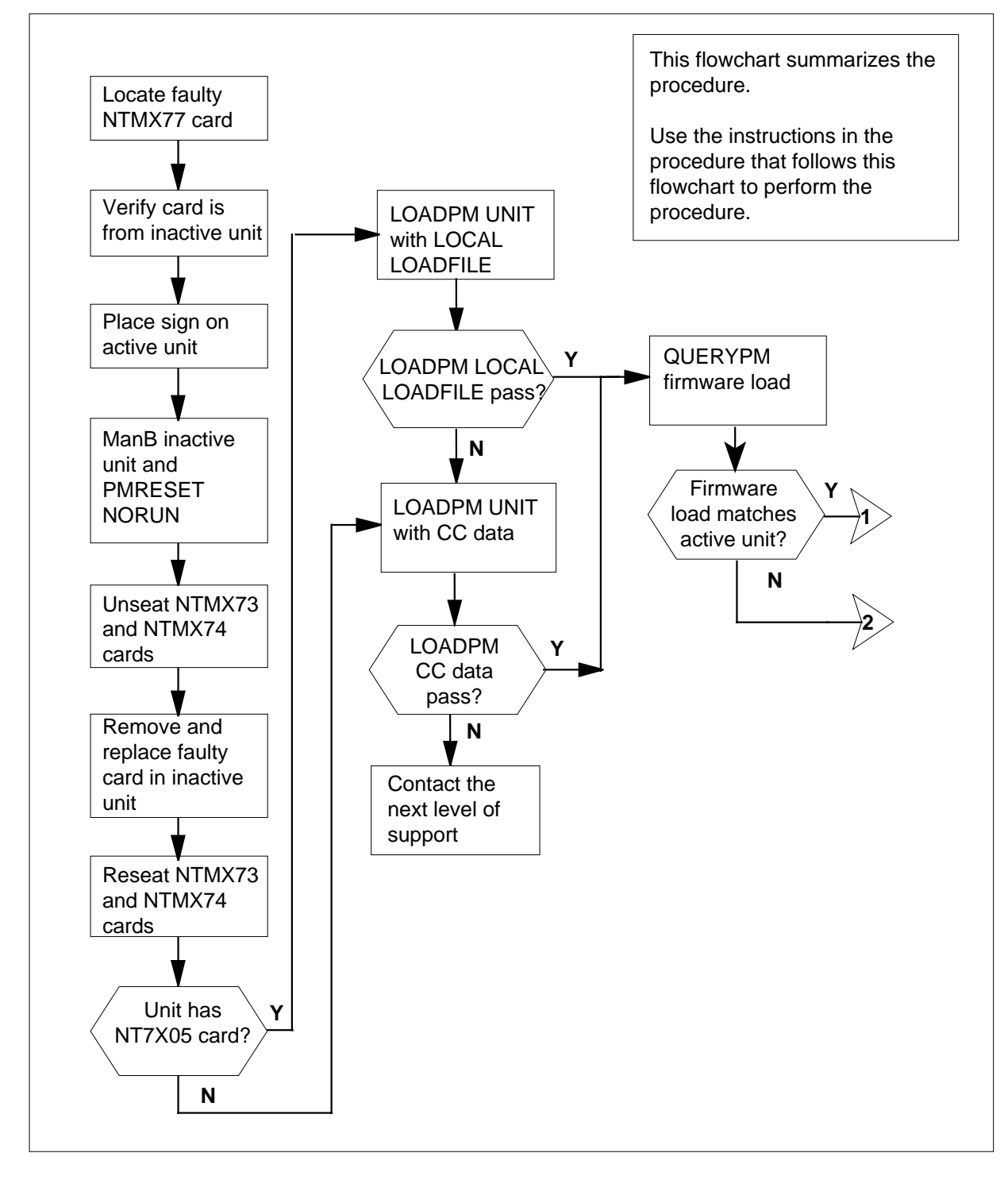

## Summary of card replacement procedure for an NTMX77 card in RSC-S RCO2 (2 of 2)

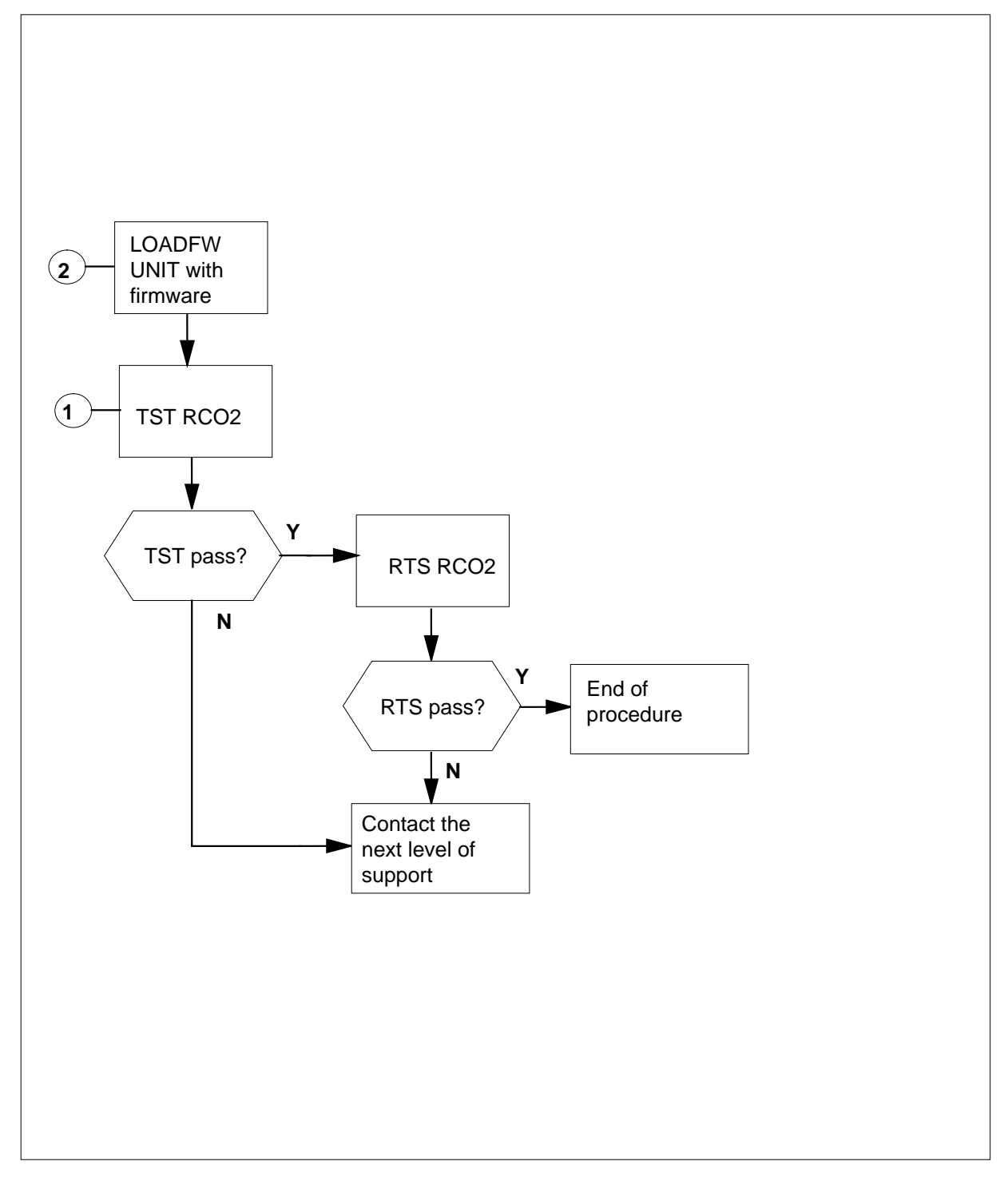

## Replacing an NTMX77 card in RSC-S RCO2

#### At your current location

1 Proceed only if you have been directed to this card replacement procedure from a step in a maintenance procedure, are using the procedure for verifying or accepting cards, or have been directed to this procedure by your maintenance support group.

2

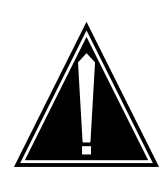

#### CAUTION Loss of service

When replacing a card in the RCO2, make sure the unit in which you are replacing the card is *inactive* and that the mate unit is *active*.

Get a replacement card. Make sure the replacement card has the same product equipment code (PEC), including suffix, as the card to be removed.

## At the MAP terminal

3 Access the PM level of the MAP terminal and post the RCO2. To post the RCO2, type

>MAPCI;MTC;PM;POST RCO2 rco2\_no

and press the Enter key.

where

rco2\_no

is the number of the RCO2 to be busied (0 or 1)

Example of a MAP display:

| ( CI     | M MS    | IOD    | Net    | PM<br>1RCO2 | ccs    | LNS    | Trks    | Ext Aj             | ppl |
|----------|---------|--------|--------|-------------|--------|--------|---------|--------------------|-----|
| RCO      | 02      |        | SysB   | ManB        | OffL   | CBs    | y IST   | b InS <sup>,</sup> | v   |
| 0        | Quit    | PM     | 0      | 0           | 2      | 0      | 2       | 25                 |     |
| 2        | Post_   | RCO2   | 0      | 0           | 0      | 0      | 1       | 1                  |     |
| 3        | ListSet |        |        |             |        |        |         |                    |     |
| 4        |         | RCO2   | 0 ISTb | Links_0     | os: cs | ide 1, | PSide 1 |                    |     |
| 5        | TRNSL   | Unit0: | Inact  | InSv        |        |        |         |                    |     |
| 6        | TST     | Unit1: | Act In | nSv         |        |        |         |                    |     |
| 7        | BSY     |        |        |             |        |        |         |                    |     |
| 8        | RTS     |        |        |             |        |        |         |                    |     |
| 9        | OffL    |        |        |             |        |        |         |                    |     |
| 10       | LoadPM_ |        |        |             |        |        |         |                    |     |
| 11       | Disp_   |        |        |             |        |        |         |                    |     |
| 12       | Next_   |        |        |             |        |        |         |                    |     |
| 13       |         |        |        |             |        |        |         |                    |     |
| 14       | QueryPM |        |        |             |        |        |         |                    |     |
| 15       |         |        |        |             |        |        |         |                    |     |
| 16       |         |        |        |             |        |        |         |                    |     |
| 17       |         |        |        |             |        |        |         |                    |     |
| 18       |         |        |        |             |        |        |         |                    |     |
| <u>\</u> |         |        |        |             |        |        |         |                    |     |

4 Check that the NTMX77AA card with faults is in the inactive unit. Make sure the LED labeled ACTIVE is OFF or observe the MAP display.

5

6

| If the NTMX77AA card with faults is in          | Do                                    |
|-------------------------------------------------|---------------------------------------|
| active unit                                     | step 5                                |
| inactive unit                                   | step 9                                |
| Switch the processing activity (SWAC unit, type | T) to the inactive unit. To SWACT the |
| >SWACT                                          |                                       |
| and press the Enter key.                        |                                       |
| If SWACT                                        | Do                                    |
| cannot continue now                             | step 6                                |
| can continue now                                | step 7                                |
| Do not switch activity of the units. To         | reject the SWACT, type                |
| >NO                                             |                                       |
| and press the Enter key.                        |                                       |
| The system discontinues the SWACT.              |                                       |

Return to step 5 during a period of low traffic.

7 To confirm the system prompt, type

>YES

and press the Enter key.

The system runs a pre-SWACT audit to determine the ability of the inactive unit to accept activity reliably.

*Note:* A maintenance flag appears when maintenance tasks are in progress. Wait until the flag disappears before continuing to the next maintenance action.

| If the message is                      | Do     |
|----------------------------------------|--------|
| SWACT passed                           | step 9 |
| SWACT failed                           | step 8 |
| SWACT not accepted by SWACT controller | step 8 |

8 Return to the Alarm Clearing Procedures in this manual to clear the alarm condition on the inactive unit. When the alarm clears, return to step 1 of this procedure.

#### At the RCE frame

**9** Place a sign on the active unit with the words *Active unit—Do not touch*. This sign must not be attached by magnets or tape.

#### At the MAP terminal

**10** Busy the inactive PM unit. To busy the unit, type

>BSY INACTIVE

and press the Enter key.

11 Set the inactive unit to the ROM level. To set the unit to the ROM level, type

>PMRESET UNIT rco2\_unit\_no NORUN

and press the Enter key.

where

rco2\_unit\_no

is the number of the inactive RCO2 unit (0 or 1)

### At the RCE frame

12

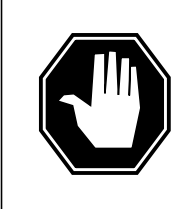

#### DANGER Static electricity damage

Before removing any cards, put on a wrist strap and connect it to the wrist strap grounding point on the left side of the modular supervisory panel (MSP) of the RCO2. This protects the equipment against damage caused by static electricity.

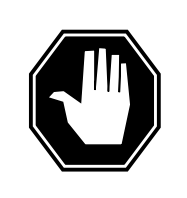

## DANGER

Equipment damage Take the following precautions when removing or inserting a card:

- 1. Do not apply direct pressure to the components.
- 2. Do not force the cards into the slots.

Put on a wrist strap.

- 13 Unseat the NTMX73 and NTMX74 circuit cards..
- 14 Remove the NTMX77 card as shown in the following figures.
  - **a** Locate the card to be removed on the appropriate shelf.

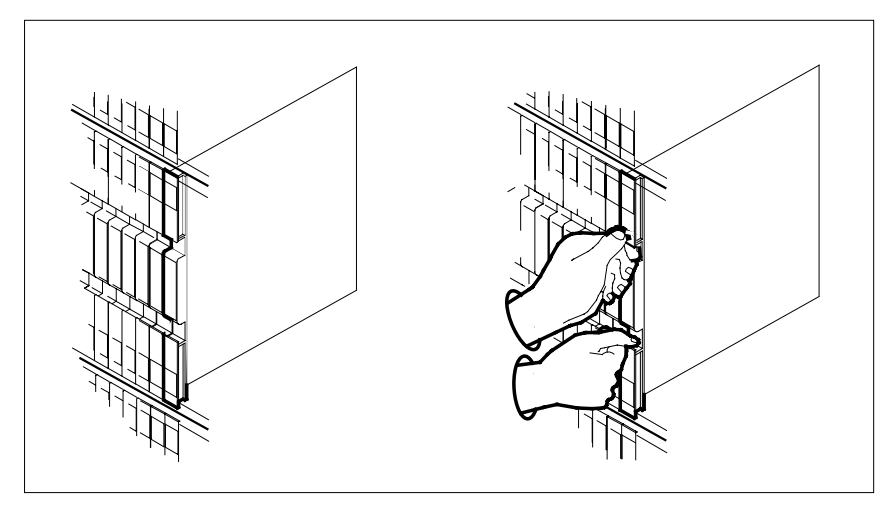

**b** Open the locking levers on the card to be replaced. Carefully pull the card toward you until it clears the shelf.

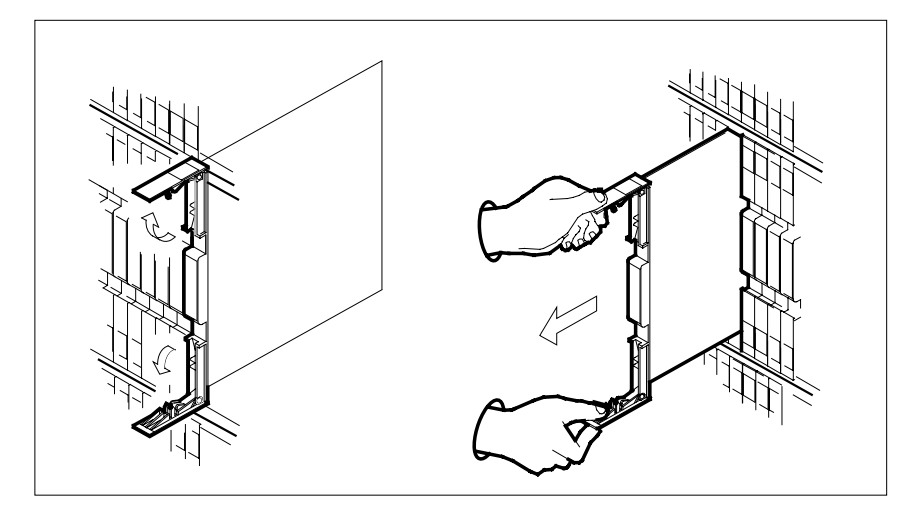

**c** Make sure the replacement card has the same PEC, including suffix, as the card you just removed. Also make sure the DIP switch settings on the replacement card match the settings of the card just removed.

*Note:* If the NTMX77 circuit card has a DIP switch, set DIP switch S1 to CPM.

- 15 Open the locking levers on the replacement card.
  - **a** Align the card with the slots in the shelf.
  - **b** Carefully slide the card into the shelf.

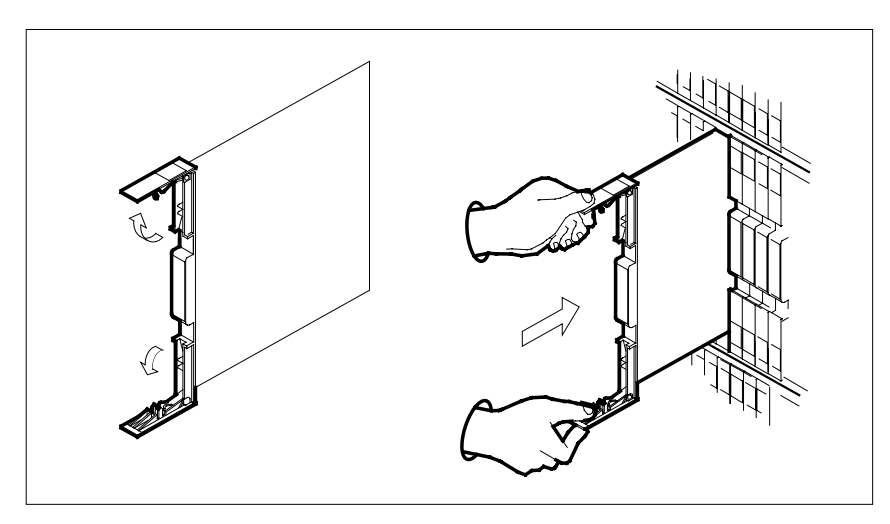

16

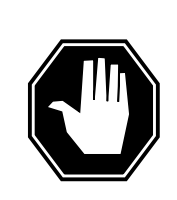

## DANGER

**Possible loss of P-side nodes** Monitor the LEDs on the faceplate of the replacement NTMX77 when installing.

1. The INSV and ESA LEDs may come ON and must go OFF in less than 4 seconds.

2. The ACT LCD may come ON and light for less than 1 second. If the ACT LED remains ON for more than 1 second, immediately remove the NTMX77 card and return to step 14 c with a new NTMX77 card. If the NTMX77 card is allowed to remain with both units having an active processor, this is a condition of dual activity, which results in the loss of P-side nodes.

Seat and lock the card.

- **a** Use your fingers or thumbs to push on the upper and lower edges of the faceplate to make sure the card is fully seated in the shelf.
- **b** Close the locking levers.

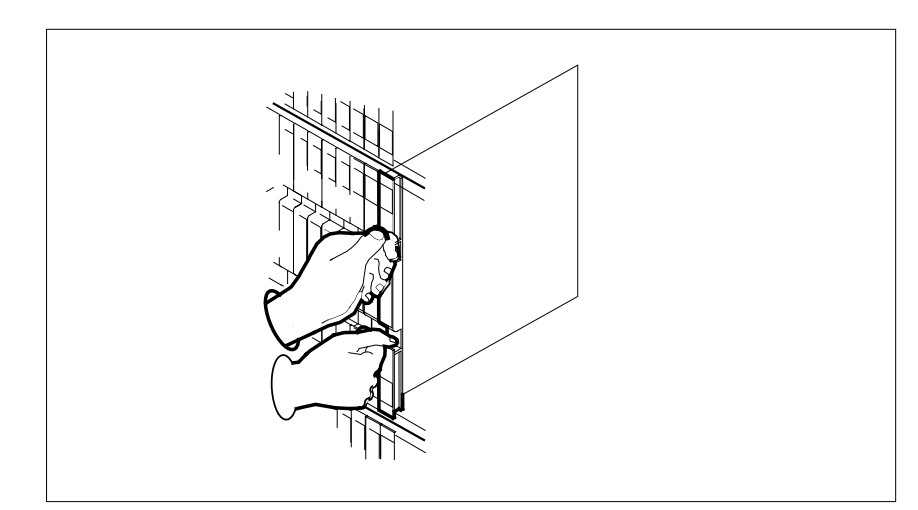

17 Reseat the NTMX73 and NTMX74 circuit cards..

18 Use the following information to determine the next step in this procedure.

| If you entered this procedure from | Do      |  |
|------------------------------------|---------|--|
| an alarm clearing procedure        | step 28 |  |

| If you entered this procedure from | Do      |
|------------------------------------|---------|
| other                              | step 19 |

#### At the MAP terminal

**19** The peripheral/remote loader 16 card (NT7X05) allows local loading of RCO2 data, which reduces recovery time. To check if the NT7X05 card is provisioned, type

>QUERYPM FILES

and press the Enter key.

Example of a MAP display:

| (  | CM   | MS  | IOD    | Net     | PM       | CCS    | LNS    | Trł   | s     | Ext     | APPL | ) |
|----|------|-----|--------|---------|----------|--------|--------|-------|-------|---------|------|---|
|    | •    | •   | •      | •       | 1RCO2    | •      | •      |       | •     | •       | •    |   |
|    |      |     |        |         | *C*      |        |        |       |       |         |      |   |
| R  | 202  |     | 0      | SysB    | ManB     | 01     | fL     | CBsy  |       | ISTb    | InSv |   |
| 0  | Quit |     | PM     | 2       | 0        | 4      | 2      | 0     |       | 2       | 25   |   |
| 2  | Post |     | RCO2   | 1       | 0        |        | 0      | 0     |       | 1       | 1    |   |
| 3  | List | Set |        |         |          |        |        |       |       |         |      |   |
| 4  |      |     | RCO2   | 0       | ISTb L   | inks_0 | oos: c | CSide | Ο,    | PSide   | 0    |   |
| 5  | TRNS | L_  | Unit ( | ): Ina  | act ManB |        |        |       |       |         |      |   |
| 6  | TST_ |     | Unit 1 | l: Ina  | act InSv |        |        |       |       |         |      |   |
| 7  | BSY_ |     |        |         |          |        |        |       |       |         |      |   |
| 8  | RTS_ |     | QUERYI | PM file | es       |        |        |       |       |         |      |   |
| 9  | OffL |     | Uni    | t 0:    |          |        |        |       |       |         |      |   |
| 10 | Load | PM_ | 1      | NT7X05  | load Fi  | le: KI | RI05AU |       |       |         |      |   |
| 11 | Disp | _   | ]      | NT7X05  | Image F  | 'ile∶  |        |       |       |         |      |   |
| 12 | Next | _   | Uni    | t 1:    |          |        |        |       |       |         |      |   |
| 13 | SwAc | t   | 1      | NT7X05  | load Fi  | le: K  | RI05AU | !←    | 1     |         |      |   |
| 14 | Quer | уРМ | 1      | NT7X05  | Image F  | ile:   | ·      | -     |       |         |      |   |
| 15 |      |     |        |         |          |        |        |       |       |         |      |   |
| 16 | IRLI | NK  |        |         |          |        | (NT    | 7X05  | oad f | ïle nar | me)  |   |
| 17 | Perf | orm |        |         |          |        | (      |       |       |         | -/   |   |
| 18 |      |     |        |         |          |        |        |       |       |         |      |   |
| (  |      |     |        |         |          |        |        |       |       |         |      |   |

**Note:** If the NT7X05 card is not provisioned, the MAP response is: NT7X05 not datafilled, QueryPm files invalid

| If the NT7X05 card is | Do      |
|-----------------------|---------|
| provisioned           | step 20 |
| not provisioned       | step 21 |

20

21

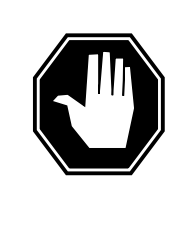

#### DANGER Possible service interruption

The LOCAL LOADFILE option of the LOADPM command has a parameter of [<file> string}]. When this parameter is used, the loadfile named in the parameter is not patched. Do not use this parameter unless the NOPATCH option of the loadfile is desired.

Load the inactive RCO2 unit from the local loadfile. To load the inactive RCO2 unit from the local loadfile, type

>LOADPM UNIT rco2\_unit\_no LOCAL LOADFILE

and press the Enter key.

where

## rco2\_unit\_no

is the number of the inactive RCO2 unit

| If the load                          | Do      |
|--------------------------------------|---------|
| passed                               | step 22 |
| failed                               | step 21 |
| To load the inactive RCO2 unit, type |         |

## >LOADPM INACTIVE

and press the Enter key.

| If LOADPM | Do      |
|-----------|---------|
| passed    | step 22 |
| failed    | step 29 |

22 Query the XPM counters for the firmware load on the NTMX77. To query XPM counters, type

### >QUERYPM CNTRS

and press the Enter key.

Example of a MAP display:

| Ram Load: KRI05AU                                                                                                    |                                                                                                    |
|----------------------------------------------------------------------------------------------------|----------------------------------------------------------------------------------------------------|
| EPRom Version: AB02                                                                                                    |                                                                                                    |
| EEPRom Load: Loadable: MX7                                                                                                    | 7NG03, Executable: MX77NG03                                                                                                    |
| CMR LOAD: CMR33A15                                                                                                    |                                                                                                    |
| UP:MX77AA                                                                                                    |                                                                                                    |
| IP:BX01                                                                                                    |                                                                                                    |
| Unit 1:                                                                                                    |                                                                                                    |
| Ram Load: KRI05AU                                                                                                    |                                                                                                    |
| EPRom Version: AB02                                                                                                    |                                                                                                    |
| EEPRom Load: Loadable: MX7                                                                                                    | 7NG03, Executable: $MX77NG03$                                                                                                    |
| CMR LOAD: CMR33A15                                                                                                    | <b>▲</b>                                                                                                    |
| UP:MX//AA                                                                                                    | - (NTMX77 firmware load name)                                                                                                    |
|                                                                                                    | ·                                                                                                    |
| If firmware is                                                                                                    | Do                                                                                                    |
| valid                                                                                                    | step 25                                                                                                    |
|                                                                                                    | 1                                                                                                    |
| invalid<br>To load the firmware on the inactive u                                                                                                    | step 23<br>unit, type                                                                                                    |
| invalid<br>To load the firmware on the inactive u<br>>LOADFW INACTIVE<br>and press the Enter key.                                                                                                    | step 23<br>unit, type                                                                                                    |
| invalid<br>To load the firmware on the inactive u<br>>LOADFW INACTIVE<br>and press the Enter key.<br>If the LOADFW                                                                                                    | step 23<br>unit, type                                                                                                    |
| invalid<br>To load the firmware on the inactive u<br>>LOADFW INACTIVE<br>and press the Enter key.<br>If the LOADFW<br>passes                                                                                                    | step 23<br>unit, type<br>Do<br>step 24                                                                                                  |
| invalid<br>To load the firmware on the inactive u<br>>LOADFW INACTIVE<br>and press the Enter key.<br>If the LOADFW<br>passes<br>fails                                                                                                    | step 23<br>unit, type<br>Do<br>step 24<br>step 29                                                                                       |
| invalid<br>To load the firmware on the inactive u<br>>LOADFW INACTIVE<br>and press the Enter key.<br>If the LOADFW<br>passes<br>fails<br>To upgrade the firmware on the inacti                                                                                                    | step 23<br>unit, type<br>Do<br>step 24<br>step 29<br>ive unit, type                                                                     |
| invalid<br>To load the firmware on the inactive u<br>>LOADFW INACTIVE<br>and press the Enter key.<br>If the LOADFW<br>passes<br>fails<br>To upgrade the firmware on the inacti<br>>LOADFW INACTIVE UPGRADE                                                                         | step 23<br>unit, type<br>Do<br>step 24<br>step 29<br>ive unit, type                                                                     |
| invalid<br>To load the firmware on the inactive u<br>>LOADFW INACTIVE<br>and press the Enter key.<br>If the LOADFW<br>passes<br>fails<br>To upgrade the firmware on the inacti<br>>LOADFW INACTIVE UPGRADE<br>and press the Enter key.                                             | step 23<br>unit, type<br>Do<br>step 24<br>step 29<br>ive unit, type                                                                     |
| invalid<br>To load the firmware on the inactive u<br>>LOADFW INACTIVE<br>and press the Enter key.<br>If the LOADFW<br>passes<br>fails<br>To upgrade the firmware on the inacti<br>>LOADFW INACTIVE UPGRADE<br>and press the Enter key.<br>If the LOADFW UPGRADE                    | step 23<br>unit, type<br>Do<br>step 24<br>step 29<br>ive unit, type<br>Do                                                               |
| invalid<br>To load the firmware on the inactive u<br>>LOADFW INACTIVE<br>and press the Enter key.<br>If the LOADFW<br>passes<br>fails<br>To upgrade the firmware on the inacti<br>>LOADFW INACTIVE UPGRADE<br>and press the Enter key.<br>If the LOADFW UPGRADE<br>passes          | step 23         unit, type         Do         step 24         step 29         ive unit, type         Do         step 25                 |
| invalid<br>To load the firmware on the inactive u<br>>LOADFW INACTIVE<br>and press the Enter key.<br>If the LOADFW<br>passes                                                                                                    | step 23<br>unit, type<br>Do<br>step 24                                                                                                  |
| invalid<br>To load the firmware on the inactive u<br>>LOADFW INACTIVE<br>and press the Enter key.<br>If the LOADFW<br>passes<br>fails<br>To upgrade the firmware on the inacti<br>>LOADFW INACTIVE UPGRADE<br>and press the Enter key.<br>If the LOADFW UPGRADE<br>passes          | step 23<br>unit, type<br>Do<br>step 24<br>step 29<br>ive unit, type<br>Do<br>step 25                                                    |
| invalid<br>To load the firmware on the inactive u<br>>LOADFW INACTIVE<br>and press the Enter key.<br>If the LOADFW<br>passes<br>fails<br>To upgrade the firmware on the inacti<br>>LOADFW INACTIVE UPGRADE<br>and press the Enter key.<br>If the LOADFW UPGRADE<br>passes<br>fails | step 23         unit, type         Do         step 24         step 29         ive unit, type         Do         step 25         step 29 |

25

23

24

and press the Enter key.

| If RTS | Do      |  |
|--------|---------|--|
| passed | step 26 |  |
| failed | step 29 |  |

- 26 Send any faulty cards for repair according to local procedure.
- 27 Record the following information in office records:
  - date the card was replaced
  - serial number of the card
  - indications that prompted replacement of the card

Go to step 30.

- **28** Return to the alarm clearing procedure that directed you to this procedure. At the point where a card list was produced, identify the next card on the list and go to the appropriate card replacement procedure for that card in this manual.
- **29** Get additional help in replacing this card by contacting operating company maintenance personnel.
- **30** You have correctly completed this procedure. Remove the sign from the active unit and return to the maintenance procedure that directed you to this card replacement procedure and continue as directed.

# NTMX77 in an RSC-S (PCM-30) Model B RCO2

## Application

Use this procedure to replace an NTMX77 card in an RSC-S RCO2.

| PEC    | Suffixes | Name              |
|--------|----------|-------------------|
| NTMX77 | AA       | Unified Processor |

# **Common procedures**

None

## Action

The following flowchart is only a summary of the procedure. To replace the card, use the instructions in the procedure that follows the flowchart.

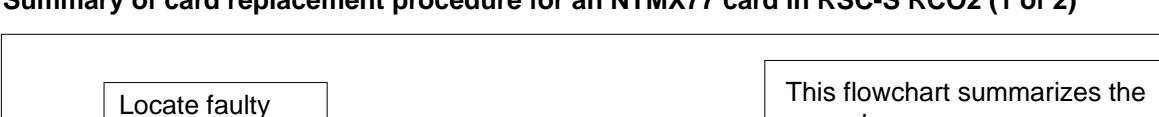

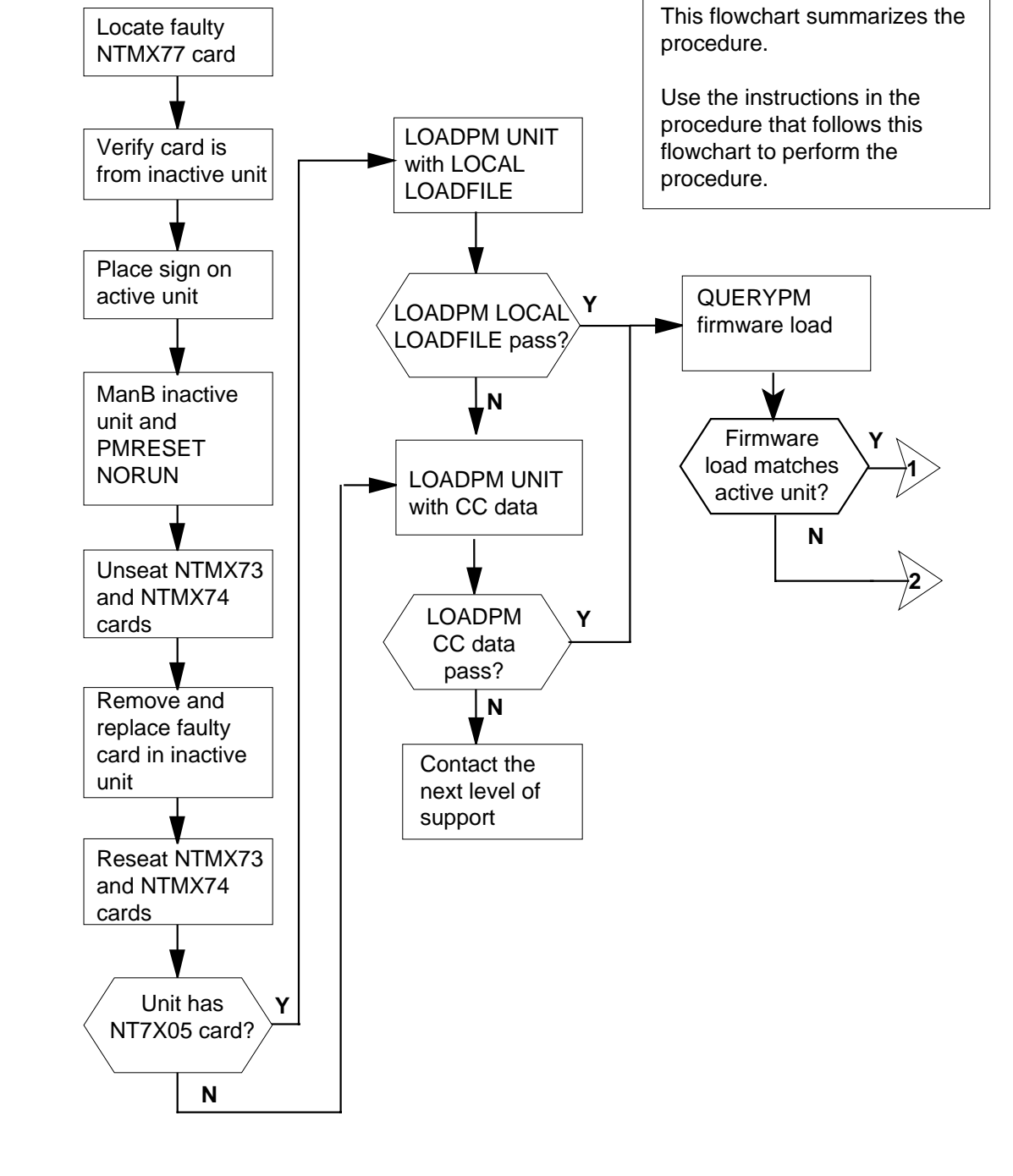

Summary of card replacement procedure for an NTMX77 card in RSC-S RCO2 (2 of 2)

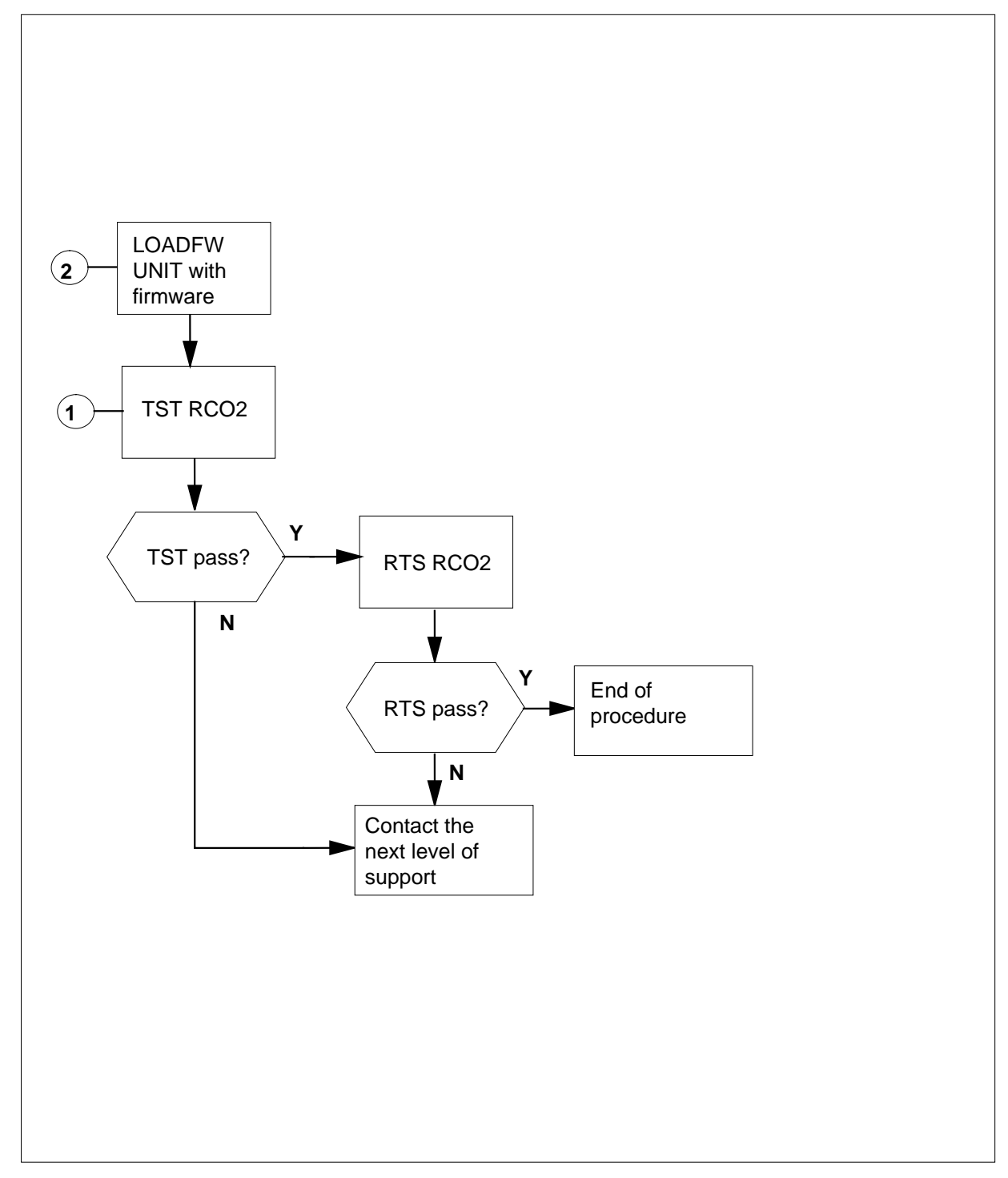

#### Replacing an NTMX77 card in RSC-S RCO2

#### At your Current Location

- 1 Proceed only if you have been directed to this card replacement procedure from a step in a maintenance procedure, are using the procedure for verifying or accepting cards, or have been directed to this procedure by your maintenance support group.
- 2

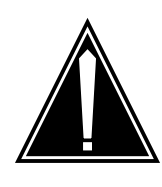

#### CAUTION Loss of service

When replacing a card in the RCO2, make sure the unit in which you are replacing the card is *inactive* and that the mate unit is *active*.

Get a replacement card. Make sure the replacement card has the same product equipment code (PEC), including suffix, as the card to be removed.

## At the MAP terminal

3 Access the PM level of the MAP terminal and post the RCO2. To post the RCO2, type

>MAPCI;MTC;PM;POST RCO2 rco2\_no

and press the Enter key.

where

rco2\_no

is the number of the RCO2 to be busied (0 or 1)

Example of a MAP display:

| CI  | 4 MS    | IOD    | Net    | PM      | CCS    | LNS     | Trks  | Ext | Appl |
|-----|---------|--------|--------|---------|--------|---------|-------|-----|------|
|     |         |        |        | 1RCO2   |        |         |       |     |      |
|     |         |        |        |         |        |         |       |     |      |
| RCO | 02      |        | SysB   | ManB    | OffI   | L CB    | sy IS | Tb  | InSv |
| 0   | Quit    | PM     | 0      | 0       | 2      | 0       | 2     |     | 25   |
| 2   | Post_   | RCO2   | 0      | 0       | 0      | 0       | 1     |     | 1    |
| 3   | ListSet |        |        |         |        |         |       |     |      |
| 4   |         | RCO2   | 0 ISTb | Links_0 | os: cs | Side 1, | PSide | 1   |      |
| 5   | TRNSL   | Unit0: | Inact  | InSv    |        |         |       |     |      |
| б   | TST     | Unit1: | Act I  | nSv     |        |         |       |     |      |
| 7   | BSY     |        |        |         |        |         |       |     |      |
| 8   | RTS     |        |        |         |        |         |       |     |      |
| 9   | OffL    |        |        |         |        |         |       |     |      |
| 10  | LoadPM_ |        |        |         |        |         |       |     |      |
| 11  | Disp_   |        |        |         |        |         |       |     |      |
| 12  | Next_   |        |        |         |        |         |       |     |      |
| 13  |         |        |        |         |        |         |       |     |      |
| 14  | QueryPM |        |        |         |        |         |       |     |      |
| 15  |         |        |        |         |        |         |       |     |      |
| 16  |         |        |        |         |        |         |       |     |      |
| 17  |         |        |        |         |        |         |       |     |      |
| 18  |         |        |        |         |        |         |       |     |      |
|     |         |        |        |         |        |         |       |     |      |

4 Check that the NTMX77AA card with faults is in the inactive unit. Make sure the LED labeled ACTIVE is OFF or observe the MAP display.

| If the NTMX77AA card with faults is in          | Do                                    |
|-------------------------------------------------|---------------------------------------|
| active unit                                     | step 5                                |
| inactive unit                                   | step 9                                |
| Switch the processing activity (SWAC unit, type | T) to the inactive unit. To SWACT the |
| >SWACT                                          |                                       |
| and press the Enter key.                        |                                       |
| If SWACT                                        | Do                                    |
| cannot continue now                             | step 6                                |
| can continue now                                | step 7                                |
| Do not switch activity of the units. To         | reject the SWACT, type                |
| >NO                                             |                                       |
| and press the Enter key.                        |                                       |

The system discontinues the SWACT.

5

6

Return to step 5 during a period of low traffic.

7 To confirm the system prompt, type

>YES

and press the Enter key.

The system runs a pre-SWACT audit to determine the ability of the inactive unit to accept activity reliably.

*Note:* A maintenance flag appears when maintenance tasks are in progress. Wait until the flag disappears before continuing to the next maintenance action.

| If the message is                        | Do        |  |
|------------------------------------------|-----------|--|
| SWACT passed                             | step 9    |  |
| SWACT failed                             | step 8    |  |
| SWACT not accepted b<br>SWACT controller | by step 8 |  |

8 Return to the Alarm Clearing Procedures in this manual to clear the alarm condition on the inactive unit. When the alarm clears, return to step 1 of this procedure.

#### At the RCE frame

**9** Place a sign on the active unit with the words *Active unit—Do not touch*. This sign must not be attached by magnets or tape.

#### At the MAP terminal

**10** Busy the inactive PM unit. To busy the unit, type

>BSY INACTIVE

and press the Enter key.

11 Set the inactive unit to the ROM level. To set the unit to the ROM level, type

>PMRESET UNIT rco2\_unit\_no NORUN

and press the Enter key.

where

rco2\_unit\_no

is the number of the inactive RCO2 unit (0 or 1)

## At the RCE frame

12

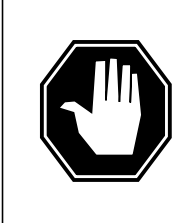

#### DANGER Static electricity damage

Before removing any cards, put on a wrist strap and connect it to the wrist strap grounding point on the left side of the modular supervisory panel (MSP) of the RCO2. This protects the equipment against damage caused by static electricity.

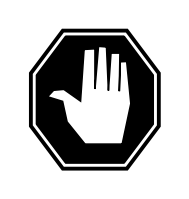

## DANGER

**Equipment damage** Take the following precautions when removing or inserting a card:

- 1. Do not apply direct pressure to the components.
- 2. Do not force the cards into the slots.

Put on a wrist strap.

- **13** Unseat the NTMX73 and NTMX74 circuit cards.
- 14 Remove the NTMX77 card as shown in the following figures.
  - **a** Locate the card to be removed on the appropriate shelf.

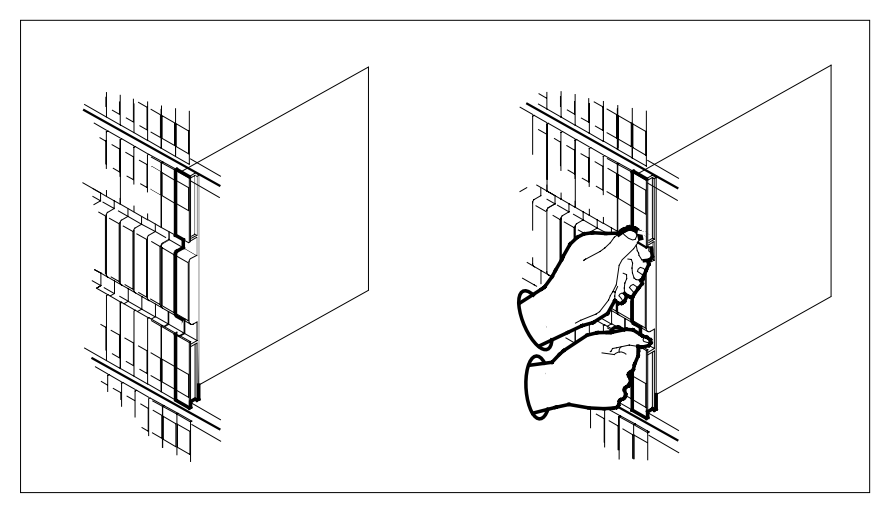

**b** Open the locking levers on the card to be replaced. Carefully pull the card toward you until it clears the shelf.

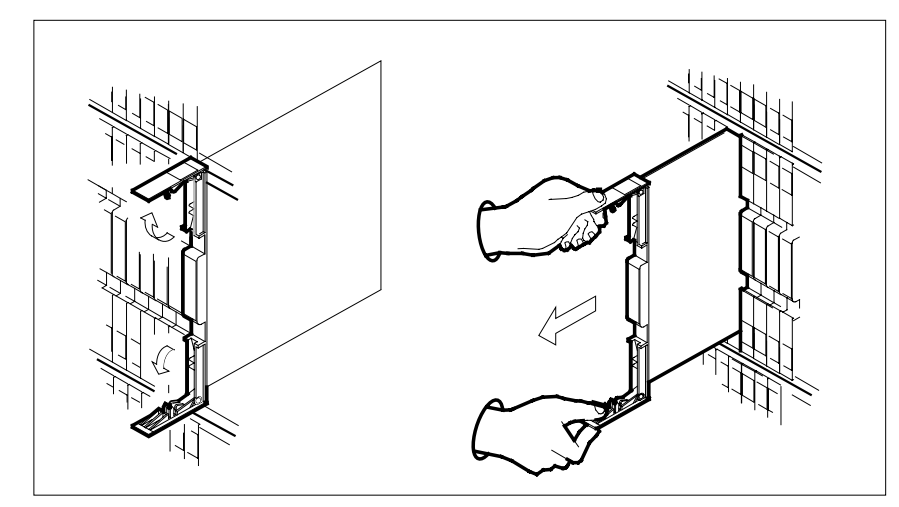

**c** Make sure the replacement card has the same PEC, including suffix, as the card you just removed. Also make sure the DIP switch settings on the replacement card match the settings of the card just removed.

*Note:* If the NTMX77 circuit card has a DIP switch, set DIP switch S1 to CPM.

- **15** Open the locking levers on the replacement card.
  - **a** Align the card with the slots in the shelf.
  - **b** Carefully slide the card into the shelf.

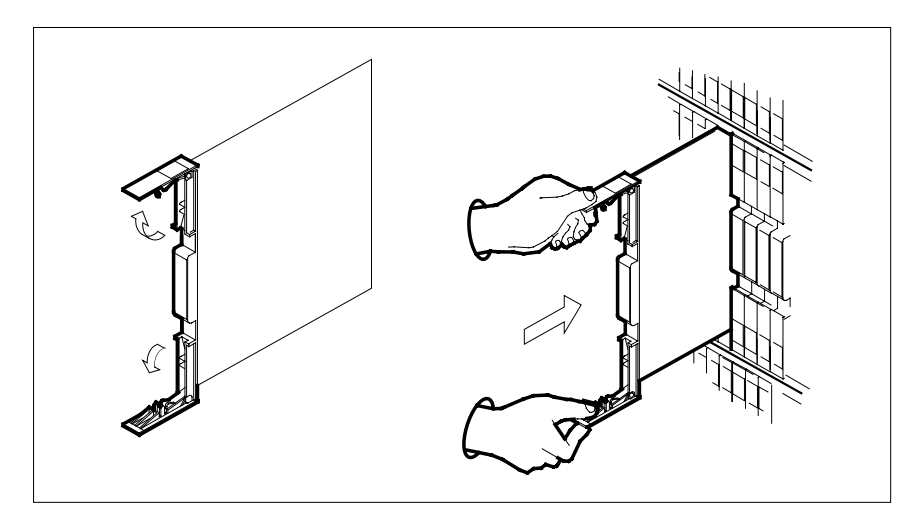

16

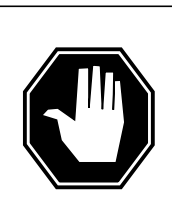

#### DANGER

**Possible loss of P-side nodes** Monitor the LEDs on the faceplate of the replacement NTMX77 when installing.

1. The INSV and ESA LEDs may come ON and must go OFF in less than 4 seconds.

2. The ACT LCD may come ON and light for less than 1 second. If the ACT LED remains ON for more than 1 second, immediately remove the NTMX77 card and return to step 14 c with a new NTMX77 card. If the NTMX77 card is allowed to remain with both units having an active processor, this is a condition of dual activity, which will result in the loss of P-side nodes.

Seat and lock the card.

- **a** Use your fingers or thumbs to push on the upper and lower edges of the faceplate to make sure the card is fully seated in the shelf.
- **b** Close the locking levers.

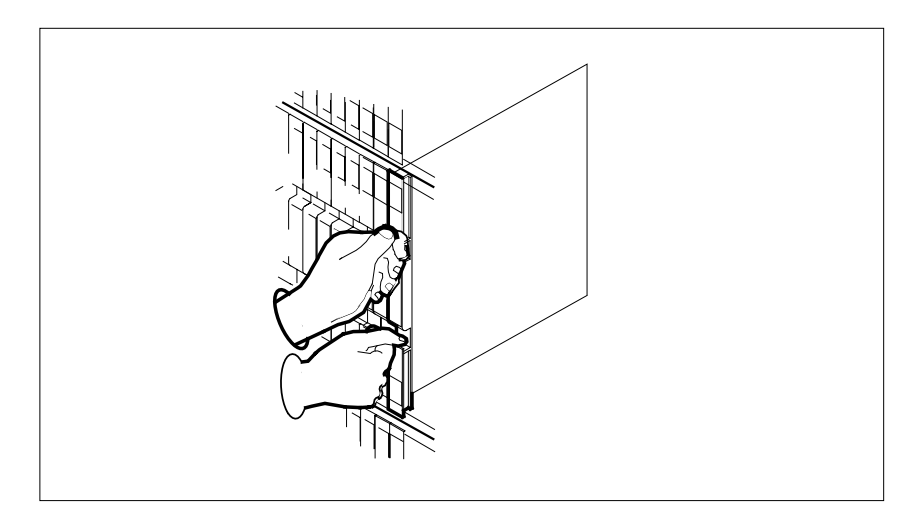

**17** Reseat the NTMX73 and NTMX74 circuit cards.

18 Use the following information to determine the next step in this procedure.

| If you entered this procedure from | Do      |  |
|------------------------------------|---------|--|
| an alarm clearing procedure        | step 28 |  |

| If you entered this procedure from | Do      |
|------------------------------------|---------|
| other                              | step 19 |

#### At the MAP terminal

**19** The peripheral/remote loader 16 card (NT7X05) allows local loading of RCO2 data which reduces recovery time. To check if the NT7X05 card is provisioned, type

>QUERYPM FILES

and press the Enter key.

Example of a MAP display:

| $\frown$ |      |         |       |              |          |         |        |          |        |         |         | $\frown$ |
|----------|------|---------|-------|--------------|----------|---------|--------|----------|--------|---------|---------|----------|
| (        | CM   | MS      | IOD   | Net          | PM       | CCS     | LNS    | Trk      | S      | Ext     | APPL    | ``       |
|          | •    | •       | •     | •            | 1RCO2    | •       | •      |          | •      | •       | •       |          |
|          |      |         |       |              | *C*      |         |        |          |        |         |         |          |
| R        | CO2  |         |       | SysB         | ManB     | 0:      | ffL    | CBsy     | I      | STb     | InSv    |          |
| 0        | Quit | 5       | PM    | 2            | 0        | :       | 2      | 0        |        | 2       | 25      |          |
| 2        | Post | 2       | RCO2  | 1            | 0        |         | 0      | 0        |        | 1       | 1       |          |
| 3        | List | Set     |       |              |          |         |        |          |        |         |         |          |
| 4        |      |         | RCO2  | 0            | ISTb L   | inks_(  | oos: c | CSide    | 0, P   | Side    | 0       |          |
| 5        | TRNS | SL_     | Unit  | 0: Ina       | act ManB |         |        |          |        |         |         |          |
| 6        | TST_ | _       | Unit  | l: Ina       | act InSv |         |        |          |        |         |         |          |
| 7        | BSY_ | _       |       |              |          |         |        |          |        |         |         |          |
| 8        | RTS_ | _       | QUERY | PM file      | es       |         |        |          |        |         |         |          |
| 9        | OffI | _       | Unit  | 0:           |          |         |        |          |        |         |         |          |
| 10       | Load | 1PM_    | Ν     | T7X05        | load     | File    | : KRI( | 05AU     |        |         |         |          |
| 11       | Disp | <u></u> | N     | <b>T7705</b> | Tmaga    | F11     |        | ) 5 A TT |        |         |         |          |
| 12       | Next | -       | TT    | 1.           | Tillage  | т т т ( |        | JAU      |        |         |         |          |
| 13       | SwAc | ct      | Unit  | T:           |          |         | - —    |          |        |         |         |          |
| 14       | Quei | суРМ    | N     | T7X05        | load     | File    | : KRI  | 05AU <   |        |         |         |          |
| 15       |      |         | N     | T7X05        | Image    | File    | e:KRI( | 05AU     |        |         |         |          |
| 16       | IRLI | INK     |       |              |          |         |        |          |        |         |         |          |
| 17       | Perf | Eorm    |       |              |          |         |        | (NT7X    | '05 lo | ad file | e name) |          |
| 18       |      |         |       |              |          |         |        |          |        |         |         |          |
| <u>۱</u> |      |         |       |              |          |         |        |          |        |         |         |          |

**Note:** If the NT7X05 card is not provisioned, the MAP response is: NT7X05 not datafilled, QueryPm files invalid

| If the NT7X05 card is | Do      |
|-----------------------|---------|
| provisioned           | step 20 |
| not provisioned       | step 21 |

20

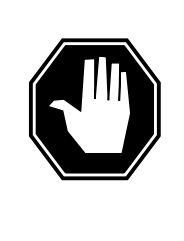

## DANGER

Possible service interruption

The LOCAL LOADFILE option of the LOADPM command has a parameter of [<file> string}]. When this parameter is used, the loadfile named in the parameter is not patched. Do not use this parameter unless the NOPATCH option of the loadfile is desired.

Load the inactive RCO2 unit from the local loadfile. To load the inactive RCO2 unit from the local loadfile, type

>LOADPM UNIT unit\_no LOCAL IMAGE

and press the Enter key.

where

## rco2\_unit\_no

is the number of the inactive RCO2 unit

| If the load                                                                    | Do      |
|--------------------------------------------------------------------------------|---------|
| passed                                                                         | step 22 |
| failed                                                                         | step 21 |
| To load the inactive RCO2 unit, type >LOADPM INACTIVE and press the Enter key. |         |
| If the load                                                                    | Do      |
| passed                                                                         | step 22 |
| failed                                                                         | step 29 |

22 Query the XPM counters for the firmware load on the NTMX77. To query XPM counters, type

### >QUERYPM CNTRS

and press the Enter key.

Example of a MAP display:

21

| Unsolicitited MSG limit =                                                                                                    | 250, Unit $0 = 0$ , Unit $1 = 0$                                                                                      |
|----------------------------------------------------------------------------------------------------|----------------------------------------------------------------------------------------------------|
| Unit U:<br>Ram Load: KRI05AU                                                                                                    |                                                                                                    |
| EPRom Version: AB02                                                                                                    |                                                                                                    |
| EEPRom Load: Loadable: MX7<br>CMR LOAD: CMR33A15<br>UP:MX77AA                                                                                                    | 7NG03, Executable: MX77NG03                                                                                           |
| IP:BX01                                                                                                    |                                                                                                    |
| Unit 1:                                                                                                    |                                                                                                    |
| Ram Load: KRI05AU                                                                                                    |                                                                                                    |
| EPRom Version: AB02                                                                                                    |                                                                                                    |
| CMP LOAD CMP33215                                                                                                    | MG031 Executable: MX//NG03                                                                                            |
| UP:MX77AA                                                                                                    | •                                                                                                    |
| IP:BX01                                                                                                    | — (NTMX77 firmware load name)—                                                                                        |
| If firmware is                                                                                                    | Do                                                                                                    |
| valid                                                                                                    | step 25                                                                                                    |
| invalid                                                                                                    | sten 23                                                                                                    |
| To load the firmware on the inactive                                                                                                    | unit, type                                                                                                    |
| To load the firmware on the inactive<br>>LOADFW INACTIVE<br>and press the Enter key.                                                                                                    | unit, type                                                                                                    |
| To load the firmware on the inactive<br>>LOADFW INACTIVE<br>and press the Enter key.<br>If LOADFW                                                                                                    | Do                                                                                                    |
| To load the firmware on the inactive<br>>LOADFW INACTIVE<br>and press the Enter key.<br>If LOADFW<br>passed                                                                                                    | unit, type Do step 24                                                                                                 |
| To load the firmware on the inactive<br>>LOADFW INACTIVE<br>and press the Enter key.<br>If LOADFW<br>passed<br>failed                                                                                                    | step 23       unit, type       Do       step 24       step 29                                                         |
| To load the firmware on the inactive<br>>LOADFW INACTIVE<br>and press the Enter key.<br>If LOADFW<br>passed<br>failed<br>To upgrade the firmware on the inact                                                                                                  | Do       step 24       step 29                                                                                        |
| To load the firmware on the inactive<br>>LOADFW INACTIVE<br>and press the Enter key.<br>If LOADFW<br>passed<br>failed<br>To upgrade the firmware on the inact<br>>LOADFW INACTIVE UPGRADE                                                                      | Do<br>step 24<br>step 29<br>tive unit, type                                                                           |
| To load the firmware on the inactive<br>>LOADFW INACTIVE<br>and press the Enter key.<br>If LOADFW<br>passed<br>failed<br>To upgrade the firmware on the inact<br>>LOADFW INACTIVE UPGRADE<br>and press the Enter key.                                          | Joo       step 24       step 29                                                                                       |
| To load the firmware on the inactive<br>>LOADFW INACTIVE<br>and press the Enter key.<br>If LOADFW<br>passed<br>failed<br>To upgrade the firmware on the inact<br>>LOADFW INACTIVE UPGRADE<br>and press the Enter key.<br>If LOADFW UPGRADE                     | Joo       step 24       step 29       tive unit, type                                                                 |
| To load the firmware on the inactive<br>>LOADFW INACTIVE<br>and press the Enter key.<br>If LOADFW<br>passed<br>failed<br>To upgrade the firmware on the inact<br>>LOADFW INACTIVE UPGRADE<br>and press the Enter key.<br>If LOADFW UPGRADE<br>passed           | step 23         Do         step 24         step 29         tive unit, type         Do         step 25                 |
| To load the firmware on the inactive<br>>LOADFW INACTIVE<br>and press the Enter key.<br>If LOADFW<br>passed<br>failed<br>To upgrade the firmware on the inact<br>>LOADFW INACTIVE UPGRADE<br>and press the Enter key.<br>If LOADFW UPGRADE<br>passed<br>failed | step 23         Do         step 24         step 29         tive unit, type         Do         step 25         step 29 |

23

24

25

and press the Enter key.

| If RTS | Do      |  |
|--------|---------|--|
| passed | step 26 |  |
| failed | step 29 |  |

- 26 Send any faulty cards for repair according to local procedure.
- 27 Record the following information in office records:
  - date the card was replaced
  - serial number of the card
  - indications that prompted replacement of the card

Go to step 30.

- **28** Return to the alarm clearing procedure that directed you to this procedure. At the point where a card list was produced, identify the next card on the list and go to the appropriate card replacement procedure for that card in this manual.
- **29** Get additional help in replacing this card by contacting operating company maintenance personnel.
- **30** You have correctly completed this procedure. Remove the sign from the active unit and return to the maintenance procedure that directed you to this card replacement procedure and continue as directed.
# NTMX77 in an SMS

# Application

Use this procedure to replace an NTMX77 card in an SMS.

| PEC    | Suffixes | Name                   |
|--------|----------|------------------------|
| NTMX77 | AA       | Unified processor (UP) |

### **Common procedures**

None

# Action

The following flowchart is only a summary of the procedure. To replace the card, use the instructions in the step-action procedure that follows the flowchart.

Summary of card replacement procedure for an NTMX77 card in an SMS

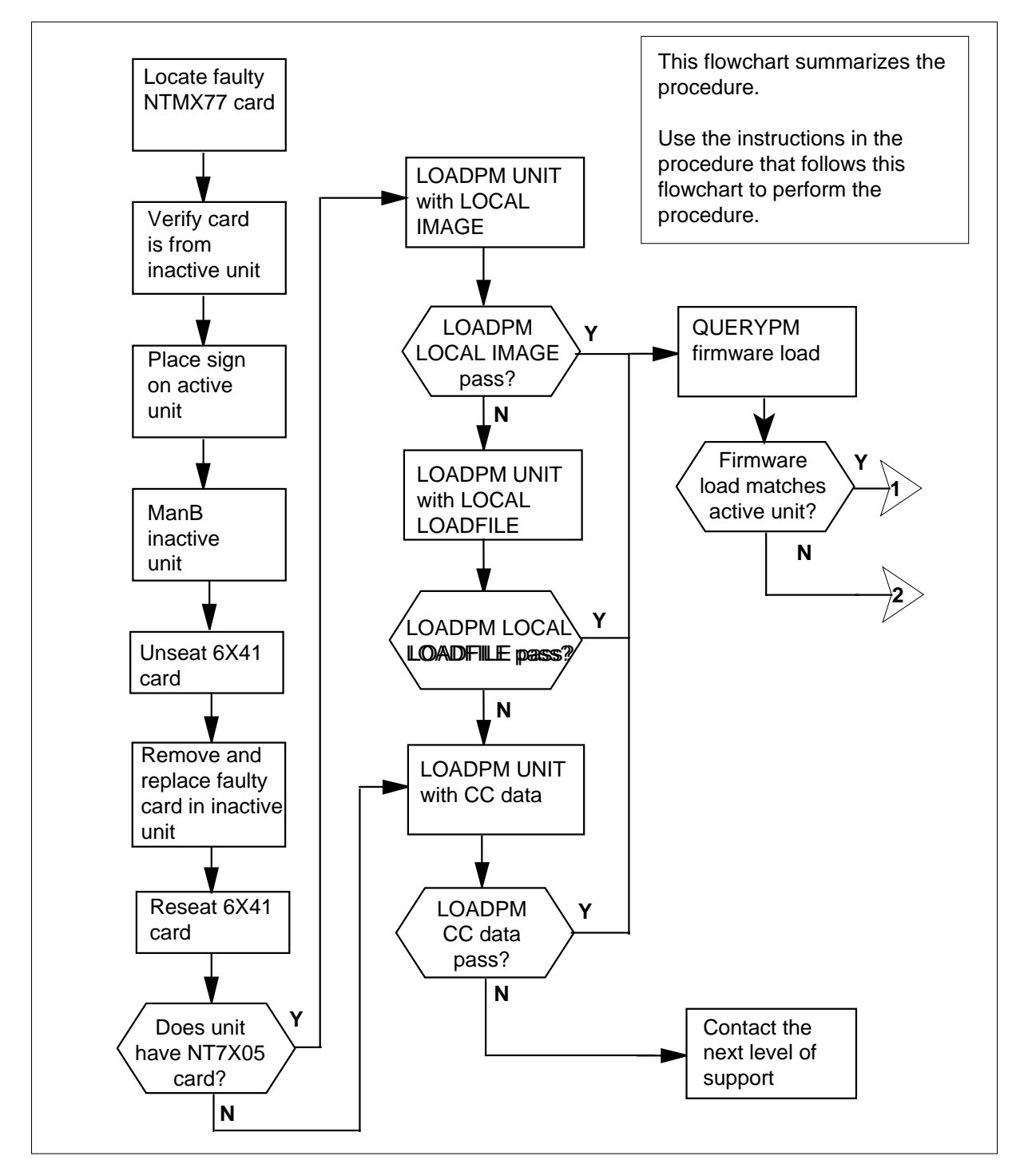

### Summary of card replacement procedure for an NTMX77 card in an SMS

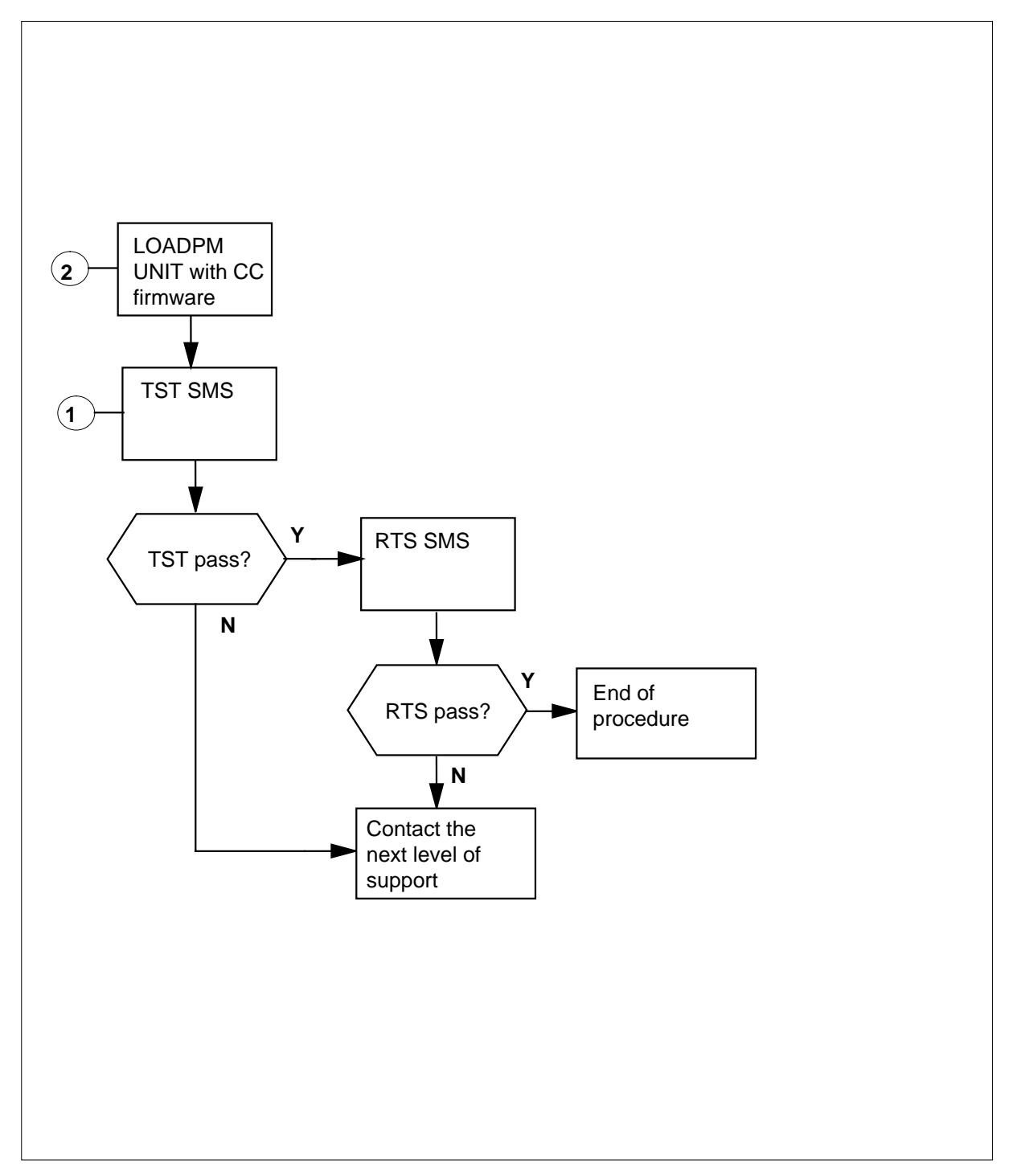

#### Replacing an NTMX77 card in an SMS

#### At your Current Location

- 1 Proceed only if you were either directed to this card replacement procedure from a step in a maintenance procedure, are using the procedure for verifying or accepting cards, or were directed to this procedure by your maintenance support group.
- 2

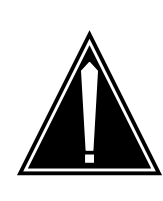

#### CAUTION Loss of service

When replacing a card in the SMS, ensure the unit where you are replacing the card is inactive and the mate unit is active.

Obtain a replacement card. Verify the replacement card has the same product equipment code (PEC), including suffix, as the card that is to be removed.

#### At the MAP terminal

3 Access the PM level of the MAP terminal by typing

>MAPCI;MTC;PM;POST SMS sms\_no

and pressing the Enter key.

where

sms\_no

is the number of the SMS to be posted

Example of a MAP response

SMS SysB ManB Offl CBsy ISTb InSv 3 0 ΡМ 1 0 2 13 0 0 0 1 7 SMS 0 SMS 0 ISTb Links\_OOS: CSide 0, PSide 0 ISTb Unit0: Act Unit1: Inact InSv

4 To verify the faulty NTMX77 card is in the inactive unit, ensure the LED labled *Active* is off or observe the MAP display.

| If faulty card is on | Do     |
|----------------------|--------|
| active unit          | step 5 |

| If faulty card is on | Do     |
|----------------------|--------|
| inactive unit        | step 8 |

5 Switch the activity of the units by typing

#### >SWACT

and pressing the Enter key.

The system determines the type of SWACT it can perform and displays a confirmation prompt for the selected SWACT.

| If SWACT                     | Do      |
|------------------------------|---------|
| can continue at this time    | step 6  |
| cannot continue at this time | step 30 |

6 Switch the activity of the unit by typing

>YES

and pressing the Enter key.

The system runs a pre-SWACT audit to determine the ability of the inactive unit to accept activity reliably.

*Note:* A maintenance flag appears when maintenance tasks are in progress. Wait until the flag disappears before proceeding with the next maintenance action.

| If the message is                    | Do     |
|--------------------------------------|--------|
| SwAct passed                         | step 8 |
| SwAct failed                         | step 7 |
| SwAct failedReason:<br>XPM SwActback | step 7 |
| SwAct refused by SwAct controller    | step 7 |

7 Return to *Alarm Clearing Procedures* to clear the alarm condition on the inactive unit. When the alarm is cleared, return to step 1 of this procedure.

#### At the frame

8 Put a sign on the active unit bearing the following words: *Active unit—Do not touch*. This sign should not be attached with magnets or tape.

### At the MAP terminal

| 9  | Busy the inactive SMS unit by typing                        |
|----|-------------------------------------------------------------|
|    | >BSY UNIT unit_no                                           |
|    | and pressing the Enter key.                                 |
|    | where                                                       |
|    | <pre>unit_no     is the number of the faulty SMS unit</pre> |
| 10 | Set the unit to the ROM level by typing                     |
|    | >PMRESET UNIT unit_no NORUN                                 |
|    | and pressing the Enter key.                                 |
|    | where                                                       |
|    | <pre>unit_no     is the number of the faulty SMS unit</pre> |

### At the frame

#### 11

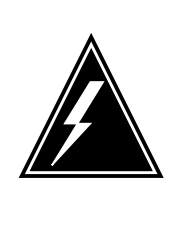

### WARNING

### Static electricity damage

Before removing any cards, put on a wrist strap and connect it to the wrist strap grounding point on the left side of the frame supervisory panel of the SMS. This protects the equipment against damage caused by static electricity. When removing or inserting a card, do not apply direct pressure to the components and do not force the cards into the slots.

Put on a wrist strap.

- 12 Unseat the NT6X41 card.
- 13

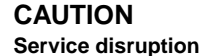

If the replacement MX77 card you are installing has dip switch S1, ensure dip switch S1 is in the XPM position. If switch S1 is not in the XPM position, the active unit will go out-of-service, thereby interrupting call processing.

Remove the NTMX77 card as shown in the following figures.

a Locate the card to be removed on the appropriate shelf.

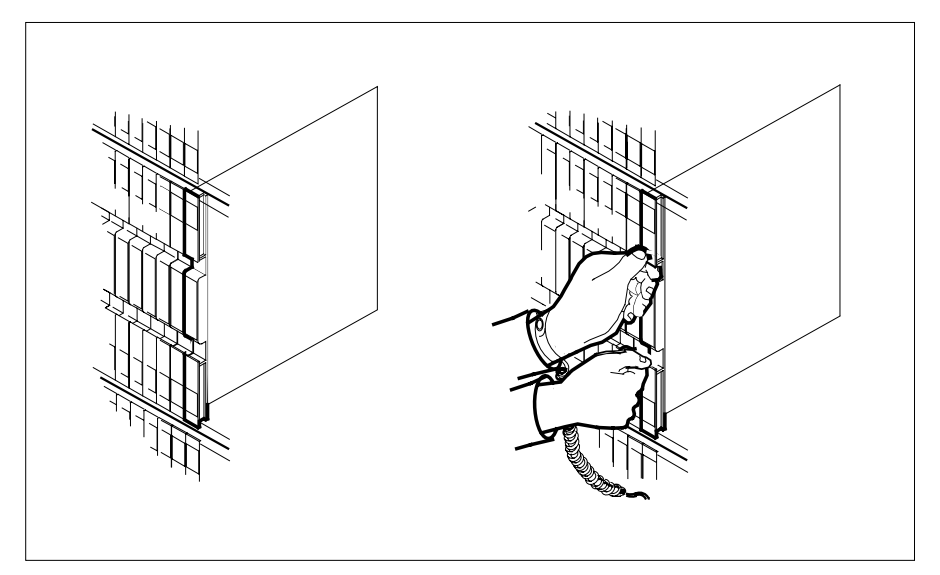

**b** Open the locking levers on the card to be replaced and gently pull the card toward you until it clears the shelf.

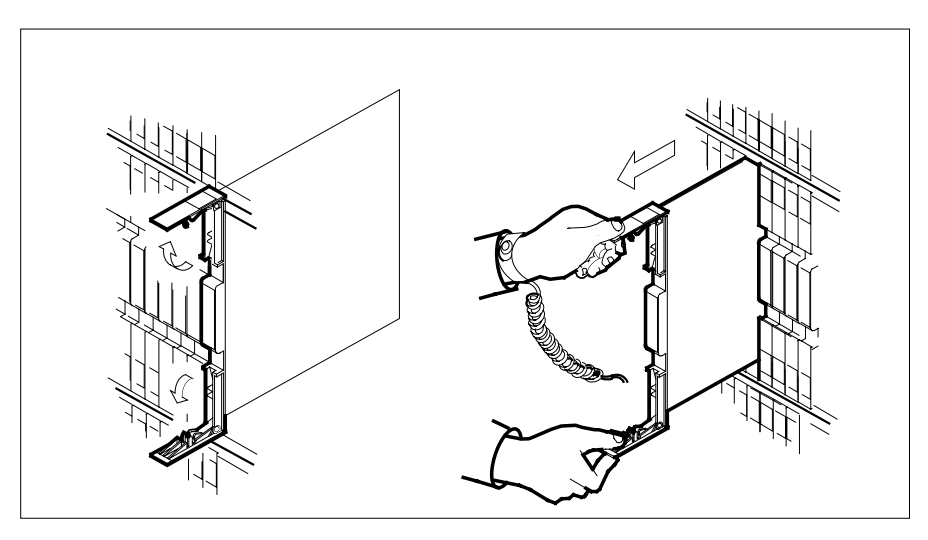

c Ensure the replacement card has the same PEC, including suffix, as the card you just removed. Also ensure that all replacement card dip switch settings match settings of the card just removed. Ensure that dip switch S1 (if equipped) is in the XPM position.

14

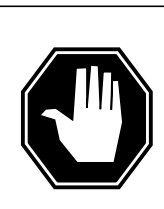

**DANGER Possible loss of P-side nodes** Monitor the LEDs on the faceplate of the replacement NTMX77 when installing.

1. The INSV and ESA LEDs may come ON and must go OFF in less than 4 seconds.

2. The ACT LCD may come ON and light for less than 1 second. If the ACT LED remains ON for more than 1 second, immediately remove the NTMX77 card and return to step 13, . Section c, "Ensure the replacement card has the same PEC, including suffix, as the card you just removed. Also ensure that all replacement card dip switch settings match settings of the card just removed. Ensure that dip switch S1 (if equipped) is in the XPM position." on page -299 with a new NTMX77 card.

If the NTMX77 card is allowed to remain with both units having an active processor, this is a condition of dual activity, which will result in the loss of P-side nodes. If the switches are set correctly reject the faulty card.

Open the locking levers on the replacement card. Align the card with the slots in the shelf and gently slide the card into the shelf.

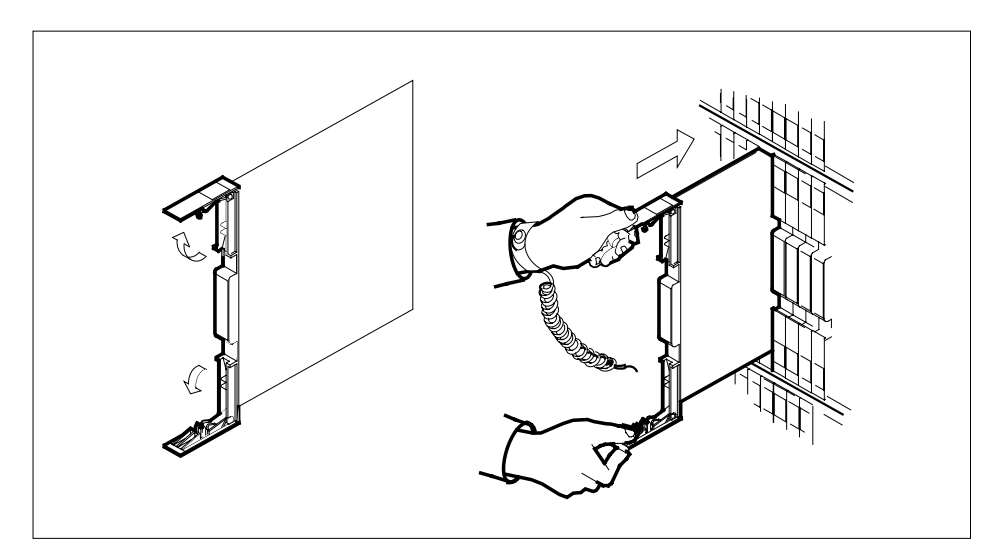

- **15** Seat and lock the card.
  - **a** Using your fingers or thumbs, push on the upper and lower edges of the faceplate to ensure the card is fully seated in the shelf.
  - **b** Close the locking levers.

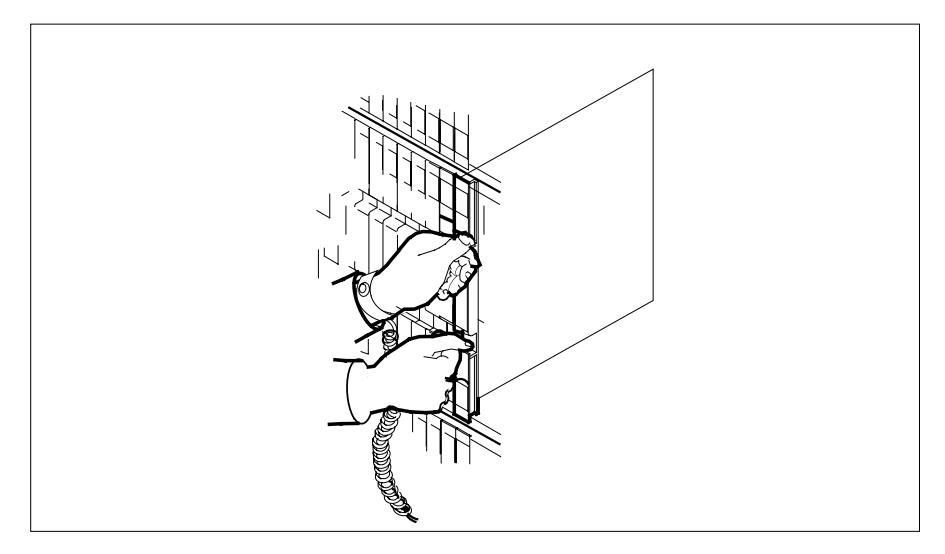

16 Reseat the NT6X41 card.

#### At the MAP terminal

17 The peripheral loader card (NT7X05) allows local loading of the NTMX77 data. Local data loading reduces recovery time. Check if the NT7X05 card is provisioned by typing:

### >QUERYPM FILES

and pressing the Enter key.

Example of a MAP display:

| -         |      |         |       |               |          |          |       |        |       |      | _ |
|-----------|------|---------|-------|---------------|----------|----------|-------|--------|-------|------|---|
| $\bigcap$ | CM   | MS      | IOD   | Net           | PM       | CCS      | LNS   | Trks   | Ext   | APPL |   |
|           | •    | •       | •     | •             | TRCC     | •        | •     | •      | •     | •    |   |
|           |      |         |       |               |          |          |       |        |       |      |   |
| S         | MS   |         | S     | ysB           | ManB     | OffL     | . (   | CBsy   | ISTb  | InSv |   |
| 0         | Quit | 5       | PM    | 2             | 0        | 2        |       | 0      | 2     | 25   |   |
| 2         | Post | 5       | SMS   | 1             | 0        | 0        |       | 0      | 1     | 1    |   |
| 3         | List | Set     |       |               |          |          |       |        |       |      |   |
| 4         |      |         | SMS   | 0             | ISTb Li  | inks_00S | : CSi | ide 0, | PSide | 0    |   |
| 5         | TRNS | SL_     | Unit  | 0: Ina        | act ManH | 3        |       |        |       |      |   |
| 6         | TST_ | _       | Unit  | 1: Act        | : InSv   | 7        |       |        |       |      |   |
| 7         | BSY_ | _       |       |               |          |          |       |        |       |      |   |
| 8         | RTS_ | _       | QUERY | PM file       | es       |          |       |        |       |      |   |
| 9         | OffI | _       | Unit  | 0:            |          |          |       |        |       |      |   |
| 10        | Load | lPM_    | N     | <u>۳7</u> ۷۸۶ | load     | File:    | TCCU  | 5 A W  |       |      |   |
| 11        | Disp | <b></b> | 1     |               | roau     | 11101    | 0000  | -      |       |      |   |
| 12        | Next | _       | Ν     | T7X05         | Image    | e File:  | ESSO  | 5AW    |       |      |   |
| 13        | SwAc | -<br>ct | Unit  | 1:            |          |          |       |        |       |      |   |
| 14        | Quer | cyPM    | Ν     | T7X05         | load     | File:    | ESS0  | 5AW    |       |      |   |
| 15        | ~    | -       | N     | T7X05         | Tmage    | File     | ESS0  | 5 A W  |       |      |   |
| 16        | IRLI | INK     | 1     | 1,110,5       | Turage   |          | 0000  | 51111  |       |      |   |
| 17        | Perf | Eorm    |       |               |          |          |       |        |       |      |   |
| 18        |      |         |       |               |          |          |       |        |       |      |   |
| 10        |      |         |       |               |          |          |       |        |       |      |   |

**Note:** If the NT7X05 card is not provisioned the MAP response is:Nt7X05 not datafilled, QueryPm files invalid

| If the NT7X05 card is | Do      |
|-----------------------|---------|
| provisioned           | step 18 |
| not provisioned       | step 20 |

18

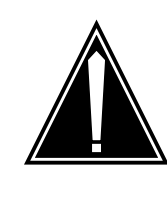

### CAUTION

ISDN units can not be loaded by LOCAL IMAGE Do not LOADPM from the LOCAL IMAGE on units with ISDN capability. The NT7X05 card does not support ISDN, use LOCAL LOADFILE or load from the CC on units with ISDN.

Load the SMS from the local image by typing >LOADPM UNIT unit\_no LOCAL IMAGE and pressing the Enter key. where

|    | rcc_unit_no<br>is the number of the    | inactive RCC unit                          |
|----|----------------------------------------|--------------------------------------------|
|    | If the load                            | Do                                         |
|    | passed                                 | step 22                                    |
|    | failed                                 | step 19                                    |
| 19 | Load the SMS from the loca             | al loadfile by typing                      |
|    | >LOADPM UNIT unit_no                   | LOCAL LOADFILE                             |
|    | and pressing the Enter key.            |                                            |
|    | where                                  |                                            |
|    | rcc_unit_no<br>is the number of the    | e inactive RCC unit                        |
|    | If the load                            | Do                                         |
|    | passed                                 | step 22                                    |
|    | failed                                 | step 20                                    |
| 20 | Load the SMS from the CC               | by typing                                  |
|    | >LOADPM UNIT unit_no                   | cc                                         |
|    | and pressing the Enter key.            |                                            |
|    | where                                  |                                            |
|    | <b>unit_no</b><br>is the number of the | faulty SMS unit busied in step 9           |
|    | If load                                | Do                                         |
|    | passes                                 | step 22                                    |
|    | fails                                  | step 29                                    |
| 21 | Query the XPM countrs for              | the firmware load on the NTMX77 by typing: |
|    | >QUERYPM CNTRS                         |                                            |
|    | and pressing the Enter key.            |                                            |

Example of a MAP display:

```
Unsolicitited MSG limit = 250, Unit 0 = 0, Unit 1 = 0
Unit 0:
Ram Load: ESS05AW
EPRom Version: AB02
EEPRom Load: Loadable: MX77NG03, Executable: MX77NG03
CMR LOAD: CMR33A15
UP:MX77AA
Unit 1:
Ram Load: ESS05AW
EPRom Version: AB02
EEPRom Load: Loadable: MX77NG03, Executable: MX77NG03
CMR LOAD: CMR33A15
UP:MX77AA
```

| If firmware is                  | Do                                |
|---------------------------------|-----------------------------------|
| valid                           | step 23                           |
| invalid                         | step 22                           |
| Load the firmware in the ina    | active SMS unit by typing         |
| >LOADPM UNIT unit_no            | CC FIRMWARE                       |
| and pressing the Enter key.     |                                   |
| where                           |                                   |
| unit_no<br>is the number of the | faulty SMS unit busied in step 9  |
| If load                         | Do                                |
| passes                          | step 23                           |
| fails                           | step 29                           |
| Test the inactive SMS unit b    | by typing                         |
| >TST UNIT unit_no               |                                   |
| and pressing the Enter key.     |                                   |
| where                           |                                   |
| unit_no<br>is the number of the | faulty SMS unit loaded in step 20 |
| Example of a MAP respons        | e                                 |
|                                 |                                   |

23

22

# NTMX77 in an SMS (end)

| Test      | Passed                                                                                             |                                                                          |
|-----------|----------------------------------------------------------------------------------------------------|--------------------------------------------------------------------------|
| ر<br>Test | or<br>Failed                                                                                       |                                                                          |
|           |                                                                                                    |                                                                          |
|           |                                                                                                    |                                                                          |
|           | passes                                                                                             | step 24                                                                  |
|           | fails                                                                                              | step 29                                                                  |
| 24        | Return the inactive SMS unit to servic                                                             | e by typing                                                              |
|           | >RTS UNIT unit_no                                                                                  |                                                                          |
|           | and pressing the Enter key.                                                                        |                                                                          |
|           | where                                                                                              |                                                                          |
|           | unit_no                                                                                            |                                                                          |
|           | is the number of the faulty SMS                                                                    | 5 unit tested in step 23                                                 |
|           | If RTS                                                                                             | Do                                                                       |
|           | passes                                                                                             | step 25                                                                  |
|           | fails                                                                                              | step 29                                                                  |
| 25        | Send any faulty cards for repair accord                                                            | ding to local procedure.                                                 |
| 26        | Remove the sign from the active SMS                                                                | unit.                                                                    |
| 27        | Record the following items in office rea                                                           | cords according to local policy:                                         |
|           | date the card was replaced                                                                         |                                                                          |
|           | • serial number of the card                                                                        |                                                                          |
|           | • symptoms that prompted replacen                                                                  | nent of the card                                                         |
| 28        | You have successfully completed this p<br>procedure that directed you to this card<br>as directed. | procedure. Return to the maintenance dreplacement procedure and continue |
| 29        | Obtain further assistance in replacing responsible for a higher level of suppo                     | this card by contacting personnel rt.                                    |
| 30        | For further assistance with switch of a responsible for the next level of suppo                    | ctivity, contact the personnel<br>rt.                                    |
|           | <i>Note:</i> If the system recommends up FORCE option, consult office perso option is advisable.   | ising the SWACT command with the nnel to determine if use of the FORCE   |

# NTMX77 in an SMS-R

# Application

Use this procedure to replace the following card in an SMS-R.

| PEC    | Suffixes | Name                   |
|--------|----------|------------------------|
| NTMX77 | AA       | Unified Processor (UP) |

## **Common procedures**

Not applicable

# Action

The following flowchart is only a summary of the procedure. To replace the card, use the instructions in the step-action procedure that follows the flowchart.

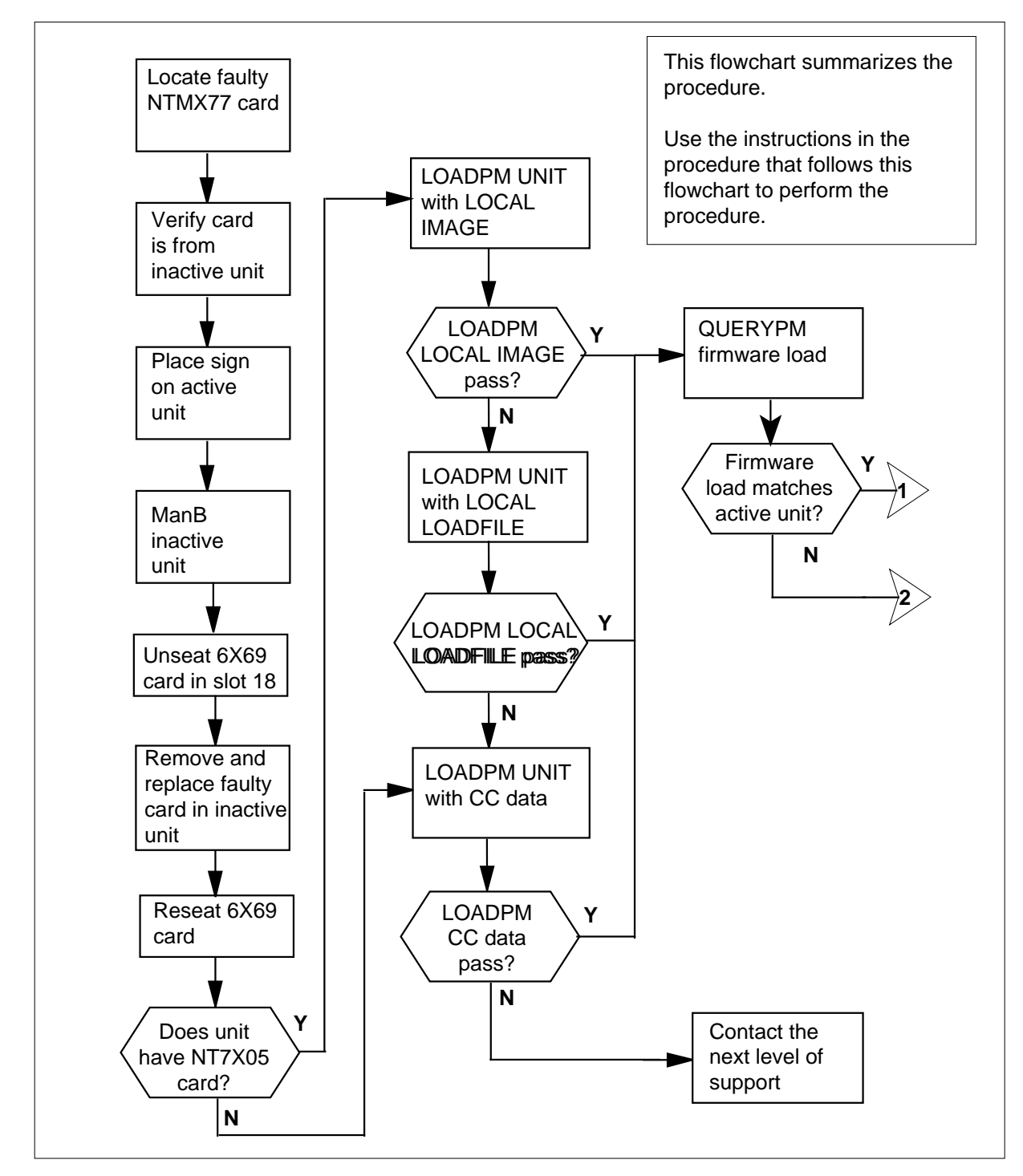

#### Summary of card replacement procedure for an NTMX77 card in an SMS-R

Summary of card replacement procedure for an NTMX77 card in an SMS-R

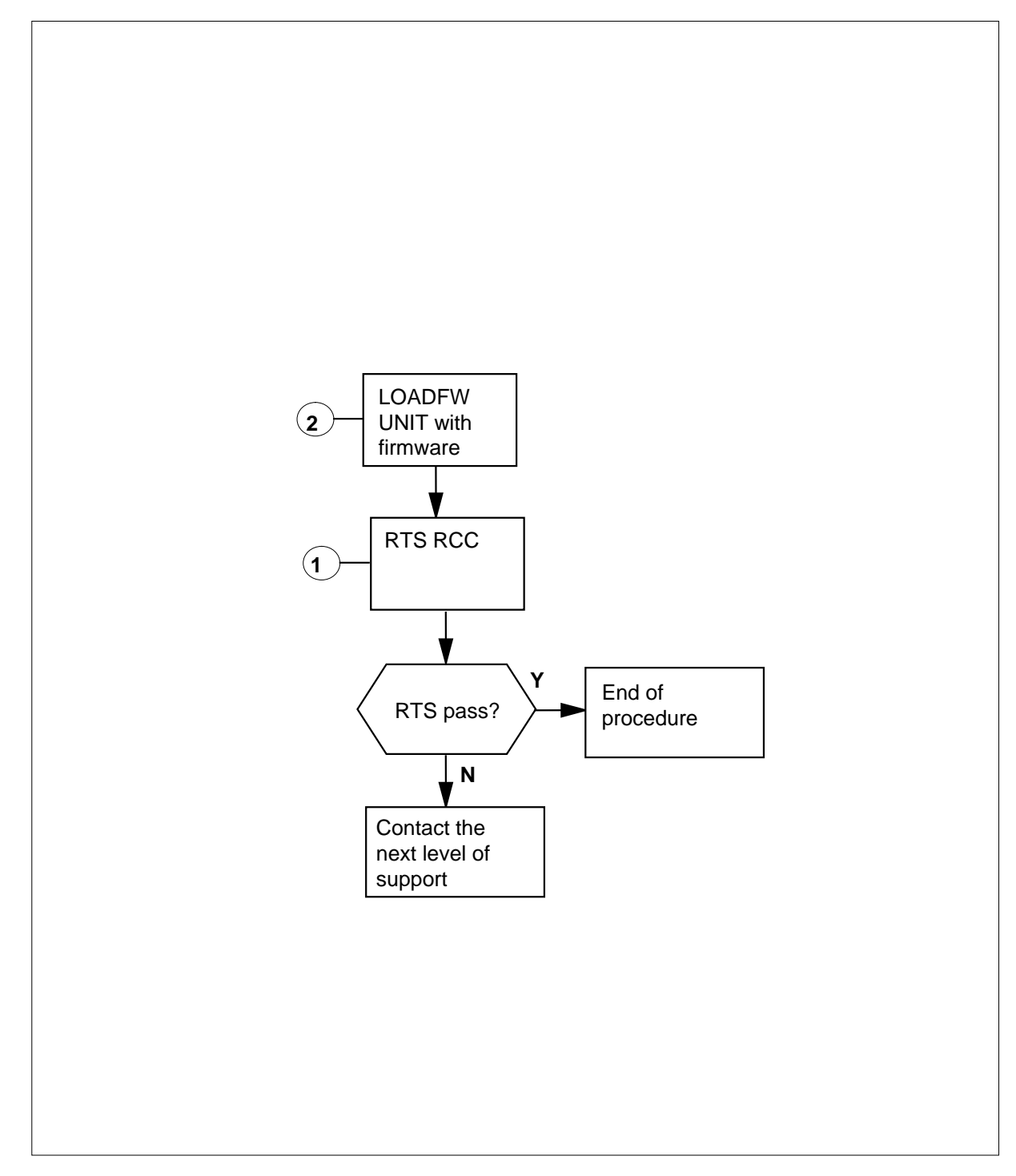

#### Replacing an NTMX77 card in an SMS-R

#### At your Current Location

1 Proceed only if you were either directed to this card replacement procedure from a step in a maintenance procedure, are using the procedure for verifying or accepting cards, or were directed to this procedure by your maintenance support group.

2

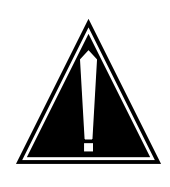

#### CAUTION Loss of service

When replacing a card in the SMS-R, ensure the unit where you are replacing the card is inactive and the mate unit is active.

Obtain a replacement card. Ensure that the replacement card has the same product equipment code (PEC), including suffix, as the card that is to be removed.

#### At the MAP terminal

3 Access the PM level of the MAP terminal by typing

>MAPCI;MTC;PM;POST SMSR smsr\_no

and pressing the Enter key.

where

#### smsr\_no

is the number of the SMS-R to be posted

Example of a MAP display response

| SMSR   | SysB   | ManB   | Offl | CBsy    | ISTb    | InSv |
|--------|--------|--------|------|---------|---------|------|
| PM     | 3      | 0      | 1    | 0       | 2       | 13   |
| SMSI   | R 0    | 0      | 0    | 0       | 1       | 7    |
|        |        |        |      |         |         |      |
| SMSR 0 | ISTb L | inks_0 | os:  | CSide O | , PSide | 0    |
| Unit0: | Act    | ISTb   |      |         |         |      |
| Unit1: | Inact  | InSv   |      |         |         |      |

4 To verify that the faulty NTMX77AA card is in the inactive unit, ensure that the LED labeled Active is off or observe the MAP display.

| If faulty card is on | Do     |
|----------------------|--------|
| active unit          | step 5 |
| inactive unit        | step 8 |

**5** Switch the activity of the units by typing

>SWACT

and pressing the Enter key.

The system determines the type of SWACT it can perform and displays a confirmation prompt for the selected SWACT.

| If SWACT                     | Do      |
|------------------------------|---------|
| can continue at this time    | step 6  |
| cannot continue at this time | step 32 |

**6** Switch the activity of the unit by typing

>YES

and pressing the Enter key.

The system runs a pre-SWACT audit to determine the ability of the inactive unit to accept activity reliably.

*Note:* A maintenance flag appears when maintenance tasks are in progress. Wait until the flag disappears before proceeding with the next maintenance action.

| If the message is                      | Do     |
|----------------------------------------|--------|
| SwAct passed                           | step 8 |
| SwAct failed                           | step 7 |
| SwAct failed. Reason:<br>XPM SwActback | step 7 |
| SwAct refused by SwAct controller      | step 7 |

7 Return to the *Alarm Clearing Procedures* to clear the alarm condition on the inactive unit. When the alarm is cleared, return to step 1 of this procedure.

#### At the SMS-R frame

8 Put a sign on the active unit bearing the following words: "Active unit-Do not touch."

### At the MAP terminal

9 Busy the inactive SMS-R unit by typing

>BSY UNIT unit\_no

and pressing the Enter key.

where

#### unit\_no

is the number of the faulty SMS-R unit

**10** Set the PM to the ROM level by typing

>PMRESET UNIT unit\_no NORUN

and pressing the Enter key.

where

- unit\_no
  - is the number of the faulty SMS-R unit busied in step 9

#### At the SME frame

11

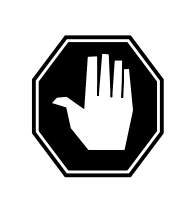

### DANGER

Static electricity damage

Before removing any cards, put on a wrist strap and connect it to the wrist strap grounding point on the left side of the frame supervisory panel of the SMU. This protects the equipment against damage caused by static electricity.

Put on a wrist strap.

#### 12

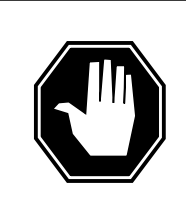

#### DANGER Equipment damage

Take these precautions when removing or inserting a card:

- 1. Do not apply direct pressure to the components.
- 2. Do not force the cards into the slots.

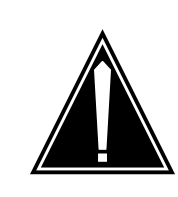

#### CAUTION Service disruption

If the message interface card NT6X69 is not unseated, the active unit will go out-of-service, which will interrupt call processing.

Unseat the NT6X69 card in slot 18.

13

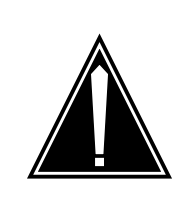

### CAUTION

Service disruption If the replacement MX77 card you are installing has dip switch S1, ensure dip switch S1 is in the XPM position. If switch S1 is not in the XPM position, the active unit will go out-of-service, which will interrupt call processing.

Remove the NTMX77 card as shown in the following figures.

a Locate the card to be removed on the appropriate shelf.

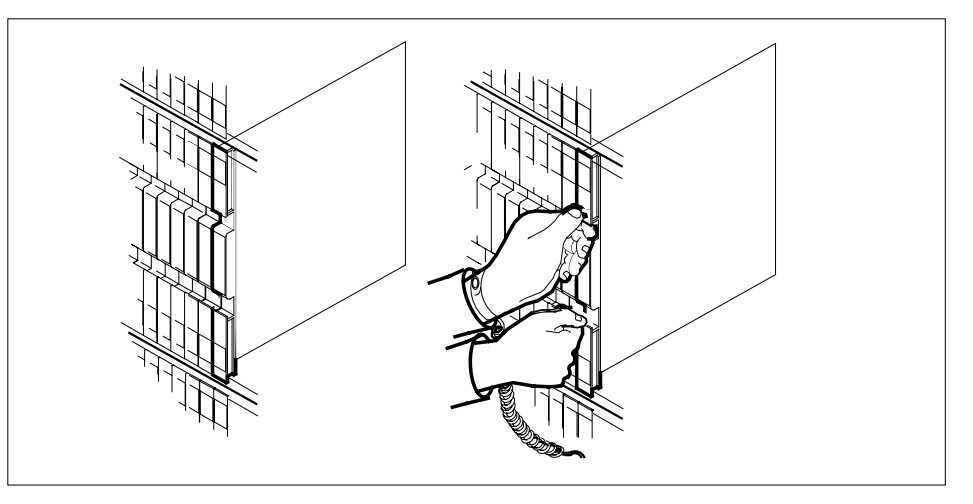

**b** Open the locking levers on the card to be replaced and gently pull the card toward you until it clears the shelf.

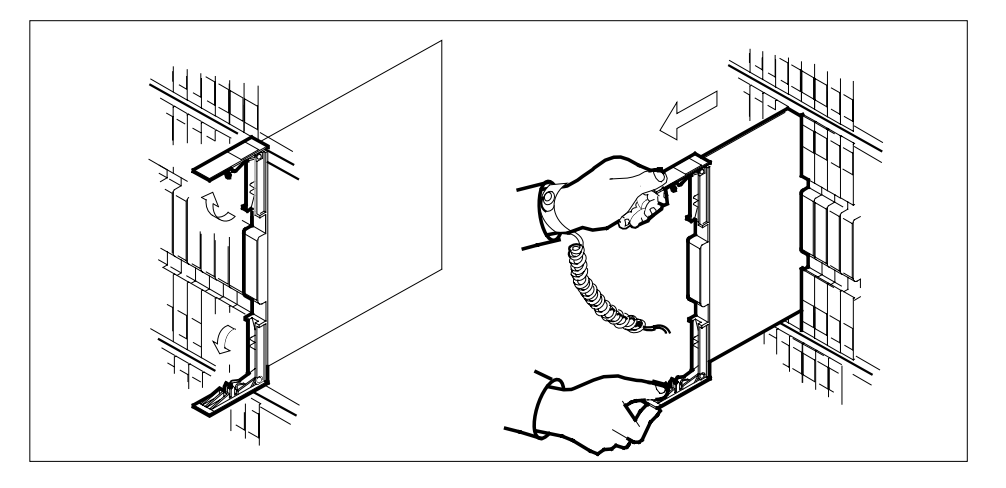

- c Ensure the replacement card has the same PEC, including suffix, as the card you just removed. Also ensure that all replacement card dip switch settings match settings of the card just removed. Ensure that dip switch S1 (if equipped) is in the XPM position.
- 14 Open the locking levers on the replacement card.
- 15 Align the card with the slots in the shelf and gently slide the card into the shelf.

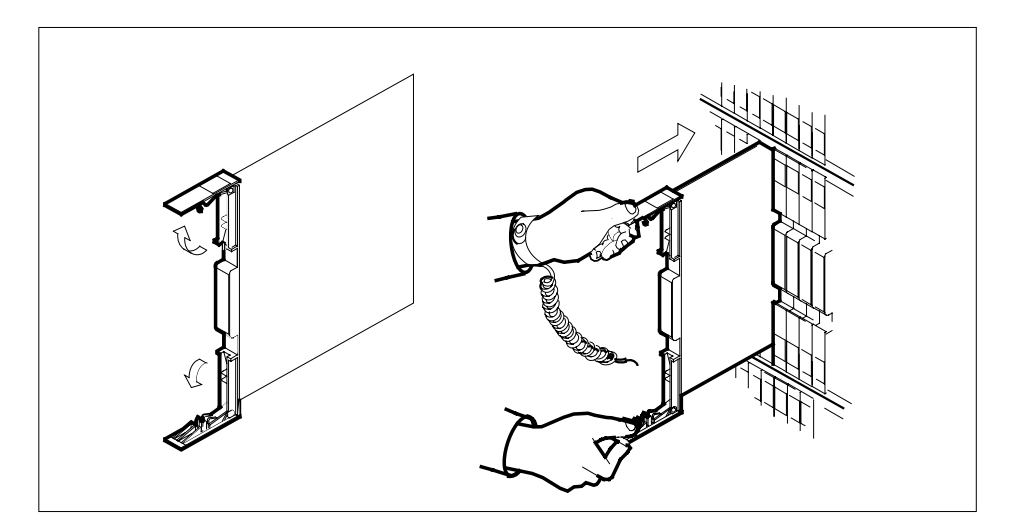

- **16** Seat and lock the new NTMX77 card.
  - **a** Using your fingers or thumbs, push on the upper and lower edges of the faceplate to ensure the card is fully seated in the shelf.
  - **b** Close the locking levers.

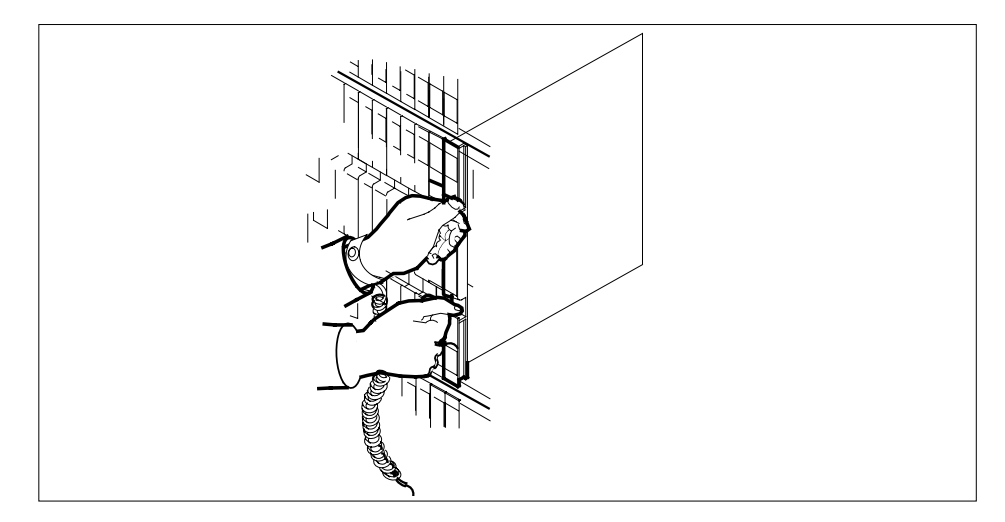

17 Reseat the NT6X69 card in slot 18.

#### At the MAP terminal

18 The peripheral remote loader (PRL) card (NT7X05) allows local loading of the SMS-R data. Local data loading reduces recovery time. Check if the NT7X05 card is provisioned by typing:

#### >QUERYPM FILES

and pressing the Enter key.

Example of a MAP display:

|    | СМ   | MS   | IOD    | Net     | PM       | CCS    | LNS    | Trks     | Ext     | APPL      |     |
|----|------|------|--------|---------|----------|--------|--------|----------|---------|-----------|-----|
|    | •    | •    | •      | •       | 1SMSR    | •      | •      | •        | •       | •         |     |
| SI | MSR  |      | 2      | SysB    | ManB     | Of     | fL     | CBsy     | ISTb    | InSv      |     |
| 0  | Quit |      | PM     | 2       | 0        | 2      |        | 0        | 2       | 25        |     |
| 2  | Post |      | SMSR   | 1       | 0        | 0      |        | 0        | 1       | 1         |     |
| 3  | List | Set  |        |         |          |        |        |          |         |           |     |
| 4  |      |      | SMSR   | 0 1     | ISTb Li  | nks_00 | s: csi | ide 0,   | PSide   | 0         |     |
| 5  | TRNS | L_   | Unit ( | ): Ina  | act ManB |        |        |          |         |           |     |
| б  | TST_ | _    | Unit 1 | L: Act  | : InSv   |        |        |          |         |           |     |
| 7  | BSY_ | _    |        |         |          |        |        |          |         |           |     |
| 8  | RTS_ | _    | QUERYI | PM file | es       |        |        |          |         |           |     |
| 9  | OffL |      | Unit   | 0:      |          |        |        |          |         |           |     |
| 10 | Load | lPM_ | N      | T7X05   | load     | File:  | ESEO   | 6BD      |         |           |     |
| 11 | Disp | _    | 11     |         | Tmaga    |        | FEGEO  |          | -       |           |     |
| 12 | Next | _    | IN     | 1/XU5   | Image    | FILE   | ·ESRU  | <u> </u> |         |           |     |
| 13 | SwAc | t    | Cl     | MR Lo   | ad: CM   | R03A   |        |          |         |           |     |
| 14 | Quer | уРМ  | Unit   | 1:      |          |        |        |          |         |           |     |
| 15 |      |      | N'     | T7X05   | load     | File:  | ESR0   | 6BD      |         |           |     |
| 16 |      |      | N      | T7X05   | Tmage    | File   | . FCDO |          |         |           |     |
| 17 | Perf | orm  |        |         |          |        |        |          |         |           |     |
| 18 |      |      | C      | MR LO   | au. CM   | RU3A   |        |          | I       |           |     |
|    |      |      |        |         |          |        |        | NT7X0    | 5 image | file_name | . , |

*Note:* If the NT7X05 card is not provisioned the MAP response is:

Example of a MAP response:

Nt7X05 not datafilled, QueryPm files invalid

| If the NT7X05 card is            | Do             |  |
|----------------------------------|----------------|--|
| provisioned                      | step 19        |  |
| not provisioned                  | step 21        |  |
| Load the SMS-R from the local in | mage by typing |  |
| >LOADPM UNIT unit_no LOC         | AL IMAGE       |  |
| and pressing the Enter key.      |                |  |

where

19

| <pre>smsr_unit_no is the number of the inactive SMS-R unit</pre> |         |
|------------------------------------------------------------------|---------|
| If the load                                                      | Do      |
| passed                                                           | step 25 |
| failed                                                           | step 20 |

20

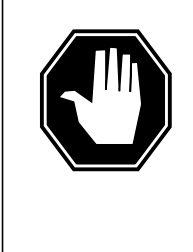

#### DANGER Possible service interruption

The LOCAL LOADFILE option of the LOADPM command has a parameter of [<file> string}], if this file\_name parameter is used, the loadfile named in the parameter will be used which is not patched. Do not use this parameter unless the NOPATCH option of the loadfile is desired.

Load the SMS-R from the local loadfile by typing

#### >LOADPM UNIT unit\_no LOCAL LOADFILE

and pressing the Enter key.

where

### smsr\_unit\_no

is the number of the inactive SMS-R unit

| If the load | Do      |  |
|-------------|---------|--|
| passed      | step 25 |  |
| failed      | step 21 |  |

21 After replacing the faulty card, load the inactive SMS-R unit by typing

>LOADPM UNIT unit\_no CC

and pressing the Enter key.

where

#### unit\_no

is the number of the faulty SMS-R unit busied in step 9

| If the load | Do      |  |
|-------------|---------|--|
| passes      | step 22 |  |
| fails       | step 28 |  |

22 Query the SMS-R counters for the firmware load on the NTMX77 by typing: >QUERYPM CNTRS and pressing the Enter key. Example of a MAP display:

```
Unsolicitited MSG limit = 250, Unit 0 = 0, Unit 1 = 0

Unit 0:

Ram Load: ECR06BD

EPRom Version: AB02

EEPRom Load: Loadable: MX77NG03, Executable: MX77NG03

CMR LOAD: CMR03A

UP:MX77AA

Unit 1:

Ram Load: ECR06BD

EPRom Version: AB02

EEPRom Load: Loadable: MX77NH08, Executable: MX77NH08,

CMR LOAD: CMR03A

UP:MX77AA

UP:MX77AA
```

| If firmware is | Do      |  |
|----------------|---------|--|
| valid          | step 25 |  |
| invalid        | step 23 |  |

23 Load the firmware in the inactive SMS-R unit by typing

#### >LOADFW INACTIVE

and pressing the Enter key.

*Note:* If the firmware load is not specified with the LOADFW command, the command applies the firmware file datafilled in the appropriate inventory table.

| If the LOADFW                          | Do                   |
|----------------------------------------|----------------------|
| passes                                 | step 24              |
| fails                                  | step 28              |
| Update the firmware in the inactive SM | /IS-R unit by typing |
| >LOADFW INACTIVE UPGRADE               |                      |
| and pressing the Enter key.            |                      |
| If the LOADFW UPGRADE                  | Do                   |
| passes                                 | step 25              |

24

# NTMX77 in an SMS-R (end)

|   | fails                                                                                                    | step 28                                                                                                    |
|---|----------------------------------------------------------------------------------------------------|----------------------------------------------------------------------------------------------------|
| 5 | Return the inactive SMS-R unit to                                                                                     | service by typing                                                                                                    |
|   | >RTS UNIT unit_no                                                                                                    |                                                                                                    |
|   | and pressing the Enter key.                                                                                           |                                                                                                    |
|   | where                                                                                                    |                                                                                                    |
|   | unit_no<br>is the number of the inact                                                                                 | ve SMS-R unit                                                                                                    |
|   | If the RTS                                                                                                    | Do                                                                                                    |
|   | passes                                                                                                    | step 26                                                                                                    |
|   | fails                                                                                                    | step 28                                                                                                    |
| 3 | Send any faulty cards for repair a                                                                                    | ccording to local procedure.                                                                                              |
| 7 | Return to <i>Alarm Clearing Proced</i><br>where a faulty card list is initiated<br>go to the appropriate card replace | <i>ures</i> section of this manual. At th<br>identify the next faulty card on the<br>ment procedure for that card in this |
| } | Obtain further assistance in repla responsible for a higher level of s                                                | cing this card by contacting perso upport.                                                                                |
| 9 | Remove the sign from the active                                                                                       | SMS-R unit.                                                                                                    |
| ) | Record the following items in offic                                                                                   | ce records:                                                                                                    |
|   | date the card was replaced                                                                                            |                                                                                                    |
|   | serial number of the card                                                                                             |                                                                                                    |
|   | symptoms that prompted rep                                                                                            | acement of the card                                                                                                    |
|   | You have successfully completed<br>procedure that directed you to this<br>as directed.                                | this procedure. Return to the mai<br>card replacement procedure and                                                       |
| ) | For further assistance with switch responsible for the next level of s                                                | of activity, contact the personnel upport.                                                                                |
| - |                                                                                                    | nds using the SWACT command                                                                                               |

# NTMX77 in an SMU

## Application

Use this procedure to replace the following card in a host SMU.

| PEC    | Suffixes | Name                   |
|--------|----------|------------------------|
| NTMX77 | AA       | Unified processor (UP) |

### **Common procedures**

None

# Action

The following flowchart is a summary of the procedure. To replace the card, use the instructions in the procedure that follows the flowchart.

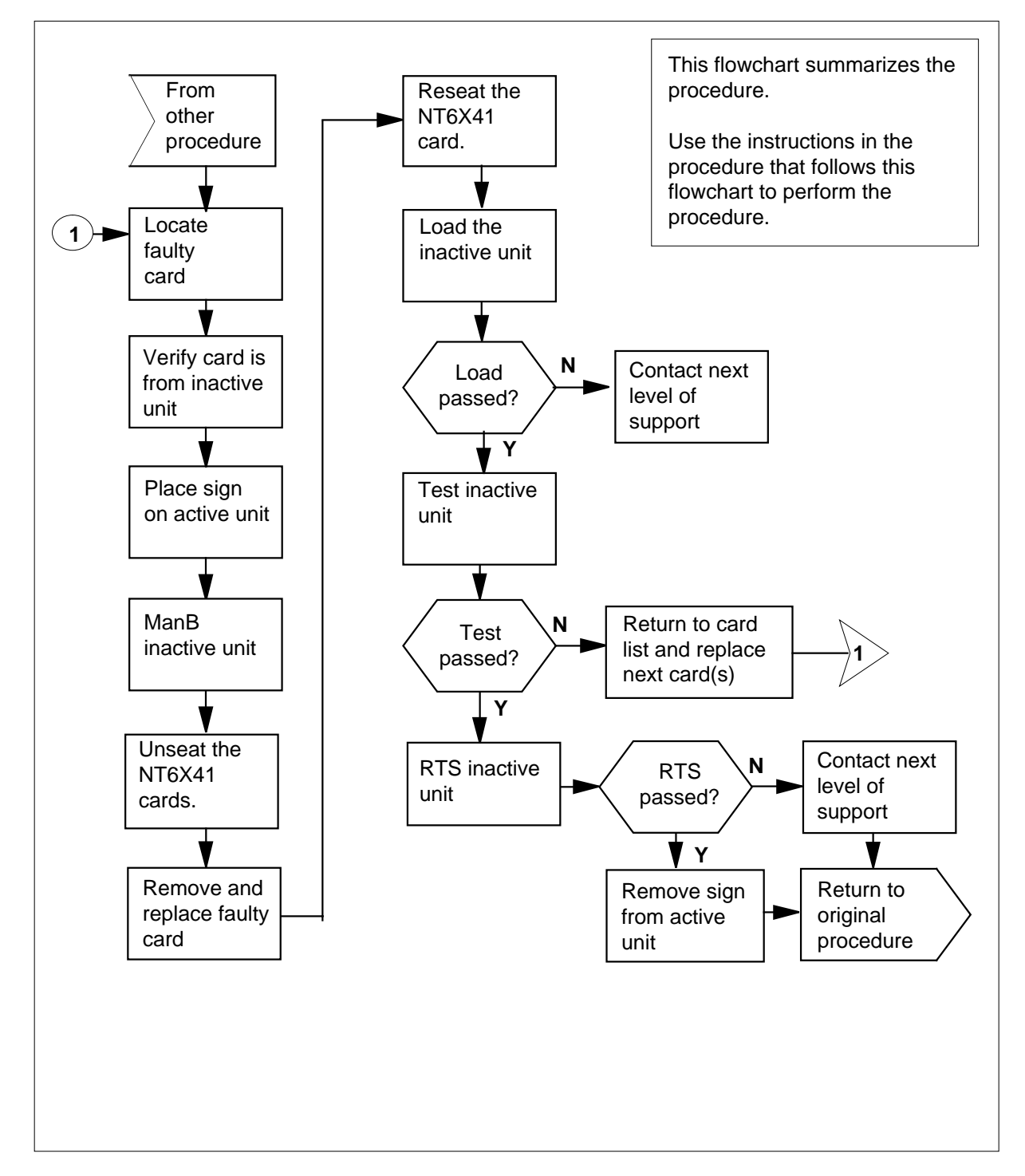

### Summary of card replacement procedure for an NTMX77 card in an SMU

#### Replacing an NTMX77 card in an SMU

#### At your Current Location

- 1 Proceed only if you were either directed to this card replacement procedure from a step in a maintenance procedure, are using the procedure to verify or accept cards, or were directed to this procedure by your maintenance support group.
- 2

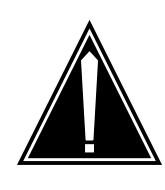

#### CAUTION Loss of service

When replacing a card in the SMU ensure the unit where you are replacing the card is INACTIVE and the mate unit is ACTIVE.

Obtain a replacement card. Ensure the replacement card has the same product equipment code (PEC) including suffix, as the card to be removed.

### At the MAP terminal

**3** Access the PM level and post the SMU by typing

>MAPCI;MTC;PM;POST SMU smu\_unit\_no

and pressing the Enter key.

where

smu is the number of the host SMU

### smu unit no

is the number of the host SMU unit to be posted

Example of a MAP display:

| (        | СМ   | MS           | IOD  |     | Net | PM    | CCS     | LN   | IS I  | rks      | Ext   | APPL |  |
|----------|------|--------------|------|-----|-----|-------|---------|------|-------|----------|-------|------|--|
|          |      |              |      |     |     | 1LTC  |         |      |       |          |       | •    |  |
| SI       | ٩U   |              | S    | ysB |     | ManB  | Off     | L    | CBsy  | <i>,</i> | ISTb  | InSv |  |
| 0        | Quit | :            | PM   | 0   |     | 0     | 2       | 2    | 0     |          | 2     | 25   |  |
| 2        | Post |              | SMU  | 0   |     | 0     | (       | )    | 0     |          | 0     | 1    |  |
| 3        | List | Set          |      |     |     |       |         |      |       |          |       |      |  |
| 4        |      |              | SMU  |     | 0 1 | ISTb  | Links_0 | )0S: | CSide | e 0,     | PSide | 0    |  |
| 5        | TRNS | SL_          | Unit | 0:  | Ina | act S | ysB     |      |       |          |       |      |  |
| 6        | TST_ | _            | Unit | 1:  | Ac  | ct I  | nSv     |      |       |          |       |      |  |
| 7        | BSY_ | _            |      |     |     |       |         |      |       |          |       |      |  |
| 8        | RTS_ | _            |      |     |     |       |         |      |       |          |       |      |  |
| 9        | OffI |              |      |     |     |       |         |      |       |          |       |      |  |
| 10       | Load | lpm_         |      |     |     |       |         |      |       |          |       |      |  |
| 11       | Disp | <u>&gt;_</u> |      |     |     |       |         |      |       |          |       |      |  |
| 12       | Next | -            |      |     |     |       |         |      |       |          |       |      |  |
| 13       | SWAC | CT           |      |     |     |       |         |      |       |          |       |      |  |
| 14       | Quer | ryPM         |      |     |     |       |         |      |       |          |       |      |  |
| 15       |      |              |      |     |     |       |         |      |       |          |       |      |  |
| 16       |      |              |      |     |     |       |         |      |       |          |       |      |  |
| 17       | Perf | form         |      |     |     |       |         |      |       |          |       |      |  |
| 18       |      |              |      |     |     |       |         |      |       |          |       |      |  |
| <u>۱</u> |      |              |      |     |     |       |         |      |       |          |       |      |  |

**4** By observing the MAP display, be sure the card to be removed is on the inactive unit.

| If the faulty card is on an | Do     |
|-----------------------------|--------|
| ACTIVE unit                 | step 5 |
| INACTIVE unit               | step 8 |

**5** Switch the processing activity to the inactive unit by typing

#### >SWACT

and pressing the Enter key.

The system determines the type of SWACT it can perform and displays a confirmation prompt for the selected SWACT.

| If SWACT                     | Do      |
|------------------------------|---------|
| can continue at this time    | step 6  |
| cannot continue at this time | step 52 |

6 Switch the activity of the unit by typing

>YES

and pressing the Enter key.

The system runs a pre-SWACT audit to determine the ability of the inactive unit to accept activity reliably.

*Note:* A maintenance flag appears when maintenance tasks are in progress. Wait until the flag disappears before proceeding with the next maintenance action.

| If the message is                    | Do     |
|--------------------------------------|--------|
| SWACT passed                         | step 8 |
| SWACT failed                         | step 7 |
| SWACT failedReason:<br>SMU SWACTback | step 7 |
| SWACT refused by SWACT controller    | step 7 |

7 Return to the *Alarm Clearing Procedure* to clear the alarm condition on the inactive unit. When the alarm is cleared, return to step 1 of this procedure.

#### At the SME frame

8 Put a sign on the active unit bearing the words **Active unit—Do not touch.** 

#### At the MAP terminal

9 Busy the inactive unit by typing

>BSY UNIT SMU\_unit\_no

and pressing the Enter key.

where

#### smu\_unit\_no

is the number of the inactive unit (0 or 1)

**10** Set the inactive unit to the ROM level by typing

>PMRESET UNIT smu\_unit\_no NORUN

and pressing the Enter key.

where

smu\_unit\_no
 is the number of the inactive unit (0 or 1)

### At the SME frame

11

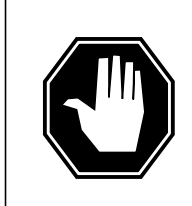

#### DANGER Static electricity damage

Before removing any cards, put on a wrist strap and connect it to the wrist strap grounding point on the left side of the frame supervisory panel of the SMU. This protects the equipment against damage caused by static electricity.

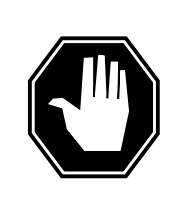

### DANGER

Equipment damage

Take the following precautions when removing or inserting a card:

- 1. Do not apply direct pressure to the components.
- 2. Do not force the cards into the slots.

Put on a wrist strap.

- 12 Unseat the NT6X41 card in slot 21.
- **13** Remove the NTMX77 card as shown in the following figures.
  - a Locate the card to be removed on the appropriate shelf.

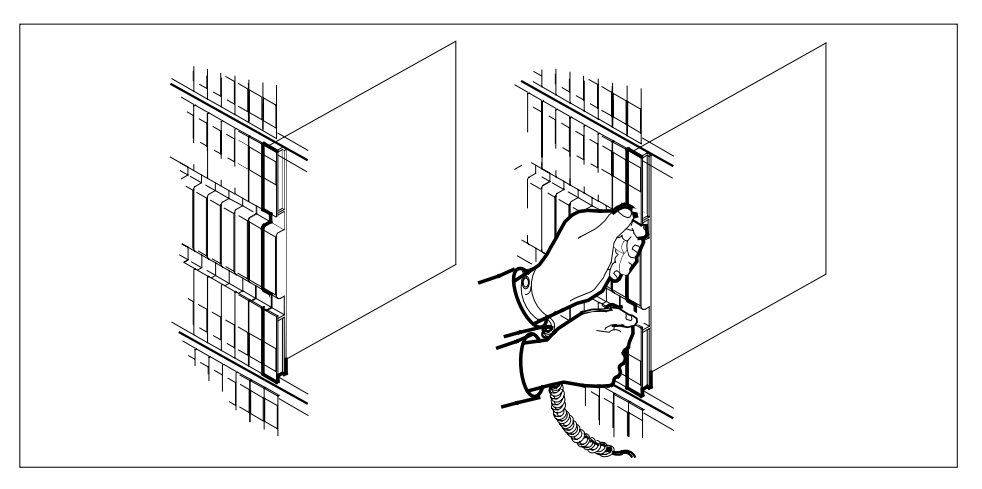

14 Open the locking levers on the card to be replaced and gently pull the card towards you until it clears the shelf.

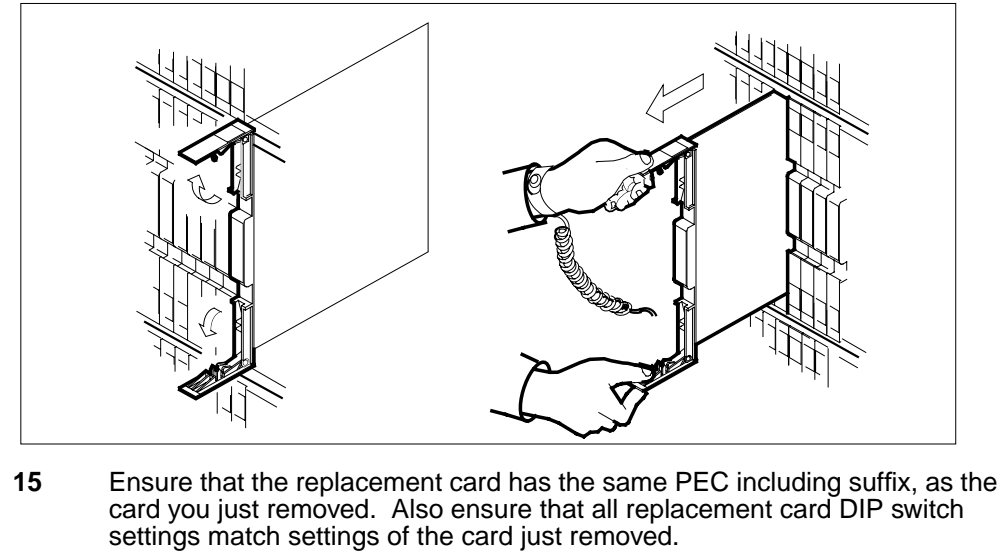

*Note:* If the NTMX77 has DIP switch S1, set DIP switch S1 to XPM.

- 16 Open the locking levers on the replacement card.
  - **a** Align the card with the slots in the shelf and gently slide the card into the shelf.

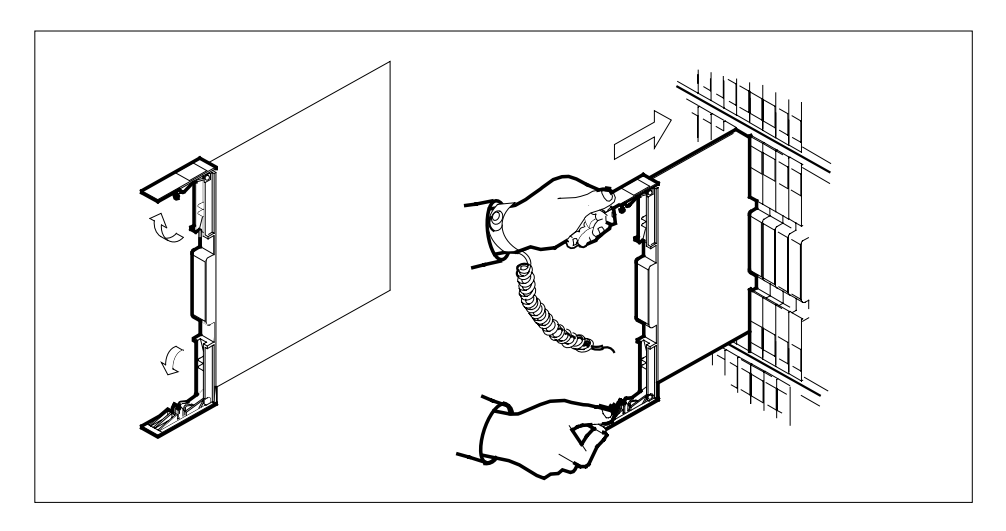

17

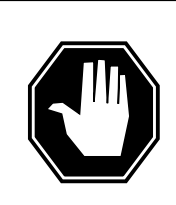

#### DANGER Possible loss of P-side nodes

Monitor the LEDs on the faceplate of the replacement NTMX77 when installing.

1. The INSV and ESA LEDs may come ON and must go OFF in less than 4 seconds.

2. The ACT LCD may come ON and light for less than 1 second. If the ACT LED remains ON for more than 1 second, immediately remove the NTMX77 card and return to step 13 c. with a new NTMX77 card. If the NTMX77 card is allowed to remain with both units having an active processor, this is a condition of dual activity, which will result in the loss of P-side nodes.

Seat and lock the card.

- **a** Using your fingers or thumbs, push on the upper and lower edges of the faceplate to ensure the card is fully seated in the shelf.
- **b** Close the locking levers.

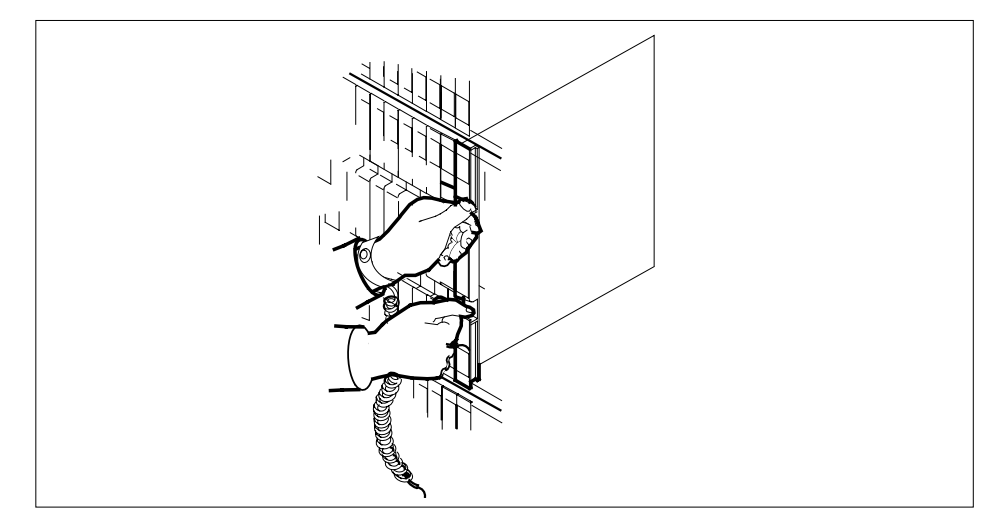

**18** Reseat the NT6X41 card in slot 21.

**19** Use the following information to determine the next step in this procedure.

| If you entered this procedure from | Do      |
|------------------------------------|---------|
| an alarm clearing procedure        | step 49 |
| other                              | step 23 |

### At the MAP terminal

20 The peripheral loader card (NT7X05) allows local loading of the SMU data. Local data loading reduces recovery time. Determine if an NT7X05 is located in slot 12. Check if the NT7X05 card is provisioned by typing:

#### >QUERYPM FILES

and pressing the Enter key.

Example of a MAP display:

| /  | СМ     | MS   | IOD   | Net     | PM          | CCS      | LNS   | Trks   | Ext   | APPL |  |
|----|--------|------|-------|---------|-------------|----------|-------|--------|-------|------|--|
|    | •      | •    | •     | •       | 1SMU<br>*C* | •        | •     | •      | •     |      |  |
| S  | SMU    |      | S     | ysB     | ManB        | OffL     | C     | Bsy    | ISTb  | InSv |  |
| C  | ) Quit | :    | PM    | 2       | 0           | 2        |       | 0      | 2     | 25   |  |
| 2  | 2 Post | :    | SMU   | 1       | 0           | 0        |       | 0      | 1     | 1    |  |
| 3  | 8 List | Set  |       |         |             |          |       |        |       |      |  |
| 4  | Ł      |      | SMU   | 0 3     | ISTb Li     | inks_00S | : CSi | .de 0, | PSide | 0    |  |
| 5  | 5 TRNS | SL_  | Unit  | 0: Ina  | act ManE    | 3        |       |        |       |      |  |
| 6  | 5 TST_ | -    | Unit  | 1: Ina  | act InSv    | 7        |       |        |       |      |  |
| 7  | ' BSY_ | -    |       |         |             |          |       |        |       |      |  |
| 8  | B RTS_ | _    | QUERY | PM file | es          |          |       |        |       |      |  |
| 9  | 9 OffI |      | Ŭ     | nit O:  |             |          |       |        |       |      |  |
| 10 | ) Load | lpm_ |       | NT7X    | 05 load     | File: E  | SU06A | Z      |       |      |  |
| 11 | . Disp | 2    |       | NT7X    | 05 Imag     | e File:  |       |        |       |      |  |
| 12 | 2 Next | -    | Ŭ     | nit 1:  |             |          |       |        |       |      |  |
| 13 | SwAc   | et   |       | NT7X    | 05 load     | File: E  | SU06A | Z      |       |      |  |
| 14 | l Quer | ryPM |       | NT7X    | 05 Imag     | e File:  |       |        |       |      |  |
| 15 | 5      |      |       |         |             |          |       |        |       |      |  |
| 16 | 5 IRL1 | INK  |       |         |             |          |       |        |       |      |  |
| 17 | Perf   | orm  |       |         |             |          |       |        |       |      |  |
| 18 | 3      |      |       |         |             |          |       |        |       |      |  |
|    |        |      |       |         |             |          |       |        |       |      |  |

| If the NT7X05 card is | Do      |
|-----------------------|---------|
| provisioned           | step 21 |
| not provisioned       | step 23 |

**Note:** If the NT7X05 card is not provisioned the MAP response is: Nt7X05 not datafilled, QueryPm files invalid

|  | Load the SMU from the local image by typing<br>>LOADPM UNIT unit_no LOCAL IMAGE<br>and pressing the Enter key. |                    |  |  |  |  |
|--|----------------------------------------------------------------------------------------------------|--------------------|--|--|--|--|
|  |                                                                                                    |                    |  |  |  |  |
|  |                                                                                                    |                    |  |  |  |  |
|  | where                                                                                                    |                    |  |  |  |  |
|  | SMU_unit_no<br>is the number of the inactive SMU unit                                                          |                    |  |  |  |  |
|  | is the number of the inactive S                                                                                | MU unit            |  |  |  |  |
|  | is the number of the inactive S                                                                                | MU unit Do         |  |  |  |  |
|  | is the number of the inactive SI<br>If the load<br>passed                                                      | MU unit Do step 43 |  |  |  |  |

22

21

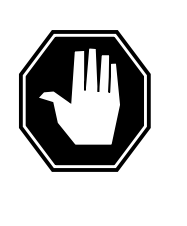

#### DANGER

**Possible service interruption** The LOADPM command, LOCAL LOADFILE option, parameter [<file> string}], will load the file\_name from the parameter. The loadfile name will not be patched. Do not use this parameter unless the NOPATCH option of the loadfile is desired.

Load the SMU from the local loadfile by typing

>LOADPM UNIT unit\_no LOCAL LOADFILE

and pressing the Enter key.

where

#### SMU\_unit\_no

is the number of the inactive SMU unit

| If the load                                                       | Do      |  |  |
|-------------------------------------------------------------------|---------|--|--|
| passed                                                            | step 43 |  |  |
| failed                                                            | step 23 |  |  |
| After replacing the faulty card, load the inactive unit by typing |         |  |  |

>LOADPM UNIT smu\_unit\_no CC

and pressing the Enter key.

where

23

|        | <pre>smu_unit_no     is the number of the inactive ur</pre> | nit                          |
|--------|-------------------------------------------------------------|------------------------------|
|        | lf                                                          | Do                           |
|        | message loadfile not<br>found in directory is re-<br>ceived | step 22                      |
|        | load passes                                                 | step 43                      |
|        | load fails                                                  | step 50                      |
| 24     | Determine the type of device where th                       | e PM load files are located. |
|        | If load files are located on                                | Do                           |
|        | tape                                                        | step 25                      |
|        | IOC disk                                                    | step 31                      |
|        | SLM disk                                                    | step 36                      |
| 25     | Locate the tape that contains the PM I                      | oad files.                   |
| 26     | Mount the tape on a magnetic tape dri                       | ve.                          |
| At the | MAP terminal                                                |                              |
| 27     | Download the tape by typing                                 |                              |
|        | >MOUNT tape_no                                              |                              |
|        | and pressing the Enter key.                                 |                              |
|        | where                                                       |                              |
|        | tape_no<br>is the number of the tape drive                  | containing the PM load files |
| 28     | List the contents of the tape in your us                    | er directory by typing       |
|        | >LIST T tape_no                                             |                              |
|        | and pressing the Enter key.                                 |                              |
|        | where                                                       |                              |
|        | tape_no<br>is the number of the tape drive                  | containing the PM load files |
| 29     | Demount the tape drive by typing                            |                              |
|        | >DEMOUNT T tape_no                                          |                              |
|        | and pressing the Enter key.                                 |                              |
|        | where                                                       |                              |
## NTMX77 in an SMU (continued)

|    | tape_no<br>is the number of the tape drive containing the PM load files                                                                                  |
|----|----------------------------------------------------------------------------------------------------|
| 30 | Go to step 41.                                                                                                    |
| 31 | From office records, determine and note the number of the input/output controller (IOC) disk and the name of the volume that contains the PM load files. |
| 32 | Access the disk utility level of the MAP display by typing                                                                                               |
|    | >DSKUT                                                                                                    |
|    | and pressing the Enter key.                                                                                                    |
| 33 | List the IOC file names into your user directory by typing                                                                                               |
|    | >LISTVOL volume_name ALL                                                                                                    |
|    | and pressing the Enter key.                                                                                                    |
|    | where                                                                                                    |
|    | <pre>volume_name     is the name of the volume that contains the PM load files obtained in     step 31.</pre>                                            |
| 34 | Leave the disk utility by typing                                                                                                    |
|    | >QUIT                                                                                                    |
|    | and pressing the Enter key.                                                                                                    |
| 35 | Go to step 41.                                                                                                    |
| 36 | From office records, determine and note the number of the system load module (SLM) disk and the name of the volume that contains the PM load files.      |
| 37 | Access the disk utility level of the MAP display by typing                                                                                               |
|    | >DISKUT                                                                                                    |
|    | and pressing the Enter key.                                                                                                    |
| 38 | List the SLM disk volumes by typing                                                                                                    |
|    | >LV CM                                                                                                    |
|    | and pressing the Enter key.                                                                                                    |
| 39 | List the SLM file names into your user directory by typing                                                                                               |
|    | >LISTFL volume_name                                                                                                    |
|    | and pressing the Enter key.                                                                                                    |
|    | where                                                                                                    |
|    | <pre>volume_name is the name of the volume that contains the PM load files, obtained in step 36.</pre>                                                   |
| 40 | Leave the disk utility by typing                                                                                                    |
|    | >QUIT                                                                                                    |
|    | and pressing the Enter key.                                                                                                    |

# NTMX77 in an SMU (continued)

| 11    | After listing the                | e PM load files load th | e inactive SMLLuni | it by typing    |
|-------|----------------------------------|-------------------------|--------------------|-----------------|
|       |                                  | NTT smu unit no         |                    | it by typing    |
|       | and pressing t                   | the Enter key           |                    |                 |
|       |                                  | ne Enter key.           |                    |                 |
|       | emu unit                         | <b>no</b>               |                    |                 |
|       | is the r                         | umber of the inactive   | unit               |                 |
|       | If load                          |                         | Do                 |                 |
|       | passed                           |                         | step 42            |                 |
|       | failed                           |                         | step 50            |                 |
| 42    | Query the XPI                    | V countrs for the firmw | are load on the NT | MX77 by typing: |
|       | >QUERYPM CI                      | NTRS                    |                    |                 |
|       | and pressing t                   | he Enter key.           |                    |                 |
|       | Example of a                     | MAP display:            |                    |                 |
| Unsol | icitited MS                      | 3G limit = 250, U       | nit 0 = 0, Uni     | t 1 = 0         |
| Ram L | o.<br>Joad: ESU054               | AM                      |                    |                 |
| EPRom | Version: A                       | AB02                    |                    |                 |
| EEPRO | m Load: Loa                      | adable: MX77NG03,       | Executable: M      | IX77NG03        |
| CMR L | OAD: CMR337<br>ממדיד             | 415                     |                    |                 |
| ID:BX | :01                              |                         |                    |                 |
| Unit  | 1:                               |                         |                    |                 |
| Ram L | oad: ESU057                      | AM                      |                    |                 |
| EPRom | Version: A                       | AB02                    |                    |                 |
| EEPRO | om Load: Loa<br>סעסי מאס: CMP337 | adable: MX7/NG03,       | Executable: M      | IX 77NG03       |
|       | 77AA                             | 110                     |                    |                 |
| ID:BX | :01                              |                         |                    |                 |
|       | If firmware i                    | S                       | Do                 |                 |

| It firmware is | Do      |
|----------------|---------|
| valid          | step 45 |
| invalid        | step 43 |

# 43 To load the firmware on the inactive unit type >LOADFW INACTIVE

# NTMX77 in an SMU (continued)

and pressing the Enter key.

*Note:* If the firmware\_file is not specified with the LOADFW command, the command applies the firmware\_file datafilled in the appropriate inventory table.

| If LOADFW                                         | Do      |  |
|---------------------------------------------------|---------|--|
| passed                                            | step 44 |  |
| failed                                            | step 50 |  |
| To upgrade the firmware on the inactive unit type |         |  |

# >LOADFW INACTIVE UPGRADE

and pressing the Enter key

44

45

46

| and pressing the Enter key.                         |          |
|-----------------------------------------------------|----------|
| If LOADFW UPGRADE                                   | Do       |
| passed                                              | step 45  |
| failed                                              | step 50  |
| Test the inactive unit by typing                    |          |
| >TST UNIT smu_unit_no                               |          |
| and pressing the Enter key.                         |          |
| where                                               |          |
| smu_unit_no<br>is the number of the inactive        | unit     |
| If TST                                              | Do       |
| passed                                              | step 46  |
| failed                                              | step 50  |
| Return the inactive unit to service by              | / typing |
| >RTS UNIT smu_unit_no                               |          |
| and pressing the Enter key.                         |          |
| where                                               |          |
| <b>smu_unit_no</b><br>is the number of the inactive | unit     |
| If the RTS                                          | Do       |
| passed                                              | step 47  |
| failed                                              | step 50  |
|                                                     |          |

## NTMX77 in an SMU (end)

| 47 | Send any | / faulty | cards for | repair | according | to local | procedure. |
|----|----------|----------|-----------|--------|-----------|----------|------------|
|----|----------|----------|-----------|--------|-----------|----------|------------|

- **48** Record the following items in office records:
  - date the card was replaced
  - serial number of the card
  - symptoms that prompted replacement of the card

Go to step 51.

- **49** Return to the *Alarm Clearning Procedure* or other procedure that directed you to this procedure. If necessary, go to the point where the faulty card list was produced, identify the next faulty card on the list, and go to the appropriate procedure for that card in this manual.
- **50** Obtain further assistance in replacing this card by contacting personnel responsible for higher level of support.
- 51 You have successfully completed this procedure. Return to the maintenance procedure that directed you to this card replacement procedure and continue as directed.
- **52** For further assistance with switch of activity, contact the personnel responsible for the next level of support.

*Note:* If the system recommends using the SWACT command with the FORCE option, consult office personnel to determine if use of the FORCE option is advisable.

# NTMX79 in an RSC EXT

# Application

Use this procedure to replace an NTMX79 card in an RSCE EXT.

| PEC    | Suffixes | Name          |
|--------|----------|---------------|
| NTMX79 | AA       | DS60 Extender |

### **Common procedures**

None

# Action

The following flowchart is only a summary of the procedure. To replace the card, use the instructions in the procedure that follows the flowchart.

# NTMX79 in an RSC EXT (continued)

### Summary of card replacement procedure for an NTMX79 card in RSC EXT

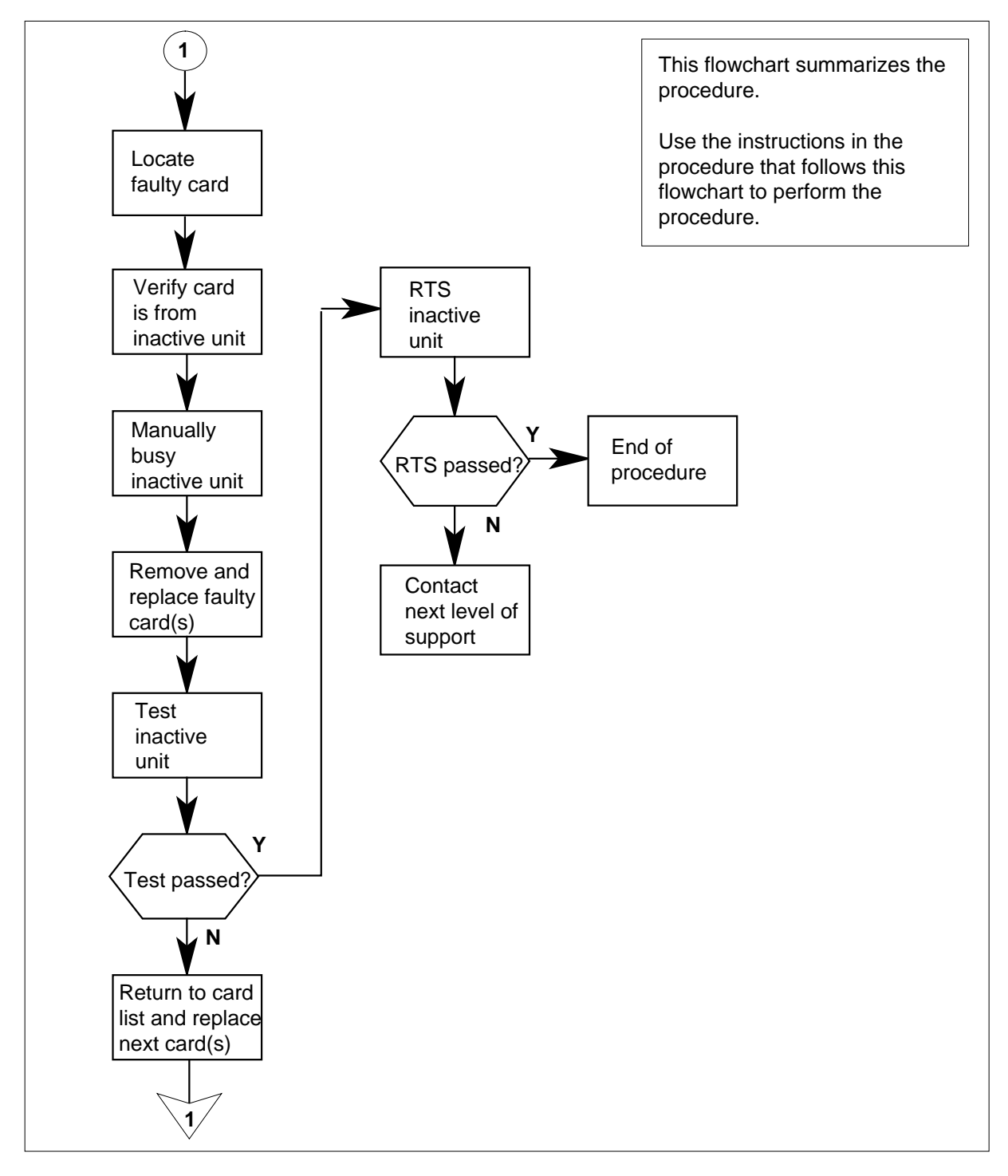

# NTMX79 in an RSC EXT (continued)

### Replacing an NTMX79 card in an RSCE EXT

### At your Current Location

- 1 Proceed only if you have been directed to this card replacement procedure from a step in a maintenance procedure, are using the procedure for verifying or accepting cards, or have been directed to this procedure by your maintenance support group.
- 2

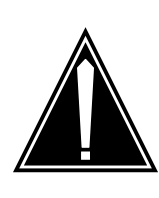

#### CAUTION Loss of service

When replacing a card in the RCC2, ensure that the unit in which you are replacing the card is *inactive* and that the mate unit is *active*.

Obtain an NTMX79 replacement card. Verify the replacement card has the same product engineering code (PEC), including suffix, as the card that is to be removed.

### At the MAP terminal

3 Set the MAP display to the PM level and post the RCC2 by typing

>MAPCI;MTC;PM;POST RCC2 rcc2\_no

and pressing the Enter key.

where

rcc2\_no

is the number of the RCC2 with the faulty card

4 Determine on which side of the extension shelf (right or left side) the faulty card is located by typing

QUERYPM

and pressing the Enter key.

Example of a MAP response:

## NTMX79 in an RSC EXT (continued)

PM Type: RCC2 PM Nol.: 0 PM Int. No.: 2 Node\_No.: 126
PMs Equipped: 61 Loadname: CRI05AW
ESA equipped: YES IntraSwitching is ON
WARM SWACT is supported and available.
REX on RCC2 0 is included in the REX schedule.
Node Status; {OK, FALSE}
Unit 0 Act, Status; {OK, FALSE}
Unit 1 Inact, Status; {OK, FALSE}
Site Flr RPos Bay\_id Shf Description Slot EqPEC
R113 01 AA00 CRSC 00 05 RCC2 : 000 MX85AA
R113 01 AA01 CEXT 00 05 EXT : LEFT MX86AA
(Extension shelf location of faulty card)

5 By observing the LED on the extension shelf, be sure that the card to be removed is on the inactive unit. The LED is lit (ON) on the active unit, and not lit (OFF) on the inactive unit.

#### At the RSCE frame

6 Place a sign on the active unit bearing the words *Active unit—Do not touch.* This sign should not be attached by magnets or tape.

#### At the MAP terminal

7 Busy the inactive RCC2 unit by typing

>bsy unit rcc2\_unit\_no

and pressing the Enter key.

where

rcc2\_unit\_no is the number of the RCC2 unit to be busied (0 or 1)

### At the RSCE frame

8

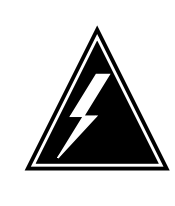

#### WARNING

Static electricity damage

Before removing any cards, put on a wrist strap and connect it to the wrist strap grounding point on the left side of the frame supervisory panel (MSP) of the RCC2. This protects the equipment against damage caused by static electricity.

Put on a wrist strap.

# NTMX79 in an RSC EXT (continued)

9

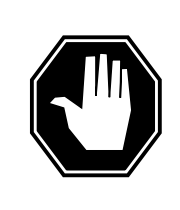

### DANGER

Equipment damage Take the following precautions when removing or inserting a card:

1. Do not apply direct pressure to the components.

2. Do not force the cards into the slots.

Power down the NTMX72 card in the inactive RCC2.

10

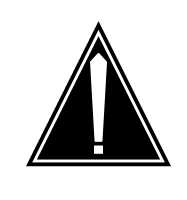

### CAUTION

Loss of subscriber service

To prevent the D-channel handler (DCH) card from being set system busy (SysB), which causes a loss of subscriber service, make sure the toggle switch on the NTMX79 card is set to the ON position before removing the NTMX79 card.

Remove the NTMX79 card as shown in the following figures.

a Locate the card to be removed on the appropriate shelf.

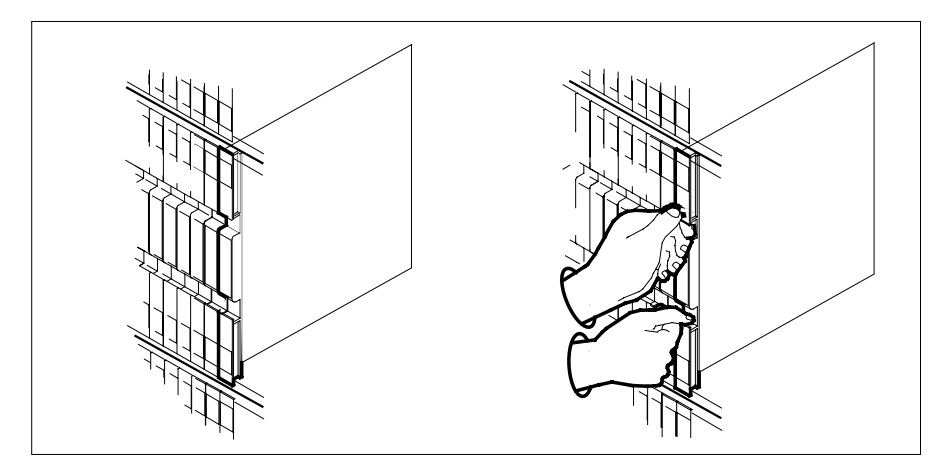

**b** Open the locking levers on the card to be replaced and gently pull the card toward you until it clears the shelf.

# NTMX79 in an RSC EXT (continued)

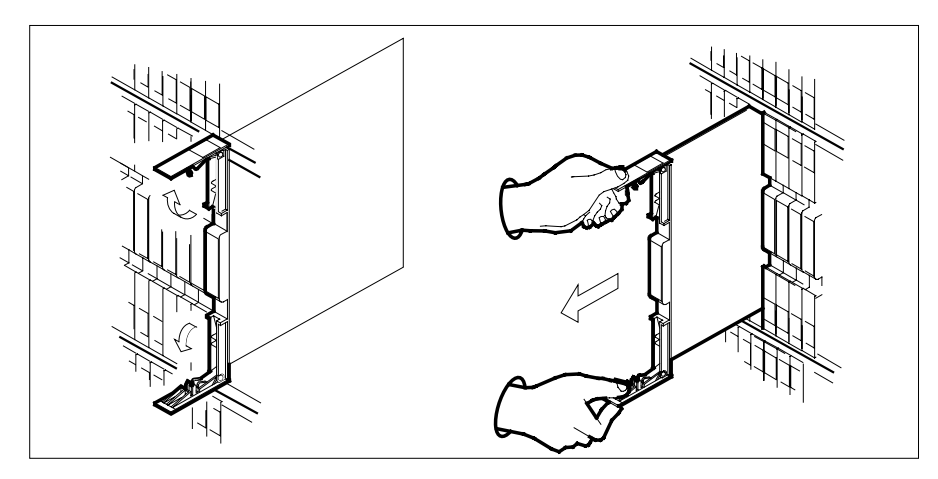

- **c** Ensure the replacement card has the same PEC, including suffix, as the card you just removed.
- 11 Open the locking levers on the replacement card.
  - **a** Align the card with the slots in the shelf.
  - **b** Gently slide the card into the shelf.

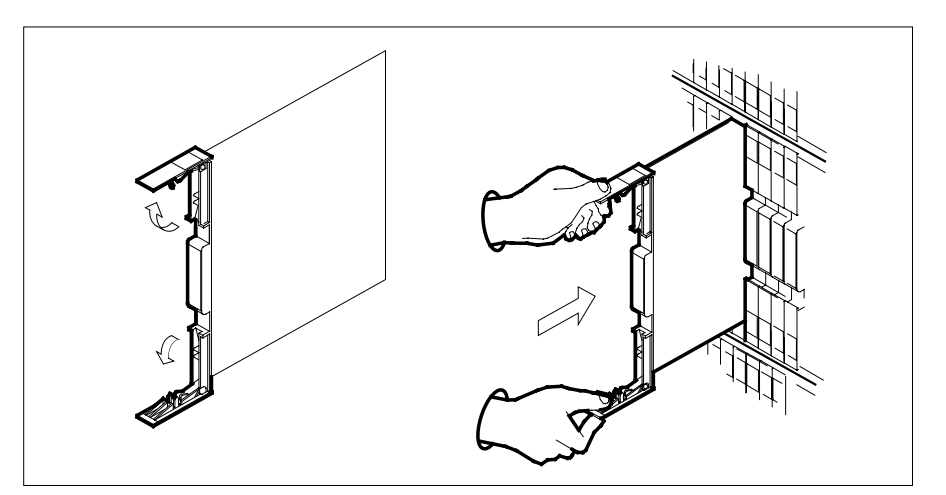

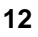

### CAUTION

Loss of subscriber service

To prevent the D-channel handler (DCH) card from being set system busy (SysB), which causes a loss of subscriber service, make sure the toggle switch on the NTMX79 card is set to the OFF position before seating the NTMX79 card.

# NTMX79 in an RSC EXT (continued)

Seat and lock the NTMX79 card.

- **a** Using your fingers or thumbs, push on the upper and lower edges of the faceplate to ensure the card is fully seated in the shelf.
- **b** Close the locking levers.

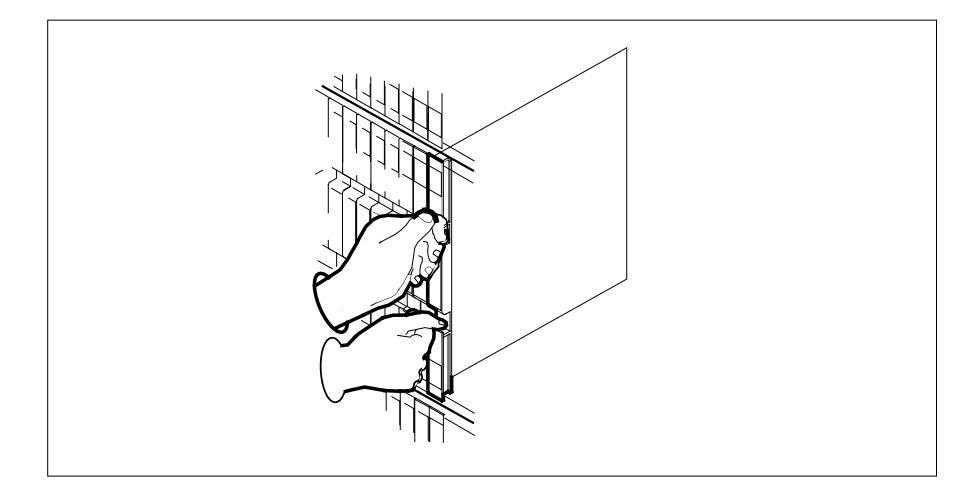

- **13** Power up the inactive RCC2 unit as follows:
  - **a** Ensure that the power converter (NTMX72) is fully inserted. A major audible alarm may sound. This alarm is silenced when power is restored to the converter.

*Note:* Some release levels of the NTMX72AA do not require the simultaneous operation of the Reset switch on the power converter and the circuit breaker on the MSP. This is reflected in the following step.

**b** If the power converter replaced is an NTMX72AA, set the switch on the power converter to the Reset position. Set the associated circuit breaker on the MSP to the ON position.

If both the converter FAIL LED and FRAME FAIL lamp on the MSP go OFF, go to step 14.

If both the converter FAIL LED and FRAME FAIL lamp on the MSP do not go OFF, hold the switch on the NTMX72AA power converter in the Reset position and simultaneously set the associated circuit breaker on the MSP to the ON position. Both the converter FAIL LED and FRAME FAIL lamp on the MSP will go OFF. Go to step 14.

- **c** If the power converter replaced is an NTMX72AB, set the associated circuit breaker on the MSP to the ON position. Both the converter FAIL LED and FRAME FAIL lamp on the MSP will go OFF. Go to step 14.
- 14 The peripheral loader card (NT7X05) allows local loading of RCC2 data, which reduces recovery time. Check if the NT7X05 card is provisioned by typing

>QUERYPM FILES

and pressing the Enter key.

## NTMX79 in an RSC EXT (continued)

Example of a MAP display:

| /  |      |     |        |                           |          |          |     |       |       |      |  |
|----|------|-----|--------|---------------------------|----------|----------|-----|-------|-------|------|--|
| (  | CM   | MS  | IOD    | Net                       | PM       | CCS      | LNS | Trks  | Ext   | APPL |  |
|    | •    | •   |        |                           | 1RCC2    | •        | •   |       |       | •    |  |
|    |      |     |        |                           | *C*      |          |     |       |       |      |  |
| R  | CC2  |     | S      | ysB                       | ManB     | OffL     | C   | Bsy   | ISTb  | InSv |  |
| 0  | Quit |     | PM     | 2                         | 0        | 2        |     | 0     | 2     | 25   |  |
| 2  | Post |     | RCC2   | 1                         | 0        | 0        |     | 0     | 1     | 1    |  |
| 3  | List | Set |        |                           |          |          |     |       |       |      |  |
| 4  |      |     | RCC2   | 0                         | ISTb Li  | nks_00S  | CSi | de 0, | PSide | 0    |  |
| 5  | TRNS | L_  | Unit ( | 0: In                     | act ManB |          |     |       |       |      |  |
| 6  | TST_ |     | Unit 1 | 1: AC                     | T InSv   |          |     |       |       |      |  |
| 7  | BSY_ |     |        |                           |          |          |     |       |       |      |  |
| 8  | RTS_ |     | QUERY  | PM fil                    | es       |          |     |       |       |      |  |
| 9  | OffL | I   | Unit ( | 0:                        |          |          |     |       |       |      |  |
| 10 | Load | PM_ | NT     | NT7X05 load File: CRI05AW |          |          |     |       |       |      |  |
| 11 | Disp | _   | NT     | 7X05 I                    | mage Fil | e:       |     |       |       |      |  |
| 12 | Next | _   | CMI    | R Load                    | : CMR03  | A        |     |       |       |      |  |
| 13 | SwAc | t   | Unit 1 | 1:                        |          |          |     |       |       |      |  |
| 14 | Quer | уРМ | NT     | 7X05 l                    | oad File | : CRI054 | AM  |       |       |      |  |
| 15 |      |     | NT     | 7X05 I                    | mage Fil | e:       |     |       |       |      |  |
| 16 | IRLI | NK  | CMI    | R Load                    | : CMR03  | A        |     |       |       |      |  |
| 17 | Perf | orm |        |                           |          |          |     |       |       |      |  |
| 18 |      |     |        |                           |          |          |     |       |       |      |  |

Note: If the NT7X05 card is not provisioned the MAP response is: <code>NT7X05</code> not datafilled, <code>QueryPm</code> files invalid

| If the NT7X05 card is | Do      |
|-----------------------|---------|
| provisioned           | step 15 |
| not provisioned       | step 16 |

15 Load the inactive RCC2 unit from the local load file by typing

>LOADPM UNIT unit\_no LOCAL LOADFILE

and pressing the Enter key.

where

## rcc2\_unit\_no

is the number of the inactive RCC2 unit

| If the load | Do      |
|-------------|---------|
| passed      | step 17 |
| failed      | step 16 |

16 Load the inactive RCC2 unit (from the CM) by typing

>LOADPM UNIT rcc2\_unit\_no

# NTMX79 in an RSC EXT (continued)

| where                                                                                                    |                                                        |
|----------------------------------------------------------------------------------------------------|--------------------------------------------------------|
| rcc2_unit_no<br>is the number of the inactive                                                                         | RCC2 unit                                              |
| If load                                                                                                    | Do                                                     |
| passed                                                                                                    | step 17                                                |
| failed                                                                                                    | step 24                                                |
| Use the following information to deter procedure.                                                                     | ermine what step to go to next in this                 |
| If you entered this procedure from                                                                                    | Do                                                     |
| alarm clearing procedures                                                                                             | step 23                                                |
| other                                                                                                    | step 18                                                |
| Return the inactive RCC2 unit to ser                                                                                  | vice by typing                                         |
| >RTS UNIT rcc2_unit_no                                                                                                |                                                        |
| and pressing the Enter key                                                                                            |                                                        |
| and pressing the Enter Key.                                                                                           |                                                        |
| where                                                                                                    |                                                        |
| where<br>rcc2_unit_no<br>is the number of the inactive                                                                | RCC2 unit                                              |
| where<br>rcc2_unit_no<br>is the number of the inactive<br>Use the following information to dete                       | RCC2 unit<br>ermine where to proceed.                  |
| where<br>rcc2_unit_no<br>is the number of the inactive I<br>Use the following information to deter<br>If RTS          | RCC2 unit<br>ermine where to proceed.<br><b>Do</b>     |
| where<br>rcc2_unit_no<br>is the number of the inactive I<br>Use the following information to dete<br>If RTS<br>passed | RCC2 unit<br>ermine where to proceed.<br>Do<br>step 20 |

17

18

19

failed

20 Remove the sign from the active RCC2 unit.

21 Send any faulty cards for repair according to local procedure.

**22** Record the date the card was replaced, the serial number of the card, and the symptoms that prompted replacement of the card. Go to step 25.

step 24

- **23** Return to the procedure that directed you to this procedure. At the point where a faulty card list was produced, identify the next faulty card on the list and go to the appropriate card replacement procedure for that card in this manual.
- 24 Obtain further assistance in replacing this card by contacting operating company maintenance personnel.

# NTMX79 in an RSC EXT (end)

25 You have successfully completed this procedure. Return to the maintenance procedure that directed you to this card replacement procedure and continue as directed.

# NTMX79 in an RSC-M

## Application

Use this procedure to replace an NTMX79 circuit card in a Remote Switching Center Multi-access (RSC-M) extension (EXT) shelf.

*Note:* In this section, RSC-M is known as RCO2 in the examples. When software outputs messages to the MAP terminal, software does not differ between the two RC0o2 types.

| PEC    | Suffixes | Name          |
|--------|----------|---------------|
| NTMX79 | AA       | DS60 Extender |

### **Common procedures**

Two common procedures are referenced in this section:

- replacing a card
- returning a card

### Action

This procedure is the procedure to replace the card. This procedure contains a summary flowchart and a list of steps. Use the flowchart to review the procedure. Follow the steps to perform the procedure.

### Summary of replacing an NTMX79 in an RSC-M

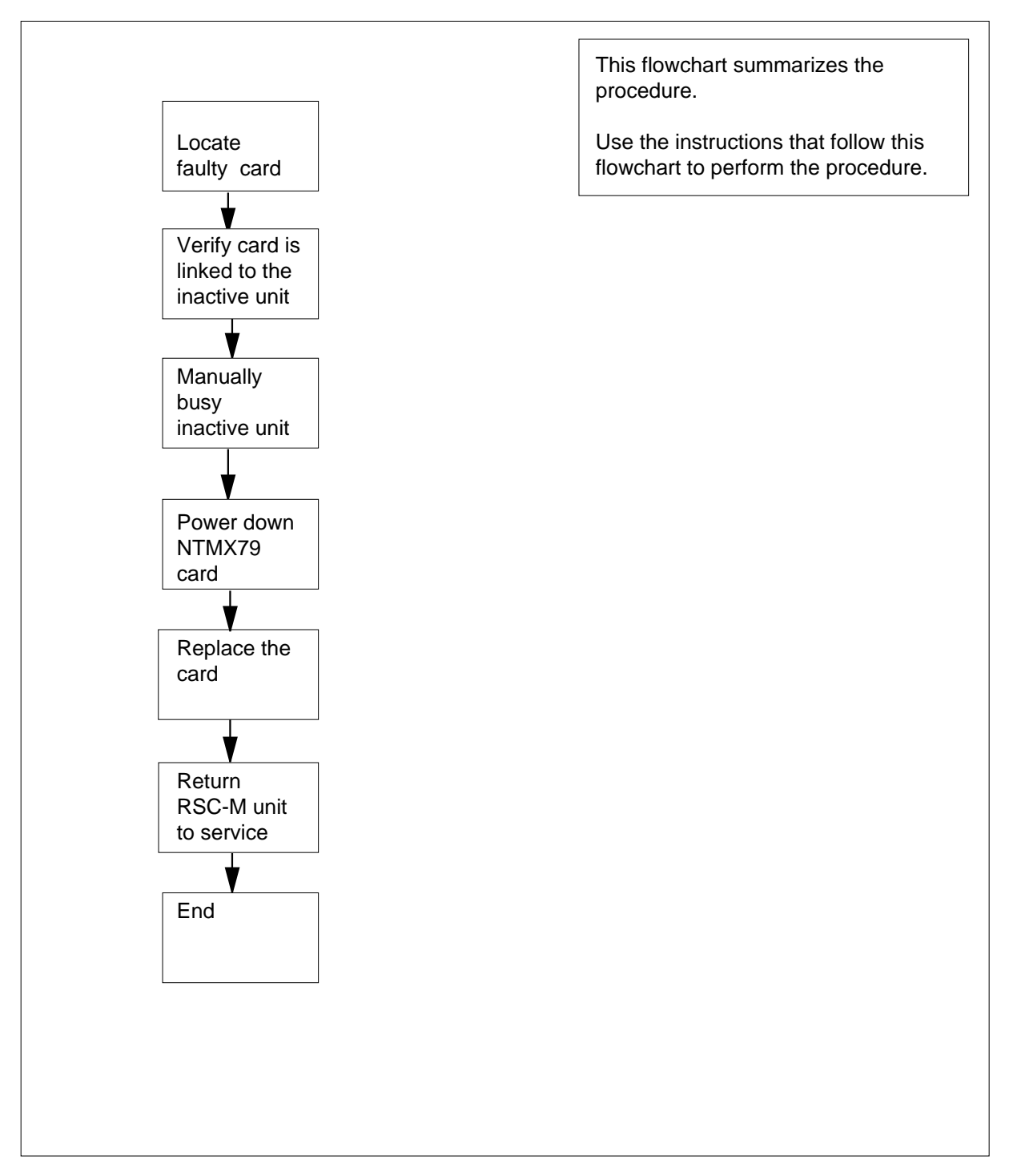

#### To replace an NTMX79 in an RSC-M

#### At the MAP display

- 1 Proceed only if one of the following conditions applies. The maintenance support group or a step in a maintenance procedure directs you to this card replacement procedure. Use the procedure to verify or accept cards.
- 2

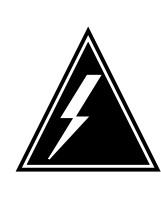

#### WARNING Loss of service

To replace a card in the RSC-M, make sure the unit in which you replace the card is *inactive* and the mate unit is *active*.

Obtain an NTMX79 replacement circuit card. Verify the replacement circuit card has the same product engineering code (PEC) and suffix as the old circuit card.

#### At the MAP terminal

3 Make sure the system displays the peripheral module (PM) level of the MAP display. To post the RSC-M/RCO2, type

>MAPCI;MTC;PM;POST RCO2 rco2\_no

and press the Enter key.

where

rco2\_no

is the number of the RCO2 with the defective card

Example of a MAP response:

| RC | )2      |        | SysB   | ManB      | OffL  | CBsy     | ISTb | InSv |
|----|---------|--------|--------|-----------|-------|----------|------|------|
| 0  | Quit    | PM     | 0      | 0         | 2     | 0        | 2    | 25   |
| 2  | Post_   | RCO2   | 0      | 0         | 0     | 0        | 1    | 1    |
| 3  | ListSet |        |        |           |       |          |      |      |
| 4  |         | RCO2   | 0 ISTb | Links_00S | CSide | 1, PSide | 1    |      |
| 5  | TRNSL   | Unit0: | Inact  | ISTb      |       |          |      |      |
| б  | TST     | Unit1: | Act I  | nSv       |       |          |      |      |
| 7  | BSY     |        |        |           |       |          |      |      |
| 8  | RTS     |        |        |           |       |          |      |      |
| 9  | OffL    |        |        |           |       |          |      |      |
| 10 | LoadPM_ |        |        |           |       |          |      |      |
| 11 | Disp_   |        |        |           |       |          |      |      |
| 12 | Next_   |        |        |           |       |          |      |      |
|    |         |        |        |           |       |          |      |      |

4 To determine the location of the RCO2 extension half shelf (left or right) that contains the circuit card to replace, type

### >QUERYPM

and press the Enter key.

Example of a MAP response:

PM Type: RCO2 PM No.: 0 PM Int. No.: 9 Node\_No: 24 PMs Equipped: 53 Loadname: KRI07BI1 EEPRom Load:MX77NG03 WARM SWACT is supported and available RCO2 0 is included in the REX schedule. REX on RCO2 0 has not been performed. Node Status: {OK, FALSE} Unit 0 Act, Status: {OK, FALSE} Unit 1 Inact, Status: {OK, FALSE} Site Flr RPos Bay\_id Shf Description Slot EqPEC RSC-M 00 C02 RSC-M 00 05 RCO2: 000 MX85AA RSC-M 00 C02 RSC-M 00 47 EXT:LEFT 01:13 MX86AA

5 Observe the LED on the defective NTMX79 circuit card. The system removes the LED when the unit to which the LED connects is inactive.

| If the defective card                                                                                                    | Do                                                                              |
|----------------------------------------------------------------------------------------------------|---------------------------------------------------------------------------------|
| connects to the active unit                                                                                                    | step 6                                                                          |
| connects to the inactive unit                                                                                                    | step 8                                                                          |
| To switch the processing activity (SWA                                                                                                    | CT) to the inactive unit, type                                                  |
| >SWACT                                                                                                    |                                                                                 |
| and press the Enter key.                                                                                                    |                                                                                 |
| Example of a MAP response:                                                                                                    |                                                                                 |
| RCO2 0 A Warm SwAct will<br>data sync of active<br>Please confirm ("YES", "Y", "                                                                                                    | be performed after<br>e terminals.<br>'NO", or "N"):                            |
| RCO2 0 A Warm SwAct will<br>data sync of active<br>Please confirm ("YES", "Y", '<br>If the system                                                                                                    | <pre>be performed after e terminals. 'NO", or "N"): Do</pre>                    |
| RCO2 0 A Warm SwAct will<br>data sync of active<br>Please confirm ("YES", "Y", "<br>If the system<br>prompts you to confirm a warm<br>SWACT                                                              | <pre>be performed after e terminals. 'NO", or "N"): Do step 7</pre>             |
| RCO2 0 A Warm SwAct will<br>data sync of active<br>Please confirm ("YES", "Y", "<br>If the system<br>prompts you to confirm a warm<br>SWACT<br>rejects the SWACT                                         | be performed after<br>e terminals.<br>'NO", or "N"):<br>Do<br>step 7<br>step 25 |
| RCO2 0 A Warm SwAct will<br>data sync of active<br>Please confirm ("YES", "Y", "<br>If the system<br>prompts you to confirm a warm<br>SWACT<br>rejects the SWACT<br>To confirm the command, type         | <pre>be performed after e terminals. 'NO", or "N"): Do step 7 step 25</pre>     |
| RCO2 0 A Warm SwAct will<br>data sync of active<br>Please confirm ("YES", "Y", "<br>If the system<br>prompts you to confirm a warm<br>SWACT<br>rejects the SWACT<br>To confirm the command, type<br>>YES | be performed after<br>e terminals.<br>'NO", or "N"):<br>Do<br>step 7<br>step 25 |

7

6

Example of a MAP response:

| Unit0:<br>Unit1: | Inact SysB<br>Act ISTb      | Mtce |              |   |
|------------------|-----------------------------|------|--------------|---|
| RCO2 0           | SwAct Pass                  | sed  |              |   |
|                  |                             |      |              |   |
| If the MAF       | P response                  |      | Do           |   |
| If the MAR       | <b>response</b><br>' passed |      | Do<br>step 8 | _ |

8 A maintenance flag (Mtce) can appear. This flag indicates that maintenance tasks that the system initiates are in progress. Wait until the flag disappears from the status lines for both PM units before you proceed to the next step.

#### At the cabinet

9 Place a sign on the active unit that bears the words *Active unit-Do not touch*. Do not attach this sign with magnets or tape.

#### At the MAP terminal

**10** To busy the inactive PM unit, type

#### >bsy INACTIVE

and press the Enter key.

11 Locate the circuit card to replace.

*Note:* The location of NTMX79 circuit cards are in slots 2 and 13 of the extension (EXT) shelf connected to unit 0. The location of these cards are also in slots 14 and 25 of the EXT shelf connected to unit 1.

### 12

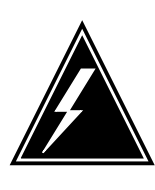

### WARNING

Static electricity damage

Wear a wrist strap that connects to the wrist-strap grounding point on the left side of the modular supervisory panel (MSP) to remove cards. The wrist strap protects the equipment against static electricity damage.

Power down the NTMX79 circuit card on the extension shelf.

**13** To replace the card, use the common replacing a card procedure in this document. When the procedure is complete, return to this point.

*Note:* If the circuit card to replace has switches, make sure the switches on the replacement circuit card have the same settings.

**14** Power up the NTMX79 circuit card as follows:

# NTMX79 in an RSC-M (end)

|    | a Make sure that insertion of t                                                                                                    | he NTMX79 circuit card is c                                                                                                    | correct                          |  |  |  |
|----|----------------------------------------------------------------------------------------------------|----------------------------------------------------------------------------------------------------|----------------------------------|--|--|--|
|    | <ul> <li>b Set the POWER switch to the ON position.</li> <li>To determine the circuit breaker that controls the NTMX79 circuit card that you replace, observe the MSP. Note the circuit breaker that trips.</li> </ul>                                                                    |                                                                                                    |                                  |  |  |  |
| 15 |                                                                                                    |                                                                                                    |                                  |  |  |  |
| 16 | Press and hold the circuit breaker on the MSP to the ON position. When the circuit breaker is ON, place the power switch on the NTMX79 circuit card to the RESET position. The CONVERTER FAIL LED on the NTMX79 circuit card, and the FRAME FAIL lamp on the MSP are ON.                  |                                                                                                    |                                  |  |  |  |
| 17 | To determine where to proceed information.                                                                                                    | next in this procedure, use t                                                                                                    | he following                     |  |  |  |
|    | lf you                                                                                                    |                                                                                                    | Do                               |  |  |  |
|    | entered this procedure from<br>dures                                                                                                    | n alarm clearing proce-                                                                                                    | step 18                          |  |  |  |
|    | entered this procedure from                                                                                                    | other                                                                                                    | step 19                          |  |  |  |
| 18 | Remove the sign from the active unit. Return to the procedure that directed you to this procedure. At the point where the system produced a defective card list, identify the next defective card on the list. Go to the correct card replacement procedure for that card in this manual. |                                                                                                    |                                  |  |  |  |
| 19 | To return the inactive RCO2 unit                                                                                                    | to service, type                                                                                                    |                                  |  |  |  |
|    | >RTS UNIT unit_no                                                                                                    |                                                                                                    |                                  |  |  |  |
|    | and press the Enter key.                                                                                                    |                                                                                                    |                                  |  |  |  |
|    | where                                                                                                    |                                                                                                    |                                  |  |  |  |
|    | unit_no<br>is the number of the inact                                                                                                    | ive unit                                                                                                    |                                  |  |  |  |
| 20 | Use the following information to                                                                                                    | determine where to proceed                                                                                                    | d.                               |  |  |  |
|    | If RTS                                                                                                    | Do                                                                                                    |                                  |  |  |  |
|    | passed                                                                                                    | step 21                                                                                                    |                                  |  |  |  |
|    | failed                                                                                                    | step 24                                                                                                    |                                  |  |  |  |
| 21 | Remove the sign from the active unit.                                                                                                    |                                                                                                    |                                  |  |  |  |
| 22 | Go to the common returning a card procedure in this document.                                                                                                    |                                                                                                    |                                  |  |  |  |
| 23 | This procedure is complete.                                                                                                    |                                                                                                    |                                  |  |  |  |
| 24 | For additional help to replace thi maintenance personnel.                                                                                                    | s card, contact operating co                                                                                                    | ompany                           |  |  |  |
| 25 | For additional help with switch of activity, contact the next level of support.                                                                                                    |                                                                                                    |                                  |  |  |  |
|    | <i>Note:</i> If the system recommet<br>the FORCE option, consult off<br>you to not use the FORCE op                                                                                                    | ands the use of the SWACT fice personnel. Office personnel office personten office personten of the person of the person of the | command with<br>onnel can advise |  |  |  |

# NTMX79 in an RSC-S (DS-1) Model A EXT

# Application

Use this procedure to replace an NTMX79 card in an RSC-S EXT.

| PEC    | Suffixes | Name          |
|--------|----------|---------------|
| NTMX79 | AA       | DS60 Extender |

# **Common procedures**

None

# Action

The following flowchart is only a summary of the procedure. To replace the card, use the instructions in the procedure that follows the flowchart.

Summary of card replacement procedure for an NTMX79 card in RSC-S EXT

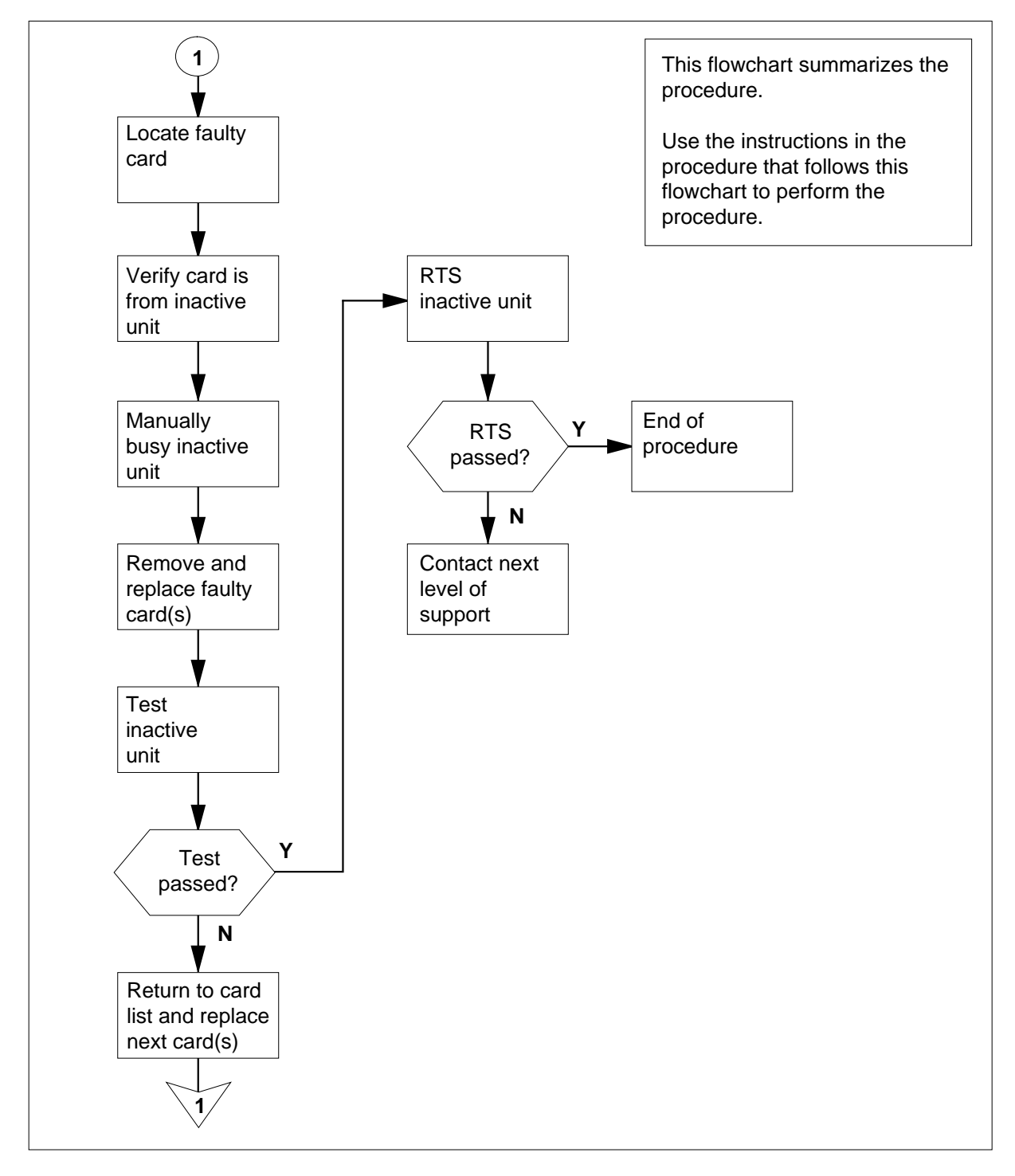

#### Replacing an NTMX79 card in an RSC-S EXT

#### At your Current Location

- 1 Proceed only if you have been directed to this card replacement procedure from a step in a maintenance procedure, are using the procedure for verifying or accepting cards, or have been directed to this procedure by your maintenance support group.
- 2

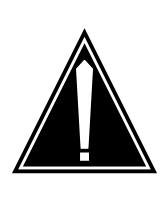

#### CAUTION Loss of service

When replacing a card in the RCC2, ensure the unit in which the card is being replaced is *inactive* and the mate unit is *active*.

Obtain an NTMX79 replacement card. Verify the replacement card has the same product engineering code (PEC), including suffix, as the card that is to be removed.

### At the MAP terminal

3 Set the MAP display to the PM level and post the RCC2 by typing

>MAPCI;MTC;PM;POST RCC2 rcc2\_no

and pressing the Enter key.

where

rcc2\_no

is the number of the RCC2 with the faulty card

4 Determine on which side of the extension shelf (right or left side) the faulty card is located by typing

QUERYPM

and pressing the Enter key.

Example of a MAP response:

PM Type: RCC2 PM Nol.: 0 PM Int. No.: 2 Node\_No.: 126
PMs Equipped: 61 Loadname: CRI06AY
ESA equipped: YES IntraSwitching is ON
WARM SWACT is supported and available.
REX on RCC2 0 is included in the REX schedule.
Node Status; {OK, FALSE}
Unit 0 Act, Status; {OK, FALSE}
Unit 1 Inact, Status; {OK, FALSE}
Site Flr RPos Bay\_id Shf Description Slot EqPEC
R113 01 AA00 CRSC 00 05 RCC2 : 000 MX85AA
R113 01 AA01 CEXT 00 05 EXT : LEFT MX86AA
(Extension shelf location of faulty card)

### At the RCE frame

5 By observing the LED on the extension shelf, be sure that the card to be removed is on the inactive unit. The LED is lit (ON) on the active unit, and not lit (OFF) on the inactive unit.

| If faulty card is on | Do     |
|----------------------|--------|
| active unit          | step 6 |
| inactive unit        | step 8 |

### At the MAP display

**6** Switch the processing activity (SWACT) to the inactive RCC2 unit by typing

>SWACT

and pressing the Enter key.

*Note:* If the system recommends using the SWACT command with the FORCE option, consult office personnel to determine if use of the FORCE option is advisable.

7 Confirm the system prompt by typing

>YES

and pressing the Enter key.

After both units are in service, proceed to the next step.

#### At the RCE frame

8 Place a sign on the active RCC2 unit bearing the words *Active unit—Do not touch*. This sign should not be attached by magnets or tape.

### At the MAP terminal

**9** Busy the inactive RCC2 unit by typing

>bsy unit rcc2\_unit\_no

and pressing the Enter key.

where

#### rcc2\_unit\_no

is the number of the RCC2 unit with the faulty card (0 or 1)

### At the RCE frame

10

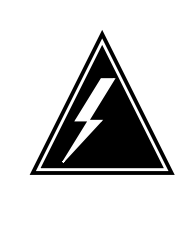

### WARNING

Static electricity damage

Before removing any cards, put on a wrist strap and connect it to the wrist strap grounding point on the left side of the frame supervisory panel (FSP) of the RCC2. This protects the equipment against damage caused by static electricity.

Put on a wrist strap.

### 11

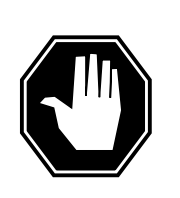

### DANGER

Equipment damage

Take the following precautions when removing or inserting a card:

- 1. Do not apply direct pressure to the components.
- 2. Do not force the cards into the slots.

Power down the NTMX72 card on the inactive RCC2 unit.

### 12

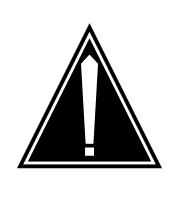

### CAUTION

Loss of subscriber service

To prevent the D-channel handler (DCH) card from being set system busy (SysB), which causes a loss of subscriber service, make sure the toggle switch on the NTMX79 card is set to the ON position before removing the NTMX79 card.

Remove the NTMX79 card as shown in the following figures.

a Locate the card to be removed on the appropriate shelf.

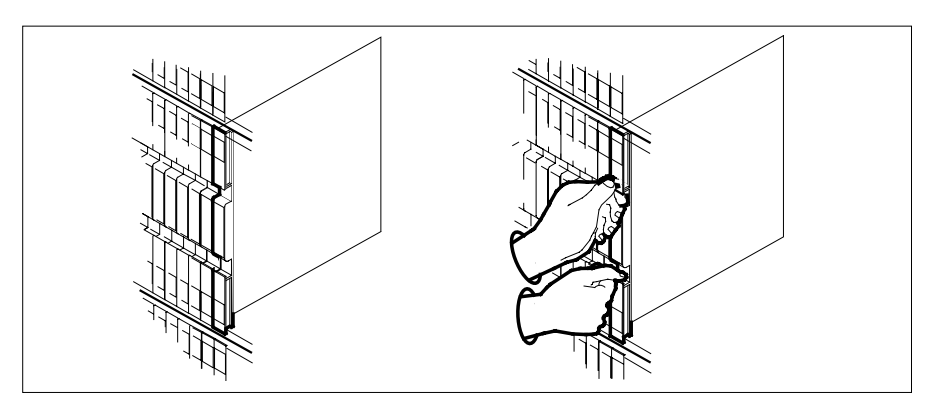

**b** Open the locking levers on the card to be replaced and gently pull the card toward you until it clears the shelf.

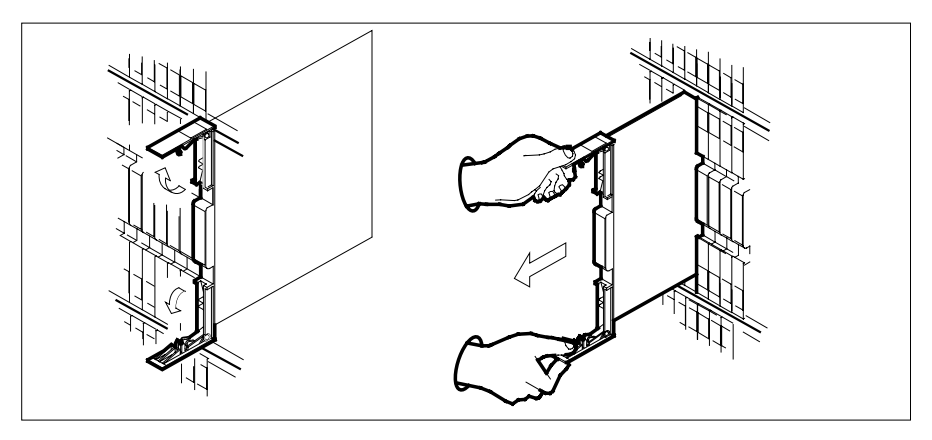

- **c** Ensure the replacement card has the same PEC, including suffix, as the card you just removed.
- 13 Open the locking levers on the replacement card.
  - **a** Align the card with the slots in the shelf.
  - **b** Gently slide the card into the shelf.

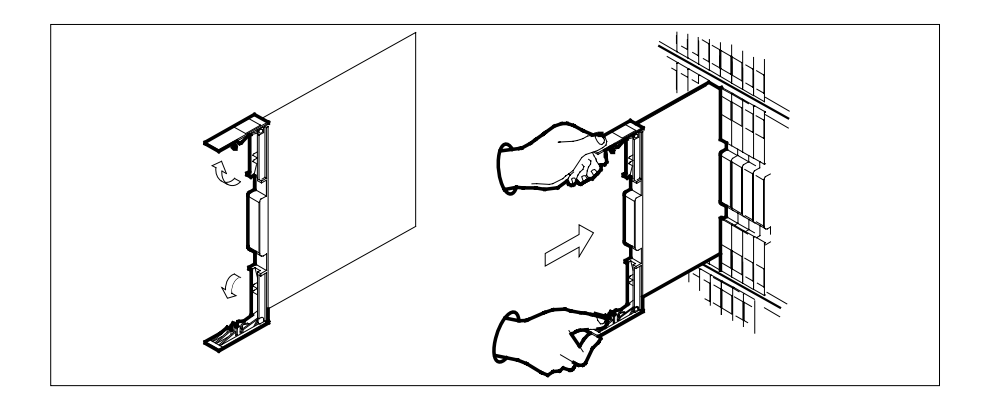

14

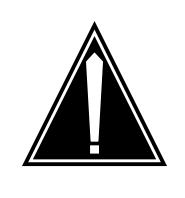

### CAUTION

Loss of subscriber service To prevent the D-channel handler (DCH) card from being set system busy (SysB), which causes a loss of subscriber service, make sure the toggle switch on the NTMX79 card is set to the OFF position before seating the NTMX79 card.

Seat and lock the card.

- **a** Using your fingers or thumbs, push on the upper and lower edges of the faceplate to ensure the card is fully seated in the shelf.
- **b** Close the locking levers.

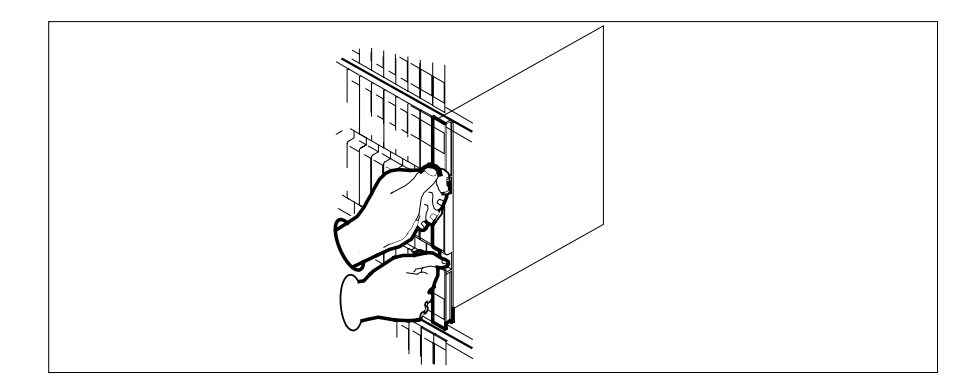

- **15** Power up the inactive RCC2 unit as follows:
  - **a** Ensure that the power converter (NTMX72) is fully inserted. A major audible alarm may sound. This alarm is silenced when power is restored to the converter.

Note:

**b** If the power converter is an NTMX72AA, set the switch on the power converter to the Reset position. Set the associated circuit breaker on the FSP to the ON position.

If both the converter FAIL LED and FRAME FAIL lamp on the FSP go OFF, go to step 16.

If both the converter FAIL LED and FRAME FAIL lamp on the FSP do not go OFF, hold the switch on the NTMX72AA converter in the Reset position and simultaneously set the associated circuit breaker on the FSP to the ON position. Both the converter FAIL LED and FRAME FAIL lamp on the FSP will go OFF. Go to step 16.

- **c** If the power converter is an NTMX72AB set the associated circuit breaker on the FSP to the ON position. Both the converter FAIL LED and FRAME FAIL lamp on the FSP will go OFF. Go to step 16.
- **16** The peripheral/remote loader-16 card (NT7X05) allows local loading of RCC2 data, which reduces recovery time. Check to see if the NT7X05 card is provisioned by typing

>QUERYPM FILES

and pressing the Enter key.

Example of a MAP display:

|    | CM   | MS   | IOD    | Net     | PM           | CCS      | LNS   | Trks  | Ext   | APPL |  |
|----|------|------|--------|---------|--------------|----------|-------|-------|-------|------|--|
|    | •    | •    | •      | •       | 1RCC2<br>*C* | •        |       | •     | •     | •    |  |
| R  | CC2  |      | S      | /sB     | ManB         | OffI     |       | Bsv   | ISTb  | InSv |  |
| 0  | Ouit | ;    | PM     | 2       | 0            | 2        | 1     | 0     | 2     | 25   |  |
| 2  | Post |      | RCC2   | 1       | 0            | C        | 1     | 0     | 1     | 1    |  |
| 3  | List | Set  |        |         |              |          |       |       |       |      |  |
| 4  |      |      | RCC2   | 0       | ISTb Li      | nks_005  | : CSi | de 0, | PSide | 0    |  |
| 5  | TRNS | SL_  | Unit ( | ): Ind  | act ManB     | 3        |       |       |       |      |  |
| 6  | TST_ | _    | Unit 1 | 1: 3    | Act InSv     | <i>,</i> |       |       |       |      |  |
| 7  | BSY_ | _    |        |         |              |          |       |       |       |      |  |
| 8  | RTS  | _    | QUERYI | PM fil  | es           |          |       |       |       |      |  |
| 9  | OffI | L    | Unit ( | ):      |              |          |       |       |       |      |  |
| 10 | Load | lPM_ | NT     | 7X05 1  | oad File     | CRI05    | AW    |       |       |      |  |
| 11 | Disp |      | NT     | 7X05 In | mage Fil     | .e:      |       |       |       |      |  |
| 12 | Next | :    | CMI    | R Load  | CMR03        | A        |       |       |       |      |  |
| 13 | SwAc | t    | Unit 1 | 1:      |              |          |       |       |       |      |  |
| 14 | Quer | уРМ  | NT     | 7X05 1  | oad File     | : CRI05  | AW    |       |       |      |  |
| 15 |      | -    | NT     | 7X05 In | mage Fil     | .e:      |       |       |       |      |  |
| 16 | IRLI | NK   | CMI    | R Load  | CMR0         | 3A       |       |       |       |      |  |
| 17 | Perf | orm  |        |         |              |          |       |       |       |      |  |
| 18 |      |      |        |         |              |          |       |       |       |      |  |

**Note:** If the NT7X05 card is not provisioned the MAP response is:NT7X05 not datafilled, QueryPm files invalid

| If the NT7X05 card is | Do      |
|-----------------------|---------|
| provisioned           | step 17 |

|                                                                                                    | card is Do                                                                                                    |                                                                                                    |  |  |
|----------------------------------------------------------------------------------------------------|----------------------------------------------------------------------------------------------------|----------------------------------------------------------------------------------------------------|--|--|
| not provision                                                                                                    | ed step 1                                                                                                    | 8                                                                                                    |  |  |
|                                                                                                    |                                                                                                    |                                                                                                    |  |  |
|                                                                                                    | <b>DANGER</b><br><b>Possible service interruption</b><br>The LOCAL LOADFILE option<br>has a parameter of [ <file> strin<br/>used, the loadfile named in the<br/>not use this parameter unless the<br/>loadfile is desired.</file> | on of the LOADPM comm<br>g}]. When this parameter<br>parameter is not patched.<br>he NOPATCH option of th |  |  |
| Load the inactiv                                                                                                    | e RCC2 unit from the local loa                                                                                                    | dfile by typing                                                                                           |  |  |
| >LOADPM UNI                                                                                                    | rcc2_unit_no LOCAL LO                                                                                                    | ADFILE                                                                                                    |  |  |
| and pressing the Enter key.                                                                                                    |                                                                                                    |                                                                                                    |  |  |
| where                                                                                                    |                                                                                                    |                                                                                                    |  |  |
| WIEIE                                                                                                    |                                                                                                    |                                                                                                    |  |  |
| rcc2_unit_<br>is the nu                                                                                                    | <b>10</b><br>mber of the inactive RCC2 un                                                                                                    | it                                                                                                    |  |  |
| rcc2_unit_<br>is the nu                                                                                                    | no<br>mber of the inactive RCC2 un<br>Do                                                                                                    | it                                                                                                    |  |  |
| rcc2_unit_<br>is the nu<br>If the load<br>passed                                                                                                    | no<br>mber of the inactive RCC2 un<br>Do<br>step 1                                                                                                    | it<br>9                                                                                                   |  |  |
| rcc2_unit_<br>is the nu<br>If the load<br>passed<br>failed                                                                                                    | no<br>mber of the inactive RCC2 un<br>Do<br>step 1<br>step 1                                                                                                    | it<br>9<br>8                                                                                              |  |  |
| rcc2_unit_<br>is the nu<br>If the load<br>passed<br>failed<br>Load the inactiv                                                                                                    | no<br>mber of the inactive RCC2 un<br>Do<br>step 1<br>step 1<br>e RCC2 unit (from the CM) by                                                                                                    | it<br>9<br>8<br>typing                                                                                    |  |  |
| rcc2_unit_<br>is the nu<br>is the nu<br>if the load<br>passed<br>failed<br>Load the inactiv<br>>LOADPM_UNI                                                                            | no<br>mber of the inactive RCC2 un<br>Do<br>step 1<br>step 1<br>e RCC2 unit (from the CM) by<br>rcc2_unit_no                                                                                                    | it<br>9<br>8<br>typing                                                                                    |  |  |
| If the load<br>passed<br>failed<br>Load the inactiv<br>and pressing th                                                                                                    | Do<br>mber of the inactive RCC2 un<br>Do<br>step 1<br>step 1<br>e RCC2 unit (from the CM) by<br>rcc2_unit_no<br>e Enter key.                                                                                                    | it<br>9<br>8<br>typing                                                                                    |  |  |
| rcc2_unit_<br>is the nu<br>is the nu<br>if the load<br>passed<br>failed<br>Load the inactiv<br>>LOADPM UNIT<br>and pressing the<br>where                                              | no<br>mber of the inactive RCC2 un<br>Do<br>step 1<br>step 1<br>e RCC2 unit (from the CM) by<br>rcc2_unit_no<br>e Enter key.                                                                                                    | it<br>9<br>8<br>typing                                                                                    |  |  |
| rcc2_unit_<br>is the nu<br>is the nu<br>is the nu<br>is the nu<br>passed<br>failed<br>Load the inactiv<br>>LOADPM UNIT<br>and pressing th<br>where<br>rcc2_unit_<br>is the nu         | no<br>mber of the inactive RCC2 un<br>Do<br>step 1<br>step 1<br>e RCC2 unit (from the CM) by<br>rcc2_unit_no<br>e Enter key.                                                                                                    | it<br>9<br>8<br>typing<br>it                                                                              |  |  |
| rcc2_unit_<br>is the nu<br>if the load<br>passed<br>failed<br>Load the inactiv<br>>LOADPM UNIT<br>and pressing th<br>where<br>rcc2_unit_<br>is the nu<br>If load                      | no<br>mber of the inactive RCC2 un<br>Do<br>step 1<br>step 1<br>e RCC2 unit (from the CM) by<br>rcc2_unit_no<br>e Enter key.                                                                                                    | it<br>9<br>8<br>typing<br>it                                                                              |  |  |
| rcc2_unit_<br>is the nu<br>is the nu<br>is the nu<br>passed<br>failed<br>Load the inactiv<br>>LOADPM UNIT<br>and pressing th<br>where<br>rcc2_unit_<br>is the nu<br>if load<br>passed | no<br>mber of the inactive RCC2 un<br>Do<br>step 1<br>step 1<br>e RCC2 unit (from the CM) by<br>rcc2_unit_no<br>e Enter key.<br>no<br>mber of the inactive RCC2 un<br>Do<br>step 1                                                | it<br>9<br>8<br>typing<br>it<br>9                                                                         |  |  |

and pressing the Enter key.

where

| <pre>rcc2_unit_no     is the number of the inactiv</pre>                                                                                     | re RCC2 unit                                                                                                    |  |  |  |  |
|----------------------------------------------------------------------------------------------------|----------------------------------------------------------------------------------------------------|--|--|--|--|
| If TST                                                                                                    | Do                                                                                                    |  |  |  |  |
| passed                                                                                                    | step 20                                                                                                    |  |  |  |  |
| failed                                                                                                    | step 26                                                                                                    |  |  |  |  |
| Use the following information to de procedure.                                                                                               | etermine what step to go to next in this                                                                                   |  |  |  |  |
| If you entered this procedure from                                                                                                    | Do                                                                                                    |  |  |  |  |
| alarm clearing procedures                                                                                                    | step 26                                                                                                    |  |  |  |  |
| other                                                                                                    | step 21                                                                                                    |  |  |  |  |
| Return the inactive RCC2 unit to s                                                                                                    | service by typing                                                                                                    |  |  |  |  |
| >RTS UNIT rcc2_unit_no                                                                                                    |                                                                                                    |  |  |  |  |
| and pressing the Enter key.                                                                                                    |                                                                                                    |  |  |  |  |
| where                                                                                                    |                                                                                                    |  |  |  |  |
| rcc2_unit_no<br>is the number of the inactiv                                                                                                 | ve RCC2 unit                                                                                                    |  |  |  |  |
| Use the following information to determine where to proceed.                                                                                 |                                                                                                    |  |  |  |  |
| If RTS                                                                                                    | Do                                                                                                    |  |  |  |  |
| passed                                                                                                    | step 23                                                                                                    |  |  |  |  |
| failed                                                                                                    | step 27                                                                                                    |  |  |  |  |
| Remove the sign from the active F                                                                                                    | RCC2 unit.                                                                                                    |  |  |  |  |
| Send any faulty cards for repair ad                                                                                                    | ccording to local procedure.                                                                                               |  |  |  |  |
| Record the date the card was replaced, the serial number of the card, and the symptoms that prompted replacement of the card. Go to step 28. |                                                                                                    |  |  |  |  |
| Return to the procedure that direct<br>where a faulty card list was produ-<br>and go to the appropriate card rep<br>manual.                  | ted you to this procedure. At the point ced, identify the next faulty card on the placement procedure for that card in the |  |  |  |  |
| Obtain further assistance in replace company maintenance personnel.                                                                          | cing this card by contacting operating                                                                                     |  |  |  |  |

28 You have successfully completed this procedure. Return to the maintenance procedure that directed you to this card replacement procedure and continue as directed.

# NTMX79 in an RSC-S (DS-1) Model B EXT

# Application

Use this procedure to replace an NTMX79 card in an RSC-S EXT.

| PEC    | Suffixes | Name          |
|--------|----------|---------------|
| NTMX79 | AA       | DS60 Extender |

# **Common procedures**

None

# Action

The following flowchart is only a summary of the procedure. To replace the card, use the instructions in the procedure that follows the flowchart.

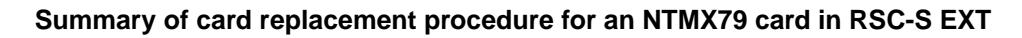

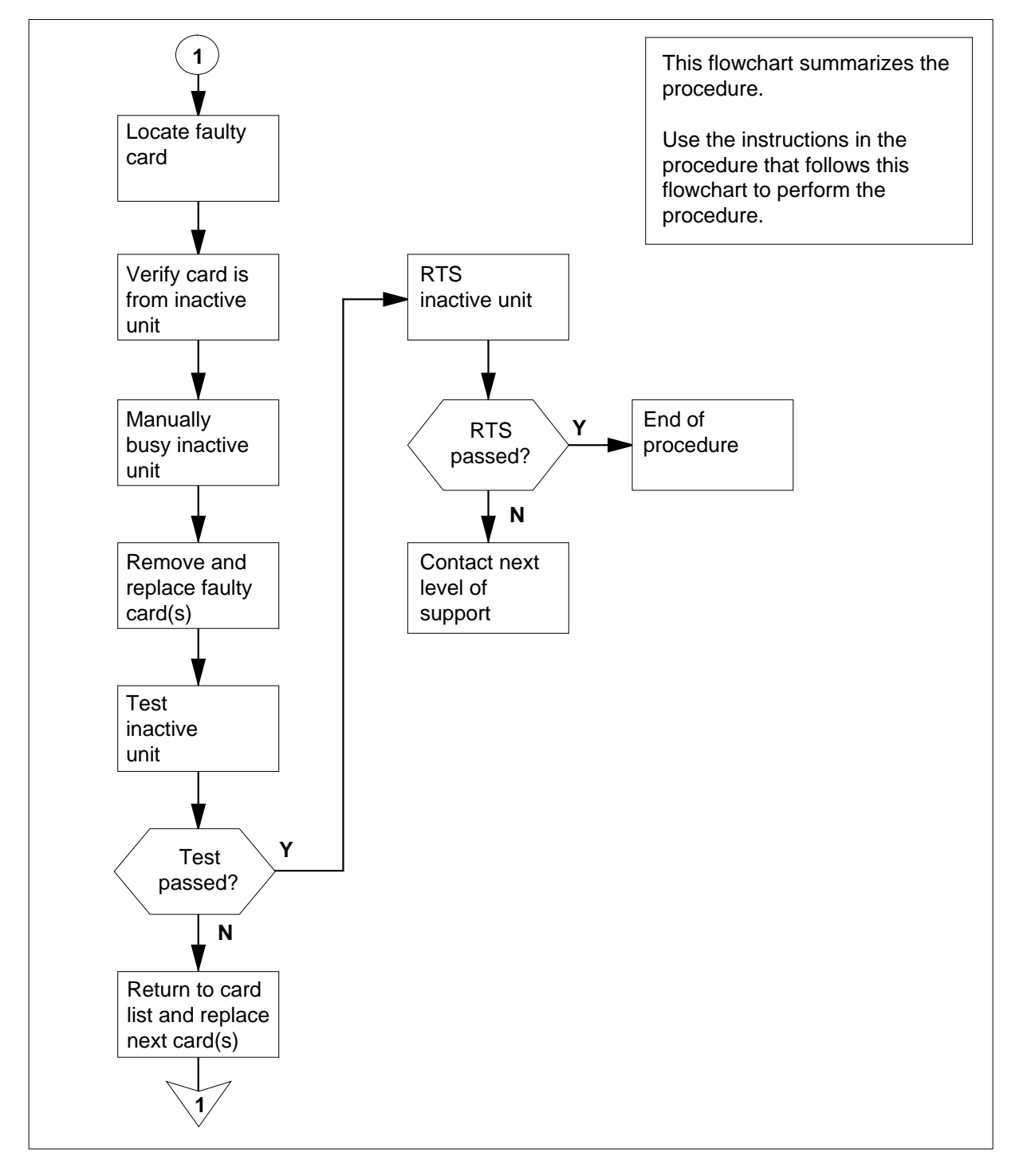

#### Replacing an NTMX79 card in an RSC-S EXT

#### At your Current Location

- 1 Proceed only if you have been directed to this card replacement procedure from a step in a maintenance procedure, are using the procedure for verifying or accepting cards, or have been directed to this procedure by your maintenance support group.
- 2

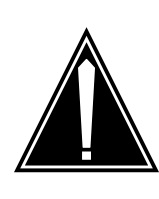

#### CAUTION Loss of service

When replacing a card in the RCC2, ensure that the unit in which you are replacing the card is *inactive* and that the mate unit is *active*.

Obtain an NTMX79 replacement card. Verify the replacement card has the same product engineering code (PEC), including suffix, as the card that is to be removed.

#### At the MAP terminal

3 Set the MAP display to the PM level and post the RCC2 by typing

>MAPCI;MTC;PM;POST RCC2 rcc2\_no

and pressing the Enter key.

where

rcc2\_no

is the number of the RCC2 with the faulty card

4 Determine on which side of the extension shelf (right or left side) the faulty card is located by typing

QUERYPM

and pressing the Enter key.

Example of a MAP response:

PM Type: RCC2 PM Nol.: 0 PM Int. No.: 2 Node\_No.: 126
PMs Equipped: 61 Loadname: CRI05AW
ESA equipped: YES IntraSwitching is ON
WARM SWACT is supported and available.
REX on RCC2 0 is included in the REX schedule.
Node Status; {OK, FALSE}
Unit 0 Act, Status; {OK, FALSE}
Unit 1 Inact, Status; {OK, FALSE}
Site Flr RPos Bay\_id Shf Description Slot EqPEC
R113 01 AA00 CRSC 00 05 RCC2 : 000 MX85AA
R113 01 AA01 CEXT 00 05 EXT : LEFT MX86AA

(Extension shelf location of faulty card) -

5 By observing the LED on the extension shelf, be sure that the card to be removed is on the inactive unit. The LED is lit (ON) on the active unit, and not lit (OFF) on the inactive unit.

| If faulty card is on | Do     |
|----------------------|--------|
| active unit          | step 6 |
| inactive unit        | step 8 |

6 Switch the processing activity (SWACT) to the inactive unit by typing

>SWACT

and pressing the Enter key.

*Note:* If the system recommends using the SWACT command with the FORCE option, consult office personnel to determine if use of the FORCE option is advisable.

7 Confirm the system prompt by typing

>YES

and pressing the Enter key.

After both units are in service, proceed to the next step.

### At the RCE frame

8 Place a sign on the active unit bearing the words *Active unit—Do not touch.* This sign should not be attached by magnets or tape.

### At the MAP terminal

**9** Busy the inactive RCC2 unit by typing

>bsy unit rcc2\_unit\_no

and pressing the Enter key.

where

#### rcc2\_unit\_no

is the number of the RCC2 unit to be busied (0 or 1)

### At the RCE frame

10

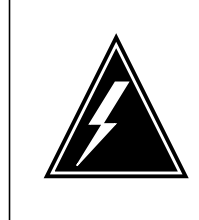

#### WARNING Static electricity damage

Before removing any cards, put on a wrist strap and connect it to the wrist strap grounding point on the left side of the frame supervisory panel (MSP) of the RCC2. This protects the equipment against damage caused by static electricity.

Put on a wrist strap.

### 11

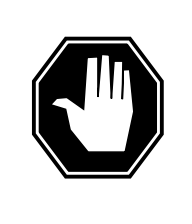

### DANGER

Equipment damage

Take the following precautions when removing or inserting a card:

- 1. Do not apply direct pressure to the components.
- 2. Do not force the cards into the slots.

Power down the NTMX72 card in the inactive RCC2.

### 12

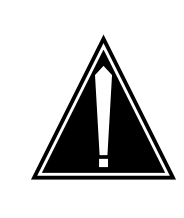

#### CAUTION Loss of subscriber service

To prevent the D-channel handler (DCH) card from being set system busy (SysB), which causes a loss of subscriber service, make sure the toggle switch on the NTMX79 card is set to the ON position before removing the NTMX79 card.

Remove the NTMX79 card as shown in the following figures.

a Locate the card to be removed on the appropriate shelf.

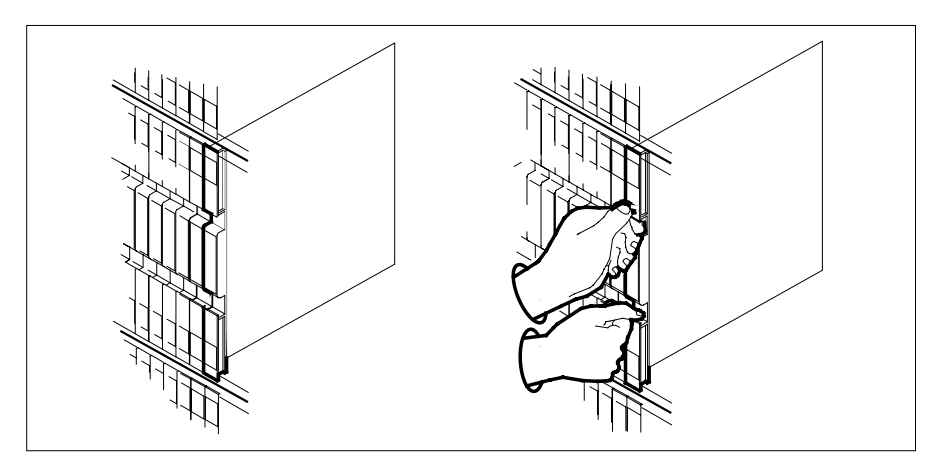

**b** Open the locking levers on the card to be replaced and gently pull the card toward you until it clears the shelf.

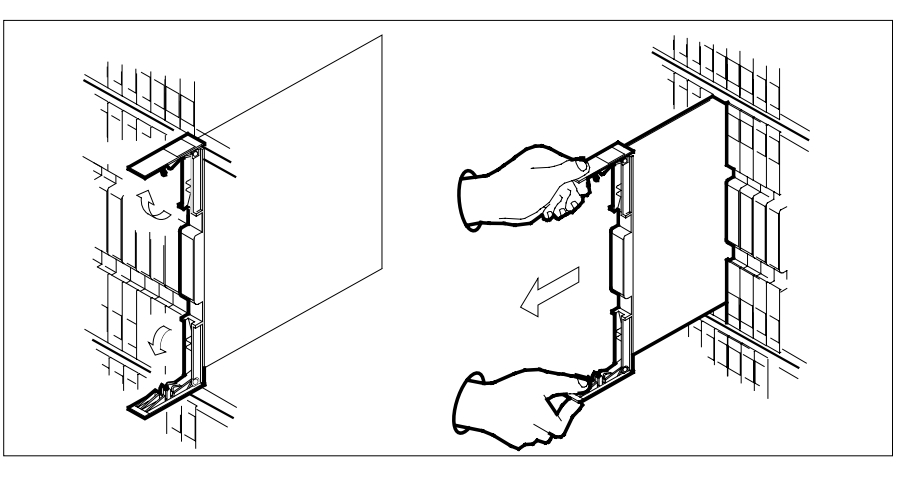

- **c** Ensure the replacement card has the same PEC, including suffix, as the card you just removed.
- 13 Open the locking levers on the replacement card.
  - **a** Align the card with the slots in the shelf.
  - **b** Gently slide the card into the shelf.
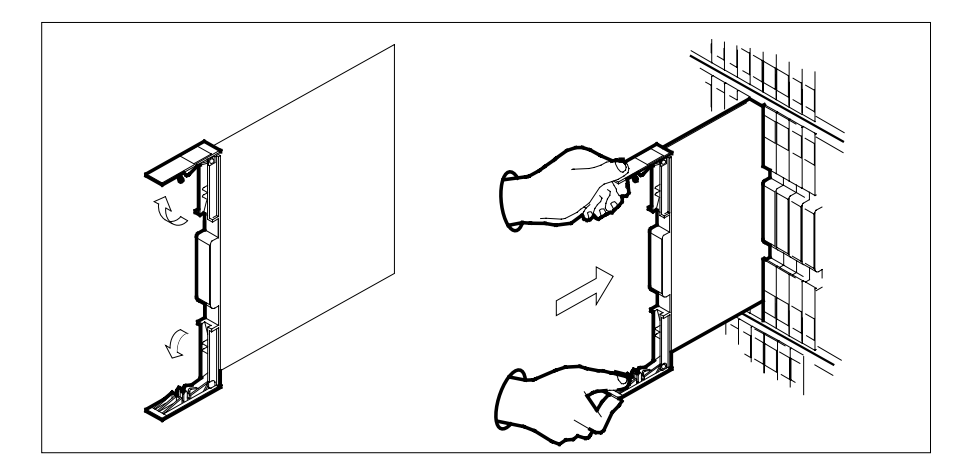

14

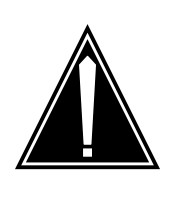

### CAUTION

Loss of subscriber service To prevent the D-channel handler (DCH) card from being set system busy (SysB), which causes a loss of subscriber service, make sure the toggle switch on the NTMX79 card is set to the OFF position before seating the NTMX79 card.

Seat and lock the NTMX79 card.

- **a** Using your fingers or thumbs, push on the upper and lower edges of the faceplate to ensure the card is fully seated in the shelf.
- **b** Close the locking levers.

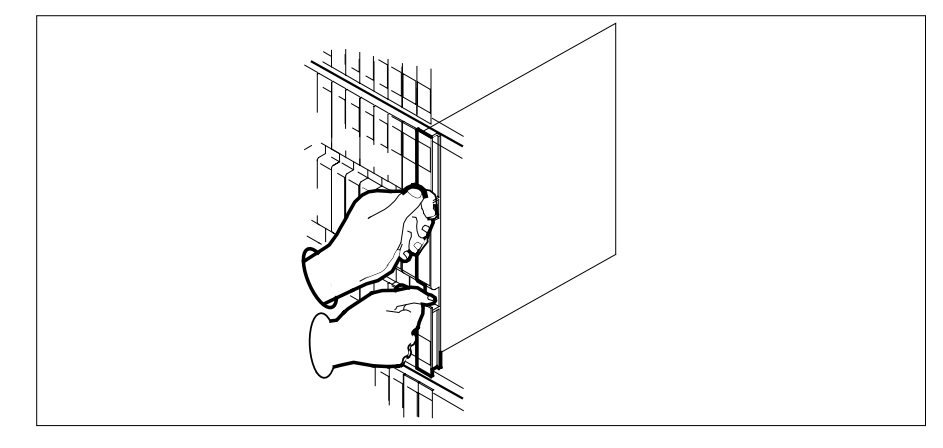

**15** Power up the inactive RCC2 unit as follows:

**a** Ensure that the power converter (NTMX72) is fully inserted. A major audible alarm may sound. The alarm is silenced when power is restored to the converter.

### Note:

**b** If the power converter replaced is an NTMX72AA, set the switch on the power converter to the Reset position. Set the associated circuit breaker on the MSP to the ON position.

If both the converter FAIL LED and FRAME FAIL lamp on the MSP go OFF, go to step 16.

If both the converter FAIL LED and FRAME FAIL lamp on the MSP do not go OFF, hold the switch on the NTMX72AA power converter in the Reset position and simultaneously set the associated circuit breaker on the MSP to the ON position. Both the converter FAIL LED and FRAME FAIL lamp on the MSP will go OFF. Go to step 16.

- **c** If the power converter replaced is an NTMX72AB, set the associated circuit breaker on the MSP to the ON position. Both the converter FAIL LED and FRAME FAIL lamp on the MSP will go OFF. Go to step 16.
- 16 The peripheral/remote loader-16 card (NT7X05) allows local loading of RCC2 data, which reduces recovery time. Check to see if the NT7X05 card is provisioned by typing

>QUERYPM FILES

and pressing the Enter key.

Example of a MAP display:

| /  |         |            |            |         |       |       |      |      |
|----|---------|------------|------------|---------|-------|-------|------|------|
| (  | CM MS   | IOD Ne     | et PM      | CCS     | LNS   | Trks  | Ext  | APPL |
|    |         |            | . 1RCC2    |         |       | •     |      |      |
|    |         |            | *C*        |         |       |       |      |      |
| R  | CC2     | SysB       | ManB       | OffL    | CBsy  | IS    | STb  | InSv |
| 0  | Quit    | PM 2       | 0          | 2       | 0     |       | 2    | 25   |
| 2  | Post    | RCC2 1     | 0          | 0       | 0     |       | 1    | 1    |
| 3  | ListSet |            |            |         |       |       |      |      |
| 4  |         | RCC2 0     | ISTb Lin   | ks_00S: | CSide | 0, PS | Side | 0    |
| 5  | TRNSL_  | Unit 0: In | nact ManB  |         |       |       |      |      |
| б  | TST_    | Unit 1: AG | CT InSv    |         |       |       |      |      |
| 7  | BSY_    |            |            |         |       |       |      |      |
| 8  | RTS_    | QUERYPM fi | les        |         |       |       |      |      |
| 9  | OffL    | Unit O:    |            |         |       |       |      |      |
| 10 | LoadPM_ | NT7X05     | load File: | CRIOGAY |       |       |      |      |
| 11 | Disp_   | NT7X05 1   | [mage File | 2:      |       |       |      |      |
| 12 | Next_   | CMR Load   | d: CMR03A  | 1       |       |       |      |      |
| 13 | SwAct   | Unit 1:    |            |         |       |       |      |      |
| 14 | QueryPM | NT7X05     | load File: | CRI06AY |       |       |      |      |
| 15 |         | NT7X05     | [mage File | :       |       |       |      |      |
| 16 | IRLINK  | CMR Load   | l: CMR03A  | 7       |       |       |      |      |
| 17 | Perform |            |            |         |       |       |      |      |
| 18 |         |            |            |         |       |       |      |      |
|    |         |            |            |         |       |       |      |      |

**Note:** If the NT7X05 card is not provisioned the MAP response is:NT7X05 not datafilled, QueryPm files invalid

| If the NT7X05 card is | Do      |
|-----------------------|---------|
| provisioned           | step 17 |
| not provisioned       | step 18 |

17

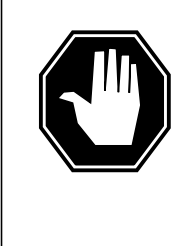

#### DANGER Possible service interruption

The LOCAL LOADFILE option of the LOADPM command has a parameter of [<file> string}]. When this parameter is used, the loadfile named in the parameter is not patched. Do not use this parameter unless the NOPATCH option of the loadfile is desired.

Load the inactive RCC2 unit from the local load file by typing

>LOADPM UNIT unit\_no LOCAL LOADFILE

and pressing the Enter key.

where

#### rcc2 unit no

is the number of the inactive RCC2 unit

| If the load | Do      |
|-------------|---------|
| passed      | step 19 |
| failed      | step 18 |

18 Load the inactive RCC2 unit (from the CM) by typing

>LOADPM UNIT rcc2\_unit\_no

and pressing the Enter key.

where

### rcc2\_unit\_no

is the number of the inactive RCC2 unit

| If load | Do      |
|---------|---------|
| passed  | step 19 |
| failed  | step 27 |

| NTMX79                         |             |
|--------------------------------|-------------|
| in an RSC-S (DS-1) Model B EXT | (continued) |

| 19 | Test the inactive RCC2 unit by typin                                                                                            | g                                                                                                    |
|----|----------------------------------------------------------------------------------------------------|----------------------------------------------------------------------------------------------------|
|    | >TST UNIT rcc2_unit_no                                                                                                    |                                                                                                    |
|    | and pressing the Enter key.                                                                                                    |                                                                                                    |
|    | where                                                                                                    |                                                                                                    |
|    | rcc2_unit_no                                                                                                    |                                                                                                    |
|    | is the number of the inactive                                                                                                   | RCC2 unit                                                                                                    |
|    | If TST                                                                                                    | Do                                                                                                    |
|    | passed                                                                                                    | step 20                                                                                                    |
|    | failed                                                                                                    | step 26                                                                                                    |
| 20 | Use the following information to determine procedure.                                                                           | ermine what step to go to next in this                                                                                          |
|    | If you entered this procedure from                                                                                              | Do                                                                                                    |
|    | alarm clearing procedures                                                                                                    | step 26                                                                                                    |
|    | other                                                                                                    | step 21                                                                                                    |
| 21 | Return the inactive RCC2 unit to set                                                                                            | rvice by typing                                                                                                    |
|    | >RTS UNIT rcc2_unit_no                                                                                                    |                                                                                                    |
|    | and pressing the Enter key.                                                                                                    |                                                                                                    |
|    | where                                                                                                    |                                                                                                    |
|    | rcc2_unit_no<br>is the number of the inactive                                                                                   | RCC2 unit                                                                                                    |
| 22 | Use the following information to dete                                                                                           | ermine where to proceed.                                                                                                    |
|    | If RTS                                                                                                    | Do                                                                                                    |
|    | passed                                                                                                    | step 23                                                                                                    |
|    | failed                                                                                                    | step 27                                                                                                    |
| 23 | Remove the sign from the active RC                                                                                              | C2 unit.                                                                                                    |
| 24 | Send any faulty cards for repair acco                                                                                           | ording to local procedure.                                                                                                    |
| 25 | Record the date the card was replace symptoms that prompted replaceme                                                           | ed, the serial number of the card, and the ent of the card. Go to step 28.                                                      |
| 26 | Return to the procedure that directe<br>where a faulty card list was produce<br>and go to the appropriate card repla<br>manual. | d you to this procedure. At the point<br>d, identify the next faulty card on the list<br>cement procedure for that card in this |
| 27 | Obtain further assistance in replacir company maintenance personnel.                                                            | ng this card by contacting operating                                                                                            |

# NTMX79 in an RSC-S (DS-1) Model B EXT (end)

28 You have successfully completed this procedure. Return to the maintenance procedure that directed you to this card replacement procedure and continue as directed.

# NTMX79 in an RSC-S (PCM-30) Model A EXT

# Application

Use this procedure to replace an NTMX79 card in an RSC-S EXT.

| PEC    | Suffixes | Name          |
|--------|----------|---------------|
| NTMX79 | AA       | DS60 Extender |

# **Common procedures**

None

# Action

The following flowchart is only a summary of the procedure. To replace the card, use the instructions in the procedure that follows the flowchart.

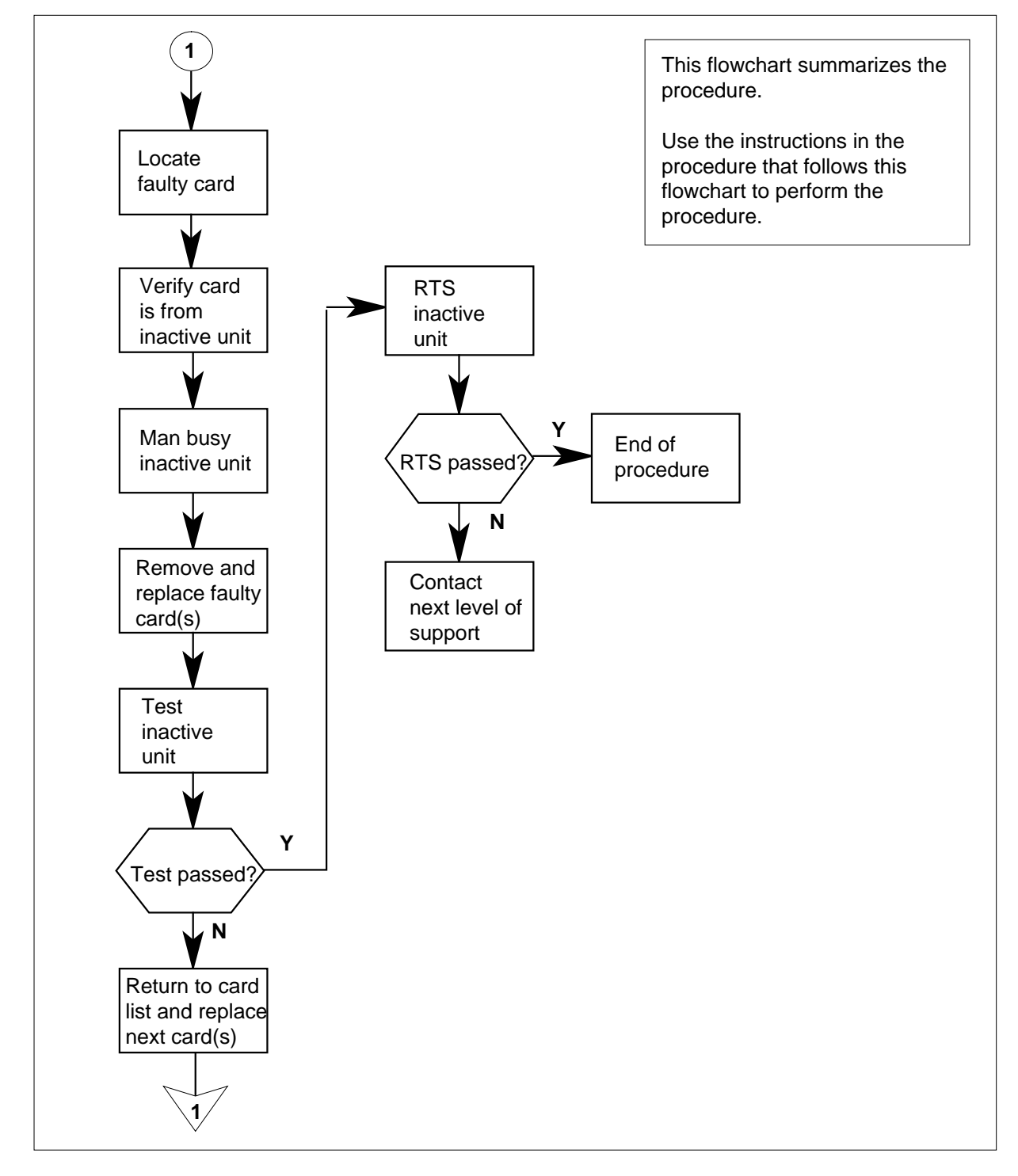

### Summary of card replacement procedure for an NTMX79 card in RSC-S EXT

### Replacing an NTMX79 card in an RSC-S EXT

- 1 Proceed only if you have been directed to this card replacement procedure from a step in a maintenance procedure, are using the procedure for verifying or accepting cards, or have been directed to this procedure by your maintenance support group.
- 2

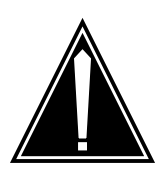

#### CAUTION Loss of service

When replacing a card in the RCO2, ensure that the unit in which you are replacing the card is *inactive* and that the mate unit is *active*.

Obtain an NTMX79 replacement card. Verify the replacement card has the same product engineering code (PEC), including suffix, as the card that is to be removed.

### At the MAP terminal

3 Set the MAP display to the PM level and post the RCO2 by typing

>MAPCI;MTC;PM;POST RCO2 rco2\_no

and pressing the Enter key.

where

rco2\_no

is the number of the RCO2 with the faulty card

4 Determine on which side of the extension shelf (right or left side) the faulty card is located by typing

#### QUERYPM

and pressing the Enter key.

Example of a MAP response:

PM Type: RC02 PM Nol.: 0 PM Int. No.: 2 Node\_No.: 126
PMs Equipped: 61 Loadname: KRI05AU
ESA equipped: YES IntraSwitching is ON
WARM SWACT is supported and available.
REX on RC02 0 is included in the REX schedule.
Node Status; {OK, FALSE}
Unit 0 Act, Status; {OK, FALSE}
Unit 1 Inact, Status; {OK, FALSE}
Site Flr RPos Bay\_id Shf Description Slot EqPEC
R113 01 AA00 CRSC 00 05 RC02 : 000 MX85AA
R113 01 AA01 CEXT 00 05 EXT : LEFT MX86AA
(Extension shelf location of faulty card)

5 By observing the LED on the extension shelf, be sure that the card to be removed is on the inactive unit. The LED is lit (ON) on the active unit, and not lit (OFF) on the inactive unit.

| If faulty card is on                 | Do                                |
|--------------------------------------|-----------------------------------|
| active unit                          | step 6                            |
| inactive unit                        | step 9                            |
| Switch the processing activity (SWAC | T) to the inactive unit by typing |
| >SWACT                               |                                   |

and pressing the Enter key.

| If prompt indicates a        | Do    | 0    |  |
|------------------------------|-------|------|--|
| warm SWACT will be performed | ste   | ep 8 |  |
|                              | C 1 ( | 7    |  |

cold SWACT will be performed step 7

7

6

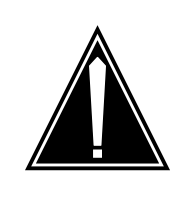

#### CAUTION Loss of service

All calls being handled by this PM will be lost, including data calls. Perform the next step during a period of low traffic only.

8 Confirm the system prompt by typing

### >YES

and pressing the Enter key.

After both units are in-service, proceed to the next step.

### At the RCE frame

**9** Place a sign on the active unit bearing the words *Active unit—Do not touch*. This sign should not be attached by magnets or tape.

### At the MAP terminal

**10** Busy the inactive PM unit by typing

*>bsy unit* unit\_no

and pressing the Enter key.

where

unit\_no

is the number of the unit to be busied (0 or 1)

At the RCE frame

11

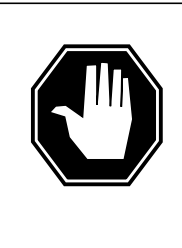

### DANGER

Static electricity damage

Before removing any cards, put on a wrist strap and connect it to the wrist strap grounding point on the left side of the modular supervisory panel (MSP) of the RCO2. This protects the equipment against damage caused by static electricity.

Put on a wrist strap.

12

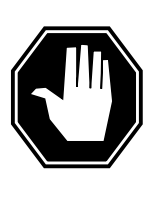

### DANGER

Equipment damage

Take the following precautions when removing or inserting a card:

- 1. Do not apply direct pressure to the components.
- 2. Do not force the cards into the slots.

Power down the NTMX72 card in the inactive RCO2.

13

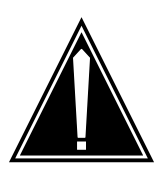

#### CAUTION Loss of subscriber service

To prevent the D-channel handler (DCH) card from being set system busy (SysB), which causes a loss of subscriber service, make sure the toggle switch on the MX79 card is set to the ON position before removing the NTMX79 card.

Remove the NTMX79 card as shown in the following figures.

a Locate the card to be removed on the appropriate shelf.

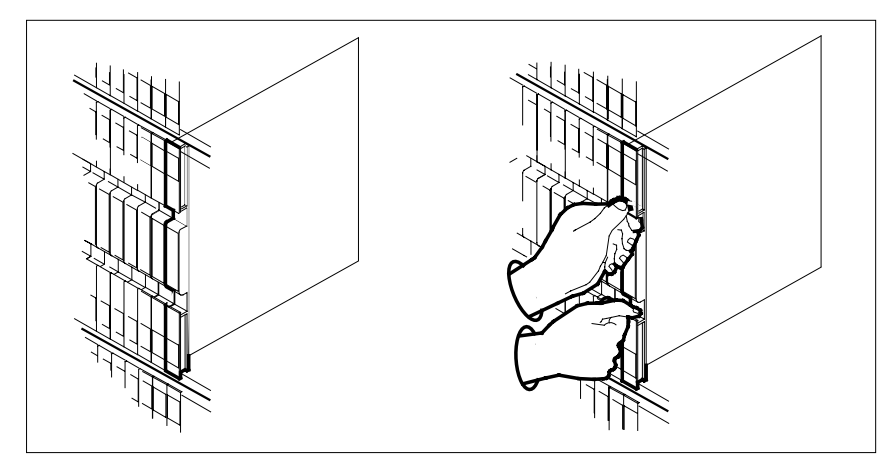

**b** Open the locking levers on the card to be replaced and gently pull the card toward you until it clears the shelf.

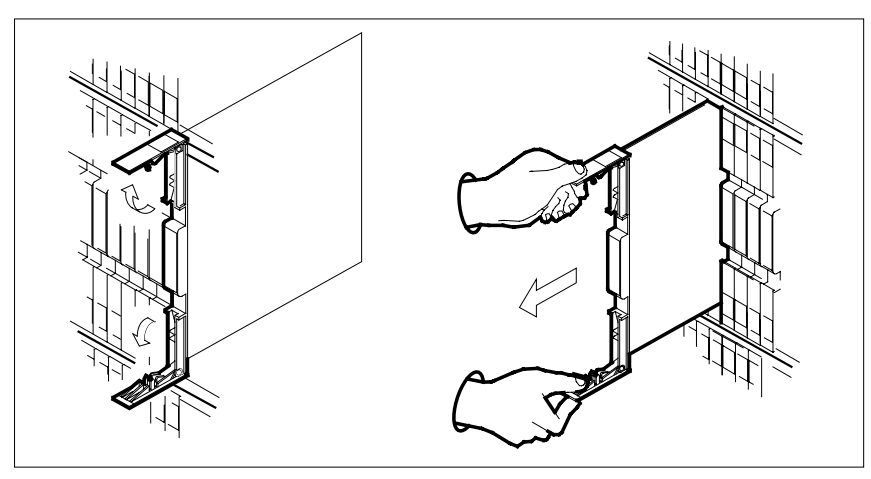

- **c** Ensure the replacement card has the same PEC, including suffix, as the card you just removed.
- 14 Open the locking levers on the replacement card.
  - **a** Align the card with the slots in the shelf.
  - **b** Gently slide the card into the shelf.

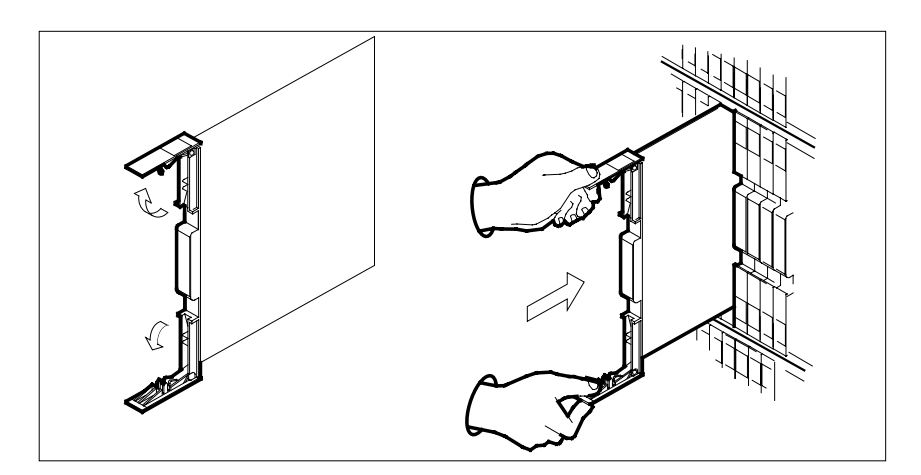

15

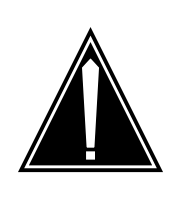

### CAUTION

Loss of subscriber service To prevent the D-channel handler (DCH) card from being set system busy (SysB), which causes a loss of subscriber service, make sure the toggle switch on the MX79 card is set to the OFF position before seating the NTMX79 card.

Seat and lock the card.

- **a** Using your fingers or thumbs, push on the upper and lower edges of the faceplate to ensure the card is fully seated in the shelf.
- **b** Close the locking levers.

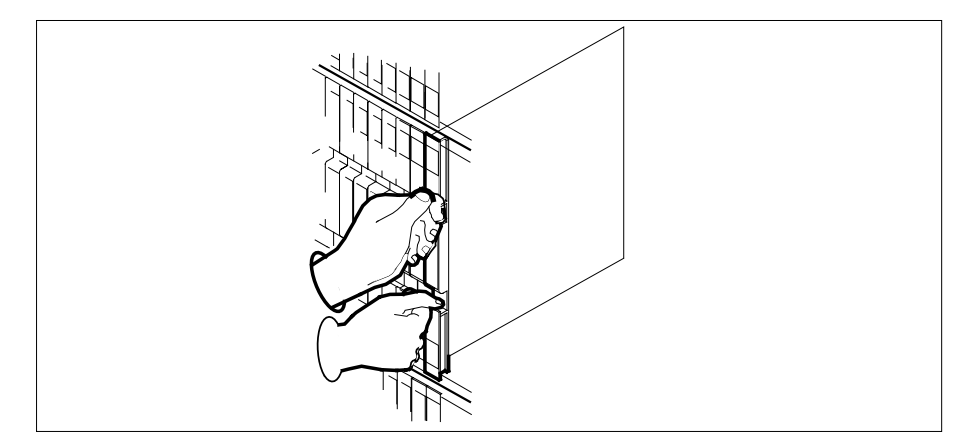

**16** Power up the inactive RCO2 unit as follows:

- **a** Ensure that the power converter (NTMX72) is inserted. A major audible alarm may sound. This alarm is silenced when power is restored to the converter.
- **b** Set the POWER switch of the inactive unit to the ON position.
- 17 Press the RESET button while setting the circuit breaker to the ON position. Both the converter FAIL LED and FRAME FAIL lamp on the MSP will be ON.
- **18** The peripheral loader card (NT7X05) allows local loading of the RCO2 data. Local data loading reduces recovery time. Determine if an NT7X05 is located in slot 12. Check if the NT7X05 card is provisioned by typing

>QUERYPM FILES

and pressing the Enter key.

Example of a MAP display:

| /  |      |      |        |         |          |         |        |       |       |      |  |
|----|------|------|--------|---------|----------|---------|--------|-------|-------|------|--|
|    | CM   | MS   | IOD    | Net     | PM       | CCS     | LNS    | Trks  | Ext   | APPL |  |
|    | •    | •    | •      | •       | 1RCO2    | •       | •      | •     | •     | •    |  |
|    |      |      |        |         | *C*      |         |        |       |       |      |  |
| R  | CO2  |      | S      | ∕sB     | ManB     | OffI    | L C    | CBsy  | ISTb  | InSv |  |
| 0  | Quit |      | PM     | 2       | 0        | 2       |        | 0     | 2     | 25   |  |
| 2  | Post | ;    | RCO2   | 1       | 0        | 0       |        | 0     | 1     | 1    |  |
| 3  | List | Set  |        |         |          |         |        |       |       |      |  |
| 4  |      |      | RCO2   | 0 1     | STb Li   | nks_009 | s: Csi | de 0, | PSide | 0    |  |
| 5  | TRNS | SL_  | Unit ( | ): Ina  | act ManB | 5       |        |       |       |      |  |
| б  | TST_ | -    | Unit 1 | l: Ina  | act InSv | ,       |        |       |       |      |  |
| 7  | BSY_ | -    |        |         |          |         |        |       |       |      |  |
| 8  | RTS_ | -    | QUERYI | PM file | es       |         |        |       |       |      |  |
| 9  | OffI | L    | Unit   | 0:      |          |         |        |       |       |      |  |
| 10 | Load | lPM_ | N      | r7x05   | load     | File:   | KRI0   | 5 ATT |       |      |  |
| 11 | Disp | _    | 1      |         | Tmesse   |         | ·WDTO  |       |       |      |  |
| 12 | Next | _    | IN .   | 1/205   | Illiage  | втте    | ·KRIU  | SAU   |       |      |  |
| 13 | SwAc | t    | Unit   | 1:      |          |         |        |       |       |      |  |
| 14 | Quer | уРМ  | N      | r7x05   | load     | File:   | kri0   | 5AU   |       |      |  |
| 15 |      |      | N      | r7x05   | Image    | File    | :KRIO  | 5AU   |       |      |  |
| 16 | IRLI | NK   |        |         |          |         |        |       |       |      |  |
| 17 | Perf | orm  |        |         |          |         |        |       |       |      |  |
| 18 |      |      |        |         |          |         |        |       |       |      |  |
|    |      |      |        |         |          |         |        |       |       |      |  |

**Note:** If the NT7X05 card is not provisioned the MAP response is:NT7X05 not datafilled, QueryPm files invalid

| If the NT7X05 card is | Do      |
|-----------------------|---------|
| provisioned           | step 19 |
| not provisioned       | step 21 |

19 Load the inactive RCO2 unit from the local image by typing >LOADPM UNIT rco2\_unit\_no LOCAL IMAGE and pressing the Enter key.

| is the number of the inactive                 | e RCO2 unit                             |
|-----------------------------------------------|-----------------------------------------|
| If the load                                   | Do                                      |
| passed                                        | step 22                                 |
| failed                                        | step 20                                 |
| _oad the inactive RCO2 unit from t            | he local loadfile by typing             |
| >LOADPM UNIT unit_no LOCAI                    | L LOADFILE                              |
| and pressing the Enter key.                   |                                         |
| where                                         |                                         |
| rco2_unit_no<br>is the number of the inactive | e RCO2 unit                             |
| If the load                                   | Do                                      |
| passed                                        | step 22                                 |
| failed                                        | step 21                                 |
| After replacing the faulty card, load         | the inactive unit by typing             |
| LOADPM UNIT unit_no CC                        | ,,,,,,,,,,,,,,,,,,,,,,,,,,,,,,,,,,,,,,, |
| and pressing the Enter key.                   |                                         |
| vhere                                         |                                         |
| unit_no<br>is the number of the inactive      | e unit                                  |
| If LOAD                                       | Do                                      |
| passed                                        | step 22                                 |
| failed                                        | step 30                                 |
| Test the inactive unit by typing              |                                         |
| >TST UNIT unit_no                             |                                         |
| and pressing the Enter key.                   |                                         |
| vhere                                         |                                         |
| unit no                                       |                                         |
| is the number of the inactive                 | e RCO2 unit                             |
| is the number of the inactive                 | Do                                      |

|                            | If TST                                                                                                    | Do                                                                                                    |
|----------------------------|----------------------------------------------------------------------------------------------------|----------------------------------------------------------------------------------------------------|
|                            | failed                                                                                                    | step 29                                                                                                    |
| 23                         | Use the following information to deter procedure.                                                                                                    | mine what step to go to next in this                                                                                                    |
|                            | If you entered this procedure from                                                                                                    | Do                                                                                                    |
|                            | alarm clearing procedures                                                                                                    | step 29                                                                                                    |
|                            | other                                                                                                    | step 24                                                                                                    |
| 24                         | Return the inactive RCO2 unit to serv                                                                                                    | ice by typing                                                                                                    |
|                            | >RTS UNIT unit_no                                                                                                    |                                                                                                    |
|                            | and pressing the Enter key.                                                                                                    |                                                                                                    |
|                            | where                                                                                                    |                                                                                                    |
|                            | unit_no<br>is the number of the inactive R                                                                                                    | CO2 unit                                                                                                    |
| 25                         | Use the following information to deter                                                                                                    | mine where to proceed.                                                                                                    |
|                            | If RTS                                                                                                    | Do                                                                                                    |
|                            | passed                                                                                                    | stop 26                                                                                                    |
|                            |                                                                                                    | step 20                                                                                                    |
|                            | failed                                                                                                    | step 20<br>step 30                                                                                                    |
| 26                         | failed<br>Remove the sign from the active RCC                                                                                                    | step 20<br>step 30<br>02 unit.                                                                                                    |
| 26<br>27                   | failed<br>Remove the sign from the active RCC<br>Send any faulty cards for repair accor                                                                                                    | step 20<br>step 30<br>22 unit.<br>ding to local procedure.                                                                                                    |
| 26<br>27<br>28             | failed<br>Remove the sign from the active RCC<br>Send any faulty cards for repair accor<br>Record the date the card was replaced<br>symptoms that prompted replacement                                                                                                    | step 20<br>step 30<br>02 unit.<br>ding to local procedure.<br>d, the serial number of the card, and the<br>t of the card. Go to step 31.                                                                                                    |
| 26<br>27<br>28<br>29       | failed<br>Remove the sign from the active RCC<br>Send any faulty cards for repair accor<br>Record the date the card was replaced<br>symptoms that prompted replacement<br>Return to the procedure that directed<br>where a faulty card list was produced,<br>and go to the appropriate card replace<br>manual.                                                                             | step 20<br>step 30<br>22 unit.<br>ding to local procedure.<br>4, the serial number of the card, and the<br>t of the card. Go to step 31.<br>you to this procedure. At the point<br>identify the next faulty card on the list<br>ement procedure for that card in this                                      |
| 26<br>27<br>28<br>29<br>30 | failed<br>Remove the sign from the active RCC<br>Send any faulty cards for repair accor<br>Record the date the card was replaced<br>symptoms that prompted replacement<br>Return to the procedure that directed<br>where a faulty card list was produced,<br>and go to the appropriate card replace<br>manual.<br>Obtain further assistance in replacing<br>company maintenance personnel. | step 20<br>step 30<br>22 unit.<br>ding to local procedure.<br>d, the serial number of the card, and the<br>t of the card. Go to step 31.<br>you to this procedure. At the point<br>identify the next faulty card on the list<br>ement procedure for that card in this<br>this card by contacting operating |

# NTMX79 in an RSC-S (PCM-30) Model B EXT

# Application

Use this procedure to replace an NTMX79 card in an RSC-S EXT.

| PEC    | Suffixes | Name          |
|--------|----------|---------------|
| NTMX79 | AA       | DS60 Extender |

# **Common procedures**

None

# Action

The following flowchart is only a summary of the procedure. To replace the card, use the instructions in the procedure that follows the flowchart.

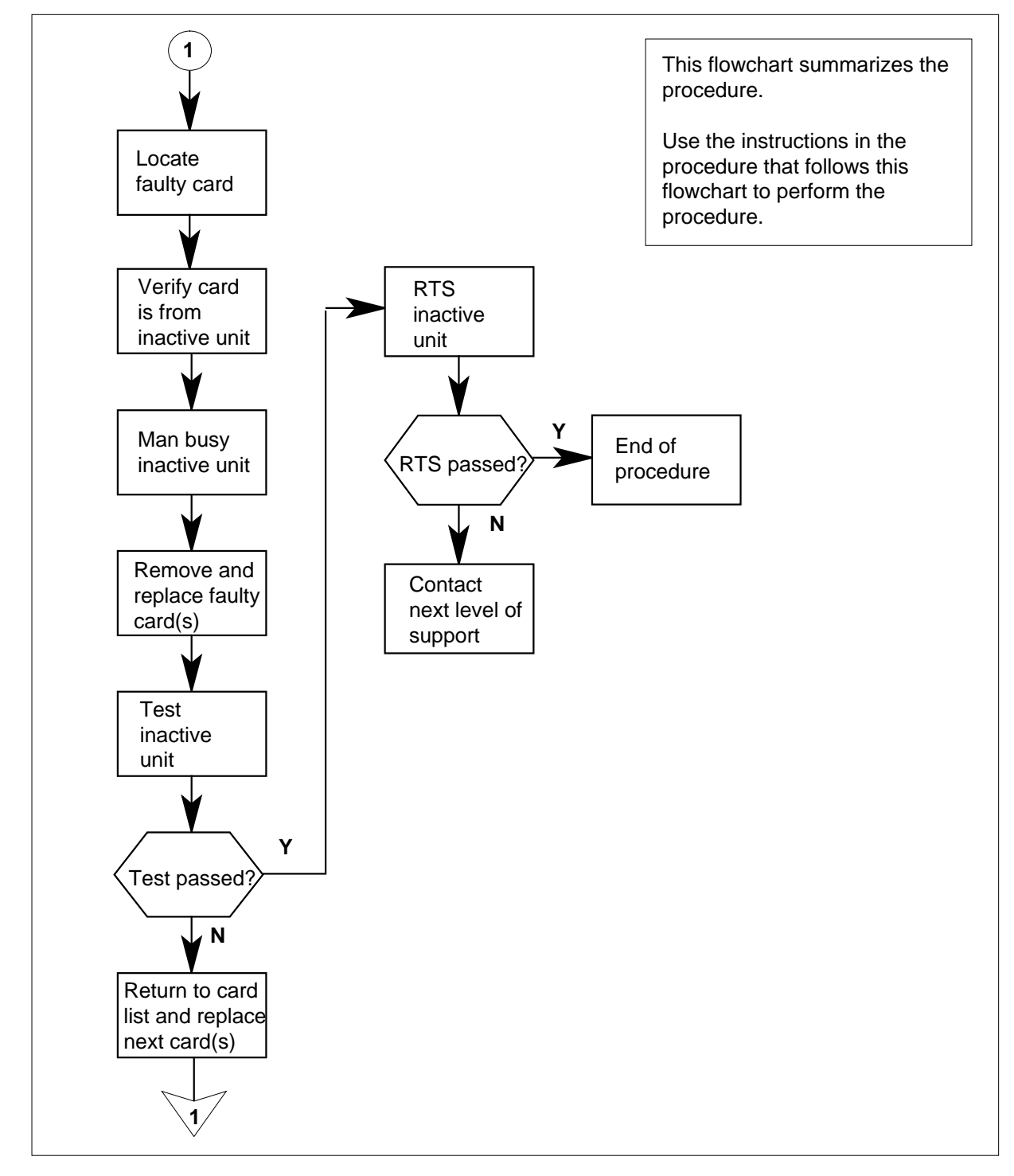

### Summary of card replacement for an NTMX79 card in RSC-S-EXT

### Replacing an NTMX79 card in an RSC-S EXT

#### At your Current Location

1 Proceed only if you have been directed to this card replacement procedure from a step in a maintenance procedure, are using the procedure for verifying or accepting cards, or have been directed to this procedure by your maintenance support group.

2

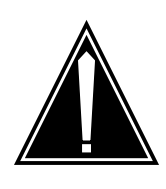

#### CAUTION Loss of service

When replacing a card in the RCO2, ensure that the unit in which you are replacing the card is *inactive* and that the mate unit is *active*.

Obtain an NTMX79 replacement card. Verify the replacement card has the same product engineering code (PEC), including suffix, as the card that is to be removed.

#### At the MAP terminal

3 Set the MAP display to the PM level and post the RCO2 by typing

>MAPCI;MTC;PM;POST RCO2 rco2\_no

and pressing the Enter key.

where

rco2\_no

is the number of the RCO2 with the faulty card

4 Determine on which side of the extension shelf (right or left side) the faulty card is located by typing

#### QUERYPM

and pressing the Enter key.

Example of a MAP response:

PM Type: RC02 PM Nol.: 0 PM Int. No.: 2 Node\_No.: 126
PMs Equipped: 61 Loadname: KRI05AU
ESA equipped: YES IntraSwitching is ON
WARM SWACT is supported and available.
REX on RC02 0 is included in the REX schedule.
Node Status; {OK, FALSE}
Unit 0 Act, Status; {OK, FALSE}
Unit 1 Inact, Status; {OK, FALSE}
Site Flr RPos Bay\_id Shf Description Slot EqPEC
R113 01 AA00 CRSC 00 05 RC02 : 000 MX85AA
R113 01 AA01 CEXT 00 05 EXT: LEFT MX86AA
(Extension shelf location of faulty card)

5 By observing the LED on the extension shelf, be sure that the card to be removed is on the inactive unit. The LED is lit (ON) on the active unit, and not lit (OFF) on the inactive unit.

| If faulty card is on | Do     |
|----------------------|--------|
| active unit          | step 6 |
| inactive unit        | step 8 |

6 Switch the processing activity (SWACT) to the inactive unit by typing

>SWACT

and pressing the Enter key.

*Note:* If the system recommends using the SWACT command with the FORCE option, consult office personnel to determine if use of the FORCE option is advisable.

7 Confirm the system prompt by typing

>YES

and pressing the Enter key.

After both units are in-service, proceed to the next step.

### At the RCE frame

8 Place a sign on the active unit bearing the words *Active unit—Do not touch*. This sign should not be attached by magnets or tape.

### At the MAP terminal

9 Busy the inactive PM unit by typing

>bsy unit unit\_no

and pressing the Enter key.

where

unit\_no

is the number of the unit to be busied (0 or 1)

### At the RCE frame

10

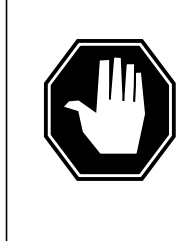

#### DANGER Static electricity damage

Before removing any cards, put on a wrist strap and connect it to the wrist strap grounding point on the left side of the modular supervisory panel (MSP) of the RCO2. This protects the equipment against damage caused by static electricity.

Put on a wrist strap.

### 11

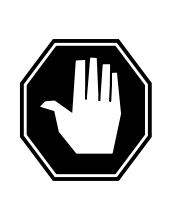

### DANGER

Equipment damage

Take the following precautions when removing or inserting a card:

- 1. Do not apply direct pressure to the components.
- 2. Do not force the cards into the slots.

Power down the NTMX72 card in the inactive RCO2.

### 12

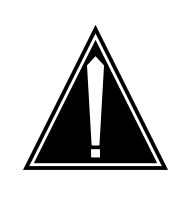

### CAUTION

Loss of subscriber service

To prevent the D-channel handler (DCH) card from being set system busy (SysB), which causes a loss of subscriber service, make sure the toggle switch on the MX79 card is set to the ON position before removing the NTMX79 card.

Remove the NTMX79 card as shown in the following figures.

a Locate the card to be removed on the appropriate shelf.

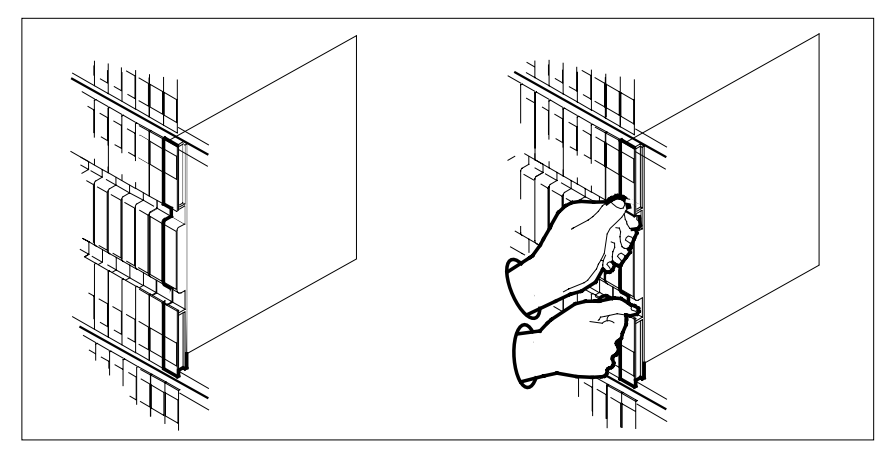

**b** Open the locking levers on the card to be replaced and gently pull the card toward you until it clears the shelf.

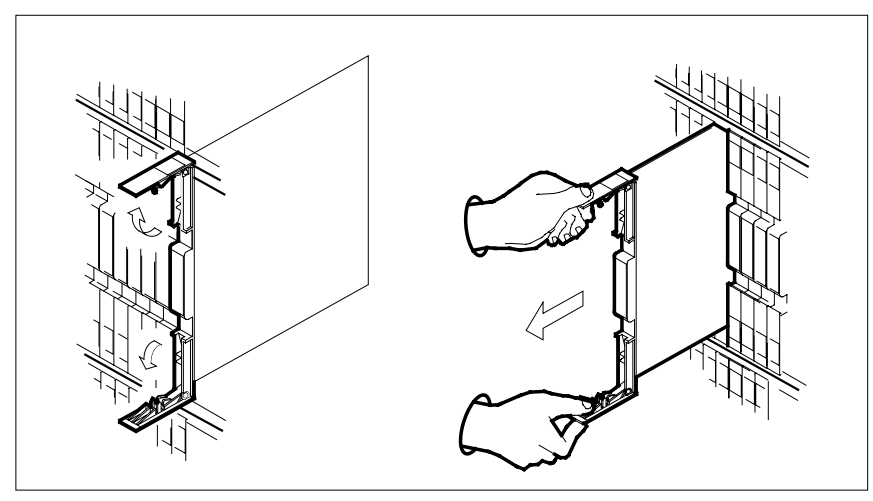

- **c** Ensure the replacement card has the same PEC, including suffix, as the card you just removed.
- Open the locking levers on the replacement card.
  - **a** Align the card with the slots in the shelf.
  - **b** Gently slide the card into the shelf.

13

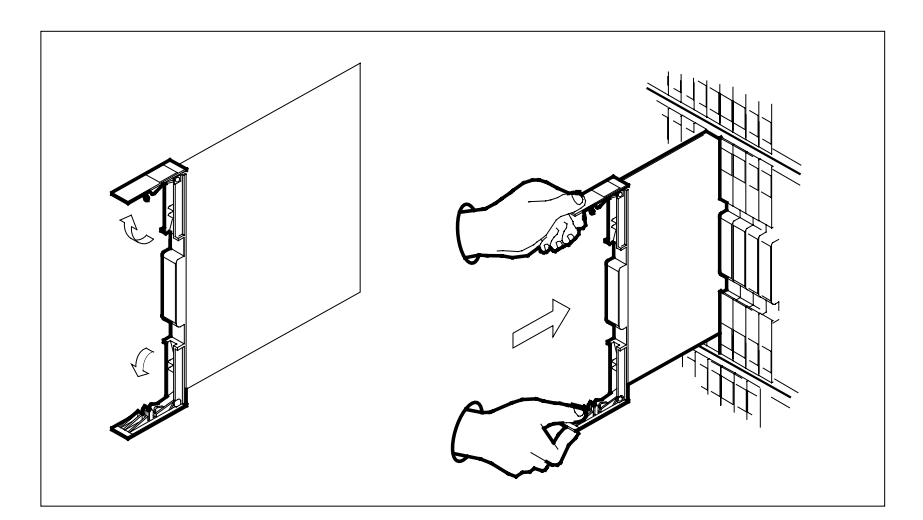

14

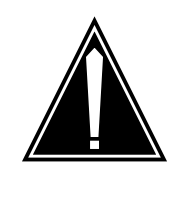

### CAUTION

Loss of subscriber service To prevent the D-channel handler (DCH) card from being set system busy (SysB), which causes a loss of subscriber service, make sure the toggle switch on the MX79 card is set to the OFF position before seating the NTMX79 card.

Seat and lock the card.

- **a** Using your fingers or thumbs, push on the upper and lower edges of the faceplate to ensure the card is fully seated in the shelf.
- **b** Close the locking levers.

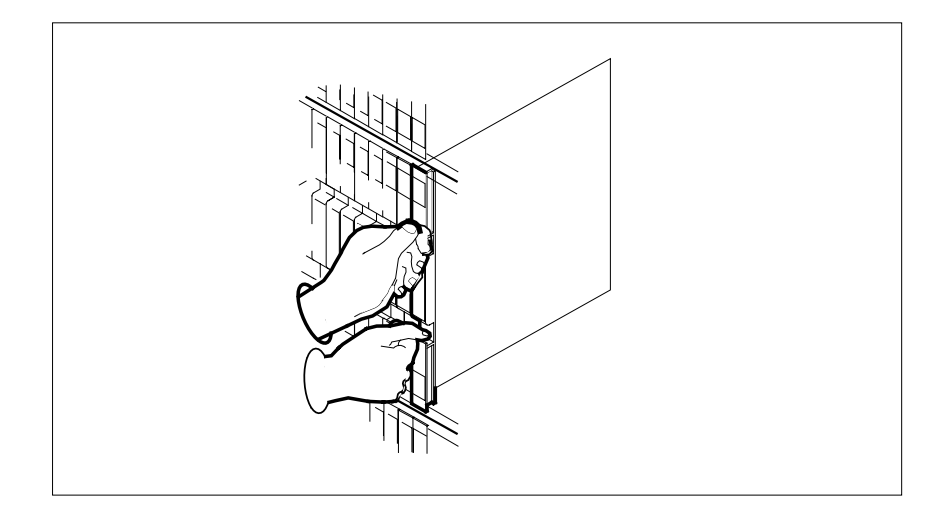

- **15** Power up the inactive RCO2 unit as follows:
  - **a** Ensure that the power converter (NTMX72) is inserted. A major audible alarm may sound. This alarm is silenced when power is restored to the converter.
  - **b** Set the POWER switch of the inactive unit to the ON position.
- 16 Press the RESET button while setting the circuit breaker to the ON position. Both the converter FAIL LED and FRAME FAIL lamp on the MSP will be ON.
- 17 The peripheral loader card (NT7X05) allows local loading of the RCO2 data. Local data loading reduces recovery time. Determine if an NT7X05 is located in slot 12. Check if the NT7X05 card is provisioned by typing

### >QUERYPM FILES

and pressing the Enter key.

Example of a MAP display:

|    | CM   | MS       | IOD           | Net    | PM           | CCS      | LNS        | Trks   | Ext   | APPL |  |
|----|------|----------|---------------|--------|--------------|----------|------------|--------|-------|------|--|
|    | •    | •        |               | •      | 1RCO2<br>*C* |          | •          |        |       | •    |  |
| R  | 202  |          | S             | ysB    | ManB         | Off      | L C        | CBsy   | ISTb  | InSv |  |
| 0  | Quit |          | PM            | 2      | 0            | 2        |            | 0      | 2     | 25   |  |
| 2  | Post |          | RCO2          | 1      | 0            | 0        |            | 0      | 1     | 1    |  |
| 3  | List | Set      |               |        |              |          |            |        |       |      |  |
| 4  |      |          | RCO2          | 0 1    | STb Li       | nks_00   | s: CSi     | lde 0, | PSide | 0    |  |
| 5  | TRNS | L_       | Unit (        | 0: Ina | ict ManB     |          |            |        |       |      |  |
| 6  | TST_ | -        | Unit 1        | l: Ina | ict InSv     |          |            |        |       |      |  |
| 7  | BSY_ | -        |               |        |              |          |            |        |       |      |  |
| 8  | RTS_ | -        | QUERYPM files |        |              |          |            |        |       |      |  |
| 9  | OffL | ı        | Unit          | 0:     |              |          |            |        |       |      |  |
| 10 | Load | lPM_     | N             | T7X05  | load         | File:    | KRT0       | 5AU    |       |      |  |
| 11 | Disp | <u> </u> | N             | -<br>  | Tmage        | <br>Filo | • KDIU     | 5711   |       |      |  |
| 12 | Next | _        | TT '.         | 1.     | Tillage      | I IIC    | • IXIX 1 0 | JAU    |       |      |  |
| 13 | SwAc | t        | Unit          | 1:     |              |          |            |        |       |      |  |
| 14 | Quer | уРМ      | N             | T7X05  | load         | File:    | kri0       | 5AU    |       |      |  |
| 15 |      |          | N             | T7X05  | Image        | File     | :KRI0      | 5AU    |       |      |  |
| 16 | IRLI | NK       |               |        |              |          |            |        |       |      |  |
| 17 | Perf | orm      |               |        |              |          |            |        |       |      |  |
| 18 |      |          |               |        |              |          |            |        |       |      |  |

**Note:** If the NT7X05 card is not provisioned the MAP response is:NT7X05 not datafilled, QueryPm files invalid

| If the NT7X05 card is | Do      |
|-----------------------|---------|
| provisioned           | step 18 |
| not provisioned       | step 20 |

**18** Load the inactive RCO2 unit from the local image by typing

>LOADPM UNIT rco2\_unit\_no LOCAL IMAGE

and pressing the Enter key.

where

rco2\_unit\_no

is the number of the inactive RCO2 unit

| If the load                                                       | Do          |  |  |  |
|-------------------------------------------------------------------|-------------|--|--|--|
| passed                                                            | step 21     |  |  |  |
| failed                                                            | step 19     |  |  |  |
| Load the inactive RCO2 unit from the local loadfile by typing     |             |  |  |  |
| >LOADPM UNIT unit_no LOCAI                                        | L LOADFILE  |  |  |  |
| and pressing the Enter key.                                       |             |  |  |  |
| where                                                             |             |  |  |  |
| rco2_unit_no<br>is the number of the inactive                     | e RCO2 unit |  |  |  |
| If the load                                                       | Do          |  |  |  |
| passed                                                            | step 21     |  |  |  |
| failed                                                            | step 20     |  |  |  |
| After replacing the faulty card, load the inactive unit by typing |             |  |  |  |
| >LOADPM UNIT unit_no CC                                           |             |  |  |  |
| and pressing the Enter key.                                       |             |  |  |  |
| where                                                             |             |  |  |  |
| <pre>unit_no     is the number of the inactive</pre>              | e unit      |  |  |  |
| If LOAD                                                           | Do          |  |  |  |
| passed                                                            | step 21     |  |  |  |
| failed                                                            | step 29     |  |  |  |
| Test the inactive unit by typing                                  |             |  |  |  |
| <i>&gt;TST UNIT</i> unit_no                                       |             |  |  |  |
| and pressing the Enter key.                                       |             |  |  |  |
| where                                                             |             |  |  |  |
|                                                                   |             |  |  |  |

| If TST                                                                                                    | Do                                                                                                    |
|----------------------------------------------------------------------------------------------------|----------------------------------------------------------------------------------------------------|
| passed                                                                                                    | step 22                                                                                                    |
| failed                                                                                                    | step 28                                                                                                    |
| Use the following information to dete procedure.                                                                                                    | ermine what step to go to next in t                                                                                                    |
| If you entered this procedure from                                                                                                    | Do                                                                                                    |
| alarm clearing procedures                                                                                                    | step 28                                                                                                    |
| other                                                                                                    | step 23                                                                                                    |
| Return the inactive RCO2 unit to ser                                                                                                    | rvice by typing                                                                                                    |
| >RTS UNIT unit_no                                                                                                    |                                                                                                    |
| and pressing the Enter key.                                                                                                    |                                                                                                    |
| where                                                                                                    |                                                                                                    |
| unit_no<br>is the number of the inactive [                                                                                                    | RCO2 unit                                                                                                    |
| Use the following information to dete                                                                                                    | ermine where to proceed.                                                                                                    |
|                                                                                                    | Do                                                                                                    |
|                                                                                                    |                                                                                                    |
| passed                                                                                                    | step 25                                                                                                    |
| passed<br>failed                                                                                                    | step 25<br>step 29                                                                                                    |
| passed<br>failed<br>Remove the sign from the active RC                                                                                                    | step 25<br>step 29                                                                                                    |
| passed<br>failed<br>Remove the sign from the active RC<br>Send any faulty cards for repair acco                                                                                                    | step 25<br>step 29<br>O2 unit.<br>ording to local procedure.                                                                                                    |
| passed<br>failed<br>Remove the sign from the active RC<br>Send any faulty cards for repair acco<br>Record the date the card was replace<br>symptoms that prompted replaceme                                                                                                    | step 25<br>step 29<br>O2 unit.<br>ording to local procedure.<br>ed, the serial number of the card, a<br>nt of the card. Go to step 30.                                                                                                    |
| passed<br>failed<br>Remove the sign from the active RC<br>Send any faulty cards for repair acco<br>Record the date the card was replace<br>symptoms that prompted replaceme<br>Return to the procedure that directed<br>where a faulty card list was produced<br>and go to the appropriate card repla<br>manual.                                                                            | step 25<br>step 29<br>O2 unit.<br>ording to local procedure.<br>ed, the serial number of the card, a<br>nt of the card. Go to step 30.<br>d you to this procedure. At the po<br>d, identify the next faulty card on t<br>cement procedure for that card in                                              |
| passed<br>failed<br>Remove the sign from the active RC<br>Send any faulty cards for repair acco<br>Record the date the card was replace<br>symptoms that prompted replaceme<br>Return to the procedure that directed<br>where a faulty card list was produced<br>and go to the appropriate card repla<br>manual.<br>Obtain further assistance in replacin<br>company maintenance personnel. | step 25<br>step 29<br>202 unit.<br>ording to local procedure.<br>ed, the serial number of the card, and<br>nt of the card. Go to step 30.<br>d you to this procedure. At the po<br>d, identify the next faulty card on the<br>cement procedure for that card in<br>ag this card by contacting operating |

# NTMX79 in an SMA2

# Application

Use this procedure to replace an NTMX79 card in an SMA2 extension shelf (CMVI and MVIE frame).

| PEC    | Suffixes | Name          |
|--------|----------|---------------|
| NTMX79 | AB       | DS60 Extender |

### **Common procedures**

The following procedures are referenced in this procedure:

- "Locating a faulty card in an SMA2"
- replacing a card
- returning a card

Do not go to a common procedure unless directed to do so in the step-action procedure.

### Action

The following flowchart is only a summary of the procedure. To replace the card, use the step-action instructions in the procedure that follows the flowchart.

### Summary of card replacement procedure for an NTMX79 card in an SMA2

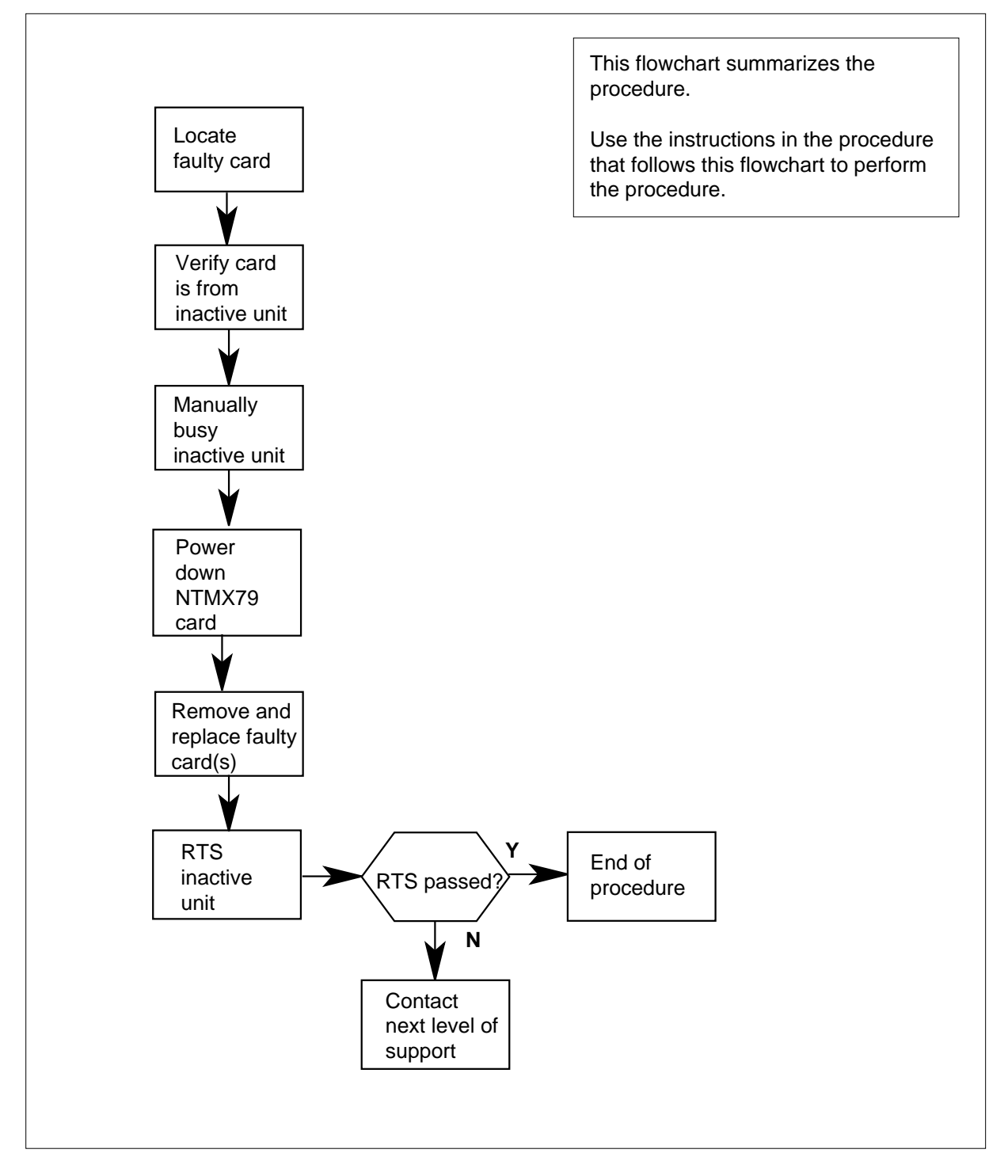

### Replacing an NTMX79 card in an SMA2

#### At your current location

- 1 Proceed only if you have been directed to this card replacement procedure from a step in a maintenance procedure, are using the procedure for verifying or accepting cards, or have been directed to this procedure by your maintenance support group.
- 2 Ensure you know the physical location of the faulty card.

| If card location is | Do     |
|---------------------|--------|
| known               | step 4 |
| unknown             | step 3 |

- Perform the procedure "Locating a faulty card in an SMA2."
- 3 4

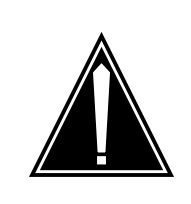

#### CAUTION Loss of service

When replacing a card in the SMA2, ensure the unit in which you are replacing the card is *inactive* and the mate unit is *active*.

Obtain an NTMX79 replacement card. Verify the replacement card has the same product engineering code (PEC), including suffix, as the card to be removed.

### At the MAP terminal

5 Set the MAP display to the PM level and post the SMA2 by typing

>MAPCI;MTC;PM;POST SMA2 sma2\_no

and pressing the Enter key.

where

#### sma2\_no

is the number of the SMA2 with the faulty card

Example of a MAP display:

|                          |    | SysB                 | ManB                      | OffL  | CBsy   | ISTb | InSv |
|--------------------------|----|----------------------|---------------------------|-------|--------|------|------|
| PM                       |    | 3                    | 0                         | 1     | 0      | 2    | 13   |
| SMA                      | 42 | 0                    | 0                         | 0     | 0      | 1    | 7    |
| SMA2<br>Unit0:<br>Unit1: | 0  | ISTb<br>Act<br>InAct | Links_00S<br>InSv<br>IsTb | CSide | 0, PSi | de O |      |

6 Observe the MAP display and determine if the faulty card is in the active or the inactive unit.

| If faulty card is on | Do      |
|----------------------|---------|
| active unit          | step 7  |
| inactive unit        | step 11 |

7 Switch the processing activity (SWACT) to the inactive unit by typing

>SWACT

and pressing the Enter key.

A confirmation prompt for the SWACT command is displayed at the MAP terminal.

| If prompt indicates          | Do     |
|------------------------------|--------|
| cannot continue at this time | step 8 |
| can continue at this time    | step 9 |

8 Reject the prompt to SWACT of the units by typing

>NO

and pressing the Enter key.

The system discontinues the SWACT.

9 Confirm the system prompt by typing

>YES

and pressing the Enter key.

The system runs a pre-SWACT audit to determine the ability of the inactive unit to accept activity reliably.

*Note:* A maintenance flag appears when maintenance tasks are in progress. Wait until the flag disappears before proceeding with the next maintenance action.

| If the message is                     | Do      |
|---------------------------------------|---------|
| SWACT passed                          | step 11 |
| SWACT failed<br>Reason: XPM SWACTback | step 10 |
| SWACT refused by<br>SWACT Controller  | step 10 |

10 The inactive unit could not establish two-way communication with CC and has switched activity back to the originally active unit. You must clear all faults on

the inactive unit before attempting to clear the alarm condition on the active unit.

Go to step 23.

### At the frame or cabinet

11 Place a sign on the active unit bearing the words *Active unit-Do not touch.* This sign should not be attached by magnets or tape.

### At the MAP terminal

**12** Busy the inactive PM unit by typing

>bsy INACTIVE

and pressing the Enter key.

#### At the frame or cabinet

### 13

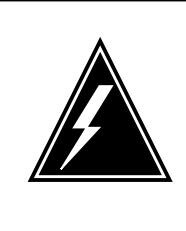

### WARNING

Static electricity damage

Before removing any cards, put on a wrist strap and connect it to the wrist strap grounding point on the left side of the modular supervisory panel (MSP). This protects the equipment against damage caused by static electricity.

Power down the NTMX79 card on the extension shelf.

Perform the common replacing a card procedure in this document.

- **14** Power up the NTMX79 as follows:
  - a Ensure the NTMX79 is inserted.
  - **b** Set the POWER switch to the ON position.
- **15** Determine which circuit breaker controls the NTMX79 being replaced by observing the MSP and noting the circuit breaker that is tripped. In addition, verify that you are selecting the correct circuit breaker based on the figure that follows.

#### SMA2 shelf position 06/16 Unit 1 Left EXT shelf position 20/30 MX79 slot 02 SMA2 shelf position 06/16 Unit 0 Left EXT shelf position 20/30 MX79 slot 13 0 0 Ø (D)0 D Œ Ø Ø Ø (D)(ID NTRX54BA ¥٥ 0 ¥٥ 0 (000 00 $\bigcirc \bigcirc$ $\bigcirc$ Ø Ø Ø Ø Ø Ø C 8 9 10 13 14 15 16 4 5 6 11 12 17 18 19 20 2 3 7 SMA2 shelf position 34/44 Unit 0 Right EXT shelf position 20/30 MX79 slot 14 SMA2 shelf position 34/44 Unit 1 Right EXT shelf position 20/30 MX79 slot 25 16 Press and hold the circuit breaker on the MSP to the ON position while placing the power switch on the NTMX79 card to the RESET position. Both the CONVERTER FAIL LED on the NTMX79 card and the FRAME FAIL lamp on the MSP will be ON. 17 Use the following information to determine what step to go to next in this procedure. If you entered this procedure Do from alarm clearing procedures step 22 other step 18 18 Return the inactive SMA2 unit to service by typing >RTS INACTIVE and pressing the Enter key. 19 Use the following information to determine where to proceed. If RTS Do passed step 20 failed step 23 20 Remove the sign from the active unit.

#### MSP (CMVI and MVIE with an extension shelf)

# NTMX79 in an SMA2 (end)

**21** Go to the common returning a card procedure in this document.

Go to step 24.

- 22 Return to the procedure that directed you to this procedure. At the point where a faulty card list was produced, identify the next faulty card on the list and go to the appropriate card replacement procedure for that card in this manual.
- **23** Obtain further assistance in replacing this card by contacting operating company maintenance personnel.
- 24 You have successfully completed this procedure. Return to the maintenance procedure that directed you to this card replacement procedure and continue as directed.

# NTMX81 in an RSC RCC2

# Application

Use this procedure to replace an NTMX81 card in an RSC RCC2.

| PEC    | Suffixes | Name                |
|--------|----------|---------------------|
| NTMX81 | AA, BA   | Dual DS-1 Interface |

# **Common procedures**

None

# Action

The following flowchart is only a summary of the procedure. To replace the card, use the instructions in the procedure that follows the flowchart.

# NTMX81 in an RSC RCC2 (continued)

### Summary of card replacement procedure for an NTMX81 card in RSC RCC2

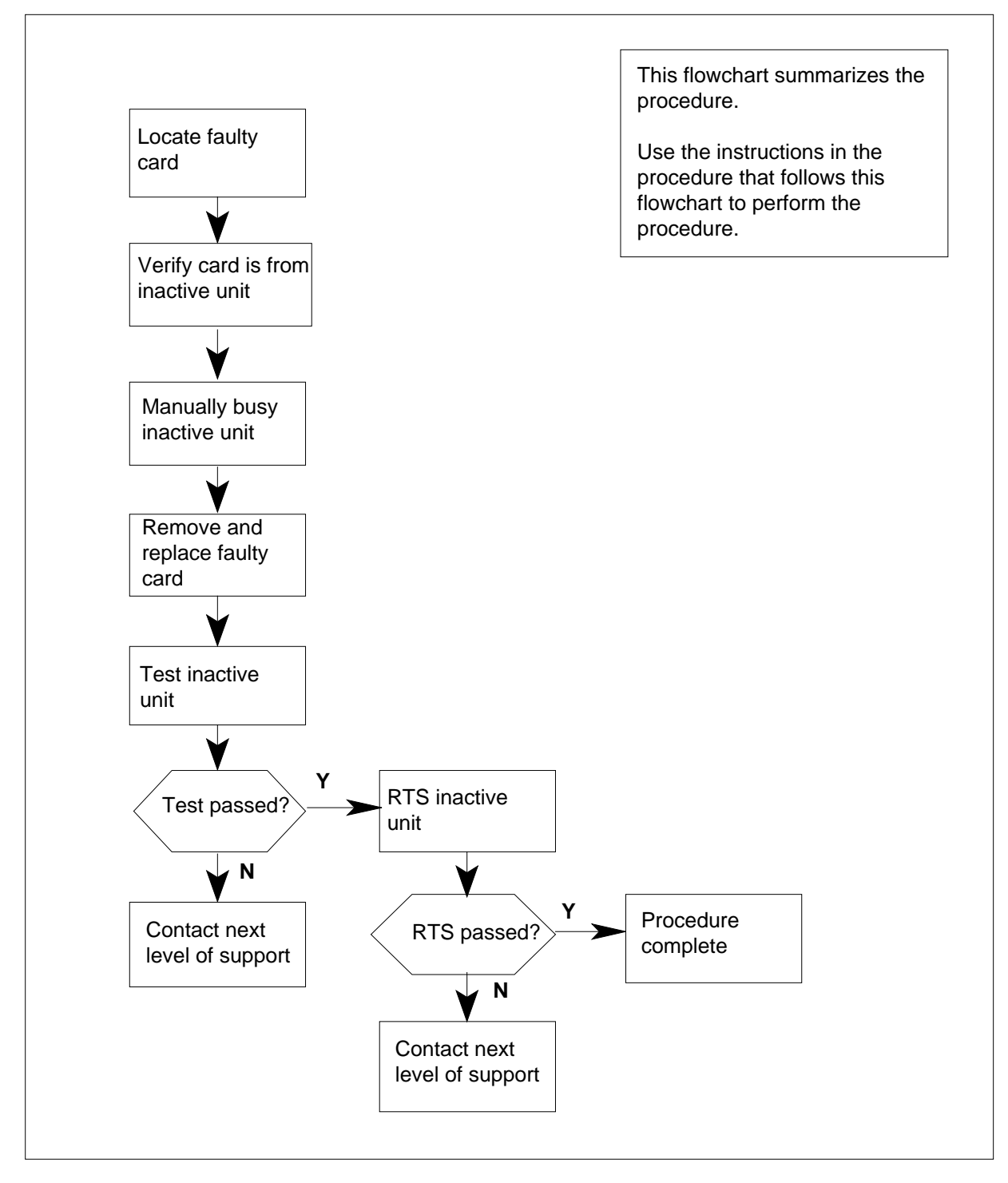

# NTMX81 in an RSC RCC2 (continued)

### Replacing an NTMX81 card in RSC RCC2

### At your Current Location

1 Proceed only if you have been directed to this card replacement procedure from a step in a maintenance procedure, are using the procedure for verifying or accepting cards, or have been directed to this procedure by your maintenance support group.

2

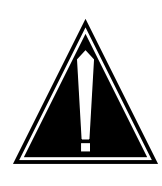

#### CAUTION Loss of service

When replacing a card in the RCC2, ensure that the unit in which you are replacing the card is *inactive* and that the mate unit is *active*.

Obtain an NTMX81 replacement card. Ensure that the replacement card has the same product equipment code (PEC), including suffix, as the card that is to be removed.

### At the MAP terminal

3 Ensure the PM level of the MAP display is currently displayed by typing

>MAPCI;MTC;PM;POST RCC2 rcc2\_no

and pressing the Enter key.

where

rcc2\_no

is the number of the RCC2 with the faulty card

Example of a MAP display:

# NTMX81 in an RSC RCC2 (continued)

| CI  | M MS    | IOI    | D Ne   | et PM     | CCS      | LNS    | Trks | Ext App | pl |
|-----|---------|--------|--------|-----------|----------|--------|------|---------|----|
|     | •       | •      | •      | . 1RCC2   | 2.       |        | •    | • •     |    |
| RC  | 22      |        | SysB   | ManB      | OffL     | CBsy   | ISTb | InSv    |    |
| 0   | Quit    | PM     | 0      | 0         | 2        | 0      | 2    | 25      |    |
| 2   | Post_   | RCC2   | 0      | 0         | 0        | 0      | 1    | 1       |    |
| 3   | ListSet |        |        |           |          |        |      |         |    |
| 4   |         | RCC2   | 0 ISTb | Links_00S | S: CSide | 1, PSi | de 1 |         |    |
| 5   | TRNSL   | Unit0: | Inact  | : InSv    |          |        |      |         |    |
| 6   | TST     | Unit1: | Act 1  | InSv      |          |        |      |         |    |
| 7   | BSY     |        |        |           |          |        |      |         |    |
| 8   | RTS     |        |        |           |          |        |      |         |    |
| 9   | OffL    |        |        |           |          |        |      |         |    |
| 10  | LoadPM_ |        |        |           |          |        |      |         |    |
| 11  | Disp_   |        |        |           |          |        |      |         |    |
| 12  | Next_   |        |        |           |          |        |      |         |    |
| 13  |         |        |        |           |          |        |      |         |    |
| 14  | QueryPM |        |        |           |          |        |      |         |    |
| 15  |         |        |        |           |          |        |      |         |    |
| 16  |         |        |        |           |          |        |      |         |    |
| 17  |         |        |        |           |          |        |      |         |    |
| (18 |         |        |        |           |          |        |      |         | ;  |

4 By observing the MAP display, be sure the card to be removed is in the inactive unit.

### At the RSCE frame

5 Place a sign on the active unit bearing the words *Active unit—Do not touch*. This sign should not be attached by magnets or tape.

| If faulty card is | Do      |  |  |
|-------------------|---------|--|--|
| C-side of RCC2    | step 11 |  |  |
| P-side faulty     | step 17 |  |  |

### At the MAP terminal

6 Determine if the RCC2 is in a single or dual configuration by typing

>POST RCC2 rcc2\_no ;IRLINK

and pressing the Enter key.

where

### rcc2\_no

is the number of the RCC2 associated with the faulty NTMX87 card

*Note:* If the posted RCC2 is in a single RCC2 configuration, the system will respond with the following message:
NO IRLINKS DATAFILLED, IRLINK LEVEL CANNOT BE ENTERED.

| If the RCC2 is in a  | Do     |
|----------------------|--------|
| single configuration | step 9 |
| dual configuration   | step 7 |

7 Translate the dual RCC2s IRLINKS by typing

>TRNSL

and pressing the Enter key.

Example of a MAP response

| (   | CM MS   | IOD    | Net    | 1    | РМ    | CC | S     | LNS     | Trks | Ext | Appl    |
|-----|---------|--------|--------|------|-------|----|-------|---------|------|-----|---------|
|     | • •     | •      | •      | 11   | RCC2  | •  |       | •       | •    | •   | •       |
| IR  | LINK    |        | SysB   | Mai  | nB    | 0  | ffL   | CBsy    | IS   | Tb  | InSv    |
| 0   | Quit    | PM     | 0      | 0    |       |    | 2     | 0       | 2    |     | 25      |
| 2   |         | RCC2   | 0      | 0    |       |    | 0     | 0       | 1    |     | 1       |
| 3   |         |        |        |      |       |    |       |         |      |     |         |
| 4   |         | RCC2   | 0 ISTb | Lin  | ks_00 | s: | CSide | e 1, P: | Side | 1   |         |
| 5   | TRNSL   | Unit0: | Inact  | InS  | v     |    |       |         |      |     |         |
| 6   | TST_    | Unit1: | Act I  | nSv  |       |    |       |         |      |     |         |
| 7   | BSY_    |        |        |      |       |    |       |         |      |     |         |
| 8   | RTS_    |        |        |      |       |    |       |         |      |     |         |
| 9   |         |        |        |      |       |    |       |         |      |     |         |
| 10  |         | IR     | From   |      | То    |    |       | CAP     | STAT | Ε   | MSGCOND |
| 11  |         | 0      | RCC2 0 | , 0  | RCC2  | 1, | 0     | MS      | O    | ĸ   | OPN     |
| 12  |         | 1      | RCC2 0 | , 8  | Rcc2  | 1, | 8     | MS      | O    | ĸ   | OPN     |
| 13  |         | 2      | RCC2 0 | , 12 | RCC2  | 1, | 12    | S       | O    | ĸ   |         |
| 14  | QueryIR | 3      | RCC2 0 | , 13 | RCC2  | 1, | 13    | S       | O    | ĸ   |         |
| 15  |         |        |        |      |       |    |       |         |      |     |         |
| 16  |         |        |        |      |       |    |       |         |      |     |         |
| 17  |         |        |        |      |       |    |       |         |      |     |         |
| 18  |         |        |        |      |       |    |       |         |      |     |         |
| × . |         |        |        |      |       |    |       |         |      |     | /       |

Busy IRLINKS in the faulty NTMX87 circuit card by typing

>BSY irlink\_no

and pressing the Enter key.

where

8

irlink\_no

is the number of the irlink that must be busied

*Note 1:* This step must be performed for each provisioned link in the slot position.

*Note 2:* For link-to-slot assignments, reference step 16 for the main shelf.

**9** Busy the inactive PM unit by typing

>bsy unit unit\_no

and pressing the Enter key.

where

#### unit no

is the number of the inactive RCC2 unit (unit 0 or 1)

When both units are in-service, proceed to next step.

10 Display the C-side links associated with the DS-1 card by typing

>TRNSL C

and pressing the Enter key.

Example of a MAP response

| LINK        | 0                  | LTC    | 0     | 0;CAP | MS:STATUS     | OK   | MSGCOND | OPN |
|-------------|--------------------|--------|-------|-------|---------------|------|---------|-----|
| LINK        | 1                  | LTC    | 0     | 1;CAP | S:STATUS      | SBsy |         |     |
| LINK        | 2                  | LTC    | 0     | 2;CAP | MS:STATUS     | OK   | MSGCOND | OPN |
| LINK        | 3                  | LTC    | 0     | 3;CAP | S:STATUS      | OK   |         |     |
| LINK        | 4                  | LTC    | 0     | 4;CAP | S:STATUS      | OK   |         |     |
| LINK        | 5                  | LTC    | 0     | 5;CAP | S:STATUS      | SBsy |         |     |
|             |                    |        |       |       |               |      |         |     |
| If C        | -sid               | e link | s are |       | Do            |      |         |     |
| lf C<br>fau | <b>-sid</b><br>lty | e link | s are |       | Do<br>step 14 |      |         |     |

11 Display the P-side links associated with the DS-1 card by typing

## >TRNSL P

and pressing the Enter key.

Example of a MAP response

| LINK 0 | RCC2 0 5 | 27;CAP | MS:STATUS | OK   | MSGCOND | OPN |
|--------|----------|--------|-----------|------|---------|-----|
| LINK 1 | RCC2 1 5 | 27;CAP | MS:STATUS | SBsy | MSGCOND | CLS |
| LINK 2 | RCC2 0 7 | 47;CAP | MS:STATUS | OK   |         |     |
| LINK 3 | RCC2 1 7 | 47;CAP | MS:STATUS | OK   |         |     |
| LINK 4 | RCC2 0 5 | 50;CAP | MS:STATUS | OK   | MSGCOND | OPN |
| LINK 5 | RCC2 1 5 | 50;CAP | MS:STATUS | SBsy | MSGCOND | CLS |
|        |          |        |           |      |         |     |

#### If P-side links are

Do

| faulty     | step 14 |
|------------|---------|
| not faulty | step 28 |

**12** Busy the links associated with the RCC2 by typing

>BSY LINK 0

and pressing the Enter key.

Example of a MAP response:

Please confirm ("Yes" or "No")

Confirm by typing

>YES

and pressing the Enter key.

Example of a MAP response:

LTC 0 LINK 0 Bsy Passed

*Note:* To busy the other links associated with the RCC2, execute the procedures in this step for each link until all links are busied.

**13** Post the host PM by typing

>POST host\_pm host\_pm\_no

and pressing the Enter key.

where

host\_pm

is either a line group controller (LGC), a line group controller with ISDN (LGCI), a line trunk controller (LTC), or a line trunk controller with ISDN (LTCI)

host\_pm\_no

is the number of either an LGC, LGCI, LTC, or LTCI

Example of a MAP display:

|   | CN  | 4 MS    | IOD    | ) N  | Net PM<br>. 1RCC2 | CCS   | Lns      | Trks | Ext Appl |
|---|-----|---------|--------|------|-------------------|-------|----------|------|----------|
| 1 | LTC | 2       |        | SysB | ManB              | OffL  | CBsy     | ISTb | InSv     |
|   | 0   | Quit    | PM     | 0    | 0                 | 1     | 0        | 4    | 12       |
|   | 2   | Post_   | LTC    | 0    | 0                 | 2     | 0        | 2    | 9        |
|   | 3   | ListSet |        |      |                   |       |          |      |          |
|   | 4   |         | LTC 1  | ISTb | Links_00S:        | CSide | 0, PSide | 1    |          |
|   | 5   | Trnsl_  | Unit0: | Act  | InSv              |       |          |      |          |
|   | б   | Tst_    | Unit1: | Inac | t InSv            |       |          |      |          |
|   | 7   | Bsy_    |        |      |                   |       |          |      |          |
|   | 8   | RTS_    |        |      |                   |       |          |      |          |
|   | 9   | OffL    |        |      |                   |       |          |      |          |
| 1 | 10  | LoadPM_ |        |      |                   |       |          |      |          |
| 1 | 11  | Disp_   |        |      |                   |       |          |      |          |
| 1 | 12  | Next    |        |      |                   |       |          |      |          |
| 1 | 13  | SwAct   |        |      |                   |       |          |      |          |
| 1 | 14  | QueryPM |        |      |                   |       |          |      |          |
| 1 | 15  |         |        |      |                   |       |          |      |          |
| 1 | 16  |         |        |      |                   |       |          |      |          |
| 1 | 17  | Perform |        |      |                   |       |          |      |          |
|   | 18  |         |        |      |                   |       |          |      |          |
| 1 |     |         |        |      |                   |       |          |      |          |

14 Manually busy the links connected to the faulty card by typing

>BSY LINK link\_no

and pressing the Enter key.

where

#### link no

is the number of the link associated with the faulty MX81 card, from step 11

*Note:* Each NTMX81 card has two links associated with it. Therefore, each link must be manually busied. Possible link number pairs are as follows: 0,1; 2,3; 4,5; or 6,7.

## At the RCE frame

15

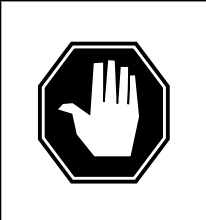

## DANGER

Static electricity damage

Before removing any cards, put on a wrist strap and connect it to the wrist strap grounding point on the left side of the frame supervisory panel (FSP) of the RCC2. This protects the equipment against damage caused by static electricity.

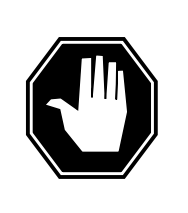

DANGER Equipment damage

Take the following precautions when removing or inserting a card:

- 1. Do not apply direct pressure to the components.
- 2. Do not force the cards into the slots.

Put on a wrist strap.

16 After identifying the faulty link, use the following charts to determine which NTMX81 is to be removed by first identifying whether the link is a C-side or P-side link then by matching the link number with the slot number and the packlet number to the left of each respective table.

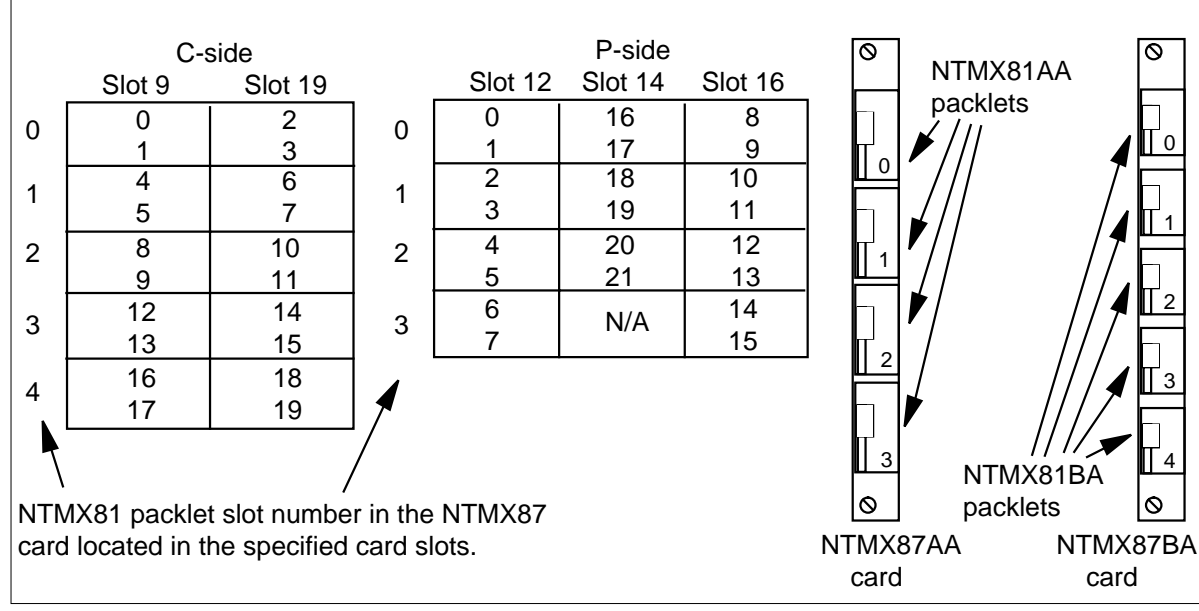

Remove the NTMX81 card as described in the following steps:

- a Locate the packlet to be removed on the appropriate NTMX87 card slot.
- **b** Open the locking lever on the packlet to be replaced and gently pull the card toward you until it clears the shelf.
- c Ensure that the replacement card has the same PEC, including suffix, as the card you just removed.
- 17 Before inserting the replacement card, set the DS-1 switch settings according to the following table.

## (Sheet 1 of 2)

| Distance to cross connect                                                                                                    |        |      |      |      |
|----------------------------------------------------------------------------------------------------|--------|------|------|------|
| Feet                                                                                                    | Meters | S3/6 | S2/5 | S1/4 |
| 0-133                                                                                                    | 0-41   | On   | Off  | Off  |
| 133-266                                                                                                    | 41-81  | Off  | On   | On   |
| 266-399                                                                                                    | 81-122 | Off  | On   | Off  |
| <i>Note:</i> S indicates switch number(s). On S1 dip switch (6 position): S1-S3 belong to even port, and S4-S6 belong to odd port. |        |      |      |      |

## (Sheet 2 of 2)

| Dista                                                                                                    | nce                                                                                   | to cross connect                        | :                            |                               |                  |
|----------------------------------------------------------------------------------------------------|---------------------------------------------------------------------------------------|-----------------------------------------|------------------------------|-------------------------------|------------------|
| Feet                                                                                                    |                                                                                       | Meters                                  | S3/6                         | S2/5                          | S1/4             |
| 399-5                                                                                                    | 33                                                                                    | 122-163                                 | Off                          | Off                           | On               |
| 533-6                                                                                                    | 55                                                                                    | 163-200                                 | Off                          | Off                           | Off              |
| <i>Note:</i><br>belon                                                                                                    | S i<br>g to                                                                           | ndicates switch nu<br>even port, and S4 | mber(s). On<br>-S6 belong to | S1 dip switch (6<br>odd port. | position): S1-S3 |
| 8                                                                                                    | Ор                                                                                    | en the locking leve                     | er on the repla              | cement packlet.               |                  |
|                                                                                                    | а                                                                                     | Align the packlet                       | with the slots               | in the shelf.                 |                  |
|                                                                                                    | b                                                                                     | Gently slide the p                      | acklet into the              | e card slot in the            | NTMX87 card.     |
| 9                                                                                                    | Se                                                                                    | at and lock the pac                     | cklet.                       |                               |                  |
| <ul> <li>Using your fingers or thumbs, push on the upper and lower edges of faceplate of the packlet to ensure that the packlet is fully seated in th slot.</li> </ul> |                                                                                       |                                         |                              |                               |                  |
|                                                                                                    | b                                                                                     | Close the locking                       | lever.                       |                               |                  |
| 0                                                                                                    | Use the following information to determine what step to go to next in this procedure. |                                         |                              |                               |                  |

| alarm clearing procedures | step 27 |  |
|---------------------------|---------|--|
| other                     | step 21 |  |

## At the MAP terminal

21 Test the busied network links from step 12 by typing

>TST LINK link\_no

and pressing the Enter key

where

link\_no

is the number of the link that was manually busied in step 14. This step must be performed for each link that is manually busied.

*Note:* To test the other links associated with the RCC2, execute this step for each link until all links are tested.

| If TST | Do      |
|--------|---------|
| passed | step 22 |

|    | If TST                                                                                                    | Do                                                                                                    |
|----|----------------------------------------------------------------------------------------------------|----------------------------------------------------------------------------------------------------|
|    | failed                                                                                                    | step 28                                                                                                    |
| 22 | Return to service the P-side                                                                                                    | links by typing                                                                                                    |
|    | >RTS LINK 0                                                                                                    |                                                                                                    |
|    | and pressing the Enter key.                                                                                                    |                                                                                                    |
|    | <i>Note:</i> To RTS the other li for each link until all links                                                                             | nks associated with the RCC2, execute this step are returned to service.                                                                                                 |
|    | If RTS                                                                                                    | Do                                                                                                    |
|    | passed                                                                                                    | step 23                                                                                                    |
|    | failed                                                                                                    | step 28                                                                                                    |
| 23 | Post the inactive RCC2 in w                                                                                                    | hich the NTMX81 card is located by typing                                                                                                    |
|    | >POST RCC2 rcc2_no                                                                                                    |                                                                                                    |
|    | and pressing the Enter key.                                                                                                    |                                                                                                    |
|    | where                                                                                                    |                                                                                                    |
|    | rcc2_no<br>is the number of the F                                                                                                    | RCC2 associated with the faulty card                                                                                                    |
| 24 | Return the inactive RCC2 ur                                                                                                    | nit to service by typing                                                                                                    |
|    | <pre>&gt;RTS UNIT unit_no</pre>                                                                                                    |                                                                                                    |
|    | and pressing the Enter key.                                                                                                    |                                                                                                    |
|    | where                                                                                                    |                                                                                                    |
|    | unit_no<br>is the number of the F                                                                                                    | RCC2 unit posted in step 23                                                                                                    |
|    | If RTS                                                                                                    | Do                                                                                                    |
|    | passes                                                                                                    | step 25                                                                                                    |
|    | fails                                                                                                    | step 28                                                                                                    |
| 25 | Send any faulty cards for rep                                                                                                    | pair according to local procedure.                                                                                                    |
| 26 | Record the date the card was symptoms that prompted rep                                                                                    | s replaced, the serial number of the card, and the<br>placement of the card. Go to step 29.                                                                              |
| 27 | Return to <i>Alarm Clearing Pro</i><br>this procedure. At the point w<br>next faulty card on the list ar<br>procedure for that card in thi | <i>ocedures</i> or other procedure that directed you to<br>where a faulty card list was produced, identify the<br>ad go to the appropriate card replacement<br>s manual. |
| 28 | Obtain further assistance in responsible for higher level s                                                                                | replacing this card by contacting the personnel support.                                                                                                    |

# NTMX81 in an RSC RCC2 (end)

**29** You have successfully completed this procedure. Remove the sign from the active unit and return to the maintenance procedure that directed you to this card replacement procedure and continue as directed.

# NTMX81 in an RSC-S (DS-1) Model A RCC2

# Application

Use this procedure to replace an NTMX81 card in an RSC-S RCC2.

| PEC    | Suffixes | Name                |
|--------|----------|---------------------|
| NTMX81 | AA, BA   | Dual DS-1 Interface |

## **Common procedures**

None

# Action

The following flowchart is only a summary of the procedure. To replace the card, use the instructions in the procedure that follows the flowchart.

## Summary of card replacement procedure for an NTMX81 card in RSC-S RCC2

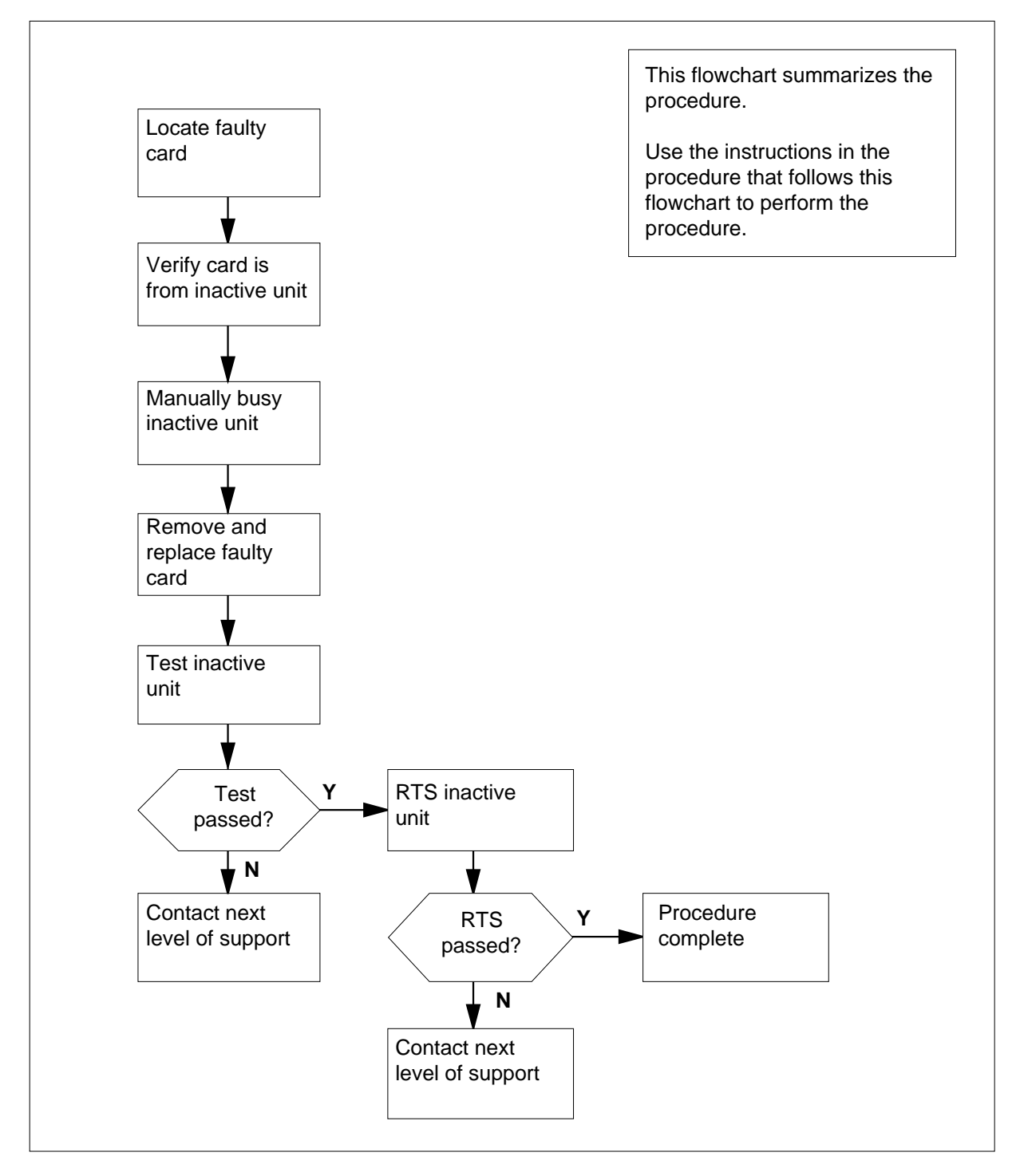

## Replacing an NTMX81 card in RSC-S RCC2

## At your Current Location

- 1 Proceed only if you have been directed to this card replacement procedure from a step in a maintenance procedure, are using the procedure for verifying or accepting cards, or have been directed to this procedure by your maintenance support group.
- 2

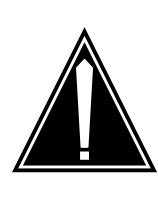

#### CAUTION Loss of service

When replacing a card in the RCC2, ensure that the unit in which you are replacing the card is *inactive* and that the mate unit is *active*.

Obtain an NTMX81 replacement card. Ensure that the replacement card has the same product equipment code (PEC), including suffix, as the card that is to be removed.

## At the MAP terminal

3 Ensure the PM level of the MAP display is currently displayed by typing

>MAPCI;MTC;PM;POST RCC2 rcc2\_no

and pressing the Enter key.

where

rcc2\_no

is the number of the RCC2 with the faulty card

Example of a MAP display:

| /  |         |        |   |        |             |      |       |     |       |      |      |     |     |     |
|----|---------|--------|---|--------|-------------|------|-------|-----|-------|------|------|-----|-----|-----|
| CI | M MS    | IOD    |   | Net    | PM<br>1RCC2 | CC   | S     | LNS | 5     | Trks | 5    | Ext | Aj  | ppl |
|    |         |        |   |        |             |      |       |     |       |      |      |     |     |     |
| RC | 22      |        | S | ∕sB    | ManB        | 0    | ffL   | 0   | Bsy   |      | ISTŁ | )   | Ins | Sv  |
| 0  | Quit    | PM     |   | 0      | 0           |      | 2     |     | 0     |      | 2    | 2   | 2   | 25  |
| 2  | Post_   | RCC2   |   | 0      | 0           |      | 0     |     | 0     |      | 1    | -   |     | 1   |
| 3  | ListSet |        |   |        |             |      |       |     |       |      |      |     |     |     |
| 4  |         | RCC2   | 0 | ISTb   | Links_      | 00S: | CSide | e 1 | L, P: | Side | 1    |     |     |     |
| 5  | TRNSL   | Unit0: |   | Inact  | InSv        | _    |       |     |       |      |      |     |     |     |
| б  | TST     | Unit1: |   | Act In | nSv         |      |       |     |       |      |      |     |     |     |
| 7  | BSY     |        |   |        |             |      |       |     |       |      |      |     |     |     |
| 8  | RTS     |        |   |        |             |      |       |     |       |      |      |     |     |     |
| 9  | OffL    |        |   |        |             |      |       |     |       |      |      |     |     |     |
| 10 | LoadPM_ |        |   |        |             |      |       |     |       |      |      |     |     |     |
| 11 | Disp_   |        |   |        |             |      |       |     |       |      |      |     |     |     |
| 12 | Next_   |        |   |        |             |      |       |     |       |      |      |     |     |     |
| 13 |         |        |   |        |             |      |       |     |       |      |      |     |     |     |
| 14 | QueryPM |        |   |        |             |      |       |     |       |      |      |     |     |     |
| 15 |         |        |   |        |             |      |       |     |       |      |      |     |     |     |
| 16 |         |        |   |        |             |      |       |     |       |      |      |     |     |     |
| 17 |         |        |   |        |             |      |       |     |       |      |      |     |     |     |
| 18 |         |        |   |        |             |      |       |     |       |      |      |     |     |     |
|    |         |        |   |        |             |      |       |     |       |      |      |     |     | /   |

4 By observing the MAP display, be sure the card to be removed is in the inactive unit.

| If faulty card is in the | Do     |
|--------------------------|--------|
| active unit              | step 5 |
| inactive unit            | step 7 |

5 Switch the processing activity (SWACT) to the inactive unit by typing

### >SWACT

and pressing the Enter key.

6 Confirm the system prompt by typing

>YES

and pressing the Enter key.

After both units are in-service, proceed to the next step.

## At the RCE frame

7 Place a sign on the active unit bearing the words *Active unit—Do not touch.* This sign should not be attached by magnets or tape.

| If faulty card is | Do      |
|-------------------|---------|
| C-side of RCC2    | step 11 |

# NTMX81

in an RSC-S (DS-1) Model A RCC2 (continued)

| If faulty card is | Do     |
|-------------------|--------|
| P-side faulty     | step 8 |

## At the MAP terminal

8 Determine if the RCC2 is in a single or dual configuration by typing

>POST RCC2 rcc2\_no ;IRLINK

and pressing the Enter key.

where

#### rcc2\_no

is the number of the RCC2 associated with the faulty NTMX87 card

*Note:* If the posted RCC2 is in a single RCC2 configuration, the system will respond with the following message:

## NO IRLINKS DATAFILLED, IRLINK LEVEL CANNOT BE ENTERED.

| If the RCC2 is in a  | Do      |
|----------------------|---------|
| single configuration | step 11 |
| dual configuration   | step 9  |

9

Translate the dual RCC2s IRLINKS by typing

>TRNSL

and pressing the Enter key.

Example of a MAP response

| ( ( | CM MS   | IOD    | Net    | ]    | PM      | CC | S     | LNS    | Trks | Ext | : Appl  |
|-----|---------|--------|--------|------|---------|----|-------|--------|------|-----|---------|
|     | •••     | •      | •      | 11   | RCC2    | •  |       | •      | •    | •   | •       |
| IRI | LINK    |        | SysB   | Mai  | nB      | 0  | ffL   | CBsy   | IS   | Tb  | InSv    |
| 0   | Quit    | PM     | 0      | 0    |         |    | 2     | 0      | 2    |     | 25      |
| 2   |         | RCC2   | 0      | 0    |         |    | 0     | 0      | 1    |     | 1       |
| 3   |         |        |        |      |         |    |       |        |      |     |         |
| 4   |         | RCC2   | 0 ISTb | Lin  | ks_00\$ | 3: | CSide | e 1, P | Side | 1   |         |
| 5   | TRNSL   | Unit0: | Inact  | InS  | v       |    |       |        |      |     |         |
| 6   | TST_    | Unit1: | Act I  | nSv  |         |    |       |        |      |     |         |
| 7   | BSY_    |        |        |      |         |    |       |        |      |     |         |
| 8   | RTS_    |        |        |      |         |    |       |        |      |     |         |
| 9   |         |        |        |      |         |    |       |        |      |     |         |
| 10  |         | IR     | From   |      | То      |    |       | CAP    | STAT | Έ   | MSGCOND |
| 11  |         | 0      | RCC2 0 | , 0  | RCC2    | 1, | 0     | MS     | 0    | ĸ   | OPN     |
| 12  |         | 1      | RCC2 0 | , 8  | Rcc2    | 1, | 8     | MS     | 0    | K   | OPN     |
| 13  |         | 2      | RCC2 0 | , 12 | RCC2    | 1, | 12    | S      | 0    | ĸ   |         |
| 14  | QueryIR | 3      | RCC2 0 | , 13 | RCC2    | 1, | 13    | S      | 0    | K   |         |
| 15  |         |        |        |      |         |    |       |        |      |     |         |
| 16  |         |        |        |      |         |    |       |        |      |     |         |
| 17  |         |        |        |      |         |    |       |        |      |     |         |
| 18  |         |        |        |      |         |    |       |        |      |     | ,       |

10 Busy IRLINKS in the faulty NTMX87 circuit card by typing

### >BSY irlink\_no

and pressing the Enter key.

where

#### irlink\_no

is the number of the irlink that must be busied

*Note 1:* This step must be performed for each provisioned link in the slot position.

Note 2: For link-to-slot assignments, reference step 18 for the main shelf.

**11** Busy the inactive PM unit by typing

>bsy unit unit\_no

and pressing the Enter key.

where

## unit\_no

is the number of the inactive RCC2 unit (unit 0 or 1)

12 Display the C-side links associated with the DS-1 card by typing

>TRNSL C

and pressing the Enter key.

Example of a MAP response

| LINK 0<br>LINK 1 | LTC 0<br>LTC 0       | 0;0              | CAP I<br>CAP     | MS:STATUS<br>S:STATUS | OK<br>SBsy | MSGCOND | OPN |  |  |
|------------------|----------------------|------------------|------------------|-----------------------|------------|---------|-----|--|--|
| LINK 2           | LTC 0                | 2;0              | CAP I            | MS:STATUS             | OK         | MSGCOND | OPN |  |  |
| LINK 3           | LTC 0                | 3;(              | CAP              | S:STATUS              | OK         |         |     |  |  |
| LINK 4           | LTC 0                | 4;0              | CAP              | S:STATUS              | OK         |         |     |  |  |
| LINK 5           |                      | 570              | CAP              | SISTATUS              | SBSY       |         |     |  |  |
| If C-side        | e links are          |                  |                  | Do                    |            |         |     |  |  |
| faulty           |                      |                  | :                | step 14               |            |         |     |  |  |
| not faul         | ty                   |                  | :                | step 11               |            |         |     |  |  |
| Display th       | ie P-side lir        | iks associa      | ated with        | the DS-1              | card by    | typing  |     |  |  |
| >TRNSL           | Р                    |                  |                  |                       |            |         |     |  |  |
| and press        | sing the Ent         | er key.          |                  |                       |            |         |     |  |  |
| Example          | of a MAP re          | esponse          |                  |                       |            |         |     |  |  |
| LINK O           | RCC2 0 5             | 27;CAP           | MS:STA           | TUS OK                | MSGCOND    | OPN     |     |  |  |
| LINK 1           | RCC2 1 5             | 27;CAP           | MS:STA           | TUS SBsy              | MSGCOND    | CLS     |     |  |  |
| LINK 2           | RCC2 0 7             | 47;CAP           | MS:STA           | TUS OK                |            |         |     |  |  |
| LINK 3           | RCC2 1 7             | 47;CAP           | MS:STA           | TUS OK                | Maggonto   | 0.001   |     |  |  |
| LINK 4<br>LINK 5 | RCC2 0 5<br>RCC2 1 5 | 50;CAP<br>50;CAP | MS:STA<br>MS:STA | TUS OK<br>TUS SBsy    | MSGCOND    | CLS     |     |  |  |
| If P-side        | links are            |                  |                  | Do                    |            |         |     |  |  |
| faulty           |                      |                  |                  | step 14               |            |         |     |  |  |
| not faul         | ty                   |                  | :                | step 28               |            |         |     |  |  |
| Busy the         | links assoc          | iated with       | the RCC          | 2 by typin            | g          |         |     |  |  |
| >BSY LI          | NK 0                 |                  |                  |                       |            |         |     |  |  |
| and press        | sing the Ent         | er key.          |                  |                       |            |         |     |  |  |
| Example          | of a MAP re          | esponse:         |                  |                       |            |         |     |  |  |
|                  |                      |                  |                  |                       |            |         |     |  |  |
| Please           | confirm ("ነ          | es" or "No       | )")              |                       |            |         |     |  |  |
| Confirm b        | y typing             |                  |                  |                       |            |         |     |  |  |
| >YES             |                      |                  |                  |                       |            |         |     |  |  |
| and press        | sing the Ent         | er key.          |                  |                       |            |         |     |  |  |
| Example          | of a MAP re          | esponse:         |                  |                       |            |         |     |  |  |
| LTC (            | ) LINK 0 Bs          | v Passed         |                  |                       |            |         |     |  |  |

*Note:* To busy the other links associated with the RCC2, execute the procedures in this step for each link until all links are busied.

#### **15** Post the host PM by typing

>POST host\_pm host\_pm\_no

and pressing the Enter key.

where

#### host\_pm

is either a line group controller (LGC), a line group controller with ISDN (LGCI), a line trunk controller (LTC), or a line trunk controller with ISDN (LTCI)

#### host\_pm\_no

is the number of either an LGC, LGCI, LTC, or LTCI

Example of a MAP display:

| (   | CM MS<br>· · | IOD    | Ne     | t PM<br>1RCC2 | ccs   | Lns   | Trks  | Ext Appl |
|-----|--------------|--------|--------|---------------|-------|-------|-------|----------|
| LT( | 2            |        | SysB   | ManB          | OffL  | CBsy  | ISTb  | InSv     |
| 0   | Quit         | PM     | 0      | 0             | 1     | 0     | 4     | 12       |
| 2   | Post_        | LTC    | 0      | 0             | 2     | 0     | 2     | 9        |
| 3   | ListSet      |        |        |               |       |       |       |          |
| 4   |              | LTC 1  | l ISTb | Links_00S:    | CSide | 0, PS | ide 1 |          |
| 5   | Trnsl_       | Unit0: | Act    | InSv          |       |       |       |          |
| 6   | Tst_         | Unit1: | Inac   | t InSv        |       |       |       |          |
| 7   | Bsy_         |        |        |               |       |       |       |          |
| 8   | RTS_         |        |        |               |       |       |       |          |
| 9   | OffL         |        |        |               |       |       |       |          |
| 10  | LoadPM_      |        |        |               |       |       |       |          |
| 11  | Disp_        |        |        |               |       |       |       |          |
| 12  | Next         |        |        |               |       |       |       |          |
| 13  | SwAct        |        |        |               |       |       |       |          |
| 14  | QueryPM      |        |        |               |       |       |       |          |
| 15  |              |        |        |               |       |       |       |          |
| 16  |              |        |        |               |       |       |       |          |
| 17  | Perform      |        |        |               |       |       |       |          |
| 18  |              |        |        |               |       |       |       |          |

16 Manually busy the links connected to the faulty card by typing

>BSY LINK link\_no

and pressing the Enter key.

where

#### link\_no

is the number of the link associated with the faulty MX81 card, from step 11

*Note:* Each NTMX81 card has two links associated with it. Therefore, each link must be manually busied. Possible link number pairs are as follows: 0,1; 2,3; 4,5; or 6,7.

## At the RCE frame

17

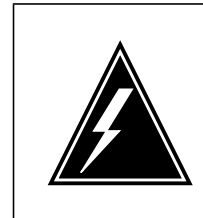

## WARNING

Static electricity damage

Before removing any cards, put on a wrist strap and connect it to the wrist strap grounding point on the left side of the frame supervisory panel (FSP) of the RCC2. This protects the equipment against damage caused by static electricity.

## DANGER

Equipment damage

Take the following precautions when removing or inserting a card:

- 1. Do not apply direct pressure to the components.
- 2. Do not force the cards into the slots.

Put on a wrist strap.

**18** After identifying the faulty link, use the following charts to determine which NTMX81 is to be removed by first identifying whether the link is a C-side or P-side link then by matching the link number with the slot number and the packlet number to the left of each respective table.

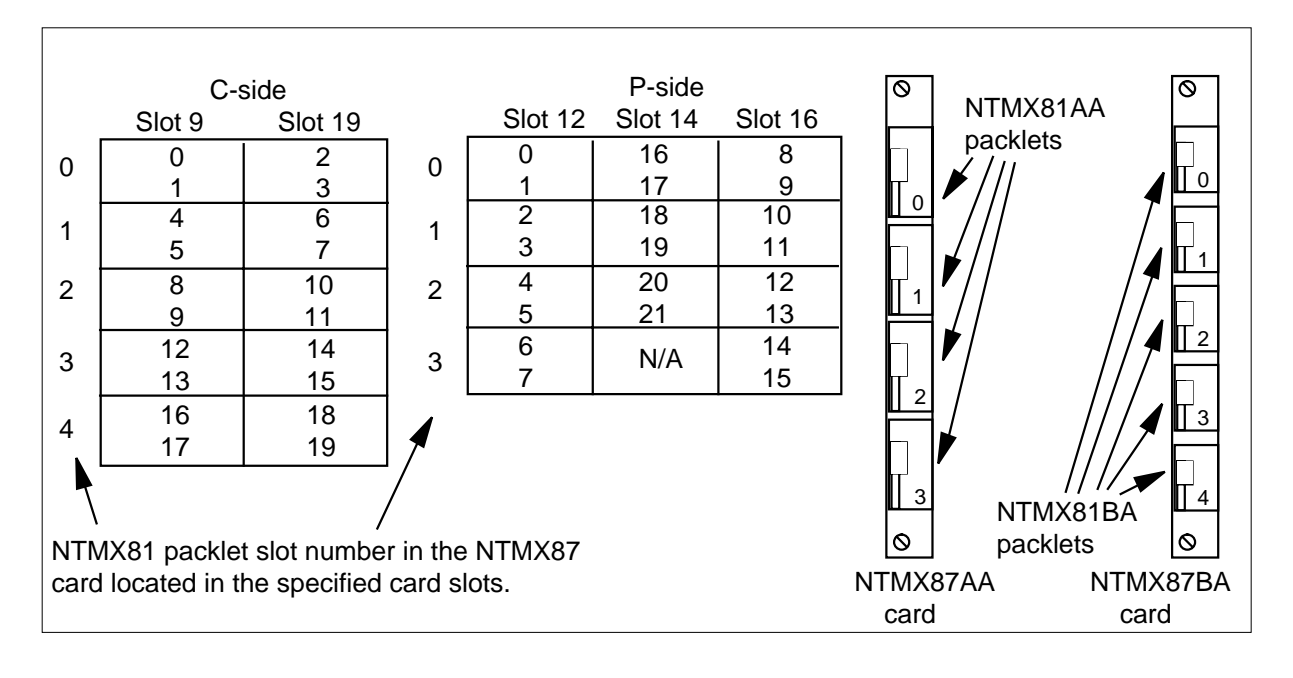

Remove the NTMX81 card as described in the following steps:

- a Locate the packlet to be removed on the appropriate NTMX87 card slot.
- **b** Open the locking lever on the packlet to be replaced and gently pull the card toward you until it clears the shelf.
- c Ensure that the replacement card has the same PEC, including suffix, as the card you just removed.
- **19** Before inserting the replacement card, set the DS-1 switch settings according to the following table.

| Distance to c | ross connect | Dip switch settings |      |      |  |  |  |
|---------------|--------------|---------------------|------|------|--|--|--|
| Feet          | Meters       | S3/6                | S2/5 | S1/4 |  |  |  |
| 0-133         | 0-41         | On                  | Off  | Off  |  |  |  |
| 133-266       | 41-81        | Off                 | On   | On   |  |  |  |
| 266-399       | 81-122       | Off                 | On   | Off  |  |  |  |
| 399-533       | 122-163      | Off                 | Off  | On   |  |  |  |
| 533-655       | 163-200      | Off                 | Off  | Off  |  |  |  |

*Note:* S indicates switch number(s). On S1 dip switch (6 position): S1-S3 belong to even port, and S4-S6 belong to odd port.

- 20 Open the locking lever on the replacement packlet.
  - a Align the packlet with the slots in the shelf.
  - **b** Gently slide the packlet into the card slot in the NTMX87 card.
- 21 Seat and lock the packlet.
  - a Using your fingers or thumbs, push on the upper and lower edges of the faceplate of the packlet to ensure that the packlet is fully seated in the slot.
  - **b** Close the locking lever.
- 22 Use the following information to determine what step to go to next in this procedure.

| If you entered this procedure from | Do      |
|------------------------------------|---------|
| alarm clearing procedures          | step 29 |
| other                              | step 23 |

### At the MAP terminal

23 Test the busied network links from step 12 by typing

>TST LINK link\_no

#### and pressing the Enter key

where

### link\_no

is the number of the link that was manually busied in step 14. This step must be performed for each link that is manually busied.

*Note:* To test the other links associated with the RCC2, execute this step for each link until all links are tested.

| If TST | Do      |
|--------|---------|
| passed | step 24 |
| failed | step 30 |

## 24 Return to service the P-side links by typing

## >RTS LINK 0

and pressing the Enter key.

*Note:* To RTS the other links associated with the RCC2, execute this step for each link until all links are returned to service.

| If RTS | Do      |
|--------|---------|
| passed | step 25 |
| failed | step 30 |

25 Post the inactive RCC2 unit in which the NTMX81 card is located by typing

>POST RCC2 UNIT unit\_no

and pressing the Enter key.

## where

unit\_no

is the number of the RCC2 unit associated with the faulty card

26 Return the inactive RCC2 unit to service by typing

>RTS UNIT unit\_no

and pressing the Enter key.

where

#### unit\_no

is the number of the RCC2 unit posted in step 25

| If RTS | Do      |
|--------|---------|
| passes | step 27 |
| fails  | step 30 |

27 Send any faulty cards for repair according to local procedure.

- **28** Record the date the card was replaced, the serial number of the card, and the symptoms that prompted replacement of the card. Go to step 29.
- **29** Return to *Alarm Clearing Procedures* or other procedure that directed you to this procedure. At the point where a faulty card list was produced, identify the next faulty card on the list and go to the appropriate card replacement procedure for that card in this manual.
- **30** Obtain further assistance in replacing this card by contacting the personnel responsible for higher level support.
- 31 You have successfully completed this procedure. Remove the sign from the active unit and return to the maintenance procedure that directed you to this card replacement procedure and continue as directed.

# NTMX81 in an RSC-S (DS-1) Model B RCC2

# Application

Use this procedure to replace the following card in an RSC-S RCC2.

| PEC    | Suffixes | Name                |
|--------|----------|---------------------|
| NTMX81 | AA, BA   | Dual DS-1 Interface |

## **Common procedures**

None

# Action

The following flowchart is only a summary of the procedure. To replace the card, use the instructions in the procedure that follows the flowchart.

## Summary of card replacement procedure for an NTMX81 card in RSC-S RCC2

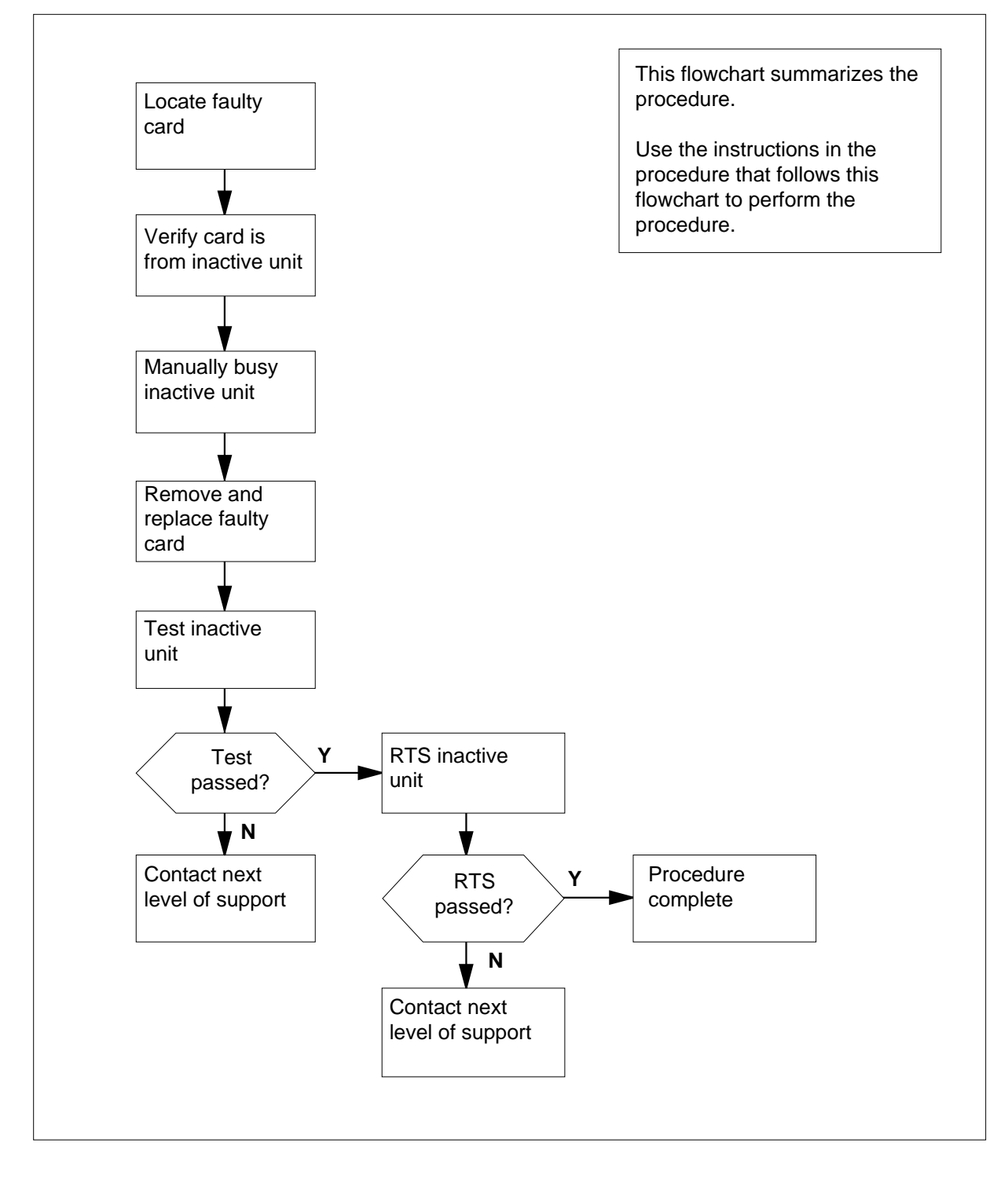

## Replacing an NTMX81 card in RSC-S RCC2

### At your Current Location

- 1 Proceed only if you have been directed to this card replacement procedure from a step in a maintenance procedure, are using the procedure for verifying or accepting cards, or have been directed to this procedure by your maintenance support group.
- 2

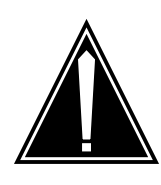

#### CAUTION Loss of service

When replacing a card in the RCC2, ensure that the unit in which you are replacing the card is *inactive* and that the mate unit is *active*.

Obtain an NTMX81 replacement card. Ensure that the replacement card has the same product equipment code (PEC), including suffix, as the card that is to be removed.

## At the MAP terminal

3 Ensure the PM level of the MAP display is currently displayed by typing

>MAPCI;MTC;PM;POST RCC2 rcc2\_no

and pressing the Enter key.

where

rcc2\_no

is the number of the RCC2 with the faulty card

Example of a MAP display:

| CM    | MS                                                                                        | IOD                                                                           |                                                                                                    | Net                                                                                                    | PM                                                                                                    | C                                                                                                    | CS                                                                                                    | LNS                                                                                                    | Tr                                                                                                    | ks                                                                                                    | Ext                                                                                                    | App                                                                                                    | <b>p</b> 1                                                                                                    |
|-------|-------------------------------------------------------------------------------------------|-------------------------------------------------------------------------------|----------------------------------------------------------------------------------------------------|----------------------------------------------------------------------------------------------------|----------------------------------------------------------------------------------------------------|----------------------------------------------------------------------------------------------------|----------------------------------------------------------------------------------------------------|----------------------------------------------------------------------------------------------------|----------------------------------------------------------------------------------------------------|----------------------------------------------------------------------------------------------------|----------------------------------------------------------------------------------------------------|----------------------------------------------------------------------------------------------------|----------------------------------------------------------------------------------------------------|
| •     | •                                                                                         | •                                                                             |                                                                                                    | •                                                                                                    | 1RCC2                                                                                                    |                                                                                                    | •                                                                                                    | •                                                                                                    |                                                                                                    | •                                                                                                    | •                                                                                                    | •                                                                                                    |                                                                                                    |
| C2    |                                                                                           |                                                                               | S                                                                                                    | ∕sB                                                                                                    | ManB                                                                                                    | Of                                                                                                    | fL                                                                                                    | CBs                                                                                                    | sy                                                                                                    | ISTb                                                                                                    |                                                                                                    | InSv                                                                                                    |                                                                                                    |
| Quit  |                                                                                           | PM                                                                            |                                                                                                    | 0                                                                                                    | 0                                                                                                    |                                                                                                    | 2                                                                                                    |                                                                                                    | 0                                                                                                    | 2                                                                                                    |                                                                                                    | 25                                                                                                    |                                                                                                    |
| Post_ | _                                                                                         | RCC2                                                                          |                                                                                                    | 0                                                                                                    | 0                                                                                                    |                                                                                                    | 0                                                                                                    |                                                                                                    | 0                                                                                                    | 1                                                                                                    |                                                                                                    | 1                                                                                                    |                                                                                                    |
| List  | Set                                                                                       |                                                                               |                                                                                                    |                                                                                                    |                                                                                                    |                                                                                                    |                                                                                                    |                                                                                                    |                                                                                                    |                                                                                                    |                                                                                                    |                                                                                                    |                                                                                                    |
|       |                                                                                           | RCC2                                                                          | 0                                                                                                    | ISTb                                                                                                    | Links_00                                                                                                    | s:                                                                                                    | CSide                                                                                                    | 1,                                                                                                    | PSide                                                                                                    | 1                                                                                                    |                                                                                                    |                                                                                                    |                                                                                                    |
| TRNSI | L                                                                                         | Unit0:                                                                        |                                                                                                    | Inact                                                                                                    | InSv                                                                                                    |                                                                                                    |                                                                                                    |                                                                                                    |                                                                                                    |                                                                                                    |                                                                                                    |                                                                                                    |                                                                                                    |
| TST   |                                                                                           | Unit1:                                                                        |                                                                                                    | Act In                                                                                                    | nSv                                                                                                    |                                                                                                    |                                                                                                    |                                                                                                    |                                                                                                    |                                                                                                    |                                                                                                    |                                                                                                    |                                                                                                    |
| BSY   |                                                                                           |                                                                               |                                                                                                    |                                                                                                    |                                                                                                    |                                                                                                    |                                                                                                    |                                                                                                    |                                                                                                    |                                                                                                    |                                                                                                    |                                                                                                    |                                                                                                    |
| RTS   |                                                                                           |                                                                               |                                                                                                    |                                                                                                    |                                                                                                    |                                                                                                    |                                                                                                    |                                                                                                    |                                                                                                    |                                                                                                    |                                                                                                    |                                                                                                    |                                                                                                    |
| OffL  |                                                                                           |                                                                               |                                                                                                    |                                                                                                    |                                                                                                    |                                                                                                    |                                                                                                    |                                                                                                    |                                                                                                    |                                                                                                    |                                                                                                    |                                                                                                    |                                                                                                    |
| LoadI | PM_                                                                                       |                                                                               |                                                                                                    |                                                                                                    |                                                                                                    |                                                                                                    |                                                                                                    |                                                                                                    |                                                                                                    |                                                                                                    |                                                                                                    |                                                                                                    |                                                                                                    |
| Disp_ | _                                                                                         |                                                                               |                                                                                                    |                                                                                                    |                                                                                                    |                                                                                                    |                                                                                                    |                                                                                                    |                                                                                                    |                                                                                                    |                                                                                                    |                                                                                                    |                                                                                                    |
| Next_ | _                                                                                         |                                                                               |                                                                                                    |                                                                                                    |                                                                                                    |                                                                                                    |                                                                                                    |                                                                                                    |                                                                                                    |                                                                                                    |                                                                                                    |                                                                                                    |                                                                                                    |
|       |                                                                                           |                                                                               |                                                                                                    |                                                                                                    |                                                                                                    |                                                                                                    |                                                                                                    |                                                                                                    |                                                                                                    |                                                                                                    |                                                                                                    |                                                                                                    |                                                                                                    |
| Query | γРМ                                                                                       |                                                                               |                                                                                                    |                                                                                                    |                                                                                                    |                                                                                                    |                                                                                                    |                                                                                                    |                                                                                                    |                                                                                                    |                                                                                                    |                                                                                                    |                                                                                                    |
|       |                                                                                           |                                                                               |                                                                                                    |                                                                                                    |                                                                                                    |                                                                                                    |                                                                                                    |                                                                                                    |                                                                                                    |                                                                                                    |                                                                                                    |                                                                                                    |                                                                                                    |
|       |                                                                                           |                                                                               |                                                                                                    |                                                                                                    |                                                                                                    |                                                                                                    |                                                                                                    |                                                                                                    |                                                                                                    |                                                                                                    |                                                                                                    |                                                                                                    |                                                                                                    |
|       |                                                                                           |                                                                               |                                                                                                    |                                                                                                    |                                                                                                    |                                                                                                    |                                                                                                    |                                                                                                    |                                                                                                    |                                                                                                    |                                                                                                    |                                                                                                    |                                                                                                    |
|       |                                                                                           |                                                                               |                                                                                                    |                                                                                                    |                                                                                                    |                                                                                                    |                                                                                                    |                                                                                                    |                                                                                                    |                                                                                                    |                                                                                                    |                                                                                                    |                                                                                                    |
|       | CM<br>Quit<br>Post<br>List:<br>TST<br>SY<br>RTS<br>OffL<br>Loadi<br>Disp<br>Next<br>Query | CM MS C2 Quit Post_ istSet TSNSL TST BSY RTS OffL LoadPM_ Disp_ Next_ QueryPM | CM MS IOD<br>CQ<br>Quit PM<br>Post_ RCC2<br>ListSet<br>TRNSL Unit0:<br>TST Unit1:<br>BSY<br>RTS<br>OffL<br>LoadPM_<br>Disp_<br>Next_<br>QueryPM | CM MS IOD<br>CQ SS<br>Quit PM<br>Post_ RCC2<br>ListSet<br>TRNSL Unit0:<br>TST Unit1:<br>SSY<br>RTS<br>OffL<br>LoadPM_<br>Disp_<br>Next_<br>QueryPM | CM     MS     IOD     Net       C2     SysB       Quit     PM     0       Post_     RCC2     0       ListSet     RCC2     0 ISTb       TRNSL     Unit0:     Inact       TST     Unit1:     Act In       BSY     RTS     OffL       LoadPM_     Disp_       Next_       QueryPM | CM     MS     IOD     Net     PM       .     .     .     .     IRC2       C2     SysB     ManB       Quit     PM     0     0       Post_     RCC2     0     0       ListSet     .     .     .       TRNSL     Unit0:     Inact InSv       TST     Unit1:     Act InSv       BSY     .     .       OffL     .       LoadPM_     .       Disp_     .       QueryPM | CM     MS     IOD     Net     PM     C       .     .     .     .     .     .     .     .     .       C2     SysB     ManB     Of       Quit     PM     0     0       Post_     RCC2     0     0       ListSet     .     .     .       TRNSL     Unit0:     Inact InSv       TST     Unit1:     Act InSv       BSY     .     .       RTS     OffL       LoadPM_     .       Disp_       Next_ | CM     MS     IOD     Net     PM     CCS       .     .     .     .     .     .       C2     SysB     ManB     OffL       Quit     PM     0     0     2       Post_     RCC2     0     0     0       ListSet     .     .     .     .       TRNSL     Unit0:     Inact InSv     .     .       TST     Unit1:     Act InSv     .     .       BSY     .     .     .     .       RTS     OffL     .     .     .       Disp_     .     .     .     .       Next_     .     .     .     . | CM     MS     IOD     Net     PM     CCS     LNS       .     .     .     .     .     .     .     .       C2     SysB     ManB     OffL     CBs       Quit     PM     0     0     2       Post_     RCC2     0     0     0       ListSet     .     .     .       TRNSL     Unit0:     Inact InSv     .       TST     Unit1:     Act InSv       BSY     .     .       RTS     OffL       LoadPM_       Disp_       Next_ | CM     MS     IOD     Net     PM     CCS     LNS     Trip       .     .     .     .     .     .     .     .     .       C2     SysB     ManB     OffL     CBsy       Quit     PM     0     0     2     0       Post_     RCC2     0     0     0     0       ListSet     .     .     .     .     .       TRNSL     Unit0:     Inact InSv     .     .     .       TST     Unit1:     Act InSv     .     .     .       BSY     .     .     .     .     .       OffL     .     .     .     .     .       Disp_     .     .     .     .     .       QueryPM     .     .     .     .     . | CM     MS     IOD     Net     PM     CCS     LNS     Trks       .     .     .     .     .     .     .     .     .       C2     SysB     ManB     OffL     CBsy     ISTb       Quit     PM     0     0     2     0     2       Post_     RCC2     0     0     0     0     1       ListSet     .     .     .     .     .     .       TRNSL     Unit0:     Inact InSv     .     .     .     .       TST     Unit1:     Act InSv     .     .     .     .       BSY     .     .     .     .     .     .     .       IcoadPM_     .     .     .     .     .     .     .       Disp_     .     .     .     .     .     .     .       QueryPM     .     .     .     .     .     .     .     . | CM     MS     IOD     Net     PM     CCS     LNS     Trks     Ext       C2     SysB     ManB     OffL     CBsy     ISTb     ISTb       Quit     PM     0     0     2     0     2       Post_     RC2     0     0     0     0     1       ItistSet     RC2     0     ISTb     Links_OOS:     CSide     1, PSide     1       TRNSL     Unit0:     Inact InSv     Side     1, PSide     1     1       SSY     RTS     OffL     Act InSv     Side     1, PSide     1       BSY     RTS     OffL     LoadPM_     Side     1, PSide     1       Disp_     Next_     Side     Side     1, PSide     1 | CM     MS     IOD     Net     PM     CCS     LNS     Trks     Ext     App       .     .     .     .     .     .     .     .     .     .     .     .       C2     SysB     ManB     OffL     CBsy     ISTb     InSv       Quit     PM     0     0     2     0     2     25       Post_     RCC2     0     0     0     0     1     1       ListSet     .     .     .     .     .     .       TRNSL     Unit0:     Inact InSv     .     .     .     .       SSY     RTS     .     .     .     .     .     .       OffL     LoadPM_     .     .     .     .     .     .       Next_     .     .     .     .     .     .     .     .       QueryPM     .     .     .     .     .     .     .     .     .     .     .     .     . |

4 By observing the MAP display, be sure the card to be removed is in the inactive unit.

| If faulty card is in the | Do     |
|--------------------------|--------|
| active unit              | step 5 |
| inactive unit            | step 7 |

5 Switch the processing activity (SWACT) to the inactive unit by typing

### >SWACT

and pressing the Enter key.

6 Confirm the system prompt by typing

>YES

and pressing the Enter key.

After both units are in-service, proceed to the next step.

## At the RCE frame

7 Place a sign on the active unit bearing the words *Active unit—Do not touch.* This sign should not be attached by magnets or tape.

| If faulty card is | Do      |
|-------------------|---------|
| C-side of RCC2    | step 21 |

# NTMX81

in an RSC-S (DS-1) Model B RCC2 (continued)

| If faulty card is | Do     |
|-------------------|--------|
| P-side faulty     | step 8 |

## At the MAP terminal

8 Determine if the RCC2 is in a single or dual configuration by typing

>POST RCC2 rcc2\_no ;IRLINK

and pressing the Enter key.

where

#### rcc2 no

is the number of the RCC2 associated with the faulty NTMX87 card

*Note:* If the posted RCC2 is in a single RCC2 configuration, the system responds with:

NO IRLINKS DATAFILLED, IRLINK LEVEL CANNOT BE ENTERED.

**9** Before reconfiguring (adding, removing, or moving) interlinks of a posted RCC2 of a DRCC2, enter the following command from the IRLINK MAP level to disable interswitching capability:

#### >INTERSW DISABLE

*Note:* If the INTERSW DISABLE command is not entered before an attempt is made to busy (BSY) a specified IRLINK, the MAP terminal displays the following response:

interswitched calls should be disabled before an interlink is busied.

10 To confirm that interswitching is disabled, enter the QUERYIR command. The QUERYIR command displays the status of interswitching capability for the posted RCC2:

>QUERYIR

Example of a MAP display

| Inte | Interswitching is DISABLED |    |   |      |    |    |   |      |      |      |     |       |  |
|------|----------------------------|----|---|------|----|----|---|------|------|------|-----|-------|--|
| IR   | FROM                       |    |   | TO   |    |    | С | ALRM | SLIP | FRME | BER | STATE |  |
| 0    | RCC2                       | Ο, | 0 | RCC2 | 1, | 0  |   |      | 0    | 0    |     | OK    |  |
| 1    | RCC2                       | Ο, | 8 | RCC2 | 1, | 8  |   |      | 0    | 0    |     | OK    |  |
| 2    | RCC2                       | Ο, | 4 | RCC2 | 1, | 7  |   |      | 0    | 0    |     | OK    |  |
| 3    | RCC2                       | Ο, | 9 | RCC2 | 1, | 12 |   |      | 0    | 0    |     | OK    |  |
|      |                            |    |   |      |    |    |   |      |      |      |     |       |  |

11 When the interswitching capability has been disabled, begin reconfiguring the IRLINKS by entering the BSY command with the IRLINK number(s), to be reconfigured. The BSY command is enhanced to display the number of interswitched calls that will be reverted to the network using available C-side channels, as seen in the following example:

>BSY 3

#### Example of a MAP response

67 interswitched calls will be reverted to the network. Potential loss of calls on the interlink if there are no available C-side channels.

- 12 Since the C-side channels of the RCC2 is a limited resource, reconfiguring IRLINKS should only be performed during periods of low traffic, otherwise some interswitched calls can be lost if there is an insufficient number of available C-side channels.
- 13 With the IRLINKS manually-busied (ManB), enter table IRLNKINV and make link changes for the desired IRLINK configuration. Static data is immediately downloaded to both units of both RCC2s of the DRCC2, if the units are InSv.
- 14 After DRCC2 IRLINKS are reconfigured, return to service the IRLINKS by entering the enhanced RTS command. The MAP terminal displays the following response to indicate interswitching is disabled.

>RTS 3

Example of a MAP response

Be aware that Interswitching is Disabled.

**15** To enable interswitching, enter the following command from the IRLINK MAP level:

>INTERSW ENABLE

16 To confirm interswitching is enabled for the posted RCC2, enter the QUERYIR command from the IRLINK MAP level:

#### >QUERYIR

Example of a MAP display

| Inte | rswitc | hing | y is | ENABL | ED |   |   |      |      |      |     |       |  |
|------|--------|------|------|-------|----|---|---|------|------|------|-----|-------|--|
| IR   | FROM   |      |      | TO    |    |   | С | ALRM | SLIP | FRME | BER | STATE |  |
| 0    | RCC2   | Ο,   | 0    | RCC2  | 1, | 0 |   |      | 0    | 0    |     | OK    |  |
| 1    | RCC2   | Ο,   | 8    | RCC2  | 1, | 8 |   |      | 0    | 0    |     | OK    |  |
| 2    | RCC2   | Ο,   | 4    | RCC2  | 1, | 7 |   |      | 0    | 0    |     | OK    |  |
| 3    | RCC2   | Ο,   | 6    | RCC2  | 1, | 6 |   |      | 0    | 0    |     | OK    |  |
|      |        |      |      |       |    |   |   |      |      |      |     |       |  |

- 17 IRLINKS and ForceESA static data are dynamically downloaded to both RCC2s of the DRCC2. However, the ESA lines, trunks and ESA table control data, components of the ESA static data for both RCC2s must also be downloaded. For this reason, the units of both RCC2s are set to in-service trouble (ISTb) with the reason ESA STATIC DATA MISMATCH.
- 18 ESA static data can be manually downloaded at the PM Level of the MAP display with the RCC2s posted, by entering the LOADPM command with the source of CC. and file of ESADATA. ESA static data can also be updated at

the automatic nightly static data updates as defined in table OFCENG tuples RSC\_XPMESASDUPD\_BOOL and RSC\_XPMESASDUPD\_HOUR.

*Note:* To load ESADATA the RCC2 units must be in service.

| If the RCC2 is in a  | Do      |
|----------------------|---------|
| single configuration | step 21 |
| dual configuration   | step 19 |

**19** Translate the dual RCC2s IRLINKS by typing

>TRNSL

and pressing the Enter key.

Example of a MAP response

| IRC2       IRC2       ISTO       INSV         IRLINK       SysB       ManB       OffL       CBsy       ISTD       InSv         0 Quit       PM       0       0       2       0       2       25         2       RCC2       0       0       0       0       1       1         3       4       RCC2       0       ISTD       Links_OOS:       CSide       1, PSide       1         5       TRNSL       Unit0:       Inact       InSv       6       1       1         6       TST_       Unit1:       Act       InSv       7       8       7         9       10       IR       From       To       CAP       STATE       MSGCOND         11       0       RCC2 0, 0       RCC2 1, 0       MS       OK       OPN         12       1       RCC2 0, 12       RCC2 1, 12       S       OK       OPN         13       2       RCC2 0, 13       RCC2 1, 13       S       OK       OPN         14       QueryIR       3       RCC2 0, 13       RCC2 1, 13       S       OK         16       17       18       18       13                                                                                                    | (    | CM MS   | IOD    | Net    | :  | 1   | РМ    | CC | S     | LNS  | Trks | Ext | Appl    |
|----------------------------------------------------------------------------------------------------|------|---------|--------|--------|----|-----|-------|----|-------|------|------|-----|---------|
| IRLINK       SysB       ManB       OffL       CBsy       ISTb       InSv         0 Quit       PM       0       0       2       0       2       25         2       RCC2       0       0       0       0       1       1         3       .       .       .       .       1       1         4       RCC2       0       ISTb       Links_OOS:       CSide       1, PSide       1         5       TRNSL       Unit0:       Inact       InSv       .       .       .         6       TST       Unit1:       Act       InSv       .       .       .         7       BSY       .       .       .       .       .       .       .         9       .       .       .       .       .       .       .       .       .         9       .       .       .       .       .       .       .       .       .       .         10       IR       From       To       CAP       STATE       MSGCOND       .       .       .       .       .       .       .       .       .       .                                                                                                    |      | • •     | •      | •      |    | 11  | RCC2  | •  |       | •    | •    | •   | •       |
| 0 Quit PM 0 0 0 2 0 2 25<br>2 RCC2 0 0 0 0 1 1<br>3<br>4 RCC2 0 ISTb Links_OOS: CSide 1, PSide 1<br>5 TRNSL Unit0: Inact InSv<br>6 TST_ Unit1: Act InSv<br>7 BSY_<br>8 RTS_<br>9<br>10 IR From To CAP STATE MSGCOND<br>11 0 RCC2 0, 0 RCC2 1, 0 MS 0K 0PN<br>12 1 RCC2 0, 8 Rcc2 1, 8 MS 0K 0PN<br>13 2 RCC2 0, 12 RCC2 1, 12 S 0K<br>14 QueryIR 3 RCC2 0, 13 RCC2 1, 13 S 0K<br>15<br>16<br>17<br>18                                                                                                    | IRI  | LINK    |        | SysB   |    | Mai | nB    | 0  | ffL   | CBsy | IS   | STb | InSv    |
| 2       RCC2       0       0       0       0       1       1         3       4       RCC2       0 ISTb Links_OOS:       CSide       1, PSide       1         4       RCC2       0 ISTb Links_OOS:       CSide       1, PSide       1         5       TRNSL Unit0:       Inact InSv       6       1       1         6       TST_       Unit1:       Act InSv       7       8         7       BSY_       8       RTS_       9       9         10       IR       From       To       CAP       STATE       MSGCOND         11       0       RCC2 0, 0       RCC2 1, 0       MS       OK       OPN         12       1       RCC2 0, 8       Rcc2 1, 8       MS       OK       OPN         13       2       RCC2 0, 12       RCC2 1, 12       S       OK         14       QueryIR       3       RCC2 0, 13       RCC2 1, 13       S       OK         16       17       18       18       18       14       14       14                                                                                                    | 0    | Quit    | PM     | 0      |    | 0   |       |    | 2     | 0    | 2    | 2   | 25      |
| 3<br>4 RCC2 0 ISTb Links_OOS: CSide 1, PSide 1<br>5 TRNSL Unit0: Inact InSv<br>6 TST_ Unit1: Act InSv<br>7 BSY_<br>8 RTS_<br>9<br>10 IR From To CAP STATE MSGCOND<br>11 0 RCC2 0, 0 RCC2 1, 0 MS OK OPN<br>12 1 RCC2 0, 8 Rcc2 1, 8 MS OK OPN<br>13 2 RCC2 0, 12 RCC2 1, 12 S OK<br>14 QueryIR 3 RCC2 0, 13 RCC2 1, 13 S OK<br>15<br>16<br>17                                                                                                    | 2    |         | RCC2   | 0      |    | 0   |       |    | 0     | 0    | 1    | _   | 1       |
| 4       RCC2       0 ISTb Links_OOS: CSide 1, PSide 1         5 TRNSL Unit0:       Inact InSv         6 TST_       Unit1:       Act InSv         7 BSY_       8         8 RTS_       9         10       IR       From       To         11       0       RCC2 0, 0       RCC2 1, 0       MS       OK         12       1       RCC2 0, 8       Rcc2 1, 8       MS       OK       OPN         13       2       RCC2 0, 12       RCC2 1, 12       S       OK         14       QueryIR       3       RCC2 0, 13       RCC2 1, 13       S       OK         15       16       17       18       18       18                                                                                                    | 3    |         |        |        |    |     |       |    |       |      |      |     |         |
| 5 TRNSL Unit0: Inact InSv<br>6 TST_ Unit1: Act InSv<br>7 BSY_<br>8 RTS_<br>9<br>10 IR From To CAP STATE MSGCOND<br>11 0 RCC2 0, 0 RCC2 1, 0 MS OK OPN<br>12 1 RCC2 0, 8 Rcc2 1, 8 MS OK OPN<br>13 2 RCC2 0, 12 RCC2 1, 12 S OK<br>14 QueryIR 3 RCC2 0, 13 RCC2 1, 13 S OK<br>15<br>16<br>17<br>18                                                                                                    | 4    |         | RCC2   | 0 ISTk | >  | Lin | ks_00 | 5: | CSide | 1, P | Side | 1   |         |
| 6 TST_ Unit1: Act InSv<br>7 BSY_<br>8 RTS_<br>9<br>10 IR From To CAP STATE MSGCOND<br>11 0 RCC2 0, 0 RCC2 1, 0 MS OK OPN<br>12 1 RCC2 0, 8 Rcc2 1, 8 MS OK OPN<br>13 2 RCC2 0, 12 RCC2 1, 12 S OK<br>14 QueryIR 3 RCC2 0, 13 RCC2 1, 13 S OK<br>15<br>16<br>17<br>18                                                                                                    | 5    | TRNSL   | Unit0: | Inac   | t  | InS | v     |    |       |      |      |     |         |
| 7 BSY_<br>8 RTS_<br>9<br>10 IR From To CAP STATE MSGCOND<br>11 0 RCC2 0, 0 RCC2 1, 0 MS OK OPN<br>12 1 RCC2 0, 8 Rcc2 1, 8 MS OK OPN<br>13 2 RCC2 0, 12 RCC2 1, 12 S OK<br>14 QueryIR 3 RCC2 0, 13 RCC2 1, 13 S OK<br>15<br>16<br>17<br>18                                                                                                    | 6    | TST_    | Unit1: | Act    | In | Sv  |       |    |       |      |      |     |         |
| 8 RTS_<br>9<br>10 IR From To CAP STATE MSGCOND<br>11 0 RCC2 0, 0 RCC2 1, 0 MS OK OPN<br>12 1 RCC2 0, 8 Rcc2 1, 8 MS OK OPN<br>13 2 RCC2 0, 12 RCC2 1, 12 S OK<br>14 QueryIR 3 RCC2 0, 13 RCC2 1, 13 S OK<br>15<br>16<br>17<br>18                                                                                                    | 7    | BSY_    |        |        |    |     |       |    |       |      |      |     |         |
| 9<br>10 IR From To CAP STATE MSGCOND<br>11 0 RCC2 0, 0 RCC2 1, 0 MS OK OPN<br>12 1 RCC2 0, 8 Rcc2 1, 8 MS OK OPN<br>13 2 RCC2 0, 12 RCC2 1, 12 S OK<br>14 QueryIR 3 RCC2 0, 13 RCC2 1, 13 S OK<br>15<br>16<br>17<br>18                                                                                                    | 8    | RTS_    |        |        |    |     |       |    |       |      |      |     |         |
| 10       IR       From       To       CAP       STATE       MSGCOND         11       0       RCC2 0, 0       RCC2 1, 0       MS       OK       OPN         12       1       RCC2 0, 8       Rcc2 1, 8       MS       OK       OPN         13       2       RCC2 0, 12       RCC2 1, 12       S       OK         14       QueryIR       3       RCC2 0, 13       RCC2 1, 13       S       OK         15       16       17       18       18       18       10       10       10                                                                                                    | 9    |         |        |        |    |     |       |    |       |      |      |     |         |
| 11       0       RCC2 0, 0       RCC2 1, 0       MS       OK       OPN         12       1       RCC2 0, 8       Rcc2 1, 8       MS       OK       OPN         13       2       RCC2 0, 12       RCC2 1, 12       S       OK         14       QueryIR       3       RCC2 0, 13       RCC2 1, 13       S       OK         15       16       17       18       18       18       18       10       10                                                                                                    | 10   |         | IR     | From   | n  |     | То    |    |       | CAP  | STAI | ΓE  | MSGCOND |
| 12       1       RCC2 0, 8       Rcc2 1, 8       MS       OK       OPN         13       2       RCC2 0, 12       RCC2 1, 12       S       OK         14       QueryIR       3       RCC2 0, 13       RCC2 1, 13       S       OK         15       16       17       18       18       18       12       12       12       12       12       12       12       12       12       12       12       12       12       12       12       12       12       12       12       12       12       12       12       12       12       12       12       12       12       12       12       12       12       12       12       12       12       12       12       12       12       12       13       13       12       12       12       12       12       12       12       12       12       12       12       12       12       12       12       12       12       12       12       12       12       12       12       12       12       12       12       12       12       12       12       12       12       12       12       12       12<                                                                                                    | 11   |         | 0      | RCC2   | Ο, | 0   | RCC2  | 1, | 0     | MS   | C    | ЭK  | OPN     |
| 13       2       RCC2 0, 12 RCC2 1, 12       S       OK         14 QueryIR       3       RCC2 0, 13 RCC2 1, 13       S       OK         15       16       17       18       Image: Contract of the second second s | 12   |         | 1      | RCC2   | Ο, | 8   | Rcc2  | 1, | 8     | MS   | C    | ЭK  | OPN     |
| 14 QueryIR 3 RCC2 0, 13 RCC2 1, 13 S OK<br>15<br>16<br>17                                                                                                    | 13   |         | 2      | RCC2   | Ο, | 12  | RCC2  | 1, | 12    | S    | C    | ЭK  |         |
| 15<br>16<br>17                                                                                                    | 14   | QueryIR | 3      | RCC2   | Ο, | 13  | RCC2  | 1, | 13    | S    | C    | ЭK  |         |
| 16<br>17<br>\                                                                                                    | 15   |         |        |        |    |     |       |    |       |      |      |     |         |
| 17                                                                                                    | 16   |         |        |        |    |     |       |    |       |      |      |     |         |
| 18                                                                                                    | 17   |         |        |        |    |     |       |    |       |      |      |     |         |
|                                                                                                    | \ 18 |         |        |        |    |     |       |    |       |      |      |     |         |

20 Busy IRLINKS in the faulty NTMX87 circuit card by typing

>BSY irlink\_no

and pressing the Enter key.

where

#### irlink\_no

is the number of the irlink that must be busied

*Note 1:* This step must be performed for each provisioned link in the slot position.

*Note 2:* For link-to-slot assignments, reference step 28 for the main shelf.

21 Busy the inactive PM unit by typing >bsy unit unit\_no and pressing the Enter key. where unit\_no is the number of the inactive RCC2 unit (unit 0 or 1) When both units are in-service, proceed to next step.
22 Display the C-side links associated with the DS-1 card by typing >TRNSL C and pressing the Enter key. Example of a MAP response

| LINK  | 0                                                                | LTC    | 0    |       | 0;CAP | MS:SI     | ATUS        | OK      | MSGCOND | OPN |
|-------|------------------------------------------------------------------|--------|------|-------|-------|-----------|-------------|---------|---------|-----|
| LINK  | 1                                                                | LTC    | 0    |       | 1;CAP | S:SI      | ATUS        | SBsy    |         |     |
| LINK  | 2                                                                | LTC    | 0    |       | 2;CAP | MS:SI     | ATUS        | OK      | MSGCOND | OPN |
| LINK  | 3                                                                | LTC    | 0    |       | 3;CAP | S:SI      | ATUS        | OK      |         |     |
| LINK  | 4                                                                | LTC    | 0    |       | 4;CAP | S:SI      | ATUS        | OK      |         |     |
| LINK  | 5                                                                | LTC    | 0    |       | 5;CAP | S:SI      | ATUS        | SBsy    |         |     |
| If C  | -side                                                            | links  | s ar | е     |       | Do        |             |         |         |     |
| fau   | lty                                                              |        |      |       |       | ster      | o 24        |         |         |     |
| not   | fault                                                            | ty     |      |       |       | step      | <b>o</b> 21 |         |         |     |
| Displ | Display the P-side links associated with the DS-1 card by typing |        |      |       |       |           |             |         |         |     |
| and p | and pressing the Enter key.                                      |        |      |       |       |           |             |         |         |     |
| Exan  | nple d                                                           | of a M | IAP  | respo | onse  |           |             |         |         |     |
| LINK  | 0                                                                | RCC2   | 0    | 5 27  | ;CAP  | MS:STATUS | OK          | MSGCOND | OPN     |     |
| LINK  | 1                                                                | RCC2   | 1    | 5 27  | ;CAP  | MS:STATUS | SBsy        | MSGCOND | CLS     |     |
| LINK  | 2                                                                | RCC2   | 0    | 7 47  | ;CAP  | MS:STATUS | OK          |         |         |     |
| LINK  | 3                                                                | RCC2   | 1    | 7 47  | ;CAP  | MS:STATUS | OK          |         |         |     |
| LINK  | 4                                                                | RCC2   | 0    | 5 50  | ;CAP  | MS:STATUS | OK          | MSGCOND | OPN     |     |
| LINK  | 5                                                                | RCC2   | 1    | 5 50  | ;CAP  | MS:STATUS | SBsy        | MSGCOND | CLS     |     |
|       |                                                                  |        |      |       |       |           |             |         |         |     |

| If P-side links are                               | Do      |  |  |  |  |  |  |  |
|---------------------------------------------------|---------|--|--|--|--|--|--|--|
| faulty                                            | step 24 |  |  |  |  |  |  |  |
| not faulty                                        | step 38 |  |  |  |  |  |  |  |
| Busy the links associated with the RCC2 by typing |         |  |  |  |  |  |  |  |
|                                                   |         |  |  |  |  |  |  |  |

and pressing the Enter key.

24

23

Example of a MAP response:

Please confirm ("Yes" or "No")

Confirm by typing

>YES

and pressing the Enter key.

Example of a MAP response:

LTC 0 LINK 0 Bsy Passed

*Note:* To busy the other links associated with the RCC2, execute the procedures in this step for each link until all links are busied.

25 Post the host PM by typing

>POST host\_pm host\_pm\_no

and pressing the Enter key.

where

host\_pm

is either a line group controller (LGC), a line group controller with ISDN (LGCI), a line trunk controller (LTC), or a line trunk controller with ISDN (LTCI)

host\_pm\_no

is the number of either an LGC, LGCI, LTC, or LTCI

Example of a MAP display:

| (                 | CM MS   | G IOD  | ) Net  | PM<br>1RCC2 | CCS   | Lns    | Trks | Ext | Appl |
|-------------------|---------|--------|--------|-------------|-------|--------|------|-----|------|
| LT                | 2       |        | SysB   | ManB        | OffL  | CBsy   | ISTb |     | InSv |
| 0                 | Quit    | PM     | 0      | 0           | 1     | 0      | 4    |     | 12   |
| 2                 | Post_   | LTC    | 0      | 0           | 2     | 0      | 2    |     | 9    |
| 3                 | ListSet |        |        |             |       |        |      |     |      |
| 4                 |         | LTC    | 1 ISTb | Links_00S:  | CSide | 0, PSi | de 1 |     |      |
| 5                 | Trnsl_  | Unit0: | Act    | InSv        |       |        |      |     |      |
| 6                 | Tst_    | Unit1: | Inac   | t InSv      |       |        |      |     |      |
| 7                 | Bsy_    |        |        |             |       |        |      |     |      |
| 8                 | RTS_    |        |        |             |       |        |      |     |      |
| 9                 | OffL    |        |        |             |       |        |      |     |      |
| 10                | LoadPM_ | -      |        |             |       |        |      |     |      |
| 11                | Disp_   |        |        |             |       |        |      |     |      |
| 12                | Next    |        |        |             |       |        |      |     |      |
| 13                | SwAct   |        |        |             |       |        |      |     |      |
| 14                | QueryPN | 1      |        |             |       |        |      |     |      |
| 15                |         |        |        |             |       |        |      |     |      |
| 16                |         |        |        |             |       |        |      |     |      |
| 17                | Perform | n      |        |             |       |        |      |     |      |
| 18                |         |        |        |             |       |        |      |     |      |
| $\langle \rangle$ |         |        |        |             |       |        |      |     | ,    |

26 Manually busy the links connected to the faulty card by typing

>BSY LINK link\_no

and pressing the Enter key.

where

#### link no

is the number of the link associated with the faulty MX81 card, from step 21

*Note:* Each NTMX81 card has two links associated with it. Therefore, each link must be manually busied. Possible link number pairs are as follows: 0,1; 2,3; 4,5; or 6,7.

## At the RCE frame

27

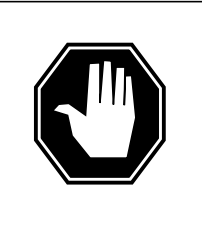

## DANGER

Static electricity damage

Before removing any cards, put on a wrist strap and connect it to the wrist strap grounding point on the left side of the modular supervisory panel (MSP) of the RCC2. This protects the equipment against damage caused by static electricity.

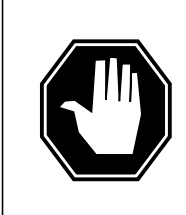

## DANGER

Equipment damage

Take the following precautions when removing or inserting a card:

- 1. Do not apply direct pressure to the components.
- 2. Do not force the cards into the slots.

Put on a wrist strap.

After identifying the faulty link, use the following charts to determine which NTMX81 is to be removed. First identify whether the link is a C-side or P-side link, then by matching the link number with the slot number and packlet number to the left of each respective table.

28

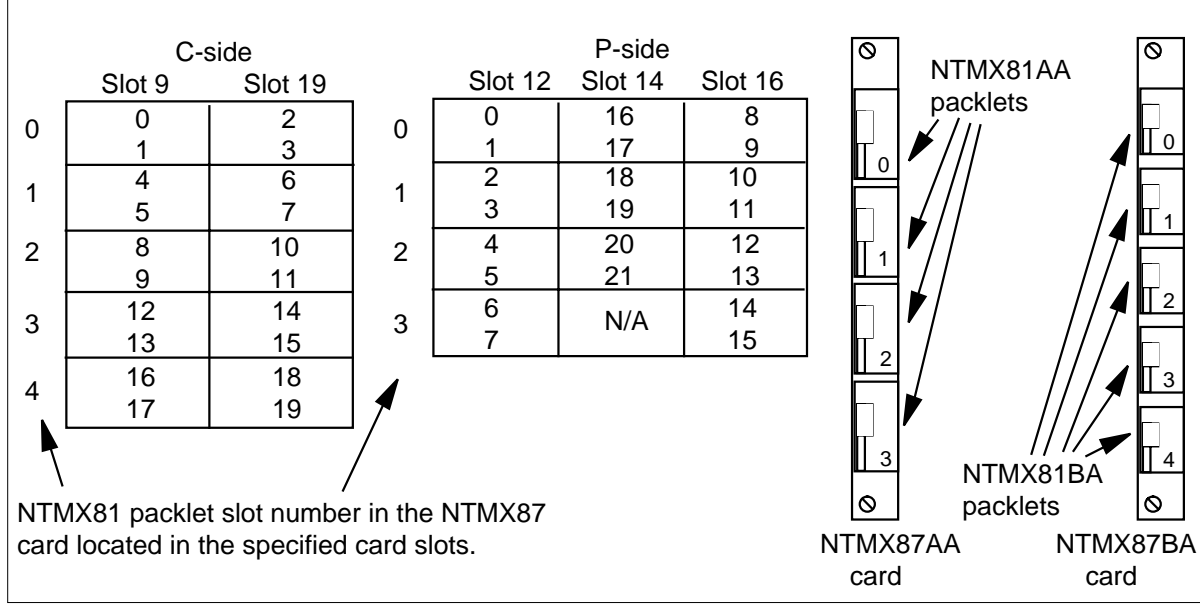

Remove the NTMX81 card as described in the following steps:

- a Locate the packlet to be removed on the appropriate NTMX87 card slot.
- **b** Open the locking lever on the packlet to be replaced and gently pull the card toward you until it clears the shelf.
- c Ensure that the replacement card has the same PEC, including suffix, as the card you just removed.
- **29** Before inserting the replacement card, set the DS-1 switch settings according to the following table.

| (Sheet | 1 of 2) |
|--------|---------|
|--------|---------|

| Distance to cr                                                                                                    | oss connect | Dip switch settings |      |      |  |
|----------------------------------------------------------------------------------------------------|-------------|---------------------|------|------|--|
| Feet                                                                                                    | Meters      | S3/6                | S2/5 | S1/4 |  |
| 0—133                                                                                                    | 0—41        | On                  | Off  | Off  |  |
| 133—266                                                                                                    | 41—81       | Off                 | On   | On   |  |
| 266—399                                                                                                    | 81—122      | Off                 | On   | Off  |  |
| <i>Note:</i> S indicates switch number(s). On S1 dip switch (6 position): S1—S3 belong to even port, and S4—S6 belong to odd port. |             |                     |      |      |  |

### (Sheet 2 of 2)

| Distance to cross connect                                                                                                    |         | Dip switch settings |      |      |  |
|----------------------------------------------------------------------------------------------------|---------|---------------------|------|------|--|
| Feet                                                                                                    | Meters  | S3/6                | S2/5 | S1/4 |  |
| 399—533                                                                                                    | 122—163 | Off                 | Off  | On   |  |
| 533—655                                                                                                    | 163—200 | Off                 | Off  | Off  |  |
| <i>Note:</i> S indicates switch number(s). On S1 dip switch (6 position): S1—S3 belong to even port, and S4—S6 belong to odd port. |         |                     |      |      |  |

**30** Open the locking lever on the replacement packlet.

- **a** Align the packlet with the slots in the shelf.
- **b** Gently slide the packlet into the card slot in the NTMX87 card.
- **31** Seat and lock the packlet.
  - **a** Using your fingers or thumbs, push on the upper and lower edges of the faceplate of the packlet to ensure that the packlet is fully seated in the slot.
  - **b** Close the locking lever.
- **32** Use the following information to determine what step to go to next in this procedure.

| If you entered this procedure from | Do      |
|------------------------------------|---------|
| alarm clearing procedures          | step 39 |
| other                              | step 33 |

## At the MAP terminal

33 Test the busied network links from step 22 by typing

>TST LINK link\_no

and pressing the Enter key

where

link\_no

is the number of the link that was manually busied in step 24. This step must be performed for each link that is manually busied.

*Note:* To test the other links associated with the RCC2, execute this step for each link until all links are tested.

| If TST | Do      |  |
|--------|---------|--|
| passed | step 34 |  |

# NTMX81

# in an RSC-S (DS-1) Model B RCC2 (continued)

|    | If TST                                                                                                    | Do                                                                                                    |  |  |  |  |
|----|----------------------------------------------------------------------------------------------------|----------------------------------------------------------------------------------------------------|--|--|--|--|
|    | failed                                                                                                    | step 40                                                                                                    |  |  |  |  |
| 34 | Return to service the P-side links by typing                                                                                                    |                                                                                                    |  |  |  |  |
|    | >RTS LINK 0                                                                                                    |                                                                                                    |  |  |  |  |
|    | and pressing the Enter key.                                                                                                    |                                                                                                    |  |  |  |  |
|    | <i>Note:</i> To RTS the other links associated with the RCC2, execute this step for each link until all links are returned to service.                            |                                                                                                    |  |  |  |  |
|    | If RTS                                                                                                    | Do                                                                                                    |  |  |  |  |
|    | passed                                                                                                    | step 35                                                                                                    |  |  |  |  |
|    | failed                                                                                                    | step 40                                                                                                    |  |  |  |  |
| 35 | Post the inactive RCC2 unit in which                                                                                                    | the NTMX81 card is located by typing                                                                                               |  |  |  |  |
|    | >POST RCC2 UNIT unit_no                                                                                                    |                                                                                                    |  |  |  |  |
|    | and pressing the Enter key.                                                                                                    |                                                                                                    |  |  |  |  |
|    | where                                                                                                    |                                                                                                    |  |  |  |  |
|    | <pre>unit_no     is the number of the RCC2 unit associated with the faulty card</pre>                                                                             |                                                                                                    |  |  |  |  |
| 36 | Return the inactive RCC2 unit to service by typing                                                                                                    |                                                                                                    |  |  |  |  |
|    | >RTS UNIT unit_no                                                                                                    |                                                                                                    |  |  |  |  |
|    | and pressing the Enter key.                                                                                                    |                                                                                                    |  |  |  |  |
|    | where                                                                                                    |                                                                                                    |  |  |  |  |
|    | <pre>unit_no     is the number of the RCC2 unit posted in step 35</pre>                                                                                           |                                                                                                    |  |  |  |  |
|    | If RTS                                                                                                    | Do                                                                                                    |  |  |  |  |
|    | passes                                                                                                    | step 37                                                                                                    |  |  |  |  |
|    | fails                                                                                                    | step 40                                                                                                    |  |  |  |  |
| 37 | Send any faulty cards for repair acco                                                                                                    | ording to local procedure.                                                                                                    |  |  |  |  |
| 38 | Record the date the card was replace symptoms that prompted replaceme                                                                                             | ed, the serial number of the card, and the nt of the card. Go to step 39.                                                          |  |  |  |  |
| 39 | Return to Alarm Clearing Procedures<br>this procedure. At the point where a f<br>next faulty card on the list and go to<br>procedure for that card in this manual | s or other procedure that directed you to<br>aulty card list was produced, identify the<br>the appropriate card replacement<br>al. |  |  |  |  |
| 40 | Obtain further assistance in replacin responsible for higher level support.                                                                                       | g this card by contacting the personnel                                                                                            |  |  |  |  |

41 You have successfully completed this procedure. Remove the sign from the active unit and return to the maintenance procedure that directed you to this card replacement procedure and continue as directed.

# NTMX81 in an SMA2

## Application

Use this procedure to replace an NTMX81 card in an SMA2.

| PEC    | Suffixes | Name                |
|--------|----------|---------------------|
| NTMX81 | AA       | Dual DS-1 Interface |

## **Common procedures**

The following procedures are referenced in this procedure:

- "Locating a faulty card in an SMA2"
- returning a card

Do not go to a common procedure unless directed to do so in the step-action procedure.

# Action

The following flowchart is only a summary of the procedure. To replace the card, use the instructions in the step-action procedure that follows the flowchart.

# NTMX81 in an SMA2 (continued)

## Summary of card replacement procedure for an NTMX81 card in an SMA2

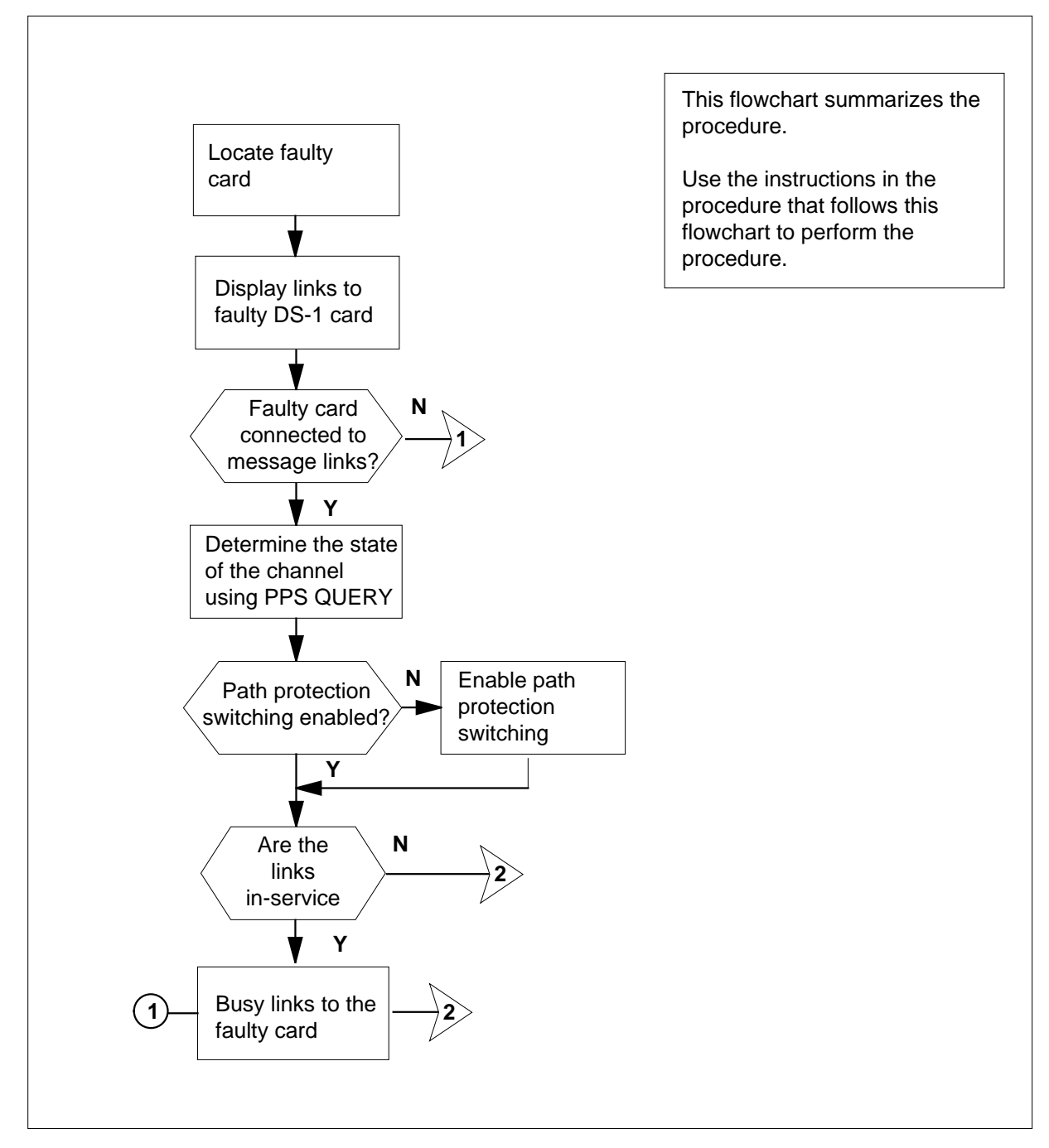
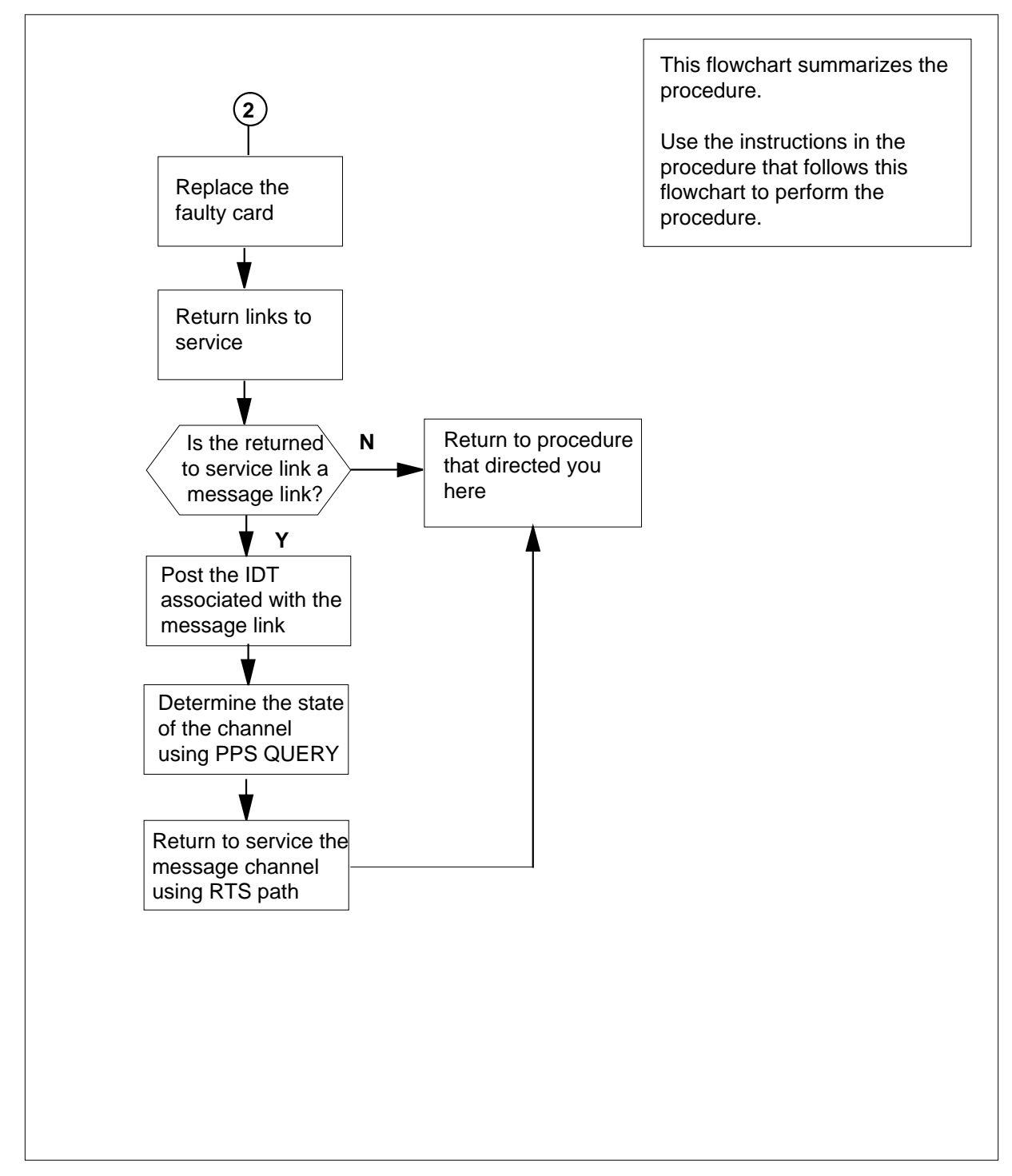

#### Summary of card replacement procedure for an NTMX81 card in an SMA2 (continued)

#### Replacing an NTMX81 card in an SMA2

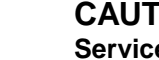

### CAUTION

Service disruption: calls may be dropped! Perform this card replacment activity only during a period of low traffic. All calls being handled by the links connected to the DS-1 interface card being replaced will be dropped.

#### At your current location

- 1 Proceed only if you have been directed to this card replacement procedure from a step in a maintenance procedure, are using the procedure for verifying or accepting cards, or have been directed to this procedure by your maintenance support group.
- 2 Ensure you know the physical location of the faulty card. If card location is known continue to step 3, if card location is unknown refer to "Locating a faulty card in an SMA2".
- 3

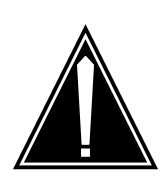

#### CAUTION

Loss of service Ensure that you replace the card in the inactive unit and verify the mate unit is active.

Obtain an NTMX81 replacement card. Ensure the replacement card has the same product equipment code (PEC), including suffix, as the card to be removed.

#### At the MAP terminal

4 Ensure the PM level of the MAP display is currently displayed by typing

>MAPCI;MTC;PM;POST SMA2 sma2\_no

and pressing the Enter key.

where

sma2 no is the number of the SMA2 with the faulty card

Example of a MAP display:

| SMA2                     |    | SysB                 | ManB                       | OffL  | CBsy   | ISTb | InSv |
|--------------------------|----|----------------------|----------------------------|-------|--------|------|------|
| PM                       |    | 3                    | 0                          | 1     | 0      | 2    | 13   |
| SMA                      | 42 | 0                    | 0                          | 0     | 0      | 1    | 7    |
| SMA2<br>Unit0:<br>Unit1: | 0  | ISTb<br>Act<br>InAct | Links_00S:<br>InSv<br>IsTb | CSide | 0, PSi | de O |      |

5 Observe the MAP display and determine if the faulty card is in the active or the inactive unit.

| If the faulty card is in the | Do      |
|------------------------------|---------|
| active unit                  | step 6  |
| inactive unit                | step 10 |

**6** SWACT the units by typing

>SWACT

7

8

and pressing the Enter key.

A confirmation prompt for the SWACT command is displayed at the MAP terminal.

| If SWACT                                                                                      | Do                                                                      |
|-----------------------------------------------------------------------------------------------|-------------------------------------------------------------------------|
| cannot continue at this time                                                                  | step 7                                                                  |
| can continue at this time                                                                     | step 8                                                                  |
| Reject the prompt to SWACT the un                                                             | its by typing                                                           |
| >NO                                                                                           |                                                                         |
| and pressing the Enter key.                                                                   |                                                                         |
| The system discontinues the SWAC                                                              | T. Go to step 48.                                                       |
| Confirm the system prompt by typing                                                           | g                                                                       |
| >YES                                                                                          |                                                                         |
| and pressing the Enter key.                                                                   |                                                                         |
| The system runs a pre-SWACT audi<br>unit to accept activity reliably.                         | it to determine the ability of the inactive                             |
| <i>Note:</i> A maintenance flag appea progress. Wait until the flag disap maintenance action. | rs when maintenance tasks are in opears before proceeding with the next |
| If the message is                                                                             | Do                                                                      |
| SWACT passed                                                                                  | step 10                                                                 |

| If the message is                     | Do     |
|---------------------------------------|--------|
| SWACT failed<br>Reason: XPM SWACTback | step 9 |
| SWACT refused by SWACT<br>Controller  | step 9 |

**9** The inactive unit could not establish two-way communication with CC and has switched activity back to the originally active unit. You must clear all faults on the inactive unit before attempting to clear the alarm condition on the active unit.

Go to step 48.

#### At the equipment frame

**10** Hang a sign on the active unit bearing the words: *Active unit—Do not touch*. This sign should not be attached by magnets or tape.

#### At the MAP terminal

11 Display the P-side links associated with the DS-1 card by typing

>TRNSL P

and pressing the Enter key.

Example of a MAP response

| Link | 1 | IDT | 1 | 0;Cap: | MS;Status:OK | ;MsgCond;OPN |
|------|---|-----|---|--------|--------------|--------------|
| Link | 2 | IDT | 1 | 1;Cap  | MS;Status:OK | ;MsgCond;CLS |
| Link | 3 | IDT | 1 | 2;Cap  | S;Status:OK  |              |
| Link | 4 | IDT | 1 | 3;Cap  | S;Status:Sys | В            |

The first line indicates that DS-1 link 1 is connected to IDT1 at C-side link 0.

Record the link numbers, IDT number, and capability (CAP) of the links connected to the NTMX81 card to be replaced.

*Note:* Each NTMX81 card has two links associated with it. Therefore, each link must be manually busied. Possible link number pairs are as follows: 0,1; 2,3; 4,5; 6,7; and so forth.

12 After identifying the faulty link, use the following figure to determine which NTMX81 is to be removed in the main or extension shelf. The extension shelf is available only in the CMVI and MVIE frame or cabinet. In the MVDD frame the NTMX81 is found in the main shelf. Match the link number with the slot number and the packlet number to the left of the table. Each NTMX81 packlet is connected to two DS-1 links.

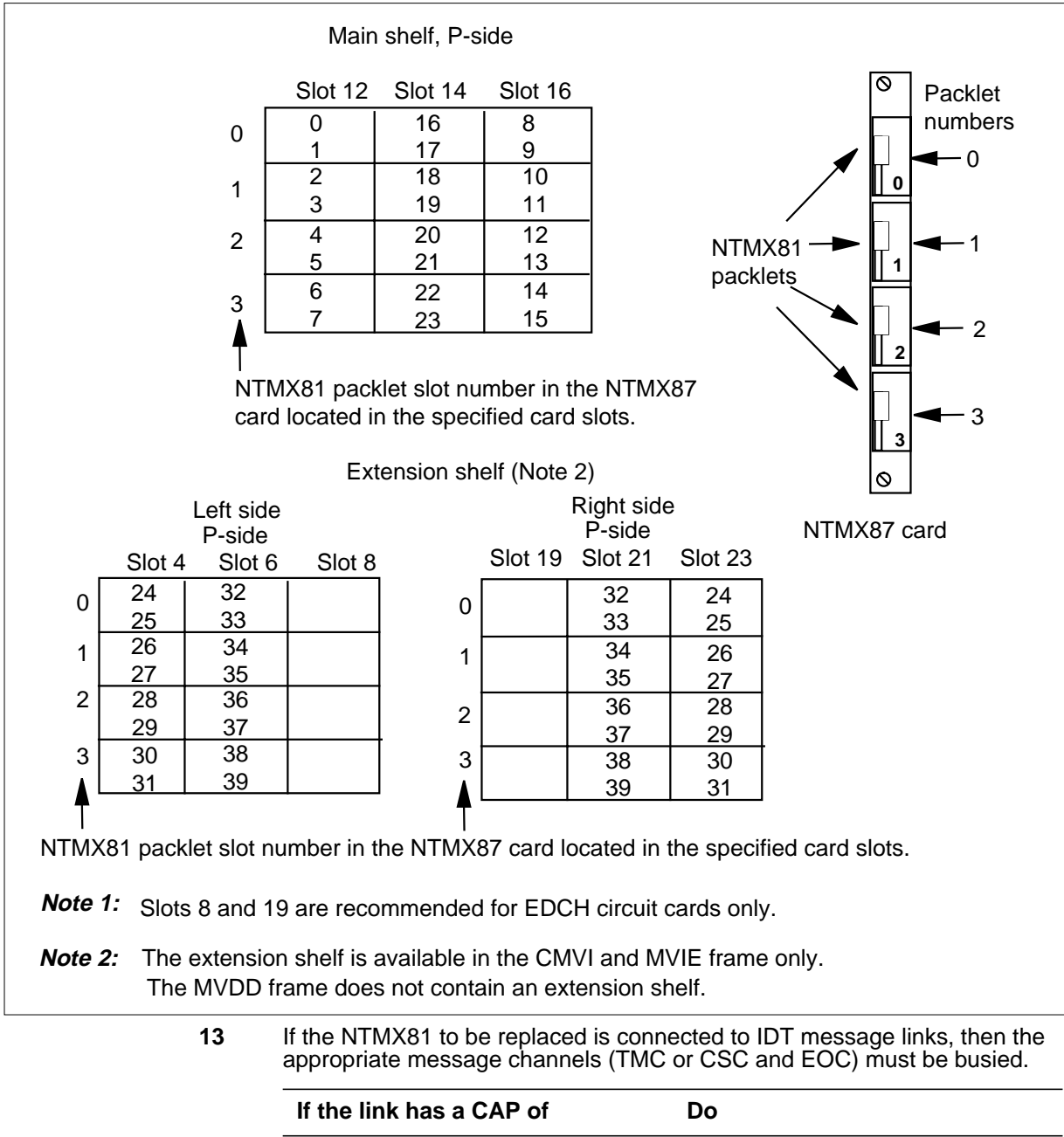

| If the link has a CAP of     | Do      |
|------------------------------|---------|
| MS, as identified in step 11 | step 14 |
| S, as identified in step 11  | step 22 |

14 Post the IDT associated with the DS-1 link to be taken out of service, as recorded in step 11, by typing

>POST IDT idt\_no

and pressing the Enter key.

where

idt no

is the number of the IDT being posted

Example of a MAP response:

| IDT |     | SysB | ManB | Offl | CBsy | ISTb | InSv |
|-----|-----|------|------|------|------|------|------|
|     | PM  | 3    | 0    | 1    | 0    | 2    | 13   |
|     | IDT | 0    | 0    | 0    | 0    | 1    | 7    |

IDT 2 ISTb Links\_OOS:1

**15** Display information about the state of the channels between the IDT and the RDT by typing

>PPS QUERY

and pressing the Enter key

Example of a MAP response:

TMC1: SMA2 7 7 24; OOS;Standby;Enable EOC1: SMA2 7 7 12; OOS;Standby;Enable TMC2: SMA2 7 8 24;InSv;Active;Enable EOC2: SMA2 7 8 12;InSv;Active;Enable

Determine if path protection is enabled for all channels.

| If one or both TMC, CSC, or EOC channels are     | Do                               |
|--------------------------------------------------|----------------------------------|
| inhibited                                        | step 16                          |
| enabled                                          | step 18                          |
| Enable path protection on an inhibited by typing | TMC, CSC, or EOC message channel |

#### >PPS ENA path

and pressing the Enter key.

where

path

is the inhibited TMC1, TMC2, CSC1, CSC2, EOC1, or EOC2

16

Determine if path protection switching must be enabled on additional TMC, 17 CSC, or EOC message channels. lf Do additional channels must be step 16 enabled all channels are enabled step 18 18 Determine if the TMC, CSC, or EOC message channels for the link to be taken out of service are in-service. If TMC, CSC, or EOC channels Do are in-service step 19 out-of-service (OOS) step 21 19 Busy the TMC, CSC, or EOC message channel associated with the link to be taken out of service by typing >BSY path where path is TMC1, TMC2, CSC1, CSC2, EOC1, or EOC2 20 Determine if there are additional TMC,CSC, or EOC message channels to be taken out of service. lf Do more channels must be taken out step 19 of service no more channels are to be taken step 21 out of service Determine if an additional link, as recorded in step 11, must be taken out of 21 service associated with the NTMX81 to be replaced. lf Do an additional link must be taken step 13 out of service no more links are to be taken out step 22 of service

22

| Post the SMA2 identified in step 4 by typing<br>>POST SMA2 sma2_no<br>and pressing the Enter key. |                                    |                              |                |                |                |                 |  |
|---------------------------------------------------------------------------------------------------|------------------------------------|------------------------------|----------------|----------------|----------------|-----------------|--|
| <b>sma2</b><br>is ti<br><i>Example o</i>                                                          | _ <b>no</b><br>he numb<br>of a MAF | er of the<br>P <i>respon</i> | e SMA2<br>se:  | being po       | osted          |                 |  |
| SMA2<br>PM<br>SMA                                                                                 | SysB<br>3<br>.2 0                  | ManB<br>0<br>0               | Offl<br>1<br>0 | CBsy<br>0<br>0 | ISTb<br>2<br>1 | InSv<br>13<br>7 |  |
| SMA2 7<br>Unit0:<br>Unit1:                                                                        | ISTb<br>Act<br>Inact               | Links_<br>InSv<br>InSv       | 00S:           | CSide          | 0, PSi         | de 1            |  |

23

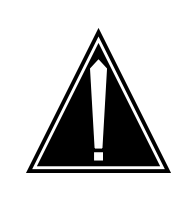

#### CAUTION

Service disruption: calls may be dropped! If you are prompted to confirm a BSY LINK command, perform this activity only during a period of low traffic. All calls being handled by the busied link will be dropped.

Busy one of the links connected to the faulty NTMX81, as recorded in step 11, by typing

>BSY LINK link\_no

and pressing the Enter key.

where

#### link no

is the number of the link connected to the faulty NTMX81 card

A confirmation prompt for the BSY command is displayed at the MAP terminal

Example of a MAP response:

bsy link 0 Any active call may be lost Please confirm ("Yes", "Y", "No", or "N"):

| lf                           | Do      |
|------------------------------|---------|
| cannot continue at this time | step 24 |
| can continue at this time    | step 31 |

| Reje<br>>NO   | ct the                | pron            | npt to             | BSY            | the link   | by typing          | 9       |          |                 |     |
|---------------|-----------------------|-----------------|--------------------|----------------|------------|--------------------|---------|----------|-----------------|-----|
| and           | pressi                | ng th           | ie Ent             | er kev         | y.         |                    |         |          |                 |     |
| The           | syster                | n dis           | contir             | nues t         | he BSY     | commai             | nd.     |          |                 |     |
| Dete          | rmine                 | if the          | e link             | is a n         | nessage    | link               |         |          |                 |     |
| lf t          | he linl               | k has           | s a C/             | AP of          |            | Do                 |         |          |                 |     |
| MS            | 5                     |                 |                    |                |            | ste                | p 26    |          |                 |     |
| S             |                       |                 |                    |                |            | ste                | p 48    |          |                 |     |
| Post          | the ID                | )T as           | socia              | ted w          | ith the li | nk by typ          | oing    |          |                 |     |
| >PO           | ST ID                 | T i             | dt_n               | c              |            |                    |         |          |                 |     |
| and           | pressi                | ng th           | ie Ent             | er ke          | у.         |                    |         |          |                 |     |
| whe           | re                    |                 |                    |                |            |                    |         |          |                 |     |
| i             | <b>dt_nc</b><br>is th | ie nu           | mber               | of the         | e IDT be   | ing post           | ed      |          |                 |     |
| Exai          | mple c                | of a N          | 1AP re             | espor          | ise:       |                    |         |          |                 |     |
| IDT           |                       | Sys             | B M                | anB            | Offl       | CBsy               | ISTb    | InSv     |                 |     |
|               | PM<br>IDT             | 3<br>0          |                    | 0              | 1<br>0     | 0                  | 2<br>1  | 13<br>7  |                 |     |
| IDT           | 2 IS                  | STb             | Lin                | ks_0           | os:1       |                    |         |          |                 |     |
| Disp<br>RDT   | lay inf<br>by typ     | orma<br>bing    | ition a            | bout           | the state  | e of the c         | hannels | between  | the IDT and     | the |
| >PP           | S QUE                 | RY              |                    |                |            |                    |         |          |                 |     |
| and           | pressi                | ng th           | ie Ent             | er ke          | y          |                    |         |          |                 |     |
| Exai          | nple c                | f a N           | 1AP re             | espor          | ise:       |                    |         |          |                 |     |
| TMC           | 1: SI                 | MA2             | 77                 | 24;            | 00S;S      | Standby            | , Enabl | le       |                 |     |
| EOC           | 1: SI                 | MA2             | 7 7                | 12;            | 00S; A     | Active             | ;Enabl  | le       |                 |     |
| EOC           | 2: SI<br>2: SI        | MAZ<br>MA2      | 7 8<br>7 8         | 24;<br>12;     | InSv;S     | Standby<br>Standby | ;Enabl  | Le<br>Le |                 |     |
| Dete<br>to be | rmine<br>retur        | if the<br>ned t | ere are<br>to serv | e any<br>vice. | TMC, C     | SC, or E           | OC mes  | sage cha | nnels for the l | inl |
| lf T<br>are   | MC, C                 | SC,             | or EC              | DC cł          | nannels    | Do                 |         |          |                 |     |
| all           | in-sei                | vice            | ;                  |                |            | ste                | p 48    |          |                 |     |
| out           | -of-se                | ervic           | e (O               | OS)            |            | ste                | p 29    |          |                 |     |

| 29 | Return to service the message channe<br>step 19 by typing                                                                                              | els which were taken out of service in |
|----|----------------------------------------------------------------------------------------------------|----------------------------------------|
|    | >RTS path                                                                                                    |                                        |
|    | where                                                                                                    |                                        |
|    | path<br>is TMC1, TMC2, CSC1, CSC2,                                                                                                    | EOC1, or EOC2                          |
| 30 | Determine if there are additional TMC be returned to service.                                                                                          | , CSC, or EOC message channels to      |
|    | If there are                                                                                                    | Do                                     |
|    | more channels to be returned to service                                                                                                    | step 29                                |
|    | no more channels to be returned to service                                                                                                    | step 48                                |
| 31 | Confirm the system prompt by typing                                                                                                    |                                        |
|    | >YES                                                                                                    |                                        |
|    | and pressing the Enter key.                                                                                                    |                                        |
|    | Go to step 32.                                                                                                    |                                        |
| 32 | Determine if there are additional links service.                                                                                                    | on the NTMX81 to be taken out of       |
|    | <i>Note:</i> Remember that there two lin                                                                                                    | ks connected to each NTMX81 card.      |
|    | lf                                                                                                    | Do                                     |
|    | there is another link to be taken<br>out of service with a CAP of S                                                                                    | step 23                                |
|    | there is another link to be taken<br>out of service with a CAP of MS<br>and the associated IDT message<br>channel has not been taken out<br>of service | step 14                                |
|    | all links have been taken out of service                                                                                                    | step 33                                |
|    | there is another link to be taken<br>out of service with a CAP of MS<br>and the associated IDT message<br>channel has been taken out of<br>service     | step 23                                |

33

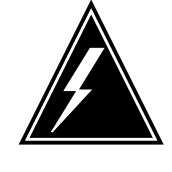

#### WARNING

Static electricity damage Before removing any cards, put on a wrist strap and connect it to the wrist strap grounding point on the left side of the modular supervisory panel (MSP). This protects the

equipment against damage caused by static electricity.

Remove the NTMX81 card as described in the following steps:

- a Locate the packlet to be removed on the appropriate NTMX87 card slot.
- **b** Open the locking lever on the packlet to be replaced and gently pull the card toward you until it clears the shelf.
- c Ensure the replacement card has the same PEC, including suffix, as the card you just removed.
- d Go to step 34.
- 34 Ensure the switches on the replacement card are set to the same settings as those on the card you have just removed.

Refer to the following table for information on correct DS-1 switch settings.

| Distance to c | Distance to cross connect |      |      |      |  |  |  |  |
|---------------|---------------------------|------|------|------|--|--|--|--|
| Feet          | Meters                    | S3/6 | S2/5 | S1/4 |  |  |  |  |
| 0-133         | 0-41                      | On   | Off  | Off  |  |  |  |  |
| 133-266       | 41-81                     | Off  | On   | On   |  |  |  |  |
| 266-399       | 81-122                    | Off  | On   | Off  |  |  |  |  |
| 399-533       | 122-163                   | Off  | Off  | On   |  |  |  |  |
| 533-655       | 163-200                   | Off  | Off  | Off  |  |  |  |  |

*Note:* S indicates switch number(s). On S1 dip switch (6 position): S1-S3 belong to even port, and S4-S6 belong to odd port.

35 Open the locking lever on the replacement packlet.

- a Align the packlet with the slots in the shelf.
- **b** Gently slide the packlet into the card slot in the NTMX87 card.
- 36 Seat and lock the packlet.
  - **a** Using your fingers or thumbs, push on the upper and lower edges of the faceplate of the packlet to ensure the packlet is fully seated in the slot.

- **b** Close the locking lever.
- c Go to step 38.

#### At the MAP terminal

**37** Post the SMA2 identified in step 4 by typing

>POST SMA2 sma2\_no

and pressing the Enter key.

where

#### sma2\_no

is the number of the SMA2 being posted

Example of a MAP response:

SMA2 SysB ManB Offl CBsy ISTb InSv PM 3 0 1 0 2 13 7 SMA2 0 0 0 0 1 SMA2 0 ISTb Links\_OOS: CSide 0, PSide 0 Unit0: Act InSv Unit1: Inact ISTb

38 Return to service the P-side links by typing

>RTS LINK link\_no

and pressing the Enter key.

where

link\_no

is the number of the link connected to the NTMX81 card

*Note:* To RTS the other links associated with the SMA2, execute this step for each link until all links are returned to service.

| If RTS                                  | Do                                |
|-----------------------------------------|-----------------------------------|
| passed                                  | step 39                           |
| failed                                  | step 48                           |
| Determine if the link that was returned | l to service is a messaging link. |

| If the link has a CAP of     | Do      |
|------------------------------|---------|
| MS, as identified in step 11 | step 41 |
| S, as identified in step 11  | step 40 |

39

| etermine if additional links are to be returned to service           |                                                                                                    |                                                                                                    |                                                                                                    |                                                                                                    |                                                                                                    |                                                         |                                                                                                    |                                                                                                    |                                                                                                    |
|----------------------------------------------------------------------|----------------------------------------------------------------------------------------------------|----------------------------------------------------------------------------------------------------|----------------------------------------------------------------------------------------------------|----------------------------------------------------------------------------------------------------|----------------------------------------------------------------------------------------------------|---------------------------------------------------------|----------------------------------------------------------------------------------------------------|----------------------------------------------------------------------------------------------------|----------------------------------------------------------------------------------------------------|
|                                                                      |                                                                                                    |                                                                                                    |                                                                                                    |                                                                                                    |                                                                                                    | Do                                                      |                                                                                                    |                                                                                                    |                                                                                                    |
| an additional link must be re- step 38<br>turned to service          |                                                                                                    |                                                                                                    |                                                                                                    |                                                                                                    |                                                                                                    |                                                         |                                                                                                    |                                                                                                    |                                                                                                    |
| ) mo<br>serv                                                         | re lii<br>ice                                                                                                    | nks                                                                                                    | are                                                                                                    | to be                                                                                                    | e return                                                                                                    | ed stej                                                 | p 46                                                                                                    |                                                                                                    |                                                                                                    |
| t the<br>yping                                                       | IDT :                                                                                                    | asso                                                                                                    | ociat                                                                                                    | ed w                                                                                                    | ith the D                                                                                                    | S-1 link                                                | that has                                                                                                    | been retu                                                                                                    | urned to service                                                                                                    |
| ST :                                                                 | IDT                                                                                                    | idt                                                                                                    | _no                                                                                                    | 2                                                                                                    |                                                                                                    |                                                         |                                                                                                    |                                                                                                    |                                                                                                    |
| pres                                                                 | sing                                                                                                    | the                                                                                                    | Ent                                                                                                    | er key                                                                                                    | y.                                                                                                    |                                                         |                                                                                                    |                                                                                                    |                                                                                                    |
| ere                                                                  |                                                                                                    |                                                                                                    |                                                                                                    |                                                                                                    |                                                                                                    |                                                         |                                                                                                    |                                                                                                    |                                                                                                    |
| idt_i                                                                | 10                                                                                                    |                                                                                                    | hor                                                                                                    | of the                                                                                                    |                                                                                                    | ing post                                                | ad                                                                                                    |                                                                                                    |                                                                                                    |
| 15                                                                   |                                                                                                    |                                                                                                    |                                                                                                    |                                                                                                    |                                                                                                    | ing post                                                | eu                                                                                                    |                                                                                                    |                                                                                                    |
| impie                                                                | 01 a                                                                                                    |                                                                                                    | F 16                                                                                                    | spon                                                                                                    | 150.                                                                                                    |                                                         |                                                                                                    |                                                                                                    |                                                                                                    |
| [                                                                    | Sγ                                                                                                    | /sB                                                                                                    | Ma                                                                                                    | anB                                                                                                    | Offl                                                                                                    | CBsy                                                    | ISTb                                                                                                    | InSv                                                                                                    |                                                                                                    |
| PM<br>TD                                                             | т                                                                                                    | 3<br>0                                                                                                    |                                                                                                    | 0                                                                                                    | 1<br>0                                                                                                    | 0                                                       | 2<br>1                                                                                                    | 13<br>7                                                                                                    |                                                                                                    |
|                                                                      |                                                                                                    |                                                                                                    |                                                                                                    |                                                                                                    |                                                                                                    |                                                         |                                                                                                    |                                                                                                    |                                                                                                    |
| 1                                                                    | SysI                                                                                                    | 3 ]                                                                                                    | lin                                                                                                    | <s_0< td=""><td>OS:0</td><td></td><td></td><td></td><td></td></s_0<>                                                                                                    | OS:0                                                                                                    |                                                         |                                                                                                    |                                                                                                    |                                                                                                    |
| olay i<br>T by ¹                                                     | nforr<br>typin                                                                                                    | natio<br>g                                                                                                    | on a                                                                                                    | bout                                                                                                    | the state                                                                                                    | e of the c                                              | hannels                                                                                                    | between                                                                                                    | the IDT and the                                                                                                    |
| 's Qi                                                                | JERY                                                                                                    | <u>r</u>                                                                                                    |                                                                                                    |                                                                                                    |                                                                                                    |                                                         |                                                                                                    |                                                                                                    |                                                                                                    |
| pres                                                                 | sing                                                                                                    | the                                                                                                    | Ent                                                                                                    | er key                                                                                                    | y                                                                                                    |                                                         |                                                                                                    |                                                                                                    |                                                                                                    |
| imple                                                                | of a                                                                                                    | MA                                                                                                    | P re                                                                                                    | espon                                                                                                    | ise:                                                                                                    |                                                         |                                                                                                    |                                                                                                    |                                                                                                    |
| 21:                                                                  | SMA:                                                                                                    | 27                                                                                                    | 7                                                                                                    | 24;                                                                                                    | 00S;S                                                                                                    | tandby                                                  | ;Enabl                                                                                                    | e                                                                                                    |                                                                                                    |
| 21:                                                                  | SMA                                                                                                    | 27                                                                                                    | 7                                                                                                    | 12;                                                                                                    | InSv;A                                                                                                    | ctive;                                                  | Enable                                                                                                    |                                                                                                    |                                                                                                    |
| 22:                                                                  | SMA                                                                                                    | 27                                                                                                    | 8<br>2                                                                                                    | 24;<br>12·                                                                                                    | 005;5                                                                                                    | tandby                                                  | ;Enabl                                                                                                    | e                                                                                                    |                                                                                                    |
| 72:                                                                  | CMD,                                                                                                    | 2 1                                                                                                    | 0                                                                                                    | 127                                                                                                    | 00076                                                                                                    | canaby                                                  | / BIIGDI                                                                                                    |                                                                                                    |                                                                                                    |
| ີ2:<br>urn to<br>ງ 19 k                                              | SMA:<br>o ser<br>oy tyj                                                                                                    | vice<br>vice                                                                                                    | the                                                                                                    | mes                                                                                                    | sage ch                                                                                                    | annels w                                                | hich we                                                                                                    | re taken c                                                                                                    | out of service in                                                                                                    |
| 22:<br>urn to<br>19 t<br><b>'S p</b> a                               | SMA:<br>o ser<br>oy tyj<br>ath                                                                                                    | vice<br>ping                                                                                                    | the                                                                                                    | mes                                                                                                    | sage ch                                                                                                    | annels w                                                | hich we                                                                                                    | re taken c                                                                                                    | out of service in                                                                                                    |
| 22:<br>urn to<br>19 t<br><b>19 t</b><br><b>19 t</b><br><b>25 p</b> a | SMA:<br>o ser<br>oy tyj<br>ath                                                                                                    | vice                                                                                                    | the                                                                                                    | mes                                                                                                    | sage ch                                                                                                    | annels w                                                | hich we                                                                                                    | re taken c                                                                                                    | out of service in                                                                                                    |
|                                                                      | 1 add<br>irned<br>o mon<br>o serv<br>st the<br>typing<br>OST :<br>d pres<br>ere<br>idt_r<br>is<br>ample<br>T<br>PM<br>ID'<br>T 1 :<br>play in<br>T 1 :<br>oplay in<br>T 1 :<br>oplay in<br>T 0 :<br>t by 1<br>PS QU<br>d pres<br>ample | additional interventional additional interventional interventional interventional intervention is service as the IDT system of a service and the IDT system of a service and the IDT system of a service and the IDT of the IDT of t | additional<br>arned to servi-<br>b more links<br>b service<br>st the IDT asso<br>typing<br>DST IDT idt<br>d pressing the<br>ere<br>idt_no<br>is the num<br>ample of a MA<br>T SysB<br>PM 3<br>IDT 0<br>T 1 SysB I<br>play information<br>T by typing<br>PS QUERY<br>d pressing the<br>ample of a MA<br>C1: SMA2 7<br>C1: SMA2 7 | additional link<br>irrned to service<br>o more links are<br>o service<br>st the IDT associated<br>typing<br>DST IDT idt_nd<br>d pressing the Entre<br>ere<br>idt_no<br>is the number<br>ample of a MAP rest<br>T SysB Ma<br>PM 3<br>IDT 0<br>T 1 SysB Lind<br>play information a<br>T 5 SysB Lind<br>play information a<br>T by typing<br>PS QUERY<br>d pressing the Entre<br>ample of a MAP rest<br>C1: SMA2 7 7<br>C1: SMA2 7 7<br>C1: SMA2 7 7 | additional link muturned to service   b more links are to be   b service   b service   b st the IDT associated with   typing   DST IDT idt_no   b pressing the Enter key   ere   idt_no   is the number of the   ample of a MAP respondent   T   SysB   PM   3   1DT   0   T   SysB   Lint   0   T   SysB   Lints_O   o   T   SysB   Links_O   pessing the Enter key   ample of a MAP respondent   T   by typing   PS   QUERY   d pressing the Enter key   ample of a MAP respondent   C1:   SMA2   7   21:   SMA2   7   21:   SMA2   7   12: | <pre>n additional link must be n inned to service</pre> | <pre>n additional link must be re- step<br/>irrned to service<br/>o more links are to be returned step<br/>o service<br/>st the IDT associated with the DS-1 link<br/>typing<br/>DST IDT idt_no<br/>d pressing the Enter key.<br/>ere<br/>idt_no<br/>is the number of the IDT being poster<br/>ample of a MAP response:<br/>T SysB ManB Off1 CBsy<br/>PM 3 0 1 0<br/>IDT 0 0 0 0<br/>T 1 SysB Links_OOS:0<br/>play information about the state of the c<br/>T by typing<br/>PS QUERY<br/>d pressing the Enter key<br/>ample of a MAP response:<br/>C1: SMA2 7 7 24; OOS;Standby<br/>C1: SMA2 7 7 12: InSy: Active:</pre> | <pre>n additional link must be re- step 38 irned to service o more links are to be returned step 46 iservice st the IDT associated with the DS-1 link that has typing DST IDT idt_no d pressing the Enter key. ere idt_no is the number of the IDT being posted ample of a MAP response: T SysB ManB Offl CBsy ISTb PM 3 0 1 0 2 IDT 0 0 0 0 1 T 1 SysB Links_OOS:0 play information about the state of the channels T by typing PS QUERY d pressing the Enter key ample of a MAP response: C1: SMA2 7 7 24; OOS;Standby;Enable C1: SMA2 7 7 24; INSW:Active:Enable </pre> | <pre>n additional link must be re- step 38 med to service p more links are to be returned step 46 service st the IDT associated with the DS-1 link that has been returyping DST IDT idt_no d pressing the Enter key. ere idt_no is the number of the IDT being posted ample of a MAP response: T SysB ManB Offl CBsy ISTb InSv PM 3 0 1 0 2 13 IDT 0 0 0 0 1 7 T 1 SysB Links_OOS:0 play information about the state of the channels between T by typing PS QUERY d pressing the Enter key ample of a MAP response: C1: SMA2 7 7 24; OOS;Standby;Enable C1: SMA2 7 7 12:InSv:Active;Enable</pre> |

45

## NTMX81 in an SMA2 (end)

44 Determine if there are additional TMC, CSC, or EOC message channels to be returned to service.

| If there are                                                                                            | Do                                               |
|----------------------------------------------------------------------------------------------------|--------------------------------------------------|
| more channels to be returned to service                                                                 | step 43                                          |
| no more channels to be returned to service                                                              | step 45                                          |
|                                                                                                    |                                                  |
| Determine if there are additional links of                                                              | on the NTMX81 to be returned service.            |
| etermine if there are additional links o<br>If                                                          | on the NTMX81 to be returned service. Do         |
| Determine if there are additional links of <b>If</b><br>there is another link to be returned to service | on the NTMX81 to be returned service. Do step 37 |

#### At the equipment frame

- **46** Remove the sign from the active SMA2 unit.
- 47 Go to the common returning a card procedure in this document.

Go to step 49.

- **48** Obtain further assistance in replacing this card by contacting the personnel responsible for higher level support.
- 49 You have successfully completed this procedure. Return to the maintenance procedure that directed you to this card replacement procedure and continue as directed.

# NTMX81 in a STAR

## Application

Use this procedure to replace an NTMX81 card in a STAR.

| PEC    | Suffixes | Name                |
|--------|----------|---------------------|
| NTMX81 | AA       | Dual DS-1 Interface |

## **Common procedures**

None

## Action

The following flowchart is only a summary of the procedure. To replace the card, use the instructions in the step-action procedure that follows the flowchart.

#### Summary of card replacement procedure for an NTMX81 card in a STAR

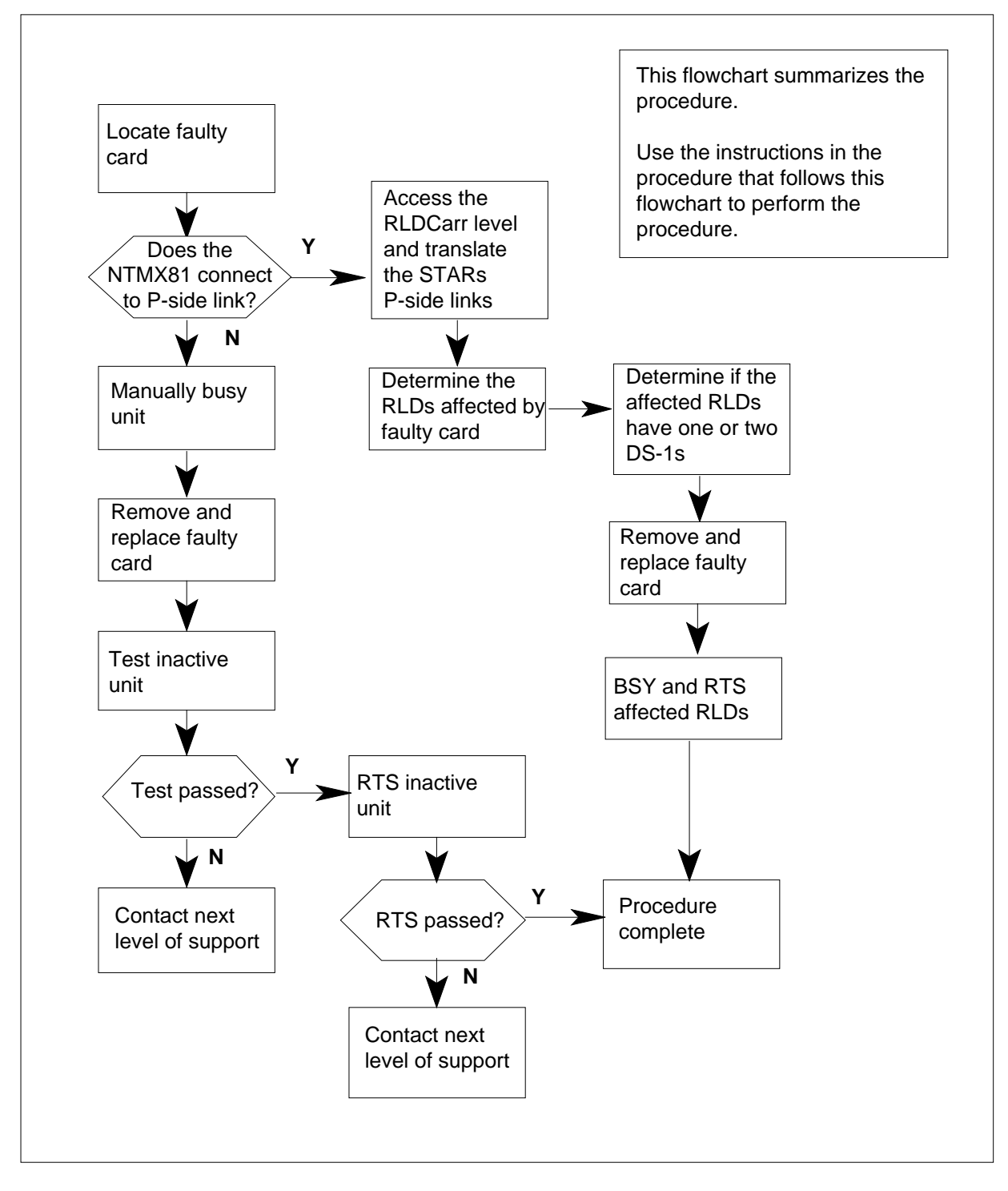

#### Replacing an NTMX81 card in a STAR

#### At your current location

- 1 Proceed only if you have been directed to this card replacement procedure from a step in a maintenance procedure, are using the procedure for checking or accepting cards, or have been directed to this procedure by your maintenance support group.
- 2 Get a replacement card. Make sure the replacement card has the same product equipment code (PEC), including suffix, as the card that is to be removed.

#### At the MAP terminal

3 To access the PM level and post the STAR, type

#### >MAPCI;MTC;PM;POST STAR site frame unit

and press the Enter key.

where

site

is the name of the site where the STAR is located

#### frame

is the frame number of the STAR with the faulty card (0 to 511)

unit

is 0 for the STAR

Example of a MAP response:

| SysB  |     |    | Mar | ıВ  |    | Off | ΞL |      | CBs  | зу   |     | IST | ſb  |      | Ir   | ıSv  |      |       |   |      |
|-------|-----|----|-----|-----|----|-----|----|------|------|------|-----|-----|-----|------|------|------|------|-------|---|------|
| PM    |     | 0  |     |     | C  | )   |    | 2    | 2    |      | C   | )   |     | 1    | _    |      |      | 12    |   |      |
| STAR  |     |    | 0   |     |    | 0   |    |      | 2    |      |     | 0   |     |      | 1    |      |      | 9     |   |      |
| STAR  | RE  | М1 | 00  | 0 ( | IS | STb | Lj | lnks | s_00 | )s:  | CSi | de  | 0 1 | PSic | le ( | ) UN | IP C | )OS:0 |   |      |
| Unıt  | 0:  |    | ISI | b   |    |     |    |      | /    | RG:  | : 0 |     |     |      |      |      |      |       |   |      |
| Unit  | 1:  |    | InS | Sv  |    |     |    |      | /    | /RG: | : 0 |     |     |      |      |      |      | RG:   |   |      |
| Drwr: | :   |    |     |     | 11 | 11  | 11 | 11   | 11   | 22   | 22  | 22  | 22  | 22   | 33   | 33   | 33   | Pref  | 0 | InSv |
| 01 23 | 34  | 5  | 67  | 89  | 01 | 23  | 45 | 67   | 89   | 01   | 23  | 45  | 67  | 89   | 01   | 23   | 45   | Stby  | 1 | InSv |
| ••••  | ••• | ·  | ••  | ••  | •• | ••  | •• | ••   | ••   | ••   | ••  | ••  | ••  | ••   | ••   | ••   | ••   |       |   |      |

#### 4 Determine the slot location of the NTMX81 with faults.

| If the NTMX81 is in an NTTR87 in | Do |
|----------------------------------|----|
| slot                             |    |

8 or 16 (C-side DS-1 links to step 5 host PM)

9, 10, 14, or 15 (P-side DS-1 step 11 links to Star Module)

**5** To display the C-side link information, type

>TRNSL C

and press the Enter key.

Example of a MAP response

| LINK | 0 | LTC | 0 | 0;CAP | MS:STATUS | OK   | MSGCOND | OPN |
|------|---|-----|---|-------|-----------|------|---------|-----|
| LINK | 1 | LTC | 0 | 1;CAP | S:STATUS  | SBsy |         |     |
| LINK | 2 | LTC | 0 | 2;CAP | MS:STATUS | OK   | MSGCOND | OPN |
| LINK | 3 | LTC | 0 | 3;CAP | S:STATUS  | OK   |         |     |
| LINK | 4 | LTC | 0 | 4;CAP | S:STATUS  | OK   |         |     |
| LINK | 5 | LTC | 0 | 5;CAP | S:STATUS  | SBsy |         |     |

6 To busy the inactive STAR unit, type

>bsy unit unit\_no

and press the Enter key.

where

unit\_no

is the number of the inactive unit (unit 0 or 1)

7 From the display in step 5, determine the C-side host PM where the STAR is connected. To post the host PM, type

>POST pm\_type pm\_no

and press the Enter key.

where

pm\_type
is the host PM type, such as LTC, LGC, RCC2

pm no

is the number of the host PM

Example of a MAP display:

|        | SysB   | ManB       | OffL  | CBsy     | ISTb | InSv |
|--------|--------|------------|-------|----------|------|------|
| PM     | 0      | 0          | 1     | 0        | 4    | 12   |
| LTC    | 0      | 0          | 2     | 0        | 2    | 9    |
| LTC    | 0 ISTb | Links_00S: | CSide | 0, PSide | 4    |      |
| Unit0  | : Act  | InSv       |       |          |      |      |
| Unit1: | : Ina  | ct InSv    |       |          |      |      |

8

To display the P-side link information for the host PM, type

>TRNSL P

and press the Enter key.

Example of a MAP response

LINK 0: STAR REM1 00 0 0;CAP MS:STATUS 0K MSGCOND: OPN LINK 1: STAR REM1 00 0 1;CAP MS:STATUS 0K MSGCOND: CLS LINK 2: STAR REM1 00 0 0;CAP MS:STATUS 0K MSGCOND: OPN LINK 3: STAR REM1 00 0 1;CAP MS:STATUS 0K MSGCOND: OPN LINK 4: STAR REM1 00 0 0;CAP MS:STATUS 0K MSGCOND: OPN LINK 5: STAR REM1 00 0 1;CAP MS:STATUS 0K MSGCOND: OPN LINK 6: STAR REM1 00 0 0;CAP MS:STATUS 0K MSGCOND: OPN LINK 6: STAR REM1 00 0;CAP MS:STATUS 0K MSGCOND: CLS LINK 7: STAR REM1 00 0;CAP MS:STATUS 0K MSGCOND: CLS

9 Record the numbers of the links with status not OK.

After identifying the link with faults, use the following chart to determine which NTMX81 to remove by matching the STAR link number with the slot number and the packlet number to the left of the table.

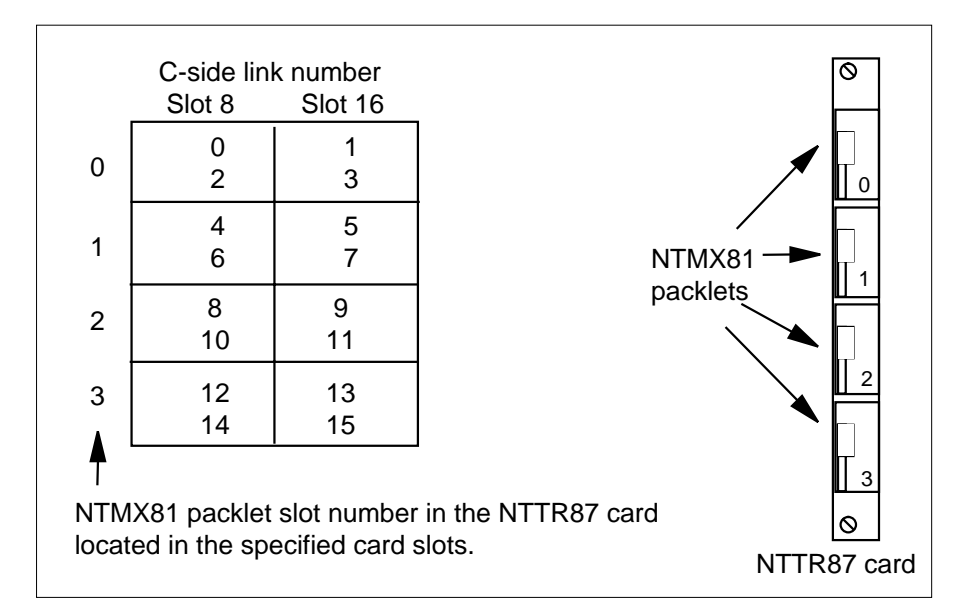

10 To manually busy the links connected to the card with faults, type

#### >BSY LINK link\_no

and press the Enter key.

where

#### link no

is the number of the link connected with the NTMX81 card withfaults, from step 9

*Note:* Each NTMX81 card has two links connected to it. Each link must be manually busied. Possible link number pairs are as follows: 0,2; 1,3; 4,6; 5,7; 8,10; 9,11; 12,14; or 13,15.

Go to step 17.

#### At the MAP terminal

11 To access the RLDCarr level and display the C-side links from all RLDs to the posted STAR, type

#### >RLDCARR; TRNSL

and press the Enter key.

Example of a MAP display:

Port0:Unit0RLD00;CAPMS;STATUS:InSvPort1:Unit1RLD01;CAPMS;STATUS:InSvPort2:Unit0RLD10;CAPMS;STATUS:InSvPort3:Unit1RLD11;CAPMS;STATUS:InSvPort3:Unit1RLD11;CAPMS;STATUS:InSvPort14:Unit0RLD70;CAPMS;STATUS:InSvPort15:Unit1RLD71;CAPMS;STATUS:InSvPort16:Unit0RLD80;CAPMS;STATUS:SysBPort17:Unit1RLD90;CAPMS;STATUS:SysBPort18:Unit0RLD90;CAPMS;STATUS:SysBPort19:Unit1RLD91;CAPMS;STATUS:InSv

Record the RLDs with link faults that connect to the STAR posted in step 3.

- 12 To access the RLD MAP level, type
  - >RLD

and press the Enter key.

- 13 Post the RLD. To post the RLD, type
  - >POST rld\_no

and press the Enter key.

#### where

rld no

is the number of the RLD with the C-side link that has faults

Example of a MAP display:

SysB ManB OffL CBsy ISTb InSv ΡМ 4 0 10 3 3 3 STAR 0 0 0 0 1 1 STAR REM1 00 0 ISTb Links\_OOS: CSide 0 PSide 0 UMP OOS:0 Unit 0: ISTb /RG: 0 Unit 1: ManB /RG: 0 RG 11 11 11 11 11 22 22 22 22 22 33 33 33 Pref 0 InSv Drwr: 01 23 45 67 89 01 23 45 67 89 01 23 45 67 89 01 23 45 Stby 1 InSv MM .M -- -- -- -- -o ss -- -- --\_ \_ \_ \_ \_\_\_ \_\_ \_\_ REM9 RLD DRWR 8 SYSB LogDrwr: 16 17 BANK\_0: Active Links\_00S: 1 BANK\_1: Stby RLD BDch: 14 To display the posted RLDs C-side links, type

>TRNSL

and press the Enter key.

#### Example of a MAP response

Port 16: HUB Owner Unit 0 RLD 8 Link 0; Cap MS; Status: SysB Port 17: HUB Owner Unit 1 RLD 8 Link 1; Cap MS; Status: InSv

**15** Use the following table and figure to determine which NTMX81 card to remove by matching the provisioned link number with the slot number.

*Note:* When replacing an NTMX81 card at the Star Hub, determine if the RLDs affected by the card change have one or two DS-1 links. If the RLDs have one link, then each RLD must be posted, busied, and returned to service. If the RLD has two DS-1 links, the system automatically returns to service the DS-1 link.

#### Mapping Star Module ports to DS-1 slot and port numbers (Sheet 1 of 2)

| Star Module<br>and link<br>numbers | Star Hub DS-1<br>slot and port<br>numbers | Star Hub<br>P-side<br>port<br>numbers | Star Module and<br>link numbers | Star Hub DS-1<br>slot and port<br>numbers | Star Hub<br>P-side<br>port<br>numbers |
|------------------------------------|-------------------------------------------|---------------------------------------|---------------------------------|-------------------------------------------|---------------------------------------|
| Module 0 link 0                    | Slot 9, port 0                            | 0                                     | Module 8 link 0                 | Slot 10, port 8                           | 16                                    |
| Module 0 link 1                    | Slot 15, port 0                           | 1                                     | Module 8 link 1                 | Slot 14, port 8                           | 17                                    |
| Module 1 link 0                    | Slot 9, port 1                            | 2                                     | Module 9 link 0                 | Slot 10, port 9                           | 18                                    |
| Module 1 link 1                    | Slot 15, port 1                           | 3                                     | Module 9 link 1                 | Slot 14, port 9                           | 19                                    |
| Module 2 link 0                    | Slot 9, port 2                            | 4                                     | Module 10 link 0                | Slot 10, port 10                          | 20                                    |
| Module 2 link 1                    | Slot 15, port 2                           | 5                                     | Module 10 link 1                | Slot 14, port 10                          | 21                                    |
| Module 3 link 0                    | Slot 9, port 3                            | 6                                     | Module 11 link 0                | Slot 10, port 11                          | 22                                    |
| Module 3 link 1                    | Slot 15, port 3                           | 7                                     | Module 11 link 1                | Slot 14, port 11                          | 23                                    |
| Module 4 link 0                    | Slot 9, port 4                            | 8                                     | Module 12 link 0                | Slot 10, port 12                          | 24                                    |
| Module 4 link 1                    | Slot 15, port 4                           | 9                                     | Module 12 link 1                | Slot 14, port 12                          | 25                                    |
| Module 5 link 0                    | Slot 9, port 5                            | 10                                    | Module 13 link 0                | Slot 10, port 13                          | 26                                    |
| Module 5 link 1                    | Slot 15, port 5                           | 11                                    | Module 13 link 1                | Slot 14, port 13                          | 27                                    |
| Module 6 link 0                    | Slot 9, port 6                            | 12                                    | Module 14 link 0                | Slot 10, port 14                          | 28                                    |
| Module 6 link 1                    | Slot 15, port 6                           | 13                                    | Module 14 link 1                | Slot 14, port 14                          | 29                                    |

### Mapping Star Module ports to DS-1 slot and port numbers (Sheet 2 of 2)

| Star Module<br>and link<br>numbers | Star Hub DS-1<br>slot and port<br>numbers | Star Hub<br>P-side<br>port<br>numbers | Star Module and<br>link numbers | Star Hub DS-1<br>slot and port<br>numbers | Star Hub<br>P-side<br>port<br>numbers |
|------------------------------------|-------------------------------------------|---------------------------------------|---------------------------------|-------------------------------------------|---------------------------------------|
| Module 7 link 0                    | Slot 9, port 7                            | 14                                    | Module 15 link 0                | Slot 10, port 15                          | 30                                    |
| Module 7 link 1                    | Slot 15, port 7                           | 15                                    | Module 15 link 1                | Slot 14, port 15                          | 31                                    |

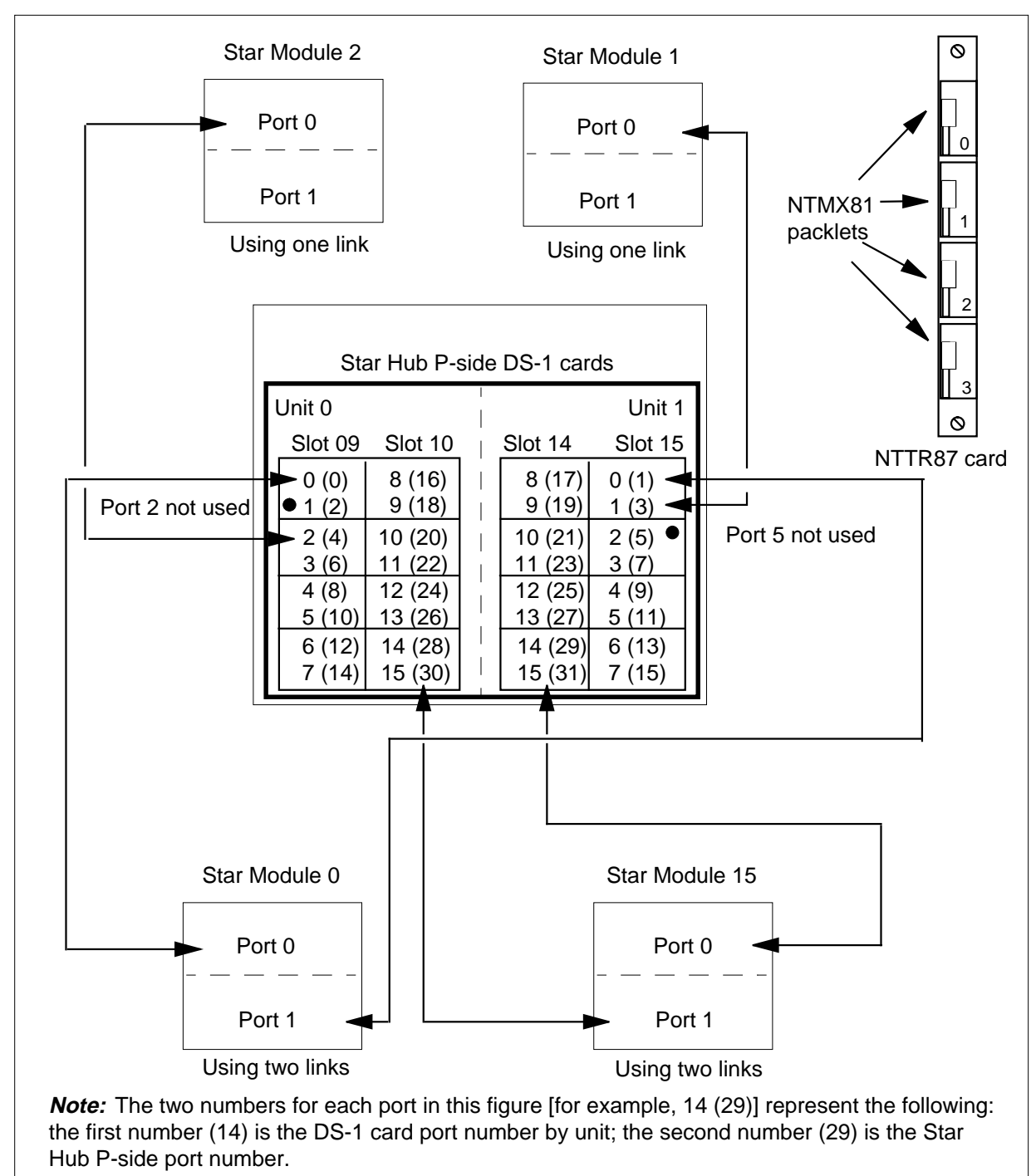

Star Hub P-side links mapping

**16** Determine if an additional RLD connects to the NTMX81 card.

| If an additional RLD is | Do      |
|-------------------------|---------|
| connected               | step 13 |
| not connected           | step 17 |

#### At the SRHE frame

17

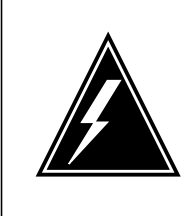

#### WARNING

**Static electricity damage** Before removing any cards, put

Before removing any cards, put on a wrist strap and connect it to the wrist strap grounding point on the left side of the frame supervisory panel (FSP). This protects the equipment against damage caused by static electricity.

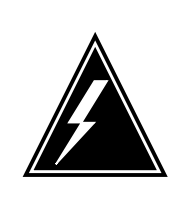

### WARNING

**Equipment damage** Take the following precautions when removing or inserting a card.

- 1. Do not apply direct pressure to the components.
- 2. Do not force the cards into the slots.

Put on a wrist strap.

Remove the NTMX81 card as described in the following steps:

- a Locate the packlet to be removed on the appropriate NTTR87 card slot.
- **b** Open the locking lever on the packlet to be replaced. Carefully pull the card toward you until it clears the shelf.
- **c** Make sure the replacement card has the same PEC, including suffix, as the card you just removed.

**18** Before inserting the replacement card, set the DS-1 switch settings according to the following table.

| Distance to cross connect |         |      |      |      |
|---------------------------|---------|------|------|------|
| Feet                      | Meters  | S3/6 | S2/5 | S1/4 |
| 0-133                     | 0-41    | On   | Off  | Off  |
| 133-266                   | 41-81   | Off  | On   | On   |
| 266-399                   | 81-122  | Off  | On   | Off  |
| 399-533                   | 122-163 | Off  | Off  | On   |
| 533-655                   | 163-200 | Off  | Off  | Off  |

*Note:* S indicates switch number(s). On S1 dip switch (6 position): S1-S3 belong to even port, and S4-S6 belong to odd port.

- **19** Open the locking lever on the replacement packlet.
  - **a** Align the packlet with the slots in the shelf.
  - **b** Carefully slide the packlet into the card slot in the NTTR87 card.
- 20 Seat and lock the packlet.

22

- **a** Use your fingers or thumbs to push on the upper and lower edges of the faceplate of the packlet to make sure the packlet is fully seated in the slot.
- **b** Close the locking lever.
- **21** Use the following information to determine the next step in this procedure.

| If you entered this procedure from                         | Do                               |
|------------------------------------------------------------|----------------------------------|
| alarm clearing procedures                                  | step 33                          |
| other                                                      | step 22                          |
| Use the following table to determine                       | the next step in this procedure. |
| If you replaced an NTMX81 that connects DS-1 links for the | Do                               |
| Star Hub C-side                                            | step 23                          |
| Star Hub P-side                                            | step 27                          |

#### At the MAP terminal

23 To test the busied links from step 10, type

>TST LINK link\_no

and press the Enter key

where

#### link no

is the number of the link that was manually busied in step 10.

Note 1: This step must be performed for each link that is manually busied.

*Note 2:* To test the other links connected to the STAR, execute this step for each link until all links are tested.

| 11 151 | Do      |  |
|--------|---------|--|
| passes | step 24 |  |
| fails  | step 34 |  |

24 To return to service the P-side links, type

>RTS LINK link\_no

and press the Enter key.

where

#### link no

is the number of the link that was tested in step 23.

*Note:* To RTS the other links connected to the STAR, perform this step for each link until all links are returned to service.

| passes ste | p 25 |
|------------|------|
| fails ste  | p 34 |

25 To post the STAR where the NTMX81 card is located, type

>POST STAR site frame unit

and press the Enter key.

where

site

is the name of the site where the STAR is located

#### frame

is the frame number of the STAR with the card with faults (0 to 511)

unit

is 0 for the STAR

| 26 | To return the inactive STAR unit to ser<br>>RTS UNIT unit_no<br>and press the Enter key.<br>where<br>unit no | vice, type                                                              |
|----|----------------------------------------------------------------------------------------------------|-------------------------------------------------------------------------|
|    | is the number of the STAR unit                                                                               | busied in step 6                                                        |
|    | If RTS                                                                                                    | Do                                                                      |
|    | passes                                                                                                    | step 31                                                                 |
|    | fails                                                                                                    | step 34                                                                 |
| 27 | Determine how many DS-1 links connected replacement.                                                         | ect to the RLD affected by the NTMX81                                   |
|    | If the RLD affected by the card replacement has                                                              | Do                                                                      |
|    | one DS-1 link                                                                                                | step 28                                                                 |
|    | two DS-1 links, the affected link returns to service automatically                                           | step 31                                                                 |
|    | <b>Note:</b> If there are two RLDs, each v replacement, both RLDs must be b                                  | with one DS-1 link affected by this card usied and returned to service. |
| 28 | To busy the posted RLD, type                                                                                 |                                                                         |
|    | >BSY DRWR                                                                                                    |                                                                         |
|    | and press the Enter key.                                                                                     |                                                                         |
|    | Example of a MAP display:                                                                                    |                                                                         |
|    | Warning: Calls on RLD may }<br>Do you wish to continue?<br>Please confirm ("YES", "Y",                       | pe affected.<br>"NO", "N")                                              |
| 29 | To respond affirmatively to the confirm                                                                      | nation request, type                                                    |
|    | >Y                                                                                                    |                                                                         |
|    | and press the Enter key.                                                                                     |                                                                         |
| 30 | To return the RLD to service, type                                                                           |                                                                         |
|    | >RTS DRWR                                                                                                    |                                                                         |

## **NTMX81** in a STAR (end)

and press the Enter key.

| If RTS                                               | Do                           |
|------------------------------------------------------|------------------------------|
| passes and there are no more<br>RLDs to RTS          | step 31                      |
| passes and there is another RLD to return to service | step 28                      |
| fails                                                | step 34                      |
| Send any cards with faults for repair a              | ccording to local procedure. |

- 31 32
  - Record the following items in office records
    - date the card was replaced •
    - serial number of the card •
    - indications that prompted replacement of the card ٠

Go to step 35.

- Return to "Star Remote System alarm clearing procedures" in this manual or another procedure that directed you to this procedure. At the point where a faulty card list was produced, identify the next faulty card on the list and go to 33 the appropriate card replacement procedure for that card in this manual.
- 34 Get additional help replacing this card by contacting the personnel responsible for a higher level support.
- 35 You have correctly completed this procedure. Remove the sign from the active unit and return to the maintenance procedure that directed you to this card replacement procedure and continue as directed.

## NTMX82 in a DTCO2

## Application

Use this procedure to replace an NTMX82 circuit card in a Digital Trunk Controller Offshore (DTCO2).

| PEC    | Suffixes | Name                 |
|--------|----------|----------------------|
| NTMX82 | AA       | Dual PCM30 Interface |

## **Common procedures**

Two common procedures are referenced in this section

- Removing and replacing a card
- Returning a card for repair or replacement

## Action

The following flowchart is only a summary of the procedure. To replace the card, use the instructions in the procedure that follows the flowchart.

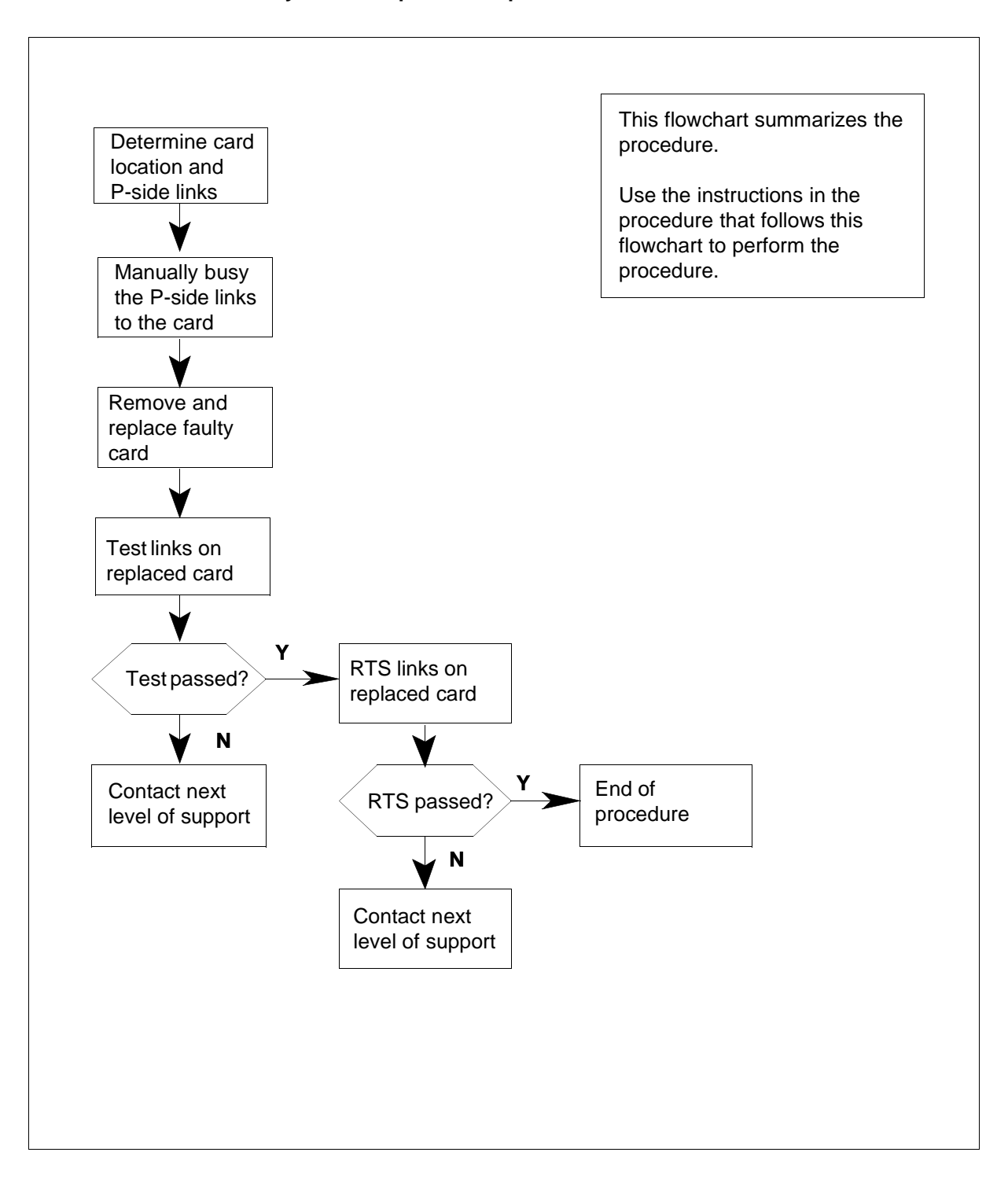

#### Summary of card replacement procedure for an NTMX82 card in a DTCO2

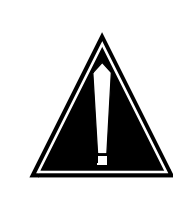

### CAUTION

**Loss of service** When replacing an NTMX82 circuit card in the DTCO2 both links served by that card must be BSYed. All active calls on the affected links are lost. Execute this procedure only during periods of low traffic.

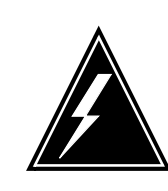

## WARNING

**Static electricity damage** Before removing any cards, put on a wrist strap and connect it to the wrist strap grounding point on the left side of the modular supervisory panel (MSP) of the DTCO2. This protects the equipment against damage caused by static electricity.

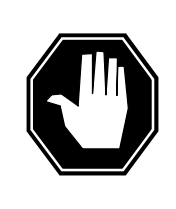

### DANGER

Equipment damage

Take the following precautions when removing or inserting a card:

- 1. Do not apply direct pressure to the components.
- 2. Do not force the cards into the slots.

#### Replacing an NTMX82 card in a DTCO2

#### At your current location

- 1 Proceed only if you have been directed to this card replacement procedure from a step in a maintenance procedure, are using the procedure for verifying or accepting cards, or have been directed to this procedure by your maintenance support group.
- 2 Obtain an NTMX82 replacement circuit card. Ensure the replacement circuit card has the same product equipment code (PEC), including suffix, as the circuit card to be removed.

#### At the MAP terminal

**3** Post the DTCO2 with the faulty card(s) by typing

>MAPCI;MTC;PM;POST DTCO2 dtco\_no

and pressing the Enter key.

where

dtco\_no

is the number of the DTCO2 with the faulty card(s)

#### Example of a MAP response:

| DTC  | 02     |       | SysE | 8 ManB    | OffL  | CBs   | y ISTb   |    |
|------|--------|-------|------|-----------|-------|-------|----------|----|
| InS  | v      |       |      |           |       |       |          |    |
| 0 Q1 | uit    | PM    | 0    | 0         | 2     | 0     | 2        | 25 |
| 2 P  | ost_   | DTCO2 | 0    | 0         | 0     | 0     | 1        | 1  |
| 3 L  | istSet |       |      |           |       |       |          |    |
| 4    |        | DTCO2 | 0 I  | STb Links | _00S: | CSide | 1, PSide | 1  |
| 5 Т  | RNSL   | Unit0 | : ]  | nact ISTb |       |       |          |    |
| 6 Т  | ST     | Unit1 | : I  | Act InSv  |       |       |          |    |
| 7 B  | SY     |       |      |           |       |       |          |    |
| 8 R  | TS     |       |      |           |       |       |          |    |
| 9 0  | ffL    |       |      |           |       |       |          |    |
| 10   | LoadPM | 1     |      |           |       |       |          |    |
| 11   | Disp   |       |      |           |       |       |          |    |
| 12   | Next_  |       |      |           |       |       |          |    |
|      | _      |       |      |           |       |       |          |    |

4 Determine the location of the DTCO2 or extension half shelf (left or right) containing the circuit card you are replacing by typing

#### >QUERYPM

and pressing the Enter key.

Example of a MAP display:

PM Type: DTCO2 PM No.: 0 PM Int. No.: 9 Node\_No: 24 PMs Equipped: 53 Loadname: UK00ADU6 EEPRom Load: BNK0N205 WARM SWACT is supported and available DTCO2 0 is included in the REX schedule. REX on DTCO2 0 has not been performed. Node Status: FALSE Unit 0 Act, Status: FALSE Unit 1 Inact, Status: FALSE Site Flr RPos Bay\_id Shf Description Slot EqPEC HOST 00 C02 CDTCO2 00 05 DTCO2: 000 MX85AA HOST 00 C02 CEXT 00 47 EXT:LEFT 01:13 MX86AA

Display the peripheral-side (P-side) links associated with the NTMX82 circuit card by typing

>TRNSL P

and pressing the Enter key.

Example of a MAP response

```
Link 0: REM1 11 0 0;Cap MS;Status:OK ;MsgCond:OPN
Link 1: Carrier of Class - Trunk ;Status:OK
Link 2: Carrier of Class - Trunk ;Status:SBsy
Link 3: Carrier of Class - Trunk ;Status:SBsy
Link 4: Carrier of Class - Trunk ;Status:SBsy
Link 5: Carrier of Class - Trunk ;Status:OK
Link 6: Carrier of Class - Trunk ;Status:OK
Link 7: Carrier of Class - Trunk ;Status:OK
Link 8: REM1 11 0;Cap MS;Status:OK; MsgCond:OPN
```

5

The following table shows the P–side link configuration for a DTCO2 cabinet provisioned with three DTCO2 main shelves and two extension half shelves.

**Note 1:** Other configurations such as two DTCO2 main shelves and four extension half shelves, may be provisioned in a DTCO2 cabinet. Consult office administration or review office records, for P–side link configurations other than the one represented in the following table.

**Note 2:** If the DTCO2 has an associated extension half shelf, consult office administration or review office records for the P–side link configuration for the extension half shelf.

*Note 3:* NTMX82 packlets are numbered from 0 to 3 starting at the top of each NTMX87 circuit card.

| Card<br>Location                     | MX87 Slot<br>No. | Links for<br>MX82<br>Card 0 | Links for<br>MX82<br>Card 1 | Links for<br>MX82<br>Card 2 | Links for<br>MX82<br>Card 3 |
|--------------------------------------|------------------|-----------------------------|-----------------------------|-----------------------------|-----------------------------|
| DTCO2                                | 12               | 0, 1                        | 2, 3                        | 4, 5                        | 6, 7                        |
| main,<br>shelf, pos.<br>05           |                  |                             |                             |                             |                             |
|                                      | 16               | 8, 9                        | 10, 11                      | 12, 13                      | 14, 15                      |
|                                      | 14               | 16, 17                      | 18, 19                      | 20, 21                      | 22, 23                      |
| Left ext.<br>half shelf              | 4                | 24, 25                      | 26, 27                      | 28, 29                      | 30, 31                      |
|                                      | 6                | 32, 33                      | 34, 35                      | 36, 37                      | 38, 39                      |
|                                      | 8                | 40, 41                      | 42, 43                      | 44, 45                      | 46, 47                      |
| DTCO2                                | 12               | 0, 1                        | 2, 3                        | 4, 5                        | 6, 7                        |
| main shelf,<br>pos. 19<br>(optional) |                  |                             |                             |                             |                             |
|                                      | 16               | 8, 9                        | 10, 11                      | 12, 13                      | 14, 15                      |
|                                      | 14               | 16, 17                      | 18, 19                      | 20, 21                      | 22, 23                      |
| Right ext.<br>half shelf             | 19               | 40, 41                      | 42, 43                      | 44, 45                      | 46, 47                      |
|                                      | 21               | 32, 33                      | 34, 35                      | 36, 37                      | 38, 39                      |
|                                      | 23               | 24, 25                      | 26, 27                      | 28, 29                      | 30, 31                      |

#### **DTCO2 P-side link connections**

| Card<br>Location  | MX87 Slot<br>No. | Links for<br>MX82<br>Card 0 | Links for<br>MX82<br>Card 1 | Links for<br>MX82<br>Card 2 | Links for<br>MX82<br>Card 3 |
|-------------------|------------------|-----------------------------|-----------------------------|-----------------------------|-----------------------------|
| Prov.<br>DTCO2    | 12               | 0, 1                        | 2, 3                        | 4, 5                        | 6, 7                        |
| shelf, pos.<br>33 |                  |                             |                             |                             |                             |
|                   | 16               | 8, 9                        | 10, 11                      | 12, 13                      | 14, 15                      |
|                   | 14               | 16, 17                      | 18, 19                      | 20, 21                      | 22, 23                      |

#### **DTCO2 P-side link connections**

6 If you have not done so, record the DTCO2 number, shelf location, slot number, and numbers of the associated P–side links for the circuit card you are replacing.

7 Manually busy (ManB) the links connected to the faulty circuit card by typing

>BSY LINK link\_no

and pressing the Enter key.

where

#### link\_no

is the number of the link associated with the faulty NTMX82 circuit card

*Note 1:* Each NTMX82 circuit card has two links associated with it. Therefore, each link must be ManB. Possible link number pairs are as follows: 0 & 1; 2 & 3; 4 & 5; or 6 & 7.

*Note 2:* To busy the other links associated with the DTCO2, execute this step for each link until all links are busied.

#### At the cabinet

8

Put on a wrist strap.

Remove the NTMX82 packlet(s) as described in the following steps:

- a Locate the packlet to be removed on the appropriate NTMX87 circuit card slot.
- **b** Open the locking lever on the packlet to be replaced, and gently pull the circuit card toward you until it clears the shelf.
- **c** Ensure the replacement circuit card has the same PEC, including suffix, as the circuit card just removed.

**9** Before inserting the replacement circuit card ensure the switch settings are the same as on the circuit card that was removed. The next table describes the PCM30 DIP switch settings on the NTMX82 circuit card.

#### NTMX82 switch settings

| Port      | Impedance | Output                                                  |
|-----------|-----------|---------------------------------------------------------|
| Even port | 75 OHM    | Switch S3 pos 1, 2, 3,<br>and 4 ON , pos 5 and 6<br>OFF |
| Even port | 120 OHM   | Switch S3 pos 1 and 5<br>ON, pos 2, 3, 4, and 6<br>OFF  |
| Odd port  | 75 OHM    | Switch S1 pos 1, 2, 3,<br>and 4 ON , pos 5 and 6<br>OFF |
| Odd port  | 120 OHM   | Switch S1 pos 1 and 5<br>ON, pos 2, 3, 4, and 6<br>OFF  |

**10** Open the locking lever on the replacement packlet.

- **a** Align the packlet with the slots in the shelf.
- **b** Gently slide the packlet into the circuit card slot in the NTMX87 circuit card.
- **11** Seat and lock the packlet.
  - **a** Using your fingers or thumbs, push on the upper and lower edges of the faceplate of the packlet to ensure the packlet is fully seated in the slot.
  - **b** Close the locking lever.
- **12** Use the following information to determine what step to go to next in this procedure.

| If you entered this procedure from | Do      |
|------------------------------------|---------|
| alarm clearing procedures          | Step 13 |
| other                              | Step 14 |
|                                    |         |

**13** Remove the sign from the active unit. Return to the procedure that directed you to this procedure. At the point where a faulty card list was produced, identify the next faulty card on the list and go to the appropriate card replacement procedure for that card in this manual.

### NTMX82 in a DTCO2 (end)

#### At the MAP terminal

14 Test the busied network links from Step 7 by typing

>TST LINK link\_no

and pressing the Enter key.

where

link\_no

is the number of the link ManB in Step 7

*Note 1:* This step must be performed for each link ManB.

**Note 2:** To test the other links associated with the DTCO2, execute the procedures in this step for each link until all links are tested.

| If the test of the link(s) | Do      |  |
|----------------------------|---------|--|
| passed                     | Step 15 |  |
| failed                     | Step 18 |  |
|                            |         |  |

15 Return to service (RTS) the P–side links by typing

>RTS Link\_number

and pressing the Enter key.

where

#### link number

is the number of the link tested in Step 14.

*Note:* To RTS the other links associated with the DTCO2, execute the procedures in this step for each link until all links are RTS.

| If RTS              | Do      |
|---------------------|---------|
| passed on all links | Step 16 |
| failed              | Step 18 |

**16** Go to the common procedure "Returning a card for repair or replacement" in this section.

17 You have successfully completed this procedure. Remove the sign from the active unit and return to the maintenance procedure that directed you to this card replacement procedure and continue as directed.

**18** Obtain further assistance in replacing this card by contacting the personnel responsible for higher level support.
### NTMX82 in an RSC-M

### Application

Use this procedure to replace an NTMX82 circuit card in a Remote Switching Center Multi-access (RSC-M) main or extension (EXT) shelf.

*Note:* In this section, the examples refer to RSC-M as RCO2. When software outputs messages to the MAP terminal, the software does not differentiate between the two types of RCO2.

| PEC    | Suffixes | Name                 |
|--------|----------|----------------------|
| NTMX82 | AA       | Dual PCM30 interface |

### **Common procedures**

The common returning a card procedure is referenced in this procedure.

### Action

This procedure contains a summary flowchart and a list of steps. Use the flowchart to review the procedure. Follow the steps to perform the procedure.

### Summary of replacing an NTMX82 in an RSC-M

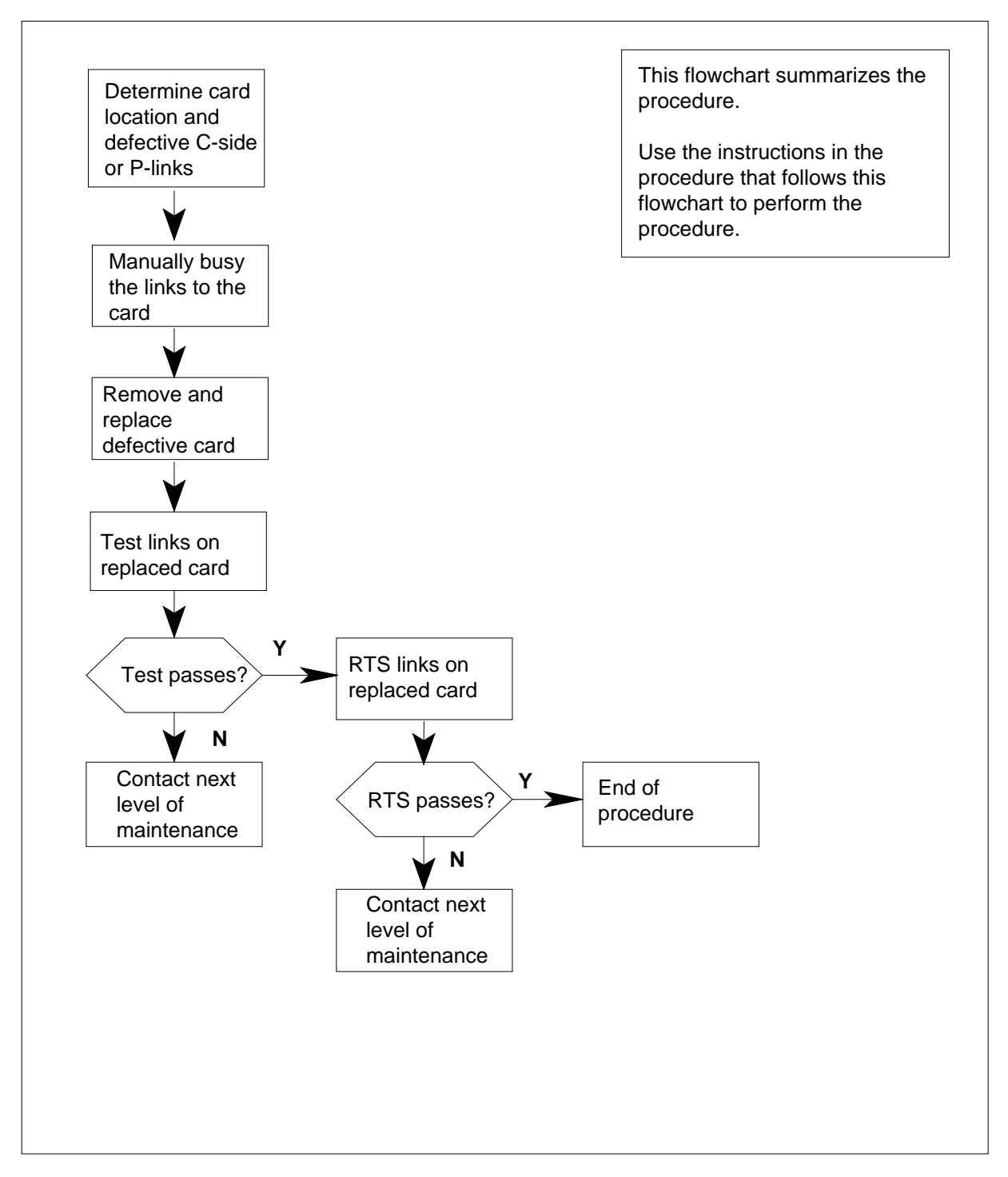

#### Replacing an NTMX82 in an RSC-M

#### At the MAP display

- 1 Proceed to step 2 if one of the following conditions applies:
  - another maintenance procedure directed you to this card replacement
    procedure
  - you use the procedure to verify or accept cards
  - your maintenance support group directed you to this procedure
- 2

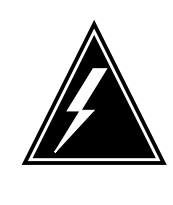

#### WARNING Loss of service

When you replace an NTMX82 circuit card in RSC-M, both links that the circuit card serves must be BSY. Active calls on the affected links are lost. Execute this procedure in periods of low traffic.

Obtain an NTMX82 replacement circuit card. Make sure the replacement circuit card has the same product equipment code (PEC) and PEC suffix as the circuit card to remove.

#### At the MAP terminal

3 To post the RSC-M/RCO2 with the defective card(s), type

>MAPCI;MTC;PM;POST RCO2 rco2\_no

and press the Enter key.

where

#### rco2\_no

is the number of the RCO2 with the defective card(s)

Example of a MAP response:

```
RCO2
               SysB
                       ManB
                               OffL
                                       CBsy
                                               ISTb
                                                        InSv
                0
                        0
                                        0
0 Quit
         PM
                                 2
                                                2
                                                         25
2 Post_ RCO2
                0
                        0
                                 0
                                        0
                                                1
                                                         1
3 ListSet
 4 RCO2 0 ISTb Links_OOS: CSide 1, PSide
                                                1
5 TRNSL Unit0: Inact ISTb
 6 TST
       Unitl: Act InSv
7 BSY
8 RTS
9 OffL
10 LoadPM_
11 Disp_
12 Next_
```

4 To determine the location of the RCO2 main or extension half shelf (left or right) with the circuit card to replace, type

#### >QUERYPM

and press the Enter key.

Example of a MAP display:

PM Type: RCO2 PM No.: 0 PM Int. No.: 9 Node\_No: 24 PMs Equipped: 53 Loadname:KRI07BI1 EEPRom Load:MX77MNG03 WARM SWACT is supported and available RCO2 0 is included in the REX schedule. REX on RCO2 0 has not been performed. Node Status: {OK, FALSE} Unit 0 Act, Status: {OK, FALSE} Unit 1 Inact, Status: {OK, FALSE} Site Flr RPos Bay\_id Shf Description Slot EqPEC RSC-M 00 C02 RSC-M 00 05 RCO2: 000 MX85AA RSC-M 00 C02 RSC-M 00 47 EXT:LEFT 01:13 MX86AA

5 To display defective C-side links, type

```
>TRNSL C
```

and press the Enter key.

Example of a MAP response:

| are defective |       |      |   |       | step 7    |      |         |     |
|---------------|-------|------|---|-------|-----------|------|---------|-----|
| If C-sid      | de li | inks |   |       | Do        |      |         |     |
| LINK !        | 5     | PLGC | 0 | 5;CAP | S:STATUS  | SBsy |         |     |
| LINK 4        | 4     | PLGC | 0 | 4;CAP | S:STATUS  | OK   |         |     |
| LINK :        | 3     | PLGC | 0 | 3;CAP | S:STATUS  | OK   |         |     |
| LINK 2        | 2     | PLGC | 0 | 2;CAP | MS:STATUS | OK   | MSGCOND | OPN |
| LINK          | 1     | PLGC | 0 | 1;CAP | S:STATUS  | SBsy |         |     |
| LINK          | 0     | PLGC | 0 | 0;CAP | MS:STATUS | OK   | MSGCOND | OPN |
|               |       |      |   |       |           |      |         |     |

|                           | If C-side lin                                                                                   | ks                                                                                | Do                                                              |                                                   |                                     |  |  |  |  |  |
|---------------------------|-------------------------------------------------------------------------------------------------|-----------------------------------------------------------------------------------|-----------------------------------------------------------------|---------------------------------------------------|-------------------------------------|--|--|--|--|--|
|                           | are not defe                                                                                    | ective                                                                            | step (                                                          | 5                                                 |                                     |  |  |  |  |  |
| 6                         | To display the peripheral-side (P-side) links that associate with the NTMX82 circuit card, type |                                                                                   |                                                                 |                                                   |                                     |  |  |  |  |  |
|                           | >TRNSL P                                                                                        |                                                                                   |                                                                 |                                                   |                                     |  |  |  |  |  |
|                           | and press the Enter key.                                                                        |                                                                                   |                                                                 |                                                   |                                     |  |  |  |  |  |
|                           | Example of a                                                                                    | MAP response                                                                      |                                                                 |                                                   |                                     |  |  |  |  |  |
|                           | Link 0:                                                                                         | REM1 11 0 0                                                                       | ;Cap MS;Sta                                                     | tus:OK                                            | MsgCond:OPN                         |  |  |  |  |  |
|                           | Link 1: Ca                                                                                      | rrier of Cla                                                                      | .ss – Trunk                                                     | ;Status:OK                                        |                                     |  |  |  |  |  |
|                           | Link 2: Ca                                                                                      | rrier of Cla                                                                      | .ss – Trunk                                                     | ;Status:SBs                                       | зу                                  |  |  |  |  |  |
|                           | Link 3: Ca                                                                                      | rrier of Cla                                                                      | .ss - Trunk                                                     | ;Status:SBs                                       | зу                                  |  |  |  |  |  |
|                           | Link 4: Ca                                                                                      | rrier of Cla                                                                      | .ss - Trunk                                                     | ;Status:SBs                                       | ву                                  |  |  |  |  |  |
|                           | Link 5: Ca                                                                                      | rrier of Cla                                                                      | ss – Trunk                                                      | Status:OK                                         |                                     |  |  |  |  |  |
|                           | Link 7. Ca                                                                                      | rrier of Cla                                                                      | ss - Trunk                                                      | :Status:OK                                        |                                     |  |  |  |  |  |
|                           | Link 8:                                                                                         | REM1 11 1                                                                         | 0;Cap MS;St                                                     | atus:OK;                                          | MsgCond:OPN                         |  |  |  |  |  |
|                           | The following cabinet. The shelves.                                                             | table displays th<br>cabinet has thre                                             | e P-side link co<br>e RCO2 main s                               | onfiguration for<br>shelves and tw                | an RSC-M<br>o extension half        |  |  |  |  |  |
|                           | extension h<br>link configu<br>consult offi                                                     | nalf shelves, can<br>alf shelves, can<br>arations other that<br>ce administration | be provisioned<br>an the link that the<br>n, or review official | in an RCO2 cal<br>the following ta<br>ce records. | binet. For P-side<br>ble describes, |  |  |  |  |  |
|                           | <i>Note 2:</i> The office admic configuration                                                   | ne RCO2 can ha<br>nistration, or rev<br>on for the extens                         | ve an associate<br>iew office recor<br>ion half shelf.          | ed extension ha                                   | lf shelf. Consult<br>de link        |  |  |  |  |  |
|                           | <i>Note 3:</i> The of each NT                                                                   | ne NTMX82 pack<br>MX87 circuit cai                                                | d.                                                              | Imbers 0 throug                                   | gh 3 from the top                   |  |  |  |  |  |
| RCO2 P-side link conn     | ections (Sheet                                                                                  | 1 of 2)                                                                           |                                                                 |                                                   |                                     |  |  |  |  |  |
| Card Location             | MX87<br>Slot No.                                                                                | Links for<br>MX82<br>Card 0                                                       | Links for<br>MX82<br>Card 1                                     | Links for<br>MX82<br>Card 2                       | Links for<br>MX82<br>Card 3         |  |  |  |  |  |
| RCO2 main, shelf, pos. 05 | 12                                                                                              | 0, 1                                                                              | 2, 3                                                            | 4, 5                                              | 6, 7                                |  |  |  |  |  |
|                           | 16                                                                                              | 8, 9                                                                              | 10, 11                                                          | 12, 13                                            | 14, 15                              |  |  |  |  |  |
|                           | 14                                                                                              | 16, 17                                                                            | 18, 19                                                          | 20, 21                                            | 22, 23                              |  |  |  |  |  |

## Card

4

Left extension half shelf

24, 25

26, 27

28, 29

30, 31

### RCO2 P-side link connections (Sheet 2 of 2)

| Card Location                           | MX87<br>Slot No. | Links for<br>MX82<br>Card 0 | Links for<br>MX82<br>Card 1 | Links for<br>MX82<br>Card 2 | Links for<br>MX82<br>Card 3 |
|-----------------------------------------|------------------|-----------------------------|-----------------------------|-----------------------------|-----------------------------|
|                                         | 6                | 32, 33                      | 34, 35                      | 36, 37                      | 38, 39                      |
|                                         | 8                | 40, 41                      | 42, 43                      | 44, 45                      | 46, 47                      |
| RCO2 main shelf, position 19 (optional) | 12               | 0, 1                        | 2, 3                        | 4, 5                        | 6, 7                        |
|                                         | 16               | 8, 9                        | 10, 11                      | 12, 13                      | 14, 15                      |
|                                         | 14               | 16, 17                      | 18, 19                      | 20, 21                      | 22, 23                      |
| Right extension half shelf              | 19               | 40, 41                      | 42, 43                      | 44, 45                      | 46, 47                      |
|                                         | 21               | 32, 33                      | 34, 35                      | 36, 37                      | 38, 39                      |
|                                         | 23               | 24, 25                      | 26, 27                      | 28, 29                      | 30, 31                      |
| Provisioned RCO2 shelf, position 33     | 12               | 0, 1                        | 2, 3                        | 4, 5                        | 6, 7                        |
|                                         | 16               | 8, 9                        | 10, 11                      | 12, 13                      | 14, 15                      |
|                                         | 14               | 16, 17                      | 18, 19                      | 20, 21                      | 22, 23                      |

*Note:* Proceed to step 10.

7 To post the host PM, type

>POST host\_pm host\_pm\_no

and press the Enter key.

where

host\_pm

is a PCM-30 line group controller (PLGC)

### host\_pm\_no

is the number of the PLGC that connects to the defective card

Example of a MAP display:

| CI       | M MS                   | IOD            | ) Ne            | t PM<br>1RCO2     | CCS       | Lns      | Trks      | Ext Appl |
|----------|------------------------|----------------|-----------------|-------------------|-----------|----------|-----------|----------|
| PLO      | GC<br>Ouit             | DM             | SysB            | ManB              | OffL<br>1 | CBsy     | ISTb<br>4 | InSv     |
| 2        | Post_<br>ListSet       | PLGC           | 0               | 0                 | 2         | 0        | 2         | 9        |
| 4<br>5   | Trnsl_                 | PLGC<br>Unit0: | 1 ISTb<br>Act I | Links_00S:<br>nSv | CSide     | 0, PSide | 1         |          |
| 6        | Tst_<br>Bsy_           | Unit1:         | Inact           | InSv              |           |          |           |          |
| 9        | RTS_<br>OffL<br>LoodDM |                |                 |                   |           |          |           |          |
| 11       | Disp_<br>Next          |                |                 |                   |           |          |           |          |
| 13<br>14 | SwAct<br>QueryPM       |                |                 |                   |           |          |           |          |
| 15<br>16 |                        |                |                 |                   |           |          |           |          |
| 17       | Perform                |                |                 |                   |           |          |           | )        |

8

To display the P-side links that associate with the NTMX82 card, type

### >TRNSL P

and press the Enter key.

Example of a MAP response:

| LINK | 0 | RCO2 | 0 | RMIO | 1 | 0;CAP | MS:STATUS | OK   | MSGCOND | OPN |
|------|---|------|---|------|---|-------|-----------|------|---------|-----|
| LINK | 1 | RCO2 | 1 | RMIO | 0 | 0;CAP | MS:STATUS | SBsy | MSGCOND | CLS |
| LINK | 2 | RCO2 | 0 | RMIO | 1 | 1;CAP | MS:STATUS | OK   |         |     |
| LINK | 3 | RCO2 | 1 | RMIO | 0 | 1;CAP | MS:STATUS | OK   |         |     |
| LINK | 4 | RCO2 | 0 | RMIO | 2 | 0;CAP | MS:STATUS | OK   | MSGCOND | OPN |
| LINK | 5 | RCO2 | 1 | RMIO | 2 | 1;CAP | MS:STATUS | SBsy | MSGCOND | CLS |

**9** After you identify the defective C-side link, use the following chart to determine which NTMX82 card you remove. Match the link number with the slot number and the packlet number to the left of each table.

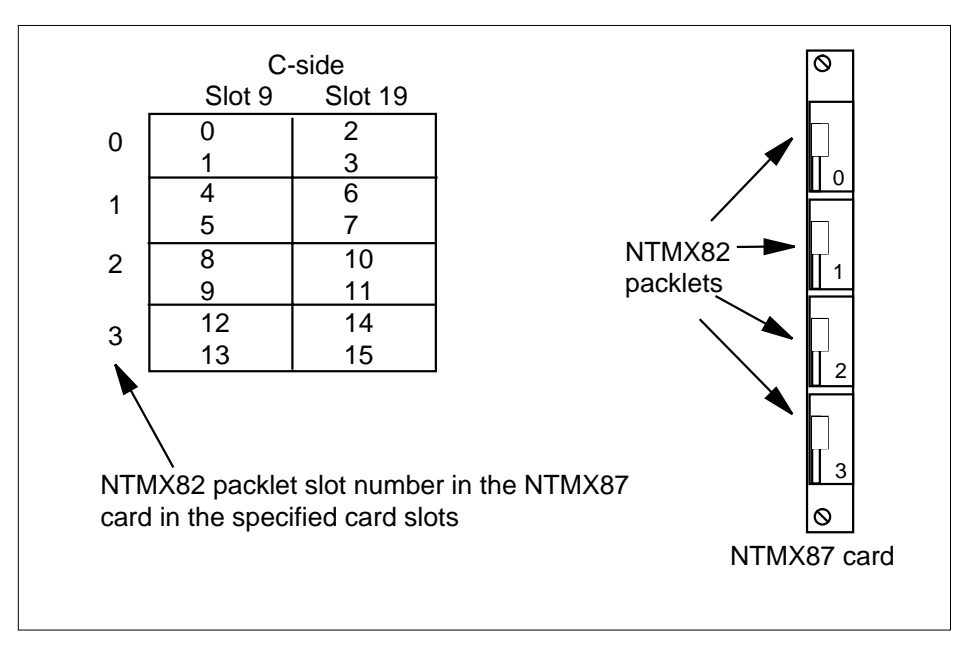

#### **RCO2 C-side link connections**

- **10** Record the RCO2 number, shelf location, slot number, and numbers of the associated links for the circuit card you want to replace.
- 11 To manually busy (ManB) the links that connect to the defective circuit card, type

>BSY LINK link\_no

and press the Enter key.

#### where

#### link\_no

is the number of the link that associate with the defective NTMX82 circuit card

*Note 1:* Each NTMX82 circuit card has two associated links. Each link must be ManB. Possible link number pairs are as follows: 0 & 1; 2 & 3; 4 & 5; or 6 & 7.

*Note 2:* To busy the other links that associate with the RCO2, execute this step for each link until all links are busy.

### At the cabinet

12

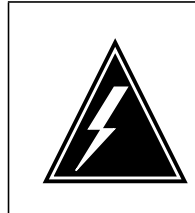

### WARNING

**Static electricity damage** Wear a wrist strap that connects to the wrist strap grounding point on the left side of the modular supervisory panel (MSP) of the RCO2. The wrist strap protects the equipment against

#### DANGER

Equipment damage

static electricity damage.

Take the following precautions when you remove or insert a card:

- 1. Do not apply direct pressure to the components.
- 2. Do not force the cards into the slots.

Put on a wrist strap.

Remove the NTMX82 packlet(s) as described in the following steps:

- **a** Locate the packlet to remove on the appropriate NTMX87 circuit card slot.
- **b** Open the locking lever on the packlet you replace. Carefully pull the circuit card toward you until the card clears the shelf.
- **c** Make sure the replacement circuit card has the same PEC and PEC suffix as the circuit card you remove.
- **13** Before you insert the replacement circuit card, make sure the switch settings match the settings on the circuit card that you remove. The next table describes the PCM30 DIP switch settings on the NTMX82 circuit card.

#### NTMX82 switch settings (Sheet 1 of 2)

| Port                                                           | Impedance | Output                                            |  |  |  |  |  |  |
|----------------------------------------------------------------|-----------|---------------------------------------------------|--|--|--|--|--|--|
| Even port                                                      | 75 OHM    | Switch S3 pos 1, 2, 3, and 4 ON , pos 5 and 6 OFF |  |  |  |  |  |  |
| Even port                                                      | 120 OHM   | Switch S3 pos 1 and 5 ON, pos 2, 3, 4, and 6 OFF  |  |  |  |  |  |  |
| Note: Set switch S2 positions 1 & 2 to ON to enable messaging. |           |                                                   |  |  |  |  |  |  |

| [  | Port                  |                                                                                                    | Impedance                             | Output                         | Output                                                                      |  |  |  |  |  |
|----|-----------------------|----------------------------------------------------------------------------------------------------|---------------------------------------|--------------------------------|-----------------------------------------------------------------------------|--|--|--|--|--|
|    | Odd po                | ort                                                                                                    | 75 OHM                                | Switch S1<br>pos 5 and 6       | pos 1, 2, 3, and 4 ON ,<br>6 OFF                                            |  |  |  |  |  |
|    | Odd po                | ort                                                                                                    | 120 OHM                               | Switch S1<br>pos 2, 3, 4,      | pos 1 and 5 ON,<br>and 6 OFF                                                |  |  |  |  |  |
|    | Note:                 | Set swite                                                                                                    | ch S2 positions 1                     | & 2 to ON t                    | o enable messaging.                                                         |  |  |  |  |  |
| 14 | Op                    | oen the lo                                                                                                    | ocking lever on th                    | e replaceme                    | ent packlet.                                                                |  |  |  |  |  |
|    | а                     | Align th                                                                                                    | e packlet with th                     | e slots in the                 | e shelf.                                                                    |  |  |  |  |  |
|    | b                     | Careful card.                                                                                                    | ly slide the packl                    | et into the ci                 | rcuit card slot in the NTMX87 circuit                                       |  |  |  |  |  |
| 15 | Se                    | at and lo                                                                                                    | ck the packlet.                       |                                |                                                                             |  |  |  |  |  |
|    | а                     | Use yo<br>of the p<br>the slot                                                                                                    | ur fingers to pusl<br>acklet. Perform | h on the upp<br>this action to | er and lower edges of the faceplate<br>o make sure the packlet is seated in |  |  |  |  |  |
|    | b                     | Close t                                                                                                    | he locking lever.                     |                                |                                                                             |  |  |  |  |  |
| 16 | Us                    | e the foll                                                                                                    | owing informatio                      | n to determii                  | ne your next action in this procedure.                                      |  |  |  |  |  |
|    | H<br>P                | the pro                                                                                                    | cedure you follo<br>to this procedu   | owed I<br>re                   | Do                                                                          |  |  |  |  |  |
|    | i                     | s alarm o                                                                                                    | clearing proced                       | ures s                         | step 17                                                                     |  |  |  |  |  |
|    | i                     | s other th                                                                                                    | han listed here                       | step 18                        |                                                                             |  |  |  |  |  |
| 17 | Re<br>wh<br>ca<br>for | Return to the procedure that directed you to this procedure. At the point where the system produces a defective card list, identify the next defectiv card on the list. Proceed to the corresponding card replacement procedu for the card in this manual. |                                       |                                |                                                                             |  |  |  |  |  |
|    | 1                     | D 4 a mar *                                                                                                    | -1                                    |                                |                                                                             |  |  |  |  |  |

### NTMX82 switch settings (Sheet 2 of 2)

At the MAP terminal

**18** To test the busied links from step 11, type

>TST LINK link\_no

and press the Enter key.

where

### NTMX82 in an RSC-M (end)

#### link no

is the number of the link ManB in step 11

Note 1: Perform this step for each link ManB.

*Note 2:* To test the other links that associate with the RCO2, execute the procedures in this step. Execute the procedures for each link until all links are tested.

| If the test of the link(s) | Do      |  |
|----------------------------|---------|--|
| passes                     | step 19 |  |
| fails                      | step 22 |  |

**19** To return to service (RTS) the links, type

>RTS LINK link\_no

and press the Enter key.

where

### link\_no

is the number of the link tested in step 18

*Note:* To RTS the other links that associate with the RCO2, execute the procedures in this step. Execute the procedures for each link until all links are RTS.

| If RTS              | Do      |
|---------------------|---------|
| passes on all links | step 20 |
| fails               | step 22 |
|                     |         |

**20** Proceed to the common returning a card procedure in this document.

21 The procedure is complete. Return to the maintenance procedure that directed you to this card replacement procedure. Continue as directed.

22 For additional help, contact the next level of maintenance.

### NTMX82 in an RSC-S (PCM-30) Model A RCO2

### Application

Use this procedure to replace an NTMX82 card in an RSC-S RCO2.

| PEC    | Suffixes | Name                  |
|--------|----------|-----------------------|
| NTMX82 | AA       | Dual PCM-30 Interface |

### **Common procedures**

None

### Action

The following flowchart is only a summary of the procedure. To replace the card, use the instructions in the procedure that follows the flowchart.

#### Summary of card replacement procedure for an NTMX82 card in RSC-S RC02

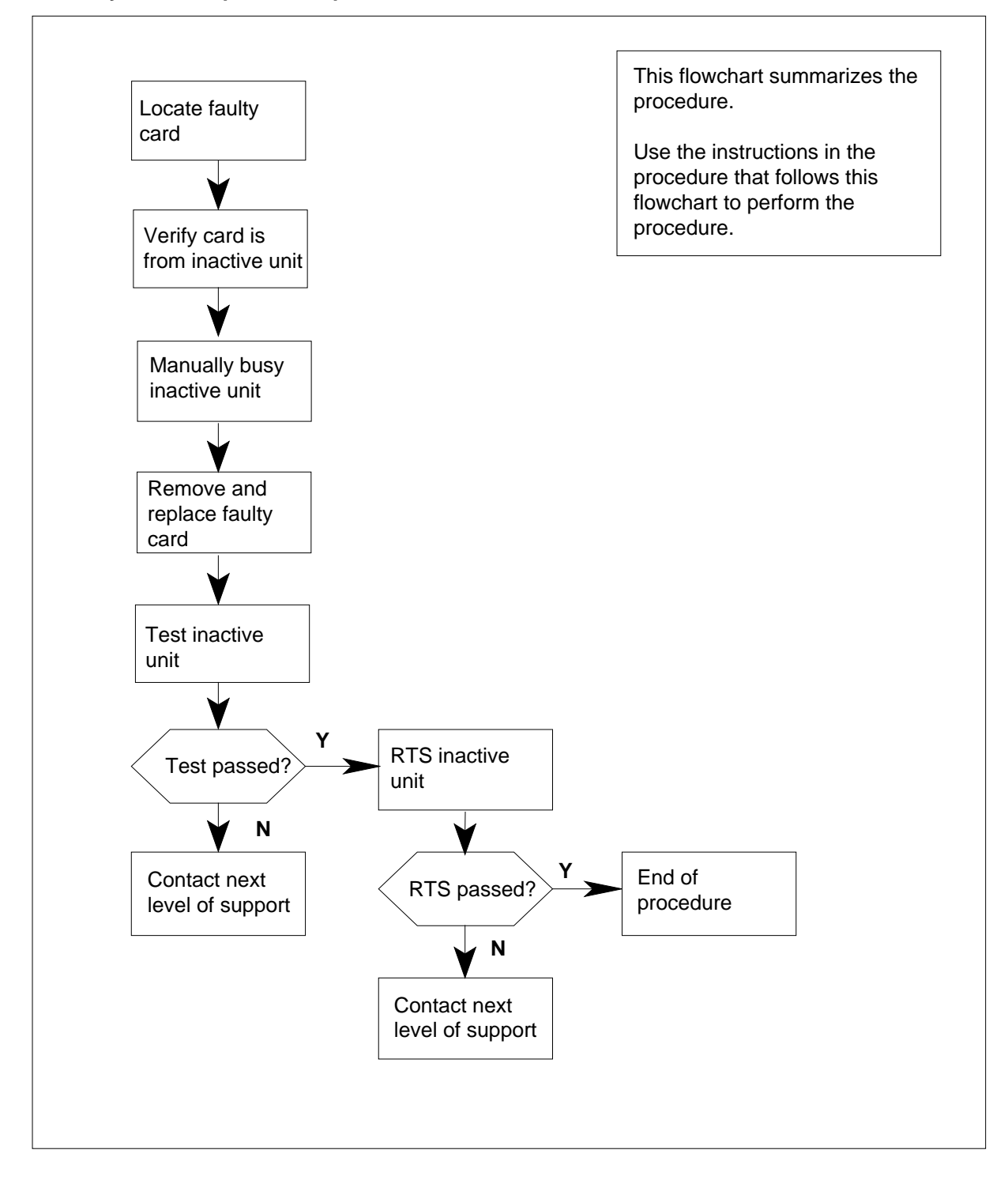

#### Replacing an NTMX82 card in RSC-S RCO2

#### At your Current Location

1 Proceed only if you have been directed to this card replacement procedure from a step in a maintenance procedure, are using the procedure for verifying or accepting cards, or have been directed to this procedure by your maintenance support group.

2

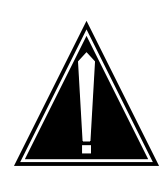

#### CAUTION Loss of service

When replacing a card in the RCO2, ensure that the unit in which you are replacing the card is *inactive* and that the mate unit is *active*.

Obtain an NTMX82 replacement card. Ensure that the replacement card has the same product equipment code (PEC), including suffix, as the card that is to be removed.

#### At the MAP terminal

3 Ensure the PM level of the MAP display is currently displayed by typing

>MAPCI;MTC;PM;POST RCO2 rco2\_no

and pressing the Enter key.

where

rco2\_no

is the number of the RCO2 with the faulty card

Example of a MAP display:

| CI | M MS    | 101<br>• |    | Net    | t P.<br>. 1R | M<br>CO2 | CCS   | LNS   | Trks  | Ext | Appl |
|----|---------|----------|----|--------|--------------|----------|-------|-------|-------|-----|------|
| RC | 02      |          | Sγ | ∕sB    | ManB         |          | OffL  | CBsy  | ISTb  | Ins | Sv   |
| 0  | Quit    | PM       | (  | )      | 0            |          | 2     | 0     | 2     | 25  | 5    |
| 2  | Post_   | RCO2     | (  | )      | 0            |          | 0     | 0     | 1     |     | 1    |
| 3  | ListSet |          |    |        |              |          |       |       |       |     |      |
| 4  |         | RCO2     | 0  | ISTb   | Links_       | 00S:     | CSide | 1, PS | ide 1 |     |      |
| 5  | TRNSL   | Unit0:   |    | Inact  | InSv         |          |       |       |       |     |      |
| 6  | TST     | Unit1:   |    | Act In | nSv          |          |       |       |       |     |      |
| 7  | BSY     |          |    |        |              |          |       |       |       |     |      |
| 8  | RTS     |          |    |        |              |          |       |       |       |     |      |
| 9  | OffL    |          |    |        |              |          |       |       |       |     |      |
| 10 | LoadPM_ |          |    |        |              |          |       |       |       |     |      |
| 11 | Disp_   |          |    |        |              |          |       |       |       |     |      |
| 12 | Next_   |          |    |        |              |          |       |       |       |     |      |
| 13 |         |          |    |        |              |          |       |       |       |     |      |
| 14 | QueryPM |          |    |        |              |          |       |       |       |     |      |
| 15 |         |          |    |        |              |          |       |       |       |     |      |
| 16 |         |          |    |        |              |          |       |       |       |     |      |
| 17 |         |          |    |        |              |          |       |       |       |     |      |
| 18 |         |          |    |        |              |          |       |       |       |     | )    |

**4** By observing the MAP display, be sure that the card to be removed is in the inactive unit.

| If faulty card is in the | Do     |
|--------------------------|--------|
| active unit              | step 5 |
| inactive unit            | step 7 |

5 Switch the processing activity (SWACT) to the inactive unit by typing

#### >SWACT

and pressing the Enter key.

*Note:* If the system recommends using the SWACT command with the FORCE option, consult office personnel to determine if use of the FORCE option is advisable.

- 6 Confirm the system prompt by typing
  - >YES

and pressing the Enter key.

After both units are in-service, proceed to the next step.

### At the RCE frame

7 Place a sign on the active unit bearing the words *Active unit—Do not touch*. This sign should not be attached by magnets or tape.

#### At the MAP terminal

8 Busy the inactive PM unit by typing

>bsy unit unit\_no

and pressing the Enter key.

### where

unit\_no

is the number of the inactive RCO2 unit (unit 0 or 1)

When both units are in-service, proceed to the next step.

Display the C-side links associated with the DS-1 card by typing

#### >TRNSL C

9

and pressing the Enter key.

Example of a MAP response:

| LINK | 0 | PLGC 0 | 0;CAP | MS:STATUS | OK   | MSGCOND | OPN |
|------|---|--------|-------|-----------|------|---------|-----|
| LINK | 1 | PLGC 0 | 1;CAP | S:STATUS  | SBsy |         |     |
| LINK | 2 | PLGC 0 | 2;CAP | MS:STATUS | OK   | MSGCOND | OPN |
| LINK | 3 | PLGC 0 | 3;CAP | S:STATUS  | OK   |         |     |
| LINK | 4 | PLGC 0 | 4;CAP | S:STATUS  | OK   |         |     |
| LINK | 5 | PLGC 0 | 5;CAP | S:STATUS  | SBsy |         |     |
|      |   |        |       |           |      |         |     |

| If C-side links are | Do      |
|---------------------|---------|
| faulty              | step 11 |
| not faulty          | step 10 |

Do

step 12

step 26

10 Display the P-side links associated with the DS-1 card by typing

>TRNSL P

and pressing the Enter key.

Example of a MAP response

| LINK | 0 | RCO2 | 0 | 5 | 27;CAP | MS:STATUS | OK   | MSGCOND | OPN |
|------|---|------|---|---|--------|-----------|------|---------|-----|
| LINK | 1 | RCO2 | 1 | 5 | 27;CAP | MS:STATUS | SBsy | MSGCOND | CLS |
| LINK | 2 | RCO2 | 0 | 7 | 47;CAP | MS:STATUS | OK   |         |     |
| LINK | 3 | RCO2 | 1 | 7 | 47;CAP | MS:STATUS | OK   |         |     |
| LINK | 4 | RCO2 | 0 | 5 | 50;CAP | MS:STATUS | OK   | MSGCOND | OPN |
| LINK | 5 | RCO2 | 1 | 5 | 50;CAP | MS:STATUS | SBsy | MSGCOND | CLS |
|      |   |      |   |   |        |           |      |         |     |

#### If P-side links are

faulty

- not faulty
- 11 Post the host PM by typing

>POST host\_pm host\_pm\_no

and pressing the Enter key.

where

host\_pm

is a PCM-30 line group controller (PLGC)

host\_pm\_no

is the number of the PLGC with the faulty card

Example of a MAP display:

|   | /     |         |        |        |            |        |            |         |          |
|---|-------|---------|--------|--------|------------|--------|------------|---------|----------|
| ( | CI    | MS MS   | IOD    | Ne     | t PM       | CCS    | Lns        | Trks    | Ext Appl |
| l |       |         | •      | •      | 1RCO2      | •      |            | •       | · ·      |
| l |       |         |        | ~ ~    |            | 0.5.57 | <b>6</b> 5 | T 0 7 1 |          |
| l | 5 PTC | 3C      |        | SysB   | ManB       | OIIL   | CBsy       | TS:LP   | InSv     |
| l | 0     | Quit    | PM     | 0      | 0          | 1      | 0          | 4       | 12       |
| l | 2     | Post_   | PLGC   | 0      | 0          | 2      | 0          | 2       | 9        |
| l | 3     | ListSet |        |        |            |        |            |         |          |
| l | 4     |         | PLGC   | 1 ISTb | Links_00S: | CSide  | 0, PSide   | 1       |          |
| l | 5     | Trnsl_  | Unit0: | Act I  | nSv        |        |            |         |          |
| l | 6     | Tst_    | Unit1: | Inact  | InSv       |        |            |         |          |
| l | 7     | Bsy_    |        |        |            |        |            |         |          |
| l | 8     | RTS_    |        |        |            |        |            |         |          |
| l | 9     | OffL    |        |        |            |        |            |         |          |
| l | 10    | LoadPM_ |        |        |            |        |            |         |          |
| l | 11    | Disp_   |        |        |            |        |            |         |          |
| l | 12    | Next    |        |        |            |        |            |         |          |
| l | 13    | SwAct   |        |        |            |        |            |         |          |
| l | 14    | QueryPM |        |        |            |        |            |         |          |
| l | 15    |         |        |        |            |        |            |         |          |
|   | 16    |         |        |        |            |        |            |         |          |
|   | 17    | Perform |        |        |            |        |            |         |          |
| l | 18    |         |        |        |            |        |            |         |          |
| 1 | <hr/> |         |        |        |            |        |            |         | /        |

12 Manually busy the links connected to the faulty card by typing

>BSY LINK link\_no

and pressing the Enter key.

where

link no

is the number of the link associated with the faulty MX82 card

*Note 1:* Each NTMX82 card has two links associated with it. Therefore, each link must be manually busied. Possible link number pairs are as follows: 0,1; 2,3; 4,5; or 6,7.

*Note 2:* To busy the other links associated with the RCO2, execute this step for each link until all links are busied.

### At the RCE frame

13

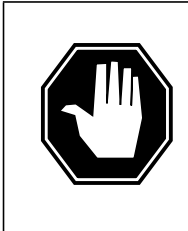

#### DANGER Static electricity damage

Before removing any cards, put on a wrist strap and connect it to the wrist strap grounding point on the left side of the modular supervisory panel (MSP) of the RCO2. This protects the equipment against damage caused by static electricity.

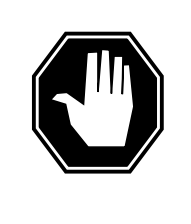

DANGER

Equipment damage Take the following precautions when removing or inserting a card:

- 1. Do not apply direct pressure to the components.
- 2. Do not force the cards into the slots.

Put on a wrist strap.

14 After identifying the faulty link, use the following charts to determine which NTMX82 is to be removed by first identifying whether the link is a C-side or P-side link, then by matching the link number with the slot number and the packlet number to the left of each respective table.

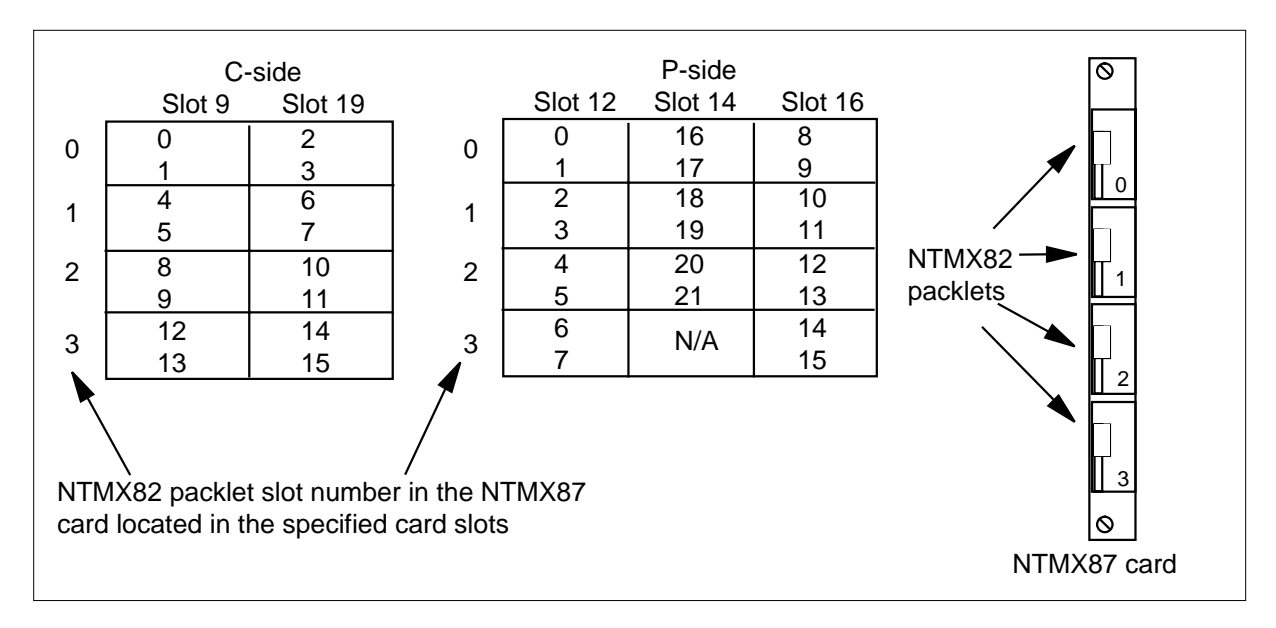

Remove the NTMX82 card as described in the following steps:

- a Locate the packlet to be removed on the appropriate NTMX87 card slot.
- **b** Open the locking lever on the packlet to be replaced and gently pull the card toward you until it clears the shelf.
- **c** Ensure that the replacement card has the same PEC, including suffix, as the card you just removed.
- **15** Before inserting the replacement card ensure the switch settings are the same as on the card that was removed. The following table describes the PCM-30 DIP switch settings on the NTMX82. Set switch S2 positions 1 & 2 on to enable messaging.

| Even port75 OHMSwitch S3<br>pos 1,2, & 3 ONSwitch S<br>pos 4 Of<br>Switch S<br>pos 5 OFEven port120 OHMSwitch S3Switch S |                  |
|----------------------------------------------------------------------------------------------------|------------------|
| Even port 120 OHM Switch S3 Switch S                                                                                     | 3<br>I<br>3<br>F |
| pos 1 ON pos 4 OF<br>pos 2 & 3 OFF Switch S<br>pos 5 Of                                                                  | 3<br>F<br>3<br>I |
| Odd port 75 OHM Switch S1 Switch S<br>pos 1,2, & 3 ON pos 4 Of<br>Switch S<br>pos 5 Of                                   | 1<br>I<br>1<br>F |
| Odd port 120 OHM Switch S1 Switch S<br>pos 1 ON pos 4 OF<br>pos 2 & 3 OFF Switch S<br>pos 5 OF                           | 1<br>F<br>1<br>I |

*Note:* Switch position 6 of both switches is not used and should be set to OFF.

- 16 Open the locking lever on the replacement packlet.
  - **a** Align the packlet with the slots in the shelf.
    - **b** Gently slide the packlet into the card slot in the NTMX87 card.
- 17 Seat and lock the packlet.
  - **a** Using your fingers or thumbs, push on the upper and lower edges of the faceplate of the packlet to ensure that the packlet is fully seated in the slot.
  - **b** Close the locking lever.

**18** Use the following information to determine what step to go to next in this procedure.

| If you entered this procedure from | Do      |
|------------------------------------|---------|
| alarm clearing procedures          | step 25 |
| other                              | step 19 |

#### At the MAP terminal

**19** Test the busied network links from step 12 by typing

>TST LINK link\_no

and pressing the Enter key.

where

link\_no

is the number of the link that was manually busied in step 12

*Note 1:* This step must be performed for each link that is manually busied.

*Note 2:* To test the other links associated with the RCO2, execute the procedures in this step for each link until all links are tested.

| If the test of the link(s) | Do      |
|----------------------------|---------|
| passed                     | step 20 |
| failed                     | step 26 |

20

Return to service the P-side links by typing >RTS Link 0

and pressing the Enter key.

*Note:* To RTS the other links associated with the RCO2, execute the procedures in this step for each link until all links are returned to service.

| If RTS                                                               | Do      |  |  |  |  |
|----------------------------------------------------------------------|---------|--|--|--|--|
| passed                                                               | step 21 |  |  |  |  |
| failed                                                               | step 26 |  |  |  |  |
| Post the inactive RCO2 in which the NTMX82 card is located by typing |         |  |  |  |  |

>POST RCO2 rco2\_no

and pressing the Enter key.

where

rco2 no

is the number of the RCO2 associated with the faulty card

21

22 Return the inactive RCO2 unit to service by typing

>RTS UNIT unit\_no

and pressing the Enter key.

where

unit\_no

is the number of the RCO2 unit posted in step 21

| If RTS | Do      |
|--------|---------|
| passed | step 23 |
| failed | step 26 |

23 Send any faulty cards for repair according to local procedure.

- 24 Record the date the card was replaced, the serial number of the card, and the symptoms that prompted replacement of the card. Go to step 27.
- **25** Return to the *Alarm Clearing Procedures* or other procedure that directed you to this procedure. At the point where a faulty card list was produced, identify the next faulty card on the list and go to the appropriate card replacement procedure for that card in this manual.
- 26 Obtain further assistance in replacing this card by contacting the personnel responsible for higher level support.
- 27 You have successfully completed this procedure. Remove the sign from the active unit and return to the maintenance procedure that directed you to this card replacement procedure and continue as directed.

### NTMX82 in an RSC-S (PCM-30) Model B RCO2

### Application

Use this procedure to replace an NTMX82 card in an RSC-S RCO2.

| PEC    | Suffixes | Name                  |
|--------|----------|-----------------------|
| NTMX82 | AA       | Dual PCM-30 Interface |

### **Common procedures**

None

### Action

The following flowchart is only a summary of the procedure. To replace the card, use the instructions in the procedure that follows the flowchart.

### Summary of card replacement procedure for an NTMX82 card in RSC-S RCO2

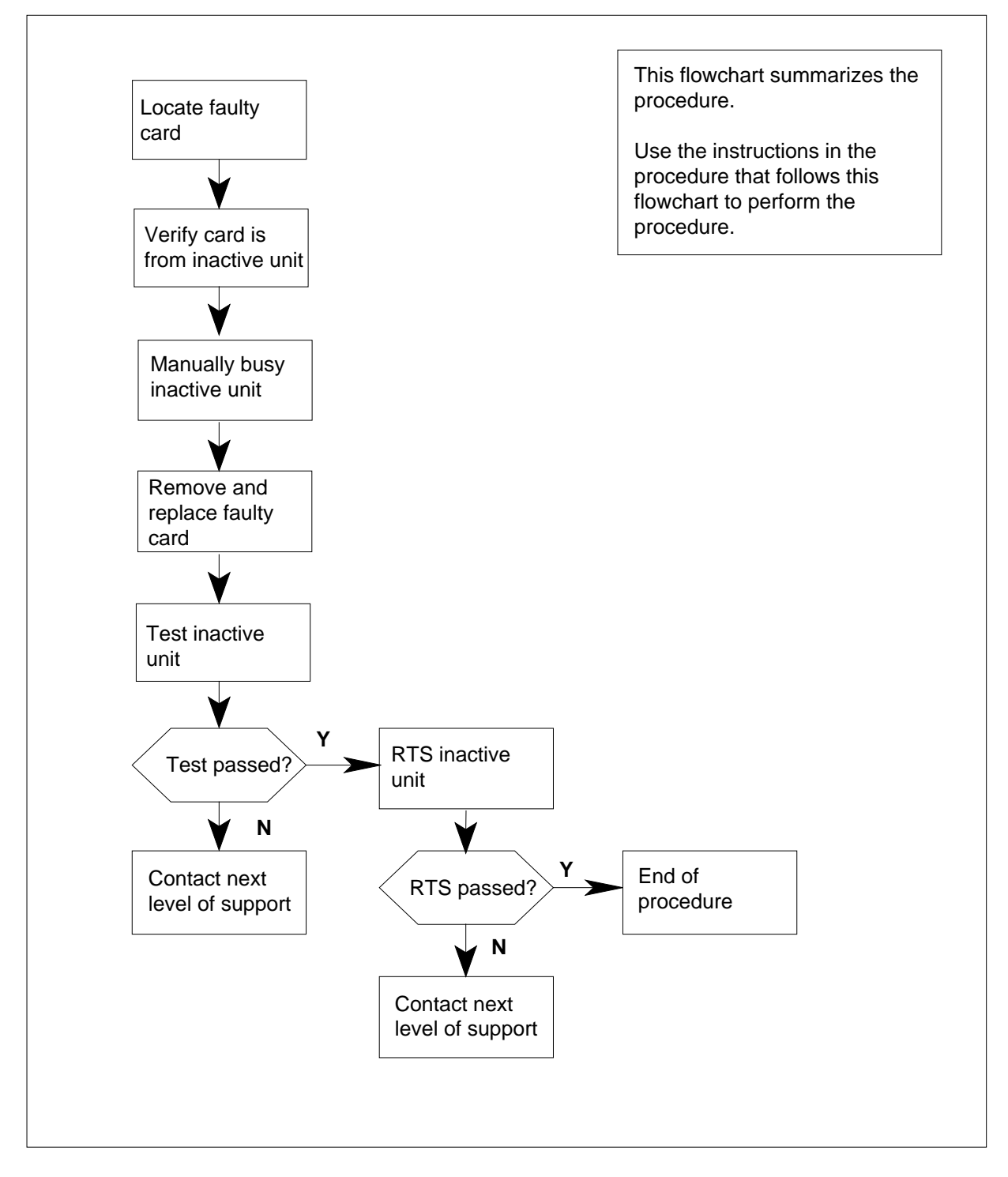

### Replacing an NTMX82 card in RSC-S RCO2

#### At your Current Location

1 Proceed only if you have been directed to this card replacement procedure from a step in a maintenance procedure, are using the procedure for verifying or accepting cards, or have been directed to this procedure by your maintenance support group.

2

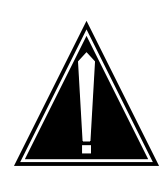

#### CAUTION Loss of service

When replacing a card in the RCO2, ensure that the unit in which you are replacing the card is *inactive* and that the mate unit is *active*.

Obtain an NTMX82 replacement card. Ensure that the replacement card has the same product equipment code (PEC), including suffix, as the card that is to be removed.

#### At the MAP terminal

3 Ensure the PM level of the MAP display is currently displayed by typing

>MAPCI;MTC;PM;POST RCO2 rco2\_no

and pressing the Enter key.

where

rco2\_no

is the number of the RCO2 with the faulty card

Example of a MAP display:

| CI                               | M MS                                          | 101<br>•                 |    | Net                     | E PM                    | CCS       | LNS   | Trks  | Ext | Appl |
|----------------------------------|-----------------------------------------------|--------------------------|----|-------------------------|-------------------------|-----------|-------|-------|-----|------|
| RC                               | 02                                            |                          | Sy | sB                      | ManB                    | OffL      | CBsy  | ISTb  | Ins | Sv   |
| 0                                | Quit                                          | PM                       | 0  |                         | 0                       | 2         | 0     | 2     | 25  | 5    |
| 2                                | Post_                                         | RCO2                     | 0  |                         | 0                       | 0         | 0     | T     | _   | L    |
| 4<br>5<br>6<br>7<br>8<br>9<br>10 | TRNSL<br>TST<br>BSY<br>RTS<br>OffL<br>LoadPM_ | RCO2<br>Unit0:<br>Unit1: | 0  | ISTb<br>Inact<br>Act Ir | Links_00<br>InSv<br>NSv | DS: CSide | 1, PS | ide 1 |     |      |
| 11                               | Disp_                                         |                          |    |                         |                         |           |       |       |     |      |
| 12                               | Next_                                         |                          |    |                         |                         |           |       |       |     |      |
| 13                               | OuerrDM                                       |                          |    |                         |                         |           |       |       |     |      |
| 15                               | Querypm                                       |                          |    |                         |                         |           |       |       |     |      |
| 16                               |                                               |                          |    |                         |                         |           |       |       |     |      |
| 17                               |                                               |                          |    |                         |                         |           |       |       |     |      |
| 18                               |                                               |                          |    |                         |                         |           |       |       |     |      |

4 By observing the MAP display, be sure that the card to be removed is in the inactive unit.

| If faulty card is in the | Do     |
|--------------------------|--------|
| active unit              | step 5 |
| inactive unit            | step 7 |

5 Switch the processing activity (SWACT) to the inactive unit by typing

#### >SWACT

and pressing the Enter key.

*Note:* If the system recommends using the SWACT command with the FORCE option, consult office personnel to determine if use of the FORCE option is advisable.

- 6 Confirm the system prompt by typing
  - >YES

and pressing the Enter key.

After both units are in-service, proceed to the next step.

#### At the RCE frame

7 Place a sign on the active unit bearing the words "Active unit—Do not touch." This sign should not be attached by magnets or tape.

#### At the MAP terminal

8 Busy the inactive PM unit by typing

>bsy unit unit\_no

and pressing the Enter key.

### where

#### unit\_no

is the number of the inactive RCO2 unit (unit 0 or 1)

When both units are in-service, proceed to the next step.

Display the C-side links associated with the DS-1 card by typing

#### >TRNSL C

9

and pressing the Enter key.

Example of a MAP response:

| LINK | 0 | PLGC 0 | 0;CAP | MS:STATUS | OK   | MSGCOND | OPN |
|------|---|--------|-------|-----------|------|---------|-----|
| LINK | 1 | PLGC 0 | 1;CAP | S:STATUS  | SBsy |         |     |
| LINK | 2 | PLGC 0 | 2;CAP | MS:STATUS | OK   | MSGCOND | OPN |
| LINK | 3 | PLGC 0 | 3;CAP | S:STATUS  | OK   |         |     |
| LINK | 4 | PLGC 0 | 4;CAP | S:STATUS  | OK   |         |     |
| LINK | 5 | PLGC 0 | 5;CAP | S:STATUS  | SBsy |         |     |
|      |   |        |       |           |      |         |     |

| If C-side links are | Do      |
|---------------------|---------|
| faulty              | step 11 |
| not faulty          | step 10 |

**10** Display the P-side links associated with the DS-1 card by typing

>TRNSL P

and pressing the Enter key.

Example of a MAP response

| LINK | 0 | RCO2 | 0 | 5 | 27;CAP | MS:STATUS | OK   | MSGCOND | OPN |
|------|---|------|---|---|--------|-----------|------|---------|-----|
| LINK | 1 | RCO2 | 1 | 5 | 27;CAP | MS:STATUS | SBsy | MSGCOND | CLS |
| LINK | 2 | RCO2 | 0 | 7 | 47;CAP | MS:STATUS | OK   |         |     |
| LINK | 3 | RCO2 | 1 | 7 | 47;CAP | MS:STATUS | OK   |         |     |
| LINK | 4 | RCO2 | 0 | 5 | 50;CAP | MS:STATUS | OK   | MSGCOND | OPN |
| LINK | 5 | RCO2 | 1 | 5 | 50;CAP | MS:STATUS | SBsy | MSGCOND | CLS |
|      |   |      |   |   |        |           |      |         |     |

Do

step 12

step 26

### If P-side links are

faulty

. .

- not faulty
- **11** Post the host PM by typing

>POST host\_pm host\_pm\_no

and pressing the Enter key.

where

host\_pm

is a PCM-30 line group controller (PLGC)

host\_pm\_no

is the number of the PLGC with the faulty card

Example of a MAP display:

|   | $\sim$ |         |        |       |            |       |          |      |          |
|---|--------|---------|--------|-------|------------|-------|----------|------|----------|
| ( | CI     | MS MS   | IOD    | Ne    | t PM       | CCS   | Lns      | Trks | Ext Appl |
|   |        |         | •      | •     | 1RCO2      | •     | •        | •    |          |
| L |        |         |        |       |            |       |          |      |          |
|   | PLC    | GC      |        | SysB  | ManB       | OffL  | CBsy     | ISTb | InSv     |
|   | 0      | Quit    | PM     | 0     | 0          | 1     | 0        | 4    | 12       |
|   | 2      | Post_   | PLGC   | 0     | 0          | 2     | 0        | 2    | 9        |
|   | 3      | ListSet |        |       |            |       |          |      |          |
|   | 4      |         | PLGC 1 | ISTb  | Links_00S: | CSide | 0, PSide | 1    |          |
|   | 5      | Trnsl_  | Unit0: | Act I | nSv        |       |          |      |          |
|   | б      | Tst_    | Unit1: | Inact | InSv       |       |          |      |          |
|   | 7      | Bsy_    |        |       |            |       |          |      |          |
|   | 8      | RTS_    |        |       |            |       |          |      |          |
|   | 9      | OffL    |        |       |            |       |          |      |          |
|   | 10     | LoadPM_ |        |       |            |       |          |      |          |
|   | 11     | Disp_   |        |       |            |       |          |      |          |
|   | 12     | Next    |        |       |            |       |          |      |          |
|   | 13     | SwAct   |        |       |            |       |          |      |          |
|   | 14     | QueryPM |        |       |            |       |          |      |          |
|   | 15     |         |        |       |            |       |          |      |          |
|   | 16     |         |        |       |            |       |          |      |          |
|   | 17     | Perform |        |       |            |       |          |      |          |
| Į | 18     |         |        |       |            |       |          |      |          |
| 1 | < l>   |         |        |       |            |       |          |      |          |

12 Manually busy the links connected to the faulty card by typing

>BSY LINK link\_no

and pressing the Enter key.

where

link no

is the number of the link associated with the faulty MX82 card

*Note 1:* Each NTMX82 card has two links associated with it. Therefore, each link must be manually busied. Possible link number pairs are as follows: 0,1; 2,3; 4,5; or 6,7.

*Note 2:* To busy the other links associated with the RCO2, execute this step for each link until all links are busied.

#### At the RCE frame

13

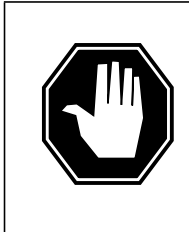

#### DANGER Static electricity damage

Before removing any cards, put on a wrist strap and connect it to the wrist strap grounding point on the left side of the modular supervisory panel (MSP) of the RCO2. This protects the equipment against damage caused by static electricity.

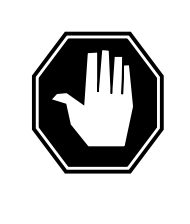

DANGER

Equipment damage Take the following precautions when removing or inserting a card:

- 1. Do not apply direct pressure to the components.
- 2. Do not force the cards into the slots.

Put on a wrist strap.

14 After identifying the faulty link, use the following charts to determine which NTMX82 is to be removed by first identifying whether the link is a C-side or P-side link, then by matching the link number with the slot number and the packlet number to the left of each respective table.

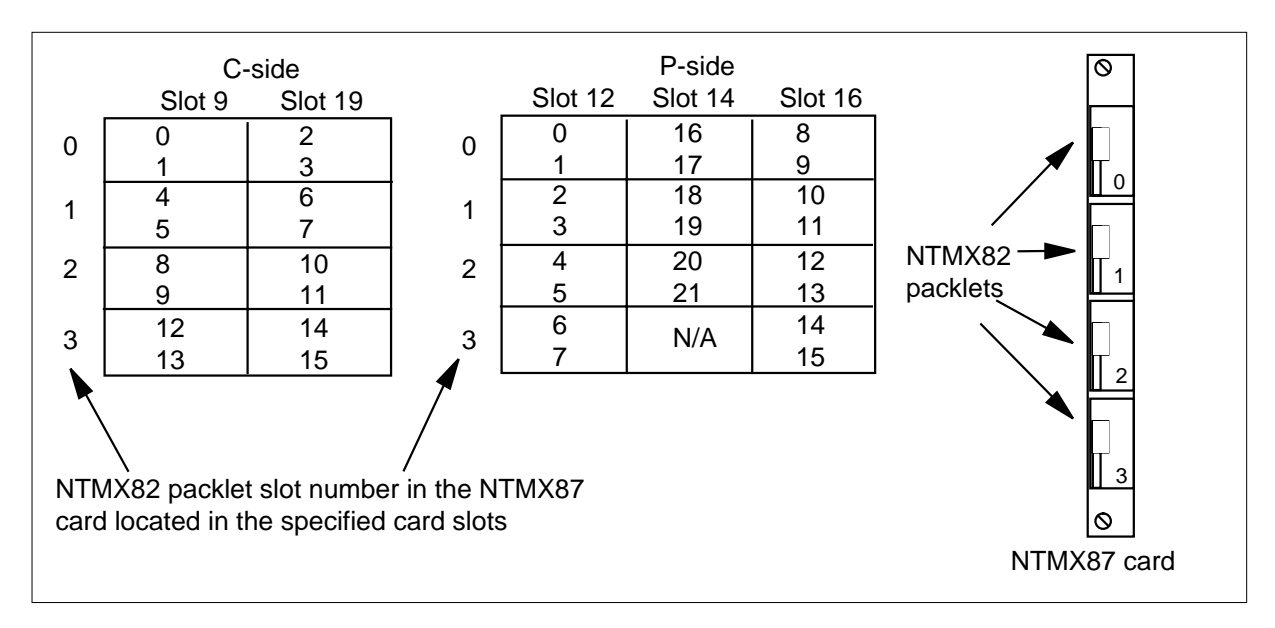

Remove the NTMX82 card as described in the following steps:

- a Locate the packlet to be removed on the appropriate NTMX87 card slot.
- **b** Open the locking lever on the packlet to be replaced and gently pull the card toward you until it clears the shelf.
- **c** Ensure that the replacement card has the same PEC, including suffix, as the card you just removed.
- **15** Before inserting the replacement card ensure the switch settings are the same as on the card that was removed. The following table describes the PCM-30 DIP switch settings on the NTMX82. Set switch S2 positions 1 & 2 on to enable messaging.

| Port              | Impedance                                                                | Input                                  | Output                                          |  |  |  |
|-------------------|--------------------------------------------------------------------------|----------------------------------------|-------------------------------------------------|--|--|--|
| Even port         | 75 OHM                                                                   | Switch S3<br>pos 1,2, & 3 ON           | Switch S3<br>pos 4 ON<br>Switch S3<br>pos 5 OFF |  |  |  |
| Even port         | 120 OHM                                                                  | Switch S3<br>pos 1 ON<br>pos 2 & 3 OFF | Switch S3<br>pos 4 OFF<br>Switch S3<br>pos 5 ON |  |  |  |
| Odd port          | 75 OHM                                                                   | Switch S1<br>pos 1,2, & 3 ON           | Switch S1 pos 4<br>ON Switch S1<br>pos 5 OFF    |  |  |  |
| Odd port          | 120 OHM                                                                  | Switch S1<br>pos 1 ON<br>pos 2 & 3 OFF | Switch S1<br>pos 4 OFF<br>Switch S1<br>pos 5 ON |  |  |  |
| Note: Switch post | Nets 0 the section 0 of last a fight size of a standard state of the OFF |                                        |                                                 |  |  |  |

**Note:** Switch position 6 of both switches is not used and should be set to OFF.

16 Open the locking lever on the replacement packlet.

- a Align the packlet with the slots in the shelf.
- **b** Gently slide the packlet into the card slot in the NTMX87 card.
- 17 Seat and lock the packlet.
  - **a** Using your fingers or thumbs, push on the upper and lower edges of the faceplate of the packlet to ensure that the packlet is fully seated in the slot.
  - **b** Close the locking lever.

**18** Use the following information to determine what step to go to next in this procedure.

| If you entered this procedure from | Do      |
|------------------------------------|---------|
| alarm clearing procedures          | step 25 |
| other                              | step 19 |

#### At the MAP terminal

**19** Test the busied network links from step 12 by typing

>TST LINK link\_no

and pressing the Enter key.

where

link\_no

is the number of the link that was manually busied in step 12

*Note 1:* This step must be performed for each link that is manually busied.

*Note 2:* To test the other links associated with the RCO2, execute the procedures in this step for each link until all links are tested.

| If the test of the link(s) | Do      |
|----------------------------|---------|
| passed                     | step 20 |
| failed                     | step 26 |

20

## Return to service the P-side links by typing >RTS Link 0

and pressing the Enter key.

*Note:* To RTS the other links associated with the RCO2, execute the procedures in this step for each link until all links are returned to service.

| If RTS                    | Do                                         |
|---------------------------|--------------------------------------------|
| passed                    | step 21                                    |
| failed                    | step 26                                    |
| Post the inactive RCO2 in | which the NTMX82 card is located by typing |

>POST RCO2 rco2\_no

and pressing the Enter key.

where

rco2 no

is the number of the RCO2 associated with the faulty card

21

22 Return the inactive RCO2 unit to service by typing

>RTS UNIT unit\_no

and pressing the Enter key.

where

unit\_no

is the number of the RCO2 unit posted in step 21

| If RTS | Do      |
|--------|---------|
| passed | step 23 |
| failed | step 26 |

23 Send any faulty cards for repair according to local procedure.

- 24 Record the date the card was replaced, the serial number of the card, and the symptoms that prompted replacement of the card. Go to step 27.
- 25 Return to *Alarm Clearing Procedures* or other procedure that directed you to this procedure. At the point where a faulty card list was produced, identify the next faulty card on the list and go to the appropriate card replacement procedure for that card in this manual.
- 26 Obtain further assistance in replacing this card by contacting the personnel responsible for higher level support.
- 27 You have successfully completed this procedure. Remove the sign from the active unit and return to the maintenance procedure that directed you to this card replacement procedure and continue as directed.

### NTMX87 in an RSC-M

### Application

Use this procedure to replace an NTMX87 circuit card in a Remote Switching Center Multi-access (RSC-M) main or extension (EXT) shelf.

*Note:* In this section this manual refers to RSC-M as RCO2 in the examples. When software outputs messages to the MAP terminal, software does not differentiate between the two types of RCO2.

| PEC    | Suffixes | Name               |
|--------|----------|--------------------|
| NTMX87 | AA       | Quad Frame Carrier |

### **Common procedures**

The common returning a card procedure is referenced in this procedure.

### Action

The following flowchart is a summary of the procedure. Use the instructions in the step-action procedure that follows the flowchart to replace the card.

#### Summary of replacing an NTMX87 in an RSC-M

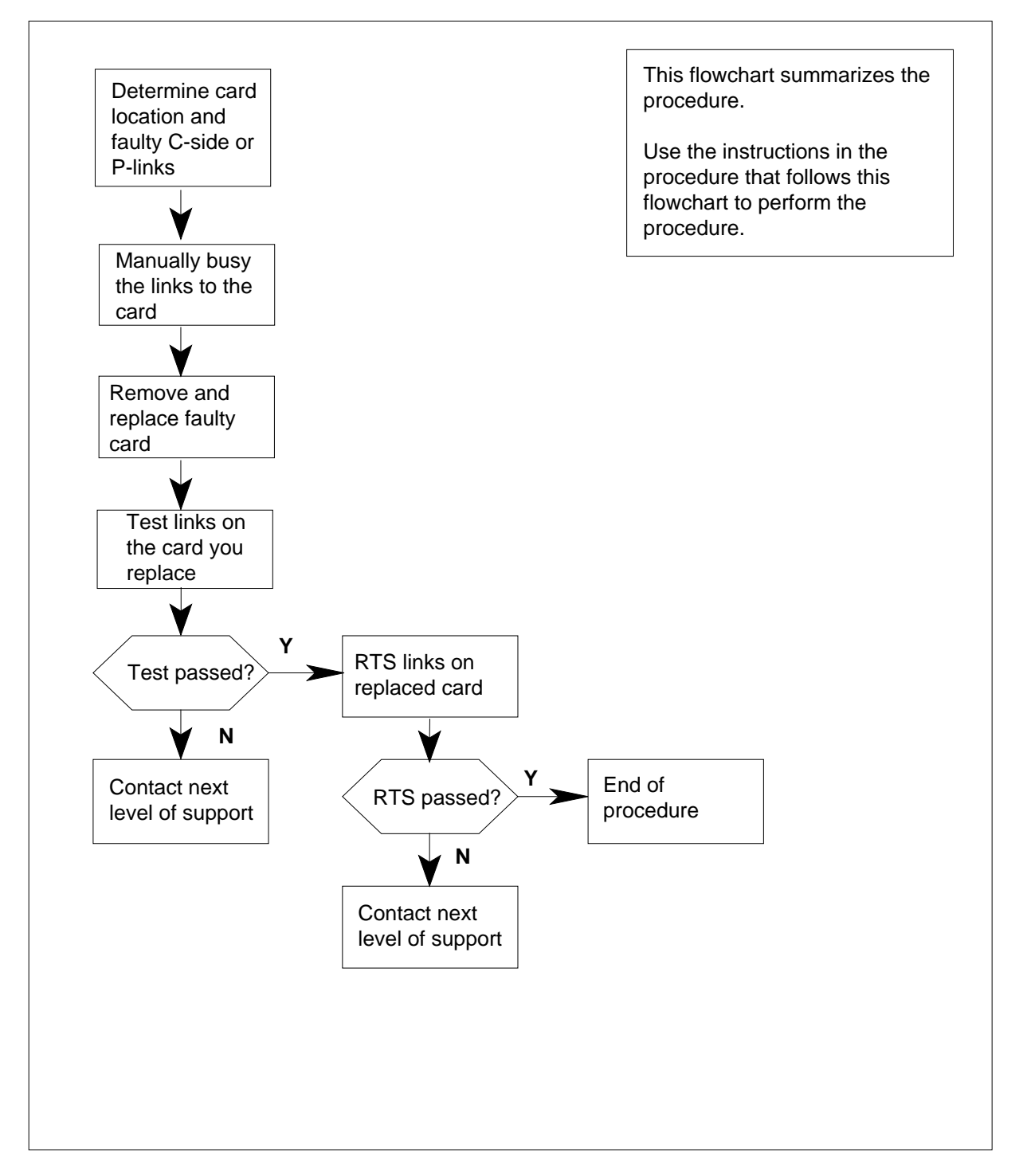

### Replacing an NTMX87 in an RSC-M

#### At the MAP display

- 1 Proceed only under the following conditions:
  - a step in a maintenance procedure directed you to this card replacement procedure
  - you are using the procedure to verify or to accept cards
  - your maintenance support group directed you to this procedure

#### 2

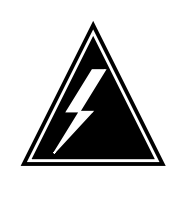

#### WARNING Loss of service

When you replace an NTMX87 circuit card in the RSC-M all links served by that card must be BSYed. All active calls on the affected links are lost. Make sure to perform this procedure only during periods of low traffic.

Obtain an NTMX87 replacement circuit card. The replacement circuit card must have the same product equipment code (PEC), including suffix, as the circuit card you must remove.

#### At the MAP terminal

3 To post the RSC-M/RCO2 with the defective card(s), type

>MAPCI;MTC;PM;POST RCO2 rco2\_no

and press the Enter key.

where

#### rco2\_no

is the number of the RCO2 with the defective card(s)

Example of a MAP response:

| RCO | 02      |        | SysB   | ManB      | OffL    | CBsy     | ISTb | InSv |
|-----|---------|--------|--------|-----------|---------|----------|------|------|
| 0   | Quit    | PM     | 0      | 0         | 2       | 0        | 2    | 25   |
| 2   | Post_   | RCO2   | 0      | 0         | 0       | 0        | 1    | 1    |
| 3   | ListSet |        |        |           |         |          |      |      |
| 4   |         | RCO2   | 0 ISTb | Links_00S | : CSide | 1, PSide | 1    |      |
| 5   | TRNSL   | Unit0: | Inact  | ISTb      |         |          |      |      |
| б   | TST     | Unit1: | Act In | nSv       |         |          |      |      |
| 7   | BSY     |        |        |           |         |          |      |      |
| 8   | RTS     |        |        |           |         |          |      |      |
| 9   | OffL    |        |        |           |         |          |      |      |
| 10  | LoadPM_ |        |        |           |         |          |      |      |
| 11  | Disp_   |        |        |           |         |          |      |      |
| 12  | Next    |        |        |           |         |          |      |      |

4 To determine the location of the RCO2 main or extension half shelf (left or right) that contains the circuit card you must replace, type

#### >QUERYPM

and press the Enter key.

Example of a MAP display:

PM Type: RCO2 PM No.: 0 PM Int. No.: 9 Node\_No: 24 PMs Equipped: 53 Loadname:KRI07BI1 EEPRom Load:MX77NG03 WARM SWACT is supported and available RCO2 0 is included in the REX schedule. REX on RCO2 0 has not been performed. Node Status: {OK, FALSE} Unit 0 Act, Status: {OK, FALSE} Unit 1 Inact, Status: {OK, FALSE} Site Flr RPos Bay\_id Shf Description Slot EqPEC RSC-M 00 C02 RSC-M 00 05 RCO2: 000 MX85AA RSC-M 00 C02 RSC-M 00 47 EXT:LEFT 01:13 MX86AA

5 To display any defective central side (C-side) links, type

#### >TRNSL C

and press the Enter key.

Example of a MAP response:

| defective           |      |   |      |   |       | step 7    |      |         |     |  |
|---------------------|------|---|------|---|-------|-----------|------|---------|-----|--|
| If C-side links are |      |   |      |   |       | Do        |      |         |     |  |
|                     | LINK | 5 | PLGC | 0 | 5;CAP | S:STATUS  | SBsy |         |     |  |
|                     | LINK | 4 | PLGC | 0 | 4;CAP | S:STATUS  | OK   |         |     |  |
|                     | LINK | 3 | PLGC | 0 | 3;CAP | S:STATUS  | OK   |         |     |  |
|                     | LINK | 2 | PLGC | 0 | 2;CAP | MS:STATUS | OK   | MSGCOND | OPN |  |
|                     | LINK | 1 | PLGC | 0 | 1;CAP | S:STATUS  | SBsy |         |     |  |
|                     | LINK | 0 | PLGC | 0 | 0;CAP | MS:STATUS | OK   | MSGCOND | OPN |  |
|                     |      |   |      |   |       |           |      |         |     |  |

6

| If C-                                                                                       | side          | links are      |         | Do     |               |              |  |  |
|---------------------------------------------------------------------------------------------|---------------|----------------|---------|--------|---------------|--------------|--|--|
| not                                                                                         | not defective |                |         |        | step 6        |              |  |  |
| To display the peripheral-side (P-side) links associated with the NTMX87 circuit card, type |               |                |         |        |               |              |  |  |
| >TRN:                                                                                       | SL 1          | P              |         |        |               |              |  |  |
| and p                                                                                       | ress          | the Enter key. |         |        |               |              |  |  |
| Example of a MAP response                                                                   |               |                |         |        |               |              |  |  |
| Link                                                                                        | 0:            | REM1 11 0      | 0;Cap   | MS;Sta | atus:OK       | ;MsgCond:OPN |  |  |
| link                                                                                        | 1:            | Carrier of     | Class - | Trunk  | ;Status:O     | K            |  |  |
| ink                                                                                         | 2:            | Carrier of     | Class - | Trunk  | ;Status:S     | Bsy          |  |  |
| ink                                                                                         | 3:            | Carrier of     | Class - | Trunk  | ;Status:S     | Bsy          |  |  |
| link                                                                                        | 4:            | Carrier of     | Class - | Trunk  | ;Status:S     | Bsy          |  |  |
| link                                                                                        | 5:            | Carrier of     | Class - | Trunk  | ;Status:O     | K            |  |  |
| Link                                                                                        | 6:            | Carrier of     | Class - | Trunk  | ;Status:O     | K            |  |  |
| Link                                                                                        | 7:            | Carrier of     | Class - | Trunk  | ;Status:O     | K            |  |  |
|                                                                                             | 0.            | 11 11תם        | 1 0.000 |        | - atua · OV · | Magaand.ODM  |  |  |

The following table shows the P-side link configuration for an RSC-M cabinet. The cabinet has three RCO2 main shelves and two extension half shelves.

*Note 1:* A RCO2 cabinet can include other configurations like two RCO2 main shelves and four extension half shelves. Consult office administration or review office records for P-side link configurations other than the configurations mentioned in the following table.

**Note 2:** If the RCO2 has an associated extension half shelf, consult office administration or review office records for the P-side link configuration.

*Note 3:* NTMX82 packlets number from 0 to 3 starting at the top of each NTMX87 circuit card.

#### RCO2 P-side link connections (Sheet 1 of 2)

| Card Location             | MX87<br>Slot No. | Links for<br>MX82<br>Card 0 | Links for<br>MX82<br>Card 1 | Links for<br>MX82<br>Card 2 | Links for<br>MX82<br>Card 3 |
|---------------------------|------------------|-----------------------------|-----------------------------|-----------------------------|-----------------------------|
| RCO2 main, shelf, pos. 05 | 12               | 0, 1                        | 2, 3                        | 4, 5                        | 6, 7                        |
|                           | 16               | 8, 9                        | 10, 11                      | 12, 13                      | 14, 15                      |
|                           | 14               | 16, 17                      | 18, 19                      | 20, 21                      | 22, 23                      |
| Left ext. half shelf      | 4                | 24, 25                      | 26, 27                      | 28, 29                      | 30, 31                      |
|                           | 6                | 32, 33                      | 34, 35                      | 36, 37                      | 38, 39                      |
| Card Location                          | MX87<br>Slot No. | Links for<br>MX82<br>Card 0 | Links for<br>MX82<br>Card 1 | Links for<br>MX82<br>Card 2 | Links for<br>MX82<br>Card 3 |
|----------------------------------------|------------------|-----------------------------|-----------------------------|-----------------------------|-----------------------------|
|                                        | 8                | 40, 41                      | 42, 43                      | 44, 45                      | 46, 47                      |
| RCO2 main shelf, pos. 19<br>(optional) | 12               | 0, 1                        | 2, 3                        | 4, 5                        | 6, 7                        |
|                                        | 16               | 8, 9                        | 10, 11                      | 12, 13                      | 14, 15                      |
|                                        | 14               | 16, 17                      | 18, 19                      | 20, 21                      | 22, 23                      |
| Right ext. half shelf                  | 19               | 40, 41                      | 42, 43                      | 44, 45                      | 46, 47                      |
|                                        | 21               | 32, 33                      | 34, 35                      | 36, 37                      | 38, 39                      |
|                                        | 23               | 24, 25                      | 26, 27                      | 28, 29                      | 30, 31                      |
| Prov. RCO2 shelf, pos. 33              | 12               | 0, 1                        | 2, 3                        | 4, 5                        | 6, 7                        |
|                                        | 16               | 8, 9                        | 10, 11                      | 12, 13                      | 14, 15                      |
|                                        | 14               | 16, 17                      | 18, 19                      | 20, 21                      | 22, 23                      |

RCO2 P-side link connections (Sheet 2 of 2)

Note: Go to step 10.

7 To post the host peripheral module (PM), type

>POST host\_pm host\_pm\_no

and press the Enter key.

where

host\_pm

is a PCM-30 line group controller (PLGC)

host\_pm\_no

is the number of the PLGC connected to the defective card

Example of a MAP display:

| ĺ | CN  | M MS    | IOD    | Ne <sup>1</sup> | t PM<br>1RCO2 | CCS   | Lns      | Trks | Ext Appl |
|---|-----|---------|--------|-----------------|---------------|-------|----------|------|----------|
|   | PLC | GC      |        | SysB            | ManB          | OffL  | CBsy     | ISTb | InSv     |
|   | 0   | Quit    | PM     | 0               | 0             | 1     | 0        | 4    | 12       |
|   | 2   | Post_   | PLGC   | 0               | 0             | 2     | 0        | 2    | 9        |
|   | 3   | ListSet |        |                 |               |       |          |      |          |
|   | 4   |         | PLGC 1 | l ISTb          | Links_00S:    | CSide | 0, PSide | 1    |          |
|   | 5   | Trnsl_  | Unit0: | Act I           | nSv           |       |          |      |          |
|   | б   | Tst_    | Unit1: | Inact           | InSv          |       |          |      |          |
|   | 7   | Bsy_    |        |                 |               |       |          |      |          |
|   | 8   | RTS_    |        |                 |               |       |          |      |          |
|   | 9   | OffL    |        |                 |               |       |          |      |          |
|   | 10  | LoadPM_ |        |                 |               |       |          |      |          |
|   | 11  | Disp_   |        |                 |               |       |          |      |          |
|   | 12  | Next    |        |                 |               |       |          |      |          |
|   | 13  | SwAct   |        |                 |               |       |          |      |          |
|   | 14  | QueryPM |        |                 |               |       |          |      |          |
|   | 15  |         |        |                 |               |       |          |      |          |
|   | 16  |         |        |                 |               |       |          |      |          |
|   | 17  | Perform |        |                 |               |       |          |      |          |
| ĺ | 18  |         |        |                 |               |       |          |      |          |
|   | \   |         |        |                 |               |       |          |      | /        |

8

To display the P-side links associated with the NTMX87 card, type

#### >TRNSL P

and press the Enter key.

Example of a MAP response

| LINK | 0 | RCO2 | 0 | 5 | 27;CAP | MS:STATUS | OK   | MSGCOND | OPN |
|------|---|------|---|---|--------|-----------|------|---------|-----|
| LINK | 1 | RCO2 | 1 | 5 | 27;CAP | MS:STATUS | SBsy | MSGCOND | CLS |
| LINK | 2 | RCO2 | 0 | 7 | 47;CAP | MS:STATUS | OK   |         |     |
| LINK | 3 | RCO2 | 1 | 7 | 47;CAP | MS:STATUS | OK   |         |     |
| LINK | 4 | RCO2 | 0 | 5 | 50;CAP | MS:STATUS | OK   | MSGCOND | OPN |
| LINK | 5 | RCO2 | 1 | 5 | 50;CAP | MS:STATUS | SBsy | MSGCOND | CLS |

**9** After you identify the defective C-side link, determine which NTMX87 to remove by using the following chart. Match the link number with the slot number and the packlet number to the left of each correct table.

#### **RCO2 C-side link connections**

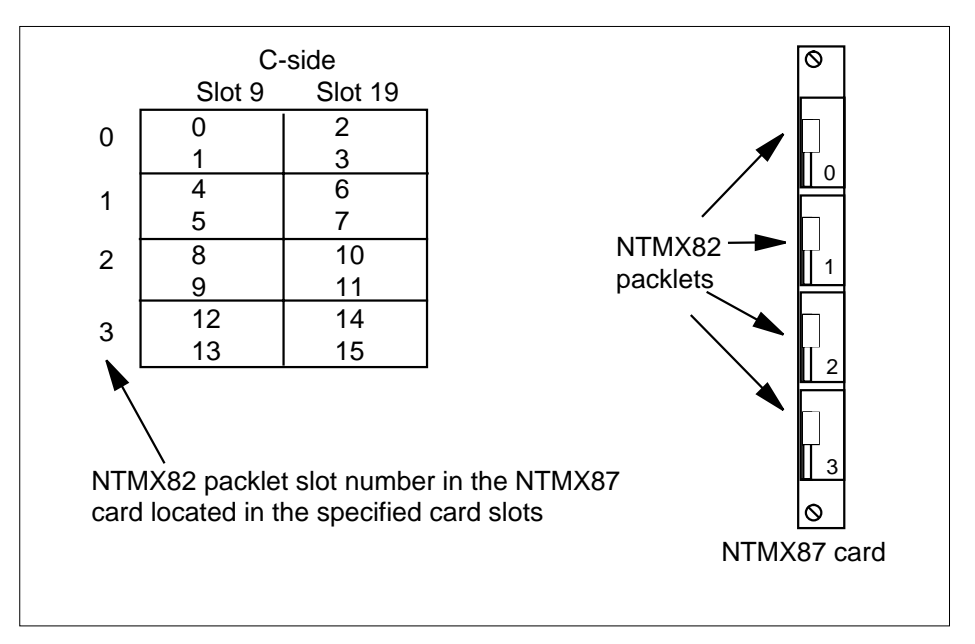

- **10** Record the RCO2 number, shelf location, slot number, and numbers of the associated links for the circuit card you replace.
- **11** To manually busy (ManB) the links that connect to the defective NTMX87 circuit card, type

>BSY LINK link\_no

and press the Enter key.

where

#### link\_no

is the number of the link associated with the defective NTMX87 circuit card

*Note 1:* Each NTMX87 circuit card has eight links associated with it. Each link must be ManB. Possible link number pairs are as follows: 0 to 7; 8 to 15; 16 to 23.

*Note 2:* To busy the other links for the RCO2, perform this step for each link until all links are busy.

#### At the cabinet

12

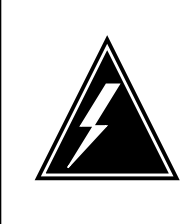

#### WARNING Static electricity damage

When you handle circuit cards, make sure wear a wrist strap that connects to the wrist strap grounding point. The grounding point is on the left side of the modular supervisory panel (MSP) of the RCO2. The wrist strap protects the equipment against damage caused by static electricity.

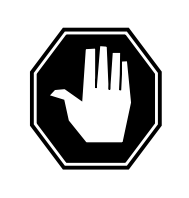

### DANGER

Equipment damage

Take the following precautions when you remove or insert a card:

1. Make sure you do not apply direct pressure to the components.

2. Make sure you do not force the cards into the slots.

Put on a wrist strap.

- **13** Remove the NTMX82 packlet(s) as described in the following steps:
  - **a** Locate the packlet you must remove on the correct NTMX87 circuit card slot.
  - **b** Open the locking lever on the packlet you must replace. Carefully pull the circuit card toward you until the circuit card clears the shelf.
  - **c** Make sure the replacement circuit card has the same PEC, including suffix, as the circuit card just removed.
- 14 Use the T9908 wrist grounding strap and a T1324 screwdriver to remove the NTMX87 quad frame carrier circuit card.

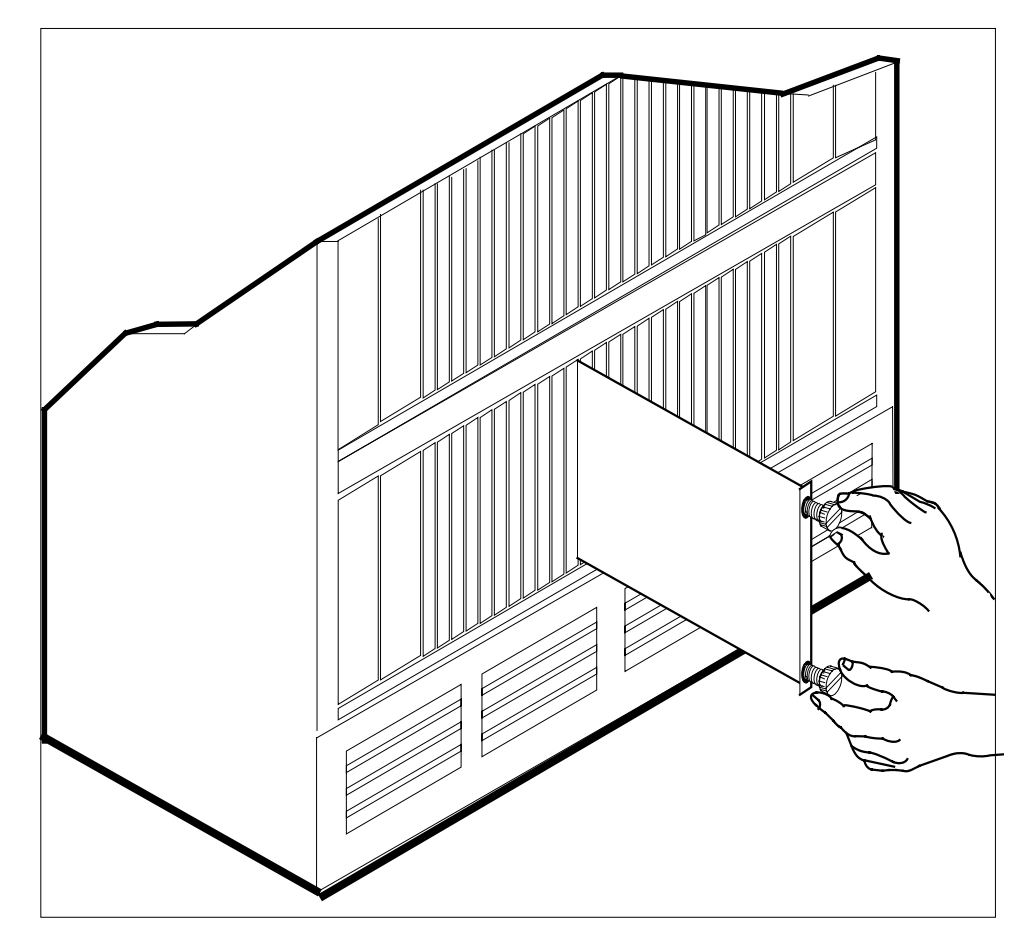

**15** Before you insert the replacement NTMX82 circuit card, make sure the switch settings are identical to the switch settings on the circuit card you removed. The next table describes the PCM30 DIP switch settings on the NTMX82 circuit card.

NTMX82 switch settings (Sheet 1 of 2)

| Port                                                              | Impedance | Output                                                  |  |  |  |
|-------------------------------------------------------------------|-----------|---------------------------------------------------------|--|--|--|
| Even port                                                         | 75 OHM    | Switch S3 $$ pos 1, 2, 3, and 4 ON , $$ pos 5 and 6 OFF |  |  |  |
| Even port                                                         | 120 OHM   | Switch S3 pos 1 and 5 ON, pos 2, 3, 4, and 6 OFF        |  |  |  |
| <i>Note:</i> Set switch S2 positions 1 & 2 ON to allow messaging. |           |                                                         |  |  |  |

|    | Port                 |                                                                                                    | Impedance                             | Output                       |                                                                       |  |  |
|----|----------------------|----------------------------------------------------------------------------------------------------|---------------------------------------|------------------------------|-----------------------------------------------------------------------|--|--|
|    | Odd p                | ort                                                                                                    | 75 OHM                                | Switch S1<br>6 OFF           | pos 1, 2, 3, and 4 ON , pos 5 and                                     |  |  |
|    | Odd p                | ort                                                                                                    | 120 OHM                               | Switch S1<br>6 OFF           | pos 1 and 5 ON, pos 2, 3, 4, and                                      |  |  |
|    | Note:                | Set swi                                                                                                    | tch S2 positions                      | 1 & 2 ON to                  | allow messaging.                                                      |  |  |
| 16 | Op                   | pen the lo                                                                                                    | ocking lever on th                    | ne replacem                  | ent packlet.                                                          |  |  |
|    | а                    | Align th                                                                                                    | ne packlet with th                    | e slots in th                | e shelf.                                                              |  |  |
|    | b                    | Careful card.                                                                                                    | lly slide the pack                    | let into the c               | ircuit card slot in the NTMX87 circuit                                |  |  |
| 17 | Se                   | eat and lo                                                                                                    | ock the packlet.                      |                              |                                                                       |  |  |
|    | а                    | Use yo<br>of the p                                                                                                    | ur fingers to pus<br>backlet. Make su | h on the upp<br>ire the pack | per and lower edges of the faceplate let is fully seated in the slot. |  |  |
|    | b                    | Close t                                                                                                    | he locking lever.                     |                              |                                                                       |  |  |
| 18 | lns<br>str           | Insert and secure the new NTMX87 quad frame carrier card. Remove wrist strap.                                                                                                    |                                       |                              |                                                                       |  |  |
| 19 | Us                   | se the foll                                                                                                    | owing informatio                      | n to determ                  | ine the next step in this procedure.                                  |  |  |
|    | li<br>f              | f you ent<br>rom                                                                                                    | ered this proce                       | dure                         | Do                                                                    |  |  |
|    | a                    | ılarm cle                                                                                                    | earing procedur                       | es                           | step 20                                                               |  |  |
|    | C                    | other                                                                                                    |                                       | step 21                      |                                                                       |  |  |
| 20 | Re<br>wh<br>ca<br>in | Return to the procedure that directed you to this procedure. At the poin<br>where the system produced a defective card list, identify the next defect<br>card on the list. Go to the correct card replacement procedure for that<br>in this manual. |                                       |                              |                                                                       |  |  |
| At | the MA               | P termin                                                                                                    | nal                                   |                              |                                                                       |  |  |
| 21 | То                   | test the                                                                                                    | busied links from                     | n step, type                 |                                                                       |  |  |
|    | >1                   | ST LIN                                                                                                    | K link_no                             |                              |                                                                       |  |  |
|    | an                   | d press t                                                                                                    | he Enter key.                         |                              |                                                                       |  |  |
|    | wł                   | here                                                                                                    |                                       |                              |                                                                       |  |  |

### NTMX82 switch settings (Sheet 2 of 2)

### NTMX87 in an RSC-M (end)

#### link\_no

is the number of the link ManB in step 11

*Note 1:* Perform this step for each link ManB.

*Note 2:* To test the other links associated with the RCO2, execute the procedures in this step for each link. Continue until all links are tested.

| If the test of the link(s) | Do      |  |
|----------------------------|---------|--|
| passed                     | step 22 |  |
| failed                     | step 25 |  |

To return to service (RTS) the links, type

>RTS link\_number

and press the Enter key.

where

22

#### link\_number

is the number of the link tested in step 21

*Note:* To RTS the other links associated with the RCO2, execute the procedures in this step for each link. Continue until all links are RTS.

| If RTS              | Do      |
|---------------------|---------|
| passed on all links | step 23 |
| failed              | step 25 |

23 Go to the common returning a card procedure in this document.

- 24 You have completed this procedure. Remove the sign from the active unit. Return to the maintenance procedure that directed you to this card replacement procedure. Continue as directed.
- 25 Contact the personnel responsible for higher level support for additional help to replace this card.

# NTMX87 in an RSC RCC2

# Application

Use this procedure to replace an NTMX87 card in an RSC RCC2.

| PEC    | Suffixes | Name                       |
|--------|----------|----------------------------|
| NTMX87 | AA, AB   | Quad Frame Carrier         |
|        | BA       | Penta DS-1 Packlet Carrier |

# **Common procedures**

None

### Action

The following flowchart is only a summary of the procedure. To replace the card, use the instructions in the procedure that follows the flowchart.

#### Summary of card replacement procedure for an NTMX87 card in RSC RCC2

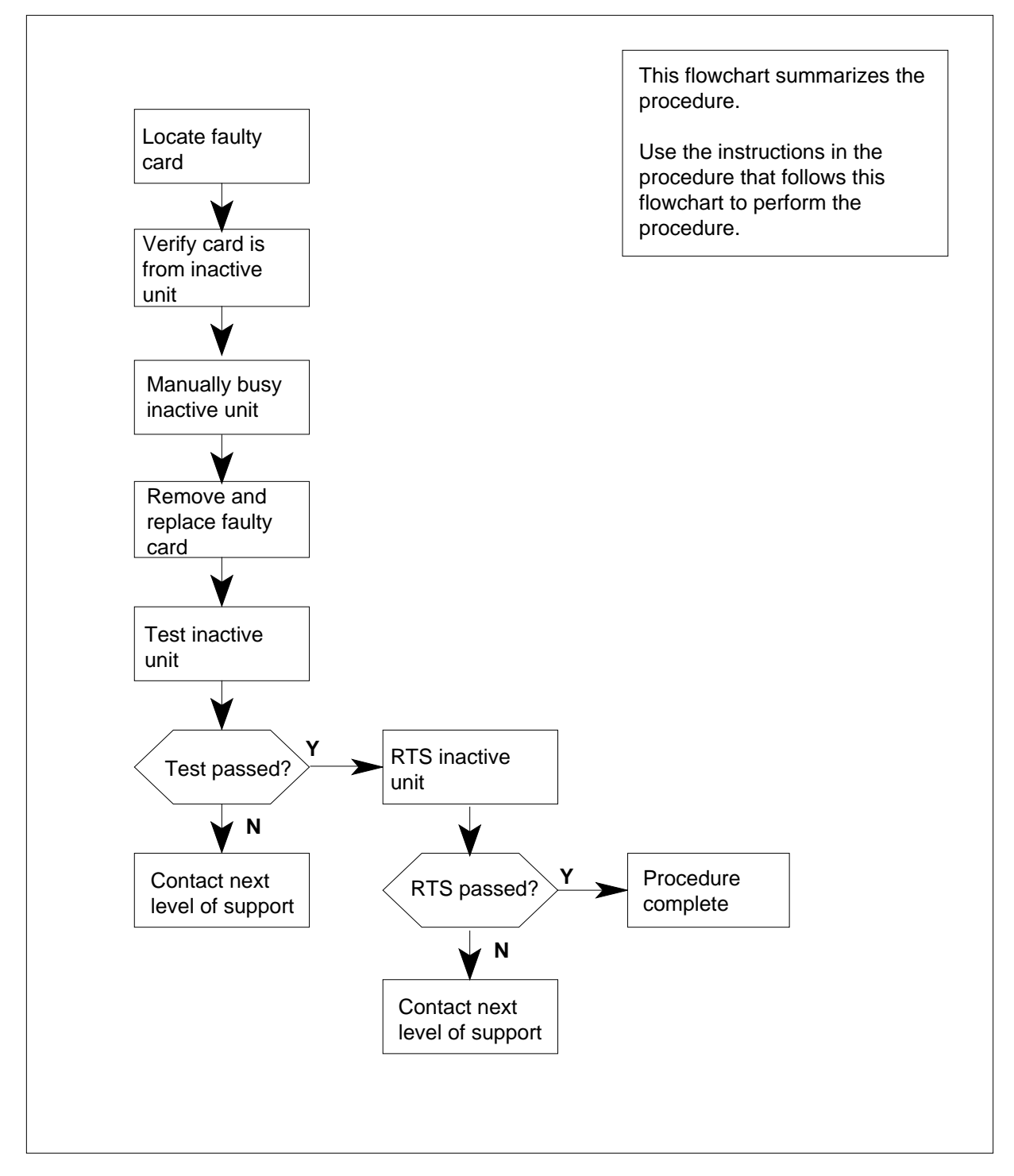

#### Replacing an NTMX87 card in RSC RCC2

#### At your Current Location

- 1 Proceed only if you have been directed to this card replacement procedure from a step in a maintenance procedure, are using the procedure for verifying or accepting cards, or have been directed to this procedure by your maintenance support group.
- 2

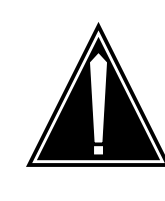

# CAUTION

Several configurations of the NTMX87 carrier card are detailed in this procedure.

Be sure you are using the steps for the configuration of your RCC2, such as a single or dual RCC2 (DRCC2), main or extension shelf, or links versus carrier trunks.

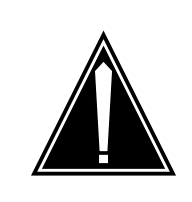

### CAUTION

Loss of service

When replacing a card in the RCC2, ensure that the unit in which you are replacing the card is *inactive* and that the mate unit is *active*.

Obtain an NTMX87 replacement card. Ensure that the replacement card has the same product equipment code (PEC), including suffix, as the card that is to be removed.

#### At the MAP terminal

3 Ensure the PM level of the MAP display is currently displayed by typing

>MAPCI;MTC;PM;POST RCC2 rcc2\_no

and pressing the Enter key.

where

rcc2\_no

is the number of the RCC2 with the faulty card

Example of a MAP display:

| CI                                                                          | M MS<br>•                                                                  | 101<br>•         | D. | Net             | : PM<br>. 1RC | 4<br>CC2 | CCS   | L  | NS '  | Trks | Ext | Appl |
|-----------------------------------------------------------------------------|----------------------------------------------------------------------------|------------------|----|-----------------|---------------|----------|-------|----|-------|------|-----|------|
| RC                                                                          | 22                                                                         |                  | Sy | sB              | ManB          | C        | ffL   | CB | sy    | ISTb | II  | nSv  |
| 0                                                                           | Quit                                                                       | PM               | 0  | 1               | 0             |          | 2     | 0  |       | 2    | 2   | 25   |
| 2                                                                           | Post_                                                                      | RCC2             | 0  | 1               | 0             |          | 0     | 0  |       | 1    |     | 1    |
| 3                                                                           | ListSet                                                                    |                  |    |                 |               |          |       |    |       |      |     |      |
| 4                                                                           |                                                                            | RCC2             | 0  | ISTb            | Links_0       | )os:     | CSide | 1, | PSide | 1    |     |      |
| 5                                                                           | TRNSL                                                                      | Unit0:           |    | Inact           | InSv          |          |       |    |       |      |     |      |
| 6                                                                           | TST                                                                        | Unit1:           |    | Act Ir          | ıSv           |          |       |    |       |      |     |      |
| 7                                                                           | BSY                                                                        |                  |    |                 |               |          |       |    |       |      |     |      |
| 8                                                                           | RTS                                                                        |                  |    |                 |               |          |       |    |       |      |     |      |
| 9                                                                           | OffL                                                                       |                  |    |                 |               |          |       |    |       |      |     |      |
| 10                                                                          | LoadPM_                                                                    |                  |    |                 |               |          |       |    |       |      |     |      |
| 11                                                                          | Disp_                                                                      |                  |    |                 |               |          |       |    |       |      |     |      |
| 12                                                                          | Next_                                                                      |                  |    |                 |               |          |       |    |       |      |     |      |
| 13                                                                          |                                                                            |                  |    |                 |               |          |       |    |       |      |     |      |
| 14                                                                          | QueryPM                                                                    |                  |    |                 |               |          |       |    |       |      |     |      |
| 15                                                                          |                                                                            |                  |    |                 |               |          |       |    |       |      |     |      |
| 16                                                                          |                                                                            |                  |    |                 |               |          |       |    |       |      |     |      |
| 17                                                                          |                                                                            |                  |    |                 |               |          |       |    |       |      |     |      |
| 18                                                                          |                                                                            |                  |    |                 |               |          |       |    |       |      |     |      |
| 5<br>6<br>7<br>8<br>9<br>10<br>11<br>12<br>13<br>14<br>15<br>16<br>17<br>18 | TRNSL<br>TST<br>BSY<br>RTS<br>OffL<br>LoadPM_<br>Disp_<br>Next_<br>QueryPM | Unit0:<br>Unit1: |    | Inact<br>Act Ir | InSv<br>iSv   |          |       |    |       |      |     |      |

4 Display and record the C-side link status of the posted RCC2 associated with the faulty NTMX87 carrier card by typing

>TRNSL C

and pressing the Enter key.

Example of a MAP response

LINK 0 LTC 0 0;CAP MS: STATUS SysB MSGCOND CLS RESTRICT LINK 1 LTC 0 1;CAP S: STATUS SysB LINK 2 LTC 0 2;CAP MS: STATUS OK MSGCOND OPN UNRESTRICT LINK 3 LTC 0 3;CAP S: STATUS OK LINK 4 LTC 0 4;CAP S: STATUS SysB LINK 5 LTC 0 5;CAP S: STATUS SysB

5 Display and record the P-side link status of the posted RCC2 associated with the faulty NTMX87 carrier card by typing

```
>TRNSL P
```

and pressing the Enter key. Example of a MAP response

LINK 1 Carrier of Class - Trunk ;Status;OK LINK 2 Carrier of Class - Trunk ;Status;OK LINK 3 Carrier of Class - Trunk ;Status;OK LINK 10 DCH 6; Status :OK LINK 13 DCH 7; Status :OK LINK 17 DCH 4; Status :OK LINK 22 RMM 6 0;CAP MS;Status OK MSGCOND OPN LINK 24 LCME RSCS 00 0 0;CAP MS;Status OK MSGCOND OPN LINK 25 LCME RSCS 00 0 1;CAP MS;Status OK MSGCOND OPN LINK 26 LCME RSCS 00 0 2;CAP S;Status OK

6 By observing the MAP display, be sure the card that is to be removed is in the inactive unit.

#### At the RSCE frame

7 Place a sign on the active unit bearing the words *Active unit—Do not touch.* This sign should not be attached by magnets or tape.

| If faulty card is | Do      |
|-------------------|---------|
| C-side of RCC2    | step 8  |
| P-side faulty     | step 14 |

#### At the MAP terminal

8 Busy the inactive PM unit by typing

*>bsy unit* unit\_no

and pressing the Enter key.

### where

unit no

is the number of the inactive RCC2 unit (unit 0 or 1)

9 Post the host PM by typing

>POST host\_pm host\_pm\_no

and pressing the Enter key.

where

#### host\_pm

is either a line group controller (LGC), a line group controller with ISDN (LGCI), a line trunk controller (LTC), or a line trunk controller with ISDN (LTCI)

#### host\_pm\_no

is the number of either an LGC, LGCI, LTC, or LTCI

Example of a MAP display:

| LTC SysB ManB OffL CBsy ISTb InSv        | • |
|------------------------------------------|---|
| LTC SysB ManB OffL CBsy ISTb InSv        |   |
|                                          |   |
| 0 Quit PM 0 0 1 0 4 12                   |   |
| 2 Post_ LTC 0 0 2 0 2 9                  |   |
| 3 ListSet                                |   |
| 4 LTC 1 ISTb Links_OOS: CSide 0, PSide 1 |   |
| 5 Trnsl_ Unit0: Act InSv                 |   |
| 6 Tst_ Unit1: Inact InSv                 |   |
| 7 Bsy_                                   |   |
| 8 RTS_                                   |   |
| 9 OffL                                   |   |
| 10 LoadPM_                               |   |
| 11 Disp_                                 |   |
| 12 Next                                  |   |
| 13 SwAct                                 |   |
| 14 QueryPM                               |   |
| 15                                       |   |
| 16                                       |   |
| 17 Perform                               |   |
|                                          | ) |

10 Display the host peripherals P-side links associated with the RCC2 by typing >TRNSL P

and pressing the Enter key.

Example of a MAP response

| LINK | 0 | RCC2 | 0 | 0;CAP | MS:STATUS SysB MSGCOND CLS RESTRICT |
|------|---|------|---|-------|-------------------------------------|
| LINK | 1 | RCC2 | 0 | 1;CAP | S:STATUS SBsy                       |
| LINK | 2 | RCC2 | 0 | 2;CAP | MS:STATUS OK MSGCOND OPN UNRESTRICT |
| LINK | 3 | RCC2 | 0 | 3;CAP | S:STATUS OK                         |
| LINK | 4 | RCC2 | 0 | 4;CAP | S:STATUS SysB                       |
| LINK | 5 | RCC2 | 0 | 5;CAP | S:STATUS Sysb                       |

11 Manually busy the links connected to the faulty NTMX87 card by typing

>BSY LINK link\_no

and pressing the Enter key.

where

#### link no

is the number of the link associated with the faulty NTMX87 card

Note 1: All provisioned links in the slot must be busied.

*Note 2:* Reference the chart in step 12 for the RCC2 C-side link-to-slot assignments.

#### At the RCE frame

12 Use the following charts to determine which NTMX87 card is to be removed by matching the provisioned link number with the slot number and the packlet number to the left of each respective table.

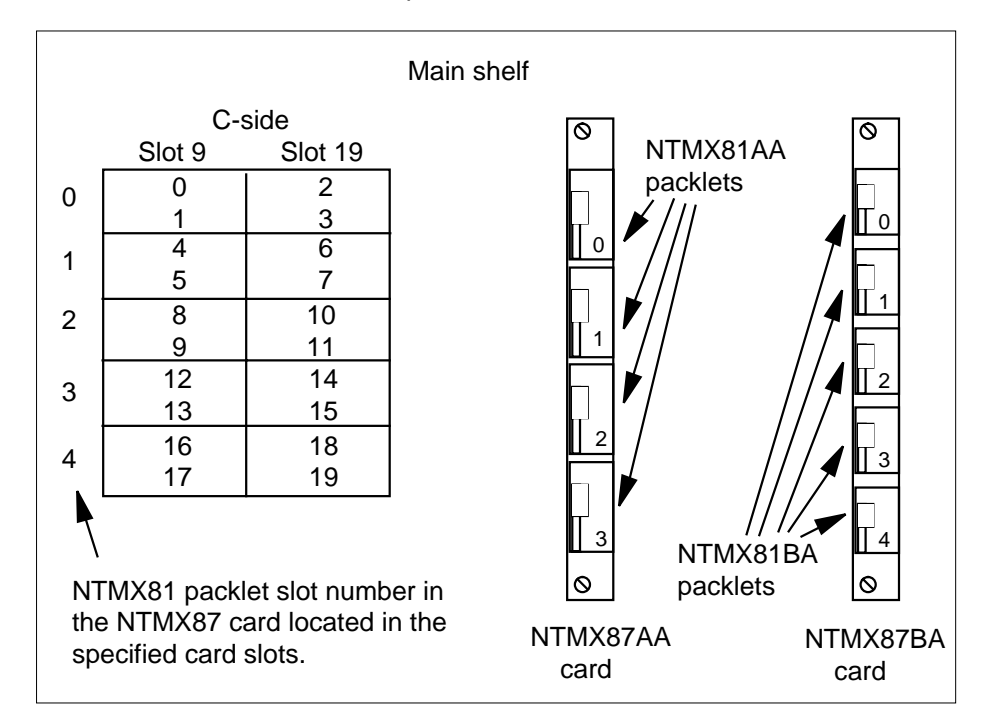

13

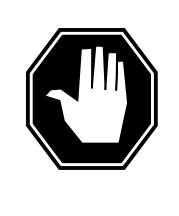

#### DANGER Static electricity damage

Before removing any cards, put on a wrist strap and connect it to the wrist strap grounding point on the left side of the modular supervisory panel (MSP) of the RCC2. This protects the equipment against damage caused by static electricity.

Remove the NTMX81 packlet as described in the following steps:

- a Locate the NTMX81 packlet to be removed on the appropriate NTMX87 carrier card slot.
- **b** Open the locking lever on the NTMX81 packlet and gently pull the packlet toward you until it clears the shelf.
- c Ensure the NTMX81 packlets are stored in an electrostatic discharge (ESD) container for protection of the circuit card until it is reinstalled in the NTMX87 carrier card.

d Go to step 30.

#### At the MAP terminal

- 14 Determine if the RCC2 is in a single or dual configuration by typing
  - >POST RCC2 rcc2\_no ;IRLINK

and pressing the Enter key.

where

#### rcc2\_no

is the number of the RCC2 associated with the faulty NTMX87 card

**Note:** If the posted RCC2 is in a single RCC2 configuration, the system will respnd with the following message: NO IRLINKS DATAFILLED, IRLINK LEVEL CANNOT BE ENTERED.

| If the RCC2 is in a  | Do      |  |
|----------------------|---------|--|
| single configuration | step 15 |  |
| dual configuration   | step 28 |  |

**15** Determine if P-side ports are links or carrier trunks by observing the information obtained in step 5.

| If P-side port is | Do      |
|-------------------|---------|
| links             | step 16 |
| trunks            | step 18 |

16 Manually busy all provisioned links connected to the faulty NTMX87 circuit card by typing

>bsy link link\_no

and pressing the Enter key.

where

link\_no

is the number of the link associated with the faulty NTMX87 circuit card

*Note 1:* Each NTMX81 card has two links, and each link must be manually busied. Possible link pairs are 0 and 1, 2 and 3, 4 and 5, 6 and 7. This pair relationship continues throughout all 54 P-side links.

*Note 2:* Reference the charts in steps 24 and 26 for P-side link-to-slot assignments. All provisioned links in the slot must be busied.

17 Determine if the faulty NTMX87 circuit card is on the main or extension shelf. P-side ports 0 to 23, and 48 to 54 are on the main shelf. Ports 24 to 47 are on the extension shelf.

| If the faulty NTMX87 is on the | Do      |
|--------------------------------|---------|
| main shelf                     | step 24 |
| extension shelf                | step 26 |

18 Access the TRKS; TTP MAP display level, and busy the trunks assigned to the P-side carriers associated with the faulty NTMX87 by typing

>TRKS;TTP;POST D RCC2 rcc2\_no carrier\_no

and pressing the Enter key.

where

rcc2\_no

is the number of the RCC2 associated with the faulty NTMX87

carrier\_no

is the number of the P-side carrier assigned

Example of a MAP response

LAST CIRCUIT = 27 POST CKT IDLED SHORT CLLI IS: 1125 OK, CLLI POSTED

| POST | r 18  | DELQ   | BUSY Q        | DIG              |
|------|-------|--------|---------------|------------------|
| TTP  | 6-006 |        |               |                  |
| CKT  | TYPE  | PM NO. | COM LANG      | STA S R DOT TE R |
| OG   | RCC2  | 0 1    | WADEOUT796 11 | LO               |

**19** Busy the trunks associated with the faulty NTMX87 circuit card by typing

#### >BSY ALL

and pressing the Enter key.

Note 1: Wait for the busy queue to clear.

*Note 2:* To busy other carriers associated with the faulty NTMX87 circuit card, reference the link-to-slot assignment charts in steps 24 and 26.

20 Installation busy all the trunks to prevent carrier alarms by typing

>BSY INB ALL

and pressing the Enter key.

21 Access the CARRIER level and post the P-side carriers associated with the faulty NTMX87 circuit card by typing

>CARRIER;POST RCC2 rcc2\_no carrier\_no

and pressing the Enter key.

where

#### rcc2\_no

is the number of the RCC2 associated with the faulty NTMX87

carrier\_no

is the number of the P-side carrier assigned

*Note:* Perform this step for each carrier span in the faulty NTMX87 circuit card.

22 Busy and offline the P-side carriers associated with the faulty NTMX87 circuit card by typing

>BSY carrier\_no ;OFFL carrier\_no

and pressing the Enter key.

where

#### carrier\_no

is the number of the P-side carrier assigned

*Note:* Perform this step for each carrier span in the faulty NTMX87 circuit card.

23 Determine if the faulty NTMX87 circuit card is on the main or extension shelf. P-side ports 0 to 23, and 48 to 54 are on the main shelf. Ports 24 to 47 are on the extension shelf.

| If the faulty NTMX87 is on the | Do      |
|--------------------------------|---------|
| main shelf                     | step 24 |
| extension shelf                | step 26 |

#### At the RSCE frame

24 Use the following figure to determine slot assignments on the P-side of the main shelf.

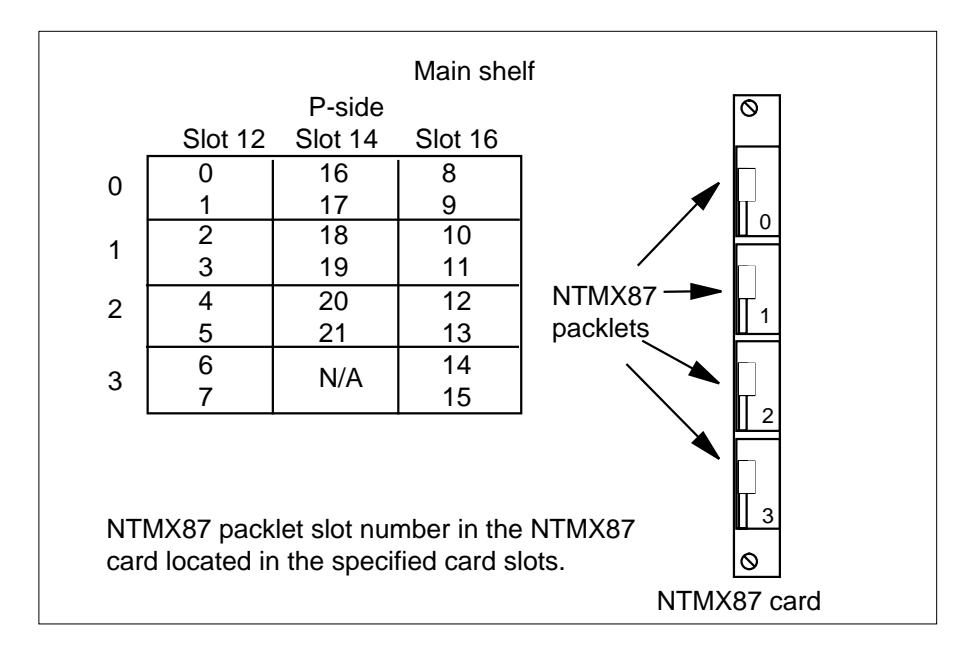

25

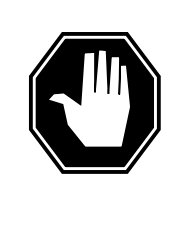

### DANGER

**Static electricity damage** Before removing any cards, put on a wrist strap and connect it to the wrist strap grounding point on the left side of the modular supervisory panel (MSP) of the RCC2. This protects the equipment against damage caused by static electricity.

Remove the NTMX81 packlet as described in the following steps:

- **a** Locate the NTMX81 packlet to be removed on the appropriate NTMX87 carrier card slot.
- **b** Open the locking lever on the NTMX81 packlet and gently pull the packlet toward you until it clears the shelf.
- c Ensure the NTMX81 packlets are stored in an electrostatic discharge (ESD) container for protection of the circuit card until it is reinstalled in the NTMX87 carrier card.
- d Go to step 30.

#### At the RSCE frame

26 Determine which side of the extension shelf the faulty NTMX87 circuit card is located by referencing field SIDE of table RCCINV.

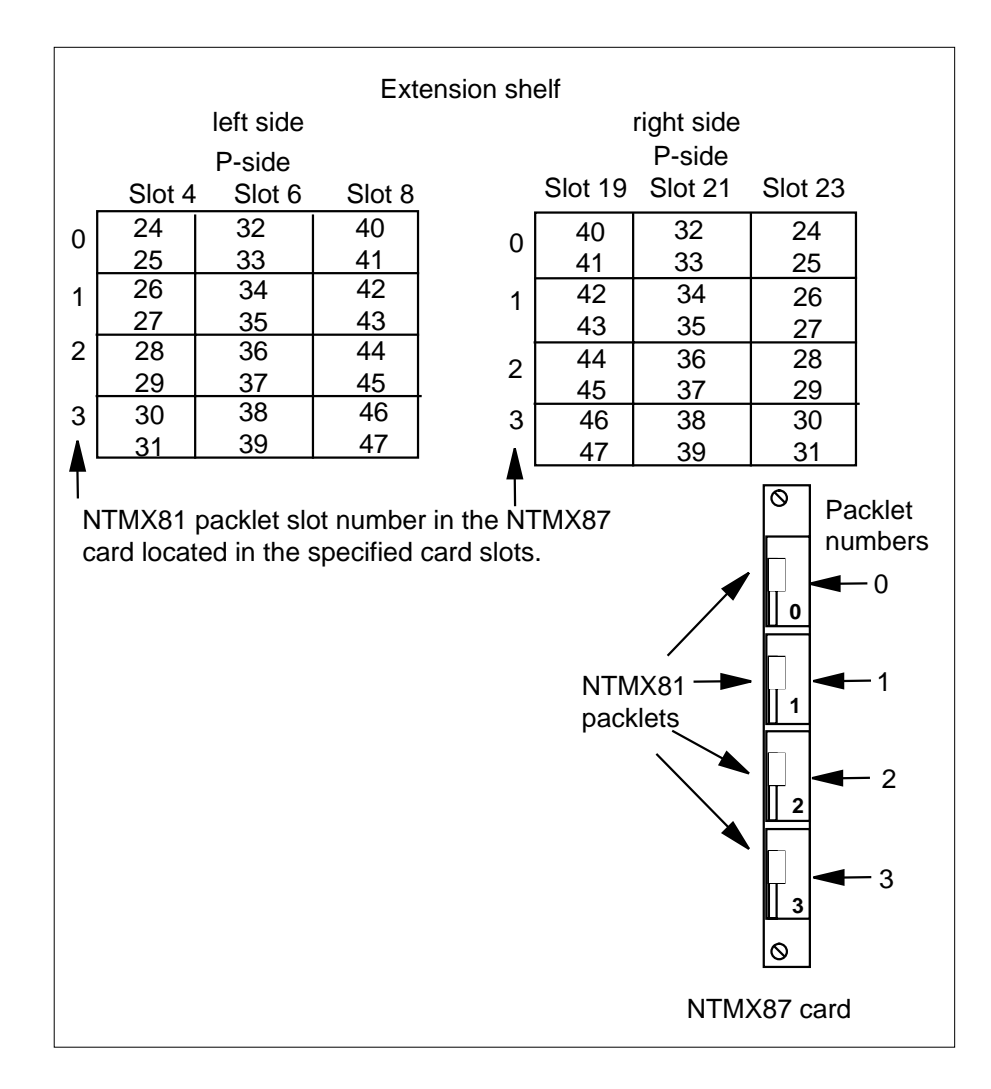

27

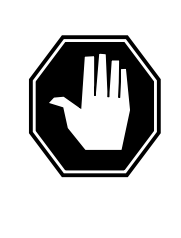

### DANGER

Static electricity damage

Before removing any cards, put on a wrist strap and connect it to the wrist strap grounding point on the left side of the modular supervisory panel (MSP) of the RCC2. This protects the equipment against damage caused by static electricity.

Remove the NTMX81 packlet as described in the following steps:

**a** Locate the NTMX81 packlet to be removed on the appropriate NTMX87 carrier card slot.

- **b** Open the locking lever on the NTMX81 packlet and gently pull the packlet toward you until it clears the shelf.
- c Ensure the NTMX81 packlets are stored in an electrostatic discharge (ESD) container for protection of the circuit card until it is reinstalled in the NTMX87 carrier card.
- d Go to step 30.
- **28** Translate the dual RCC2s IRLINKS by typing

>TRNSL

and pressing the Enter key.

Example of a MAP response

| ( C1 | M MS    | IOI    | D Net   | :     | РМ     | CCS   | LNS    | Trks  | Ext   | Appl |
|------|---------|--------|---------|-------|--------|-------|--------|-------|-------|------|
| •    | •       | •      | •       | 1     | LRCC2  | •     | •      | •     | •     | •    |
| IRI  | LINK    |        | SysB    | ManE  | з (    | )ffL  | CBsy   | ISTb  | Ir    | ıSv  |
| 0    | Quit    | PM     | 0       | 0     |        | 2     | 0      | 2     | 2     | 25   |
| 2    |         | RCC2   | 0       | 0     |        | 0     | 0      | 1     |       | 1    |
| 3    |         |        |         |       |        |       |        |       |       |      |
| 4    |         | RCC2   | 0 ISTb  | Links | s_00S: | CSide | l, PSi | de 1  |       |      |
| 5    | TRNSL   | Unit0: | Inact   | InSv  |        |       |        |       |       |      |
| 6    | TST_    | Unit1: | Act Ir  | ıSv   |        |       |        |       |       |      |
| 7    | BSY_    |        |         |       |        |       |        |       |       |      |
| 8    | RTS_    |        |         |       |        |       |        |       |       |      |
| 9    |         |        |         |       |        |       |        |       |       |      |
| 10   |         | IR     | From    |       | То     |       | CAP    | STATE | MSGCC | ND   |
| 11   |         | 0      | RCC2 0, | 0 F   | RCC2 1 | 0     | MS     | OK    | C     | DPN  |
| 12   |         | 1      | RCC2 0, | 8 F   | Rcc2 1 | 8     | MS     | OK    | C     | DPN  |
| 13   |         | 2      | RCC2 0, | 12 F  | RCC2 1 | 12    | S      | OK    |       |      |
| 14   | QueryIR | 3      | RCC2 0, | 13 F  | RCC2 1 | 13    | S      | OK    |       |      |
| 15   |         |        |         |       |        |       |        |       |       |      |
| 16   |         |        |         |       |        |       |        |       |       |      |
| 17   |         |        |         |       |        |       |        |       |       |      |
| 18   |         |        |         |       |        |       |        |       |       |      |

29

Busy IRLINKS in the faulty NTMX87 circuit card by typing

>BSY irlink\_no

and pressing the Enter key.

where

#### irlink\_no

is the number of the irlink that must be busied

*Note 1:* This step must be performed for each provisioned link in the slot position.

*Note 2:* For link-to-slot assignments, reference step 24 for the main shelf, and step 26 for the extension shelf.

### At the RSCE frame

30

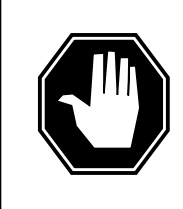

#### DANGER Static electricity damage

Before removing any cards, put on a wrist strap and connect it to the wrist strap grounding point on the left side of the modular supervisory panel (MSP) of the RCC2. This protects the equipment against damage caused by static electricity.

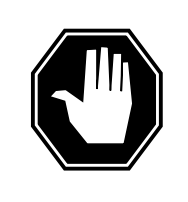

DANGER

**Equipment damage** Take the following precautions when removing or inserting a card:

- 1. Do not apply direct pressure to the components.
- 2. Do not force the cards into the slots.

Put on a wrist strap.

**31** Using the T9908 wrist grounding strap and a T1324 screwdriver, remove the NTMX87 carrier circuit card. Insert the new carrier card and secure.

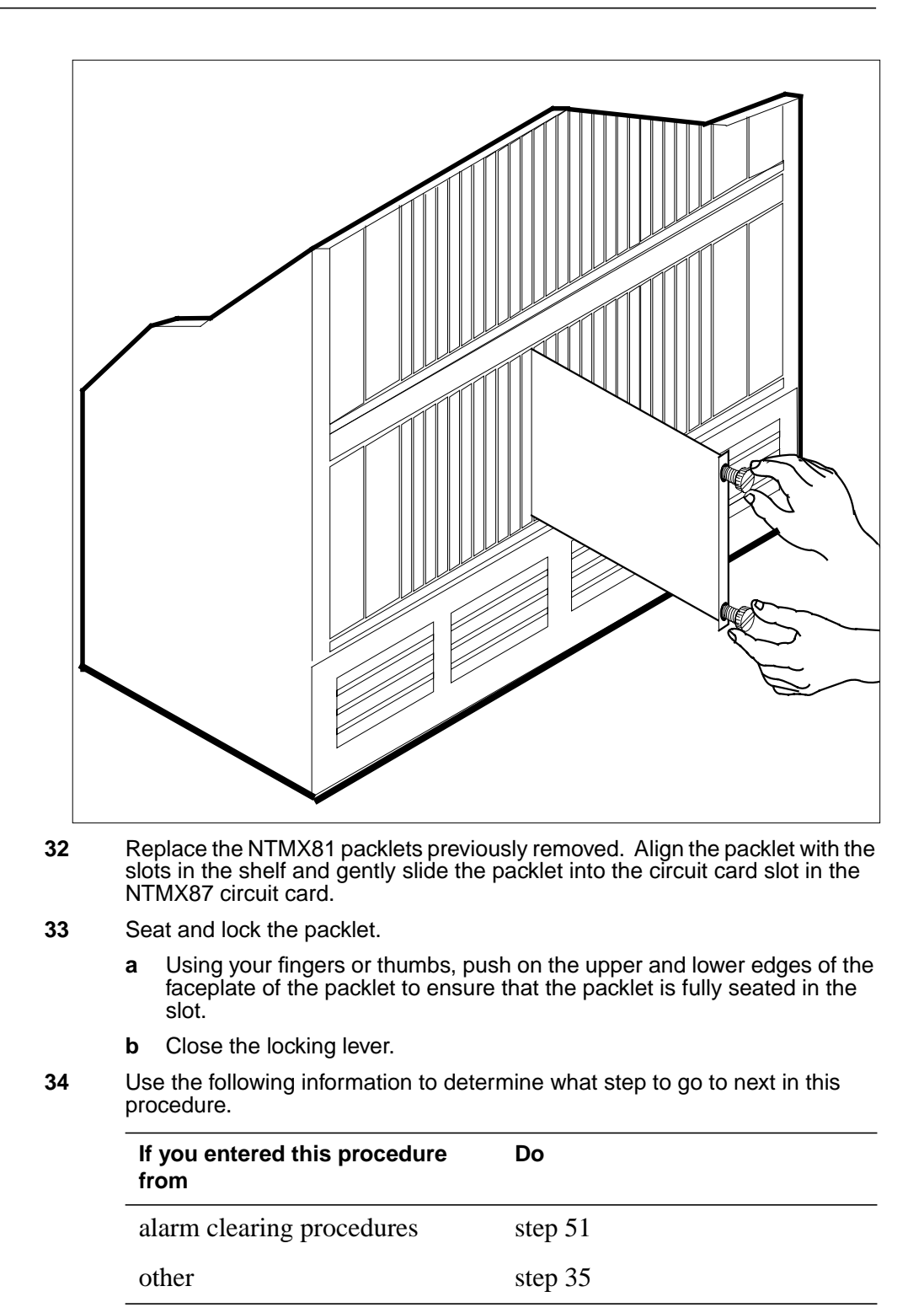

**35** Use the following information to determine what step to go to next in this procedure.

# If you entered this section of the Do procedure from

step 13 for a single RCC2 with<br/>C-side links affectedstep 36Step 25 or 27 for an RCC2 with<br/>P-side trunks affectedstep 44Step 25 or 27, for a single RCC2<br/>with P-side links affectedstep 40step 29 for a DRCC2 with irlinksstep 42

affected

#### At the MAP terminal

| 36 | Test the busie | d network links | from step | 11 by typing |
|----|----------------|-----------------|-----------|--------------|
|----|----------------|-----------------|-----------|--------------|

>TST LINK link\_no

and pressing the Enter key.

where

link\_no

is the number of the link associated with the new NTMX87 carrier card

Note 1: This step must be performed for each manually busied link.

*Note 2:* To test the other links associated with the RCC2, execute this step for each link until all links are tested.

| If TST | Do      |
|--------|---------|
| passed | step 37 |
| failed | step 52 |

37 Return to service the P-side links by typing

>RTS LINK link\_no

and pressing the Enter key.

where

#### link\_no

is the number of the link manually busied in step 11

*Note 1:* This step must be performed for each link that is manually busied.

38

39

*Note 2:* To RTS the other links associated with the RCC2, execute the procedures in this step for each link until all links are returned to service.

| If RTS                                                                          | Do                                                                             |  |  |  |
|---------------------------------------------------------------------------------|--------------------------------------------------------------------------------|--|--|--|
| passed                                                                          | step 38                                                                        |  |  |  |
| failed                                                                          | step 52                                                                        |  |  |  |
| Post the inactive RCC                                                           | 2 in which the NTMX87 card is located by typing                                |  |  |  |
| >POST RCC2 rcc2_                                                                | no                                                                             |  |  |  |
| and pressing the Ente                                                           | er key.                                                                        |  |  |  |
| where                                                                           |                                                                                |  |  |  |
| rcc2_no<br>is the number o                                                      | of the RCC2 associated with the faulty card                                    |  |  |  |
| Return the inactive RO                                                          | CC2 unit to service by typing                                                  |  |  |  |
| >RTS UNIT unit_n                                                                | 0                                                                              |  |  |  |
| and pressing the Ente                                                           | r key.                                                                         |  |  |  |
| where                                                                           |                                                                                |  |  |  |
| unit_no<br>is the number o                                                      | of the RCC2 unit posted in step 38                                             |  |  |  |
| If RTS                                                                          | Do                                                                             |  |  |  |
| passes                                                                          | step 49                                                                        |  |  |  |
| fails                                                                           | step 52                                                                        |  |  |  |
| MAP terminal                                                                    |                                                                                |  |  |  |
| Test the busied links f                                                         | rom step 16 by typing                                                          |  |  |  |
| >TST LINK link_n                                                                | 0                                                                              |  |  |  |
| and pressing the Ente                                                           | r key.                                                                         |  |  |  |
| where                                                                           |                                                                                |  |  |  |
| link_no<br>is the number of the link associated with the new NTMX87 carrier car |                                                                                |  |  |  |
| Note 1: This step must be performed for each manually busied link.              |                                                                                |  |  |  |
| <i>Note 2:</i> To test the for each link until al                               | other links associated with the RCC2, execute this ste<br>Il links are tested. |  |  |  |
| If TST                                                                          | Do                                                                             |  |  |  |
| passed                                                                          | step 41                                                                        |  |  |  |
|                                                                                 |                                                                                |  |  |  |

step 52

failed

41 Return to service the P-side links by typing

>RTS LINK link\_no

and pressing the Enter key.

where

link no

is the number of the link manually busied in step 11

*Note 1:* This step must be performed for each link that is manually busied.

*Note 2:* To RTS the other links associated with the RCC2, execute the procedures in this step for each link until all links are returned to service.

| If RTS | Do      |
|--------|---------|
| passed | step 49 |
| failed | step 52 |

#### At the MAP terminal

42 Test the IRLINKS by typing

```
>TST irlink_no
```

and pressing the Enter key.

where

irlink\_no

is the number of the link busied in step 29

*Note 1:* This step must be performed for each manually busied link.

*Note 2:* To test the other irlinks associated with the RCC2, execute this step for each irlink until all links are tested.

| If TST                                  | Do      |  |
|-----------------------------------------|---------|--|
| passed                                  | step 43 |  |
| failed                                  | step 52 |  |
| Return to service the IRLINKS by typing |         |  |

>RTS irlink\_no

and pressing the Enter key.

where

43

#### irlink\_no

is the number of the link manually busied in step 29

*Note 1:* This step must be performed for each irlink that is manually busied.

*Note 2:* To RTS the other links associated with the RCC2, execute this step for each link until all links are returned to service.

| If RTS | Do      |
|--------|---------|
| passed | step 49 |
| failed | step 52 |

#### At the MAP terminal

**44** Busy and return to service P-side carriers that were offlined in step 22 by typing

>BSY carrier\_no; RTS carrier\_no

and pressing the Enter key.

where

#### carrier no

is the number of the P-side carrier assigned

| If carrier RTS | Do      |
|----------------|---------|
| passed         | step 45 |
| failed         | step 52 |

45 Access the TTP MAP level to post the P-side links associated with the new NTMX87 circuit card by typing

>TTP;POST D RCC2 rcc2\_no carrier\_no

and pressing the Enter key.

where

#### rcc2 no

is the number of the RCC2 associated with the new NTMX87 circuit card

#### carrier\_no

is the number of the P-side link trunks are assigned

Example of a MAP response

LAST CIRCUIT = 27POST CKT IDLED SHORT CLLI IS: 1125 OK, CLLI POSTED POST 18 BUSY Q DIG DELQ TTP 6-006 CKT TYPE PM NO. COM LANG STA S R DOT TE R RCC2 0 1 OG WADEOUT796 11 INB

### NTMX87 in an RSC RCC2 (end)

46 Busy the trunks associated with the new NTMX87 circuit card by typing

#### >BSY ALL

and pressing the Enter key.

*Note 1:* Wait for the busy queue to clear.

*Note 2:* Busy the other carriers associated with the faulty NTMX87 circuit card. Reference the link-to-slot assignment charts in steps 24 and 26.

47 Test the trunks associated with the new NTMX87 circuit card by typing

#### >TST;NEXT

and pressing the Enter key.

*Note:* Perform this step for each carrier span associated with the new NTMX87 circuit card.

| If trunks TST | Do      |
|---------------|---------|
| passed        | step 48 |
| failed        | step 52 |

Return-to-service trunks assigned to links on the new NTMX87 circuit card by

48

typing >RTS ALL

and pressing the Enter key.

| If RTS | Do      |
|--------|---------|
| passed | step 49 |
| failed | step 52 |

- 49 Send any faulty cards for repair according to local procedure.
- **50** Record the date the card was replaced, the serial number of the card, and the symptoms that prompted replacement of the card. Go to step 53.
- **51** Return to *Alarm Clearing Procedures* or the other procedure that directed you to this procedure. At the point where a faulty card list was produced, identify the next faulty card on the list and go to the appropriate card replacement procedure for that card in this manual.
- **52** Obtain further assistance in replacing this card by contacting the personnel responsible for higher level support.
- **53** You have successfully completed this procedure. Remove the sign from the active unit and return to the maintenance procedure that directed you to this card replacement procedure and continue as directed.

# NTMX87 in an RSC-S (DS-1) Model A RCC2

### Application

Use this procedure to replace an NTMX87 card in an RSC-S RCC2.

| PEC    | Suffixes | Name                       |
|--------|----------|----------------------------|
| NTMX87 | AA, AB   | Quad Frame Carrier         |
|        | BA       | Penta DS-1 Packlet Carrier |

### **Common procedures**

None

### Action

The following flowchart is only a summary of the procedure. To replace the card, use the instructions in the procedure that follows the flowchart.

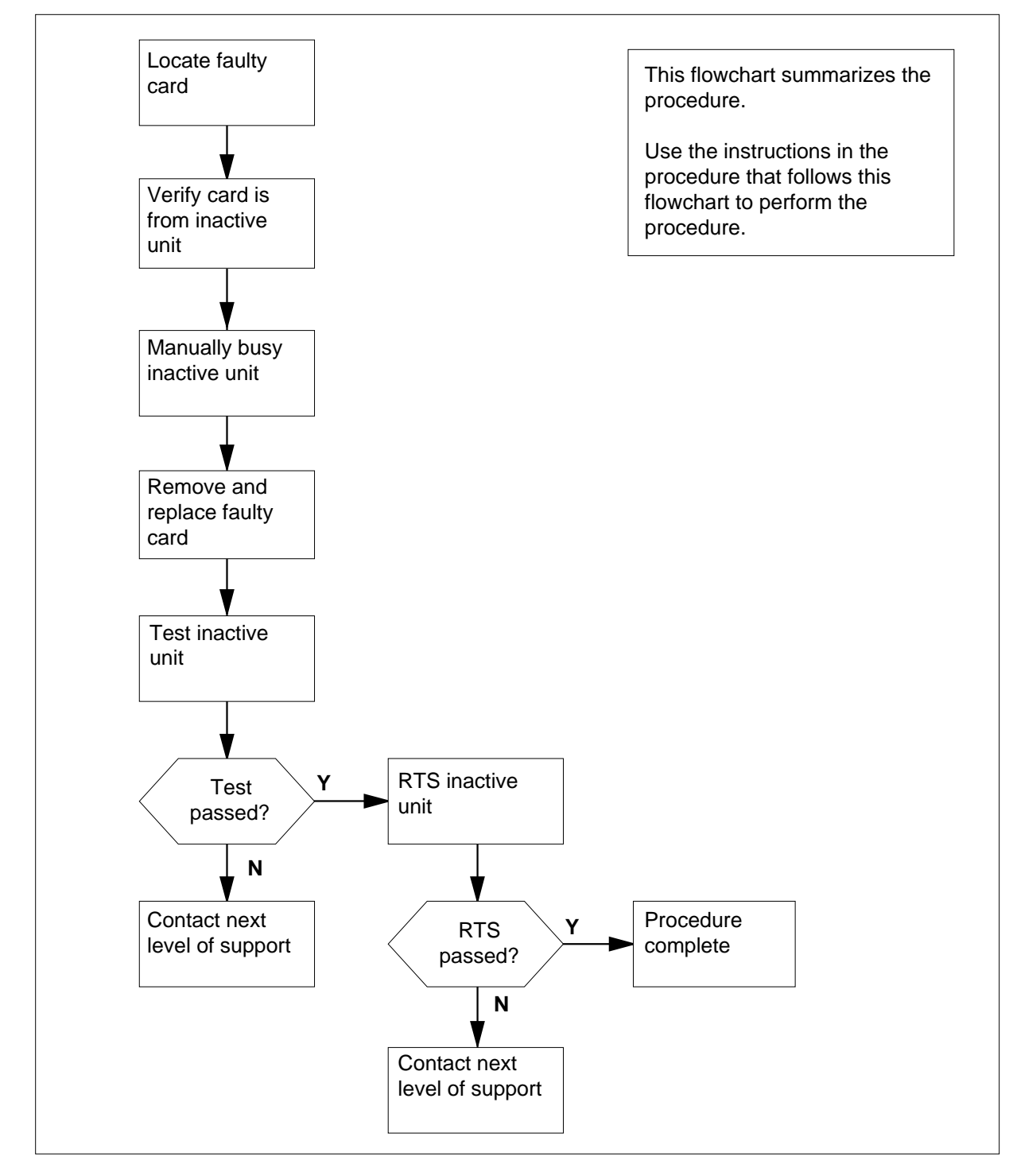

#### Summary of card replacement procedure for an NTMX87 card in RSC RCC2

#### Replacing an NTMX87 card in RSC-S RCC2

#### At your Current Location

1 Proceed only if you have been directed to this card replacement procedure from a step in a maintenance procedure, are using the procedure for verifying or accepting cards, or have been directed to this procedure by your maintenance support group.

2

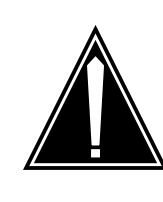

### CAUTION

Several configurations of the NTMX87 quad frame carrier card are detailed in this procedure.

Be sure you are using the steps for the configuration of your RCC2, such as a single or dual RCC2 (DRCC2), main or extension shelf, or links versus carrier trunks.

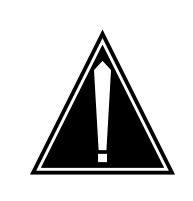

### CAUTION

**Loss of service** When replacing a card in the RCC2, ensure that the unit in which you are replacing the card is *inactive* and that the mate unit is *active*.

Obtain an NTMX87 replacement card. Ensure that the replacement card has the same product equipment code (PEC), including suffix, as the card that is to be removed.

#### At the MAP terminal

3 Ensure the PM level of the MAP display is currently displayed by typing

>MAPCI;MTC;PM;POST RCC2 rcc2\_no

and pressing the Enter key.

where

rcc2\_no

is the number of the RCC2 with the faulty card

Example of a MAP display:

| <i>′</i> ( | см мз<br>• • | IOD    | Net<br>• | PM<br>1RCC2 | CCS     | LNS   | Trks  | Ext | Appl |
|------------|--------------|--------|----------|-------------|---------|-------|-------|-----|------|
| RCO        | 22           |        | SysB     | ManB        | OffL    | CBsy  | ISTb  |     | InSv |
| 0          | Quit         | PM     | 0        | 0           | 2       | 0     | 2     |     | 25   |
| 2          | Post_        | RCC2   | 0        | 0           | 0       | 0     | 1     |     | 1    |
| 3          | ListSet      |        |          |             |         |       |       |     |      |
| 4          |              | RCC2   | 0 ISTb   | Links_00S   | : CSide | 1, PS | ide 1 |     |      |
| 5          | TRNSL        | Unit0: | Inact    | InSv        |         |       |       |     |      |
| 6          | TST          | Unit1: | Act I    | nSv         |         |       |       |     |      |
| 7          | BSY          |        |          |             |         |       |       |     |      |
| 8          | RTS          |        |          |             |         |       |       |     |      |
| 9          | OffL         |        |          |             |         |       |       |     |      |
| 10         | LoadPM_      |        |          |             |         |       |       |     |      |
| 11         | Disp_        |        |          |             |         |       |       |     |      |
| 12         | Next_        |        |          |             |         |       |       |     |      |
| 13         |              |        |          |             |         |       |       |     |      |
| 14         | QueryPM      | Ι      |          |             |         |       |       |     |      |
| 15         |              |        |          |             |         |       |       |     |      |
| 16         |              |        |          |             |         |       |       |     |      |
| 17         |              |        |          |             |         |       |       |     |      |
| 18         |              |        |          |             |         |       |       |     | )    |

4 Display and record the C-side link status of the posted RCC2 associated with the faulty NTMX87 carrier card by typing

>TRNSL C

and pressing the Enter key.

Example of a MAP response

LINK 0 LTC 0 0;CAP MS: STATUS SysB MSGCOND CLS RESTRICT LINK 1 LTC 0 1;CAP S: STATUS SysB LINK 2 LTC 0 2;CAP MS: STATUS OK MSGCOND OPN UNRESTRICT LINK 3 LTC 0 3;CAP S: STATUS OK LINK 4 LTC 0 4;CAP S: STATUS SysB LINK 5 LTC 0 5;CAP S: STATUS SysB

5 Display and record the P-side link status of the posted RCC2 associated with the faulty NTMX87 carrier card by typing

```
>TRNSL P
```

and pressing the Enter key.

Example of a MAP response

LINK 1 Carrier of Class - Trunk ;Status;OK LINK 2 Carrier of Class - Trunk ;Status;OK LINK 3 Carrier of Class - Trunk ;Status;OK LINK 10 DCH 6; Status :OK LINK 13 DCH 7; Status :OK LINK 17 DCH 4; Status :OK LINK 22 RMM 6 0;CAP MS;Status OK MSGCOND OPN LINK 24 LCME RSCS 00 0 0;CAP MS;Status OK MSGCOND OPN LINK 25 LCME RSCS 00 0 1;CAP MS;Status OK MSGCOND OPN LINK 26 LCME RSCS 00 0 2;CAP S;Status OK

**6** By observing the MAP display, be sure the card that is to be removed is in the inactive unit.

| If faulty card is in the | Do     |
|--------------------------|--------|
| active unit              | step 7 |
| inactive unit            | step 9 |

7 Switch the processing activity (SWACT) to the inactive unit by typing

>SWACT

and pressing the Enter key.

8 Confirm the system prompt by typing

>YES

and pressing the Enter key.

After both units are in-service, proceed to the next step.

#### At the RCE frame

**9** Place a sign on the active unit bearing the words *Active unit—Do not touch.* This sign should not be attached by magnets or tape.

| If faulty card is | Do      |
|-------------------|---------|
| C-side of RCC2    | step 10 |
| P-side faulty     | step 16 |

#### At the MAP terminal

- **10** Busy the inactive PM unit by typing
  - >bsy unit unit\_no

and pressing the Enter key.

where

unit no

is the number of the inactive RCC2 unit (unit 0 or 1)

11 Post the host PM by typing

>POST host\_pm host\_pm\_no

and pressing the Enter key.

where

host\_pm

is either a line group controller (LGC), a line group controller with ISDN (LGCI), a line trunk controller (LTC), or a line trunk controller with ISDN (LTCI)

#### host\_pm\_no

is the number of either an LGC, LGCI, LTC, or LTCI

Example of a MAP display:

| CI  | M MS    | IOD    | Net  | PM         | CCS   | Lns  | Trks | Ext | Appl |
|-----|---------|--------|------|------------|-------|------|------|-----|------|
|     |         |        |      | 1RCC2      |       |      |      |     |      |
|     |         |        |      |            |       |      |      |     |      |
| LT( | 2       |        | SysB | ManB       | OffL  | CBs  | sy I | STb | InSv |
| 0   | Quit    | PM     | 0    | 0          | 1     |      | 0    | 4   | 12   |
| 2   | Post_   | LTC    | 0    | 0          | 2     |      | 0    | 2   | 9    |
| 3   | ListSet |        |      |            |       |      |      |     |      |
| 4   |         | LTC 1  | ISTb | Links_00S: | CSide | 0, E | Side | 1   |      |
| 5   | Trnsl_  | Unit0: | Act  | InSv       |       |      |      |     |      |
| б   | Tst_    | Unit1: | Inac | t InSv     |       |      |      |     |      |
| 7   | Bsy_    |        |      |            |       |      |      |     |      |
| 8   | RTS_    |        |      |            |       |      |      |     |      |
| 9   | OffL    |        |      |            |       |      |      |     |      |
| 10  | LoadPM_ |        |      |            |       |      |      |     |      |
| 11  | Disp_   |        |      |            |       |      |      |     |      |
| 12  | Next    |        |      |            |       |      |      |     |      |
| 13  | SwAct   |        |      |            |       |      |      |     |      |
| 14  | QueryPM |        |      |            |       |      |      |     |      |
| 15  |         |        |      |            |       |      |      |     |      |
| 16  |         |        |      |            |       |      |      |     |      |
| 17  | Perform |        |      |            |       |      |      |     |      |
| 18  |         |        |      |            |       |      |      |     |      |
|     |         |        |      |            |       |      |      |     | /    |

**12** Display the host peripherals P-side links associated with the RCC2 by typing

>TRNSL P

and pressing the Enter key.

Example of a MAP response

LINK 0 RCC2 0 0;CAP MS:STATUS SysB MSGCOND CLS RESTRICT LINK 1 RCC2 0 1;CAP S:STATUS SBsy LINK 2 RCC2 0 2;CAP MS:STATUS OK MSGCOND OPN UNRESTRICT LINK 3 RCC2 0 3;CAP S:STATUS OK LINK 4 RCC2 0 4;CAP S:STATUS SysB LINK 5 RCC2 0 5;CAP S:STATUS Sysb

13 Manually busy the links connected to the faulty NTMX87 card by typing >BSY LINK link\_no

and pressing the Enter key.

where

link no

is the number of the link associated with the faulty NTMX87 card

*Note 1:* All provisioned links in the slot must be busied.

*Note 2:* Reference the chart in step 14 for the RCC2 C-side link-to-slot assignments.

#### At the RCE frame

14 Use the following charts to determine which NTMX87 card is to be removed by matching the provisioned link number with the slot number and the packlet number to the left of each respective table.

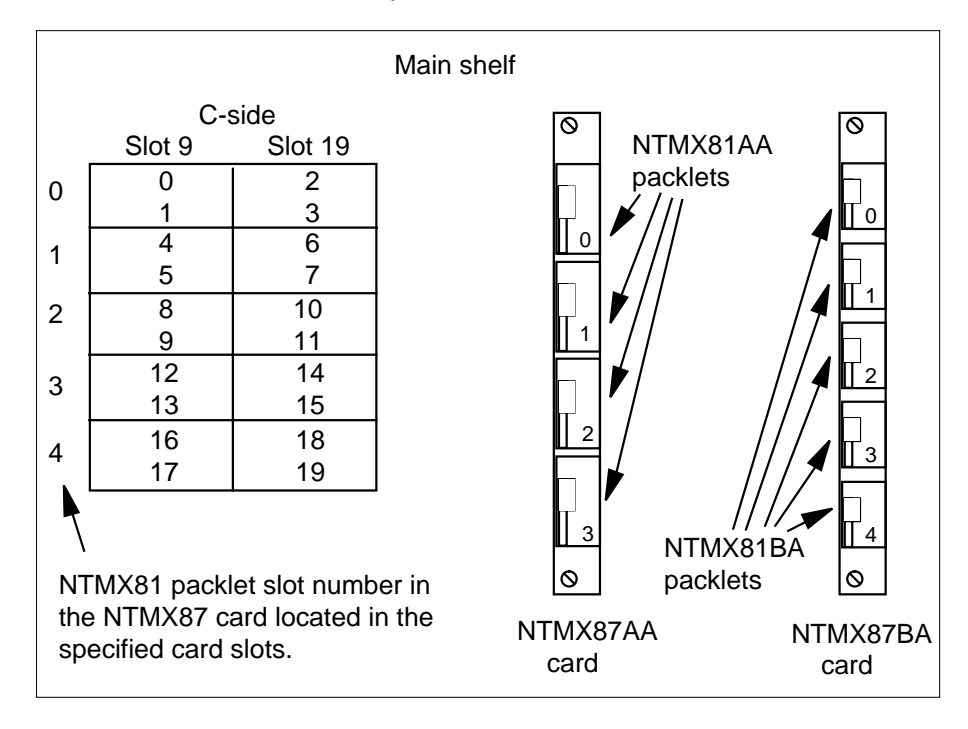

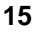

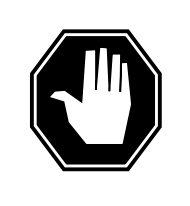

### DANGER

Static electricity damage

Before removing any cards, put on a wrist strap and connect it to the wrist strap grounding point on the left side of the modular supervisory panel (FSP) of the RCC2. This protects the equipment against damage caused by static electricity.

Remove the NTMX81 packlet as described in the following steps:

- **a** Locate the NTMX81 packlet to be removed on the appropriate NTMX87 carrier card slot.
- **b** Open the locking lever on the NTMX81 packlet and gently pull the packlet toward you until it clears the shelf.
- c Ensure the NTMX81 packlets are stored in an electrostatic discharge (ESD) container for protection of the circuit card until it is reinstalled in the NTMX87 carrier card.
- **d** Go to step 32.

#### At the MAP terminal

16 Determine if the RCC2 is in a single or dual configuration by typing

>POST RCC2 rcc2\_no ;IRLINK

and pressing the Enter key.

where

rcc2\_no

is the number of the RCC2 associated with the faulty NTMX87 card

**Note:** If the posted RCC2 is in a single RCC2 configuration, the system will respnd with the following message:

NO IRLINKS DATAFILLED, IRLINK LEVEL CANNOT BE ENTERED.

| If the RCC2 is in a  | Do      |
|----------------------|---------|
| single configuration | step 17 |
| dual configuration   | step 30 |

**17** Determine if P-side ports are links or carrier trunks by observing the information obtained in step 5.

| If P-side port is | Do      |
|-------------------|---------|
| links             | step 18 |
| trunks            | step 20 |

**18** Manually busy all provisioned links connected to the faulty NTMX87 circuit card by typing

>bsy link link\_no

and pressing the Enter key.

where

#### link\_no

is the number of the link associated with the faulty NTMX87 circuit card

*Note 1:* Each NTMX81 card has two links, and each link must be manually busied. Possible link pairs are 0 and 1, 2 and 3, 4 and 5, 6 and 7. This pair relationship continues throughout all 54 P-side links.

20

# NTMX87 in an RSC-S (DS-1) Model A RCC2 (continued)

*Note 2:* Reference the charts in steps 26 and 28 for P-side link-to-slot assignments. All provisioned links in the slot must be busied.

**19** Determine if the faulty NTMX87 circuit card is on the main or extension shelf. P-side ports 0 to 23, and 48 to 54 are on the main shelf. Ports 24 to 47 are on the extension shelf.

| If the faulty NTMX87 is on the second second                                  | ne Do                                        |                                                   |
|-------------------------------------------------------------------------------|----------------------------------------------|---------------------------------------------------|
| main shelf                                                                    | step 26                                      |                                                   |
| extension shelf                                                               | step 28                                      |                                                   |
| Access the TRKS;TTP MAP dis<br>P-side carriers associated with                | play level, and busy<br>the faulty NTMX87    | the trunks assigned to the by typing              |
| >TRKS;TTP;POST D RCC2 r                                                       | cc2_no carrier                               | _no                                               |
| and pressing the Enter key.                                                   |                                              |                                                   |
| where                                                                         |                                              |                                                   |
| rcc2_no<br>is the number of the RC                                            | C2 associated with t                         | he faulty NTMX87                                  |
| carrier_no<br>is the number of the P-s                                        | ide carrier assigned                         |                                                   |
| Example of a MAP response                                                     |                                              |                                                   |
| LAST CIRCUIT = 27<br>POST CKT IDLED<br>SHORT CLLI IS: 1125<br>OK, CLLI POSTED |                                              |                                                   |
| POST 18 DELQ<br>TTP 6-006                                                     | BUSY Q                                       | DIG                                               |
| CKT TYPE PM NO.<br>OG RCC2 0 1                                                | COM LANG<br>WADEOUT796 11                    | STA S R DOT TE R<br>LO                            |
| Busy the trunks associated with                                               | h the faulty NTMX87                          | circuit card by typing                            |
| >BSY ALL                                                                      |                                              |                                                   |
| and pressing the Enter key.                                                   |                                              |                                                   |
| Note 1: Wait for the busy of                                                  | ueue to clear.                               |                                                   |
| <b>Note 2:</b> To busy other carried card, reference the link-to-sl           | ers associated with t<br>ot assignment chart | he faulty NTMX87 circuit<br>s in steps 26 and 28. |

22 Installation busy all the trunks to prevent carrier alarms by typing

>BSY INB ALL

and pressing the Enter key.

21
## NTMX87

in an RSC-S (DS-1) Model A RCC2 (continued)

23 Access the CARRIER level and post the P-side carriers associated with the faulty NTMX87 circuit card by typing

>CARRIER;POST RCC2 rcc2\_no carrier\_no

and pressing the Enter key.

where

rcc2 no

is the number of the RCC2 associated with the faulty NTMX87

#### carrier\_no

is the number of the P-side carrier assigned

*Note:* Perform this step for each carrier span in the faulty NTMX87 circuit card.

24 Busy and offline the P-side carriers associated with the faulty NTMX87 circuit card by typing

>BSY carrier\_no ;OFFL carrier\_no

and pressing the Enter key.

where

carrier\_no

is the number of the P-side carrier assigned

*Note:* Perform this step for each carrier span in the faulty NTMX87 circuit card.

25 Determine if the faulty NTMX87 circuit card is on the main or extension shelf. P-side ports 0 to 23, and 48 to 54 are on the main shelf. Ports 24 to 47 are on the extension shelf.

| If the faulty NTMX87 is on the | Do      |
|--------------------------------|---------|
| main shelf                     | step 26 |
| extension shelf                | step 28 |

#### At the RCE frame

26 Use the following figure to determine slot assignments on the P-side of the main shelf.

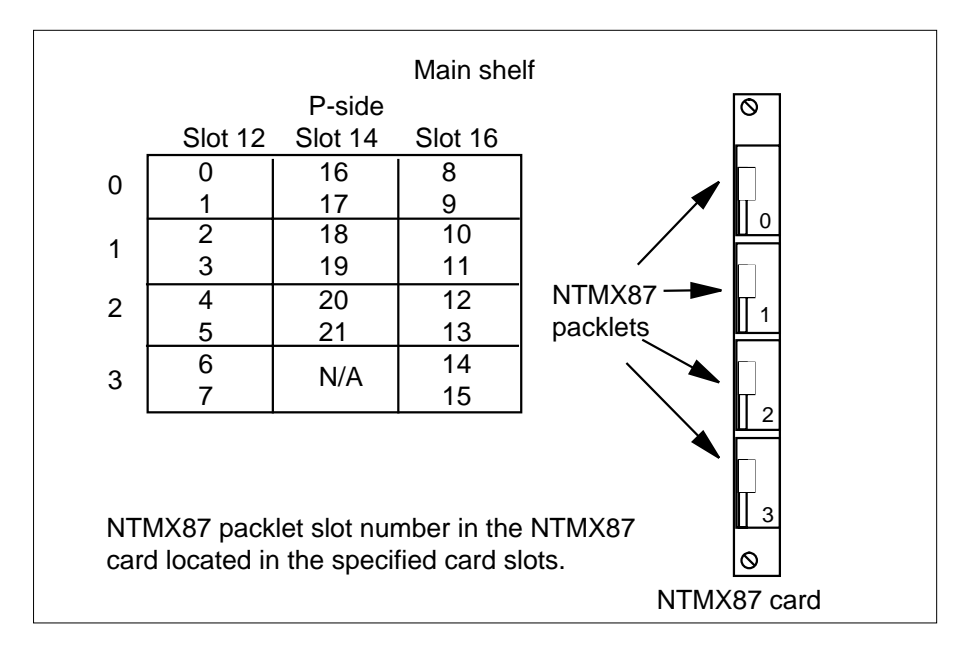

27

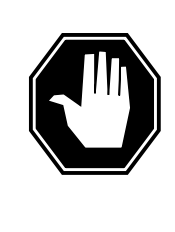

### DANGER

Static electricity damage

Before removing any cards, put on a wrist strap and connect it to the wrist strap grounding point on the left side of the modular supervisory panel (MSP) of the RCC2. This protects the equipment against damage caused by static electricity.

Remove the NTMX81 packlet as described in the following steps:

- a Locate the NTMX81 packlet to be removed on the appropriate NTMX87 carrier card slot.
- **b** Open the locking lever on the NTMX81 packlet and gently pull the packlet toward you until it clears the shelf.
- c Ensure the NTMX81 packlets are stored in an electrostatic discharge (ESD) container for protection of the circuit card until it is reinstalled in the NTMX87 carrier card.
- d Go to step 32.

### At the RCE frame

**28** Determine which side of the extension shelf the faulty NTMX87 circuit card is located by referencing field SIDE of table RCCINV.

#### Extension shelf Left side Right side P-side P-side Slot 19 Slot 21 Slot 23 Slot 4 Slot 6 Slot 8 <u>25</u> 26 Packlet NTMX81 packlet slot number in the NTMX87 numbers card located in the specified card slots. - 0 NTMX81 packlets NTMX87 card

# in an RSC-S (DS-1) Model A RCC2 (continued)

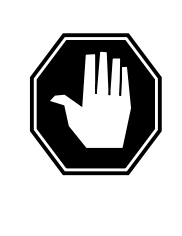

### DANGER

Static electricity damage

Before removing any cards, put on a wrist strap and connect it to the wrist strap grounding point on the left side of the modular supervisory panel (MSP) of the RCC2. This protects the equipment against damage caused by static electricity.

Remove the NTMX81 packlet as described in the following steps:

**a** Locate the NTMX81 packlet to be removed on the appropriate NTMX87 carrier card slot.

- **b** Open the locking lever on the NTMX81 packlet and gently pull the packlet toward you until it clears the shelf.
- c Ensure the NTMX81 packlets are stored in an electrostatic discharge (ESD) container for protection of the circuit card until it is reinstalled in the NTMX87 carrier card.
- d Go to step 32.
- **30** Translate the dual RCC2s IRLINKS by typing

>TRNSL

and pressing the Enter key.

Example of a MAP response

| ( ( | CM MS   | IOD    | Net    | 1    | РМ    | CC | S     | LNS     | Trks | Ext | : Appl  |
|-----|---------|--------|--------|------|-------|----|-------|---------|------|-----|---------|
|     | •••     | •      | •      | 11   | RCC2  | •  |       | •       | •    | •   | •       |
| IR  | LINK    |        | SysB   | Mai  | nB    | 0  | ffL   | CBsy    | IS   | Tb  | InSv    |
| 0   | Quit    | PM     | 0      | 0    |       |    | 2     | 0       | 2    |     | 25      |
| 2   |         | RCC2   | 0      | 0    |       |    | 0     | 0       | 1    |     | 1       |
| 3   |         |        |        |      |       |    |       |         |      |     |         |
| 4   |         | RCC2   | 0 ISTb | Lin  | ks_00 | s: | CSide | e 1, P: | Side | 1   |         |
| 5   | TRNSL   | Unit0: | Inact  | InS  | v     |    |       |         |      |     |         |
| б   | TST_    | Unit1: | Act I  | nSv  |       |    |       |         |      |     |         |
| 7   | BSY_    |        |        |      |       |    |       |         |      |     |         |
| 8   | RTS_    |        |        |      |       |    |       |         |      |     |         |
| 9   |         |        |        |      |       |    |       |         |      |     |         |
| 10  |         | IR     | From   |      | То    |    |       | CAP     | STAT | Έ   | MSGCOND |
| 11  |         | 0      | RCC2 0 | , 0  | RCC2  | 1, | 0     | MS      | 0    | K   | OPN     |
| 12  |         | 1      | RCC2 0 | , 8  | Rcc2  | 1, | 8     | MS      | 0    | K   | OPN     |
| 13  |         | 2      | RCC2 0 | , 12 | RCC2  | 1, | 12    | S       | 0    | K   |         |
| 14  | QueryIR | 3      | RCC2 0 | , 13 | RCC2  | 1, | 13    | S       | 0    | K   |         |
| 15  |         |        |        |      |       |    |       |         |      |     |         |
| 16  |         |        |        |      |       |    |       |         |      |     |         |
| 17  |         |        |        |      |       |    |       |         |      |     |         |
| 18  |         |        |        |      |       |    |       |         |      |     |         |

31 Busy IRLINKS in the faulty NTMX87 circuit card by typing

>BSY irlink\_no

and pressing the Enter key.

where

#### irlink\_no

is the number of the irlink that must be busied

*Note 1:* This step must be performed for each provisioned link in the slot position.

*Note 2:* For link-to-slot assignments, reference step 26 for the main shelf, and step 28 for the extension shelf.

### At the RCE frame

32

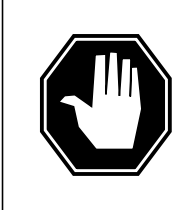

#### DANGER Static electricity damage

Before removing any cards, put on a wrist strap and connect it to the wrist strap grounding point on the left side of the modular supervisory panel (MSP) of the RCC2. This protects the equipment against damage caused by static electricity.

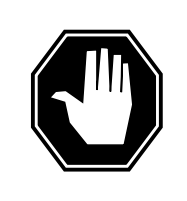

DANGER

Equipment damage Take the following precautions when removing or inserting a card:

- 1. Do not apply direct pressure to the components.
- 2. Do not force the cards into the slots.

Put on a wrist strap.

**33** Using the T9908 wrist grounding strap and a T1324 screwdriver, remove the NTMX87 carrier circuit card. Insert the new carrier card and secure.

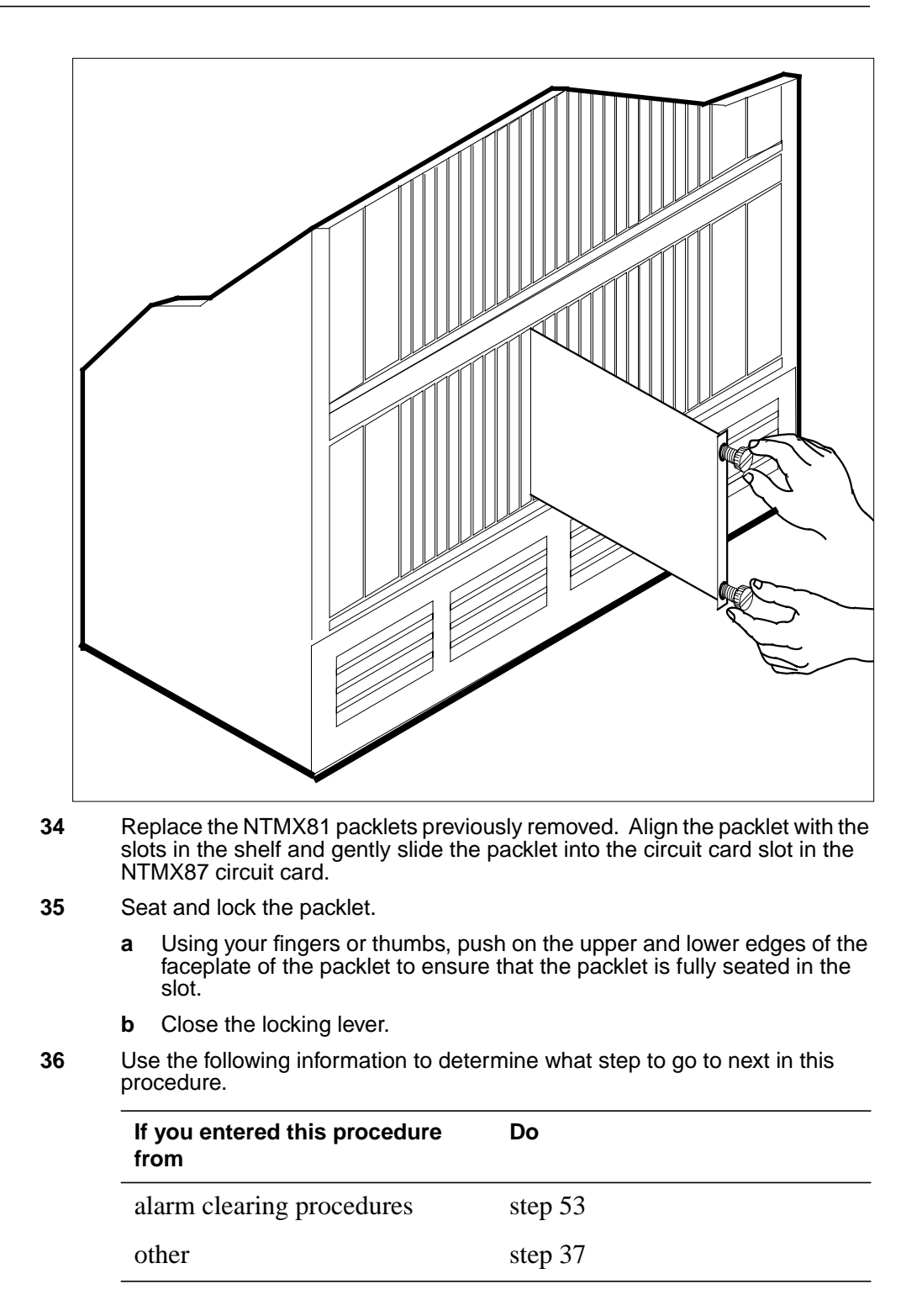

**37** Use the following information to determine what step to go to next in this procedure.

# If you entered this section of the Do procedure from

step 15 for a single RCC2 withstep 38C-side links affectedstep 27 or 29 for an RCC2 withstep 46P-side trunks affectedstep 27 or 29, for a single RCC2step 42with P-side links affectedstep 41 for a DPCC2 with inlinksstep 44

step 31 for a DRCC2 with irlinks step 44 affected

### At the MAP terminal

| 38 | Test the | busied | network | links | from | step | 13 b | y typing | J |
|----|----------|--------|---------|-------|------|------|------|----------|---|
|----|----------|--------|---------|-------|------|------|------|----------|---|

>TST LINK link\_no

and pressing the Enter key.

where

link\_no

is the number of the link associated with the new NTMX87 carrier card

*Note 1:* This step must be performed for each manually busied link.

*Note 2:* To test the other links associated with the RCC2, execute this step for each link until all links are tested.

| If TST | Do      |
|--------|---------|
| passed | step 39 |
| failed | step 53 |

39

>RTS LINK link\_no

and pressing the Enter key.

Return to service the P-side links by typing

where

#### link\_no

is the number of the link manually busied in step 13

*Note 1:* This step must be performed for each link that is manually busied.

# **NTMX87** in an RSC-S (DS-1) Model A RCC2 (continued)

*Note 2:* To RTS the other links associated with the RCC2, execute the procedures in this step for each link until all links are returned to service.

| Do                                                                                                    |
|----------------------------------------------------------------------------------------------------|
| step 40                                                                                                    |
| step 53                                                                                                    |
| which the NTMX87 card is located by typing                                                                                                    |
|                                                                                                    |
| ey.                                                                                                    |
|                                                                                                    |
| ne RCC2 associated with the faulty card                                                                                                    |
| 2 unit to service by typing                                                                                                    |
|                                                                                                    |
| ey.                                                                                                    |
|                                                                                                    |
| ne RCC2 unit posted in step 40                                                                                                    |
| Do                                                                                                    |
| step 51                                                                                                    |
| step 53                                                                                                    |
|                                                                                                    |
| n step 18 by typing                                                                                                    |
|                                                                                                    |
| ey.                                                                                                    |
|                                                                                                    |
|                                                                                                    |
| e link associated with the new NTMX87 carrier card                                                                                                    |
| e link associated with the new NTMX87 carrier card st be performed for each manually busied link.                                                                               |
| e link associated with the new NTMX87 carrier card<br>st be performed for each manually busied link.<br>er links associated with the RCC2, execute this step<br>aks are tested. |
| e link associated with the new NTMX87 carrier card<br>st be performed for each manually busied link.<br>er links associated with the RCC2, execute this step<br>hks are tested. |
|                                                                                                    |

step 53

failed

43 Return to service the P-side links by typing

>RTS LINK link\_no

and pressing the Enter key.

where

link\_no

is the number of the link manually busied in step 13

*Note 1:* This step must be performed for each link that is manually busied.

*Note 2:* To RTS the other links associated with the RCC2, execute the procedures in this step for each link until all links are returned to service.

| If RTS | Do      |
|--------|---------|
| passed | step 51 |
| failed | step 53 |

### At the MAP terminal

44 Test the IRLINKS by typing

```
>TST irlink_no
```

and pressing the Enter key.

where

45

irlink\_no

is the number of the link busied in step 31

*Note 1:* This step must be performed for each manually busied link.

*Note 2:* To test the other irlinks associated with the RCC2, execute this step for each irlink until all links are tested.

| If TST                          | Do                                                |
|---------------------------------|---------------------------------------------------|
| passed                          | step 45                                           |
| failed                          | step 53                                           |
| Return to service the IR        | LINKS by typing                                   |
| >RTS irlink_no                  |                                                   |
| and pressing the Enter I        | key.                                              |
| where                           |                                                   |
| irlink_no<br>is the number of t | the link manually busied in step 31               |
| <i>Note 1:</i> This step mu     | ust be performed for each irlink that is manually |

*Note 2:* To RTS the other links associated with the RCC2, execute this step for each link until all links are returned to service.

| If RTS | Do      |
|--------|---------|
| passed | step 51 |
| failed | step 53 |

### At the MAP terminal

**46** Busy and return to service P-side carriers that were offlined in step 24 by typing

>BSY carrier\_no; RTS carrier\_no

and pressing the Enter key.

where

#### carrier\_no

is the number of the P-side carrier assigned

| If carrier RTS | Do      |
|----------------|---------|
| passed         | step 47 |
| failed         | step 53 |

47 Access the TTP MAP level to post the P-side links associated with the new NTMX87 circuit card by typing

>TTP;POST D RCC2 rcc2\_no carrier\_no

and pressing the Enter key.

where

#### rcc2 no

is the number of the RCC2 associated with the new NTMX87 circuit card

#### carrier\_no

is the number of the P-side link trunks are assigned

Example of a MAP response

LAST CIRCUIT = 27POST CKT IDLED SHORT CLLI IS: 1125 OK, CLLI POSTED POST 18 BUSY Q DELQ DIG TTP 6-006 CKT TYPE PM NO. COM LANG STA S R DOT TE R OG RCC2 0 1 WADEOUT796 11 INB

**48** Busy the trunks associated with the new NTMX87 circuit card by typing

#### >BSY ALL

and pressing the Enter key.

*Note 1:* Wait for the busy queue to clear.

*Note 2:* Busy the other carriers associated with the faulty NTMX87 circuit card. Reference the link-to-slot assignment charts in steps 26 and 28 .

49 Test the trunks associated with the new NTMX87 circuit card by typing

### >TST;NEXT

and pressing the Enter key.

*Note:* Perform this step for each carrier span associated with the new NTMX87 circuit card.

| If trunks TST | Do      |
|---------------|---------|
| passed        | step 50 |
| failed        | step 53 |

Return-to-service trunks assigned to links on the new NTMX87 circuit card by

50

typing >RTS ALL

and pressing the Enter key.

| If RTS | Do      |
|--------|---------|
| passed | step 51 |
| failed | step 53 |

- 51 Send any faulty cards for repair according to local procedure.
- 52 Record the date the card was replaced, the serial number of the card, and the symptoms that prompted replacement of the card. Go to step 55.
- **53** Return to *Alarm Clearing Procedures* or the other procedure that directed you to this procedure. At the point where a faulty card list was produced, identify the next faulty card on the list and go to the appropriate card replacement procedure for that card in this manual.
- 54 Obtain further assistance in replacing this card by contacting the personnel responsible for higher level support.
- 55 You have successfully completed this procedure. Remove the sign from the active unit and return to the maintenance procedure that directed you to this card replacement procedure and continue as directed.

# NTMX87 in an RSC-S (DS-1) Model B RCC2

# Application

Use this procedure to replace an NTMX87 card in an RSC-S RCC2.

| PEC    | Suffixes | Name                       |
|--------|----------|----------------------------|
| NTMX87 | AA, AB   | Quad Frame Carrier         |
|        | BA       | Penta DS-1 Packlet Carrier |

### **Common procedures**

There are no common procedures.

### Action

This procedure contains a summary flowchart and a list of steps. Use the flowchart to review the procedure. Follow the steps to perform the procedure.

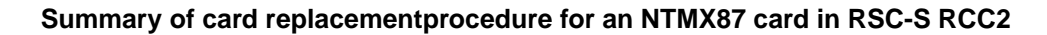

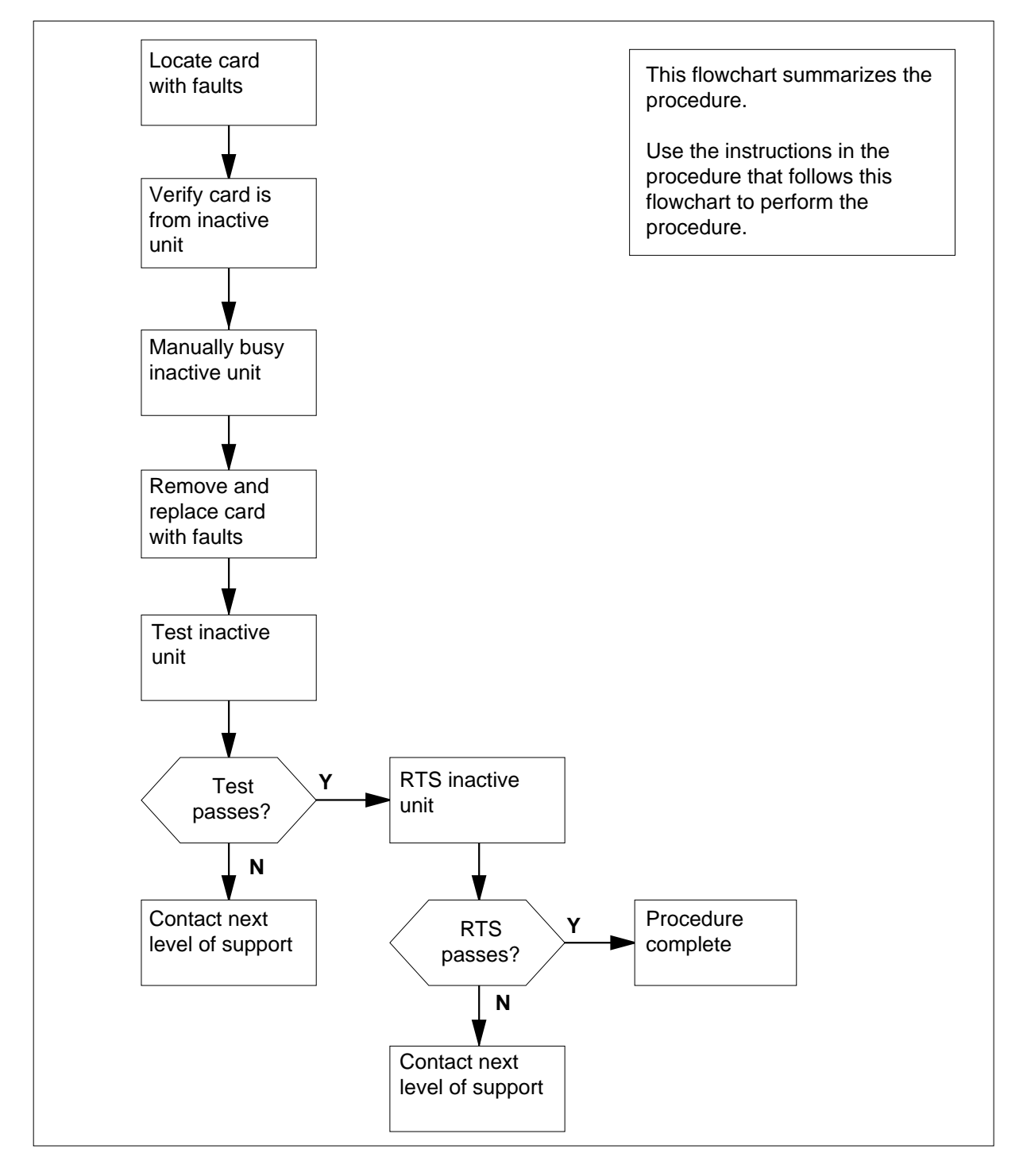

### Replacing an NTMX87 card in RSC-S RCC2

### At the Current Location

- 1 Proceed only if
  - a step in a maintenance procedure directed you to this card replacement procedure
  - you use the procedure to verify or accept cards
  - your maintenance support group directed you to this procedure
- 2

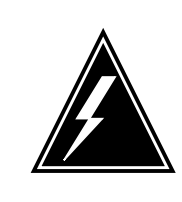

#### WARNING This procedure describes several configurations of the NTMX87 carrier card.

Make sure you use the steps for the configuration of your RCC2. These steps include a single or dual RCC2 (DRCC2), main or extension shelf, or links compared to carrier trunks.

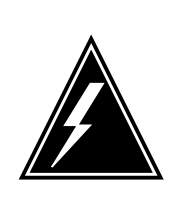

#### WARNING Loss of service

When you replace a card in the RCC2, make sure the unit that contains the card you want to replace is *inactive*. Make sure the mate unit is *active*.

Obtain an NTMX87 replacement card. Make sure the replacement card has the same product equipment code (PEC) and suffix, as the card you want to remove.

### At the MAP terminal

3 To view the PM level of the MAP display, type

>MAPCI;MTC;PM;POST RCC2 rcc2\_no

and press the Enter key.

where

### rcc2\_no

is the number of the RCC2 with the card with faults *Example of a MAP display:* 

| CI  | M MS    | IOD    | Net    | PM      | CCS      | LNS     | Trks   | Ext Appl |
|-----|---------|--------|--------|---------|----------|---------|--------|----------|
|     | •••     | •      | •      | IRCCZ   | •        | •       | •      | • •      |
| RCO | 22      |        | SysB   | ManB    | OffL     | CBsy    | 7 ISTE | o InSv   |
| 0   | Quit    | PM     | 0      | 0       | 2        | C       | ) 2    | 25       |
| 2   | Post_   | RCC2   | 0      | 0       | 0        | C       | ) 1    | . 1      |
| 3   | ListSet |        |        |         |          |         |        |          |
| 4   |         | RCC2   | 0 ISTb | Links_0 | os: Csid | le 1, E | Side 1 |          |
| 5   | TRNSL   | Unit0: | Inact  | InSv    |          |         |        |          |
| 6   | TST     | Unit1: | Act 1  | lnSv    |          |         |        |          |
| 7   | BSY     |        |        |         |          |         |        |          |
| 8   | RTS     |        |        |         |          |         |        |          |
| 9   | OffL    |        |        |         |          |         |        |          |
| 10  | LoadPM_ |        |        |         |          |         |        |          |
| 11  | Disp_   |        |        |         |          |         |        |          |
| 12  | Next_   |        |        |         |          |         |        |          |
| 13  |         |        |        |         |          |         |        |          |
| 14  | QueryPM |        |        |         |          |         |        |          |
| 15  |         |        |        |         |          |         |        |          |
| 16  |         |        |        |         |          |         |        |          |
| 17  |         |        |        |         |          |         |        |          |
| 18  |         |        |        |         |          |         |        | /        |

4

To display and record the central-side (C-side) link status of the posted RCC2 associated with the NTMX87 carrier card with faults, type

>TRNSL C

and press the Enter key.

Example of a MAP response

LINK 0 LTC 0 0;CAP MS: STATUS SysB MSGCOND CLS RESTRICT LINK 1 LTC 0 1;CAP S: STATUS SysB LINK 2 LTC 0 2;CAP MS: STATUS OK MSGCOND OPN UNRESTRICT LINK 3 LTC 0 3;CAP S: STATUS OK LINK 4 LTC 0 4;CAP S: STATUS SysB LINK 5 LTC 0 5;CAP S: STATUS SysB

5 To display and record the P-side link status of the posted RCC2 associated with the NTMX87 carrier card that has faults, type

```
>TRNSL P
```

and press the Enter key.

Example of a MAP response

LINK 1 Carrier of Class - Trunk ;Status;OK LINK 2 Carrier of Class - Trunk ;Status;OK LINK 3 Carrier of Class - Trunk ;Status;OK LINK 10 DCH 6; Status :OK LINK 13 DCH 7; Status :OK LINK 17 DCH 4; Status :OK LINK 22 RMM 6 0;CAP MS;Status OK MSGCOND OPN LINK 24 LCME RSCS 00 0 0;CAP MS;Status OK MSGCOND OPN LINK 25 LCME RSCS 00 0 1;CAP MS;Status OK MSGCOND OPN LINK 26 LCME RSCS 00 0 2;CAP S;Status OK

6 Check the MAP display to make sure the card you want to remove is in the inactive unit.

| If the card with faults | Do     |
|-------------------------|--------|
| is in the active unit   | step 7 |
| is in the inactive unit | step 9 |

7 To switch the processing activity (SWACT) to the inactive unit, type

>SWACT

and press the Enter key.

8 To confirm the system prompt, type

>YES

and press the Enter key.

When both units are in-service, proceed to the next step.

### At the RCE frame

9 Place a sign on the active unit that bears the words *Active unit - Do not touch*. Do not attach this sign by magnets or tape.

| If defective card   | Do      |
|---------------------|---------|
| is C-side of RCC2   | step 10 |
| is P-side defective | step 16 |

### At the MAP terminal

- **10** To busy the inactive PM unit, type
  - >bsy unit unit\_no

and press the Enter key.

where

unit no

is the number of the inactive RCC2 unit (unit 0 or 1)

11 To post the host PM, type

>POST host\_pm host\_pm\_no

and press the Enter key.

where

#### host\_pm

is a line group controller (LGC) or a line group controller

with ISDN (LGCI), a line trunk controller (LTC), or a line trunk

controller with ISDN (LTCI)

#### host\_pm\_no

is the number of an LGC, LGCI, LTC, or LTCI

Example of a MAP display:

|   | CI   | MS .    | IOD    | Net    | PM<br>1RCC2 | CCS  | Lns  | Trks  | Ext  | Appl |
|---|------|---------|--------|--------|-------------|------|------|-------|------|------|
|   | LTC  | 2       |        | SysB   | ManB        | OffL | CE   | Bsy   | ISTb | InSv |
|   | 0    | Quit    | PM     | 0      | 0           | 1    |      | 0     | 4    | 12   |
|   | 2    | Post_   | LTC    | 0      | 0           | 2    |      | 0     | 2    | 9    |
|   | 3    | ListSet |        |        |             |      |      |       |      |      |
|   | 4    |         | LTC 1  | l ISTb | Links_00S   | CSid | e 0, | PSide | 1    |      |
|   | 5    | Trnsl_  | Unit0: | Act    | InSv        |      |      |       |      |      |
|   | б    | Tst_    | Unit1: | Inac   | t InSv      |      |      |       |      |      |
|   | 7    | Bsy_    |        |        |             |      |      |       |      |      |
|   | 8    | RTS_    |        |        |             |      |      |       |      |      |
|   | 9    | OffL    |        |        |             |      |      |       |      |      |
|   | 10   | LoadPM_ |        |        |             |      |      |       |      |      |
|   | 11   | Disp_   |        |        |             |      |      |       |      |      |
|   | 12   | Next    |        |        |             |      |      |       |      |      |
|   | 13   | SwAct   |        |        |             |      |      |       |      |      |
|   | 14   | QueryPM |        |        |             |      |      |       |      |      |
|   | 15   |         |        |        |             |      |      |       |      |      |
|   | 16   |         |        |        |             |      |      |       |      |      |
|   | 17   | Perform |        |        |             |      |      |       |      |      |
| l | 18   |         |        |        |             |      |      |       |      |      |
| ` | < l> |         |        |        |             |      |      |       |      |      |

12 To display the P-side links of the host peripheral associated with the RCC2, type

>TRNSL P

and press the Enter key.

Example of a MAP response

LINK 0 RCC2 0 0;CAP MS:STATUS SysB MSGCOND CLS RESTRICT LINK 1 RCC2 0 1;CAP S:STATUS SBsy LINK 2 RCC2 0 2;CAP MS:STATUS OK MSGCOND OPN UNRESTRICT LINK 3 RCC2 0 3;CAP S:STATUS OK LINK 4 RCC2 0 4;CAP S:STATUS SysB LINK 5 RCC2 0 5;CAP S:STATUS Sysb

13 To manually busy the links connected to the defective NTMX87 card, type

>BSY LINK link\_no

and press the Enter key.

where

link no

is the number of the link associated with the defective NTMX87 card

*Note 1:* You must busy all provisioned links in the slot.

*Note 2:* Refer to the chart in step 14 for the RCC2 C-side link-to-slot assignments.

#### At the RCE frame

14 Use the following charts to determine which NTMX87 card you must remove. Match the provisioned link number with the slot number and the packlet number to the left of each table.

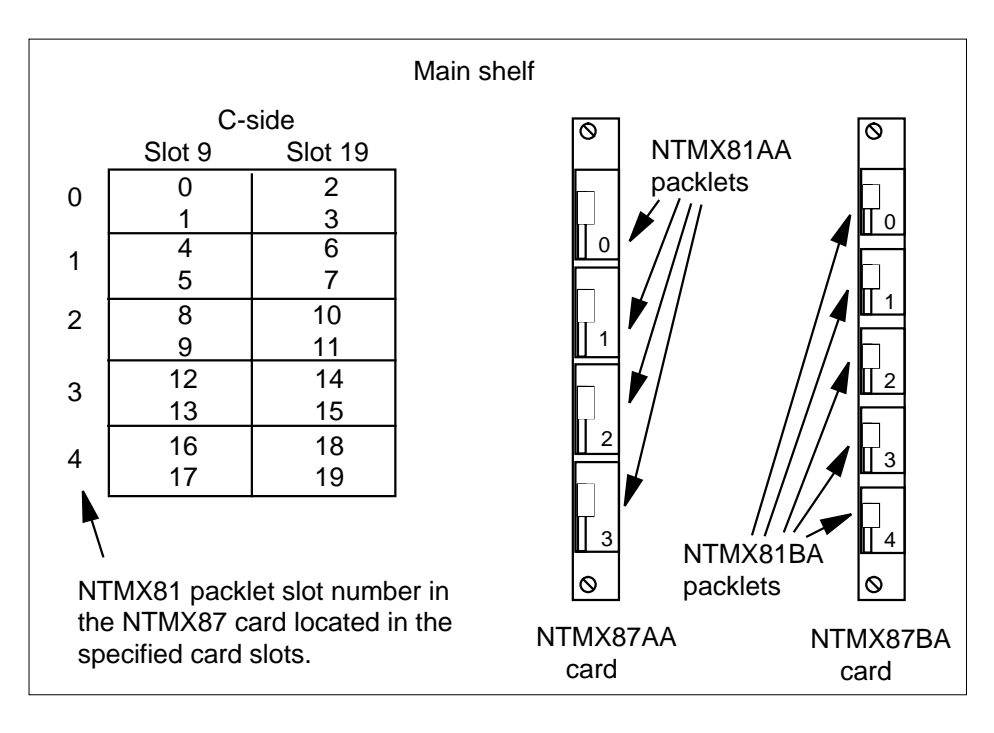

#### At the MAP terminal

15

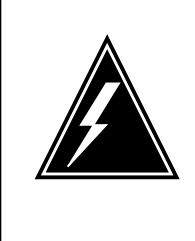

#### WARNING Static electricity damage

Put on a wrist strap before you remove any cards. Connect the wrist strap to the wrist strap grounding point. This point is on the left side of the modular supervisory panel (MSP) of the RCC2. This action protects the equipment against damage from static electricity.

Use the following steps to remove the NTMX81 packlet:

- a Locate the NTMX81 packlet you want to remove on the correct NTMX87 carrier card slot.
- **b** Open the locking lever on the NTMX81 packlet. Carefully pull the packlet toward you until the packlet clears the shelf.
- c Make sure the NTMX81 packlets are stored in an electrostatic discharge (ESD) container. This container protects the circuit card until you reinstall the packlet in the NTMX87 carrier card.
- d Go to step 42.

#### At the MAP terminal

16 To determine if the RCC2 is in a single or dual configuration, type

>POST RCC2 rcc2\_no ;IRLINK

and press the Enter key.

where

#### rcc2 no

is the number of the RCC2 associated with the defective NTMX87 card

*Note:* If the posted RCC2 is in a single RCC2 configuration, the system responds with:

NO IRLINKS DATAFILLED, IRLINK LEVEL CANNOT BE ENTERED.

**17** Before you add, remove, or move interlinks of a posted RCC2 of a DRCC2, enter the following command. Enter this command from the IRLINK MAP level. This command disables interswitching capability.

#### >INTERSW DISABLE

*Note:* If you do not enter the INTERSW DISABLE command before you attempt to busy (BSY) a specified IRLINK, the MAP terminal displays the following response:

interswitched calls should be disabled before an interlink is busied.

**18** To confirm that the system disabled interswitching, enter the QUERYIR command. The QUERYIR command displays the status of interswitching capability for the posted RCC2:

#### >QUERYIR

Example of a MAP display

| ( |      |        |      |      |       |     |    |   |      |      |      |     |       |  |
|---|------|--------|------|------|-------|-----|----|---|------|------|------|-----|-------|--|
|   | Inte | rswitc | hing | g is | DISAB | LED |    |   |      |      |      |     |       |  |
|   | IR   | FROM   |      |      | то    |     |    | С | ALRM | SLIP | FRME | BER | STATE |  |
|   | 0    | RCC2   | Ο,   | 0    | RCC2  | 1,  | 0  |   |      | 0    | 0    |     | OK    |  |
|   | 1    | RCC2   | Ο,   | 8    | RCC2  | 1,  | 8  |   |      | 0    | 0    |     | OK    |  |
|   | 2    | RCC2   | Ο,   | 4    | RCC2  | 1,  | 7  |   |      | 0    | 0    |     | OK    |  |
|   | 3    | RCC2   | Ο,   | 9    | RCC2  | 1,  | 12 |   |      | 0    | 0    |     | OK    |  |
| Į |      |        |      |      |       |     |    |   |      |      |      |     |       |  |

**19** When the system disables interswitching capability, reconfigure the IRLINKS. Enter the BSY command with the IRLINK number(s) to reconfigure. This action enhances the BSY command. The BSY command can display the number of interswitched calls. These calls use available C-side channels to revert to the network. The following example describes this process.

>BSY 3

Example of a MAP response

67 interswitched calls will be reverted to the network. Potential loss of calls on the interlink if there are no available C-side channels.

- 20 The C-side channels of the RCC2 are a limited resource. To prevent the loss of some interswitched calls, reconfigure IRLINKS only during periods of low traffic. The system can lose interswitched calls if not enough C-side channels are available.
- 21 Manually busy (ManB) the IRLINKS. Enter table IRLNKINV and make link changes for the required IRLINK configuration. The system downloads static data to both units of both RCC2s of the DRCC2. This action can only occur if the units are InSv.
- 22 When you reconfigured the DRCC2 IRLINKS, enter the enhanced RTS command to return to service the IRLINKS. The MAP terminal displays the following response to indicate that the system disabled interswitching.

>RTS 3

Example of a MAP response

Be aware that Interswitching is Disabled.

**23** To enable interswitching, enter the following command from the IRLINK MAP level:

#### >INTERSW ENABLE

24 To confirm interswitching is enabled for the posted RCC2, enter the QUERYIR command from the IRLINK MAP level:

>QUERYIR

Example of a MAP display

| , |      |        |      |      |       |    |   |   |      |      |      |     |       |  |
|---|------|--------|------|------|-------|----|---|---|------|------|------|-----|-------|--|
|   | Inte | rswitc | hing | y is | ENABL | ED |   |   |      |      |      |     |       |  |
|   | IR   | FROM   |      |      | TO    |    |   | С | ALRM | SLIP | FRME | BER | STATE |  |
|   | 0    | RCC2   | Ο,   | 0    | RCC2  | 1, | 0 |   |      | 0    | 0    |     | OK    |  |
|   | 1    | RCC2   | Ο,   | 8    | RCC2  | 1, | 8 |   |      | 0    | 0    |     | OK    |  |
|   | 2    | RCC2   | Ο,   | 4    | RCC2  | 1, | 7 |   |      | 0    | 0    |     | OK    |  |
|   | 3    | RCC2   | Ο,   | 6    | RCC2  | 1, | 6 |   |      | 0    | 0    |     | OK    |  |
|   |      |        |      |      |       |    |   |   |      |      |      |     |       |  |

- 25 The system downloads RLINKS and ForceESA static data to both RCC2s of the DRCC2. The system must download the components of the ESA static data for both RCC2s. These components include the ESA lines, trunks and ESA table control data. The system sets the units of both RCC2s to in-service trouble (ISTb) with the reason ESA STATIC DATA MISMATCH.
- 26 You can download ESA static data at the PM Level of the MAP display with the RCC2s posted. To download this data, enter the LOADPM command with the source of CC. and file of ESADATA. You can update ESA static data at the automatic nightly static data updates. The table OFCENG tuples RSC\_XPMESASDUPD\_BOOL and RSC\_XPMESASDUPD\_HOUR define these updates.

*Note:* To load ESADATA the RCC2 units must be in service.

| If the RCC2                  | Do      |
|------------------------------|---------|
| is in a single configuration | step 27 |
| is in a dual configuration   | step 40 |

27 To determine if P-side ports are links or carrier trunks, refer to the information obtained in step 5.

| If P-side port | Do      |
|----------------|---------|
| is links       | step 28 |
| is trunks      | step 30 |

**28** To manually busy all provisioned links connected to the defective NTMX87 circuit card, type

>bsy link link\_no

and press the Enter key.

where

#### link\_no

is the number of the link associated with the defective NTMX87 circuit card

*Note 1:* Each NTMX81 card has two links. The user must busy each link. Possible link pairs are 0 and 1, 2 and 3, 4 and 5, 6 and 7. This pair relationship continues in all 54 P-side links.

*Note 2:* Refer to the charts in steps 36 and 38 for P-side link-to-slot assignments. You must busy all provisioned links in the slot.

**29** Determine if the NTMX87 circuit card that has faults is on the main or extension shelf. P-side ports 0 to 23, and 48 to 54 are on the main shelf. Ports 24 to 47 are on the extension shelf.

| If the defective NTMX87   | Do      |
|---------------------------|---------|
| is on the main shelf      | step 36 |
| is on the extension shelf | step 38 |

30 Access the TRKS;TTP MAP display level. Busy the trunks assigned to the P-side carriers associated with the defective NTMX87. To perform these actions, type

>TRKS;TTP;POST D RCC2 rcc2\_no carrier\_no

and press the Enter key.

where

rcc2 no

is the number of the RCC2 associated with the NTMX87 that

has faults

#### carrier\_no

is the number of the P-side carrier assigned

Example of a MAP response

LAST CIRCUIT = 27POST CKT IDLED SHORT CLLI IS: 1125 OK, CLLI POSTED POST 18 DELO BUSY O DIG TTP 6-006 CKT TYPE PM NO. COM LANG STA S R DOT TE R OG RCC2 0 1 WADEOUT796 11 LO

**31** To busy the trunks associated with the NTMX87 circuit card that has faults, type

### >BSY ALL

and press the Enter key.

*Note 1:* Wait for the busy queue to clear.

*Note 2:* To busy other carriers associated with the NTMX87 circuit card that has faults, refer to the link-to-slot assignment charts. These charts appear in steps 36 and 38.

32 To installation busy all the trunks to prevent carrier alarms, type

>BSY INB ALL

and press the Enter key.

33 To access the CARRIER level and post the P-side carriers associated with the NTMX87 circuit card that has faults, type

>CARRIER;POST RCC2 rcc2\_no carrier\_no

and press the Enter key.

where

rcc2\_no

is the number of the RCC2 associated with the NTMX87 that

has faults

#### carrier\_no

is the number of the P-side carrier assigned

*Note:* Perform this step for each carrier span in the defective NTMX87 circuit card.

**34** To busy and offline the P-side carriers associated with the NTMX87 circuit card that has faults, type

>BSY carrier\_no ;OFFL carrier\_no

and press the Enter key.

where

carrier no

is the number of the P-side carrier assigned

*Note:* Perform this step for each carrier span in the NTMX87 circuit card that has faults.

**35** Determine if the NTMX87 circuit card that has faults is on the main or extension shelf. P-side ports 0 to 23, and 48 to 54 are on the main shelf. Ports 24 to 47 are on the extension shelf.

| If the NTMX87 that has faults | Do      |
|-------------------------------|---------|
| is on the main shelf          | step 36 |
| is on the extension shelf     | step 38 |

### At the RCE frame

**36** Use the following figure to determine slot assignments on the P-side of the main shelf.

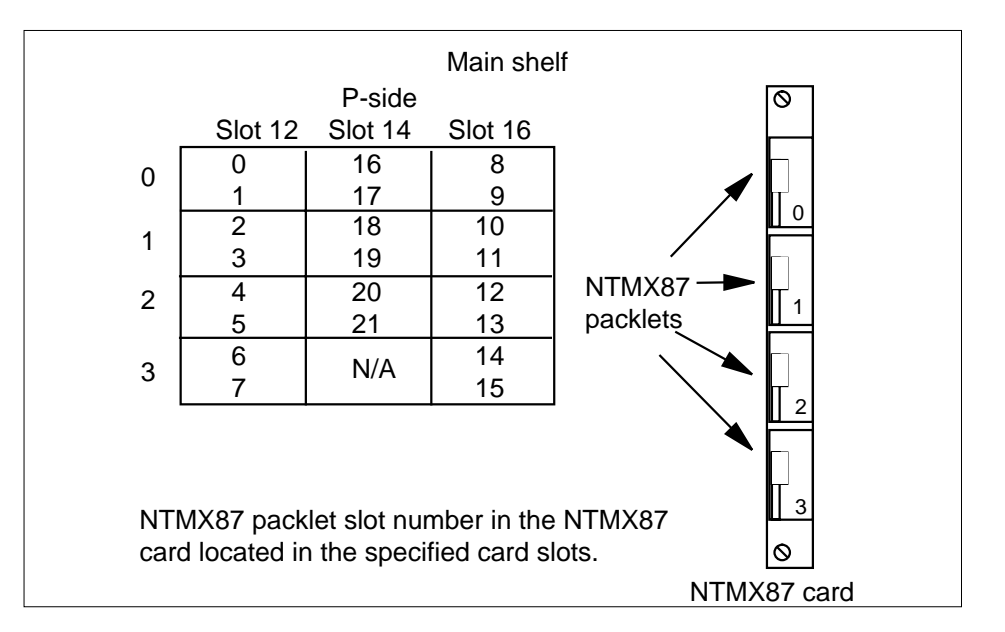

37

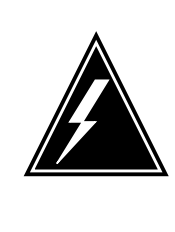

### WARNING

**Static electricity damage** Before you remove any cards, put on a wrist strap and connect the wrist strap to the wrist strap grounding point. This point is on the left side of the modular supervisory panel (MSP) of the RCC2. This action protects the equipment against damage from static electricity.

Remove the NTMX81 packlet as described in the following steps:

- a Locate the NTMX81 packlet you want to remove on the correct NTMX87 carrier card slot.
- **b** Open the locking lever on the NTMX81 packlet. Carefully pull the packlet toward you until the packlet clears the shelf.
- c Make sure the NTMX81 packlets are stored in an electrostatic discharge (ESD) container. This container protects the circuit card until you reinstall the packlet in the NTMX87 carrier card.
- **d** Go to step 42.

### At the RCE frame

**38** Refer to field SIDE of table RCCINV to determine which side of the extension shelf contains the NTMX87 circuit card that has faults

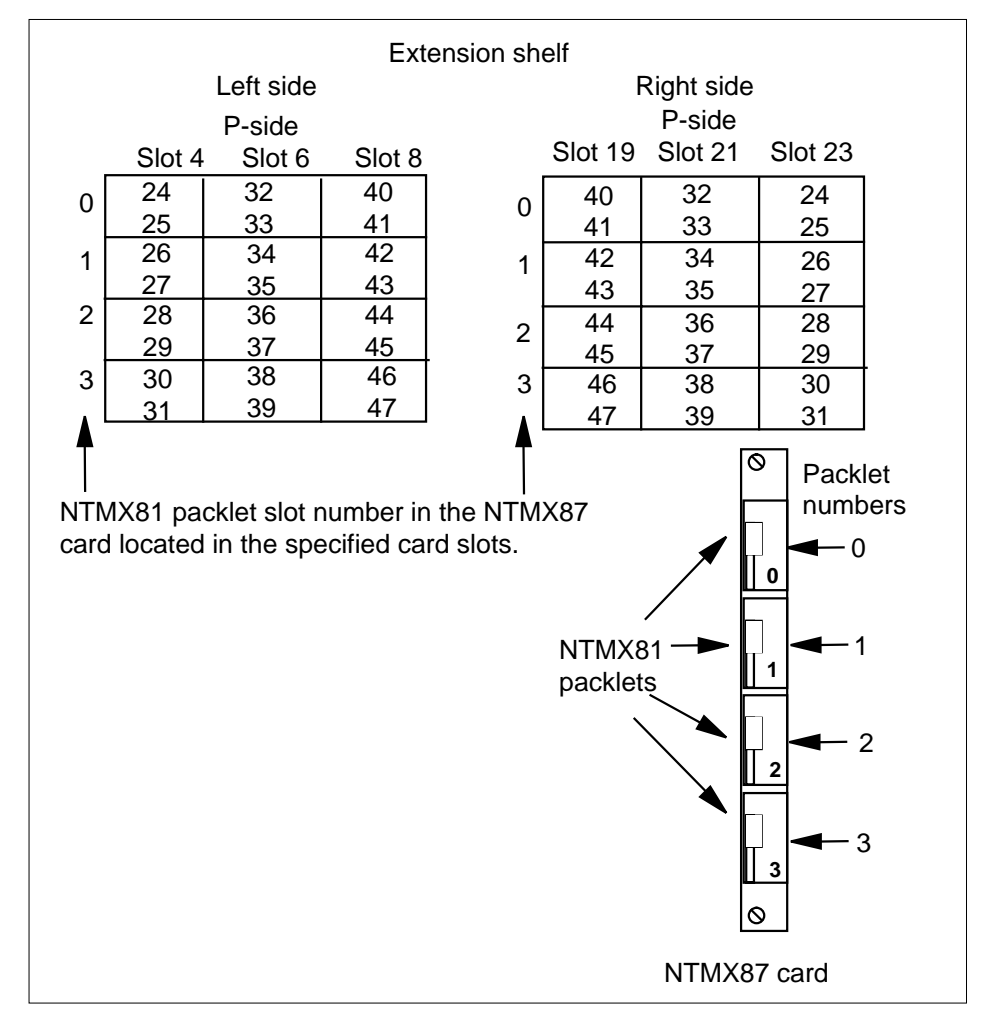

39

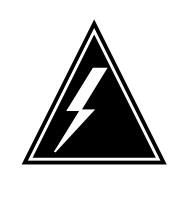

### WARNING

Static electricity damage

Before you remove any cards, put on a wrist strap and connect the wrist strap to the wrist strap grounding point. This point is on the left side of the modular supervisory panel (MSP) of the RCC2. This action protects the equipment against damage from static electricity.

Remove the NTMX81 packlet as described in the following steps:

**a** Locate the NTMX81 packlet you want to remove on the correct NTMX87 carrier card slot.

- **b** Open the locking lever on the NTMX81 packlet. Carefully pull the packlet toward you until the packlet clears the shelf.
- **c** Make sure the NTMX81 packlets are stored in an electrostatic discharge (ESD) container. This container protects the circuit card until you reinstall the packlet in the NTMX87 carrier card.
- d Go to step 42.
- 40 To translate the dual RCC2s IRLINKS, type

>TRNSL

and press the Enter key.

Example of a MAP response

| (        | cm ms<br>· · | IOD<br>•       | Net<br>•        | PM<br>1RC    | 1 (<br>2C2 | CS | LNS   | Trks<br>• | Ext<br>• | Appl<br>• |
|----------|--------------|----------------|-----------------|--------------|------------|----|-------|-----------|----------|-----------|
| IRI      | LINK         |                | SysB            | Mar          | ıВ         | 01 | EfL   | CBsy      | ISTb     | InSv      |
| 0        | Quit         | PM             | 0               |              | 0          |    | 2     | 0         | 2        | 25        |
| 2        |              | RCC2           | 0               |              | 0          |    | 0     | 0         | 1        | 1         |
| 4<br>5   | TRNSL        | RCC2<br>Unit0: | 0 ISTb<br>Inact | Link<br>InSv | s_008      | 3: | CSide | 1, PSid   | e 1      |           |
| 6<br>7   | TST_<br>BSY_ | Unit1:         | Act I           | nSv          |            |    |       |           |          |           |
| 8<br>9   | RTS_         |                |                 |              |            |    |       |           |          |           |
| 10       |              | IR             | From            |              | То         |    |       | CAP       | STATE    | MSGCOND   |
| 11       |              | 0              | RCC2 0          | , 0          | RCC2       | 1, | 0     | MS        | OK       | OPN       |
| 12       |              | 1              | RCC2 0          | , 8          | Rcc2       | 1, | 8     | MS        | OK       | OPN       |
| 13       |              | 2              | RCC2 0          | , 12         | RCC2       | 1, | 12    | S         | OK       |           |
| 14<br>15 | QueryIR      | 3              | RCC2 0          | , 13         | RCC2       | 1, | 13    | S         | OK       |           |
| 16       |              |                |                 |              |            |    |       |           |          |           |
| 17       |              |                |                 |              |            |    |       |           |          |           |
| 18       |              |                |                 |              |            |    |       |           |          | /         |

41 To busy IRLINKS in the NTMX87 circuit card that has faults, type

>BSY irlink\_no

and press the Enter key.

where

#### irlink\_no

is the number of the irlink that must be busied

*Note 1:* You must perform this step for each provisioned link in the slot position.

*Note 2:* For link-to-slot assignments, refer to step 36 for the main shelf, and step 38 for the extension shelf.

### At the RCE frame

42

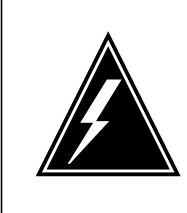

#### WARNING Static electricity damage

Before you remove any cards, put on a wrist strap and connect the wrist strap to the wrist strap grounding point. This point is on the left side of the modular supervisory panel (MSP) of the RCC2. This action protects the equipment against damage from static electricity.

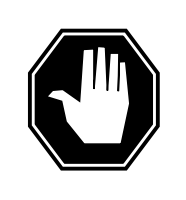

DANGER

Equipment damage Take the following precautions when you remove or insert a card:

- 1. Do not apply direct pressure to the components
- 2. Do not force the cards in the slots.

Put on a wrist strap.

43

Use the T9908 wrist grounding strap and a T1324 screwdriver to remove the NTMX87 frame carrier circuit card. Insert the new carrier card and secure the card.

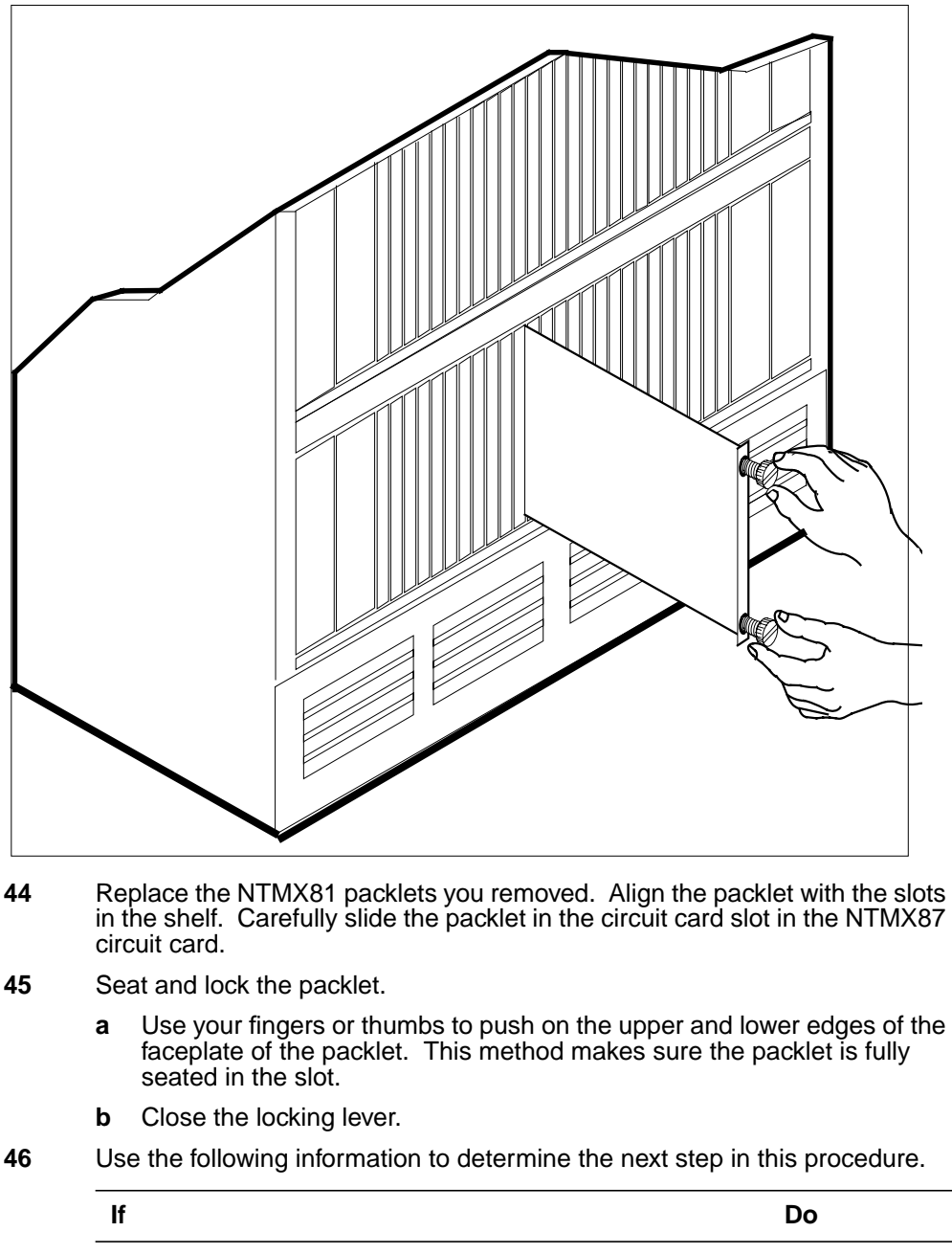

| you entered this procedure from alarm clearing procedures | step 63 |  |
|-----------------------------------------------------------|---------|--|
| you entered this procedure from another point             | step 47 |  |
|                                                           |         |  |

| 47     | Use the following information to determine the next step in this procedure.                                                   |                           | his procedure.    |
|--------|----------------------------------------------------------------------------------------------------|---------------------------|-------------------|
|        | lf                                                                                                    |                           | Do                |
|        | you entered this procedure from a RCC2 with C-side links affected                                                             | step 15 for a single      | step 48           |
|        | you entered this procedure from s<br>RCC2 with P-side trunks affected                                                         | step 37 or 39 for an      | step 56           |
|        | you entered this procedure from step 37 or 39 for a single RCC2 with P-side links affected                                    |                           | step 52           |
|        | you entered this procedure from st<br>with irlinks affected                                                                   | ep 41 for a DRCC2         | step 54           |
| At the | MAP terminal                                                                                                    |                           |                   |
| 48     | To test the busied network links from step 13, type                                                                           |                           |                   |
|        | >TST LINK link_no                                                                                                    |                           |                   |
|        | and press the Enter key.                                                                                                    |                           |                   |
|        | where                                                                                                    |                           |                   |
|        | link_no<br>is the number of the link associ                                                                                   | ated with the new NTM     | MX87              |
|        | carrier card                                                                                                    |                           |                   |
|        | Note 1: You must perform this step for each manually busied link.                                                             |                           |                   |
|        | <b>Note 2:</b> Test the other links associated with the RCC2. Perform this s for each link until the system tested all links. |                           | Perform this step |
|        | If TST                                                                                                    | Do                        |                   |
|        | passes                                                                                                    | step 49                   |                   |
|        | fails                                                                                                    | step 64                   |                   |
| 49     | To return to service the P-side links, ty                                                                                     | /pe                       |                   |
|        | >RTS LINK link_no                                                                                                    |                           |                   |
|        | and press the Enter key.                                                                                                    |                           |                   |
|        | where                                                                                                    |                           |                   |
|        | link_no<br>is the number of the link manua                                                                                    | ally busied in step 13    |                   |
|        | Note 1: You must perform this ster                                                                                            | o for each link that is m | anually busied    |
|        |                                                                                                    |                           |                   |

50

51

# **NTMX87** in an RSC-S (DS-1) Model B RCC2 (continued)

Note 2: RTS the other links associated with the RCC2. To RTS these links, perform the procedures in this step for each link until all links return to service.

| If RTS                                                        | Do                                                 |  |
|---------------------------------------------------------------|----------------------------------------------------|--|
| passes                                                        | step 50                                            |  |
| fails                                                         | step 64                                            |  |
| To post the inactive RCC2 that contains the NTMX87 card, type |                                                    |  |
| >POST RCC2 rcc2_1                                             | no                                                 |  |
| and press the Enter ke                                        | ey.                                                |  |
| where                                                         |                                                    |  |
| rcc2_no<br>is the number o                                    | of the RCC2 associated with the card that has faul |  |
| To return the inactive RCC2 unit to service, type             |                                                    |  |
| >RTS UNIT unit_no                                             | o                                                  |  |
| and press the Enter key.                                      |                                                    |  |
| where                                                         |                                                    |  |
| unit_no<br>is the number of the RCC2 unit posted in step 50   |                                                    |  |
| If RTS                                                        | Do                                                 |  |
| passes                                                        | step 61                                            |  |
|                                                               |                                                    |  |

52 To test the busied links from step 28, type

>TST LINK link\_no

and press the Enter key.

where

link\_no

is the number of the link associated with the new NTMX87

#### carrier card

*Note 1:* You must perform this step for each manually busied link.

*Note 2:* To test the other links associated with the RCC2, perform this step for each link until you tested all links.

| If TST | Do      |
|--------|---------|
| passes | step 53 |
| fails  | step 64 |

53

>RTS LINK link\_no

To return to service the P-side links, type

and press the Enter key.

where

#### link\_no

is the number of the link manually busied in step 13

Note 1: You must perform this step for each link that is manually busied.

*Note 2:* RTS the other links associated with the RCC2. To RTS these links, perform the procedures in this step for each link until all links return to service.

| If RTS | Do      |
|--------|---------|
| passes | step 61 |
| fails  | step 64 |

### At the MAP terminal

54 To test the IRLINKS, type

>TST irlink\_no

and press the Enter key.

### where

#### irlink\_no

is the number of the link busied in step 41

*Note 1:* You must perform this step for each manually busied link.

*Note 2:* To test the other irlinks associated with the RCC2, perform this step for each irlink until you tested all links.

| If TST | Do      |
|--------|---------|
| passes | step 55 |
| fails  | step 64 |

DMS-100 Family NA100 Card Replacement Procedures Volume 7 of 7 LET0015 and up

55 To return to service the IRLINKS, type

>RTS irlink\_no

and press the Enter key.

where

#### irlink no

is the number of the link manually busied in step 41

*Note 1:* You must perform this step for each irlink that is manually busied.

*Note 2:* RTS the other links associated with the RCC2. To RTS these links, perform this step for each link until all links return to service.

| If RTS | Do      |
|--------|---------|
| passes | step 61 |
| fails  | step 64 |

### At the MAP terminal

56 To busy and return to service P-side carriers offlined in step 34, type

```
>BSY carrier_no; RTS carrier_no
```

and press the Enter key.

where

carrier\_no is the number of the P-side carrier assigned

| If carrier RTS | Do      |
|----------------|---------|
| passes         | step 57 |
| fails          | step 64 |

57 To access the TTP MAP level to post the P-side links associated with the new NTMX87 circuit card, type

>TTP;POST D RCC2 rcc2\_no carrier\_no

and press the Enter key.

where

#### rcc2\_no

is the number of the RCC2 associated with the new NTMX87

circuit card

#### carrier\_no

is the number of the P-side link trunks assigned

Example of a MAP response

LAST CIRCUIT = 27POST CKT IDLED SHORT CLLI IS: 1125 OK, CLLI POSTED POST 18 BUSY Q DIG DELQ TTP 6-006 CKT TYPE COM LANG STA S R DOT TE R PM NO. RCC2 0 1 WADEOUT796 11 INB OG To busy the trunks associated with the new NTMX87 circuit card, type >BSY ALL and press the Enter key. Note 1: Wait for the busy queue to clear. Note 2: Busy the other carriers associated with the NTMX87 circuit card that has faults. Refer to the link-to-slot assignment charts in steps 36 and 38. To test the trunks associated with the new NTMX87 circuit card, type >TST;NEXT and press the Enter key. Note: Perform this step for each carrier span associated with the new NTMX87 circuit card. If trunks TST Do step 60 passes fails step 64 To return to service trunks assigned to links on the new NTMX87 circuit card, type >RTS ALL and press the Enter key. If RTS Do step 61 passes fails step 64 Send any cards that have faults for repair according to local procedure. Record the date card replaced, the serial number of the card, and the reason you performed card replacement. Go to step 65. Return to *Alarm Clearing Procedures* or the procedure that directed you to this procedure. At the point where a list of card that have faults appeared,

58

59

60

61

62

63

identify the next card on the list. Refer to the correct card replacement procedure for that card in this manual.

- 64 To replace this card, contact the next level of maintenance for help.
- 65 This procedure is complete. Remove the sign from the active unit. Return to the maintenance procedure that directed you to this card replacement procedure. Continue as directed.

# NTMX87 in an RSC-S (PCM-30) Model A RCO2

# Application

Use this procedure to replace an NTMX87 card in an RSC-S RCO2.

| PEC    | Suffixes | Name               |
|--------|----------|--------------------|
| NTMX87 | AA       | Quad Frame Carrier |

### **Common procedures**

None

# Action

The following flowchart is only a summary of the procedure. To replace the card, use the instructions in the procedure that follows the flowchart.

# NTMX87 in an RSC-S (PCM-30) Model A RCO2 (continued)

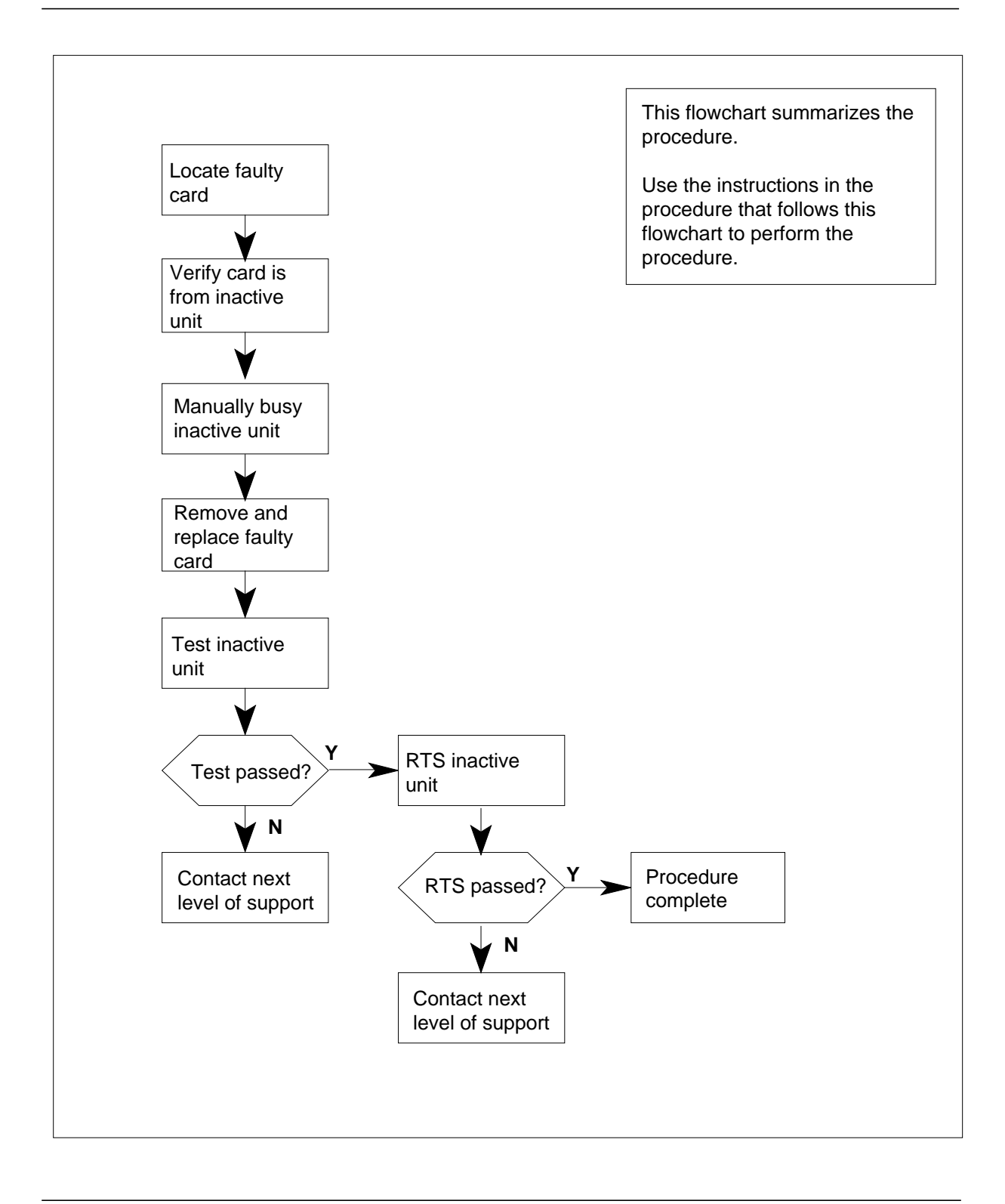
### Replacing an NTMX87 card in RSC-S RCO2

#### At your Current Location

- 1 Proceed only if you have been directed to this card replacement procedure from a step in a maintenance procedure, are using the procedure for verifying or accepting cards, or have been directed to this procedure by your maintenance support group.
- 2

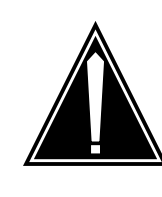

### CAUTION

Several configurations of the NTMX87 quad frame carrier card are detailed in this procedure.

Be sure you are using the steps for the configuration of your RCO2, such as a single or dual RCO2 (DRCO2), main or extension shelf, or links versus carrier trunks.

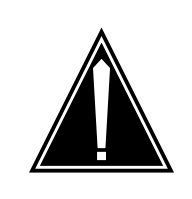

### CAUTION

**Loss of service** When replacing a card in the RCO2, ensure that the unit in which you are replacing the card is *inactive* and that the mate unit is *active*.

Obtain an NTMX87 replacement card. Ensure that the replacement card has the same product equipment code (PEC), including suffix, as the card that is to be removed.

*Note:* The dual RCO2 configuration for the international RSC-S will be available in a future release.

### At the MAP terminal

3 Ensure the PM level of the MAP display is currently displayed by typing

>MAPCI;MTC;PM;POST RCO2 rco2\_no

and pressing the Enter key.

where

rco2\_no

is the number of the RCO2 with the faulty card

Example of a MAP display:

| ( ( | и ме    | тот    | 2 | No    | + с        | M    | CCS   | LNC   | Trke   | Fvt | Annl |
|-----|---------|--------|---|-------|------------|------|-------|-------|--------|-----|------|
|     | 4 MS    | 101    |   | Ше    | ເ r<br>112 | 2002 | CCS   | CMD   | IIKS   | LAL | Appi |
|     | •       | •      | • |       | • 11       |      | •     | •     | •      | •   | •    |
| RC  | 02      |        | S | ysB   | ManB       | (    | OffL  | CBsy  | ISTb   | Ins | Sv   |
| 0   | Quit    | PM     | ( | 2     | 0          |      | 2     | 0     | 2      | 25  | 5    |
| 2   | Post_   | RCO2   | ( | C     | 0          |      | 0     | 0     | 1      | 1   | -    |
| 3   | ListSet |        |   |       |            |      |       |       |        |     |      |
| 4   |         | RCO2   | 0 | ISTb  | Links_     | 00S: | CSide | 1, P: | Side 1 |     |      |
| 5   | TRNSL   | Unit0: |   | Inact | InSv       |      |       |       |        |     |      |
| 6   | TST     | Unit1: |   | Act I | nSv        |      |       |       |        |     |      |
| 7   | BSY     |        |   |       |            |      |       |       |        |     |      |
| 8   | RTS     |        |   |       |            |      |       |       |        |     |      |
| 9   | OffL    |        |   |       |            |      |       |       |        |     |      |
| 10  | LoadPM_ |        |   |       |            |      |       |       |        |     |      |
| 11  | Disp_   |        |   |       |            |      |       |       |        |     |      |
| 12  | Next_   |        |   |       |            |      |       |       |        |     |      |
| 13  |         |        |   |       |            |      |       |       |        |     |      |
| 14  | QueryPM |        |   |       |            |      |       |       |        |     |      |
| 15  |         |        |   |       |            |      |       |       |        |     |      |
| 16  |         |        |   |       |            |      |       |       |        |     |      |
| 17  |         |        |   |       |            |      |       |       |        |     |      |
| (18 |         |        |   |       |            |      |       |       |        |     | )    |

4 Display and record the C-side link status of the posted RCO2 associated with the faulty NTMX87 quad carrier card by typing

>TRNSL C

and pressing the Enter key.

Example of a MAP response

LINK 0 PLGC 0 0;CAP MS: STATUS SysB MSGCOND CLS RESTRICT LINK 1 PLGC 0 1;CAP S: STATUS SysB LINK 2 PLGC 0 2;CAP MS: STATUS OK MSGCOND OPN UNRESTRICT LINK 3 PLGC 0 3;CAP S: STATUS OK LINK 4 PLGC 0 4;CAP S: STATUS SysB LINK 5 PLGC 0 5;CAP S: STATUS SysB

5 Display and record the P-side link status of the posted RCO2 associated with the faulty NTMX87 quad carrier card by typing

```
>TRNSL P
```

and pressing the Enter key. Example of a MAP response

LINK 1 Carrier of Class - Trunk ;Status;OK LINK 2 Carrier of Class - Trunk ;Status;OK LINK 3 Carrier of Class - Trunk ;Status;OK LINK 10 DCH 6; Status :OK LINK 13 DCH 7; Status :OK LINK 17 DCH 4; Status :OK LINK 22 RMM 6 0;CAP MS;Status OK MSGCOND OPN LINK 24 LCME RSCS 00 0 0;CAP MS;Status OK MSGCOND OPN LINK 25 LCME RSCS 00 0 1;CAP MS;Status OK MSGCOND OPN LINK 26 LCME RSCS 00 0 2;CAP S;Status OK

**6** By observing the MAP display, be sure the card that is to be removed is in the inactive unit.

| If faulty card is in the | Do     |
|--------------------------|--------|
| active unit              | step 7 |
| inactive unit            | step 9 |

7 Switch the processing activity (SWACT) to the inactive unit by typing

>SWACT

and pressing the Enter key.

*Note:* If the system recommends using the SWACT command with the FORCE option, consult office personnel to determine if use of the FORCE option is advisable.

8 Confirm the system prompt by typing

>YES

and pressing the Enter key.

After both units are in-service, proceed to the next step.

### At the RCE frame

9 Place a sign on the active unit bearing the words *Active unit—Do not touch*. This sign should not be attached by magnets or tape.

| If faulty card is | Do      |
|-------------------|---------|
| C-side of RCO2    | step 10 |
| P-side faulty     | step 16 |

#### At the MAP terminal

**10** Busy the inactive PM unit by typing

*>bsy unit* unit\_no

and pressing the Enter key.

where

#### unit\_no

is the number of the inactive RCO2 unit (unit 0 or 1)

11 Post the host PM by typing

>POST host\_pm host\_pm\_no

and pressing the Enter key.

where

host\_pm

is a PCM-30 line group controller (PLGC)

host\_pm\_no

is the number of a PLGC

Example of a MAP display:

| CI  | 4 MS    | IOI    | D Ne   | t PM<br>1RCO2 | CCS   | Lns      | Trks | Ext Appl |
|-----|---------|--------|--------|---------------|-------|----------|------|----------|
| PLC | GC      |        | SysB   | ManB          | OffL  | CBsy     | ISTb | InSv     |
| 0   | Quit    | PM     | 0      | 0             | 1     | 0        | 4    | 12       |
| 2   | Post_   | PLGC   | 0      | 0             | 2     | 0        | 2    | 9        |
| 3   | ListSet |        |        |               |       |          |      |          |
| 4   |         | PLGC   | 1 ISTb | Links_00S:    | CSide | 0, PSide | 1    |          |
| 5   | Trnsl_  | Unit0: | Act I  | nSv           |       |          |      |          |
| 6   | Tst_    | Unit1: | Inact  | InSv          |       |          |      |          |
| 7   | Bsy_    |        |        |               |       |          |      |          |
| 8   | RTS_    |        |        |               |       |          |      |          |
| 9   | OffL    |        |        |               |       |          |      |          |
| 10  | LoadPM_ |        |        |               |       |          |      |          |
| 11  | Disp_   |        |        |               |       |          |      |          |
| 12  | Next    |        |        |               |       |          |      |          |
| 13  | SwAct   |        |        |               |       |          |      |          |
| 14  | QueryPM |        |        |               |       |          |      |          |
| 15  |         |        |        |               |       |          |      |          |
| 16  |         |        |        |               |       |          |      |          |
| 17  | Perform |        |        |               |       |          |      |          |
| 18  |         |        |        |               |       |          |      |          |
| 1   |         |        |        |               |       |          |      |          |

12 Display the host peripherals P-side links associated with the RCO2 by typing >TRNSL P

and pressing the Enter key.

Example of a MAP response

LINK 0 RCO2 0 0;CAP MS:STATUS SysB MSGCOND CLS RESTRICT LINK 1 RCO2 0 1;CAP S:STATUS SBsy LINK 2 RCO2 0 2;CAP MS:STATUS OK MSGCOND OPN UNRESTRICT LINK 3 RCO2 0 3;CAP S:STATUS OK LINK 4 RCO2 0 4;CAP S:STATUS SysB LINK 5 RCO2 0 5;CAP S:STATUS Sysb

**13** Manually busy the links connected to the faulty NTMX87 card by typing

>BSY LINK link\_no

and pressing the Enter key.

where

### link\_no

is the number of the link associated with the faulty NTMX87 card

Note 1: All provisioned links in the slot must be busied.

*Note 2:* Reference the chart in step 14 for the RCO2 C-side link-to-slot assignments.

### At the RCE frame

14 Use the following charts to determine which NTMX87 card is to be removed by matching the provisioned link number with the slot number and the packlet number to the left of each respective table.

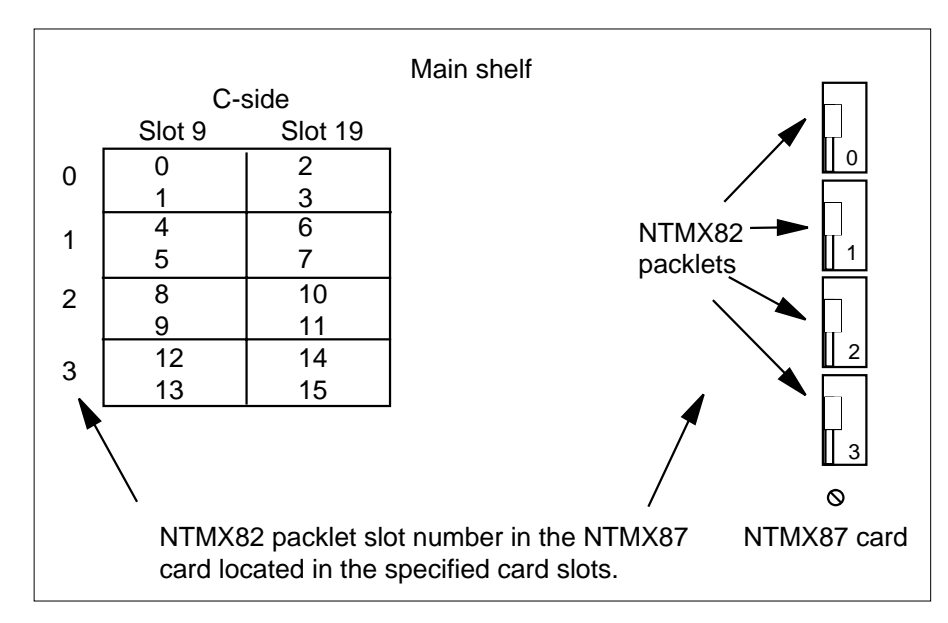

15

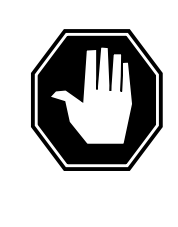

#### DANGER Static electricity damage

Before removing any cards, put on a wrist strap and connect it to the wrist strap grounding point on the left side of the modular supervisory panel (MSP) of the RCO2. This protects the equipment against damage caused by static electricity.

Remove the NTMX82 packlet as described in the following steps:

- **a** Locate the NTMX82 packlet to be removed on the appropriate NTMX87 quad carrier card slot.
- **b** Open the locking lever on the NTMX82 packlet and gently pull the packlet toward you until it clears the shelf.
- c Ensure the NTMX82 packlets are stored in an electrostatic discharge (ESD) container for protection of the circuit card until it is reinstalled in the NTMX87 quad carrier card.
- d Go to step 32.

#### At the MAP terminal

16 Determine if the RCO2 is in a single or dual configuration by typing

>POST RCO2 rco2\_no ;IRLINK

and pressing the Enter key.

where

rco2\_no

is the number of the RCO2 associated with the faulty NTMX87 card

*Note:* If the posted RCO2 is in a single RCO2 configuration, the system will respnd with the following message:

NO IRLINKS DATAFILLED, IRLINK LEVEL CANNOT BE ENTERED.

| If the RCO2 is in a  | Do      |
|----------------------|---------|
| single configuration | step 17 |
| dual configuration   | step 30 |

**17** Determine if P-side ports are links or carrier trunks by observing the information obtained in step 5.

| If P-side port is | Do      |
|-------------------|---------|
| links             | step 18 |
| trunks            | step 20 |

**18** Manually busy all provisioned links connected to the faulty NTMX87 circuit card by typing

>bsy link link\_no

and pressing the Enter key.

where

#### link\_no

is the number of the link associated with the faulty NTMX87 circuit card

*Note 1:* Each NTMX82 card has two links, and each link must be manually busied. Possible link pairs are 0 and 1, 2 and 3, 4 and 5, 6 and 7. This pair relationship continues throughout all 54 P-side links.

*Note 2:* Reference the charts in steps 26 and 28 for P-side link-to-slot assignments. All provisioned links in the slot must be busied.

**19** Determine if the faulty NTMX87 circuit card is on the main or extension shelf. P-side ports 0 to 23, and 48 to 54 are on the main shelf. Ports 24 to 47 are on the extension shelf.

| If the faulty NTMX87 is on t                                                  | he Do                                                                        |
|-------------------------------------------------------------------------------|------------------------------------------------------------------------------|
| main shelf                                                                    | step 26                                                                      |
| extension shelf                                                               | step 28                                                                      |
| Access the TRKS;TTP MAP dis<br>P-side carriers associated with                | splay level, and busy the trunks assigned to the the faulty NTMX87 by typing |
| >TRKS;TTP;POST D RCO2                                                         | rco2_no carrier_no                                                           |
| and pressing the Enter key.                                                   |                                                                              |
| where                                                                         |                                                                              |
| rco2_no<br>is the number of the RC                                            | O2 associated with the faulty NTMX87                                         |
| carrier_no<br>is the number of the P-s                                        | side carrier assigned                                                        |
| Example of a MAP response                                                     | -                                                                            |
| LAST CIRCUIT = 27<br>POST CKT IDLED<br>SHORT CLLI IS: 1125<br>OK, CLLI POSTED |                                                                              |
| POST 18 DELQ<br>TTP 6-006                                                     | BUSY Q DIG                                                                   |
| CKT TYPE PM NO.<br>OG RCO2 0 1                                                | COM LANG STA S R DOT TE R<br>WADEOUT796 11 LO                                |
| Busy the trunks associated wit                                                | h the faulty NTMX87 circuit card by typing                                   |

>BSY ALL

20

21

and pressing the Enter key.

Note 1: Wait for the busy queue to clear.

*Note 2:* To busy other carriers associated with the faulty NTMX87 circuit card, reference the link-to-slot assignment charts in steps 26 and 28.

22 Installation busy all the trunks to prevent carrier alarms by typing

>BSY INB ALL

and pressing the Enter key.

23 Access the CARRIER level and post the P-side carriers associated with the faulty NTMX87 circuit card by typing

>CARRIER;POST RCO2 rco2\_no carrier\_no

and pressing the Enter key.

where

rco2\_no

is the number of the RCO2 associated with the faulty NTMX87

#### carrier\_no

is the number of the P-side carrier assigned

*Note:* Perform this step for each carrier span in the faulty NTMX87 circuit card.

24 Busy and offline the P-side carriers associated with the faulty NTMX87 circuit card by typing

>BSY carrier\_no ;OFFL carrier\_no

and pressing the Enter key.

where

carrier\_no

is the number of the P-side carrier assigned

*Note:* Perform this step for each carrier span in the faulty NTMX87 circuit card.

25 Determine if the faulty NTMX87 circuit card is on the main or extension shelf. P-side ports 0 to 23, and 48 to 54 are on the main shelf. Ports 24 to 47 are on the extension shelf.

| If the faulty NTMX87 is on the | Do      |
|--------------------------------|---------|
| main shelf                     | step 26 |
| extension shelf                | step 28 |

#### At the RCE frame

26 Use the following figure to determine slot assignments on the P-side of the main shelf.

#### Main shelf P-side Slot 12 Slot 14 Slot 16 16 8 0 0 9 1 17 C 2 18 10 1 3 19 11 NTMX82 4 20 12 2 packlets 5 21 13 6 14 3 N/A 7 15 3 NTMX82 packlet slot number in the NTMX87 card located in the specified card slots. 0 NTMX87 card

# in an RSC-S (PCM-30) Model A RCO2 (continued)

27

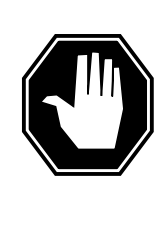

### DANGER

Static electricity damage

Before removing any cards, put on a wrist strap and connect it to the wrist strap grounding point on the left side of the modular supervisory panel (MSP) of the RCO2. This protects the equipment against damage caused by static electricity.

Remove the NTMX82 packlet as described in the following steps:

- **a** Locate the NTMX82 packlet to be removed on the appropriate NTMX87 quad carrier card slot.
- **b** Open the locking lever on the NTMX82 packlet and gently pull the packlet toward you until it clears the shelf.
- c Ensure the NTMX82 packlets are stored in an electrostatic discharge (ESD) container for protection of the circuit card until it is reinstalled in the NTMX87 quad carrier card.
- **d** Go to step 32.

### At the RCE frame

**28** Determine which side of the extension shelf the faulty NTMX87 circuit card is located by referencing field SIDE of table RCCINV.

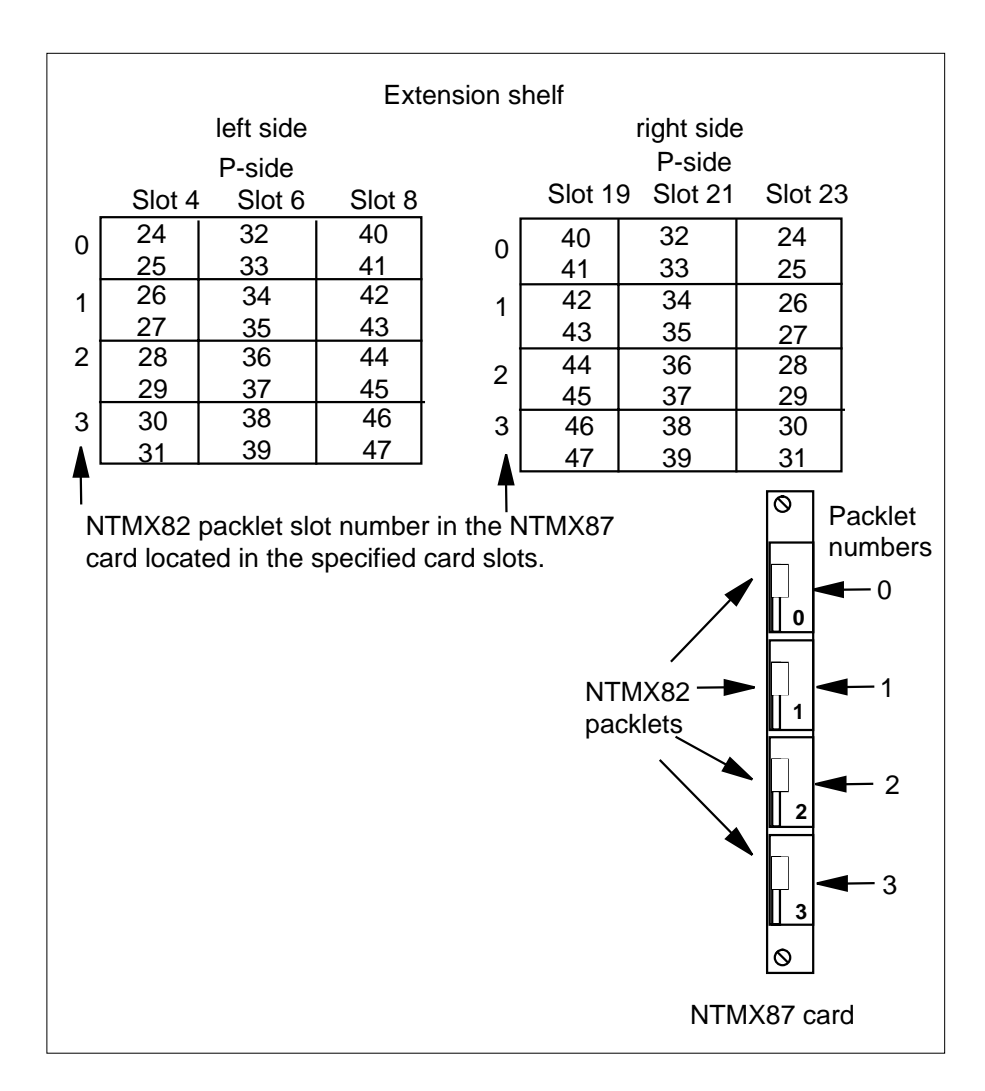

29

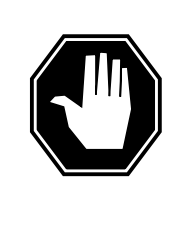

### DANGER

Static electricity damage

Before removing any cards, put on a wrist strap and connect it to the wrist strap grounding point on the left side of the modular supervisory panel (MSP) of the RCO2. This protects the equipment against damage caused by static electricity.

Remove the NTMX82 packlet as described in the following steps:

**a** Locate the NTMX82 packlet to be removed on the appropriate NTMX87 quad carrier card slot.

- **b** Open the locking lever on the NTMX82 packlet and gently pull the packlet toward you until it clears the shelf.
- c Ensure the NTMX82 packlets are stored in an electrostatic discharge (ESD) container for protection of the circuit card until it is reinstalled in the NTMX87 quad carrier card.
- d Go to step 32.
- **30** Translate the dual RCO2s IRLINKS by typing

>TRNSL

and pressing the Enter key.

Example of a MAP response

|        | M MS    | IOI<br>• | D Net   | PM      | CCS<br>02. | LNS    | Trks<br>• | Ext Appl |
|--------|---------|----------|---------|---------|------------|--------|-----------|----------|
| IRI    | LINK    |          | SysB    | ManB    | OffL       | CBsy   | ISTb      | InSv     |
| 0      | Quit    | PM       | 0       | 0       | 2          | 0      | 2         | 25       |
| 2<br>3 |         | RCO2     | 0       | 0       | 0          | 0      | 1         | 1        |
| 4      |         | RCO2     | 0 ISTb  | Links_0 | DS: CSide  | 1, PS: | ide 1     |          |
| 5      | TRNSL   | Unit0:   | Inact   | InSv    |            |        |           |          |
| 6      | TST_    | Unit1:   | Act Ir  | ıSv     |            |        |           |          |
| 7      | BSY_    |          |         |         |            |        |           |          |
| 8      | RTS_    |          |         |         |            |        |           |          |
| 9      |         |          |         |         |            |        |           |          |
| 10     |         | IR       | From    | То      |            | CAP    | STATE     | MSGCOND  |
| 11     |         | 0        | RCO2 0, | 0 RCO2  | 2 1, 0     | MS     | OK        | OPN      |
| 12     |         | 1        | RCO2 0, | 8 Rcc   | 2 1, 8     | MS     | OK        | OPN      |
| 13     |         | 2        | RCO2 0, | 12 RCO2 | 2 1, 12    | S      | OK        |          |
| 14     | QueryIR | 3        | RCO2 0, | 13 RCO2 | 2 1, 13    | S      | OK        |          |
| 15     |         |          |         |         |            |        |           |          |
| 16     |         |          |         |         |            |        |           |          |
| 17     |         |          |         |         |            |        |           |          |
| 18     |         |          |         |         |            |        |           |          |

31 Busy IRLINKS in the faulty NTMX87 circuit card by typing

>BSY irlink\_no

and pressing the Enter key.

where

#### irlink\_no

is the number of the irlink that must be busied

*Note 1:* This step must be performed for each provisioned link in the slot position.

*Note 2:* For link-to-slot assignments, reference step 26 for the main shelf, and step 28 for the extension shelf.

### At the RCE frame

32

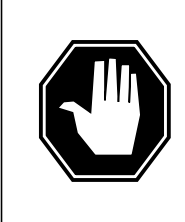

#### DANGER Static electricity damage

Before removing any cards, put on a wrist strap and connect it to the wrist strap grounding point on the left side of the modular supervisory panel (MSP) of the RCO2. This protects the equipment against damage caused by static electricity.

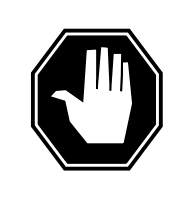

### DANGER

**Equipment damage** Take the following precautions when removing or inserting a card:

- 1. Do not apply direct pressure to the components.
- 2. Do not force the cards into the slots.

Put on a wrist strap.

**33** Using the T9908 wrist grounding strap and a T1324 screwdriver, remove the NTMX87 quad frame carrier circuit card. Insert the new quad frame carrier card and secure.

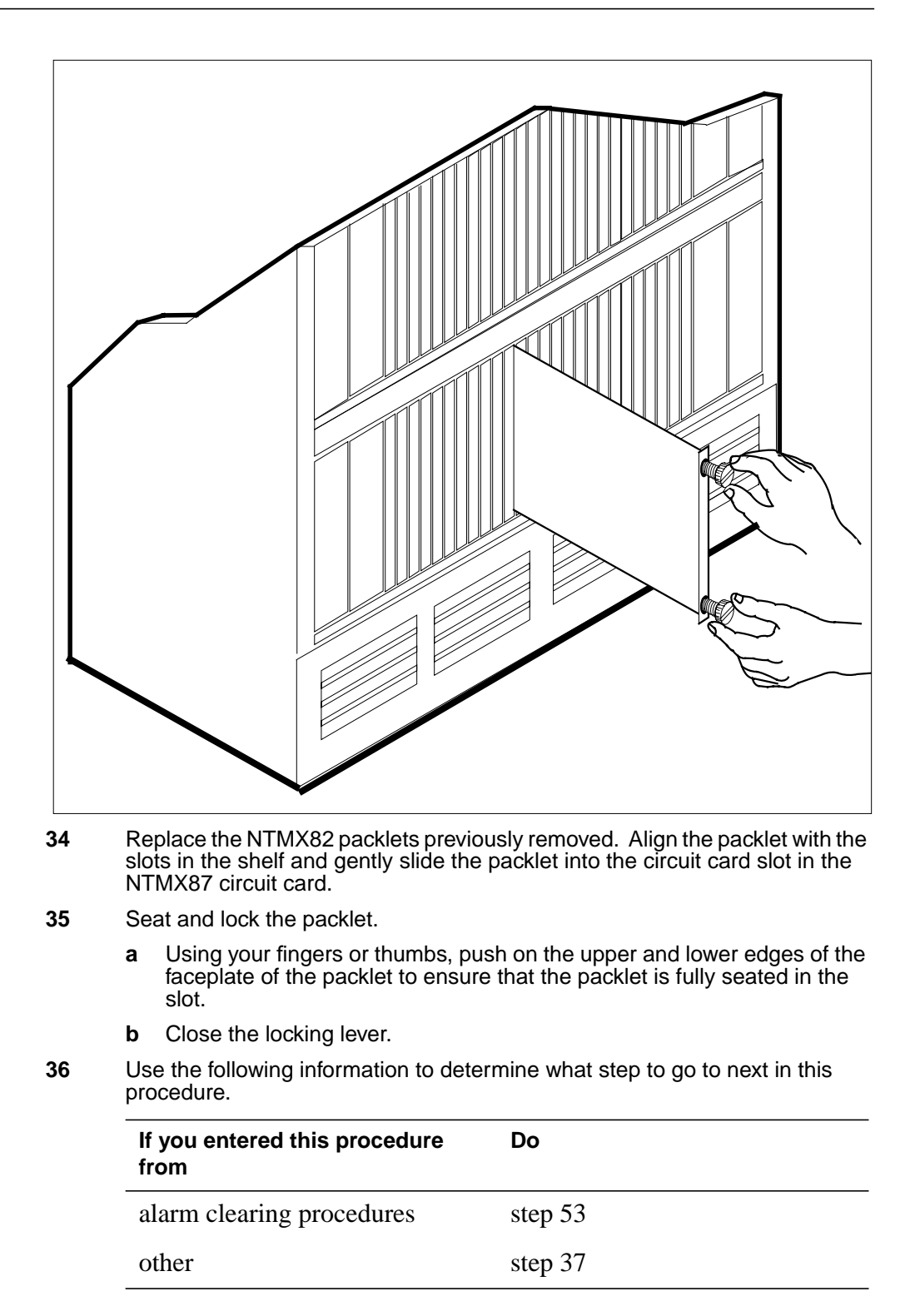

**37** Use the following information to determine what step to go to next in this procedure.

# If you entered this section of the Do procedure from

step 15 for a single RCO2 with step 38
C-side links affected
step 27 or 29 for an RCO2 with step 46
P-side trunks affected
step 27 or 29, for a single RCO2 step 42
with P-side links affected
step 31 for a DRCO2 with step 44
irlinks affected

#### At the MAP terminal

```
38 Test the busied network links from step 13 by typing
```

>TST LINK link\_no

and pressing the Enter key.

where

#### link\_no

is the number of the link associated with the new NTMX87 quad frame carrier card

Note 1: This step must be performed for each manually busied link.

*Note 2:* To test the other links associated with the RCO2, execute this step for each link until all links are tested.

| If TST                                   | Do      |
|------------------------------------------|---------|
| passed                                   | step 39 |
| failed                                   | step 53 |
| Return to service the P-side links by ty | ping    |
| >RTS LINK link_no                        |         |
| and pressing the Enter key.              |         |
| where                                    |         |

link no

is the number of the link manually busied in step 13

*Note 1:* This step must be performed for each link that is manually busied.

39

*Note 2:* To RTS the other links associated with the RCO2, execute the procedures in this step for each link until all links are returned to service.

40

41

|                        | If RTS                                                                                                    | Do                                                                                                    |  |  |  |  |  |  |
|------------------------|----------------------------------------------------------------------------------------------------|----------------------------------------------------------------------------------------------------|--|--|--|--|--|--|
|                        | passed                                                                                                    | step 40                                                                                                    |  |  |  |  |  |  |
|                        | failed                                                                                                    | step 53                                                                                                    |  |  |  |  |  |  |
| 40                     | Post the inactive RCO2 in which the                                                                                                    | TMX87 card is located by typing                                                                                 |  |  |  |  |  |  |
|                        | >POST RCO2 rco2_no                                                                                                    |                                                                                                    |  |  |  |  |  |  |
|                        | and pressing the Enter key.                                                                                                    |                                                                                                    |  |  |  |  |  |  |
|                        | where                                                                                                    |                                                                                                    |  |  |  |  |  |  |
|                        | rco2_no<br>is the number of the RCO2 as                                                                                                    | sociated with the faulty card                                                                                   |  |  |  |  |  |  |
| 41                     | Return the inactive RCO2 unit to service by typing                                                                                                    |                                                                                                    |  |  |  |  |  |  |
|                        | >RTS UNIT unit_no                                                                                                    |                                                                                                    |  |  |  |  |  |  |
|                        | and pressing the Enter key.                                                                                                    |                                                                                                    |  |  |  |  |  |  |
|                        | where                                                                                                    |                                                                                                    |  |  |  |  |  |  |
|                        | unit_no<br>is the number of the RCO2 unit posted in step 40                                                                                                    |                                                                                                    |  |  |  |  |  |  |
|                        |                                                                                                    |                                                                                                    |  |  |  |  |  |  |
|                        | If RTS                                                                                                    | Do                                                                                                    |  |  |  |  |  |  |
|                        | If RTS<br>passes                                                                                                    | Do<br>step 51                                                                                                   |  |  |  |  |  |  |
|                        | If RTS<br>passes<br>fails                                                                                                    | Do<br>step 51<br>step 53                                                                                        |  |  |  |  |  |  |
| At the l               | If RTS<br>passes<br>fails<br>MAP terminal                                                                                                    | Do<br>step 51<br>step 53                                                                                        |  |  |  |  |  |  |
| At the 1<br>12         | If RTS         passes         fails         MAP terminal         Test the busied links from step 18 by                                                                                                    | Do<br>step 51<br>step 53                                                                                        |  |  |  |  |  |  |
| At the 1<br>12         | If RTS         passes         fails         MAP terminal         Test the busied links from step 18 by         >TST LINK link_no                                                                                                    | Do<br>step 51<br>step 53                                                                                        |  |  |  |  |  |  |
| At the 1<br>12         | If RTS         passes         fails         MAP terminal         Test the busied links from step 18 by         >TST LINK link_no         and pressing the Enter key.                                                                                                    | Do<br>step 51<br>step 53                                                                                        |  |  |  |  |  |  |
| At the .<br>42         | If RTS         passes         fails         MAP terminal         Test the busied links from step 18 by         >TST LINK link_no         and pressing the Enter key.         where                                                                                                    | Do<br>step 51<br>step 53                                                                                        |  |  |  |  |  |  |
| At the<br>12           | If RTS         passes         fails         MAP terminal         Test the busied links from step 18 by         >TST LINK link_no         and pressing the Enter key.         where         link_no         is the number of the link associ         carrier card                                           | Do<br>step 51<br>step 53<br>typing<br>ated with the new NTMX87 quad frame                                       |  |  |  |  |  |  |
| 4 <i>t the i</i><br>42 | If RTS         passes         fails         MAP terminal         Test the busied links from step 18 by         >TST LINK link_no         and pressing the Enter key.         where         link_no         is the number of the link associ         carrier card         Note 1: This step must be perform | Do<br>step 51<br>step 53<br>typing<br>ated with the new NTMX87 quad frame<br>hed for each manually busied link. |  |  |  |  |  |  |

| If TST | Do      |  |
|--------|---------|--|
| passed | step 43 |  |

| 11 131                                                | Do                                                                                                    |
|-------------------------------------------------------|----------------------------------------------------------------------------------------------------|
| failed                                                | step 53                                                                                                    |
| Return to service the P                               | -side links by typing                                                                                                    |
| >RTS LINK link_no                                     |                                                                                                    |
| and pressing the Enter                                | key.                                                                                                    |
| where                                                 |                                                                                                    |
| link_no<br>is the number of                           | the link manually busied in step 13                                                                                                    |
| Note 1: This step mu                                  | ust be performed for each link that is manually busi                                                                                                    |
| <i>Note 2:</i> To RTS the procedures in this ste      | other links associated with the RCO2, execute the ep for each link until all links are returned to service                                                                                                    |
| If RTS                                                | Do                                                                                                    |
| passed                                                | step 51                                                                                                    |
| failed                                                | step 53                                                                                                    |
| MAP terminal                                          |                                                                                                    |
| Test the IRLINKS by typ                               | bing                                                                                                    |
| >TST irlink_no                                        |                                                                                                    |
| and pressing the                                      | Enter key.                                                                                                    |
| where                                                 |                                                                                                    |
| <b>irlink_no</b><br>is the number of                  | the link busied in step 31                                                                                                    |
| <i>Note 1:</i> This step m                            | ust be performed for each manually busied link.                                                                                                    |
| <i>Note 2:</i> To test the or step for each irlink un | other irlinks associated with the RCO2, execute the number of the transmission of the tested.                                                                                                    |
| If TST                                                | Do                                                                                                    |
| passed                                                | step 45                                                                                                    |
|                                                       |                                                                                                    |
|                                                       | failed<br>Return to service the P<br>>RTS LINK link_no<br>and pressing the Enter<br>where<br>link_no<br>is the number of<br>Note 1: This step m<br>Note 2: To RTS the<br>procedures in this sta<br>If RTS<br>passed<br>failed<br>MAP terminal<br>Test the IRLINKS by typ<br>>TST irlink_no<br>and pressing the 3<br>where<br>irlink_no<br>is the number of<br>Note 1: This step m<br>Note 2: To test the of<br>step for each irlink un<br>If TST<br>passed |

and pressing the Enter key.

where

irlink\_no

is the number of the link manually busied in step 31

*Note 1:* This step must be performed for each irlink that is manually busied.

*Note 2:* To RTS the other links associated with the RCO2, execute this step for each link until all links are returned to service.

| If RTS | Do      |
|--------|---------|
| passed | step 51 |
| failed | step 53 |

### At the MAP terminal

**46** Busy and return to service P-side carriers that were offlined in step 24 by typing

>BSY carrier\_no; RTS carrier\_no

and pressing the Enter key.

where

#### carrier no

is the number of the P-side carrier assigned

| If carrier RTS | Do      |
|----------------|---------|
| passed         | step 47 |
| failed         | step 53 |

47 Access the TTP MAP level to post the P-side links associated with the new NTMX87 circuit card by typing

>TTP;POST D RCO2 rco2\_no carrier\_no

and pressing the Enter key.

where

#### rco2\_no

is the number of the RCO2 associated with the new NTMX87 circuit card

#### carrier\_no

is the number of the P-side link trunks are assigned

Example of a MAP response

LAST CIRCUIT = 27POST CKT IDLED SHORT CLLI IS: 1125 OK, CLLI POSTED POST 18 BUSY Q DIG DELQ TTP 6-006 STA S R DOT TE R CKT TYPE PM NO. COM LANG OG RCO2 0 1 WADEOUT796 11 INB 48 Busy the trunks associated with the new NTMX87 circuit card by typing >BSY ALL and pressing the Enter key. *Note 1:* Wait for the busy queue to clear. Note 2: Busy the other carriers associated with the faulty NTMX87 circuit card. Reference the link-to-slot assignment charts in steps 26 and 28 . Test the trunks associated with the new NTMX87 circuit card by typing 49 >TST;NEXT and pressing the Enter key. Note: Perform this step for each carrier span associated with the new NTMX87 circuit card. If trunks TST Do passed step 50 failed step 53 50 Return-to-service trunks assigned to links on the new NTMX87 circuit card by typing >RTS ALL and pressing the Enter key. If RTS Do passed step 51 failed step 53

51 Send any faulty cards for repair according to local procedure.

**52** Record the date the card was replaced, the serial number of the card, and the symptoms that prompted replacement of the card. Go to step 55.

53 Return to *Alarm Clearing Procedures* or the other procedure that directed you to this procedure. At the point where a faulty card list was produced, identify

the next faulty card on the list and go to the appropriate card replacement procedure for that card in this manual.

- 54 Obtain further assistance in replacing this card by contacting the personnel responsible for higher level support.
- **55** You have successfully completed this procedure. Remove the sign from the active unit and return to the maintenance procedure that directed you to this card replacement procedure and continue as directed.

# NTMX87 in an RSC-S (PCM-30) Model B RCO2

### Application

Use this procedure to replace an NTMX87 card in an RSC-S RCO2.

| PEC    | Suffixes | Name               |
|--------|----------|--------------------|
| NTMX87 | AA       | Quad Frame Carrier |

# **Common procedures**

None

# Action

The following flowchart is only a summary of the procedure. To replace the card, use the instructions in the procedure that follows the flowchart.

### Summary of card replacement procedure for an NTMX87 card in RSC-S RCO2

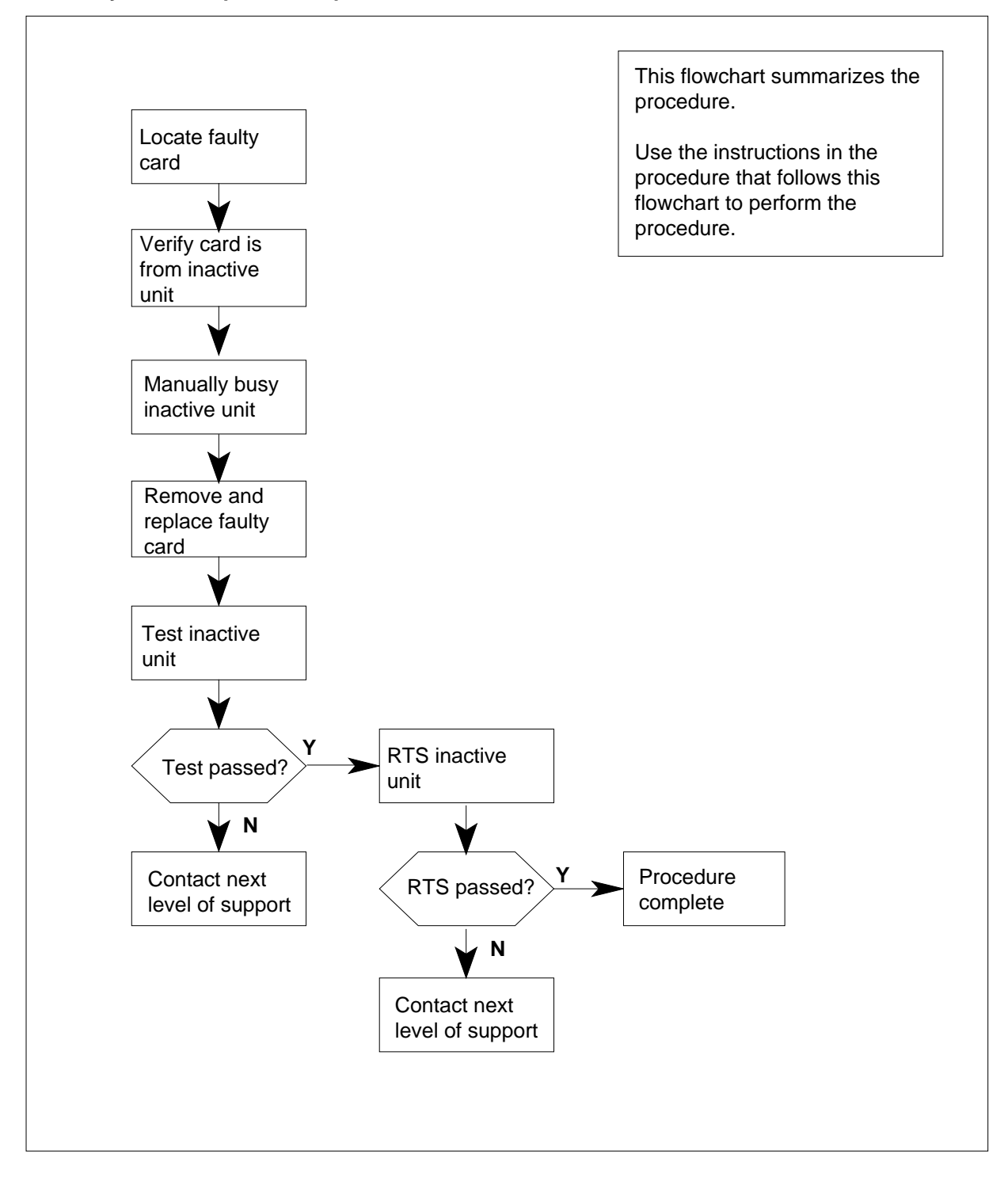

### Replacing an NTMX87 card in RSC-S RCO2

### At your Current Location

- 1 Proceed only if you have been directed to this card replacement procedure from a step in a maintenance procedure, are using the procedure for verifying or accepting cards, or have been directed to this procedure by your maintenance support group.
- 2

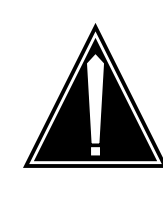

### CAUTION

Several configurations of the NTMX87 quad frame carrier card are detailed in this procedure.

Be sure you are using the steps for the configuration of your RCO2, such as a single or dual RCO2 (DRCO2), main or extension shelf, or links versus carrier trunks.

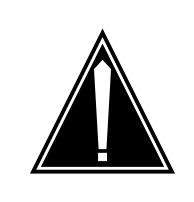

### CAUTION

Loss of service

When replacing a card in the RCO2, ensure that the unit in which you are replacing the card is *inactive* and that the mate unit is *active*.

Obtain an NTMX87 replacement card. Ensure that the replacement card has the same product equipment code (PEC), including suffix, as the card that is to be removed.

*Note:* The dual RCO2 configuration for the international RSC-S will be available in a future release.

### At the MAP terminal

3 Ensure the PM level of the MAP display is currently displayed by typing

>MAPCI;MTC;PM;POST RCO2 rco2\_no

and pressing the Enter key.

where

rco2\_no

is the number of the RCO2 with the faulty card

Example of a MAP display:

| См  | i MS    | 101<br>• |    | Net    | : PM<br>. 1RC | 1<br>202 | CCS   | LNS   | Trks  | Ext | Appl |
|-----|---------|----------|----|--------|---------------|----------|-------|-------|-------|-----|------|
| RCO | 2       |          | Sγ | ∕sB    | ManB          | 0        | ffL   | CBsy  | ISTb  | In  | ıSv  |
| 0   | Quit    | PM       | C  | )      | 0             |          | 2     | 0     | 2     | 2   | 5    |
| 2   | Post_   | RCO2     | C  | )      | 0             |          | 0     | 0     | 1     |     | 1    |
| 3   | ListSet |          |    |        |               |          |       |       |       |     |      |
| 4   |         | RCO2     | 0  | ISTb   | Links_C       | )0S:     | CSide | 1, PS | ide 1 |     |      |
| 5   | TRNSL   | Unit0:   |    | Inact  | InSv          |          |       |       |       |     |      |
| 6   | TST     | Unit1:   |    | Act In | ıSv           |          |       |       |       |     |      |
| 7   | BSY     |          |    |        |               |          |       |       |       |     |      |
| 8   | RTS     |          |    |        |               |          |       |       |       |     |      |
| 9   | OffL    |          |    |        |               |          |       |       |       |     |      |
| 10  | LoadPM_ |          |    |        |               |          |       |       |       |     |      |
| 11  | Disp_   |          |    |        |               |          |       |       |       |     |      |
| 12  | Next_   |          |    |        |               |          |       |       |       |     |      |
| 13  |         |          |    |        |               |          |       |       |       |     |      |
| 14  | QueryPM |          |    |        |               |          |       |       |       |     |      |
| 15  |         |          |    |        |               |          |       |       |       |     |      |
| 16  |         |          |    |        |               |          |       |       |       |     |      |
| 17  |         |          |    |        |               |          |       |       |       |     |      |
| 18  |         |          |    |        |               |          |       |       |       |     | )    |

4 Display and record the C-side link status of the posted RCO2 associated with the faulty NTMX87 quad carrier card by typing

>TRNSL C

and pressing the Enter key.

Example of a MAP response

LINK 0 PLGC 0 0;CAP MS: STATUS SysB MSGCOND CLS RESTRICT LINK 1 PLGC 0 1;CAP S: STATUS SysB LINK 2 PLGC 0 2;CAP MS: STATUS OK MSGCOND OPN UNRESTRICT LINK 3 PLGC 0 3;CAP S: STATUS OK LINK 4 PLGC 0 4;CAP S: STATUS SysB LINK 5 PLGC 0 5;CAP S: STATUS SysB

5 Display and record the P-side link status of the posted RCO2 associated with the faulty NTMX87 quad carrier card by typing

```
>TRNSL P
```

and pressing the Enter key. Example of a MAP response

LINK 1 Carrier of Class - Trunk ;Status;OK LINK 2 Carrier of Class - Trunk ;Status;OK LINK 3 Carrier of Class - Trunk ;Status;OK LINK 10 DCH 6; Status :OK LINK 13 DCH 7; Status :OK LINK 17 DCH 4; Status :OK LINK 22 RMM 6 0;CAP MS;Status OK MSGCOND OPN LINK 24 LCME RSCS 00 0 0;CAP MS;Status OK MSGCOND OPN LINK 25 LCME RSCS 00 0 1;CAP MS;Status OK MSGCOND OPN LINK 26 LCME RSCS 00 0 2;CAP S;Status OK

**6** By observing the MAP display, be sure the card that is to be removed is in the inactive unit.

| If faulty card is in the | Do     |
|--------------------------|--------|
| active unit              | step 7 |
| inactive unit            | step 9 |

7 Switch the processing activity (SWACT) to the inactive unit by typing

>SWACT

and pressing the Enter key.

*Note:* If the system recommends using the SWACT command with the FORCE option, consult office personnel to determine if use of the FORCE option is advisable.

8 Confirm the system prompt by typing

>YES

and pressing the Enter key.

After both units are in-service, proceed to the next step.

### At the RCE frame

9 Place a sign on the active unit bearing the words "Active unit—Do not touch." This sign should not be attached by magnets or tape.

| If faulty card is | Do      |
|-------------------|---------|
| C-side of RCO2    | step 10 |
| P-side faulty     | step 16 |

#### At the MAP terminal

**10** Busy the inactive PM unit by typing

*>bsy unit* unit\_no

and pressing the Enter key.

where

#### unit\_no

is the number of the inactive RCO2 unit (unit 0 or 1)

**11** Post the host PM by typing

>POST host\_pm host\_pm\_no

and pressing the Enter key.

where

host\_pm

is a PCM-30 line group controller (PLGC)

host\_pm\_no

is the number of a PLGC

Example of a MAP display:

|     | 4 MS    | IOD    | Net .  | E PM<br>1RCO2 | CCS<br>· | Lns      | Trks | Ext Appl |
|-----|---------|--------|--------|---------------|----------|----------|------|----------|
| PLO | GC      |        | SysB   | ManB          | OffL     | CBsy     | ISTb | InSv     |
| 0   | Quit    | PM     | 0      | 0             | 1        | 0        | 4    | 12       |
| 2   | Post_   | PLGC   | 0      | 0             | 2        | 0        | 2    | 9        |
| 3   | ListSet |        |        |               |          |          |      |          |
| 4   |         | PLGC   | 1 ISTb | Links_00S:    | CSide    | 0, PSide | 1    |          |
| 5   | Trnsl_  | Unit0: | Act In | nSv           |          |          |      |          |
| 6   | Tst_    | Unit1: | Inact  | InSv          |          |          |      |          |
| 7   | Bsy_    |        |        |               |          |          |      |          |
| 8   | RTS_    |        |        |               |          |          |      |          |
| 9   | OffL    |        |        |               |          |          |      |          |
| 10  | LoadPM_ |        |        |               |          |          |      |          |
| 11  | Disp_   |        |        |               |          |          |      |          |
| 12  | Next    |        |        |               |          |          |      |          |
| 13  | SwAct   |        |        |               |          |          |      |          |
| 14  | QueryPM |        |        |               |          |          |      |          |
| 15  |         |        |        |               |          |          |      |          |
| 16  |         |        |        |               |          |          |      |          |
| 17  | Perform |        |        |               |          |          |      |          |
| 18  |         |        |        |               |          |          |      |          |
|     |         |        |        |               |          |          |      |          |

12 Display the host peripherals P-side links associated with the RCO2 by typing >TRNSL P

and pressing the Enter key.

Example of a MAP response

LINK 0 RCO2 0 0;CAP MS:STATUS SysB MSGCOND CLS RESTRICT LINK 1 RCO2 0 1;CAP S:STATUS SBsy LINK 2 RCO2 0 2;CAP MS:STATUS OK MSGCOND OPN UNRESTRICT LINK 3 RCO2 0 3;CAP S:STATUS OK LINK 4 RCO2 0 4;CAP S:STATUS SysB LINK 5 RCO2 0 5;CAP S:STATUS Sysb

**13** Manually busy the links connected to the faulty NTMX87 card by typing

>BSY LINK link\_no

and pressing the Enter key.

where

### link\_no

is the number of the link associated with the faulty NTMX87 card

Note 1: All provisioned links in the slot must be busied.

*Note 2:* Reference the chart in step 14 for the RCO2 C-side link-to-slot assignments.

### At the RCE frame

14 Use the following charts to determine which NTMX87 card is to be removed by matching the provisioned link number with the slot number and the packlet number to the left of each respective table.

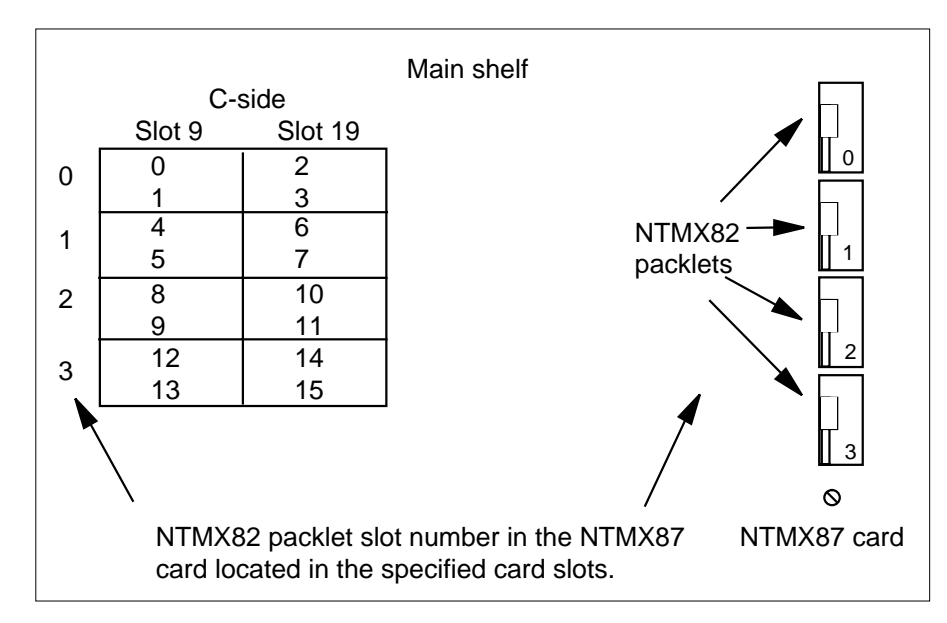

15

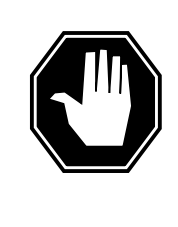

#### DANGER Static electricity damage

Before removing any cards, put on a wrist strap and connect it to the wrist strap grounding point on the left side of the modular supervisory panel (MSP) of the RCO2. This protects the equipment against damage caused by static electricity.

Remove the NTMX82 packlet as described in the following steps:

- **a** Locate the NTMX82 packlet to be removed on the appropriate NTMX87 quad carrier card slot.
- **b** Open the locking lever on the NTMX82 packlet and gently pull the packlet toward you until it clears the shelf.
- c Ensure the NTMX82 packlets are stored in an electrostatic discharge (ESD) container for protection of the circuit card until it is reinstalled in the NTMX87 quad carrier card.
- d Go to step 32.

#### At the MAP terminal

16 Determine if the RCO2 is in a single or dual configuration by typing

>POST RCO2 rco2\_no ;IRLINK

and pressing the Enter key.

where

rco2\_no

is the number of the RCO2 associated with the faulty NTMX87 card

*Note:* If the posted RCO2 is in a single RCO2 configuration, the system will respnd with the following message:

NO IRLINKS DATAFILLED, IRLINK LEVEL CANNOT BE ENTERED.

| If the RCO2 is in a  | Do      |
|----------------------|---------|
| single configuration | step 17 |
| dual configuration   | step 30 |

**17** Determine if P-side ports are links or carrier trunks by observing the information obtained in step 5.

| If P-side port is | Do      |
|-------------------|---------|
| links             | step 18 |
| trunks            | step 20 |

**18** Manually busy all provisioned links connected to the faulty NTMX87 circuit card by typing

>bsy link link\_no

and pressing the Enter key.

#### where

link\_no is the number of the link associated with the faulty NTMX87 circuit card

*Note 1:* Each NTMX82 card has two links, and each link must be manually busied. Possible link pairs are 0 and 1, 2 and 3, 4 and 5, 6 and 7. This pair relationship continues throughout all 54 P-side links.

20

## NTMX87 in an RSC-S (PCM-30) Model B RCO2 (continued)

*Note 2:* Reference the charts in steps 26 and 28 for P-side link-to-slot assignments. All provisioned links in the slot must be busied.

**19** Determine if the faulty NTMX87 circuit card is on the main or extension shelf. P-side ports 0 to 23, and 48 to 54 are on the main shelf. Ports 24 to 47 are on the extension shelf.

| If the faulty NTMX87 is on                                                    | the Do                                      |                                                         |
|-------------------------------------------------------------------------------|---------------------------------------------|---------------------------------------------------------|
| main shelf                                                                    | step 26                                     |                                                         |
| extension shelf                                                               | step 28                                     |                                                         |
| Access the TRKS;TTP MAP di<br>P-side carriers associated with                 | splay level, and bus<br>h the faulty NTMX8  | y the trunks assigned to the<br>7 by typing             |
| >TRKS;TTP;POST D RCO2                                                         | rco2_no carrie                              | r_no                                                    |
| and pressing the Enter key.                                                   |                                             |                                                         |
| where                                                                         |                                             |                                                         |
| rco2_no<br>is the number of the R0                                            | CO2 associated with                         | h the faulty NTMX87                                     |
| carrier_no<br>is the number of the P-                                         | side carrier assigne                        | ed                                                      |
| Example of a MAP response                                                     |                                             |                                                         |
| LAST CIRCUIT = 27<br>POST CKT IDLED<br>SHORT CLLI IS: 1125<br>OK, CLLI POSTED |                                             |                                                         |
| POST 18 DELQ<br>TTP 6-006                                                     | BUSY Q                                      | DIG                                                     |
| CKT TYPE PM NO.<br>OG RCO2 0 1                                                | COM LANG<br>WADEOUT796 11                   | STA S R DOT TE R<br>LO                                  |
| Busy the trunks associated wi                                                 | th the faulty NTMX                          | 87 circuit card by typing                               |
| >BSY ALL                                                                      |                                             |                                                         |
| and pressing the Enter key.                                                   |                                             |                                                         |
| Note 1: Wait for the busy of                                                  | queue to clear.                             |                                                         |
| <b>Note 2:</b> To busy other carr card, reference the link-to-s               | iers associated with<br>slot assignment cha | n the faulty NTMX87 circuit<br>Irts in steps 26 and 28. |

22 Installation busy all the trunks to prevent carrier alarms by typing

>BSY INB ALL

and pressing the Enter key.

21

### NTMX87

in an RSC-S (PCM-30) Model B RCO2 (continued)

23 Access the CARRIER level and post the P-side carriers associated with the faulty NTMX87 circuit card by typing

>CARRIER;POST RCO2 rco2\_no carrier\_no

and pressing the Enter key.

where

rco2 no

is the number of the RCO2 associated with the faulty NTMX87

#### carrier\_no

is the number of the P-side carrier assigned

*Note:* Perform this step for each carrier span in the faulty NTMX87 circuit card.

24 Busy and offline the P-side carriers associated with the faulty NTMX87 circuit card by typing

>BSY carrier\_no ;OFFL carrier\_no

and pressing the Enter key.

where

carrier\_no

is the number of the P-side carrier assigned

*Note:* Perform this step for each carrier span in the faulty NTMX87 circuit card.

25 Determine if the faulty NTMX87 circuit card is on the main or extension shelf. P-side ports 0 to 23, and 48 to 54 are on the main shelf. Ports 24 to 47 are on the extension shelf.

| If the faulty NTMX87 is on the | Do      |
|--------------------------------|---------|
| main shelf                     | step 26 |
| extension shelf                | step 28 |

#### At the RCE frame

26 Use the following figure to determine slot assignments on the P-side of the main shelf.

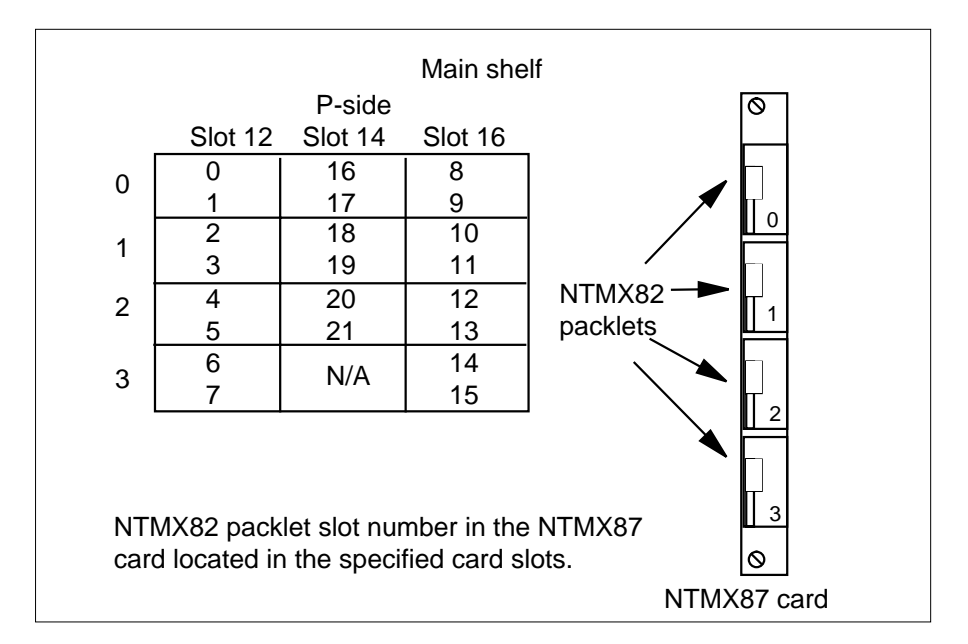

27

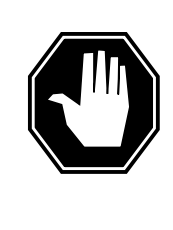

### DANGER

**Static electricity damage** Before removing any cards, put on a wrist strap and connect it to the wrist strap grounding point on the left side of the

modular supervisory panel (MSP) of the RCO2. This protects the equipment against damage caused by static electricity.

Remove the NTMX82 packlet as described in the following steps:

- **a** Locate the NTMX82 packlet to be removed on the appropriate NTMX87 quad carrier card slot.
- **b** Open the locking lever on the NTMX82 packlet and gently pull the packlet toward you until it clears the shelf.
- c Ensure the NTMX82 packlets are stored in an electrostatic discharge (ESD) container for protection of the circuit card until it is reinstalled in the NTMX87 quad carrier card.
- d Go to step 32.

### At the RCE frame

**28** Determine which side of the extension shelf the faulty NTMX87 circuit card is located by referencing field SIDE of table RCCINV.

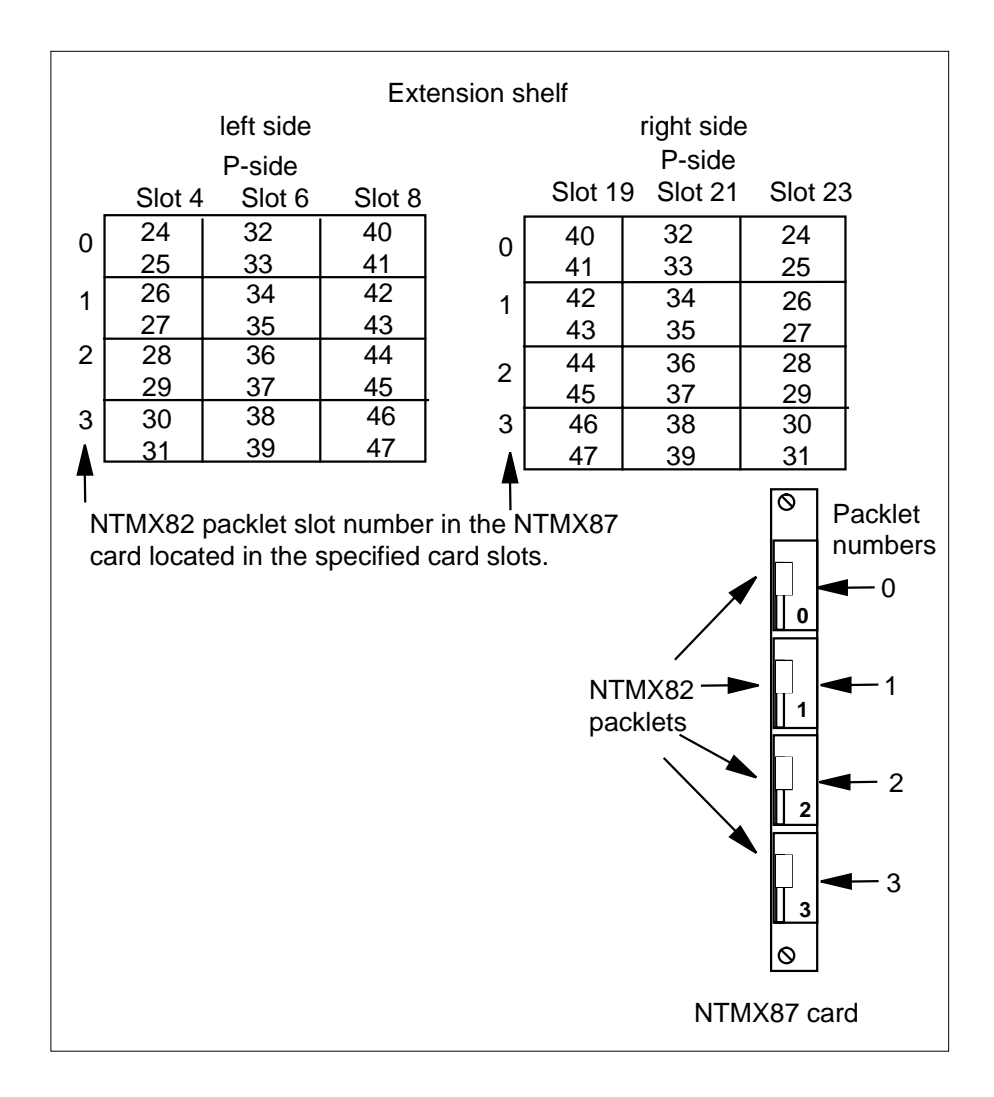

29

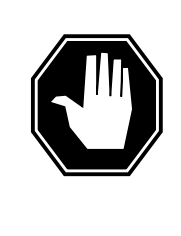

### DANGER

Static electricity damage

Before removing any cards, put on a wrist strap and connect it to the wrist strap grounding point on the left side of the modular supervisory panel (MSP) of the RCO2. This protects the equipment against damage caused by static electricity.

Remove the NTMX82 packlet as described in the following steps:

**a** Locate the NTMX82 packlet to be removed on the appropriate NTMX87 quad carrier card slot.

- **b** Open the locking lever on the NTMX82 packlet and gently pull the packlet toward you until it clears the shelf.
- c Ensure the NTMX82 packlets are stored in an electrostatic discharge (ESD) container for protection of the circuit card until it is reinstalled in the NTMX87 quad carrier card.
- d Go to step 32.
- **30** Translate the dual RCO2s IRLINKS by typing

>TRNSL

and pressing the Enter key.

Example of a MAP response

| ( C1 | M MS    | IOI    | D Ne   | t    | РМ     | CC   | S    | LNS    | Trks  | Ext  | Appl |
|------|---------|--------|--------|------|--------|------|------|--------|-------|------|------|
| •    | •       | •      | •      |      | 1RCO2  | 2    | •    | •      | •     | •    | •    |
| IRI  | LINK    |        | SysB   | Mai  | nB     | Off  | L    | CBsy   | ISTb  | II   | nSv  |
| 0    | Quit    | PM     | 0      | 0    |        | 2    |      | 0      | 2     | 2    | 25   |
| 2    |         | RCO2   | 0      | 0    |        | 0    |      | 0      | 1     |      | 1    |
| 3    |         |        |        |      |        |      |      |        |       |      |      |
| 4    |         | RCO2   | 0 ISTb | Lin  | ks_005 | s: c | Side | l, PSi | lde 1 |      |      |
| 5    | TRNSL   | Unit0: | Inact  | InS  | v      |      |      |        |       |      |      |
| 6    | TST_    | Unit1: | Act I  | nSv  |        |      |      |        |       |      |      |
| 7    | BSY_    |        |        |      |        |      |      |        |       |      |      |
| 8    | RTS_    |        |        |      |        |      |      |        |       |      |      |
| 9    |         |        |        |      |        |      |      |        |       |      |      |
| 10   |         | IR     | From   |      | То     |      |      | CAP    | STATE | MSGC | OND  |
| 11   |         | 0      | RCO2 0 | , 0  | RCO2   | 1, 0 |      | MS     | OK    | (    | OPN  |
| 12   |         | 1      | RCO2 0 | , 8  | Rcc2   | 1, 8 |      | MS     | OK    | (    | OPN  |
| 13   |         | 2      | RCO2 0 | , 12 | RCO2   | 1, 1 | 2    | S      | OK    |      |      |
| 14   | QueryIR | 3      | RCO2 0 | , 13 | RCO2   | 1, 1 | 3    | S      | OK    |      |      |
| 15   |         |        |        |      |        |      |      |        |       |      |      |
| 16   |         |        |        |      |        |      |      |        |       |      |      |
| 17   |         |        |        |      |        |      |      |        |       |      |      |
| 18   |         |        |        |      |        |      |      |        |       |      |      |

31 Busy IRLINKS in the faulty NTMX87 circuit card by typing

>BSY irlink\_no

and pressing the Enter key.

where

#### irlink\_no

is the number of the irlink that must be busied

*Note 1:* This step must be performed for each provisioned link in the slot position.

*Note 2:* For link-to-slot assignments, reference step 26 for the main shelf, and step 28 for the extension shelf.

### At the RCE frame

32

33

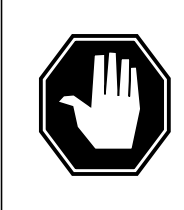

#### DANGER Static electricity damage

Before removing any cards, put on a wrist strap and connect it to the wrist strap grounding point on the left side of the modular supervisory panel (MSP) of the RCO2. This protects the equipment against damage caused by static electricity.

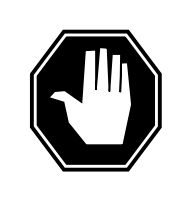

DANGER Equipment damage

Take the following precautions when removing or inserting a card:

- 1. Do not apply direct pressure to the components.
- 2. Do not force the cards into the slots.

Put on a wrist strap.

card and secure.

Using the T9908 wrist grounding strap and a T1324 screwdriver, remove the NTMX87 quad frame carrier circuit card. Insert the new quad frame carrier

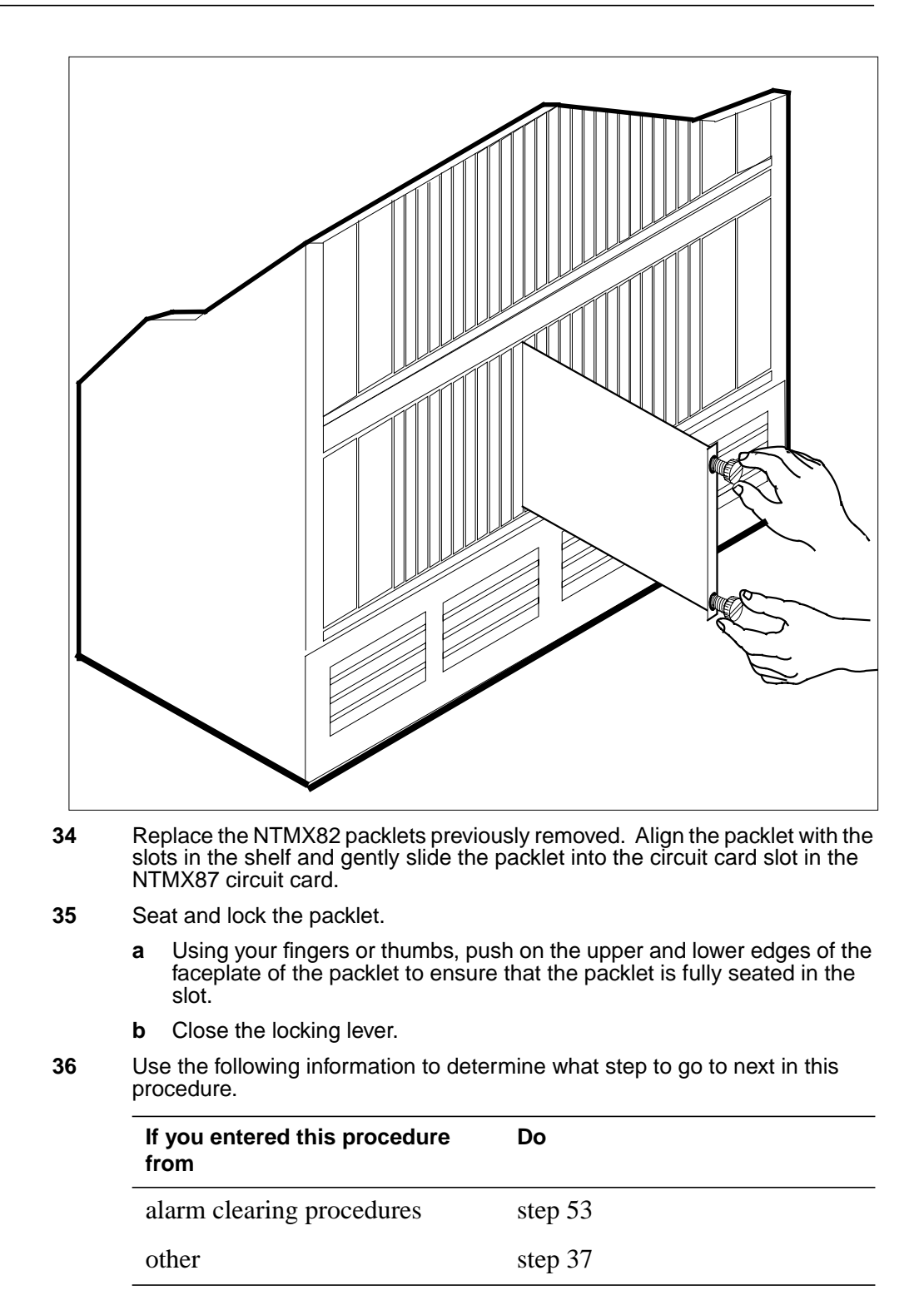

**37** Use the following information to determine what step to go to next in this procedure.

# If you entered this section of the Do procedure from

step 15 for a single RCO2 with step 38 C-side links affected step 27 or 29 for an RCO2 with step 46 P-side trunks affected step 27 or 29, for a single RCO2 step 42 with P-side links affected step 31 for a DRCO2 with step 44 irlinks affected

#### At the MAP terminal

```
38 Test the busied network links from step 13 by typing
```

>TST LINK link\_no

and pressing the Enter key.

where

39

#### link\_no

is the number of the link associated with the new NTMX87 quad frame carrier card

Note 1: This step must be performed for each manually busied link.

*Note 2:* To test the other links associated with the RCO2, execute this step for each link until all links are tested.

| If TST                                       | Do                     |  |  |  |  |
|----------------------------------------------|------------------------|--|--|--|--|
| passed                                       | step 39                |  |  |  |  |
| failed                                       | step 53                |  |  |  |  |
| Return to service the P-side links by typing |                        |  |  |  |  |
| >RTS LINK link_no                            |                        |  |  |  |  |
| and pressing the Enter key.                  |                        |  |  |  |  |
| where                                        |                        |  |  |  |  |
| link_no<br>is the number of the link manu    | ally busied in step 13 |  |  |  |  |

*Note 1:* This step must be performed for each link that is manually busied.

*Note 2:* To RTS the other links associated with the RCO2, execute the procedures in this step for each link until all links are returned to service.

| If RTS                                                                                                    | Do      |  |  |  |  |  |  |
|----------------------------------------------------------------------------------------------------|---------|--|--|--|--|--|--|
| passed                                                                                                    | step 40 |  |  |  |  |  |  |
| failed                                                                                                    | step 53 |  |  |  |  |  |  |
| Post the inactive RCO2 in which the NTMX87 card is located by typing                                                         |         |  |  |  |  |  |  |
| >POST RCO2 rco2_no                                                                                                    |         |  |  |  |  |  |  |
| and pressing the Enter key.                                                                                                  |         |  |  |  |  |  |  |
| where                                                                                                    |         |  |  |  |  |  |  |
| <pre>rco2_no     is the number of the RCO2 associated with the faulty card</pre>                                             |         |  |  |  |  |  |  |
| Return the inactive RCO2 unit to service by typing                                                                           |         |  |  |  |  |  |  |
| >RTS UNIT unit_no                                                                                                    |         |  |  |  |  |  |  |
| and pressing the Enter key.                                                                                                  |         |  |  |  |  |  |  |
| where                                                                                                    |         |  |  |  |  |  |  |
| unit_no<br>is the number of the RCO2 unit posted in step 40                                                                  |         |  |  |  |  |  |  |
| If RTS                                                                                                    | Do      |  |  |  |  |  |  |
| passes                                                                                                    | step 51 |  |  |  |  |  |  |
| fails                                                                                                    | step 53 |  |  |  |  |  |  |
| MAP terminal                                                                                                    |         |  |  |  |  |  |  |
| Test the busied links from step 18 by typing                                                                                 |         |  |  |  |  |  |  |
| >TST LINK link_no                                                                                                    |         |  |  |  |  |  |  |
| and pressing the Enter key.                                                                                                  |         |  |  |  |  |  |  |
| where                                                                                                    |         |  |  |  |  |  |  |
| link_no<br>is the number of the link associated with the new NTMX87 quad frame<br>carrier card                               |         |  |  |  |  |  |  |
| Note 1: This step must be performed for each manually busied link.                                                           |         |  |  |  |  |  |  |
| <b>Note 2:</b> To test the other links associated with the RCO2, execute this step for each link until all links are tested. |         |  |  |  |  |  |  |
|                                                                                                    | Do      |  |  |  |  |  |  |

step 43

passed
### **NTMX87**

in an RSC-S (PCM-30) Model B RCO2 (continued)

| If TST                                                | Do                                                                                                    |  |  |  |
|-------------------------------------------------------|----------------------------------------------------------------------------------------------------|--|--|--|
| failed                                                | step 53                                                                                                    |  |  |  |
| Return to service the P                               | -side links by typing                                                                                       |  |  |  |
| >RTS LINK link_no                                     |                                                                                                    |  |  |  |
| and pressing the Enter                                | key.                                                                                                    |  |  |  |
| where                                                 |                                                                                                    |  |  |  |
| link_no<br>is the number of                           | the link manually busied in step 13                                                                         |  |  |  |
| Note 1: This step m                                   | ust be performed for each link that is manually busied.                                                     |  |  |  |
| <i>Note 2:</i> To RTS the procedures in this ste      | other links associated with the RCO2, execute the ep for each link until all links are returned to service. |  |  |  |
| If RTS                                                | Do                                                                                                    |  |  |  |
| passed                                                | step 51                                                                                                    |  |  |  |
| failed                                                | step 53                                                                                                    |  |  |  |
| MAP terminal                                          |                                                                                                    |  |  |  |
| Test the IRLINKS by typ                               | bing                                                                                                    |  |  |  |
| >TST irlink_no                                        |                                                                                                    |  |  |  |
| and pressing the                                      | Enter key.                                                                                                  |  |  |  |
| where                                                 |                                                                                                    |  |  |  |
| <b>irlink_no</b><br>is the number of                  | the link busied in step 31                                                                                  |  |  |  |
| Note 1: This step m                                   | ust be performed for each manually busied link.                                                             |  |  |  |
| <i>Note 2:</i> To test the or step for each irlink up | other irlinks associated with the RCO2, execute this ntil all links are tested.                             |  |  |  |
| If TST                                                | Do                                                                                                    |  |  |  |
| passed                                                | step 45                                                                                                    |  |  |  |
| failed                                                | step 53                                                                                                    |  |  |  |
| Return to service the IRLINKS by typing               |                                                                                                    |  |  |  |
| >RTS irlink_no                                        |                                                                                                    |  |  |  |
| and pressing the Enter key.                           |                                                                                                    |  |  |  |
| where                                                 |                                                                                                    |  |  |  |
| <b>irlink_no</b><br>is the number of                  | the link manually busied in step 31                                                                         |  |  |  |

## NTMX87 in an RSC-S (PCM-30) Model B RCO2 (continued)

*Note 1:* This step must be performed for each irlink that is manually busied.

*Note 2:* To RTS the other links associated with the RCO2, execute this step for each link until all links are returned to service.

| If RTS | Do      |
|--------|---------|
| passed | step 51 |
| failed | step 53 |

#### At the MAP terminal

**46** Busy and return to service P-side carriers that were offlined in step 24 by typing

>BSY carrier\_no; RTS carrier\_no

and pressing the Enter key.

where

#### carrier\_no

is the number of the P-side carrier assigned

| If carrier RTS | Do      |
|----------------|---------|
| passed         | step 47 |
| failed         | step 53 |

47 Access the TTP MAP level to post the P-side links associated with the new NTMX87 circuit card by typing

>TTP;POST D RCO2 rco2\_no carrier\_no

and pressing the Enter key.

where

#### rco2\_no

is the number of the RCO2 associated with the new NTMX87 circuit card

#### carrier\_no

is the number of the P-side link trunks are assigned

Example of a MAP response

# in an RSC-S (PCM-30) Model B RCO2 (continued)

LAST CIRCUIT = 27POST CKT IDLED SHORT CLLI IS: 1125 OK, CLLI POSTED POST 18 BUSY Q DIG DELQ TTP 6-006 STA S R DOT TE R CKT TYPE COM LANG PM NO. RCO2 0 1 WADEOUT796 11 INB OG Busy the trunks associated with the new NTMX87 circuit card by typing >BSY ALL and pressing the Enter key. *Note 1:* Wait for the busy queue to clear. Note 2: Busy the other carriers associated with the faulty NTMX87 circuit card. Reference the link-to-slot assignment charts in steps 26 and 28 . Test the trunks associated with the new NTMX87 circuit card by typing >TST;NEXT and pressing the Enter key. Note: Perform this step for each carrier span associated with the new NTMX87 circuit card. If trunks TST Do passed step 50 failed step 53 Return-to-service trunks assigned to links on the new NTMX87 circuit card by typing >RTS ALL and pressing the Enter key.

48

49

50

| If RTS | Do      |
|--------|---------|
| passed | step 51 |
| failed | step 53 |

51 Send any faulty cards for repair according to local procedure.

**52** Record the date the card was replaced, the serial number of the card, and the symptoms that prompted replacement of the card. Go to step 55.

**53** Return to *Alarm and Performance Monitoring Procedures* or the other procedure that directed you to this procedure. At the point where a faulty card

# NTMX87 in an RSC-S (PCM-30) Model B RCO2 (end)

list was produced, identify the next faulty card on the list and go to the appropriate card replacement procedure for that card in this manual.

- 54 Obtain further assistance in replacing this card by contacting the personnel responsible for higher level support.
- 55 You have successfully completed this procedure. Remove the sign from the active unit and return to the maintenance procedure that directed you to this card replacement procedure and continue as directed.

# NTMX87 in an SMA2

#### **Common procedures**

The following procedures are referenced in this procedure:

- "Locating a faulty card in an SMA2"
- returning a card

Do not go to a common procedure unless directed to do so in the step-action procedure.

### Action

The following flowchart is only a summary of the procedure. To replace the card, use the instructions in the step-action procedure that follows the flowchart.

#### Summary of card replacement procedure for an NTMX87 card in an SMA2

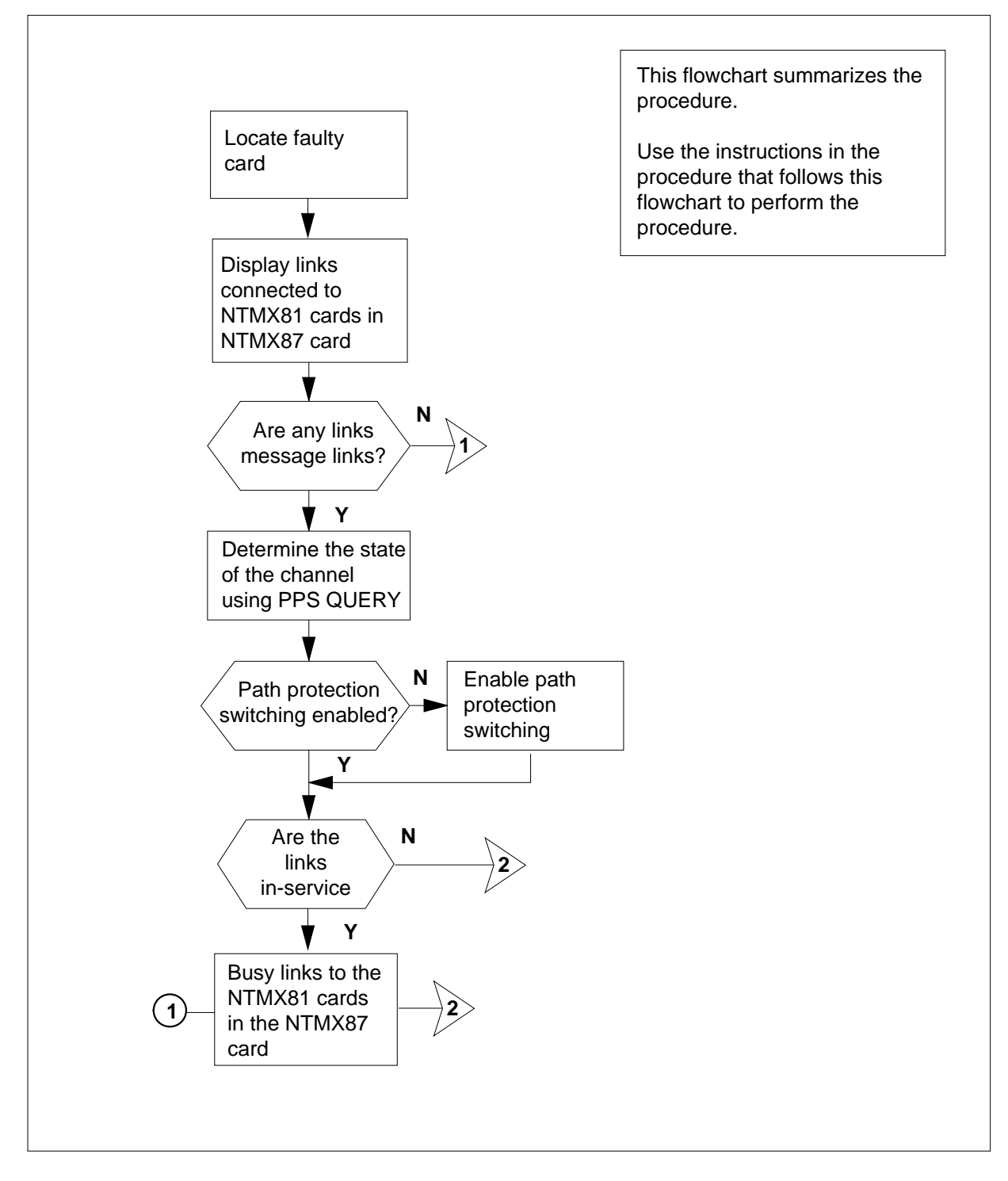

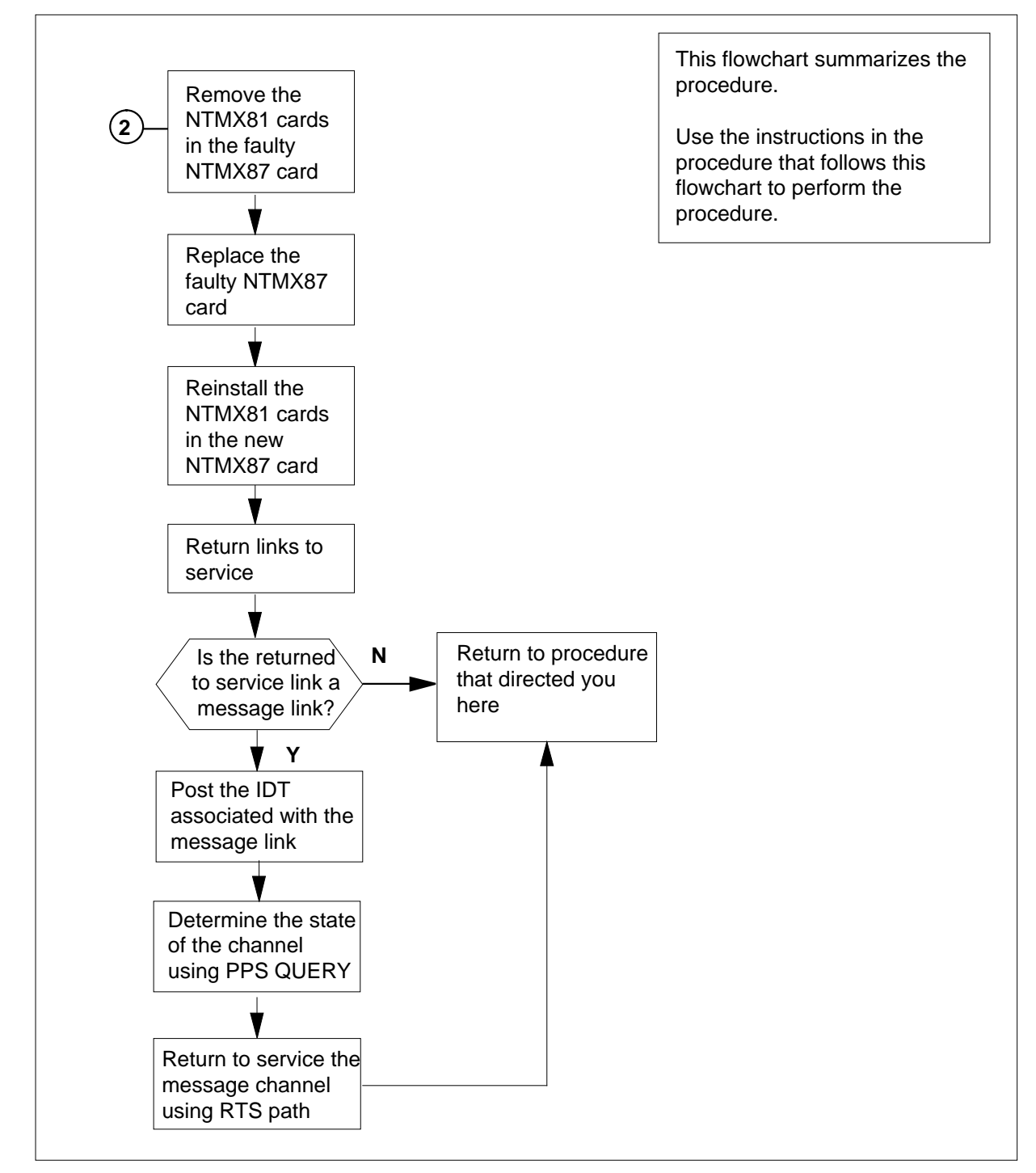

Summary of card replacement procedure for an NTMX87 card in an SMA2 (continued)

#### Replacing an NTMX87 card in an SMA2

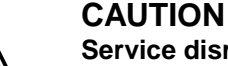

#### Service disruption: calls may be dropped!

Perform this card replacment activity only during a period of low traffic. All calls being handled by the links connected to the DS-1 interface cards housed in the NTMX87 card being replaced will be dropped.

#### At your current location

- 1 Proceed only if you have been directed to this card replacement procedure from a step in a maintenance procedure, are using the procedure for verifying or accepting cards, or have been directed to this procedure by your maintenance support group.
- 2 Ensure you know the physical location of the faulty card. If card location is known continue to step 3, if card location is unknown refer to "Locating a faulty card in an SMA2".
- 3

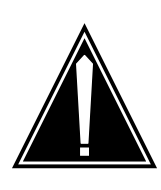

#### CAUTION

**Loss of service** Ensure that you replace the card in the inactive unit and verify the mate unit is active.

Obtain an NTMX87 replacement card. Ensure the replacement card has the same product equipment code (PEC), including suffix, as the card to be removed.

#### At the MAP terminal

4 Ensure the PM level of the MAP display is currently displayed by typing

>MAPCI;MTC;PM;POST SMA2 sma2\_no

and pressing the Enter key.

where

#### nere

sma2\_no is the number of the SMA2 with the faulty card

Example of a MAP display:

| SMA2                     |    | SysB                 | ManB                       | OffL  | CBsy   | ISTb | InSv |
|--------------------------|----|----------------------|----------------------------|-------|--------|------|------|
| PM                       |    | 3                    | 0                          | 1     | 0      | 2    | 13   |
| SMA                      | 42 | 0                    | 0                          | 0     | 0      | 1    | 7    |
| SMA2<br>Unit0:<br>Unit1: | 0  | ISTb<br>Act<br>InAct | Links_00S:<br>InSv<br>IsTb | CSide | 0, PSi | de O |      |

5 Observe the MAP display and determine if the faulty card is in the active or the inactive unit.

| If the faulty card is in the | Do      |
|------------------------------|---------|
| active unit                  | step 6  |
| inactive unit                | step 10 |

**6** SWACT the units by typing

>SWACT

7

8

and pressing the Enter key.

A confirmation prompt for the SWACT command is displayed at the MAP terminal.

| If SWACT                                                                                      | Do                                                                      |
|-----------------------------------------------------------------------------------------------|-------------------------------------------------------------------------|
| cannot continue at this time                                                                  | step 7                                                                  |
| can continue at this time                                                                     | step 8                                                                  |
| Reject the prompt to SWACT the un                                                             | its by typing                                                           |
| >NO                                                                                           |                                                                         |
| and pressing the Enter key.                                                                   |                                                                         |
| The system discontinues the SWAC                                                              | T. Go to step 47.                                                       |
| Confirm the system prompt by typing                                                           | g                                                                       |
| >YES                                                                                          |                                                                         |
| and pressing the Enter key.                                                                   |                                                                         |
| The system runs a pre-SWACT audi<br>unit to accept activity reliably.                         | it to determine the ability of the inactive                             |
| <i>Note:</i> A maintenance flag appea progress. Wait until the flag disap maintenance action. | rs when maintenance tasks are in opears before proceeding with the next |
| If the message is                                                                             | Do                                                                      |
| SWACT passed                                                                                  | step 10                                                                 |

| If the message is                     | Do     |
|---------------------------------------|--------|
| SWACT failed<br>Reason: XPM SWACTback | step 9 |
| SWACT refused by SWACT<br>Controller  | step 9 |

**9** The inactive unit could not establish two-way communication with CC and has switched activity back to the originally active unit. You must clear all faults on the inactive unit before attempting to clear the alarm condition on the active unit.

Go to step 47.

#### At the equipment frame

**10** Hang a sign on the active unit bearing the words: *Active unit—Do not touch*. This sign should not be attached by magnets or tape.

#### At the MAP terminal

11 Display and record the P-side link status of the posted SMA2 associated with the faulty NTMX87 quad carrier card by typing

>TRNSL P

and pressing the Enter key.

Example of a MAP response

| LINK1: | IDT 1 | 3;CAP: MS; | STATUS:OK; MSGCOND OPN    |
|--------|-------|------------|---------------------------|
| LINK2: | IDT 1 | 4;CAP: MS; | STATUS:OK; MSGCOND OPN    |
| LINK3: | IDT 1 | Carrier of | CLASS - Trunk;Status:OK   |
| LINK4: | IDT 1 | Carrier of | CLASS - Trunk;Status:SysB |

The first line indicates that DS-1 link 1 is connected to IDT1 at C-side link 0.

Record the link numbers, IDT number, and capability (CAP) of the links connected to the NTMX81 cards housed in the NTMX87 card to be replaced.

*Note:* Each NTMX81 card has two links associated with it. Therefore, each link must be manually busied. Possible link number pairs are as follows: 0,1; 2,3; 4,5; 6,7; and so forth.

12 After identifying the links connected to NTMX81s in the faulty NTMX87, use the following figure to determine which NTMX81s are to be removed in the main or extension shelf. Match the link number with the slot number and the packlet number to the left of the table. Each NTMX81 packlet is connected to two DS-1 links.

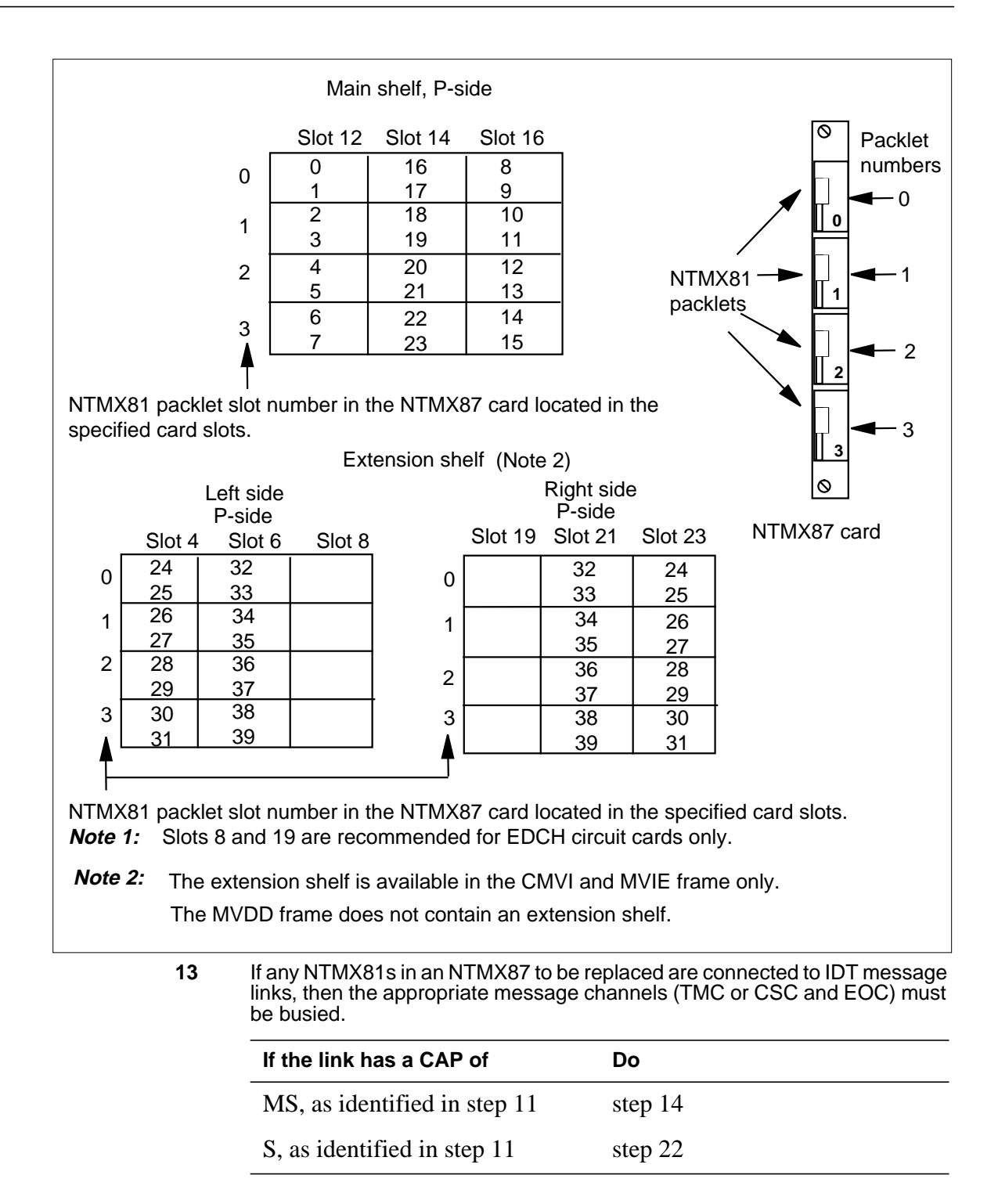

14 Post the IDT associated with the DS-1 link to be taken out of service, as recorded in step 11, by typing

>POST IDT idt\_no

and pressing the Enter key.

where

idt no

is the number of the IDT being posted

Example of a MAP response:

| IDT |     | SysB | ManB | Offl | CBsy | ISTb | InSv |
|-----|-----|------|------|------|------|------|------|
|     | PM  | 3    | 0    | 1    | 0    | 2    | 13   |
|     | IDT | 0    | 0    | 0    | 0    | 1    | 7    |

IDT 2 ISTb Links\_OOS:1

**15** Display information about the state of the channels between the IDT and the RDT by typing

>PPS QUERY

and pressing the Enter key

Example of a MAP response:

TMC1: SMA2 7 7 24; OOS;Standby;Enable EOC1: SMA2 7 7 12; OOS;Standby;Enable TMC2: SMA2 7 8 24;InSv;Active;Enable EOC2: SMA2 7 8 12;InSv;Active;Enable

Determine if path protection is enabled for all channels.

|                                                  | If one or both TMC, CSC, or EOC channels are | Do                               |
|--------------------------------------------------|----------------------------------------------|----------------------------------|
|                                                  | inhibited                                    | step 16                          |
|                                                  | enabled                                      | step 18                          |
| Enable path protection on an inhibited by typing |                                              | TMC, CSC, or EOC message channel |

#### >PPS ENA path

and pressing the Enter key.

where

path

is the inhibited TMC1, TMC2, CSC1, CSC2, EOC1, or EOC2

16

Determine if path protection switching must be enabled on additional TMC, 17 CSC, or EOC message channels. lf Do additional channels must be step 16 enabled all channels are enabled step 18 18 Determine if the TMC, CSC, or EOC message channels for the link to be taken out of service are in-service. If TMC, CSC, or EOC channels Do are in-service step 19 out-of-service (OOS) step 21 19 Busy the TMC, CSC, or EOC message channel associated with the link to be taken out of service by typing >BSY path where path is TMC1, TMC2, CSC1, CSC2, EOC1, or EOC2 20 Determine if there are additional TMC,CSC, or EOC message channels to be taken out of service. lf Do more channels must be taken out step 19 of service no more channels are to be taken step 21 out of service Determine if an additional link, as recorded in step 11, must be taken out of 21 service associated with the NTMX81 to be replaced. lf Do an additional link must be taken step 13 out of service no more links are to be taken out step 22 of service

22

| Post the SMA2 identified in step 4 by typing<br>>POST SMA2 sma2_no<br>and pressing the Enter key.<br>where |                                    |                              |                      |                |                |                 |
|----------------------------------------------------------------------------------------------------|------------------------------------|------------------------------|----------------------|----------------|----------------|-----------------|
| <b>sma2</b><br>is ti<br><i>Example</i> o                                                                   | _ <b>no</b><br>he numb<br>of a MAF | er of the<br>P <i>respon</i> | e SMA2<br><i>se:</i> | being po       | osted          |                 |
| SMA2<br>PM<br>SMA                                                                                          | SysB<br>3<br>12 0                  | ManB<br>0<br>0               | Offl<br>1<br>0       | CBsy<br>0<br>0 | ISTb<br>2<br>1 | InSv<br>13<br>7 |
| SMA2 7<br>Unit0:<br>Unit1:                                                                                 | ISTb<br>Act<br>Inact               | Links_<br>InSv<br>InSv       | 00S:                 | CSide          | 0, PSi         | de 1            |

23

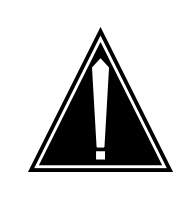

#### CAUTION

**Service disruption: calls may be dropped!** If you are prompted to confirm a BSY LINK command, perform this activity only during a period of low traffic. All calls being handled by the busied link will be dropped.

Busy one of the links connected to the faulty NTMX81, as recorded in step 11, by typing

>BSY LINK link\_no

and pressing the Enter key.

where

#### link\_no

is the number of the link connected to the faulty NTMX81 card

A confirmation prompt for the BSY command is displayed at the MAP terminal

Example of a MAP response:

```
bsy link 0
Any active call may be lost
Please confirm ("Yes", "Y", "No", or "N"):
```

| lf                           | Do      |
|------------------------------|---------|
| cannot continue at this time | step 24 |
| can continue at this time    | step 31 |

| Determine if the link is a n                                                                                                    | nessage                                  | link                      |                                      |                 |       |
|----------------------------------------------------------------------------------------------------|------------------------------------------|---------------------------|--------------------------------------|-----------------|-------|
| If the link has a CAP of                                                                                                    |                                          | Do                        |                                      |                 |       |
| MS                                                                                                    |                                          | ste                       | p 26                                 |                 |       |
| S                                                                                                    |                                          | ste                       | p 47                                 |                 |       |
| Post the IDT associated w                                                                                                    | vith the li                              | nk by typ                 | bing                                 |                 |       |
| >POST IDT idt_no                                                                                                    |                                          |                           |                                      |                 |       |
| and pressing the Enter key                                                                                                    | у.                                       |                           |                                      |                 |       |
| where                                                                                                    |                                          |                           |                                      |                 |       |
| idt_no<br>is the number of the                                                                                                    | e IDT he                                 | ina nost                  | ed                                   |                 |       |
| Example of a MAP respor                                                                                                    | nse:                                     | ing poor                  | o u                                  |                 |       |
| IDT SysB ManB<br>PM 3 0<br>IDT 0 0                                                                                                    | Offl<br>1<br>0                           | CBsy<br>0<br>0            | ISTb<br>2<br>1                       | InSv<br>13<br>7 |       |
| IDT 2 ISTb Links_0                                                                                                    | 0S:1                                     |                           |                                      |                 |       |
| Display information about RDT by typing                                                                                                    | the state                                | of the c                  | hannels                              | between the     | ID.   |
| >PPS QUERY                                                                                                    |                                          |                           |                                      |                 |       |
| and pressing the Enter key                                                                                                    | у                                        |                           |                                      |                 |       |
| Example of a MAP respor                                                                                                    | nse:                                     |                           |                                      |                 |       |
| TMC1:       SMA2       7       7       24;         EOC1:       SMA2       7       7       12;         TMC2:       SMA2       7       8       24;         EOC2:       SMA2       7       8       12; | ; 00S;S<br>; 00S;A<br>;InSv;S<br>;InSv;S | tandby<br>ctive<br>tandby | ; Enab<br>; Enab<br>; Enab<br>; Enab | le<br>le<br>le  |       |
| Determine if there are any                                                                                                    | TMC, C                                   | SC, or E                  | OC mes                               | sage channel    | ls fo |

| ar                                 | TMC, CSC, or EOC channels<br>e                                                                                                    | Do                                                      |                          |
|------------------------------------|----------------------------------------------------------------------------------------------------|---------------------------------------------------------|--------------------------|
| ou                                 | tt-of-service (OOS)                                                                                                    | step 29                                                 |                          |
| Ret<br>ster                        | urn to service the message channe                                                                                                    | ls which were                                           | taken out of service     |
| >RT                                | 'S path                                                                                                    |                                                         |                          |
| whe                                | ere                                                                                                    |                                                         |                          |
|                                    | path<br>is TMC1, TMC2, CSC1, CSC2,                                                                                                    | EOC1, or EOC                                            | 22                       |
| Det<br>be r                        | ermine if there are additional TMC, eturned to service.                                                                                                    | CSC, or EOC                                             | message channels to      |
| lf                                 | there are                                                                                                    | Do                                                      |                          |
| m<br>se                            | ore channels to be returned to rvice                                                                                                    | step 29                                                 |                          |
| nc<br>to                           | more channels to be returned service                                                                                                    | step 47                                                 |                          |
| Cor                                | firm the system prompt by typing                                                                                                    |                                                         |                          |
| >YF                                | S                                                                                                    |                                                         |                          |
| and                                | pressing the Enter key.                                                                                                    |                                                         |                          |
| Go                                 | to step 32.                                                                                                    |                                                         |                          |
| Det<br>serv                        | ermine if there are additional links o                                                                                                    | on the NTMX8                                            | 1 to be taken out of     |
| N                                  | <i>lote:</i> Remember, all eight links on nanually busy.                                                                                                    | the NTMX87 ו                                            | need to be made          |
| I                                  |                                                                                                    |                                                         |                          |
| lf                                 |                                                                                                    |                                                         | Do                       |
| lf<br>the<br>wi                    | ere is another link to be taken ou<br>ith a CAP of S                                                                                                    | t of service                                            | Do<br>step 23            |
| If<br>the<br>wi<br>the<br>wi<br>se | ere is another link to be taken ou<br>ith a CAP of S<br>ere is another link to be taken ou<br>ith a CAP of MS and the asso<br>essage channel has not been take<br>rvice | t of service<br>t of service<br>ciated IDT<br>en out of | Do<br>step 23<br>step 14 |

| lf                                                                                                    | Do      |
|----------------------------------------------------------------------------------------------------|---------|
| there is another link to be taken out of service<br>with a CAP of MS and the associated IDT<br>message channel has been taken out of service | step 23 |

#### At the frame or cabinet

33

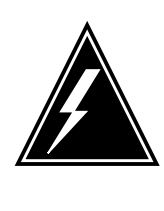

#### WARNING Static electricity damage

Before removing any cards, put on a wrist strap and connect it to the wrist strap grounding point on the left side of the modular supervisory panel (MSP). This protects the equipment against damage caused by static electricity.

Remove the NTMX81 packlets from the NTMX87 quad frame carrier card as described in the following steps:

- a Locate the packlets to be removed on the appropriate NTMX87 card slot.
- **b** Open the locking lever on the packlet to be replaced and gently pull the card toward you until it clears the shelf.
- c Ensure the replacement card has the same PEC, including suffix, as the card you just removed.
- d Repeat these steps for all four NTMX81 packlets.
- e Go to step 34.
- 34 Using the T9908 wrist grounding strap and a T1324 screwdriver, remove the NTMX87 quad frame carrier circuit card. Insert the new quad frame carrier card and secure.

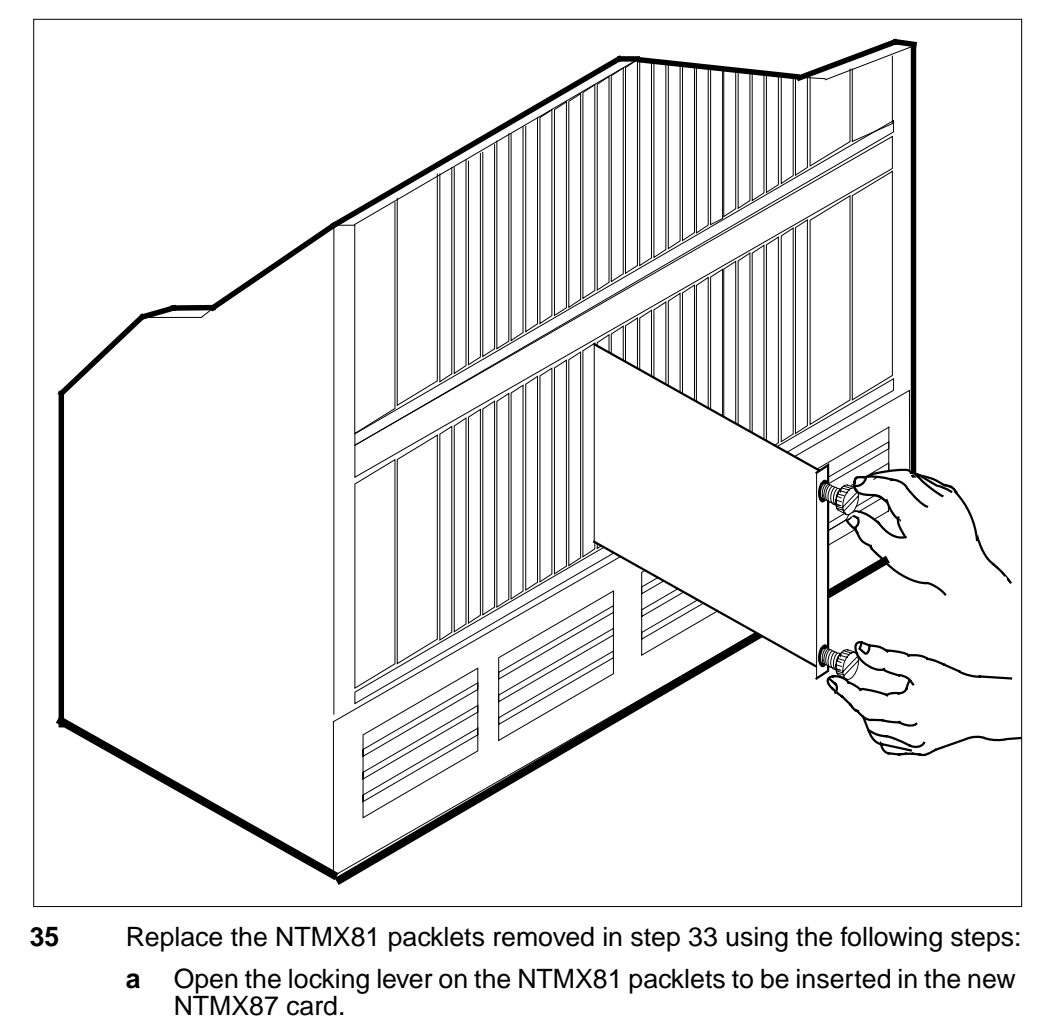

- **b** Align the packlet with the slots in the new NTMX87 card installed in step 34.
- c Gently slide the packlet into the card slot in the new NTMX87 card.
- **d** Using your fingers or thumbs, push on the upper and lower edges of the faceplate of the packlet to ensure the packlet is fully seated in the slot.
- e Close the locking lever.
- f Repeat these steps for all four NTMX81 packlets.

| At the | MAP terminal                                                                                                    |                                  |  |  |  |  |  |  |
|--------|----------------------------------------------------------------------------------------------------|----------------------------------|--|--|--|--|--|--|
| 36     | Post the SMA2 identified in step 4 by typing                                                                                                    |                                  |  |  |  |  |  |  |
|        | >POST SMA2 sma2_no                                                                                                    |                                  |  |  |  |  |  |  |
|        | and pressing the Enter key.                                                                                                    |                                  |  |  |  |  |  |  |
|        | where                                                                                                    |                                  |  |  |  |  |  |  |
|        | <pre>sma2_no   is the number of the SMA2 being posted</pre>                                                                                                    |                                  |  |  |  |  |  |  |
|        | Example of a MAP response:                                                                                                    |                                  |  |  |  |  |  |  |
|        | SMA2         SysB         ManB         Offl         CE           PM         3         0         1         0           SMA2         0         0         0         0 | Bsy ISTb InSv<br>) 2 13<br>) 1 7 |  |  |  |  |  |  |
|        | SMA2 0 ISTb Links_OOS: CSi<br>Unit0: Act InSv<br>Unit1: Inact ISTb                                                                                                 | de 0, PSide 0.                   |  |  |  |  |  |  |
| 37     | Return to service the P-side links by t                                                                                                    | yping                            |  |  |  |  |  |  |
|        | >RTS LINK link_no                                                                                                    |                                  |  |  |  |  |  |  |
|        | and pressing the Enter key.                                                                                                    |                                  |  |  |  |  |  |  |
|        | where                                                                                                    |                                  |  |  |  |  |  |  |
|        | link_no<br>is the number of the link connected to the NTMX81 card                                                                                                  |                                  |  |  |  |  |  |  |
|        | <i>Note:</i> To RTS the other links associated with the SMA2, execute this step for each link until all links are returned to service.                             |                                  |  |  |  |  |  |  |
|        | If RTS                                                                                                    | Do                               |  |  |  |  |  |  |
|        | passed                                                                                                    | step 38                          |  |  |  |  |  |  |
|        | failed                                                                                                    | step 47                          |  |  |  |  |  |  |
| 38     | Determine if the link that was returned to service is a messaging link.                                                                                            |                                  |  |  |  |  |  |  |
|        | If the link has a CAP of                                                                                                    | Do                               |  |  |  |  |  |  |
|        | MS, as identified in step                                                                                                    | step 40                          |  |  |  |  |  |  |
|        | S, as identified in step                                                                                                    | step 39                          |  |  |  |  |  |  |
| 39     | Determine if additional links are to be                                                                                                    | returned to service              |  |  |  |  |  |  |
|        | lf                                                                                                    | Do                               |  |  |  |  |  |  |
|        | an additional link must be returned to service                                                                                                    | step 37                          |  |  |  |  |  |  |

| IT                                           |                                      |                                  |                                   | Do                                  |                                      |                 |              |
|----------------------------------------------|--------------------------------------|----------------------------------|-----------------------------------|-------------------------------------|--------------------------------------|-----------------|--------------|
| no more to service                           | links a<br>e                         | to be                            | e return                          | ed ste                              | p 45                                 |                 |              |
| Post the ID<br>by typing                     | T asso                               | ciated w                         | ith the D                         | S-1 link                            | that has                             | been retur      | ned to serv  |
| >POST ID                                     | r idt                                | _no                              |                                   |                                     |                                      |                 |              |
| and pressin                                  | ng the E                             | Enter key                        | /.                                |                                     |                                      |                 |              |
| where                                        | -                                    | -                                |                                   |                                     |                                      |                 |              |
| idt_no<br>is the                             | e numt                               | per of the                       | e IDT be                          | ing post                            | ed                                   |                 |              |
| Example of                                   | a MAF                                | respon                           | se:                               |                                     |                                      |                 |              |
| IDT<br>PM                                    | SysB<br>3                            | ManB<br>0                        | Offl<br>1                         | CBsy<br>0                           | ISTb<br>2                            | InSv<br>13<br>7 |              |
| IDI                                          | 0                                    | U                                | 0                                 | 0                                   | T                                    | 1               |              |
| IDT 1 Sy                                     | sB L                                 | inks_0                           | os:0                              |                                     |                                      |                 |              |
| Display info<br>RDT by typ                   | rmatio<br>ing                        | n about t                        | the state                         | of the c                            | hannels                              | between th      | e IDT and    |
| >PPS QUE                                     | RY                                   |                                  |                                   |                                     |                                      |                 |              |
| and pressin                                  | ig the E                             | Enter key                        | /                                 |                                     |                                      |                 |              |
| Example of                                   | a MAF                                | respon                           | se:                               |                                     |                                      |                 |              |
| TMC1: SM<br>EOC1: SM<br>TMC2: SM<br>EOC2: SM | A2 7<br>A2 7<br>A2 7<br>A2 7<br>A2 7 | 7 24;<br>7 12;<br>8 24;<br>8 12; | 00S;S<br>InSv;A<br>00S;S<br>00S;S | tandby<br>ctive<br>tandby<br>tandby | ;Enabl<br>;Enabl<br>;Enabl<br>;Enabl | e<br>e<br>e     |              |
| Return to se step 19 by t                    | ervice<br>typing                     | the mes                          | sage cha                          | annels w                            | hich we                              | re taken ou     | t of service |
| >RTS path                                    | n                                    |                                  |                                   |                                     |                                      |                 |              |
| where                                        |                                      |                                  |                                   |                                     |                                      |                 |              |
| <b>path</b><br>is TN                         | /IC1, T                              | MC2, CS                          | SC1, CS                           | C2, EO                              | C1, or E                             | OC2             |              |
| Determine i<br>be returned                   | f there<br>I to ser                  | are add<br>vice.                 | itional T                         | MC, CS                              | C, or EC                             | C message       | e channels   |
|                                              |                                      |                                  |                                   |                                     |                                      |                 |              |

### NTMX87 in an SMA2 (end)

| If there are                                       | Do                                   |
|----------------------------------------------------|--------------------------------------|
| no more channels to be returned to service         | step 44                              |
| Determine if there are additional links            | on the NTMX81 to be returned service |
| <i>Note:</i> Remember, all eight links or service. | the NTMX87 need to returned to       |
| lf                                                 | Do                                   |
| there is another link to be returned to service    | step 36                              |
| all links have been returned to                    | step 45                              |

- 45 Remove the sign from the active SMA2 unit.
- 46 Go to the common returning a card procedure in this document.

Go to step 48.

44

At

- 47 Obtain further assistance in replacing this card by contacting the personnel responsible for higher level support.
- **48** You have successfully completed this procedure. Return to the maintenance procedure that directed you to this card replacement procedure and continue as directed.

# NTRX4002 in NTRX40AA

# Application

Use this procedure to replace the back plane described, in the shelf listed.

| PEC      | Suffix | Name       | Shelf name                            |
|----------|--------|------------|---------------------------------------|
| NTRX4002 | -      | Back plane | NTRX40AA modular<br>supervisory panel |

# **Common procedures**

Not applicable

## Action

The following flowchart is only a summary of the procedure. To replace the card, use the instructions in the step-action procedure that follows the flowchart.

# NTRX4002 in an NTRX40AA (continued)

#### Summary of Replacing an NTRX2002 in and NTRX40AA

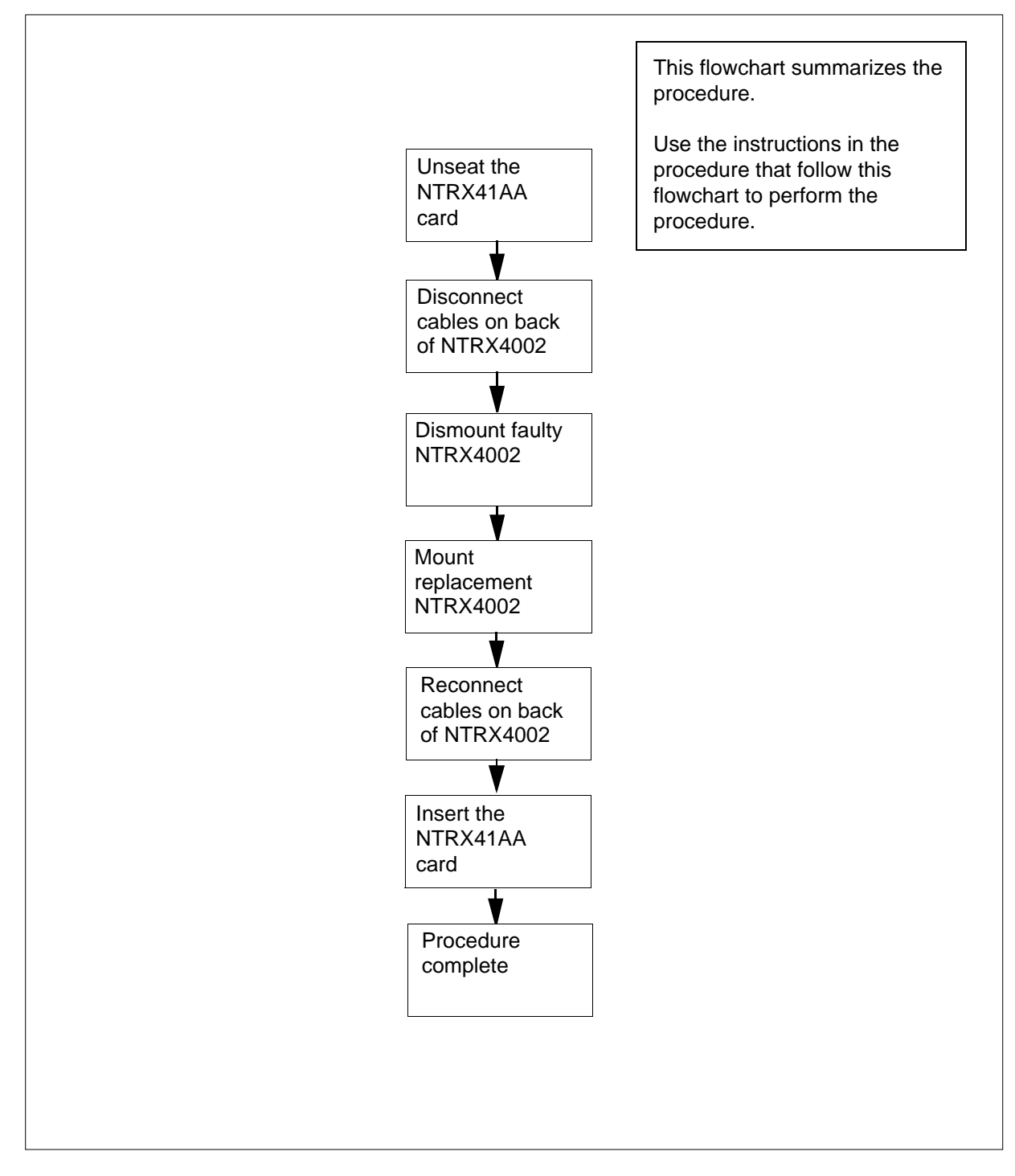

## NTRX4002 in an NTRX40AA (continued)

#### Replacing an NTRX4002 back plane in an NTRX40AA shelf

#### At your current location

1 Obtain a replacement back plane. Make sure that the replacement has the same PEC as the back plane that you remove.

#### At the NTRX40AA shelf

2

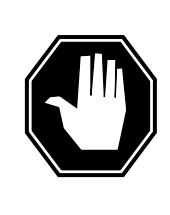

#### DANGER

Static electricity damage

Wear a wrist strap connected to the wrist-strap grounding point of a frame supervisory panel (FSP) or a modular supervisory panel (MSP) while handling circuit cards. This protects the cards against damage caused by static electricity.

Put on a wrist strap.

**3** Unseat the NTRX41AA card.

*Note:* If necessary, refer to the procedures that describe replacement of NTRX41 cards.

- 4 Make a note of the position of the connectors, then disconnect the connectorized cables on the back of the NTRX4002 back plane.
- 5 Remove the screws that mount the NTRX4002 back plane to the NTRX40AA shelf, then remove the faulty NTRX4002.
- 6 Mount the new NTRX4002 back plane to the NTRX40AA shelf.
- 7 Reconnect the previously disconnected cables.
- 8 Insert the NTRX41AA card.
- 9 Procedure complete.

# Procedure history

#### SN08 (DMS)

Procedure added according to CR Q01166307.

# NTRX4002 in an NTRX40AA (end)

# NTRX41 in an IOPAC MSP

## Application

Use this procedure to replace the following card in an IOPAC MSP.

| PEC    | Suffixes | Name         |
|--------|----------|--------------|
| NTRX41 | AA       | Alarm Module |

# **Common procedures**

None

# Action

The following flowchart is only a summary of the procedure. To replace the card, use the instructions in the step-action procedure that follows the flowchart.

# NTRX41 in an IOPAC MSP (continued)

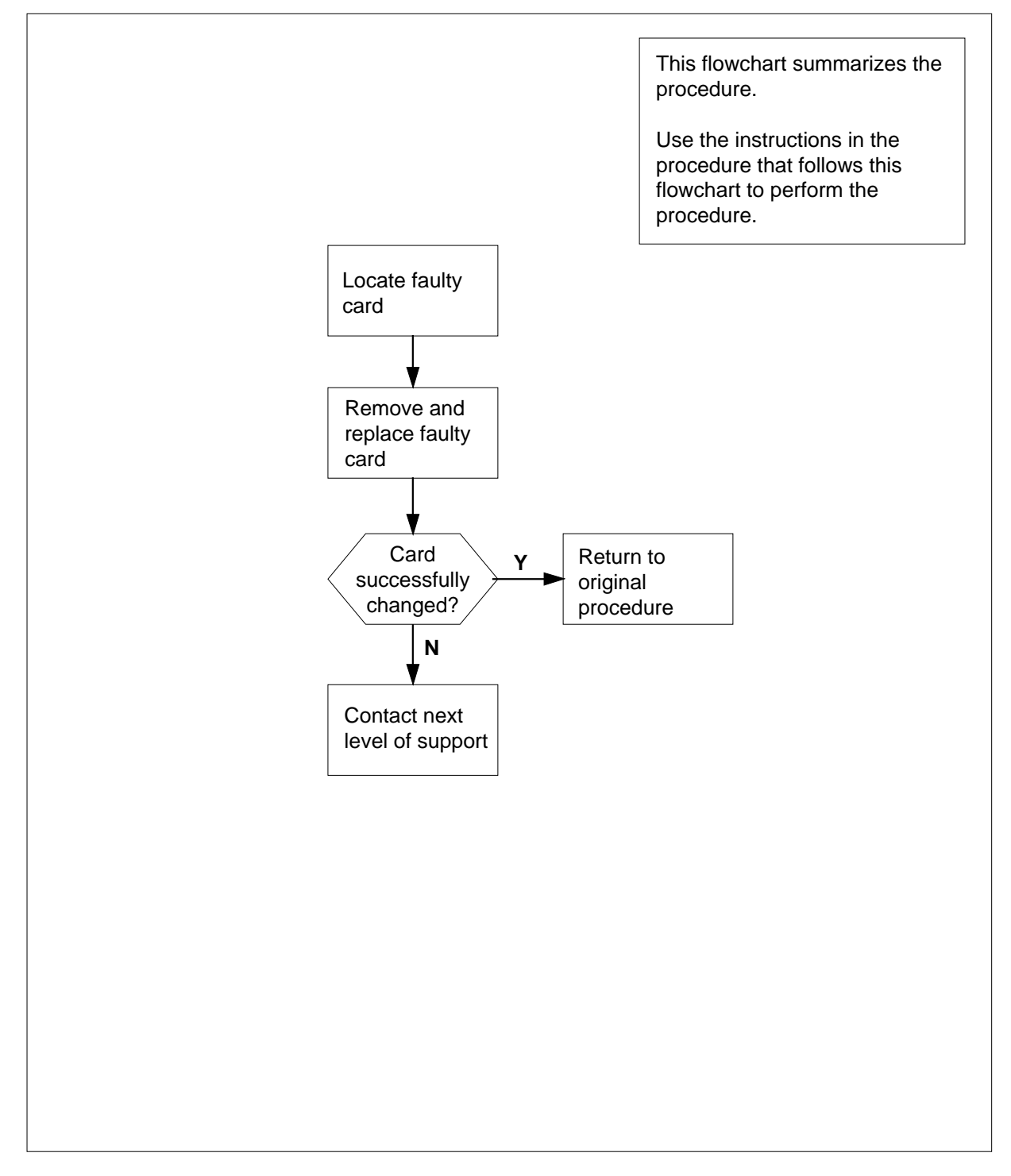

#### Summary of card replacement procedure for an NTRX41 card in MSP

# NTRX41 in an IOPAC MSP (continued)

#### Replacing an NTRX41 in MSP

#### At your Current Location

- 1 Proceed only if you have been directed to this card replacement procedure from a step in a maintenance procedure, are using the procedure for verifying or accepting cards, or have been directed to this procedure by your maintenance support group.
- 2 Obtain a replacement card. Ensure that the replacement card has the same product equipment code (PEC), including suffix, as the card that is to be removed.

#### At Row A Bay 1 of the IOPAC:

**3** Open the front cover of the MSP by pulling outward firmly at the finger holes provided and swing the cover down to the open position.

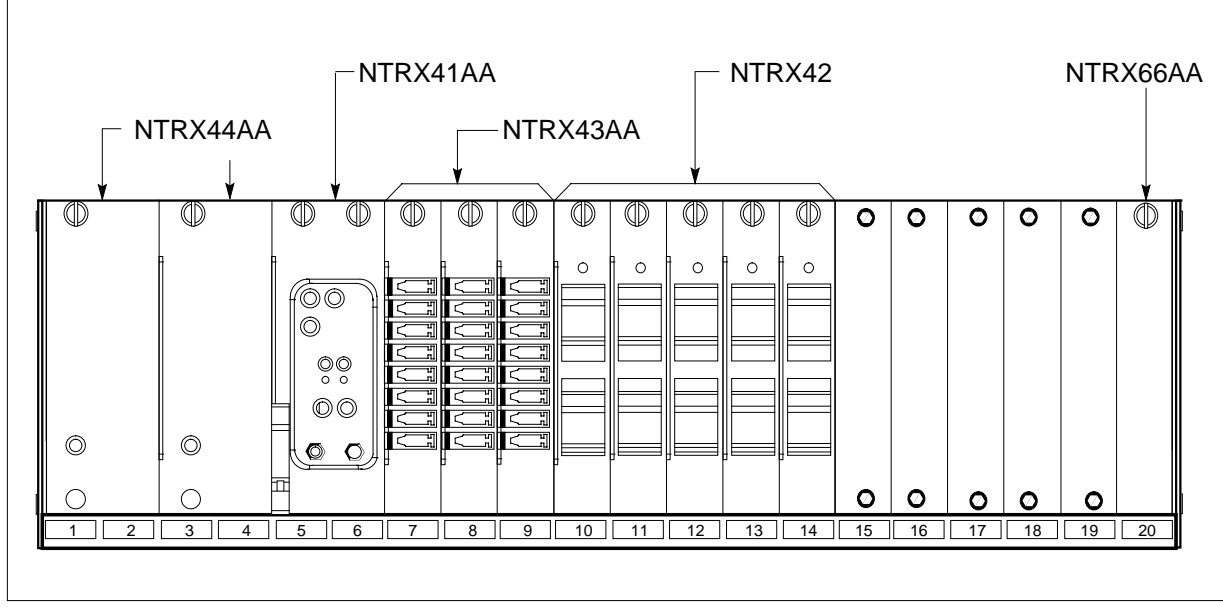

4

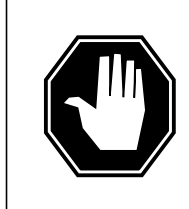

#### DANGER

Static electricity damage

Wear a wrist strap connected to a wrist strap grounding point while handling circuit cards. This protects the cards against damage caused by static electricity.

# NTRX41 in an IOPAC MSP (continued)

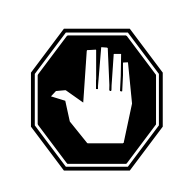

#### DANGER

**Risk of injury from high energy levels, equipment damage** When removing or inserting a card, do not apply direct pressure to the components and do not force the cards into the slots.

Put on a wrist strap.

5

- Remove the NTRX41 circuit card as shown in the following figures.
  - **a** Locate the circuit card. It will be in slots 05 and 06.

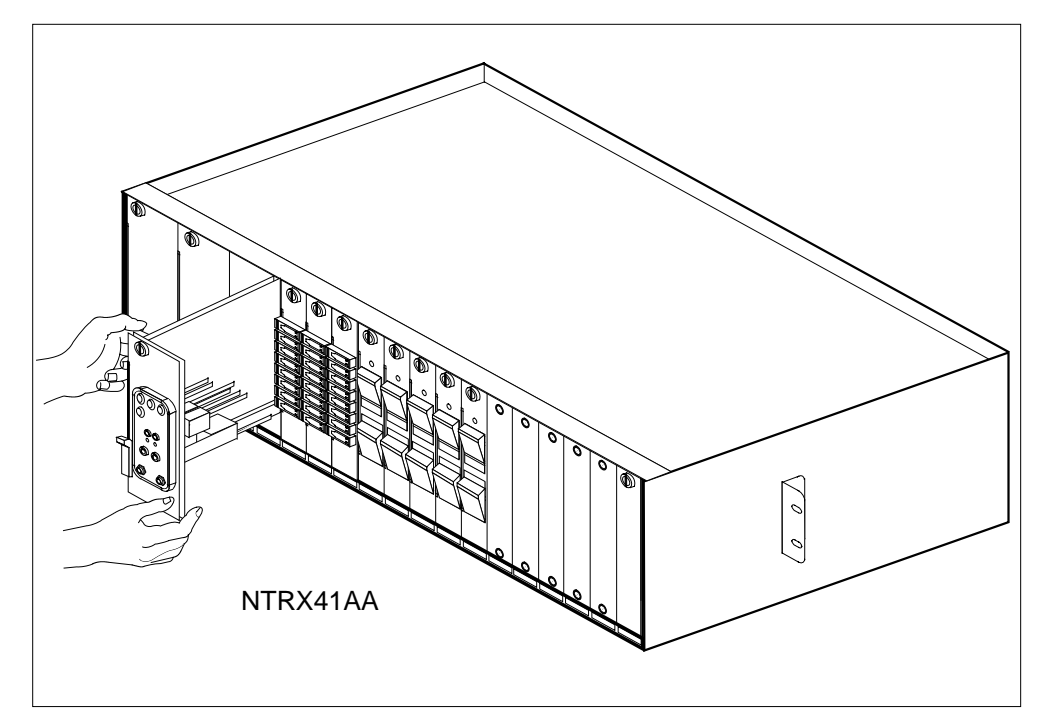

- **b** At the front of the MSP, disengage the captive screw at the top of the circuit card.
- c Pull out the lever on the lower left side of the alarm module.
- d Gently pull the circuit card toward you until it clears the shelf.
- 6 Ensure the replacement circuit card has the same PEC, including suffix, as the circuit card just removed.

# NTRX41 in an IOPAC MSP (end)

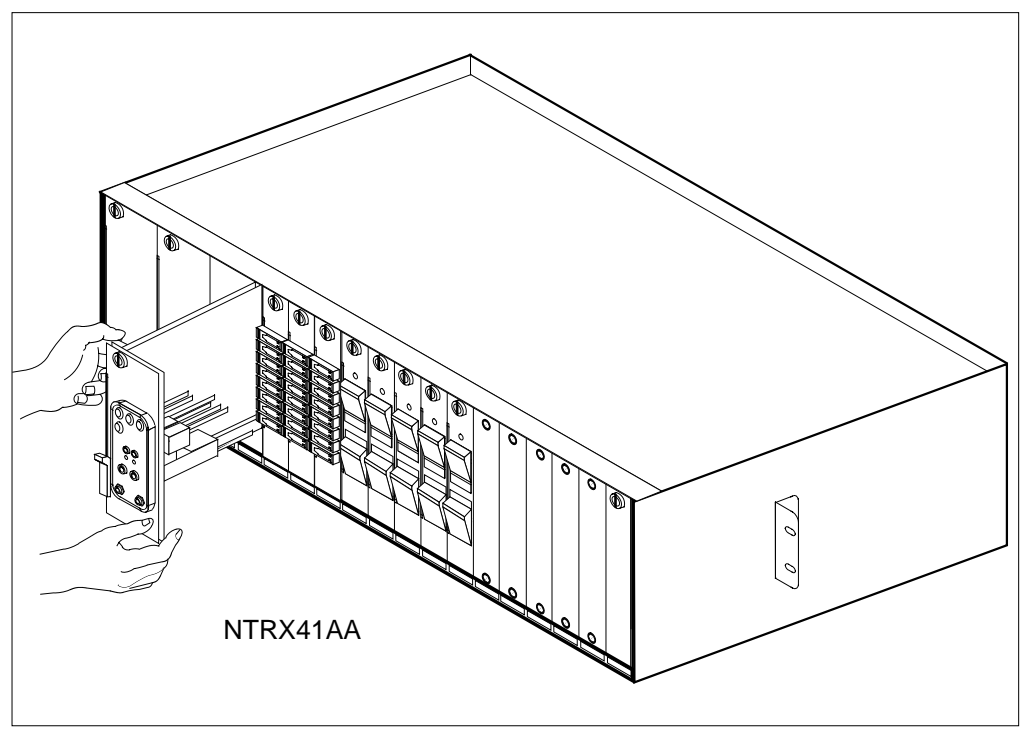

- **a** Align the circuit card with the slots in the shelf and gently slide the circuit card into the shelf.
- **b** Gently but firmly seat the circuit card.
- c Push in lever on the lower left side of alarm module.
- d Tighten the captive screw at the top of the circuit card.

| If alarm lights | Do     |
|-----------------|--------|
| remain off      | step 7 |
| light up        | step 9 |

- 7 Send any faulty cards for repair according to local procedure.
- 8 Record the date the card was replaced, the serial number of the card, and the symptoms that prompted replacement of the card. Go to step 10.
- **9** Obtain further assistance in replacing this card by contacting the personnel responsible for the next higher level of support.
- **10** You have completed this procedure. Return to the maintenance procedure that directed you to this card replacement procedure and continue as directed.

# NTRX41 in an OPAC MSP

# Application

Use this procedure to replace an NTRX41 card in an MSP.

| PEC    | Suffixes | Name         |
|--------|----------|--------------|
| NTRX41 | AA       | Alarm Module |

### **Common procedures**

None

# Action

The following flowchart is only a summary of the procedure. To replace the card, use the instructions in the step-action procedure that follows the flowchart.

# NTRX41 in an OPAC MSP (continued)

#### Summary of card replacement procedure for an NTRX41 card in an MSP

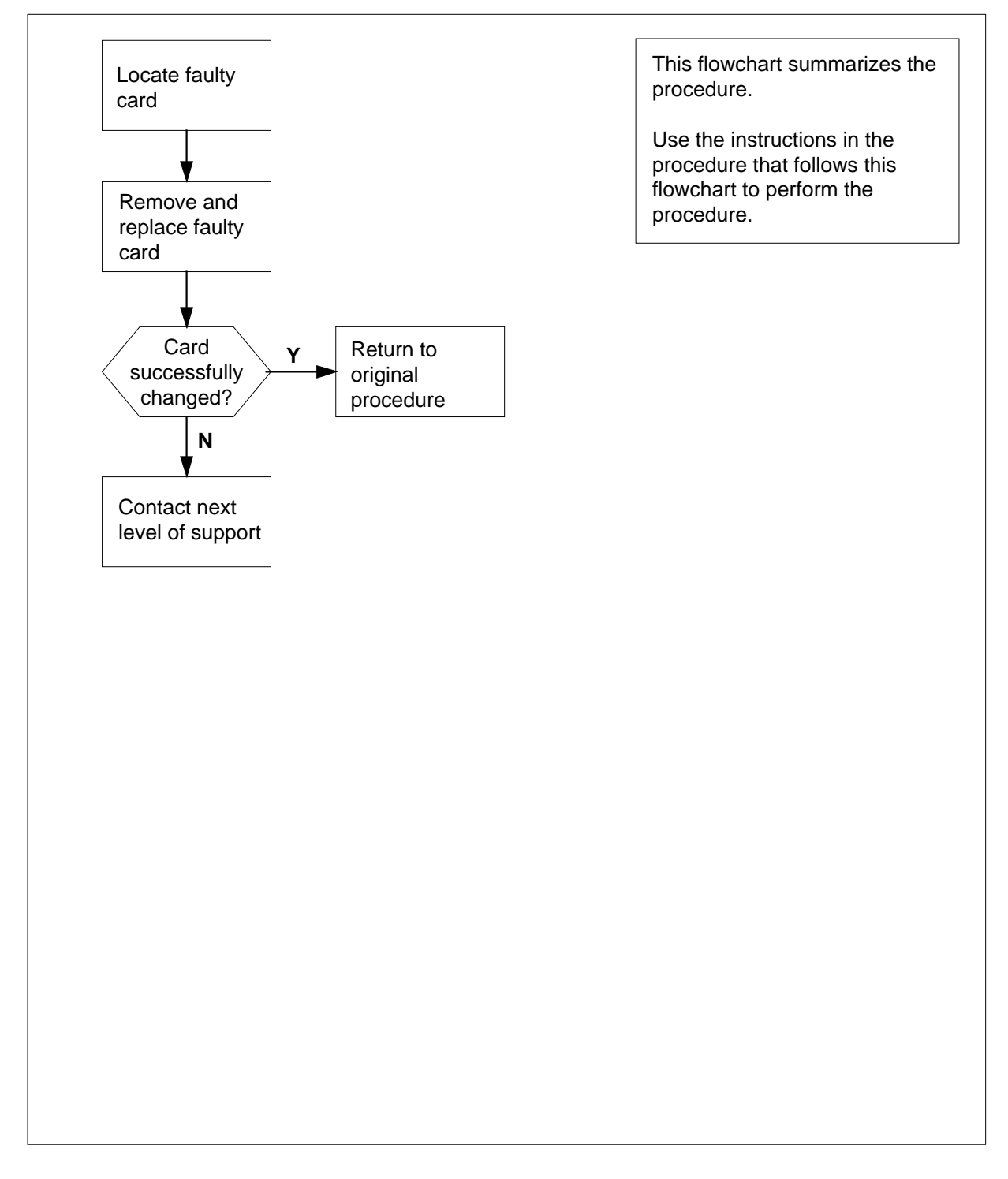

# NTRX41 in an OPAC MSP (continued)

#### Replacing an NTRX41 in an MSP

#### At your Current Location

- 1 Proceed only if you have been directed to this card replacement procedure from a step in a maintenance procedure, are using the procedure for verifying or accepting cards, or have been directed to this procedure by your maintenance support group.
- 2 Obtain a replacement card. Ensure that the replacement card has the same product equipment code (PEC), including suffix, as the card that is to be removed.

#### At Bay 1 of the OPAC:

**3** Open the front cover of the MSP by pulling outward firmly at the finger holes provided and swing the cover down to the open position.

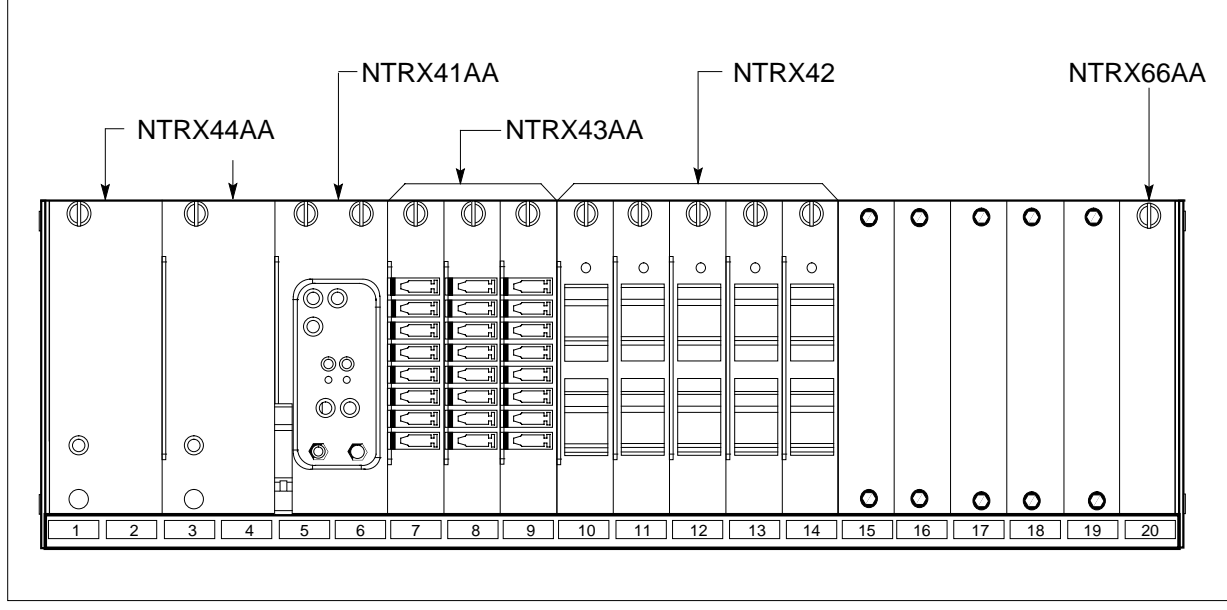

4

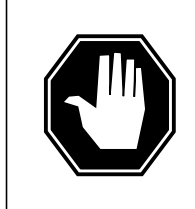

#### DANGER

Static electricity damage

Wear a wrist strap connected to a wrist strap grounding point while handling circuit cards. This protects the cards against damage caused by static electricity.

## NTRX41 in an OPAC MSP (continued)

5

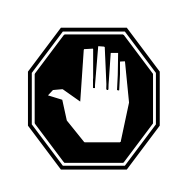

#### DANGER

**Risk of injury from high energy levels, equipment damage** When removing or inserting a card, do not apply direct pressure to the components and do not force the cards into the slots.

Put on a wrist strap.

- Remove the NTRX41 circuit card as shown in the following figures.
  - **a** Locate the circuit card. It will be in slots 05 and 06.

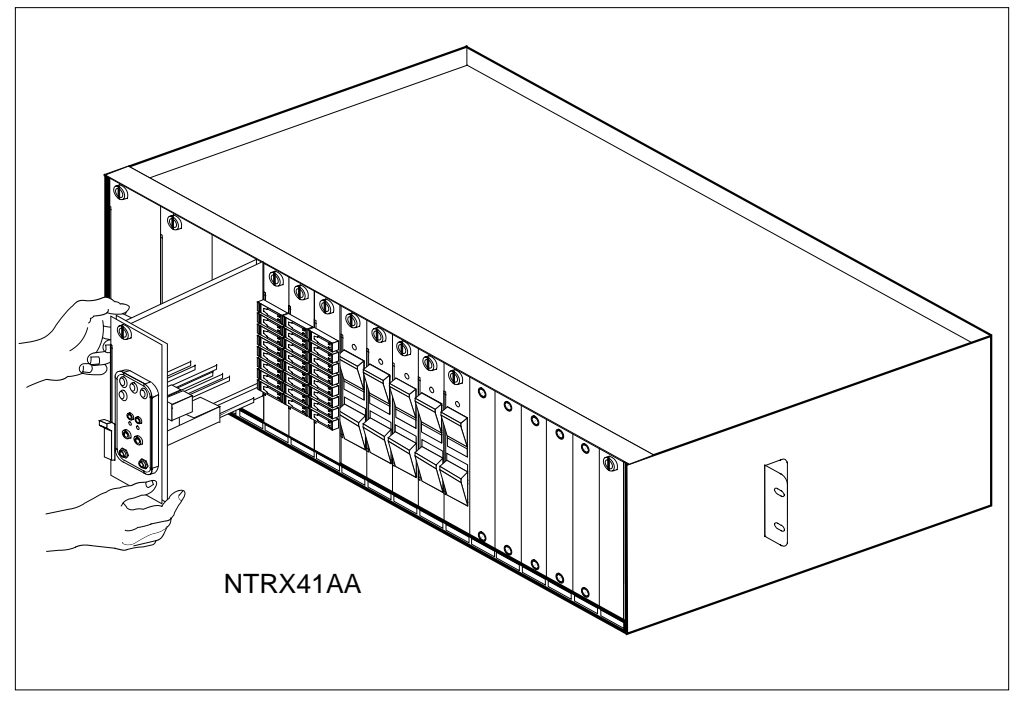

- **b** At the front of the MSP, disengage the captive screw at the top of the circuit card.
- c Pull out the lever on the lower left side of the alarm module.
- d Gently pull the circuit card toward you until it clears the shelf.
- 6 Ensure the replacement circuit card has the same PEC, including suffix, as the circuit card just removed.

# NTRX41 in an OPAC MSP (end)

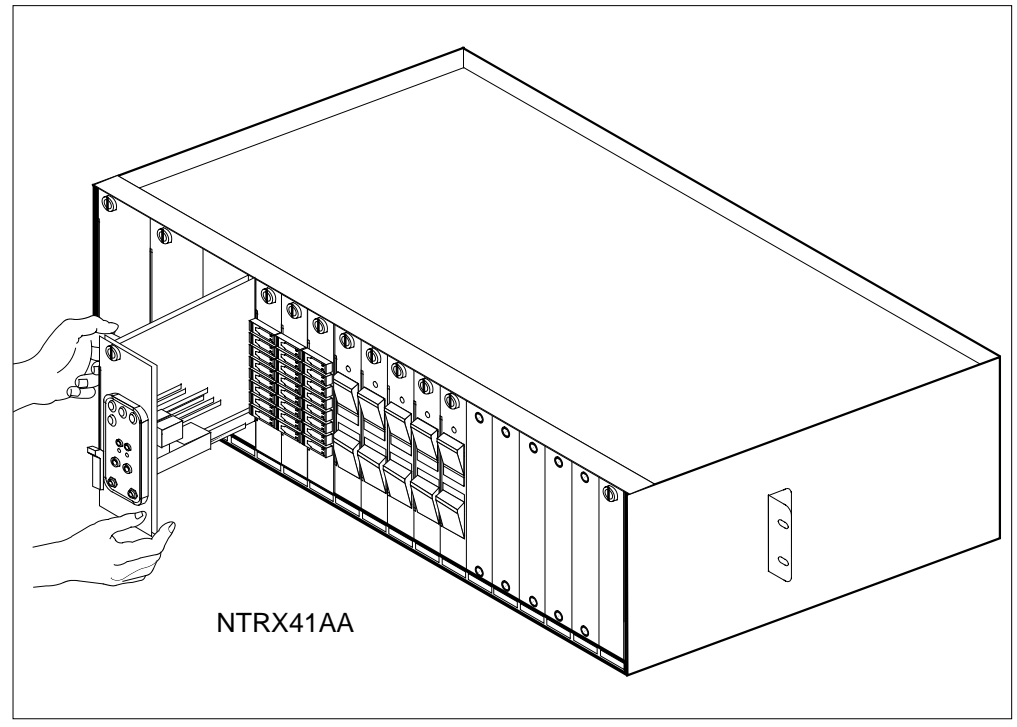

- **a** Align the circuit card with the slots in the shelf and gently slide the circuit card into the shelf.
- **b** Gently but firmly seat the circuit card.
- c Push in lever on the lower left side of alarm module.
- d Tighten the captive screw at the top of the circuit card.

| If alarm lights | Do     |
|-----------------|--------|
| remain off      | step 7 |
| light up        | step 9 |

- 7 Send any faulty cards for repair according to local procedure.
- 8 Record the date the card was replaced, the serial number of the card, and the symptoms that prompted replacement of the card. Go to step 10.
- **9** Obtain further assistance in replacing this card by contacting the personnel responsible for the next higher level of support.
- **10** You have completed this procedure. Return to the maintenance procedure that directed you to this card replacement procedure and continue as directed.

# NTRX41 in an RSC-M/MSP

### Application

Use this procedure to replace an NTRX41 card in a modular supervisory panel (MSP) that supports a Remote Switching Center Multi-Access (RSC-M) cabinet.

*Note:* In this section, examples refer to RSC-M as RCO2. When software outputs messages to the MAP terminal, software does not differentiate between the two types of RCO2.

| PEC    | Suffixes      | Name         |
|--------|---------------|--------------|
| NTRX41 | AA, BA,<br>CA | Alarm module |

## **Common procedures**

The common returning a card procedure is referenced in this procedure.

#### Action

This card replacement procedure contains a summary flowchart and a list of steps. Use the flowchart to review the procedure. Follow the steps to perform the procedure.
# NTRX41 in an RSC-M/MSP (continued)

## Summary of Replacing an NTRX41 in an RSC-M/MSP

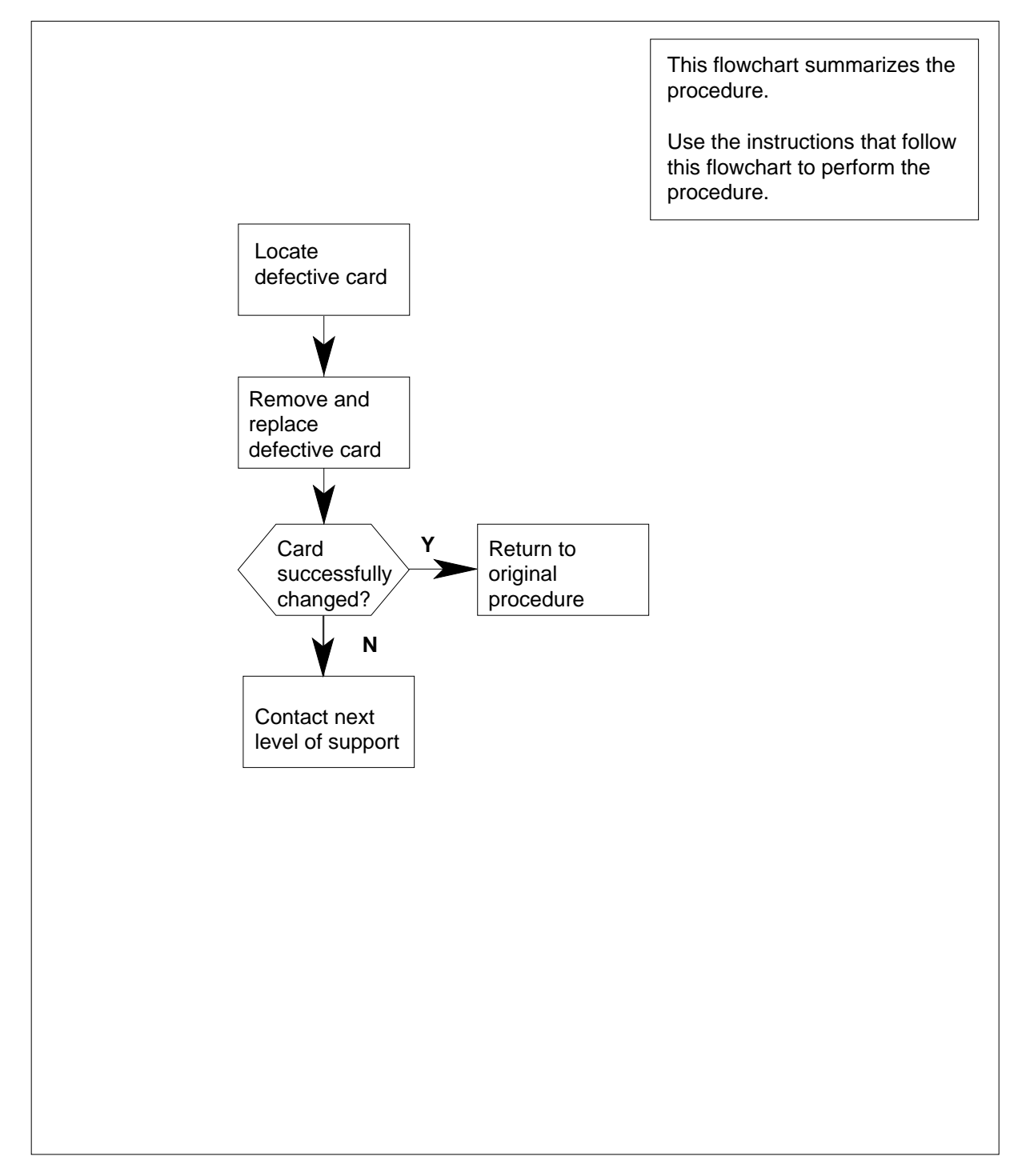

# NTRX41 in an RSC-M/MSP (continued)

### Replacing an NTRX41 in an RSC-M/MSP

## At the MAP display:

- 1 Proceed if the next level of support or a step in a maintenance procedure directed you to this card replacement procedure. Use this procedure to verify or accept cards.
- 2 Obtain an NTRX41 replacement circuit card. Make sure the replacement circuit card has the same PEC and suffix as the circuit card to remove.

### At the front panel of the cabinet

**3** Open the front cover of the MSP. Release the two cover latches and swing the cover down to the open position.

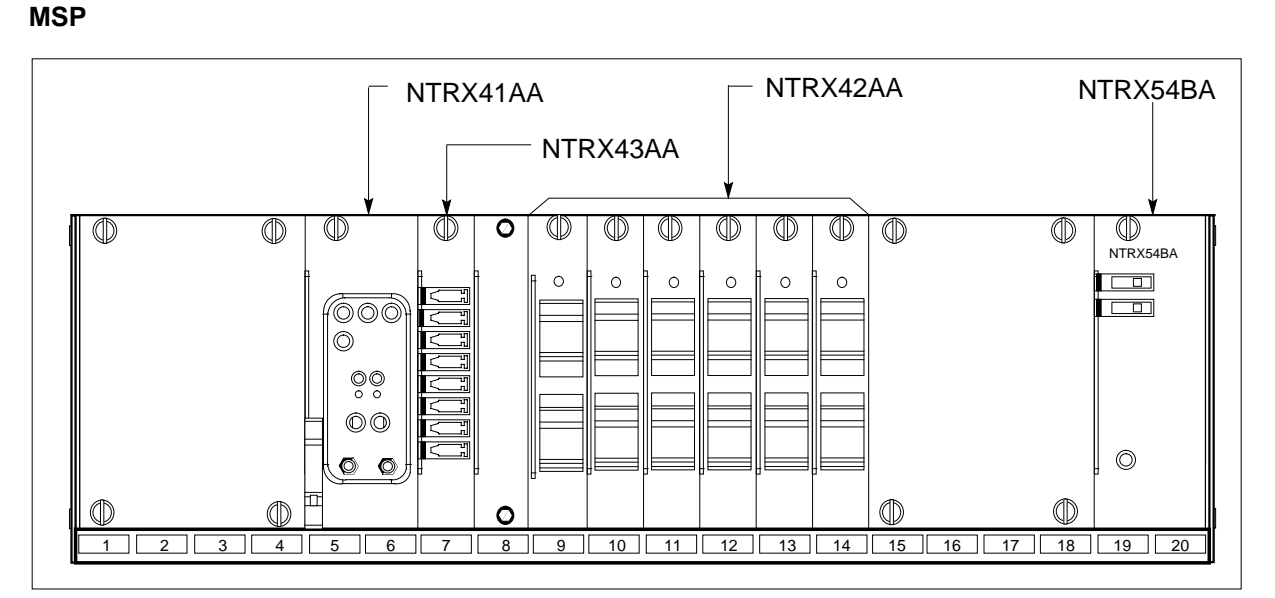

4

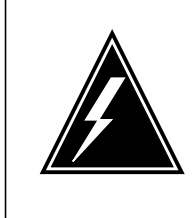

#### WARNING

**Risk of injury from high energy levels, static electricity damage** Wear a wrist strap that connects to the wrist-strap grounding point on the left side of the modular supervisory panel (MSP) to remove cards. The wrist strap protects the equipment against static electricity damage.

# NTRX41 in an RSC-M/MSP (continued)

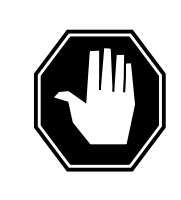

## DANGER

**Risk of injury from high energy levels, equipment damage** Take these precautions when you remove or insert a card:

- 1. Do not apply direct pressure to the components.
- 2. Do not force the cards in the slots.

Wear a wrist strap.

**5** Locate and remove the NTRX41 circuit card that appears in the following figure.

The circuit card is in slots 05 and 06.

- **a** At the front of the MSP, disengage the knurled thumbscrew at the top of the circuit card.
- **b** Pull out the lever on the upper left side of the alarm module.
- **c** Carefully pull the circuit card toward you until the circuit card clears the shelf.
- 6 Make sure the replacement circuit card has the same PEC and suffix as the last circuit card removed.

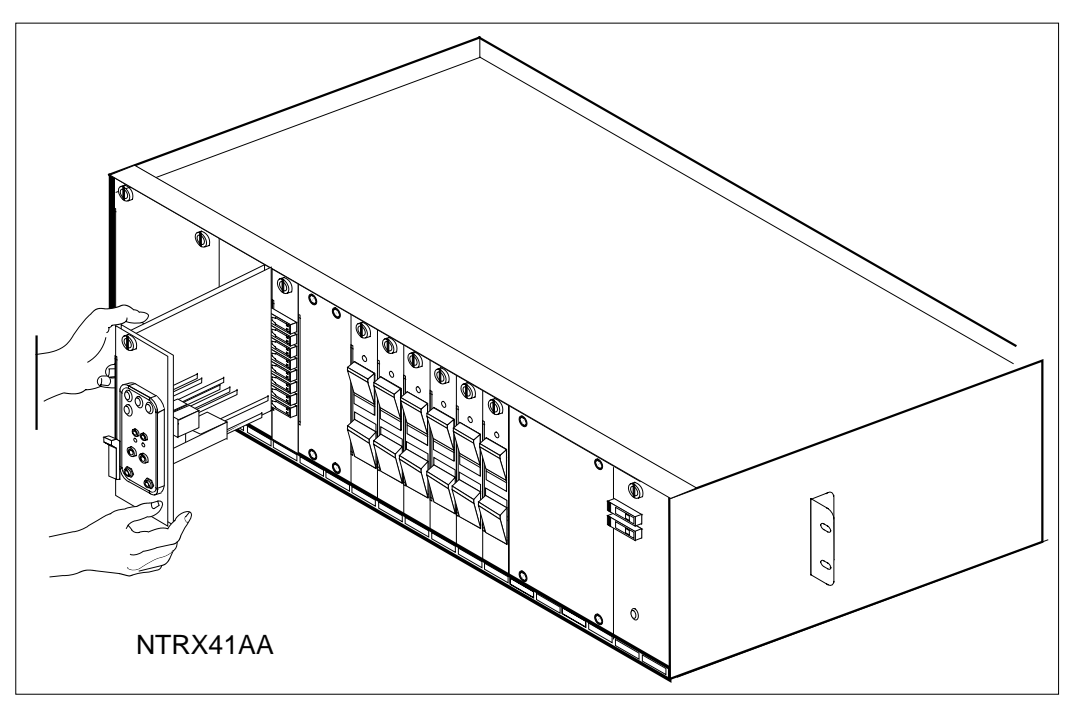

- **a** Align the circuit card with the slots in the shelf. Carefully slide the circuit card in the shelf.
- **b** Seat the circuit card carefully and tight.

# NTRX41 in an RSC-M/MSP (end)

7 8

- **c** Push in lever on the upper left side of alarm module.
- **d** Tighten the knurled thumbscrew at the top of the circuit card.

| If the alarm light                                                                                                    | Do                        |  |  |  |  |
|----------------------------------------------------------------------------------------------------|---------------------------|--|--|--|--|
| remains off (or light for a short time)                                                                                                    | step 7                    |  |  |  |  |
| turns on                                                                                                    | step 9                    |  |  |  |  |
| Go to the common returning a card pr                                                                                                    | ocedure in this document. |  |  |  |  |
| This procedure is complete. Return to the maintenance procedure that directed you to this card replacement procedure. Continue as directed. |                           |  |  |  |  |

**9** For additional help with this card replacement, contact the next level of support.

# NTRX41 in an RSC MSP

## Application

Use this procedure to replace an NTRX41 card in a modular supervisory panel (MSP) located in a:

- cabinetized extension module (CEXT)
- cabinetized line concentrating equipment (CLCE)
- cabinetized line module ISDN (CLMI)
- cabinetized power distribution center (CPDC)
- cabinetized remote switching center (CRSC)
- cabinetized miscellaneous equipment (CMIS)
- cabinetized remote miscellaneous equipment (CRME)

| PEC    | Suffixes   | Name         |
|--------|------------|--------------|
| NTRX41 | AA, BA, CA | Alarm Module |

## **Common procedures**

None

## Action

The following flowchart is only a summary of the procedure. To replace the card, use the instructions in the step-action procedure that follows the flowchart.

# NTRX41 in an RSC MSP (continued)

## Summary of card replacement procedure for an NTRX41 card in RSC MSP

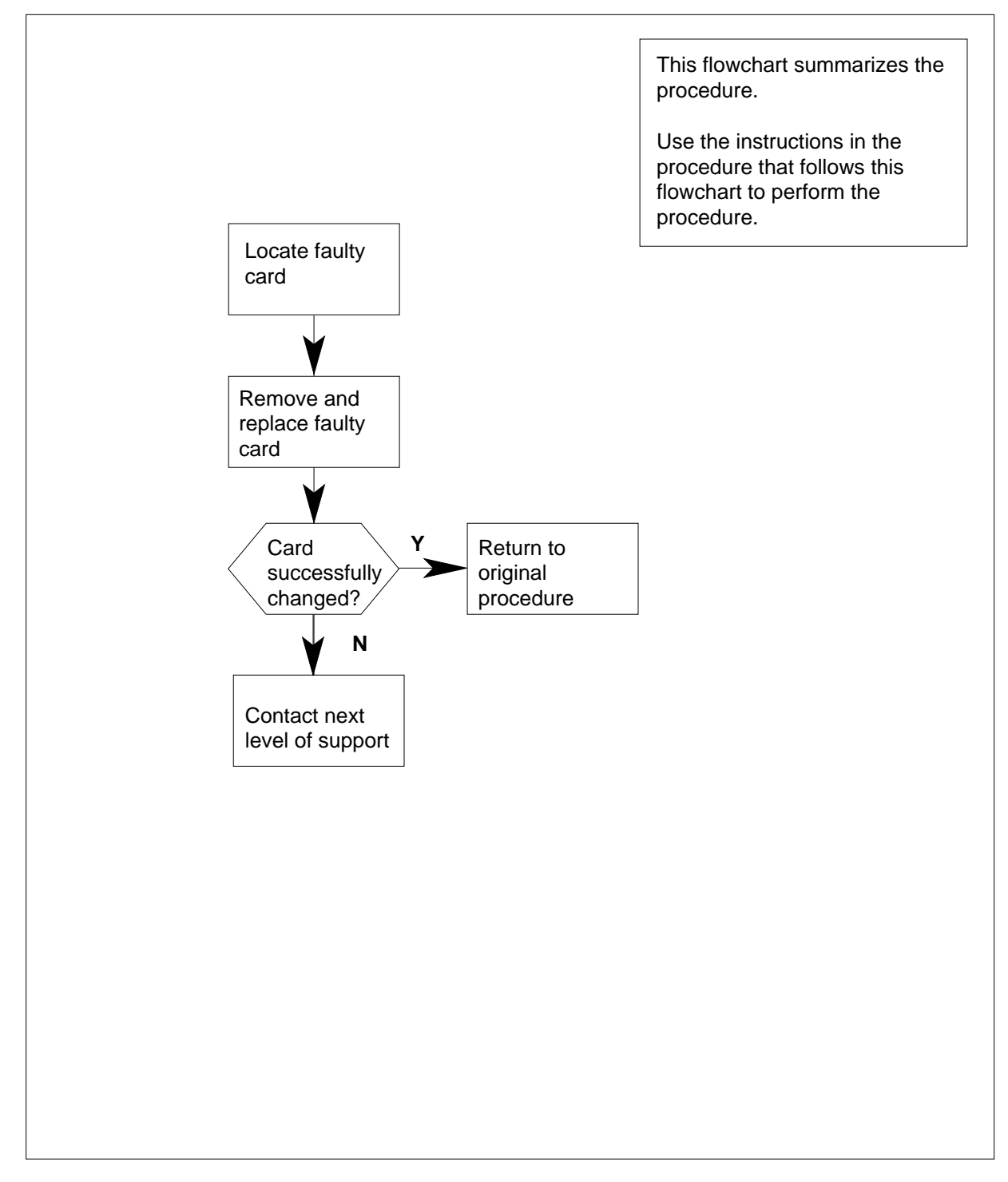

# NTRX41 in an RSC MSP (continued)

#### Replacing an NTRX41 card in RSCE MSP

#### At your current location

- 1 Proceed only if you have been directed to this card replacement procedure from a step in a maintenance procedure, are using the procedure for verifying or accepting cards, or have been directed to this procedure by your maintenance support group.
- 2 Obtain a replacement card. Ensure that the replacement card has the same product equipment code (PEC), including suffix, as the card that is to be removed.
- **3** Open the front cover of the MSP. Release the two cover latches and swing the cover down to the open position.

*Note:* The illustrations in this card replacement procedure are for the MSP shelf in an RSCE or CEXT module. The circuit breaker designation may vary depending on the type of cabinet you are working in.

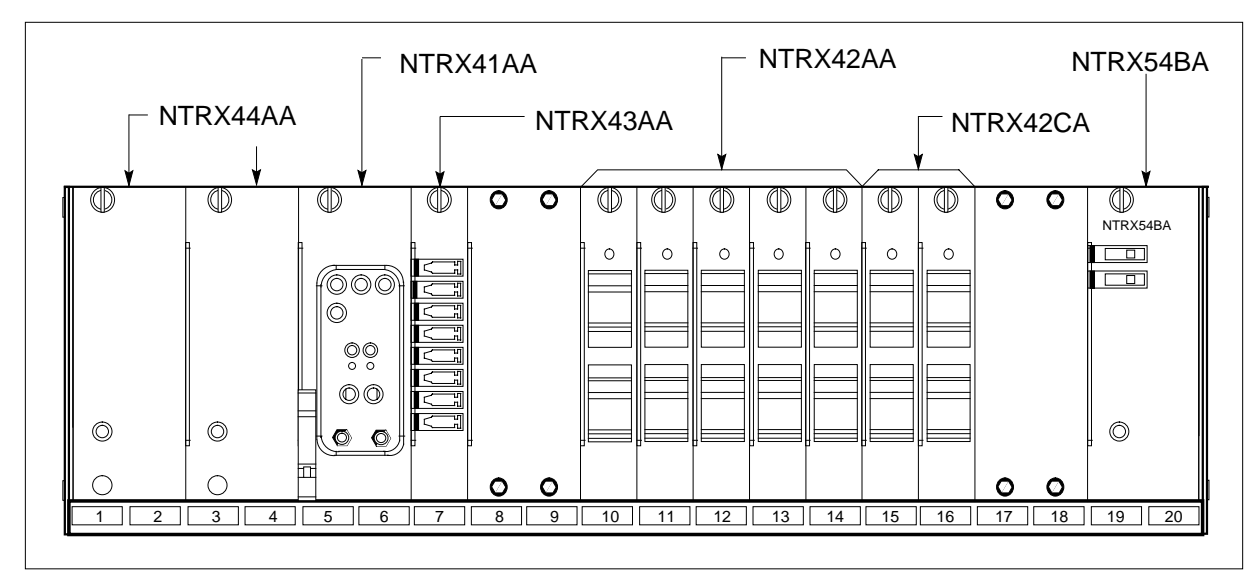

4

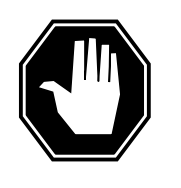

#### DANGER

**Risk of injury from high energy levels, static electricity damage** Before removing any cards, put on a wrist strap and connect it to the wrist strap grounding point on the left side of the modular supervisory panel (MSP). This protects the equipment against damage caused by static electricity.

## NTRX41 in an RSC MSP (continued)

5

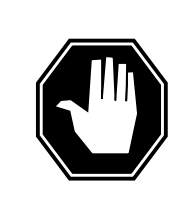

#### DANGER

**Risk of injury from high energy levels, equipment damage** Take these precautions when removing or inserting a card:

- 1. Do not apply direct pressure to the components.
- 2. Do not force the cards into the slots.

Put on a wrist strap.

- Remove the NTRX41 circuit card as shown in the following figure.
  - **a** Open the front doors of the cabinet and locate the circuit card, it will be in slots 05 and 06.
  - **b** At the front of the MSP, disengage the knurled thumbscrew at the top of the circuit card.
  - **c** Pull out the lever on the upper left side of the alarm module.
  - d Gently pull the circuit card toward you until it clears the shelf.
- 6 Ensure the replacement circuit card has the same PEC, including suffix, as the circuit card just removed.

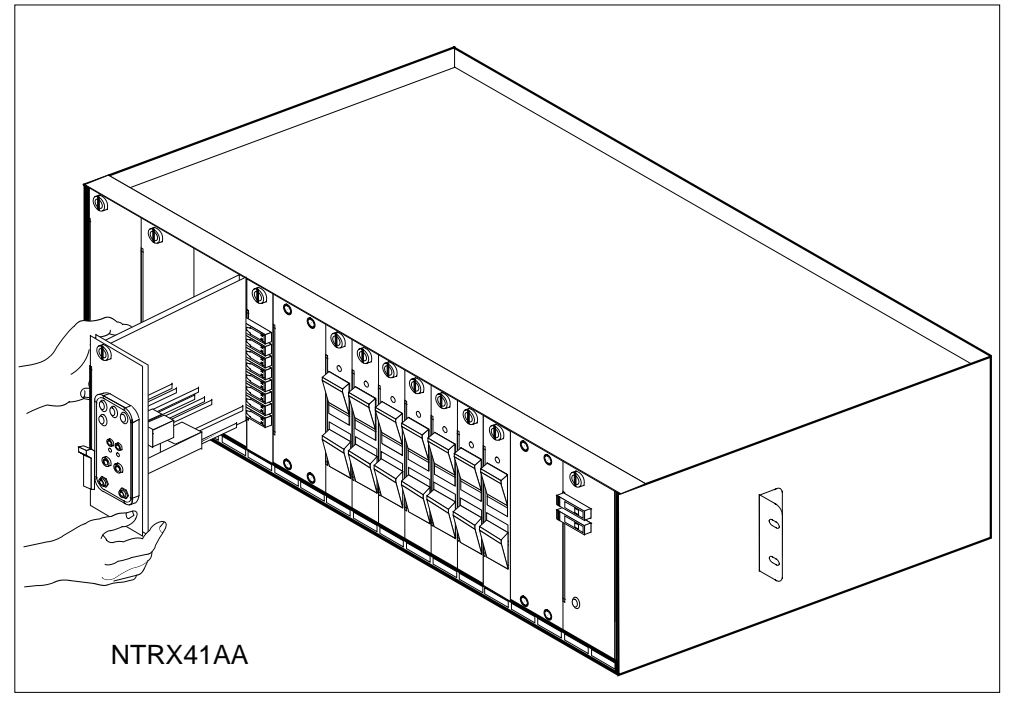

- **a** Align the circuit card with the slots in the shelf and gently slide the circuit card into the shelf.
- **b** Gently but firmly seat the circuit card.
- c Push in lever on the upper left side of alarm module.

# NTRX41 in an RSC MSP (end)

**d** Tighten the knurled thumbscrew at the top of the circuit card.

| If alarm lights | Do     |
|-----------------|--------|
| remain off      | step 7 |
| light up        | step 9 |

- 7 Send any faulty cards for repair according to local procedure.
- 8 Record the date the card was replaced, the serial number of the card, and the symptoms that prompted replacement of the card. Go to step 10.
- **9** Obtain further assistance in replacing this card by contacting the personnel responsible for the next higher level of support.
- **10** You have successfully completed this procedure. Return to the maintenance procedure that directed you to this card replacement procedure and continue as directed.

# NTRX41 in an RSC-S (DS-1) Model B MSP

## Application

Use this procedure to replace an NTRX41 card in a modular supervisory panel (MSP) located in a

- cabinetized extension module (CEXT)
- cabinetized line concentrating equipment (CLCE)
- cabinetized line module ISDN (CLMI)
- cabinetized power distribution center (CPDC)
- cabinetized remote switching center (CRSC)
- cabinetized miscellaneous equipment (CMIS)
- cabinetized remote miscellaneous equipment (CRME)

| PEC    | Suffixes   | Name         |
|--------|------------|--------------|
| NTRX41 | AA, BA, CA | Alarm Module |

## **Common procedures**

None

## Action

The following flowchart is only a summary of the procedure. To replace the card, use the instructions in the step-action procedure that follows the flowchart.

## NTRX41 in an RSC-S (DS-1) Model B MSP (continued)

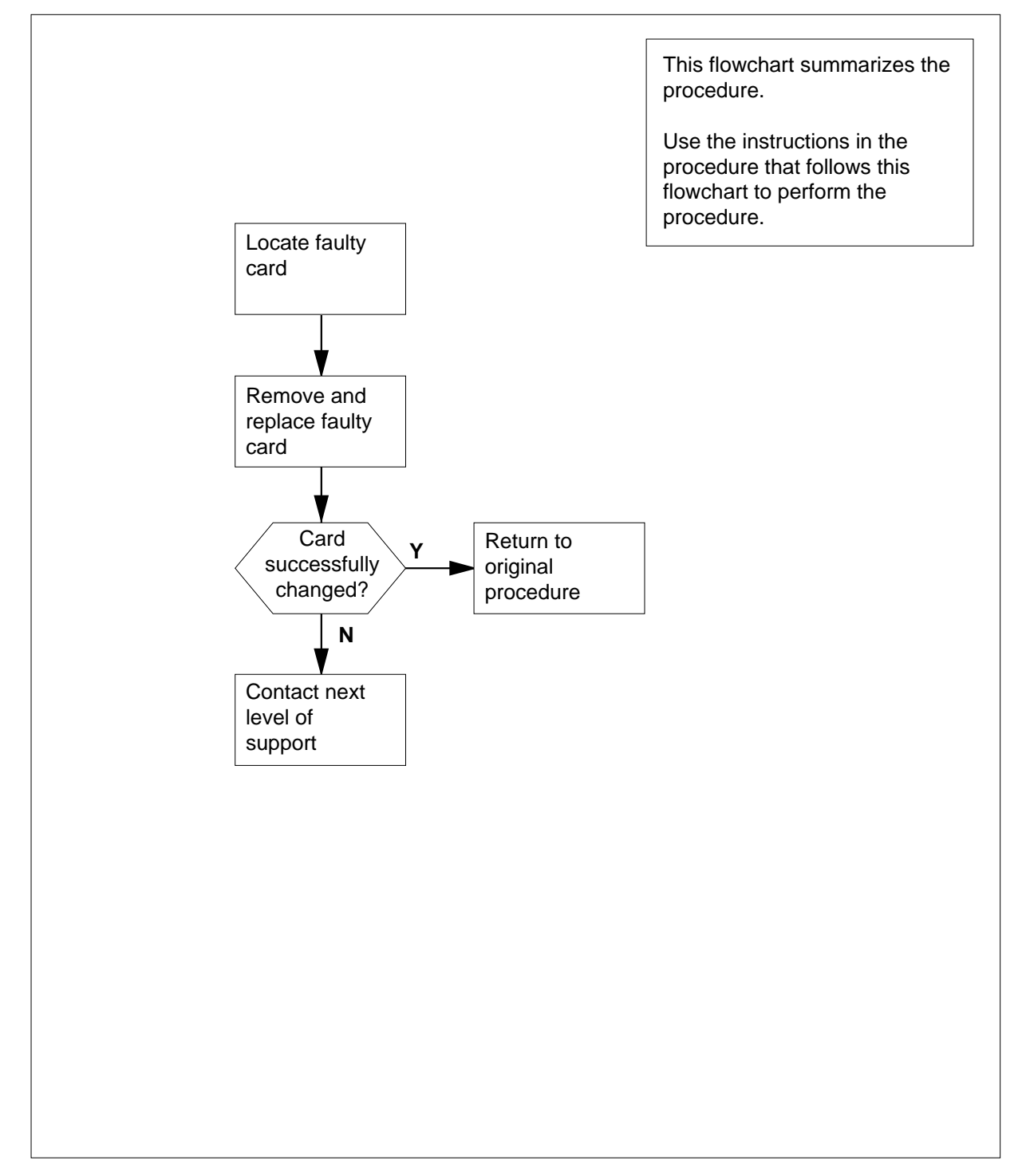

## Summary of card replacement procedure for an NTRX41 card in RSC-S MSP

# NTRX41 in an RSC-S (DS-1) Model B MSP (continued)

## Replacing an NTRX41 card in RSC-S MSP

### At your Current Location

- 1 Proceed only if you have been directed to this card replacement procedure from a step in a maintenance procedure, are using the procedure for verifying or accepting cards, or have been directed to this procedure by your maintenance support group.
- 2 Obtain a replacement card. Ensure that the replacement card has the same product equipment code (PEC), including suffix, as the card that is to be removed.

#### At the front panel of the cabinet

**3** Open the front cover of the MSP. Release the two cover latches and swing the cover down to the open position.

*Note:* The illustrations in this card replacement procedure are for the MSP shelf in an CRSC or CEXT module. The circuit breaker designation may vary depending on the type of cabinet you are working in.

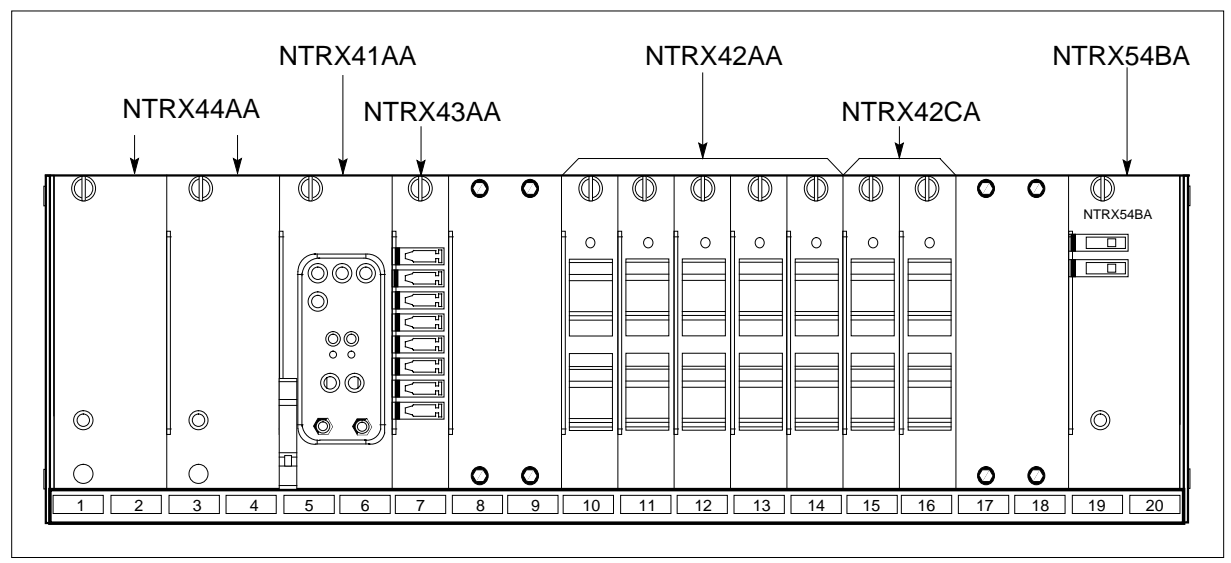

4

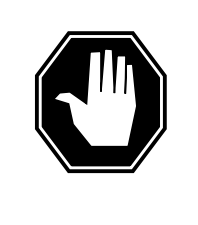

## DANGER

**Risk of injury from high energy levels, static electricity damage** Before removing any cards, put on a wrist strap and connect it to the wrist strap grounding point on the left side of the modular supervisory panel (MSP). This protects the equipment against damage caused by static electricity.

## NTRX41 in an RSC-S (DS-1) Model B MSP (continued)

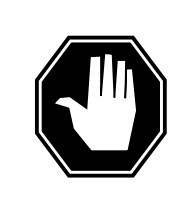

## DANGER

**Risk of injury from high energy levels, equipment damage** Take these precautions when removing or inserting a card:

- 1. Do not apply direct pressure to the components.
- 2. Do not force the cards into the slots.

Put on a wrist strap.

5

- Remove the NTRX41 circuit card as shown in the following figure.
  - **a** Open the front doors of the cabinet and locate the circuit card, it will be in slots 05 and 06.

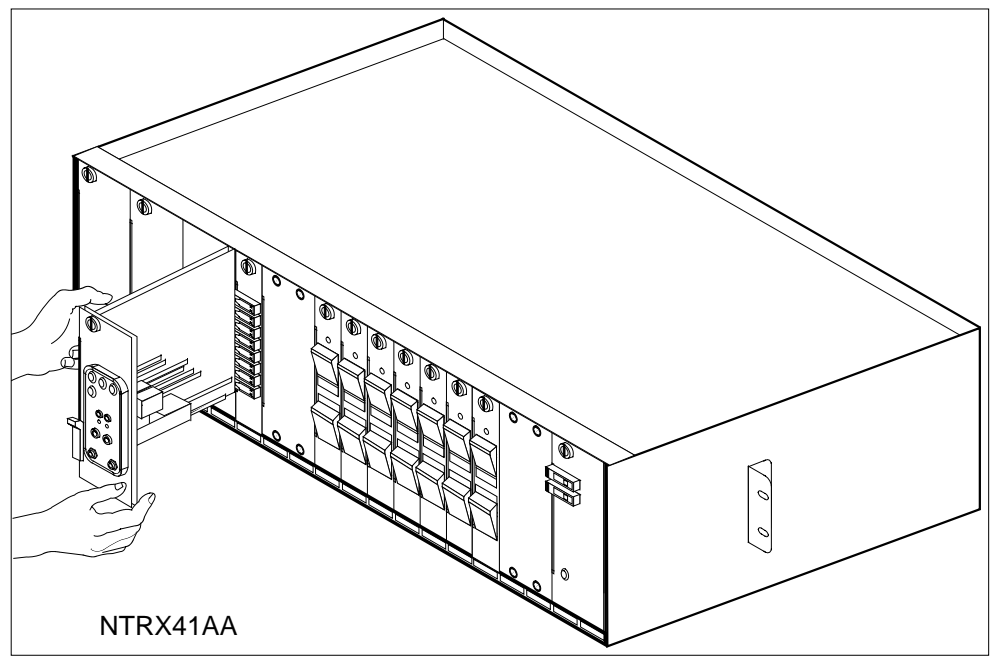

- **b** At the front of the MSP, disengage the knurled thumbscrew at the top of the circuit card.
- c Pull out the lever on the upper left side of the alarm module.
- d Gently pull the circuit card toward you until it clears the shelf.
- 6 Ensure the replacement circuit card has the same PEC, including suffix, as the circuit card just removed.

# NTRX41 in an RSC-S (DS-1) Model B MSP (end)

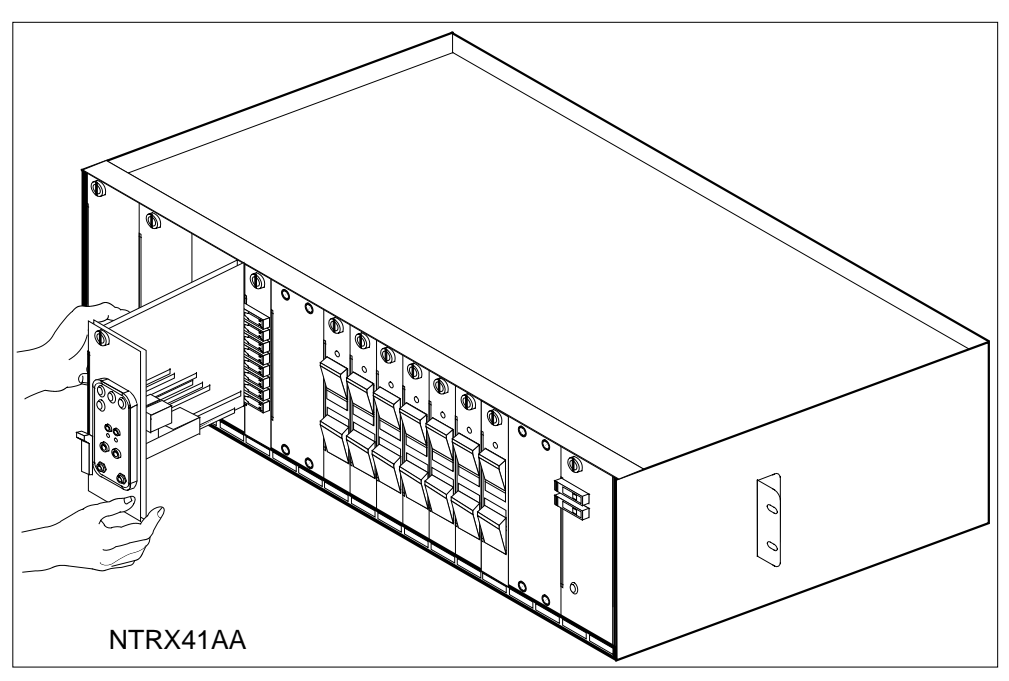

- **a** Align the circuit card with the slots in the shelf and gently slide the circuit card into the shelf.
- **b** Gently but firmly seat the circuit card.
- c Push in lever on the upper left side of alarm module.
- d Tighten the knurled thumbscrew at the top of the circuit card.

| If alarm lights | Do     |
|-----------------|--------|
| remain off      | step 7 |
| light up        | step 9 |

- 7 Send any faulty cards for repair according to local procedure.
- 8 Record the date the card was replaced, the serial number of the card, and the symptoms that prompted replacement of the card. Go to step 10.
- **9** Obtain further assistance in replacing this card by contacting the personnel responsible for the next higher level of support.
- **10** You have successfully completed this procedure. Return to the maintenance procedure that directed you to this card replacement procedure and continue as directed.

# NTRX41 in an SMA2 MSP

## Application

Use this procedure to replace an NTRX41 card in a modular supervisory panel (MSP) located in a:

- cabinetized multi-vendor interface (CMVI)
- multi-vendor interface equipment frame (MVIE)
- multi-vendor double density frame (MVDD)

| PEC    | Suffixes | Name         |
|--------|----------|--------------|
| NTRX41 | AA       | Alarm Module |

## **Common procedures**

The common returning a card procedure is referenced in this procedure.

Do not go to a common procedure unless directed to do so in the step-action procedure.

## Action

The following flowchart is only a summary of the procedure. To replace the card, use the instructions in the step-action procedure that follows the flowchart.

## NTRX41 in an SMA2 MSP (continued)

## Summary of card replacement procedure for an NTRX41 card in an SMA2 MSP

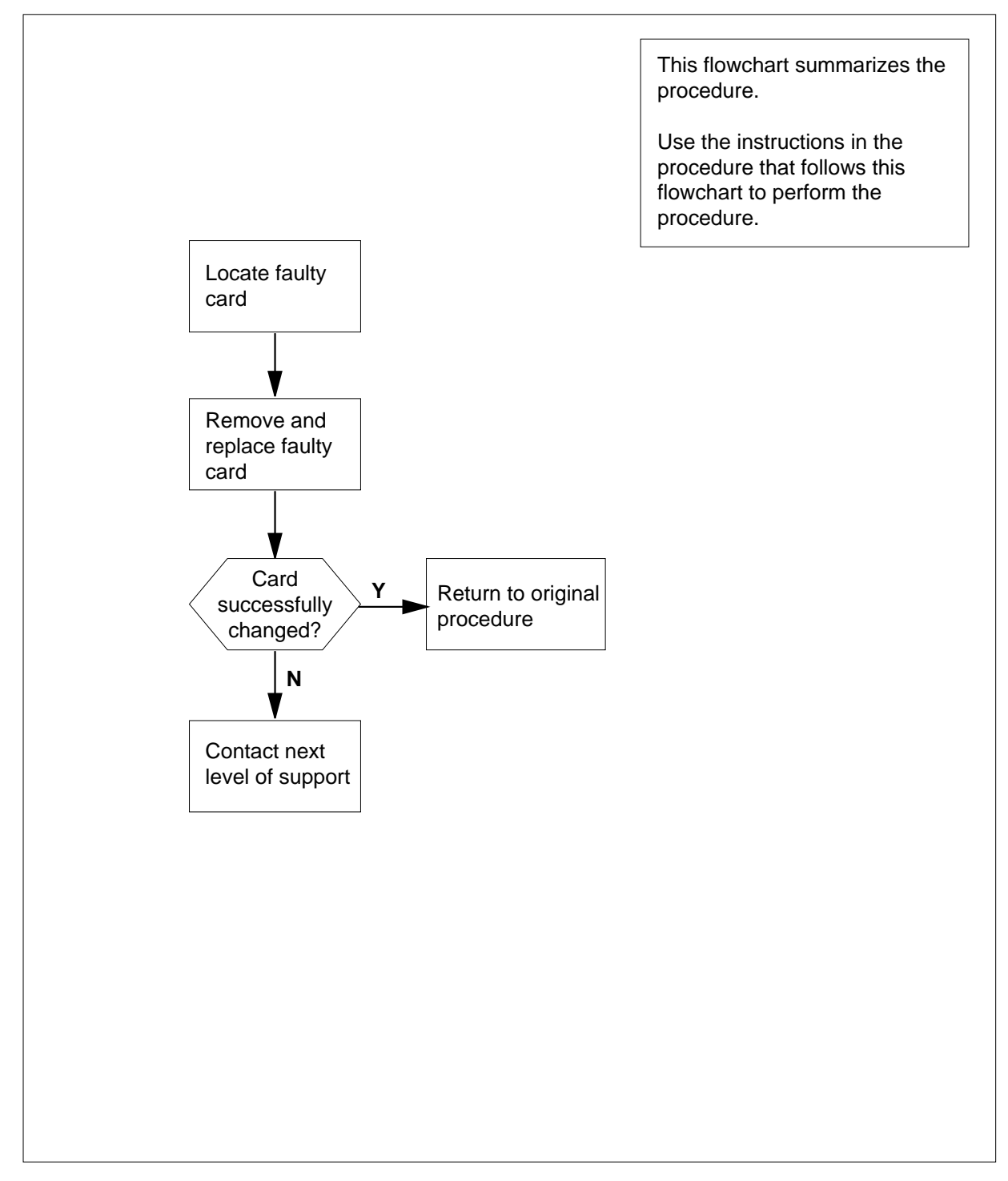

# NTRX41 in an SMA2 MSP (continued)

#### Replacing an NTRX41 card in an SMA2 MSP

#### At your current location

- 1 Proceed only if you have been directed to this card replacement procedure from a step in a maintenance procedure, are using the procedure for verifying or accepting cards, or have been directed to this procedure by your maintenance support group.
- 2 Obtain a replacement card. Ensure the replacement card has the same product equipment code (PEC), including suffix, as the card to be removed.

#### At the front panel of the cabinet or frame

**3** Open the front cover of the MSP. Release the two cover latches and swing the cover down to the open position.

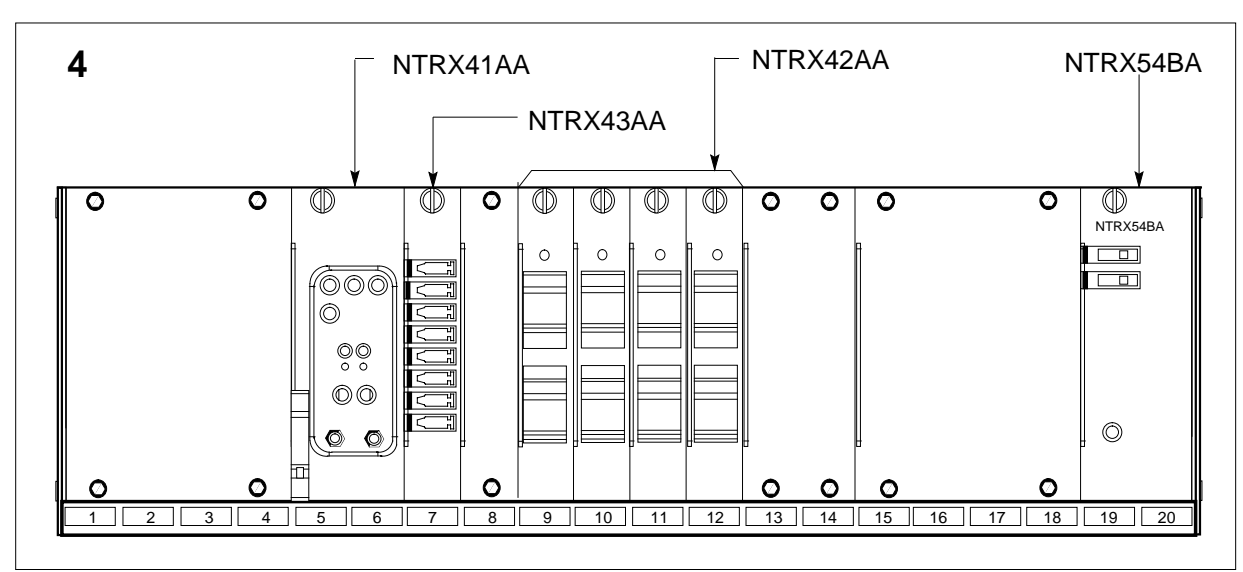

MSP

4

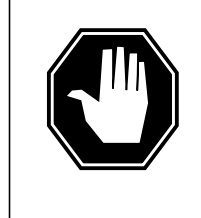

#### DANGER

**Risk of injury from high energy levels, static electricity damage** Before removing any cards, put on a wrist strap and connect it to the wrist strap grounding point on the left side of the modular supervisory panel (MSP). This protects the equipment against damage caused by static electricity.

## NTRX41 in an SMA2 MSP (continued)

5

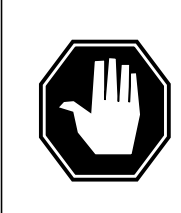

#### DANGER

**Risk of injury from high energy levels, equipment damage** Take these precautions when removing or inserting a card:

- 1. Do not apply direct pressure to the components.
- 2. Do not force the cards into the slots.

Put on a wrist strap.

- Remove the NTRX41 circuit card as shown in the following figure.
  - **a** Open the front doors of the cabinet and locate the circuit card, it will be in slots 05 and 06.

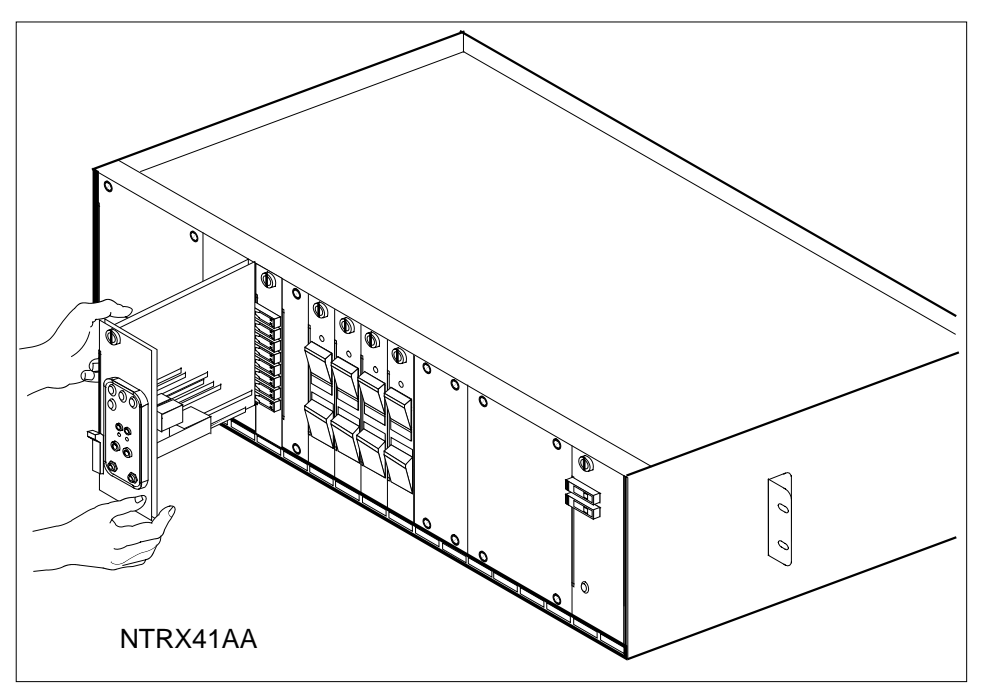

- **b** At the front of the MSP, disengage the knurled thumbscrew at the top of the circuit card.
- **c** Pull out the lever on the lower left side of the alarm module.
- d Gently pull the circuit card toward you until it clears the shelf.
- 6 Ensure the replacement circuit card has the same PEC, including suffix, as the circuit card just removed.

# NTRX41 in an SMA2 MSP (end)

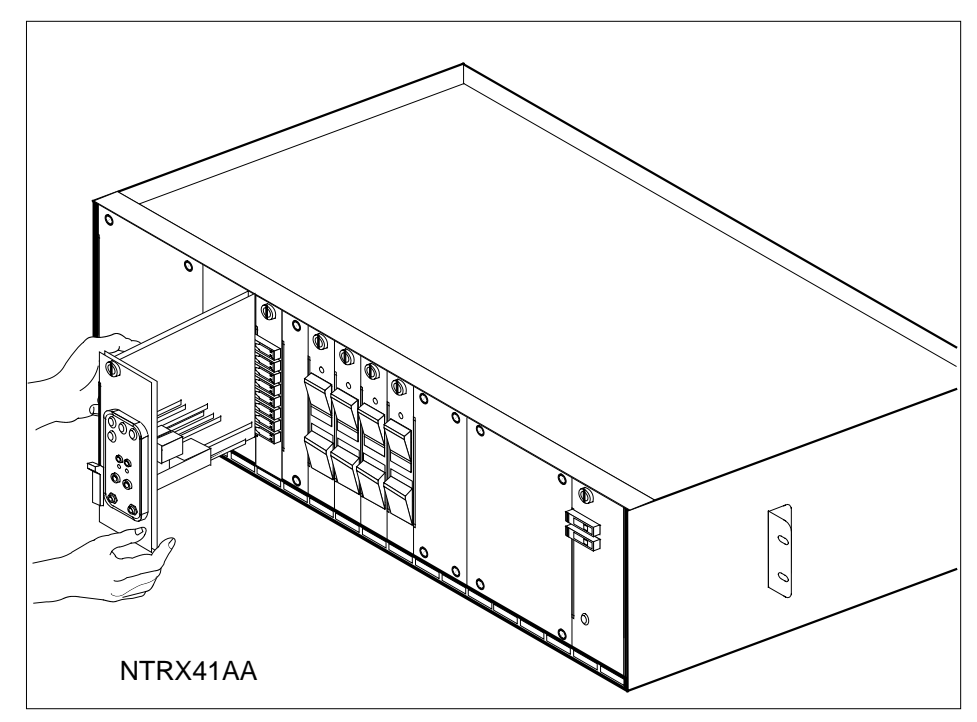

- **a** Align the circuit card with the slots in the shelf and gently slide the circuit card into the shelf.
- **b** Gently but firmly seat the circuit card.
- c Push in lever on the upper left side of alarm module.
- d Tighten the knurled thumbscrew at the top of the circuit card.
- 7 Proceed as shown in the following table.

| If alarm lights | Do     |
|-----------------|--------|
| remain off      | step 8 |
| light up        | step 9 |

- 8 Go to the common returning a card procedure in this document. Go to step 10.
- 9 Obtain further assistance in replacing this card by contacting the personnel responsible for the next higher level of support.
  - **10** You have successfully completed this procedure. Return to the maintenance procedure that directed you to this card replacement procedure and continue as directed.

# NTRX42 in an IOPAC MSP

## Application

Use this procedure to replace the following card in an IOPAC MSP.

| PEC    | Suffixes           | Name           |
|--------|--------------------|----------------|
| NTRX42 | AA, BA, CA, DA, EA | Breaker Module |

## **Common procedures**

None

## Action

A connector removal tool is available to facilitate removal of the AMP Faston receptacles from the power input and output connectors of the MSP modules. This tool comes in two lengths: P0746192 152 mm (6 in.) and P0747552 254 mm (10 in.). The shorter tool is used when access to the rear of the MSP is very limited.

This tool is approximately 2 mm (.090 in.) thick and 17 mm (.65 in.) wide, with a jaw-like cut-out at each end. The cut-out profile conforms to the shape of the Faston receptacle. The shorter tip of each profile is used to position the receptacle in the tool.

The first meeting point of the tool serves as the pivot point. By rotating the tool around this pivot point, the longer tip of the profile which has a hook on its end is engaged with the action-arm of the power connector. As the action-arm of the connector is depressed, the receptacle is disengaged from the connector tab. The receptacle is removed by pulling the tool with the receptacle trapped in its jaw, away from the connector. The tool is disengaged from the receptacle by rotating the tool's hook off the action-arm of the receptacle.

Although the shape of the cut-out is the same on each end of the tool, the orientation of the profile is off by 15 degrees. This difference allows for the use of the tool at different angles, which may be required due to limited access to the connectors.

The following is an illustration of the connector removal tool.

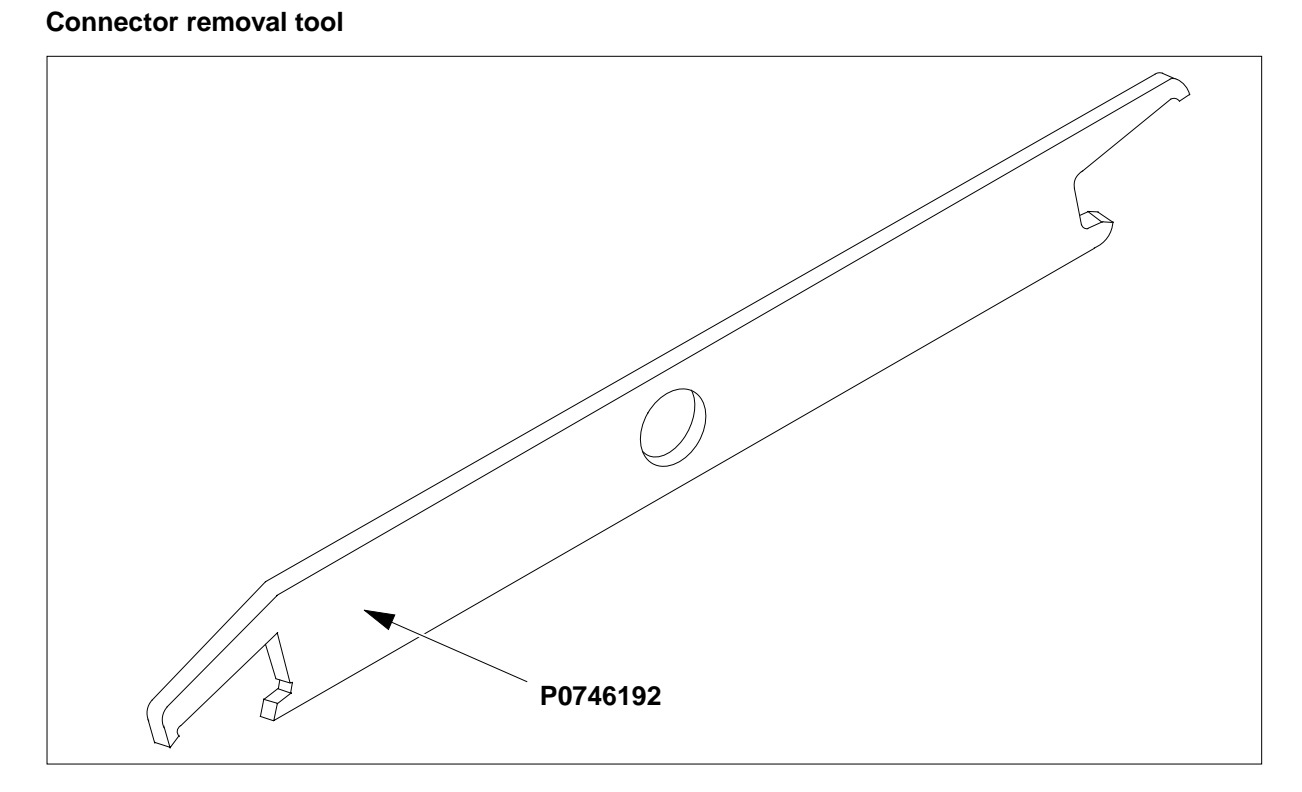

The following flowchart is only a summary of the procedure. To replace the card, use the instructions in the step-action procedure that follows the flowchart. The detailed procedure depends on which circuit cards are served by the breaker module circuit card (NTRX42). You will be directed to the appropriate steps depending on your configuration.

## DMS-100 Family NA100 Card Replacement Procedures Volume 7 of 7 LET0015 and up

## Summary of card replacement procedure for an NTRX42 card in MSP

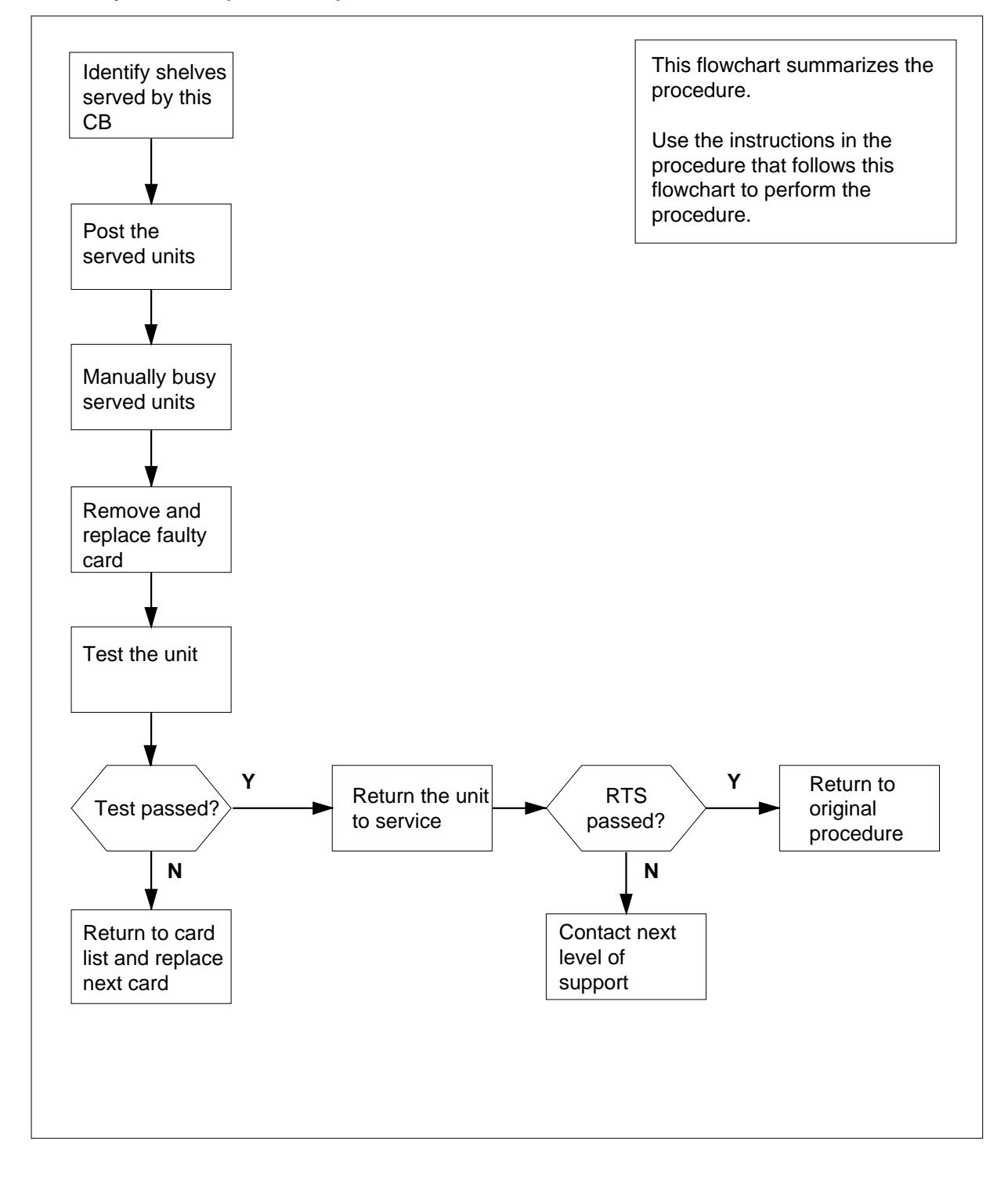

#### Replacing an NTRX42 in MSP

#### At your Current Location

- 1 Proceed only if you have been directed to this card replacement procedure from a step in a maintenance procedure, are using the procedure for verifying or accepting cards, or have been directed to this procedure by your maintenance support group.
- 2 Obtain a replacement card. Verify that the replacement card has the same product equipment code (PEC), including suffix, as the card that is to be removed.

#### At Row A Bay 1 of the IOPAC cabinet

**3** Open the front cover of the MSP by pulling outward firmly at the finger holes provided and swing the cover down to the open position.

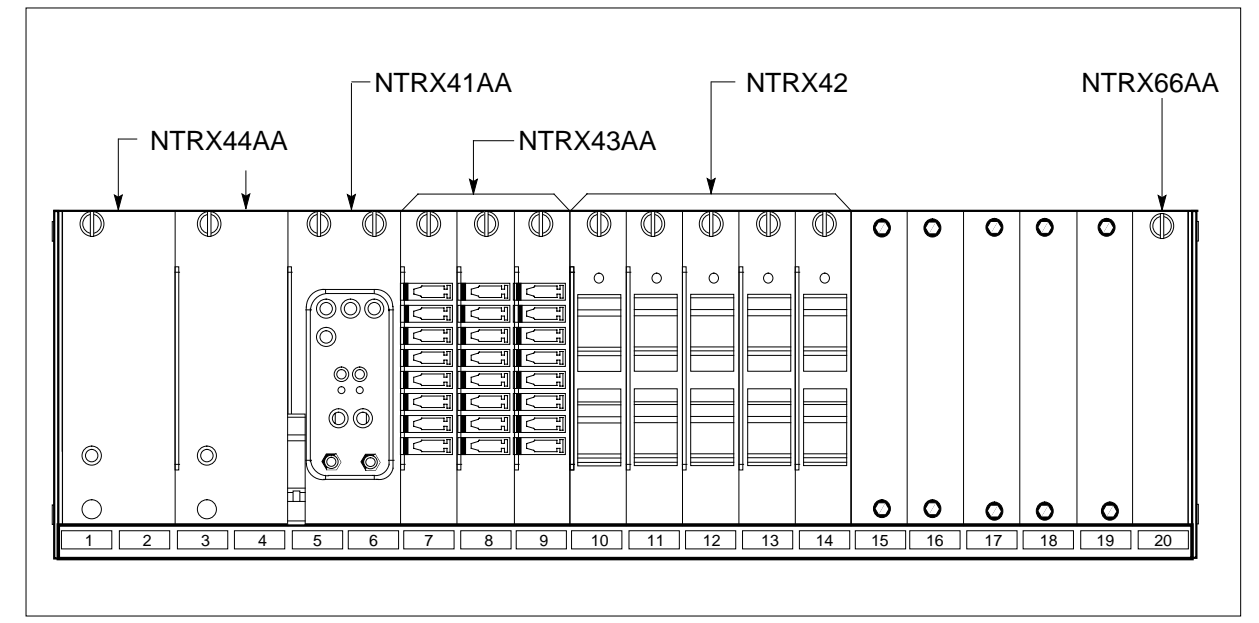

4 Use the breaker designation label to identify which cards are serviced by each circuit breaker (CB). For example, the label CB01-0/18-01 identifies circuit breaker 01 as controlling circuit card position 01 on shelf location 18 in bay 0. Many RX42 modules service two separate devices or units; both units must be powered down prior to removal of the associated RX42 circuit card.

| If CB powers | DoGo to |
|--------------|---------|
| RMM shelf    | step 5  |
| ILCM         | step 9  |

### At the MAP display

5 Set the MAP display to the PM level and post the RMM by typing the following string:

>MAPCI;MTC;PM;POST RMM rmm\_no

and pressing the Enter key.

where

## rmm\_no

is the number of the RMM unit from which the card is to be removed *Example of a MAP display:* 

| CM  | i MS    | IOI | D | Net  | PM   | CCS | LNS | Trks | Ext  | Appl |
|-----|---------|-----|---|------|------|-----|-----|------|------|------|
| •   | •       | •   |   | •    | •    | •   | •   | •    | •    | •    |
| RMM | I       |     |   | SysB | ManB | Of  | fL  | CBsy | ISTb | InSv |
| 0   | Quit    | PM  |   | 4    | 0    | 1   | 0   | 3    | 3    | 130  |
| 2   | Post_   | RMM |   | 0    | 1    |     | 1   | 0    | 0    | 2    |
| 3   |         |     |   |      |      |     |     |      |      |      |
| 4   |         | RMM | 5 | INSV |      |     |     |      |      |      |
| 5   | Trnsl   |     |   |      |      |     |     |      |      |      |
| б   | Tst     |     |   |      |      |     |     |      |      |      |
| 7   | Bsy     |     |   |      |      |     |     |      |      |      |
| 8   | RTS     |     |   |      |      |     |     |      |      |      |
| 9   | OffL    |     |   |      |      |     |     |      |      |      |
| 10  | LoadPM  |     |   |      |      |     |     |      |      |      |
| 11  | Disp_   |     |   |      |      |     |     |      |      |      |
| 12  | Next    |     |   |      |      |     |     |      |      |      |
| 13  |         |     |   |      |      |     |     |      |      |      |
| 14  | QueryPM |     |   |      |      |     |     |      |      |      |
| 15  | -       |     |   |      |      |     |     |      |      |      |
| 16  |         |     |   |      |      |     |     |      |      |      |
| 17  |         |     |   |      |      |     |     |      |      |      |
| 1.8 |         |     |   |      |      |     |     |      |      |      |

Busy the RMM by typing the following string:

#### >BSY

6

and pressing the Enter key. *Example of a MAP display:* 

| C  | M MS    | IO  | D | Net  | PM    | CCS  | LNS | Trks | Ext  | Appl |
|----|---------|-----|---|------|-------|------|-----|------|------|------|
| •  | •       | •   |   | •    | 1ManB | •    | •   | •    | •    | •    |
| RM | М       |     |   | SysB | ManB  | OffL |     | CBsy | ISTb | InSv |
| 0  | Quit    | PM  |   | 4    | 0     | 10   |     | 0    | 0    | 130  |
| 2  | Post_   | RMM |   | 0    | 1     | 0    |     | 0    | 0    | 0    |
| 3  |         |     |   |      |       |      |     |      |      |      |
| 4  |         | RMM | 5 | ManB |       |      |     |      |      |      |
| 5  | Trnsl   |     |   |      |       |      |     |      |      |      |
| 6  | Tst     |     |   |      |       |      |     |      |      |      |
| 7  | Bsy     |     |   |      |       |      |     |      |      |      |
| 8  | RTS     |     |   |      |       |      |     |      |      |      |
| 9  | OffL    |     |   |      |       |      |     |      |      |      |
| 10 | LoadPM  |     |   |      |       |      |     |      |      |      |
| 11 | Disp_   |     |   |      |       |      |     |      |      |      |
| 12 | Next    |     |   |      |       |      |     |      |      |      |
| 13 |         |     |   |      |       |      |     |      |      |      |
| 14 | QueryPM |     |   |      |       |      |     |      |      |      |
| 15 |         |     |   |      |       |      |     |      |      |      |
| 16 |         |     |   |      |       |      |     |      |      |      |
| 17 |         |     |   |      |       |      |     |      |      |      |
| 18 |         |     |   |      |       |      |     |      |      |      |

#### At the RMM shelf

- 7 Power down the unit by setting the ON/OFF switch on the power converter faceplate to the OFF position. Both the CONVERTER FAIL LED and FRAME FAIL LED on the MSP will be ON.
- **8** Go to step 11.

#### At the MAP terminal

**9** Set the MAP display to the PM level and post the ILCM powered by the circuit breaker by typing the following string:

>MAPCI;MTC;PM;POST ILCM site frame lcm

and pressing the Enter key.

where

site

is the name of the site at which the ILCM is located

#### Iframe

is the number of the frame in which the ILCM is located

#### lcm

is the number of the ILCM the circuit breaker supplies power to

Example of a MAP display:

|     |         | <b>T</b> 0 | D N-4     | DM       | 000      | 1 110     | meele e  | <b>T</b> + | 31   |
|-----|---------|------------|-----------|----------|----------|-----------|----------|------------|------|
|     | n MS    | 10         | D Net     | . РМ     | CCS      | LNS       | Trks     | EXC        | Appi |
| •   | •       | •          | •         | •        | •        | •         | •        | •          | •    |
| ILC | CM      |            | SysB      | ManB     | OffL     | CBsy      | ISTb     | InSv       |      |
| 0   | Quit    | PM         | 4         | 0        | 10       | 3         | 3        | 130        |      |
| 2   | Post_   | ILCM       | 1         | 0        | 5        | 0         | 1        | 9          |      |
| 3   |         |            |           |          |          |           |          |            |      |
| 4   | Swrg_   | ILCM       | Reml      | 00 0 IS  | STb Link | s_00S: CS | Side 1   |            |      |
| 5   | Trnsl_  | Unit       | -0: InSv  | 7        |          | /RG:      | 0        |            |      |
| 6   | Tst_    | Unit       | -1: InSv  | 7        |          | /RG:      | 0        |            |      |
| 7   | Bsy_    |            |           |          | 11 11 11 | 11 11     | RG:Pref: | 0 InSv     |      |
| 8   | RTS_    | Drwr       | : 01 23 4 | 15 67 89 | 01 23 45 | 67 89     | Stby:    | l InSv     |      |
| 9   | OffL    |            | •••••     |          |          | •••••     |          |            |      |
| 10  | LoadPM  |            |           |          |          |           |          |            |      |
| 11  | Disp _  |            |           |          |          |           |          |            |      |
| 12  | Next    |            |           |          |          |           |          |            |      |
| 13  |         |            |           |          |          |           |          |            |      |
| 14  | OuervDM |            |           |          |          |           |          |            |      |
| 15  | Queryrm |            |           |          |          |           |          |            |      |
| 16  |         |            |           |          |          |           |          |            |      |
| 10  |         |            |           |          |          |           |          |            |      |
|     |         |            |           |          |          |           |          |            |      |
| (т8 |         |            |           |          |          |           |          |            |      |
|     |         |            |           |          |          |           |          |            | )    |

**10** Busy the ILCM unit powered by the circuit breaker, by typing the following string:

>BSY UNIT lcm\_unit\_no

and pressing the Enter key.

where

lcm\_unit\_no

is the number of the ILCM unit with the circuit card powered from the circuit breaker

Example of a MAP display:

| (       |          |        |          |         |         |           |          |      |      |
|---------|----------|--------|----------|---------|---------|-----------|----------|------|------|
| CM      | MS       | IOD    | Net      | PM      | CCS     | LNS       | Trks     | Ext  | Appl |
| •       | •        | •      | •        | 1ILCI   | м.      | •         | •        | •    | •    |
| ILCM.   |          | S      | ysB      | ManB    | OffL    | CBsy      | ISTb     | InSv | 7    |
| 0 Quit  | : I      | PM     | 4        | 1       | 10      | 3         | 3        | 130  | )    |
| 2 Post  | _ =      | ILCM.  | 1        | 1       | 5       | 0         | 1        | 9    | )    |
| 3       |          |        |          |         |         |           |          |      |      |
| 4 SwRg  | ſ        | ILCM   | Reml (   | O O IST | b Lin   | ks_00S:   | CSide 1  |      |      |
| 5 Trns  | sl       | Unit-0 | : InSv   | Mtce T  | ake0ver | /RG: 0    |          |      |      |
| 6 Tst   |          | Unit-1 | : ManB   | Mtce    |         | /RG: 0    |          |      |      |
| 7 Bsy   |          |        |          |         | 11 11 1 | 1 11 11 R | G:Pref:0 | InSv |      |
| 8 RTS   |          | Drwr:  | 01 23 49 | 6789    | 01 23 4 | 5 67 89   | Stby:1   | InSv |      |
| 9 OffL  | J        |        | •••••    | •••••   | •••••   |           |          |      |      |
| 10 Load | lрм      |        |          |         |         |           |          |      |      |
| 11 Disp | <b>,</b> |        |          |         |         |           |          |      |      |
| 12 Next | :        |        |          |         |         |           |          |      |      |
| 13      |          |        |          |         |         |           |          |      |      |
| 14 Ouer | vPM      |        |          |         |         |           |          |      |      |
| 15      | 1        |        |          |         |         |           |          |      |      |
| 16      |          |        |          |         |         |           |          |      |      |
| 17      |          |        |          |         |         |           |          |      |      |
| 18      |          |        |          |         |         |           |          |      |      |
| \       |          |        |          |         |         |           |          |      |      |

## At the front of the MSP

11 Locate the faulty circuit breaker card on the MSP and switch both breakers on that circuit card to the OFF position. Safety tag the front of the circuit breaker.

## At the rear of the MSP

12

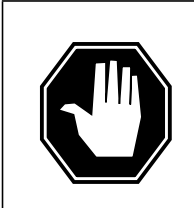

## DANGER

**Risk of injury from high energy levels, static electricity damage** Wear a wrist strap connected to a wrist strap grounding point. This protects the equipment against damage caused by static electricity.

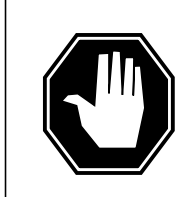

## DANGER

**Risk of injury from high energy levels, equipment damage** When removing or inserting a card, do not apply direct pressure to the components and do not force the cards into the slots.

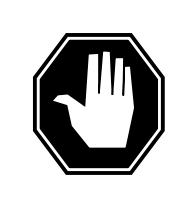

## DANGER

**Risk of injury from high energy levels, voltage present** Do not insert metallic objects into the black connectors. Voltage is present and equipment damage could result.

Put on a wrist strap.

- **13** Swing the frame out and locate the NTRX42 circuit card. Ensure the card location by checking the slot number stamped into the chassis.
  - **a** Note wire color and location to facilitate reconnection.

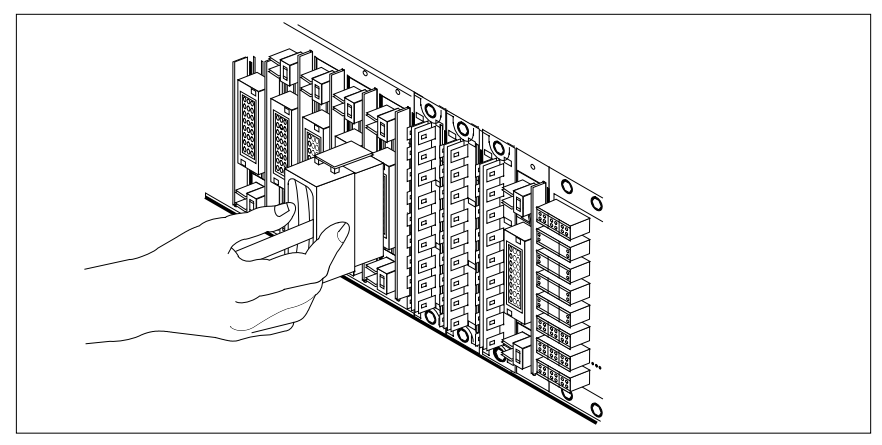

**b** Safety tag the front of the circuit breaker to indicate maintenance activity.

- c Using the connector removal tool, manually disconnect the power connectors to the circuit card. Working from the bottom of the MSP shelf to the top of the MSP shelf, manually disconnect and tag the smaller black power connectors located below the larger blue power connector. Manually disconnect and tag the large blue power connector. Disconnect and tag the smaller black power connectors located above the large blue power connector. Ensure you disconnect the black connectors before removing the circuit card.
- **d** Although the connectors have voltage present on them, they are insulated. Secure the connectors to the power-connector bundle with a line-tie until it is time to reconnect them.
- 14 Disconnect and tag any jumper connectors and cables which may be present and set them aside for use on the replacement unit.

## At the front of the MSP

### 15

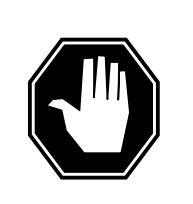

#### **DANGER Risk of injury from high energy levels, equipment damage** When removing or inserting a card, do not apply direct pressure to the components and do not force the cards into the slots.

Remove the faulty circuit card.

- a Disengage the spring-loaded captive screw at the top of the circuit card.
- **b** Grasping the top and bottom of unit, gently pull the circuit card towards you until it clears the shelf.

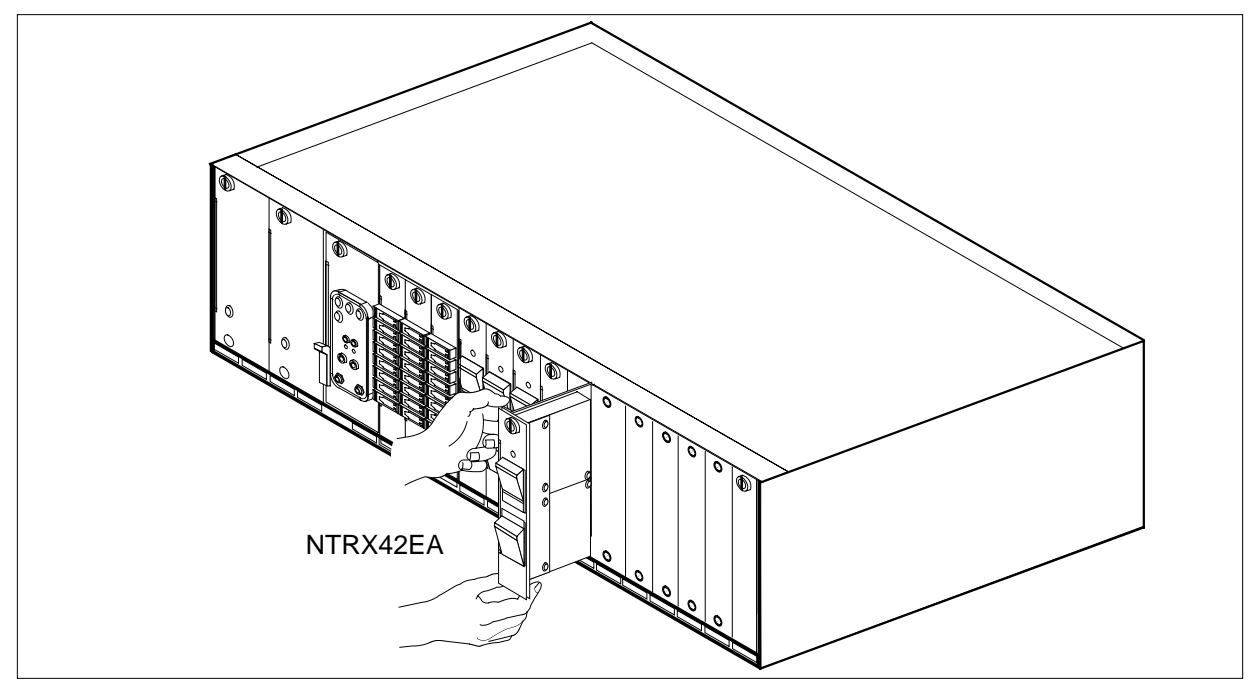

16 Ensure the replacement circuit card has the same PEC, including suffix, as the circuit card just removed.

- **a** Align the circuit card with the slots in the shelf and gently slide the circuit card into the shelf.
- **b** Gently but firmly seat the circuit card.
- **c** Tighten the captive screw at the top of the circuit card.

### At the rear of the MSP

- 17 Locate the replaced circuit card and reattach the power connectors.
- **18** Replace any jumper connectors and cables removed in step 14. Reinsert the power connectors at the rear of the circuit card.

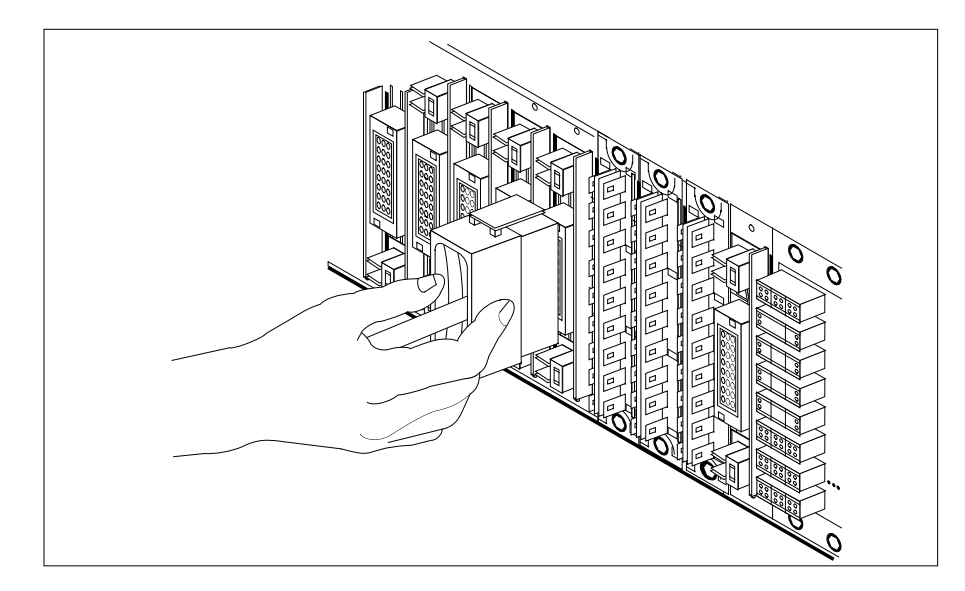

### At the front of the MSP

- **19** Apply appropriate label from spare parts on replacement NTRX42 circuit card.
- 20 Switch on associated power converter.
- 21 Reset the circuit breakers to ON (upward). If any card controlled by this breaker includes a reset switch, hold the RESET button downward while setting the circuit breaker to the ON position.
- 22 Remove safety tag from front of circuit breaker.
- 23 Close the front cover of the MSP. Swing the cover up to the closed position and lock the two cover latches.

| If CB powers | DoGo to |
|--------------|---------|
| ILCM         | step 24 |
| RMM          | step 44 |

## At the MAP terminal

24 Load the ILCM unit by typing

>LOADPM UNIT lcm\_unit\_no CC and pressing the Enter key. where

|        | <pre>lcm_unit_no is the number of the ILCM unit to loaded (0 or 1)</pre>        |                                |  |  |  |  |  |  |
|--------|---------------------------------------------------------------------------------|--------------------------------|--|--|--|--|--|--|
|        | lf                                                                              | Do                             |  |  |  |  |  |  |
|        | message "loadfile not<br>found in directory" is<br>not received                 | step 25                        |  |  |  |  |  |  |
|        | load passed                                                                     | step 42                        |  |  |  |  |  |  |
|        | load failed                                                                     | step 51                        |  |  |  |  |  |  |
| 25     | Determine the type of device on which                                           | the PM load files are located. |  |  |  |  |  |  |
|        | If load files are located on                                                    | Do                             |  |  |  |  |  |  |
|        | tape                                                                            | step 26                        |  |  |  |  |  |  |
|        | IOC disk                                                                        | step 32                        |  |  |  |  |  |  |
|        | SLM disk                                                                        | step 37                        |  |  |  |  |  |  |
| 26     | Locate the tape that contains the PM I                                          | oad files.                     |  |  |  |  |  |  |
| 27     | Mount the tape on a magnetic tape dri                                           | ve.                            |  |  |  |  |  |  |
| At the | MAP display                                                                     |                                |  |  |  |  |  |  |
| 28     | Download the tape by typing                                                     |                                |  |  |  |  |  |  |
|        | >MOUNT tape_no                                                                  |                                |  |  |  |  |  |  |
|        | and pressing the Enter key.                                                     |                                |  |  |  |  |  |  |
|        | where                                                                           |                                |  |  |  |  |  |  |
|        | <pre>tape_no is the number of the tape drive containing the PM load files</pre> |                                |  |  |  |  |  |  |
| 29     | List the contents of the tape in your user directory by typing                  |                                |  |  |  |  |  |  |
|        | >LIST T tape_no                                                                 |                                |  |  |  |  |  |  |
|        | and pressing the Enter key.                                                     |                                |  |  |  |  |  |  |
|        | where                                                                           |                                |  |  |  |  |  |  |
|        | tape_no<br>is the number of the tape drive                                      | containing the PM load files.  |  |  |  |  |  |  |
| 30     | Demount the tape drive by typing                                                |                                |  |  |  |  |  |  |
|        | >DEMOUNT T tape_no                                                              |                                |  |  |  |  |  |  |
|        | and pressing the Enter key.                                                     |                                |  |  |  |  |  |  |
|        | where                                                                           |                                |  |  |  |  |  |  |

|    | tape_no<br>is the number of the tape drive containing the PM load files                                                                                  |
|----|----------------------------------------------------------------------------------------------------|
| 31 | Go to step 41.                                                                                                    |
| 32 | From office records, determine and note the number of the input/output controller (IOC) disk and the name of the volume that contains the PM load files. |
| 33 | Access the disk utility level of the MAP by typing                                                                                                    |
|    | >DSKUT                                                                                                    |
|    | and pressing the Enter key.                                                                                                    |
| 34 | List the IOC file names into your user directory by typing                                                                                               |
|    | >LISTVOL volume_name ALL                                                                                                    |
|    | and pressing the Enter key.                                                                                                    |
|    | where                                                                                                    |
|    | volume_name<br>is the name of the volume that contains the PM load files, obtained in<br>step 32.                                                        |
| 35 | Leave the disk utility by typing                                                                                                    |
|    | >QUIT                                                                                                    |
|    | and pressing the Enter key.                                                                                                    |
| 36 | Go to step 41.                                                                                                    |
| 37 | From office records, determine and note the number of the system load module (SLM) disk and the name of the volume that contains the PM load files.      |
| 38 | Access the disk utility level of the MAP by typing                                                                                                    |
|    | >DISKUT                                                                                                    |
|    | and pressing the Enter key.                                                                                                    |
| 39 | List the SLM file names into your user directory by typing                                                                                               |
|    | >LV CM                                                                                                    |
|    | and pressing the Enter key.                                                                                                    |
|    | >LF load_file_name                                                                                                    |
|    | and pressing the Enter key.                                                                                                    |
|    | where                                                                                                    |
|    | load_file_name<br>is the name of the volume that contains the PM load files, obtained in<br>step 37.                                                     |
| 40 | Leave the disk utility by typing                                                                                                    |
|    | QUIT                                                                                                    |
|    | and pressing the Enter key.                                                                                                    |

41

42

43

44

| LOAD the PM by typing                    |                                           |
|------------------------------------------|-------------------------------------------|
| >LOADPM UNIT unit_no CC                  |                                           |
| and pressing the Enter key.              |                                           |
| If LOADPM                                | Do                                        |
| passed                                   | step 42                                   |
| failed                                   | step 51                                   |
| Test the ILCM unit by typing             |                                           |
| >TST UNIT lcm_unit_no                    |                                           |
| and pressing the Enter key.              |                                           |
| where                                    |                                           |
| Icm_unit_no<br>is the number of the ILCM | unit busied.                              |
| If TST                                   | Do                                        |
| passed                                   | step 43                                   |
| failed                                   | step 51                                   |
| Return the ILCM unit to service by       | / typing the following string:            |
| >RTS UNIT lcm_unit_no                    |                                           |
| and pressing the Enter key.              |                                           |
| where                                    |                                           |
| Icm_unit_no<br>is the number of the ILCM | unit tested in step 42                    |
| If RTS                                   | Do                                        |
| passed                                   | step 44                                   |
| failed                                   | step 51                                   |
| Access the PM level of the MAP d         | lisplay and post the RMM by typing        |
| >MAPCI;MTC;PM;POST RMM rm                | m_no                                      |
| and pressing the Enter key.              |                                           |
| where                                    |                                           |
| rmm_no<br>is the number of the RMM       | unit from which the card is to be removed |
| Example of a MAP display:                |                                           |

| c  | 'M MS                  | IOD       | Net      | PM        | CCS   | LNS     | Trks | Ext  | Appl |
|----|------------------------|-----------|----------|-----------|-------|---------|------|------|------|
| •  | •                      | •         | •        | • -       | •     | •       | •    | •    | •    |
| RM |                        | DM        | SysB     | ManB      | 0Í    | ÍL<br>O | CBsy | ISTD | InSv |
| 2  | Quit<br>Post           | рми       | 4        | 1         | T     | 1       | 0    | 3    | 130  |
| 2  | rost_                  | KHH       | 0        | T         |       | 1       | 0    | 0    | 2    |
| 4  |                        | RMM S     | 5 ManB   |           |       |         |      |      |      |
| 5  | Trnsl                  |           |          |           |       |         |      |      |      |
| 6  | Tst                    |           |          |           |       |         |      |      |      |
| 7  | Bsy                    |           |          |           |       |         |      |      |      |
| 8  | RTS                    |           |          |           |       |         |      |      |      |
| 9  | OffL                   |           |          |           |       |         |      |      |      |
| 11 | Dian                   |           |          |           |       |         |      |      |      |
| 12 | Nevt                   |           |          |           |       |         |      |      |      |
| 13 | INCAL                  |           |          |           |       |         |      |      |      |
| 14 | QueryPN                | ſ         |          |           |       |         |      |      |      |
| 15 |                        |           |          |           |       |         |      |      |      |
| 16 |                        |           |          |           |       |         |      |      |      |
| 17 |                        |           |          |           |       |         |      |      |      |
| 18 |                        |           |          |           |       |         |      |      |      |
|    | Load the RMM by typing |           |          |           |       |         |      |      |      |
|    |                        |           |          |           |       |         |      |      |      |
|    |                        |           |          |           |       |         |      |      |      |
|    | and pre                | essing ti | ne Enter | кеу.      |       |         |      |      |      |
|    | lf                     |           |          |           |       | Do      |      |      |      |
|    | load j                 | passed    |          |           |       | step    | 46   |      |      |
|    | load f                 | failed    |          |           |       | step    | 51   |      |      |
|    | Test the               | e RMM     | by typin | g         |       |         |      |      |      |
|    | >TST                   |           |          |           |       |         |      |      |      |
|    | 000 0                  | aning 4   | oo Entor | kov       |       |         |      |      |      |
|    |                        | essing ti |          | кеу.      |       |         |      |      |      |
|    | If TST                 | Γ         |          |           |       | Do      |      |      |      |
|    | passe                  | d         |          |           |       | step    | 47   |      |      |
|    | failed                 | l         |          |           |       | step    | 51   |      |      |
|    | Return                 | the RM    | M to se  | vice bv t | vpina |         |      |      |      |
|    | >Dmd                   |           |          | ,         | , 0   |         |      |      |      |
|    | >RTS                   |           |          |           |       |         |      |      |      |

# NTRX42 in an IOPAC MSP (end)

and pressing the Enter key.

| If RTS | Do      |  |
|--------|---------|--|
| passed | step 48 |  |
| failed | step 51 |  |

- 48 Send any faulty cards for repair according to local procedure.
- **49** Record the following items in office records:
  - **a** date the card was replaced.
  - **b** serial number of the card.
  - c symptoms that prompted replacement of the card.
- **50** Go to step 52.
- **51** Obtain further assistance in replacing this card by contacting the personnel responsible for the next higher level of support.
- 52 You have completed this procedure. Return to the maintenance procedure that directed you to this card replacement procedure and continue as directed.
# NTRX42 in an OPAC MSP

## Application

Use this procedure to replace an NTRX42 card in an MSP.

| PEC    | Suffixes           | Name           |
|--------|--------------------|----------------|
| NTRX42 | AA, BA, CA, DA, EA | Breaker Module |

### **Common procedures**

None

# Action

A connector removal tool is available to facilitate removal of the AMP Faston receptacles from the power input and output connectors of the MSP modules. This tool comes in two lengths: P0746192 152 mm (6 in.) and P0747552 254 mm (10 in.). The shorter tool is used when access to the rear of the MSP is very limited.

This tool is approximately 2 mm (.090 in.) thick and 17 mm (.65 in.) wide, with a jaw-like cut-out at each end. The cut-out profile conforms to the shape of the Faston receptacle. The shorter tip of each profile is used to position the receptacle in the tool.

The first meeting point of the tool serves as the pivot point. By rotating the tool around this pivot point, the longer tip of the profile which has a hook on its end is engaged with the action-arm of the power connector. As the action-arm of the connector is depressed, the receptacle is disengaged from the connector tab. The receptacle is removed by pulling the tool with the receptacle trapped in its jaw, away from the connector. The tool is disengaged from the receptacle by rotating the tool's hook off the action-arm of the receptacle.

Although the shape of the cut-out is the same on each end of the tool, the orientation of the profile is off by 15 degrees. This difference allows for the use of the tool at different angles, which may be required due to limited access to the connectors.

The following is an illustration of the connector removal tool.

#### **Connector removal tool**

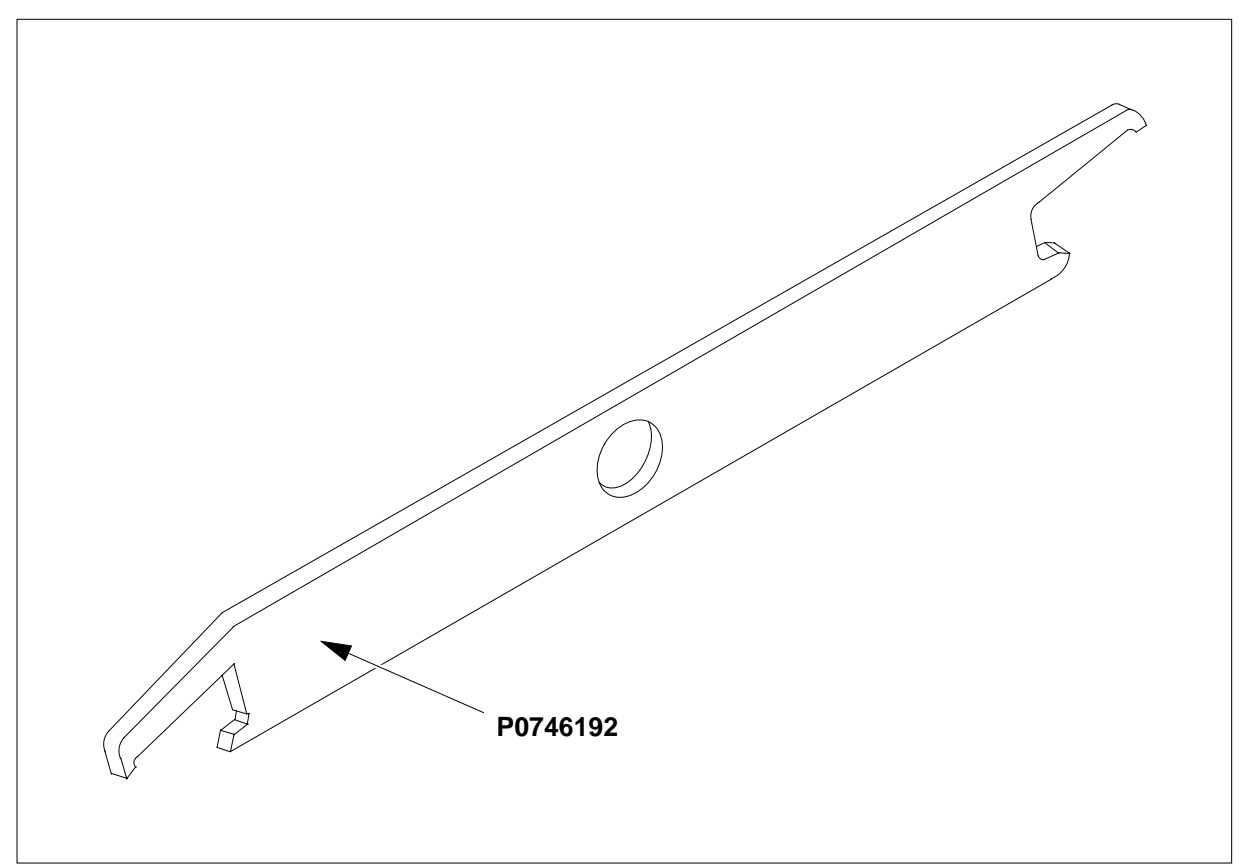

The following flowchart is only a summary of the procedure. To replace the card, use the instructions in the step-action procedure that follows the flowchart. The detailed procedure depends on which circuit cards are served by the breaker module circuit card (NTRX42). You will be directed to the appropriate steps depending on your configuration.

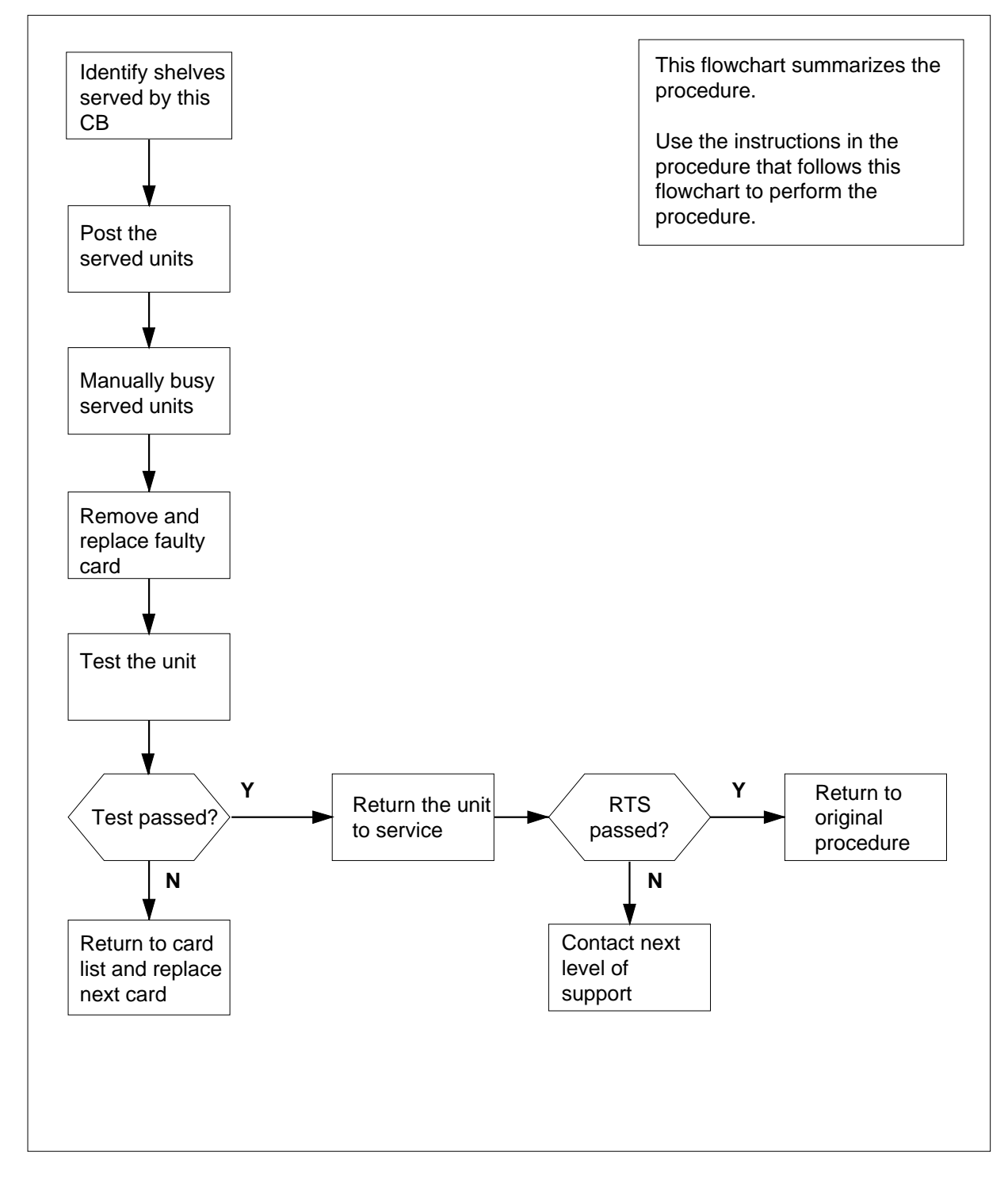

#### Summary of card replacement procedure for an NTRX42 card in an MSP

#### Replacing an NTRX42 in an MSP

#### At your Current Location

- 1 Proceed only if you have been directed to this card replacement procedure from a step in a maintenance procedure, are using the procedure for verifying or accepting cards, or have been directed to this procedure by your maintenance support group.
- 2 Obtain a replacement card. Verify that the replacement card has the same product equipment code (PEC), including suffix, as the card that is to be removed.

#### At Bay 1 of the OPAC

**3** Open the front cover of the MSP by pulling outward firmly at the finger holes provided and swing the cover down to the open position.

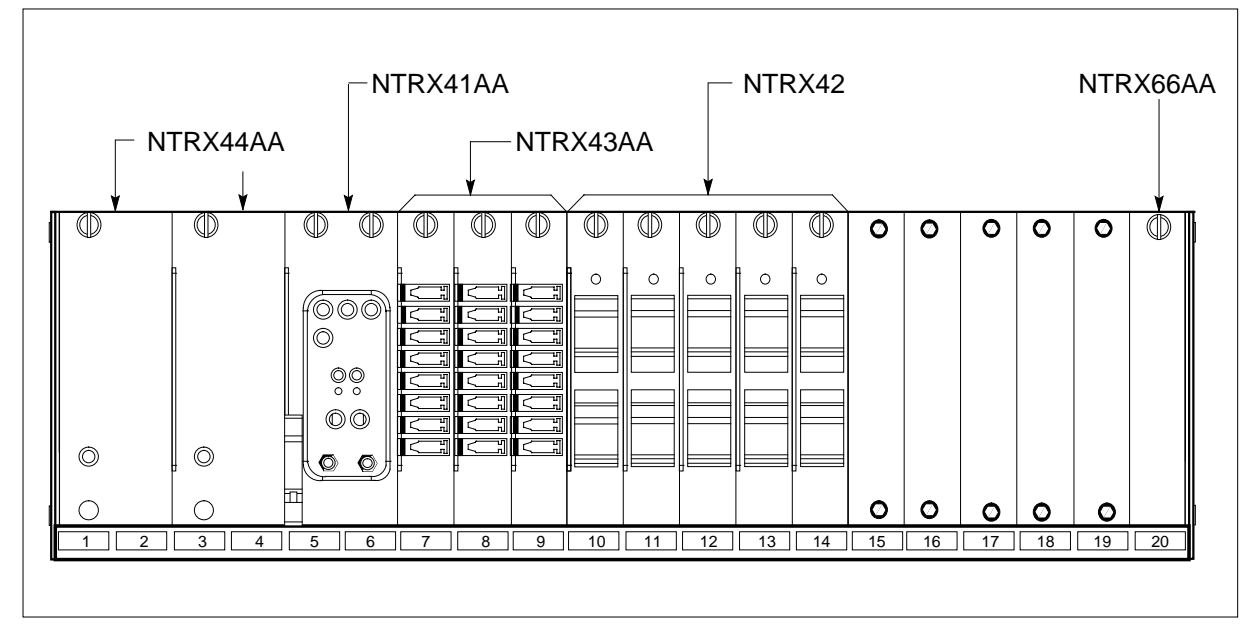

4 Use the breaker designation label to identify which cards are serviced by each circuit breaker (CB). For example, the label CB01-0/18-01 identifies circuit breaker 01 as controlling circuit card position 01 on shelf location 18 in bay 0. Many RX42 modules service two separate devices or units; both units must be powered down prior to removal of the associated RX42 circuit card.

| If CB powers | DoGo to |
|--------------|---------|
| RMM shelf    | step 5  |
| LCM          | step 9  |

#### At the MAP display

5 Set the MAP display to the PM level and post the RMM by typing the following string:

>MAPCI;MTC;PM;POST RMM rmm\_no

and pressing the Enter key.

where

rmm\_no

is the number of the RMM unit from which the card is to be removed *Example of a MAP display:* 

| ( C1 | M MS    | IOD   | Net  | PM   | CCS  | LNS | Trks   | Ext Appl |
|------|---------|-------|------|------|------|-----|--------|----------|
| •    | •       | •     | •    | •    | •    | •   | •      | • •      |
| RMI  | 4       |       | SysB | ManB | OffL | CBs | y ISTb | InSv     |
| 0    | Quit    | PM    | 0    | 0    | 10   | 0   | 3      | 130      |
| 2    | Post_   | RMM   | 0    | 0    | 1    | 0   | 0      | 2        |
| 3    |         |       |      |      |      |     |        |          |
| 4    |         | RMM 5 | INSV |      |      |     |        |          |
| 5    | Trnsl   |       |      |      |      |     |        |          |
| 6    | Tst     |       |      |      |      |     |        |          |
| 7    | Bsy     |       |      |      |      |     |        |          |
| 8    | RTS     |       |      |      |      |     |        |          |
| 9    | OffL    |       |      |      |      |     |        |          |
| 10   | LoadPM  |       |      |      |      |     |        |          |
| 11   | Disp_   |       |      |      |      |     |        |          |
| 12   | Next    |       |      |      |      |     |        |          |
| 13   |         |       |      |      |      |     |        |          |
| 14   | QueryPM |       |      |      |      |     |        |          |
| 15   |         |       |      |      |      |     |        |          |
|      |         |       |      |      |      |     |        |          |
|      |         |       |      |      |      |     |        |          |
| 18   |         |       |      |      |      |     |        |          |

**6** Busy the RMM by typing the following string:

>BSY

and pressing the Enter key. *Example of a MAP display:* 

| CM  | i ms    | IOD | Net    | PM   | CCS  | LNS | Trks   | Ext Appl |
|-----|---------|-----|--------|------|------|-----|--------|----------|
| •   | •       | •   | •      | •    | •    | •   | •      | • •      |
| RMM | 1       |     | SysB   | ManB | OffL | CBs | y ISTb | InSv     |
| 0   | Quit    | PM  | 0      | 0    | 10   | 0   | 3      | 130      |
| 2   | Post_   | RMM | 0      | 1    | 1    | 0   | 0      | 1        |
| 3   |         |     |        |      |      |     |        |          |
| 4   |         | RMM | 5 ManB |      |      |     |        |          |
| 5   | Trnsl   |     |        |      |      |     |        |          |
| 6   | Tst     |     |        |      |      |     |        |          |
| 7   | Bsy     |     |        |      |      |     |        |          |
| 8   | RTS     |     |        |      |      |     |        |          |
| 9   | OffL    |     |        |      |      |     |        |          |
| 10  | LoadPM  |     |        |      |      |     |        |          |
| 11  | Disp_   |     |        |      |      |     |        |          |
| 12  | Next    |     |        |      |      |     |        |          |
| 13  |         |     |        |      |      |     |        |          |
| 14  | QueryPM |     |        |      |      |     |        |          |
| 15  |         |     |        |      |      |     |        |          |
| 16  |         |     |        |      |      |     |        |          |
| 17  |         |     |        |      |      |     |        |          |
| 18  |         |     |        |      |      |     |        |          |

#### At the RMM shelf

- 7 Power down the unit by setting the ON/OFF switch on the power converter faceplate to the OFF position. Both the CONVERTER FAIL LED and FRAME FAIL LED on the MSP will be ON.
- **8** Go to step 11.

#### At the MAP terminal

**9** Set the MAP display to the PM level and post the LCM powered by the circuit breaker by typing the following string:

>MAPCI;MTC;PM;POST LCM lcm\_site\_name lcm\_frame\_no lcm\_no

and pressing the Enter key.

#### where

- lcm\_site\_name
  - is the name of the site at which the LCM is located

#### Icm frame no

is the number of the frame in which the LCM is located

#### lcm\_no

is the number of the LCM the circuit breaker supplies power to

Example of a MAP display:

| (   |         |      |          |               |           |          |        |         |      |
|-----|---------|------|----------|---------------|-----------|----------|--------|---------|------|
| Cl  | 1 MS    | IOD  | Net      | PM            | CCS       | LNS      | Trks   | Ext     | Appl |
| •   | •       | •    | •        | •             | •         | •        | •      | •       | •    |
| LCI | 4       |      | SysB     | ManB          | OffL      | CBsy     | ISTb   | In      | Sv   |
| 0   | Quit    | PM   | 0        | 0             | 10        | 0        | 3      | 1       | 30   |
| 2   | Post_   | LCM  | 0        | 0             | 0         | 0        | 1      |         | 9    |
| 3   |         |      |          |               |           |          |        |         |      |
| 4   | Swrg_   | LCM  | REM:     | L 14 0 IS     | STb Link  | s_00S: ( | Side 1 |         |      |
| 5   | Trnsl_  | Unit | -0: II   | ıSv           |           | /RC      | g: 0   |         |      |
| 6   | Tst_    | Unit | -1: II   | ıSv           |           | /RC      | 3: 0   |         |      |
| 7   | Bsy_    | D    | . 01 0   |               |           | 1 11 11  | RG:Pre | 1:0 Ins | 3v   |
| 8   | RTS_    | Drwr | ·: 01 2. | 3 45 67 85    | 9 01 23 4 | 5 6/ 89  | StD    | y:1 ins | 5V   |
| 9   | OffL_   |      | ••••     | • • • • • • • |           |          |        |         |      |
| 10  | LoadPM_ |      |          |               |           |          |        |         |      |
| 11  | Disp_   |      |          |               |           |          |        |         |      |
| 12  | Next_   |      |          |               |           |          |        |         |      |
| 13  |         |      |          |               |           |          |        |         |      |
| 14  | QueryPM |      |          |               |           |          |        |         |      |
| 15  | _       |      |          |               |           |          |        |         |      |
| 16  |         |      |          |               |           |          |        |         |      |
| 17  |         |      |          |               |           |          |        |         |      |
| 18  |         |      |          |               |           |          |        |         |      |
| \   |         |      |          |               |           |          |        |         |      |

**10** Busy the LCM unit powered by the circuit breaker, by typing the following string:

>BSY UNIT lcm\_unit\_no

and pressing the Enter key.

where

lcm\_unit\_no

is the number of the LCM unit with the circuit card powered from the circuit breaker

Example of a MAP display:

| (                 |         |      |          |        |       |        |     |      |     |           |      |      |      |  |
|-------------------|---------|------|----------|--------|-------|--------|-----|------|-----|-----------|------|------|------|--|
| Cl                | 4 MS    | IO   | D N      | et     | РМ    | C      | CS  |      | LNS | Trks      | Е    | xt   | Appl |  |
|                   |         | •    |          | •      | 1LCM  |        |     |      |     | •         |      | •    |      |  |
| LCI               | 4.      |      | SysB     | Man    | В     | Off    | L   | С    | Bsy | r ISTb    |      | InSv |      |  |
| 0                 | Quit    | PM   | 4        |        | 1     | 10     | C   |      | 3   | 3         |      | 130  |      |  |
| 2                 | Post_   | LCM. | 1        |        | 1     | !      | 5   |      | 0   | ) 1       |      | 9    |      |  |
| 3                 |         |      |          |        |       |        |     |      |     |           |      |      |      |  |
| 4                 | SwRg    | LCM  | REM1     | 14 0   | ) IST | b L    | ink | s_00 | )s: | CSide 1   |      |      |      |  |
| 5                 | Trnsl   | Unit | -0: In   | Sv Mt  | ce T  | 'ake0v | er  | /RC  | 3:  | 0         |      |      |      |  |
| 6                 | Tst     | Unit | -1: Ma   | nB Mto | ce    |        |     | /RC  | 3:  | 0         |      |      |      |  |
| 7                 | Bsy     | Ð    | . 01 00  | 45 65  | ,     | 11 11  | 11  | 11   | 11  | RG:Pref:0 | InSv |      |      |  |
| 8                 | RTS     | Drwr | ·: UI 23 | 45 6   | 89    | UI 23  | 45  | 6/   | 89  | Stby:1    | Insv |      |      |  |
| 9                 | OffL    |      | ••••     |        | •••   | ••••   | ••  | ••   | ••  |           |      |      |      |  |
| 10                | LoadPM  |      |          |        |       |        |     |      |     |           |      |      |      |  |
| 11                | Disp_   |      |          |        |       |        |     |      |     |           |      |      |      |  |
| 12                | Next    |      |          |        |       |        |     |      |     |           |      |      |      |  |
| 13                |         |      |          |        |       |        |     |      |     |           |      |      |      |  |
| 14                | QueryPM |      |          |        |       |        |     |      |     |           |      |      |      |  |
| 15                |         |      |          |        |       |        |     |      |     |           |      |      |      |  |
| 16                |         |      |          |        |       |        |     |      |     |           |      |      |      |  |
| 17                |         |      |          |        |       |        |     |      |     |           |      |      |      |  |
| 18                |         |      |          |        |       |        |     |      |     |           |      |      |      |  |
| $\langle \rangle$ |         |      |          |        |       |        |     |      |     |           |      |      |      |  |

#### At the front of the MSP

11 Locate the faulty circuit breaker card on the MSP and switch both breakers on that circuit card to the OFF position. Safety tag the front of the circuit breaker.

#### At the rear of the MSP

12

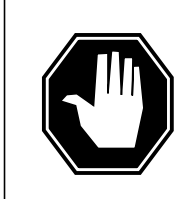

#### DANGER

**Risk of injury from high energy levels, static electricity damage** Wear a wrist strap connected to a wrist strap grounding point. This protects the equipment against damage caused by static electricity.

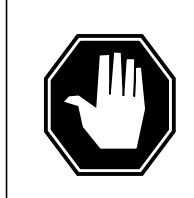

#### DANGER

**Risk of injury from high energy levels, equipment damage** When removing or inserting a card, do not apply direct pressure to the components and do not force the cards into the slots.

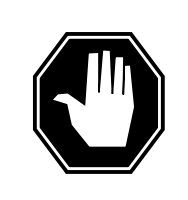

#### DANGER

**Risk of injury from high energy levels, voltage present** Do not insert metallic objects into the black connectors. Voltage is present and equipment damage could result.

Put on a wrist strap.

- **13** Swing the frame out and locate the NTRX42 circuit card. Ensure the card location by checking the slot number stamped into the chassis.
  - **a** Note wire color and location to facilitate reconnection.

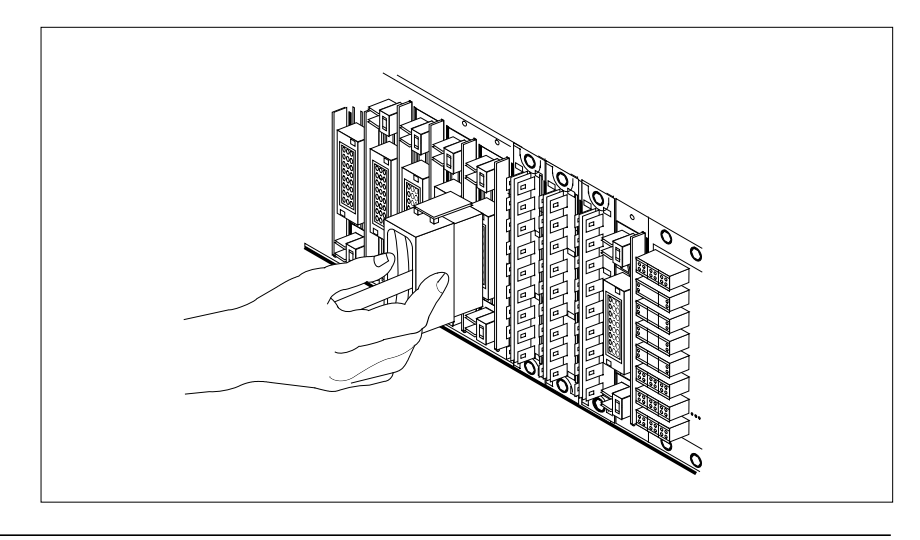

- **b** Safety tag the front of the circuit breaker to indicate maintenance activity.
- c Using the connector removal tool, manually disconnect the power connectors to the circuit card. Working from the bottom of the MSP shelf to the top of the MSP shelf, manually disconnect and tag the smaller black power connectors located below the larger blue power connector. Manually disconnect and tag the large blue power connector. Disconnect and tag the smaller black power connectors located above the large blue power connector. Ensure you disconnect the black connectors before removing the circuit card.
- **d** Although the connectors have voltage present on them, they are insulated. Secure the connectors to the power-connector bundle with a line-tie until it is time to reconnect them.
- 14 Disconnect and tag any jumper connectors and cables which may be present and set them aside for use on the replacement unit.

#### At the front of the MSP

15

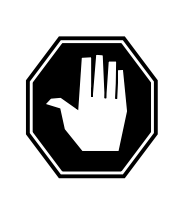

#### DANGER

**Risk of injury from high energy levels, equipment damage** When removing or inserting a card, do not apply direct pressure to the components and do not force the cards into the slots.

Remove the faulty circuit card.

- a Disengage the spring-loaded captive screw at the top of the circuit card.
- **b** Grasping the top and bottom of unit, gently pull the circuit card towards you until it clears the shelf.

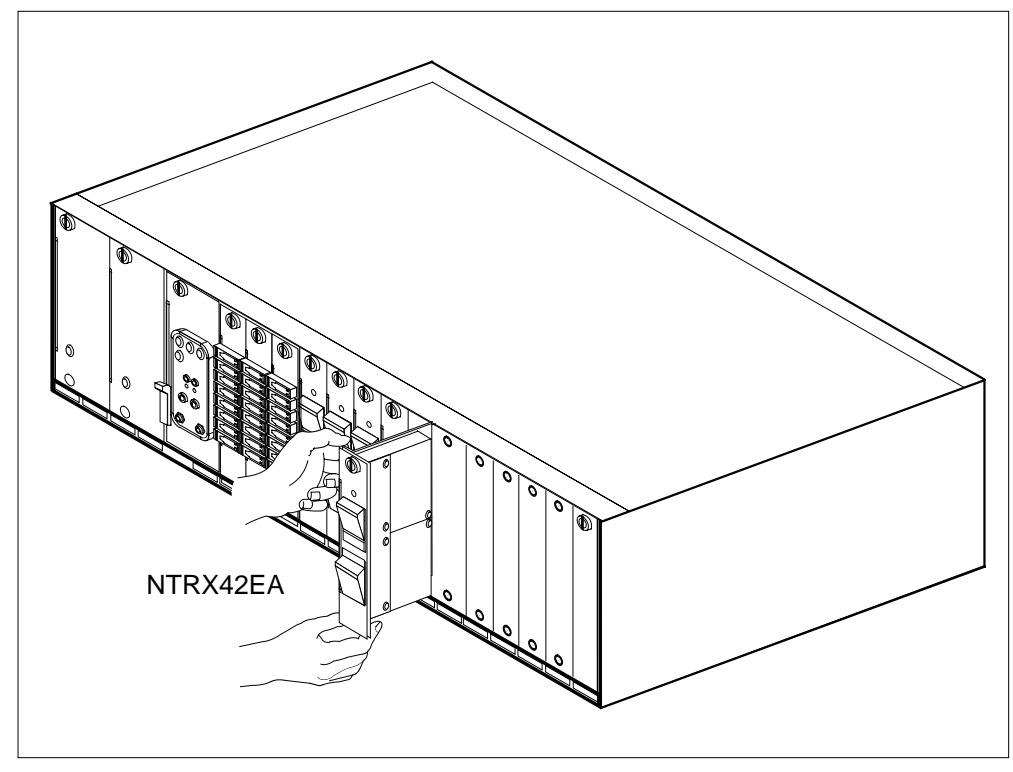

- 16 Ensure the replacement circuit card has the same PEC, including suffix, as the circuit card just removed.
  - **a** Align the circuit card with the slots in the shelf and gently slide the circuit card into the shelf.
  - **b** Gently but firmly seat the circuit card.
  - c Tighten the captive screw at the top of the circuit card.

#### At the rear of the MSP

- 17 Locate the replaced circuit card and reattach the power connectors.
- **18** Replace any jumper connectors and cables removed in step 14. Reinsert the power connectors at the rear of the circuit card.

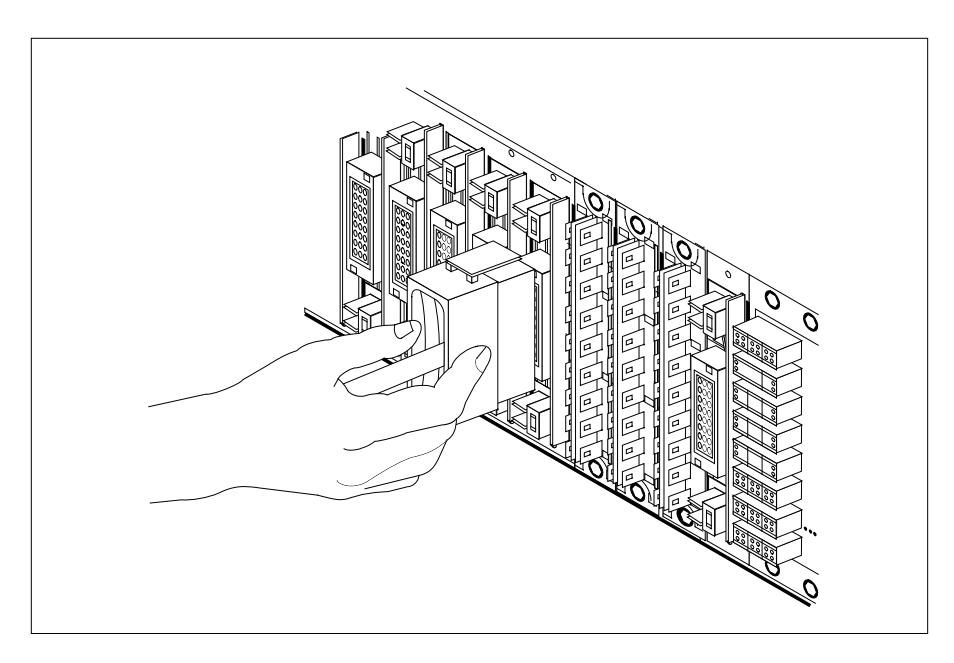

#### At the front of the MSP

- **19** Apply appropriate label from spare parts on replacement NTRX42 circuit card.
- 20 Switch on associated power converter.
- 21 Reset the circuit breakers to ON (upward). If any card controlled by this breaker includes a reset switch, hold the RESET button downward while setting the circuit breaker to the ON position.
- 22 Remove safety tag from front of circuit breaker.
- 23 Close the front cover of the MSP. Swing the cover up to the closed position and lock the two cover latches.

| If CB powers | DoGo to |
|--------------|---------|
| LCM          | step 24 |
| RMM          | step 47 |

#### At the MAP terminal

24 Load the LCM unit by typing

>LOADPM UNIT lcm\_unit\_no CC

and pressing the Enter key.

where

|        | lf                                                                                    | Do                                |  |  |  |  |
|--------|---------------------------------------------------------------------------------------|-----------------------------------|--|--|--|--|
|        | message "loadfile not<br>found in directory" is<br>not received                       | step 25                           |  |  |  |  |
|        | load passes                                                                           | step 42                           |  |  |  |  |
|        | load fails                                                                            | step 70                           |  |  |  |  |
| 25     | Determine the type of device on white                                                 | ch the PM load files are located. |  |  |  |  |
|        | If load files are located on                                                          | Do                                |  |  |  |  |
|        | tape                                                                                  | step 49                           |  |  |  |  |
|        | IOC disk                                                                              | step 55                           |  |  |  |  |
|        | SLM disk                                                                              | step 60                           |  |  |  |  |
| 26     | Locate the tape that contains the PM                                                  | l load files.                     |  |  |  |  |
| 27     | Mount the tape on a magnetic tape of                                                  | frive.                            |  |  |  |  |
| At the | e MAP display                                                                         |                                   |  |  |  |  |
| 28     | Download the tape by typing                                                           |                                   |  |  |  |  |
|        | >MOUNT tape_no                                                                        |                                   |  |  |  |  |
|        | and pressing the Enter key.                                                           |                                   |  |  |  |  |
|        | where                                                                                 |                                   |  |  |  |  |
|        | tape_no<br>is the number of the tape driv                                             | e containing the PM load files    |  |  |  |  |
| 29     | List the contents of the tape in your                                                 | user directory by typing          |  |  |  |  |
|        | >LIST T tape_no                                                                       |                                   |  |  |  |  |
|        | and pressing the Enter key.                                                           |                                   |  |  |  |  |
|        | where                                                                                 |                                   |  |  |  |  |
|        | tape_no                                                                               | e containing the PM load files.   |  |  |  |  |
|        | is the number of the tape driv                                                        | 5                                 |  |  |  |  |
| 30     | Demount the tape drive by typing                                                      | 5                                 |  |  |  |  |
| 30     | Demount the tape drive by typing                                                      | 5                                 |  |  |  |  |
| 30     | Demount the tape drive by typing<br>>DEMOUNT T tape_no<br>and pressing the Enter key. | J                                 |  |  |  |  |

#### tape\_no

is the number of the tape drive containing the PM load files

- **31** Go to step 64.
- **32** From office records, determine and note the number of the input/output controller (IOC) disk and the name of the volume that contains the PM load files.
- **33** Access the disk utility level of the MAP by typing

>DSKUT

and pressing the Enter key.

34 List the IOC file names into your user directory by typing

>LISTVOL volume\_name ALL

and pressing the Enter key.

where

volume\_name is the name of the volume that contains the PM load files, obtained in step 32.

**35** Leave the disk utility by typing

>QUIT

and pressing the Enter key.

- **36** Go to step 64.
- **37** From office records, determine and note the number of the system load module (SLM) disk and the name of the volume that contains the PM load files.
- **38** Access the disk utility level of the MAP by typing

>DISKUT

and pressing the Enter key.

**39** List the SLM file names into your user directory by typing

>LV CM

and pressing the Enter key.

>LF load\_file\_name

and pressing the Enter key.

where

load\_file\_name

is the name of the volume that contains the PM load files, obtained in step 37.

**40** Leave the disk utility by typing

QUIT

and pressing the Enter key.

| LOA             |                                                 |                          |
|-----------------|-------------------------------------------------|--------------------------|
| >LC             | ADPM UNIT unit_no CC                            |                          |
| and             | pressing the Enter key.                         |                          |
| lf I            | LOADPM                                          | Do                       |
| pa              | issed                                           | step 42                  |
| fai             | iled                                            | step 70                  |
| Test            | t the LCM unit by typing                        |                          |
| >TS             | T UNIT lcm_unit_no                              |                          |
| and             | pressing the Enter key.                         |                          |
| whe             | ere                                             |                          |
|                 | Icm_unit_no<br>is the number of the LCM unit b  | usied.                   |
| lf <sup>-</sup> | TST                                             | Do                       |
| pa              | assed                                           | step 43                  |
| fai             | iled                                            | step 70                  |
| Ret             | urn the LCM unit to service by typir            | ng the following string: |
| >RI             | S UNIT lcm_unit_no                              |                          |
| and             | pressing the Enter key.                         |                          |
| whe             | ere                                             |                          |
|                 | Icm_unit_no<br>is the number of the LCM unit te | ested in step 42         |
| lf I            | RTS                                             | Do                       |
| pa              | ussed                                           | step 44                  |
| fai             | iled                                            | step 70                  |
| Sen             | nd any faulty cards for repair accord           | ling to local procedure. |
| Rec             | cord the following items in office rec          | cords:                   |
| а               | date the card was replaced.                     |                          |
| b               | serial number of the card.                      |                          |
| С               | symptoms that prompted replacem                 | nent of the card.        |
| Go              | to step 71.                                     |                          |
| Loa             | d the RMM by typing                             |                          |
| >LC             | DADPM                                           |                          |

|          | and pressing the Enter key.                                                     |                                |
|----------|---------------------------------------------------------------------------------|--------------------------------|
|          | lf                                                                              | Do                             |
|          | message "loadfile not found in directory" is not received                       | step 48                        |
|          | load passes                                                                     | step 65                        |
|          | load fails                                                                      | step 70                        |
| 48       | Determine the type of device on which                                           | the PM load files are located. |
|          | If load files are located on                                                    | Do                             |
|          | tape                                                                            | step 49                        |
|          | IOC disk                                                                        | step 55                        |
|          | SLM disk                                                                        | step 60                        |
| 49<br>50 | Locate the tape that contains the PM I<br>Mount the tape on a magnetic tape dri | oad files.<br>ve.              |
| At the   | MAP display                                                                     |                                |
| 51       | Download the tape by typing                                                     |                                |
|          | >MOUNT tape_no                                                                  |                                |
|          | and pressing the Enter key.                                                     |                                |
|          | where                                                                           |                                |
|          | tape_no<br>is the number of the tape drive                                      | containing the PM load files   |
| 52       | List the contents of the tape in your us                                        | er directory by typing         |
|          | >LIST T tape_no                                                                 |                                |
|          | and pressing the Enter key.                                                     |                                |
|          | where                                                                           |                                |
|          | tape_no<br>is the number of the tape drive                                      | containing the PM load files.  |
| 53       | Demount the tape drive by typing                                                |                                |
|          | >DEMOUNT T tape_no                                                              |                                |
|          | and pressing the Enter key.                                                     |                                |
|          | where                                                                           |                                |
|          | tape_no<br>is the number of the tape drive                                      | containing the PM load files   |
| 54       | Go to step 64.                                                                  |                                |

| 55 | From office records, determine and note the number of the input/output controller (IOC) disk and the name of the volume that contains the PM load files. |  |  |  |
|----|----------------------------------------------------------------------------------------------------|--|--|--|
| 56 | Access the disk utility level of the MAP by typing                                                                                                    |  |  |  |
|    | >DSKUT                                                                                                    |  |  |  |
|    | and pressing the Enter key.                                                                                                    |  |  |  |
| 57 | List the IOC file names into your user directory by typing                                                                                               |  |  |  |
|    | >LISTVOL volume_name ALL                                                                                                    |  |  |  |
|    | and pressing the Enter key.                                                                                                    |  |  |  |
|    | where                                                                                                    |  |  |  |
|    | volume_name<br>is the name of the volume that contains the PM load files, obtained in<br>step 55.                                                        |  |  |  |
| 58 | Leave the disk utility by typing                                                                                                    |  |  |  |
|    | >QUIT                                                                                                    |  |  |  |
|    | and pressing the Enter key.                                                                                                    |  |  |  |
| 59 | Go to step 64.                                                                                                    |  |  |  |
| 60 | From office records, determine and note the number of the system load module (SLM) disk and the name of the volume that contains the PM load files.      |  |  |  |
| 61 | Access the disk utility level of the MAP by typing                                                                                                    |  |  |  |
|    | >DISKUT                                                                                                    |  |  |  |
|    | and pressing the Enter key.                                                                                                    |  |  |  |
| 62 | List the SLM file names into your user directory by typing                                                                                               |  |  |  |
|    | >LV CM                                                                                                    |  |  |  |
|    | and pressing the Enter key.                                                                                                    |  |  |  |
|    | >LF S00Dload_file_name                                                                                                    |  |  |  |
|    | and pressing the Enter key.                                                                                                    |  |  |  |
|    | where                                                                                                    |  |  |  |
|    | <b>load_file_name</b><br>is the name of the volume that contains the PM load files, obtained<br>in step 60.                                              |  |  |  |
| 63 | Leave the disk utility by typing                                                                                                    |  |  |  |
|    | QUIT                                                                                                    |  |  |  |
|    | and pressing the Enter key.                                                                                                    |  |  |  |
| 64 | Load the RMM by typing                                                                                                    |  |  |  |
|    | >LOADPM                                                                                                    |  |  |  |
|    |                                                                                                    |  |  |  |

## NTRX42 in an OPAC MSP (end)

65

66

67 68

| If load                      | Do                                 |
|------------------------------|------------------------------------|
| passed                       | step 65                            |
| failed                       | step 70                            |
| Test the RMM by typing       |                                    |
| >TST                         |                                    |
| and pressing the Enter key.  |                                    |
| If TST                       | Do                                 |
| passed                       | step 66                            |
| failed                       | step 70                            |
| Return the RMM to service    | by typing                          |
| >RTS                         |                                    |
| and pressing the Enter key.  |                                    |
| If RTS                       | Do                                 |
| passed                       | step 67                            |
| failed                       | step 70                            |
| Send any faulty cards for re | pair according to local procedure. |

- **69** Go to step 71.
- **70** Obtain further assistance in replacing this card by contacting the personnel responsible for the next higher level of support.
- 71 You have completed this procedure. Return to the maintenance procedure that directed you to this card replacement procedure and continue as directed.

## NTRX42 in an RSC-M/MSP

### Application

Use this procedure to replace an NTRX42 card in a modular supervisory panel (MSP) that supports a Remote Switching Center Multi-access (RSC-M) cabinet.

*Note:* In this section, RCO2 in the examples refers to RSC-M. When software outputs messages to the MAP terminal, software does not differentiate between the two types of RCO2.

| PEC    | Suffixes | Name                   |
|--------|----------|------------------------|
| NTRX42 | AA       | Circuit breaker module |

## **Common procedures**

None

### Action

A connector removal tool is available to facilitate removal of the AMP Faston receptacles. This tool facilitates removal of these receptacles from the power input and output connectors of the MSP modules. This tool comes in two lengths: P0746192 152 mm (6 in) and P0747552 254 mm (10 in). You can use the shorter tool when access to the rear of the MSP is limited. For example, limited access can be MSP modules located behind the cabinet bulkhead.

This tool is approximately 2 mm (0.090 in) thick and 17 mm (0.65 in) wide, with a jaw-like cutout at each end. The cutout profile conforms to the shape of the Faston receptacle. You can use the shorter tip of each profile to position the receptacle in the tool.

The first connection point of the tool serves as the pivot point. To engage the longer profile tip with the action-arm of the power connector, rotate the tool around the pivot point. The longer tip of the profile is the tip that has a hook on the end. As the tool presses the action-arm of the connector, the receptacle disengages from the connector tab. To remove the receptacle, pull the tool away from the connector with the receptacle trapped in the jaw of the tool. To disengage the tool from the receptacle, rotate the hook of the tool off the action-arm of the receptacle.

The cutout shape is the same on each tool end, but the orientation of the profile is off by 15 degrees. This difference enables the use of the tool at different

angles. You can require the use of these angles because of limited access to the connectors.

#### **Connector removal tool**

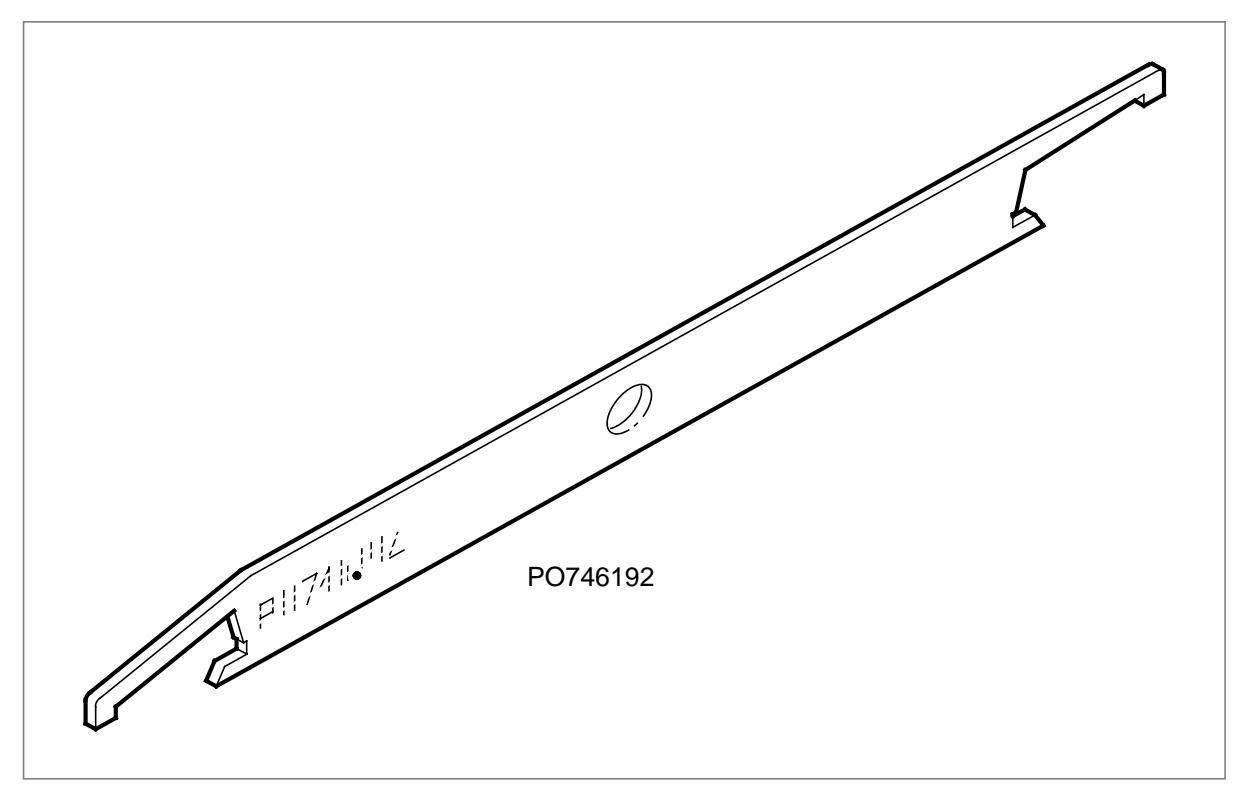

This procedure contains a summary flowchart and a list of steps. Use the flowchart to review the procedure. Follow the steps to perform the procedure. The detailed procedure depends on which circuit cards the breaker module circuit card (NTRX42) serves. Instructions will direct you to the correct steps that depend on your configuration.

#### Summary of replacing an NTRX42 in an RSC-M/MSP

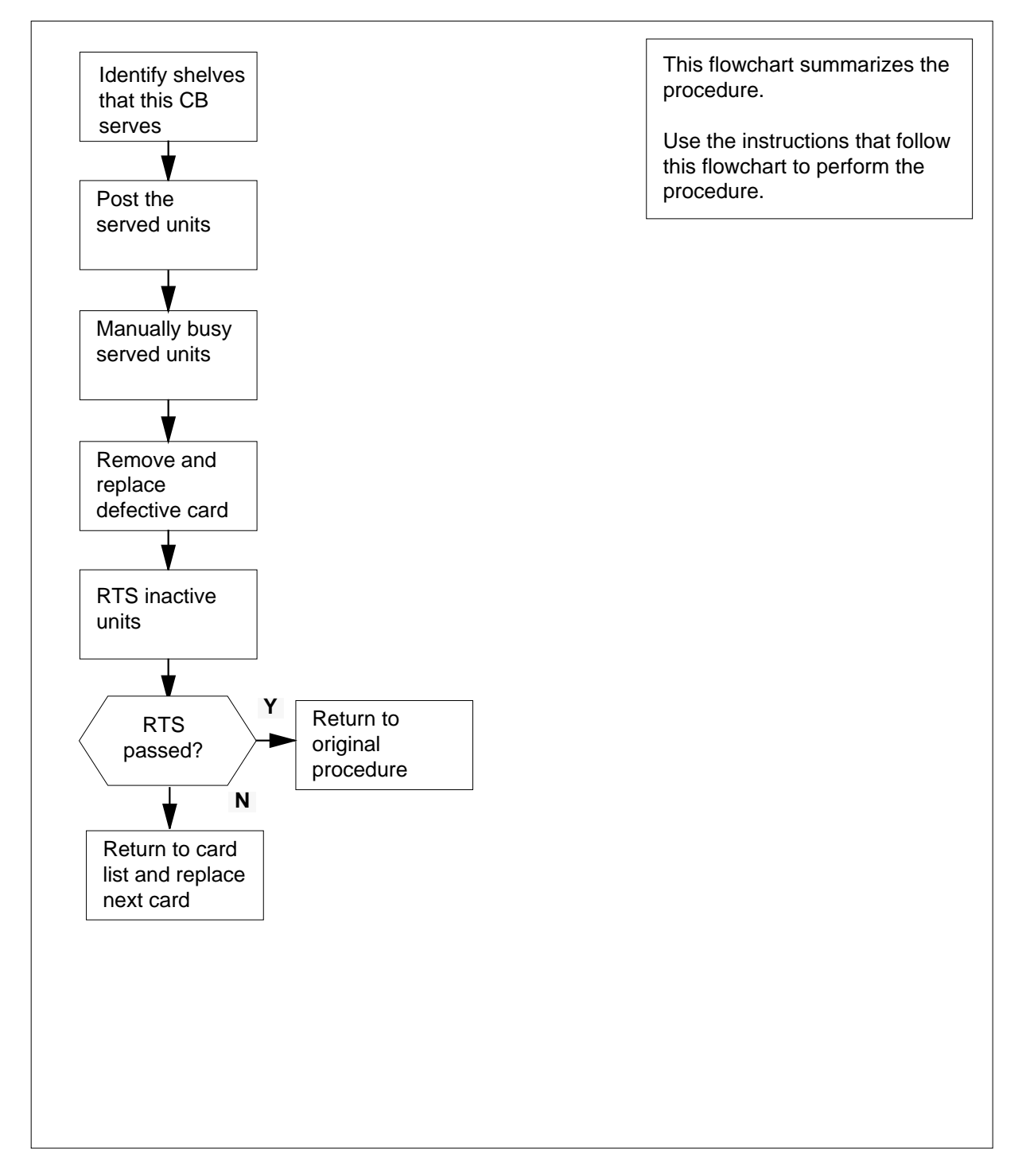

#### Replacing an NTRX42 in an RSC-M/MSP

#### At the MAP terminal

- 1 Proceed only if one of the following conditions applies. Your maintenance support group or a step in a maintenance procedure directed you to this card replacement procedure. You use the procedure to verify or accept cards.
- 2

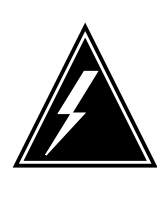

#### WARNING Loss of service

When you replace an NTRX42 card in the RSC-M, make sure the units associated with the NTRX42 card are *inactive*. Make sure the mate units are *active* 

Obtain an NTRX42 replacement circuit card. Make sure the replacement circuit card has the same product equipment code (PEC) and PEC suffix as the circuit card to remove.

#### At the front panel of the cabinet

**3** Open the front cover of the MSP. Release the two cover latches. Swing the cover down to the open position.

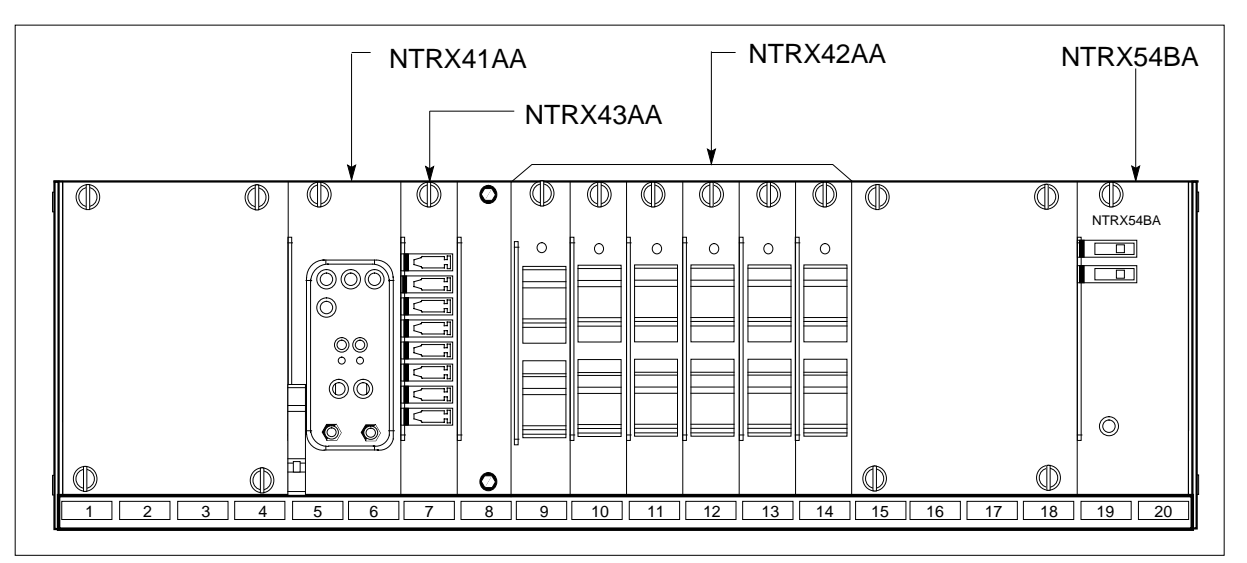

4 Use the breaker designation label to identify the circuit cards each circuit breaker (CB) services. Many modules of NTRX42 service two separate

#### MSP

devices (or units). You must power down both units before removal of the associated NTRX42 circuit card.

#### At the MAP terminal

5 Set the MAP display to the peripheral module (PM) level. To post the RSC-M/RCO2 that the NTRX42 circuit breaker card powers, type

>MAPCI;MTC;PM;POST RCO2 rco2\_no

and press the Enter key.

where

rco2\_no

is the number of the RCO2 that the NTRX42 card powers

Example of a MAP response:

| RCO | 02      |        | SysB   | ManB      | OffL  | CBsy     | ISTb | InSv |
|-----|---------|--------|--------|-----------|-------|----------|------|------|
| 0   | Quit    | PM     | 0      | 0         | 2     | 0        | 2    | 25   |
| 2   | Post_   | RCO2   | 0      | 0         | 0     | 0        | 1    | 1    |
| 3   | ListSet |        |        |           |       |          |      |      |
| 4   |         | RCO2   | 0 ISTb | Links_00S | CSide | 1, PSide | 1    |      |
| 5   | TRNSL   | Unit0: | Inact  | ISTb      |       |          |      |      |
| б   | TST     | Unit1: | Act I  | nSv       |       |          |      |      |
| 7   | BSY     |        |        |           |       |          |      |      |
| 8   | RTS     |        |        |           |       |          |      |      |
| 9   | OffL    |        |        |           |       |          |      |      |
| 10  | LoadPM_ |        |        |           |       |          |      |      |
| 11  | Disp_   |        |        |           |       |          |      |      |
| 12  | Next_   |        |        |           |       |          |      |      |
|     |         |        |        |           |       |          |      |      |

6 To determine the location of the RSC-M units or extension (EXT) half shelves that the circuit card you replace powers, type

#### >QUERYPM

and press the Enter key.

Example of a MAP response:

PM Type: RCO2 PM No.: 0 PM Int. No.: 9 Node\_No: 24 PMs Equipped: 53 Loadname:KRI07BI1 EEPRom Load:MX77NG03 WARM SWACT is supported and available RCO2 0 is included in the REX schedule. REX on RCO2 0 has not been performed. Node Status: {OK, FALSE} Unit 0 Act, Status: {OK, FALSE} Unit 1 Inact, Status: {OK, FALSE} Site Flr RPos Bay\_id Shf Description Slot EqPEC HOST 00 C02 LTEI 00 05 RCO2 000 MX85AA HOST 00 C02 CEXT 00 47 EXT:LEFT 01:13 MX86AA

7 Use the following table to determine the RSCM PM units or EXT half shelves associated with the NTRX42 card that you replace.

*Note:* You must busy all RCO2 units or EXT half shelves associated with the circuit breakers on the defective NTRX42 card before replacement. For example, replacement of the NTRX42 card with CB3 and CB4 affects unit 1 of the RSCM located in shelf 5. This replacement also affects unit 1 of the RSCM located in shelf 19.

#### **RSC-M** shelves powered by NTRX42 circuit breakers

| CB1 and CB2            | CB3 and CB4            | CB5 and CB6            | CB7 and CB8            | CB9 and<br>CB10                                                   | CB11 and<br>CB12                                                  |
|------------------------|------------------------|------------------------|------------------------|-------------------------------------------------------------------|-------------------------------------------------------------------|
| CB1 shelf 5<br>unit 0  | CB3 shelf 5<br>unit 1  | CB5 shelf 33<br>unit 0 | CB7 shelf 33<br>unit 1 | CB9 shelf 47<br>EXT left to unit<br>0 of RSCM in<br>shelf 5       | CB11 shelf 47<br>EXT left to unit<br>1 of RSCM in<br>shelf 5      |
| CB2 shelf 19<br>unit 0 | CB4 shelf 19<br>unit 1 | Reserved               | Reserved               | CB10 shelf 47<br>EXT right to<br>unit 1 of<br>RSCM in shelf<br>19 | CB12 shelf 47<br>EXT right to<br>unit 0 of<br>RSCM in shelf<br>19 |

*Note 1:* Before you remove the NTRX42 card with CB9 and CB10, you must busy specified units. BSY unit 0 of the RSCM in shelf 5 and BSY unit 1 of the RSCM in shelf 19.

*Note 2:* Before you remove the NTRX42 card with CB11 and CB12, you must busy specified units. BSY unit 1 of the RSCM in shelf 5 and BSY unit 0 of the RSCM located in shelf 19.

- 8 Repeat steps 5 and 7 to determine the RSC-M unit(s) that will associate.
- **9** Determine the state of the RSC-M unit(s) associated with the NTRX42 card you want to replace.

| If the state of the RCO2 unit         | Do      |
|---------------------------------------|---------|
| is active                             | step 10 |
| is inactive                           | step 13 |
| To switch activity of the units, type |         |

>SWACT

and press the Enter key.

Example of a MAP response:

10

|        | RCO2 0 A Warm SwAct wil<br>data sync of acti                                                               | l be performed after<br>ve terminals. |  |  |  |  |  |  |  |  |
|--------|----------------------------------------------------------------------------------------------------|---------------------------------------|--|--|--|--|--|--|--|--|
|        | <pre>Please confirm ("YES", "Y",</pre>                                                                     | "NO", or "N"):                        |  |  |  |  |  |  |  |  |
|        | If the system                                                                                              | Do                                    |  |  |  |  |  |  |  |  |
|        | prompts you to confirm a warm<br>SWACT                                                                     | m step 11                             |  |  |  |  |  |  |  |  |
|        | rejects the SWACT                                                                                          | step 32                               |  |  |  |  |  |  |  |  |
| 11     | To confirm the command, type                                                                               |                                       |  |  |  |  |  |  |  |  |
|        | and press the Enter key.                                                                                   |                                       |  |  |  |  |  |  |  |  |
|        | Example of a MAP response:                                                                                 |                                       |  |  |  |  |  |  |  |  |
|        | UnitO: Inact SysB Mtce<br>Unit1: Act ISTb                                                                  |                                       |  |  |  |  |  |  |  |  |
|        | RCO2 0 SwAct Passed                                                                                        |                                       |  |  |  |  |  |  |  |  |
|        | If the MAP response                                                                                        | Do                                    |  |  |  |  |  |  |  |  |
|        | is SWACT passed                                                                                            | step 12                               |  |  |  |  |  |  |  |  |
|        | is other than listed here                                                                                  | step 31                               |  |  |  |  |  |  |  |  |
| At the | MAP terminal                                                                                               |                                       |  |  |  |  |  |  |  |  |
| 12     | To manually busy (ManB) the inactive                                                                       | unit, type                            |  |  |  |  |  |  |  |  |
|        | >BSY UNIT INACTIVE                                                                                         |                                       |  |  |  |  |  |  |  |  |
|        | and press the Enter key.                                                                                   |                                       |  |  |  |  |  |  |  |  |
|        | Example of a MAP response:                                                                                 |                                       |  |  |  |  |  |  |  |  |
|        | RCO2 0 ISTb Links_OOS:<br>Unit0: Inact ManB<br>Unit1: Act ISTb<br>Bsy INACTIVE<br>RCO2 0 Unit 0 Bsy Passed | CSide 0 , PSide 1                     |  |  |  |  |  |  |  |  |
|        | If the BSY command                                                                                         | Do                                    |  |  |  |  |  |  |  |  |
|        | passed                                                                                                    | step 13                               |  |  |  |  |  |  |  |  |
|        | failed                                                                                                    | step 31                               |  |  |  |  |  |  |  |  |

**13** Repeat steps 9 to 12 until all units powered by the NTRX42 card are in the inactive state. Place a sign on the active units that bears the words *Active unit-Do not touch*. Do not attach this sign with magnets or tape.

#### At the RCO2 shelf

14 Power down the unit(s) and EXT shelves associated with the NTRX42 cards. To power down these units and shelves, set the ON/OFF switch on the power converter faceplate to the OFF position. Both the converter FAIL LED and FRAME FAIL lamp on the MSP will be ON. An audible alarm can sound. To silence an alarm, type

>SIL

and press the Enter key.

#### At the front panel of the cabinet

- **15** Determine the defective circuit breaker on the MSP. Switch both breakers on that circuit card to the OFF position. Safety tag the front of the circuit breaker.
- 16 An alarm can sound. To silence the alarm, type

>SIL

and press the Enter key.

#### At the rear panel of the cabinet

17

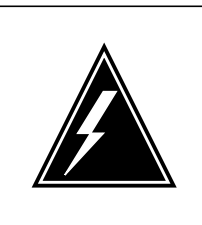

#### WARNING

**Risk of injury from high energy levels, static electricity damage** Wear a wrist strap that connects to the wrist-strap grounding point on the left side of the modular supervisory panel (MSP) to remove cards. The wrist strap protects the equipment from static electricity damage.

#### DANGER

#### Risk of physical damage to cards

Take these precautions when you remove or insert a card:

- 1. Do not apply direct pressure to the components.
- 2. Do not force the cards into the slots.
- 3. Do not insert metallic objects into the black conntectors. Voltage is present and equipment damage can result.

Wear a wrist strap.

**18** Open the rear door and locate the NTRX42 circuit card. To verify the card location, check the slot number stamped in the chassis.

**a** Note the wire color and the location to facilitate connection again.

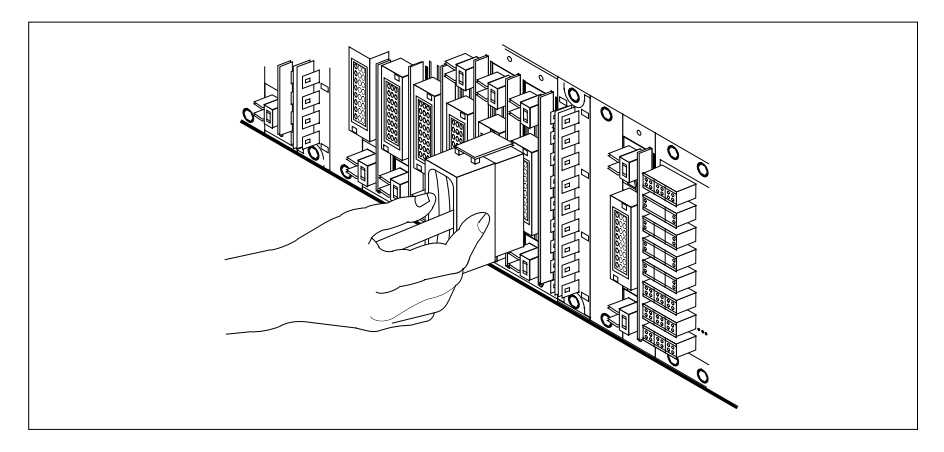

- b Safety tag the front of the circuit breaker to indicate maintenance activity.
- **c** Use the connector removal tool to disconnect the power connectors to the circuit card manually. Work from the bottom of the MSP shelf to the top of the MSP shelf. Manually disconnect and tag the smaller black power connectors located below the larger blue power connector. Manually disconnect and tag the smaller black power connector. Disconnect and tag the smaller black power connector. Make sure you disconnect the black connectors *before* you remove the circuit card.
- **d** The connectors have voltage present, but the connectors are insulated. Secure the connectors to the power-connector bundle with a line-tie until you connect the connectors again.
- **19** Jumper connectors and cables can be present. Disconnect and tag these jumper connectors and cables. Separate the jumper connectors and cables for use on the replacement unit.

#### At the front panel of the cabinet

- 20 Remove the NTRX42 circuit card.
  - **a** Disengage the captive screw that has a spring and is at the top of the circuit card.
  - **b** Grasp the top and bottom of unit. Carefully pull the circuit card toward you until the circuit card clears the shelf.
  - **c** Replace the circuit card. Make sure the replacement circuit card has the same PEC and PEC suffix as the circuit card that you replace.
  - **d** Tighten the spring-loaded captive screw at the top of the circuit card.

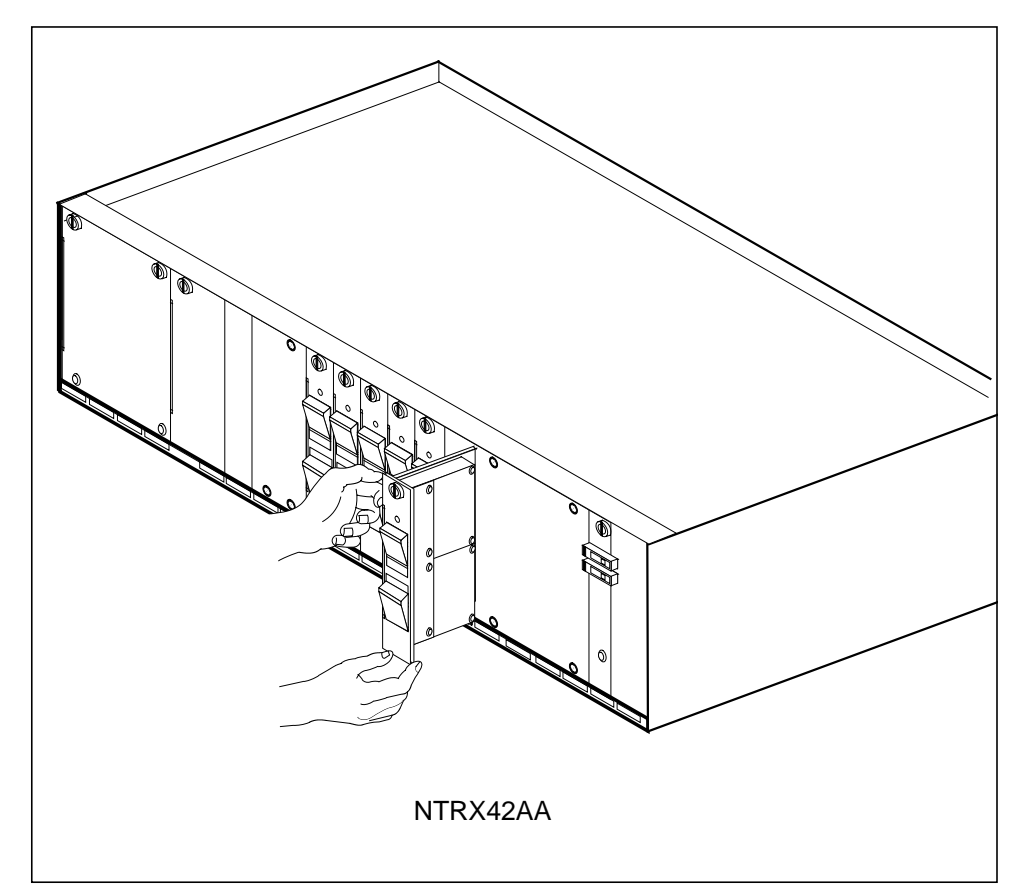

**21** Replace any jumper connectors and cables removed in step 19. Insert the power connectors again at the rear of the circuit card.

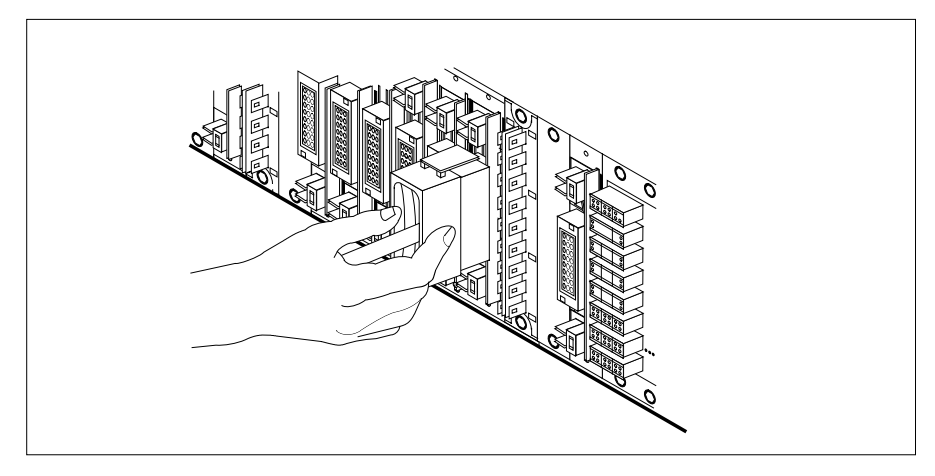

**22** Apply the correct label from the spare parts on the replacement NTRX42 circuit breaker card.

23 Switch on the associated power converter(s).

26

27

28

29

30

31

- 24 Reset the circuit breakers to ON (up). Cards that this breaker controls can include a reset switch. If this condition applies, hold the RESET button up while you set the circuit breaker to the ON position.
- 25 Observe the circuit breakers on the NTRX42 card.

| If the circuit breaker(s)                                                   | Do                                                                |
|-----------------------------------------------------------------------------|-------------------------------------------------------------------|
| does not trip and power returns<br>to the associated power convert-<br>ers  | step 26                                                           |
| trips or power does not return to<br>the associated power converters        | step 31                                                           |
| To load the inactive units, type                                            |                                                                   |
| >LOADPM UNIT INACTIVE                                                       |                                                                   |
| and press the Enter key.                                                    |                                                                   |
| Note: Repeat this step for each un                                          | it that you busied in step 12.                                    |
| If the LOADPM command                                                       | Do                                                                |
| passed                                                                      | step 27                                                           |
| failed                                                                      | step 31                                                           |
| To return the inactive unit(s) to service                                   | e, type                                                           |
| >RTS INACTIVE                                                               |                                                                   |
| and press the Enter key.                                                    |                                                                   |
| If the RTS command                                                          | Do                                                                |
| passed                                                                      | step 28                                                           |
| failed                                                                      | step 31                                                           |
| Remove the safety tag from the front o the active units.                    | f the circuit breaker and the signs from                          |
| Close the front cover of the MSP. Swi and lock the two cover latches.       | ng the cover up to the closed position                            |
| This procedure is complete. Return to directed you to this card replacement | o the maintenance procedure that procedure. Continue as directed. |
| For additional help with this card repla<br>support.                        | acement, contact the next level of                                |

# NTRX42 in an RSC-M/MSP (end)

**32** For additional help with switch of activity, contact the next level of support.

*Note:* If the system recommends that you use the SWACT command with the FORCE option, consult office personnel. Office personnel can advise you to not use the FORCE option.

# NTRX42 in an RSC MSP

## Application

Use this procedure to replace an NTRX42 card in a modular supervisory panel (MSP) in the following cabinets.

- Cabinetized Extension Module (CEXT)
- Cabinetized Line Concentrating Equipment (CLCE)
- Cabinetized Power Distribution Center (CPDC)
- Cabinetized Remote Switching Center (CRSC)
- Cabinetized Miscellaneous Equipment (CMIS)
- Cabinetized Remote Miscellaneous Equipment (CRME)

| PEC    | Suffixes | Name                   |
|--------|----------|------------------------|
| NTRX42 | AA, CA   | Circuit Breaker Module |

## **Common procedures**

None

## Action

A connector removal tool is available to facilitate removal of the AMP Faston receptacles from the power input and output connectors of the MSP modules. This tool comes in two lengths: P0746192 152 mm (6 in.) and P0747552 254 mm (10 in.). The shorter tool is used when access to the rear of the MSP is very limited. An example of limited access is MSP modules located directly behind the cabinet bulkhead.

This tool is approximately 2 mm (0.090 in.) thick and 17 mm (0.65 in.) wide, with a jaw-like cut-out at each end. The cut-out profile conforms to the shape of the Faston receptacle. The shorter tip of each profile is used to position the receptacle in the tool.

The first meeting point of the tool serves as the pivot point. By rotating the tool around this pivot point, the longer tip of the profile which has a hook on its end is engaged with the action-arm of the power connector. As the action-arm of the connector is depressed, the receptacle is disengaged from the connector tab. The receptacle is removed by pulling the tool with the receptacle trapped in its jaw away from the connector. The tool is disengaged

from the receptacle by rotating the tool's hook off the action-arm of the receptacle.

Although the shape of the cut-out is the same on each end of the tool, the orientation of the profile is off by 15 degrees. This difference allows for the use of the tool at different angles, which may be required due to limited access to the connectors.

#### **Connector removal tool**

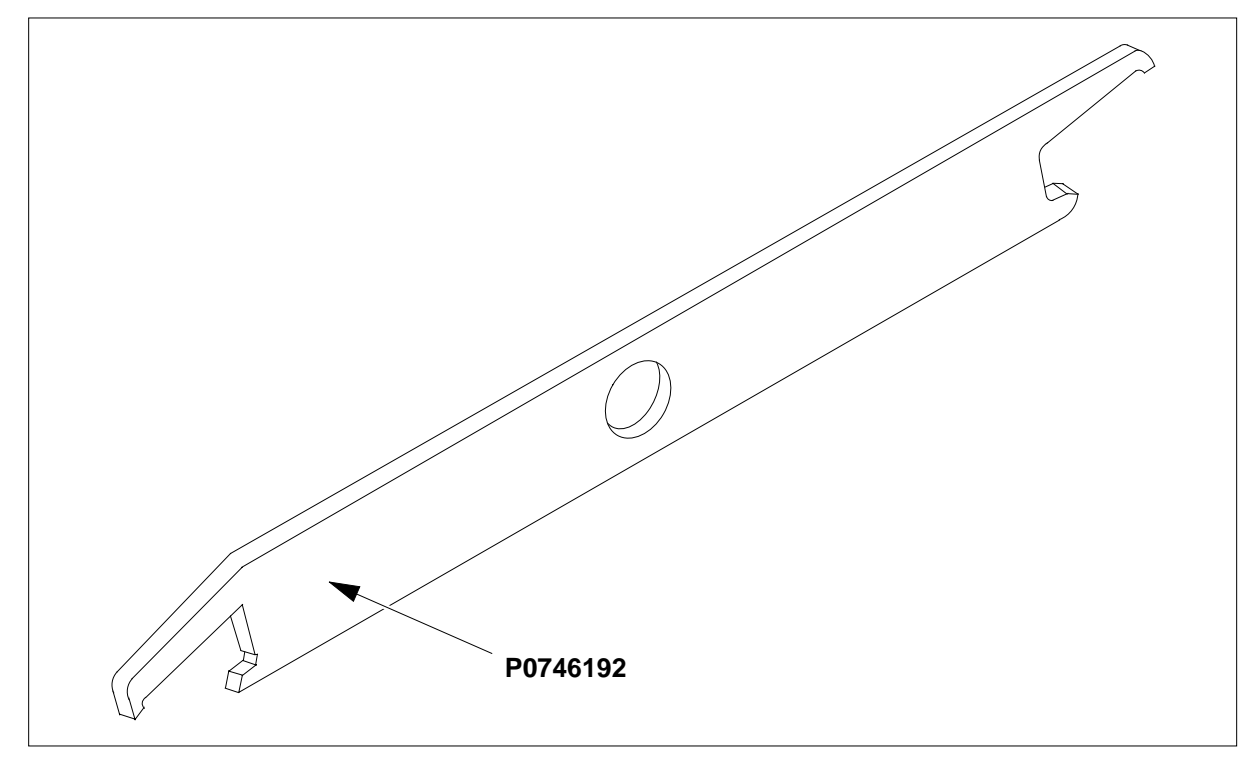

The following flowchart is a summary of this procedure. Use the instructions in the procedure that follows the flowchart to perform the procedure. The detailed procedure depends on which circuit cards are served by the breaker module circuit card (NTRX42). You will be directed to the appropriate steps depending on your configuration.

#### Summary of card replacement procedure for an NTRX42 card in an RSC-S MSP

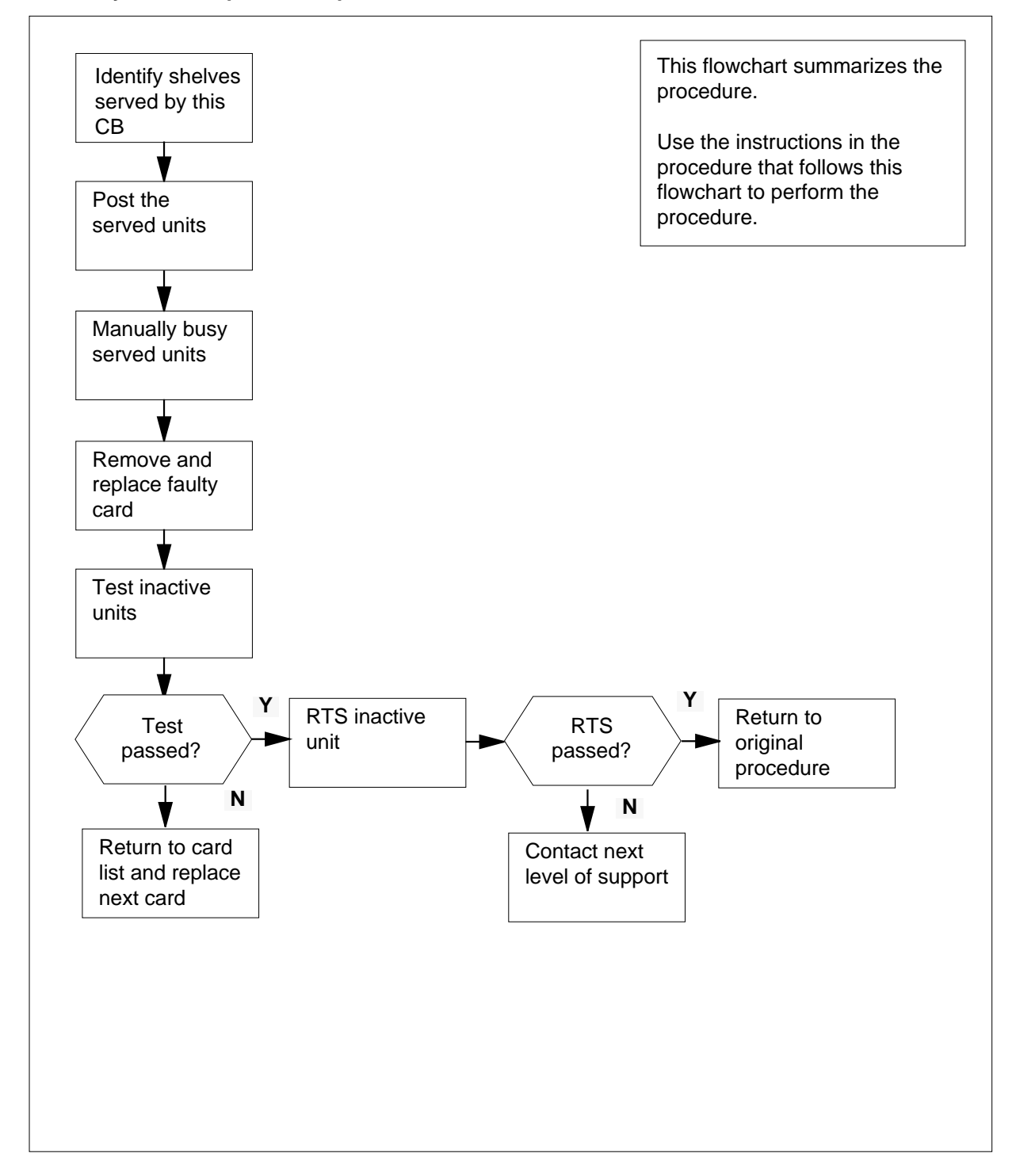

#### Replacing an NTRX42 card in RSCE MSP

#### At your current location

- 1 Proceed only if you have been directed to this card replacement procedure from a step in a maintenance procedure, are using the procedure for verifying or accepting cards, or have been directed to this procedure by your maintenance support group.
- 2 Obtain a replacement card. Ensure that the replacement card has the same product equipment code (PEC), including suffix, as the card that is to be removed.
- **3** Open the front cover of the MSP. Release the two cover latches and swing the cover down to the open position.

*Note:* The illustrations in this card replacement procedure are for the MSP shelf in an CRSC or CEXT module. The circuit breaker designation may vary depending on the type of cabinet you are working in.

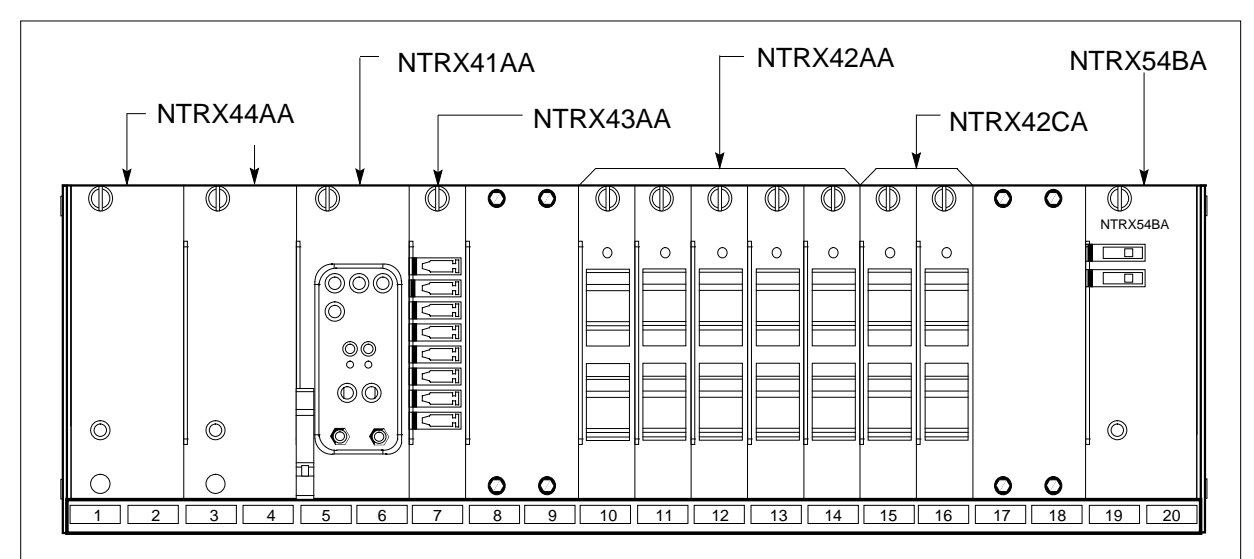

- 4 Use the breaker designation label to identify which cards are serviced by each circuit breaker (CB). For example, the label CB01-47-01 identifies circuit breaker 01 as controlling circuit card position 01 on shelf 47. Many RX42 modules service two separate devices (or units); both units must be powered down prior to removal of the associated RX42 circuit card.
- 5 Use the following table to determine which step to do next.

| If the CB powers the                    | Do     |
|-----------------------------------------|--------|
| RMM shelf containing 2X09 or 2X06 cards | step 6 |
|                                         |        |

| If the CB powers the                            | Do      |
|-------------------------------------------------|---------|
| RCC2 shelf containing MX72 card                 | step 9  |
| LCME shelf containing 6X30, 6X53, or BX72 cards | step 15 |

6 Set the MAP display to the PM level and post the RMM by typing

>MAPCI; MTC; PM; POST RMM rmm\_no

and pressing the Enter key.

where

rmm\_no

is the number of the RMM unit from which the card is to be removed *Example of a MAP display:* 

| Сп  | M MS    | IO  | D | Net  | PM   | CCS | LNS | Trks | Ext  | Appl |
|-----|---------|-----|---|------|------|-----|-----|------|------|------|
| Ι.  |         |     |   |      | -    |     |     |      |      |      |
| RMI | м       |     |   | SysB | ManB | Of  | fL  | CBsy | ISTb | InSv |
| 0   | Quit    | PM  |   | 4    | 0    | 1   | 0   | 3    | 3    | 130  |
| 2   | Post_   | RMM |   | 0    | 1    |     | 1   | 0    | 0    | 2    |
| 3   |         |     |   |      |      |     |     |      |      |      |
| 4   |         | RMM | 5 | INSV |      |     |     |      |      |      |
| 5   | Trnsl   |     |   |      |      |     |     |      |      |      |
| б   | Tst     |     |   |      |      |     |     |      |      |      |
| 7   | Bsy     |     |   |      |      |     |     |      |      |      |
| 8   | RTS     |     |   |      |      |     |     |      |      |      |
| 9   | OffL    |     |   |      |      |     |     |      |      |      |
| 10  | LoadPM  |     |   |      |      |     |     |      |      |      |
| 11  | Disp_   |     |   |      |      |     |     |      |      |      |
| 12  | Next    |     |   |      |      |     |     |      |      |      |
| 13  |         |     |   |      |      |     |     |      |      |      |
| 14  | QueryPM |     |   |      |      |     |     |      |      |      |
| 15  |         |     |   |      |      |     |     |      |      |      |
| 16  |         |     |   |      |      |     |     |      |      |      |
| 17  |         |     |   |      |      |     |     |      |      |      |
| 18  |         |     |   |      |      |     |     |      |      |      |
| ١   |         |     |   |      |      |     |     |      |      |      |

7 Busy the RMM by typing

>BSY

and pressing the Enter key.

Example of a MAP display:

| _        |         |     |   |      |       |     |     |      |      |        |
|----------|---------|-----|---|------|-------|-----|-----|------|------|--------|
| ( c      | m ms    | IO  | D | Net  | PM    | CCS | LNS | Trks | Ext  | Appl \ |
|          |         |     |   | •    | 1ManB |     |     |      |      |        |
| RM       | М       |     |   | SysB | ManB  | Of  | fL  | CBsy | ISTb | InSv   |
| 0        | Quit    | PM  |   | 4    | 0     | 1   | LO  | 0    | 0    | 130    |
| 2        | Post_   | RMM |   | 0    | 1     |     | 0   | 0    | 0    | 0      |
| 3        |         |     |   |      |       |     |     |      |      |        |
| 4        |         | RMM | 5 | ManB |       |     |     |      |      |        |
| 5        | Trnsl   |     |   |      |       |     |     |      |      |        |
| 6        | Tst     |     |   |      |       |     |     |      |      |        |
| 7        | Bsy     |     |   |      |       |     |     |      |      |        |
| 8        | RTS     |     |   |      |       |     |     |      |      |        |
| 9        | OffL    |     |   |      |       |     |     |      |      |        |
| 10       | LoadPM  |     |   |      |       |     |     |      |      |        |
| 11       | Disp_   |     |   |      |       |     |     |      |      |        |
| 12       | Next    |     |   |      |       |     |     |      |      |        |
| 13       |         |     |   |      |       |     |     |      |      |        |
| 14       | QueryPM |     |   |      |       |     |     |      |      |        |
| 15       |         |     |   |      |       |     |     |      |      |        |
| 16       |         |     |   |      |       |     |     |      |      |        |
| 17       |         |     |   |      |       |     |     |      |      |        |
| 18       |         |     |   |      |       |     |     |      |      |        |
|          |         |     |   |      |       |     |     |      |      |        |
| <u>۱</u> |         |     |   |      |       |     |     |      |      |        |

#### At the RMM shelf

8 Power down the unit by setting the ON/OFF switch on the power converter faceplate to the OFF position. Both the converter FAIL LED and FRAME FAIL lamp on the MSP will be ON. An audible alarm may sound. If an alarm does sound, silence it by typing

>SIL

and pressing the Enter key.

Go to step 28.

9 Access the PM level and post the RCC2 by typing

>MAPCI;MTC;PM;POST rcc2\_no

and pressing the Enter key.

where

rcc2\_no

is the number of the RCC2 unit that will be busied

Example of a MAP display:
| ( | CM  | MS      | IOD    | Net    | PM    | CCS   | LNS   | Trks    | Ext  | Appl |
|---|-----|---------|--------|--------|-------|-------|-------|---------|------|------|
|   | ·   | •       |        | •      | 1RCC2 | •     | •     | •       | •    |      |
| ] | RCC | 22      |        | SysB   | ManB  | Of    | fL    | CBsy    | ISTb | InSv |
|   | 0   | Quit    | PM     | 0      | 0     |       | 2     | 0       | 2    | 25   |
|   | 2   | Post_   | RCC2   | 0      | 0     |       | 0     | 0       | 1    | 1    |
|   | 3   | ListSet |        |        |       |       |       |         |      |      |
|   | 4   |         | RCC2   | 0 ISTb | Links | _00S: | CSide | 1, PSic | le 1 |      |
|   | 5   | TRNSL   | Unit0: | Inact  | InSv  | _     |       |         |      |      |
|   | б   | TST     | Unit1: | Act In | nSv   |       |       |         |      |      |
|   | 7   | BSY     |        |        |       |       |       |         |      |      |
|   | 8   | RTS     |        |        |       |       |       |         |      |      |
|   | 9   | OffL    |        |        |       |       |       |         |      |      |
|   | 10  | LoadPM_ |        |        |       |       |       |         |      |      |
|   | 11  | Disp_   |        |        |       |       |       |         |      |      |
|   | 12  | Next_   |        |        |       |       |       |         |      |      |
|   | 13  |         |        |        |       |       |       |         |      |      |
|   | 14  | QueryPM |        |        |       |       |       |         |      |      |
|   | 15  | _       |        |        |       |       |       |         |      |      |
|   | 16  |         |        |        |       |       |       |         |      |      |
|   | 17  |         |        |        |       |       |       |         |      |      |
|   | 18  |         |        |        |       |       |       |         |      |      |
| / |     |         |        |        |       |       |       |         |      |      |

**10** The NTRX42 you are replacing should be controlling the inactive side of the RCC2.

| If NTRX42 card is on the | Do      |
|--------------------------|---------|
| active unit              | step 11 |
| inactive unit            | step 13 |

11

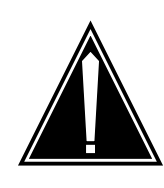

#### CAUTION Loss of service

All calls being handled by this PM could be lost, including data calls. Perform the next step during a period of low traffic only.

Switch the processing activity (SWACT) to the inactive unit by typing >SWACT

and pressing the Enter key.

12 Confirm the system prompt by typing

>YES

and pressing the Enter key.

After both units are in-service, proceed to the next step.

#### At the RCSE frame

**13** Place a sign on the active unit bearing the words *Active unit—Do not touch*. This sign should not be attached by magnets or tape.

#### At the MAP terminal

- 14 Busy the inactive PM unit by typing
  - > bsy unit unit\_no

where

unit\_no is the number of the inactive RCC2 unit that will be busied

Go to step 28.

**15** Use the following information to determine where to proceed.

| If top circuit breaker of NTRX42 powers                                                                                                    | Do                                                                                                    |
|----------------------------------------------------------------------------------------------------|----------------------------------------------------------------------------------------------------|
| NT6X53 or NTBX72                                                                                                    | step 17                                                                                                    |
| NT6X30                                                                                                    | step 21                                                                                                    |
| Use the following information to deter                                                                                                    | mine where to proceed.                                                                                                    |
| If bottom circuit breaker of NTX42 powers                                                                                                    | Do                                                                                                    |
| NT6X53 or NTBX72                                                                                                    | step 17                                                                                                    |
| NT6X30                                                                                                    | step 21                                                                                                    |
|                                                                                                    |                                                                                                    |
| Set the MAP display to the PM level ar breaker by typing                                                                                                    | nd post the LCME powered by the circuit                                                                                                    |
| Set the MAP display to the PM level an breaker by typing >MAPCI;MTC;PM;POST LCME site                                                                                                    | nd post the LCME powered by the circuins lcme_frame_no lcme_no                                                                                           |
| Set the MAP display to the PM level an<br>breaker by typing<br><i>&gt;MAPCI;MTC;PM;POST LCME</i> site<br>and pressing the Enter key.                                                                                                    | nd post the LCME powered by the circu                                                                                                    |
| Set the MAP display to the PM level an<br>breaker by typing<br>>MAPCI;MTC;PM;POST LCME site<br>and pressing the Enter key.<br>where                                                                                                    | nd post the LCME powered by the circu                                                                                                    |
| Set the MAP display to the PM level an<br>breaker by typing<br>>MAPCI;MTC;PM;POST LCME site<br>and pressing the Enter key.<br>where<br>site<br>is the name of the site at which                                                                                                   | nd post the LCME powered by the circu                                                                                                    |
| Set the MAP display to the PM level an<br>breaker by typing<br>>MAPCI;MTC;PM;POST LCME site<br>and pressing the Enter key.<br>where<br>site<br>is the name of the site at which<br>lcme_frame_no<br>is the number of the frame in w                                               | nd post the LCME powered by the circu<br>e lcme_frame_no lcme_no<br>n the LCME is located<br>which the LCME is located                                   |
| Set the MAP display to the PM level and<br>breaker by typing<br>>MAPCI;MTC;PM;POST LCME site<br>and pressing the Enter key.<br>where<br>site<br>is the name of the site at which<br>lcme_frame_no<br>is the number of the frame in w<br>lcme_no<br>is the number of LCME the circ | nd post the LCME powered by the circu<br>e lcme_frame_no lcme_no<br>h the LCME is located<br>which the LCME is located<br>cuit breaker supplies power to |

16

17

| /   |    |                    |       |          |      |       |     |      |     |     |       |      |        |      |        |     |      | <u>\</u> |
|-----|----|--------------------|-------|----------|------|-------|-----|------|-----|-----|-------|------|--------|------|--------|-----|------|----------|
| (   | СМ | MS                 | IOD   | Ne       | et   | Ι     | PM  | C    | CCS |     | LNS   | 5    | ſrks   |      | Ext    |     | Appl |          |
|     | •  | •                  |       |          |      |       |     | •    |     |     |       |      |        |      | •      |     | •    |          |
| 1   | сm | e                  |       | Sys      | sВ   |       | Maı | nB   |     | Off | ΓL    | CI   | Bsy    | -    | ISTb   |     | InSv |          |
|     | 0  | Quit               | PM    | 4        | 1    |       | (   | 0    |     | 1   | LO    |      | 3      |      | 3      |     | 130  |          |
|     | 2  | Post_              | LCME  |          | 1    |       |     | 0    |     |     | 5     |      | 0      |      | 1      |     | 9    |          |
|     | 3  |                    |       |          |      |       |     |      |     |     |       |      |        |      |        |     |      |          |
|     | 4  | Swra               | T CME | 1        | DomT | . ,   | 0.0 | о т  | omb | т.  | inka  | 009  | • •    | ido  | 1      |     |      |          |
|     | 5  | Trnsl              |       | <u>.</u> | TmC  | י ב-ר | 00  | 0 1, | 510 | ц.  | LIIKS | _003 | · Ca   | orae | Ŧ      |     |      |          |
|     | 6  | ~- <u>-</u><br>Tet | Unit- | .0.      | 1112 | 5V    |     |      |     |     |       |      | / RG • | 0    |        |     |      |          |
|     | 7  | ISC_               | Unit- | 1:       | Ins  | Sv    |     |      |     |     |       |      | /RG:   | 0    |        |     |      |          |
|     | /  | BSY_               |       |          |      |       |     |      | 11  | 11  | 11    |      |        | R    | G:Pref | :0  | InSv |          |
|     | 8  | RTS_               | Drwr: | 01       | 23   | 45    | 67  | 89   | 01  | 23  | 45    |      |        |      | Stby   | 1:1 | InSv |          |
|     | 9  | OffL_              |       |          |      |       |     |      |     |     |       |      |        |      |        |     |      |          |
| 1   | 0  | LoadPM_            |       |          |      |       |     |      |     |     |       |      |        |      |        |     |      |          |
| 1   | 1  | Disp_              |       |          |      |       |     |      |     |     |       |      |        |      |        |     |      |          |
| 1   | 2  | Next_              |       |          |      |       |     |      |     |     |       |      |        |      |        |     |      |          |
| 1   | 3  |                    |       |          |      |       |     |      |     |     |       |      |        |      |        |     |      |          |
| 1   | 4  | QueryPM            |       |          |      |       |     |      |     |     |       |      |        |      |        |     |      |          |
| 1   | 5  | _                  |       |          |      |       |     |      |     |     |       |      |        |      |        |     |      |          |
| 1   | 6  |                    |       |          |      |       |     |      |     |     |       |      |        |      |        |     |      |          |
| 1   | 7  |                    |       |          |      |       |     |      |     |     |       |      |        |      |        |     |      |          |
|     | 8  |                    |       |          |      |       |     |      |     |     |       |      |        |      |        |     |      |          |
| 1 - | 0  |                    |       |          |      |       |     |      |     |     |       |      |        |      |        |     |      |          |
| /   |    |                    |       |          |      |       |     |      |     |     |       |      |        |      |        |     |      | /        |

18 Busy the LCME unit powered by the circuit breaker by typing

>BSY UNIT lcme\_unit\_no

and pressing the Enter key.

where

#### Icme unit no

is the unit number of the LCME to which the circuit breaker supplies power

Example of a MAP display:

|    | CM                                                                                                    | MS IOD                                                                                                    | Net                                                                                                    | PM                                                                                                    | CCS LNS                                                                             | 5 Trks                        | Ext        | Appl        |
|----|----------------------------------------------------------------------------------------------------|----------------------------------------------------------------------------------------------------|----------------------------------------------------------------------------------------------------|----------------------------------------------------------------------------------------------------|-------------------------------------------------------------------------------------|-------------------------------|------------|-------------|
|    | ·<br>T CME                                                                                                    | • •                                                                                                    | ·<br>CuaP                                                                                                    | ManB                                                                                                    | • • •                                                                               | CPau                          | •<br>TOTT  | ThCu        |
|    |                                                                                                    | - DM                                                                                                    | аубы<br>Л                                                                                                    | Malib<br>1                                                                                               | 10                                                                                  | CBSY                          | 1310       | 120         |
|    | 2 Post                                                                                                    |                                                                                                    | 4                                                                                                    | 1                                                                                                    | 10                                                                                  | 0                             | 5<br>1     | 130         |
|    | 2 POSt                                                                                                    | L_ LCME                                                                                                    | T                                                                                                    | T                                                                                                    | 5                                                                                   | 0                             | T          | 9           |
|    | 4 SwRg<br>5 Trns<br>6 Tst                                                                                                  | 9 LCME<br>sl Unit<br>Unit                                                                                                    | E RemL<br>2-0: InS<br>2-1: Man                                                                                                    | 00 0<br>V Mtce<br>B Mtce                                                                                 | ISTb Lin<br>TakeOver                                                                | ks_OOS: (<br>/RG: 0<br>/RG: 0 | Side 1     |             |
|    | 7 BSY                                                                                                    |                                                                                                    |                                                                                                    |                                                                                                    | 11 11 11                                                                            | RG:E                          | ref:0 InS  | v           |
|    | 8 RTS                                                                                                    | Drwi                                                                                                    | c∶ 01 23                                                                                                    | 45 67 8                                                                                                  | 9 01 23 45                                                                          | 5                             | stby:1 InS | v           |
|    | 10 Load                                                                                                    | ч<br>Лом                                                                                                    | ••••                                                                                                    | •••••                                                                                                    |                                                                                     |                               |            |             |
|    | 11 Dier                                                                                                    |                                                                                                    |                                                                                                    |                                                                                                    |                                                                                     |                               |            |             |
|    | 12 Next                                                                                                    | -                                                                                                    |                                                                                                    |                                                                                                    |                                                                                     |                               |            |             |
|    | 13                                                                                                    | -                                                                                                    |                                                                                                    |                                                                                                    |                                                                                     |                               |            |             |
|    | 14 Quer                                                                                                    | ryPM                                                                                                    |                                                                                                    |                                                                                                    |                                                                                     |                               |            |             |
|    | 15                                                                                                    | -                                                                                                    |                                                                                                    |                                                                                                    |                                                                                     |                               |            |             |
|    | 16                                                                                                    |                                                                                                    |                                                                                                    |                                                                                                    |                                                                                     |                               |            |             |
|    | 17                                                                                                    |                                                                                                    |                                                                                                    |                                                                                                    |                                                                                     |                               |            |             |
|    | 18                                                                                                    |                                                                                                    |                                                                                                    |                                                                                                    |                                                                                     |                               |            |             |
|    | l l                                                                                                    |                                                                                                    |                                                                                                    |                                                                                                    |                                                                                     |                               |            | )           |
|    |                                                                                                    |                                                                                                    |                                                                                                    |                                                                                                    |                                                                                     |                               |            |             |
| 19 | An al                                                                                                    | arm mav so                                                                                                    | ound. If th                                                                                                    | nis occu                                                                                                 | rs. silence                                                                         | the alarm I                   | ov tvpina  |             |
|    |                                                                                                    |                                                                                                    |                                                                                                    |                                                                                                    | ,                                                                                   |                               | •)•)•9     |             |
|    | >SII                                                                                                    |                                                                                                    |                                                                                                    |                                                                                                    |                                                                                     |                               |            |             |
|    |                                                                                                    |                                                                                                    |                                                                                                    |                                                                                                    |                                                                                     |                               |            |             |
|    | and p                                                                                                    | pressing the                                                                                                    | e Enter ke                                                                                                    | ٧.                                                                                                    |                                                                                     |                               |            |             |
| 20 | and p                                                                                                    | bressing the                                                                                                    | Enter ke                                                                                                    | ey.<br>Non to d                                                                                          |                                                                                     | hara ta mu                    |            |             |
| 20 | and p<br>Use t                                                                                                    | bressing the<br>the following                                                                                                    | Enter ke<br>g informa                                                                                                    | y.<br>tion to d                                                                                          | etermine w                                                                          | here to pro                   | oceed.     |             |
| 20 | and p<br>Use t<br>                                                                                                    | the following                                                                                                    | e Enter ke<br>g informa                                                                                                    | y.<br>tion to d                                                                                          | etermine w                                                                          | here to pro                   | oceed.     |             |
| 20 | and p<br>Use t<br>If                                                                                                    | the following                                                                                                    | information                                                                                                    | tion to d                                                                                                | etermine w<br>Do                                                                    | here to pro                   | oceed.     |             |
| 20 | and p<br>Use t<br>If<br>circ                                                                                               | the following the following th | e Enter ke<br>g information                                                                                                    | tion to d                                                                                                | etermine w<br>Do<br>om step                                                         | here to pro                   | oceed.     |             |
| 20 | and p<br>Use t<br>If<br>circ                                                                                               | cuits assoc                                                                                                    | information<br>information<br>inted with the second second secon | tion to d<br>th botto                                                                                    | etermine w<br>Do<br>om step                                                         | here to pro                   | oceed.     |             |
| 20 | and p<br>Use t<br>If<br>circ<br>circ<br>not                                                                                | cuits assoc<br>been busic                                                                                                    | Enter ke<br>g informa<br>iated wi<br>r of NTR<br>ed or oth                                                                                                    | tion to d<br>th botto<br>X42 ha<br>erwise                                                                | etermine w<br>Do<br>om step<br>ave                                                  | here to pro                   | oceed.     |             |
| 20 | and p<br>Use t<br>If<br>circ<br>circ<br>not                                                                                | cuits assoc<br>been busic                                                                                                    | iated wi<br>of NTR                                                                                                    | tion to d<br>th botto<br>X42 ha<br>erwise                                                                | etermine w<br>Do<br>om step<br>ave                                                  | here to pro                   | oceed.     |             |
| 20 | If<br>Circ<br>circ<br>add                                                                                                  | cuits assoc<br>been busie<br>ressed                                                                                                    | iated wi<br>of NTR                                                                                                    | tion to d<br>th botto<br>X42 ha<br>erwise                                                                | etermine w<br>Do<br>om step<br>we                                                   | here to pro                   | oceed.     |             |
| 20 | and p<br>Use t<br>If<br>circ<br>circ<br>not<br>add                                                                         | cuits associ<br>been busie<br>ressed                                                                                                    | iated wit                                                                                                    | tion to d<br>th botto<br>X42 ha<br>erwise                                                                | etermine w<br>Do<br>om step<br>ive                                                  | here to pro                   | oceed.     |             |
| 20 | and p<br>Use t<br>If<br>circ<br>circ<br>not<br>add<br>circ                                                                 | cuits assoc<br>been busie<br>ressed                                                                                                    | iated wi<br>of NTR<br>of NTR<br>of or oth                                                                                                    | tion to d<br>th botto<br>X42 ha<br>erwise<br>h both                                                      | etermine w<br>Do<br>om step<br>ave<br>step                                          | here to pro                   | oceed.     |             |
| 20 | and p<br>Use t<br>If<br>circ<br>circ<br>not<br>add<br>circ<br>circ                                                         | cuits assoc<br>been busie<br>ressed<br>cuits associ<br>been busie<br>ressed<br>cuits associ                                                                                                    | iated wi<br>r of NTR<br>ed or oth<br>ated witters                                                                                                    | tion to d<br>th botto<br>X42 ha<br>erwise<br>h both<br>NTRX                                              | etermine w<br>Do<br>om step<br>ave<br>step                                          | here to pro                   | oceed.     |             |
| 20 | and p<br>Use t<br>If<br>circ<br>circ<br>add<br>circ<br>circ<br>hav                                                         | cuits associes associes as observationes as observationes as obser | iated wi<br>r of NTR<br>ed or oth<br>ated with<br>ers of                                                                                                    | tion to d<br>th botto<br>X42 ha<br>erwise<br>h both<br>NTRX<br>otherw                                    | etermine w<br>Do<br>om step<br>ave<br>step<br>42<br>ise                             | here to pro                   | oceed.     |             |
| 20 | and p<br>Use t<br>If<br>circ<br>circ<br>not<br>add<br>circ<br>circ<br>hav                                                  | cuits assoc<br>cuits assoc<br>cuit breaker<br>been busic<br>ressed<br>cuits associ<br>cuit break<br>cuit break<br>cuit break                                                                                                    | iated wi<br>r of NTR<br>ed or oth<br>ated with<br>ers of<br>usied or                                                                                                    | tion to d<br>th botto<br>X42 ha<br>erwise<br>h both<br>NTRX<br>otherw                                    | etermine w<br>Do<br>om step<br>ave<br>step<br>(42)<br>ise                           | here to pro                   | oceed.     |             |
| 20 | and p<br>Use t<br>If<br>circ<br>circ<br>not<br>add<br>circ<br>circ<br>hav<br>add                                           | cuits assoc<br>cuits assoc<br>cuit breaker<br>been busic<br>ressed<br>cuits associ<br>cuit break<br>e been bu<br>ressed                                                                                                    | iated wi<br>iated wi<br>of NTR<br>ed or oth<br>ated with<br>ers of<br>usied or                                                                                                    | tion to d<br>th botto<br>X42 ha<br>erwise<br>h both<br>NTRX<br>otherw                                    | etermine w<br>Do<br>om step<br>ive<br>step<br>(42)<br>ise                           | here to pro                   | oceed.     |             |
| 20 | and p<br>Use t<br>If<br>circ<br>circ<br>add<br>circ<br>circ<br>hav<br>add<br>Set th<br>the ci                              | cuits assoc<br>cuits assoc<br>cuit breaker<br>been busie<br>ressed<br>cuits associ<br>cuit break<br>e been bu<br>ressed<br>ne MAP disp<br>ircuit break                                                                                                    | iated wi<br>iated wi<br>of NTR<br>ed or oth<br>ated wit<br>ers of<br>sied or                                                                                                    | tion to d<br>th botto<br>X42 ha<br>erwise<br>h both<br>NTRX<br>otherw                                    | etermine w<br>Do<br>om step<br>ave<br>step<br>42<br>ise                             | the LCME                      | in the sam | ne frame as |
| 20 | If<br>Use t<br>If<br>circ<br>circ<br>not<br>add<br>circ<br>circ<br>hav<br>add<br>Set th<br>the ci                          | cuits assoc<br>cuits assoc<br>cuit breaker<br>been busic<br>cuits associ<br>cuits associ<br>cuits break<br>cuits break<br>ressed<br>ne MAP disp<br>ircuit breaker<br>cci; MTC; P                                                                                                    | iated wi<br>iated wi<br>r of NTR<br>ed or oth<br>ated witt<br>ers of<br>usied or<br>olay to the<br>er by typin<br><i>M;POST</i>                                                                                                    | tion to d<br>th botto<br>X42 ha<br>erwise<br>h both<br>NTRX<br>otherw<br>e PM leve<br>ng<br>1cme s       | etermine w<br>Do<br>om step<br>ive<br>step<br>42<br>ise<br>el and post<br>site 1cme | the LCME                      | in the sam | ne frame as |
| 20 | If<br>Use t<br>If<br>circ<br>circ<br>not<br>add<br>circ<br>circ<br>hav<br>add<br>Set th<br>the ci                          | cuits assoc<br>cuits assoc<br>cuits assoc<br>been busic<br>ressed<br>cuits associ<br>cuit break<br>been bu<br>ressed<br>ne MAP disp<br>ircuit break<br>cci;MTC;P<br>pressing the                                                                                                    | iated wit<br>ated wit<br>ed or oth<br>ated wit<br>ers of<br>blay to the<br>er by typin<br><b>M; POST</b>                                                                                                    | tion to d<br>th botto<br>X42 ha<br>erwise<br>h both<br>NTRX<br>otherw<br>e PM leve<br>ng<br><i>1 cme</i> | etermine w<br>Do<br>om step<br>ive<br>step<br>42<br>ise<br>el and post<br>site lcme | the LCME                      | in the sam | ne frame as |
| 20 | If<br>Use t<br>If<br>circ<br>circ<br>not<br>add<br>circ<br>circ<br>hav<br>add<br>Set th<br>the ci<br>>MAF<br>and p         | cuits assoc<br>cuits assoc<br>cuits assoc<br>cuit breaker<br>been busic<br>ressed<br>cuits associ<br>cuit break<br>ressed<br>ne MAP disp<br>ircuit break<br>cci;MTC;P.<br>pressing the                                                                                                    | iated wit<br>of NTR<br>ated wit<br>ed or oth<br>ated wit<br>ers of<br>sied or<br>olay to the<br>er by typin<br><i>M; POST</i>                                                                                                    | tion to d<br>th botto<br>X42 ha<br>erwise<br>h both<br>NTRX<br>otherw<br>e PM leve<br>ng<br><i>1 cme</i> | etermine w<br>Do<br>om step<br>ive<br>step<br>42<br>ise<br>el and post<br>site lcme | the LCME                      | in the sam | ne frame as |
| 20 | If<br>Use t<br>If<br>circ<br>circ<br>not<br>add<br>circ<br>circ<br>hav<br>add<br>Set th<br>the ci<br>>MAF<br>and p<br>when | cuits assoc<br>cuits assoc<br>cuit breaker<br>been busic<br>ressed<br>cuits associ<br>cuit break<br>been bu<br>ressed<br>ne MAP disp<br>ircuit break<br>cressed<br>cuit break<br>cressed<br>ne MAP disp<br>ircuit break<br>cressing the<br>cuits associ                                                                                                    | iated wit<br>of NTR<br>ated wit<br>ed or oth<br>ated wit<br>ers of<br>sied or<br>olay to the<br>er by typin<br><i>M; POST</i>                                                                                                    | tion to d<br>th botto<br>X42 ha<br>erwise<br>h both<br>NTRX<br>otherw<br>e PM leve<br>ng<br><i>1 cme</i> | etermine w<br>Do<br>Dm step<br>we<br>step<br>42<br>ise<br>el and post<br>site lcme  | the LCME                      | in the sam | ne frame as |

site

is the name of the site at which the LCME is located

#### Icme frame no

is the number of the frame in which the LCME is located

#### lcme\_no

is the number of the LCME in the same frame as the circuit breaker *Example of a MAP display:* 

| CIN CIN | M MS        | IOD    | Net     | PM   | CCS   | LNS   | Trks    | Ext       | Appl \ |
|---------|-------------|--------|---------|------|-------|-------|---------|-----------|--------|
| •       | •           | •      | •       | •    | •     | •     | •       | •         | •      |
| LCN     | 4E          |        | SysB    | Man  | В     | OffL  | CBsy    | ISTb      | InSv   |
| 0       | Quit        | PM     | 4       | 0    |       | 10    | 3       | 3         | 130    |
| 2       | Post_       | LCME   | 1       |      | 0     | 5     | 0       | 1         | 9      |
| 3       |             |        |         |      |       |       |         |           |        |
| 4       | Swrg_       | LCME   | RemL    | 00 0 | ISTb  | Links | oos: cs | ide 1     |        |
| 5       | Trnsl_      | Unit-  | 0: InSv | •    |       |       | /RG:    | 0         |        |
| б       | Tst_        | Unit-  | 1: InSv |      |       |       | /RG:    | 0         |        |
| 7       | Bsy_        | 0112.0 |         |      | 11    | 11 11 | ,100    | RG:Pref:0 | TnSv   |
| 8       | RTS_        | Drur.  | 01 23 4 | 5 67 | 89 01 | 22 45 |         | Stby 1    | TnGv   |
| 9       | OffL        | DIWI:  | 01 25 1 | 5 07 | 05 01 | 23 13 |         | Scby      | 1110 V |
| 10      | _<br>LoadPM |        |         |      | ••••• | •• •• |         |           |        |
| 11      | Disp        |        |         |      |       |       |         |           |        |
| 12      | Next        |        |         |      |       |       |         |           |        |
| 13      |             |        |         |      |       |       |         |           |        |
| 14      | OuervDM     |        |         |      |       |       |         |           |        |
| 15      | Querynn     |        |         |      |       |       |         |           |        |
| 10      |             |        |         |      |       |       |         |           |        |
| 10      |             |        |         |      |       |       |         |           |        |
| 1/      |             |        |         |      |       |       |         |           |        |
| Τ8      |             |        |         |      |       |       |         |           |        |
| 、<br>、  |             |        |         |      |       |       |         |           |        |

22 Busy the LCME unit associated with the ringing generator by typing

>BSY UNIT lcme\_unit\_no

and pressing the Enter key.

where

#### Icme\_unit\_no

is zero when the circuit breaker powers ringing generator zero, and is one when the circuit breaker powers ringing generator one

Example of a MAP display:

| 1        |     |         |       |         |         |      |       |            |            |      |
|----------|-----|---------|-------|---------|---------|------|-------|------------|------------|------|
| (        | CN  | I MS    | IOD   | Net     | PM      | CCS  | LNS   | Trks       | Ext        | Appl |
|          | •   | •       | •     | •       | 1LCME   | •    | •     |            | •          | •    |
| Ι        | LCN | ſΕ      |       | SysB    | ManB    |      | OffL  | CBsy       | ISTb       | InSv |
|          | 0   | Quit    | PM    | 4       | 1       |      | 10    | 3          | 3          | 130  |
|          | 2   | Post_   | LCME  | 1       | 1       |      | 5     | 0          | 1          | 9    |
|          | 3   |         |       |         |         |      |       |            |            |      |
|          | 4   | SwRg    | LCME  | RemL    | 00 0    | ISTb | Link  | s 00S: CS  | Side 1     |      |
|          | 5   | Trnsl   | Unit- | -0: InS | v Mtce  | Tak  | eOver | <br>/RG: 0 |            |      |
|          | б   | Tst     | Unit- | -1: Man | B Mtce  |      |       | /RG: 0     |            |      |
|          | 7   | Bsy     |       |         |         | 11   | 11 11 | RG:Pi      | ref:0 InSv |      |
|          | 8   | RTS     | Drwr  | 01 23   | 45 67 8 | 9 01 | 23 45 | St         | by:1 InSv  |      |
|          | 9   | OffL    |       |         |         |      |       |            |            |      |
| 1        | 10  | LoadPM  |       |         |         |      |       |            |            |      |
| 1        | 11  | Disp_   |       |         |         |      |       |            |            |      |
| 1        | 12  | Next    |       |         |         |      |       |            |            |      |
| 1        | 13  |         |       |         |         |      |       |            |            |      |
| 1        | 14  | QueryPM |       |         |         |      |       |            |            |      |
| 1        | 15  |         |       |         |         |      |       |            |            |      |
| 1        | 16  |         |       |         |         |      |       |            |            |      |
| 1        | 17  |         |       |         |         |      |       |            |            |      |
| 1        | 18  |         |       |         |         |      |       |            |            |      |
|          |     |         |       |         |         |      |       |            |            |      |
| <u>۱</u> |     |         |       |         |         |      |       |            |            |      |

An alarm may sound. If this occurs, silence the alarm by typingSIL

and pressing the Enter key.

24 If there is a second LCME in the same frame as the circuit breaker, post the other LCME by typing

>MAPCI;MTC;PM;POST lcme site lcme\_frame\_no lcme\_unit\_no

and pressing the Enter key.

where

site

is the name of the site at which the LCME is located

#### Icme\_frame\_no

is the number of the frame in which the LCME is located

#### Icme unit no

is the number of the LCME in the same frame as the circuit breaker

**25** Busy the LCME unit associated with the ringing generator by typing

>BSY UNIT lcme\_unit\_no

and pressing the Enter key.

#### where

#### Icme\_unit\_no

is zero when the circuit breaker powers ringing generator zero, and is one when the circuit breaker powers ringing generator one

| lf                                                                                                    | Do      |
|----------------------------------------------------------------------------------------------------|---------|
| circuits associated with bottom<br>circuit breaker of NTRX42 have<br>not been busied or otherwise<br>addressed | step 16 |
| circuits associated with both<br>circuit breakers of NTRX42<br>have been busied or otherwise<br>addressed      | step 28 |

- 29 Determine the faulty circuit breaker on the MSP and switch both breakers on that circuit card to the OFF position. Safety tag the front of the circuit breaker.
- 30 An alarm may sound. If this occurs, silence the alarm by typing

>SIL

and pressing the Enter key.

- **31** Power down and safety tag the ABS fuse in the power room.
- **32** Pull out the corresponding line shelf approximately 152 mm (6 in.). The line shelf is located below the MSP. This approach permits easier hand access to the connectors on the rear of the MSP.

*Note:* This step does not apply to the CMIS, CPDC, and CRME.

#### At the rear panel of the cabinet

33

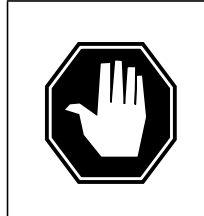

#### DANGER

**Risk of injury from high energy levels, static electricity damage** Before removing any cards, put on a wrist strap and connect it to the wrist strap grounding point on the left side of the modular supervisory panel (MSP). This protects the equipment against damage caused by static electricity.

#### DANGER

**Risk of injury from high energy levels, equipment damage** Take these precautions when removing or inserting a card:

- 1 Do not apply direct pressure to the components.
- 2. Do not force the cards into the slots.

3. Do not insert metallic objects into the black connectors. Voltage is present and equipment damage could result.

Put on a wrist strap.

- **34** Open the rear door and locate the NTRX42 circuit card. Verify the card location by checking the slot number stamped into the chassis.
  - **a** Note the wire color and the location to facilitate re-connection.

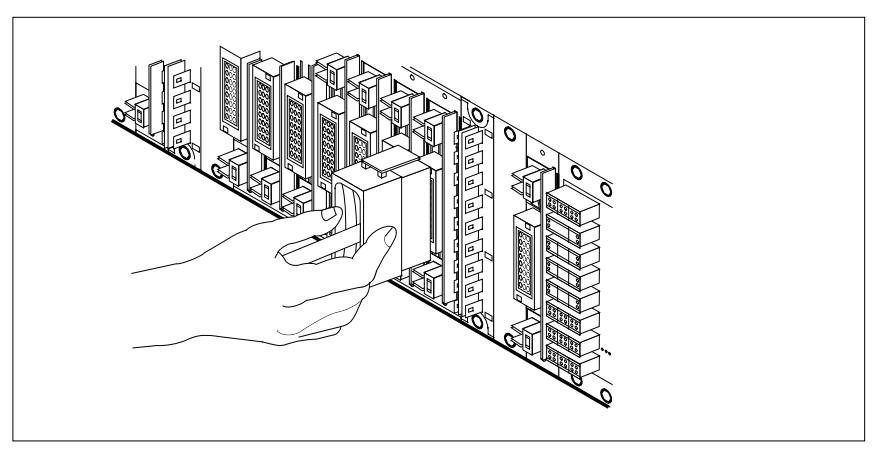

- **b** Safety tag the front of the circuit breaker to indicate maintenance activity.
- **c** Using the connector removal tool, manually disconnect the power connectors to the circuit card. Working from the bottom of the MSP shelf to the top of the MSP shelf, manually disconnect and tag the smaller black power connectors located below the larger blue power connector.

Manually disconnect and tag the large blue power connector. Disconnect and tag the smaller black power connectors located above the large blue power connector. Ensure you disconnect the black connectors *before* removing the circuit card.

- **d** Although the connectors have voltage present on them, they are insulated. Secure the connectors to the power-connector bundle with a line-tie until it is time to reconnect them.
- **35** Disconnect and tag any jumper connectors and cables that may be present and set them aside for use on the replacement unit.

#### At the front panel of the cabinet

- 36 Remove the NTRX42 card.
  - a Disengage the spring-loaded captive screw at the top of the circuit card.
  - **b** Grasping the top and bottom of unit, gently pull the circuit card toward you until it clears the shelf.
  - **c** Replace the circuit card. Ensure the replacement circuit card has the same PEC, including suffix, as the circuit card being replaced.
  - **d** Tighten the spring-loaded captive screw at the top of the circuit card.

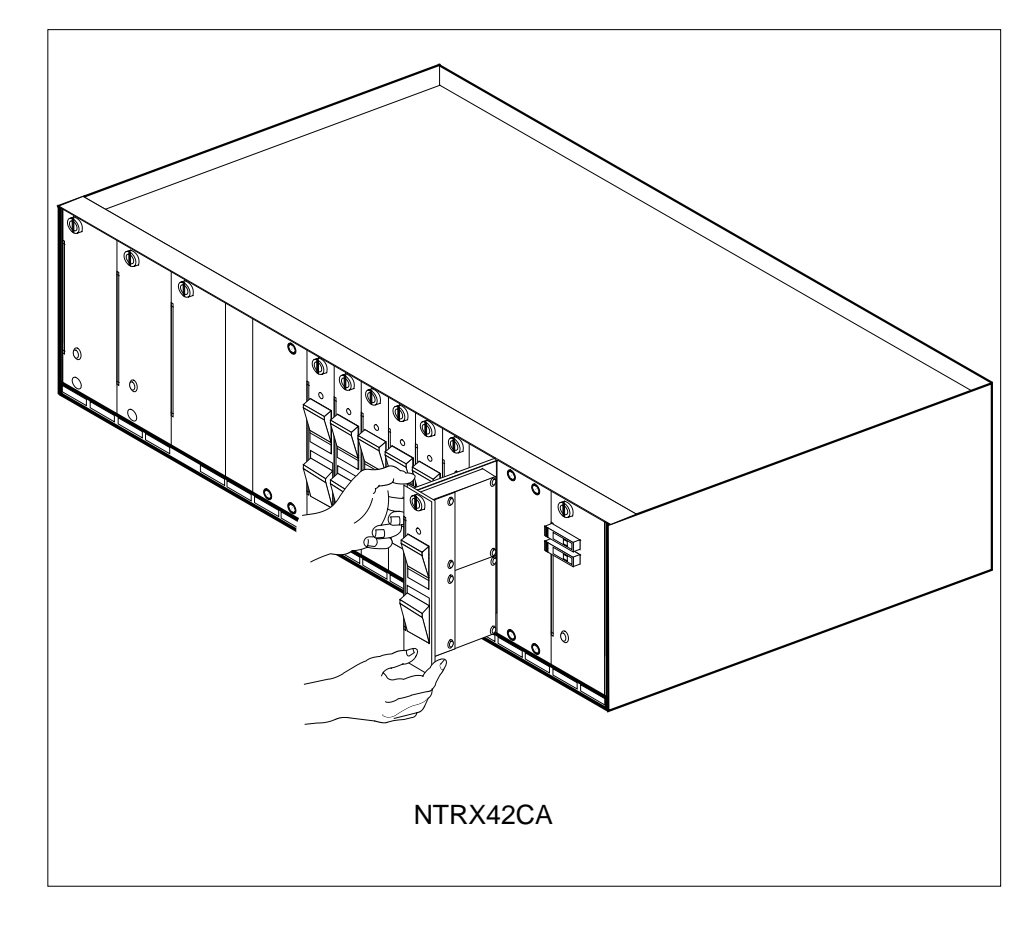

**37** Replace any jumper connectors and cables removed in step 35. Reinsert the power connectors at the rear of the circuit card.

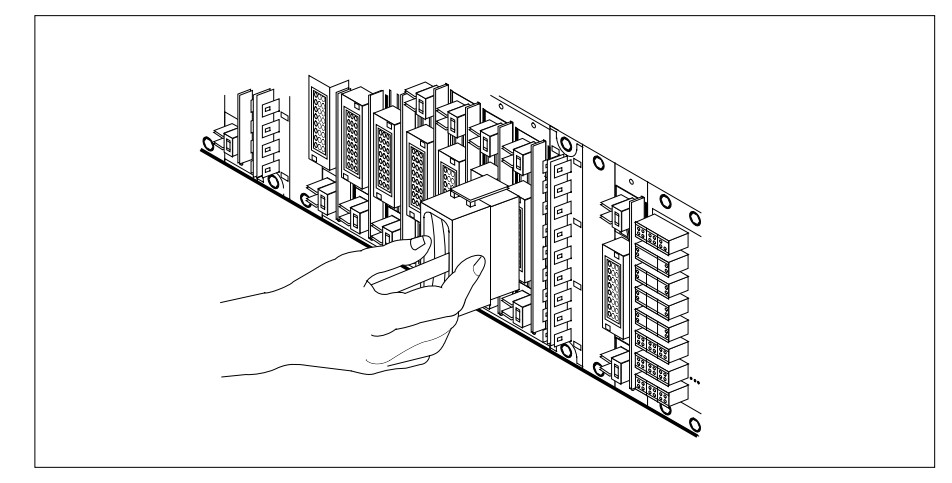

38

Push in the corresponding line shelf. This step does *not* apply to the CMIS, CPDC, and CRME.

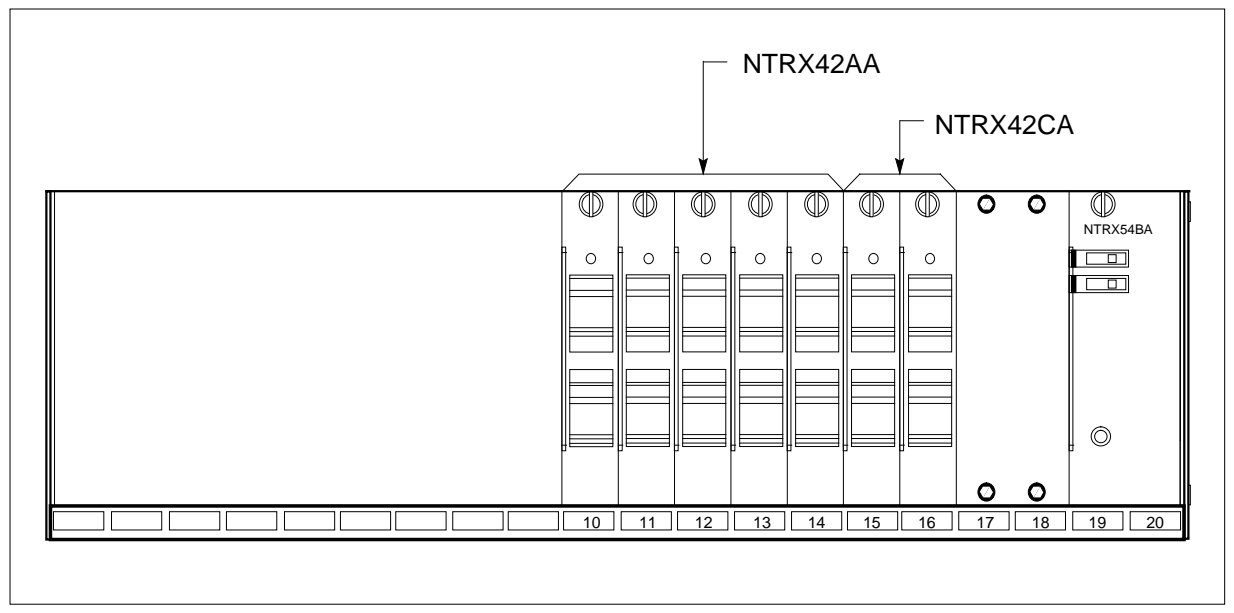

- **39** Apply the appropriate label from the spare parts on the replacement NTRX42 circuit card.
- **40** Power up the ABS fuse in the power room, and remove the safety tag from the ABS fuse.

*Note:* This step applies to the CPDC and CRME.

- 41 Switch on the associated power converter.
  - *Note:* This step does not apply to the CPDC and CRME.

| 42 | Reset the circuit breakers to ON (upwa<br>breaker includes a reset switch, hold t<br>setting the circuit breaker to the ON po | ard). If any card controlled by this he RESET button downward while osition. |  |  |  |  |  |
|----|----------------------------------------------------------------------------------------------------|------------------------------------------------------------------------------|--|--|--|--|--|
| 43 | Remove the safety tag from the front of                                                                                       | of the circuit breaker.                                                      |  |  |  |  |  |
| 44 | Close the front cover of the MSP. Swing the cover up to the closed position and lock the two cover latches.                   |                                                                              |  |  |  |  |  |
| 45 | Read the following table to determine                                                                                         | where to proceed.                                                            |  |  |  |  |  |
|    | If circuit breakers power the                                                                                                 | Do                                                                           |  |  |  |  |  |
|    | LCME shelf containing 6X30, 6X53, or BX72 cards                                                                               | step 46                                                                      |  |  |  |  |  |
|    | RCC2 shelf containing MX72 card                                                                                               | step 50                                                                      |  |  |  |  |  |
|    | RMM shelf containing 2X09 or 2X06 cards                                                                                       | step 54                                                                      |  |  |  |  |  |
| 46 | Return the LCME unit to service by type                                                                                       | bing                                                                         |  |  |  |  |  |
|    | <pre>&gt;RTS UNIT lcme_unit_no</pre>                                                                                          |                                                                              |  |  |  |  |  |
|    | and pressing the Enter key.                                                                                                   |                                                                              |  |  |  |  |  |
|    | where                                                                                                    |                                                                              |  |  |  |  |  |
|    | <pre>lcme_unit_no     is the number of the inactive un</pre>                                                                  | it                                                                           |  |  |  |  |  |
|    | If RTS                                                                                                    | Do                                                                           |  |  |  |  |  |
|    | passed                                                                                                    | step 47                                                                      |  |  |  |  |  |
|    | failed                                                                                                    | step 59                                                                      |  |  |  |  |  |
| 47 | Send any faulty cards for repair accord                                                                                       | ding to local procedure.                                                     |  |  |  |  |  |
| 48 | Record the date the card was replaced<br>symptoms that prompted replacement                                                   | , the serial number of the card, and the of the card.                        |  |  |  |  |  |
| 49 | Go to step 60.                                                                                                    |                                                                              |  |  |  |  |  |
| 50 | Return the RCC2 unit to service by typ                                                                                        | ping                                                                         |  |  |  |  |  |
|    | <pre>&gt;RTS UNIT rcc2_unit_no</pre>                                                                                          |                                                                              |  |  |  |  |  |
|    | and pressing the Enter key.                                                                                                   |                                                                              |  |  |  |  |  |
|    | where                                                                                                    |                                                                              |  |  |  |  |  |
|    |                                                                                                    |                                                                              |  |  |  |  |  |

#### rcc2 unit no is the number of the inactive RCC2 unit If RTS Do passed step 51 failed step 59 Send any faulty cards for repair according to local procedure. 51 Record the date the card was replaced, the serial number of the card, and the 52 symptoms that prompted replacement of the card. 53 Go to step 60. At the MAP terminal 54 Reload the RMM by entering >LOADPM and pressing the Enter key. If LOAD Do passed step 55 failed step 59 55 Test the RMM unit by typing >TST UNIT rmm\_unit\_no and pressing the Enter key. where rmm\_unit\_no is the number of the RCC2 unit If RTS Do passed step 56 failed step 59 56 Return the RMM shelf to service by typing >RTS UNIT rmm\_unit\_no and pressing the Enter key. where

### NTRX42 in an RSC MSP (end)

#### rmm unit no

is the number of the RCC2 unit tested in step 55

| If RTS | Do      |
|--------|---------|
| passed | step 57 |
| failed | step 59 |

- 57 Send any faulty cards for repair according to local procedure.
- **58** Record the date the card was replaced, the serial number of the card, and the symptoms that prompted replacement of the card. Go to step 60.

59 Obtain further assistance in replacing this card by contacting the personnel responsible for the next higher level of support.

**60** You have successfully completed this procedure. Return to the maintenance procedure that directed you to this card replacement procedure and continue as directed.

# NTRX42 in an RSC-S (DS-1) Model B MSP

### Application

Use this procedure to replace an NTRX42 card in a modular supervisory panel (MSP) located in a

- cabinetized extension module (CEXT)
- cabinetized line concentrating equipment (CLCE)
- cabinetized line module ISDN (CLMI)
- cabinetized power distribution center (CPDC)
- cabinetized remote switching center (CRSC)
- cabinetized miscellaneous equipment (CMIS)
- cabinetized remote miscellaneous equipment (CRME)

| PEC    | Suffixes | Name                   |
|--------|----------|------------------------|
| NTRX42 | AA, CA   | Circuit Breaker Module |

### **Common procedures**

None

### Action

A connector removal tool is available to facilitate removal of the AMP Faston receptacles from the power input and output connectors of the MSP modules. This tool comes in two lengths: P0746192 152 mm (6 in.), and P0747552 254 mm (10 in.). The shorter tool is used when access to the rear of the MSP is very limited. An example of limited access is, MSP modules located directly behind the cabinet bulkhead.

This tool is approximately 2 mm (.090 in.) thick and 17 mm (.65 in.) wide, with a jaw-like cut-out at each end. The cut-out profile conforms to the shape of the Faston receptacle. The shorter tip of each profile is used to position the receptacle in the tool.

The first meeting point of the tool serves as the pivot point. By rotating the tool around this pivot point, the longer tip of the profile which has a hook on its end, is engaged with the action-arm of the power connector. As the action-arm of the connector is depressed, the receptacle is disengaged from the connector tab. The receptacle is removed by pulling the tool with the receptacle trapped in its jaw, away from the connector. The tool is disengaged

from the receptacle by rotating the tool's hook off the action-arm of the receptacle.

Although the shape of the cut-out is the same on each end of the tool, the orientation of the profile is off by 15 degrees. This difference allows for the use of the tool at different angles, which may be required due to limited access to the connectors.

#### **Connector removal tool**

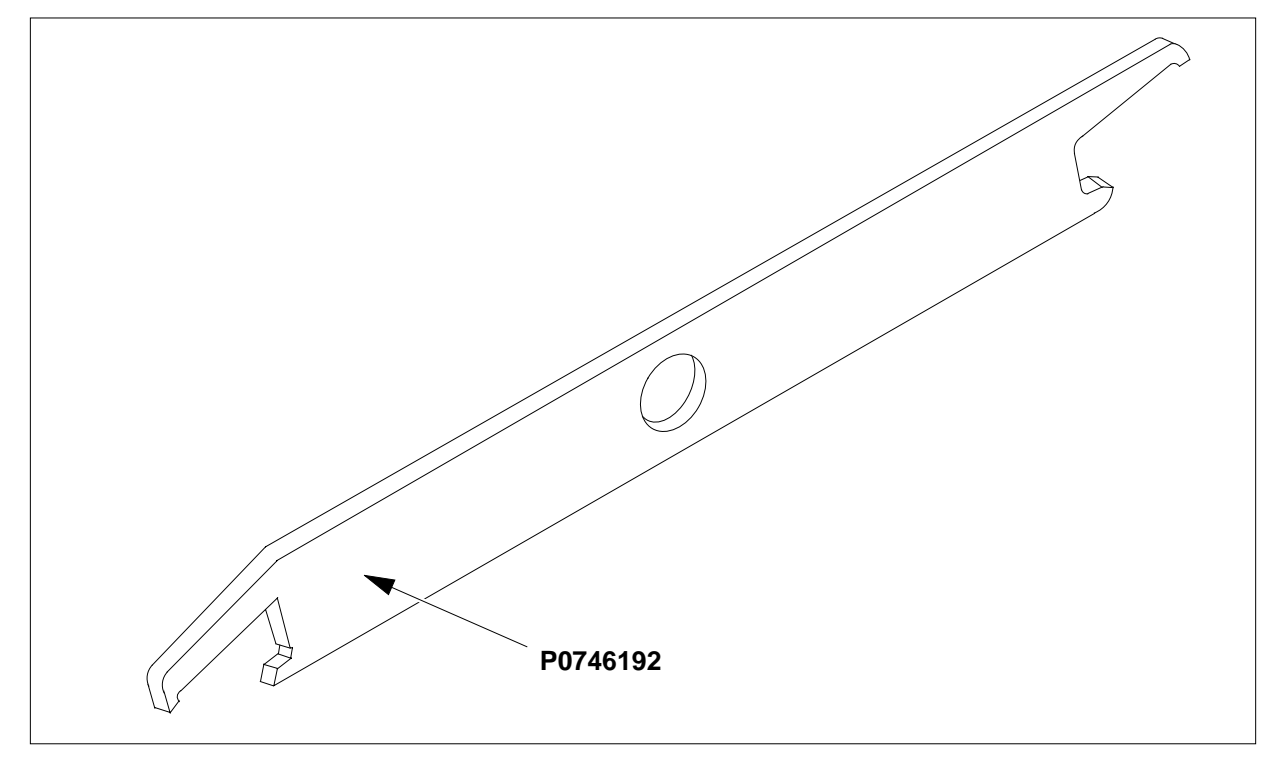

The following flowchart is a summary of this procedure. Use the instructions in the step-action table that follows the flowchart to perform the procedure. The detailed procedure depends on which circuit cards are served by the breaker module circuit card (NTRX42). You will be directed to the appropriate steps depending on your configuration.

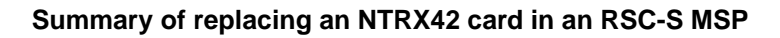

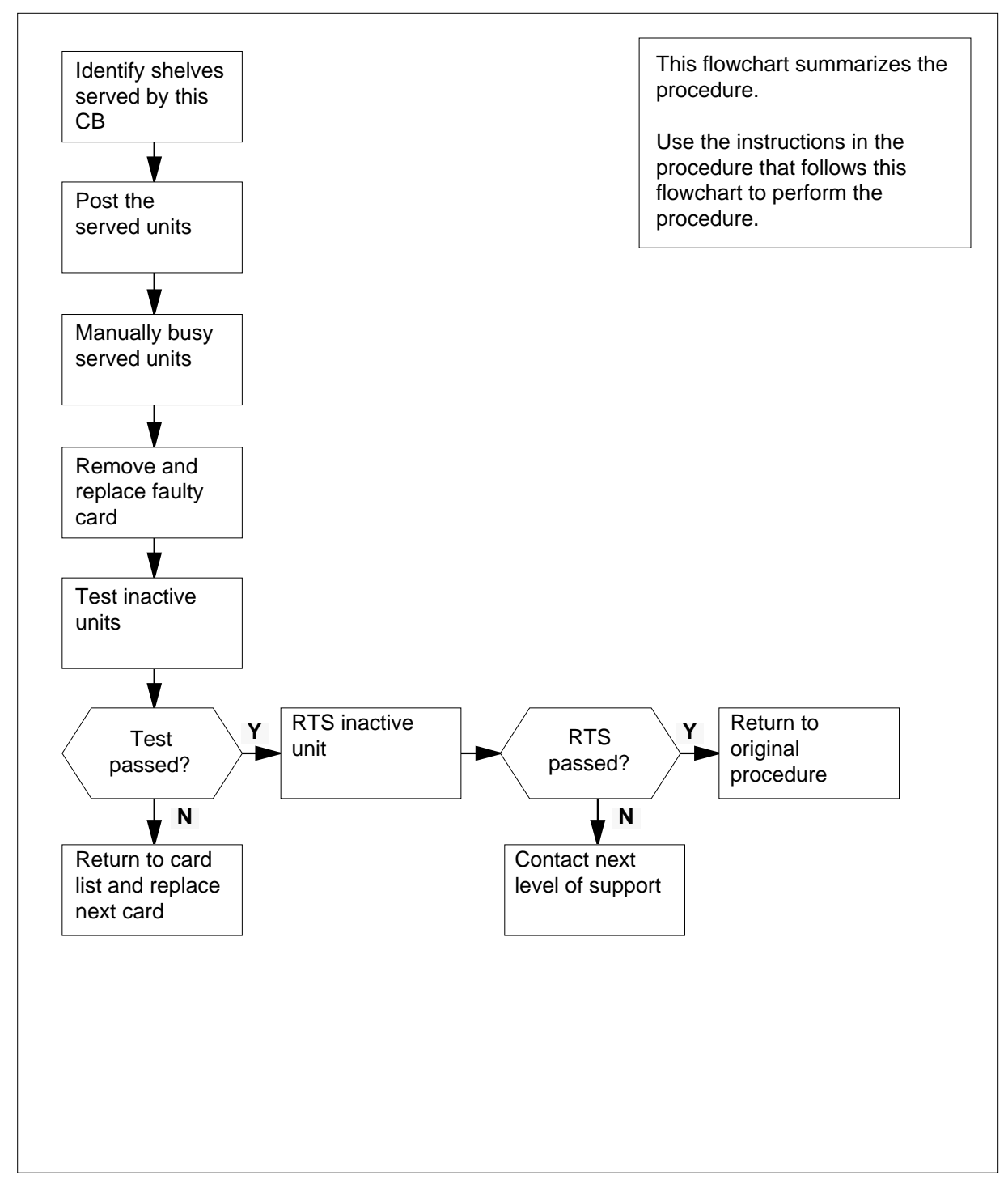

#### Replacing an NTRX42 card in RSC-S MSP

#### At your Current Location

- 1 Proceed only if you have been directed to this card replacement procedure from a step in a maintenance procedure, are using the procedure for verifying or accepting cards, or have been directed to this procedure by your maintenance support group.
- 2 Obtain a replacement card. Ensure that the replacement card has the same product equipment code (PEC), including suffix, as the card that is to be removed.

#### At the front panel of the cabinet

- **3** Open the front cover of the MSP. Release the two cover latches and swing the cover down to the open position.
  - *Note:* The illustrations in this card replacement procedure are for the MSP shelf in an CRSC or CEXT module. The circuit breaker designation may vary depending on the type of cabinet you are working in.

#### Modular supervisory panel

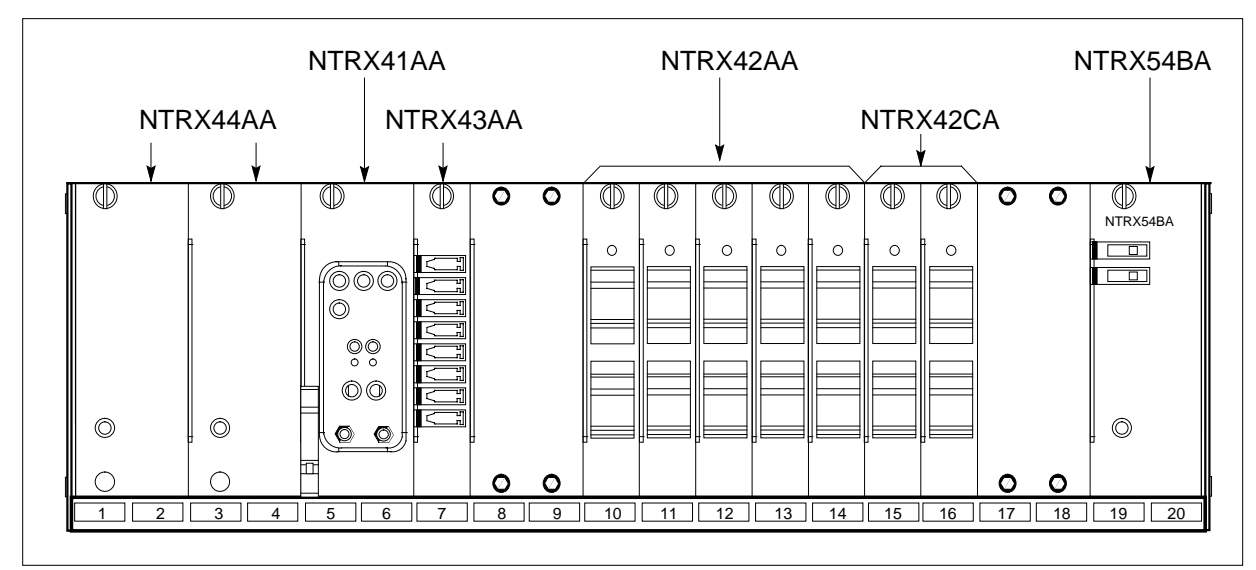

- 4 Use the breaker designation label to identify which cards are serviced by each circuit breaker (CB). For example, the label CB01-47-01 identifies circuit breaker 01 as controlling circuit card position 01 on shelf 47. Many RX42 modules service two separate devices (or units); both units must be powered down prior to removal of the associated RX42 circuit card.
- **5** Use the following table to determine which step to do next.

| If the CB powers the                    | Do     |
|-----------------------------------------|--------|
| RMM shelf containing 2X09 or 2X06 cards | step 6 |

| If the CB powers the                              | Do      |
|---------------------------------------------------|---------|
| RCC2 shelf containing MX72 card                   | step 9  |
| LCME shelf containing 6X30,<br>6X53 or BX72 cards | step 15 |

#### At the MAP terminal

6 Set the MAP display to the PM level and post the RMM by typing

>MAPCI;MTC;PM;POST RMM rmm\_no

and pressing the Enter key.

where

rmm\_no

is the number of the RMM unit from which the card is to be removed Example of a MAP display

| / | /  |         |      |   |        |      |       |     |      |      |      |   |
|---|----|---------|------|---|--------|------|-------|-----|------|------|------|---|
| ( | CI | M MS    | IO   | D | Net    | PM   | CCS   | LNS | Trks | Ext  | Appl | ` |
|   | •  | •       |      |   | •      |      | •     | •   | •    |      | •    |   |
|   | RM | Л       |      | S | vsB    | ManB | OffI. |     | CBsv | ISTb | InSv |   |
|   | 0  | Oui+    | рм   | 5 | 102    | 0    | 10    |     | 3    | 3    | 130  |   |
|   | 2  | Quit    | E MM |   | т<br>0 | 1    | 10    |     | 0    | 5    | 130  |   |
|   | 2  | Post_   | RMM  |   | 0      | T    | T     |     | 0    | 0    | 2    |   |
|   | 3  |         |      |   |        |      |       |     |      |      |      |   |
|   | 4  |         | RMM  | 5 | INSV   |      |       |     |      |      |      |   |
|   | 5  | Trnsl   |      |   |        |      |       |     |      |      |      |   |
|   | 6  | Tst     |      |   |        |      |       |     |      |      |      |   |
|   | 7  | Bsy     |      |   |        |      |       |     |      |      |      |   |
|   | 8  | RTS     |      |   |        |      |       |     |      |      |      |   |
|   | 9  | OffL    |      |   |        |      |       |     |      |      |      |   |
|   | 10 | LoadPM  |      |   |        |      |       |     |      |      |      |   |
|   | 11 | Disp_   |      |   |        |      |       |     |      |      |      |   |
|   | 12 | Next    |      |   |        |      |       |     |      |      |      |   |
|   | 13 |         |      |   |        |      |       |     |      |      |      |   |
|   | 14 | QueryPM |      |   |        |      |       |     |      |      |      |   |
|   | 15 | -       |      |   |        |      |       |     |      |      |      |   |
|   | 16 |         |      |   |        |      |       |     |      |      |      |   |
|   | 17 |         |      |   |        |      |       |     |      |      |      |   |
|   | 18 |         |      |   |        |      |       |     |      |      |      |   |
| / |    |         |      |   |        |      |       |     |      |      |      | / |

7 Busy the RMM by typing

>BSY

and pressing the Enter key. *Example of a MAP display* 

| /                 |     |          |     |   |      |       |     |     |      |      |      | / |
|-------------------|-----|----------|-----|---|------|-------|-----|-----|------|------|------|---|
| 1                 | CI  | 4 MS     | IOI | D | Net  | PM    | CCS | LNS | Trks | Ext  | Appl | 1 |
|                   |     |          |     |   |      | 1ManB |     |     |      | •    |      |   |
|                   |     |          |     |   |      |       |     |     |      |      |      |   |
|                   | RMN | 4        |     |   | SysB | ManB  | Of  | fL  | CBsy | ISTb | InSv |   |
|                   | 0   | Quit     | РМ  |   | 4    | 0     |     | 10  | 0    | 0    | 130  |   |
|                   | 2   | Post_    | RMM |   | 0    | 1     |     | 0   | 0    | 0    | 0    |   |
|                   | 3   |          |     |   |      |       |     |     |      |      |      |   |
|                   | 4   |          | RMM | 5 | ManB |       |     |     |      |      |      |   |
|                   | 5   | Trnsl    |     |   |      |       |     |     |      |      |      |   |
|                   | б   | Tst      |     |   |      |       |     |     |      |      |      |   |
|                   | 7   | Bsv      |     |   |      |       |     |     |      |      |      |   |
|                   | 8   | RTS      |     |   |      |       |     |     |      |      |      |   |
|                   | 9   | OffL     |     |   |      |       |     |     |      |      |      |   |
|                   | 10  | LoadPM   |     |   |      |       |     |     |      |      |      |   |
|                   | 11  | Disp     |     |   |      |       |     |     |      |      |      |   |
|                   | 12  | Next.    |     |   |      |       |     |     |      |      |      |   |
|                   | 13  |          |     |   |      |       |     |     |      |      |      |   |
|                   | 14  | OuervPM  |     |   |      |       |     |     |      |      |      |   |
|                   | 15  | 2001/111 |     |   |      |       |     |     |      |      |      |   |
|                   | 16  |          |     |   |      |       |     |     |      |      |      |   |
|                   | 17  |          |     |   |      |       |     |     |      |      |      |   |
|                   | 1 Q |          |     |   |      |       |     |     |      |      |      | , |
| $\langle \rangle$ | т0  |          |     |   |      |       |     |     |      |      |      | Ϊ |

#### At the RMM shelf

8 Power down the unit by setting the ON/OFF switch on the power converter faceplate to the OFF position. Both the converter FAIL LED and FRAME FAIL lamp on the MSP will be ON. An audible alarm may sound. If an alarm does sound, silence it by typing

SIL

and pressing the Enter key.

Go to step 28.

9 Access the PM level and post the RCC2 by typing

>MAPCI;MTC;PM;POST rcc2\_no

and pressing the Enter key.

where

rcc2 no

is the number of the RCC2 unit that will be busied.

Example of a MAP display

| /  |         |        |        |       |       |       |         |      |      |
|----|---------|--------|--------|-------|-------|-------|---------|------|------|
| C  | M MS    | IOD    | Net    | PM    | CCS   | LNS   | Trks    | Ext  | Appl |
| •  | •       | •      | •      | 1RCC2 | •     | •     | •       | •    | •    |
| RC | C2      |        | SvsB   | ManB  | Of    | fL    | CBsv    | ISTb | InSv |
| 0  | Quit    | PM     | 0      | 0     | -     | 2     | 0       | 2    | 25   |
| 2  | Post_   | RCC2   | 0      | 0     |       | 0     | 0       | 1    | 1    |
| 4  | LISCOEL | RCC2   | 0 ISTb | Links | _00s: | CSide | 1, PSid | e 1  |      |
| 5  | TRNSL   | Unit0: | Inact  | InSv  |       |       |         |      |      |
| 6  | TST     | Unit1: | Act Ir | ıSv   |       |       |         |      |      |
| 7  | BSY     |        |        |       |       |       |         |      |      |
| 8  | RTS     |        |        |       |       |       |         |      |      |
| 9  | OffL    |        |        |       |       |       |         |      |      |
| 10 | LoadPM_ |        |        |       |       |       |         |      |      |
| 11 | Disp_   |        |        |       |       |       |         |      |      |
| 12 | Next_   |        |        |       |       |       |         |      |      |
| 13 |         |        |        |       |       |       |         |      |      |
| 14 | QueryPM |        |        |       |       |       |         |      |      |
| 15 |         |        |        |       |       |       |         |      |      |
| 16 |         |        |        |       |       |       |         |      |      |
| 17 |         |        |        |       |       |       |         |      |      |
| 18 |         |        |        |       |       |       |         |      |      |
|    |         |        |        |       |       |       |         |      |      |

**10** The NTRX42 you are replacing should be controlling the INACTIVE side of the RCC2.

| If NTRX42 card is on the | Do      |
|--------------------------|---------|
| active unit              | step 11 |
| inactive unit            | step 13 |

11 Switch the processing activity (SWACT) to the INACTIVE unit by typing >SWACT

and pressing the Enter key.

12 Confirm the system prompt by typing

>YES

and pressing the Enter key.

After both units are in-service proceed to the next step.

#### At the RCE frame

**13** Place a sign on the active unit bearing the words: *Active unit. Do not touch.* This sign should not be attached by magnets or tape.

| At the | MAP terminal                                                  |                                      |  |  |  |  |  |
|--------|---------------------------------------------------------------|--------------------------------------|--|--|--|--|--|
| 14     | Busy the inactive PM unit by typing                           |                                      |  |  |  |  |  |
|        | > <i>bsy unit</i> unit_no                                     |                                      |  |  |  |  |  |
|        | where                                                         |                                      |  |  |  |  |  |
|        | <pre>unit_no     is the number of the INACTIVE</pre>          | RCC2 unit that will be busied.       |  |  |  |  |  |
|        | Go to step 28.                                                |                                      |  |  |  |  |  |
| 15     | Use the following information to determ                       | nine where to proceed.               |  |  |  |  |  |
|        | If top circuit breaker of NTRX42 powers                       | Do                                   |  |  |  |  |  |
|        | NT6X53 or NTBX72                                              | step 17                              |  |  |  |  |  |
|        | NT6X30                                                        | step 21                              |  |  |  |  |  |
| 16     | Use the following information to determ                       | nine where to proceed.               |  |  |  |  |  |
|        | If bottom circuit breaker of NTX42 powers                     | Do                                   |  |  |  |  |  |
|        | NT6X53 or NTBX72                                              | step 17                              |  |  |  |  |  |
|        | NT6X30                                                        | step 21                              |  |  |  |  |  |
| 17     | Set the MAP display to the PM level and breaker by typing     | post the LCME powered by the circuit |  |  |  |  |  |
|        | >MAPCI;MTC;PM;POST LCME site                                  | lcme_frame_no lcme_no                |  |  |  |  |  |
|        | and pressing the Enter key.                                   |                                      |  |  |  |  |  |
|        | where                                                         |                                      |  |  |  |  |  |
|        | site<br>is the name of the site at which                      | the LCME is located                  |  |  |  |  |  |
|        | <pre>lcme_frame_no     is the number of the frame in wh</pre> | nich the LCME is located             |  |  |  |  |  |
|        | Icme_no<br>is the number of LCME the circu                    | uit breaker supplies power to        |  |  |  |  |  |
|        | Example of a MAP display                                      |                                      |  |  |  |  |  |

|     |         |               |               |               |       |      |       |             |                |           | )    | ς. |
|-----|---------|---------------|---------------|---------------|-------|------|-------|-------------|----------------|-----------|------|----|
| CI  | M MS    | IOD           | Ne            | t P           | М     | CCS  | L     | NS          | Trks           | Ext       | Appl | )  |
| •   | •       | •             |               |               | •     | •    |       | •           | •              | •         | •    |    |
| LCI | ЧE      |               | SysB          | Μ             | anB   | (    | OffL  | CE          | Bsy            | ISTb      | InSv |    |
| 0   | Quit    | PM            | 4             |               | 0     |      | 10    |             | 3              | 3         | 130  |    |
| 2   | Post_   | LCME          | 1             |               | 0     |      | 5     |             | 0              | 1         | 9    |    |
| 4   | Swrg_   | LCME<br>Unit- | RemI<br>0: Ir | . 00 (<br>ISV | ) IST | b L  | inks_ | _00S:<br>/: | CSide<br>RG: ( | e 1<br>)  |      |    |
| 6   | Tst_    | Unit-         | l: Ir         | sv            |       |      |       | /:          | RG: (          | )         |      |    |
| 7   | Bsy_    |               |               |               |       | 11 1 | 1 11  |             |                | RG:Pref:0 | InSv |    |
| 8   | RTS_    | Drwr:         | 01 23         | 45 6          | 789   | 01 2 | 3 45  |             |                | Stby:1    | InSv |    |
| 9   | OffL_   |               | •••••         | ••••          | • • • | •••• |       |             |                |           |      |    |
| 10  | LoadPM_ |               |               |               |       |      |       |             |                |           |      |    |
| 11  | Disp_   |               |               |               |       |      |       |             |                |           |      |    |
| 12  | Next_   |               |               |               |       |      |       |             |                |           |      |    |
| 13  |         |               |               |               |       |      |       |             |                |           |      |    |
| 14  | QueryPM |               |               |               |       |      |       |             |                |           |      |    |
| 15  |         |               |               |               |       |      |       |             |                |           |      |    |
| 16  |         |               |               |               |       |      |       |             |                |           |      |    |
| 17  |         |               |               |               |       |      |       |             |                |           |      |    |
| 18  |         |               |               |               |       |      |       |             |                |           |      | ,  |
|     |         |               |               |               |       |      |       |             |                |           | /    | /  |

18 Busy the LCME unit powered by the circuit breaker by typing

>BSY UNIT lcme\_unit\_no

and pressing the Enter key.

where

lcme\_unit\_no

is the unit number of LCME to which the circuit breaker supplies power.

Example of a MAP display

| СМ                                                                                                    | MS                                                                                                    | IOD                                                                                                    | Net                                                                                                    | PM<br>1LCME                                                                                                    | CCS<br>·                                                                    | LNS                                              | Trks                                        | Ext                                               | Appl               |
|----------------------------------------------------------------------------------------------------|----------------------------------------------------------------------------------------------------|----------------------------------------------------------------------------------------------------|----------------------------------------------------------------------------------------------------|----------------------------------------------------------------------------------------------------|-----------------------------------------------------------------------------|--------------------------------------------------|---------------------------------------------|---------------------------------------------------|--------------------|
| LCME<br>0 Qu<br>2 Po                                                                                                | it<br>st_                                                                                                    | PM<br>LCME                                                                                                    | SysB<br>4<br>1                                                                                                    | ManB<br>1<br>1                                                                                                    | Off:<br>1                                                                   | - (<br>)<br>5                                    | CBsy<br>3<br>0                              | ISTb<br>3<br>1                                    | InSv<br>130<br>9   |
| 3<br>4 Sw<br>5 Tr<br>6 Ts<br>7 Bs<br>8 RT<br>9 Of<br>10 Lo<br>11 Di<br>12 Ne<br>13<br>14 Qu<br>15<br>16<br>17<br>18 | Rg<br>nsl<br>t<br>S<br>fL<br>adPM<br>sp_<br>axt<br>eryPM                                                            | LCME<br>Unit-<br>Unit-                                                                                                    | RemL (<br>0: InSv<br>1: ManB<br>01 23 49                                                                                       | 00 0 IS'<br>Mtce '<br>Mtce<br>5 67 89                                                                                                    | Tb Lin<br>TakeOven<br>11 11 1<br>01 23 4                                    | aks_005<br>- /RG:<br>/RG:<br>1<br>15<br>-        | 3: CSid<br>: 0<br>RG:Pre<br>Sth             | le 1<br>f:0 InSv<br>y:1 InSv                      |                    |
|                                                                                                    | An ala<br><i>&gt;SIL</i><br>and pr                                                                                  | rm may                                                                                                    | / sound.<br>the Enter                                                                                                    | lf this o<br>r kev                                                                                                    | occurs, s                                                                   | ilence                                           | the alar                                    | m by typiı                                        | ng                 |
| ;                                                                                                    | An ala<br>> <i>SIL</i><br>and pr<br>Use th<br>If                                                                    | rm may<br>ressing<br>le follov                                                                                                    | / sound.<br>the Enter<br>ving infor                                                                                            | If this o<br>r key.<br>mation                                                                                                    | to deter                                                                    | ilence<br>mine w                                 | the alar                                    | m by typii<br>proceed.                            | ng                 |
|                                                                                                    | An ala <i>&gt;SIL</i> and pr Use th If Circu not b addr                                                             | rm may<br>ressing<br>le follov<br>uits ass<br>uit brea<br>been bu<br>essed                                                                                                    | v sound.<br>the Enter<br>ving infor<br>sociated<br>ker of N<br>usied or o                                                      | If this o<br>r key.<br>mation<br>with b<br>(TRX42)<br>otherw:                                                                                                    | to detern<br>pottom<br>2 have<br>ise                                        | ilence<br>mine w<br>Do<br>step                   | the alar<br>there to                        | m by typiı<br>proceed.                            | ng                 |
|                                                                                                    | An ala SIL and pr Use th If Circu not b addr Circu have addr                                                        | rm may<br>ressing<br>le follov<br>uits as<br>uits brea<br>been bu<br>essed<br>uits as<br>uits brea<br>been<br>essed                                                                      | v sound.<br>the Enter<br>ving infor<br>sociated<br>ker of N<br>usied or of<br>ssociated<br>eakers of<br>busied                 | If this o<br>r key.<br>mation<br>with b<br>(TRX42<br>otherway<br>d with<br>of NT<br>or othe                                                                                                    | to detern<br>pottom<br>2 have<br>ise<br>both<br>TRX42<br>erwise             | ilence<br>mine w<br>Do<br>step                   | the alar<br>there to                        | m by typii                                        | ng                 |
|                                                                                                    | An ala<br>>SIL<br>and pr<br>Use th<br>If<br>Circu<br>not b<br>addr<br>Circu<br>have<br>addr<br>Set the              | rm may<br>ressing<br>le follov<br>uits as<br>uits as<br>uits brea<br>been bu<br>essed<br>uits as<br>uit brea<br>been<br>sed<br>e been<br>essed<br>e MAP of<br>cuit brea                  | v sound.<br>the Enter<br>ving infor<br>sociated<br>ker of N<br>usied or of<br>ssociated<br>eakers of<br>busied                 | If this o<br>r key.<br>mation<br>with b<br>(TRX42<br>otherwa<br>d with<br>of NT<br>or othe<br>or othe<br>yping                                                                                                    | to detern<br>pottom<br>2 have<br>ise<br>both<br>TRX42<br>erwise             | ilence<br>mine w<br>Do<br>step<br>step           | the alar<br>there to<br>16<br>28<br>the LCM | m by typin<br>proceed.                            | ng                 |
| -                                                                                                    | An ala<br>>SIL<br>and pr<br>Use th<br>If<br>Circu<br>not b<br>addr<br>Circu<br>have<br>addr<br>Set the<br>the circu | rm may<br>ressing<br>le follow<br>uits as<br>uits as<br>uits brea<br>been bu<br>essed<br>uits as<br>tit brea<br>been<br>essed<br>e been<br>essed<br>e MAP of<br>cuit brea<br>cuit brea   | v sound.<br>the Enter<br>ving infor<br>sociated<br>ker of N<br>usied or of<br>ssociated<br>busied<br>display to<br>aker by t   | If this o<br>r key.<br>mation<br>with b<br>(TRX42<br>otherward<br>otherward<br>of NT<br>or othe<br>or othe<br>the PM<br>yping                                                                                                    | to detern<br>oottom<br>2 have<br>ise<br>both<br>TRX42<br>erwise<br>Hevel ar | ilence<br>mine w<br>Do<br>step<br>step<br>d post | the alar<br>there to<br>16<br>28<br>the LCM | m by typin<br>proceed.<br>/E in the s             | same fram          |
|                                                                                                    | An ala SIL and pr Use th If Circu circu not b addr Circu have addr Set the cir                                      | rm may<br>essing<br>le follov<br>uits ass<br>uit brea<br>been bu<br>essed<br>uits as<br>been bu<br>essed<br>uits brea<br>e been<br>essed<br>e MAP of<br>cuit brea<br>cuit brea<br>essing | ving infor<br>ving infor<br>sociated<br>ker of N<br>usied or of<br>ssociated<br>eakers of<br>busied<br>display to<br>aker by t | If this o<br>r key.<br>mation f<br>with b<br>(TRX42<br>otherward<br>otherward<br>otherw | to detern<br>oottom<br>2 have<br>ise<br>both<br>RX42<br>erwise              | ilence<br>mine w<br>Do<br>step<br>step<br>d post | the alar<br>there to<br>16<br>28<br>the LCM | m by typin<br>proceed.<br>/E in the s<br>a_no 1c: | same fram<br>me_no |

site

is the name of the site at which the LCME is located

Icme\_frame\_no is the number of the frame in which the LCME is located

lcme\_no

is the number of the LCME in the same frame as the circuit breaker

Example of a MAP display

| /   |         |        |       |         |        |         |         |           |        |
|-----|---------|--------|-------|---------|--------|---------|---------|-----------|--------|
| CI  | M MS    | IOD    | Net   | PM      | CCS    | LNS     | Trks    | s Ext     | Appl   |
| •   | •       | •      | •     | •       | •      | •       | •       | •         | •      |
| LCN | ſΕ      |        | SysB  | Man     | В      | OffL    | CBsy    | ISTb      | InSv   |
| 0   | Quit    | PM     | 4     |         | 0      | 10      | 3       | 3         | 130    |
| 2   | Post_   | LCME   | 1     |         | 0      | 5       | 0       | 1         | 9      |
| 4   | Swrg_   | LCME   | RemL  | 00 0 I  | STb I  | inks_00 | s: Csid | de 1      |        |
| 5   | Trnsl_  | Unit-0 | : Ins | Sv      |        |         | /RG:    | 0         |        |
| б   | Tst_    | Unit-1 | : Ins | Sv      |        |         | /RG:    | 0         |        |
| 7   | Bsy_    |        |       |         | 11 1   | 1 11    |         | RG:Pref:( | ) InSv |
| 8   | RTS_    | Drwr:  | 01 23 | 45 67 8 | 9 01 2 | 3 45    |         | Stby:1    | InSv   |
| 9   | OffL_   |        |       |         |        |         |         |           |        |
| 10  | LoadPM_ |        |       |         |        |         |         |           |        |
| 11  | Disp_   |        |       |         |        |         |         |           |        |
| 12  | Next_   |        |       |         |        |         |         |           |        |
| 13  |         |        |       |         |        |         |         |           |        |
| 14  | QueryPM |        |       |         |        |         |         |           |        |
| 15  |         |        |       |         |        |         |         |           |        |
| 16  |         |        |       |         |        |         |         |           |        |
| 17  |         |        |       |         |        |         |         |           |        |
| 18  |         |        |       |         |        |         |         |           |        |
|     |         |        |       |         |        |         |         |           |        |

22 Busy the LCME unit associated with the ring generator by typing

>BSY UNIT lcme\_unit\_no

and pressing the Enter key.

where

lcme\_unit\_no

is zero when the circuit breaker powers ring generator zero

is one when the circuit breaker powers ring generator one *Example of a MAP display* 

| / | CI       | I MS    | IOD    | Net   | PM       | CCS    | LNS     | Trks     | Ext      | lqqA |     |
|---|----------|---------|--------|-------|----------|--------|---------|----------|----------|------|-----|
|   |          | •       |        | •     | 1LCME    | •      |         | •        | •        | •    |     |
|   | LCN      | 1E      |        | SysB  | ManB     | 0      | ffL     | CBsy     | ISTb     | InSv |     |
|   | 0        | Quit    | PM     | 4     | 1        |        | 10      | 3        | 3        | 130  |     |
|   | 2<br>3   | Post_   | LCME   | 1     | 1        |        | 5       | 0        | 1        | 9    |     |
|   | 4        | SwRa    | LCME   | RemL  | 00 0 IS  | Tb L   | inks_00 | os: csid | e 1      |      |     |
|   | 5        | Trnsl   | Unit-0 | : Ins | Sv Mtce  | Take0v | er /RG  | 3: 0     |          |      |     |
|   | 6        | Tst     | Unit-1 | : Mar | nB Mtce  |        | /RG     | 3: 0     |          |      |     |
|   | 7        | Bsv     |        |       |          | 11 11  | 11      | RG:Pre   | f:0 InSv |      |     |
|   | 8        | RTS     | Drwr:  | 01 23 | 45 67 89 | 01 23  | 45      | Stb      | y:1 InSv |      |     |
|   | 9        | OffI.   |        |       |          |        |         |          | -        |      |     |
|   | 10       | LoadPM  |        |       |          |        |         |          |          |      |     |
|   | 11       | Disp    |        |       |          |        |         |          |          |      |     |
|   | 12       | Nevt    |        |       |          |        |         |          |          |      |     |
|   | 13       | NCAC    |        |       |          |        |         |          |          |      |     |
|   | 14       | OuervDM |        |       |          |        |         |          |          |      |     |
|   | 15       | Queryrm |        |       |          |        |         |          |          |      |     |
|   | 16       |         |        |       |          |        |         |          |          |      |     |
|   | 17       |         |        |       |          |        |         |          |          |      |     |
|   | ⊥/<br>10 |         |        |       |          |        |         |          |          |      |     |
|   | ΤQ       |         |        |       |          |        |         |          |          |      | Ϊ   |
| ~ |          |         |        |       |          |        |         |          |          |      | · · |

23 An alarm may sound. If this occurs, silence the alarm by typing *>SIL* 

and pressing the Enter key.

24 If there is a second LCME in the same frame as the circuit breaker, post the other LCME by typing

>MAPCI;MTC;PM;POST LCME site lcme\_frame\_no lcme\_unit\_no
and pressing the Enter key.

where

site

is the name of the site at which the LCME is located

Icme\_frame\_no

is the number of the frame in which the LCME is located

#### Icme unit no

is the number of the LCME in the same frame as the circuit breaker

**25** Busy the LCME unit associated with the ring generator by typing

>BSY UNIT lcme\_unit\_no

and pressing the Enter key.

where

#### Icme\_unit\_no

is zero when the circuit breaker powers ring generator zero.

is one when the circuit breaker powers ring generator one

| 26     | An alarm may sound. If this occurs, s                                                                                  | ilence the alarm by typing                                                       |
|--------|----------------------------------------------------------------------------------------------------|----------------------------------------------------------------------------------|
|        | >SIL                                                                                                    |                                                                                  |
|        | and pressing the Enter key.                                                                                            |                                                                                  |
| 27     | Use the following information to determ                                                                                | nine where to proceed.                                                           |
|        | lf                                                                                                    | Do                                                                               |
|        | Circuits associated with bottom<br>circuit breaker of NTRX42 have<br>not been busied or otherwise<br>addressed         | step 16                                                                          |
|        | Circuits associated with both<br>circuit breakers of NTRX42<br>have been busied or otherwise<br>addressed              | step 28                                                                          |
| At the | front panel of the cabinet                                                                                             |                                                                                  |
| 28     | Verify and switch off associated power                                                                                 | converter.                                                                       |
|        | Note: Not applicable to the CPDC                                                                                       | and CRME.                                                                        |
| 29     | Determine faulty circuit breaker on MS circuit card to the OFF position. Safet                                         | SP and switch both breakers on that<br>y tag the front of the circuit breaker.   |
| 30     | An alarm may sound. If this occurs, s                                                                                  | ilence the alarm by typing                                                       |
|        | >SIL                                                                                                    |                                                                                  |
|        | and pressing the Enter key.                                                                                            |                                                                                  |
| 31     | Power down and safety tag the ABS fu                                                                                   | use in the power room.                                                           |
|        | Note: This step applies to the CPE                                                                                     | OC and CRME.                                                                     |
| 32     | Pull out corresponding line shelf appro<br>is located below the MSP. This approa<br>connectors on the rear of the MSP. | ximately 152 mm (6 in.). The line shell<br>ach permits easier hand access to the |
|        | Mate This star lass set and the                                                                                        |                                                                                  |

*Note:* This step does not apply to the CMIS, CPDC, and CRME.

#### At the rear panel of the cabinet

33

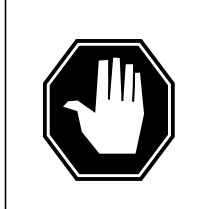

### DANGER

**Risk of injury from high energy levels, static electricity damage** Before removing any cards, put on a wrist strap and connect it to the wrist strap grounding point on the left side of the modular supervisory panel (MSP). This protects the equipment against damage caused by static electricity.

#### DANGER

**Risk of injury from high energy levels, equipment damage** Take these precautions when removing or inserting a card:

- 1 Do not apply direct pressure to the components.
- 2. Do not force the cards into the slots.

3. Do not insert metallic objects into the black connectors. Voltage is present and equipment damage could result.

Put on a wrist strap.

- **34** Open the rear door and locate the NTRX42 circuit card. Verify the card location by checking the slot number stamped into the chassis.
  - a Note wire color and location to facilitate re-connection.

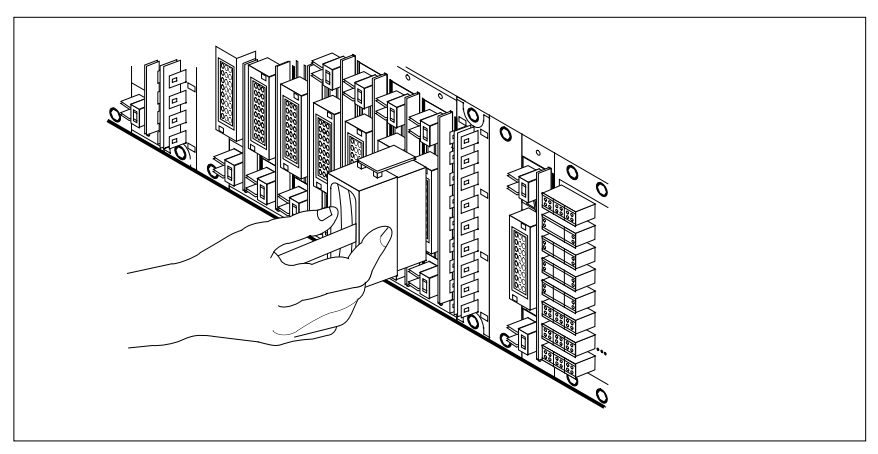

- **b** Safety tag the front of the circuit breaker to indicate maintenance activity.
- **c** Using the connector removal tool, manually disconnect the power connectors to the circuit card. Working from the bottom of the MSP shelf to the top of the MSP shelf, manually disconnect and tag the smaller black power connectors located below the larger blue power connector.

Manually disconnect and tag the large blue power connector. Disconnect and tag the smaller black power connectors located above the large blue power connector. Ensure you disconnect the black connectors *before* removing the circuit card.

- **d** Although the connectors have voltage present on them, they are insulated. Secure the connectors to the power-connector bundle with a line-tie until it is time to reconnect them.
- **35** Disconnect and tag any jumper connectors and cables which may be present and set them aside for use on the replacement unit.

#### At the front panel of the cabinet

- 36 Remove the NTRX42 card.
  - **a** Disengage the spring-loaded captive screw at the top of the circuit card.
  - **b** Grasping the top and bottom of unit, gently pull the circuit card towards you until it clears the shelf.
  - **c** Replace the circuit card. Ensure the replacement circuit card has the same PEC, including suffix, as the circuit card being replaced.
  - **d** Tighten the spring-loaded captive screw at the top of the circuit card.

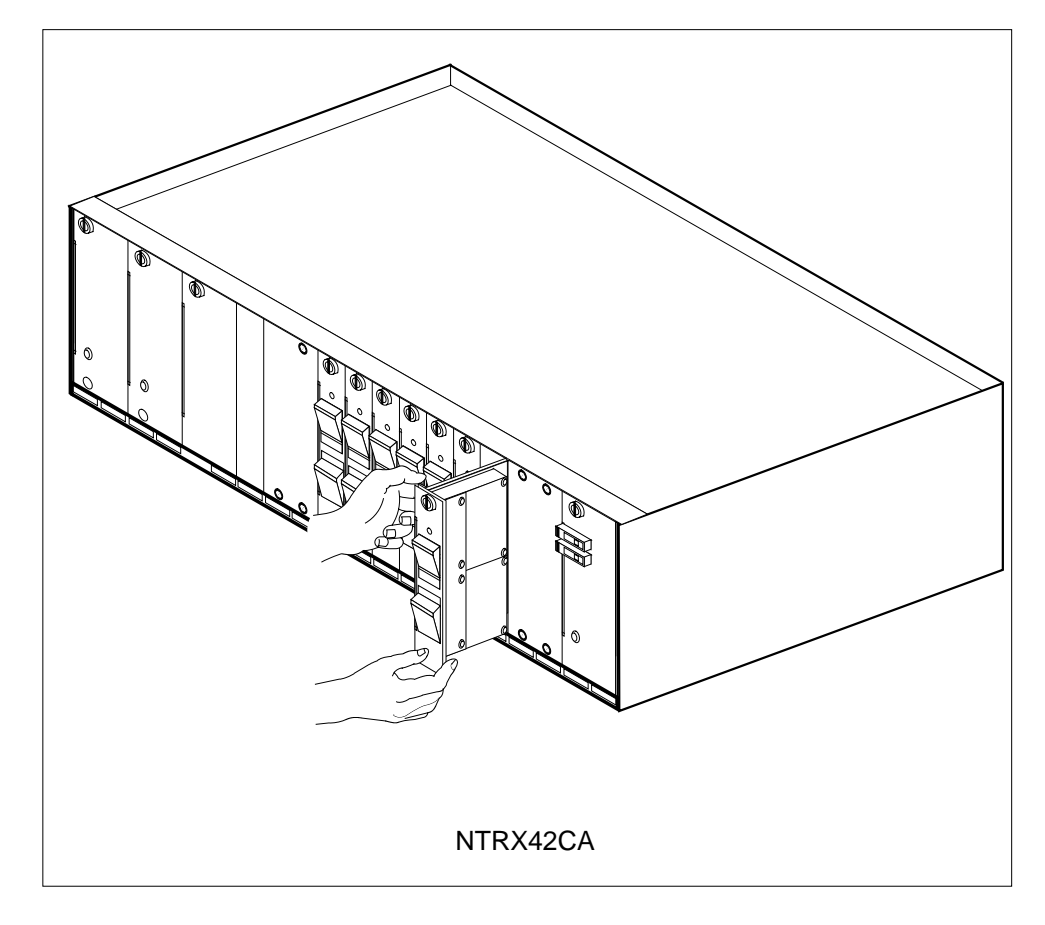

**37** Replace any jumper connectors and cables removed in step 35. Reinsert the power connectors at the rear of the circuit card.

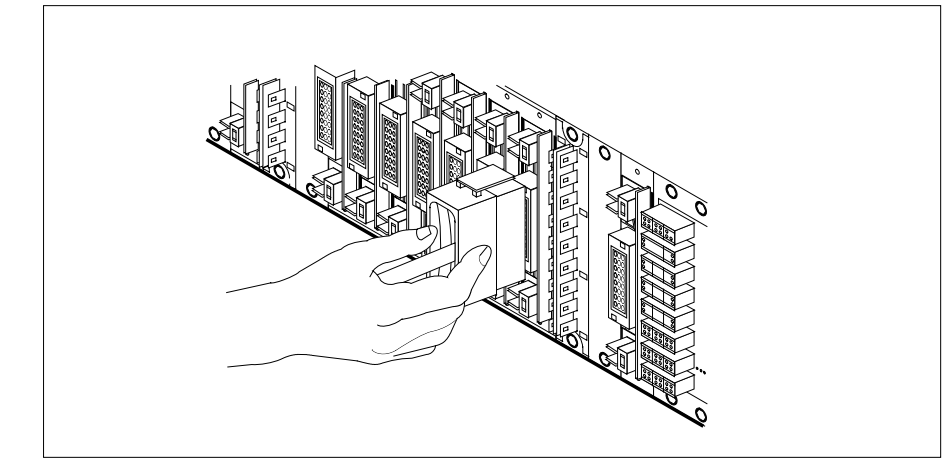

38

Push in corresponding line shelf. This step does *not* apply to the CMIS, CPDC, and CRME.

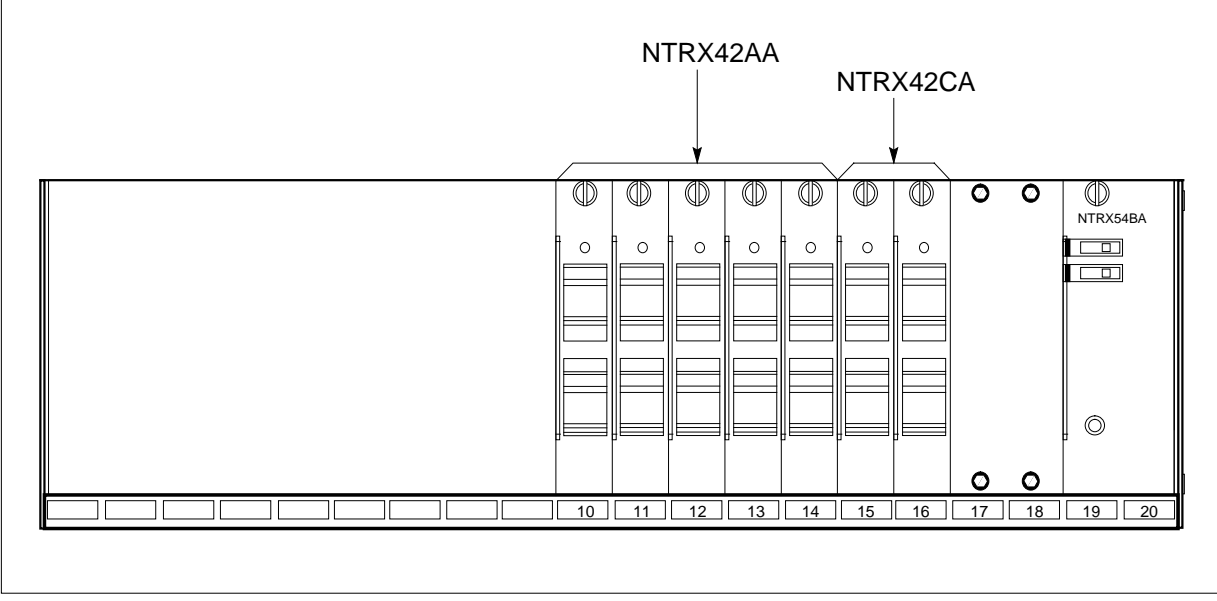

- **39** Apply appropriate label from spare parts on replacement NTRX42 circuit card.
- 40 Power up the ABS fuse in the power room, remove safety tag from ABS fuse. *Note:* This step applies to the CPDC and CRME.
- 41 Switch on associated power converter.

*Note:* This step does not apply to the CPDC and CRME.

| 42 | Reset the circuit breakers to ON (upward). If any card controlled by this breaker includes a reset switch, hold the RESET button downward while setting the circuit breaker to the ON position. |                                          |  |  |  |  |  |
|----|----------------------------------------------------------------------------------------------------|------------------------------------------|--|--|--|--|--|
| 43 | Remove safety tag from front of circu                                                                                                    | uit breaker.                             |  |  |  |  |  |
| 44 | Close the front cover of the MSP. So and lock the two cover latches.                                                                                                    | wing the cover up to the closed position |  |  |  |  |  |
| 45 | Proceed according to the following ta                                                                                                    | able.                                    |  |  |  |  |  |
|    | If circuit breakers power the                                                                                                    | Do                                       |  |  |  |  |  |
|    | LCME shelf containing 6X30.<br>6X53 or BX72 cards                                                                                                    | , step 46                                |  |  |  |  |  |
|    | RCC2 shelf containing MX72 card                                                                                                    | 2 step 51                                |  |  |  |  |  |
|    | RMM shelf containing 2X09 or 2X06 cards                                                                                                    | step 56                                  |  |  |  |  |  |
| 46 | Test the LCME unit by typing                                                                                                    |                                          |  |  |  |  |  |
|    | <i>TST UNIT</i> lcme_unit_no                                                                                                    |                                          |  |  |  |  |  |
|    | and pressing the Enter key.                                                                                                    |                                          |  |  |  |  |  |
|    | where                                                                                                    |                                          |  |  |  |  |  |
|    | Icme_unit_no<br>is the number of the LCME ur                                                                                                    | nit busied.                              |  |  |  |  |  |
|    | If test                                                                                                    | Do                                       |  |  |  |  |  |
|    | passed                                                                                                    | step 47                                  |  |  |  |  |  |
|    | failed                                                                                                    | step 65                                  |  |  |  |  |  |
| 47 | Return the LCME unit to service by t                                                                                                    | typing                                   |  |  |  |  |  |
|    | RTS UNIT lcme_unit_no                                                                                                    |                                          |  |  |  |  |  |
|    | and pressing the Enter key.                                                                                                    |                                          |  |  |  |  |  |
|    | where                                                                                                    |                                          |  |  |  |  |  |
|    | Icme_unit_no<br>is the number of the LCME ur                                                                                                    | nit tested in step 46                    |  |  |  |  |  |
|    | If RTS                                                                                                    | Do                                       |  |  |  |  |  |
|    | passed                                                                                                    | step 48                                  |  |  |  |  |  |
|    | failed                                                                                                    | step 65                                  |  |  |  |  |  |
| 40 |                                                                                                    |                                          |  |  |  |  |  |

48 Send any faulty cards for repair according to local procedure.

| 49     | Record the date the card was replaced, the serial number of the card, and the symptoms that prompted replacement of the card. |                               |  |  |  |
|--------|----------------------------------------------------------------------------------------------------|-------------------------------|--|--|--|
| 50     | Go to step 66.                                                                                                    |                               |  |  |  |
| 51     | Test the RCC2 unit by typing<br>>TST UNIT rcc2_unit_no                                                                        |                               |  |  |  |
|        |                                                                                                    |                               |  |  |  |
|        | and pressing the Enter key.                                                                                                   |                               |  |  |  |
|        | where                                                                                                    |                               |  |  |  |
|        | rcc2_unit_no<br>is the number of the RCC2 unit                                                                                |                               |  |  |  |
|        | If test                                                                                                    | Do                            |  |  |  |
|        | passed                                                                                                    | step 52                       |  |  |  |
|        | failed                                                                                                    | step 65                       |  |  |  |
| 52     | Return the RCC2 unit to service by typing                                                                                     |                               |  |  |  |
|        | >RTS UNIT RCC2_unit_no                                                                                                    |                               |  |  |  |
|        | and pressing the Enter key.                                                                                                   |                               |  |  |  |
|        | where                                                                                                    |                               |  |  |  |
|        | <pre>rcc2_unit_no     is the number of the RCC2 unit tested in step 51</pre>                                                  |                               |  |  |  |
|        | If RTS                                                                                                    | Do                            |  |  |  |
|        | passed                                                                                                    | step 53                       |  |  |  |
|        | failed                                                                                                    | step 65                       |  |  |  |
| 53     | Send any faulty cards for repair                                                                                              | according to local procedure. |  |  |  |
| 54     | Record the date the card was replaced, the serial number of the card, and the symptoms that prompted replacement of the card. |                               |  |  |  |
| 55     | Go to step 66.                                                                                                    |                               |  |  |  |
| At the | MAP terminal                                                                                                    |                               |  |  |  |
| 56     | Determine the system load version.                                                                                            |                               |  |  |  |
|        | lf                                                                                                    | Do                            |  |  |  |
|        | System Load Module is<br>Version 1                                                                                            | step 57                       |  |  |  |
|        | System Load Module is Version 2                                                                                               | step 58                       |  |  |  |

| 57 | yping                                                                                        |         |  |
|----|----------------------------------------------------------------------------------------------|---------|--|
|    | > DSKUT;listvol d000 all                                                                     |         |  |
|    | or                                                                                           |         |  |
|    | > dskut;listvol d010 all                                                                     |         |  |
|    | and pressing the Enter key.                                                                  |         |  |
|    | Local operating company policy determines which disk, D000 or D010, the loadfile will be on. |         |  |
|    | Proceed to step 59.                                                                          |         |  |
| 58 | List the loadfile in the directory by typing                                                 |         |  |
|    | >DISKUT;LV S00d                                                                              |         |  |
|    | >LF                                                                                          |         |  |
|    | or                                                                                           |         |  |
|    | > diskut;LV s01d                                                                             |         |  |
|    | >LF                                                                                          |         |  |
|    | and pressing the Enter key.                                                                  |         |  |
| 59 | Leave the disk utility by typing                                                             |         |  |
|    | >QUIT                                                                                        |         |  |
|    | and pressing the Enter key.                                                                  |         |  |
| 60 | Reload the RMM by typing                                                                     |         |  |
|    | >LOADPM                                                                                      |         |  |
|    | and pressing the Enter key.                                                                  |         |  |
|    | lf                                                                                           | Do      |  |
|    | load passes                                                                                  | step 61 |  |
|    | load fails                                                                                   | step 65 |  |
| 61 | Test the RMM unit by typing                                                                  |         |  |
|    | >TST UNIT rmm_unit_no                                                                        |         |  |
|    | and pressing the Enter key.                                                                  |         |  |
|    | where                                                                                        |         |  |
|    | <pre>rmm_unit_no     is the number of the RCC2 unit</pre>                                    |         |  |
|    | If RTS                                                                                       | Do      |  |
|    | passed                                                                                       | step 62 |  |
|    | failed                                                                                       | step 65 |  |
|    |                                                                                              |         |  |

62 Return the RMM shelf to service by typing

>RTS UNIT rmm\_unit\_no

and pressing the Enter key.

where

rmm\_unit\_no is the number of the RCC2 unit tested in step 61

| If RTS | Do      |
|--------|---------|
| passes | step 63 |
| fails  | step 65 |

63 Send any faulty cards for repair according to local procedure.

- 64 Record the date the card was replaced, the serial number of the card, and the symptoms that prompted replacement of the card. Go to step 66.
- 65 Obtain further assistance in replacing this card by contacting the personnel responsible for the next higher level of support.
- 66 You have successfully completed this procedure. Return to the maintenance procedure that directed you to this card replacement procedure and continue as directed.

# NTRX42 in an RSC-S (PCM-30) Model B MSP

### Application

Use this procedure to replace an NTRX42 card in a modular supervisory panel (MSP) located in the following cabinets:

- Cabinetized Extension Module (CEXT)
- Cabinetized Line Concentrating Equipment (CLCE)
- Cabinetized Line Module ISDN (CLMI)
- Cabinetized Power Distribution Center (CPDC)
- Cabinetized Remote Switching Center (CRSC)
- Cabinetized Miscellaneous Equipment (CMIS)
- Cabinetized Remote Miscellaneous Equipment (CRME)

| PEC    | Suffixes | Name                   |
|--------|----------|------------------------|
| NTRX42 | AA, CA   | Circuit Breaker Module |

### **Common procedures**

None

### Action

A connector removal tool is available to facilitate removal of the AMP Faston receptacles from the power input and output connectors of the MSP modules. This tool comes in two lengths: P0746192 152 mm (6 in.) and P0747552 254 mm (10 in.). The shorter tool is used when access to the rear of the MSP is very limited. An example of limited access is MSP modules located directly behind the cabinet bulkhead.

This tool is approximately 2 mm (0.090 in.) thick and 17 mm (0.65 in.) wide, with a jaw-like cut-out at each end. The cut-out profile conforms to the shape of the Faston receptacle. The shorter tip of each profile is used to position the receptacle in the tool.

The first meeting point of the tool serves as the pivot point. By rotating the tool around this pivot point, the longer tip of the profile which has a hook on its end is engaged with the action-arm of the power connector. As the action-arm of the connector is depressed, the receptacle is disengaged from the connector tab. The receptacle is removed by pulling the tool with the receptacle trapped in its jaw away from the connector. The tool is disengaged

from the receptacle by rotating the tool's hook off the action-arm of the receptacle.

Although the shape of the cut-out is the same on each end of the tool, the orientation of the profile is off by 15 degrees. This difference allows for the use of the tool at different angles, which may be required due to limited access to the connectors.

#### **Connector removal tool**

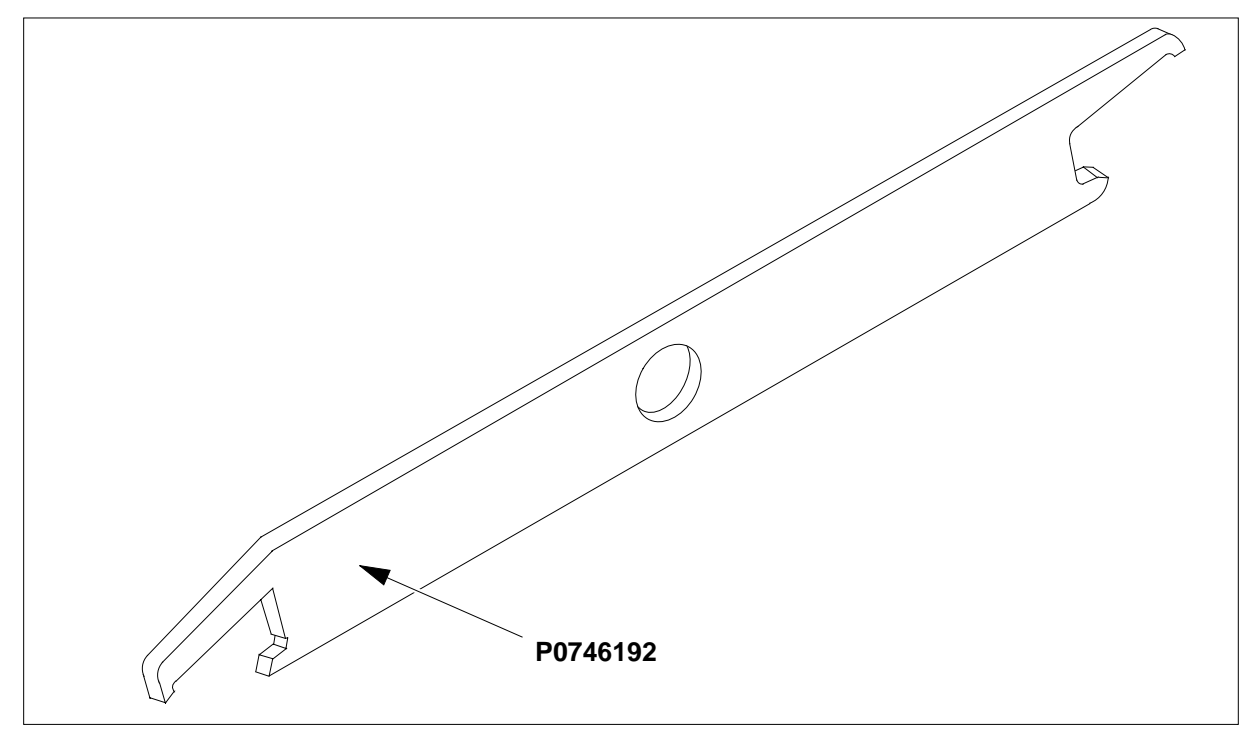

The following flowchart is a summary of this procedure. Use the instructions in the procedure that follows the flowchart to perform the procedure. The detailed procedure depends on which circuit cards are served by the breaker module circuit card (NTRX42). You will be directed to the appropriate steps depending on your configuration.

Summary of card replacement procedure for an NTRX42 card in an RSC-S MSP

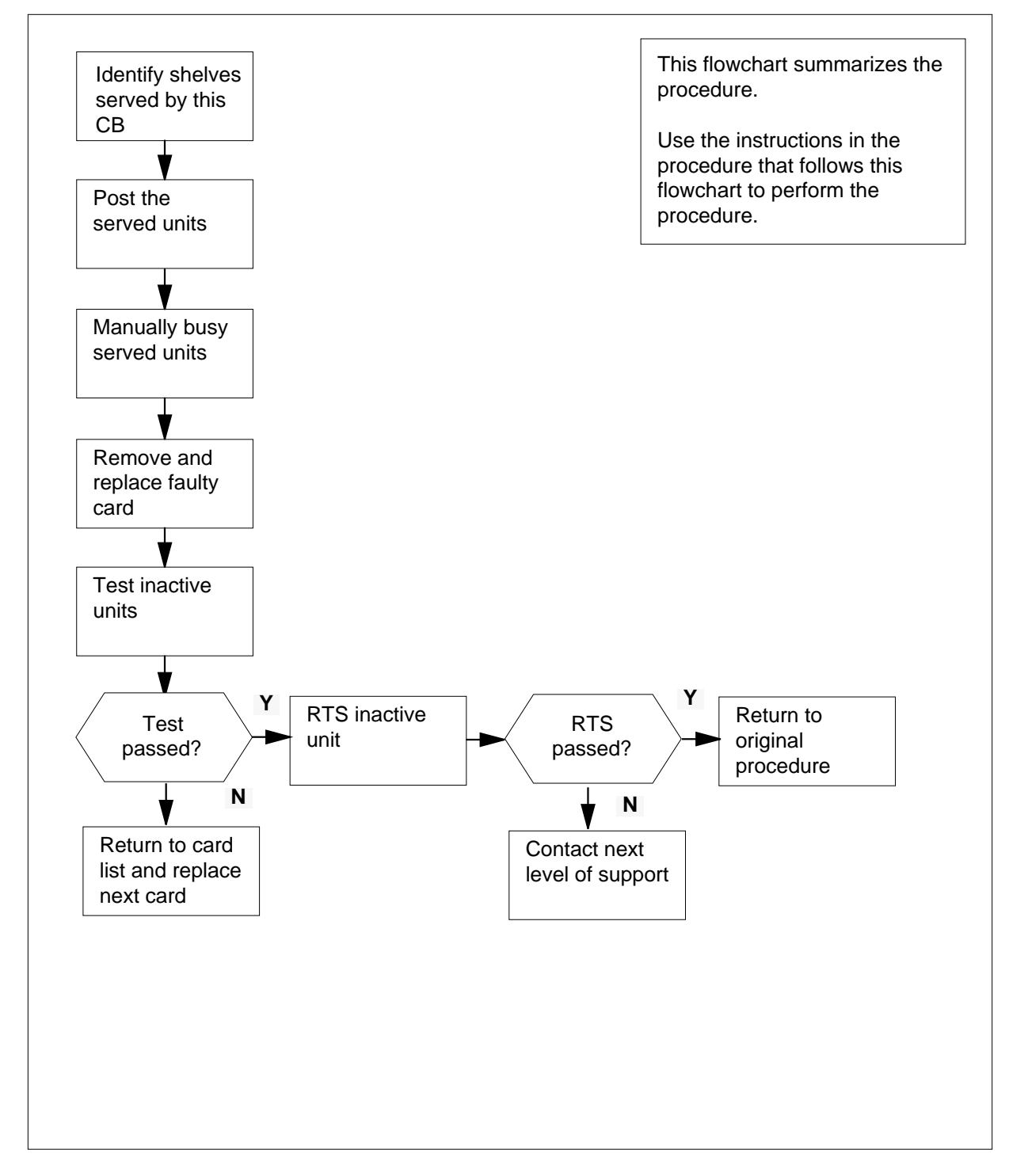
#### Replacing an NTRX42 card in RSC-S MSP

#### At your Current Location

- 1 Proceed only if you have been directed to this card replacement procedure from a step in a maintenance procedure, are using the procedure for verifying or accepting cards, or have been directed to this procedure by your maintenance support group.
- 2 Obtain a replacement card. Ensure that the replacement card has the same product equipment code (PEC), including suffix, as the card that is to be removed.

#### At the front panel of the cabinet

- **3** Open the front cover of the MSP. Release the two cover latches and swing the cover down to the open position.
  - *Note:* The illustrations in this card replacement procedure are for the MSP shelf in an CRSC or CEXT module. The circuit breaker designation may vary depending on the type of cabinet you are working in.

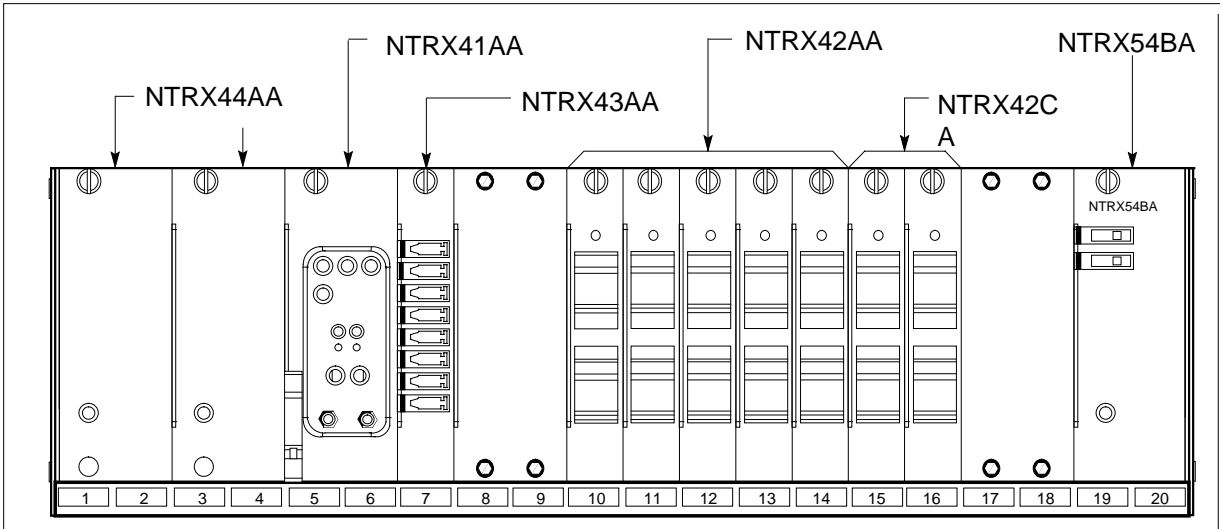

MSP

- 4 Use the breaker designation label to identify which cards are serviced by each circuit breaker (CB). For example, the label CB01-47-01 identifies circuit breaker 01 as controlling circuit card position 01 on shelf 47. Many RX42 modules service two separate devices (or units); both units must be powered down prior to removal of the associated RX42 circuit card.
- **5** Use the following table to determine which step to do next.

| If the CB powers the                    | Do     |
|-----------------------------------------|--------|
| RMM shelf containing 2X09 or 2X06 cards | step 6 |

| If the CB powers the                            | Do      |
|-------------------------------------------------|---------|
| RCO2 shelf containing MX72 card                 | step 9  |
| LCME shelf containing 6X30, 6X53, or BX72 cards | step 15 |

## At the MAP terminal

6 Set the MAP display to the PM level and post the RMM by typing

>MAPCI;MTC;PM;POST RMM rmm\_no

and pressing the Enter key.

where

rmm\_no

is the number of the RMM unit from which the card is to be removed *Example of a MAP display:* 

|     | M MS    | тот | ח | Net  | РM   | CCS | LNS  | Trks  | Ext  | IqqA |
|-----|---------|-----|---|------|------|-----|------|-------|------|------|
|     |         | 10. |   | 1.00 |      | 000 | 1110 | 11110 | 2110 |      |
| RMI | ч.      | •   |   | SysB | ManB | Of  | fL   | CBsy  | ISTb | InSv |
| 0   | Quit    | PM  |   | 4    | 0    | 1   | 0    | 3     | 3    | 130  |
| 2   | Post_   | RMM |   | 0    | 1    |     | 1    | 0     | 0    | 2    |
| 3   |         |     |   |      |      |     |      |       |      |      |
| 4   |         | RMM | 5 | INSV |      |     |      |       |      |      |
| 5   | Trnsl   |     |   |      |      |     |      |       |      |      |
| 6   | Tst     |     |   |      |      |     |      |       |      |      |
| 7   | Bsy     |     |   |      |      |     |      |       |      |      |
| 8   | RTS     |     |   |      |      |     |      |       |      |      |
| 9   | OffL    |     |   |      |      |     |      |       |      |      |
| 10  | LoadPM  |     |   |      |      |     |      |       |      |      |
| 11  | Disp_   |     |   |      |      |     |      |       |      |      |
| 12  | Next    |     |   |      |      |     |      |       |      |      |
| 13  |         |     |   |      |      |     |      |       |      |      |
| 14  | QueryPM |     |   |      |      |     |      |       |      |      |
| 15  |         |     |   |      |      |     |      |       |      |      |
| 16  |         |     |   |      |      |     |      |       |      |      |
| 17  |         |     |   |      |      |     |      |       |      |      |
| 18  |         |     |   |      |      |     |      |       |      |      |
| (   |         |     |   |      |      |     |      |       |      |      |

7 Busy the RMM by typing >BSY

and pressing the Enter key.

Example of a MAP display:

| 1        |         |     |        |       |     |     |      |      |        |
|----------|---------|-----|--------|-------|-----|-----|------|------|--------|
| / CI     | M MS    | IO  | D Net  | PM    | CCS | LNS | Trks | Ext  | Appl \ |
|          |         |     |        | 1ManB |     |     |      |      |        |
| RM       | P.      |     | SysB   | ManB  | Off | L   | CBsy | ISTb | InSv   |
| 0        | Quit    | PM  | 4      | 0     | 10  | )   | 0    | 0    | 130    |
| 2        | Post_   | RMM | 0      | 1     | (   | )   | 0    | 0    | 0      |
| 3        |         |     |        |       |     |     |      |      |        |
| 4        |         | RMM | 5 ManB |       |     |     |      |      |        |
| 5        | Trnsl   |     |        |       |     |     |      |      |        |
| 6        | Tst     |     |        |       |     |     |      |      |        |
| 7        | Bsy     |     |        |       |     |     |      |      |        |
| 8        | RTS     |     |        |       |     |     |      |      |        |
| 9        | OffL    |     |        |       |     |     |      |      |        |
| 10       | LoadPM  |     |        |       |     |     |      |      |        |
| 11       | Disp_   |     |        |       |     |     |      |      |        |
| 12       | Next    |     |        |       |     |     |      |      |        |
| 13       |         |     |        |       |     |     |      |      |        |
| 14       | QueryPM |     |        |       |     |     |      |      |        |
| 15       |         |     |        |       |     |     |      |      |        |
| 16       |         |     |        |       |     |     |      |      |        |
| 17       |         |     |        |       |     |     |      |      |        |
| 18       |         |     |        |       |     |     |      |      |        |
| l        |         |     |        |       |     |     |      |      |        |
| <u>۱</u> |         |     |        |       |     |     |      |      |        |

#### At the RMM shelf

8 Power down the unit by setting the ON/OFF switch on the power converter faceplate to the OFF position. Both the converter FAIL LED and FRAME FAIL lamp on the MSP will be ON. An audible alarm may sound. If an alarm does sound, silence it by typing

>SIL

and pressing the Enter key.

Go to step 28.

9 Access the PM level and post the RCO2 by typing

>MAPCI;MTC;PM;POST rco2\_no

and pressing the Enter key.

where

rco2 no

is the number of the RCO2 unit that will be busied

Example of a MAP display:

|     | M MS    | IOD    | Net    | РМ    | CCS    | LNS   | Trks    | Ext  | laav |
|-----|---------|--------|--------|-------|--------|-------|---------|------|------|
| •   |         |        |        | 1RCO2 |        |       |         |      |      |
|     |         |        |        |       |        |       |         |      |      |
| RCO | 02      |        | SysB   | ManB  | Of     | fL    | CBsy    | ISTb | InSv |
| 0   | Quit    | PM     | 0      | 0     |        | 2     | 0       | 2    | 25   |
| 2   | Post_   | RCO2   | 0      | 0     |        | 0     | 0       | 1    | 1    |
| 3   | ListSet |        |        |       |        |       |         |      |      |
| 4   |         | RCO2   | 0 ISTb | Links | 5_00S: | CSide | 1, PSid | le 1 |      |
| 5   | TRNSL   | Unit0: | Inact  | InSv  |        |       |         |      |      |
| б   | TST     | Unit1: | Act In | nSv   |        |       |         |      |      |
| 7   | BSY     |        |        |       |        |       |         |      |      |
| 8   | RTS     |        |        |       |        |       |         |      |      |
| 9   | OffL    |        |        |       |        |       |         |      |      |
| 10  | LoadPM_ |        |        |       |        |       |         |      |      |
| 11  | Disp_   |        |        |       |        |       |         |      |      |
| 12  | Next_   |        |        |       |        |       |         |      |      |
| 13  |         |        |        |       |        |       |         |      |      |
| 14  | QueryPM |        |        |       |        |       |         |      |      |
| 15  |         |        |        |       |        |       |         |      |      |
| 16  |         |        |        |       |        |       |         |      |      |
| 17  |         |        |        |       |        |       |         |      |      |
| 18  |         |        |        |       |        |       |         |      |      |
|     |         |        |        |       |        |       |         |      |      |

**10** The NTRX42 you are replacing should be controlling the inactive side of the RCO2.

| If NTRX42 card is on the | Do      |
|--------------------------|---------|
| active unit              | step 11 |
| inactive unit            | step 13 |

11 Switch the processing activity (SWACT) to the inactive unit by typing >SWACT

and pressing the Enter key.

*Note:* If the system recommends using the SWACT command with the FORCE option, consult office personnel to determine if use of the FORCE option is advisable.

**12** Confirm the system prompt by typing

>YES

and pressing the Enter key.

After both units are in-service, proceed to the next step.

#### At the RCE frame

**13** Place a sign on the active unit bearing the words *Active unit—Do not touch*. This sign should not be attached by magnets or tape.

| At the | MAP terminal                                                    |                                      |
|--------|-----------------------------------------------------------------|--------------------------------------|
| 14     | Busy the inactive PM unit by typing                             |                                      |
|        | > <i>bsy unit</i> unit_no                                       |                                      |
|        | where                                                           |                                      |
|        | <pre>unit_no     is the number of the inactive RC</pre>         | CO2 unit that will be busied         |
|        | Go to step 28.                                                  |                                      |
| 15     | Use the following information to determ                         | nine where to proceed.               |
|        | If top circuit breaker of NTRX42 powers                         | Do                                   |
|        | NT6X53 or NTBX72                                                | step 17                              |
|        | NT6X30                                                          | step 21                              |
| 16     | Use the following information to determ                         | nine where to proceed.               |
|        | If bottom circuit breaker of NTX42 powers                       | Do                                   |
|        | NT6X53 or NTBX72                                                | step 17                              |
|        | NT6X30                                                          | step 21                              |
| 17     | Set the MAP display to the PM level and breaker by typing       | post the LCME powered by the circuit |
|        | >MAPCI;MTC;PM;POST LCME site                                    | lcme_frame_no lcme_no                |
|        | and pressing the Enter key.                                     |                                      |
|        | where                                                           |                                      |
|        | site<br>is the name of the site at which                        | the LCME is located                  |
|        | <pre>lcme_frame_no     is the number of the frame in will</pre> | nich the LCME is located             |
|        | Icme_no<br>is the number of LCME the circ                       | uit breaker supplies power to        |
|        | Example of a MAP display:                                       |                                      |

| /   |         |       |         |         |      |         |          |          |        | ` |
|-----|---------|-------|---------|---------|------|---------|----------|----------|--------|---|
| CI  | M MS    | IOD   | Net     | PM      | CCS  | LNS     | Trks     | Ext      | Appl   |   |
| •   | •       | •     |         |         | •    | •       | •        | •        | •      |   |
| LCI | ME      |       | SysB    | ManB    | 0:   | EfL     | CBsy     | ISTb     | InSv   |   |
| 0   | Quit    | PM    | 4       | 0       |      | 10      | 3        | 3        | 130    |   |
| 2   | Post_   | LCME  | 1       | 0       |      | 5       | 0        | 1        | 9      |   |
| 3   |         |       |         |         |      |         |          |          |        |   |
| 4   | Swrg_   | LCME  | RemL    | 00 O I  | STb  | Links_( | oos: csi | de 1     |        |   |
| 5   | Trnsl_  | Unit- | -0: InS | v       |      | _       | /RG:     | 0        |        |   |
| 6   | Tst_    | Unit- | -1: InS | v       |      |         | /RG:     | 0        |        |   |
| 7   | Bsy_    |       |         |         | 11   | 11 11   |          | RG:Pref: | 0 InSv |   |
| 8   | RTS_    | Drwr  | 01 23   | 45 67 8 | 9 01 | 23 45   |          | St.bv:   | 1 InSv |   |
| 9   | OffL_   |       |         |         |      |         |          |          |        |   |
| 10  | LoadPM_ |       |         |         |      |         |          |          |        |   |
| 11  | Disp_   |       |         |         |      |         |          |          |        |   |
| 12  | Next_   |       |         |         |      |         |          |          |        |   |
| 13  |         |       |         |         |      |         |          |          |        |   |
| 14  | QueryPM |       |         |         |      |         |          |          |        |   |
| 15  | _       |       |         |         |      |         |          |          |        |   |
| 16  |         |       |         |         |      |         |          |          |        |   |
| 17  |         |       |         |         |      |         |          |          |        |   |
| 18  |         |       |         |         |      |         |          |          |        |   |
|     |         |       |         |         |      |         |          |          |        |   |
|     |         |       |         |         |      |         |          |          |        |   |

18 Busy the LCME unit powered by the circuit breaker by typing

>BSY UNIT lcme\_unit\_no

and pressing the Enter key.

where

#### Icme unit no

is the unit number of the LCME to which the circuit breaker supplies power

Example of a MAP display:

|    | ( CM                                                                 | I MS                                                                                                    | IOD                                                                                                    | Net                                                                                                    | PM                                                                                                    | CCS                                                                  | LNS                                 | Trks                                        | Ext                                                       | Appl       | ١ |
|----|----------------------------------------------------------------------|----------------------------------------------------------------------------------------------------|----------------------------------------------------------------------------------------------------|----------------------------------------------------------------------------------------------------|----------------------------------------------------------------------------------------------------|----------------------------------------------------------------------|-------------------------------------|---------------------------------------------|-----------------------------------------------------------|------------|---|
|    | LCM                                                                  | דו                                                                                                    | •                                                                                                    | ·<br>SveB                                                                                                    | 1LCME<br>ManB                                                                                                    | Of                                                                   | Fft.                                | ·<br>CBev                                   | ISTh                                                      | TnSv       |   |
|    | 0                                                                    | Ouit                                                                                                    | PM                                                                                                    | 4                                                                                                    | 1                                                                                                    | 01                                                                   | 10                                  | 3                                           | 3                                                         | 130        |   |
|    | 2                                                                    | Post_                                                                                                    | LCME                                                                                                    | 1                                                                                                    | 1                                                                                                    |                                                                      | 5                                   | 0                                           | 1                                                         | 9          |   |
|    | 3                                                                    |                                                                                                    |                                                                                                    |                                                                                                    |                                                                                                    |                                                                      |                                     |                                             |                                                           |            |   |
|    | 4<br>5<br>6<br>7<br>8<br>9<br>10<br>11<br>12<br>13<br>14<br>15<br>16 | SwRg<br>Trnsl<br>Tst<br>Bsy<br>RTS<br>OffL<br>LoadPM<br>Disp_<br>Next<br>QueryPM                                                                                                    | LCME<br>Unit-<br>Drwr                                                                                                    | RemL<br>-0: In:<br>-1: Man<br>: 01 23<br>                                                                                        | 00 0 1<br>Sv Mtce<br>nB Mtce<br>45 67 8                                                                                           | ISTb<br>= Take<br>11<br>39 01<br>                                    | Links<br>Over<br>11 11<br>23 45<br> | _00S: CS<br>/RG: 0<br>/RG: 0<br>RG:P<br>S   | ide 1<br>ref:0 InS <sup>.</sup><br>tby:1 InS <sup>.</sup> | V<br>V     |   |
|    | 18                                                                   |                                                                                                    |                                                                                                    |                                                                                                    |                                                                                                    |                                                                      |                                     |                                             |                                                           |            |   |
|    | 10                                                                   |                                                                                                    |                                                                                                    |                                                                                                    |                                                                                                    |                                                                      |                                     |                                             |                                                           |            |   |
|    | $\overline{\ }$                                                      |                                                                                                    |                                                                                                    |                                                                                                    |                                                                                                    |                                                                      |                                     |                                             |                                                           |            |   |
| 19 | A                                                                    | in alarm                                                                                                    | may sou                                                                                                    | una. In                                                                                                    | INS OCCU                                                                                                    | urs, sii                                                             | ence tr                             | ie alarm i                                  | by typing                                                 |            |   |
| 20 | ><br>a<br>U<br>                                                      | SIL<br>nd press<br>Jse the fe                                                                                                    | sing the<br>ollowing                                                                                                    | Enter ke<br>informa                                                                                                    | ey.<br>ation to c                                                                                                    | determ                                                               | hine wh                             | ere to pro                                  | oceed.                                                    |            | _ |
| 20 | ><br>a<br>U<br>-                                                     | <i>SIL</i><br>nd press<br>Jse the fe<br><b>If</b><br>circuits<br>circuit l<br>not bee<br>dressed                                                                                          | sing the<br>ollowing<br>associa<br>breaker<br>n busied                                                                                      | Enter ker<br>informa<br>ated w<br>of NTI<br>d or oth                                                                             | ey.<br>ation to c<br>ith bott<br>RX42 h<br>nerwise                                                                                | determ<br>tom<br>ave<br>ad-                                          | nine wh<br>Do<br>step 1             | ere to pro                                  | oceed.                                                    |            | - |
| 20 | ><br>u<br>-                                                          | essed                                                                                                    | sing the<br>ollowing<br>associa<br>breaker<br>n busied<br>associa<br>eakers o<br>busied                                                     | Enter ke<br>informa<br>ated w<br>of NTI<br>d or oth<br>ted wit<br>of NTF<br>or othe                                              | ey.<br>ation to c<br>ith both<br>RX42 h<br>herwise<br>th both<br>RX42 h<br>erwise                                                 | tom<br>ave<br>ad-<br>cir-<br>ave<br>ad-                              | nine wh<br>Do<br>step 1<br>step 2   | ere to pro                                  | oceed.                                                    |            | _ |
| 20 | ><br>a<br>U<br>-<br>-<br>S<br>th                                     | esil<br>nd press<br>Jse the fe<br>lif<br>circuits<br>circuit l<br>not bee<br>dressed<br>circuits<br>cuit bre<br>been b<br>dressed<br>Set the M<br>he circuit                              | associa<br>ollowing<br>associa<br>breaker<br>n busied<br>associa<br>eakers o<br>busied<br>l<br>IAP displ<br>t breake                        | Enter ke<br>informa<br>ated w<br>of NTI<br>d or oth<br>ted wit<br>of NTF<br>or othe<br>pr othe<br>r by typi                      | ey.<br>ation to c<br>ith both<br>RX42 h<br>herwise<br>th both<br>RX42 h<br>erwise<br>e PM lev<br>ing                              | determ<br>tom<br>ave<br>ad-<br>cir-<br>ave<br>ad-<br>vel anc         | nine wh<br>Do<br>step 1<br>step 2   | ere to pro<br>6<br>8                        | in the sam                                                | e frame as |   |
| 20 | ><br>                                                                | sIL<br>nd press<br>Jse the fe<br>if<br>circuits<br>circuits<br>circuits<br>dressed<br>circuits<br>cuit bre<br>been b<br>dressed<br>Set the M<br>he circuit<br>circuit                     | sing the<br>ollowing<br>associa<br>breaker<br>n busied<br>associa<br>eakers o<br>usied o<br>l<br>IAP displ<br>t breake                      | Enter ke<br>informa<br>ated w<br>of NTI<br>d or oth<br>ted wit<br>of NTF<br>or othe<br>ay to the<br>r by typi<br>t; POST         | ey.<br>ation to c<br>ith both<br>RX42 h<br>herwise<br>th both<br>RX42 h<br>erwise<br>e PM lev<br>ing                              | tom<br>ave<br>ad-<br>cir-<br>ave<br>ad-<br>vel anc<br>site           | nine wh<br>Do<br>step 1<br>step 2   | ere to pro<br>6<br>8<br>ne LCME<br>_frame_r | in the sam                                                | e frame as |   |
| 20 | > a<br>U<br>-<br>-<br>Str<br>-<br>a                                  | ssil<br>nd press<br>Jse the fe<br>lif<br>circuits<br>circuit<br>not bee<br>dressed<br>circuits<br>cuit bre<br>been b<br>dressed<br>Set the M<br>he circuit<br>mAPCI;<br>nd press          | associa<br>associa<br>breaker<br>n busied<br>associa<br>associa<br>akers o<br>busied o<br>l<br>IAP displ<br>t breaker<br>sing the           | Enter ke<br>informa<br>ated w<br>of NTI<br>d or oth<br>d or oth<br>of NTF<br>or othe<br>ay to the<br>r by typi<br><i>t; POST</i> | ey.<br>ation to c<br>ith both<br>RX42 h<br>herwise<br>th both<br>RX42 h<br>erwise<br><u>e PM lev</u><br>ing<br><i>LCME</i><br>ey. | tom<br>ave<br>ad-<br>cir-<br>ave<br>ad-<br>vel anc<br>site           | nine wh<br>Do<br>step 1<br>step 2   | ere to pro<br>6<br>8<br>ne LCME<br>_frame_r | in the sam                                                | e frame as | ; |
| 20 | >аU<br>—<br>—<br>Stt ><br>аи                                         | sIL<br>nd press<br>Jse the fe<br>if<br>circuits<br>circuits<br>circuits<br>dressed<br>circuits<br>cuit bre<br>been b<br>dressed<br>Set the M<br>he circuit<br>MAPCI;<br>nd press<br>where | associa<br>associa<br>breaker<br>n busied<br>associa<br>associa<br>aakers o<br>busied o<br>l<br>AP displ<br>t breake<br>mTC; PM<br>sing the | Enter ke                                                                                                    | ey.<br>ation to c<br>ith both<br>RX42 h<br>herwise<br>th both<br>RX42 h<br>erwise<br>e PM lev<br>ing<br><i>LCME</i><br>ey.        | determ<br>tom<br>ave<br>ad-<br>cir-<br>ave<br>ad-<br>vel anc<br>site | ine wh<br>Do<br>step 1<br>step 2    | ere to pro<br>6<br>8<br>ne LCME<br>_frame_r | in the sam                                                | e frame as | ; |

site

is the name of the site at which the LCME is located

Icme\_frame\_no is the number of the frame in which the LCME is located

lcme\_no

is the number of the LCME in the same frame as the circuit breaker *Example of a MAP display:* 

| CI  | M MS    | IOD   | Net     | PM      | CCS   | LNS    | Trks     | Ext       | Appl |
|-----|---------|-------|---------|---------|-------|--------|----------|-----------|------|
| •   | •       | •     | •       | •       | •     |        | •        |           | •    |
| LCN | 1E      |       | SysB    | ManB    | C     | DİİL   | CBsy     | ISTb      | InSv |
| 0   | Quit    | PM    | 4       | 0       |       | 10     | 3        | 3         | 130  |
| 2   | Post_   | LCME  | 1       | 0       |       | 5      | 0        | 1         | 9    |
| 3   |         |       |         |         |       |        |          |           |      |
| 4   | Swrg_   | LCME  | RemL    | 00 0    | ISTb  | Links_ | oos: csi | de 1      |      |
| 5   | Trnsl_  | Unit- | -0: InS | v       |       |        | /RG:     | 0         |      |
| б   | Tst_    | Unit- | -1: InS | v       |       |        | /RG:     | 0         |      |
| 7   | Bsy_    |       |         |         | 11    | 11 11  |          | RG:Pref:0 | InSv |
| 8   | RTS_    | Drwr  | : 01 23 | 45 67 8 | 89 01 | 23 45  |          | Stby:1    | InSv |
| 9   | OffL_   |       |         |         |       |        |          |           |      |
| 10  | LoadPM_ |       |         |         |       |        |          |           |      |
| 11  | Disp_   |       |         |         |       |        |          |           |      |
| 12  | Next_   |       |         |         |       |        |          |           |      |
| 13  |         |       |         |         |       |        |          |           |      |
| 14  | QueryPM |       |         |         |       |        |          |           |      |
| 15  |         |       |         |         |       |        |          |           |      |
| 16  |         |       |         |         |       |        |          |           |      |
| 17  |         |       |         |         |       |        |          |           |      |
| 18  |         |       |         |         |       |        |          |           |      |
|     |         |       |         |         |       |        |          |           |      |

22 Busy the LCME unit associated with the ringing generator by typing

>BSY UNIT lcme\_unit\_no

and pressing the Enter key.

where

lcme\_unit\_no

is zero when the circuit breaker powers ringing generator zero, and is one when the circuit breaker powers ringing generator one

Example of a MAP display:

| /   |         |         |           |         |              |       |      |        |       |              |         |         |       |      | · · · |
|-----|---------|---------|-----------|---------|--------------|-------|------|--------|-------|--------------|---------|---------|-------|------|-------|
| CI  | M MS    | IOD     | Ne        | t       | PM           |       | CCS  |        | LNS   | 5 T          | rks     | Ex      | t     | Appl |       |
|     |         |         |           |         | 1LC          | МE    |      |        |       |              | •       |         |       |      |       |
| LCN | ЧE      |         | SysB      |         | Ma           | nB    | C    | DffI   |       | CBs          | У       | ISTb    |       | InSv |       |
| 0   | Quit    | PM      | 4         |         |              | 1     |      | 10     | )     |              | 3       | 3       |       | 130  |       |
| 2   | Post_   | LCME    | 1         |         |              | 1     |      | 5      | 5     |              | 0       | 1       |       | 9    |       |
| 3   |         |         |           |         |              |       |      |        |       |              |         |         |       |      |       |
| 4   | SwRq    | T CME   | De        | mT      | 00           | о то  | יידי | т      | ink   | - 009.       | CC -    | do 1    |       |      |       |
| 5   | Trnsl   |         | 0.        | TnC     |              | 0 1:  | moje | ш.<br> | 1117. | 5_003.       | 0       | ue i    |       |      |       |
| 6   | Tst     | UIII L- | -U•<br>1• | Man     | ∨ №.<br>⊡ ₩+ | a     | Idk  | euve   | er    | /RG·<br>/DC· | 0       |         |       |      |       |
| 7   | Bsv     | UIIIC   | -1·       | Maii    | ыми          | CE    | 11   | 11     | 1 1   | / KG •       |         | of . O  | TmCrr |      |       |
| 8   | RTS     | D       | 01        | <u></u> | 4 F C        | 7 00  | 1    | 11     |       |              | RG · PI | .el • 0 | THO   |      |       |
| 9   | OffL    | Drwr    | • 01      | 23      | 45 0         | / 85  | , 01 | 23     | 45    |              | SU      | Loy・I   | INSV  |      |       |
| 10  | LoadPM  |         | ••        | ••      | ••••         | • • • | ••   | • •    | ••    |              |         |         |       |      |       |
| 11  | Disp    |         |           |         |              |       |      |        |       |              |         |         |       |      |       |
| 12  | Next    |         |           |         |              |       |      |        |       |              |         |         |       |      |       |
| 13  | nene    |         |           |         |              |       |      |        |       |              |         |         |       |      |       |
| 14  | OuervDM |         |           |         |              |       |      |        |       |              |         |         |       |      |       |
| 15  | Queryin |         |           |         |              |       |      |        |       |              |         |         |       |      |       |
| 16  |         |         |           |         |              |       |      |        |       |              |         |         |       |      |       |
| 17  |         |         |           |         |              |       |      |        |       |              |         |         |       |      |       |
| 1.8 |         |         |           |         |              |       |      |        |       |              |         |         |       |      |       |
| 10  |         |         |           |         |              |       |      |        |       |              |         |         |       |      |       |
|     |         |         |           |         |              |       |      |        |       |              |         |         |       |      |       |

**23** An alarm may sound. If this occurs, silence the alarm by typing

>SIL

and pressing the Enter key.

24 If there is a second LCME in the same frame as the circuit breaker, post the other LCME by typing

>MAPCI;MTC;PM;POST LCME site lcme\_frame\_no lcme\_unit\_no

and pressing the Enter key.

where

site is the name of the site at which the LCME is located

#### Icme frame no

is the number of the frame in which the LCME is located

#### lcme\_unit\_no

is the number of the LCME in the same frame as the circuit breaker

**25** Busy the LCME unit associated with the ringing generator by typing

>BSY UNIT lcme\_unit\_no

and pressing the Enter key.

#### where

#### Icme\_unit\_no

is zero when the circuit breaker powers ringing generator zero, and is one when the circuit breaker powers ringing generator one

| 26     | An alarm may sound. If this occurs, s                                                                               | ilence the alarm by typing                                                           |
|--------|----------------------------------------------------------------------------------------------------|--------------------------------------------------------------------------------------|
|        | >SIL                                                                                                    |                                                                                      |
|        | and pressing the Enter key.                                                                                         |                                                                                      |
| 27     | Use the following information to deter                                                                              | mine where to proceed.                                                               |
|        | lf                                                                                                    | Do                                                                                   |
|        | circuits associated with bottom<br>circuit breaker of NTRX42 have<br>not been busied or otherwise<br>addressed      | step 16                                                                              |
|        | circuits associated with both<br>circuit breakers of NTRX42<br>have been busied or otherwise<br>addressed           | step 28                                                                              |
| At the | e front panel of the cabinet                                                                                        |                                                                                      |
| 28     | Verify and switch off the associated p                                                                              | ower converter.                                                                      |
|        | Note: This step does not apply to                                                                                   | the CPDC and CRME.                                                                   |
| 29     | Determine the faulty circuit breaker or that circuit card to the OFF position. S                                    | the MSP and switch both breakers on afety tag the front of the circuit breaker.      |
| 30     | An alarm may sound. If this occurs, s                                                                               | ilence the alarm by typing                                                           |
|        | >SIL                                                                                                    |                                                                                      |
|        | and pressing the Enter key.                                                                                         |                                                                                      |
| 31     | Power down and safety tag the ABS f                                                                                 | use in the power room.                                                               |
|        | <i>Note:</i> This step applies to the CPI                                                                           | DC and CRME.                                                                         |
| 32     | Pull out the corresponding line shelf a shelf is located below the MSP. This to the connectors on the rear of the M | pproximately 152 mm (6 in.). The line<br>approach permits easier hand access<br>ISP. |
|        | Note: This step does not apply to                                                                                   | the CMIS, CPDC, and CRME.                                                            |

#### At the rear panel of the cabinet

33

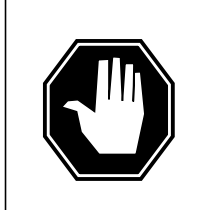

## DANGER

**Risk of injury from high energy levels, static electricity damage** Before removing any cards, put on a wrist strap and connect it to the wrist strap grounding point on the left side of the modular supervisory panel (MSP). This protects the equipment against damage caused by static electricity.

## DANGER

**Risk of injury from high energy levels, equipment damage** Take these precautions when removing or inserting a card:

- 1 Do not apply direct pressure to the components.
- 2. Do not force the cards into the slots.

3. Do not insert metallic objects into the black connectors. Voltage is present and equipment damage could result.

Put on a wrist strap.

- **34** Open the rear door and locate the NTRX42 circuit card. Verify the card location by checking the slot number stamped into the chassis.
  - **a** Note the wire color and the location to facilitate re-connection.

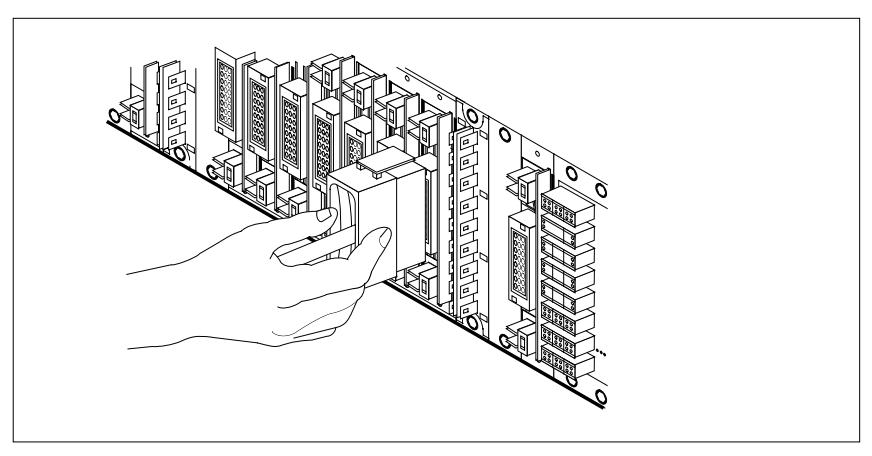

- **b** Safety tag the front of the circuit breaker to indicate maintenance activity.
- **c** Using the connector removal tool, manually disconnect the power connectors to the circuit card. Working from the bottom of the MSP shelf to the top of the MSP shelf, manually disconnect and tag the smaller black power connectors located below the larger blue power connector.

Manually disconnect and tag the large blue power connector. Disconnect and tag the smaller black power connectors located above the large blue power connector. Ensure you disconnect the black connectors *before* removing the circuit card.

- **d** Although the connectors have voltage present on them, they are insulated. Secure the connectors to the power-connector bundle with a line-tie until it is time to reconnect them.
- **35** Disconnect and tag any jumper connectors and cables that may be present and set them aside for use on the replacement unit.

#### At the front panel of the cabinet

- 36 Remove the NTRX42 card.
  - a Disengage the spring-loaded captive screw at the top of the circuit card.
  - **b** Grasping the top and bottom of unit, gently pull the circuit card toward you until it clears the shelf.
  - **c** Replace the circuit card. Ensure the replacement circuit card has the same PEC, including suffix, as the circuit card being replaced.
  - **d** Tighten the spring-loaded captive screw at the top of the circuit card.

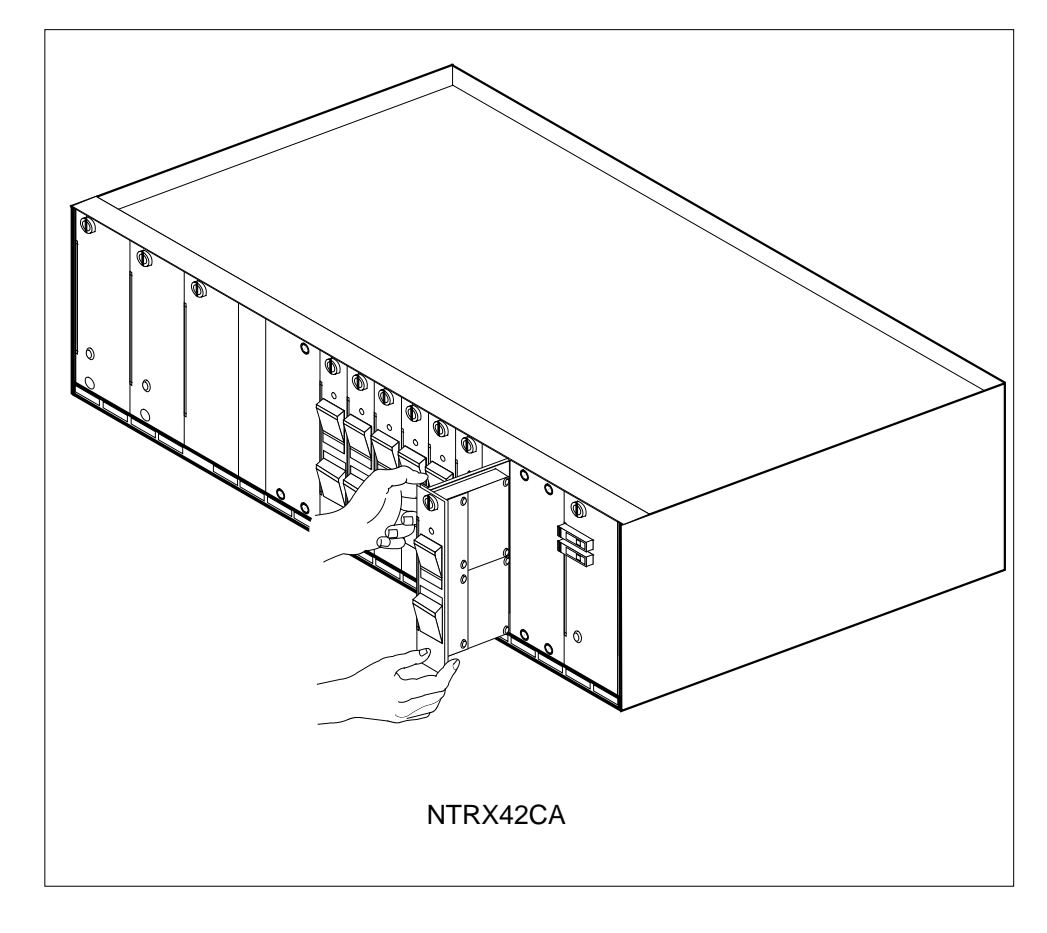

**37** Replace any jumper connectors and cables removed in step 35. Reinsert the power connectors at the rear of the circuit card.

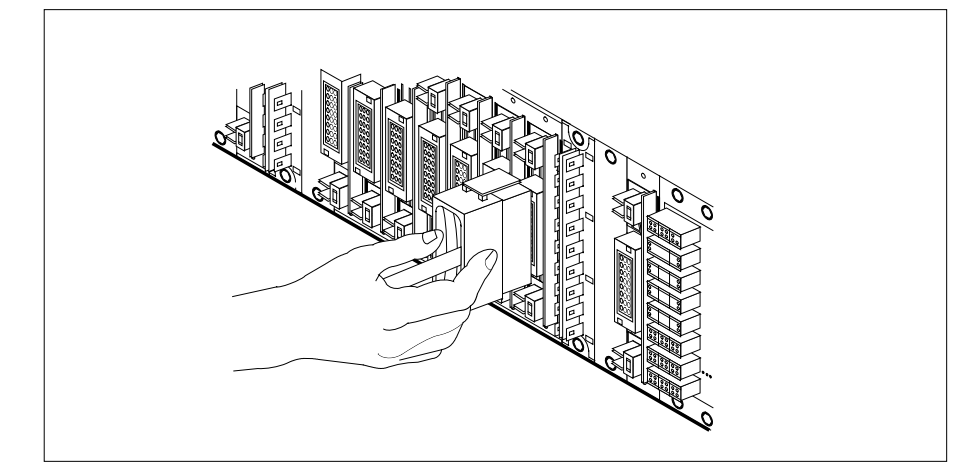

38

Push in the corresponding line shelf. This step does *not* apply to the CMIS, CPDC, and CRME.

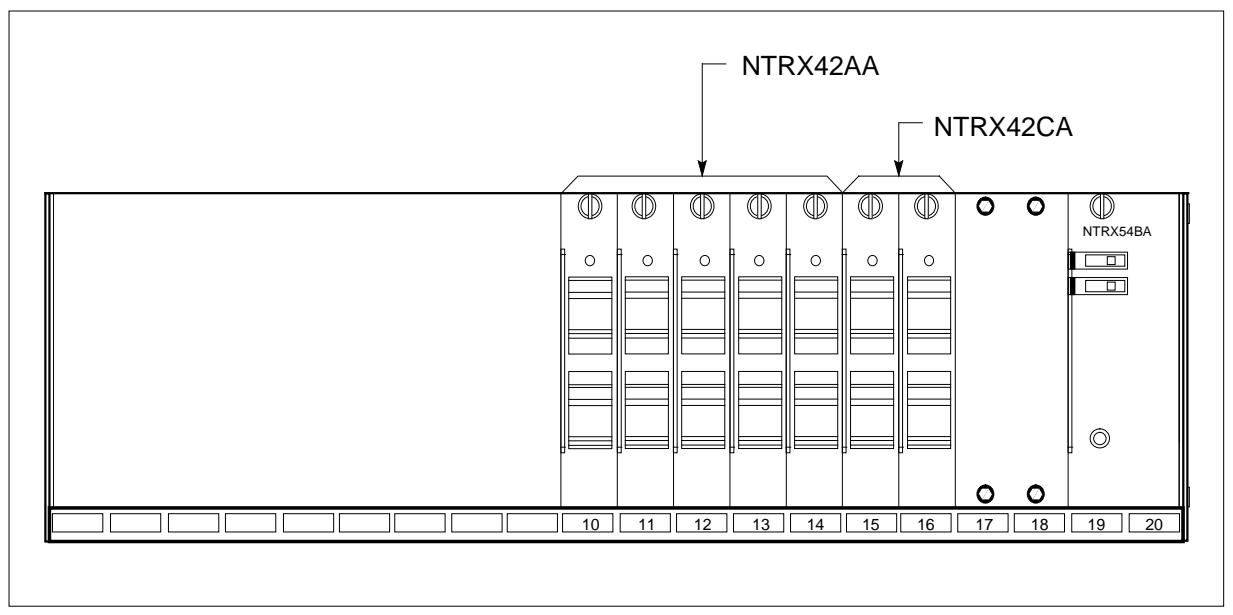

- **39** Apply the appropriate label from the spare parts on the replacement NTRX42 circuit card.
- **40** Power up the ABS fuse in the power room, and remove the safety tag from the ABS fuse.

Note: This step applies to the CPDC and CRME.

- 41 Switch on the associated power converter.
  - *Note:* This step does not apply to the CPDC and CRME.

| 42 | Reset the circuit breakers to ON (upward). If any card controlled by this breaker includes a reset switch, hold the RESET button downward while setting the circuit breaker to the ON position. |                         |  |  |
|----|----------------------------------------------------------------------------------------------------|-------------------------|--|--|
| 43 | Remove the safety tag from the front of the circuit breaker.                                                                                                    |                         |  |  |
| 44 | Close the front cover of the MSP. Swing the cover up to the closed position and lock the two cover latches.                                                                                     |                         |  |  |
| 45 | Read the following table to determine where to proceed.                                                                                                    |                         |  |  |
|    | If circuit breakers power the                                                                                                    | Do                      |  |  |
|    | LCME shelf containing 6X30, 6X53, or BX72 cards                                                                                                    | step 46                 |  |  |
|    | RCO2 shelf containing MX72 card                                                                                                    | step 51                 |  |  |
|    | RMM shelf containing 2X09 or 2X06 cards                                                                                                    | step 56                 |  |  |
| 46 | Test the LCME unit by typing                                                                                                    |                         |  |  |
|    | >TST UNIT lcme_unit_no                                                                                                    |                         |  |  |
|    | and pressing the Enter key.                                                                                                    |                         |  |  |
|    | where                                                                                                    |                         |  |  |
|    | Icme_unit_no<br>is the number of the LCME unit busied                                                                                                    |                         |  |  |
|    | If TST                                                                                                    | Do                      |  |  |
|    | passed                                                                                                    | step 47                 |  |  |
|    | failed                                                                                                    | step 65                 |  |  |
| 47 | Return the LCME unit to service by ty                                                                                                    | rping                   |  |  |
|    | <pre>&gt;RTS UNIT lcme_unit_no</pre>                                                                                                    |                         |  |  |
|    | and pressing the Enter key.                                                                                                    |                         |  |  |
|    | where                                                                                                    |                         |  |  |
|    | <pre>lcme_unit_no     is the number of the LCME unit tested in step 46</pre>                                                                                                    |                         |  |  |
|    | If RTS                                                                                                    | Do                      |  |  |
|    | passed                                                                                                    | step 48                 |  |  |
|    | failed                                                                                                    | step 65                 |  |  |
| 40 | Sond only foulty cords for reasing access                                                                                                    | ding to local procedure |  |  |

48 Send any faulty cards for repair according to local procedure.

## NTRX42

in an RSC-S (PCM-30) Model B MSP (continued)

- **49** Record the date the card was replaced, the serial number of the card, and the symptoms that prompted replacement of the card.
- **50** Go to step 66.
- 51 Test the RCO2 unit by typing

>TST UNIT rco2\_unit\_no

and pressing the Enter key.

where

rco2\_unit\_no

is the number of the RCO2 unit

| If TST                                    | Do      |
|-------------------------------------------|---------|
| passed                                    | step 52 |
| failed                                    | step 65 |
| Return the RCO2 unit to service by typing |         |
| >RTS UNIT rco2_unit_no                    |         |

and pressing the Enter key.

where

52

## rco2 unit no

is the number of the RCO2 unit tested in step 51

| If RTS | Do      |
|--------|---------|
| passed | step 53 |
| failed | step 65 |

53 Send any faulty cards for repair according to local procedure.

54 Record the date the card was replaced, the serial number of the card, and the symptoms that prompted replacement of the card.

55 Go to step 66.

## At the MAP terminal

56 Determine the system load version.

| If system load module is | Do      |
|--------------------------|---------|
| version 1                | step 57 |
| version 2                | step 58 |

## **57** List the loadfile in the directory by typing

> DSKUT;listvol d000 all

|    | and pressing the Enter key.                                                                                                |         |  |  |  |
|----|----------------------------------------------------------------------------------------------------|---------|--|--|--|
|    | or                                                                                                    |         |  |  |  |
|    | > dskut;listvol d010 all                                                                                                   |         |  |  |  |
|    | and pressing the Enter key.<br>Local operating company policy determines which disk, D000 or D010,<br>loadfile will be on. |         |  |  |  |
|    |                                                                                                    |         |  |  |  |
|    | Proceed to step 59.                                                                                                    |         |  |  |  |
| 58 | <b>B</b> List the loadfile in the directory by typing                                                                      |         |  |  |  |
|    | >DISKUT;LV S00d                                                                                                    |         |  |  |  |
|    | >LF                                                                                                    |         |  |  |  |
|    | and pressing the Enter key.                                                                                                |         |  |  |  |
|    | or                                                                                                    |         |  |  |  |
|    | > diskut;LV s01d                                                                                                    |         |  |  |  |
|    | >LF                                                                                                    |         |  |  |  |
|    | and pressing the Enter key.                                                                                                |         |  |  |  |
| 59 | Leave the disk utility by entering                                                                                         |         |  |  |  |
|    | >QUIT                                                                                                    |         |  |  |  |
|    | and pressing the Enter key.                                                                                                |         |  |  |  |
| 60 | Reload the RMM by entering                                                                                                 |         |  |  |  |
|    | >LOADPM                                                                                                    |         |  |  |  |
|    | and pressing the Enter key.                                                                                                |         |  |  |  |
|    | If LOAD                                                                                                    | Do      |  |  |  |
|    | passed                                                                                                    | step 61 |  |  |  |
|    | failed                                                                                                    | step 65 |  |  |  |
| 61 | Test the RMM unit by typing                                                                                                |         |  |  |  |
|    | >TST UNIT rmm_unit_no                                                                                                    |         |  |  |  |
|    | and pressing the Enter key.                                                                                                |         |  |  |  |
|    | where                                                                                                    |         |  |  |  |
|    | <b>rmm_unit_no</b><br>is the number of the RCO2 unit                                                                       |         |  |  |  |
|    | If RTS                                                                                                    | Do      |  |  |  |
|    | passed                                                                                                    | step 62 |  |  |  |
|    | failed                                                                                                    | step 65 |  |  |  |
|    |                                                                                                    |         |  |  |  |

62 Return the RMM shelf to service by typing

>RTS UNIT rmm\_unit\_no

and pressing the Enter key.

where

rmm\_unit\_no

is the number of the RCO2 unit tested in step 61

| If RTS | Do      |
|--------|---------|
| passed | step 63 |
| failed | step 65 |

63 Send any faulty cards for repair according to local procedure.

- 64 Record the date the card was replaced, the serial number of the card, and the symptoms that prompted replacement of the card. Go to step 66.
- 65 Obtain further assistance in replacing this card by contacting the personnel responsible for the next higher level of support.
- 66 You have successfully completed this procedure. Return to the maintenance procedure that directed you to this card replacement procedure and continue as directed.

# NTRX42 in an SMA2 MSP

## Application

Use this procedure to replace an NTRX42 card in a modular supervisory panel (MSP) located in a:

- cabinetized multi-vendor interface (CMVI)
- multi-vendor interface equipment frame (MVIE)
- multi-vendor double density frame (MVDD)

| PEC    | Suffixes | Name                   |
|--------|----------|------------------------|
| NTRX42 | AA       | Circuit Breaker Module |

## **Common procedures**

The common returning a card procedure is referenced in this procedure.

Do not go to a common procedure unless directed to do so in the step-action procedure.

## Action

A connector removal tool is available to facilitate removal of the AMP Faston receptacles from the power input and output connectors of the MSP modules. This tool comes in two lengths: P0746192 152 mm (6 in.), and P0747552 254 mm (10 in.). The shorter tool is used when access to the rear of the MSP is very limited. An example of limited access is, MSP modules located directly behind the cabinet bulkhead.

This tool is approximately 2 mm (.090 in.) thick and 17 mm (.65 in.) wide, with a jaw-like cut-out at each end. The cut-out profile conforms to the shape of the Faston receptacle. The shorter tip of each profile is used to position the receptacle in the tool.

The first meeting point of the tool serves as the pivot point. By rotating the tool around this pivot point, the longer tip of the profile which has a hook on its end, is engaged with the action-arm of the power connector. As the action-arm of the connector is depressed, the receptacle is disengaged from the connector tab. The receptacle is removed by pulling the tool with the receptacle trapped in its jaw, away from the connector. The tool is disengaged from the receptacle by rotating the tool's hook off the action-arm of the receptacle.

Although the shape of the cut-out is the same on each end of the tool, the orientation of the profile is off by 15 degrees. This difference allows for the use of the tool at different angles, which may be required due to limited access to the connectors.

## **Connector removal tool**

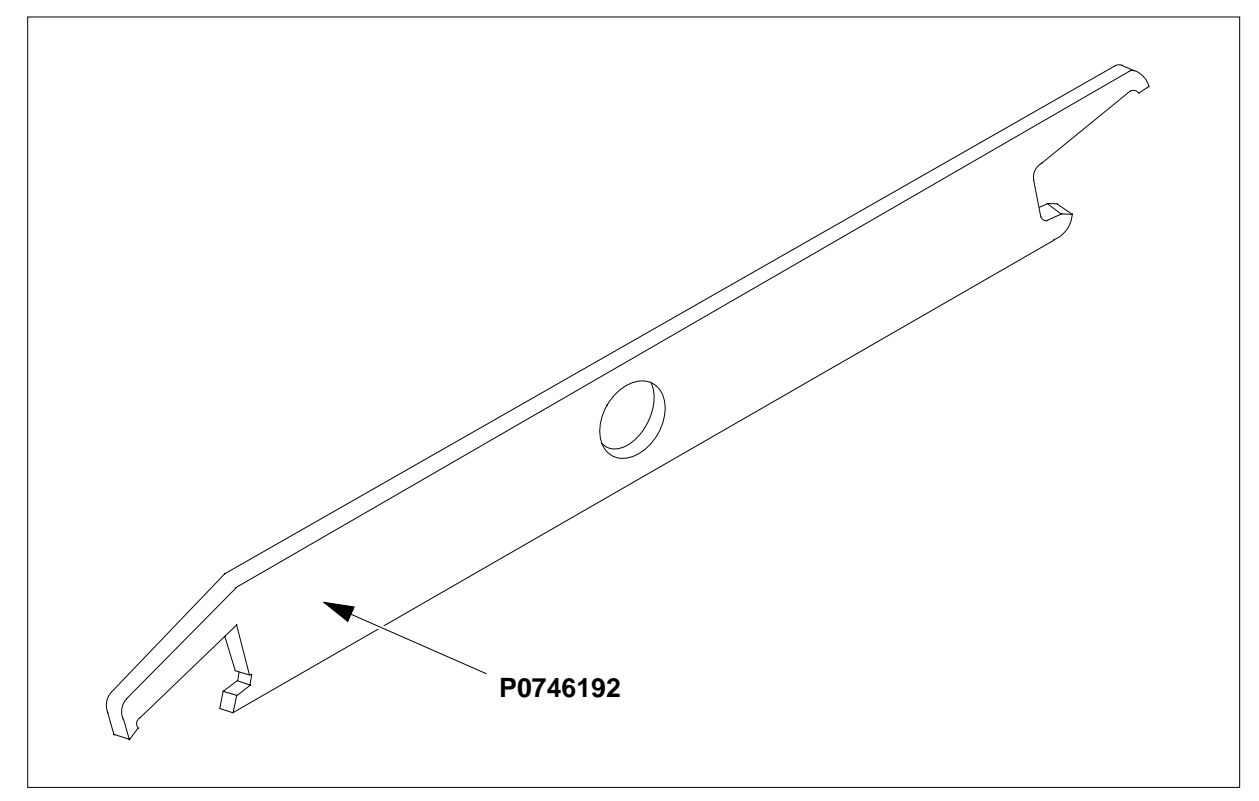

The following flowchart is a summary of this procedure. Use the instructions in the step-action table that follows the flowchart to perform the procedure.

## Summary of replacing an NTRX42 card in an SMA2 MSP

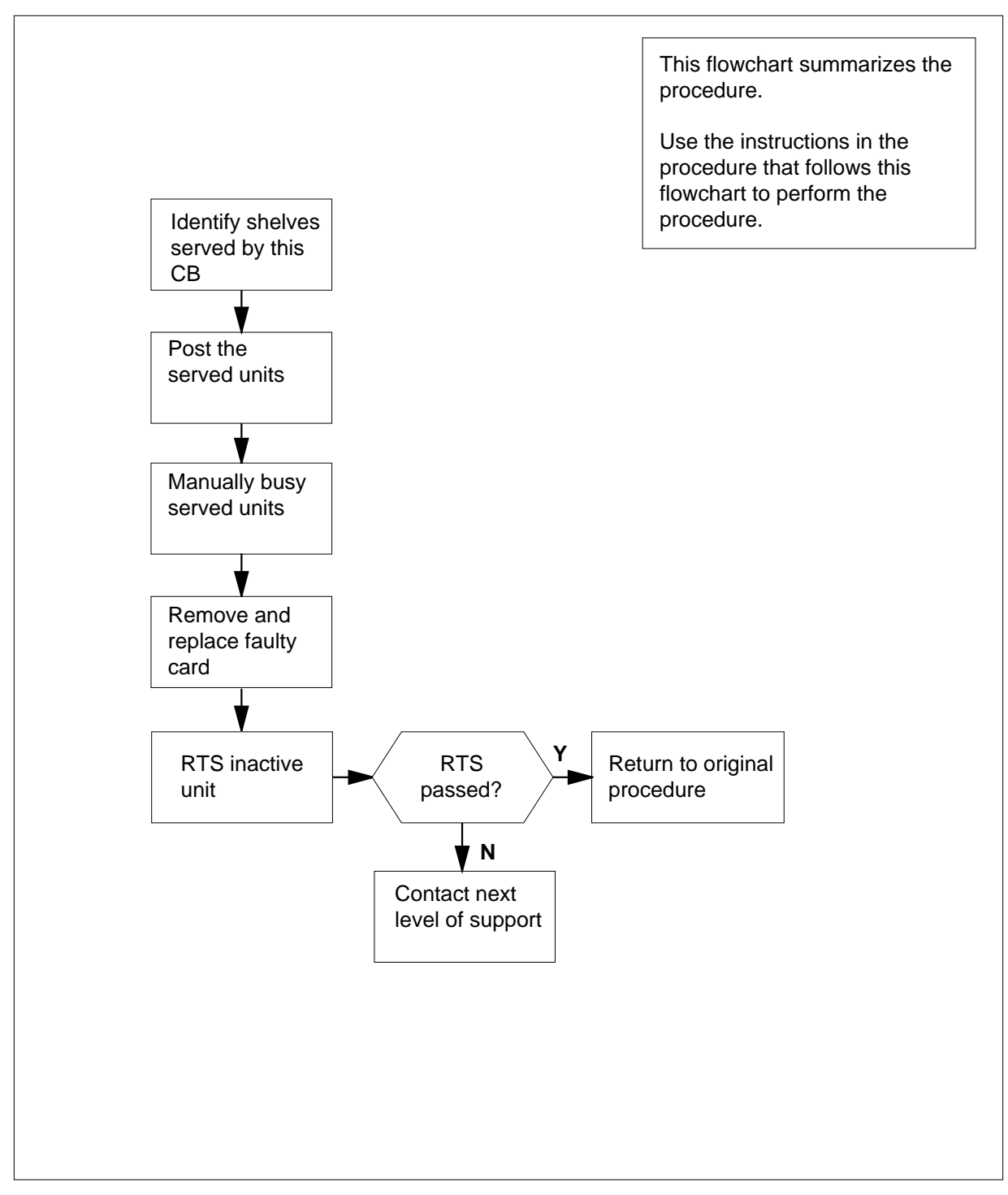

#### Replacing an NTRX42 card in an SMA2 MSP

#### At your current location

- 1 Proceed only if you have been directed to this card replacement procedure from a step in a maintenance procedure, are using the procedure for verifying or accepting cards, or have been directed to this procedure by your maintenance support group.
- 2 Obtain a replacement card. Ensure that the replacement card has the same product equipment code (PEC), including suffix, as the card that is to be removed.

#### At the front panel of the frame or cabinet

**3** Open the front cover of the MSP. Release the two cover latches and swing the cover down to the open position.

## MSP in a CMVI cabinet or MVIE frame with an exrention shelf

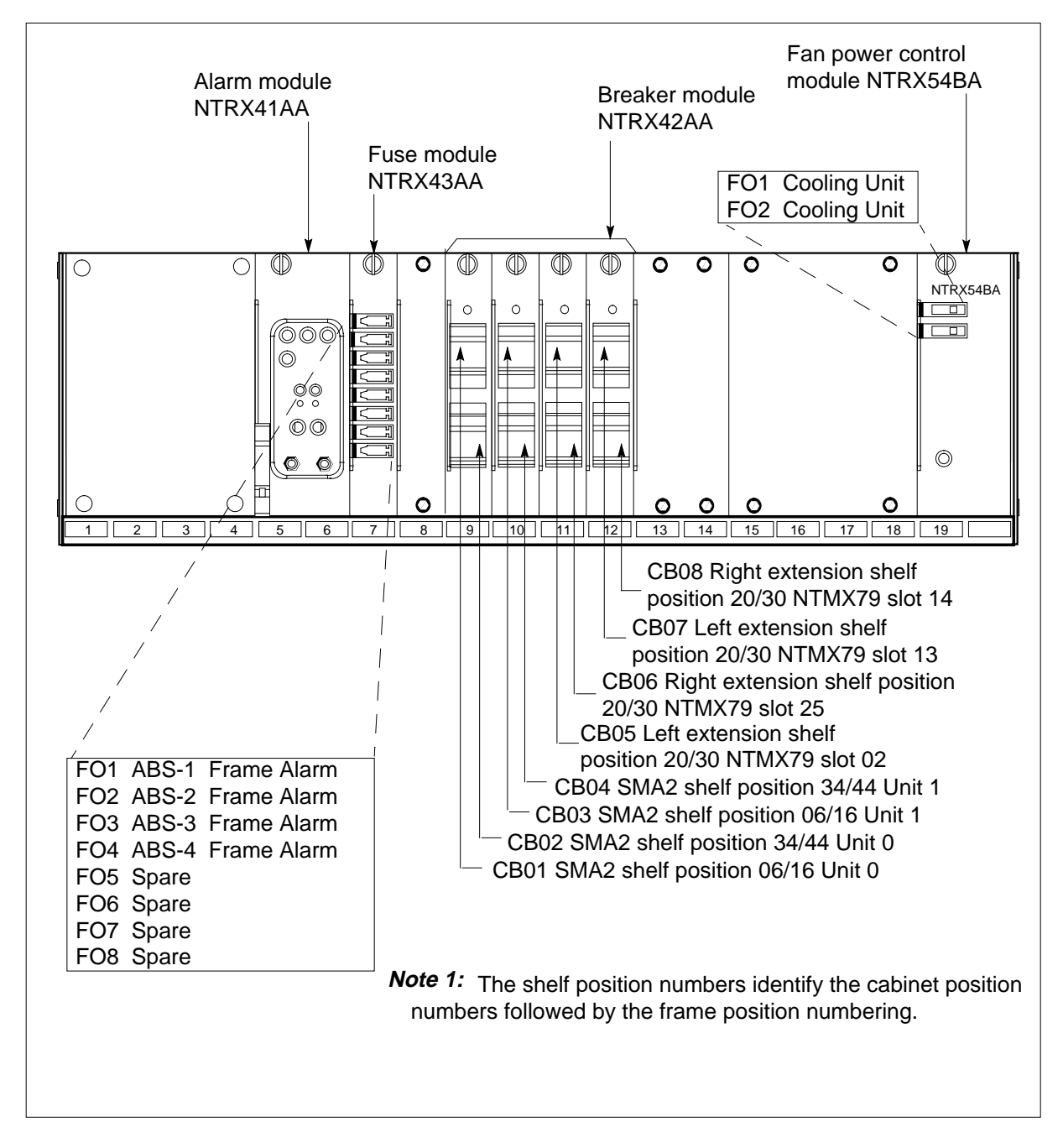

## MSP shelf for MVDD frame (without extension shelf)

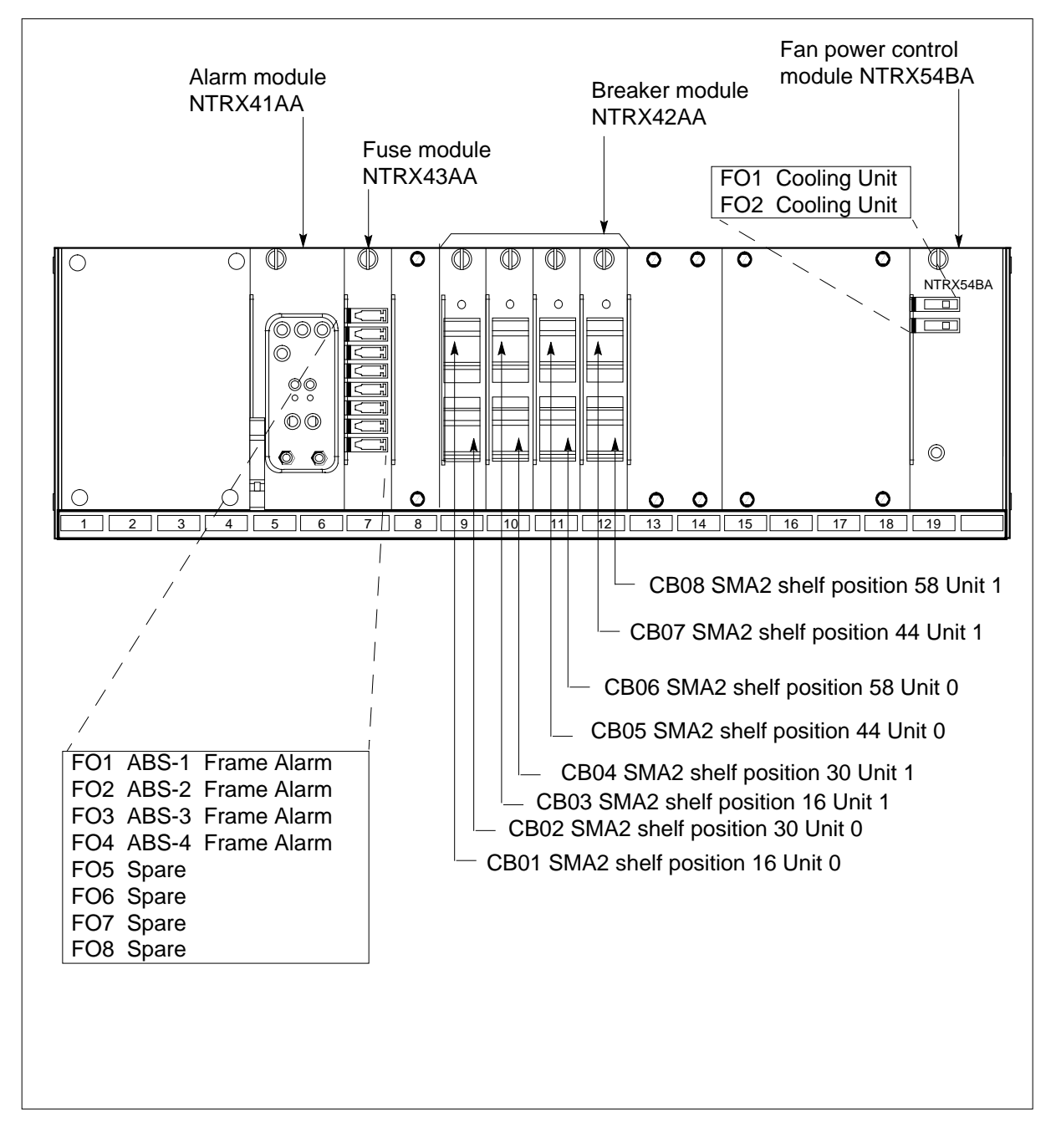

4 Use the previous MSP figures and the breaker designation label to identify which cards are serviced by each circuit breaker (CB). Many RX42 modules service two separate devices (or units); both units must be powered down prior to removal of the associated RX42 circuit card.

## At the MAP terminal

5 Access the PM level and post the SMA2 by typing

>MAPCI;MTC;PM;POST sma2\_no

and pressing the Enter key.

where

sma2\_no

is the number of the SMA2 unit that will be busied.

Example of a MAP display

| SMA2   |    | SysB  | ManB       | OffL  | CBsy   | ISTb | InSv |
|--------|----|-------|------------|-------|--------|------|------|
| PM     |    | 3     | 0          | 1     | 0      | 2    | 13   |
| SMA    | 12 | 0     | 0          | 0     | 0      | 1    | 7    |
|        |    |       |            |       |        |      |      |
| SMA2   | 0  | ISTb  | Links_00S: | CSide | 0, PSi | de O |      |
| Unit0: |    | Act   | InSv       |       |        |      |      |
| Unit1: |    | InAct | IsTb       |       |        |      |      |

**6** The NTRX42 you are replacing should be controlling the INACTIVE side of the SMA2.

| If NTRX42 card is on the | Do      |
|--------------------------|---------|
| active unit              | step 7  |
| inactive unit            | step 11 |

7 Switch the processing activity (SWACT) to the INACTIVE unit by typing >SWACT

and pressing the Enter key.

A confirmation prompt for the SWACT command is displayed at the MAP terminal

| Do                                  |  |  |
|-------------------------------------|--|--|
| step 8                              |  |  |
| step 9                              |  |  |
| units by typing                     |  |  |
|                                     |  |  |
| and pressing the Enter key.         |  |  |
| The system discontinues the SWACT.  |  |  |
| Confirm the system prompt by typing |  |  |
| >YES                                |  |  |
|                                     |  |  |
|                                     |  |  |

8

9

The system runs a pre-SWACT audit to determine the ability of the inactive unit to accept activity reliably.

*Note:* A maintenance flag appears when maintenance tasks are in progress. Wait until the flag disappears before proceeding with the next maintenance action.

| If the message is                     | Do      |
|---------------------------------------|---------|
| SWACT passed                          | step 11 |
| SWACT failed<br>Reason: XPM SWACTback | step 10 |
| SWACT refused by<br>SWACT Controller  | step 10 |

**10** The inactive unit could not establish two-way communication with CC and has switched activity back to the originally active unit. You must clear all faults on the inactive unit before attempting to clear the alarm condition on the active unit.

Go to step 30.

After both units are in-service proceed to the next step.

#### At the frame or cabinet

11 Place a sign on the active unit bearing the words: *Active unit-Do not touch.* This sign should not be attached by magnets or tape.

#### At the MAP terminal

**12** Busy the inactive PM unit by typing

> bsy unit unit\_no

where

unit\_no is the number of the INACTIVE SMA2 unit to be busied.

Go to step 13.

#### At the front panel of the frame or cabinet

- **13** Verify and switch off associated power converter.
- 14 Determine faulty circuit breaker on MSP and switch both breakers on that circuit card to the OFF position. Safety tag the front of the circuit breaker.
- 15 An alarm may sound. If this occurs, silence the alarm by typing

>SIL

and pressing the Enter key.

**16** Power down and safety tag the ABS fuse in the power room.

#### At the rear panel of the frame or cabinet

17

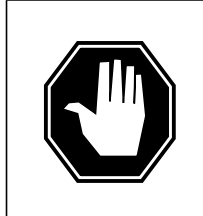

## DANGER

**Risk of injury from high energy levels, static electricity damage** Before removing any cards, put on a wrist strap and connect it to the wrist strap grounding point on the left side of the modular supervisory panel (MSP). This protects the equipment against damage caused by static electricity.

## DANGER

**Risk of injury from high energy levels, equipment damage** Take these precautions when removing or inserting a card:

- 1 Do not apply direct pressure to the components.
- 2. Do not force the cards into the slots.

3. Do not insert metallic objects into the black connectors. Voltage is present and equipment damage could result.

Put on a wrist strap.

- **18** Open the rear door and locate the NTRX42 circuit card. Verify the card location by checking the slot number stamped into the chassis.
  - a Note wire color and location to facilitate re-connection.

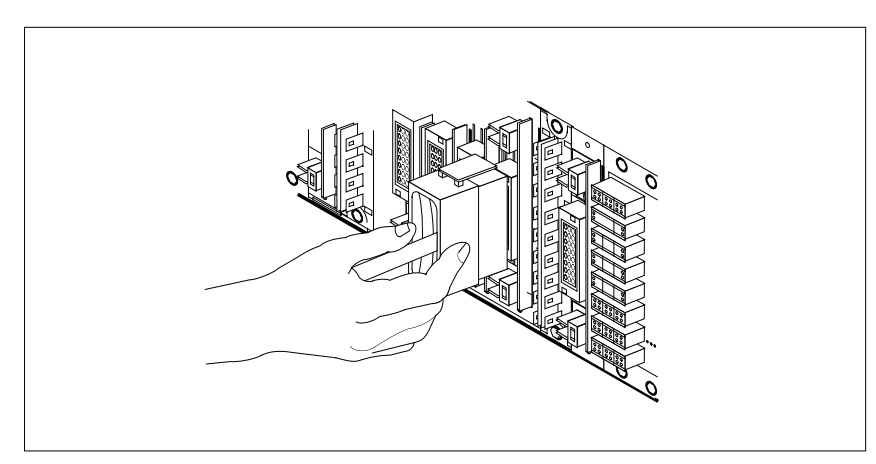

- **b** Safety tag the front of the circuit breaker to indicate maintenance activity.
- **c** Using the connector removal tool, manually disconnect the power connectors to the circuit card. Working from the bottom of the MSP shelf to the top of the MSP shelf, manually disconnect and tag the smaller black power connectors located below the larger blue power connector.

Manually disconnect and tag the large blue power connector. Disconnect and tag the smaller black power connectors located above the large blue power connector. Ensure you disconnect the black connectors *before* removing the circuit card.

- **d** Although the connectors have voltage present on them, they are insulated. Secure the connectors to the power-connector bundle with a line-tie until it is time to reconnect them.
- **19** Disconnect and tag any jumper connectors and cables which may be present and set them aside for use on the replacement unit.

#### At the front panel of the frame or cabinet

- 20 Remove the NTRX42 card.
  - a Disengage the spring-loaded captive screw at the top of the circuit card.
  - **b** Grasping the top and bottom of unit, gently pull the circuit card towards you until it clears the shelf.
  - **c** Replace the circuit card. Ensure the replacement circuit card has the same PEC, including suffix, as the circuit card being replaced.
  - **d** Tighten the spring-loaded captive screw at the top of the circuit card.

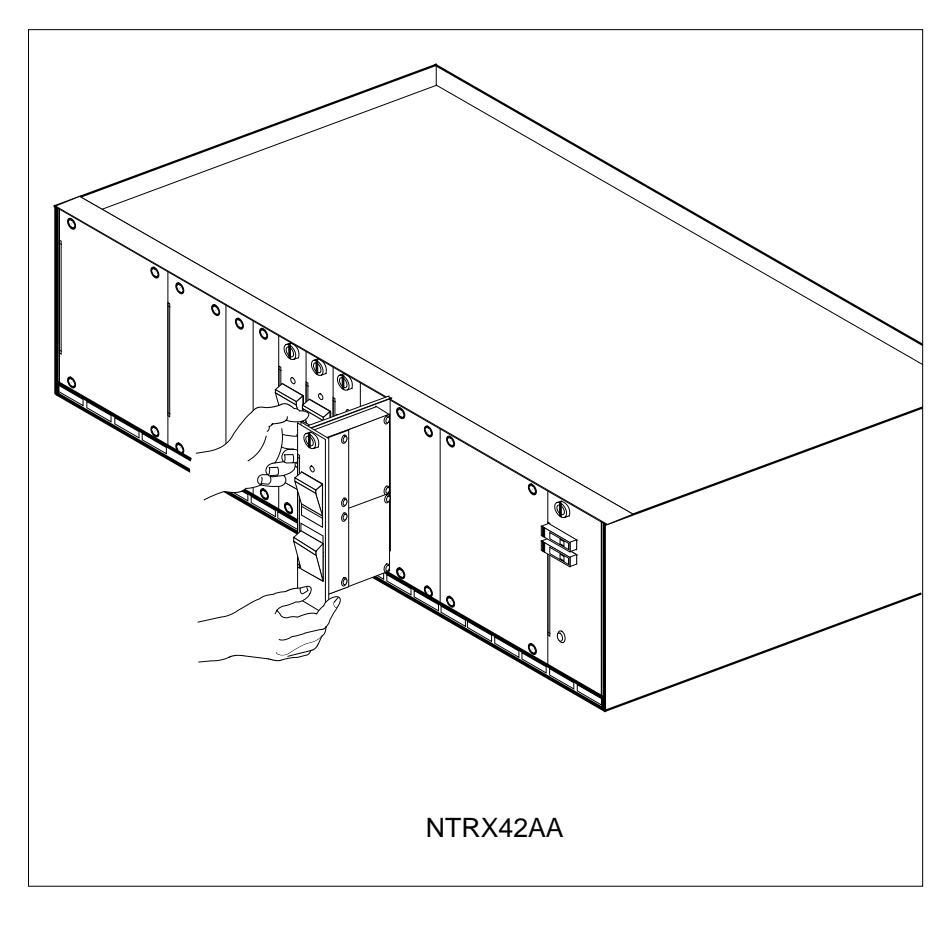

21 Replace any jumper connectors and cables removed in step 19. Reinsert the power connectors at the rear of the circuit card.

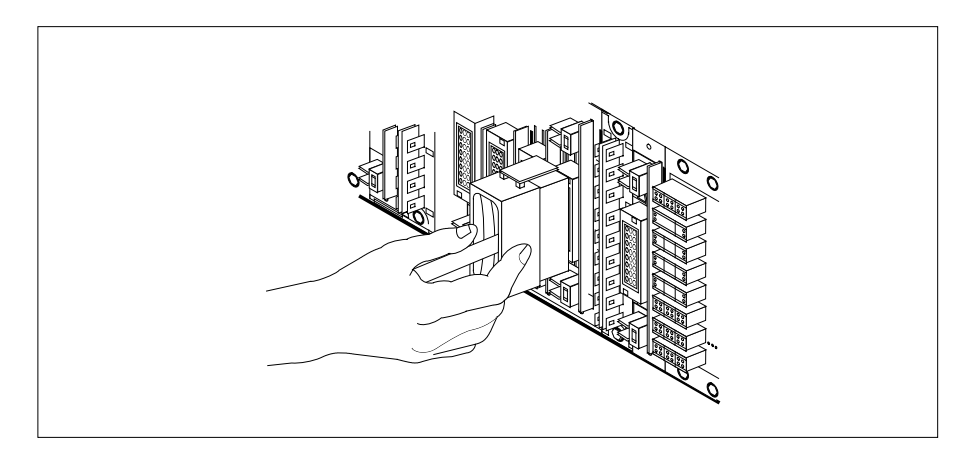

22 Apply appropriate label from spare parts on replacement NTRX42 circuit card.

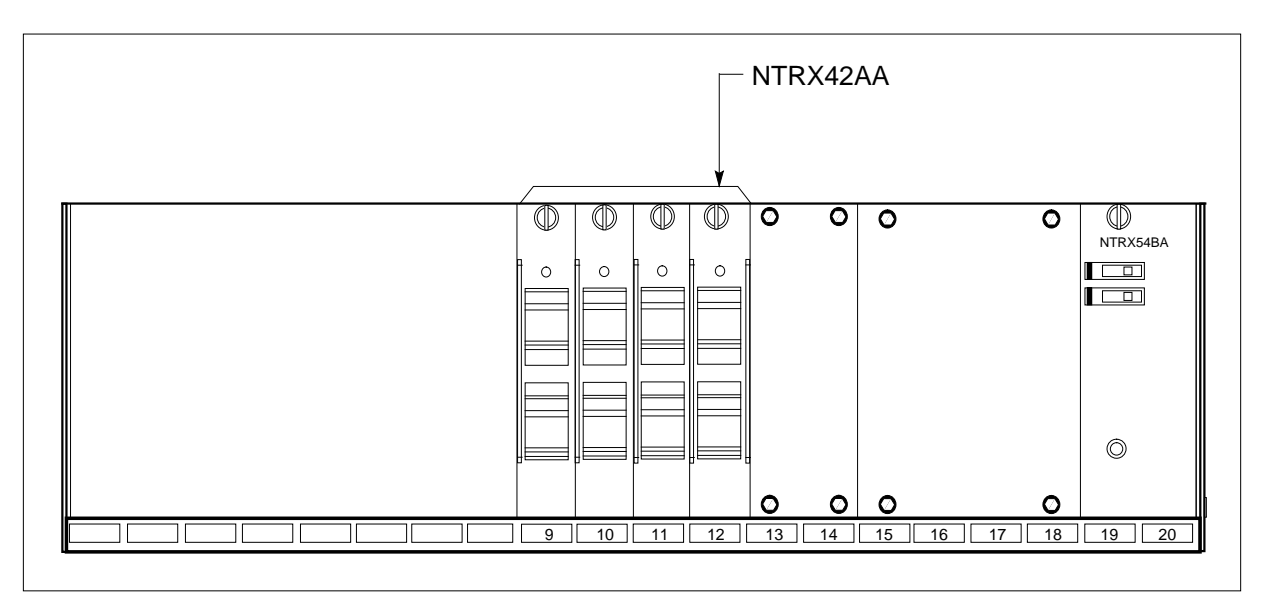

- 23 Power up the ABS fuse in the power room, remove safety tag from ABS fuse.
- 24 Switch on associated power converter.
- **25** Reset the circuit breakers to ON (upward). If any card controlled by this breaker includes a reset switch, hold the RESET button downward while setting the circuit breaker to the ON position.
- 26 Remove safety tag from front of circuit breaker.
- 27 Close the front cover of the MSP. Swing the cover up to the closed position and lock the two cover latches.

## NTRX42 in an SMA2 MSP (end)

28 Return the SMA2 unit to service by typing

>RTS UNIT sma2\_unit\_no

and pressing the Enter key.

where

sma2\_unit\_no
is the number of the SMA2 unit busied in step 12

| If RTS | Do      |
|--------|---------|
| passed | step 29 |
| failed | step 30 |

**29** Go to the common returning a card procedure in this document.

Go to step 31.

- **30** Obtain further assistance in replacing this card by contacting the personnel responsible for the next higher level of support.
- 31 You have successfully completed this procedure. Return to the maintenance procedure that directed you to this card replacement procedure and continue as directed.

# NTRX43 in an IOPAC MSP

## Application

Use this procedure to replace the following card in an IOPAC MSP.

| PEC    | Suffixes | Name        |
|--------|----------|-------------|
| NTRX43 | AA       | Fuse Module |

## **Common procedures**

None

## Action

A connector removal tool is available to facilitate removal of the AMP Faston receptacles from the power input and output connectors of the MSP modules.

This tool comes in two lengths: P0746192 152 mm (6 in.), and P0747552 254 mm (10 in.). The shorter tool is used when access to the rear of the MSP is very limited.

This tool is approximately 2 mm (.090 in.) thick and 17 mm (.65 in.) wide, with a jaw-like cut-out at each end. The cut-out profile conforms to the shape of the Faston receptacle. The shorter tip of each profile is used to position the receptacle in the tool.

The first meeting point of the tool serves as the pivot point. By rotating the tool around this pivot point, the longer tip of the profile which has a hook on its end, is engaged with the action-arm of the power connector.

As the action-arm of the connector is depressed, the receptacle is disengaged from the connector tab. The receptacle is removed by pulling the tool with the receptacle trapped in its jaw, away from the connector. The tool is disengaged from the receptacle by rotating the tool's hook off the action-arm of the receptacle.

Although the shape of the cut-out is the same on each end of the tool, the orientation of the profile is off by 15 degrees. This difference allows for the use of the tool at different angles, which may be required due to limited access to the connectors.

The following is an illustration of the connector removal tool.

# NTRX43 in an IOPAC MSP (continued)

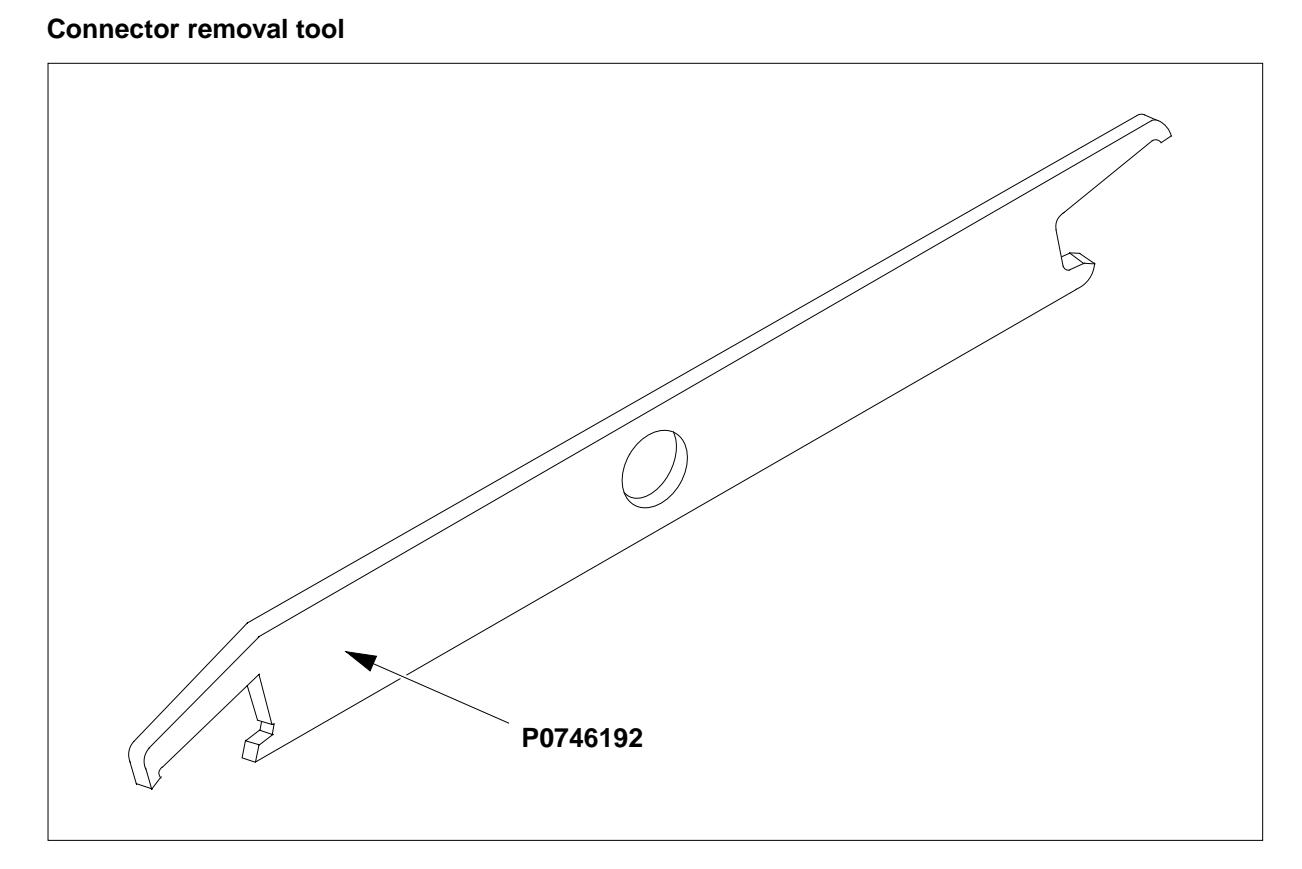

The following flowchart is only a summary of the procedure. To replace the card, use the instructions in the step-action procedure that follows the flowchart.

# NTRX43 in an IOPAC MSP (continued)

## Summary of card replacement procedure for an NTRX43 card in MSP

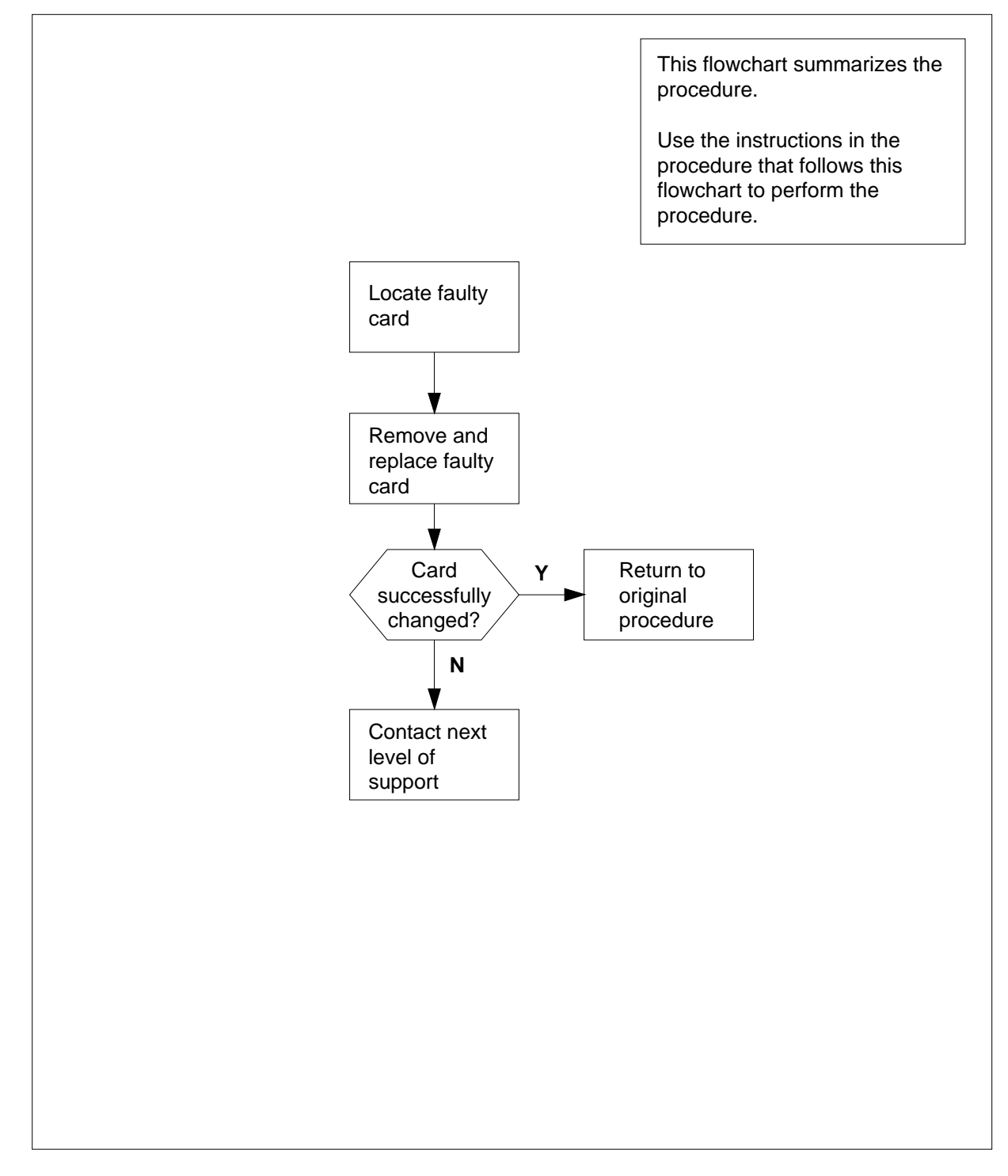

# NTRX43 in an IOPAC MSP (continued)

#### Replacing an NTRX43 in an MSP

#### At your Current Location

- 1 Proceed only if you have been directed to this card replacement procedure from a step in a maintenance procedure, are using the procedure for verifying or accepting cards, or have been directed to this procedure by your maintenance support group.
- 2 Obtain a replacement card. Ensure that the replacement card has the same product equipment code (PEC), including suffix, as the card that is to be removed.

#### At the front of the MSP

3

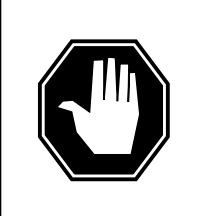

#### DANGER

**Risk of injury from high energy levels, static electricity damage** Wear a wrist strap connected to a wrist strap grounding point to protect equipment against damage caused by static electricity.

Open the front cover of the MSP. Release the two cover latches and swing the cover down to the open position.

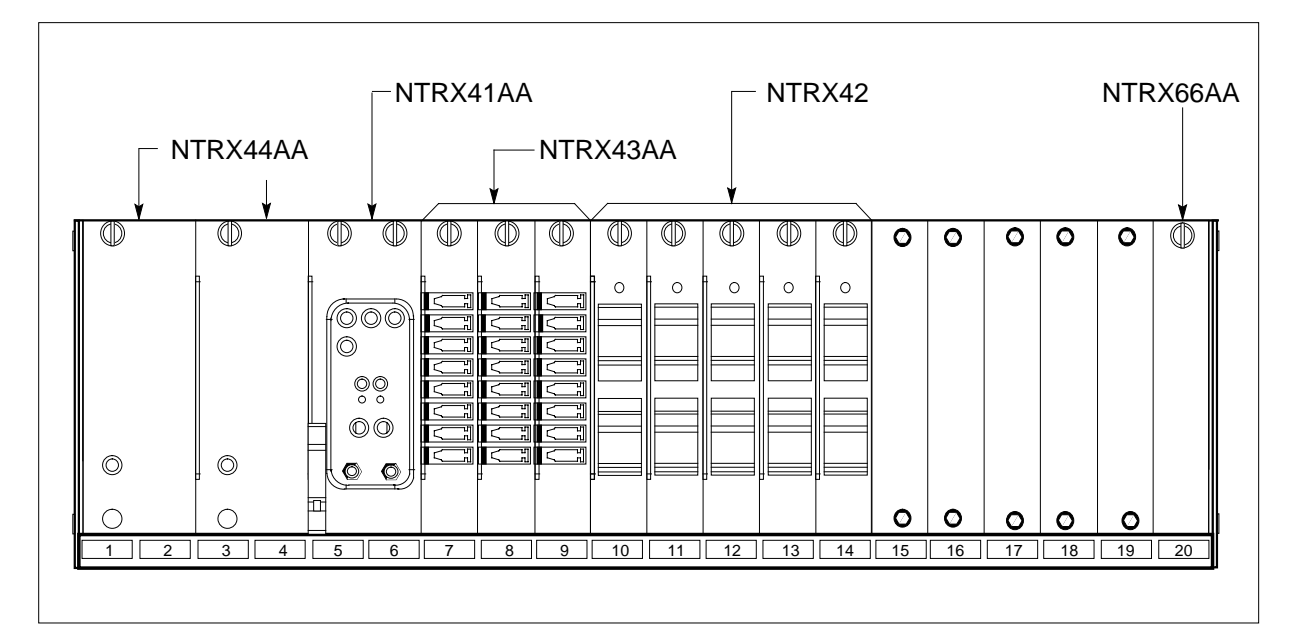

## NTRX43 in an IOPAC MSP (continued)

#### At the rear of the MSP

4

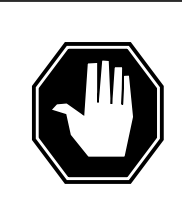

**Risk of injury from high energy levels, voltage present** Do not insert metallic objects into the black connectors. Voltage is present and equipment damage could result.

Put on a wrist strap.

Before removing fuses from fuse module, observe fuse colors, values, and positions. Remove fuses from fuse module. When servicing the fuse module, fans may shut down, alarms may be activated, and there may be a loss of alarms.

- 5 Disconnect the NTRX43 circuit card as shown in the following figure.
  - **a** Swing the frame out and locate the back of the card to be replaced.
  - **b** Note wire color and location to facilitate reconnection.

DANGER

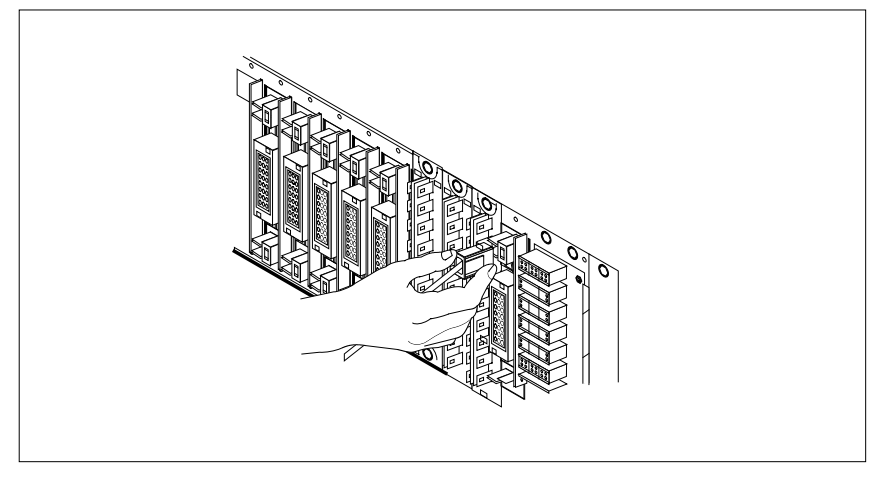

- **c** Using the connector removal tool, manually disconnect the power connectors to the circuit card. Working from the bottom of the MSP shelf to the top of the MSP shelf, manually disconnect the smaller black power connectors located below the larger blue power connector. Manually disconnect the large blue power connector. Disconnect the smaller black power connectors located above the large blue power connector. Ensure you disconnect the black connectors *before* removing the circuit card.
- **d** Although the connectors have voltage present on them, they are insulated. Secure the connectors to the power-connector bundle with a line-tie until it is time to reconnect them.
- e Remove and tag jumper connectors and cables, which may be present on the back of the circuit card and save for use on the replacement circuit card.

# NTRX43 in an IOPAC MSP (continued)

#### At the front of the MSP

6

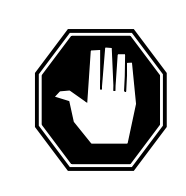

#### DANGER

**Risk of injury from high energy levels, equipment damage** When removing or inserting a card, do not apply direct pressure to the components and do not force the cards into the slots.

Remove the NTRX43 circuit card as shown in the following figure.

- **a** Disengage the captive screw at the top of the circuit card.
- **b** Gently pull the circuit card towards you until it clears the shelf.

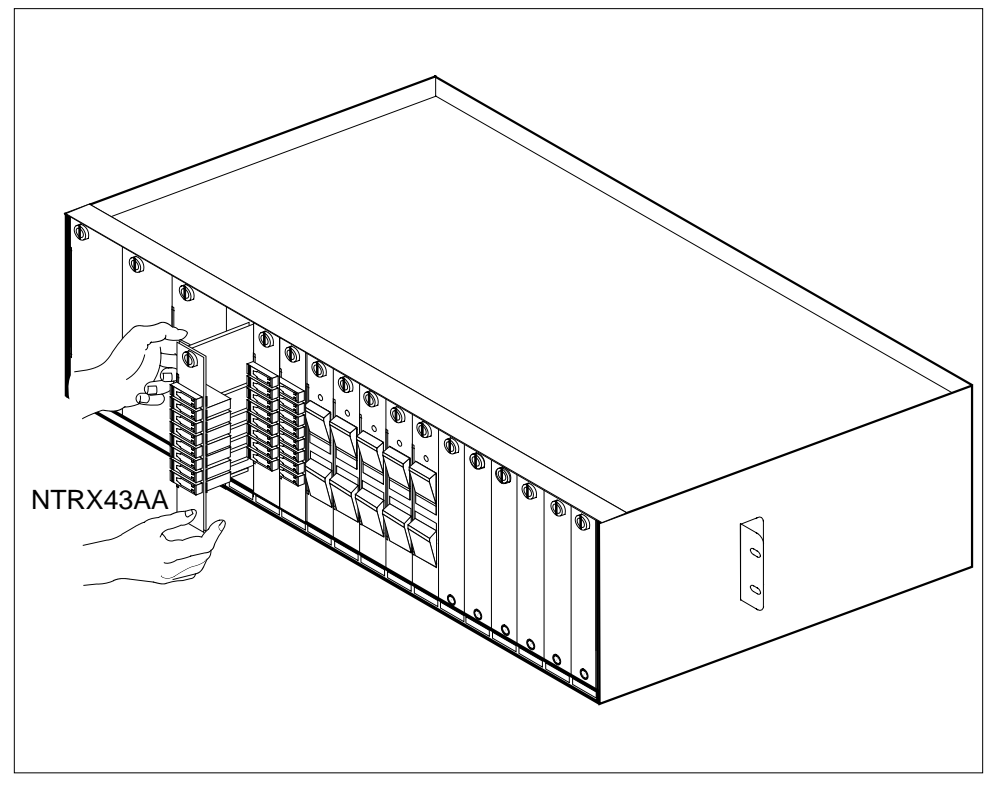

- 7 Ensure the replacement circuit card has the same PEC, including suffix, as the circuit card just removed.
  - **a** Align the circuit card with the slots in the shelf and gently slide the circuit card into the shelf.
  - **b** Gently but firmly seat the circuit card.
  - c Tighten the captive screw at the top of the circuit card.

# NTRX43 in an IOPAC MSP (end)

#### At the rear of the MSP

8 Locate the replaced circuit card and reattach the power connectors.

Install the jumper connectors and cables removed in step 5 e.e onto the replacement circuit card.

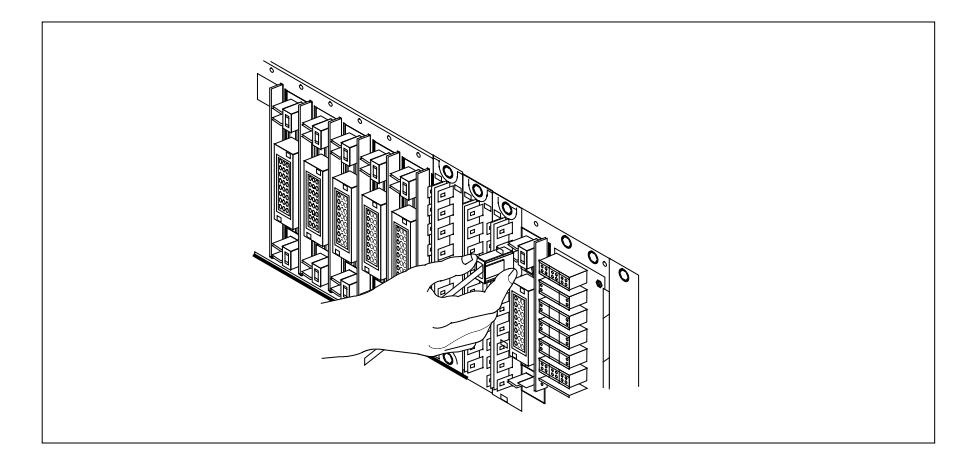

## At the front of the MSP:

9 Replace fuses removed in step 4.

| If Fuses        | Do      |
|-----------------|---------|
| do not blow     | step 10 |
| blow (protrude) | step 12 |

- **10** Send any faulty cards for repair according to local procedure.
- 11 Record the date the card was replaced, the serial number of the card, and the symptoms that prompted replacement of the card. Go to step 13.
- **12** Obtain further assistance in replacing this card by contacting the personnel responsible for the next higher level of support.
- **13** You have completed this procedure. Return to the maintenance procedure that directed you to this card replacement procedure, and continue as directed.
# NTRX43 in an OPAC MSP

## Application

Use this procedure to replace NTRX43 card in an MSP.

| PEC    | Suffixes | Name        |
|--------|----------|-------------|
| NTRX43 | AA       | Fuse Module |

### **Common procedures**

None

## Action

A connector removal tool is available to facilitate removal of the AMP Faston receptacles from the power input and output connectors of the MSP modules.

This tool comes in two lengths:  $P0746192\ 152\ mm\ (6\ in.)$ , and  $P0747552\ 254\ mm\ (10\ in.)$ . The shorter tool is used when access to the rear of the MSP is very limited.

This tool is approximately 2 mm (.090 in.) thick and 17 mm (.65 in.) wide, with a jaw-like cut-out at each end. The cut-out profile conforms to the shape of the Faston receptacle. The shorter tip of each profile is used to position the receptacle in the tool.

The first meeting point of the tool serves as the pivot point. By rotating the tool around this pivot point, the longer tip of the profile which has a hook on its end, is engaged with the action-arm of the power connector.

As the action-arm of the connector is depressed, the receptacle is disengaged from the connector tab. The receptacle is removed by pulling the tool with the receptacle trapped in its jaw, away from the connector. The tool is disengaged from the receptacle by rotating the tool's hook off the action-arm of the receptacle.

Although the shape of the cut-out is the same on each end of the tool, the orientation of the profile is off by 15 degrees. This difference allows for the use of the tool at different angles, which may be required due to limited access to the connectors.

The following is an illustration of the connector removal tool.

## NTRX43 in an OPAC MSP (continued)

#### **Connector removal tool**

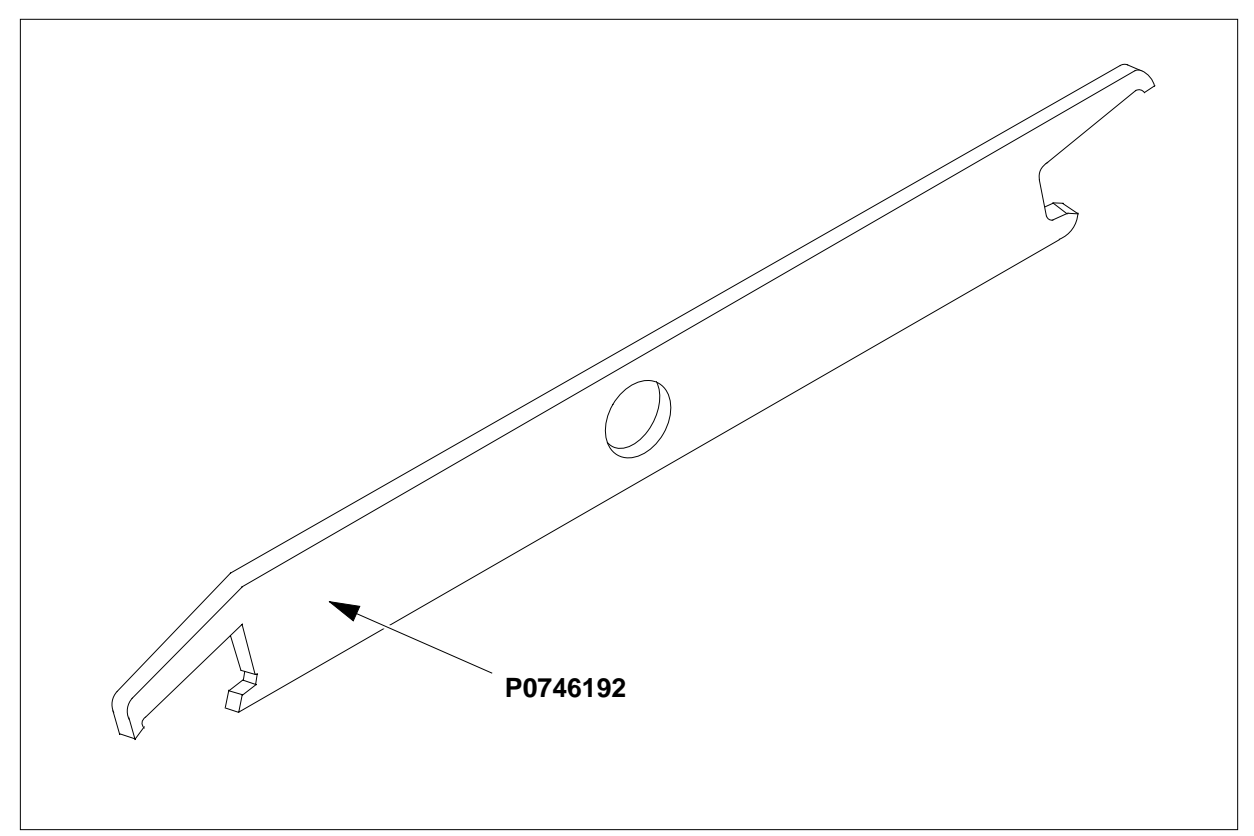

The following flowchart is only a summary of the procedure. To replace the card, use the instructions in the step-action procedure that follows the flowchart.

## NTRX43 in an OPAC MSP (continued)

## This flowchart summarizes the Locate faulty procedure. card Use the instructions in the procedure that follows this flowchart to perform the procedure. Remove and replace faulty card V Card Return to Υ successfully original changed? procedure Ν Contact next level of support

#### Summary of card replacement procedure for an NTRX43 card in an MSP

## NTRX43 in an OPAC MSP (continued)

#### Replacing an NTRX43 in an MSP

#### At your Current Location

- 1 Proceed only if you have been directed to this card replacement procedure from a step in a maintenance procedure, are using the procedure for verifying or accepting cards, or have been directed to this procedure by your maintenance support group.
- 2 Obtain a replacement card. Ensure that the replacement card has the same product equipment code (PEC), including suffix, as the card that is to be removed.

#### At the front of the MSP

3

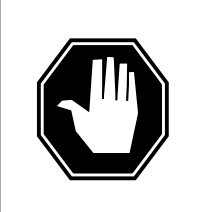

#### DANGER

**Risk of injury from high energy levels, static electricity damage** Wear a wrist strap connected to a wrist strap grounding point to protect equipment against damage caused by static electricity.

Open the front cover of the MSP. Release the two cover latches and swing the cover down to the open position.

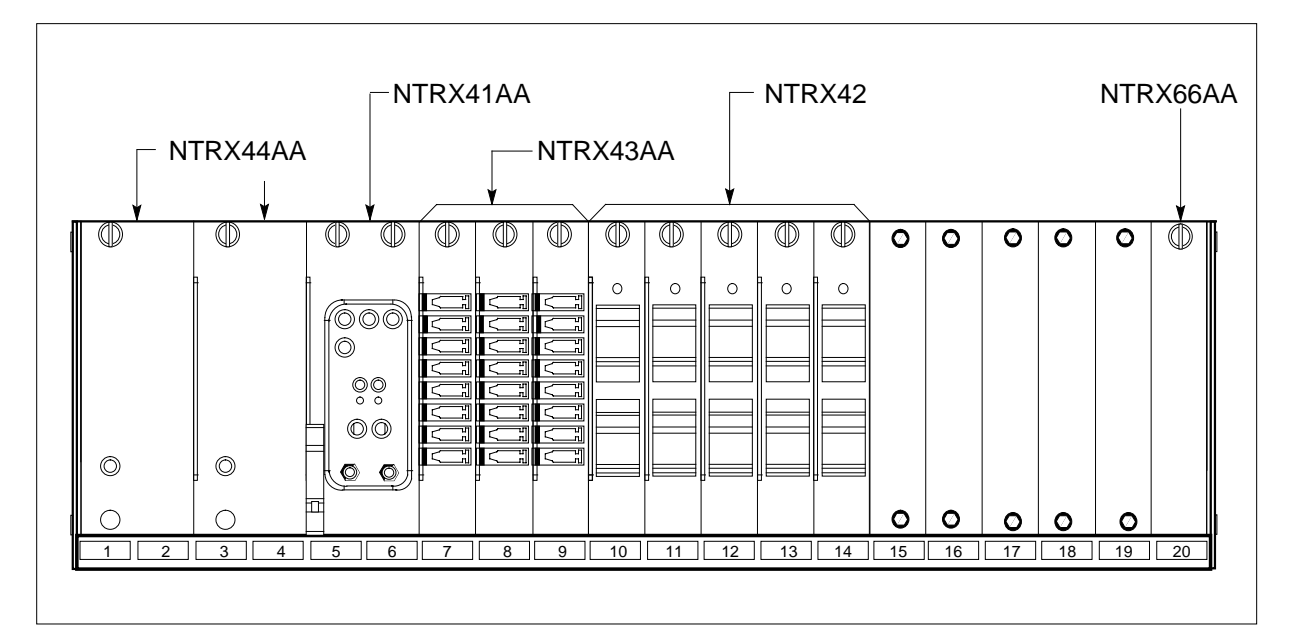

## NTRX43 in an OPAC MSP (continued)

#### At the rear of the MSP

4

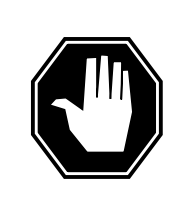

**Risk of injury from high energy levels, voltage present** Do not insert metallic objects into the black connectors. Voltage is present and equipment damage could result.

Put on a wrist strap.

Before removing fuses from fuse module, observe fuse colors, values, and positions. Remove fuses from fuse module. When servicing the fuse module, fans may shut down, alarms may be activated, and there may be a loss of alarms.

- 5 Disconnect the NTRX43 circuit card as shown in the following figure.
  - **a** Swing the frame out and locate the back of the card to be replaced.
  - **b** Note wire color and location to facilitate reconnection.

DANGER

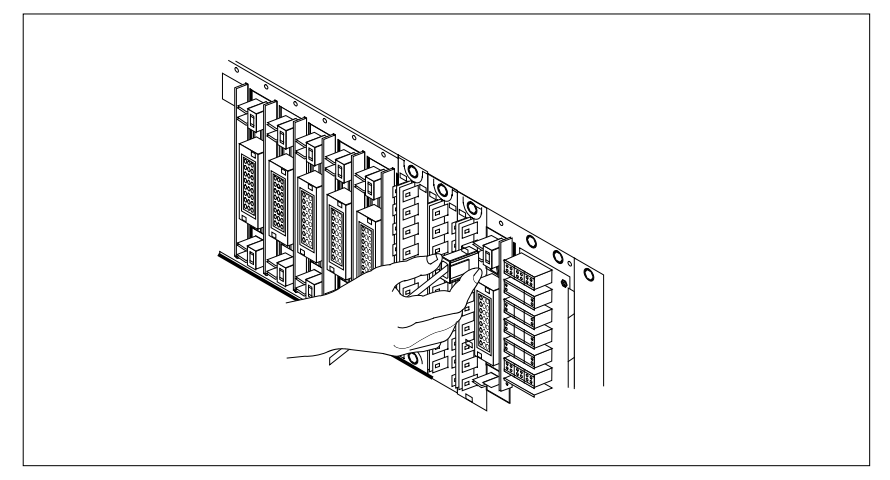

- **c** Using the connector removal tool, manually disconnect the power connectors to the circuit card. Working from the bottom of the MSP shelf to the top of the MSP shelf, manually disconnect the smaller black power connectors located below the larger blue power connector. Manually disconnect the large blue power connector. Disconnect the smaller black power connectors located above the large blue power connector. Ensure you disconnect the black connectors *before* removing the circuit card.
- **d** Although the connectors have voltage present on them, they are insulated. Secure the connectors to the power-connector bundle with a line-tie until it is time to reconnect them.
- e Remove and tag jumper connectors and cables, which may be present on the back of the circuit card and save for use on the replacement circuit card.

## NTRX43 in an OPAC MSP (continued)

#### At the front of the MSP

6

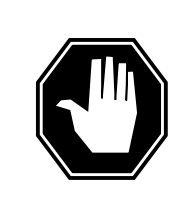

#### **DANGER Risk of injury from high energy levels, equipment damage** When removing or inserting a card, do not apply direct pressure to the components and do not force the cards into the slots.

Remove the NTRX43 circuit card as shown in the following figure.

- **a** Disengage the captive screw at the top of the circuit card.
- **b** Gently pull the circuit card towards you until it clears the shelf.

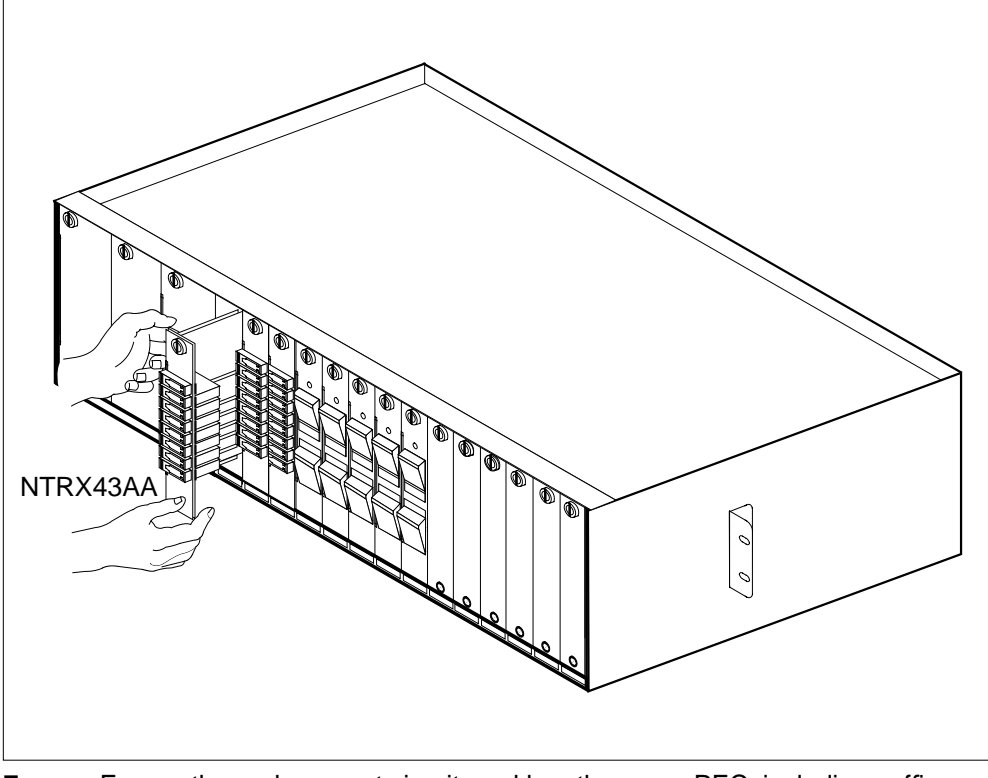

- 7 Ensure the replacement circuit card has the same PEC, including suffix, as the circuit card just removed.
  - **a** Align the circuit card with the slots in the shelf and gently slide the circuit card into the shelf.
  - **b** Gently but firmly seat the circuit card.
  - c Tighten the captive screw at the top of the circuit card.

## NTRX43 in an OPAC MSP (end)

#### At the rear of the MSP

8 Locate the replaced circuit card and reattach the power connectors.

Install the jumper connectors and cables removed in step 5 onto the replacement circuit card.

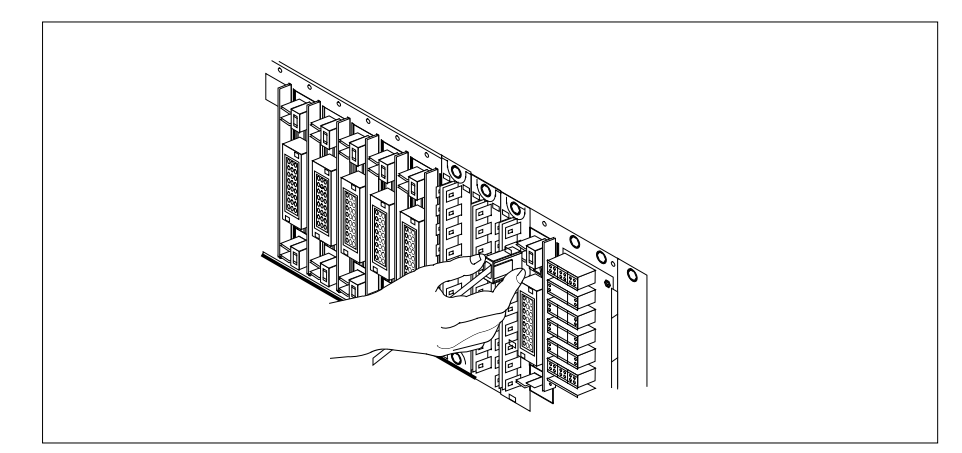

#### At the front of the MSP:

**9** Replace fuses removed in step 4.

| If Fuses        | Do      |
|-----------------|---------|
| do not blow     | step 10 |
| blow (protrude) | step 12 |

- **10** Send any faulty cards for repair according to local procedure.
- 11 Record the date the card was replaced, the serial number of the card, and the symptoms that prompted replacement of the card. Go to step 13.
- **12** Obtain further assistance in replacing this card by contacting the personnel responsible for the next higher level of support.
- **13** You have completed this procedure. Return to the maintenance procedure that directed you to this card replacement procedure, and continue as directed.

## NTRX43 in an RSC-M/MSP

## Application

Use this procedure to replace an NTRX43 card in a modular supervisory panel (MSP) that supports a Remote Switching Center Multi-access (RSC-M) cabinet.

| PEC    | Suffixes | Name        |
|--------|----------|-------------|
| NTRX43 | AA       | Fuse module |

### **Common procedures**

The common returning a card procedure is referenced in this procedure.

### Action

A connector removal tool is available to allow removal of the AMP Faston receptacles. This tool allows removal of these receptacles from the power input and output connectors of the MSP modules. This tool comes in two lengths: P0746192 152 mm (6 in.) and P0747552 254 mm (10 in.). Use the shorter tool when conditions cause limited access to the rear of the MSP. Limited access can occur when MSP modules are behind the cabinet bulkhead.

This tool is approximately 2 mm (0.090 in.) thick and 17 mm (0.65 in.) wide, with a jaw-like cut-out at each end. The cut-out profile conforms to the shape of the Faston receptacle. Use the shorter tip of each profile to position the receptacle in the tool.

The first meeting point of the tool serves as the pivot point. When you rotate the tool around this pivot point, you engage one tip with the action-arm of the power connector. This tip is the longer tip of the profile that has a hook on the end of the tip. As you press the action-arm of the connector, you disengage the receptacle from the connector tab. To remove the receptacle, pull the tool with the receptacle trapped in the jaw of the tool away from the connector. To disengage the tool from the receptacle, rotate the hook of the tool off the action-arm of the receptacle.

The shape of the cut-out is the same on each end of the tool. The position of the profile is off by 15 degrees. This difference allows for the use of the tool at different angles. You can require the use of the tool at different angles because of limited access to the connectors.

## NTRX43 in an RSC-M/MSP (continued)

#### **Connector removal tool**

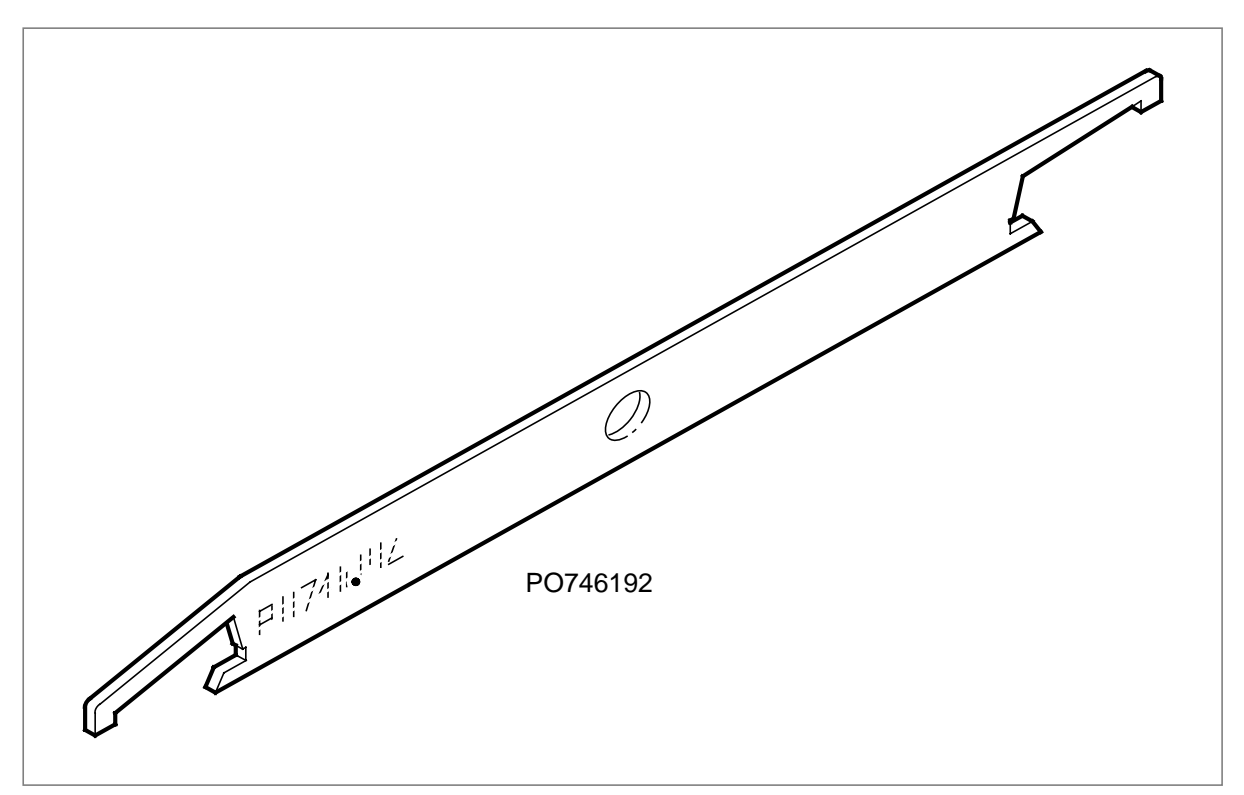

This card replacement procedure contains a summary flowchart and a list of steps. Use the flowchart to review the procedure. Follow the steps to perform the procedure.

## NTRX43 in an RSC-M/MSP (continued)

#### Summary of Replacing an NTRX43 in an RSC-M/MSP

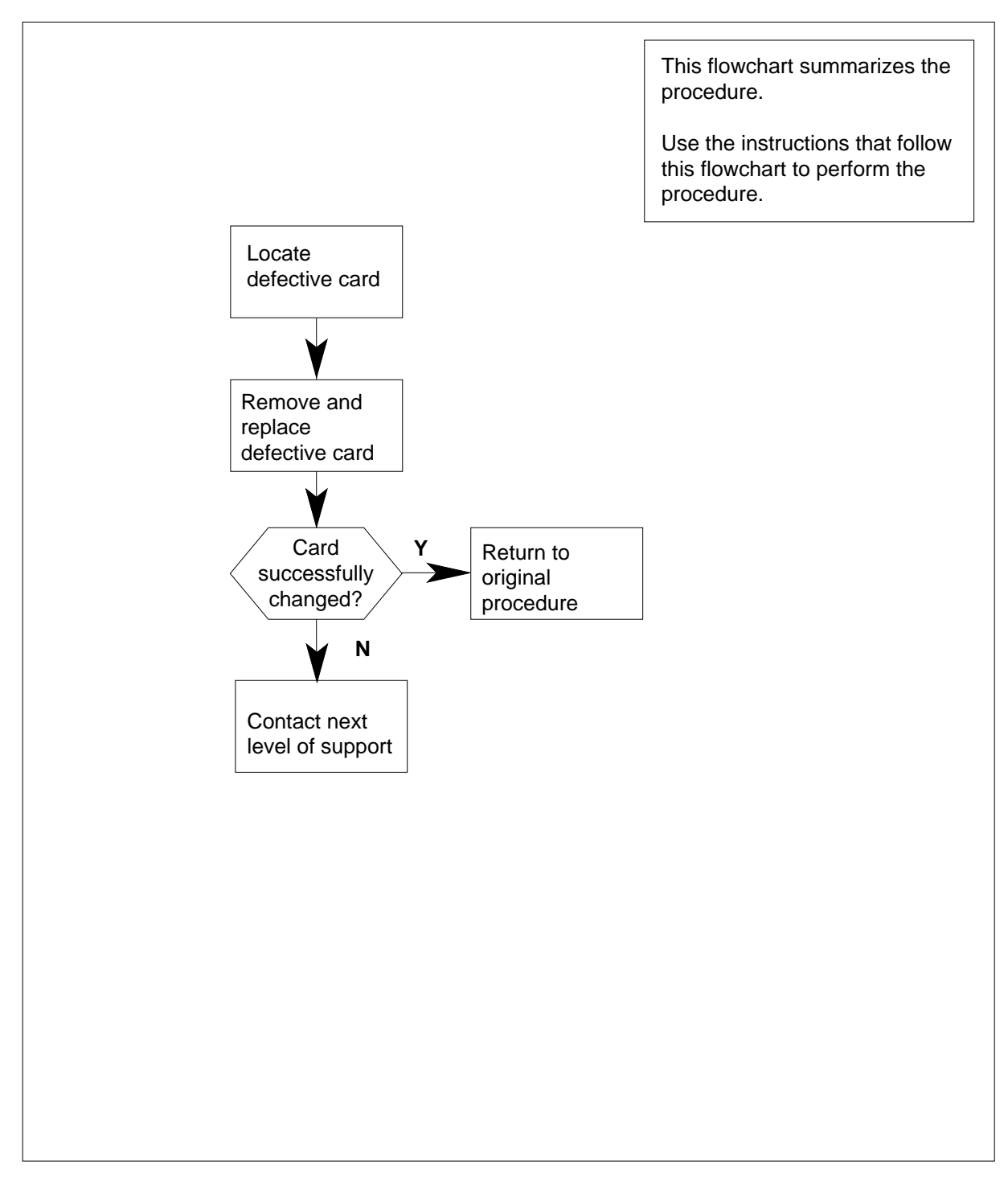

## NTRX43 in an RSC-M/MSP (continued)

#### Replacing an NTRX43 in an RSC-M/MSP

#### At the MAP terminal

- 1 Proceed if the maintenance support group or a step in a maintenance procedure directed you to this card replacement procedure. Use this procedure to verify or accept cards.
- 2 Obtain a replacement circuit card. Make sure the replacement circuit card has the same product equipment code (PEC) and suffix as the circuit card you want to remove.

#### At the front panel of the cabinet

**3** Open the front cover of the MSP. Release the two cover latches. Swing the cover down to the open position.

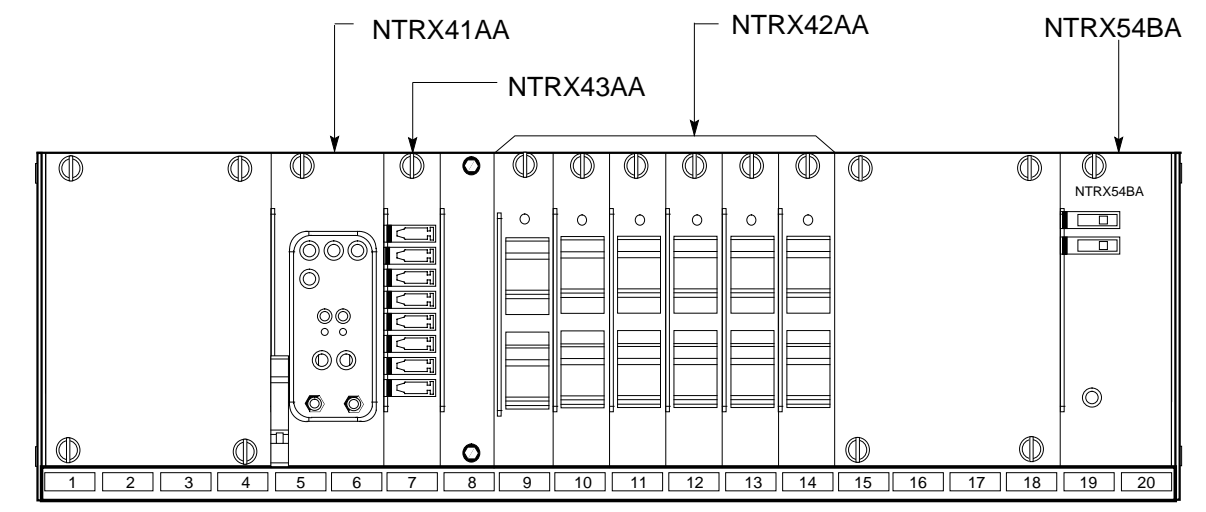

4 Power down the circuit breaker that supplies the fuse module. Safety tag the front of the circuit breaker. When you service the fuse module, fans can shut

down, alarms can sound or a loss of alarms can occur.

MSP

## NTRX43 in an RSC-M/MSP (continued)

5

6

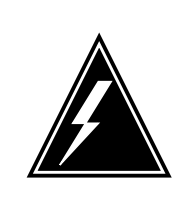

#### WARNING

**Risk of injury from high energy levels, static electricity damage** Wear a wrist strap connected to the wrist-strap grounding point on the left side of the modular supervisory panel (MSP) to remove cards. The wrist strap protects the equipment static electricity damage.

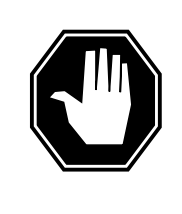

DANGER

**Risk of injury from high energy levels, equipment damage** Take these precautions when you remove or insert a card:

- 1. Do not apply direct pressure to the components.
- 2. Do not force the cards in the slots.

Wear a wrist strap.

Remove the fuses from the fuse module.

*Note:* Observe fuse colors, values and positions before you remove fuses from the fuse module.At the front panel of the cabinet

Open the front cover of the MSP. Release the two cover latches. Swing the cover down to the open position.

MSP

Power down the circuit breaker that supplies the fuse module. Safety tag the front of the circuit breaker. When you service the fuse module, fans can shut down, alarms can sound or a loss of alarms can occur.

Wear a wrist strap.

Remove the fuses from the fuse module.

Observe fuse colors, values and positions before you remove fuses from the fuse module.

## NTRX43 in an RSC-M/MSP (continued)

#### At the rear panel of the cabinet

7

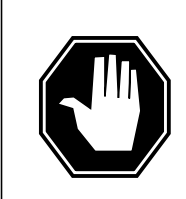

**Risk of injury from high energy levels, voltage present** Do not insert metallic objects into the black connectors. Voltage is present and equipment damage can result.

Remove the NTRX43 circuit card as appears in the following figures.

- **a** Open the rear doors of the cabinet. Locate the back of the card to replace.
- **b** Note the wire color and the location to facilitate connection.

DANGER

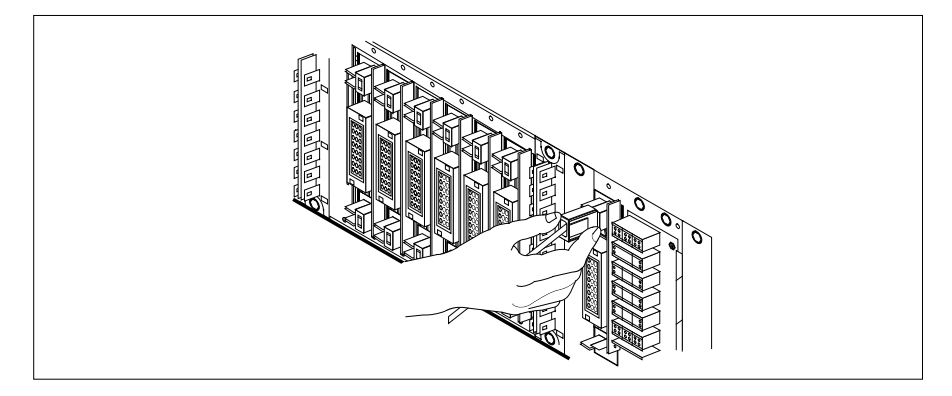

- **c** Use the connector removal tool to disconnect the power connectors to the circuit card manually. Work from the bottom of the MSP shelf to the top of the MSP shelf. Manually disconnect the smaller black power connectors located below the larger blue power connector. Manually disconnect the large blue power connector. Disconnect the smaller black power connectors located above the large blue power connector. Make sure that you disconnect the black connectors *before* you remove the circuit card.
- **d** The connectors have voltage present. The connectors are insulated. Secure the connectors to the power-connector bundle with a line-tie until the time comes to connect the connectors again.
- e Jumper connectors and cables can be present. Remove and tag these jumper connectors and cables on the back of the circuit card. Save the jumper connectors and cables for use on the replacement circuit card.

## NTRX43 in an RSC-M/MSP (continued)

#### At the front panel of the cabinet

- 8 Remove the NTRX43 circuit card.
  - **a** Disengage the knurled thumbscrew at the top of the circuit card.
  - **b** Carefully pull the circuit card toward you until the circuit card clears the shelf.

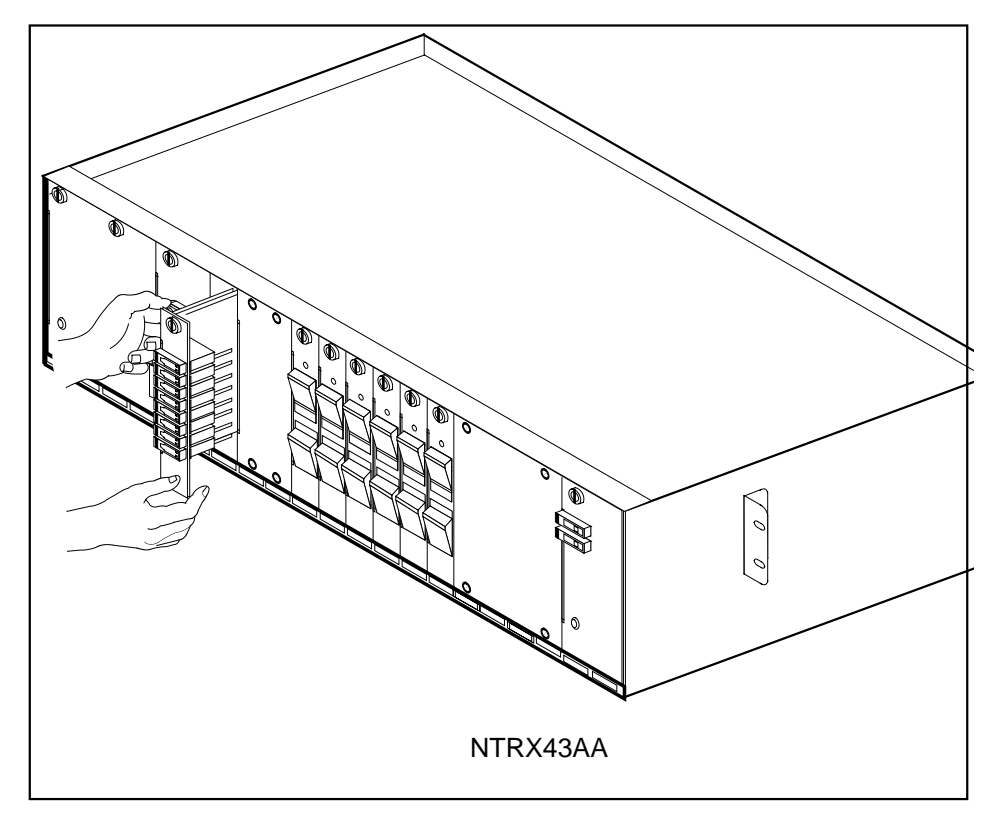

- 9 Make sure the replacement circuit card has the same PEC and suffix as the circuit card you removed.
  - **a** Align the circuit card with the slots in the shelf. Carefully slide the circuit card in the shelf.
  - **b** Carefully seat the circuit card tight.
  - c Tighten the knurled thumbscrew at the top of the circuit card.

#### At the rear panel of the cabinet

**10** Locate the replaced circuit card. Attach the power connectors again.

## NTRX43 in an RSC-M/MSP (end)

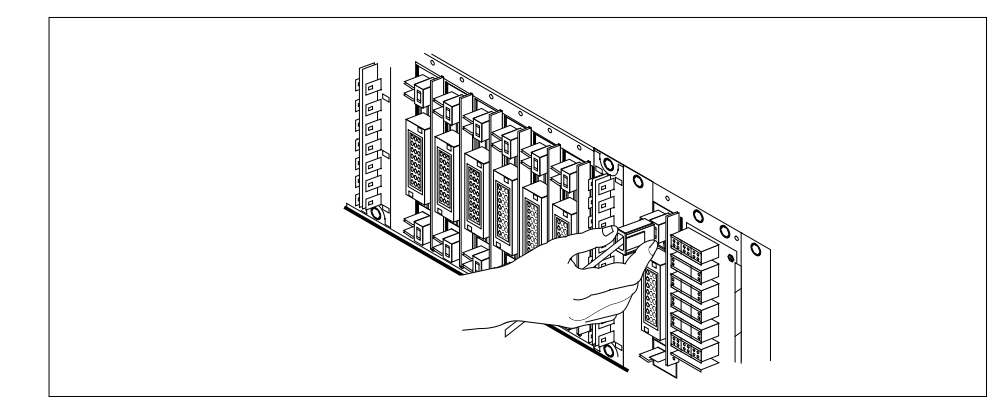

11 Install the jumper connectors and cables removed in step 7 on the replacement circuit card.

#### At the front of the cabinet

- 12 Replace the fuses removed in step 6.
- **13** Power up the circuit breaker that supplies the fuse module. Remove the safety tag.

| If fuses        | Do      |
|-----------------|---------|
| do not blow     | step 14 |
| blow (protrude) | step 16 |

- 14 Go to the common returning a card procedure in this document.
- **15** This procedure is complete. Return to the maintenance procedure that directed you to this card replacement procedure.
- **16** For additional help with this card replacement, contact the next level of support.

## NTRX43 in an RSC MSP

## Application

Use this procedure to replace an NTRX43 card in a modular supervisory panel (MSP) in the following cabinets.

- Cabinetized Extension Module (CEXT)
- Cabinetized Line Concentrating Equipment (CLCE)
- Cabinetized Power Distribution Center (CPDC)
- Cabinetized Remote Switching Center (CRSC)
- Cabinetized Miscellaneous Equipment (CMIS)
- Cabinetized Remote Miscellaneous Equipment (CRME)

| PEC    | Suffixes | Name        |
|--------|----------|-------------|
| NTRX43 | AA       | Fuse Module |

### **Common procedures**

None

### Action

A connector removal tool is available to facilitate removal of the AMP Faston receptacles from the power input and output connectors of the MSP modules. This tool comes in two lengths: P0746192 152 mm (6 in.), and P0747552 254 mm (10 in.). The shorter tool is used when access to the rear of the MSP is very limited. An example of limited access is, MSP modules located directly behind the cabinet bulkhead.

This tool is approximately 2 mm (.090 in.) thick and 17 mm (.65 in.) wide, with a jaw-like cut-out at each end. The cut-out profile conforms to the shape of the Faston receptacle. The shorter tip of each profile is used to position the receptacle in the tool.

The first meeting point of the tool serves as the pivot point. By rotating the tool around this pivot point, the longer tip of the profile which has a hook on its end, is engaged with the action-arm of the power connector. As the action-arm of the connector is depressed, the receptacle is disengaged from the connector tab. The receptacle is removed by pulling the tool with the receptacle trapped in its jaw, away from the connector. The tool is disengaged

## NTRX43 in an RSC MSP (continued)

from the receptacle by rotating the tool's hook off the action-arm of the receptacle.

Although the shape of the cut-out is the same on each end of the tool, the orientation of the profile is off by 15 degrees. This difference allows for the use of the tool at different angles, which may be required due to limited access to the connectors.

#### **Connector removal tool**

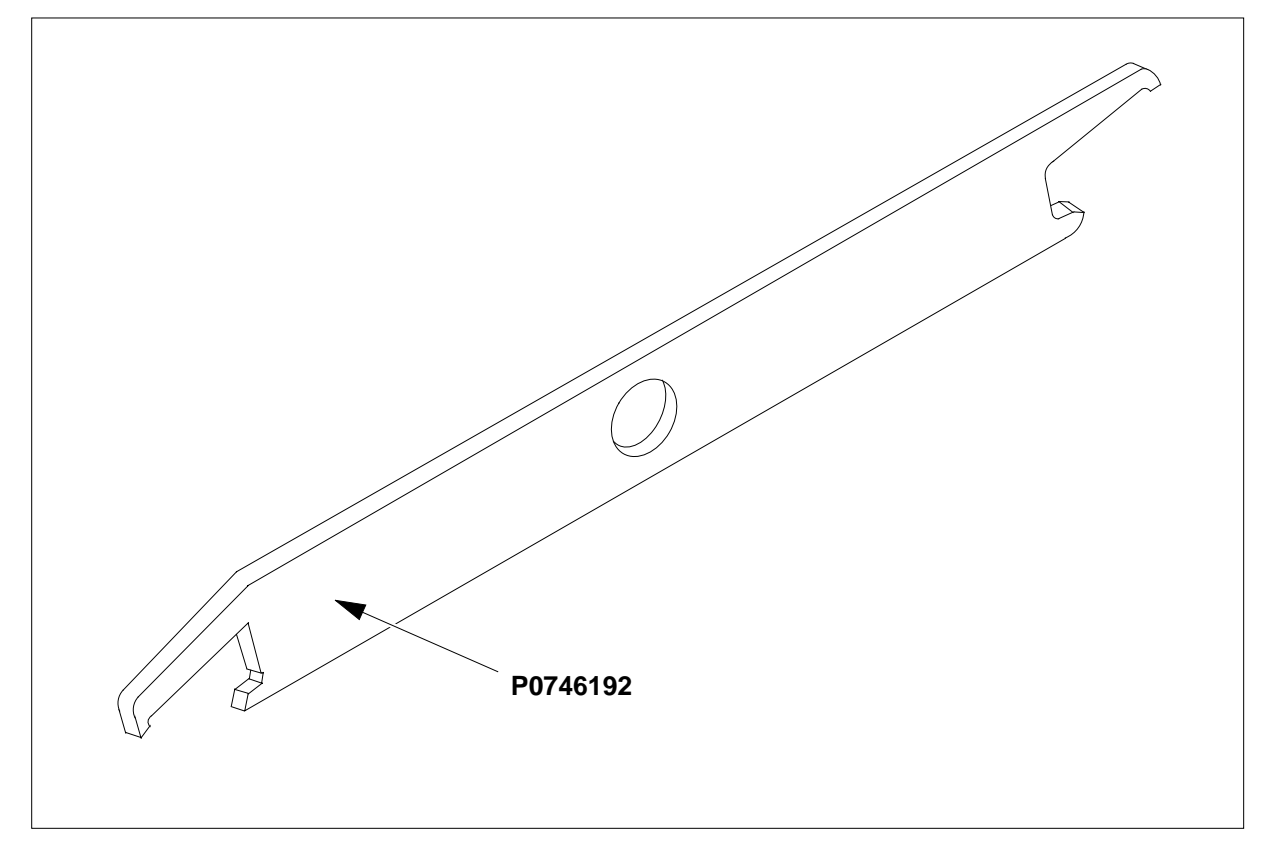

The following flowchart is only a summary of the procedure. To replace the card, use the instructions in the step-action procedure that follows the flowchart.

## NTRX43 in an RSC MSP (continued)

#### Summary of card replacement procedure for an NTRX43 card in RSC MSP

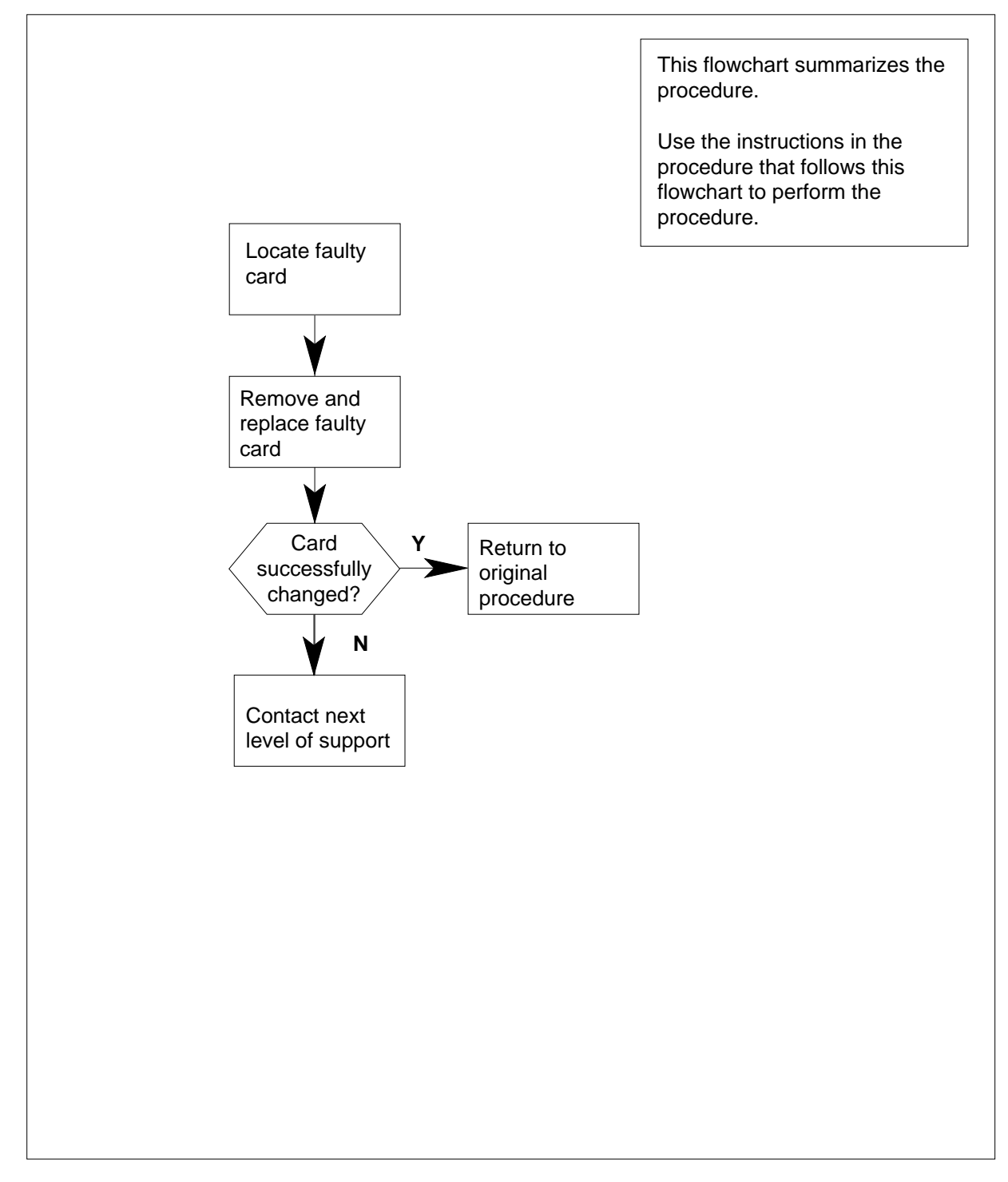

## NTRX43 in an RSC MSP (continued)

#### Replacing an NTRX43 card in RSC MSP

#### At your Current Location

- 1 Proceed only if you have been directed to this card replacement procedure from a step in a maintenance procedure, are using the procedure for verifying or accepting cards, or have been directed to this procedure by your maintenance support group.
- 2 Obtain a replacement card. Ensure that the replacement card has the same product equipment code (PEC), including suffix, as the card that is to be removed.

#### At the front panel of the cabinet

- **3** Open the front cover of the MSP. Release the two cover latches and swing the cover down to the open position.
  - *Note:* The illustrations in this card replacement procedure are for the MSP shelf in an CRSC or CEXT module. The circuit breaker designation may vary depending on the type of cabinet you are working in.

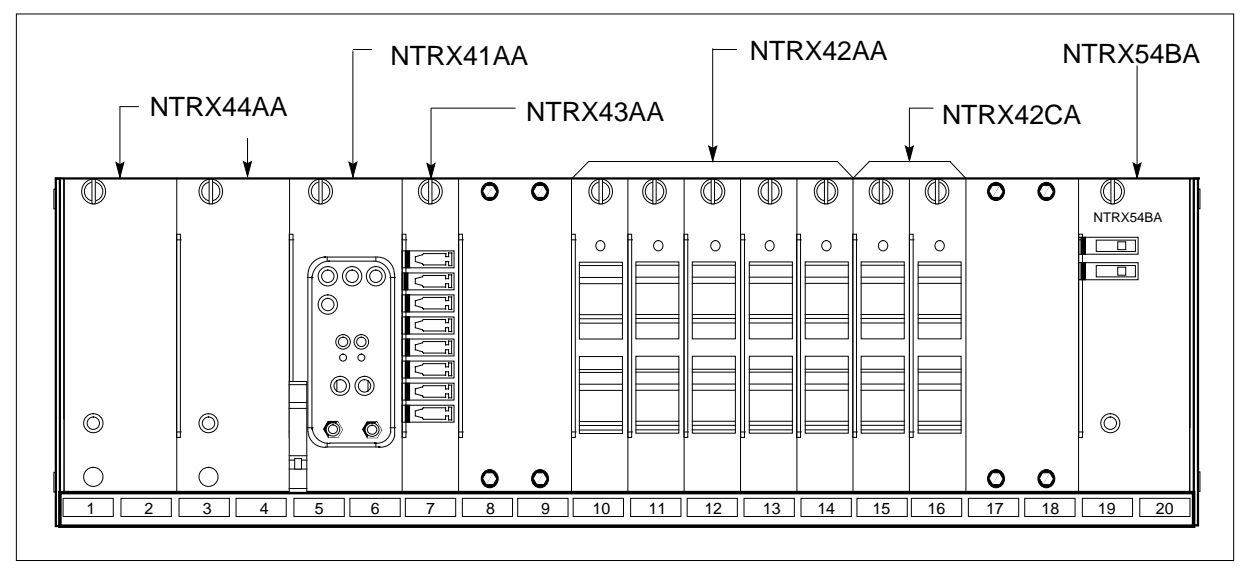

4 Power down circuit breaker supplying fuse module. Safety tag the front of the circuit breaker. When servicing the fuse module, fans may shut down, alarms may sound, or there may be a loss of alarms.

## NTRX43 in an RSC MSP (continued)

5

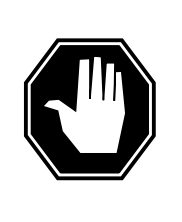

#### DANGER

**Risk of injury from high energy levels, static electricity damage** Before removing any cards, put on a wrist strap and connect it to the wrist strap grounding point on the left side of the modular supervisory panel (MSP). This protects the equipment against damage caused by static electricity.

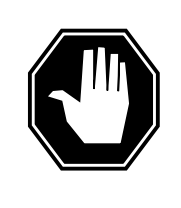

#### DANGER

**Risk of injury from high energy levels, equipment damage** Take these precautions when removing or inserting a card:

- 1. Do not apply direct pressure to the components.
- 2. Do not force the cards into the slots.

Put on a wrist strap.

6 Remove fuses from fuse module.

*Note:* Observe fuse colors, values, and positions before removing fuses from fuse module.

7 Pull out corresponding line shelf approximately 152 mm (6 in.). The line shelf is located below the MSP. This approach permits easier hand access to the connectors on the rear of the MSP. This step does *not* apply to the CMIS, CPDC, and CRME.

#### 8

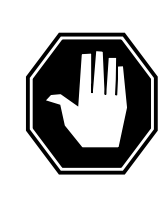

#### DANGER

**Risk of injury from high energy levels, voltage present** Do not insert metallic objects into the black connectors. Voltage is present and equipment damage could result.

Remove the NTRX43 circuit card as shown in the following figures.

- **a** Open the rear doors of the cabinet and locate the back of the card to be replaced.
- **b** Note wire color and location to facilitate re-connection.

# NTRX43 in an RSC MSP (continued)

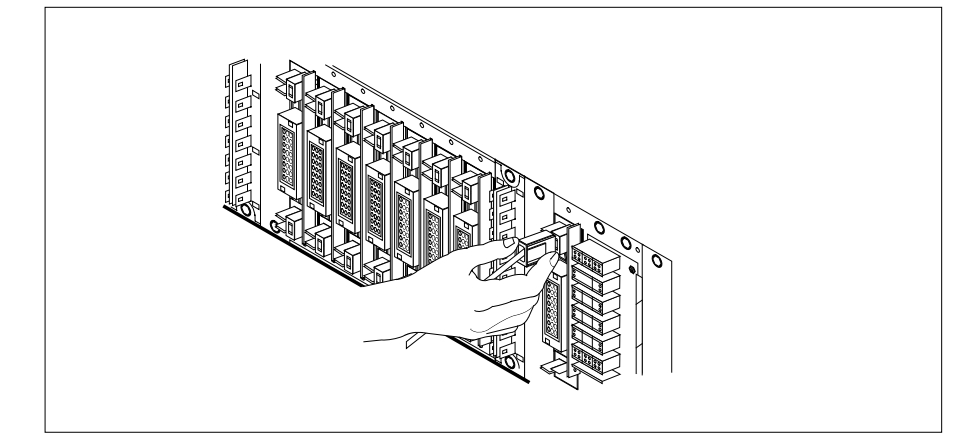

- 9 Using the connector removal tool, manually disconnect the power connectors to the circuit card. Working from the bottom of the MSP shelf to the top of the MSP shelf, manually disconnect the smaller black power connectors located below the larger blue power connector. Manually disconnect the large blue power connector. Disconnect the smaller black power connectors located above the large blue power connector. Ensure you disconnect the black connectors *before* removing the circuit card.
- **10** Although the connectors have voltage present on them, they are insulated. Secure the connectors to the power-connector bundle with a line-tie until it is time to reconnect them.
- 11 Remove and tag jumper connectors and cables, which may be present on the back of the circuit card and save for use on the replacement circuit card.

#### At the front panel of the cabinet

- 12 Remove the NTRX43 card.
  - a Disengage the knurled thumbscrew at the top of the card.
  - **b** Gently pull the card towards you until it clears the shelf.

## NTRX43 in an RSC MSP (continued)

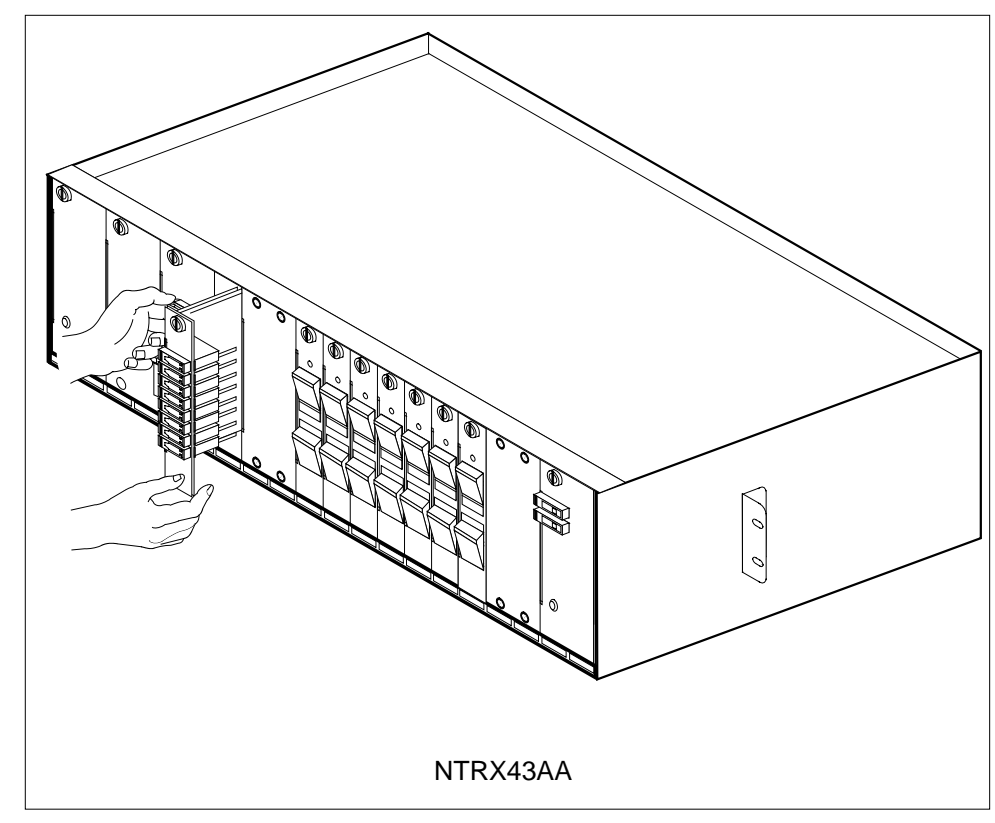

- **13** Ensure the replacement circuit card has the same PEC, including suffix, as the circuit card just removed.
  - **a** Align the circuit card with the slots in the shelf and gently slide the circuit card into the shelf.
  - **b** Gently but firmly seat the circuit card.
  - c Tighten the knurled thumbscrew at the top of the circuit card.

#### At the rear panel of the cabinet

14 Locate the replaced circuit card and re-attach the power connectors.

## NTRX43 in an RSC MSP (end)

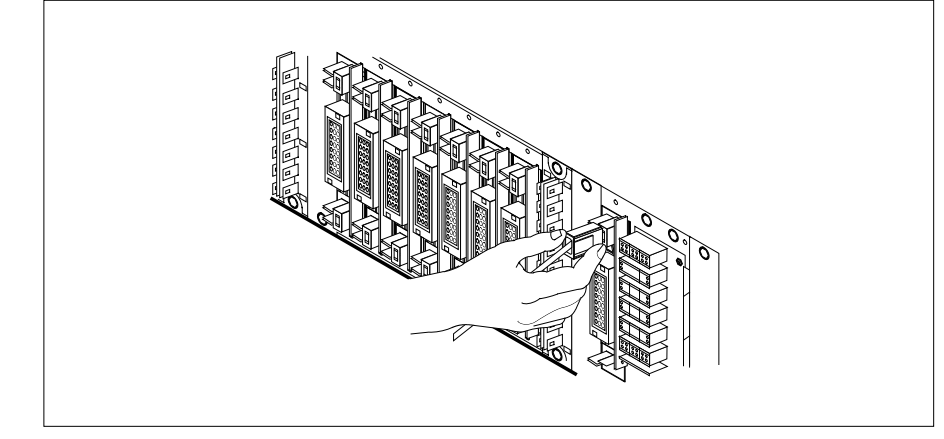

**15** Install the jumper connectors and cables removed in step 8 onto the replacement circuit card.

#### At the front of the cabinet

- **16** Push in corresponding line shelf. Please note this step does *not* apply to the CMIS, CPDC, and CRME.
- **17** Replace fuses removed in step 6.
- **18** Power up circuit breaker supplying fuse module and remove safety tag.

| If fuses        | Do      |  |
|-----------------|---------|--|
| do not blow     | step 19 |  |
| blow (protrude) | step 21 |  |

- **19** Send any faulty cards for repair according to local procedure.
- **20** Record the date the card was replaced, the serial number of the card, and the symptoms that prompted replacement of the card. Go to step 22.
- 21 Obtain further assistance in replacing this card by contacting the personnel responsible for the next higher level of support.
- 22 You have successfully completed this procedure. Return to the maintenance procedure that directed you to this card replacement procedure and continue as directed.

## NTRX43 in an RSC-S (DS-1) Model B MSP

## Application

Use this procedure to replace an NTRX43 card in a modular supervisory panel (MSP) located in a

- cabinetized extension module (CEXT)
- cabinetized line concentrating equipment (CLCE)
- cabinetized line module ISDN (CLMI)
- cabinetized power distribution center (CPDC)
- cabinetized remote switching center (CRSC)
- cabinetized miscellaneous equipment (CMIS)
- cabinetized remote miscellaneous equipment (CRME)

| PEC    | Suffixes | Name        |
|--------|----------|-------------|
| NTRX43 | AA       | Fuse Module |

### **Common procedures**

None

### Action

A connector removal tool is available to facilitate removal of the AMP Faston receptacles from the power input and output connectors of the MSP modules. This tool comes in two lengths: P0746192 152 mm (6 in.), and P0747552 254 mm (10 in.). The shorter tool is used when access to the rear of the MSP is very limited. An example of limited access is, MSP modules located directly behind the cabinet bulkhead.

This tool is approximately 2 mm (.090 in.) thick and 17 mm (.65 in.) wide, with a jaw-like cut-out at each end. The cut-out profile conforms to the shape of the Faston receptacle. The shorter tip of each profile is used to position the receptacle in the tool.

The first meeting point of the tool serves as the pivot point. By rotating the tool around this pivot point, the longer tip of the profile which has a hook on its end, is engaged with the action-arm of the power connector. As the action-arm of the connector is depressed, the receptacle is disengaged from the connector tab. The receptacle is removed by pulling the tool with the receptacle trapped in its jaw, away from the connector. The tool is disengaged

from the receptacle by rotating the tool's hook off the action-arm of the receptacle.

Although the shape of the cut-out is the same on each end of the tool, the orientation of the profile is off by 15 degrees. This difference allows for the use of the tool at different angles, which may be required due to limited access to the connectors.

#### **Connector removal tool**

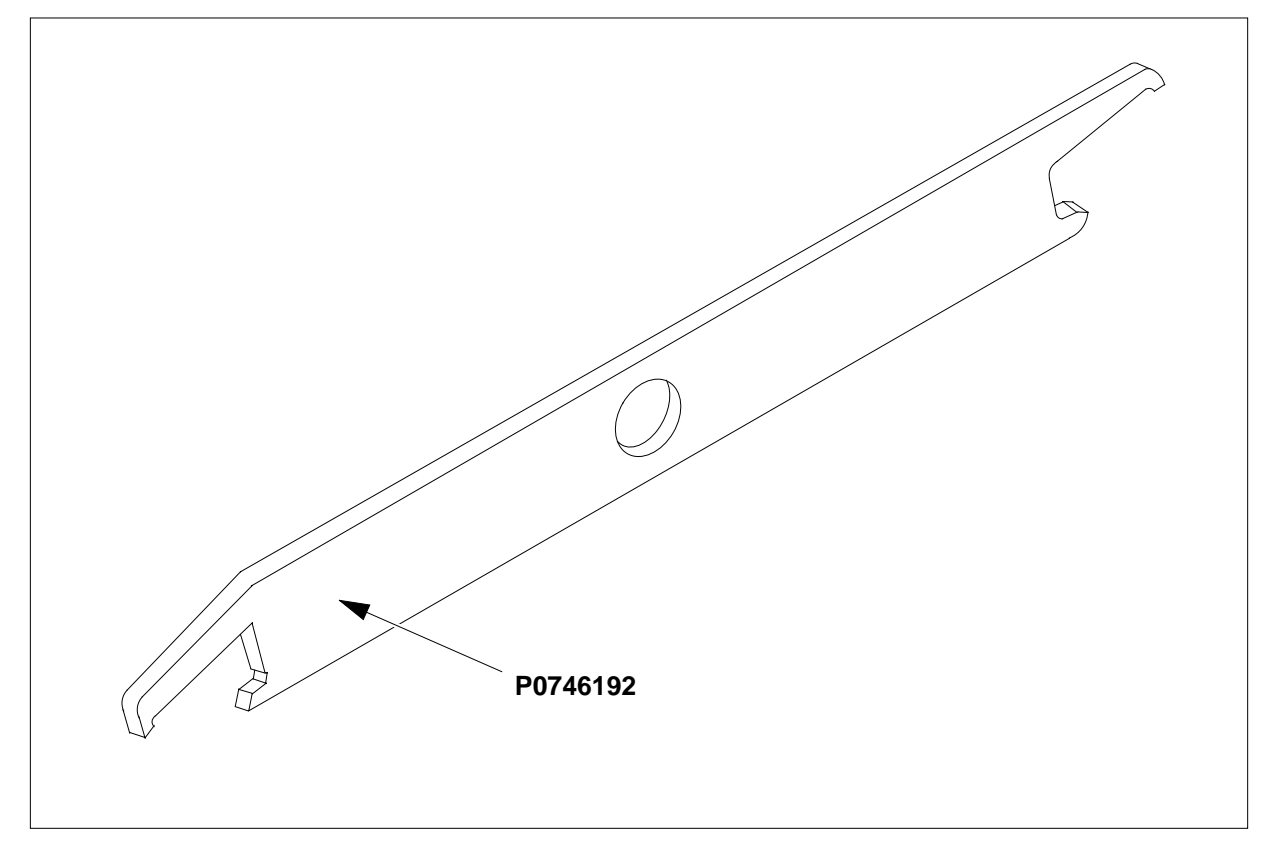

The following flowchart is a summary of this procedure. Use the instructions in the step-action table that follows the flowchart to perform the procedure.

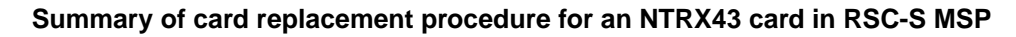

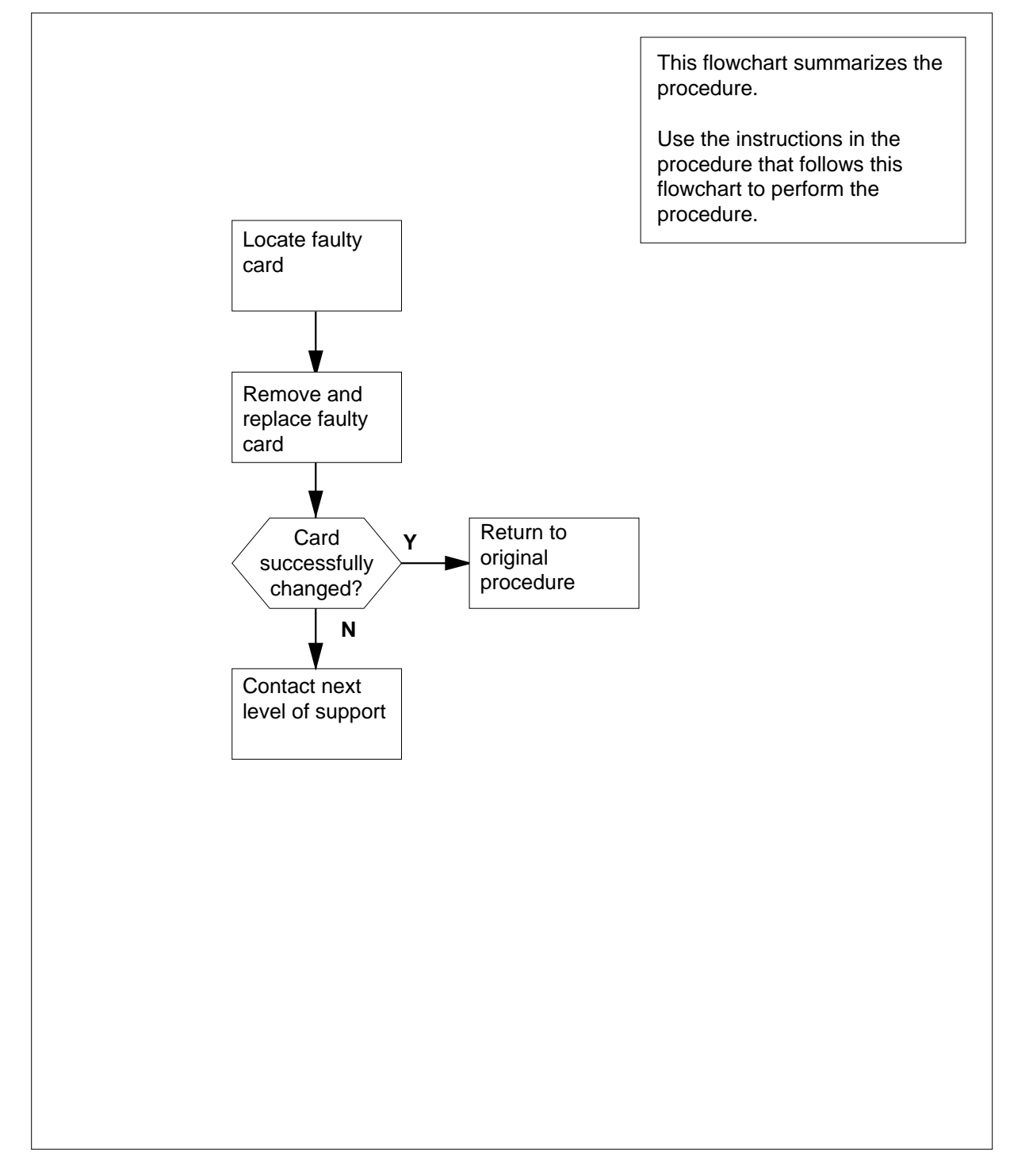

#### Replacing an NTRX43 card in RSC-S MSP

#### At your Current Location

- 1 Proceed only if you have been directed to this card replacement procedure from a step in a maintenance procedure, are using the procedure for verifying or accepting cards, or have been directed to this procedure by your maintenance support group.
- 2 Obtain a replacement card. Ensure that the replacement card has the same product equipment code (PEC), including suffix, as the card that is to be removed.

#### At the front panel of the cabinet

**3** Open the front cover of the MSP. Release the two cover latches and swing the cover down to the open position.

*Note:* The illustrations in this card replacement procedure are for the MSP shelf in an CRSC or CEXT module. The circuit breaker designation may vary depending on the type of cabinet you are working in.

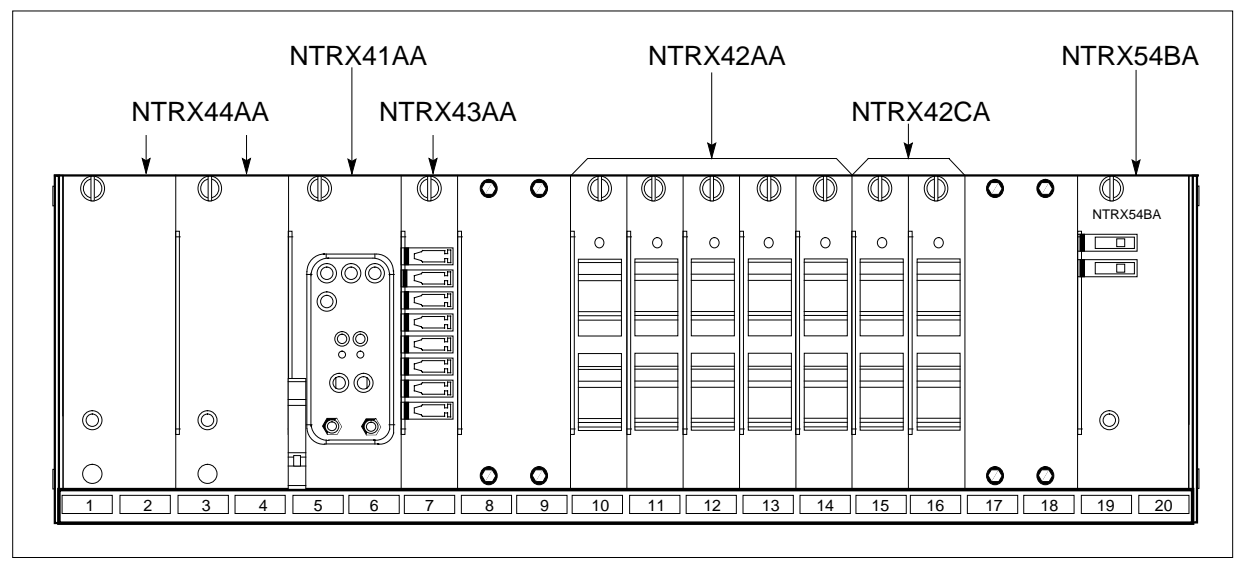

4 Power down circuit breaker supplying fuse module. Safety tag the front of the circuit breaker. When servicing the fuse module, fans may shut down, alarms may sound, or there may be a loss of alarms.

5

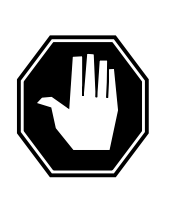

#### DANGER

**Risk of injury from high energy levels, static electricity damage** Before removing any cards, put on a wrist strap and connect it to the wrist strap grounding point on the left side of the modular supervisory panel (MSP). This protects the equipment against damage caused by static electricity.

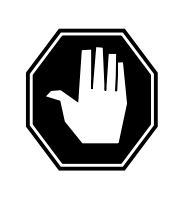

#### DANGER

**Risk of injury from high energy levels, equipment damage** Take these precautions when removing or inserting a card:

- 1. Do not apply direct pressure to the components.
- 2. Do not force the cards into the slots.

Put on a wrist strap.

6 Remove fuses from fuse module.

*Note:* Observe fuse colors, values, and positions before removing fuses from fuse module.

7 Pull out corresponding line shelf approximately 152 mm (6 in.). The line shelf is located below the MSP. This approach permits easier hand access to the connectors on the rear of the MSP. This step does *not* apply to the CMIS, CPDC, and CRME.

#### At the rear panel of the cabinet

8

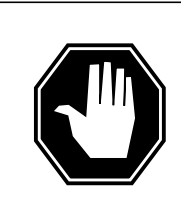

#### DANGER

**Risk of injury from high energy levels, voltage present** Do not insert metallic objects into the black connectors. Voltage is present and equipment damage could result.

Remove the NTRX43 circuit card as shown in the following figures.

- **a** Open the rear doors of the cabinet and locate the back of the card to be replaced.
- **b** Note wire color and location to facilitate re-connection.

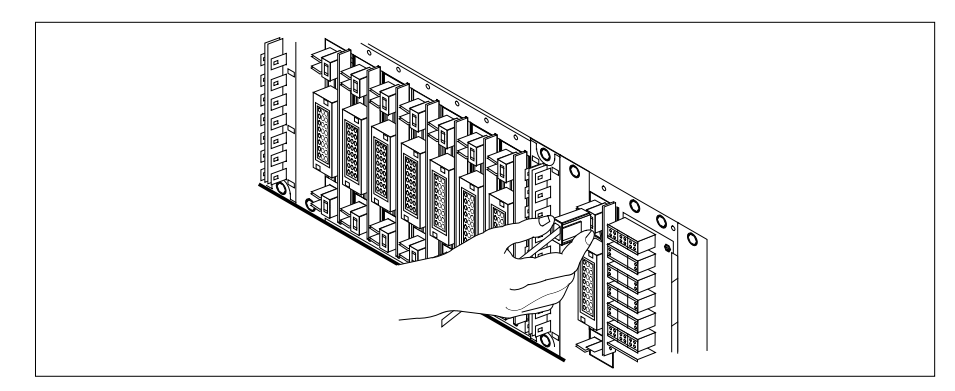

- c Using the connector removal tool, manually disconnect the power connectors to the circuit card. Working from the bottom of the MSP shelf to the top of the MSP shelf, manually disconnect the smaller black power connectors located below the larger blue power connector. Manually disconnect the large blue power connector. Disconnect the smaller black power connectors located above the large blue power connector. Ensure you disconnect the black connectors *before* removing the circuit card.
- **d** Although the connectors have voltage present on them, they are insulated. Secure the connectors to the power-connector bundle with a line-tie until it is time to reconnect them.
- e Remove and tag jumper connectors and cables, which may be present on the back of the circuit card and save for use on the replacement circuit card.

#### At the front panel of the cabinet

- 9 Remove the NTRX43 card.
  - **a** Disengage the knurled thumbscrew at the top of the card.
  - **b** Gently pull the card towards you until it clears the shelf.

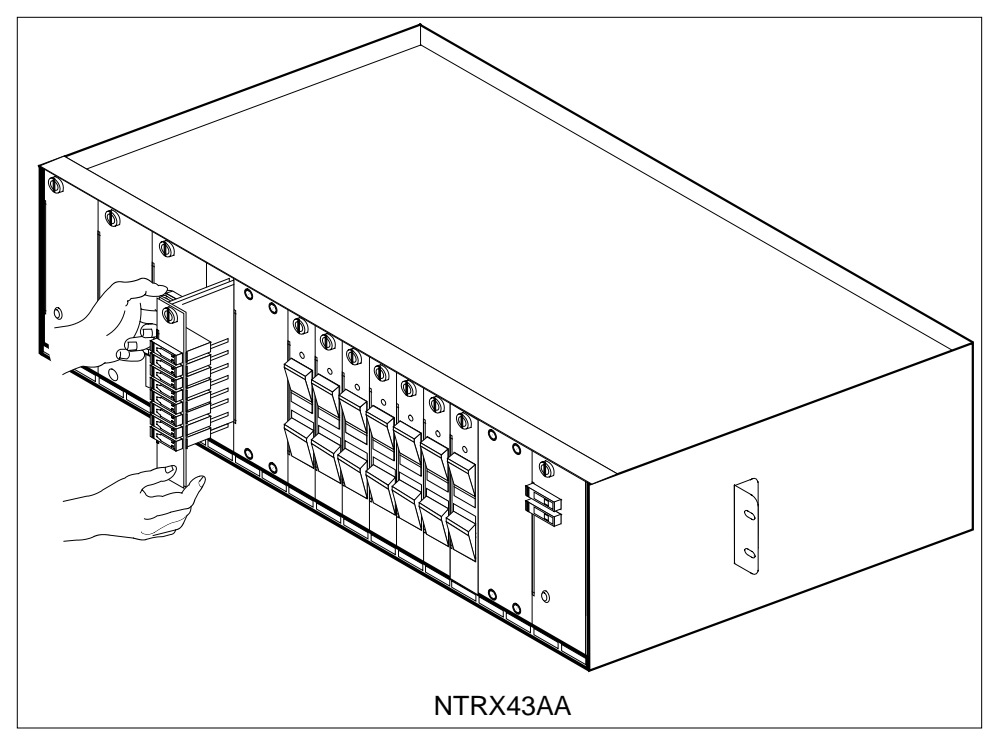

**10** Ensure the replacement circuit card has the same PEC, including suffix, as the circuit card just removed.

- **a** Align the circuit card with the slots in the shelf and gently slide the circuit card into the shelf.
- **b** Gently but firmly seat the circuit card.
- c Tighten the knurled thumbscrew at the top of the circuit card.

#### At the rear panel of the cabinet

11 Locate the replaced circuit card and re-attach the power connectors.

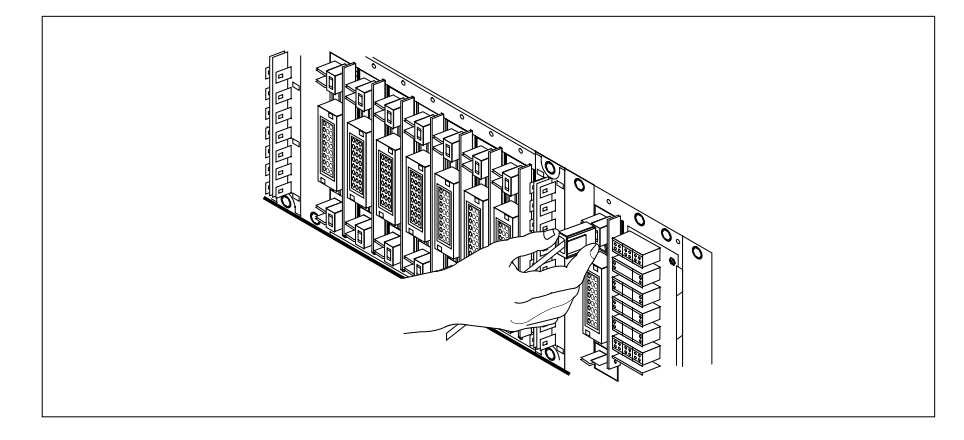

12 Install the jumper connectors and cables removed in step 8 onto the replacement circuit card.

#### At the front of the cabinet

- **13** Push in corresponding line shelf. Please note this step does *not* apply to the CMIS, CPDC, and CRME.
- **14** Replace fuses removed in step 6.
- **15** Power up circuit breaker supplying fusEve module and remove safety tag.

| If fuses        | Do      |
|-----------------|---------|
| do not blow     | step 16 |
| blow (protrude) | step 18 |

- **16** Send any faulty cards for repair according to local procedure.
- 17 Record the date the card was replaced, the serial number of the card, and the symptoms that prompted replacement of the card. Go to step 19.
- **18** Obtain further assistance in replacing this card by contacting the personnel responsible for the next higher level of support.
- **19** You have successfully completed this procedure. Return to the maintenance procedure that directed you to this card replacement procedure and continue as directed.

## NTRX43 in an SMA2 MSP

## Application

Use this procedure to replace a NTRX43 card in a modular supervisory panel (MSP) located in a:

- cabinetized multi-vendor interface (CMVI)
- multi-vendor interface equipment frame (MVIE)
- multi-vendor double density frame (MVDD)

| PEC    | Suffixes | Name        |
|--------|----------|-------------|
| NTRX43 | AA       | Fuse Module |

### **Common procedures**

The common returning a card procedure is referenced in this procedure.

Do not go to a common procedure unless directed to do so in the step-action procedure.

### Action

A connector removal tool is available to facilitate removal of the AMP Faston receptacles from the power input and output connectors of the MSP modules. This tool comes in two lengths: P0746192 152 mm (6 in.), and P0747552 254 mm (10 in.). The shorter tool is used when access to the rear of the MSP is very limited. An example of limited access is, MSP modules located directly behind the cabinet bulkhead.

This tool is approximately 2 mm (.090 in.) thick and 17 mm (.65 in.) wide, with a jaw-like cut-out at each end. The cut-out profile conforms to the shape of the Faston receptacle. The shorter tip of each profile is used to position the receptacle in the tool.

The first meeting point of the tool serves as the pivot point. By rotating the tool around this pivot point, the longer tip of the profile which has a hook on its end, is engaged with the action-arm of the power connector. As the action-arm of the connector is pressed, the receptacle is disengaged from the connector tab. The receptacle is removed by pulling the tool with the receptacle trapped in its jaw, away from the connector. The tool is disengaged from the receptacle.

## NTRX43 in an SMA2 MSP (continued)

Although the shape of the cut-out is the same on each end of the tool, the orientation of the profile is off by 15 degrees. This difference allows for the use of the tool at different angles, which may be required because of limited access to the connectors.

#### Connector removal tool

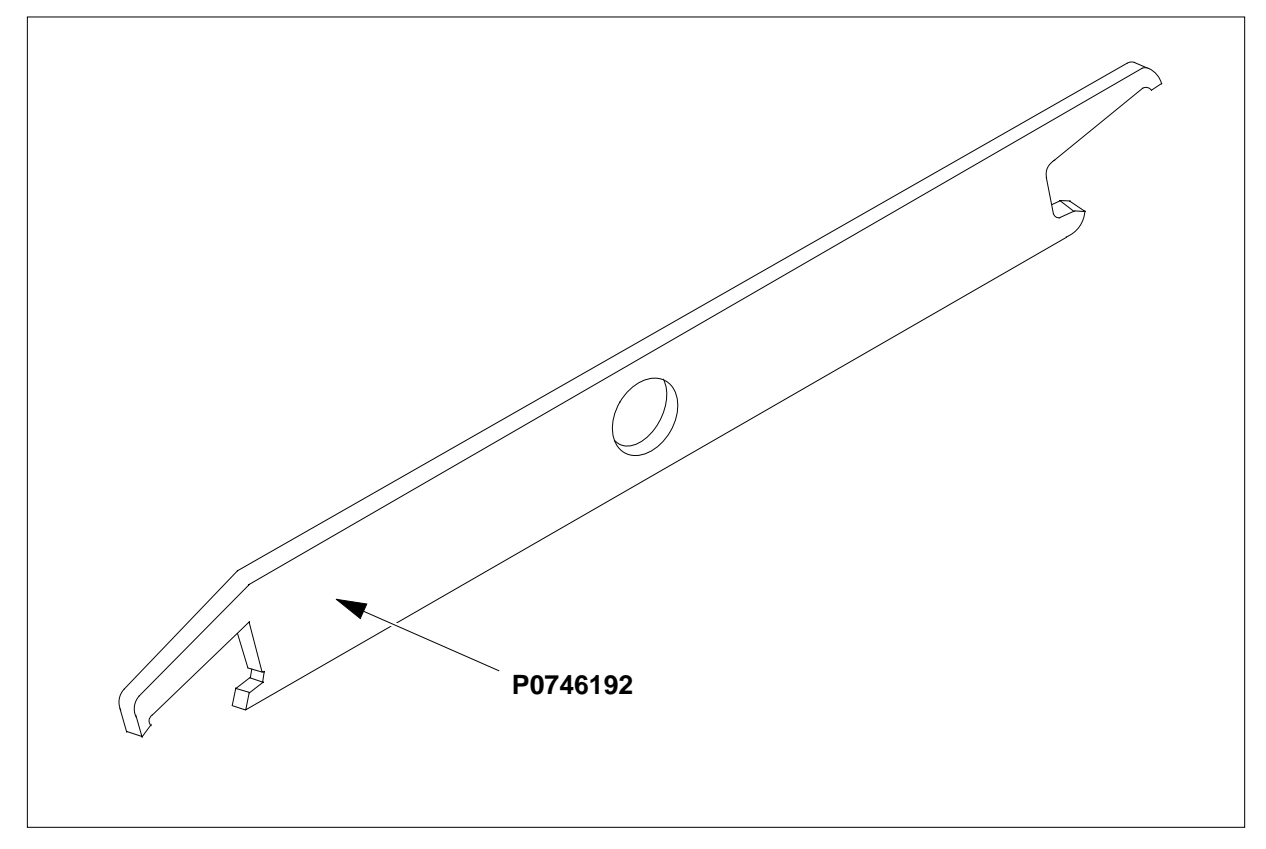

The following flowchart is a summary of this procedure. Use the instructions in the step-action table that follows the flowchart to perform the procedure.

## NTRX43 in an SMA2 MSP (continued)

#### Summary of card replacement procedure for an NTRX43 card in an SMA2 MSP

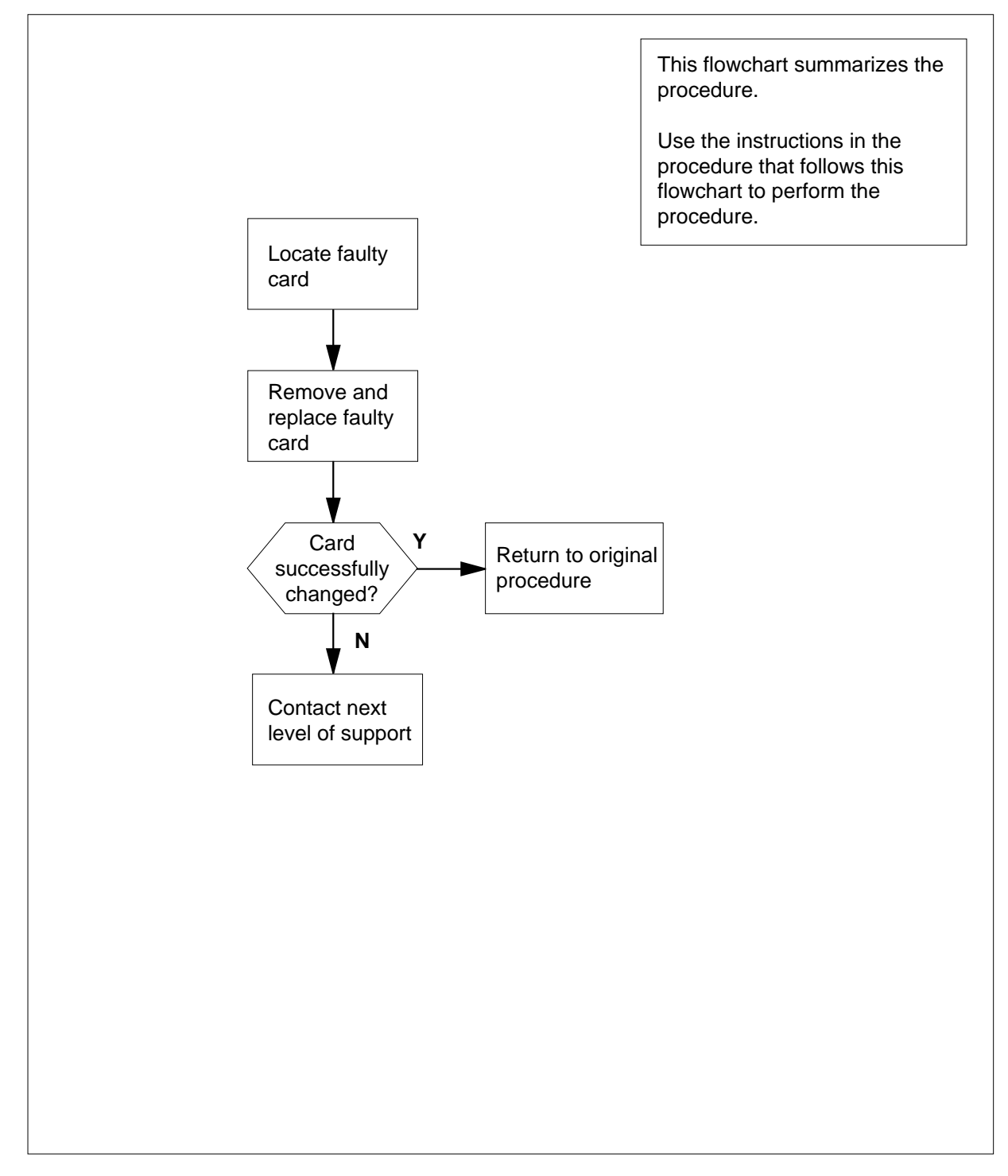

## NTRX43 in an SMA2 MSP (continued)

#### Replacing an NTRX43 card in an SMA2 MSP

#### At your current location

- 1 Proceed only if you have been directed to this card replacement procedure from a step in a maintenance procedure, are using the procedure for verifying or accepting cards, or have been directed to this procedure by your maintenance support group.
- 2 Obtain a replacement card. Ensure that the replacement card has the same product equipment code (PEC), including suffix, as the card that is to be removed.

#### At the front panel of the frame or cabinet

- **3** Open the front cover of the MSP. Release the two cover latches and swing the cover down to the open position.
  - *Note:* When servicing the fuse module, fans may shut down, alarms may sound, or there may be a loss of alarms. Use the following figure to identify fuse assignment.

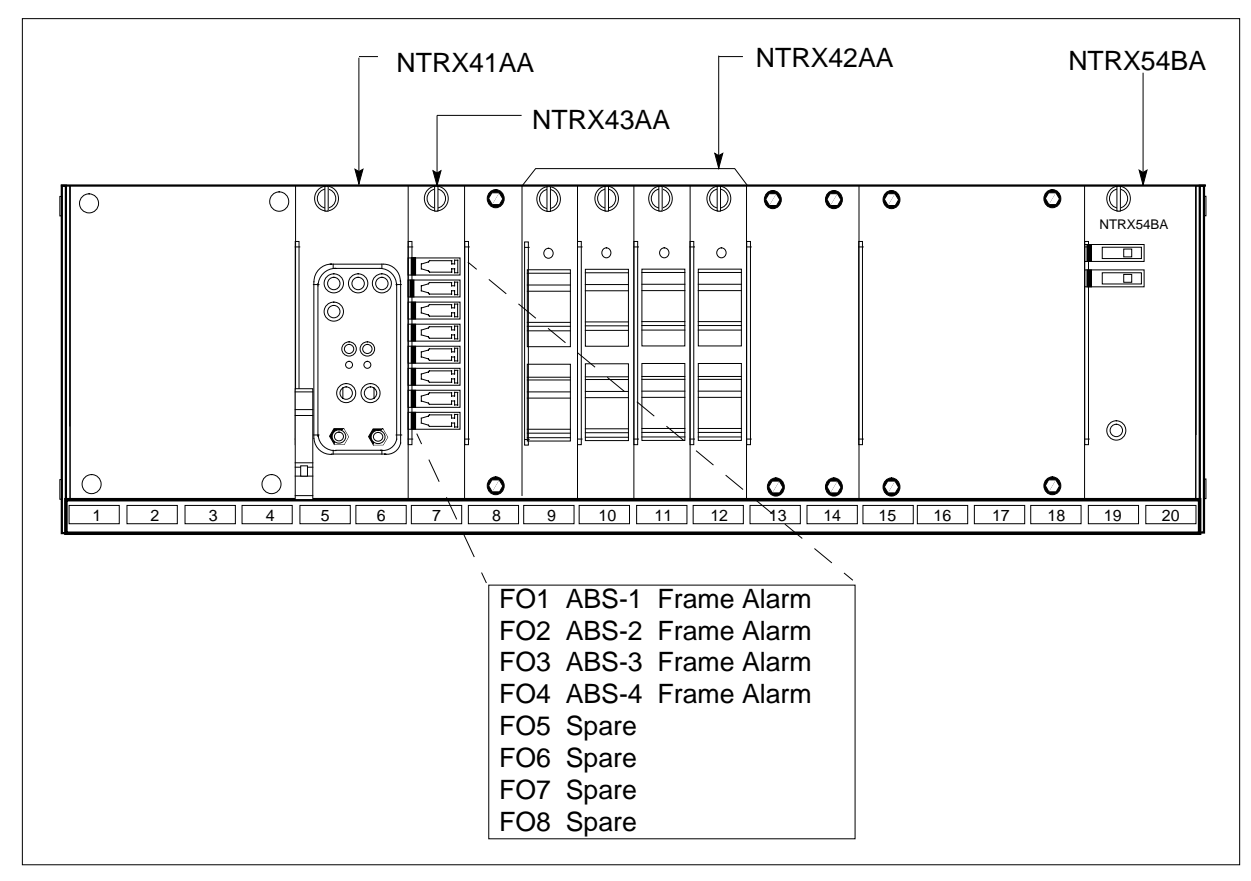

#### MSP

## NTRX43 in an SMA2 MSP (continued)

4

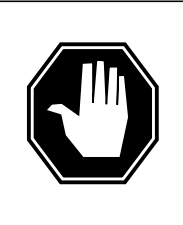

#### DANGER

**Risk of injury from high energy levels, static electricity damage** Before removing any cards, put on a wrist strap and connect it to the wrist strap grounding point on the left side of the modular supervisory panel (MSP). This protects the equipment against damage caused by static electricity.

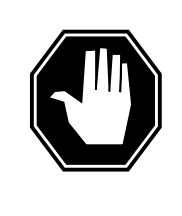

#### DANGER

**Risk of injury from high energy levels, equipment damage** Take these precautions when removing or inserting a card:

- 1. Do not apply direct pressure to the components.
- 2. Do not force the cards into the slots.

Put on a wrist strap.

5 Remove fuses from fuse module.

*Note:* Observe fuse colors, values, and positions before removing fuses from fuse module.

#### At the rear panel of the frame or cabinet

#### 6

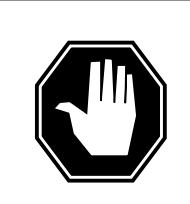

## DANGER

**Risk of injury from high energy levels, voltage present** Do not insert metallic objects into the black connectors. Voltage is present and equipment damage could result.

Remove the NTRX43 circuit card as shown in the following figures.

- **a** Open the rear doors of the cabinet and locate the back of the card to be replaced.
- **b** Note wire color and location to facilitate re-connection.
# NTRX43 in an SMA2 MSP (continued)

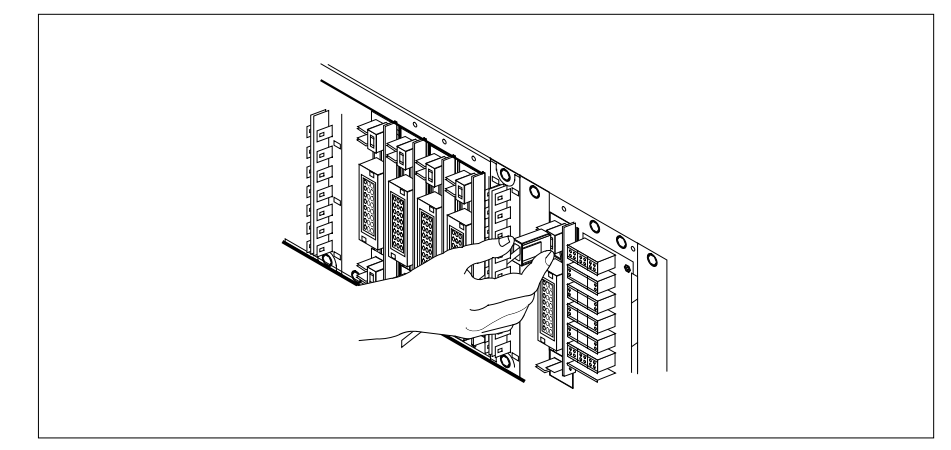

- **c** Although the connectors have voltage present on them, they are insulated. Secure the connectors to the power-connector bundle with a line-tie until it is time to reconnect them.
- **d** Using the connector removal tool, manually disconnect the power connectors to the circuit card. Working from the bottom of the MSP shelf to the top of the MSP shelf, manually disconnect the smaller black power connectors located below the larger blue power connector. Manually disconnect the large blue power connector. Disconnect the smaller black power connectors located above the large blue power connector. Ensure you disconnect the black connectors *before* removing the circuit card.
- e Remove and tag jumper connectors and cables, which may be present on the back of the circuit card and save for use on the replacement circuit card.

## At the front panel of the frame or cabinet

Remove the NTRX43 card.

7

- **a** Disengage the knurled thumbscrew at the top of the card.
- **b** Gently pull the card towards you until it clears the shelf.

# NTRX43 in an SMA2 MSP (continued)

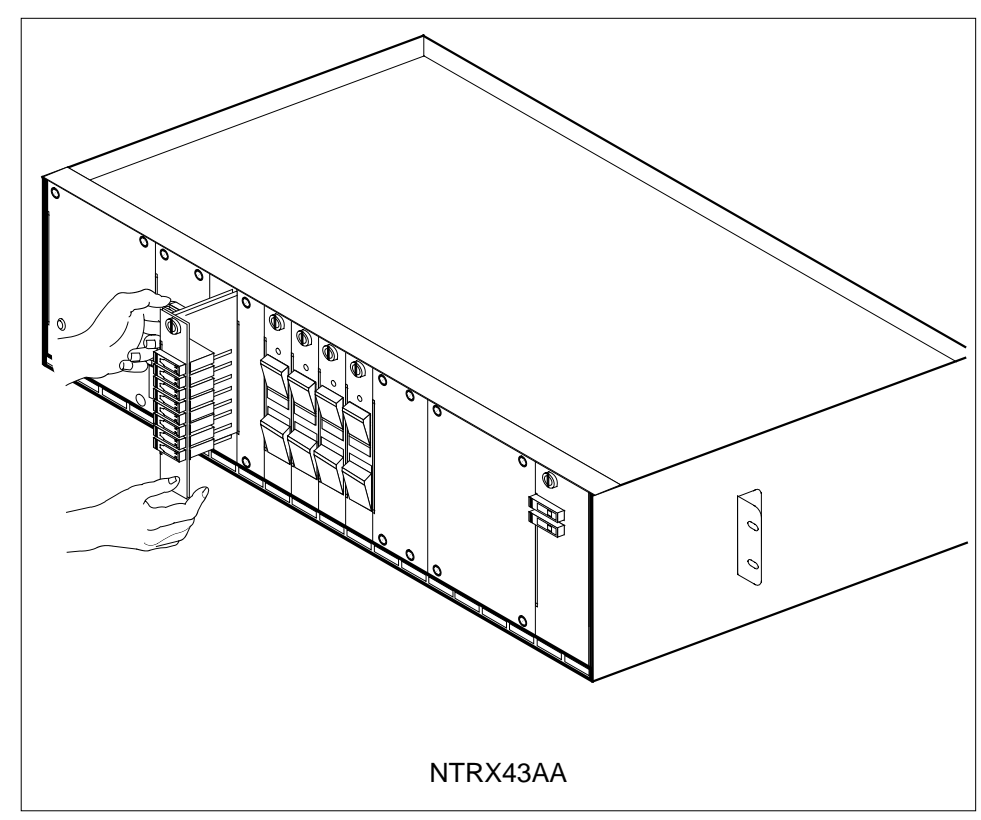

8

- Ensure the replacement circuit card has the same PEC, including suffix, as the circuit card just removed.
  - **a** Align the circuit card with the slots in the shelf and gently slide the circuit card into the shelf.
  - **b** Gently but firmly seat the circuit card.
  - c Tighten the knurled thumbscrew at the top of the circuit card.

## At the rear panel of the frame or cabinet

**9** Locate the replaced circuit card and re-attach the power connectors.

# NTRX43 in an SMA2 MSP (end)

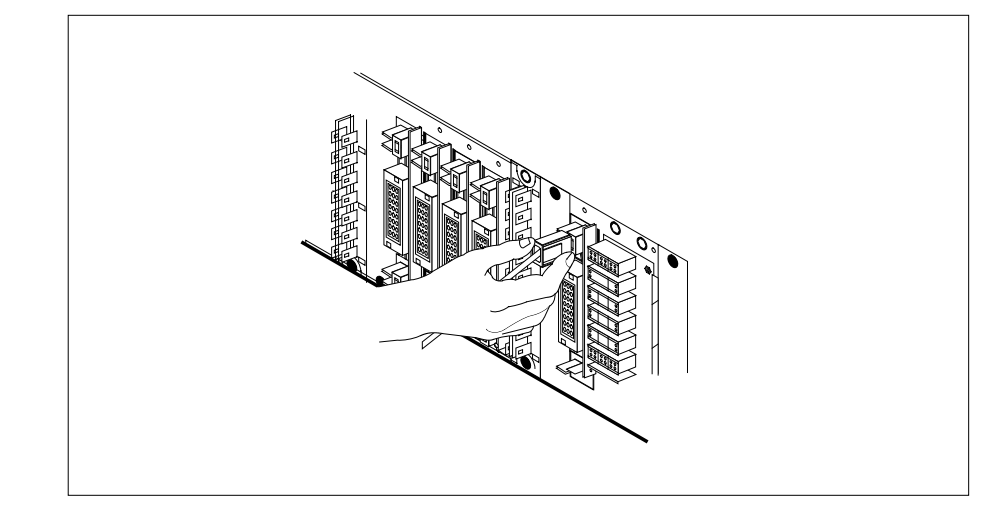

**10** Install the jumper connectors and cables removed in step 6 onto the replacement circuit card.

## At the front panel of the frame or cabinet

- 11 Replace fuses removed in step 5.
- 12 Power up circuit breaker supplying fuse module and remove safety tag.

| If fuses        | Do      |  |
|-----------------|---------|--|
| do not blow     | step 13 |  |
| blow (protrude) | step 14 |  |

**13** Go to the common returning a card procedure in this document.

Go to step 15.

- 14 Obtain further assistance in replacing this card by contacting the personnel responsible for the next higher level of support.
- **15** You have successfully completed this procedure. Return to the maintenance procedure that directed you to this card replacement procedure and continue as directed.

# NTRX44 in an IOPAC MSP

## Application

Use this procedure to replace the following card in an IOPAC MSP.

| PEC    | Suffixes | Name                |
|--------|----------|---------------------|
| NTRX44 | AA       | Talk Battery Module |

## **Common procedures**

None

# Action

A connector removal tool is available to facilitate removal of the AMP Faston receptacles from the power input and output connectors of the MSP modules.

This tool comes in two lengths: P0746192 152 mm (6 in.) and P0747552 254 mm (10 in.). The shorter tool is used when access to the rear of the MSP is very limited.

An example of limited access is MSP modules located directly behind the cabinet bulkhead.

This tool is approximately 2 mm (.090 in.) thick and 17 mm (.65 in.) wide, with a jaw-like cut-out at each end. The cut-out profile conforms to the shape of the Faston receptacle. The shorter tip of each profile is used to position the receptacle in the tool.

The first meeting point of the tool serves as the pivot point. By rotating the tool around this pivot point, the longer tip of the profile which has a hook on its end is engaged with the action-arm of the power connector.

As the action-arm of the connector is depressed, the receptacle is disengaged from the connector tab. The receptacle is removed by pulling the tool with the receptacle trapped in its jaw, away from the connector. The tool is disengaged from the receptacle by rotating the tool's hook off the action-arm of the receptacle.

Although the shape of the cut-out is the same on each end of the tool, the orientation of the profile is off by 15 degrees. This difference allows for the use of the tool at different angles, which may be required due to limited access to the connectors.

The following is an illustration of the connector removal tool.

## **Connector removal tool**

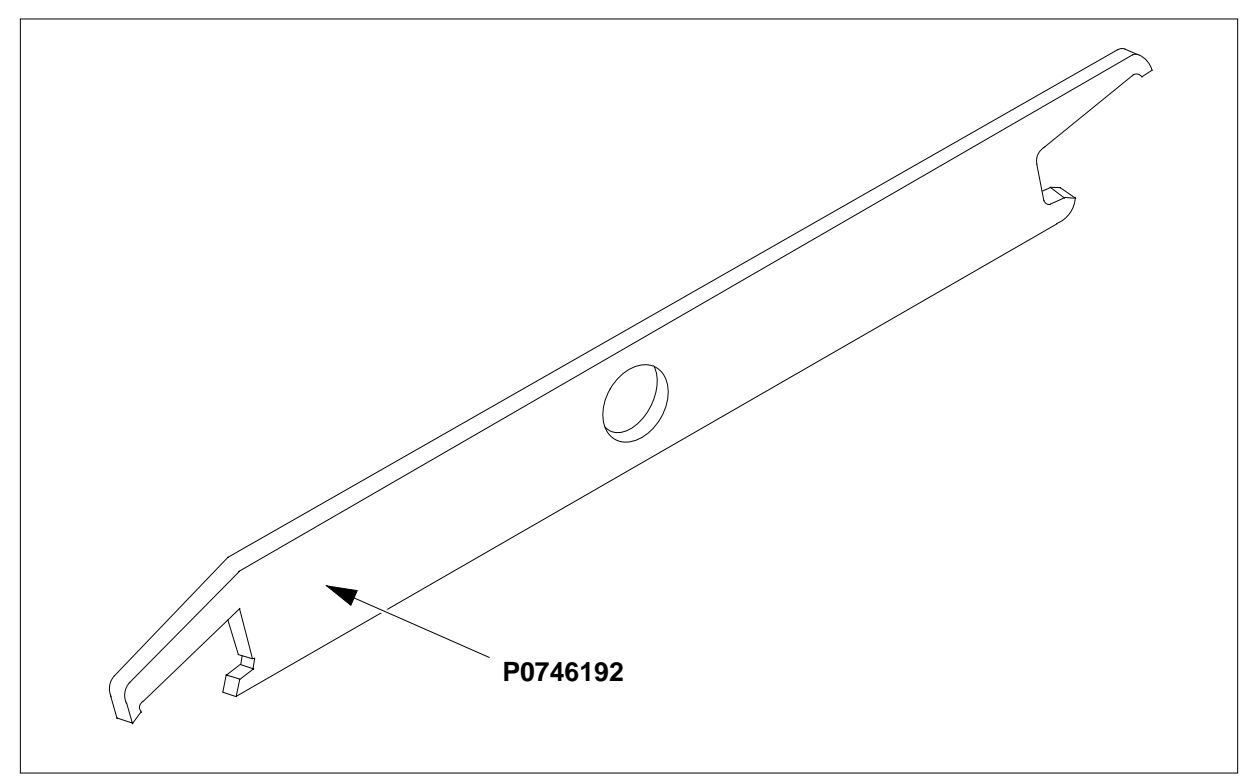

The following flowchart is only a summary of the procedure. To replace the card, use the instructions in the step-action procedure that follows the flowchart.

## Summary of card replacement procedure for an NTRX44 card in MSP

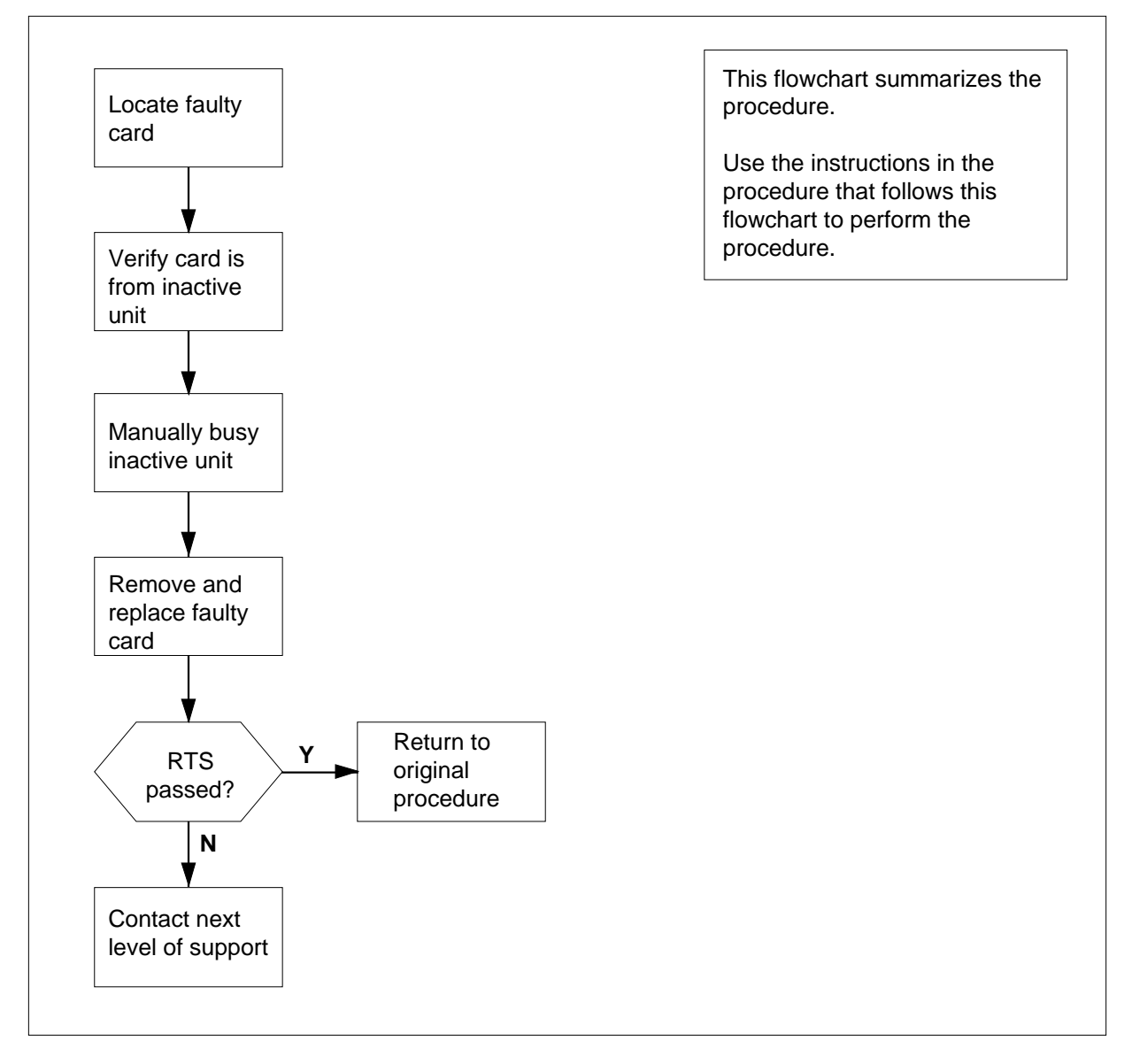

#### Replacing an NTRX44 in MSP

At your current location:

1

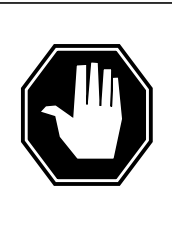

#### DANGER Loss of service

A loss of service *will* occur when this procedure is used as an acceptance procedure or when talk battery is already available on the affected ILCM unit. Busying the LCM unit is a precaution only and does not transfer talk battery to the other ILCM unit. Talk battery is *not redundant*, and therefore a loss of service occurs on the affected ILCM unit. Perform this procedure only during periods of low traffic.

Proceed only if you have been directed to this card replacement procedure from a step in a maintenance procedure, are using the procedure for verifying or accepting cards, or have been directed to this procedure by your maintenance support group.

2 Obtain a replacement card. Ensure the replacement card has the same product equipment code (PEC), including suffix, as the card that is to be removed.

#### At the MAP terminal:

3 Access the PM level and post the ILCM by typing:

#### >MAPCI;MTC;PM;POST ILCM site frame lcm

and pressing the Enter key.

where

#### site

is the name of the site at which the LCM is located

#### frame

is the number of the frame in which the LCM is located

#### lcm

is the number of the ILCM unit with the faulty card

Example of a MAP display:

| $\left( \right)$ | CM     | MS<br>· | IOI    | D    | Net | 1<br>1 | PM<br>ILCM | CC  | s<br>· | Lns  |     | Trł |      | Е   | lxt  | A   | PPL  |   |
|------------------|--------|---------|--------|------|-----|--------|------------|-----|--------|------|-----|-----|------|-----|------|-----|------|---|
| IL               | CM.    |         | 5      | SysB |     | ManI   | 3          | Of  | fL     | CI   | Bsy |     | IS   | STb |      | In  | ıSv  |   |
| 0                | Quit   |         | PM     | 1    |     | 0      |            | 0   |        |      | 0   |     | C    | )   |      | 1   | 26   |   |
| 2                | Post_  |         | ILCM.  | 0    |     | 0      |            | 0   |        |      | 0   |     | 1    | _   |      |     | 9    |   |
| 3                | ListSe | et      |        |      |     |        |            |     |        |      |     |     |      |     |      |     |      |   |
| 4                | SwRG   |         | ILCM.  | RE   | CM1 | 14     | 1 I        | STb | Lin    | ks_0 | )s: | CS  | Side | e 0 | PSi  | lde | e 0  |   |
| 5                | Trnsl  | _       | Unit0: | : ]  | nSv |        |            |     |        | /RG  | : 1 |     |      |     |      |     |      |   |
| 6                | Tst_   |         | Unit1: | : ]  | nSv |        |            |     |        | /RG  | : 1 |     |      |     |      |     |      |   |
| 7                | Bsy_   |         |        |      |     |        |            |     | 11     | 11   | 11  | 11  | 11   | RG: | Pref | 1   | ISTB |   |
| 8                | RTS_   |         | Drwr:  | 01   | 23  | 45     | 67         | 89  | 01     | 23   | 45  | 67  | 89   |     | Stby | 0   | InSv |   |
| 9                | OffL   |         |        |      |     |        |            |     |        | ••   |     |     |      |     |      |     |      |   |
| 10               | LoadPl | M       |        |      |     |        |            |     |        |      |     |     |      |     |      |     |      |   |
| 11               | Disp_  |         |        |      |     |        |            |     |        |      |     |     |      |     |      |     |      |   |
| 12               | Next   |         |        |      |     |        |            |     |        |      |     |     |      |     |      |     |      |   |
| 13               |        |         |        |      |     |        |            |     |        |      |     |     |      |     |      |     |      |   |
| 14               | Query  | PM      |        |      |     |        |            |     |        |      |     |     |      |     |      |     |      |   |
| 15               |        |         |        |      |     |        |            |     |        |      |     |     |      |     |      |     |      |   |
| 16               |        |         |        |      |     |        |            |     |        |      |     |     |      |     |      |     |      |   |
| 17               |        |         |        |      |     |        |            |     |        |      |     |     |      |     |      |     |      |   |
| 18               |        |         |        |      |     |        |            |     |        |      |     |     |      |     |      |     |      |   |
| 1                |        |         |        |      |     |        |            |     |        |      |     |     |      |     |      |     |      | , |

#### At the MAP terminal:

4 Busy the affected in-service LCM unit by typing

>bsy unit lcm\_unit\_no

and pressing the Enter key.

where

lcm\_unit\_no

is the number of the affected LCM unit (0 or 1)

*Note:* The Talk Battery Modules are provisioned by slot positions.

For example:

- Talk battery module in slots 1 and 2 controls unit 0
- Talk battery module in slots 3 and 4 controls unit 1

## At Row A Bay 1 of the IOPAC cabinet

5

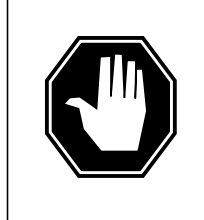

## DANGER

**Risk of injury from high energy levels, static electricity damage** Wear a wrist strap and connect it to a wrist strap grounding point. This protects the equipment from damage caused by static electricity. A wrist strap grounding point is located at the top of each frame near the hinge.

Open the front cover of the MSP by pulling outward firmly at the finger holes provided and swing the cover down to the open position.

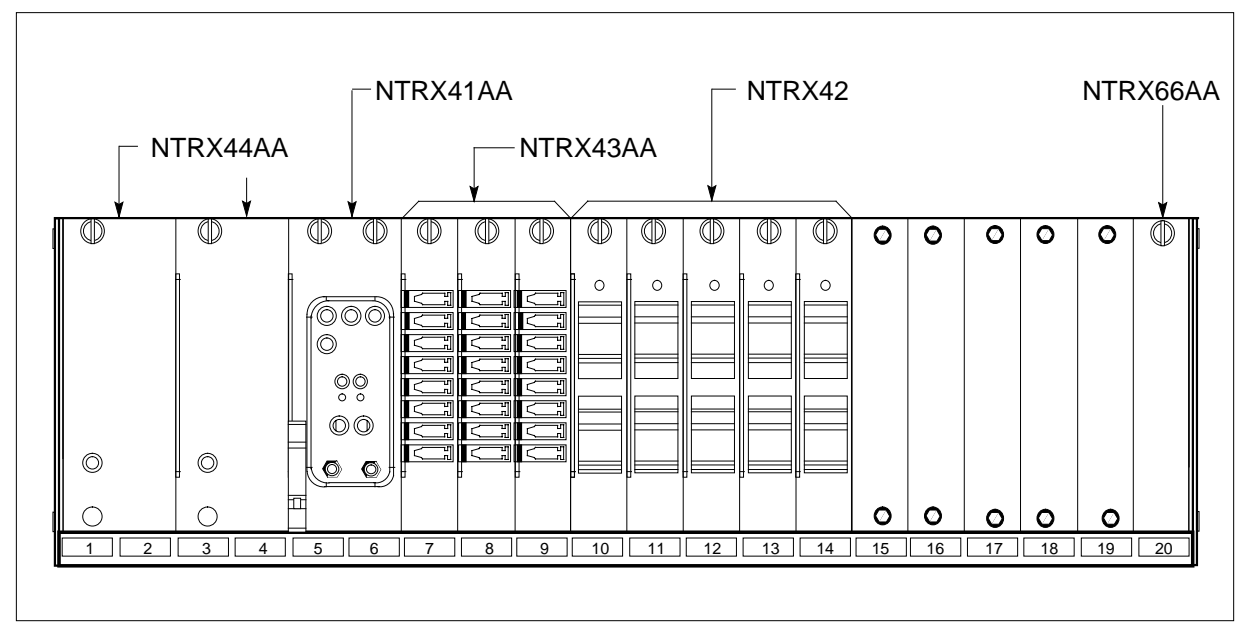

- 6 The circuit breaker designation may vary. Verify the circuit breaker designation, front and rear of MSP, before replacing the talk battery module.
- 7 Turn OFF the associated circuit breaker in slot 10 (circuit breaker 02) if replacing the talk battery module in slots 1 and 2. Turn OFF the associated circuit breaker at slot 11 (circuit breaker 04) if replacing the talk battery module in slots 3 and 4.

## At the rear of the MSP

8

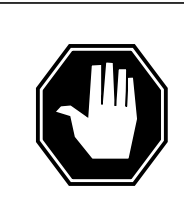

**DANGER Risk of injury from high energy levels, voltage present** Do not insert metallic objects into the black connectors. Voltage is present and equipment damage could result.

Disconnect the NTRX44 card as shown in the following figure.

- **a** Swing the frame out and locate the back of the card to be replaced. The card is located in slots 1 and 2 for talk battery "A" or in slots 3 and 4 for talk battery "B".
- **b** Note wire color and location to facilitate reconnection.

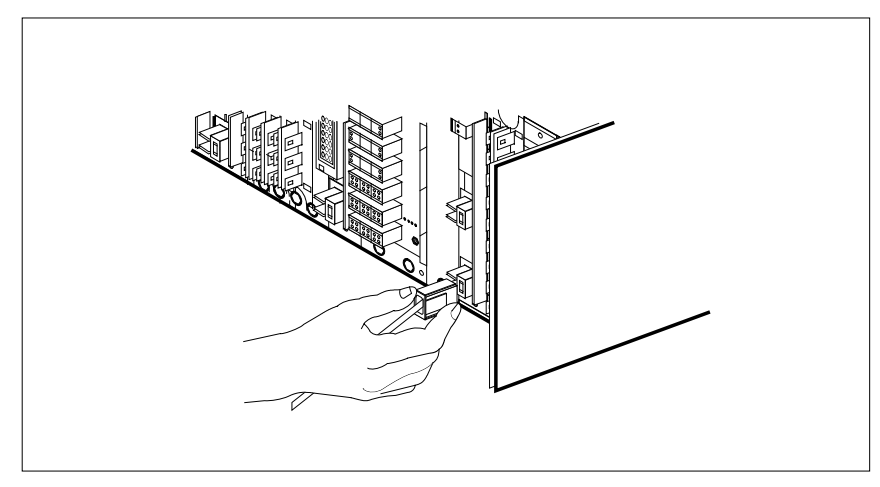

- c Using the connector removal tool, manually disconnect the power connectors to the circuit card. Working from the bottom of the MSP shelf to the top of the MSP shelf, manually disconnect the smaller black power connectors located below the larger blue power connector. Manually disconnect the large blue power connector. Disconnect the smaller black power connectors located above the large blue power connector. Ensure you disconnect the black connectors before removing the circuit card.
- **d** Although the connectors have voltage present on them, they are insulated. Secure the connectors to the power-connector bundle with a line-tie until it is time to reconnect them.

## At the front of the MSP

9 Remove the NTRX44 card as shown in the following figure.

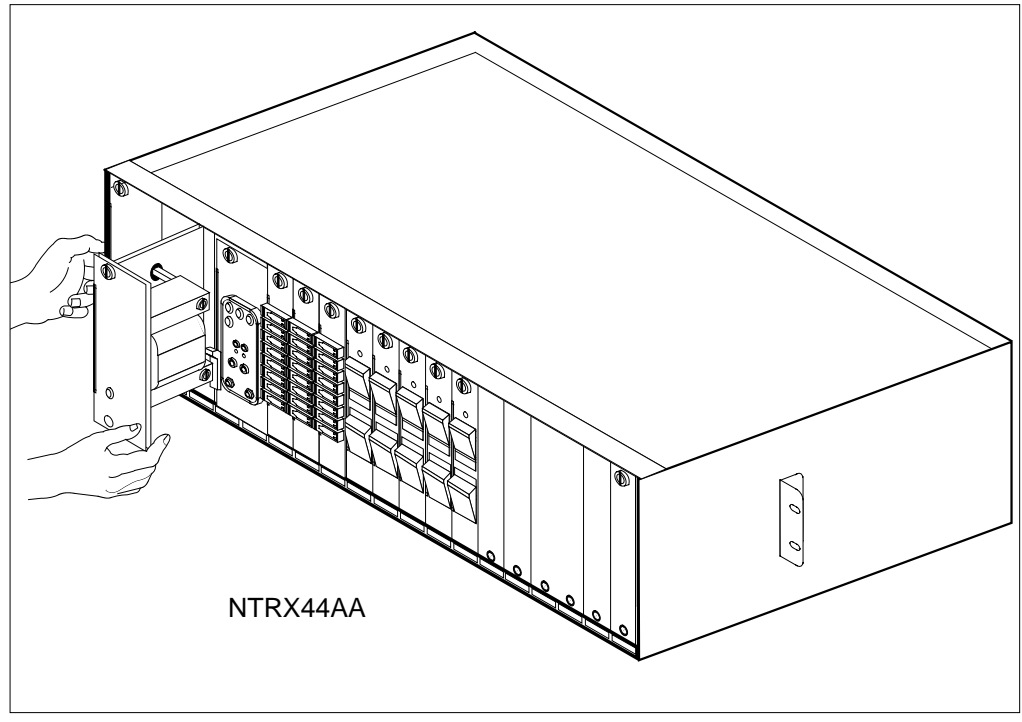

- **a** Disengage the captive screw at the top of the card.
- **b** Gently pull the card toward you until it clears the shelf.

10

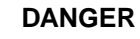

**Risk of injury from high energy levels, equipment damage** When inserting a card, do not apply direct pressure to the components and do not force the cards into the slots.

Ensure the replacement card has the same PEC, including suffix, as the card you just removed.

- **a** Align the card with the slots in the shelf and gently slide the card into the shelf.
- **b** Gently but firmly seat the card.
- **c** Tighten the captive screw at the top of the card.

### At the rear of the MSP

11 Locate the replaced card and reattach the power connectors, as noted in step 8.

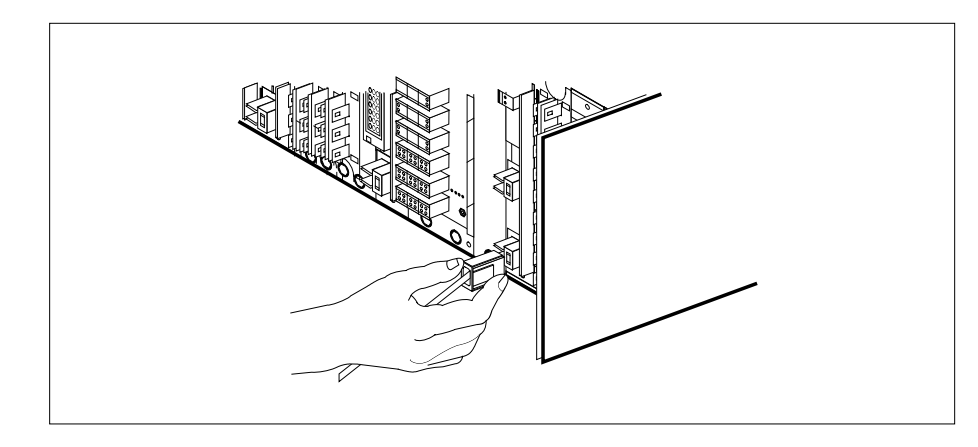

## At the front of the MSP

12 If talk battery A, in slots 1 and 2, was replaced, turn on the circuit breaker at slot 10 (circuit breaker 02). If talk battery B, in slots 3 and 4, was replaced, turn on the circuit breaker at slot 11 ( circuit breaker 04).

## At the MAP terminal

**13** Load the PM by typing

>LOADPM UNIT lcm\_unit\_no CC

and pressing the Enter key.

where

lcm\_unit\_no

is the number of the ILCM unit to be loaded

and pressing the Enter key.

| lf                                                                   | Do      |  |  |  |
|----------------------------------------------------------------------|---------|--|--|--|
| message "loadfile not found in directory" is not received            | step 14 |  |  |  |
| load passed                                                          | step 31 |  |  |  |
| load failed                                                          | step 34 |  |  |  |
| Determine the type of device on which the PM load files are located. |         |  |  |  |

| If load files are located on | Do      |
|------------------------------|---------|
| tape                         | step 15 |
| IOC disk                     | step 21 |
| SLM disk                     | step 26 |

14

- **15** Locate the tape that contains the PM load files.
- **16** Mount the tape on a magnetic tape drive.

#### At the MAP display

17 Download the tape by typing

>MOUNT tape\_no

and pressing the Enter key.

where

#### tape\_no

is the number of the tape drive containing the PM load files

**18** List the contents of the tape in your user directory by typing

>TLIST T tape\_no

and pressing the Enter key.

where

#### tape\_no

is the number of the tape drive containing the PM load files.

**19** Demount the tape drive by typing

>DEMOUNT T tape\_no

and pressing the Enter key.

where

#### tape\_no

is the number of the tape drive containing the PM load files

- 20 Go to step 30.
- **21** From office records, determine and note the number of the input/output controller (IOC) disk and the name of the volume that contains the PM load files.
- 22 Access the disk utility level of the MAP by typing

>DSKUT

and pressing the Enter key.

23 List the IOC file names into your user directory by typing

>LISTVOL volume\_name ALL

and pressing the Enter key.

where

volume\_name

is the name of the volume that contains the PM load files, obtained in step 21.

24 Leave the disk utility by typing

>QUIT

and pressing the Enter key.

25 Go to step 30. 26 From office records, determine and note the number of the system load module (SLM) disk and the name of the volume that contains the PM load files. 27 Access the disk utility level of the MAP by typing >DISKUT and pressing the Enter key. 28 List the SLM file names into your user directory by typing >LV CM and pressing the Enter key. >LF load\_file\_name and pressing the Enter key. where load\_file\_name is the name of the volume that contains the PM load files, obtained in step 26. 29 Leave the disk utility by typing >QUIT and pressing the Enter key. 30 Load the ILCM unit by typing >LOADPM UNIT lcm\_unit\_no CC and pressing the Enter key. where lcm\_unit\_no is the number of the ILCM unit to be loadeded and pressing the Enter key. lf Do load passed step 31 load failed step 34 31 Return the busied ILCM unit to service by typing the following string: >RTS UNIT lcm\_unit\_no and pressing the Enter key. where

# NTRX44 in an IOPAC MSP (end)

#### Icm unit no

is the number of the ILCM unit to be returned to service

| If RTS | Do      |  |
|--------|---------|--|
| passed | step 32 |  |
| failed | step 34 |  |

32 Send any faulty cards for repair according to local procedure.

**33** Record the date card was replaced, the serial number of the card, and the symptoms that prompted replacement of the card. Go to step 35.

**34** Obtain further assistance in replacing this card by contacting the personnel responsible for the next higher level of support.

**35** You have completed this procedure. Remove the sign from the active unit and return to the maintenance procedure that directed you to this card replacement procedure and continue as directed.

# NTRX44 in an OPAC MSP

## Application

Use this procedure to replace the following card in an MSP.

| PEC    | Suffixes | Name                |
|--------|----------|---------------------|
| NTRX44 | AA       | Talk Battery Module |

## **Common procedures**

None

# Action

A connector removal tool is available to facilitate removal of the AMP Faston receptacles from the power input and output connectors of the MSP modules.

This tool comes in two lengths: P0746192 152 mm (6 in.) and P0747552 254 mm (10 in.). The shorter tool is used when access to the rear of the MSP is very limited.

An example of limited access is MSP modules located directly behind the cabinet bulkhead.

This tool is approximately 2 mm (.090 in.) thick and 17 mm (.65 in.) wide, with a jaw-like cut-out at each end. The cut-out profile conforms to the shape of the Faston receptacle. The shorter tip of each profile is used to position the receptacle in the tool.

The first meeting point of the tool serves as the pivot point. By rotating the tool around this pivot point, the longer tip of the profile which has a hook on its end is engaged with the action-arm of the power connector.

As the action-arm of the connector is depressed, the receptacle is disengaged from the connector tab. The receptacle is removed by pulling the tool with the receptacle trapped in its jaw, away from the connector. The tool is disengaged from the receptacle by rotating the tool's hook off the action-arm of the receptacle.

Although the shape of the cut-out is the same on each end of the tool, the orientation of the profile is off by 15 degrees. This difference allows for the use of the tool at different angles, which may be required due to limited access to the connectors.

The following is an illustration of the connector removal tool.

## **Connector removal tool**

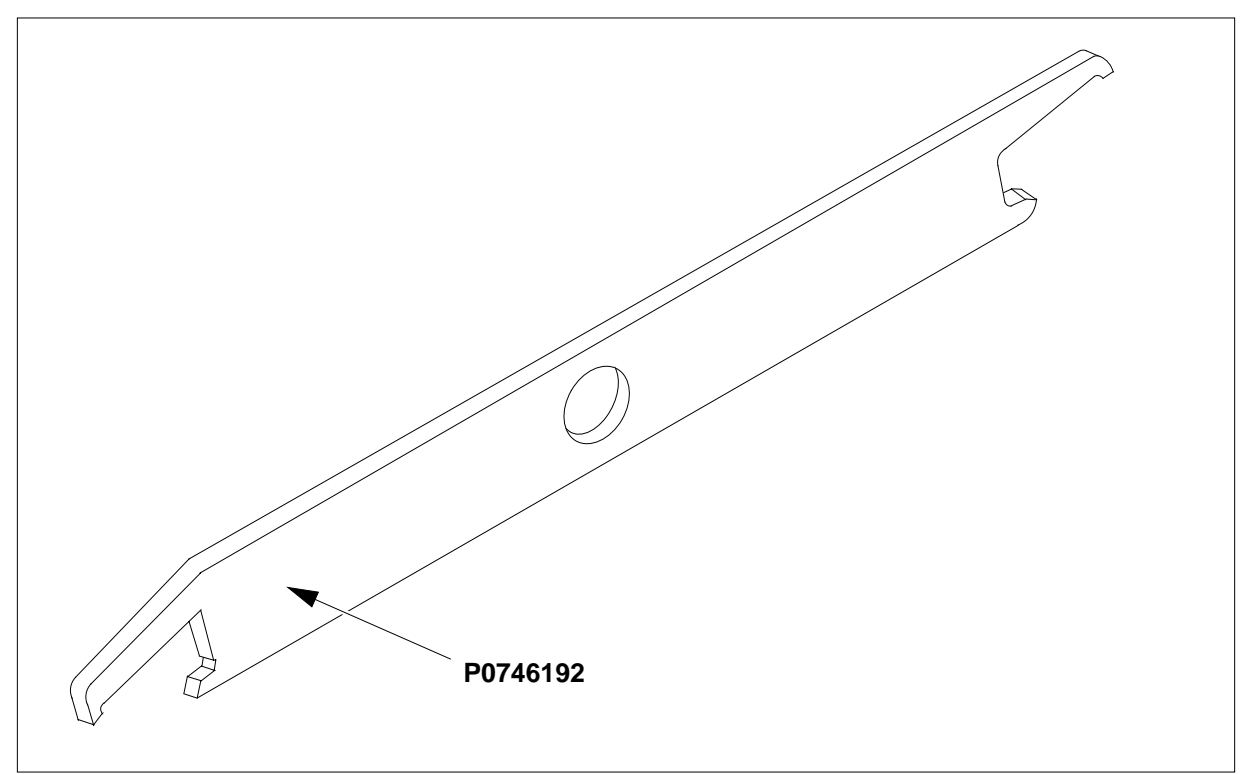

The following flowchart is only a summary of the procedure. To replace the card, use the instructions in the step-action procedure that follows the flowchart.

## Summary of card replacement procedure for an NTRX44 card in an MSP

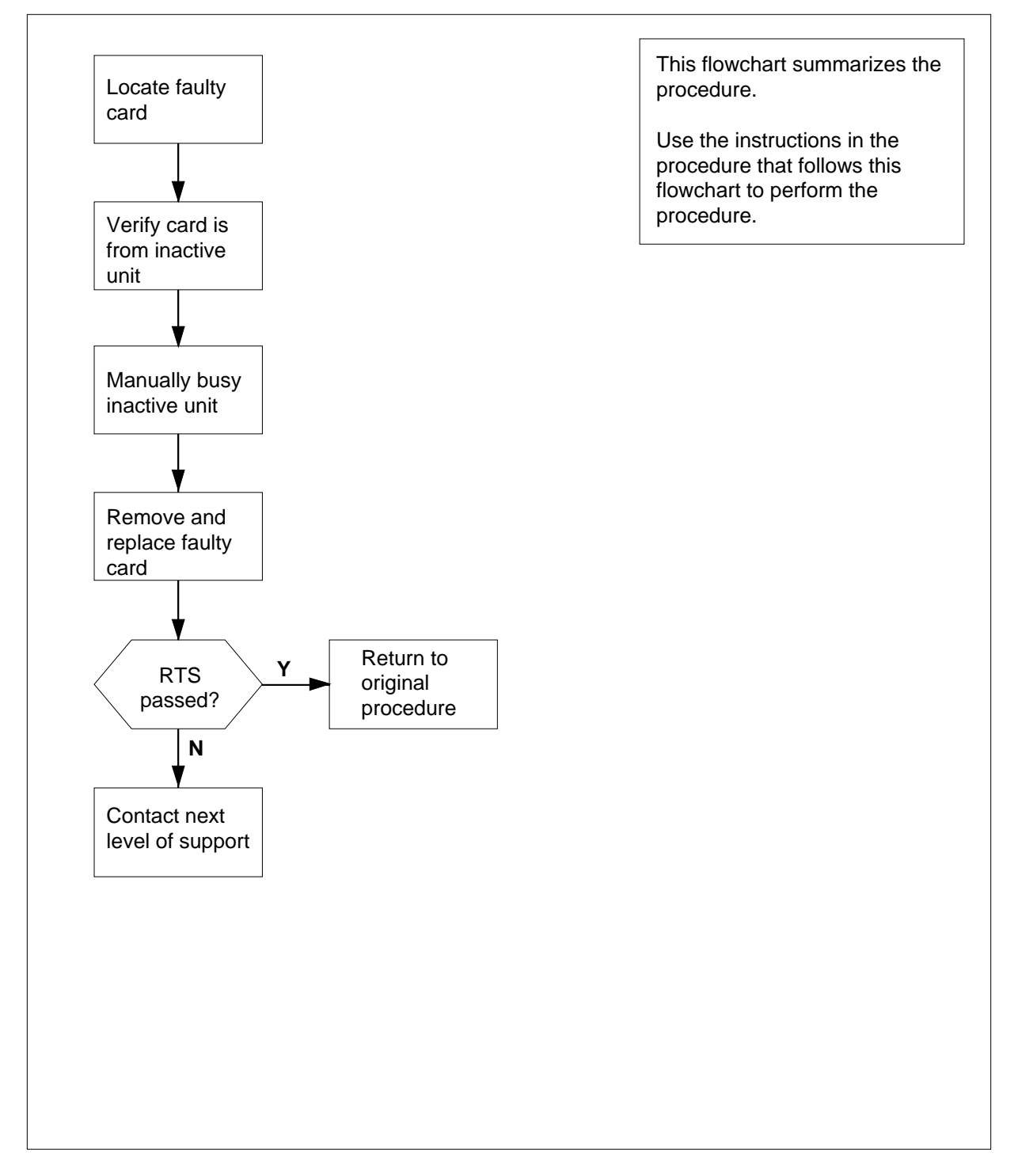

#### Replacing an NTRX44 in an MSP

At your current location:

1

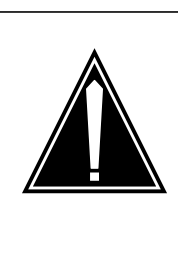

#### CAUTION Loss of service

A loss of service *will* occur when this procedure is used as an acceptance procedure or when talk battery is already available on the affected LCM unit. Busying the LCM unit is a precaution only and does not transfer talk battery to the other LCM unit. Talk battery is *not redundant*, and therefore a loss of service occurs on the affected LCM unit. Perform this procedure only during periods of low traffic.

Proceed only if you have been directed to this card replacement procedure from a step in a maintenance procedure, are using the procedure for verifying or accepting cards, or have been directed to this procedure by your maintenance support group.

2 Obtain a replacement card. Ensure the replacement card has the same product equipment code (PEC), including suffix, as the card that is to be removed.

#### At the MAP terminal:

3 Access the PM level and post the LCM by typing:

>MAPCI;MTC;PM;POST LCM site frame lcm

and pressing the Enter key.

where

site

is the site name (alphanumeric) of the OPAC

#### frame

is the frame number (0-511) of the OPAC

```
lcm
```

is the number (0 to 1) of the LCM

Example of a MAP display:

|    | _   |       |    |       |      |      |     |      |    |      |      |     |     |     |     |      |       |   |
|----|-----|-------|----|-------|------|------|-----|------|----|------|------|-----|-----|-----|-----|------|-------|---|
| (  |     | CM    | MS | IOI   | D    | Net  |     | PM   | C  | CS   | Lns  |     | Trł | s   | E   | xt   | APPL  | , |
|    |     | •     | •  | •     |      | •    | 1   | LLCM |    | •    | •    |     |     |     |     | •    | •     |   |
|    | LCN | 4.    |    | :     | SysE | 3    | Mar | ıВ   | 0  | ffL  | CI   | Bsy |     | IS  | STb |      | InSv  |   |
|    | 0   | Quit  |    | PM    | 1    |      | 0   | )    | (  | 0    |      | 0   |     | (   | )   |      | 126   |   |
|    | 2   | Post_ |    | LCM.  | 0    |      | (   | )    | (  | 0    |      | 0   |     | 1   | L   |      | 9     |   |
|    | 3   | ListS | et |       |      |      |     |      |    |      |      |     |     |     |     |      |       |   |
|    | 4   | SwRG  |    | LCM.  | RE   | M1   | 14  | 1 IS | Tb | Link | s_00 | s:  | CSi | lde | 0   | PSid | e 0   |   |
|    | 5   | Trnsl | _  | Unit0 | :    | InSv |     |      |    |      | /RG  | : 1 |     |     |     |      |       |   |
|    | б   | Tst_  |    | Unit1 | :    | InSv |     |      |    |      | /RG  | : 1 |     |     |     |      |       |   |
|    | 7   | Bsy_  |    |       |      |      |     |      |    | 11   | 11   | 11  | 11  | 11  | RG: | Pref | 1 IST | Β |
|    | 8   | RTS_  |    | Drwr: | 01   | 23   | 45  | 67   | 89 | 01   | 23   | 45  | 67  | 89  | :   | Stby | 0 InS | v |
|    | 9   | OffL  |    |       | • •  |      |     |      |    | • •  |      |     |     | ••  |     |      |       |   |
|    | 10  | LoadP | M  |       |      |      |     |      |    |      |      |     |     |     |     |      |       |   |
|    | 11  | Disp_ |    |       |      |      |     |      |    |      |      |     |     |     |     |      |       |   |
|    | 12  | Next  |    |       |      |      |     |      |    |      |      |     |     |     |     |      |       |   |
|    | 13  |       |    |       |      |      |     |      |    |      |      |     |     |     |     |      |       |   |
|    | 14  | Query | РМ |       |      |      |     |      |    |      |      |     |     |     |     |      |       |   |
|    | 15  |       |    |       |      |      |     |      |    |      |      |     |     |     |     |      |       |   |
|    | 16  |       |    |       |      |      |     |      |    |      |      |     |     |     |     |      |       |   |
|    | 17  |       |    |       |      |      |     |      |    |      |      |     |     |     |     |      |       |   |
|    | 18  |       |    |       |      |      |     |      |    |      |      |     |     |     |     |      |       |   |
| Υ. |     |       |    |       |      |      |     |      |    |      |      |     |     |     |     |      |       |   |

4 Busy the affected in-service LCM unit by typing

>bsy unit lcm\_unit\_no

and pressing the Enter key.

where

lcm\_unit\_no

is the number of the INACTIVE LCM unit (0 or 1)

*Note:* The Talk Battery Module in slots 1 and 2 controls unit number 0; the Module in slots 3 and 4 controls unit number 1.

#### At Bay 1 of the OPAC:

5

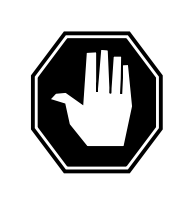

**DANGER Risk of injury from high energy levels, static electricity damage** Wear a wrist strap and connect it to a wrist strap grounding point. This protects the equipment from damage caused by static electricity. A wrist strap grounding point is located at

Open the front cover of the MSP by pulling outward firmly at the finger holes provided and swing the cover down to the open position.

the top of each frame near the hinge.

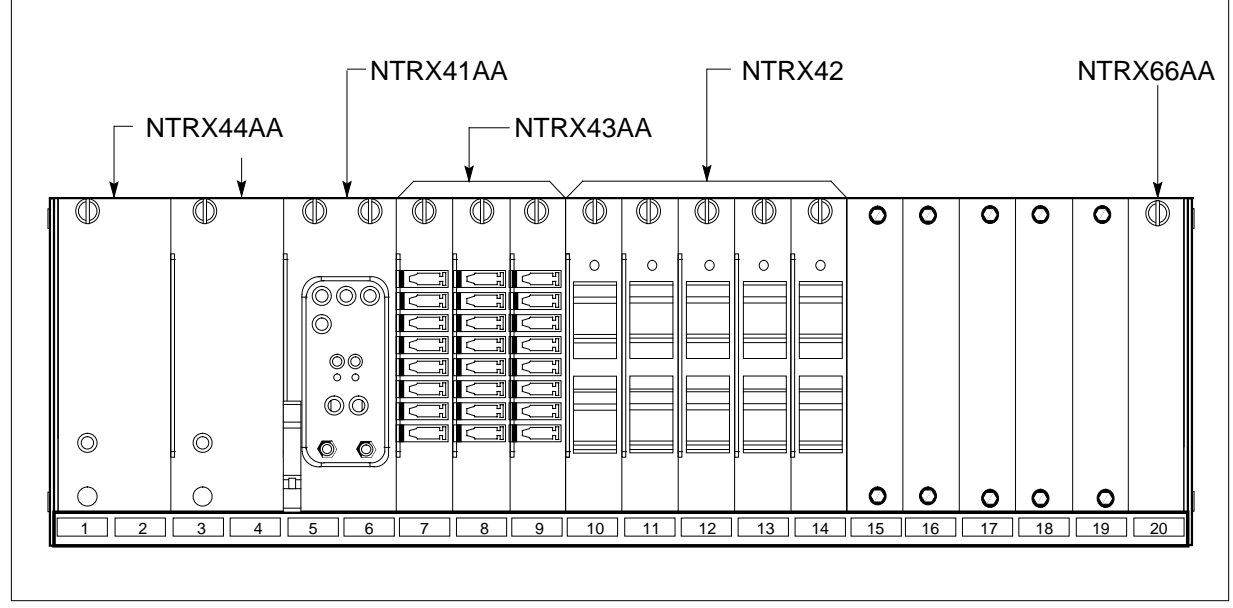

- 6 The circuit breaker designation may vary. Verify the circuit breaker designation, front and rear of MSP, before replacing the talk battery module.
- 7 Turn OFF the associated circuit breaker in slot 10 (circuit breaker 02) if replacing the talk battery module in slots 1 and 2. Turn OFF the associated circuit breaker at slot 11 (circuit breaker 04) if replacing the talk battery module in slots 3 and 4.

### At the rear of the MSP

## 8

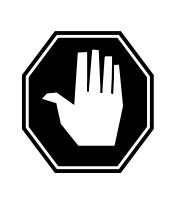

### DANGER

**Risk of injury from high energy levels, voltage present** Do not insert metallic objects into the black connectors. Voltage is present and equipment damage could result.

Disconnect the NTRX44 card as shown in the following figure.

- **a** Swing the frame out and locate the back of the card to be replaced. The card is located in slots 1 and 2 for talk battery "A" or in slots 3 and 4 for talk battery "B".
- **b** Note wire color and location to facilitate reconnection.

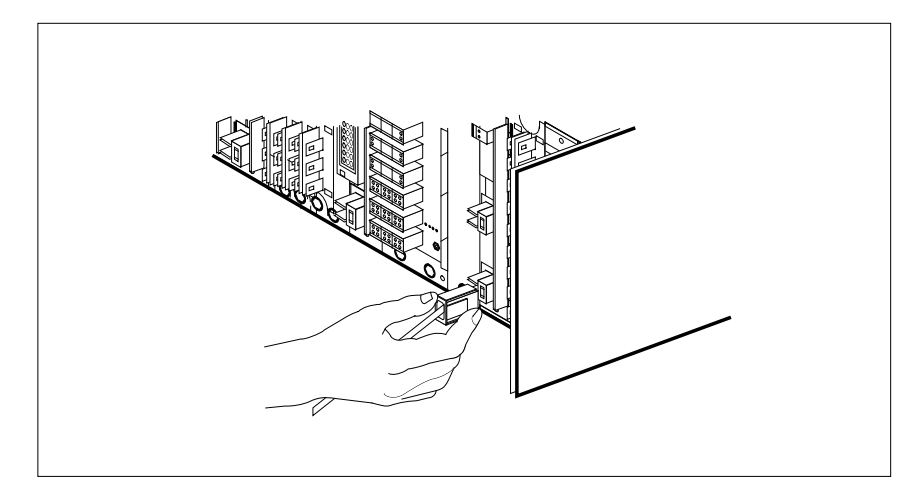

- c Using the connector removal tool, manually disconnect the power connectors to the circuit card. Working from the bottom of the MSP shelf to the top of the MSP shelf, manually disconnect the smaller black power connectors located below the larger blue power connector. Manually disconnect the large blue power connector. Disconnect the smaller black power connectors located above the large blue power connector. Ensure you disconnect the black connectors before removing the circuit card.
- **d** Although the connectors have voltage present on them, they are insulated. Secure the connectors to the power-connector bundle with a line-tie until it is time to reconnect them.

## At the front of the MSP

9 Remove the NTRX44 card as shown in the following figure.

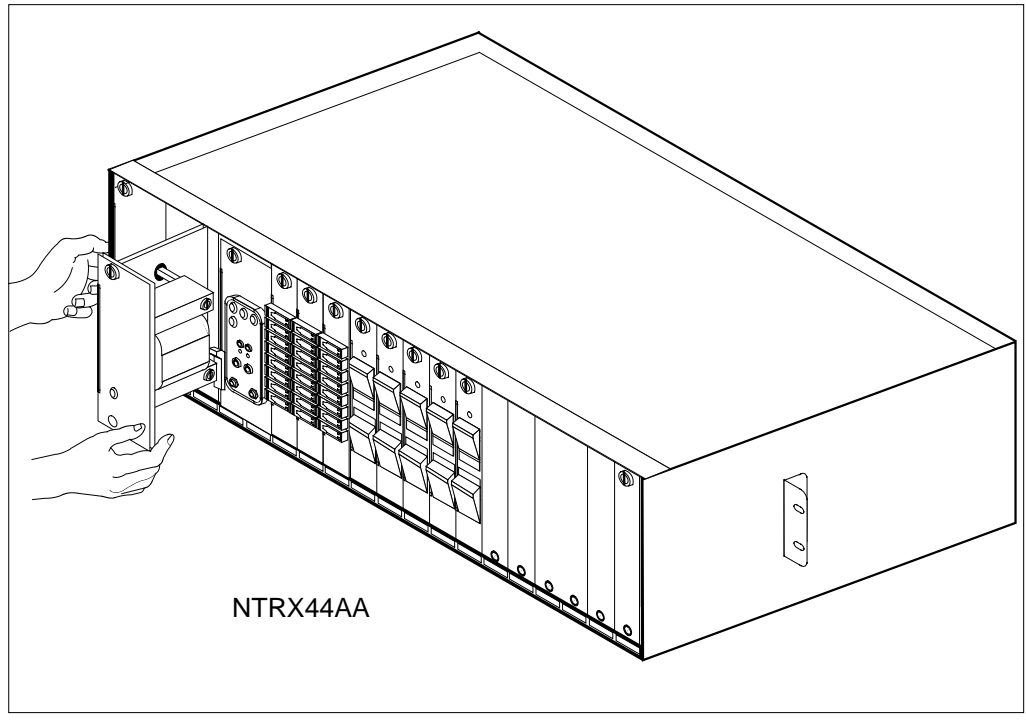

- **a** Disengage the captive screw at the top of the card.
- **b** Gently pull the card toward you until it clears the shelf.

10

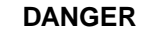

**Risk of injury from high energy levels, equipment damage** When inserting a card, do not apply direct pressure to the components and do not force the cards into the slots.

Ensure the replacement card has the same PEC, including suffix, as the card you just removed.

- **a** Align the card with the slots in the shelf and gently slide the card into the shelf.
- **b** Gently but firmly seat the card.
- c Tighten the captive screw at the top of the card.

### At the rear of the MSP

11 Locate the replaced card and reattach the power connectors, as noted in step 8.

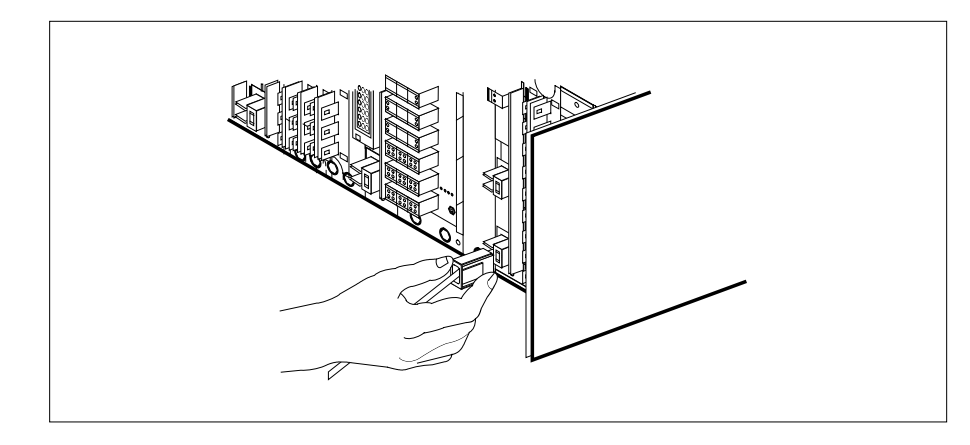

## At the front of the MSP

12 If talk battery A, in slots 1 and 2, was replaced, turn on the circuit breaker at slot 10 (circuit breaker 02). If talk battery B, in slots 3 and 4, was replaced, turn on the circuit breaker at slot 11 ( circuit breaker 04).

## At the MAP terminal

**13** Load the PM by typing

>LOADPM UNIT lcm\_unit\_no CC

and pressing the Enter key.

where

lcm\_unit\_no

is the number of the LCM unit to be loaded

and pressing the Enter key.

| lf                                                                   | Do      |  |  |  |  |
|----------------------------------------------------------------------|---------|--|--|--|--|
| message "loadfile not found in directory" is not received            | step 14 |  |  |  |  |
| load passed                                                          | step 31 |  |  |  |  |
| load failed step 34                                                  |         |  |  |  |  |
| Determine the type of device on which the PM load files are located. |         |  |  |  |  |

| If load files are located on | Do      |
|------------------------------|---------|
| tape                         | step 15 |
| IOC disk                     | step 21 |
| SLM disk                     | step 26 |

14

- **15** Locate the tape that contains the PM load files.
- **16** Mount the tape on a magnetic tape drive.

#### At the MAP display

17 Download the tape by typing

>MOUNT tape\_no

and pressing the Enter key.

where

#### tape\_no

is the number of the tape drive containing the PM load files

**18** List the contents of the tape in your user directory by typing

>TLIST T tape\_no

and pressing the Enter key.

where

#### tape\_no

is the number of the tape drive containing the PM load files.

**19** Demount the tape drive by typing

>DEMOUNT T tape\_no

and pressing the Enter key.

where

#### tape\_no

is the number of the tape drive containing the PM load files

- 20 Go to step 30.
- **21** From office records, determine and note the number of the input/output controller (IOC) disk and the name of the volume that contains the PM load files.
- 22 Access the disk utility level of the MAP by typing

>DSKUT

and pressing the Enter key.

23 List the IOC file names into your user directory by typing

>LISTVOL volume\_name ALL

and pressing the Enter key.

where

volume\_name

is the name of the volume that contains the PM load files, obtained in step 21.

24 Leave the disk utility by typing

>QUIT

and pressing the Enter key.

25 Go to step 30. 26 From office records, determine and note the number of the system load module (SLM) disk and the name of the volume that contains the PM load files. 27 Access the disk utility level of the MAP by typing >DISKUT and pressing the Enter key. 28 List the SLM file names into your user directory by typing >LV CM and pressing the Enter key. >LF load\_file\_name and pressing the Enter key. where load\_file\_name is the name of the volume that contains the PM load files, obtained in step 26. 29 Leave the disk utility by typing >QUIT and pressing the Enter key. 30 Load the LCM unit by typing >LOADPM UNIT lcm\_unit\_no CC and pressing the Enter key. where lcm\_unit\_no is the number of the LCM unit to be loadeded and pressing the Enter key. lf Do load passed step 31 load failed step 34 31 Return the busied LCM unit to service by typing the following string: >RTS UNIT lcm\_unit\_no and pressing the Enter key. where

# NTRX44 in an OPAC MSP (end)

#### Icm unit no

is the number of the LCM unit to be returned to service

| If RTS | Do      |
|--------|---------|
| passed | step 32 |
| failed | step 34 |

32 Send any faulty cards for repair according to local procedure.

**33** Record the date card was replaced, the serial number of the card, and the symptoms that prompted replacement of the card. Go to step 35.

**34** Obtain further assistance in replacing this card by contacting the personnel responsible for the next higher level of support.

**35** You have completed this procedure. Remove the sign from the active unit and return to the maintenance procedure that directed you to this card replacement procedure and continue as directed.

# NTRX44 in an RSC MSP

## Application

Use this procedure to replace an NTRX44 card in a modular supervisory panel (MSP) in the following cabinets.

- Cabinetized Extension Module (CEXT)
- Cabinetized Line Concentrating Equipment (CLCE)
- Cabinetized Power Distribution Center (CPDC)
- Cabinetized Remote Switching Center (CRSC)
- Cabinetized Miscellaneous Equipment (CMIS)
- Cabinetized Remote Miscellaneous Equipment (CRME)

| PEC    | Suffixes | Name                |
|--------|----------|---------------------|
| NTRX44 | AA       | Talk Battery Module |

## **Common procedures**

None

## Action

A connector removal tool is available to facilitate removal of the AMP Faston receptacles from the power input and output connectors of the MSP modules. This tool comes in two lengths: P0746192 152 mm (6 in.), and P0747552 254 mm (10 in.). The shorter tool is used when access to the rear of the MSP is very limited. An example of limited access is, MSP modules located directly behind the cabinet bulkhead.

This tool is approximately 2 mm (.090 in.) thick and 17 mm (.65 in.) wide, with a jaw-like cut-out at each end. The cut-out profile conforms to the shape of the Faston receptacle. The shorter tip of each profile is used to position the receptacle in the tool.

The first meeting point of the tool serves as the pivot point. By rotating the tool around this pivot point, the longer tip of the profile which has a hook on its end, is engaged with the action-arm of the power connector. As the action-arm of the connector is depressed, the receptacle is disengaged from the connector tab. The receptacle is removed by pulling the tool with the receptacle trapped in its jaw, away from the connector. The tool is disengaged

from the receptacle by rotating the tool's hook off the action-arm of the receptacle.

Although the shape of the cut-out is the same on each end of the tool, the orientation of the profile is off by 15 degrees. This difference allows for the use of the tool at different angles, which may be required due to limited access to the connectors.

## **Connector removal tool**

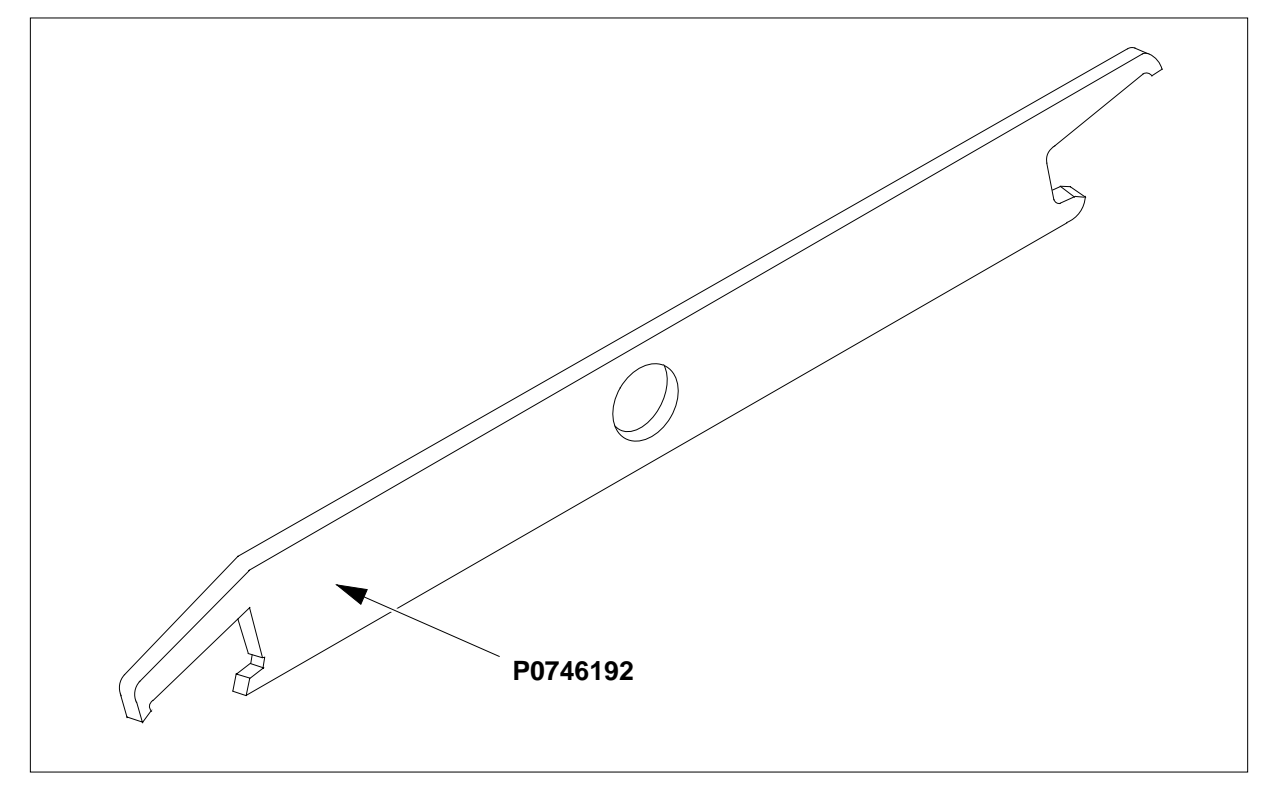

The following flowchart is only a summary of the procedure. To replace the card, use the instructions in the step-action procedure that follows the flowchart.

## Summary of card replacement procedure for an NTRX44 card in RSC MSP

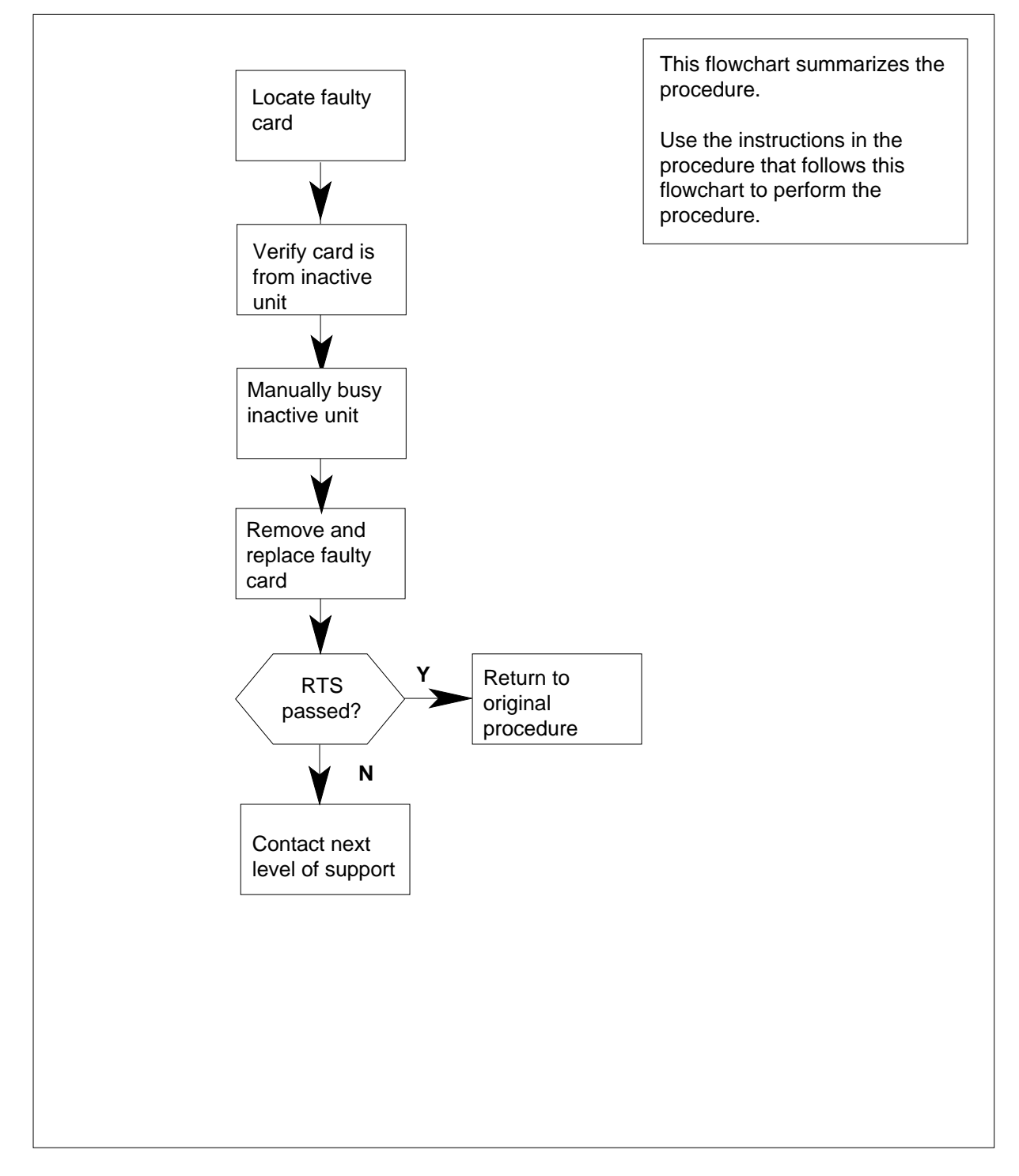

#### Replacing an NTRX44RX44 card in RSCE MSP

#### At your current location

1

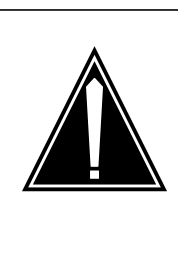

#### CAUTION Loss of service

A loss of service *will* occur when this procedure is used as an acceptance procedure or when talk battery is already available on the affected LCM unit. Busying the LCM unit is a precaution only and does not transfer talk battery to the other LCM unit. Talk battery is *not redundant*, and therefore a loss of service occurs on the affected LCM unit. Perform this procedure only during periods of low traffic.

Proceed only if you have been directed to this card replacement procedure from a step in a maintenance procedure, are using the procedure for verifying or accepting cards, or have been directed to this procedure by your maintenance support group.

2 Obtain a replacement card. Ensure that the replacement card has the same product equipment code (PEC), including suffix, as the card that is to be removed.

#### At the MAP terminal

3 Set the MAP display to the PM level and post the LCME powered by the talk battery module by typing

>MAPCI;MTC;PM;POST LCME site lcme\_frame\_no lcme\_no

and pressing the Enter key.

where

#### site

is the name of the site at which the LCME is located

lcme\_frame\_no

is the number of the frame in which the LCME is located

#### lcme\_no

is the number of the LCME powered by the talk battery module

Example of a MAP display

| 1   |       |      |        |      |     |      |     |     |       |      |         |       |          |    |
|-----|-------|------|--------|------|-----|------|-----|-----|-------|------|---------|-------|----------|----|
| (   | CM    | MS   | IOD    | Ne   | et  | PM   |     | CCS | L     | ns   | Trks    | Ext   | APPL     | `` |
|     | •     | •    | •      |      | •   | 1LCI | ΔE  |     | •     | •    |         |       | •        | •  |
|     |       |      |        |      | _   |      | _   |     |       |      |         | 1     | _        | _  |
| LCI | ME    |      |        | Sysl | В   | Mai  | nВ  |     | OffL  |      | CBsy    | ISTb  | In       | Sv |
| 0   | Quit  |      | PM     | 1    |     | 0    |     |     | 2     |      | 0       | 2     |          | 12 |
| 2   | Post_ | LCME |        | 0    |     | 0    |     | 2   |       |      | 0       | 2     |          | 9  |
| 3   | ListS | Set  |        |      |     |      |     |     |       |      |         |       |          |    |
| 4   | SwRG  |      | LCME   | RSC  | -S  | 14 1 | IST | Гb  | Links | _00S | : CSide | 0     | PSide    | 0  |
| 5   | Trnsl | L    | Unit0: | II   | nSv |      |     |     |       | /RG: | 1       |       |          |    |
| 6   | Tst_  |      | Unit1: | II   | nSv |      |     |     |       | /RG: | 1       |       |          |    |
| 7   | Bsy_  |      |        |      |     |      |     |     | 11    | 11   | 11      | RG:Pr | ref 1 IS | ТВ |
| 8   | RTS_  |      | Drwr:  | 01   | 23  | 45   | 67  | 89  | 01    | 23   | 4       | Stby  | 0 InSv   |    |
| 9   | OffL  |      |        |      |     |      |     |     |       |      |         |       |          |    |
| 10  | Load  | PM_  |        |      |     |      |     |     |       |      |         |       |          |    |
| 11  | Disp_ | _    |        |      |     |      |     |     |       |      |         |       |          |    |
| 12  | Next  |      |        |      |     |      |     |     |       |      |         |       |          |    |
| 13  |       |      |        |      |     |      |     |     |       |      |         |       |          |    |
| 14  | Query | /PM  |        |      |     |      |     |     |       |      |         |       |          |    |
| 15  |       |      |        |      |     |      |     |     |       |      |         |       |          |    |
| 16  |       |      |        |      |     |      |     |     |       |      |         |       |          |    |
| 17  |       |      |        |      |     |      |     |     |       |      |         |       |          |    |
| 18  |       |      |        |      |     |      |     |     |       |      |         |       |          |    |
|     |       |      |        |      |     |      |     |     |       |      |         |       |          |    |

4 Busy the affected in-service PM unit by typing

>BSY UNIT lcme\_unit\_no

and pressing the Enter key.

where

#### lcme\_unit\_no

is the number of the LCME unit.

*Note:* The talk battery module in slots 1 and 2 controls unit number 0; the module in slots 3 and 4 controls unit number 1.

## At the front panel of the cabinet

5 Open the front cover of the MSP. Release the two cover latches and swing the cover down to the open position.

*Note:* The illustrations in this card replacement procedure are for the MSP shelf in an CRSC or CEXT module.

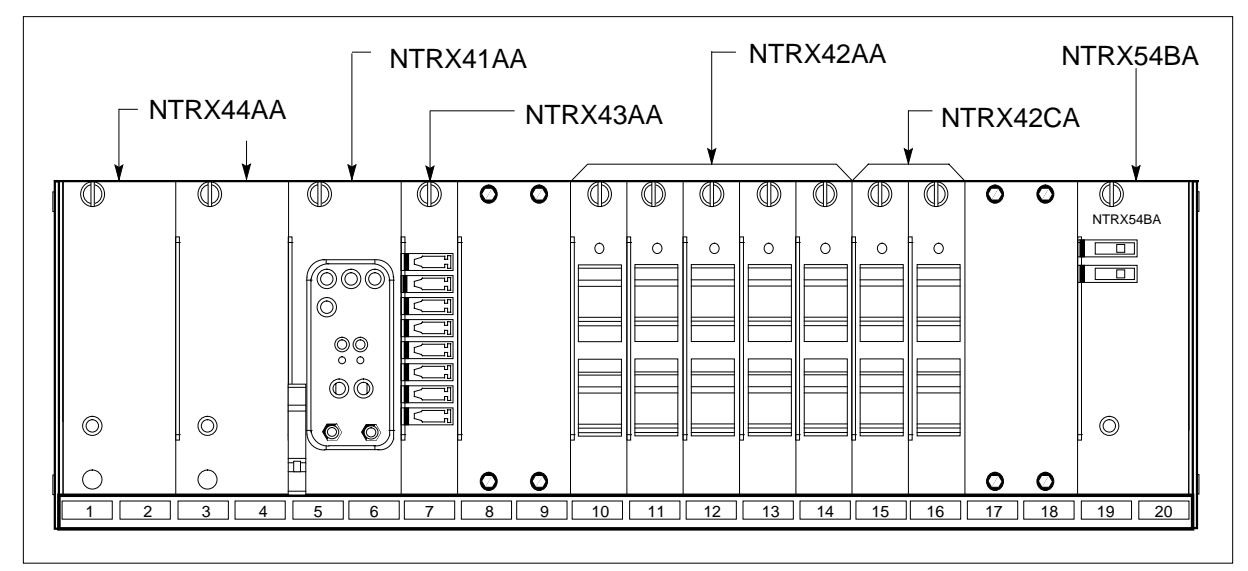

6

7

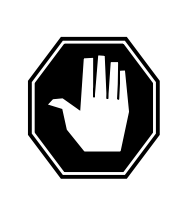

### DANGER

**Risk of injury from high energy levels, static electricity damage** Before removing any cards, put on a wrist strap and connect it to the wrist strap grounding point on the left side of the modular supervisory panel (MSP). This protects the equipment against damage caused by static electricity.

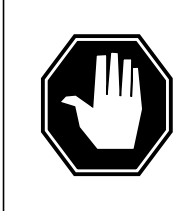

### DANGER

**Risk of injury from high energy levels, equipment damage** Take these precautions when removing or inserting a card:

- 1. Do not apply direct pressure to the components.
- 2. Do not force the cards into the slots.

Put on a wrist strap.

Turn off the circuit breaker at slot 15 (circuit breaker 12) if replacing the talk battery module in slots 1 and 2. Turn off the circuit breaker at slot 16 (circuit breaker 14) if replacing the talk battery module in slots 3 and 4. These circuit breaker locations correspond to the CRSC and CEXT modules.

*Note:* The circuit breaker designation may vary depending on the type of cabinet where you are replacing the talk battery module. Verify the circuit breaker designation at shelf position 61 before replacing the talk battery.

8 Pull out corresponding line shelf approximately 152 mm (6 in.). The line shelf is located below the MSP. This approach permits easier hand access to the connectors on the rear of the MSP. This step does not apply to the CMIS, CPDC, and CRME.

#### At the rear panel of the cabinet

9

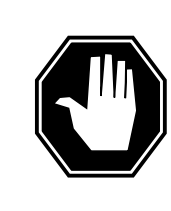

## DANGER

**Risk of injury from high energy levels, voltage present** Do not insert metallic objects into the black connectors. Voltage is present and equipment damage can result.

Remove the NTRX44 circuit card as shown in the following figures.

- a Open the rear doors of the cabinet and locate the back of the circuit card to be replaced. The circuit card is located in slots 1 and 2 for talk battery "A" or in slots 3 and 4 for talk battery "B".
- **b** Note wire color and location to facilitate re-connection.

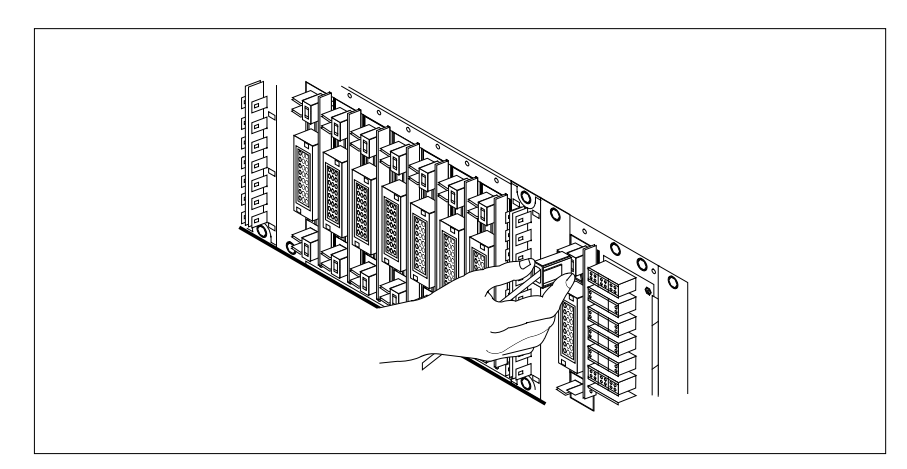

- **c** Using the connector removal tool, manually disconnect the power connectors to the circuit card. Working from the bottom of the MSP shelf to the top of the MSP shelf, manually disconnect the smaller black power connectors located below the larger blue power connector. Manually disconnect the large blue power connector. Disconnect the smaller black power connectors located above the large blue power connector. Ensure you disconnect the black connectors before removing the circuit card.
- **d** Although the connectors have voltage present on them, they are insulated. Secure the connectors to the power-connector bundle with a line-tie until it is time to reconnect them.

## At the front panel of the cabinet

- **10** Remove the NTRX44 card.
  - **a** Disengage the knurled thumbscrew at the top of the card.
  - **b** Gently pull the card towards you until it clears the shelf.

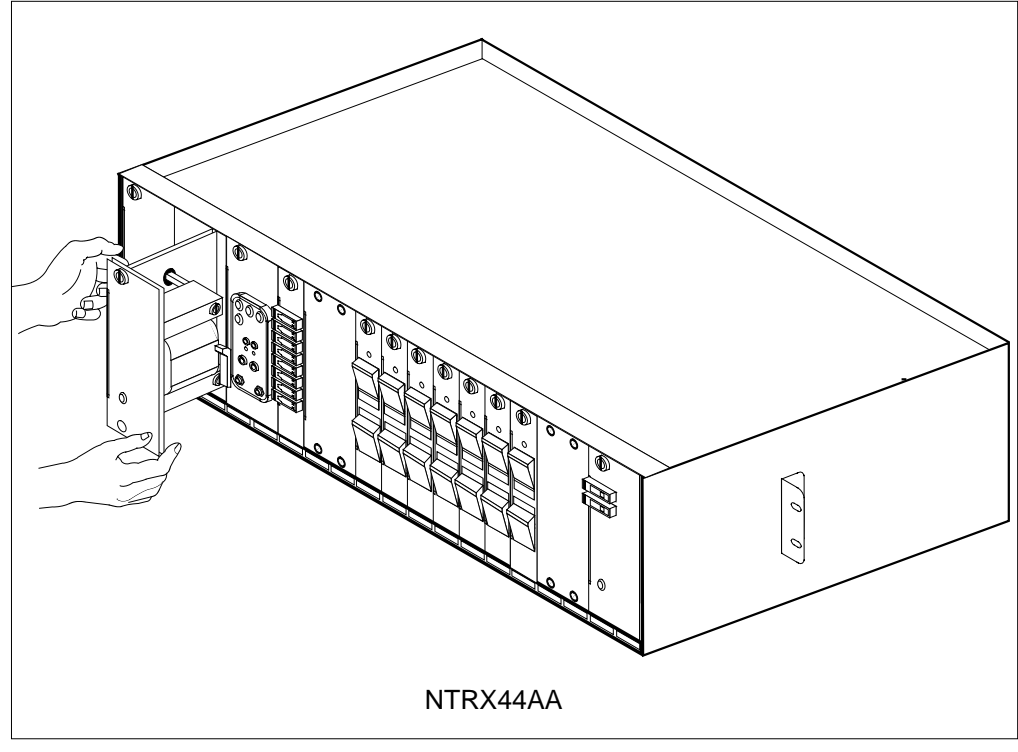

- 11 Ensure the replacement circuit card has the same PEC, including suffix, as the circuit card just removed.
  - **a** Align the circuit card with the slots in the shelf and gently slide the circuit card into the shelf.
  - **b** Gently but firmly seat the circuit card.
  - c Tighten the knurled thumbscrew at the top of the circuit card.

#### At the rear panel of the cabinet

12 Locate the replaced circuit card and re-attach the power connectors.

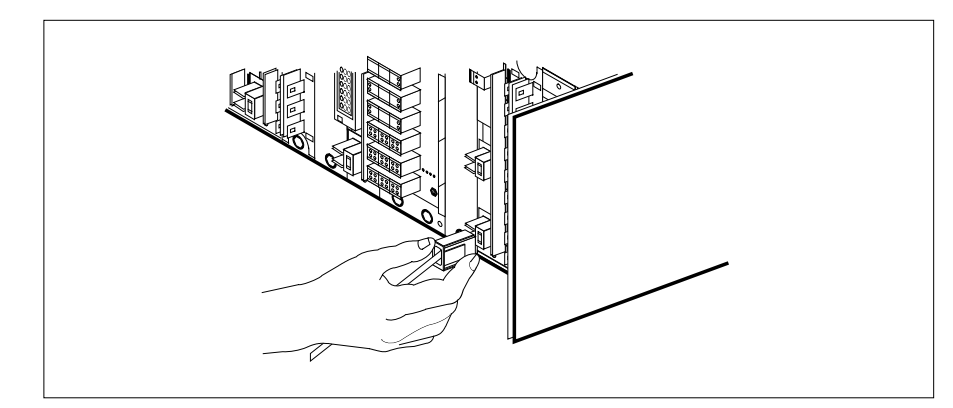

**13** Install the jumper connectors and cables removed in step 9 onto the replacement circuit card.

### At the front of the cabinet

14 If talk battery A, in slots 1 and 2, was replaced, turn on the circuit breaker at slot 15 (circuit breaker 12). If Talk Battery B, in slots 3 and 4, was replaced, turn on the circuit breaker at slot 16 (circuit breaker 14).

*Note:* The circuit breaker designation may vary depending on the type of cabinet where you are replacing the talk battery module. Verify the circuit breaker designation at shelf position 61 before replacing the talk battery.

**15** Push in corresponding line shelf. Note that this step does *not* apply to the CMIS, CPDC, and CRME.

### At the MAP terminal

**16** Return the LCME to service by typing

>RTS UNIT lcme\_unit\_no

and pressing the Enter key.

where

#### Icme\_unit\_no is the number of the LCME unit.

| If RTS       | Do      |
|--------------|---------|
| passed       | step 17 |
| did not pass | step 19 |

- 17 Send any faulty cards for repair according to local procedure.
- **18** Record the date the card was replaced, the serial number of the card, and the symptoms that prompted replacement of the card. Go to step 20.
- **19** Obtain further assistance in replacing this card by contacting the personnel responsible for the next higher level of support.
# NTRX44 in an RSC MSP (end)

20 You have successfully completed this procedure. Return to the maintenance procedure that directed you to this card replacement procedure and continue as directed.

# NTRX44 in an RSC-S (DS-1) Model B MSP

# Application

Use this procedure to replace an NTRX44 card in a modular supervisory panel (MSP) located in a

- cabinetized extension module (CEXT)
- cabinetized line concentrating equipment (CLCE)
- cabinetized line module ISDN (CLMI)
- cabinetized power distribution center (CPDC)
- cabinetized remote switching center (CRSC)
- cabinetized miscellaneous equipment (CMIS)

| PEC    | Suffixes | Name                |
|--------|----------|---------------------|
| NTRX44 | AA       | Talk Battery Module |

## **Common procedures**

None

## Action

A connector removal tool is available to facilitate removal of the AMP Faston receptacles from the power input and output connectors of the MSP modules. This tool comes in two lengths: P0746192 152 mm (6 in.), and P0747552 254 mm (10 in.). The shorter tool is used when access to the rear of the MSP is very limited. An example of limited access is, MSP modules located directly behind the cabinet bulkhead.

This tool is approximately 2 mm (.090 in.) thick and 17 mm (.65 in.) wide, with a jaw-like cut-out at each end. The cut-out profile conforms to the shape of the Faston receptacle. The shorter tip of each profile is used to position the receptacle in the tool.

The first meeting point of the tool serves as the pivot point. By rotating the tool around this pivot point, the longer tip of the profile which has a hook on its end, is engaged with the action-arm of the power connector. As the action-arm of the connector is depressed, the receptacle is disengaged from the connector tab. The receptacle is removed by pulling the tool with the receptacle trapped in its jaw, away from the connector. The tool is disengaged

from the receptacle by rotating the tool's hook off the action-arm of the receptacle.

Although the shape of the cut-out is the same on each end of the tool, the orientation of the profile is off by 15 degrees. This difference allows for the use of the tool at different angles, which may be required due to limited access to the connectors.

## **Connector removal tool**

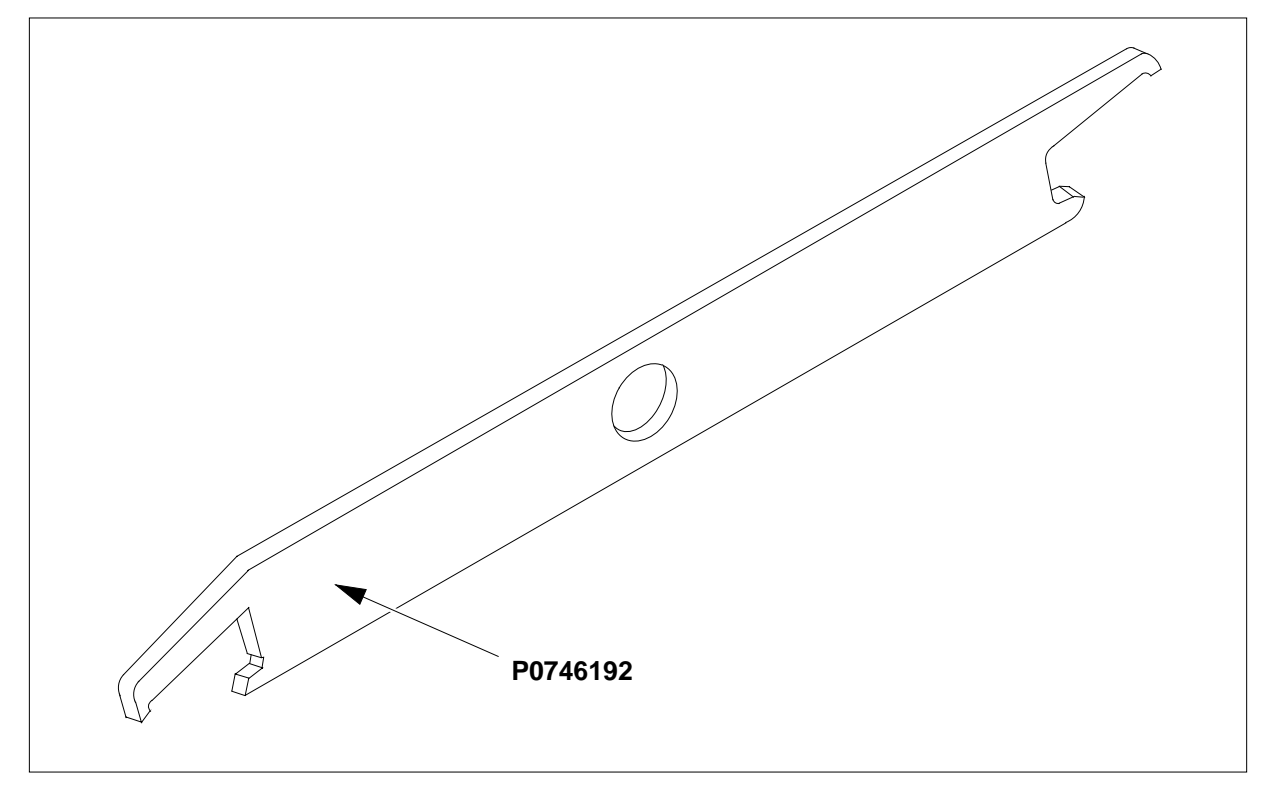

The following flowchart is a summary of this procedure. Use the instructions in the step-action table that follows the flowchart to perform the procedure.

## Summary of card replacement procedure in an NTRX44 card in RSC-S MSP

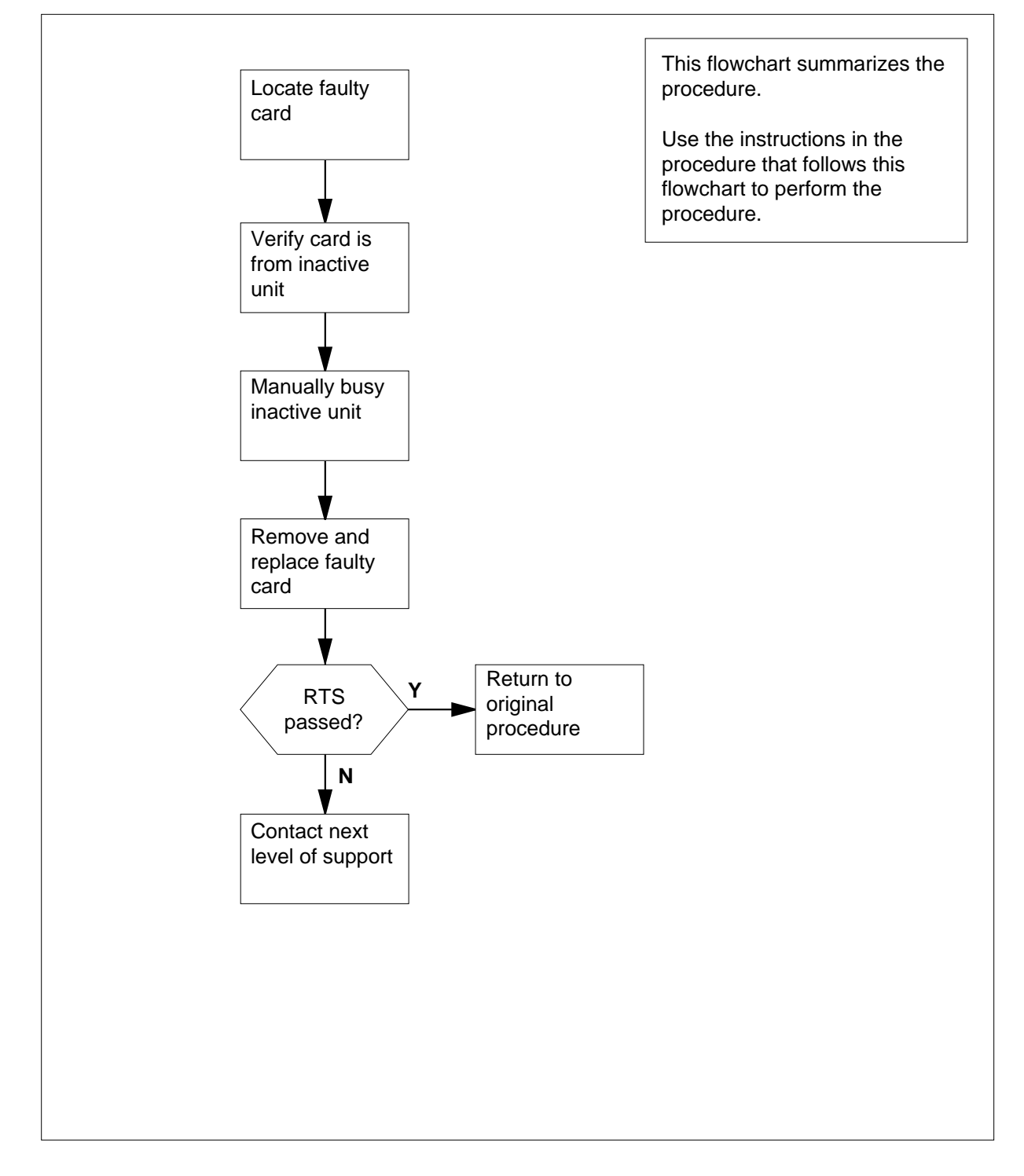

#### Replacing an NTRX44 card in RSC-S MSP

#### At your Current Location

1

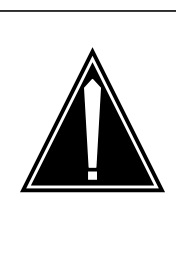

#### CAUTION Loss of service

A loss of service *will* occur when this procedure is used as an acceptance procedure or when talk battery is already available on the affected LCM unit. Busying the LCM unit is a precaution only and does not transfer talk battery to the other LCM unit. Talk battery is *not redundant*, and therefore a loss of service occurs on the affected LCM unit. Perform this procedure only during periods of low traffic.

Proceed only if you have been directed to this card replacement procedure from a step in a maintenance procedure, are using the procedure for verifying or accepting cards, or have been directed to this procedure by your maintenance support group.

2 Obtain a replacement card. Ensure that the replacement card has the same product equipment code (PEC), including suffix, as the card that is to be removed.

#### At the MAP terminal

3 Set the MAP display to the PM level and post the LCME powered by the talk battery module by typing

>MAPCI;MTC;PM;POST LCME site lcme\_frame\_no lcme\_no

and pressing the Enter key.

where

site

is the name of the site at which the LCME is located

Icme\_frame\_no

is the number of the frame in which the LCME is located

lcme\_no

is the number of the LCME powered by the talk battery module

Example of a MAP display

| /  |        |         |        |      |        |      |     |     |      |      |     |        |        |       |      |   |
|----|--------|---------|--------|------|--------|------|-----|-----|------|------|-----|--------|--------|-------|------|---|
|    | CM     | MS      | IOD    | Ne   | et     | PM   |     | CCS |      | Lns  |     | Trks   | Ext    | t A   | PPL  |   |
|    | •      | •       |        |      | •      | 1LCM | £   | •   |      | •    |     | •      | •      |       | •    |   |
| т  | оме.   |         |        | Sval | -      | Max  | ۰D  | 0   | fft  |      | CPa |        | тстЪ   |       | Tner |   |
| ים |        |         |        | Sysi | ⊃<br>, | Mai  | Ш   | 0   |      |      | CBS | У<br>О | urer . |       | THP  | ~ |
|    | 0 Quit | 2       | РМ     | -    | L      |      | 0   |     | 2    |      |     | 0      | 2      |       | 1.   | 2 |
|    | 2 Post |         | LCME   | (    | )      |      | 0   |     | 2    |      |     | 0      | 2      |       |      | 9 |
|    | 3 List | Set     |        |      |        |      |     |     |      |      |     |        |        |       |      |   |
|    | 4 SwR0 | 5       | LCME   | RSC  | -S     | 14 1 | IST | ЬL  | inks | _00S | :   | CSide  | 0      | PSid  | e (  | С |
|    | 5 Trns | sl_     | Unit0: | II   | ıSv    |      |     |     |      | /RG: | 1   |        |        |       |      |   |
|    | 6 Tst_ | _       | Unit1: | II   | ıSv    |      |     |     |      | /RG: | 1   |        |        |       |      |   |
|    | 7 Bsy_ | _       |        |      |        |      |     |     | 11   | 11   | 11  |        | RG:PI  | ref 1 | IST  | З |
| 1  | 8 RTS_ | _       | Drwr:  | 01   | 23     | 45   | 67  | 89  | 01   | 23   | 4   |        | Stby   | 0 In  | Sv   |   |
| 1  | 9 OffI | L       |        |      |        | • •  |     |     |      |      |     |        |        |       |      |   |
| 1  | 0 Load | 1PM_    |        |      |        |      |     |     |      |      |     |        |        |       |      |   |
| 1  | 1 Disp | <u></u> |        |      |        |      |     |     |      |      |     |        |        |       |      |   |
| 1  | 2 Next | ī.      |        |      |        |      |     |     |      |      |     |        |        |       |      |   |
| 1  | 3      |         |        |      |        |      |     |     |      |      |     |        |        |       |      |   |
| 1  | 4 Quei | ryPM    |        |      |        |      |     |     |      |      |     |        |        |       |      |   |
| 1  | 5      |         |        |      |        |      |     |     |      |      |     |        |        |       |      |   |
| 1  | б      |         |        |      |        |      |     |     |      |      |     |        |        |       |      |   |
| 1  | 7      |         |        |      |        |      |     |     |      |      |     |        |        |       |      |   |
| 1  | 8      |         |        |      |        |      |     |     |      |      |     |        |        |       |      |   |
|    |        |         |        |      |        |      |     |     |      |      |     |        |        |       |      | / |

4 Busy the affected in-service PM unit by typing

>BSY UNIT lcme\_unit\_no

and pressing the Enter key.

where

#### lcme\_unit\_no

is the number of the LCME unit.

*Note:* The talk battery module in slots 1 and 2 controls unit number 0; the module in slots 3 and 4 controls unit number 1.

#### At the front panel of the cabinet

5 Open the front cover of the MSP. Release the two cover latches and swing the cover down to the open position.

*Note:* The illustrations in this card replacement procedure are for the MSP shelf in an CRSC or CEXT module.

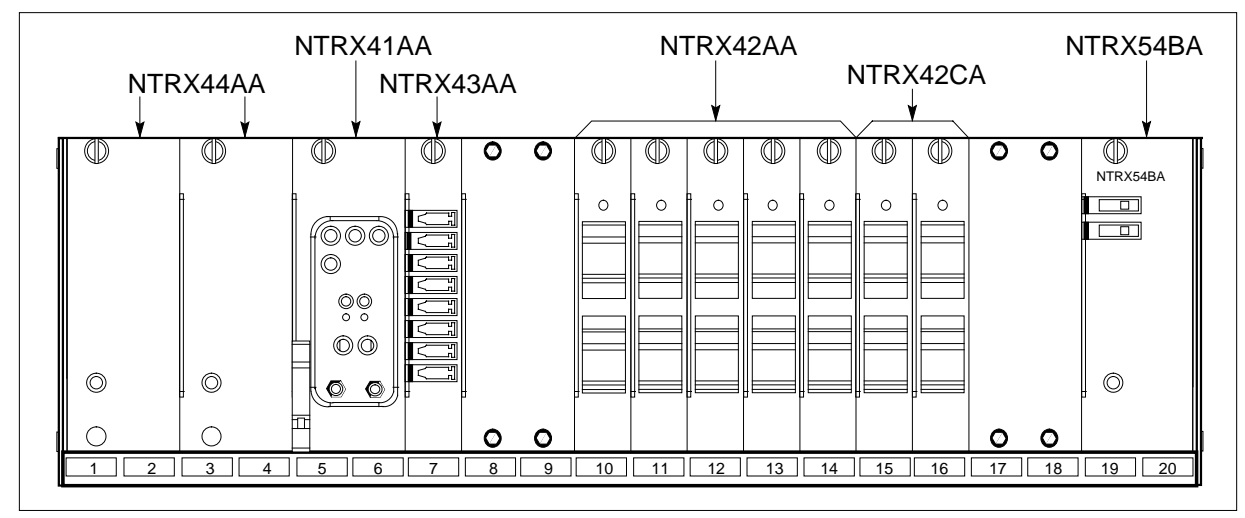

6

7

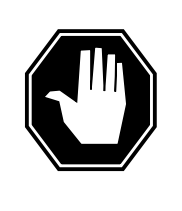

## DANGER

**Risk of injury from high energy levels, static electricity damage** Before removing any cards, put on a wrist strap and connect it to the wrist strap grounding point on the left side of the modular supervisory panel (MSP). This protects the equipment against damage caused by static electricity.

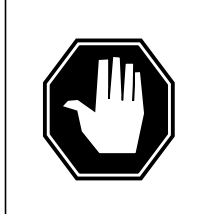

#### DANGER

**Risk of injury from high energy levels, equipment damage** Take these precautions when removing or inserting a card:

- 1. Do not apply direct pressure to the components.
- 2. Do not force the cards into the slots.

Put on a wrist strap.

Turn off the circuit breaker at slot 15 (circuit breaker 12) if replacing the talk battery module in slots 1 and 2. Turn off the circuit breaker at slot 16 (circuit breaker 14) if replacing the talk battery module in slots 3 and 4. These circuit breaker locations correspond to the CRSC and CEXT modules.

*Note:* The circuit breaker designation may vary depending on the type of cabinet where you are replacing the talk battery module. Verify the circuit breaker designation at shelf position 61 before replacing the talk battery.

8 Pull out corresponding line shelf approximately 152 mm (6 in.). The line shelf is located below the MSP. This approach permits easier hand access to the

connectors on the rear of the MSP. This step does not apply to the CMIS, CPDC, and CRME.

#### At the rear panel of the cabinet

9

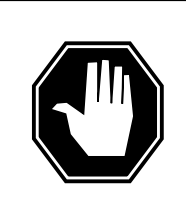

## DANGER

**Risk of injury from high energy levels, voltage present** Do not insert metallic objects into the black connectors. Voltage is present and equipment damage can result.

Remove the NTRX44 circuit card as shown in the following figures.

- a Open the rear doors of the cabinet and locate the back of the circuit card to be replaced. The circuit card is located in slots 1 and 2 for talk battery "A" or in slots 3 and 4 for talk battery "B".
- **b** Note wire color and location to facilitate re-connection.

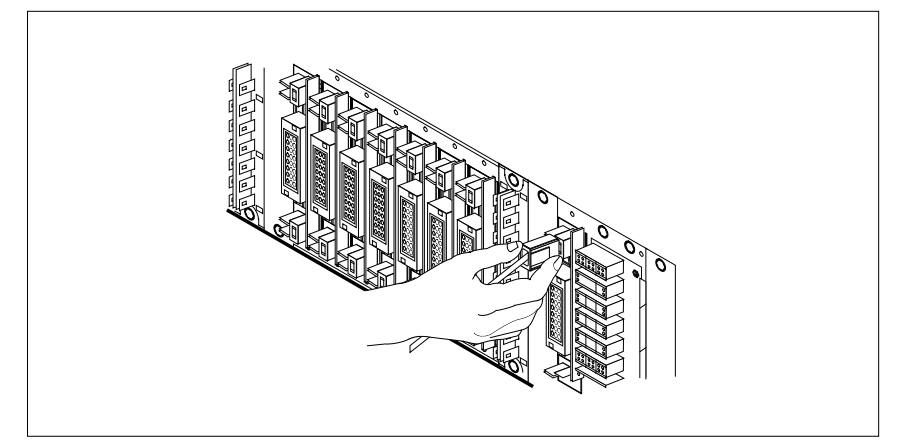

- **c** Using the connector removal tool, manually disconnect the power connectors to the circuit card. Working from the bottom of the MSP shelf to the top of the MSP shelf, manually disconnect the smaller black power connectors located below the larger blue power connector. Manually disconnect the large blue power connector. Disconnect the smaller black power connectors located above the large blue power connector. Ensure you disconnect the black connectors before removing the circuit card.
- **d** Although the connectors have voltage present on them, they are insulated. Secure the connectors to the power-connector bundle with a line-tie until it is time to reconnect them.

## At the front panel of the cabinet

- **10** Remove the NTRX44 card.
  - **a** Disengage the knurled thumbscrew at the top of the card.
  - **b** Gently pull the card towards you until it clears the shelf.

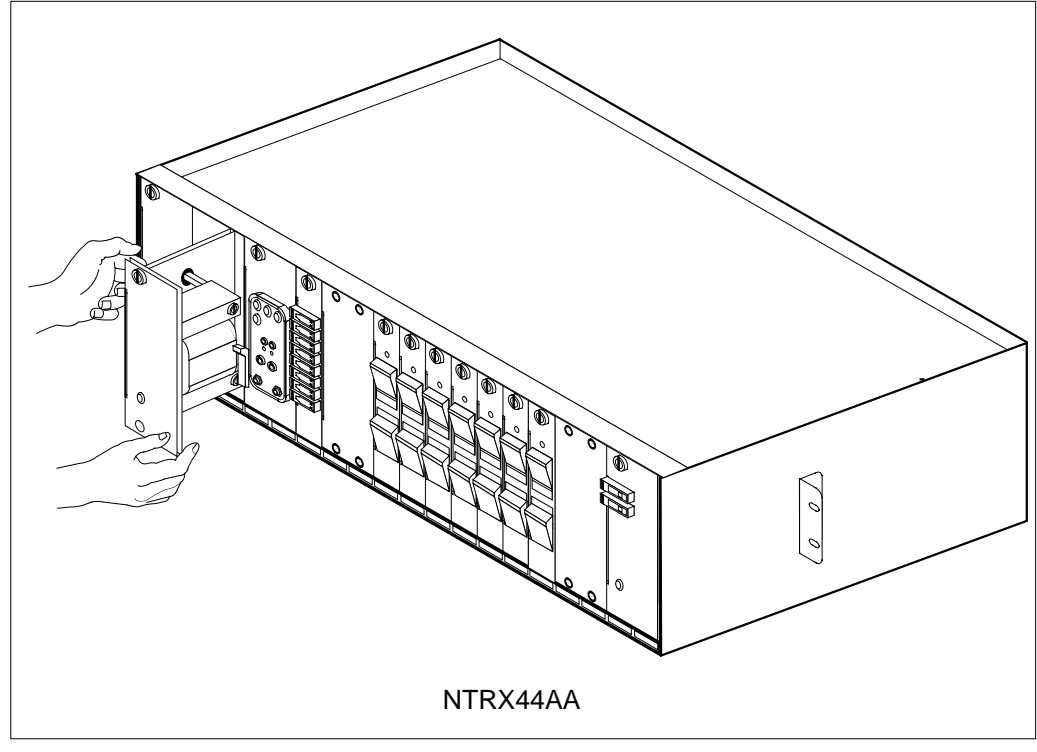

- 11 Ensure the replacement circuit card has the same PEC, including suffix, as the circuit card just removed.
  - **a** Align the circuit card with the slots in the shelf and gently slide the circuit card into the shelf.
  - **b** Gently but firmly seat the circuit card.
  - c Tighten the knurled thumbscrew at the top of the circuit card.

#### At the rear panel of the cabinet

12 Locate the replaced circuit card and re-attach the power connectors.

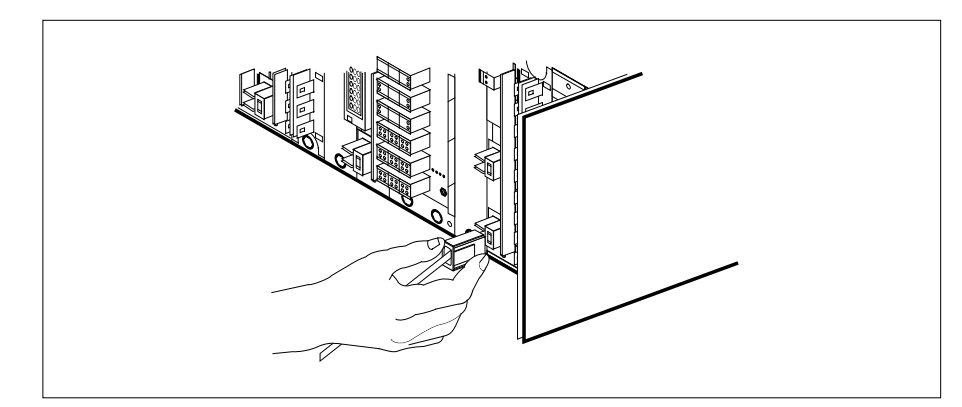

**13** Install the jumper connectors and cables removed in step 9 9 onto the replacement circuit card.

#### At the front of the cabinet

14 If talk battery A, in slots 1 and 2, was replaced, turn on the circuit breaker at slot 15 (circuit breaker 12). If Talk Battery B, in slots 3 and 4, was replaced, turn on the circuit breaker at slot 16 (circuit breaker 14).

*Note:* The circuit breaker designation may vary depending on the type of cabinet where you are replacing the talk battery module. Verify the circuit breaker designation at shelf position 61 before replacing the talk battery.

**15** Push in corresponding line shelf. Note that this step does *not* apply to the CMIS, CPDC, and CRME.

#### At the MAP terminal

**16** Return the LCME to service by typing

>RTS UNIT lcme\_unit\_no

and pressing the Enter key.

where

#### Icme\_unit\_no is the number of the LCME unit.

| If RTS       | Do      |
|--------------|---------|
| passed       | step 17 |
| did not pass | step 19 |

- 17 Send any faulty cards for repair according to local procedure.
- **18** Record the date the card was replaced, the serial number of the card, and the symptoms that prompted replacement of the card. Go to step 20.
- **19** Obtain further assistance in replacing this card by contacting the personnel responsible for the next higher level of support.

20 You have successfully completed this procedure. Return to the maintenance procedure that directed you to this card replacement procedure and continue as directed.

# NTRX54 in an RSC-M/MSP

# Application

Use this procedure to replace an NTRX54 card in a modular supervisory panel (MSP) that supports the RCO2 shelf in the Remote Switching Center Multi-access (RSC-M) cabinet.

| PEC    | Suffixes | Name                     |
|--------|----------|--------------------------|
| NTRX54 | BA       | Fan power control module |

## **Common procedures**

The common returning a card procedure is referenced in this procedure.

## Action

A connector removal tool is available to allow removal of the AMP Faston receptacles. This tool allows removal of these receptacles from the power input and output connectors of the MSP modules. This tool comes in two lengths: P0746192 152 mm (6 in.) and P0747552 254 mm (10 in.). You can use the shorter tool when conditions cause limited access to the rear of the MSP. An example of limited access is MSP modules located behind the cabinet bulkhead.

This tool is approximately 2 mm (.090 in.) thick and 17 mm (.65 in.) wide, with a jaw-like cut-out at each end. The cut-out profile conforms to the shape of the Faston receptacle. The shorter tip of each profile positions the receptacle in the tool.

The first meeting point of the tool serves as the pivot point. When you rotate the tool around this pivot point, you engage a profile tip with the action-arm of the power connector. This profile tip is the longer tip of the profile that has a hook on the end of the tip. As you press the action-arm of the connector, you disengage the receptacle from the connector tab. To remove the receptacle, pull the tool with the receptacle trapped in the jaw of the tool away from the connector. To disengage the tool from the receptacle, rotate the hook of the tool off the action-arm of the receptacle.

The shape of the cut-out is the same on each end of the tool. The position of the profile is off by 15 degrees. This difference allows for the use of the tool at different angles. You can require the use of the tool at different angles because of limited access to the connectors.

#### **Connector removal tool**

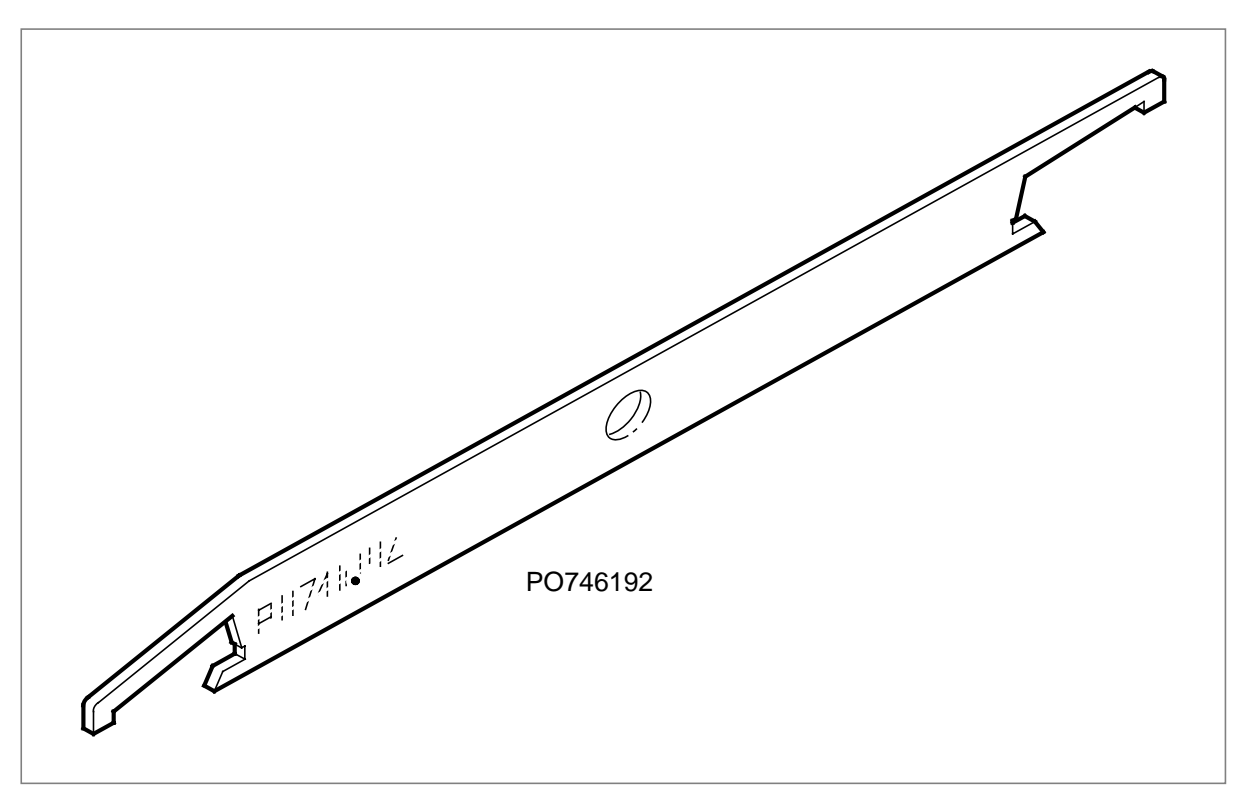

This card replacement procedure contains a summary flowchart and a list of steps. Use the flowchart to review the procedure. Follow the steps to perform the procedure.

## Summary of Replacing an NTRX54 in an RSC-M/MSP

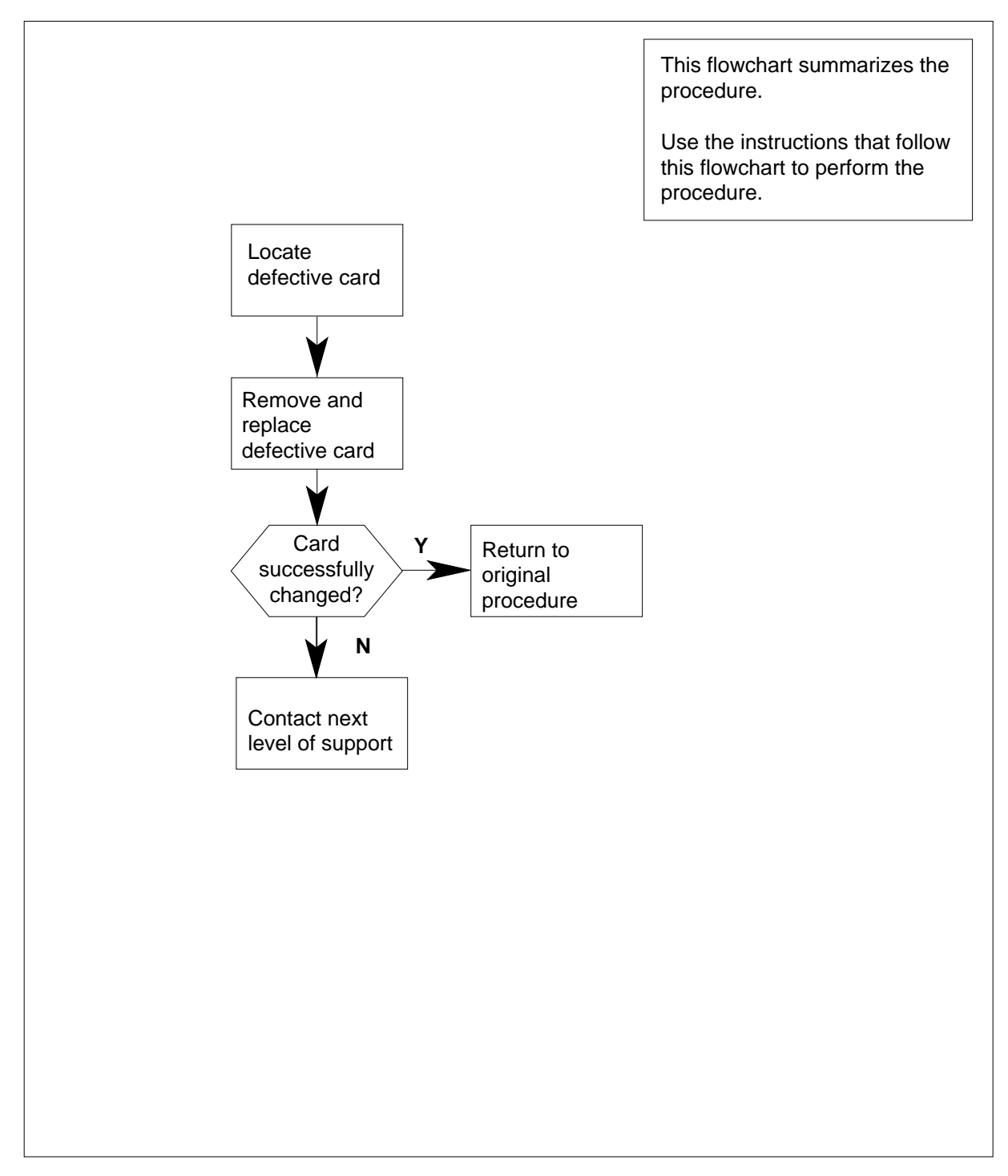

## Replacing a/an NTRX54 card in an RSC-M/MSP

## At the MAP terminal

- 1 Proceed if your maintenance support group or a step in a maintenance procedure directed you to this card replacement procedure. Use the procedure to verify or accept cards.
- 2 Obtain a replacement circuit card. Make sure the replacement circuit card has the same product equipment code (PEC) and suffix as the circuit card you want to remove.

## At the front panel of the cabinet

**3** Open the front cover of the MSP. Release the two cover latches. Swing the cover down to the open position.

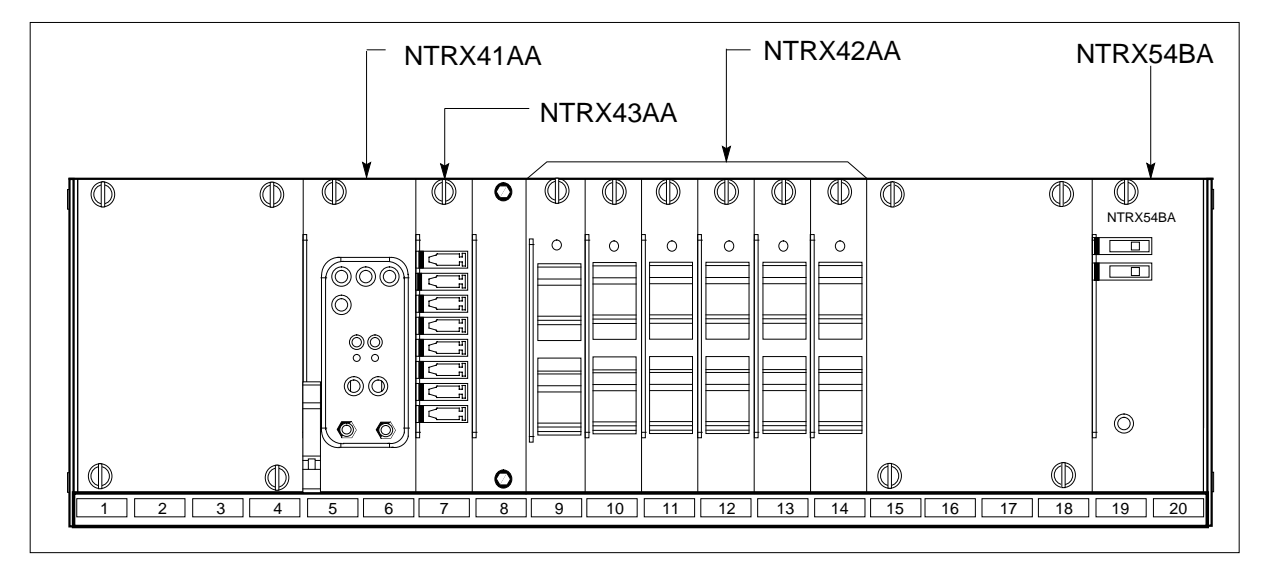

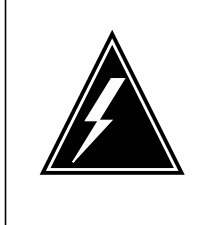

4

## WARNING

**Risk of injury from high energy levels, static electricity damage** Wear a wrist strap that connects to the wrist-strap grounding point on the left side of the modular supervisory panel (MSP) to remove cards. The wrist strap protects the equipment against static electricity damage.

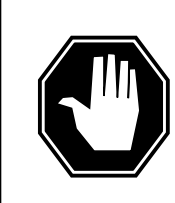

## DANGER

**Risk of injury from high energy levels, equipment damage** Take these precautions when you remove or insert a card:

- 1. Do not apply direct pressure to the components.
- 2. Do not force the cards in the slots.

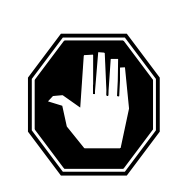

#### DANGER Heat damage

Do not leave this card out of service for more than 30 min. A large amount of damage the whole cabinet can occur if cooling does not occur for more than 30 min.

Put on a wrist strap.

5 Remove the two fuses in the fan power control module.

## At the rear panel of the cabinet

- 6 Remove the NTRX54 circuit card as shown in the following figures.
  - **a** Open the rear doors of the cabinet. Locate the circuit card. The circuit card is in slots 19 and 20.
  - **b** Loosen the four screws. Slide the access plate sideways to remove the access plate.

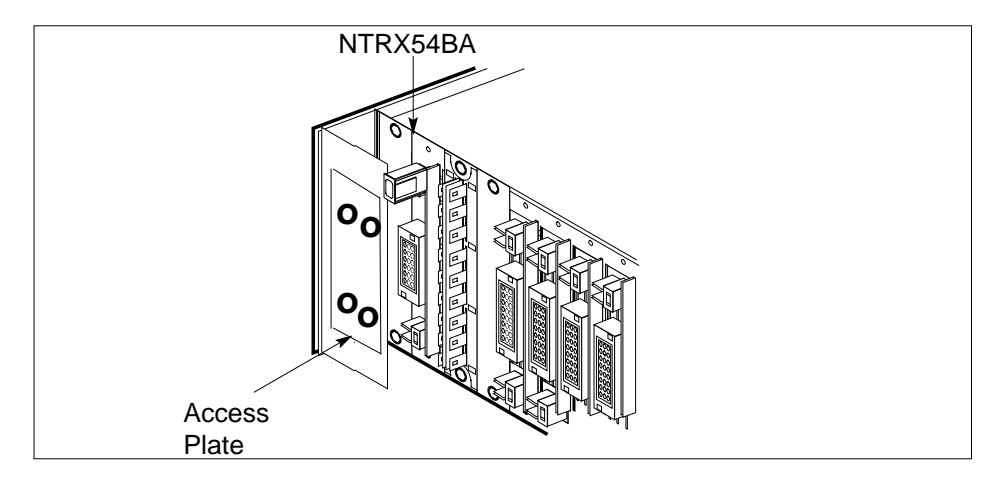

- **7** Note the wire color and location of the connector cables to facilitate connection.
- 8 Use the connector removal tool to disconnect the power connectors to the circuit card manually. Work from the bottom of the MSP shelf to the top of the MSP shelf. Manually disconnect the smaller black power connectors located below the larger blue power connector. Manually disconnect the large blue

power connector. Disconnect the smaller black power connectors located above the large blue power connector. Make sure you disconnect the black connectors before you remove the circuit card.

9 The connectors have voltage present. The connectors are insulated. Secure the connectors to the power-connector bundle with a line-tie until the time arrives to connect the connectors again.

## At the front panel of the cabinet

- **10** Remove the NTRX54 circuit card.
  - **a** Disengage the knurled thumbscrew at the top of the circuit card.
  - **b** Carefully pull the circuit card toward you until the circuit card clears the shelf.

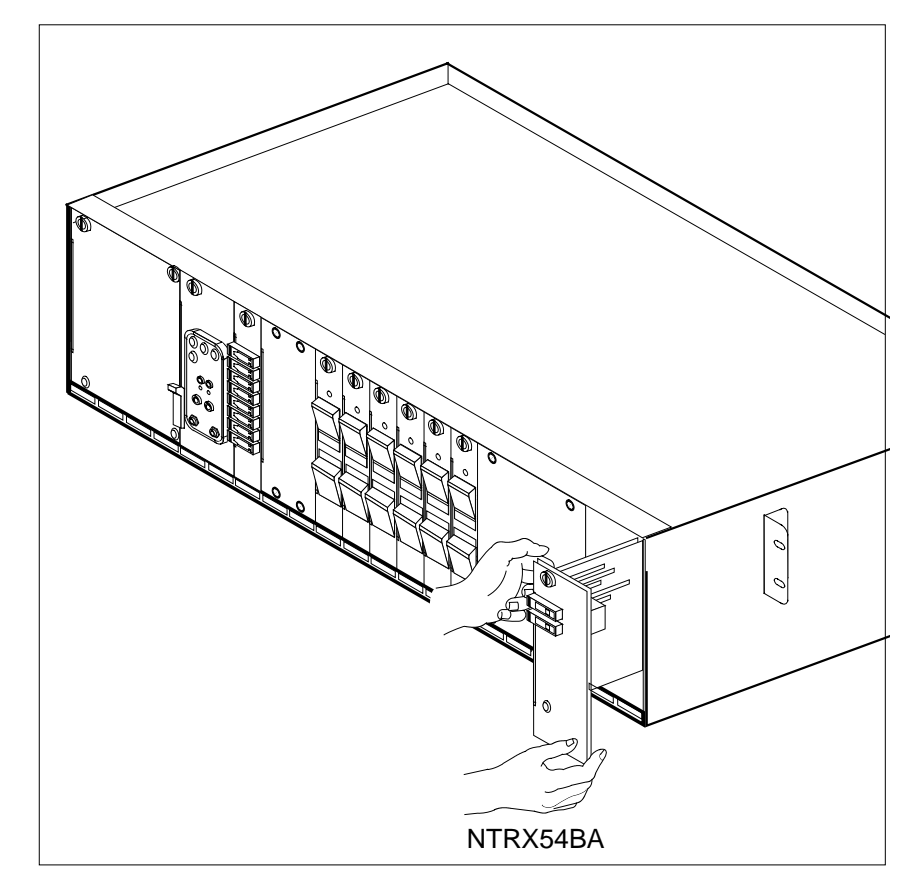

- 11 Make sure the replacement circuit card has the same PEC and suffix as the circuit card you removed.
  - **a** Align the circuit card with the slots in the shelf. Carefully slide the circuit card in the shelf.
  - **b** Carefully seat the circuit card tight.
  - c Tighten the knurled thumbscrew at the top of the circuit card.

# NTRX54 in an RSC-M/MSP (end)

## At the rear panel of the cabinet

**12** Locate the replaced circuit card. Attach the power connectors. Step 6 describes how to attach the power connectors.

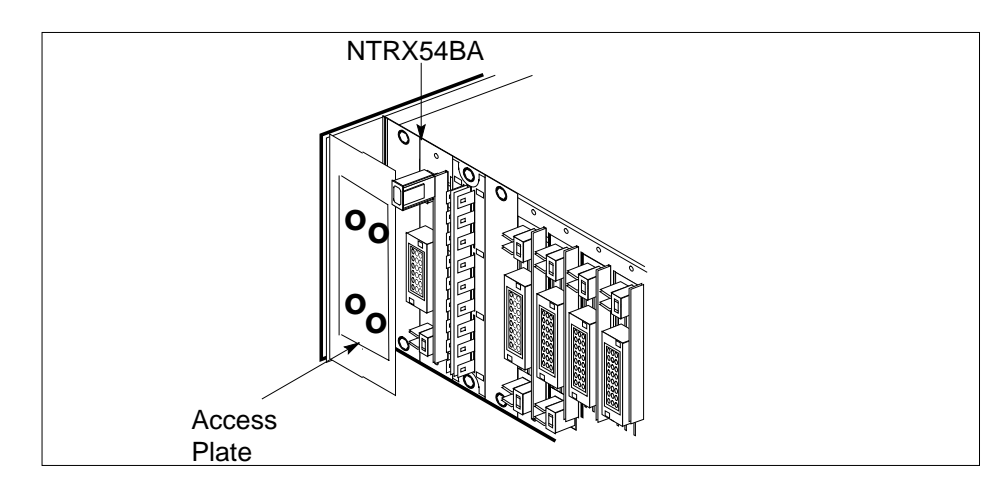

- **13** Replace the two fuses removed in step 5.
- 14 Send defective cards for repair according to local procedure.

| If fuses        | Do      |
|-----------------|---------|
| do not blow     | step 15 |
| blow (protrude) | step 16 |

- **15** Go to the common returning a card procedure in this document. Go to step 17.
- **16** For additional help with this card replacement, contact the next level of support.
- 17 This procedure is complete. Return to the maintenance procedure that directed you to this card replacement procedure.

# NTRX54 in an RSC MSP

# Application

Use this procedure to replace an NTRX54 card in a modular supervisory panel (MSP) in the following cabinets.

- Cabinetized Extension Module (CEXT)
- Cabinetized Line Concentrating Equipment (CLCE)
- Cabinetized Power Distribution Center (CPDC)
- Cabinetized Remote Switching Center (CRSC)
- Cabinetized Miscellaneous Equipment (CMIS)
- Cabinetized Remote Miscellaneous Equipment (CRME)

| PEC    | Suffixes | Name                     |
|--------|----------|--------------------------|
| NTRX54 | BA       | Fan Power Control Module |

## **Common procedures**

None

# Action

A connector removal tool is available to facilitate removal of the AMP Faston receptacles from the power input and output connectors of the MSP modules. This tool comes in two lengths: P0746192 152 mm (6 in.), and P0747552 254 mm (10 in.). The shorter tool is used when access to the rear of the MSP is very limited. An example of limited access is, MSP modules located directly behind the cabinet bulkhead.

This tool is approximately 2 mm (.090 in.) thick and 17 mm (.65 in.) wide, with a jaw-like cut-out at each end. The cut-out profile conforms to the shape of the Faston receptacle. The shorter tip of each profile is used to position the receptacle in the tool.

The first meeting point of the tool serves as the pivot point. By rotating the tool around this pivot point, the longer tip of the profile which has a hook on its end, is engaged with the action-arm of the power connector. As the action-arm of the connector is depressed, the receptacle is disengaged from the connector tab. The receptacle is removed by pulling the tool with the receptacle trapped in its jaw, away from the connector. The tool is disengaged

from the receptacle by rotating the tool's hook off the action-arm of the receptacle.

Although the shape of the cut-out is the same on each end of the tool, the orientation of the profile is off by 15 degrees. This difference allows for the use of the tool at different angles, which may be required due to limited access to the connectors.

## **Connector removal tool**

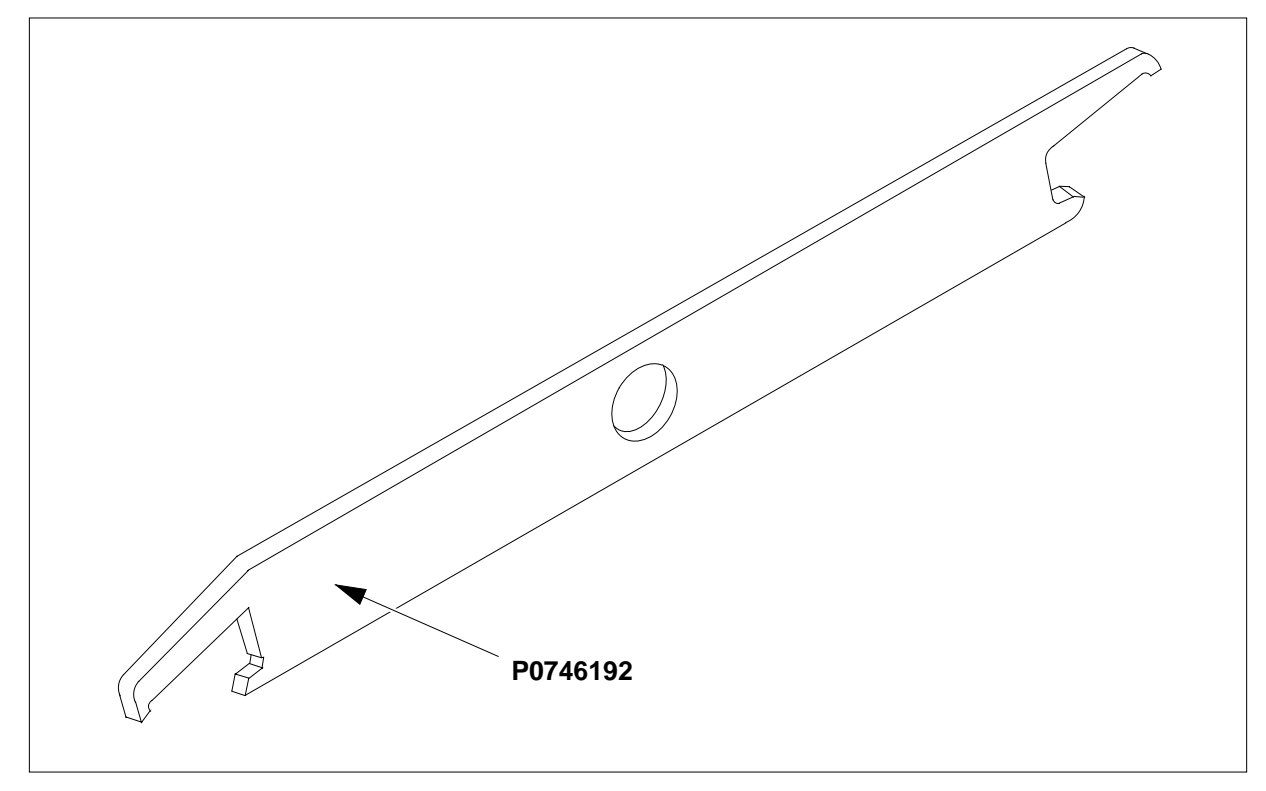

The following flowchart is only a summary of the procedure. To replace the card, use the instructions in the step-action procedure that follows the flowchart.

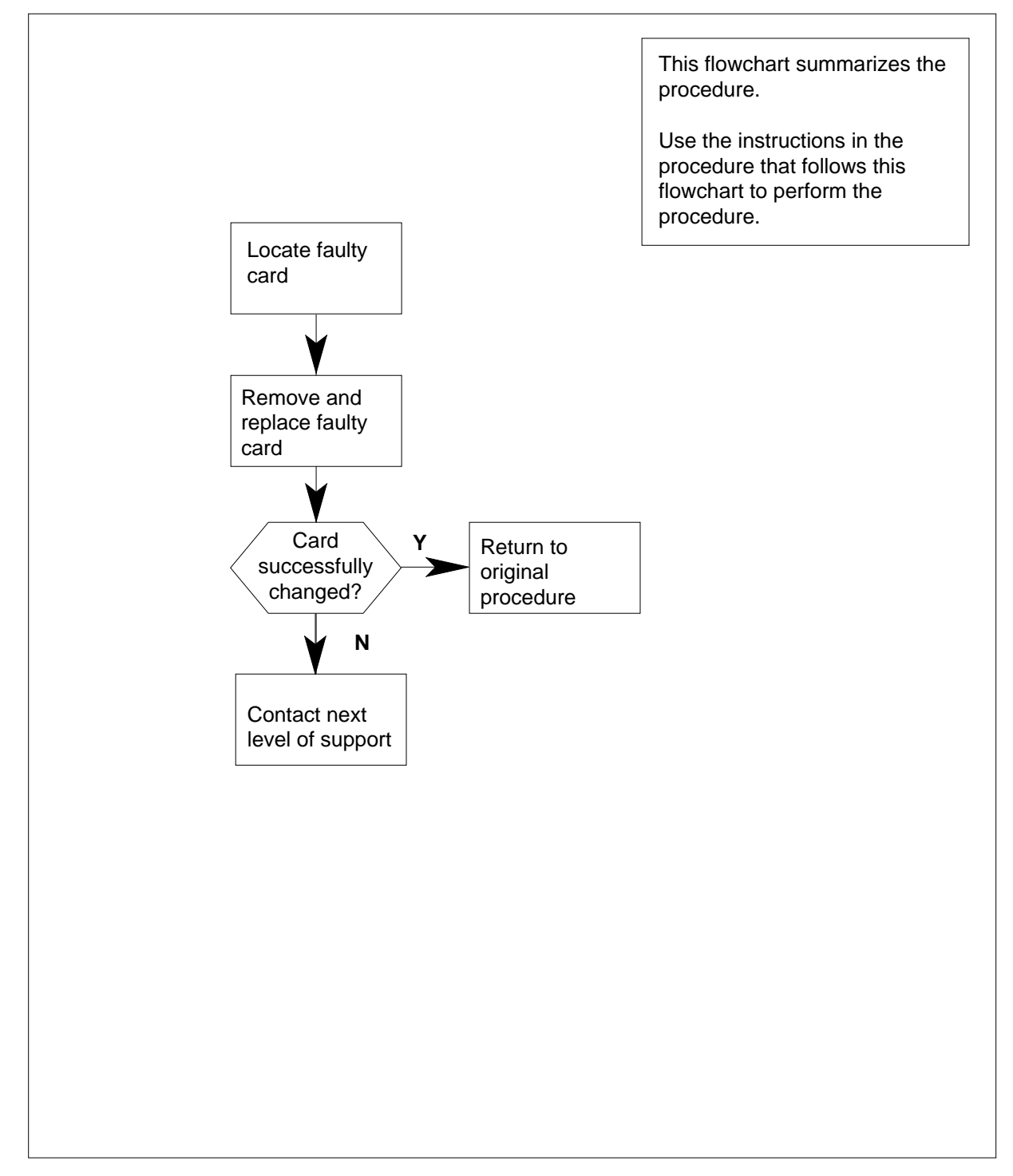

## Summary of card replacement procedure for an NTRX54 card in RSC MSP

## Replacing an NTRX54 card in RSCE MSP

#### At your current location

- 1 Proceed only if you have been directed to this card replacement procedure from a step in a maintenance procedure, are using the procedure for verifying or accepting cards, or have been directed to this procedure by your maintenance support group.
- 2 Obtain a replacement card. Ensure that the replacement card has the same product equipment code (PEC), including suffix, as the card that is to be removed.

#### At the front panel of the cabinet

**3** Open the front cover of the MSP. Release the two cover latches and swing the cover down to the open position.

*Note:* The illustrations in this card replacement procedure are for the MSP shelf in an CRSC or CEXT module. The circuit breaker designation may vary depending on the type of cabinet you are working in.

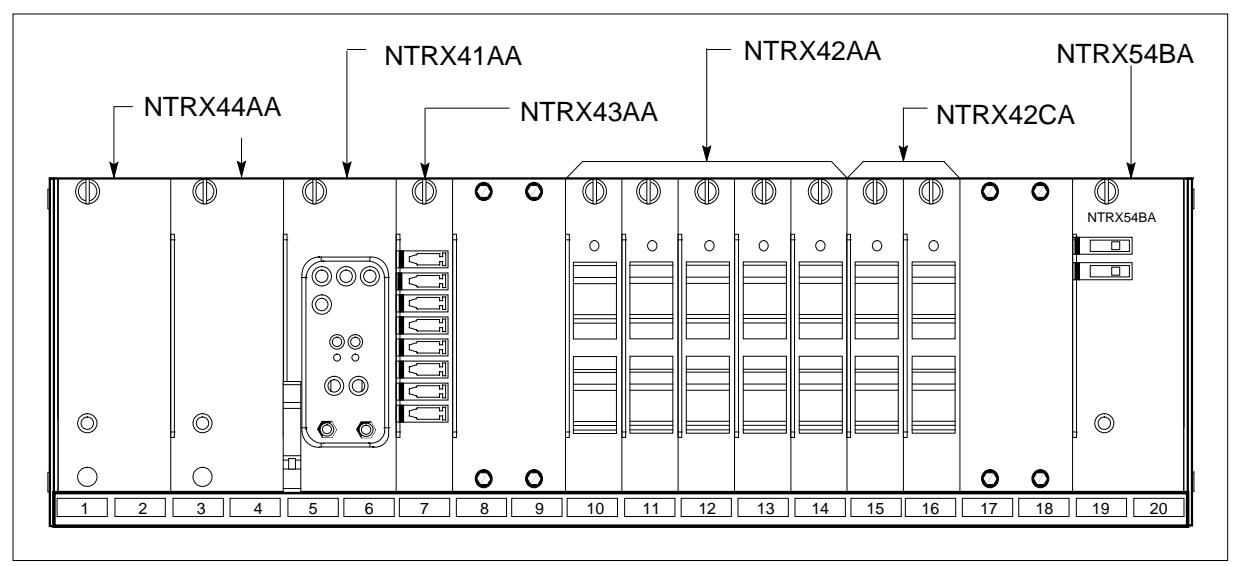

4

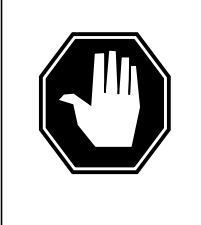

## DANGER

**Risk of injury from high energy levels, static electricity damage** Before removing any cards, put on a wrist strap and connect it to the wrist strap grounding point on the left side of the modular supervisory panel (MSP). This protects the equipment against damage caused by static electricity.

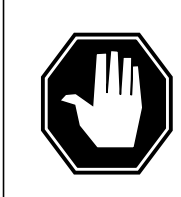

## DANGER

**Risk of injury from high energy levels, equipment damage** Take these precautions when removing or inserting a card:

- 1. Do not apply direct pressure to the components.
- 2. Do not force the cards into the slots.

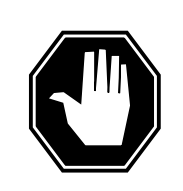

#### DANGER Heat damage

Avoid leaving this card out of service for more than 30 minutes. Extensive damage to the entire cabinet may occur if cooling is lost for more than 30 minutes.

Put on a wrist strap.

5 Remove the two fuses in the fan power control module.

## At the rear panel of the cabinet

- 6 Remove the NTRX54 circuit card as shown in the following figures.
  - **a** Open the rear doors of the cabinet and locate the circuit card, it will be in slots 19 and 20.
  - **b** Note the wire color and location to facilitate re-connection.

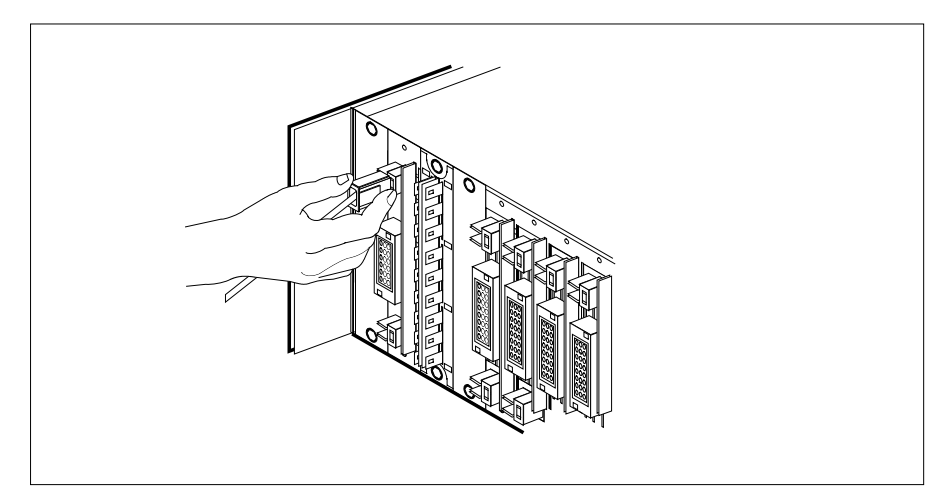

c Using the connector removal tool, manually disconnect the power connectors to the circuit card. Working from the bottom of the MSP shelf to the top of the MSP shelf, manually disconnect the smaller black power connectors located below the larger blue power connector. Manually disconnect the large blue power connector. Disconnect the smaller black

power connectors located above the large blue power connector. Ensure you disconnect the black connectors *before* removing the circuit card.

**d** Although the connectors have voltage present on them, they are insulated. Secure the connectors to the power-connector bundle with a line-tie until it is time to reconnect them.

### At the front panel of the cabinet

- 7 Remove the NTRX54 card.
  - a Disengage the knurled thumbscrew at the top of the card.
  - **b** Gently pull the card towards you until it clears the shelf.

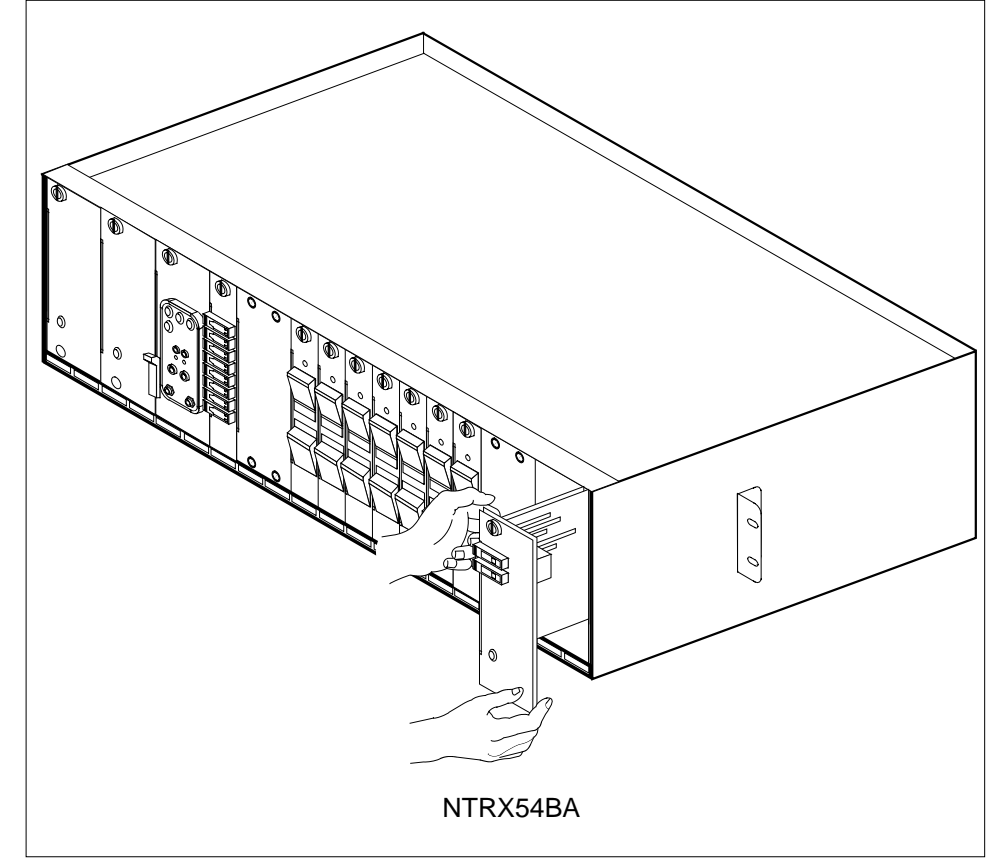

- 8
  - Ensure the replacement circuit card has the same PEC, including suffix, as the circuit card just removed.
    - **a** Align the circuit card with the slots in the shelf and gently slide the circuit card into the shelf.
    - **b** Gently but firmly seat the circuit card.
    - c Tighten the knurled thumbscrew at the top of the circuit card.

# NTRX54 in an RSC MSP (end)

## At the rear panel of the cabinet

9 Locate the replaced circuit card and re-attach the power connectors, as noted in step 6.

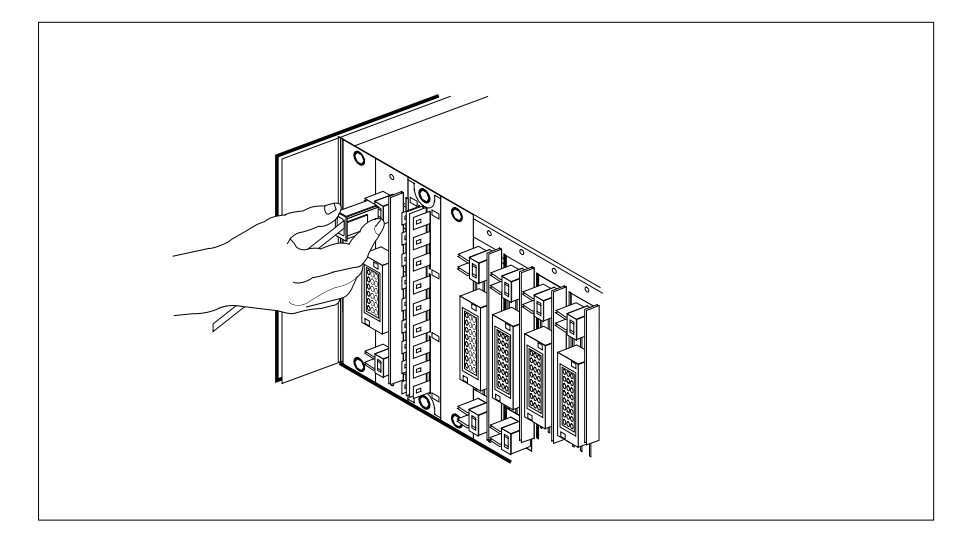

#### 10

Replace the two fuses removed in step 5.

| If fuses        | Do      |
|-----------------|---------|
| do not blow     | step 11 |
| blow (protrude) | step 13 |

- 11 Send any faulty cards for repair according to local procedure.
- 12 Record the date the card was replaced, the serial number of the card, and the symptoms that prompted replacement of the card. Go to step 14.
- **13** Obtain further assistance in replacing this card by contacting the personnel responsible for the next higher level of support.
- 14 You have successfully completed this procedure. Return to the maintenance procedure that directed you to this card replacement procedure and continue as directed.

# NTRX54 in an RSC-S (DS-1) Model B MSP

## Application

Use this procedure to replace an NTRX54 card in a modular supervisorb(MSP) located in a

- cabinetized extension module (CEXT)
- cabinetized line concentrating equipment (CLCE)
- cabinetized line module ISDN (CLMI)
- cabinetized power distribution center (CPDC)
- cabinetized remote switching center (CRSC)
- cabinetized miscellaneous equipment (CMIS)

| PEC    | Suffixes | Name                     |
|--------|----------|--------------------------|
| NTRX54 | BA       | Fan Power Control Module |

## **Common procedures**

None

## Action

A connector removal tool is available to facilitate removal of the AMP Faston receptacles from the power input and output connectors of the MSP modules. This tool comes in two lengths: P0746192 152 mm (6 in.), and P0747552 254 mm (10 in.). The shorter tool is used when access to the rear of the MSP is very limited. An example of limited access is, MSP modules located directly behind the cabinet bulkhead.

This tool is approximately 2 mm (.090 in.) thick and 17 mm (.65 in.) wide, with a jaw-like cut-out at each end. The cut-out profile conforms to the shape of the Faston receptacle. The shorter tip of each profile is used to position the receptacle in the tool.

The first meeting point of the tool serves as the pivot point. By rotating the tool around this pivot point, the longer tip of the profile which has a hook on its end, is engaged with the action-arm of the power connector. As the action-arm of the connector is depressed, the receptacle is disengaged from the connector tab. The receptacle is removed by pulling the tool with the receptacle trapped in its jaw, away from the connector. The tool is disengaged

from the receptacle by rotating the tool's hook off the action-arm of the receptacle.

Although the shape of the cut-out is the same on each end of the tool, the orientation of the profile is off by 15 degrees. This difference allows for the use of the tool at different angles, which may be required due to limited access to the connectors.

## **Connector removal tool**

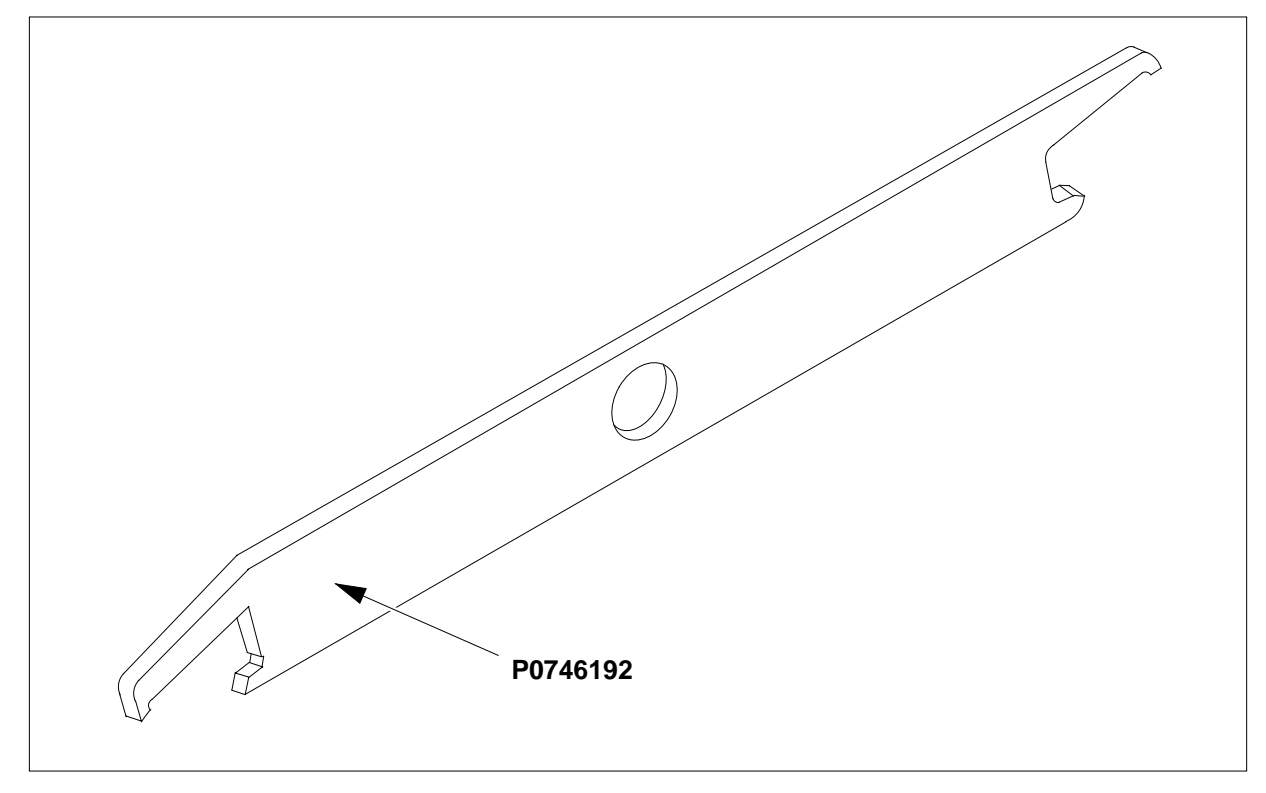

The following flowchart is a summary of this procedure. Use the instructions in the step-action table that follows the flowchart to perform the procedure.

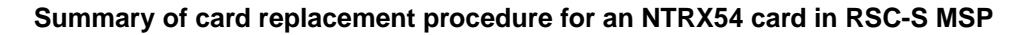

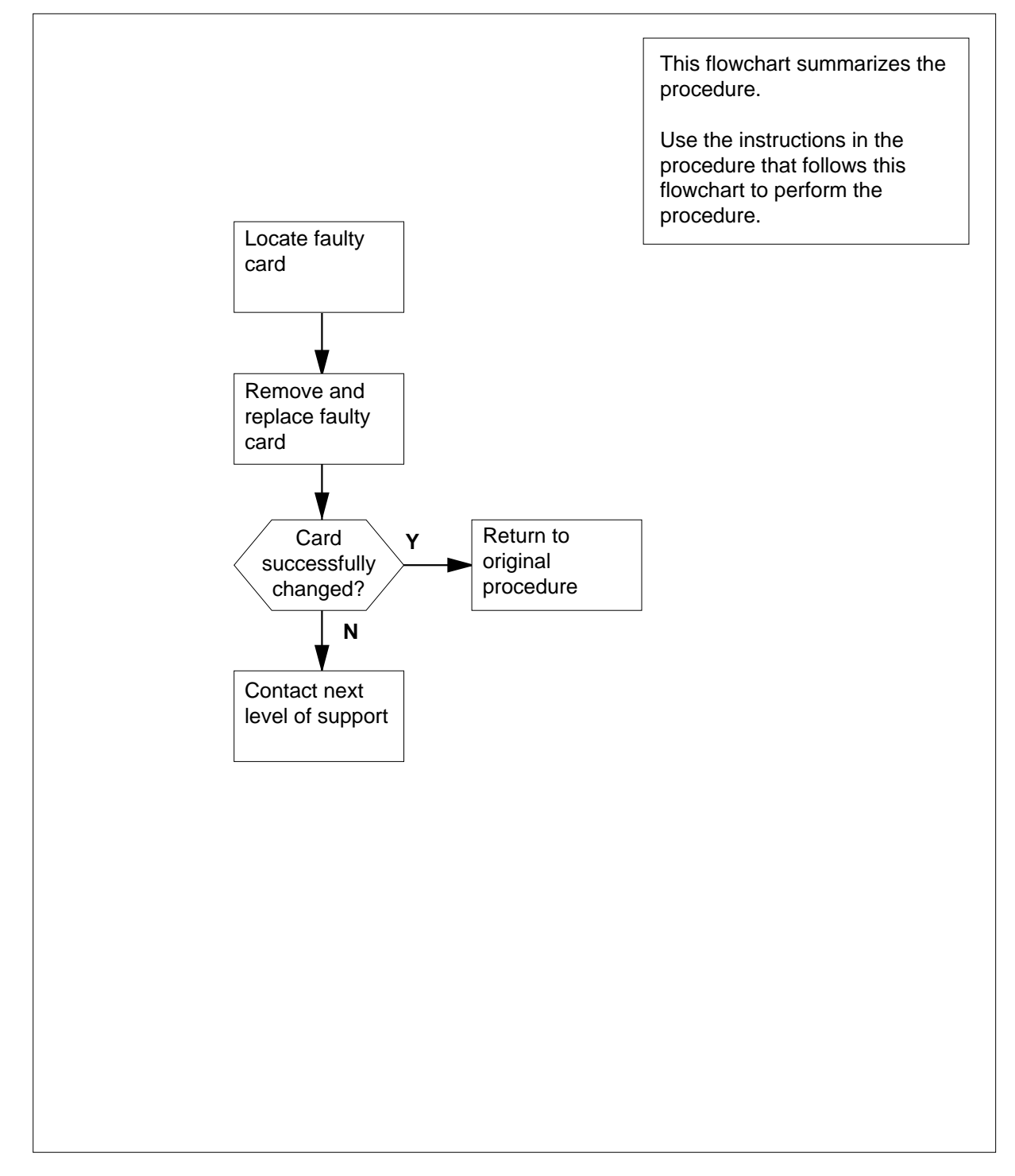

## Replacing an NTRX54 card in RSC-S MSP

#### At your Current Location

- 1 Proceed only if you have been directed to this card replacement procedure from a step in a maintenance procedure, are using the procedure for verifying or accepting cards, or have been directed to this procedure by your maintenance support group.
- 2 Obtain a replacement card. Ensure that the replacement card has the same product equipment code (PEC), including suffix, as the card that is to be removed.

## At the front panel of the cabinet

**3** Open the front cover of the MSP. Release the two cover latches and swing the cover down to the open position.

*Note:* The illustrations in this card replacement procedure are for the MSP shelf in an CRSC or CEXT module. The circuit breaker designation may vary depending on the type of cabinet you are working in.

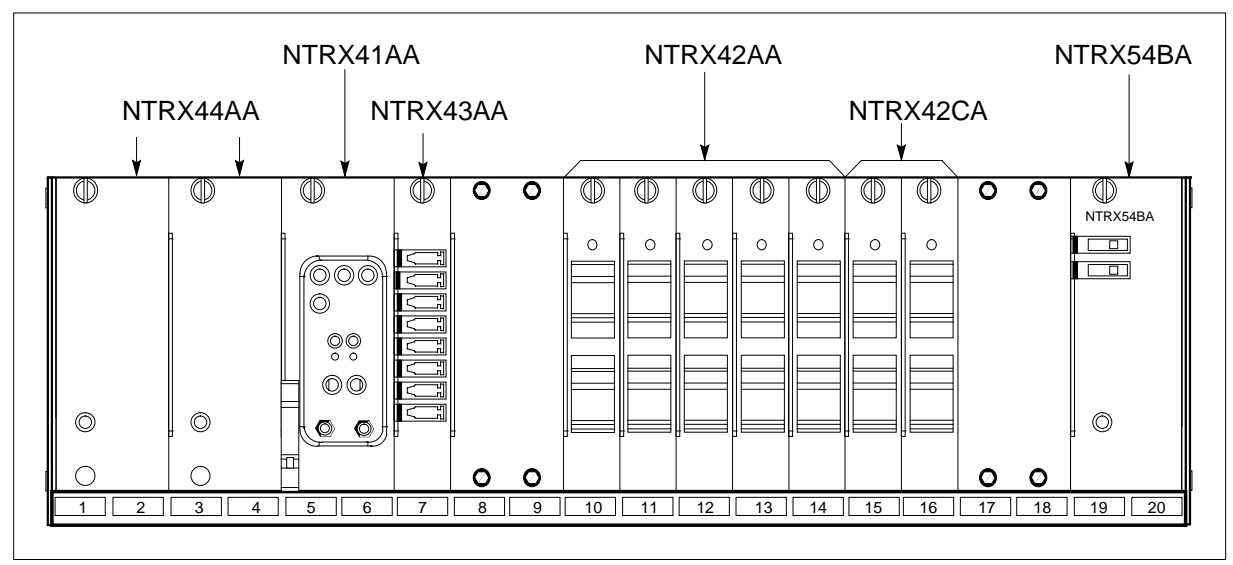

4

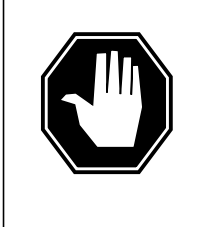

## DANGER

**Risk of injury from high energy levels, static electricity damage** Before removing any cards, put on a wrist strap and connect it to the wrist strap grounding point on the left side of the modular supervisory panel (MSP). This protects the equipment against damage caused by static electricity.

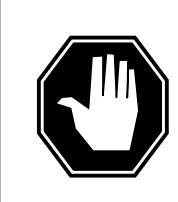

## DANGER

**Risk of injury from high energy levels, equipment damage** Take these precautions when removing or inserting a card:

- 1. Do not apply direct pressure to the components.
- 2. Do not force the cards into the slots.

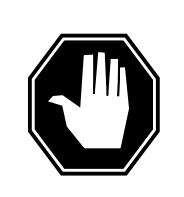

#### DANGER Heat damage

Avoid leaving this card out of service for more than 30 minutes. Extensive damage to the entire cabinet may occur if cooling is lost for more than 30 minutes.

Put on a wrist strap.

5 Remove the two fuses in the fan power control module.

## At the rear panel of the cabinet

- 6 Remove the NTRX54 circuit card as shown in the following figures.
  - **a** Open the rear doors of the cabinet and locate the circuit card, it will be in slots 19 and 20.
  - **b** Note the wire color and location to facilitate re-connection.

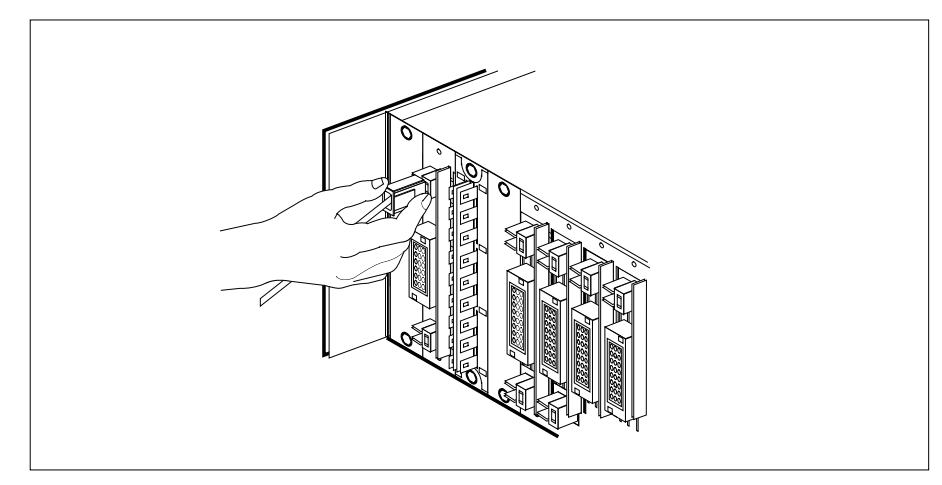

c Using the connector removal tool, manually disconnect the power connectors to the circuit card. Working from the bottom of the MSP shelf to the top of the MSP shelf, manually disconnect the smaller black power connectors located below the larger blue power connector. Manually disconnect the large blue power connector. Disconnect the smaller black

power connectors located above the large blue power connector. Ensure you disconnect the black connectors *before* removing the circuit card.

**d** Although the connectors have voltage present on them, they are insulated. Secure the connectors to the power-connector bundle with a line-tie until it is time to reconnect them.

## At the front panel of the cabinet

- 7 Remove the NTRX54 card.
  - **a** Disengage the knurled thumbscrew at the top of the card.
  - **b** Gently pull the card towards you until it clears the shelf.

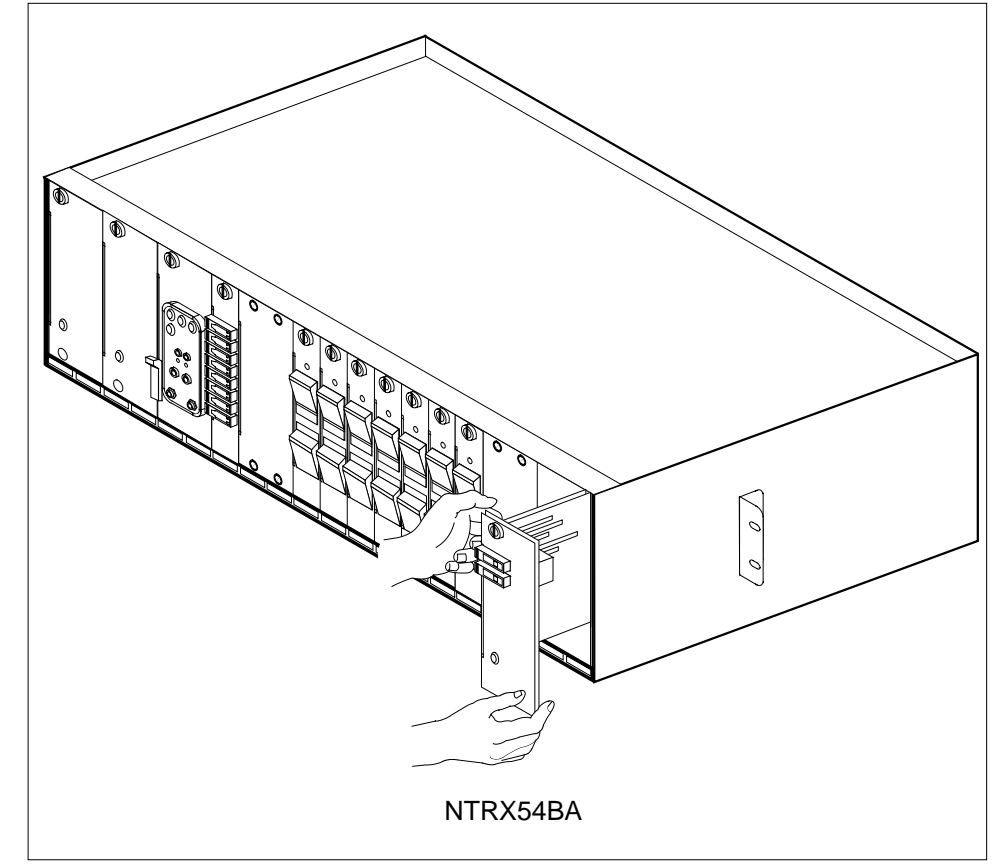

8

- Ensure the replacement circuit card has the same PEC, including suffix, as the circuit card just removed.
  - **a** Align the circuit card with the slots in the shelf and gently slide the circuit card into the shelf.
  - **b** Gently but firmly seat the circuit card.
  - c Tighten the knurled thumbscrew at the top of the circuit card.

## At the rear panel of the cabinet

9 Locate the replaced circuit card and re-attach the power connectors, as noted in step 6.

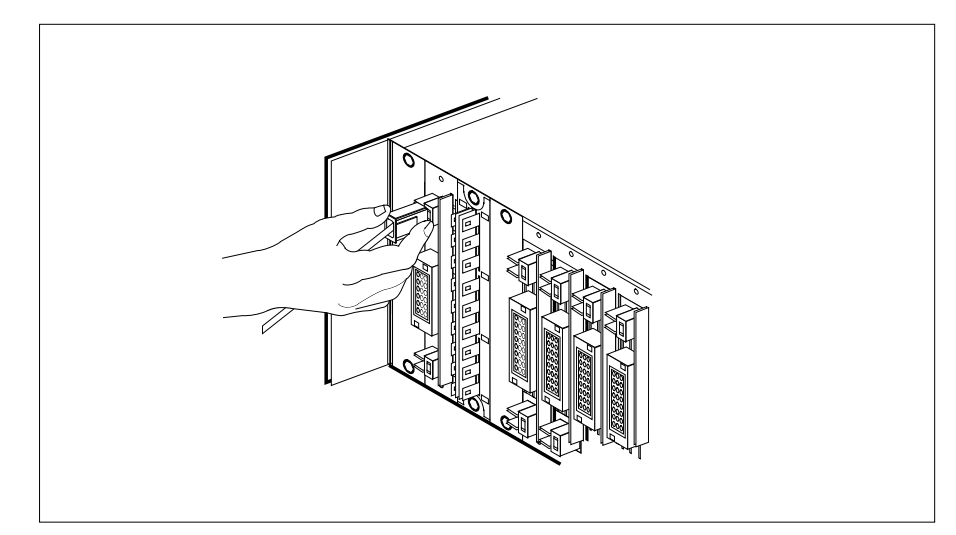

#### 10

Replace the two fuses removed in step 5.

| If fuses        | Do      |
|-----------------|---------|
| do not blow     | step 11 |
| blow (protrude) | step 13 |

- 11 Send any faulty cards for repair according to local procedure.
- 12 Record the date the card was replaced, the serial number of the card, and the symptoms that prompted replacement of the card. Go to step 14.
- **13** Obtain further assistance in replacing this card by contacting the personnel responsible for the next higher level of support.
- 14 You have successfully completed this procedure. Return to the maintenance procedure that directed you to this card replacement procedure and continue as directed.

# NTRX54 in an SMA2 MSP

# Application

Use this procedure to replace a NTRX54 card in a modular supervisory panel (MSP) located in a:

- cabinetized multi-vendor interface (CMVI)
- multi-vendor interface equipment frame (MVIE)
- multi-vendor double density frame (MVDD)

| PEC    | Suffixes | Name                     |
|--------|----------|--------------------------|
| NTRX54 | BA       | Fan Power Control Module |

## **Common procedures**

The common returning a card procedure is referenced in this procedure.

Do not go to a common procedure unless directed to do so in the step-action procedure.

## Action

A connector removal tool is available to facilitate removal of the AMP Faston receptacles from the power input and output connectors of the MSP modules. This tool comes in two lengths: P0746192 152 mm (6 in.), and P0747552 254 mm (10 in.). The shorter tool is used when access to the rear of the MSP is very limited. An example of limited access is, MSP modules located directly behind the cabinet bulkhead.

This tool is approximately 2 mm (.090 in.) thick and 17 mm (.65 in.) wide, with a jaw-like cut-out at each end. The cut-out profile conforms to the shape of the Faston receptacle. The shorter tip of each profile is used to position the receptacle in the tool.

The first meeting point of the tool serves as the pivot point. By rotating the tool around this pivot point, the longer tip of the profile which has a hook on its end, is engaged with the action-arm of the power connector. As the action-arm of the connector is depressed, the receptacle is disengaged from the connector tab. The receptacle is removed by pulling the tool with the receptacle trapped in its jaw, away from the connector. The tool is disengaged from the receptacle by rotating the tool's hook off the action-arm of the receptacle.

Although the shape of the cut-out is the same on each end of the tool, the orientation of the profile is off by 15 degrees. This difference allows for the use of the tool at different angles, which may be required because of limited access to the connectors.

## **Connector removal tool**

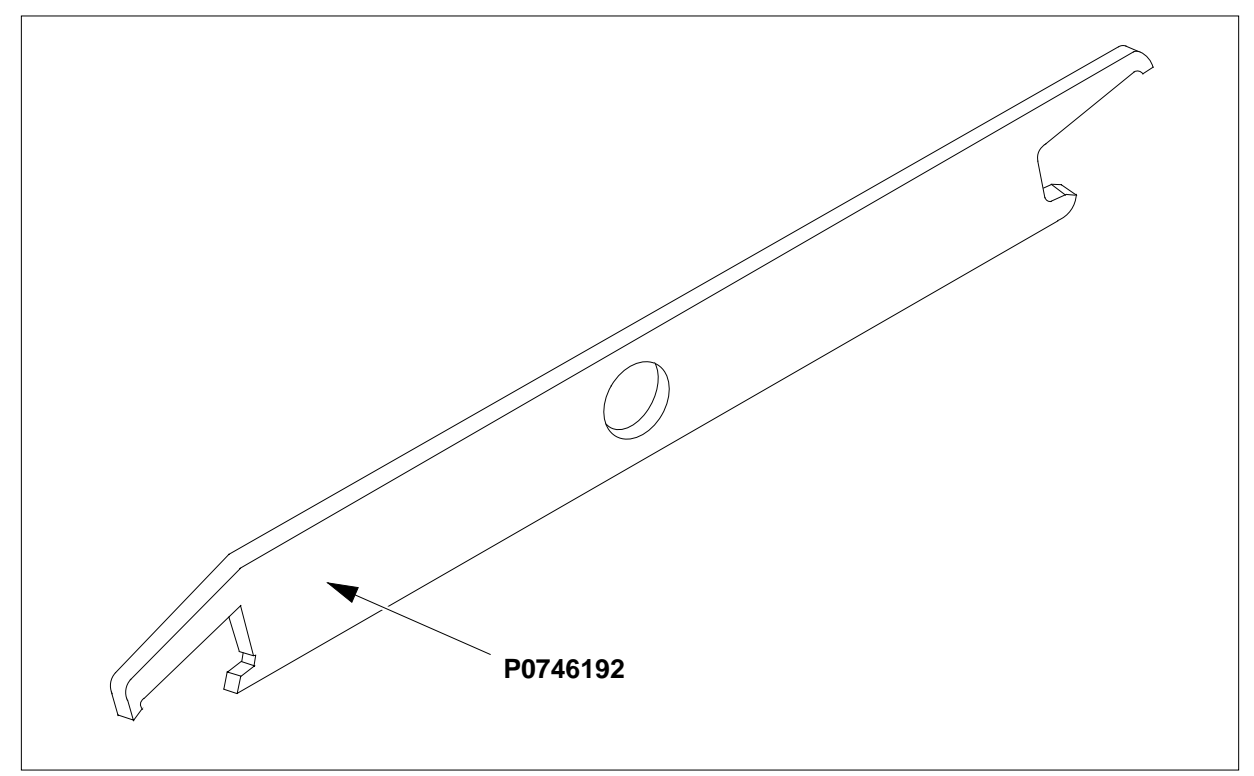

The following flowchart is a summary of this procedure. Use the instructions in the step-action table that follows the flowchart to perform the procedure.

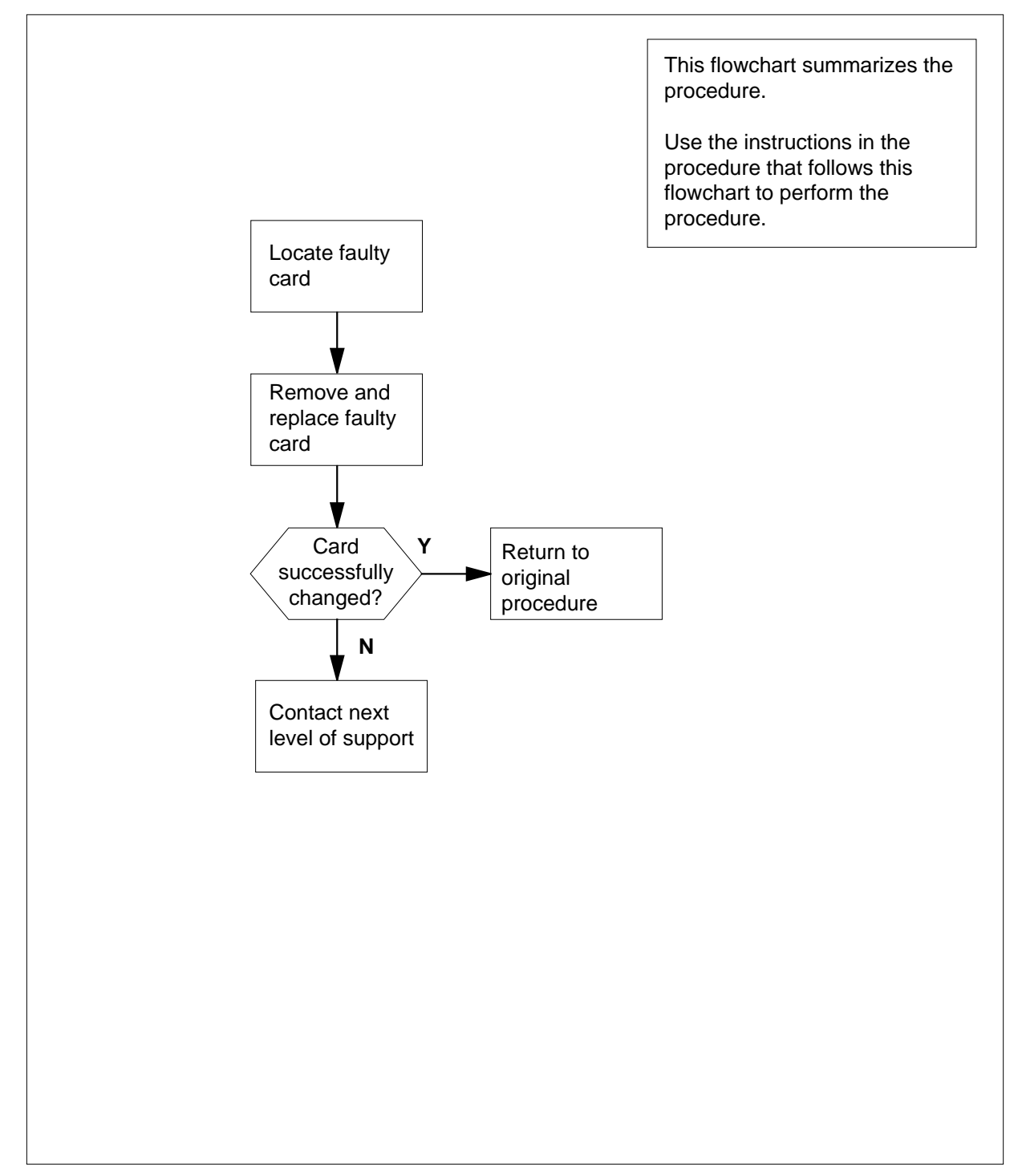

## Summary of card replacement procedure for an NTRX54 card in an SMA2 MSP

## Replacing an NTRX54 card in an SMA2 MSP

#### At your current location

- 1 Proceed only if you have been directed to this card replacement procedure from a step in a maintenance procedure, are using the procedure for verifying or accepting cards, or have been directed to this procedure by your maintenance support group.
- 2 Obtain a replacement card. Ensure that the replacement card has the same product equipment code (PEC), including suffix, as the card that is to be removed.

#### At the front panel of the frame or cabinet

**3** Open the front cover of the MSP. Release the two cover latches and swing the cover down to the open position.

#### MSP

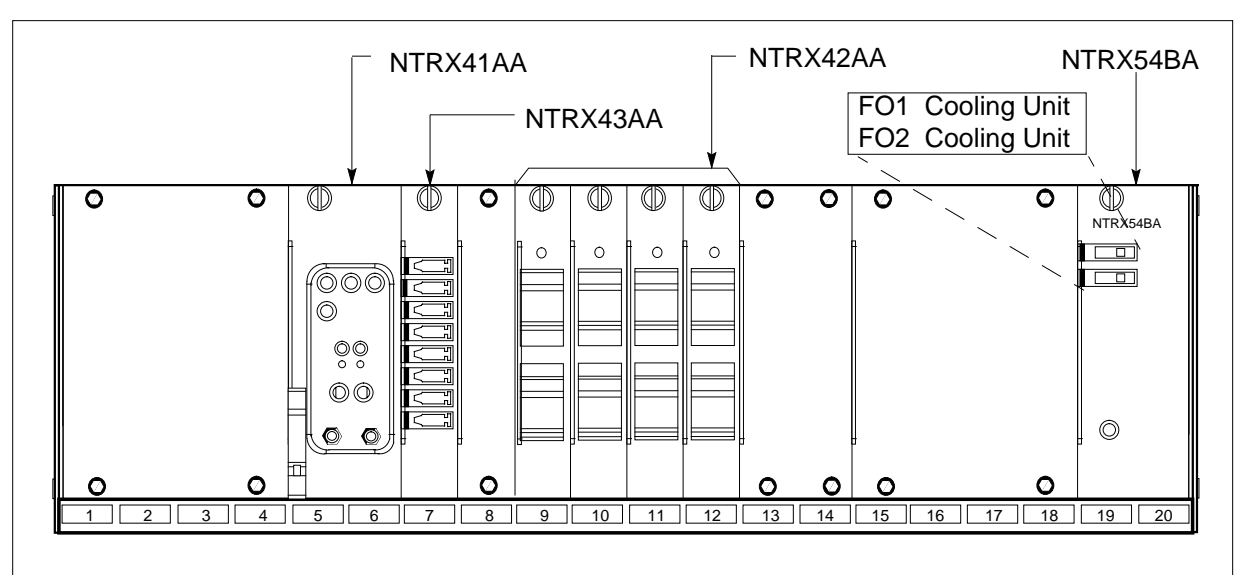

4

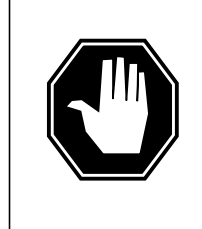

#### DANGER

**Risk of injury from high energy levels, static electricity damage** Before removing any cards, put on a wrist strap and connect it to the wrist strap grounding point on the left side of the modular supervisory panel (MSP). This protects the equipment against damage caused by static electricity.
# NTRX54 in an SMA2 MSP (continued)

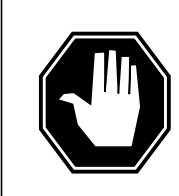

## DANGER

**Risk of injury from high energy levels, equipment damage** Take these precautions when removing or inserting a card:

- 1. Do not apply direct pressure to the components.
- 2. Do not force the cards into the slots.

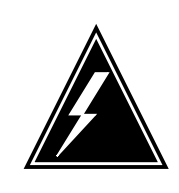

#### WARNING Heat damage

Avoid leaving this card out of service for more than 30 minutes. Extensive damage to the entire cabinet may occur if cooling is lost for more than 30 minutes.

Put on a wrist strap.

5 Remove the two fuses in the fan power control module.

## At the rear panel of the frame or cabinet

- 6 Remove the NTRX54 circuit card as shown in the following figures.
  - **a** Open the rear doors of the cabinet and locate the circuit card, it will be in slots 19 and 20.
  - **b** Note the wire color and location to facilitate re-connection.

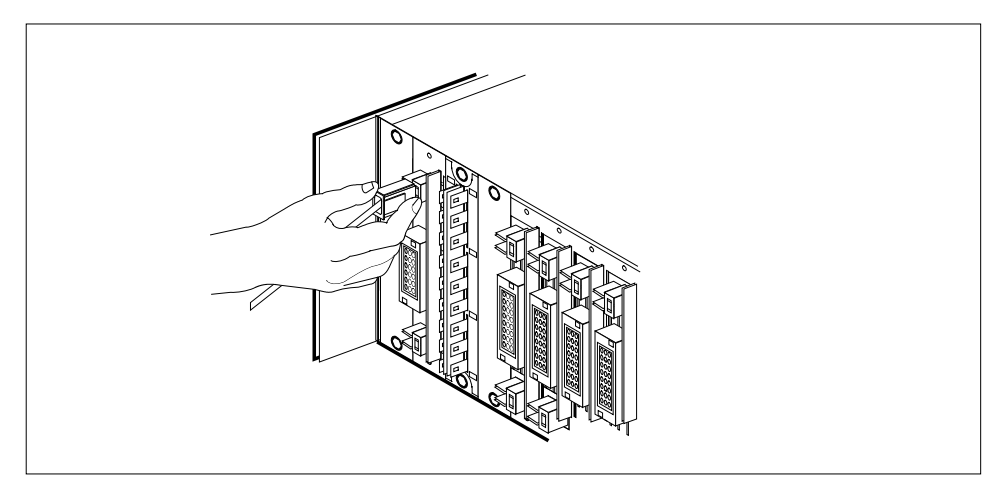

c Using the connector removal tool, manually disconnect the power connectors to the circuit card. Working from the bottom of the MSP shelf to the top of the MSP shelf, manually disconnect the smaller black power connectors located below the larger blue power connector. Manually disconnect the smaller black

## NTRX54 in an SMA2 MSP (continued)

power connectors located above the large blue power connector. Ensure you disconnect the black connectors *before* removing the circuit card.

**d** Although the connectors have voltage present on them, they are insulated. Secure the connectors to the power-connector bundle with a line-tie until it is time to reconnect them.

## At the front panel of the frame or cabinet

- 7 Remove the NTRX54 card.
  - a Disengage the knurled thumbscrew at the top of the card.
  - **b** Gently pull the card towards you until it clears the shelf.

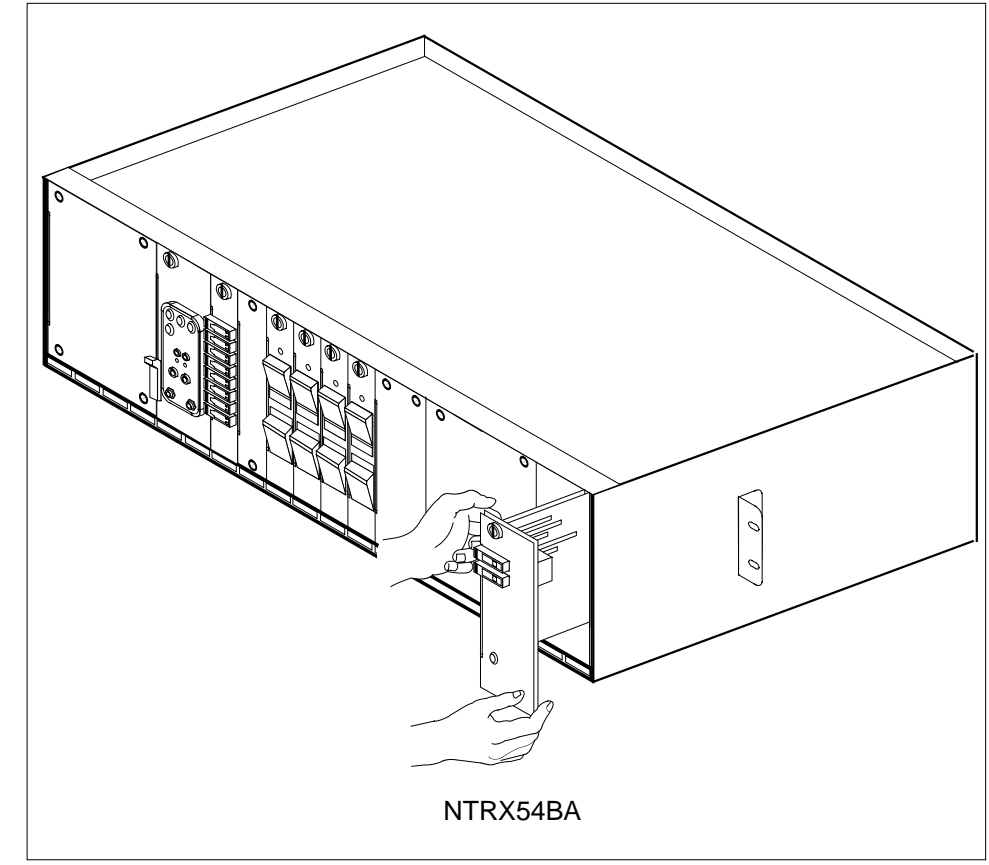

- 8
  - Ensure the replacement circuit card has the same PEC, including suffix, as the circuit card just removed.
    - **a** Align the circuit card with the slots in the shelf and gently slide the circuit card into the shelf.
    - **b** Gently but firmly seat the circuit card.
    - c Tighten the knurled thumbscrew at the top of the circuit card.

# NTRX54 in an SMA2 MSP (end)

## At the rear panel of the frame or cabinet

**9** Locate the replaced circuit card and re-attach the power connectors, as noted in step 6.

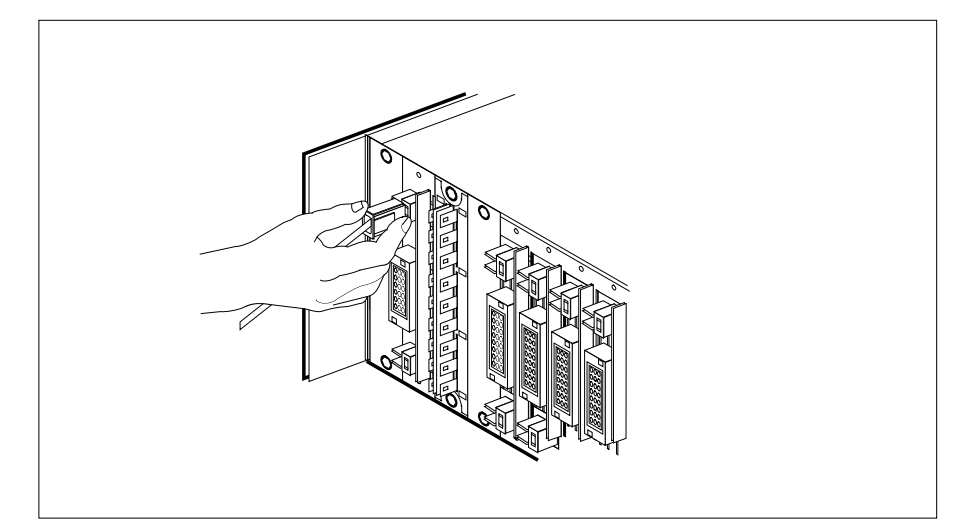

## **10** Replace the two fuses removed in step 5.

| If fuses        | Do      |
|-----------------|---------|
| do not blow     | step 11 |
| blow (protrude) | step 12 |

11 Go to the common returning a card procedure in this document.

Go to step 13.

- **12** Obtain further assistance in replacing this card by contacting the personnel responsible for the next higher level of support.
- **13** You have successfully completed this procedure. Return to the maintenance procedure that directed you to this card replacement procedure and continue as directed.

# NTRX66 MSP

# Application

Use this procedure to replace NTRX66 card in an MSP.

| PEC    | Suffix | Name             |
|--------|--------|------------------|
| NTRX66 | AA     | Fan Alarm Module |

## **Common procedures**

None

# Action

None

The following flowchart is a summary of the procedure. To replace the card, use the instructions in the step-action procedure that follows the flowchart.

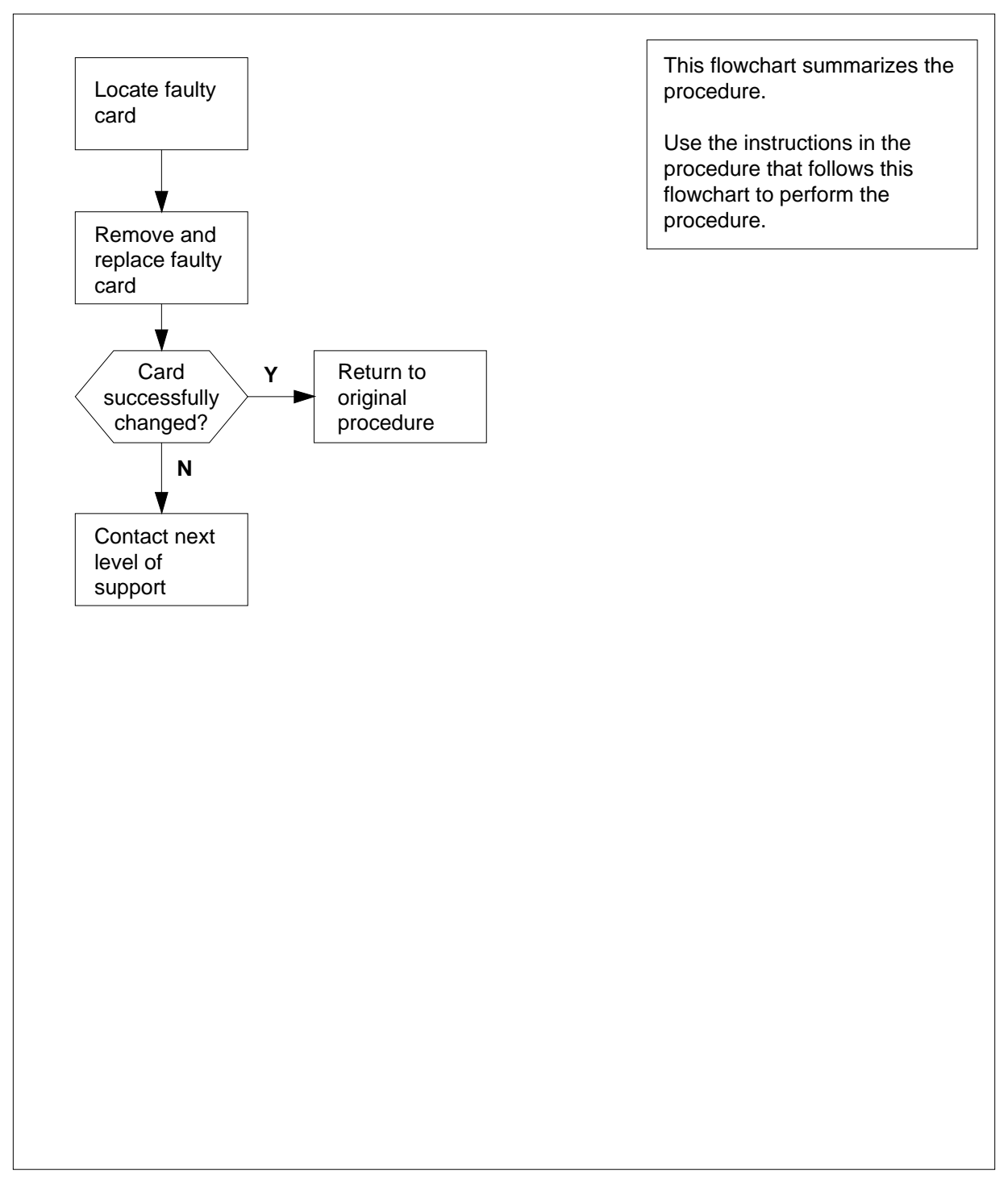

## Summary of card replacement procedure for an NTRX66 card in an MSP

## Replacing an NTRX66 in an MSP

#### At your Current Location

- 1 Proceed only if you have been directed to this card replacement procedure from a step in a maintenance procedure, are using the procedure for verifying or accepting cards, or have been directed to this procedure by your maintenance support group.
- 2 Get a replacement card. Ensure that the replacement card has the same product equipment code (PEC), including suffix, as the card that is to be removed.

## At the front of the MSP

3

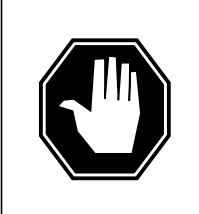

#### DANGER

**Risk of injury from high energy levels, static electricity damage** Wear a wrist strap connected to a wrist strap grounding point. This protects the equipment against damage caused by static electricity.

Open the front cover of the MSP by pulling outward firmly at the finger holes provided and swing the cover down to the open position.

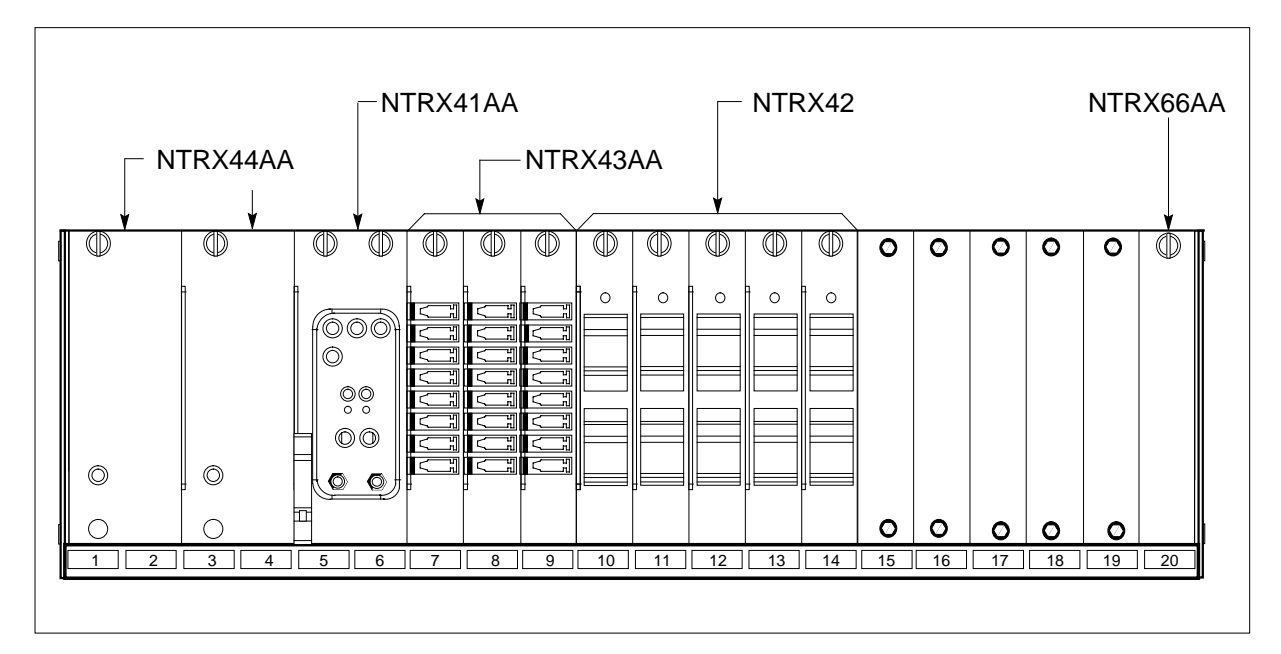

4

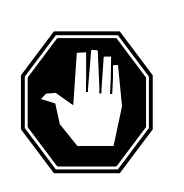

#### DANGER

**Risk of injury from high energy levels, equipment damage** Take these precautions when removing or inserting a card. Do not apply direct pressure to the components and do not force the cards into the slots.

Put on a wrist strap.

## At the rear of the MSP

5

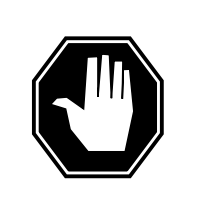

## DANGER

**Risk of injury from high energy levels, voltage present** Do not insert metallic objects into the black connectors. Voltage is present and equipment damage could result.

Disconnect the NTRX66 circuit card as shown in the following figure.

- **a** Swing the frame out and locate the back of the circuit card to be replaced. The circuit card is in slot 20.
- **b** Note the wire color and location to facilitate reconnection.

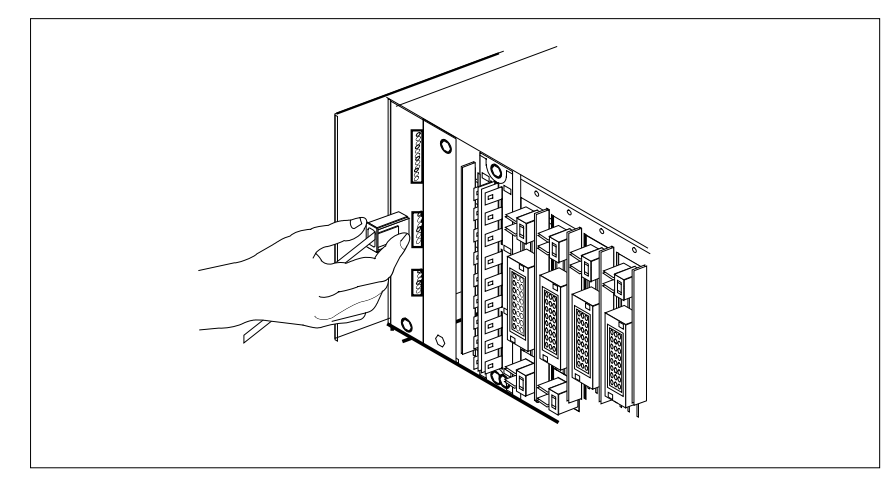

- c Manually disconnect all connectors from the circuit card.
- **d** Although the connectors have voltage present on them, they are insulated. Secure the connectors to the power-connector bundle with a line-tie until it is time to reconnect them.

## At the front of the MSP

6 Remove the NTRX66 as shown in the following figure.

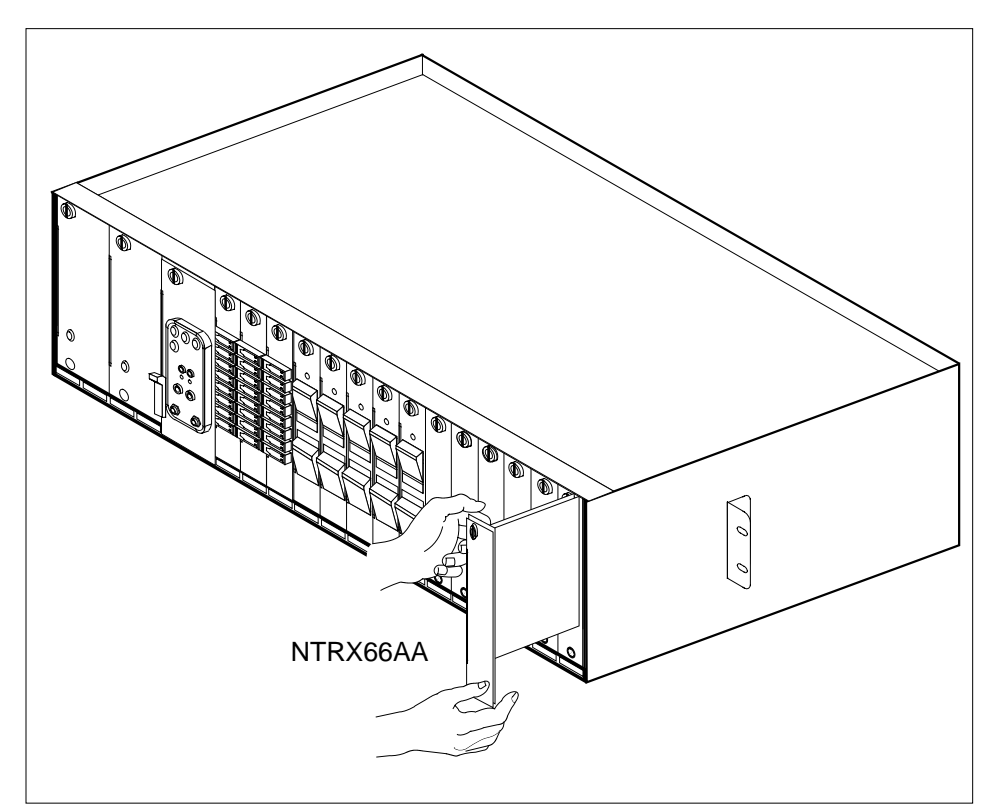

- **a** Disengage the captive screw at the top of the circuit card.
- **b** Gently pull the circuit card towards you until it clears the shelf.
- 7 Ensure the replacement circuit card has the same PEC, including suffix, as the circuit card just removed.
  - **a** Align the circuit card with the slots in the shelf and gently slide the circuit card into the shelf.
  - **b** Gently but firmly seat the circuit card.
  - **c** Tighten the captive screw at the top of the circuit card.

## At the rear of the MSP

8 Locate the replaced circuit card and reattach the connectors, as noted in step 5.

## NTRX66 MSP (end)

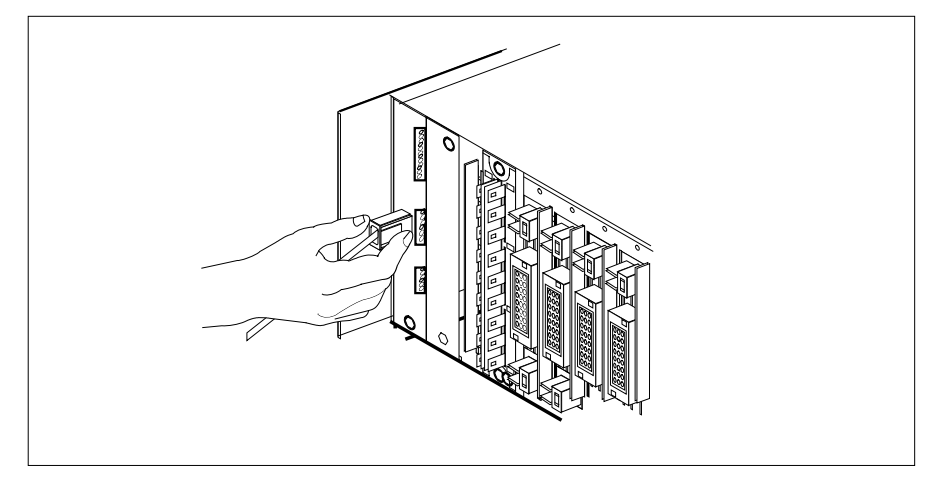

- 9 Send any faulty cards for repair according to local procedure.
- **10** Record the date the card was replaced, the serial number of the card, and the symptoms that prompted replacement of the card. Go to step 11.
- 11 You have completed this procedure. Return to the maintenance procedure that directed you to this card replacement procedure and continue as directed.

# NTTR46 in an RLD

# Application

Use this procedure to replace an NTTR46 in a Star Remote Module Equipment (SRME) cabinet or Star Remote Module Outside (SRMO) cabinet as identified in the following table.

| PEC    | Suffixes | Name               |
|--------|----------|--------------------|
| NTTR46 | AA       | ac to dc rectifier |

## **Common procedures**

No common procedures are referenced in this procedure.

## Action

The following flowchart is only a summary of the procedure. To replace the card, use the instructions in the step-action procedure that follows the flowchart.

# NTTR46 in an RLD (continued)

## Summary of replacing an NTTR46 in an RLD

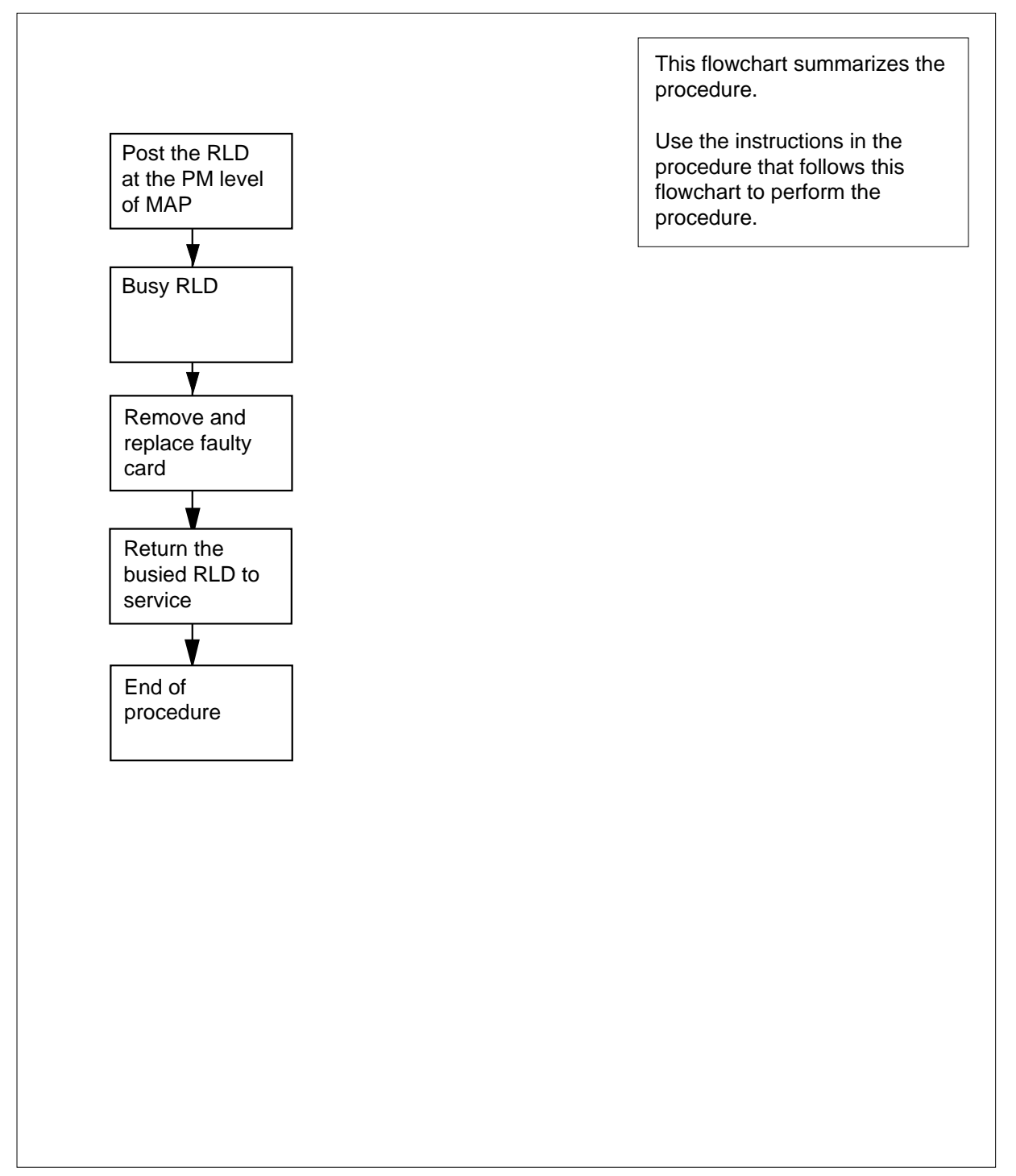

# NTTR46 in an RLD (continued)

#### Replacing an NTTR46 in an RLD

#### At your current location:

- 1 Proceed only if you were either directed to this card replacement procedure from a step in a maintenance procedure, are using the procedure to check or accept cards, or were directed to this procedure by your maintenance support group.
- 2 Get a replacement card. Make sure the replacement card has the same product equipment code (PEC), including suffix, as the card that is to be removed.

#### At the MAP display

3 To post the Star Hub the RLD is connected to, type

>MAPCI;MTC;PM;POST STAR site frame unit

and press the Enter key.

where

site

is the name of the STAR site

frame

is the frame number of the STAR (0 to 511)

unit

is 0 for the STAR

Example of a MAP display:

OffL ISTb SysB ManB CBsy InSv ΡМ 0 0 0 0 1 130 STAR 0 0 0 0 1 10 Rem1 00 0 ISTb Links\_00S: CSide 0 PSide 0 STAR Unit 0: InSv Mtce TakeOver /RG: 0 Unit 1: SysB Mtce /RG: 0 RG: 11 11 11 11 11 22 22 22 22 22 33 33 33 Pref 0 InSv DRwr: 01 23 45 67 89 01 23 45 67 89 01 23 45 67 89 01 23 45 Stby 1 InSv . . . . . . .. .. .. .. .. .... . .

#### 4 To post the RLD, type

>RLD;POST rld\_no

and press the Enter key.

where

rld\_no is the RLD number to be posted

Example of a MAP display:

## NTTR46 in an RLD (continued)

InSv OffL SysB ManB CBsy ISTb ΡМ 4 0 10 3 3 3 STAR 0 0 0 0 1 1 STAR REM1 00 0 ISTb Links\_OOS: CSide 0 PSide 0 UMP OOS:0 Unit 0: ISTb /RG: 0 Unit 1: /RG: 0 RG ManB 11 11 11 11 11 22 22 22 22 22 33 33 33 Pref 0 InSv Drwr: 01 23 45 67 89 01 23 45 67 89 01 23 45 67 89 01 23 45 Stby 1 InSv MM .M -- -- -- -- -o ss -- -- --\_ \_ REM9 RLD DRWR 8 SYSB LogDrwr: 16 17 BANK 0: Active Links OOS: 2 BANK\_1: Stby RLD BDch: 5 To busy the posted RLD, type >BSY DRWR and press the Enter key. Example of a MAP display: Warning: Calls on RLD may be affected. Do you wish to continue? Please confirm ("YES", "Y", "NO", "N") 6 To respond affirmatively to the confirmation request, type >Y and press the Enter key. At the SRME or SRMO site 7 The type of enclosure for the Star Module determines your next action. *Note:* Because the rectifier has failed, the RLD is on battery power. The batteries support subscribers for up to 8 hours, depending on traffic. If the RLD is in an Do SRME (inside) cabinet step 8

8 Use a flat blade screwdriver and turn the three 1/4-turn fastening screws at the bottom of the cover. Hold the cover by the left and right sides, lift up, and pull the cover towards you. Set the cover against a vertical surface with the inside facing out. This makes the equipment location diagram visible.

step 10

SRMO (outdoors) cabinet

# NTTR46 in an RLD (continued)

9

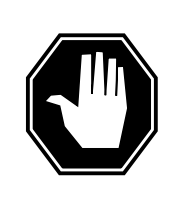

#### DANGER

Static electricity damage

Before removing the rectifier, put on a wrist strap and connect it to the wrist strap grounding point in the top right corner of the TSS. This protects the equipment against damage caused by static electricity.

The rectifier is in the lower right corner of the telephony subsystem (TSS). Perform the following steps to remove and replace the rectifier:

- **a** To remove power from the rectifier, disconnect the gray power cord. Disconnect the dc output connector.
- **b** Use a Phillips screwdriver to remove the five screws that hold the rectifier in its holding bracket.
- c Remove the rectifier.
- d Install a replacement rectifier with one of the same PEC and suffix.
- **e** Use a Phillips screwdriver to install and tighten the screws to the rectifier holding bracket.
- f Connect the dc output connector that was disconnected in step a.a
- **g** To supply power to the rectifier, connect the ac supply cable that was disconnected in step a.a
- h Go to step 13.
- 10 Unlock and open the cabinet door. The door alarm generates a Major alarm at the MAP terminal. Silence the alarm. Use a flat blade screwdriver to unscrew the two large knurled screws at the left side of the inside TSS cover.
- 11

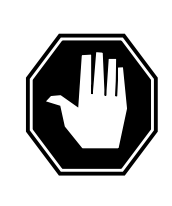

#### DANGER Static electricity damage

Before removing the rectifier, put on a wrist strap and connect it to the wrist strap grounding point in the top left corner of the TSS. This protects the equipment against damage caused by static electricity.

The rectifier is at the bottom center of the telephony subsystem (TSS) cover. Perform the following steps to remove and replace the rectifier.

- **a** Remove power from the rectifier by setting the Rectifier breaker on the ac panel to the OFF position. Disconnect the rectifier output connector. Disconnect the power cord from the rectifier. Use a 7mm nutdriver to loosen the nut that secures the ground strap. Remove the ground strap.
- **b** Open the TSS cover.

# NTTR46 in an RLD (end)

- **c** Use a Phillips screwdriver to loosen and remove the three screws that hold the rectifier to the TSS cover.
- d Remove the rectifier.
- e Install a replacement rectifier with one of the same PEC and suffix.
- **f** Use a Phillips screwdriver to tighten the three screws that hold the rectifier to the TSS cover.
- **g** Close the TSS cover.
- **h** Install the ground strap and nut. Tighten the nut with a 7mm nutdriver. Connect the rectifier output connector and the power cord that were disconnected in step a.a
- i Supply power to the rectifier by setting the Rectifier breaker on the ac panel to the ON position.
- 12 Open the TSS cover.
- 13 Note the condition of the indicator lights on the faceplate of the NTTR70AA Star Module control (SMC) card. Check that the Critical alarm light emitting diode (LED) is no longer lit. Also make sure the green LED on the rectifier is lit.
- 14 Close the TSS cover. Close and lock the SRMO front door.

#### At the MAP terminal

**15** To return the RLD to service, type

#### >RTS DRWR

and press the Enter key.

| If the RTS | Do      |
|------------|---------|
| passes     | step 16 |
| fails      | step 18 |

- **16** Send any cards with faults for repair according to local procedure.
- **17** Record the following items in office records:
  - date the card was replaced
  - serial number of the card
  - problems that prompted replacement of the card

Go to step 19.

- **18** Get additional support for replacing this card by calling operating company personnel responsible for a higher level of support.
- **19** You have correctly completed this procedure. Return to the maintenance procedure that directed you to this card replacement procedure and continue as directed.

# NTTR47 in an RLD

# Application

Use this procedure to replace an NTTR47 in a remote line drawer (RLD) in Star Remote Module Outside (SRMO) as identified in the following table.

| PEC    | Suffixes | Name     |
|--------|----------|----------|
| NTTR47 | AA       | ac panel |

## **Common procedures**

This procedure does not refer to any common procedures.

## Action

The flowchart that follows provides a summary of this procedure. Use the instructions in the step-action procedure that follows the flowchart to replace the card.

# NTTR47 in an RLD (continued)

## Summary of replacing an NTTR47 in an RLD

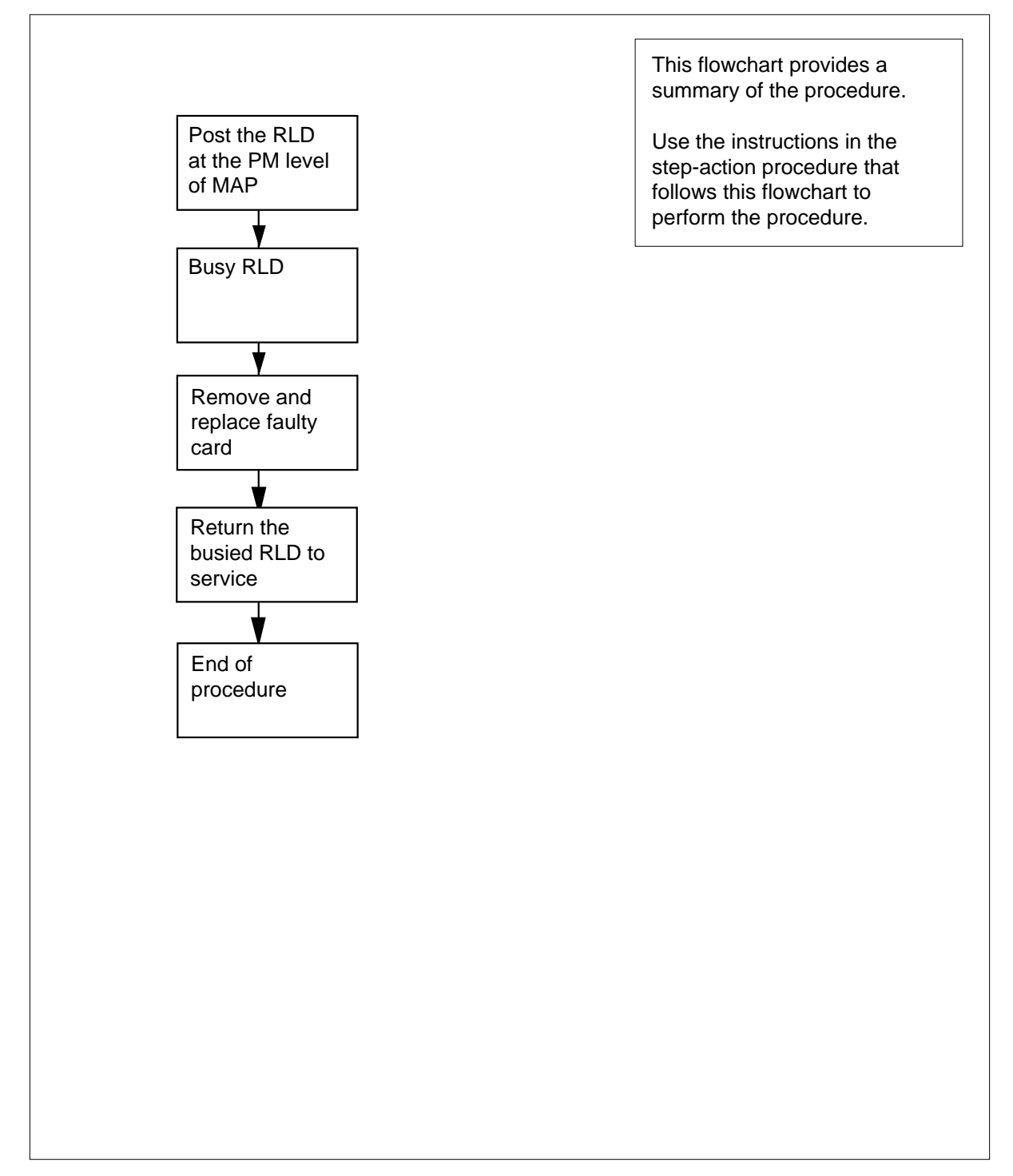

# NTTR47 in an RLD (continued)

#### Replacing an NTTR47 in an RLD

#### At the current location

- 1 Proceed only if you were either directed to this card replacement procedure from a step in a maintenance procedure, are using the procedure to check or accept cards, or were directed to this procedure by your maintenance support group.
- 2 Get a replacement card. Make sure the replacement card has the same product equipment code (PEC), including suffix, as the card that is to be removed.

#### At the MAP display

3 To post the Star Hub the RLD is connected to, type

>MAPCI;MTC;PM;POST STAR site frame unit

and press the Enter key.

where

site

is the name of the STAR site

frame

is the frame number of the STAR (0 to 511)

unit

is 0 for the STAR

Example of a MAP display:

OffL InSv CBsy ISTb SysB ManB 0 0 0 130 ΡМ 0 1 STAR 0 0 0 0 1 10 Rem1 00 0 ISTb Links\_OOS: CSide 0 PSide 0 STAR InSv Mtce TakeOver SysB Mtce Unit O: /RG: 0 Unit 1: /RG: 0 RG: DRwr: 11 11 11 11 11 22 22 22 22 22 33 33 33 Pref 0 In: 01 23 45 67 89 01 23 45 67 89 01 23 45 67 89 01 23 45 Stby 1 In: • • .. .. . . . . . . •• . . . . . .

## 4 To post the RLD, type

#### >RLD;POST rld\_no

and press the Enter key.

where

rld\_no

is the RLD number to be posted

Example of a MAP display:

# NTTR47 in an RLD (continued)

SysB ManB OffL CBsv ISTb InSv ΡМ 4 0 10 3 3 3 0 1 0 0 0 1 STAR STAR REM1 00 0 ISTb Links\_OOS: CSide 0 PSide 0 UMP OOS:0 Unit 0: ISTb /RG: 0 Unit 1: ManB /RG: 0 RG 11 11 11 11 11 22 22 22 22 22 33 33 33 Pref Drwr: 0 InSv 01 23 45 67 89 01 23 45 67 89 01 23 45 67 89 01 23 45 Stby 1 InSv MM .M -- -- -- -- -- ss -- -- -- -- -- -- --REM9 RLD DRWR 8 SYSB LogDrwr: 16 17 BANK\_0: Active Links\_00S: 2 RLD BDch: -BANK\_1: Stby 5 To busy the posted RLD, type >BSY DRWR and press the Enter key. Example of a MAP display: Warning: Calls on RLD may be affected. Do you wish to continue? Please confirm ("YES", "Y", "NO", "N") 6 To respond affirmatively to the confirmation request, type >Y and press the Enter key.

## At the SRMO site

7

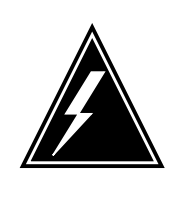

## WARNING

Static electricity damage

Before removing the ac panel, put on a wrist strap and connect it to the wrist strap grounding point on the TSS. This protects the equipment against damage caused by static electricity.

# NTTR47 in an RLD (continued)

8

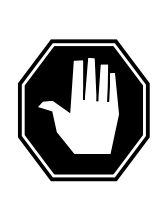

DANGER Risk of electrocution

To eliminate the risk of electrical shock, remove external ac power to the SRMO cabinet before accessing the ac panel.

Set the circuit breaker that supplies external ac power to the SRMO cabinet to the OFF position.

- **9** Unlock and open the cabinet door. The door alarm generates a Major alarm at the MAP terminal. Silence the alarm by pulling the interlock switch out.
- **10** Set the main and rectifier circuit breakers on the ac panel to the OFF position.
- 11 Use a flat blade screwdriver to loosen the screw to open the ac panel. Swing the ac panel cover out and lift up to release the cover from the mounting bracket. Put the cover on the SRMO cabinet floor.
- 12 Disconnect the main ac input load (L) wire that connects to CB1, the 16 A main circuit breaker. Loosen the locking screw at the bottom of the circuit breaker to release the wire.
- **13** Disconnect the ac neutral cable from J3-1 (TB1) on the ac panel.
- 14 Use a 7 mm nutdriver to loosen the ground wire nut. Remove the green and yellow ground wire from the ac panel (not the ac panel cover).
- **15** Disconnect the ac panel output connectors J1 and J2.
- 16 Use a 10 mm nutdriver to loosen the nut that secures the ac panel to the back wall of the SRMO cabinet. Remove the nut. Lift up on the ac panel to remove it from the mounting bracket.
- 17 Install the replacement ac panel on the ac panel mounting bracket.
- 18 Install the 10 mm nut that was removed in step 16. Use a 10 mm nutdriver to tighten the nut and secure the ac panel to the rear wall of the SRMO cabinet. Make sure the flat washer and lock washer are behind the nut and not behind the ac panel.
- **19** Connect the ac panel output connectors J1 and J2.
- **20** Install the ground wire. Use a 7 mm nutdriver to tighten the nut that secures the green and yellow ground wire to the ac panel.
- 21 Connect the ac neutral cable to J3-1 (TB1) on the ac panel.
- 22 Connect the main ac input load (L) wire to CB1, the 16 A main circuit breaker. Tighten the locking screw at the bottom of the circuit breaker to secure the wire.
- **23** Install the ac panel cover. Use a flat blade screwdriver to tighten the screw to secure the ac panel.
- 24 Close the circuit breaker that supplies external ac power to the SRMO cabinet.

# NTTR47 in an RLD (end)

- 25 Set the main and rectifier circuit breakers on the ac panel to the ON position.
- 26 Make sure the green power light emitting diode (LED) on the ac panel is lit.
- 27 Open the TSS front panel. Note the condition of the indicator lights on the faceplate of the NTTR70AA/AB Star Module control (SMC) card. Check that the Critical alarm LED is no longer lit.

| If alarm LEDs on the SMC card are | Do      |
|-----------------------------------|---------|
| lit                               | step 32 |
| not lit                           | step 28 |

28 Close the TSS front cover.

#### At the MAP terminal

29 To return the posted RLD to service, type

#### >RTS DRWR

and press the Enter key.

| If RTS | Do      |
|--------|---------|
| fails  | step 32 |
| passes | step 30 |

- **30** Send any faulty cards for repair according to local procedure.
- **31** Record the following items in office records:
  - date the card was replaced
  - serial number of the card
  - · problems that prompted replacement of the card

Go to step 33.

- **32** Get additional support in replacing this card by contacting operating company personnel responsible for a higher level of support.
- **33** You have correctly completed this procedure. Return to the maintenance procedure that directed you to this card replacement procedure and continue as directed.

# NTTR60 in a STAR

# Application

Use this procedure to replace the following card in STAR.

| PEC    | Suffixes | Name           |
|--------|----------|----------------|
| NTTR60 | AA, BA   | Ring Generator |

## **Common procedures**

None

# Action

The following flowchart is only a summary of the procedure. To replace the card, use the instructions in the step-action procedure that follows the flowchart.

# NTTR60 in a STAR (continued)

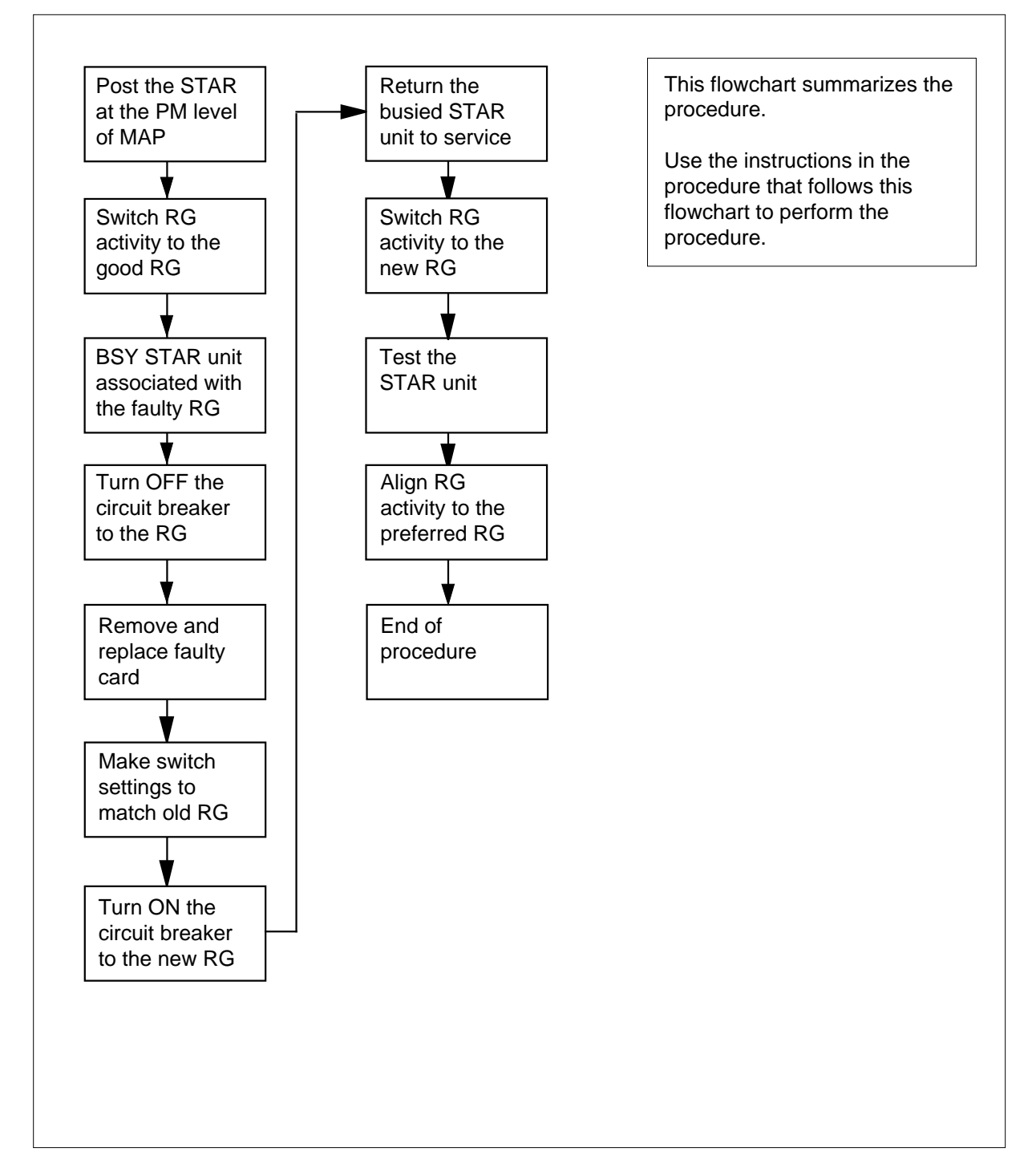

### Summary of card replacement procedure for an NTTR60 card in a STAR

# NTTR60 in a STAR (continued)

#### Replacing an NTTR60 card in a STAR

#### At your current location

1

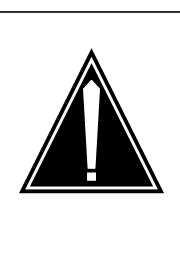

#### CAUTION Loss of service

This procedure includes directions to manually busy one or more peripheral module (PM) units. Since manually busying a PM unit can cause service degradation, perform this procedure only if necessary to restore out-of-service

components. Otherwise, carry out this procedure during periods of low traffic.

Proceed only if you were either directed to this card replacement procedure from a step in a maintenance procedure, are using the procedure for verifying or accepting cards, or were directed to this procedure by your maintenance support group.

- 2 Get a replacement card. Make sure the replacement card has the same product equipment code (PEC), including suffix, as the card that is to be removed.
- 3 If you were directed to this procedure from an alarm clearing procedure in this manual, go to step 9. Otherwise, continue with step 4.

### At the MAP terminal

4 To post the STAR containing the card to be replaced, type

>MAPCI;MTC;PM;POST STAR site frame unit

and press the Enter key.

where

#### site

is the name of the site where the STAR is located

#### frame

is the frame number of the STAR with the faulty card (0 to 511)

unit

is 0 for the STAR

Example of a MAP response:

# NTTR60 in a STAR (continued)

| PM<br>STAR                              | SysB Ma<br>O<br>O                   | inB C<br>0<br>0        | )ffL<br>2<br>2                | CBs<br>0<br>0                | У       | IST<br>1<br>1 | b                | InSv<br>12<br>9      |            |
|-----------------------------------------|-------------------------------------|------------------------|-------------------------------|------------------------------|---------|---------------|------------------|----------------------|------------|
| STAR REM<br>Unit 0:<br>Unit 1:<br>Drwr: | 11 00 0 IST<br>ISTb<br>ManB<br>11 1 | b Links                | s_OOS:<br>/RG<br>/RG<br>11 22 | CSide<br>: 0<br>: 0<br>22 22 | 0 F     | Side          | 0 UMP (<br>33 33 | COS:0<br>RG:<br>Pref | 0 InSv     |
| 01 23 45                                | 6/89 UL 2                           | 3 45 6/                | 89 UI                         | 23 $45$                      | 67      | 89 UI         | 23 45            | Stby                 | 1 InSv     |
| 5                                       | Determine the following             | ne unit asso<br>table. | ociated                       | with the                     | NTT     | R60 car       | d to be re       | eplaced              | l by using |
|                                         | If STAR ur                          | nit                    |                               |                              | Do F    | RG car        | d                |                      |            |
|                                         | 0                                   |                        |                               |                              | 0 ir    | n slot 1      |                  |                      |            |
|                                         | 1                                   |                        |                               |                              | 1 in    | slot 22       | 2                |                      |            |
| 6                                       | Check the st                        | ate of the             | STAR u                        | nits.                        |         |               |                  |                      |            |
|                                         | If the STA                          | R units are            | •                             |                              | Do      |               |                  |                      |            |
|                                         | OFFL or                             | SysB                   |                               |                              | step    | 8             |                  |                      |            |
|                                         | One unit                            | is InSv                | or I                          | ISTb                         | step    | 7             |                  |                      |            |
|                                         | the other<br>SysB                   | unit is                | ISTB                          | or                           |         |               |                  |                      |            |
| 7                                       | To switch rin                       | ging gener             | ator act                      | ivity to t                   | he go   | od NT         | TR60 car         | d, type              |            |
|                                         | >SWRG UNI                           | T unit_n               | 0                             |                              |         |               |                  |                      |            |
|                                         | and press tl                        | ne Enter ke            | y.                            |                              |         |               |                  |                      |            |
|                                         | where                               |                        |                               |                              |         |               |                  |                      |            |
|                                         | <b>unit_no</b><br>is the            | STAR unit              | (0 or 1)                      | aligned                      | l to th | e faulty      | RG               |                      |            |
|                                         | <i>Note:</i> If r<br>good RG.       | necessary, I           | repeat ti                     | his step                     | until l | both un       | its of the       | STAR a               | are on the |
|                                         | If the SWR                          | G comma                | and                           |                              | Do      |               |                  |                      |            |
|                                         | passes                              |                        |                               |                              | step    | 8             |                  |                      |            |
|                                         | fails                               |                        |                               |                              | step    | 21            |                  |                      |            |
| 8                                       | To busy the                         | STAR unit              | associa                       | ted with                     | the fa  | aulty R       | G, type          |                      |            |
|                                         | >BSY UNIT                           | unit_no                |                               |                              |         |               |                  |                      |            |
|                                         | and press th                        | e Enter key            | /.                            |                              |         |               |                  |                      |            |

## NTTR60 in a STAR (continued)

## where

unit\_no

is the STAR unit (0 or 1) as seen in step 5

#### At the FSP

**9** Turn OFF the circuit breaker for the ringing generator to be replaced by using the information in the following table.

| IfCircuit breaker label | DoRinging generator |
|-------------------------|---------------------|
| Ring 0                  | 0 in slot 1         |
| Ring 1                  | 1 in slot 22        |

#### 10

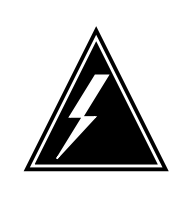

## WARNING

Static electricity damage

Before removing any cards, put on a wrist strap and connect it to the wrist strap grounding point on the left side of the frame supervisory panel (FSP) of the STAR. This protects the equipment against damage caused by static electricity.

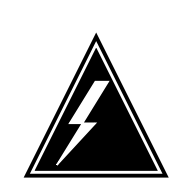

## WARNING

Equipment damage

Take these precautions when removing or inserting a card.1. Do not apply direct pressure to the components.2. Do not force the cards into the slots.

Put on a wrist strap.

## At the STAR

- **11** Remove the NTTR60 card as follows:
  - a Locate the card to be removed on the appropriate shelf.
  - **b** Open the locking levers on the card to be replaced and gently pull the card towards you until it clears the shelf.
  - c Place the card you have removed in an electrostatic discharge (ESD) protective container.
  - **d** Ensure the replacement card has the same product equipment code (PEC), including suffix, as the card you just removed.
- 12 Open the locking levers on the replacement card. Align the card with the slots in the shelf and gently slide the card into the shelf.
- **13** Seat and lock the card.

# NTTR60 in a STAR (continued)

- **a** Using your fingers or thumbs, push on the upper and lower edges of the faceplate to ensure the card is fully seated in the shelf.
- **b** Close the locking levers.

#### At the FSP

- 14 Turn ON the circuit breaker turned OFF in step 9.
- **15** Remove the wrist strap.
- 16 If you were directed to this procedure from an alarm clearing procedure in this manual, return now to the alarm clearing procedure that directed you here. Otherwise, continue with step 17.

### At the MAP terminal

17 To return the STAR unit to service, type

>RTS UNIT unit\_no

and press the Enter key.

where

unit no

is the number of the STAR unit (0 or 1) busied in step 8

| If RTS                              | Do                             |
|-------------------------------------|--------------------------------|
| passes                              | step 18                        |
| fails                               | step 21                        |
| To switch ringing generator activit | y to the new NTTR60 card, type |

>SWRG UNIT unit no

and press the Enter key.

where

18

19

star\_unit is the STAR unit (0 or 1) where the RG was replaced

| If the SWRG command | Do      |
|---------------------|---------|
| passes              | step 19 |
| fails               | step 21 |

20 Record the following items in office records:

- date the card was replaced
- serial number of the card
- indications that prompted replacement of the card

Go to step 22.

# NTTR60 in a STAR (end)

- **21** Get additional help replacing this card by contacting personnel responsible for a higher level of support.
- 22 You have correctly completed this procedure. Return to the maintenance procedure that directed you to this card replacement procedure and continue as directed.

# NTTR66 in an RLD

# Application

Use this procedure to replace an NTTR66 in a remote line drawer (RLD) in a Star Remote Module Equipment (SRME) wall mount or Star Remote Module Outside (SRMO) cabinet as identified in the following table.

| PEC    | Suffixes | Name                                           |
|--------|----------|------------------------------------------------|
| NTTR66 | AA       | Electromagnetic interference (EMI) filter pack |

## **Common procedures**

No common procedures are referenced in this procedure.

## Action

The following flowchart is only a summary of the procedure. To replace the card, use the instructions in the step-action procedure that follows the flowchart.

# NTTR66 in an RLD (continued)

## Summary of replacing an NTTR66 in an RLD

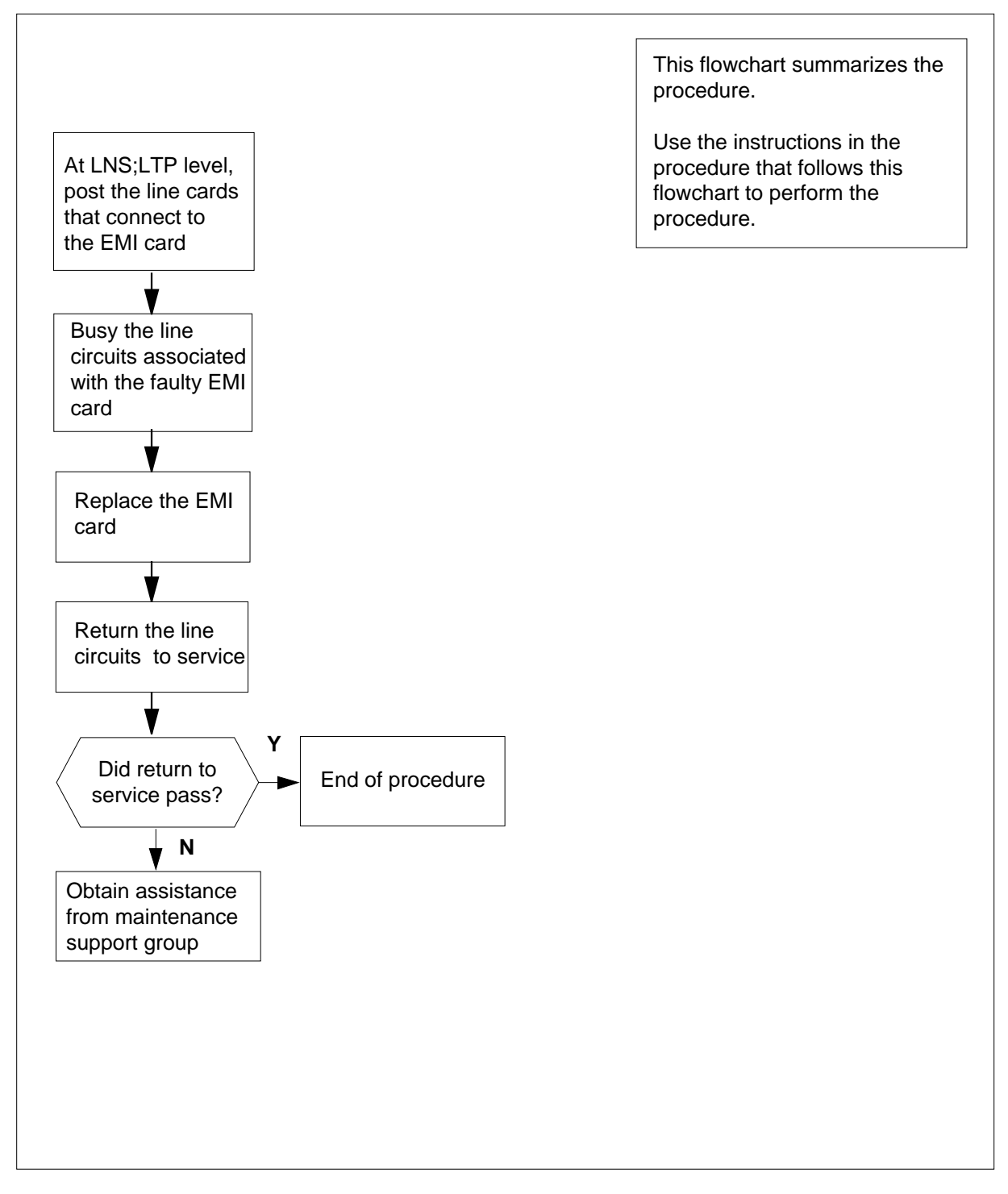

# NTTR66 in an RLD (continued)

#### Replacing an NTTR66 in an RLD

#### At your current location:

- 1 Proceed only if you were either directed to this card replacement procedure from a step in a maintenance procedure, are using the procedure to check or accept cards, or were directed to this procedure by your maintenance support group.
- 2 Get a replacement card. Make sure the replacement card has the same product equipment code (PEC), including suffix, as the card that is to be removed.
- 3

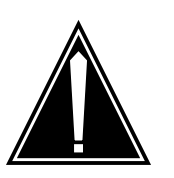

## CAUTION

Service disruption: calls may be dropped! Perform this card replacment activity only during a period of low traffic. All calls being handled by the lines connected to

the EMI filter card being replaced will be dropped.

Identify the EMI card to be replaced based on the Telephony subsystem (TSS) diagram. The relationship between the EMI card and the affected line cards is identified in the table following the figure. This information is also printed on a label on the back of the front cover of the SRME cabinet and on the inside of the TSS cover of the SRMO cabinet.

# NTTR66 in an RLD (continued)

## **Telephony subsystem**

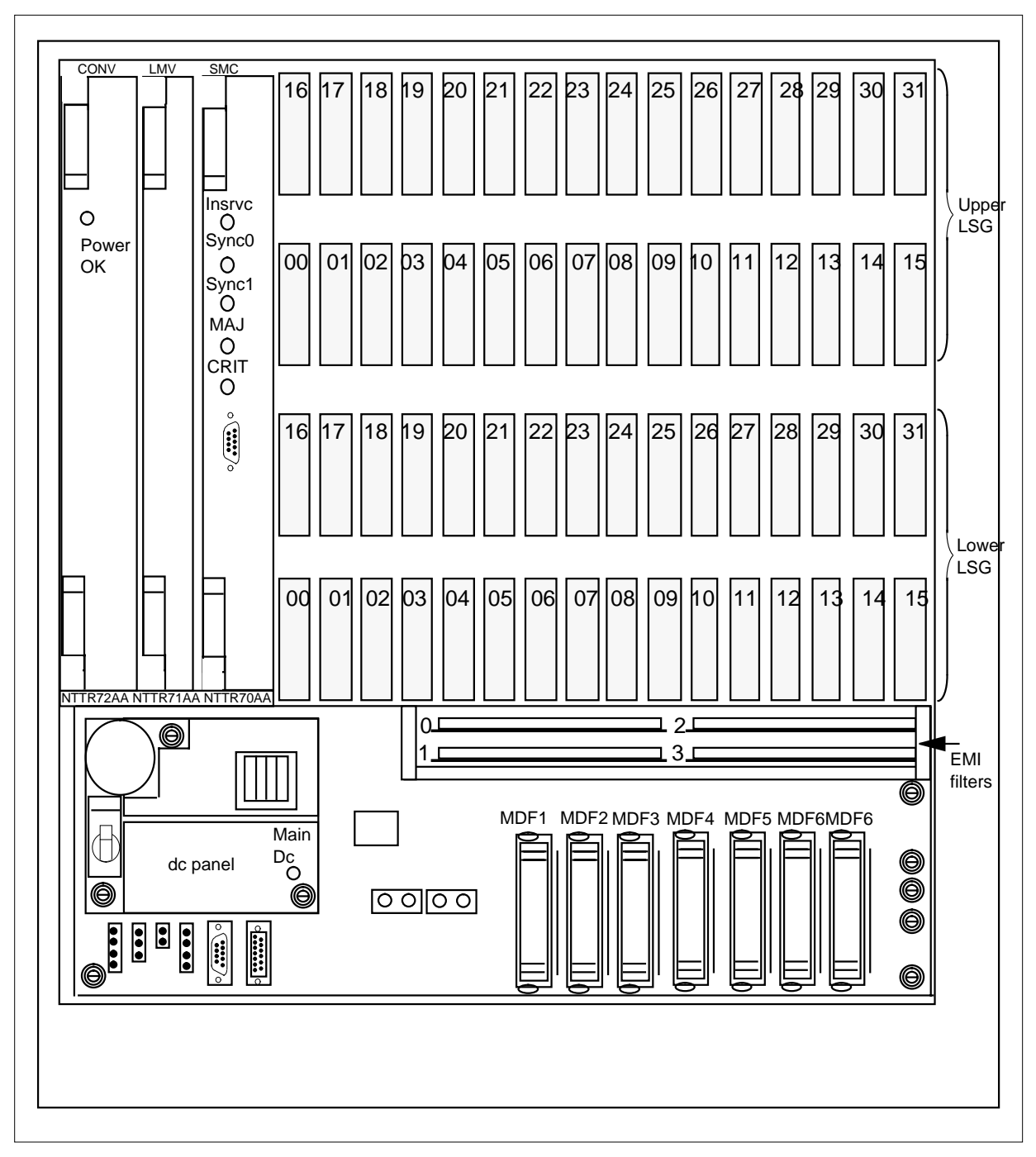

## NTTR66 in an RLD (continued)

| EMI card number | Line cards affected              |
|-----------------|----------------------------------|
| 0               | Lower line subgroup, cards 0-15  |
| 1               | Lower line subgroup, cards 16-31 |
| 2               | Upper line subgroup, cards 0-15  |
| 3               | Upper line subgroup, cards 16-31 |

To access the line test position (LTP) level of the MAP terminal and post the lines associated with the EMI card, type

>MAPCI;MTC;LNS;LTP;POST L site frame unit lsg ckt\_range

and press the Enter key.

where

4

site

is the name of the site where the STAR is located

#### frame

is the frame number of the STAR with the faulty card

unit

is 0 for the STAR

#### lsg

is the number of the line subgroup with the faulty card (0-35)

#### ckt\_range

is the range of circuits associated with the faulty card, such as 0-15 or 16-31

Example of a MAP response:

LCC PTY RNG .....LEN..... DN STA F S LTA TE RESULT RES REM1 00 0 03 03 7213355 MB

**5** To busy the lines, type

>BSY

and press the Enter key.

*Note:* The BSY command does not complete until there are no calls in the talking state within the range of the posted lines.

## At the RLD site

- 6 Get a replacement card with the same product equipment code (PEC), including suffix, as the card you just removed.
- 7 Open the Star Module and access the TSS. Locate the EMI filter to be replaced using the TSS diagram.

# NTTR66 in an RLD (end)

8

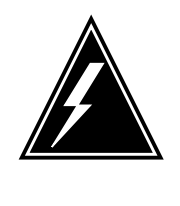

## WARNING

Static electricity damage

Wear a wrist strap connected to the wrist strap grounding point on the frame supervisory panel (FSP) while handling cards. This precaution protects the cards against damage caused by static electricity.

Carefully remove the EMI card. Place the card you removed in an electrostatic discharge (ESD) protective container.

- 9 Install the replacement card.
- **10** Close the TSS cover, if necessary and close the Star Module.

## At the MAP terminal

11 To return the line cards to service, type

>RTS lsg ckt\_range

and press the Enter key.

where

lsg

is the number of the line subgroup with the faulty card (0-1)

#### ckt range

is the range of circuits associated with the faulty card, such as 0-15 or 16-31

| If RTS | Do      |
|--------|---------|
| passed | step 12 |
| failed | step 14 |

- 12 Send any cards with faults for repair according to local procedure.
- **13** Record the following items in office records:
  - date the card was replaced
  - serial number of the card
  - problems that prompted replacement of the card

Go to step 15.

- 14 Get additional support in replacing this card by contacting the operating company personnel responsible for higher level of support.
- 15 You have correctly completed this procedure.

# NTTR67 in an RLD

# Application

Use this procedure to replace an NTTR67 in a remote line drawer (RLD) in a Star Remote Module Equipment (SRME) or Star Remote Module Outside (SRMO) as identified in the following table.

| PEC    | Suffixes | Name     |
|--------|----------|----------|
| NTTR67 | AA       | dc panel |

## **Common procedures**

This procedure does not refer to any common procedures.

## Action

The following flowchart is only a summary of the procedure. To replace the card, use the instructions in the step-action procedure that follows the flowchart.

# NTTR67 in an RLD (continued)

## Summary of replacing an NTTR67 in an RLD

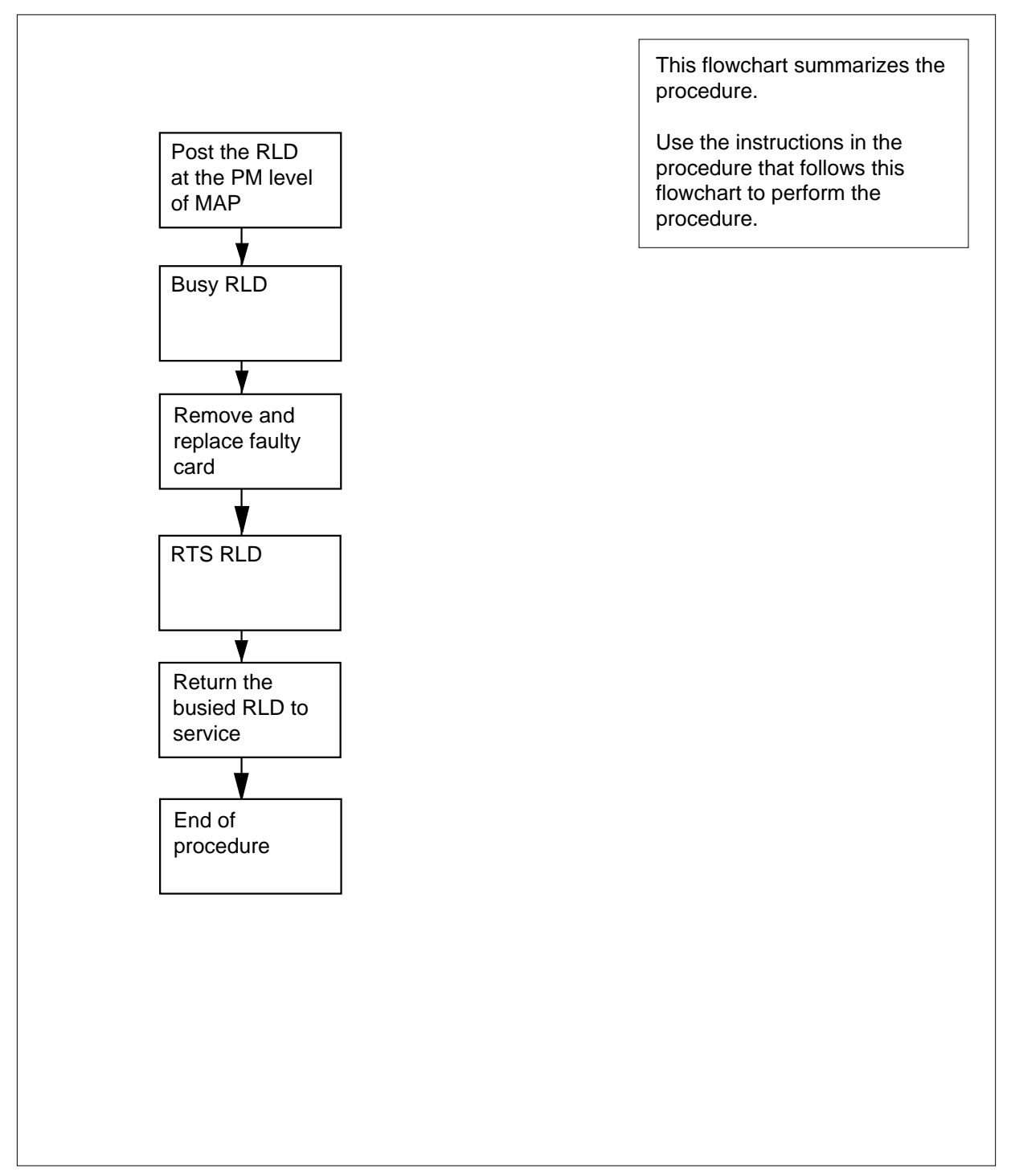
## NTTR67 in an RLD (continued)

#### Replacing an NTTR67 in an RLD

#### At the current location:

- 1 Proceed only if you were either directed to this card replacement procedure from a step in a maintenance procedure, are using the procedure to check or accept cards, or were directed to this procedure by your maintenance support group.
- 2 Get a replacement card. Make sure the replacement card has the same product equipment code (PEC), including suffix, as the card that is to be removed.

#### At the MAP display

3 To post the Star Hub the RLD is connected to, type

>MAPCI;MTC;PM;POST STAR site frame unit

and press the Enter key.

where

site

is the name of the STAR site

frame

is the frame number of the STAR (0 to 511)

unit

is 0 for the STAR

Example of a MAP display:

OffL InSv SysB ManB CBsy ISTb ΡМ 0 0 0 0 130 1 0 STAR 0 0 0 1 10 STAR Rem1 00 0 ISTb Links\_OOS: CSide 0 PSide 0 Unit 0: InSv Mtce TakeOver /RG: 0 Unit 1: SysB Mtce /RG: 0 RG: 11 11 11 11 11 22 22 22 22 22 33 33 33 Pref 0 InSv DRwr: 01 23 45 67 89 01 23 45 67 89 01 23 45 67 89 01 23 45 Stby 1 InSv . . . . . . . . •• . . . . . . . . . . . . . . . . . . . . 4 To post the RLD, type >RLD; POST rld\_no and press the Enter key. where rld\_no is the RLD number to be posted

Example of a MAP display:

### NTTR67 in an RLD (continued)

OffL ISTb InSv SysB ManB CBsv ΡМ 4 0 10 3 3 3 0 0 0 0 STAR 1 1 STAR REM1 00 0 ISTb Links\_OOS: CSide 0 PSide 0 UMP OOS:0 Unit 0: ISTb /RG: 0 /RG: 0 Unit 1: ManB RG 11 11 11 11 11 22 22 22 22 22 33 33 33 Drwr: Pref 0 InSv 01 23 45 67 89 01 23 45 67 89 01 23 45 67 89 01 23 45 Stby 1 InSv MM . M -- ---- -- -- -0 ss \_\_\_ \_\_ \_\_ \_\_\_ REM9 RLD DRWR 8 SYSB 17 LoqDrwr: 16 BANK\_0: Active Links\_00S: 2 RLD BDch: -BANK\_1: Stby 5 To busy the posted RLD, type >BSY DRWR and press the Enter key. Example of a MAP display: Warning: Calls on RLD may be affected. Do you wish to continue? Please confirm ("YES", "Y", "NO", "N") 6 To respond affirmatively to the confirmation request, type >Y and press the Enter key. At the SRME or SRMO site 7 The type of enclosure for the Star Module determines your next action. *Note:* Because the dc panel has failed, there is no power available for the RLD to support subscribers. If the RLD is in an Do

SRME (inside) wall mountstep 8SRMO (outdoors) cabinetstep 11

8

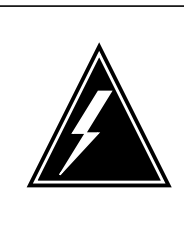

#### WARNING Static electricity damage

Before removing the dc panel, put on a wrist strap and connect it to the wrist strap grounding point on the TSS. This protects the equipment against damage caused by static electricity.

# NTTR67 in an RLD (continued)

|    | Use a slot screwdriver and turn the three 1/4-turn screws at the bottom of the cover. Hold the cover by the left and right sides, lift up, and pull the cover towards you. Set the cover out of the way. |                                                                                                    |                                                                                                    |  |  |  |  |
|----|----------------------------------------------------------------------------------------------------|----------------------------------------------------------------------------------------------------|----------------------------------------------------------------------------------------------------|--|--|--|--|
| 9  | The<br>(TS                                                                                                    | The dc panel is in the lower left hand corner of the telephony subsystem (TSS). Perform the following steps to remove and replace the rectifier: |                                                                                                    |  |  |  |  |
|    | а                                                                                                    | Po                                                                                                    | wer down the RLD by performing the following steps:                                                                              |  |  |  |  |
|    |                                                                                                    | i                                                                                                    | Set the circuit breaker on the dc panel to OFF.                                                                                  |  |  |  |  |
|    |                                                                                                    | ii                                                                                                    | Remove ac power from the RLD as follows.                                                                                         |  |  |  |  |
|    |                                                                                                    |                                                                                                    | • if the enclosure is an indoor wall-mounted SRME, remove power at the local ac power panel                                      |  |  |  |  |
|    |                                                                                                    |                                                                                                    | disconnect the battery connector                                                                                                 |  |  |  |  |
|    |                                                                                                    | iii                                                                                                    | Note that the green Power On LED is not lit.                                                                                     |  |  |  |  |
|    |                                                                                                    | iv                                                                                                    | The RLD is now powered down.                                                                                                    |  |  |  |  |
|    | b                                                                                                    | Us<br>to t                                                                                                    | e a slot screwdriver to loosen the three screws that hold the dc panel the TSS.                                                  |  |  |  |  |
|    | С                                                                                                    | Re                                                                                                    | move the dc panel.                                                                                                    |  |  |  |  |
|    | d                                                                                                    | Re<br>col                                                                                                    | move the four fuses from the dc panel, recording the fuse size and or to ensure correct installation in the replacement dc panel |  |  |  |  |
|    | е                                                                                                    | Ins                                                                                                    | tall a replacement dc panel with one of the same PEC and suffix.                                                                 |  |  |  |  |
|    | f                                                                                                    | Ins                                                                                                    | tall the four fuses that were removed in step 9d                                                                                 |  |  |  |  |
|    | g                                                                                                    | Us<br>to t                                                                                                    | e a slot screwdriver to tighten the three screws that hold the dc panel the TSS.                                                 |  |  |  |  |
|    | h                                                                                                    | Po                                                                                                    | wer up the RLD by performing the following steps:                                                                                |  |  |  |  |
|    |                                                                                                    | i                                                                                                    | Provide ac power to the RLD as follows.                                                                                          |  |  |  |  |
|    |                                                                                                    |                                                                                                    | • if the enclosure is an indoor wall-mounted SRME, supply power at the local ac power panel                                      |  |  |  |  |
|    |                                                                                                    |                                                                                                    | reconnect the battery connector                                                                                                  |  |  |  |  |
|    |                                                                                                    | ii                                                                                                    | Set the circuit breaker on the dc panel to ON.                                                                                   |  |  |  |  |
|    |                                                                                                    | iii                                                                                                    | Reconnect the battery connector                                                                                                  |  |  |  |  |
|    |                                                                                                    | iv                                                                                                    | Note that the green Power On LED is lit. Make sure no alarm condition is indicated by the LEDs on the SMC card.                  |  |  |  |  |
|    |                                                                                                    | v                                                                                                    | The RLD is now powered up                                                                                                    |  |  |  |  |
| 10 | Re<br>scr                                                                                                    | plac<br>ews                                                                                                    | e the SRME cover. Use a slot screwdriver and turn the three 1/4-turn at the bottom of the cover. Go to step 13.                  |  |  |  |  |
|    |                                                                                                    |                                                                                                    |                                                                                                    |  |  |  |  |

## NTTR67 in an RLD (continued)

11

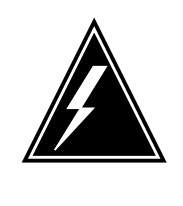

#### WARNING

Static electricity damage

Before removing the dc panel, put on a wrist strap and connect it to the wrist strap grounding point in the top left corner of the TSS. This protects the equipment against damage caused by static electricity.

Unlock and open the cabinet door. The door alarm generates a Major alarm at the MAP terminal. Silence the alarm by pulling the interlock switch out. Loosen the two large screws at the left side of the inside TSS cover. Open the TSS cover to access the TSS.

- **a** Power down the RLD by performing the following steps:
  - Set the circuit breaker on the dc panel to OFF
  - ii Remove ac power from the RLD as follows:
    - if the enclosure is an outdoor pad or pole-mounted SRMO, set the Rectifier circuit breaker on the ac panel to the OFF position. Then set the Main circuit breaker on the ac panel to the OFF position.
    - disconnect the battery connector
  - iii Note that the green Power On LED is not lit
  - iv The RLD is now powered down
- **b** Use a slot screwdriver to loosen the three screws that hold the dc panel to the TSS.
- **c** Remove the dc panel.
- **d** Remove the four fuses from the dc panel, recording the fuse size and color to ensure correct installation in the replacement dc panel.
- e Install a replacement dc panel with one of the same PEC and suffix.
- f Install the four fuses that were removed in step 11d
- **g** Use a slot screwdriver to tighten the three screws that hold the dc panel to the TSS.
- **h** Provide ac power to the RLD as follows:
  - i if the enclosure is an outdoor pad or pole-mounted SRMO, set the Main circuit breaker on the dc panel to the ON position. Then set the Rectifier circuit breaker on the ac panel to the ON position.
  - ii reconnect the battery connector
- i Set the circuit breaker on the dc panel to ON
- j Reconnect the battery connector
- **k** Note that the green Power On LED is lit. Make sure no alarm condition is indicated by the LEDs on the SMC card

## NTTR67 in an RLD (end)

- I The RLD is now powered up.
- 12 Close and secure the TSS cover using the two screws on the left side of the TSS. Close and lock the cabinet door.

#### At the MAP terminal

13 To return the RLD to service, type

>RTS DRWR

and press the Enter key.

| If the RTS | Do      |
|------------|---------|
| passes     | step 14 |
| fails      | step 16 |

- 14 Send any faulty cards for repair according to local procedure.
- **15** Record the following items in office records:
  - date the card was replaced
  - serial number of the card
  - problems that prompted replacement of the card

Go to step 17.

- **16** Get additional support in replacing this card by contacting operating company personnel responsible for a higher level of support.
- 17 You have correctly completed this procedure. Return to the maintenance procedure that directed you to this card replacement procedure and continue as directed.

# NTTR70 in an RLD

## Application

Use this procedure to replace an NTTR70 in a remote line drawer (RLD) in a Star Remote Module Equipment (SRME) or Star Remote Module Outside (SRMO) as identified in the following table.

| PEC    | Suffixes | Name                              |
|--------|----------|-----------------------------------|
| NTTR70 | AA AB    | Star Module Controller (SMC) card |

## **Common procedures**

No common procedures are referenced in this procedure.

## Action

The following flowchart is only a summary of the procedure. To replace the card, use the instructions in the step-action procedure that follows the flowchart.

# NTTR70 in an RLD (continued)

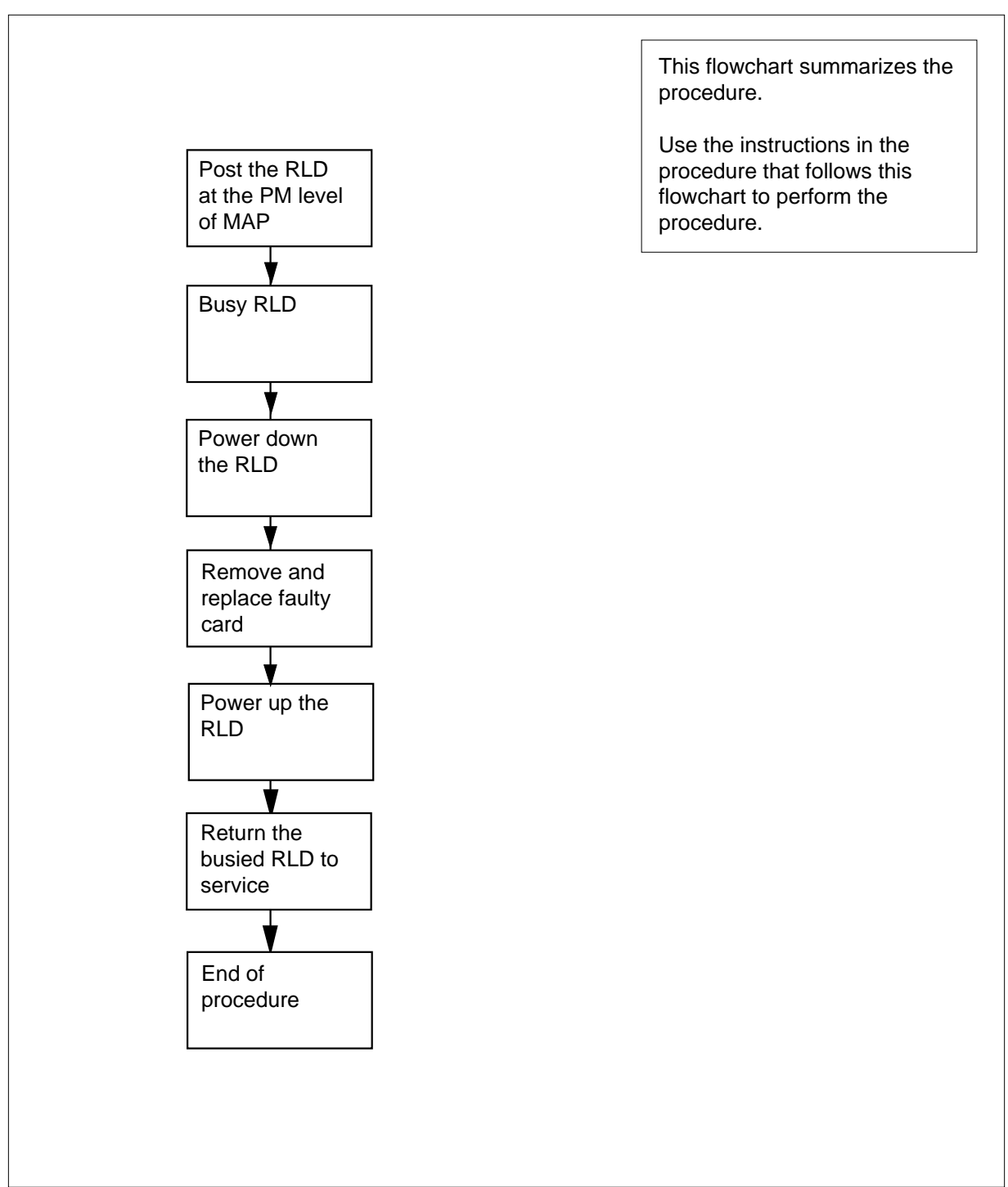

#### Summary of replacing an NTTR70 RLD

## NTTR70 in an RLD (continued)

#### Replacing an NTTR70 in an RLD

#### At your current location:

- 1 Proceed only if you were either directed to this card replacement procedure from a step in a maintenance procedure, are using the procedure to check or accept cards, or were directed to this procedure by your maintenance support group.
- 2 Get a replacement card. Make sure the replacement card has the same product equipment code (PEC), including suffix, as the card that is to be removed.

#### At the MAP display

**3** To access the PM level of the MAP and post the Star Hub where the RLD is connected. Type

>MAPCI;MTC;PM;POST STAR site frame unit

and press the Enter key.

```
where
```

site is the name of the STAR site

```
frame
```

is the frame number of the STAR (0 to 511)

```
unit
```

is 0 for the STAR

Example of a MAP display:

|      |            |    |     | S  | ∕sB |      | Ma   | пB   |     | Of  | fL  |     | CE  | Bsy |     | IS   | STb | Ins  | Ξv  |      |
|------|------------|----|-----|----|-----|------|------|------|-----|-----|-----|-----|-----|-----|-----|------|-----|------|-----|------|
|      |            |    | ΡM  |    | 0   |      |      | 0    |     |     | 0   |     |     | 0   |     |      | 1   | 1    | L31 | C    |
|      |            |    | STA | AR | 0   |      |      | 0    |     |     | 0   |     |     | 0   |     |      | 1   |      | 1   | C    |
| STAF | ર          | Re | em1 | 00 | 0 ( | IST  | ٢b   | Li   | nks | _00 | s:  | CSi | .de | 0 I | Sid | le ( | )   |      |     |      |
| Unit | : 0        | ): | Ins | Sv | Mto | ce 1 | ſake | eove | er  | /   | RG: | C   | )   |     |     |      |     |      |     |      |
| Unit | : 1        | :  | Sys | sВ | Mto | ce   |      |      |     | /   | RG: | C   | )   |     |     |      |     | RG:  |     |      |
| DRwr | <u>:</u> : |    |     |    | 11  | 11   | 11   | 11   | 11  | 22  | 22  | 22  | 22  | 22  | 33  | 33   | 33  | Pref | 0   | InSv |
| 01 2 | 23         | 45 | 67  | 89 | 01  | 23   | 45   | 67   | 89  | 01  | 23  | 45  | 67  | 89  | 01  | 23   | 45  | Stby | 1   | InSv |
|      |            |    |     |    |     |      |      | SS   |     |     |     |     |     |     |     |      |     |      |     |      |

#### 4 To post the RLD, type

#### >RLD;POST rld\_no

and press the Enter key.

#### where

rld no

is the RLD number to be posted

Example of a MAP display:

### NTTR70 in an RLD (continued)

SvsB ManB OffL ISTb InSv CBsv 4 0 10 3 3 3 ΡМ STAR 0 Ο Ο Ο 1 1 STAR REM1 00 0 ISTb Links\_OOS: CSide 0 PSide 0 UMP OOS:0 Unit 0: ISTb /RG: 0 Unit 1: ManB /RG: 0 RG 11 11 11 11 11 22 22 22 22 22 33 33 33 Drwr: Pref 0 InSv 01 23 45 67 89 01 23 45 67 89 01 23 45 67 89 01 23 45 Stby 1 InSv MM .M -- -- -- -- -o ss -- -- --\_ \_ 17 REM9 RLD DRWR 8 SYSB LogDrwr: 16 BANK\_0: Active Links\_00S: 2 BANK\_1: Stby RLD BDch:

5 To busy the posted RLD, type

>BSY DRWR

and press the Enter key.

Example of a MAP display:

Warning: Calls on RLD may be affected. Do you wish to continue? Please confirm ("YES", "Y", "NO", "N")

6 To respond affirmatively to the confirmation request, type

>Y

and press the Enter key.

#### At the SRME or SRMO site

7 The type of enclosure the Star Module has determines your next action.

| If the RLD is in an      | Do     |
|--------------------------|--------|
| SRME (inside) wall mount | step 8 |
| SRMO (outdoors) cabinet  | step 9 |

8 Use a slot screwdriver and turn the 1/4-turn screws at the bottom of the cover. Hold the cover by the left and right sides, lift up, and pull the cover towards you. Set the cover out of the way. Pull the interlock switch out to silence the door alarm at the MAP terminal. Go to step 11.

- **9** Unlock and open the cabinet door. The door alarm generates a Major alarm at the MAP terminal. Silence the alarm by pulling the interlock switch out. Loosen the two large screws at the left side of the inside TSS cover. Open the TSS cover to access the TSS. Pull the interlock switch out to silence the door alarm at the MAP terminal.
- **10** Power down the RLD by performing the following steps:
  - a Set the circuit breaker on the dc panel to OFF.

## NTTR70 in an RLD (continued)

- **b** Remove ac power from the RLD as follows.
  - if the enclosure is an indoor wall-mounted SRME, remove power at the local ac power panel
  - if the enclosure is an outdoor pad or pole-mounted SRMO, set the Rectifier circuit breaker on the ac panel to the OFF position. Then set the Main circuit breaker on the ac panel to the OFF position.
  - disconnect the battery connector.
  - Note that the green Power On LED is not lit
- **c** The RLD is now powered down.

11

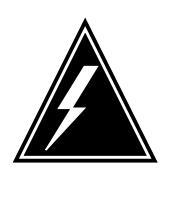

### WARNING

**Static electricity damage** Before removing the SMC card, put on a wrist strap and connect it to the wrist strap grounding point on the TSS. This protects the equipment against damage caused by static electricity.

The NTTR70 is in the right card slot in the upper left side of the TSS.

Note: Record the position of the DIP switches on the SMC card.

12 Set the DIP switches on the replacement card to the same settings as those on the card you have just removed.

Refer to the following tables for information about correct switch settings.

#### SMC DIP switches S1 and S2 settings

|                |           |                  |    |    | DIP | switch | settin | gs  |     |     |
|----------------|-----------|------------------|----|----|-----|--------|--------|-----|-----|-----|
| Function       |           | Switch<br>number | 1  | 2  | 3   | 4      | 5      | 6   | 7   | 8   |
| Grounding      | Disable   | 1                | On | On | On  | Off    | Off    | Off | Off | Off |
| receive snield |           | 2                |    |    |     |        |        |     |     |     |
|                | Enable    | 1                | On | On | On  | Off    | Off    | Off | Off | On  |
|                | Direct    | 2                |    |    |     |        |        |     |     |     |
|                | Enable    | 1                | On | On | On  | Off    | Off    | Off | Off | Off |
|                | capacitor | 2                |    |    |     |        |        |     |     | On  |

# NTTR70 in an RLD (continued)

#### SMC DIP switch S3 settings

|                       | [    | OIP switch | settings |      | Distance to Star Hub |         |  |
|-----------------------|------|------------|----------|------|----------------------|---------|--|
| Mode                  | S3-1 | S3-2       | S3-3     | D3-4 | Feet                 | Meters  |  |
| DS-1 extended         | Off  | Off        | Off      | Off  | 0-133                | 0-41    |  |
| binary eight bit zero | Off  | Off        | Off      | On   | 133-266              | 41-81   |  |
| code suppression      | Off  | Off        | On       | Off  | 266-399              | 81-122  |  |
|                       | Off  | Off        | On       | On   | 399-533              | 122-163 |  |
|                       | Off  | On         | Off      | Off  | 533-655              | 163-200 |  |

- **13** Replace the SMC card.
- 14 Power up the RLD by performing the following steps:
  - a Provide ac power to the RLD as follows.
    - if the enclosure is an indoor wall-mounted SRME, supply power at the local ac power panel
    - if the enclosure is an outdoor pad or pole-mounted SRMO, set the Main circuit breaker on the ac panel to the ON position. Then set the Rectifier circuit breaker on the ac panel to the ON position.
    - reconnect the battery connector.
  - **b** Set the circuit breaker on the dc panel to ON.
  - **c** Note that the green Power On LED is lit. Make sure no alarm condition is indicated by the LEDs on the SMC card.
  - d The RLD is now powered up.
- **15** Wait at least 3 minutes for the Star Module to power up and become stable before continuing to the next step.

#### At the MAP terminal

16 Load the standby (Stby) flash memory bank on the NTTR70 card. To load the Stby bank, type

#### >LOADRLD CC

and press the Enter key.

| If LOADRLD | Do      |  |
|------------|---------|--|
| passes     | step 17 |  |
| fails      | step 24 |  |

## NTTR70 in an RLD (end)

17 Switch the activity of the memory banks to make the newly loaded bank active. To switch the activity, type

#### >SWBNK

19

and press the Enter key.

**18** Load the Stby flash memory bank on the NTTR70 card from the active bank. To load the Stby bank, type

#### >LOADRLD MATE

and press the Enter key.

| If LOADRLD                 | Do                                                |  |  |  |  |  |  |  |
|----------------------------|---------------------------------------------------|--|--|--|--|--|--|--|
| passes                     | step 19                                           |  |  |  |  |  |  |  |
| fails                      | step 24                                           |  |  |  |  |  |  |  |
| To return the RLD to ser   | To return the RLD to service, type                |  |  |  |  |  |  |  |
| >RTS DRWR                  |                                                   |  |  |  |  |  |  |  |
| and press the Enter key.   |                                                   |  |  |  |  |  |  |  |
| If RTS                     | Do                                                |  |  |  |  |  |  |  |
| passes                     | step 22                                           |  |  |  |  |  |  |  |
| fails                      | step 24                                           |  |  |  |  |  |  |  |
| Look at the status and ala | arm LEDs on the SMC card. Make sure the Inservice |  |  |  |  |  |  |  |

- 20 Look at the status and alarm LEDs on the SMC card. Make sure the Inservice LED is lit.
- 21 Close the TSS cover, if applicable. Replace the cover on the SRME wall mount. Close and lock the cabinet door on the SRMO cabinet.
- 22 Send any faulty cards for repair according to local procedure.
- **23** Record the following items in office records:
  - date the card was replaced
  - serial number of the card
  - indications that prompted replacement of the card

Go to step 25.

- 24 Get additional help replacing this card by contacting the operating company personnel responsible for a higher level of support.
- 25 You have correctly completed this procedure.

# NTTR71 in an RLD

## Application

Use this procedure to replace an NTTR71 in a remote line drawer (RLD) in a Star Remote Module Equipment (SRME) or Star Remote Module Outside (SRMO) as identified in the following table.

| PEC    | Suffixes | Name                             |
|--------|----------|----------------------------------|
| NTTR71 | AA       | Line maintenance unit (LMU) card |

### **Common procedures**

No common procedures are referenced in this procedure.

### Action

The following flowchart is only a summary of the procedure. To replace the card, use the instructions in the step-action procedure that follows the flowchart.

## NTTR71 RLD (continued)

#### Summary of replacing an NTTR71 in an RLD

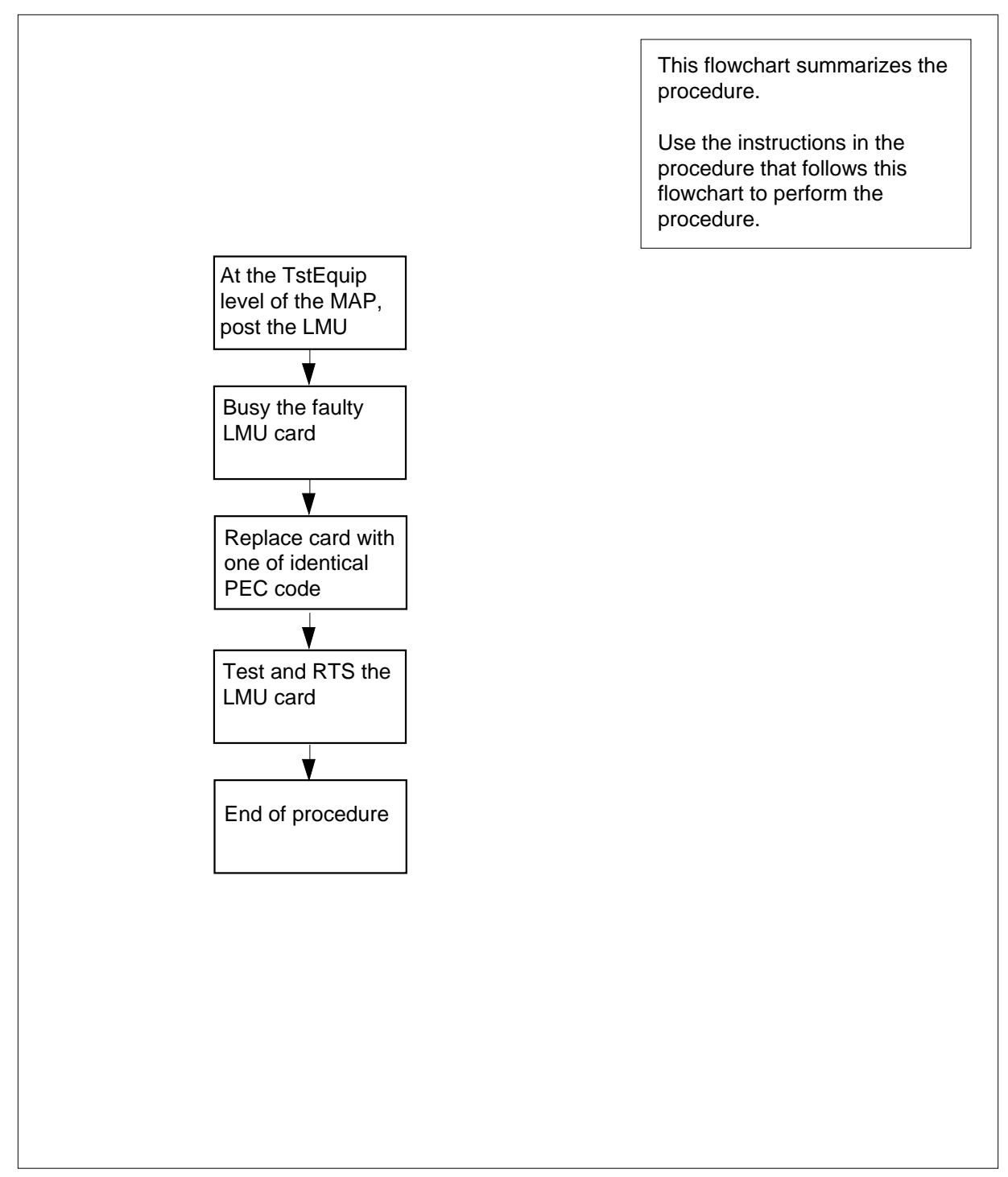

## NTTR71 RLD (continued)

#### Replacing an NTTR71 in an RLD

#### At your current location:

- 1 Proceed only if you were either directed to this card replacement procedure from a step in a maintenance procedure, are using the procedure to check or accept cards, or were directed to this procedure by your maintenance support group.
- 2 Get a replacement card. Make sure the replacement card has the same product equipment code (PEC), including suffix, as the card that is to be removed.

#### At the MAP display

3 To access the test equipment (TSTEQUIP) level and post all LMUs, type

>MAPCI;MTC;MTCNA;TSTEQUIP;POST LMU ALL

and press the Enter key.

Example of a MAP response:

| TSTEQUIP<br>LMU | SysB<br>0<br>0 | ManB<br>0<br>0 | OffL<br>2<br>2 | CBsy<br>0<br>0 | ISTb<br>1<br>1 | InSv<br>12<br>9 |
|-----------------|----------------|----------------|----------------|----------------|----------------|-----------------|
| PM<br>STAR RE   | M1 0 0         | MTE<br>0       | STATE<br>SYSB  |                |                |                 |

- 4 Use the NEXT command to post the next LMU in the posted set until you access the LMU that is in the SysB state.
- 5 To busy the posted SysB LMU card, type

>BSY

and press the Enter key.

#### At the SRME or SRMO site

6 The type of enclosure the Star Module has determines your next action.

| If the RLD is in an      | Do     |
|--------------------------|--------|
| SRME (inside) Wall Mount | step 7 |
| SRMO (outdoors) cabinet  | step 8 |

- 7 Use a slot screwdriver and turn the 1/4-turn screws at the bottom of the cover. Hold the cover by the left and right sides, lift up, and pull the cover towards you. Set the cover out of the way. Pull the interlock switch out to silence the door alarm at the MAP terminal. Go to step 9.
- 8 Unlock and open the cabinet door. The door alarm generates a Major alarm at the MAP terminal. Silence the alarm by pulling the interlock switch out. Loosen the two large screws at the left side of the TSS cover. Open the TSS cover to access the TSS. Pull the interlock switch out to silence the door alarm at the MAP terminal.

## NTTR71 RLD (continued)

9

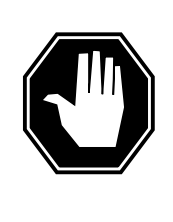

#### DANGER

Static electricity damage

Before removing the LMU card, put on a wrist strap and connect it to the wrist strap grounding point in the top left corner of the TSS. This protects the equipment against damage caused by static electricity.

The NTTR71 is in the center card slot in the upper left side of the telephony subsystem (TSS).

- **10** Replace the LMU card.
- 11 Look at the status and alarm LEDs on the SMC card. Make sure the Inservice LED is lit.
- 12 Close the TSS cover, if applicable. Replace the cover on the SRME Wall Mount. Close and lock the cabinet door on the SRMO cabinet.

#### At the MAP terminal

**13** To test the new LMU card, type

>TST

and press the Enter key.

| If TST | Do      |
|--------|---------|
| fails  | step 17 |
| passes | step 14 |

14 To return the new LMU card to service, type

>RTS

and press the Enter key.

| If RTS | Do      |
|--------|---------|
| fails  | step 17 |
| passes | step 15 |

**15** Send any faulty cards for repair according to local procedure.

**16** Record the following items in office records:

- date the card was replaced
- serial number of the card
- indications that prompted replacement of the card Go to step 18.

# NTTR71 RLD (end)

- **17** Get additional help replacing this card by contacting the operating company personnel responsible for a higher level of support.
- **18** You have correctly completed this procedure.

# NTTR72 in an RLD

## Application

Use this procedure to replace an NTTR72 in a remote line drawer (RLD) in a Star Remote Module Equipment (SRME) or Star Remote Module Outside (SRMO) as identified in the following table.

| PEC    | Suffixes | Name                                       |
|--------|----------|--------------------------------------------|
| NTTR72 | AA       | Power converter and ringing generator card |

## **Common procedures**

No common procedures are referenced in this procedure.

## Action

The following flowchart is only a summary of the procedure. To replace the card, use the instructions in the step-action procedure that follows the flowchart.

# NTTR72 in an RLD (continued)

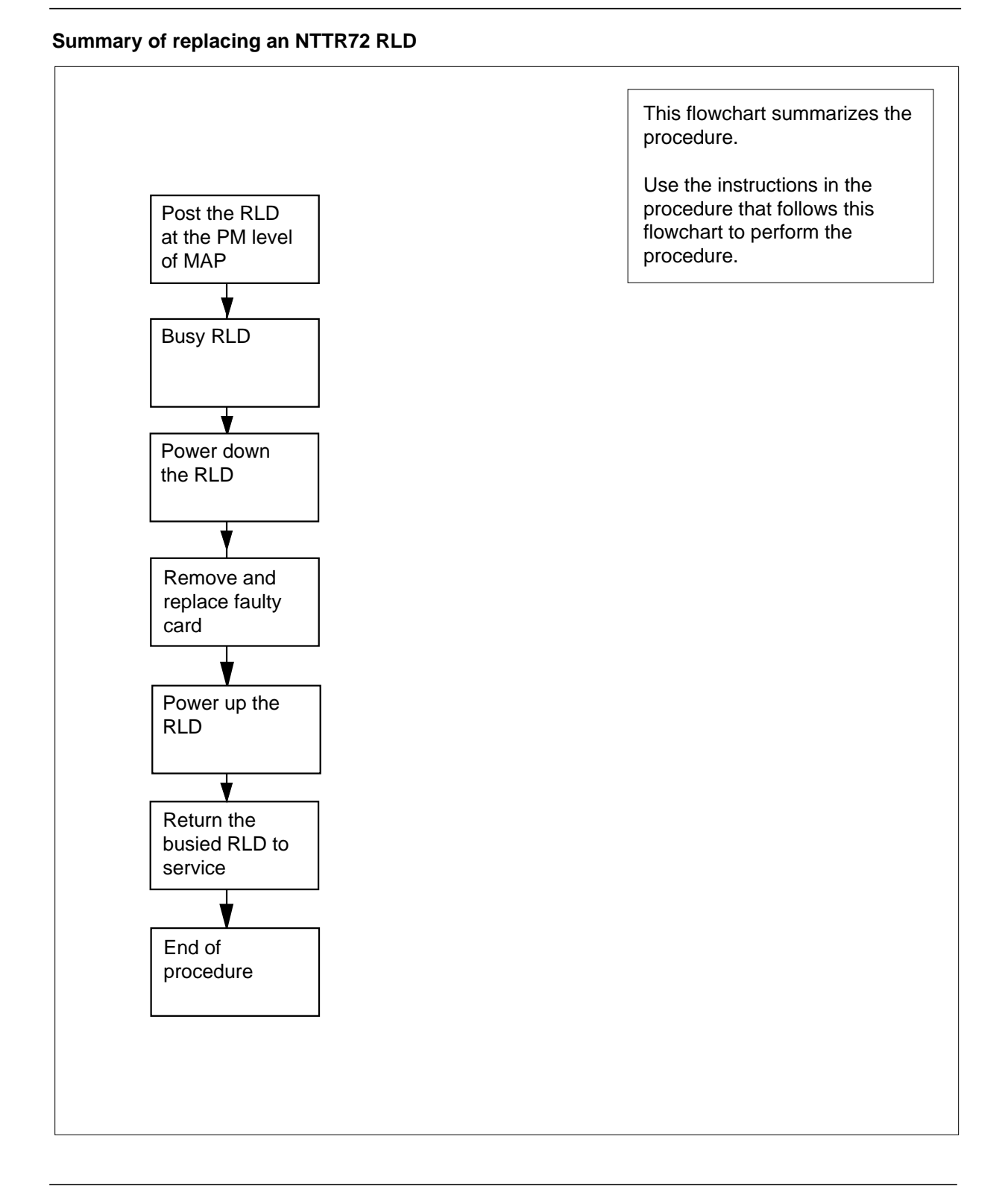

## NTTR72 in an RLD (continued)

#### Replacing an NTTR72 in an RLD

#### At your current location:

- 1 Proceed only if you were either directed to this card replacement procedure from a step in a maintenance procedure, are using the procedure to check or accept cards, or were directed to this procedure by your maintenance support group.
- 2 Get a replacement card. Make sure the replacement card has the same product equipment code (PEC), including suffix, as the card that is to be removed.

#### At the MAP display

**3** To access the PM level of the MAP and post the Star Hub where the RLD is connected, type

>MAPCI;MTC;PM;POST STAR site frame unit

and press the Enter key.

```
where
```

site is the name of the STAR site

```
frame
```

is the frame number of the STAR (0 to 511)

```
unit
```

is 0 for the STAR

Example of a MAP display:

OffL ISTb SysB ManB CBsv InSv 0 0 0 0 130 ΡМ 1 STAR 0 0 0 0 1 10 Rem1 OO O ISTb Links\_OOS: CSide 0 PSide 0 STAR Unit 0: InSv Mtce TakeOver /RG: 0 Unit 1: SysB Mtce /RG: 0 RG: DRwr: 11 11 11 11 11 22 22 22 22 22 33 33 33 Pref 0 InSv 01 23 45 67 89 01 23 45 67 89 01 23 45 67 89 01 23 45 Stby 1 InSv .. .. SS .. .. .. .. .. .. .. . . . . . . . . . . . .

#### 4 To post the RLD, type

>RLD;POST rld\_no

and press the Enter key.

#### where

rld no

is the STAR drawer (RLD) number to be posted

Example of a MAP display:

## NTTR72 in an RLD (continued)

InSv OffL SysB ManB CBsy ISTb 4 0 10 3 3 3 ΡM 0 0 0 1 1 STAR 0 STAR REM1 00 0 ISTb Links OOS: CSide 0 PSide 0 UMP OOS: Unit 0: ISTb /RG: 0 /RG: 0 Unit 1: ManB RG 11 11 11 11 11 22 22 22 22 22 33 33 33 Drwr: Pref 0 InSv 01 23 45 67 89 01 23 45 67 89 01 23 45 67 89 01 23 45 Stby 1 InSv MM .M -- -- -- -- -o ss -- --\_ \_ \_\_ \_\_

REM9 RLD DRWR 8 SYSB BANK\_0: Active BANK\_1: Stby LogDrwr: 16 17 Links\_OOS: 2 RLD BDch: -

5 To busy the posted RLD, type

#### >BSY DRWR

and press the Enter key.

Example of a MAP display:

Warning: Calls on RLD may be affected. Do you wish to continue? Please confirm ("YES", "Y", "NO", "N")

6 To respond affirmatively to the confirmation request, type

>Y

and press the Enter key.

#### At the SRME or SRMO site

7 The type of enclosure the Star Module has determines your next action.

*Note:* Because the power and ringing card has failed, there is no power or ringing voltage available in the RLD to support subscribers.

| If the RLD is in an      | Do     |
|--------------------------|--------|
| SRME (inside) Wall Mount | step 8 |
| SRMO (outdoors) cabinet  | step 9 |

- 8 Use a slot screwdriver and turn the 1/4-turn screws at the bottom of the cover. Hold the cover by the left and right sides, lift up, and pull the cover towards you. Set the cover out of the way. Pull the interlock switch out to silence the door alarm at the MAP terminal. Go to step 11.
- **9** Unlock and open the cabinet door. The door alarm generates a Major alarm at the MAP terminal. Silence the alarm by pulling the interlock switch out. Loosen the two large screws at the left side of the TSS cover. Open the TSS cover to access the TSS. Pull the interlock switch out to silence the door alarm at the MAP terminal.
- **10** Power down the RLD by performing the following steps:

## NTTR72 in an RLD (continued)

- a Set the circuit breaker on the dc panel to OFF.
- **b** Remove ac power from the RLD as follows:
  - if the enclosure is an indoor wall-mounted SRME, remove power at the local ac power panel
  - if the enclosure is an outdoor pad or pole-mounted SRMO, set the Rectifier circuit breaker on the ac panel to the OFF position. Then set the Main circuit breaker on the ac panel to the OFF position.
  - disconnect the battery connector
  - Note that the green Power On LED is not lit
  - The RLD is now powered down.
- 11

С

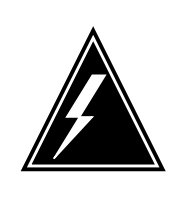

#### WARNING

Static electricity damage

Before removing the NTTR72 card, put on a wrist strap and connect it to the wrist strap grounding point on the TSS. This protects the equipment against damage caused by static electricity.

The NTTR72 is in the left card slot in the upper left area of the telephony subsystem (TSS).

- **12** Replace the NTTR72 card.
- **13** Power up the RLD by performing the following steps:
  - **a** Provide ac power to the RLD as follows.
    - if the enclosure is an indoor wall-mounted SRME, supply power at the local ac power panel
    - if the enclosure is an outdoor pad or pole-mounted SRMO, set the Main circuit breaker on the ac panel to the ON position. Then set the Rectifier circuit breaker on the ac panel to the ON position.
  - **b** Set the circuit breaker on the dc panel to ON.
  - c Re-connect the battery connector.
  - **d** Note that the green Power On LED is lit. Make sure no alarm condition is indicated by the LEDs on the SMC card.
  - e The RLD is now powered up.
- 14 Make sure the green Power OK LED is lit on the NTTR72. Wait a few minutes for the Star Module to power up and become stable before proceeding to the next step.
- 15 Close the TSS cover, if applicable. Replace the cover on the SRME Wall Mount. Close and lock the cabinet door on the SRMO cabinet.

# NTTR72 in an RLD (end)

#### At the MAP terminal

**16** To return the RLD to service, type

>RTS DRWR

and press the Enter key.

| If RTS | Do      |
|--------|---------|
| passes | step 17 |
| fails  | step 19 |

17 Send any faulty cards for repair according to local procedure.

- **18** Record the following items in office records:
  - date the card was replaced
  - serial number of the card
  - indications that prompted replacement of the card

Go to step 20.

- **19** Get additional help replacing this card by contacting the operating company personnel responsible for a higher level of support.
- 20 You have correctly completed this procedure.

# NTTR73 in a STAR

## Application

Use this procedure to replace the following card in a STAR HUB.

| PEC    | Suffixes | Name                             |
|--------|----------|----------------------------------|
| NTTR73 | AA       | Universal maintenance pack (UMP) |

## **Common procedures**

The common replacing a card procedure is referenced in this procedure.

## Action

The following flowchart is only a summary of the procedure. To replace the card, use the instructions in the step-action procedure that follows the flowchart.

# NTTR73 in a STAR (continued)

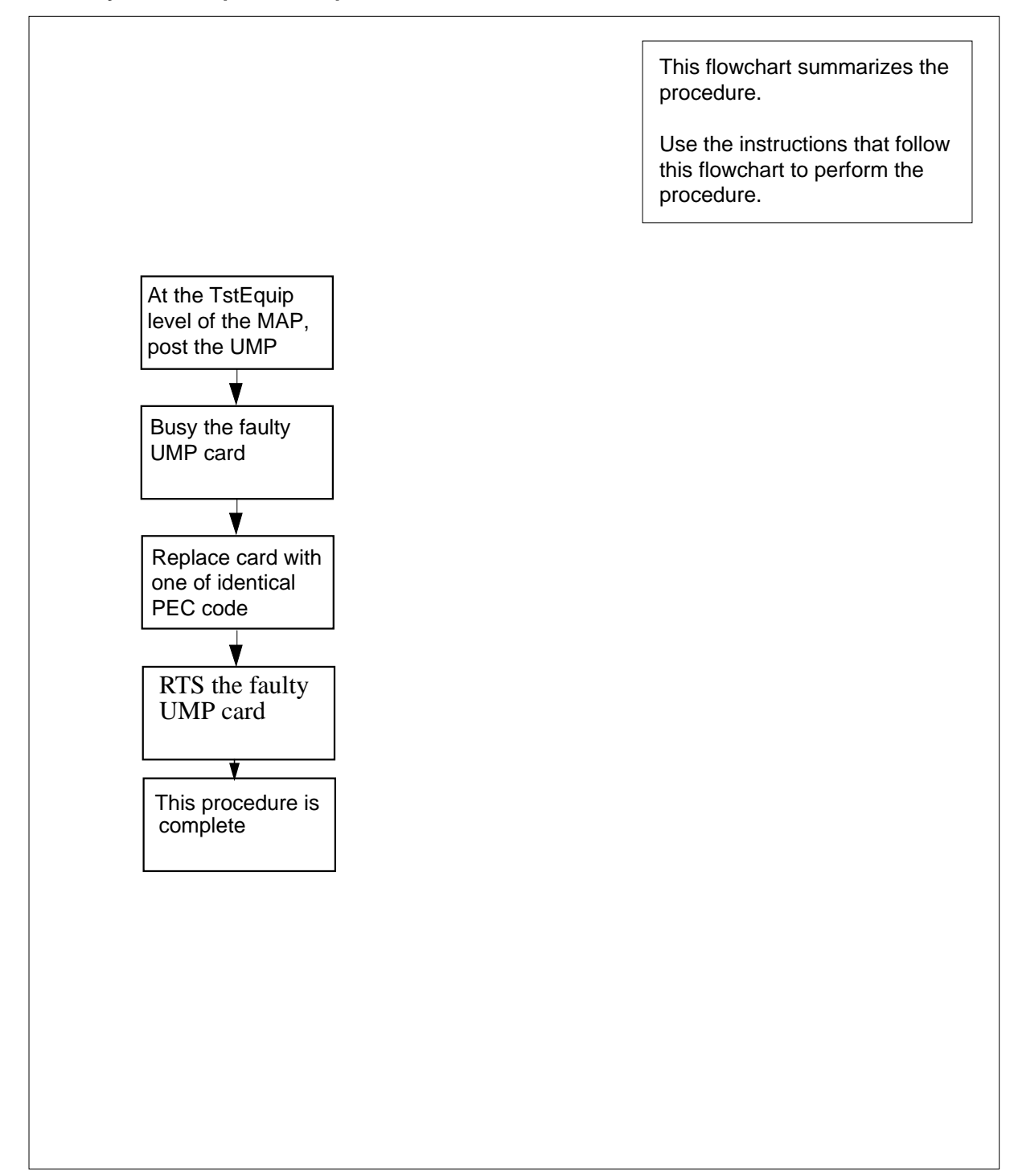

#### Summary of card replacement procedure for an NTTR73 card in a STAR

## NTTR73 in a STAR (continued)

#### Replacing an NTTR73 card in a STAR

#### At your current location

- 1 Proceed only if you have been directed to this card replacement procedure from a step in a maintenance procedure, are using the procedure for verifying or accepting cards, or have been directed to this procedure by your maintenance support group.
- 2 Get a replacement card. Make sure the replacement card has the same product equipment code (PEC), including suffix, as the card to be removed.
- **3** If you were directed to this procedure from another maintenance procedure, go to step 7. Otherwise, continue with step 4.

#### At the MAP terminal

4 To access the test equipment (TSTEQUIP) level and post all UMPs, type

>MAPCI;MTC;MTCNA;TSTEQUIP;POST UMP ALL

and press the Enter key.

Example of a MAP response:

| TSTEQU<br>UMP | SysB<br>TP 0<br>0 | ManB<br>0<br>0 | OffL<br>2<br>2 | CBsy<br>0<br>0 | ISTb<br>1<br>1 | InSv<br>12<br>9 |
|---------------|-------------------|----------------|----------------|----------------|----------------|-----------------|
| PM<br>STAR    | MTE<br>REM1 0 0   | STATE<br>0     | CBSY           |                |                |                 |

- 5 Use the NEXT command to post the next UMP in the posted set until you access the UMP that is in the SysB state.
- 6 To busy the SysB UMP card posted in step 5, type

>BSY

and press the Enter key.

#### At the STAR control shelf

7 Replace the NTTR73 card using the common replacing a card procedure in this document. When the card is replaced, return to this point.

#### At the MAP terminal

8 To load the UMP card, type

#### >LOADTE

and press the Enter key.

**9** If you were directed to this procedure from another maintenance procedure, return now to the alarm clearing procedure that directed you here. Otherwise, continue with step 10.

# NTTR73 in a STAR (end)

#### At the MAP terminal

**10** To test the new UMP card, type

>TST

11

and press the Enter key.

| If TST                  | Do                    |  |
|-------------------------|-----------------------|--|
| fails                   | step 14               |  |
| passes                  | step 11               |  |
| To return the new UMP   | card to service, type |  |
| >RTS                    |                       |  |
| and press the Enter key |                       |  |
| If RTS                  | Do                    |  |
| fails                   | step 14               |  |
| passes                  | step 12               |  |

- 12 Send any faulty cards for repair according to local procedure.
- **13** Record the following items in office records:
  - date the card was replaced
  - serial number of the card
  - indications that prompted replacement of the card

Proceed to step 15.

- **14** Get additional help replacing this card by contacting the personnel responsible for a higher level of support.
- 15 You have correctly completed this procedure.

# NTTR74 in a STAR

## Application

Use this procedure to replace the following card in a STAR frame supervisory panel (FSP).

| PEC    | Suffixes | Name           |
|--------|----------|----------------|
| NTTR74 | AA       | FSP alarm card |

### **Common procedures**

None

### Action

The following flowchart is only a summary of the procedure. To replace the card, use the instructions in the step-action procedure that follows the flowchart.

# NTTR74 in a STAR (continued)

#### Summary of replacing an NTTR74 in a STAR

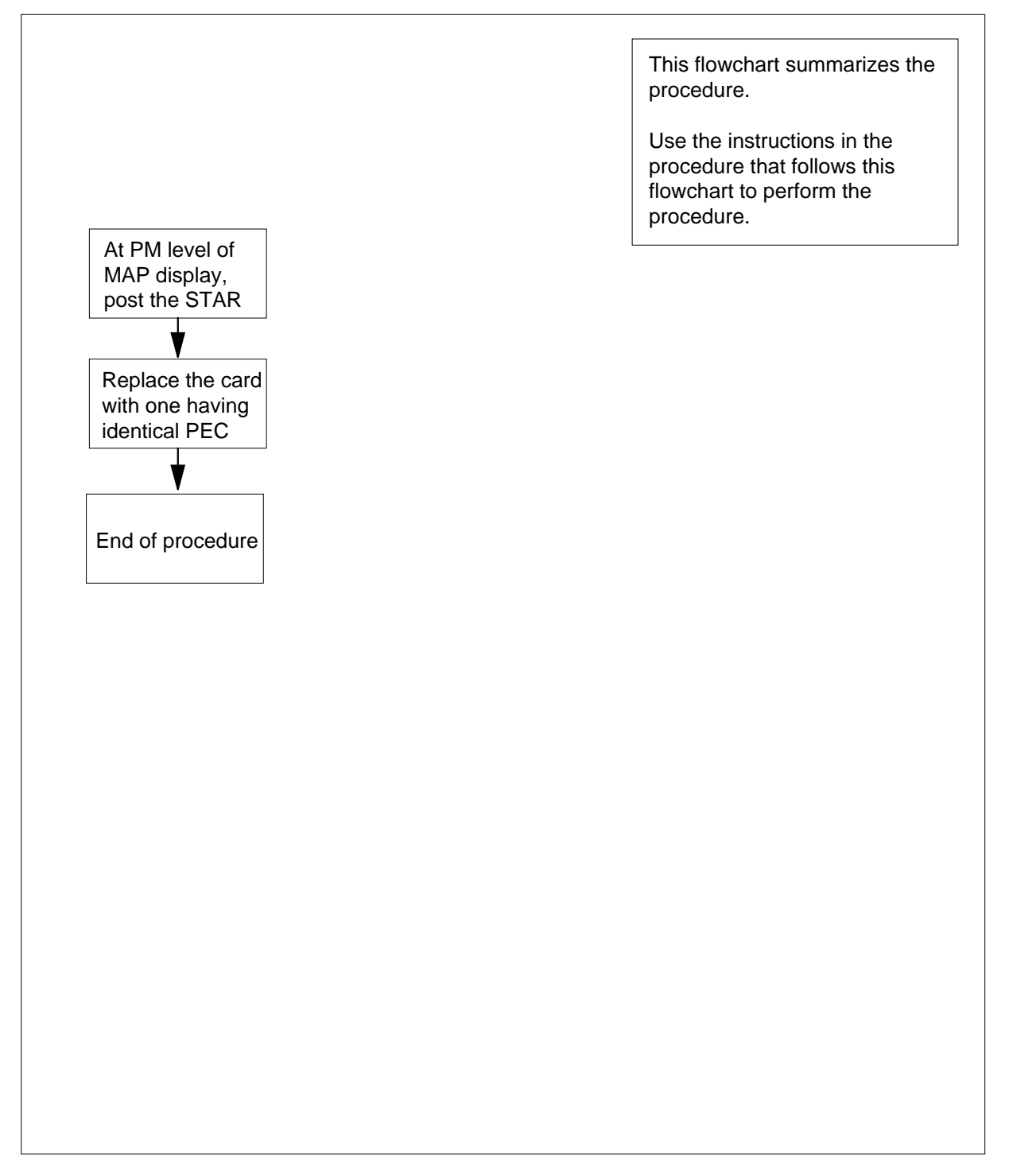

## NTTR74 in a STAR (continued)

#### Replacing an NTTR74 in a STAR

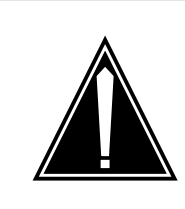

#### CAUTION Loss of service

This procedure contains directions to offline the STAR. Since putting the STAR in an offline state seriously affects subscriber service, replace the FSP alarm card only during periods of low traffic.

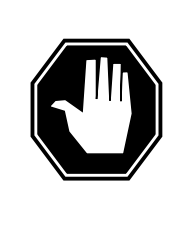

## DANGER

**Risk of electrocution** Some of the terminals inside the FSP have an electrical potential of -48 V dc. Remove all jewelry before replacing a card in the FSP. Do not touch any terminal inside the FSP.

#### At your current location:

- 1 Proceed only if you have been directed to this card replacement procedure from a step in a maintenance procedure, are using the procedure for verifying or accepting cards, or have been directed to this procedure by your maintenance support group.
- 2 Get a replacement card. Make sure the replacement card has the same product equipment code (PEC), including suffix, as the card to be removed.

#### At the MAP terminal

3 To access the PM level and post the STAR, type

>MAPCI;MTC;PM;POST STAR site frame unit

and press the Enter key.

where

#### site

is the site name of the STAR (alphanumeric)

#### frame

is the frame number of the STAR (0-511)

unit

is 0 for the STAR

# NTTR74 in a STAR (continued)

#### At the SRHE frame

4

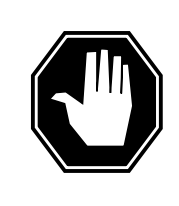

#### DANGER Static electricity damage

Wear a wrist strap connected to the wrist strap grounding point on the frame supervisory panel (FSP) while handling cards. This precaution protects the cards against damage caused by static electricity.

Using a slot screwdriver, unscrew the two screws located in the upper leftand right-hand corners of the FSP front panel.

- 5 Swing the FSP front panel downward to expose the interior of the FSP and the cards located on the back of the FSP front panel.
- **6** With the FSP front panel open, locate the NTTR74 alarm card. Use the following diagram to assist you.

## NTTR74 in a STAR (continued)

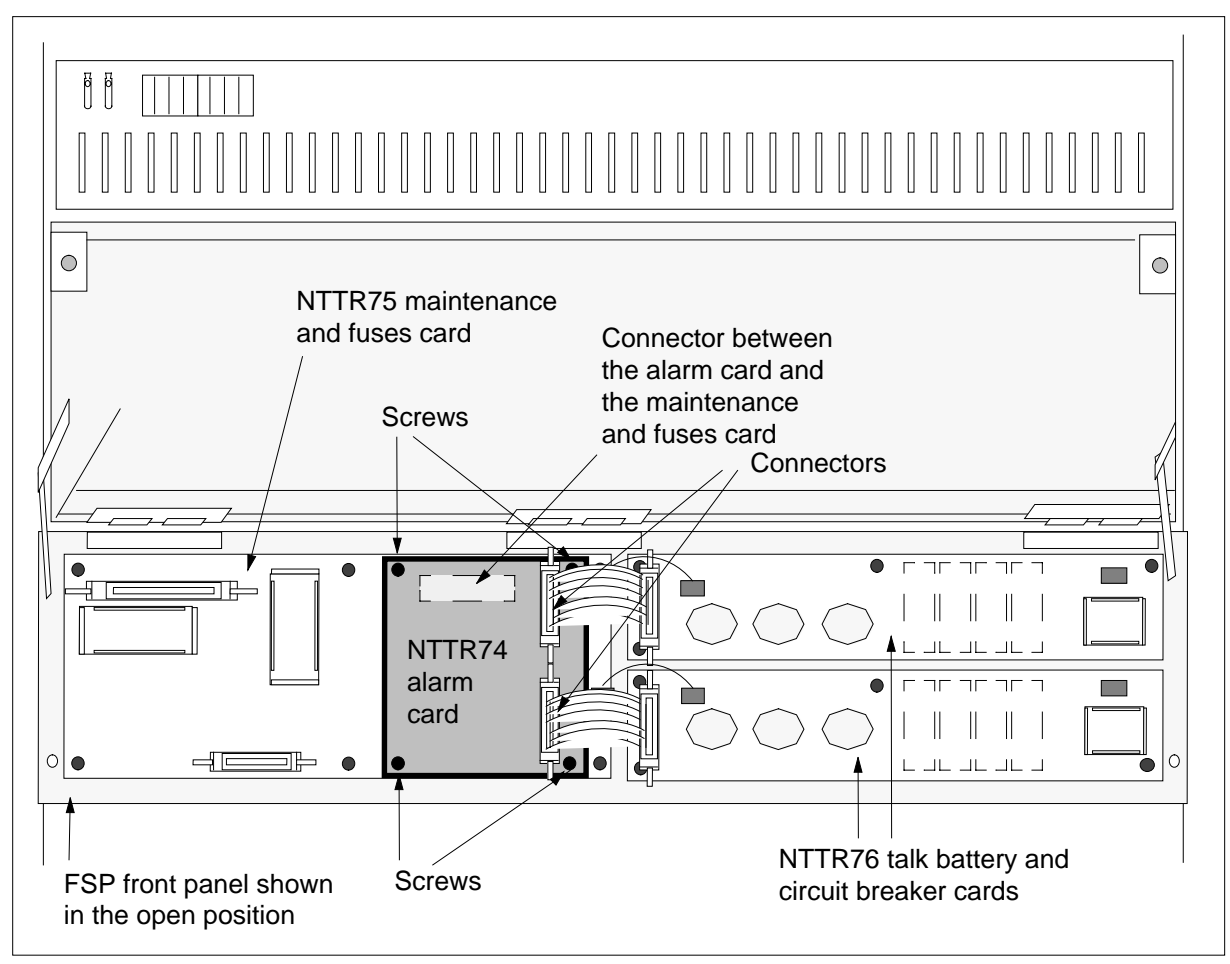

- 7 Remove the alarm card by performing the following steps:
  - **a** Disconnect the two cable connectors on the alarm card and note the connector numbers.
  - **b** Using a Phillips head screwdriver, unscrew the four Phillips head screws and remove the lock washers and flat washers that secure the NTTR74 alarms card to the NTTR75. Gently pull with a rocking motion until the pins on the underside of the alarm card are clear of the connector between the alarm card and the maintenance and fuses card.
  - **c** Place the card you have removed in an electrostatic discharge (ESD) protective container.
  - d Obtain a replacement card with the same product equipment code (PEC), including suffix, as the card you just removed.
- 8 Install the new alarm card by performing the following steps:
  - **a** Carefully install the new alarm card, positioning it to correctly align the pins to the connector on the maintenance and fuses card where the alarm card was removed from in step 7a

## NTTR74 in a STAR (end)

- **b** Gently press the card in place on the connector.
- c Install the four Phillips head screws, lock washers, and flat washers in the NTTR74 alarms card to secure it to the NTTR75 Tighten the screws after all four screws are installed.
- d Reconnect the two cable connectors that were disconnected in step 7a
- 9 Close the FSP front panel. Secure the FSP front panel by tightening the two screws that were loosened in step 4.

#### At the MAP terminal

**10** Determine if either unit is ISTB.

| lf                  | Do      |  |
|---------------------|---------|--|
| either unit is ISTb | step 11 |  |
| the STAR is InSv    | step 12 |  |

11 To perform an in-service test on the ISTb unit, type

>TST UNIT unit\_no

and press the Enter key.

where

unit\_no is the STAR unit in the ISTb state

| If TST | Do      |  |
|--------|---------|--|
| passes | step 12 |  |
| fails  | step 14 |  |

- 12 Send any faulty cards for repair according to local procedure.
- **13** Record the following items in office records:
  - date the card was replaced
  - serial number of the card
  - · indications that prompted replacement of the card

Proceed to step 16.

- 14 Get additional help by contacting the personnel responsible for a higher level of support.
- 15 If alarms are displayed, proceed to the appropriate alarm clearing procedure in this manual.
- 16 You have correctly completed this procedure.

# NTTR75 in a STAR

## Application

Use this procedure to replace the following card in the STAR frame supervisory panel (FSP).

| PEC    | Suffixes | Name                       |
|--------|----------|----------------------------|
| NTTR75 | AA       | Maintenance and fuses card |

## **Common procedures**

None.

### Action

The following flowchart is only a summary of the procedure. To replace the card, use the instructions in the step-action procedure that follows the flowchart.

# NTTR75 in a STAR (continued)

#### Summary of replacing a/an NTTR75 in a STAR

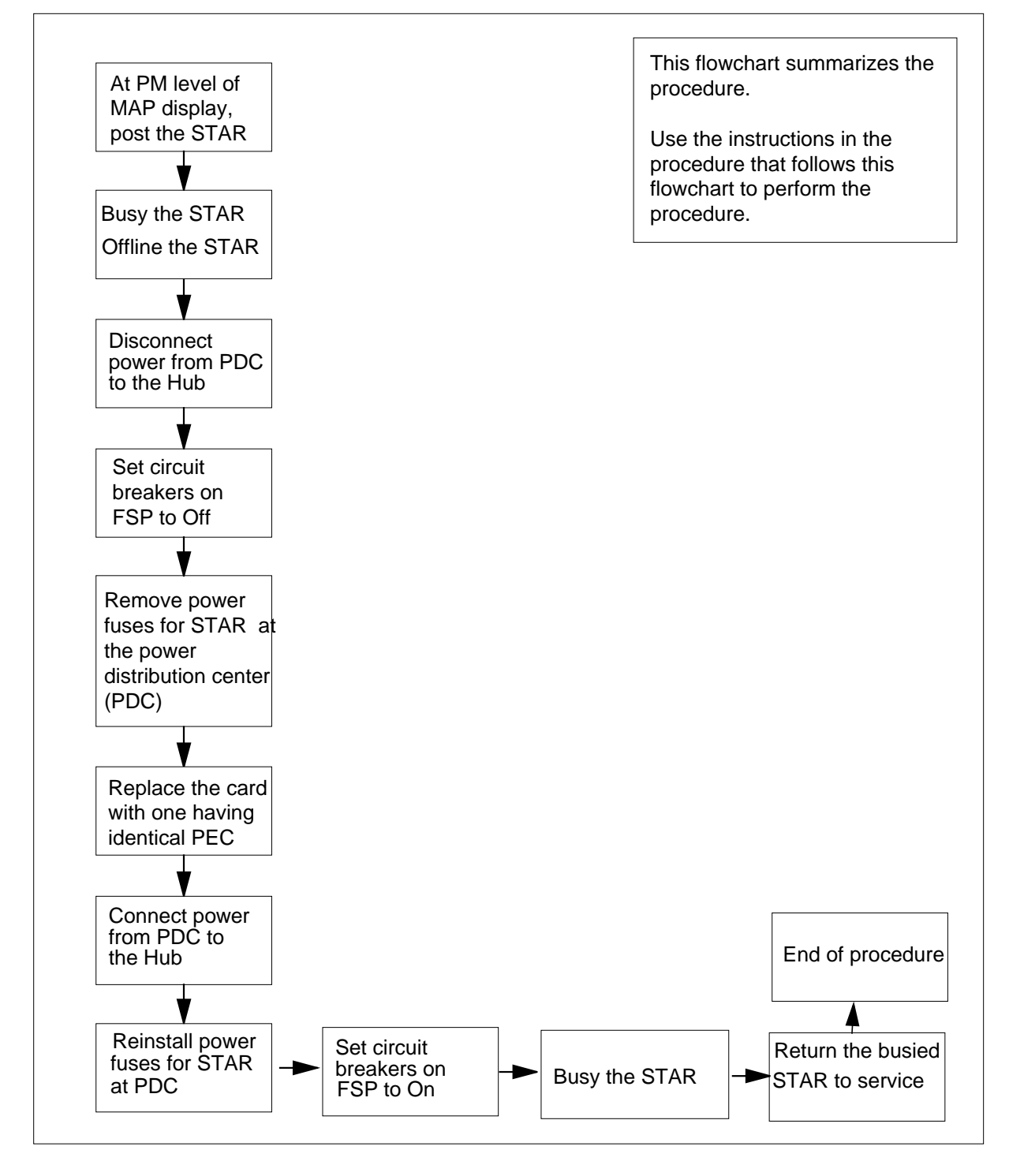

## NTTR75 in a STAR (continued)

#### Replacing an NTTR75 in a STAR

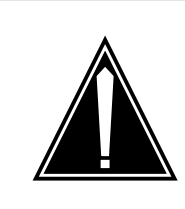

#### CAUTION Loss of service

This procedure contains directions to offline the STAR. Since putting the STAR in an offline state seriously affects subscriber service, replace the FSP alarm card only during periods of low traffic.

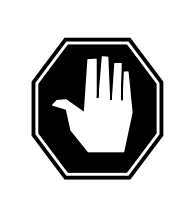

## DANGER

**Risk of electrocution** Some of the terminals inside the FSP have an electrical potential of -48 V dc. Remove all jewelry before replacing a card in the FSP. Do not touch any terminal inside the FSP.

#### At your current location:

- 1 Proceed only if you have been directed to this card replacement procedure from a step in a maintenance procedure, are using the procedure for verifying or accepting cards, or have been directed to this procedure by your maintenance support group.
- 2 Get a replacement card. Make sure the replacement card has the same product equipment code (PEC), including suffix, as the card to be removed.

#### At the MAP terminal

3 To access the PM level and post the STAR, type

>MAPCI;MTC;PM;POST STAR site frame unit

and press the Enter key.

where

```
site
```

is the site name of the STAR (alphanumeric)

#### frame

is the frame number of the STAR (0-511)

```
unit
```

is 0 for the STAR

4 To busy the STAR containing the faulty card, type

```
>BSY PM
```

and press the Enter key.
**5** To offline the STAR containing the faulty card, type

>OFFL PM

and press the Enter key.

#### At the SRHE frame

- 6 Disconnect the power from the PDC to the Star Hub.
- 7 On the FSP front panel, power down the ringing generators, power converters, line drawers and NTTR73 universal maintenance pack (UMP) in the control shelf by setting the circuit breakers listed in the following table to the Off position.

| If Circuit breaker label | DoPurpose                                                                                            |
|--------------------------|----------------------------------------------------------------------------------------------------|
| PS00, Slot 3             | NT6X53 power converter in unit 0, slot 3                                                             |
| PS01, Slot 5             | NT6X53 power converter in unit 0, slot 5                                                             |
| PS10, Slot 20            | NT6X53 power converter in unit 1, slot 20                                                            |
| PS11, Slot 18            | NT6X53 power converter in unit 1, slot 18                                                            |
| Ring 0, Slot 1           | NTTR60 ringing generator in unit 0, slot 1                                                           |
| Ring 1, Slot 22          | NTTR60 ringing generator in unit 1, slot 22                                                          |
| Talk A                   | Talk battery A feed to the 9 line drawers 1<br>- 4, 9 - 13 and UMP cards in unit 0/1, slot<br>11/13  |
| Talk B                   | Talk battery B feed to the 9 line drawers<br>5 - 8, 14 - 18 and UMP cards in unit 0/1, slot<br>11/13 |

8

Use a fuse puller to remove the following fuses on the FSP front panel

- one -48 V alarm and battery supply (ABS) fuse
- one -48 V LED
- two -48 V to universal maintenance packs (UMP)
- eight ringing voltage to line drawers
- 18 -48 V to line drawers
- 18 +15 V to line drawers
- 18 +5 V to line drawers

*Note:* Store and group the fuses by size to simplify reinstallation into the replacement card.

Use the following figure to locate the fuses and breakers and their labels.

#### **FSP** front panel

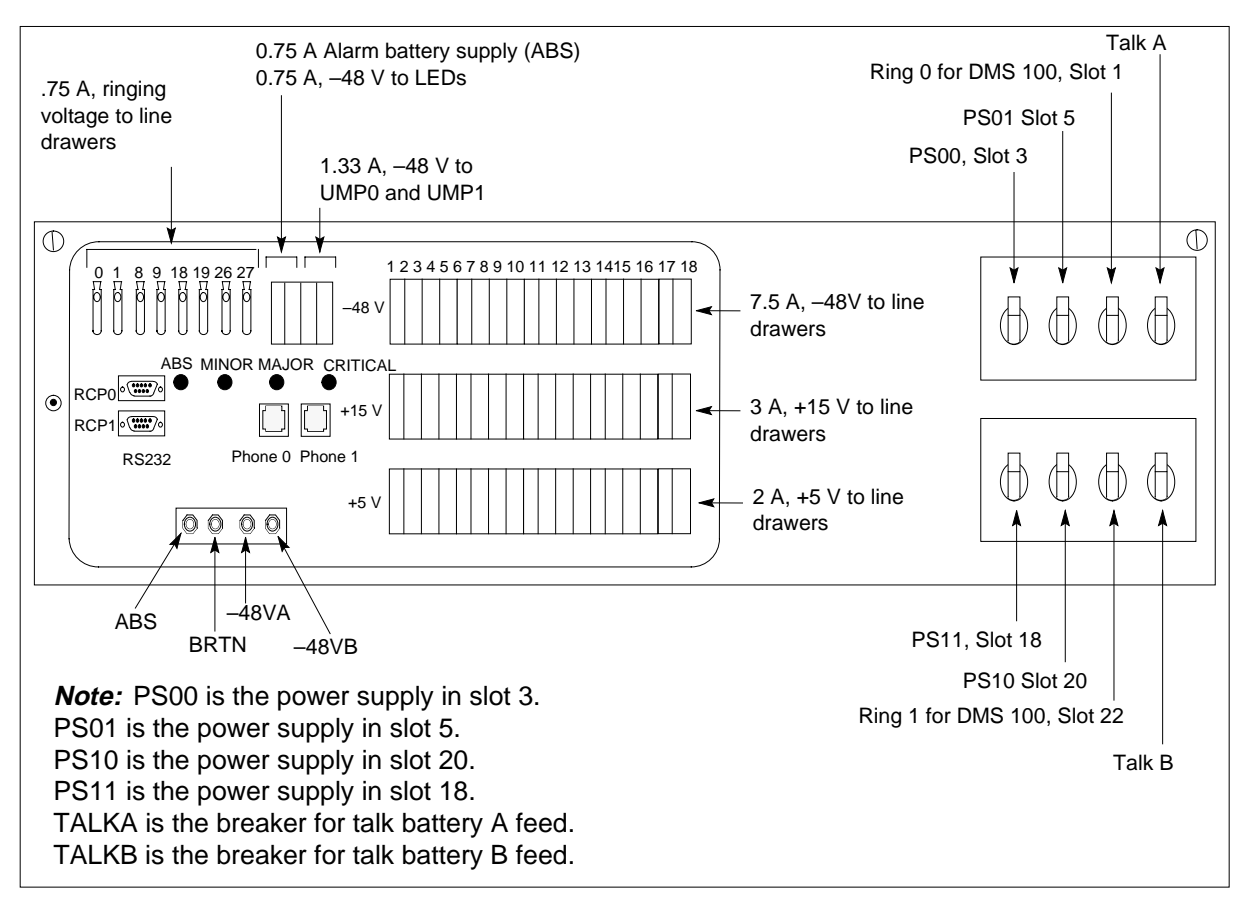

9

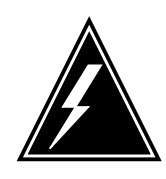

#### WARNING

**Static electricity damage** Wear a wrist strap connected to the

Wear a wrist strap connected to the wrist strap grounding point on the FSP while handling cards. This precaution protects the cards against damage caused by static electricity.

Use a slot screwdriver to unscrew the two screws located in the upper leftand right-hand corners of the FSP front panel.

- **10** Swing the FSP front panel downward to expose the interior of the FSP and the cards located on the back of the FSP front panel.
- 11 With the FSP front panel open, locate the NTTR74 alarm card. Use the following diagram to assist you.

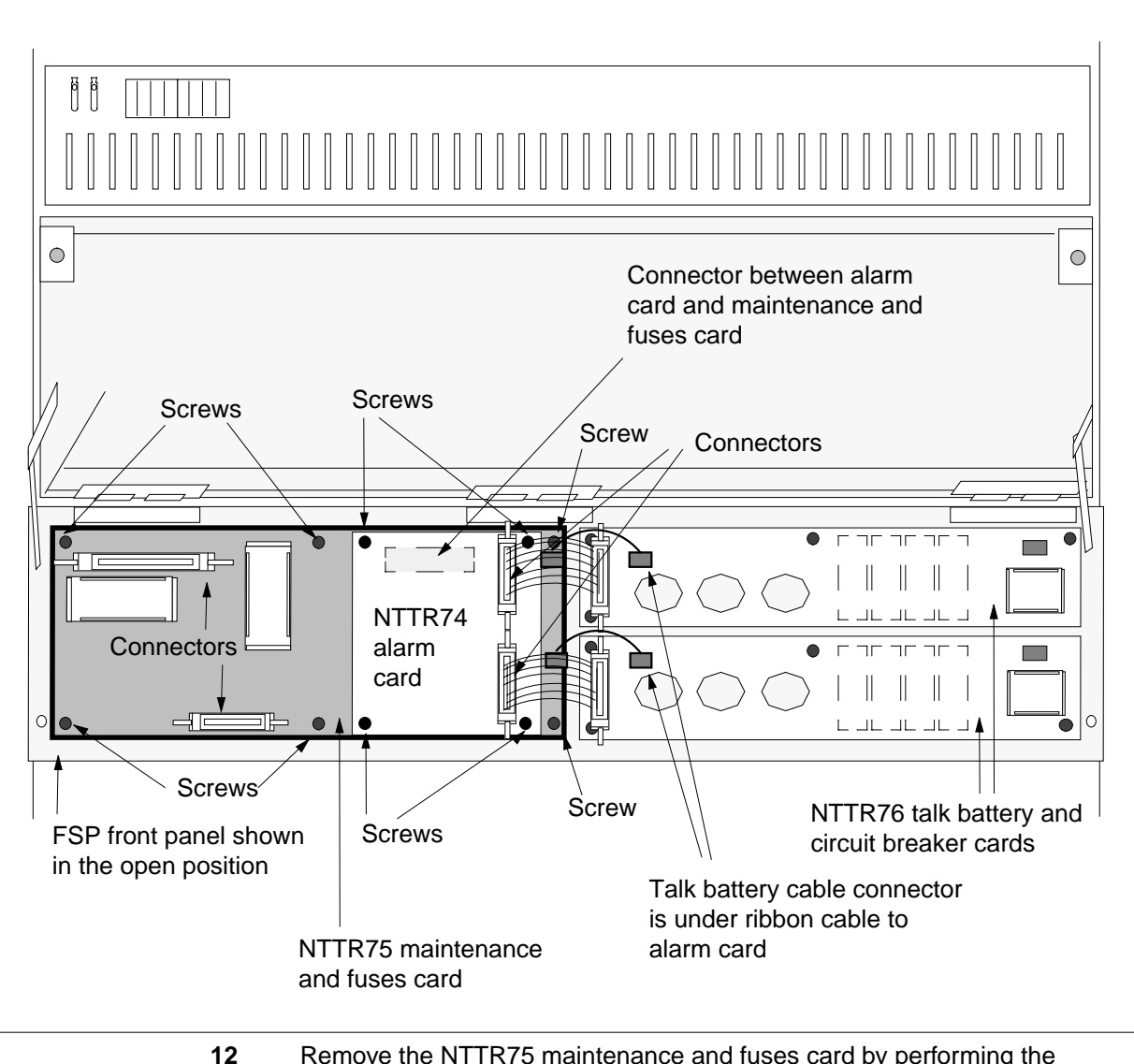

- 12 Remove the NTTR75 maintenance and fuses card by performing the following steps:
  - **a** Disconnect the two cable connectors on the NTTR74 alarm card and note the connector numbers.
  - **b** Using a Phillips head screwdriver, unscrew the four Phillips head screws and remove the lock washers and flat washers that secure the NTTR74 alarms card to the NTTR75. Gently pull with a rocking motion until the pins on the underside of the alarm card are clear of the connector between the alarm card and the maintenance and fuses card.
  - c Carefully remove the alarm card.

- **d** Place the card you have removed in an electrostatic discharge (ESD) protective container.
- e Disconnect the four cable connectors on the left half of the NTTR75 maintenance and fuses card and note the connector numbers. Then, disconnect the two talk battery cables on the right end of the card noting the connector labels.
- **f** Using a Phillips head screwdriver, unscrew the six Phillips head screws and remove the lock washers and flat washers that secure the NTTR75 maintenance and fuses card to the back of the FSP front panel.
- **g** Carefully remove the maintenance and fuses card.
- **h** Place the card you have removed in an electrostatic discharge (ESD) protective container.
- i Make sure the replacement card has the same product equipment code (PEC), including suffix, as the card you just removed.
- 13 Install the new maintenance and fuses card by performing the following steps:
  - **a** Install the new maintenance and fuses card, positioning it to correctly connect the cable connectors that were disconnected in step 12e.
  - **b** Install the six Phillips head screws, lock washers, and flat washers in the NTTR75 maintenance and fuses card to secure it to the back of the FSP front panel. Tighten the screws after all six screws are installed.
  - **c** Connect the four cable connectors and the two talk battery cables on the NTTR75 maintenance and fuses card that were disconnected in step 12e.
  - **d** Carefully install the alarms card, positioning it to correctly align the pins to the connector on the maintenance and fuses card that was disconnected in step 12b
  - e Gently press the card in place on the connector.
  - f Install the four Phillips head screws, lock washers, and flat washers in the NTTR74 alarms card to secure it to the NTTR75. Tighten the screws after all four screws are installed.
  - g Reconnect the two cable connectors that were disconnected in step 12a.
- 14 Close the FSP front panel. Secure the FSP front panel by tightening the two screws that were loosened in step 9.
- **15** Connect the power from the PDC to the Hub.
- 16 Install the fuses in the FSP front panel that were removed in step 8. Use the figure titled "FSP front panel" to aid in correct fuse placement.
- 17 Restore power to the STARs ringing generators, power converters, line drawers, and UMP cards by setting the circuit breakers to the On position that were listed in the table and turned Off in step 7.
- **18** Observe the fuses on the FSP front panel. Determine if there are blown fuses.

| lf                       | Do      |  |
|--------------------------|---------|--|
| there are no blown fuses | step 19 |  |

## NTTR75 in a STAR (end)

|        | lf                                                                                      | Do                                      |
|--------|-----------------------------------------------------------------------------------------|-----------------------------------------|
|        | there are blown fuses                                                                   | step 23                                 |
| At the | MAP terminal                                                                            |                                         |
| 19     | To busy the STAR that was offlined in                                                   | step 5, type                            |
|        | >BSY PM                                                                                 |                                         |
|        | and press the Enter key.                                                                |                                         |
| 20     | To return to service the STAR, type                                                     |                                         |
|        | >RTS PM                                                                                 |                                         |
|        | and press the Enter key.                                                                |                                         |
|        | If RTS                                                                                  | Do                                      |
|        | passes                                                                                  | step 21                                 |
|        | fails and a card list appears (an alarm condition exists)                               | step 24                                 |
| 21     | Send any faulty cards for repair accord                                                 | ding to local procedure.                |
| 22     | Record the following items in office records:                                           |                                         |
|        | date the card was replaced                                                              |                                         |
|        | • serial number of the card                                                             |                                         |
|        | • indications that prompted replace                                                     | ment of the card                        |
|        | Proceed to step 25.                                                                     |                                         |
| 23     | Get additional help by contacting the p of support.                                     | ersonnel responsible for a higher level |
| 24     | If alarms are displayed, go to the appropriate alarm clearing procedure in this manual. |                                         |
| 25     | You have correctly completed this pro-                                                  | cedure.                                 |

2-3

## Application

Use this procedure to replace the following card in the STAR frame supervisory panel (FSP).

| PEC    | Suffixes | Name                                   |
|--------|----------|----------------------------------------|
| NTTR76 | AA       | Talk battery and circuit breakers card |

## **Common procedures**

None

## Action

The following flowchart is only a summary of the procedure. To replace the card, use the instructions in the step-action procedure that follows the flowchart.

#### Summary of replacing an NTTR76 in a STAR

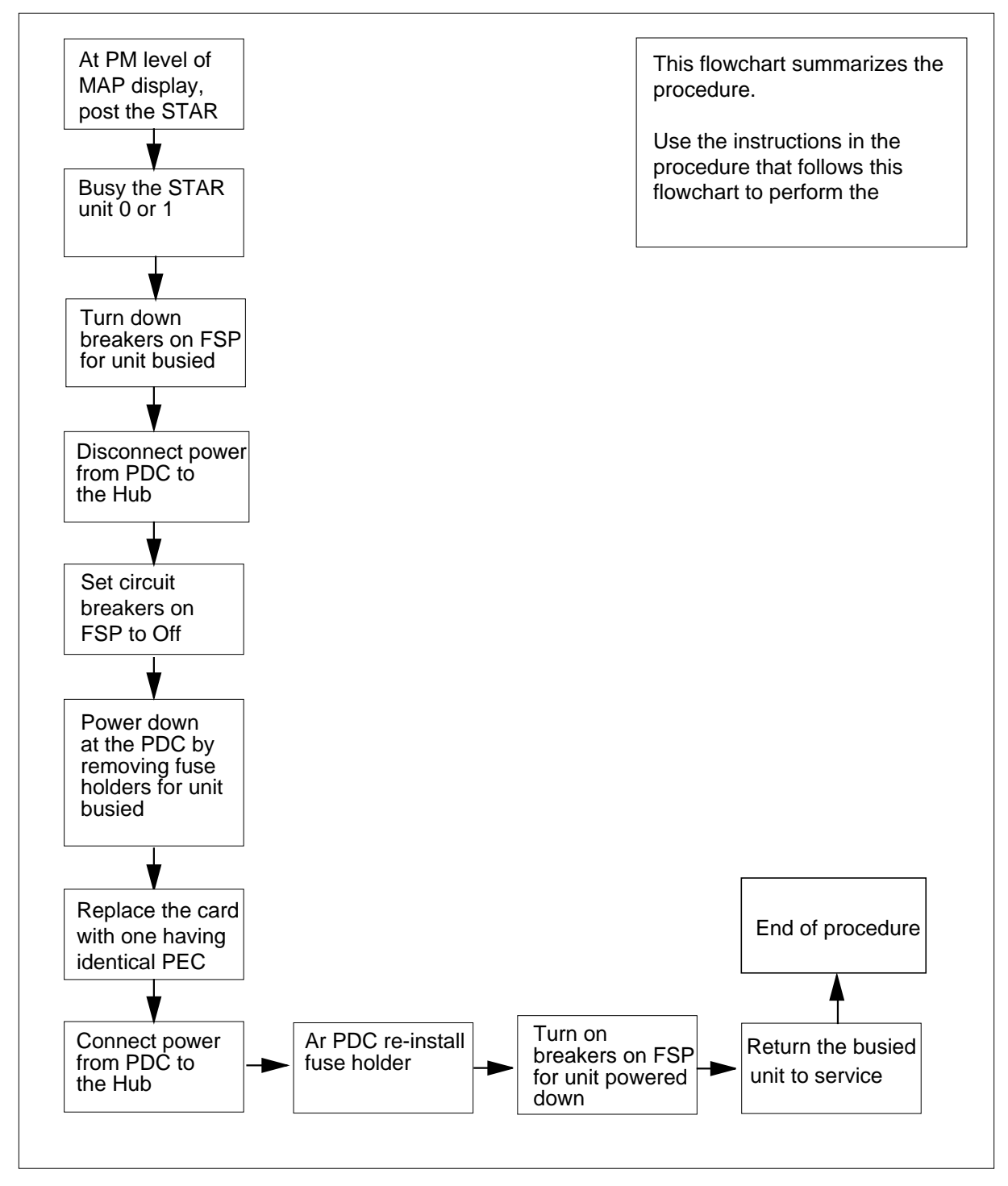

#### Replacing an NTTR76 in a STAR

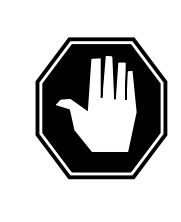

### DANGER

**Risk of electrocution** Some of the terminals inside the FSP have an electrical potential of -48 V dc. Remove all jewelry before replacing a card in the FSP. Do not touch any terminal inside the FSP.

#### At your current location:

- 1 Proceed only if you have been directed to this card replacement procedure from a step in a maintenance procedure, are using the procedure for verifying or accepting cards, or have been directed to this procedure by your maintenance support group.
- 2 Get a replacement card. Make sure the replacement card has the same product equipment code (PEC), including suffix, as the card to be removed.

#### At the MAP terminal

**3** To access the PM level and post the STAR, type

#### >MAPCI;MTC;PM;POST STAR site frame unit

and press the Enter key.

where

site is the site name of the STAR (alphanumeric)

frame

is the frame number of the STAR (0-511)

unit

is 0 for the STAR

4 Check for REX tst by typing

#### >tst rex query

and press the Enter key.

If the MAP response is

type the following

#### >tst rex off

the MAP response should be

STAR SHUB 00 0 REX test is OFF

5 To busy the STAR unit containing the faulty card, type

>BSY UNIT unit\_no

and press the Enter key.

#### where

unit

is the STAR unit (0 or 1) associated with the faulty talk battery and circuit breakers card

6 To offline the STAR unit, type

>OFFL UNIT unit\_no

and press the Enter key.

where

#### unit

is the STAR unit (0 or 1) associated with the faulty talk battery and circuit breakers card

#### At the SRHE frame

- 7 Disconnect the power from the PDC to the Star Hub by removing the fuses from the relevant NTTR76 units.
- 8 On the FSP front panel, power down the ringing generators, power converters, line drawers and NTTR73 universal maintenance pack (UMP) in the control shelf by setting the circuit breakers listed in the following table to the OFF position.

| Circuit breaker<br>label | Unit<br>number | Purpose                                                                                         |
|--------------------------|----------------|-------------------------------------------------------------------------------------------------|
| PS00, Slot 3             | Unit 0         | NT6X53 power converter, slot 3                                                                  |
| PS01, Slot 5             | Unit 0         | NT6X53 power converter, slot 5                                                                  |
| Ring 0, Slot 1           | Unit 0         | NTTR60 ringing generator, slot 1                                                                |
| Talk A                   | Unit 0         | Talk battery A feed to the 9 line drawers 1 - 4, 9 -13 and UMP packs, in unit 0/1, slot 11/13   |
| PS10, Slot 20            | Unit 1         | NT6X53 power converter, slot 20                                                                 |
| PS11, Slot 18            | Unit 1         | NT6X53 power converter, slot 18                                                                 |
| Ring 1, Slot 22          | Unit 1         | NTTR60 ringing generator, slot 22                                                               |
| Talk B                   | Unit 1         | Talk battery B feed to the 9 line drawers 5 - 8, 14 - 18 and UMP packs, in unit 0/1, slot 11/13 |
|                          | If             | Do                                                                                              |

you are replacing both NTTR76 step 9 cards

Do

else do not remove the fuses step 10 from the NTTR75 card and go to

#### At the FSP front panel

lf

- 9 Use a fuse puller to remove the following fuses on the FSP front panel
  - one -48 V alarm and battery supply (ABS) fuse
  - one -48 V LED
  - two -48 V to universal maintenance packs (UMP)
  - eight ringing voltage to line drawers
  - 18 -48 V to line drawers
  - 18 +15 V to line drawers
  - 18 +5 V to line drawers

*Note:* Store and group the fuses by size to simplify reinstallation into the panel.

Use the following figure to locate the fuses and breakers and their labels.

#### **FSP** front panel

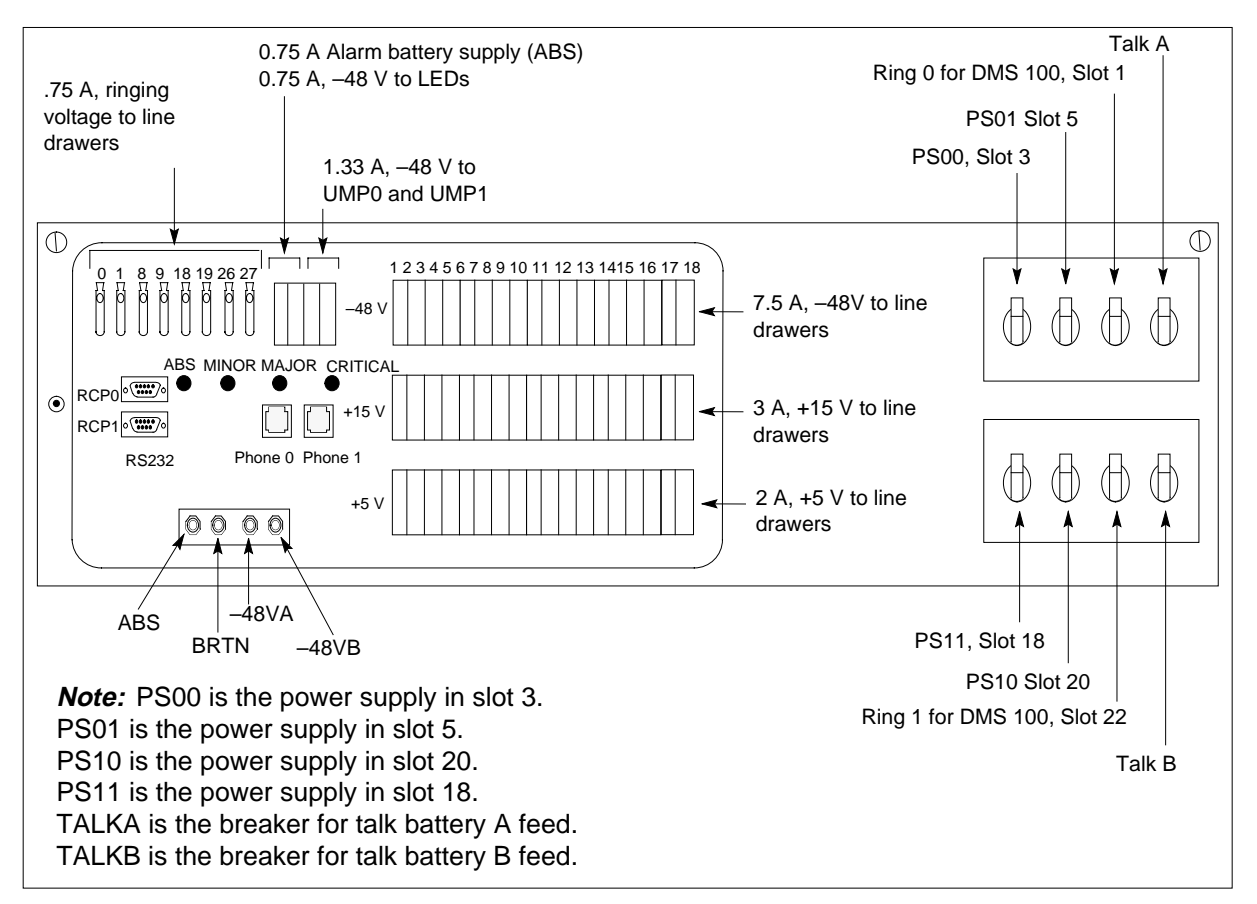

#### At the SRHE frame

10

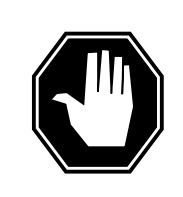

#### DANGER

**Static electricity damage** Wear a wrist strap connected to the wrist strap grounding point on the FSP while handling cards. This precaution protects the cards against damage caused by static electricity.

Remove the metal cover.

Using a slot screwdriver, unscrew the two screws located in the upper left and right hand corners of the FSP front panel.

11 Swing the FSP front panel downward to expose the interior of the FSP and the cards located on the back of the FSP front panel.

12 With the FSP front panel open, locate the NTTR76 talk battery and circuit breaker cards. Use the following diagram to assist you. Determine the correct card to remove, based on whether the problem is related to the A or the B feed or a defective circuit breaker. Note in the following diagram where the NTTR76 cards are labeled A and B and the unit number they support. The A relates to the A feed and the B relates to the B feed.

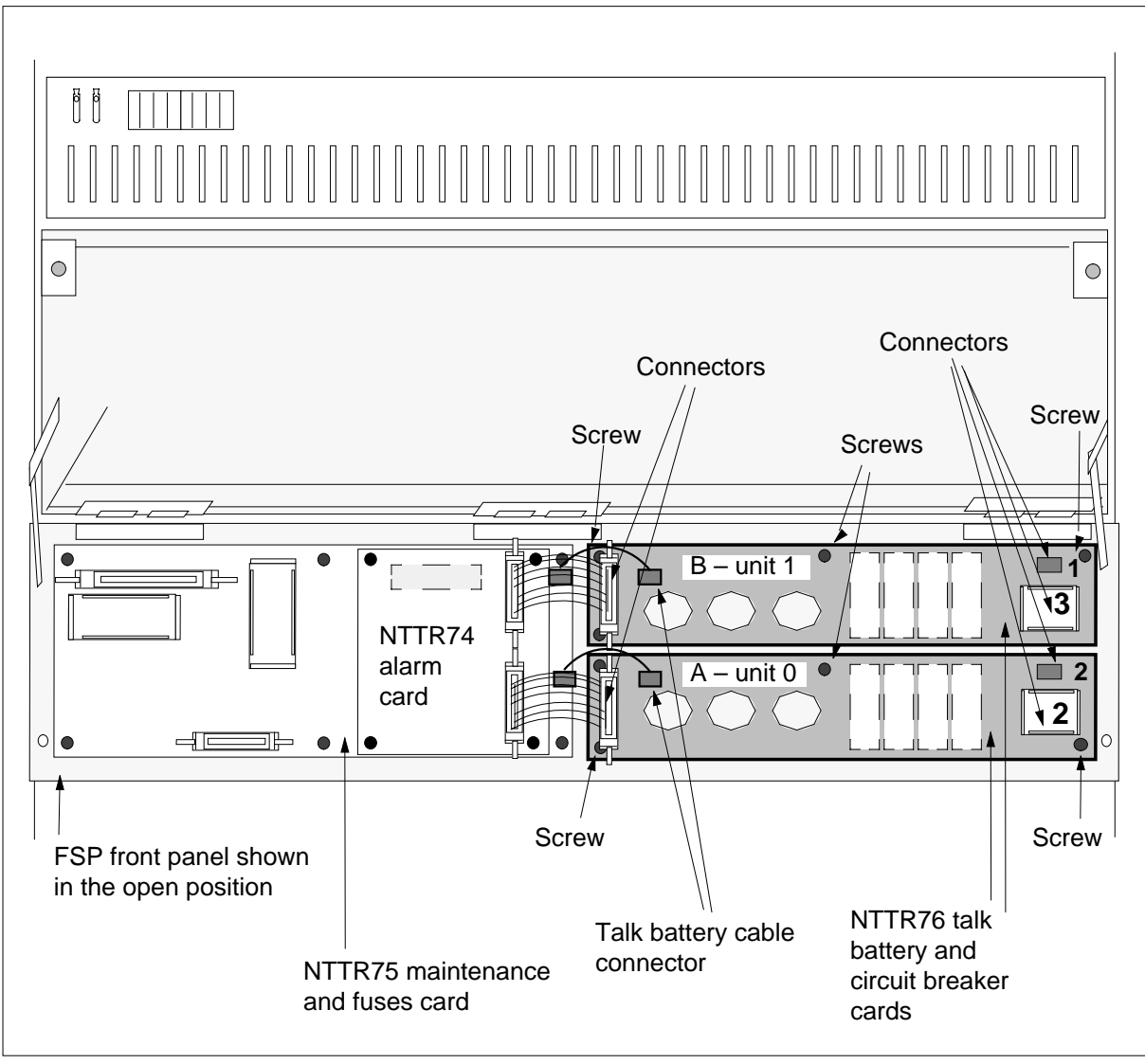

**13** Remove the appropriate NTTR76 card by performing the following steps:

- **a** Disconnect the four cable connectors on the NTTR76 card.
- **b** Remove the cover.

## NTTR76 in a Star (end)

- **c** Using a Phillips head screwdriver, unscrew the five Phillips head screws and remove the screws, lock washers, and flat washers that secure the NTTR76 card to the back of the FSP front panel.
- **d** Carefully remove the NTTR76 card.
- e Place the card you have removed in an electrostatic discharge (ESD) protective container.
- f Ensure the replacement card has the same product equipment code (PEC), including suffix, as the card you just removed.
- 14 Install the new NTTR76 talk battery and circuit breaker card by performing the following steps:
  - a Install the new NTTR76 card.
  - **b** Install the five Phillips head screws, lock washers, and flat washers in the NTTR76 card to secure the card to the back of the FSP front panel. Tighten the screws after all five screws are installed.
  - c Install the cover.
  - **d** Reconnect the four cable connectors on the NTTR76 card that were disconnected in step 13a
- 15 Close the FSP front panel. Secure the FSP front panel by tightening the two screws that were loosened in step 10.
- 16 Connect the power from the PDC to the Star Hub by restoring the fuses to the relevant NTTR76 units.
- 17 Install the fuses in the FSP front panel that were removed in Step 9. Use the figure titled "FSP front panel" to aid in correct fuse placement.
- **18** Restore power to the unit's ringing generators, power converters, line drawers, and UMP cards by setting the circuit breakers to the On position that were turned Off in step 8. Refer to the table in step 8.
- **19** Busy the STAR unit that was offlined in steps 5 and 6 by typing

>BSY UNIT unit\_no

and press the Enter key

**20** Observe the fuses on the FSP front panel. Determine if there are blown fuses.

| lf                       | Do      |
|--------------------------|---------|
| there are no blown fuses | step 21 |
| there are blown fuses    | step 25 |

#### At the MAP terminal

21 To return to service the STAR, type

>RTS UNIT unit\_no

and press the Enter key.

where

| If RTS                                        | Do                                                       |
|-----------------------------------------------|----------------------------------------------------------|
| passes                                        | step 23                                                  |
| fails and a card la alarm condition e         | st appears (an step 26<br>ists)                          |
| Turn REX tst back or                          | by typing                                                |
| >tst rex on                                   |                                                          |
| and press the enter I                         | ey. The MAP response should be                           |
| STAR SHUB 00 0                                | EX test is ON                                            |
| Send any faulty card                          | for repair according to local procedure.                 |
| Record the following items in office records: |                                                          |
| <ul> <li>date the card was</li> </ul>         | replaced                                                 |
| • serial number of                            | he card                                                  |
| <ul> <li>indications that p</li> </ul>        | ompted replacement of the card                           |
| Proceed to step 27.                           |                                                          |
| Get additional help by support.               | contacting the personnel responsible for higher level of |
|                                               |                                                          |

- 26 If alarms are displayed, proceed to the appropriate alarm clearing procedure in this manual.
- 27 You have correctly completed this procedure.

## NTTR77 in a STAR

## Application

Use this procedure to replace the following card in a STAR.

| PEC    | Suffixes | Name                         |
|--------|----------|------------------------------|
| NTTR77 | AA       | Remote controller pack (RCP) |

## **Common procedures**

None

## Action

The following flowchart is only a summary of the procedure. To replace the card, use the instructions in the step-action procedure that follows the flowchart.

Summary of card replacement procedure for an NTTR77 card in a STAR

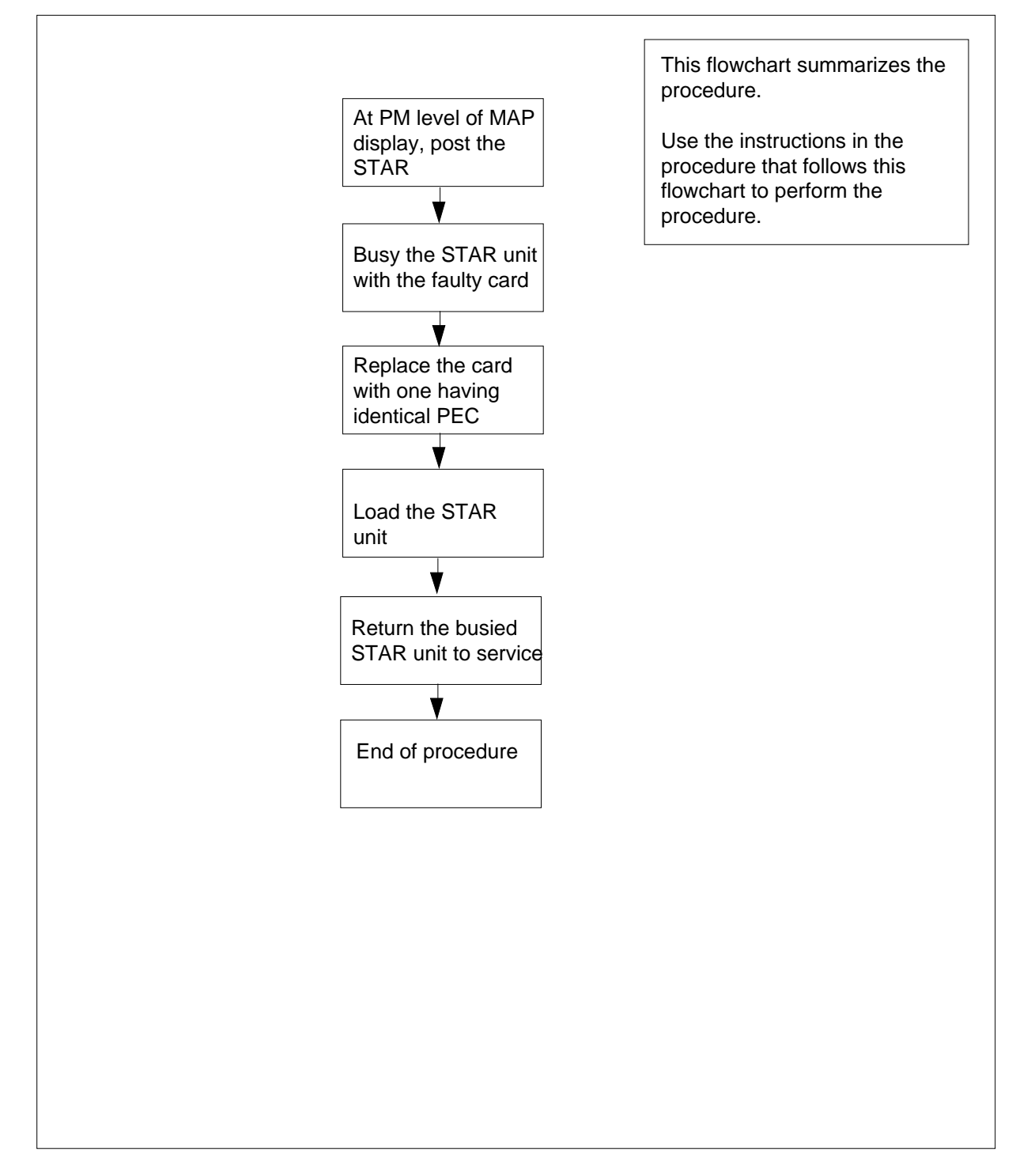

#### Replacing an NTTR77 card in a STAR

#### ATTENTION

Proceed only if you have been directed to this card replacement procedure from a step in a maintenance procedure, are using the procedure for verifying or accepting cards, or have been directed to this procedure by your maintenance support group.

#### At your current location

1

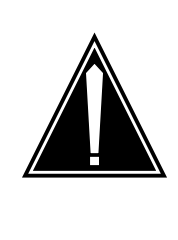

#### CAUTION Loss of service

This procedure includes directions to manually busy one or more peripheral module (PM) units. Since manually busying a PM unit can cause service degradation, perform this procedure only if necessary to restore out-of-service components. Otherwise, carry out this procedure during periods of low traffic.

Get a replacement card. Make sure the replacement card has the same product equipment code (PEC), including suffix, as the card that is to be removed.

2 If you were directed to this procedure from another maintenance procedure, go to step 6; otherwise, continue with step 3.

#### At the MAP display

**3** To access the PM level and post the STAR, type

>MAPCI;MTC;PM;POST STAR site frame unit

and press the Enter key.

where

site

is the site name of the STAR (alphanumeric)

frame

is the frame number of the STAR (0-511)

unit

is 0 for the STAR

| 4 | Determine the state of the PM unit associated with the card | you are re | placing |
|---|-------------------------------------------------------------|------------|---------|
|---|-------------------------------------------------------------|------------|---------|

| If the state of the PM unit is | Do      |
|--------------------------------|---------|
| SysB, CBsy, ISTb, InSv         | step 5  |
| ManB                           | step 6  |
| Offl                           | step 30 |
|                                |         |

5 To busy the STAR unit containing the faulty card, type

>BSY UNIT unit\_no

and press the Enter key.

where

unit\_no

is the STAR unit to be busied (0 or 1)

#### At the SRHE frame

#### 6

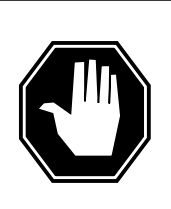

#### DANGER

Static electricity damage

Wear a wrist strap connected to the wrist-strap grounding point of a frame supervisory panel (FSP) while handling circuit cards. This protects the cards against damage caused by static electricity.

Replace the NTTR77 card using the procedure "Replacing a card." When the card has been replaced, return to this point.

- 7 If you were directed to this procedure from another maintenance procedure, return now to the procedure that directed you here and continue as directed. Otherwise, continue with step 9.
- 8 To load the STAR unit, type

>LOADPM UNIT star\_unit CC

and press the Enter key.

where

star\_unit is the STAR unit to be loaded (0 or 1)

| lf                                                                           | Do      |
|------------------------------------------------------------------------------|---------|
| message "loadfile not found in<br>directory" displays at the MAP<br>terminal | step 10 |

|       | lf                                                                | Do                                                            |  |  |  |  |  |  |  |
|-------|-------------------------------------------------------------------|---------------------------------------------------------------|--|--|--|--|--|--|--|
|       | load passes                                                       | step 9                                                        |  |  |  |  |  |  |  |
|       | load fails                                                        | step 29                                                       |  |  |  |  |  |  |  |
| 9     | To return the STAR unit to service, type                          |                                                               |  |  |  |  |  |  |  |
|       | >RTS UNIT unit_no                                                 |                                                               |  |  |  |  |  |  |  |
|       | and press the Enter key.                                          |                                                               |  |  |  |  |  |  |  |
|       | where                                                             |                                                               |  |  |  |  |  |  |  |
|       | unit_no<br>is the STAR busied in step                             | 5 (0 or 1)                                                    |  |  |  |  |  |  |  |
|       | If RTS                                                            | Do                                                            |  |  |  |  |  |  |  |
|       | passes                                                            | step 27                                                       |  |  |  |  |  |  |  |
|       | fails                                                             | step 29                                                       |  |  |  |  |  |  |  |
| 10    | Determine the type of device where the PM load files are located. |                                                               |  |  |  |  |  |  |  |
|       | If load files are located on                                      | Do                                                            |  |  |  |  |  |  |  |
|       | IOC disk                                                          | step 17                                                       |  |  |  |  |  |  |  |
|       | SLM disk                                                          | step 22                                                       |  |  |  |  |  |  |  |
| 11    | Locate the tape that contains the I                               | PM load files.                                                |  |  |  |  |  |  |  |
| At th | e IOE frame                                                       |                                                               |  |  |  |  |  |  |  |
| 12    | Mount the tape on a magnetic tap                                  | e drive.                                                      |  |  |  |  |  |  |  |
| At th | e MAP display                                                     |                                                               |  |  |  |  |  |  |  |
| 13    | To download the tape, type                                        |                                                               |  |  |  |  |  |  |  |
|       | >MOUNT tape no                                                    |                                                               |  |  |  |  |  |  |  |
|       | and press the Enter key.                                          |                                                               |  |  |  |  |  |  |  |
|       | where                                                             |                                                               |  |  |  |  |  |  |  |
|       | tape_no<br>is the number of the tape di                           | rive containing the PM load files                             |  |  |  |  |  |  |  |
| 14    | To list the contents of the tape in y                             | To list the contents of the tape in your user directory, type |  |  |  |  |  |  |  |
|       | >LIST T tape_no                                                   |                                                               |  |  |  |  |  |  |  |
|       | and press the Enter key.                                          |                                                               |  |  |  |  |  |  |  |
|       | where                                                             |                                                               |  |  |  |  |  |  |  |
|       | tape_no<br>is the number of the tape d                            | rive containing the PM load files                             |  |  |  |  |  |  |  |

| 15 | To demount the tape drive, type                                                                                                    |
|----|----------------------------------------------------------------------------------------------------|
|    | >DEMOUNT T tape_no                                                                                                    |
|    | and press the Enter key.                                                                                                    |
|    | where                                                                                                    |
|    | <pre>tape_no     is the number of the tape drive containing the PM load files</pre>                                                                      |
| 16 | Go to step 26.                                                                                                    |
| 17 | From office records, determine and note the number of the input/output controller (IOC) disk and the name of the volume that contains the PM load files. |
| 18 | To access the disk utility level of the MAP, type                                                                                                    |
|    | >DSKUT                                                                                                    |
|    | and press the Enter key.                                                                                                    |
| 19 | To list the IOC file names into your user directory, type                                                                                                |
|    | >LISTVOL volume_name ALL                                                                                                    |
|    | and press the Enter key.                                                                                                    |
|    | where                                                                                                    |
|    | <pre>volume_name     is the name of the volume that contains the PM load files, obtained in     step 17</pre>                                            |
| 20 | To leave the disk utility, type                                                                                                    |
|    | >QUIT                                                                                                    |
|    | and press the Enter key.                                                                                                    |
| 21 | Go to step 26.                                                                                                    |
| 22 | From office records, determine and note the number of the system load module (SLM) disk and the name of the volume that contains the PM load files.      |
| 23 | To access the disk utility level at the MAP display, type                                                                                                |
|    | >DISKUT                                                                                                    |
|    | and press the Enter key.                                                                                                    |
| 24 | To list the SLM file names into your user directory, type                                                                                                |
|    | >LV CM;LF volume_name                                                                                                    |
|    | and press the Enter key.                                                                                                    |
|    | where                                                                                                    |
|    | <b>volume_name</b><br>is the name of the volume that contains the PM load files, obtained in<br>step 22                                                  |
| 25 | To leave the disk utility, type                                                                                                    |
|    | >QUIT                                                                                                    |
|    |                                                                                                    |

## NTTR77 in a STAR (end)

and press the Enter key.

26 To load the STAR unit, type

>LOADPM UNIT star\_unit CC

and press the Enter key.

where

star\_unit is the STAR unit to be loaded (0 or 1)

| lf          | Do      |
|-------------|---------|
| load fails  | step 29 |
| load passes | step 9  |

- 27 Send any faulty cards for repair according to local procedure.
- 28 Record the following items in office records:
  - date the card was replaced
  - serial number of the card
  - indications that prompted replacement of the card

Go to step 31.

- **29** Get additional help replacing this card by contacting the personnel responsible for a higher level of support.
- **30** Consult office personnel to determine why the component is offline. Continue as directed by office personnel.
- 31 You have correctly completed this procedure.

## NTTR87 in a STAR

## Application

Use this procedure to replace an NTTR87 card in a STAR.

| PEC    | Suffixes | Name                    |
|--------|----------|-------------------------|
| NTTR87 | AA       | Quad frame carrier card |

### **Common procedures**

None

## Action

The following flowchart is only a summary of the procedure. To replace the card, use the instructions in the step-action procedure that follows the flowchart.

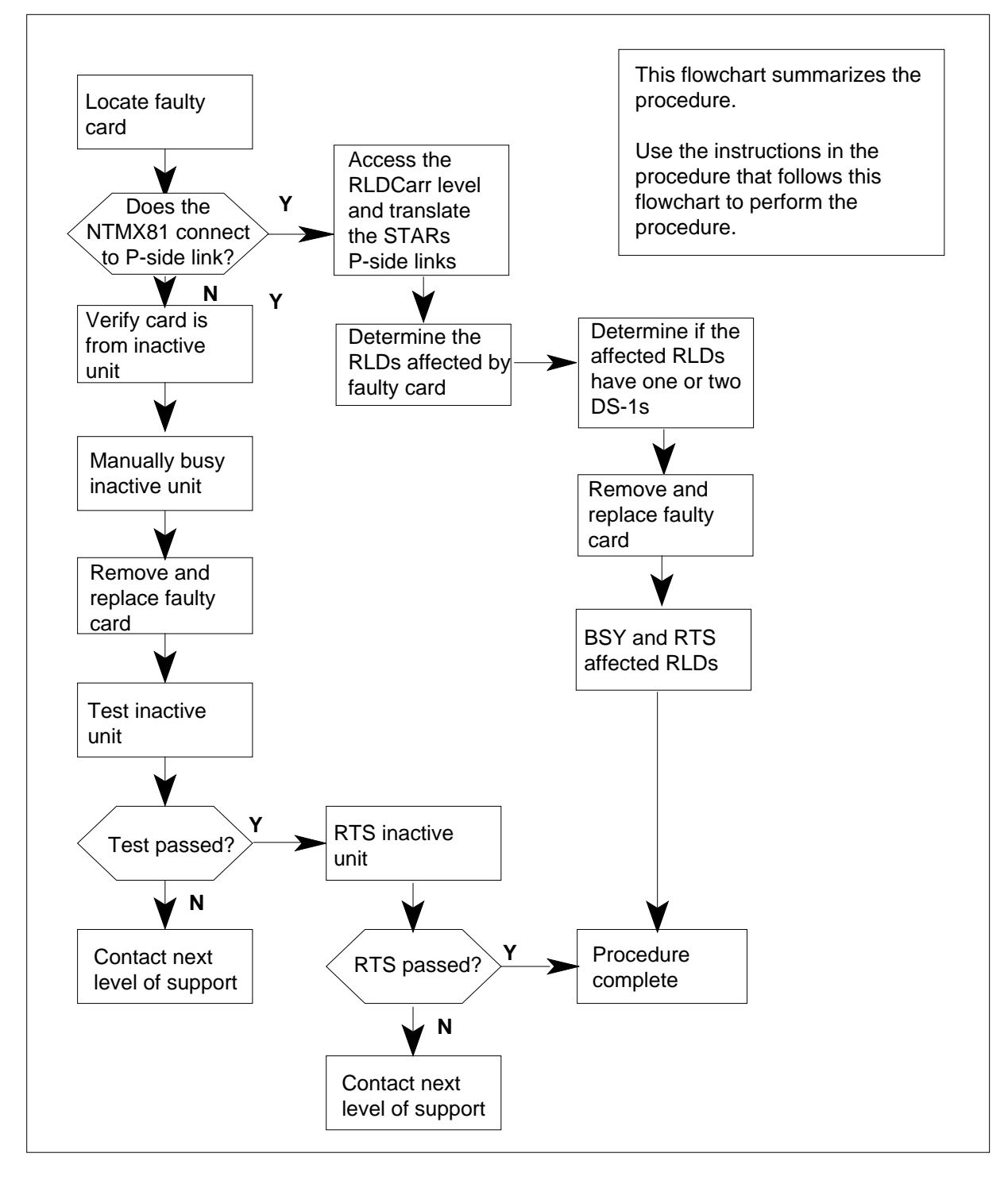

#### Summary of card replacement procedure for an NTTR87 card in a STAR

#### Replacing an NTTR87 card in a STAR

#### At your current location

- 1 Proceed only if you have been directed to this card replacement procedure from a step in a maintenance procedure, are using the procedure for checking or accepting cards, or have been directed to this procedure by your maintenance support group.
- 2 Get a replacement card. Make sure the replacement card has the same product equipment code (PEC), including suffix, as the card that is to be removed.

#### At the MAP terminal

3 To make sure the PM level of the MAP display is currently displayed, type

>MAPCI;MTC;PM;POST STAR site frame unit

and press the Enter key.

where

site

is the name of the site where the STAR is located

#### frame

is the frame number of the STAR with the card with faults (0 to 511)

unit

is 0 for the STAR

Example of a MAP response:

|       |      | SysI | 3   | N  | lanI | 3  | C    | DffI |     | C   | CBsy | 7   | I   | STŁ  | 0    |      | InSv |   |      |
|-------|------|------|-----|----|------|----|------|------|-----|-----|------|-----|-----|------|------|------|------|---|------|
| ΡM    |      | 0    |     |    | 0    |    |      | 2    |     |     | 0    |     |     | 1    |      |      | 12   |   |      |
| STAR  |      | 0    |     |    | 0    |    |      | 2    |     |     | 0    |     |     | 1    |      |      | 9    |   |      |
| STAR  | REM  | 1 00 | 0 C | IS | STb  | Lj | lnks | s_00 | )S: | CSi | lde  | 0 E | Sic | le ( | ) UN | 1P C | OS:0 |   |      |
| Unit  | 0:   | IST  | Гb  |    |      |    |      | /    | RG  | : 0 |      |     |     |      |      |      |      |   |      |
| Unit  | 1:   | Ins  | Sv  |    |      |    |      | /    | RG  | : 0 |      |     |     |      |      |      | RG:  |   |      |
| Drwr  | :    |      |     | 11 | 11   | 11 | 11   | 11   | 22  | 22  | 22   | 22  | 22  | 33   | 33   | 33   | Pref | 0 | InSv |
| 01 23 | 3 45 | 67   | 89  | 01 | 23   | 45 | 67   | 89   | 01  | 23  | 45   | 67  | 89  | 01   | 23   | 45   | Stby | 1 | InSv |
| ••••  |      | • •  |     | •• | ••   | •• | ••   | ••   | ••  | ••  | ••   | ••  | ••  | ••   | ••   |      |      |   |      |

4 Determine the slot location of the NTTR87 with faults.

| If the NTTR87 is in slot                                                           | Do                                                              |
|------------------------------------------------------------------------------------|-----------------------------------------------------------------|
| 8 or 16 (C-side DS-1 links to host PM)                                             | step 5                                                          |
| 9, 10, 14, or 15 (P-side DS-1 links to Star Module)                                | step 12                                                         |
| Display and record the C-side link statu<br>NTTR87 card with faults. To display th | is of the posted STAR connected to the<br>ne C-side links, type |
| >TRNSL C                                                                           |                                                                 |

5

#### and press the Enter key.

#### Example of a MAP response

LINK 0 LTC 0 0;CAP MS: STATUS SysB MSGCOND CLS RESTRICT LINK 1 LTC 0 1;CAP S: STATUS SysB LINK 2 LTC 0 2;CAP MS: STATUS OK MSGCOND OPN UNRESTRICT LINK 3 LTC 0 3;CAP S: STATUS OK LINK 4 LTC 0 4;CAP S: STATUS SysB LINK 5 LTC 0 5;CAP S: STATUS SysB

6 To busy the inactive STAR unit, type

>bsy unit unit\_no

and press the Enter key.

where

unit\_no

is the number of the inactive unit (unit 0 or 1)

7 From the display in step 5, determine the C-side host PM where the STAR is connected. To post the host PM, type

>POST pm\_type pm\_no

and press the Enter key.

where

pm\_type is the host PM type, such as LTC, LGC, RCC2

pm\_no

is the number of the host PM

Example of a MAP display:

|        | SysB | ManB       | OffL  | CBsy     | ISTb | In |
|--------|------|------------|-------|----------|------|----|
| PM     | 0    | 0          | 1     | 0        | 4    | 1  |
| LTC    | 0    | 0          | 2     | 0        | 2    |    |
| LTC 0  | ISTb | Links_00S: | CSide | 0, PSide | 4    |    |
| Unit0: | Act  | InSv       |       |          |      |    |
| Unit1: | Inac | t InSv     |       |          |      |    |

8 To display the P-side link information for the host PM, type

```
>TRNSL P
```

and press the Enter key.

Example of a MAP response

LINK0:STARREM10000;CAPMS:STATUSOKMSGCOND:OPNLINK1:STARREM10001;CAPMS:STATUSSBsyMSGCOND:CLSLINK2:STARREM10000;CAPMS:STATUSOKMSGCOND:OPNLINK3:STARREM10001;CAPMS:STATUSOKMSGCOND:OPNLINK4:STARREM10000;CAPMS:STATUSOKMSGCOND:OPNLINK5:STARREM10001;CAPMS:STATUSOKMSGCOND:OPNLINK6:STARREM10000;CAPMS:STATUSSBsyMSGCOND:CLSLINK7:STARREM10001;CAPMS:STATUSOKMSGCOND:CLS

9 Record the numbers of the links with status not OK.

After identifying the link with faults, use the following chart to determine which NTTR87 card to remove by matching the provisioned link number with the slot number and the packlet number to the left of the table.

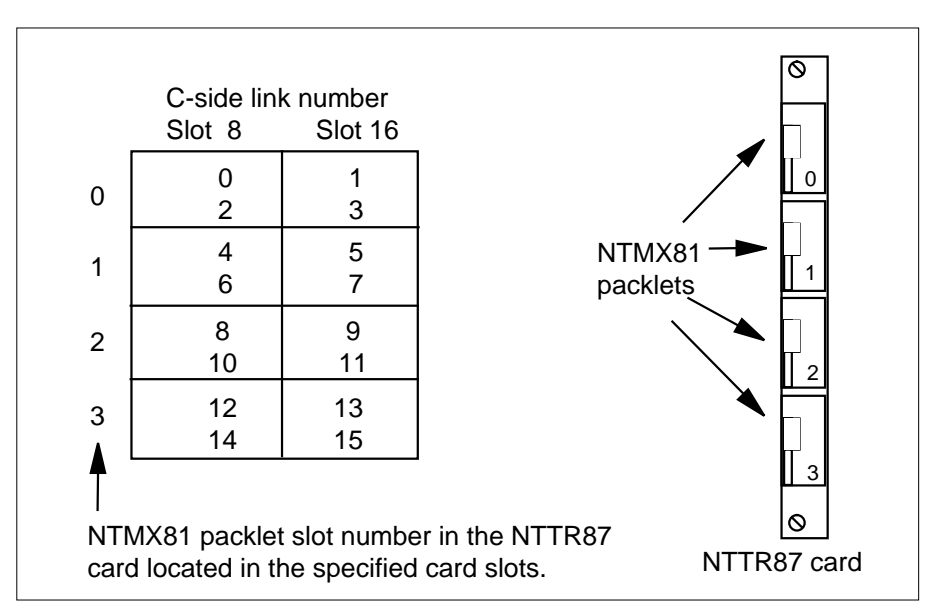

**10** To manually busy the links connected to the NTTR87 card with faults, type

>BSY LINK link\_no

and press the Enter key.

where

link no

is the number of the link connected to the NTTR87 card with faults

*Note:* All provisioned links in the slot must be busied.

Go to step 17.

#### At the MAP terminal

11 To access the RLDCarr level and display the C-side links from all RLDs to the posted STAR, type

#### >RLDCARR; TRNSL

and press the Enter key.

Example of a MAP display:

Port0:Unit0RLD00;CAPMS;STATUS:InSvPort1:Unit1RLD01;CAPMS;STATUS:InSvPort2:Unit0RLD10;CAPMS;STATUS:InSvPort3:Unit1RLD11;CAPMS;STATUS:InSvPort3:Unit1RLD11;CAPMS;STATUS:InSvPort15:Unit1RLD71;CAPMS;STATUS:InSvPort16:Unit0RLD80;CAPMS;STATUS:SysBPort16:Unit1RLD90;CAPMS;STATUS:InSvPort18:Unit0RLD90;CAPMS;STATUS:SysBPort19:Unit1RLD91;CAPMS;STATUS:SysB

Record the RLDs with link faults that connect to the STAR posted in step 3.

12 To access the RLD MAP level, type

>RLD

and press the Enter key.

13 Post the first RLD. To post the RLD, type

>POST rld\_no

and press the Enter key.

where

rld no

is the number of the RLD with the C-side link that has faults

Example of a MAP display:

SysB OffL CBsy ISTb InSv ManB 10 3 3 3 ΡМ 4 0 0 STAR 0 0 0 1 1 STAR REM1 00 0 ISTb Links OOS: CSide 0 PSide 0 UMP OOS:0 Unit 0: ISTb /RG: 0 /RG: 0 Unit 1: ManB RG Drwr: 11 11 11 11 11 22 22 22 22 22 33 33 33 Pref 0 InSv 01 23 45 67 89 01 23 45 67 89 01 23 45 67 89 01 23 45 Stby 1 InSv REM9 RLD DRWR 8 SYSB LogDrwr: 16 17 BANK 0: Active Links OOS: 1 BANK\_1: Stby RLD BDch: 14 To display the C-side links for the posted RLD, type >TRNSL and press the Enter key. Example of a MAP response Port 16: HUB Owner Unit 0 RLD 8 Link 0; Cap MS; Status: SysB

Port 17: HUB Owner Unit 1 RLD 8 Link 1; Cap MS; Status: Istb

**15** Use the following table and figure to determine which NTTR87 card to remove by matching the provisioned link number with the slot number.

*Note:* When replacing an NTTR87 card, determine if the RLDs affected by the card change have one or two DS-1 links. If the RLDs have one link, then each RLD must be posted, busied, and returned to service. If the RLD has two DS-1 links, the system automatically returns to service the DS-1 link.

#### Mapping Star Module ports to DS-1 slot and port numbers

| Star Module<br>and link<br>numbers | Star Hub DS-1<br>slot and port<br>numbers | Star Hub<br>P-side<br>port<br>numbers | Star Module and<br>link numbers | Star Hub DS-1<br>slot and port<br>numbers | Star Hub<br>P-side<br>port<br>numbers |
|------------------------------------|-------------------------------------------|---------------------------------------|---------------------------------|-------------------------------------------|---------------------------------------|
| Module 0 link 0                    | Slot 9, port 0                            | 0                                     | Module 8 link 0                 | Slot 10, port 8                           | 16                                    |
| Module 0 link 1                    | Slot 15, port 0                           | 1                                     | Module 8 link 1                 | Slot 14, port 8                           | 17                                    |
| Module 1 link 0                    | Slot 9, port 1                            | 2                                     | Module 9 link 0                 | Slot 10, port 9                           | 18                                    |
| Module 1 link 1                    | Slot 15, port 1                           | 3                                     | Module 9 link 1                 | Slot 14, port 9                           | 19                                    |
| Module 2 link 0                    | Slot 9, port 2                            | 4                                     | Module 10 link 0                | Slot 10, port 10                          | 20                                    |
| Module 2 link 1                    | Slot 15, port 2                           | 5                                     | Module 10 link 1                | Slot 14, port 10                          | 21                                    |
| Module 3 link 0                    | Slot 9, port 3                            | 6                                     | Module 11 link 0                | Slot 10, port 11                          | 22                                    |
| Module 3 link 1                    | Slot 15, port 3                           | 7                                     | Module 11 link 1                | Slot 14, port 11                          | 23                                    |
| Module 4 link 0                    | Slot 9, port 4                            | 8                                     | Module 12 link 0                | Slot 10, port 12                          | 24                                    |
| Module 4 link 1                    | Slot 15, port 4                           | 9                                     | Module 12 link 1                | Slot 14, port 12                          | 25                                    |
| Module 5 link 0                    | Slot 9, port 5                            | 10                                    | Module 13 link 0                | Slot 10, port 13                          | 26                                    |
| Module 5 link 1                    | Slot 15, port 5                           | 11                                    | Module 13 link 1                | Slot 14, port 13                          | 27                                    |
| Module 6 link 0                    | Slot 9, port 6                            | 12                                    | Module 14 link 0                | Slot 10, port 14                          | 28                                    |
| Module 6 link 1                    | Slot 15, port 6                           | 13                                    | Module 14 link 1                | Slot 14, port 14                          | 29                                    |
| Module 7 link 0                    | Slot 9, port 7                            | 14                                    | Module 15 link 0                | Slot 10, port 15                          | 30                                    |
| Module 7 link 1                    | Slot 15, port 7                           | 15                                    | Module 15 link 1                | Slot 14, port 15                          | 31                                    |

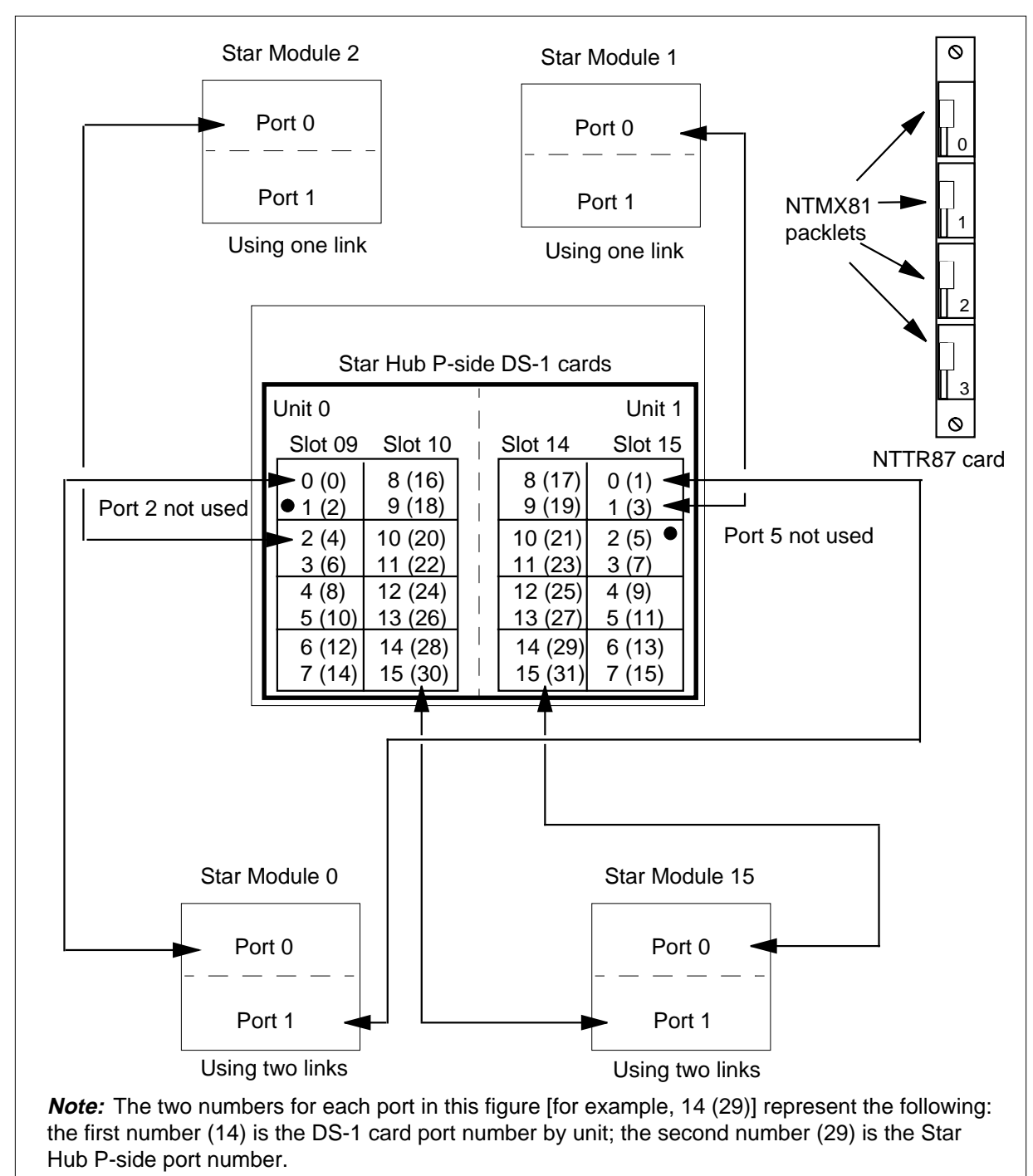

Star Hub P-side links mapping

| 16 | Determine if additional RLDs connect to the NTTR87. |
|----|-----------------------------------------------------|
|    |                                                     |

| If additional RLDs are | Do      |
|------------------------|---------|
| connected              | step 13 |
| not connected          | step 17 |

#### At the SRHE frame

17

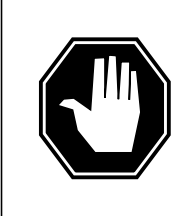

#### DANGER

Static electricity damage

Before removing any cards, put on a wrist strap and connect it to the wrist strap grounding point on the left side of the frame supervisory panel (FSP) of the STAR. This protects the equipment against damage caused by static electricity.

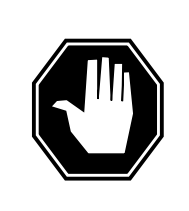

### DANGER

card.

**Equipment damage** Take the following precautions when removing or inserting a

- 1. Do not apply direct pressure to the components.
- 2. Do not force the cards into the slots.

Put on a wrist strap.

Remove the NTMX81 packlets as described in the following steps:

- a Locate the NTMX81 packlets to be removed on the appropriate NTTR87 quad carrier card slot.
- **b** Open the locking lever on the NTMX81 packlet. Carefully pull the packlet toward you until it clears the shelf. Repeat this step for all four packlets.
- **c** Make sure the NTMX81 packlets are stored in an electrostatic discharge (ESD) container for protection of the circuit card until the packlets are installed again in the NTTR87 quad carrier card.
- **18** Using the T9908 wrist grounding strap and a T1324 screwdriver, remove the NTTR87 card. Insert the new card and tighten the screws.

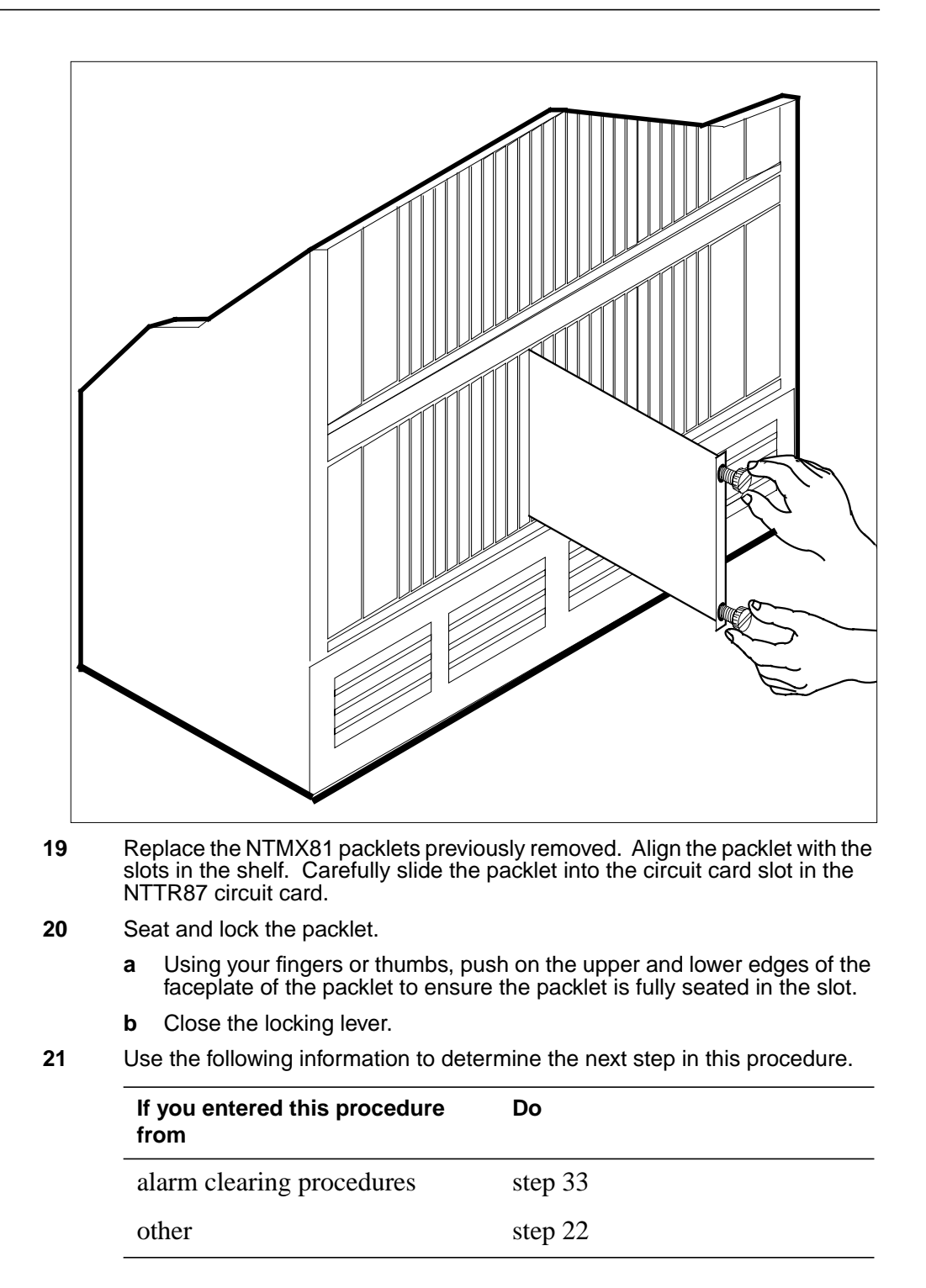

22 Use the following table to determine the next step in this procedure.

| If you replaced an NTTR87 that housed DS-1 links for the | Do      |
|----------------------------------------------------------|---------|
| Star Hub C-side                                          | step 23 |
| Star Hub P-side                                          | step 27 |

#### At the MAP terminal

23 To test the busied network links from step 9, type

>TST LINK link\_no

and press the Enter key.

where

link\_no is the number of the link that was manually busied in step 10.

Note 1: This step must be performed for each manually busied link.

*Note 2:* To test the other links connected to the STAR, perform this step for each link until all links are tested.

| If TST                                          | Do                                                                                                    |
|-------------------------------------------------|----------------------------------------------------------------------------------------------------|
| passes                                          | step 24                                                                                                  |
| fails                                           | step 34                                                                                                  |
| To return to service the                        | P-side links, type                                                                                       |
| >RTS LINK link_no                               | )                                                                                                    |
| and press the Enter key                         | у.                                                                                                    |
| where                                           |                                                                                                    |
| link_no<br>is the number of                     | the link manually busied in step 10.                                                                     |
| Note 1: This step m                             | ust be performed for each link that is manually busied.                                                  |
| <i>Note 2:</i> To RTS the procedures in this st | other links connected to the STAR, perform the ep for each link until all links are returned to service. |
| If RTS                                          | Do                                                                                                    |
| passes                                          | step 25                                                                                                  |
| fails                                           | step 34                                                                                                  |
| To post the STAR when                           | e the NTTR87 card is located, type                                                                       |
| >POST STAR site f                               | rame unit                                                                                                |
| and press the Enter key                         | у.                                                                                                    |

25

24

| where                                                                                                    |                                                                                                    |
|----------------------------------------------------------------------------------------------------|----------------------------------------------------------------------------------------------------|
| site                                                                                                    | o STAP is located                                                                                                    |
| frame                                                                                                    | e STAR IS localed                                                                                                    |
| is the frame number of the STA                                                                                                    | R with the card with faults (0 to 511)                                                                                                    |
| unit<br>is 0 for the STAR                                                                                                    |                                                                                                    |
| To return the inactive STAR unit to ser                                                                                                    | vice, type                                                                                                    |
| >RTS UNIT unit_no                                                                                                    |                                                                                                    |
| and press the Enter key.                                                                                                    |                                                                                                    |
| where                                                                                                    |                                                                                                    |
| unit_no<br>is the number of the STAR unit                                                                                                    | busied in step 6                                                                                                    |
| If RTS                                                                                                    | Do                                                                                                    |
| passes                                                                                                    | step 31                                                                                                    |
| •                                                                                                    |                                                                                                    |
| fails<br>Determine how many DS-1 links conne<br>card replacement.<br>If the RLD affected by the card                                                                                                    | step 34<br>ect to the RLD affected by the NTMX8                                                                                                    |
| fails<br>Determine how many DS-1 links conne<br>card replacement.<br>If the RLD affected by the card<br>replacement has                                                                                                    | step 34<br>ect to the RLD affected by the NTMX8<br><b>Do</b>                                                                                                    |
| fails Determine how many DS-1 links connected replacement. If the RLD affected by the card replacement has one DS-1 link                                                                                                    | step 34<br>ect to the RLD affected by the NTMX8<br>Do<br>step 28                                                                                                    |
| fails<br>Determine how many DS-1 links connected replacement.<br>If the RLD affected by the card replacement has<br>one DS-1 link<br>two DS-1 links, the affected link                                                                                                    | step 34<br>ect to the RLD affected by the NTMX8<br>Do<br>step 28<br>step 31                                                                                                    |
| fails<br>Determine how many DS-1 links connected<br>card replacement.<br>If the RLD affected by the card<br>replacement has<br>one DS-1 link<br>two DS-1 links, the affected link<br>returns to service automatically                                                                                                    | step 34<br>ect to the RLD affected by the NTMX8<br>Do<br>step 28<br>step 31                                                                                                    |
| fails Determine how many DS-1 links connecard replacement. If the RLD affected by the card replacement has one DS-1 link two DS-1 links, the affected link returns to service automatically <i>Note:</i> If there are two RLDs, each w change, both RLDs must be busied                                                                                                    | step 34<br>ect to the RLD affected by the NTMX8<br>Do<br>step 28<br>step 31<br>vith one DS-1 link affected by this car<br>and returned to service.                                                              |
| fails Determine how many DS-1 links connecard replacement. If the RLD affected by the card replacement has one DS-1 link two DS-1 links, the affected link returns to service automatically Note: If there are two RLDs, each v change, both RLDs must be busied To busy the posted RLD, type                                                                                                    | step 34<br>ect to the RLD affected by the NTMX8<br><b>Do</b><br>step 28<br>step 31<br>vith one DS-1 link affected by this car<br>and returned to service.                                                       |
| fails Determine how many DS-1 links connec<br>card replacement. If the RLD affected by the card<br>replacement has one DS-1 link two DS-1 links, the affected link returns to service automatically <i>Note:</i> If there are two RLDs, each v change, both RLDs must be busied To busy the posted RLD, type >BSY DRWR                                                                                                    | step 34<br>ect to the RLD affected by the NTMX8<br>Do<br>step 28<br>step 31<br>vith one DS-1 link affected by this car<br>and returned to service.                                                              |
| fails Determine how many DS-1 links connecard replacement. If the RLD affected by the card replacement has one DS-1 link two DS-1 links, the affected link returns to service automatically Note: If there are two RLDs, each v change, both RLDs must be busied To busy the posted RLD, type >BSY DRWR and press the Enter key.                                                                                                    | step 34<br>ect to the RLD affected by the NTMX8<br>Do<br>step 28<br>step 31<br>vith one DS-1 link affected by this car<br>and returned to service.                                                              |
| fails Determine how many DS-1 links connected replacement. If the RLD affected by the card replacement has one DS-1 link two DS-1 links, the affected link returns to service automatically Note: If there are two RLDs, each v change, both RLDs must be busied To busy the posted RLD, type >BSY DRWR and press the Enter key. Example of a MAP display:                                                                                                    | step 34<br>ect to the RLD affected by the NTMX8<br><b>Do</b><br>step 28<br>step 31<br>vith one DS-1 link affected by this car<br>and returned to service.                                                       |
| fails Determine how many DS-1 links connected replacement. If the RLD affected by the card replacement has one DS-1 link two DS-1 links, the affected link returns to service automatically Note: If there are two RLDs, each w change, both RLDs must be busied To busy the posted RLD, type >BSY DRWR and press the Enter key. Example of a MAP display: Warning: Calls on RLD may k Do you wish to continue? Please confirm ("YES", "Y",                                                                  | step 34<br>ect to the RLD affected by the NTMX8<br><b>Do</b><br>step 28<br>step 31<br>vith one DS-1 link affected by this car<br>and returned to service.<br>De affected.<br>"NO", "N")                         |
| fails Determine how many DS-1 links connec<br>card replacement. If the RLD affected by the card<br>replacement has one DS-1 link two DS-1 links, the affected link returns to service automatically <i>Note:</i> If there are two RLDs, each w change, both RLDs must be busied To busy the posted RLD, type >BSY DRWR and press the Enter key. <i>Example of a MAP display:</i> Warning: Calls on RLD may k Do you wish to continue? Please confirm ("YES", "Y", To respond affirmatively to the confirm    | step 34<br>ect to the RLD affected by the NTMX8<br><b>Do</b><br>step 28<br>step 31<br>with one DS-1 link affected by this car<br>and returned to service.<br>De affected.<br>"NO", "N")<br>mation request, type |
| fails Determine how many DS-1 links connec<br>card replacement. If the RLD affected by the card<br>replacement has one DS-1 link two DS-1 links, the affected link returns to service automatically <i>Note:</i> If there are two RLDs, each w change, both RLDs must be busied To busy the posted RLD, type >BSY DRWR and press the Enter key. <i>Example of a MAP display:</i> Warning: Calls on RLD may k Do you wish to continue? Please confirm ("YES", "Y", To respond affirmatively to the confirm >Y | step 34<br>ect to the RLD affected by the NTMX8<br><b>Do</b><br>step 28<br>step 31<br>with one DS-1 link affected by this car<br>and returned to service.<br>be affected.<br>"NO", "N")<br>hation request, type |

26

27

28

29

## NTTR87 in a STAR (end)

**30** To return the RLD to service, type

>RTS DRWR

and press the Enter key.

| If RTS                                              | Do      |
|-----------------------------------------------------|---------|
| passes and there are no more RLDs to RTS            | step 31 |
| passes and there are more RLDs to return to service | step 28 |
| fails                                               | step 34 |

- 31 Send any cards with faults for repair according to local procedure.
- **32** Record the following items in office records
  - date the card was replaced
  - serial number of the card
  - indications that prompted replacement of the card

Go to step 35.

- **33** Return to "Star Remote System alarm clearing procedures" in this manual or the other procedure that directed you to this procedure. At the point where a faulty card list was produced, identify the next faulty card on the list and go to the appropriate card replacement procedure for that card in this manual.
- **34** Get additional help in replacing this card by contacting the personnel responsible for a higher level of support.
- **35** You have correctly completed this procedure. Remove the sign from the active unit and return to the maintenance procedure that directed you to this card replacement procedure and continue as directed.

## Index

## С

Card replacing Vol. 3, 9-166 card removal and placement card replacement common procedures Vol. 3, 9-19 card replacement common procedures Activating CCS7 links Vol. 3, 9-2 Activity switch with memory match Vol. 3, 9-11 card removal and placement Vol. 3, 9-19 Correcting a load mismatch Vol. 3, 9-32 Deactivating CCS7 links Vol. 3, 9-47 Failure to switch clock mastership Vol. 3, 9-55 Loading a PM Vol. 3, 9-64 Manually busying LIM-to-MS DS30 links Vol. 2, 6-26, Vol. 3, 9-76 Manually busying Series II PM C-side links Vol. 3, 9-82, Vol. 3, 9-95 Manually busying SMA C-side links Vol. 3, 9-89 Moving an XSG to a spare XLIU Vol. 3, 9-137 placing MP in service (integrated) Vol. 3, 5-57 placing MP in service (standalone) Vol. 3, 9-145 removing MP from service (integrated) Vol. 3, 5-62 removing MP from service (standalone) Vol. 3, 9-150 Replacing a card Vol. 3, 9-160 Replacing a line card Vol. 3, 9-172 Reseating cards in equipment shelves Vol. 3, 9-179

Returning LIM-to-MS DS30 links to service Vol. 2, 6-33, Vol. 3, 9-188 Switching the clock source Vol. 3, 9-193 TMS shelf layouts Vol. 3, 4-2 Unseating cards in equipment shelves Vol. 3, 9-200 Verifying load compatibility of SuperNode cards Vol. 3, 9-204 Card replacement procedures NT2X70 Vol. 4, 1-490, Vol. 4, 1-498 NT6X17 Vol. 4, 1-739 NT6X18 Vol. 4, 1-783 NT6X19 Vol. 4, 1-823 NT6X20 Vol. 4, 1-863 NT6X21 Vol. 4, 1-920 NT6X40 Vol. 5, 1-2, Vol. 5, 1-14, Vol. 5, 1-26 NT6X41 Vol. 5, 1-64, Vol. 5, 1-71 NT6X42 Vol. 5, 1-101, Vol. 5, 1-107 NT6X44 Vol. 5, 1-138 NT6X50 Vol. 5, 1-259, Vol. 5, 1-275 NT6X53 Vol. 5, 1-487 NT6X54 Vol. 5, 1-556 NT6X69 Vol. 5, 1-648, Vol. 5, 1-654 NT6X71 Vol. 5, 1-721 NT6X76 Vol. 5, 1-869 NT6X78 Vol. 5, 1-919, Vol. 5, 1-925, Vol. 5, 1-932 NT6X80 Vol. 5, 1-951, Vol. 5, 1-957 NT6X92 Vol. 6, 1-112, Vol. 6, 1-118, Vol. 6, 1-125 NT6X99 Vol. 6, 1-186 NTAX74 Vol. 6, 1-303, Vol. 6, 1-315, Vol. 6, 1-327, Vol. 6, 1-337, Vol. 6, 1-347 NTAX78 Vol. 6, 1-355, Vol. 6, 1-362 NTBX01 Vol. 6, 1-417, Vol. 6, 1-423, Vol. 6, 1-430
- NTBX02 Vol. 6, 1-508, Vol. 6, 1-515, Vol. 6, 1-523 NTBX27 Vol. 6, 1-586 NTMX71 Vol. 6, 1-916, Vol. 6, 1-924 NTMX72 Vol. 6, 1-1002 NTMX73 Vol. 7, 1-54 NTMX75 Vol. 7, 1-162 NTMX76 Vol. 7, 1-214 NTMX79 Vol. 7, 1-390 NTMX81 Vol. 7, 1-435, Vol. 7, 1-451 NTRX41 Vol. 7. 1-655 in CDSN (cabinetized dual shelf network) Vol. 1, 8-197 in CDTO (cabinetized digital trunk controller offshore) Vol. 1, 8-197 in CIOE (cabinetized input/output equipment) Vol. 1, 8-197 in CIPE (cabinetized international peripheral equipment) Vol. 1, 8-197 in CLGO (cabinetized line group controller offshore) Vol. 1, 8-197 (cabinetized miscellaneous in CMIS equipment) Vol. 1, 8-197 in CMS7 (cabinetized message switch 7) Vol. 1, 8-197 CTME (cabinetized trunk module in equipment) Vol. 1, 8-197 NTRX42 Vol. 7, 1-766 NTRX43 Vol. 7, 1-816 NTRX54 Vol. 7, 1-889 NTTR46 Vol. 7, 1-902 NTTR47 Vol. 7, 1-908 NTTR60 Vol. 7, 1-914 NTTR66 Vol. 7, 1-921 NTTR67 Vol. 7, 1-927 NTTR70 Vol. 7, 1-934 NTTR71 Vol. 7, 1-941 NTTR72 Vol. 7, 1-946 NTTR73 Vol. 7, 1-952 NTTR74 Vol. 7, 1-956 NTTR75 Vol. 7, 1-962 NTTR76 Vol. 7, 1-970 NTTR77 Vol. 7, 1-979 NTTR87 Vol. 7, 1-986 card replacement procedures
  - EDRAM Vol. 3, 6-84

NT0X10 Vol. 4, 1-2, Vol. 4, 1-6, Vol. 4, 1-14, Vol. 4, 1-18, Vol. 4, 1-25, Vol. 4, 1-31, Vol. 4, 1-37, Vol. 4, 1-43 in an RMM Vol. 4, 1-10 in MTM, STM Vol. 3, 6-93 in OAU Vol. 2, 10-7 NT0X36 in an international cabinet auxiliary module Vol. 1. 8-74 in CIOE with DDU, DPP, IOC, MTD, or ROS Vol. 1, 8-8 in IOE frame Vol. 1, 8-53 NT0X67 in IOC Vol. 1, 9-97 NT0X70 in MTM, TM Vol. 3, 6-27 in OAU Vol. 2, 10-7 NT0X91 Vol. 4, 1-61 in CPCE provisioned for DTC, DTCI, IDTC, PDTC Vol. 1, 8-98 in CPCE provisioned for ILGC, LGC, LGCI, PLGC Vol. 1, 8-98 in CPCE provisioned for ILTC, LTC, LTCI, PLTC Vol. 1, 8-98 in CTME with ISM, MTM, OAU, STM, or TM Vol. 1, 8-29 in DCE Vol. 1, 8-112 in LME Vol. 1, 8-123 in MS6E Vol. 1, 8-133 in MS7E Vol. 1, 8-147 in NT0X48 single-bay network Vol. 1, 8-159 in NT5X13 combined single-bay network Vol. 1, 8-159 in NT8X11 dual shelf network Vol. 1, 8-159 in ST6E, ST7E Vol. 1, 8-147 in TME with ISM, MTM, OAU, STM, and TM Vol. 1, 8-172 NT0X91AA Vol. 4, 1-49, Vol. 4, 1-90 NT0X91AE Vol. 4, 1-49, Vol. 4, 1-96, Vol. 4, 1-105 NT1X00 in ISM, MTM, STM Vol. 3, 6-93 NT1X31 in MTM, STM Vol. 3, 6-93 NT1X54 in ISM, TM Vol. 3, 6-93 NT1X55 in IOC Vol. 1, 9-10

NT1X62 in IOC Vol. 1, 9-97 NT1X67 in IOC Vol. 1, 9-21 NT1X68 in IOC Vol. 1, 9-10 NT1X75 in MTM with DRAM, STM with DRAM Vol. 3, 6-27 NT1X76 in DRAM Vol. 3, 6-93 in MTM, STM Vol. 3, 6-93 NT1X76 in MTM Vol. 2, 5-2 NT1X77 in DRAM Vol. 3, 6-93 in MTM, STM Vol. 3, 6-93 NT1X78 in dual DDU shelf Vol. 1, 9-28 in single DDU shelf Vol. 1, 9-28 in SuperNode ROS Vol. 3, 1-5 in SuperNode SE ROS Vol. 3, 1-5 NT1X79 in DRAM Vol. 3, 6-93 in MTM, STM Vol. 3, 6-93 NT1X80 in ISM, MTM, STM Vol. 3, 6-84 NT1X81 in ISM, MTM, STM Vol. 3, 6-84 NT1X89 in IOC Vol. 1, 9-37 NT1X90 in ISM, MTM, STM Vol. 3, 6-93 NT2X01 in ISM, MTM, STM Vol. 3, 6-93 NT2X02 in LM line drawer Vol. 2, 2-16 NT2X03 in LM line drawer Vol. 2, 2-16 NT2X05 in LM controller Vol. 2, 2-30 in remote line controller Vol. 2, 11-22 in RLM Vol. 2, 11-22 NT2X06 Vol. 4, 1-114, Vol. 4, 1-121, Vol. 4, 1-129, Vol. 4, 1-136, Vol. 4, 1-144, Vol. 4, 1-153, Vol. 4, 1-162 in DCM, DES Vol. 1, 4-47 in MTM, TM Vol. 3, 6-69 in NT0X48 single-bay network Vol. 2, 9-40 in OAU Vol. 2, 10-14

NT2X07 in DCM, DES Vol. 1, 4-47 in NT0X48 single-bay network Vol. 2, 9-40 NT2X09 Vol. 4, 1-171, Vol. 4, 1-178, Vol. 4, 1-186, Vol. 4, 1-194, Vol. 4, 1-202, Vol. 4, 1-211, Vol. 4, 1-220 in DRAM Vol. 3, 6-69 in EDRAM Vol. 3, 6-69 in MTM, TM Vol. 3, 6-69 in OAU Vol. 2, 10-14 NT2X10 Vol. 4, 1-229, Vol. 4, 1-233, Vol. 4, 1-237, Vol. 4, 1-244, Vol. 4, 1-251, Vol. 4, 1-258 in ISM, MTM, STM Vol. 3, 6-93 NT2X11 Vol. 4, 1-265, Vol. 4, 1-270, Vol. 4, 1-278, Vol. 4, 1-282, Vol. 4, 1-289, Vol. 4, 1-298, Vol. 4, 1-307 in an RMM Vol. 4, 1-274 in ISM, MTM, STM Vol. 3, 6-93 NT2X16 in LM line drawer Vol. 2, 2-16 NT2X20 in LM line drawer Vol. 2, 2-24, Vol. 2, 11-16 NT2X21 in LM controller Vol. 2, 2-9 in remote line controller Vol. 2, 11-9 in RLM Vol. 2, 11-9 NT2X22 in LM controller Vol. 2, 2-9 in remote line controller Vol. 2, 11-9 in RLM Vol. 2, 11-9 NT2X23 in LM controller Vol. 2, 2-9 in remote line controller Vol. 2, 11-9 in RLM Vol. 2, 11-9 NT2X24 in LM controller Vol. 2, 2-9 in remote line controller Vol. 2, 11-9 in RLM Vol. 2, 11-9 NT2X25 in LM controller Vol. 2, 2-9 in remote line controller Vol. 2, 11-9 in RLM Vol. 2, 11-9 NT2X26 in LM controller Vol. 2, 2-9 in remote line controller Vol. 2, 11-9 in RLM Vol. 2, 11-9 NT2X27 in LM controller Vol. 2, 2-9

in remote line controller Vol. 2, 11-9 in RLM Vol. 2, 11-9 NT2X32 in DCM, DES Vol. 1, 4-8 NT2X33 in DCM, DES Vol. 1, 4-8 in LM controller Vol. 2, 2-9 NT2X34 in DCM, DES Vol. 1, 4-8 in LM controller Vol. 2, 2-9 NT2X35 in DCM Vol. 1, 4-13 NT2X36 in DCM Vol. 1, 4-27 in LM controller Vol. 2, 2-9 NT2X37 in DCM, DES Vol. 1, 4-8 NT2X38 in DCM, DES Vol. 1, 4-8 NT2X41 in OAU Vol. 2, 10-7 NT2X42 in OAU Vol. 2, 10-7 NT2X43 in ISM, MTM, STM Vol. 3, 6-93 in OAU Vol. 2, 10-7 NT2X45 in MTM, TM Vol. 3, 6-27 in OAU Vol. 2, 10-7 NT2X47 in ISM, MTM, STM Vol. 3, 6-93 NT2X48 Vol. 4, 1-316, Vol. 4, 1-321, Vol. 4. 1-326 in ISM, MTM, STM Vol. 3, 6-93 NT2X50 in MTM, STM Vol. 3, 6-93 NT2X53 in MTM, TM Vol. 3, 6-27 in OAU Vol. 2, 10-7 NT2X55 Vol. 4, 1-331 in ISM, MTM, STM Vol. 3, 6-93 NT2X56 in ISM, MTM, STM Vol. 3, 6-93 NT2X57 Vol. 4, 1-338, Vol. 4, 1-342, Vol. 4, 1-350, Vol. 4, 1-355, Vol. 4, 1-362, Vol. 4, 1-369, Vol. 4, 1-376 in an RMM Vol. 4, 1-346 in ISM, MTM, STM Vol. 3, 6-93 in OAU Vol. 2, 10-7

NT2X59 Vol. 4, 1-383, Vol. 4, 1-387, Vol. 4, 1-401, Vol. 4, 1-406, Vol. 4, 1-413, Vol. 4, 1-420, Vol. 4, 1-427 in an RMM Vol. 4, 1-394 in MTM, TM Vol. 3, 6-27 in OAU Vol. 2, 10-7 NT2X65 in ISM, MTM, STM, TM Vol. 3, 6-93 NT2X66 in ISM, MTM, STM, TM Vol. 3, 6-93 NT2X70 Vol. 4, 1-434, Vol. 4, 1-441, Vol. 4, 1-464, Vol. 4, 1-478, Vol. 4, 1-506, Vol. 4, 1-517, Vol. 4, 1-526 in 6STA or MSB6 Vol. 2, 8-20 in an HIE Vol. 4, 1-455 in DCM, DES Vol. 1, 4-47 in DRAM Vol. 3, 6-69 in DTC, DTCI, IDTC, PDTC Vol. 3, 8-42 in EDRAM Vol. 3, 6-69 in ILGC, LGC, LGCI, PLGC Vol. 3, 8-42 in ILTC, LTC, LTCI, PLTC Vol. 3, 8-42 in IOC Vol. 1, 9-44 in LM controller Vol. 2, 2-36 in NT5X13 combined single-bay network Vol. 2, 9-40 in NT8X11 dual shelf network Vol. 2, 9-40 in remote line module Vol. 2, 11-28 in RLM Vol. 2, 11-28 in ST7G of MSB7 Vol. 2, 8-35 in STA7 or MSB7 Vol. 2, 8-20 in STCM of MSB6 Vol. 2, 8-35 in STM Vol. 3, 6-69 NT2X70 in TMS Vol. 3, 4-8 NT2X70 in TPC Vol. 3, 5-2 NT2X71 in ISM, MTM, STM Vol. 3, 6-93 NT2X72 in ISM, TM Vol. 3, 6-93 NT2X75 in ISM, MTM, STM Vol. 3, 6-93 NT2X77 in ISM, MTM, STM Vol. 3, 6-93 NT2X78 in TM Vol. 3, 6-93 NT2X80 in MTM, STM Vol. 3, 6-93 NT2X81 in TM Vol. 3, 6-93

NT2X82 in ISM, TM Vol. 3, 6-93 NT2X83 in TM Vol. 3, 6-93 NT2X84 in ISM, TM Vol. 3, 6-93 NT2X85 in ISM, TM Vol. 3, 6-93 NT2X86 in ISM, TM Vol. 3, 6-93 NT2X88 in TM Vol. 3, 6-93 NT2X90 Vol. 4, 1-533, Vol. 4, 1-538, Vol. 4, 1-543, Vol. 4, 1-557, Vol. 4, 1-562, Vol. 4, 1-569, Vol. 4, 1-576 in an RMM Vol. 4, 1-551 in ISM, TM Vol. 3, 6-93 NT2X92 in TM Vol. 3, 6-93 NT2X95 in TM Vol. 3, 6-93 NT2X96 in ISM, MTM, STM Vol. 3, 6-93 NT2X98 in ISM, TM Vol. 3, 6-93 NT3X02 in ISM, MTM, STM Vol. 3, 6-93 NT3X03 in ISM, MTM, STM Vol. 3, 6-93 NT3X04 Vol. 4, 1-583 in ISM, TM Vol. 3, 6-93 NT3X05 in MTM, STM Vol. 3, 6-93 NT3X06 in ISM, TM Vol. 3, 6-93 NT3X07 in ISM, TM Vol. 3, 6-93 NT3X08 in ISM, MTM, STM Vol. 3, 6-93 NT3X08AA in MTM Vol. 3, 6-64 NT3X09 Vol. 4, 1-590, Vol. 4, 1-596, Vol. 4, 1-601, Vol. 4, 1-612, Vol. 4, 1-617, Vol. 4, 1-624, Vol. 4, 1-634, Vol. 4, 1-644 in an RMM Vol. 4, 1-607 in ISM, MTM, STM Vol. 3, 6-93 NT3X16 in SuperNode ROS Vol. 3, 1-14 in SuperNode SE ROS Vol. 3, 1-14

NT3X17 in NT0X48 single-bay network Vol. 2, 9-72 NT3X18 in NT0X48 single-bay network Vol. 2, 9-72 NT3X19 in NT0X48 single-bay network Vol. 2, 9-72 NT3X20 in NT0X48 single-bay network Vol. 2, 9-72 NT3X21 in NT0X48 single-bay network Vol. 2, 9-72 NT3X22 in NT0X48 single-bay network Vol. 2, 9-72 NT3X23 in NT0X48 single-bay network Vol. 2, 9-72 NT3X24 in NT0X48 single-bay network Vol. 2, 9-72 NT3X47 in remote line controller Vol. 2, 11-9 in RLM Vol. 2, 11-9 NT3X48 in remote line controller Vol. 2, 11-9 in RLM Vol. 2, 11-9 NT3X49 in remote line controller Vol. 2, 11-9 in RLM Vol. 2, 11-9 NT3X65 in DCM Vol. 1, 4-37 NT3X67 in MTM, STM Vol. 3, 6-93 NT3X67 in MTM Vol. 2, 5-10 NT3X68 in MTM, STM Vol. 3, 6-93 NT3X70 in NT5X13 combined single-bay network Vol. 2, 9-72 NT3X71 in NT5X13 combined single-bay network Vol. 2, 9-72 NT3X72 in NT5X13 combined single-bay network Vol. 2, 9-72 NT3X73 in NT5X13 combined single-bay network Vol. 2. 9-72 NT3X74 in NT5X13 combined single-bay network Vol. 2, 9-72 in NT8X11 dual-shelf network Vol. 2, 9-72

NT3X75 in NT5X13 combined single-bay network Vol. 2, 9-72 in NT8X11 dual-shelf network Vol. 2, 9-72 NT3X76 in NT5X13 combined single-bay network Vol. 2, 9-72 in NT8X11 dual-shelf network Vol. 2, 9-72 NT3X82 Vol. 4, 1-653 in OAU Vol. 2, 10-7 NT3X83 Vol. 4, 1-660 in OAU Vol. 2, 10-7 NT3X84 in OAU Vol. 2, 10-7 NT3X85 in OAU Vol. 2, 10-7 NT3X86 in NT5X13 combined single-bay network Vol. 2, 9-72 NT3X91 in ISM, TM Vol. 3, 6-93 NT4X23 in ISM, MTM, STM Vol. 3, 6-93 NT4X65 in MTM, STM, TM Vol. 3, 6-27 in OAU Vol. 2, 10-7 NT4X97 Vol. 4, 1-668, Vol. 4, 1-673, Vol. 4, 1-680 in ISM, MTM, STM Vol. 3, 6-44 NT4X98 Vol. 4, 1-687, Vol. 4, 1-694 in ISM, MTM, STM Vol. 3, 6-44 NT5X03 in ISM, TM Vol. 3, 6-93 NT5X04 in ISM, TM Vol. 3, 6-93 NT5X06 in TM Vol. 3, 6-93 NT5X25 in ISM, TM Vol. 3, 6-93 NT5X29 in ISM, MTM, STM Vol. 3, 6-93 NT5X30 in ISM, MTM, STM, TM Vol. 3, 6-93 NT6X1205 in DTC, IDTC, PDTC Vol. 3, 8-19 in ILGC, LGC, PLGC Vol. 3, 8-19 in ILTC, LTC, PLTC Vol. 3, 8-19

NT6X17 Vol. 4, 1-703, Vol. 4, 1-707, Vol. 4, 1-711, Vol. 4, 1-715, Vol. 4, 1-723, Vol. 4, 1-731 in ILCM, LCM, LCME Vol. 2, 1-39 in LM line drawer Vol. 2, 2-24, Vol. 2, 11-16 NT6X18 Vol. 4, 1-743, Vol. 4, 1-747, Vol. 4, 1-751, Vol. 4, 1-755, Vol. 4, 1-759, Vol. 4, 1-767, Vol. 4, 1-775 in LCM, LCME Vol. 2, 1-39 in LM line drawer Vol. 2, 2-24, Vol. 2, 11-16 NT6X19 Vol. 4, 1-787, Vol. 4, 1-791, Vol. 4, 1-795, Vol. 4, 1-799, Vol. 4, 1-807, Vol. 4, 1-815 in LCM, LCME Vol. 2, 1-39 NT6X20 Vol. 4, 1-827, Vol. 4, 1-831, Vol. 4, 1-835, Vol. 4, 1-839, Vol. 4, 1-847, Vol. 4, 1-855 in LCM Vol. 2, 1-73 NT6X21 Vol. 4, 1-867, Vol. 4, 1-871, Vol. 4, 1-875, Vol. 4, 1-883, Vol. 4, 1-893, Vol. 4, 1-902, Vol. 4, 1-911 in an LCM Vol. 4, 1-879 in LCM, LCME Vol. 2, 1-39 NT6X23 in LCM Vol. 2, 1-73 NT6X27 Vol. 4, 1-924, Vol. 4, 1-931, Vol. 4, 1-938 in IDTC, ILGC, ILTC Vol. 3, 8-124 in PDTC, PLGC, PLTC Vol. 3, 8-124 NT6X28 in IDTC, ILGC, ILTC Vol. 3, 8-31 in IPDTC, PLGC, LTCO, PLTC Vol. 3, 8-31 NT6X30 Vol. 4, 1-945, Vol. 4, 1-960, Vol. 4, 1-974, Vol. 4, 1-988, Vol. 4, 1-1002 in LCE, LCEI Vol. 2, 1-47 NT6X33 in ILCM, LCM, LCME Vol. 2, 1-39 NT6X36 Vol. 4, 1-1021, Vol. 4, 1-1031, Vol. 4, 1-1036 in an FSP Vol. 4, 1-1016, Vol. 4, 1-1026 in LCE frame Vol. 1, 8-192 in LCEI frame Vol. 1, 8-192 NT6X40 Vol. 5, 1-38, Vol. 5, 1-51 in 6STA of MSB6 Vol. 2, 8-48 in DTC, DTCI, IDTC, DTCO, PDTC Vol. 3, 8-59 in ILGC, LGC, LGCI, LGCO,PLGC Vol. 3, 8-59

in ILTC, LTC, LTCI, LTCO, PLTC Vol. 3, 8-59 in STA7 of MSB7 Vol. 2, 8-48 NT6X41 Vol. 5, 1-78, Vol. 5, 1-87, Vol. 5, 1-95 in DTC, DTCI, IDTC, DTCO, PDTC Vol. 3, 8-31 in ILGC, LGC, LGCI, LGCO, PLGC Vol. 3, 8-31 in ILTC, LTC, LTCI, LTCO, PLTC Vol. 3, 8-31 NT6X42 Vol. 5, 1-114, Vol. 5, 1-122 in DTC, DTCI, IDTC, DTCO, PDTC Vol. 3, 8-31 in ILGC, LGC, LGCI, LGCO, PLGC Vol. 3, 8-31 ILTC, LTC, LTCI, LTCO, PLTC in Vol. 3, 8-31 NT6X43 in DTC, LGC, LTC Vol. 3, 8-31 NT6X44 Vol. 5, 1-130, Vol. 5, 1-144, Vol. 5, 1-158 in DTC, DTCI, IDTC, DTCO, PDTC Vol. 3, 8-31 in ILGC, LGC, LGCI, LGCO, PLGC Vol. 3, 8-31 in ILTC, LTC, LTCI, LTCO, PLTC Vol. 3, 8-31 NT6X45 Vol. 5, 1-166, Vol. 5, 1-172, Vol. 5, 1-178, Vol. 5, 1-184 in 6STA of MSB6 Vol. 2, 8-62 in STA7 of MSB7 Vol. 2, 8-62 NT6X46 in 6STA of MSB6 Vol. 2, 8-62 in STA7 of MSB7 Vol. 2, 8-62 NT6X47 Vol. 5, 1-190, Vol. 5, 1-196, Vol. 5, 1-202 in 6STA of MSB6 Vol. 2. 8-62 in STA7 of MSB7 Vol. 2, 8-62 NT6X48 Vol. 3, 8-72, Vol. 3, 8-82, Vol. 5, 1-208 NT6X50 Vol. 5, 1-216, Vol. 5, 1-223, Vol. 5, 1-237, Vol. 5, 1-244 in an HIE Vol. 5, 1-230 in DTC, DTCI, IDTC, DTCO, DTCOI Vol. 3, 8-124 in ILGC LGC, LGCI, LGCO Vol. 3, 8-124 in ILTC, LTC, LTCI, LTCO Vol. 3, 8-124 NT6X51 Vol. 5, 1-291, Vol. 5, 1-298, Vol. 5, 1-305, Vol. 5, 1-312, Vol. 5, 1-324, Vol. 5, 1-332, Vol. 5, 1-339, Vol. 5, 1-347

in an LCM Vol. 5, 1-319 in LCM, ILCM Vol. 2, 1-31 NT6X52 Vol. 5, 1-355, Vol. 5, 1-361, Vol. 5, 1-367, Vol. 5, 1-373, Vol. 5, 1-384, Vol. 5, 1-392, Vol. 5, 1-401, Vol. 5, 1-410 in an LCM Vol. 5, 1-379 in LCM, ILCM Vol. 2, 1-31 NT6X53 Vol. 5, 1-418, Vol. 5, 1-425, Vol. 5, 1-432, Vol. 5, 1-444, Vol. 5, 1-460, Vol. 5, 1-469, Vol. 5, 1-478 in an LCM Vol. 5, 1-453 in LCM, LCME Vol. 2, 1-79 NT6X54 Vol. 5, 1-493, Vol. 5, 1-500, Vol. 5, 1-509, Vol. 5, 1-518, Vol. 5, 1-533, Vol. 5, 1-542, Vol. 5, 1-549 in an LCM Vol. 5, 1-527 in ILCM, LCM Vol. 2, 1-13 NT6X55 in DTC, IDTC, DTCO, PDTC Vol. 3, 8-124 in ILGC, LGC, LGCO, PLGC Vol. 3, 8-124 in ILTC, LTC, LTCO, PLTC Vol. 3, 8-124 NT6X60 Vol. 5, 1-565, Vol. 5, 1-572, Vol. 5, 1-579, Vol. 5, 1-587 NT6X62 in DTC, IDTC, DTCO, PDTC Vol. 3, 8-31 in ILGC, LGCO, PLGC Vol. 3, 8-31 NT6X65 in STCM of MSB6 Vol. 2, 8-70 NT6X66 in ST7G of MSB7 Vol. 2, 8-70 NT6X68 in MSB6 Vol. 2, 8-55 in MSB7 Vol. 2, 8-55 NT6X69 Vol. 5, 1-595, Vol. 5, 1-605, Vol. 5, 1-613, Vol. 5, 1-622, Vol. 5, 1-630, Vol. 5, 1-639, Vol. 5, 1-670, Vol. 5, 1-678 in DTC, DTCI, IDTC, DTCO, PDTC Vol. 3, 8-31 in ILGC, LGC, LGCI, LGCO, PLGC Vol. 3, 8-31 ILTC, LTC, LTCI, LTCO, PLTC in Vol. 3, 8-31 NT6X69 in TMS Vol. 3, 4-19 NT6X70 in LGC, LGCI Vol. 3, 8-31 in LTC, LTCI Vol. 3, 8-31 NT6X71 Vol. 5, 1-684, Vol. 5, 1-688, Vol. 5, 1-692, Vol. 5, 1-696, Vol. 5, 1-705, Vol. 5, 1-713

in LCM, LCME Vol. 2, 1-39 NT6X72 Vol. 5, 1-725 NT6X73 Vol. 5, 1-734, Vol. 5, 1-738, Vol. 5, 1-742, Vol. 5, 1-751 in an HIE Vol. 5, 1-746 NT6X74 Vol. 5, 1-755, Vol. 5, 1-761, Vol. 5, 1-775, Vol. 5, 1-782, Vol. 5, 1-790, Vol. 5, 1-799, Vol. 5, 1-808 in an RMM Vol. 5, 1-768 NT6X75 Vol. 5, 1-817, Vol. 5, 1-824, Vol. 5, 1-831, Vol. 5, 1-838 NT6X76 Vol. 5, 1-845, Vol. 5, 1-853, Vol. 5, 1-861 in LCM, LCME Vol. 2, 1-39 NT6X78 Vol. 5, 1-876, Vol. 5, 1-883, Vol. 5, 1-891, Vol. 5, 1-898, Vol. 5, 1-905, Vol. 5, 1-912, Vol. 5, 1-946 in ILGC Vol. 3, 8-90 in ILTC Vol. 3, 8-90 in LGC Vol. 3, 8-90 in LGCO Vol. 3, 8-90 in LGCOI Vol. 3, 8-90 in LTC Vol. 3, 8-90 in LTCO Vol. 3, 8-90 in LTCOI Vol. 3, 8-90 in PLGC Vol. 3, 8-90 in PLTC Vol. 3, 8-90 NT6X79 in DTC, DTCO, PDTC Vol. 3, 8-31 in LGC, LGCI Vol. 3, 8-31 in LTC, LTCI Vol. 3, 8-31 NT6X80 Vol. 5, 1-964, Vol. 5, 1-972, Vol. 5, 1-981 NT6X85 Vol. 6, 1-2, Vol. 6, 1-13, Vol. 6, 1-24 NT6X86 Vol. 6, 1-30, Vol. 6, 1-39 NT6X87 Vol. 6, 1-48, Vol. 6, 1-56 NT6X92 Vol. 6, 1-64, Vol. 6, 1-71, Vol. 6, 1-79, Vol. 6, 1-87, Vol. 6, 1-95, Vol. 6, 1-104, Vol. 6, 1-140, Vol. 6, 1-243 in DTC, DTCI, IDTC, DTCO, PDTC Vol. 3, 8-31 in ILGC, LGC, LGCI, LGCO, PLGC Vol. 3, 8-31 in ILTC, LTC, LTCI, LGCO, PLTC Vol. 3, 8-31 NT6X93 in ILCM, LCM Vol. 2, 1-39 NT6X94 in ILCM Vol. 2, 1-39

NT6X95 in LCME Vol. 2, 1-73 NT6X98 in ILCM, LCM, LCME Vol. 2, 1-39 NT6X99 Vol. 6, 1-146, Vol. 6, 1-150, Vol. 6, 1-154, Vol. 6, 1-158, Vol. 6, 1-162, Vol. 6, 1-170, Vol. 6, 1-178 in LCM, LCME Vol. 2, 1-39 NT6X series in TMS Vol. 3, 4-17 NT7X05 Vol. 6, 1-190, Vol. 6, 1-198, Vol. 6, 1-207, Vol. 6, 1-234, Vol. 6, 1-252 in LGC, LGCI, LTC, LTCI, DTC, DTCI Vol. 3, 8-31 NT8X02 Vol. 6, 1-261, Vol. 6, 1-265 NT8X12 in NT8X11 dual-shelf network Vol. 2, 9-72 NT8X13 in NT8X11 dual-shelf network Vol. 2, 9-72 NT8X14 in NT8X11 dual-shelf network Vol. 2, 9-72 NT8X18 Vol. 6, 1-270 NT8X99 in LCM Vol. 2, 1-79 NT9X10 in SuperNode CM Vol. 1, 2-22 in SuperNode SE CM/SLM Vol. 1, 3-85 NT9X12 in SuperNode CM Vol. 1, 2-22 in SuperNode SE CM/SLM Vol. 1, 3-85 in SuperNode SLM Vol. 3, 3-137 NT9X13 in an ELPP LIM unit Vol. 1, 5-36 in ENET 128k Vol. 2, 9-49 in ENET 64k Vol. 2, 9-49 in file processor Vol. 1, 7-43 in LIM unit of LPP Vol. 2, 3-89 in SuperNode CM Vol. 1, 2-22 in SuperNode MS Vol. 2, 6-39 in SuperNode SE 16k ENET Vol. 1, 6-77 in SuperNode SE CM/SLM Vol. 1, 3-85 in SuperNode SE ENI shelf Vol. 1, 6-77 in SuperNode SE MS Vol. 2, 7-25 NT9X14 in APU in LPP LIS Vol. 2, 3-9 in file processor Vol. 1, 7-43 in LIM unit of LPP Vol. 2, 3-155 in SuperNode CM Vol. 1, 2-22 in SuperNode MS Vol. 2, 6-39 in SuperNode SE CM/SLM Vol. 1, 3-85

297-8021-547 Standard 14.02 May 2001

NT9X15 in LIM unit of ELPP Vol. 1, 5-48 in LIM unit of LPP Vol. 2, 3-155 in SuperNode MS Vol. 2, 6-39 in SuperNode SE MS Vol. 2, 7-25 NT9X17 in LIM unit of ELPP Vol. 1, 5-48 in LIM unit of LPP Vol. 2, 3-155 in SuperNode MS Vol. 2, 6-39 in SuperNode SE MS Vol. 2, 7-25 NT9X20 in SuperNode CM Vol. 1, 2-5, Vol. 3, 3-37, Vol. 3, 3-78 in SuperNode MS Vol. 2, 6-5 NT9X21 in file processor Vol. 1, 7-43 in SuperNode CM Vol. 1, 2-22 in SuperNode SE CM/SLM Vol. 1, 3-85 in SuperNode SLM Vol. 3, 3-137 NT9X22 in SuperNode CM Vol. 1, 2-22 in SuperNode SLM Vol. 3, 3-137 NT9X23 in LIM unit of LPP Vol. 2, 3-155 in SuperNode MS Vol. 2, 6-5 in SuperNode SE MS Vol. 2, 7-5 NT9X25 in SuperNode MS Vol. 2, 6-39 in SuperNode SE MS Vol. 2, 7-25 NT9X26 in ENET 128k Vol. 2, 9-49 in ENET 64k Vol. 2, 9-49 in file processor Vol. 1, 7-43 in LIM unit of ELPP Vol. 1, 5-48 in LIM unit of LPP Vol. 2, 3-155 in SuperNode CM Vol. 1, 2-22 in SuperNode MS Vol. 2, 6-39 in SuperNode SE 16k ENET Vol. 1, 6-77 in SuperNode SE CM/SLM Vol. 1, 3-85 in SuperNode SE ENI shelf Vol. 1, 6-77 in SuperNode SE MS Vol. 2, 7-25 NT9X27 in superNode CM Vol. 1, 2-22 in SuperNode SLM Vol. 3, 3-137 NT9X30 in ENET 128k Vol. 2, 9-49 in ENET 64k Vol. 2, 9-49 in LIM unit of ELPP Vol. 1, 5-48 in LIM unit of LPP Vol. 2, 3-155 in LPP LIS Vol. 2, 3-100

in SSLPP Vol. 3, 2-74 in SuperNode CM Vol. 1, 2-22 in SuperNode MS Vol. 2, 6-39 in SuperNode SE 16k ENET Vol. 1, 6-53 in SuperNode SE ENI shelf Vol. 1, 6-53 in SuperNode SE LIS Vol. 2, 4-64 in SuperNode SE MS Vol. 2, 7-25 in SuperNode SLM Vol. 3, 3-137 NT9X31 in ENET 128k Vol. 2, 9-49 in ENET 64k Vol. 2, 9-49 in LIM unit of ELPP Vol. 1, 5-48 in SSLPP Vol. 3, 2-74 in SuperNode CM Vol. 1, 2-22 in SuperNode MS Vol. 2, 6-39 in SuperNode SE 16k ENET Vol. 1, 6-53 in SuperNode SE ENI shelf Vol. 1, 6-53 in SuperNode SE MS Vol. 2, 7-25 NT9X32 in SuperNode MS Vol. 2, 6-39 NT9X35 in ENET 128k Vol. 2, 9-15 in ENET 64k Vol. 2, 9-15 in SuperNode SE 16k ENET Vol. 1, 6-7 in SuperNode SE 32k ENET Vol. 1, 6-31 in SuperNode SE ENI shelf Vol. 1, 6-7 NT9X36 in ENET 128K Vol. 2, 9-49 in ENET 64k Vol. 2, 9-49 in SuperNode SE 16k ENET Vol. 1, 6-77 in SuperNode SE ENI shelf Vol. 1, 6-77 NT9X40 in ENET 128k Vol. 2, 9-15 in ENET 64k Vol. 2, 9-15 in SuperNode SE 16k ENET Vol. 1, 6-7, Vol. 1, 6-77 in SuperNode SE 32k ENET Vol. 1, 6-31 in SuperNode SE ENI shelf Vol. 1, 6-7, Vol. 1, 6-77 NT9X41 in ENET 128k Vol. 2, 9-15 in ENET 64k Vol. 2, 9-15 in SuperNode SE 16k ENET Vol. 1, 6-7 in SuperNode SE 32k ENET Vol. 1, 6-31 in SuperNode SE ENI shelf Vol. 1, 6-7 NT9X44 in SuperNode SE CM/SLM Vol. 1, 3-5 in SuperNode SLM Vol. 3, 3-5 NT9X45 in ENET 128k Vol. 2, 9-15

in ENET 64k Vol. 2, 9-15 in SuperNode SE 16k ENET Vol. 1, 6-7 in SuperNode SE 32k ENET Vol. 1, 6-31 in SuperNode SE ENI shelf Vol. 1, 6-7 NT9X46 in SuperNode SE CM/SLM Vol. 1, 3-27 in SuperNode SLM Vol. 3, 3-137 NT9X47 in SuperNode SLM Vol. 3, 3-137 NT9X49 in LIM unit of ELPP Vol. 1, 5-48 in LIM unit of LPP Vol. 2, 3-155 in SuperNode MS Vol. 2, 6-39 in SuperNode SE MS Vol. 2, 7-25 NT9X52 in LIM unit of ELPP Vol. 1, 5-48 in LIM unit of LPP Vol. 2, 3-155 in SuperNode MS Vol. 2, 6-39 in SuperNode SE MS Vol. 2, 7-25 NT9X53 in LIM unit of ELPP Vol. 1, 5-48 in LIM unit of LPP Vol. 2, 3-155 in SuperNode MS Vol. 2, 6-39 in SuperNode SE MS Vol. 2, 7-25 NT9X54 in SuperNode MS Vol. 2, 6-5 in SuperNode SE MS Vol. 2, 7-5 NT9X62 in file processor Vol. 1, 7-43 in LIM unit of ELPP Vol. 1, 5-48 in SuperNode MS Vol. 2, 6-5 in SuperNode SE CM/SLM Vol. 1, 3-45 in SuperNode SE MS Vol. 2, 7-5 NT9X69 in SuperNode MS Vol. 2, 6-5 in SuperNode SE MS Vol. 2, 7-5 NT9X73 in LIM unit of ELPP Vol. 1, 5-48 in LIM unit of LPP Vol. 2, 3-155 in SuperNode SE MS Vol. 2, 7-25 NT9X74 in ELPP LIS Vol. 1, 5-9 in LPP LIS Vol. 2, 3-126 in SuperNode SE ENI shelf Vol. 2, 4-6 in SuperNode SE LIS Vol. 2, 4-6 NT9X76 in EIU in LPP LIS Vol. 2, 3-47 in EIU in SSLPP Vol. 3, 2-17 in EIU in SuperNode SE LIS Vol. 2, 4-13 in LIU7 in LPP LIS Vol. 2, 3-57

in LIU7 in SSLPP Vol. 3, 2-44 in LIU7 in SuperNode SE ENI shelf Vol. 2, 4-38 in LIU7 in SuperNode SE LIS Vol. 2, 4-38 NT9X77 in LIU7 in LPP LIS Vol. 2, 3-57 in LIU7 in SSLPP Vol. 3, 2-44 in LIU7 in SuperNode SE ENI shelf Vol. 2, 4-38 in LIU7 in SuperNode SE LIS Vol. 2, 4-38 NT9X78 in LIU7 in LPP LIS Vol. 2, 3-57 in LIU7 in SSLPP Vol. 3, 2-44 in LIU7 in SuperNode SE ENI shelf Vol. 2, 4-38 in LIU7 in SuperNode SE LIS Vol. 2, 4-38 NT9X79 in ELPP LIS Vol. 1, 5-9 in LIM unit of ELPP Vol. 1, 5-48 in LIM unit of LPP Vol. 2, 3-155 in LPP LIS Vol. 2, 3-36 in SuperNode SE ENI shelf Vol. 2, 4-6 in SuperNode SE LIS Vol. 2, 4-6 in SuperNode SE MS Vol. 2, 7-5 NT9X84 in EIU in LPP LIS Vol. 2, 3-47 NT9X85 in EIU in LPP LIS Vol. 2, 3-47 in EIU in SSLPP Vol. 3, 2-17 in EIU in SuperNode SE LIS Vol. 2, 4-13 NT9X86 in file processor Vol. 1, 7-43 in SuperNode SE CM/SLM Vol. 1, 3-85 NT9X87 in file processor Vol. 1, 7-43 NT9X88 in file processor Vol. 1, 7-43 NT9X89 in file processor Vol. 1, 7-6 NT9X90 in file processor Vol. 1, 7-18 NT9X91 in file processor Vol. 1, 7-33 in SuperNode SE CM/SLM Vol. 1, 3-67 NT9X96 in SSLPP Vol. 3, 2-7 NT9X98 in SSLPP Vol. 3, 2-7 NTAX74 Vol. 6, 1-281, Vol. 6, 1-292 in DTCI, PDTC Vol. 3, 8-147

NTAX78 Vol. 6, 1-369 in DTCI Vol. 3, 8-31 NTBX01 Vol. 6, 1-381, Vol. 6, 1-390, Vol. 6, 1-399, Vol. 6, 1-408, Vol. 6, 1-437 in DTCI, LGCI, LTCI Vol. 3, 8-147 in DTCO, LTCO, LGCO, PDTC, PLTC, PLGC Vol. 3, 8-147 NTBX01 in TMS Vol. 3, 4-30 NTBX02 Vol. 6, 1-443, Vol. 6, 1-456, Vol. 6, 1-469, Vol. 6, 1-482, Vol. 6, 1-495 LGCI, PLGC Vol. 3, 8-115 LTCI, PLTC Vol. 3, 8-115 NTBX02 in TMS Vol. 3, 4-37 NTBX25 in LCME Vol. 2, 1-39 NTBX26 Vol. 6, 1-538, Vol. 6, 1-546, Vol. 6, 1-554 in LCME Vol. 2, 1-39 NTBX27 Vol. 6, 1-562, Vol. 6, 1-570, Vol. 6, 1-578 in LCME Vol. 2, 1-39 NTBX34 Vol. 6, 1-593, Vol. 6, 1-601, Vol. 6, 1-611, Vol. 6, 1-621 in LCME Vol. 2, 1-31 NTBX35 Vol. 6, 1-630, Vol. 6, 1-638, Vol. 6, 1-648, Vol. 6, 1-658 in LCME Vol. 2, 1-31 NTBX36 Vol. 6, 1-667, Vol. 6, 1-677, Vol. 6, 1-687 in LCME Vol. 2, 1-13 NTBX71 in LCME Vol. 2, 1-62 NTBX72 Vol. 6, 1-697, Vol. 6, 1-706, Vol. 6, 1-715, Vol. 6, 1-724 in LCME Vol. 2, 1-79 NTCX50 in PDTC Vol. 3, 8-19 NTDX15 in file processor Vol. 1, 7-43 in SuperNode SE CM/SLM Vol. 1, 3-67 NTDX16 in LPP LIS Vol. 2, 3-140 NTEX17 Vol. 6, 1-733, Vol. 6, 1-743, Vol. 6, 1-753, Vol. 6, 1-763, Vol. 6, 1-773 in LCM Vol. 2, 1-39 NTEX20 in ELPP LIS Vol. 1, 5-9 in LPP LIS Vol. 2, 3-36

in SSLPP Vol. 3, 2-7 in SuperNode SE ENI shelf Vol. 2, 4-6 in SuperNode SE LIS Vol. 2, 4-6 NTEX22 in APU in LPP LIS Vol. 2, 3-9 in EIU in SSLPP Vol. 3, 2-17 in EIU in SuperNode SE LIS Vol. 2, 4-13 in FRIU in LPP LIS Vol. 2, 3-68 in FRIU in SSLPP Vol. 3, 2-29 in FRIU SuperNode SE LIS Vol. 2, 4-24 in HLIU in an ELPP LIS Vol. 1, 5-17 in HSLR in an ELPP LIS Vol. 1, 5-27 in LIU7 in LPP LIS Vol. 2, 3-57 in LIU7 in SSLPP Vol. 3, 2-44 in LIU7 in SuperNode SE ENI shelf Vol. 2, 4-38 in LIU7 in SuperNode SE LIS Vol. 2, 4-38 in NIU in LPP LIS Vol. 2, 3-82 in NIU in SSLPP Vol. 3, 2-57 in NIU in SuperNode SE LIS Vol. 2, 4-49 in VPU in LPP LIS Vol. 2, 3-168 in XLIU in LPP LIS Vol. 2, 3-177 in XLIU in SSLPP Vol. 3, 2-105 in XLIU in SuperNode SE LIS Vol. 2, 4-91 NTEX25 in NIU in LPP LIS Vol. 2, 3-82 in NIU in SSLPP Vol. 3, 2-57 in NIU in SuperNode SE LIS Vol. 2, 4-49 NTEX26 in LIU7 in LPP LIS Vol. 2, 3-57 in LIU7 in SSLPP Vol. 3, 2-44 in LIU7 in SuperNode SE ENI shelf Vol. 2, 4-38 in LIU7 in SuperNode SE LIS Vol. 2, 4-38 NTEX28 in NIU in LPP LIS Vol. 2, 3-145 in NIU in SSLPP Vol. 3, 2-57 in NIU in SuperNode SE LIS Vol. 2, 4-49 NTEX30 in FRIU in LPP LIS Vol. 2, 3-68 in FRIU in SSLPP Vol. 3, 2-29 in FRIU in SuperNode SE LIS Vol. 2, 4-24 NTEX31 in FRIU in LPP LIS Vol. 2, 3-68 in FRIU in SSLPP Vol. 3, 2-29 in FRIU in SuperNode SE LIS Vol. 2, 4-24 NTEX54 Vol. 6, 1-783, Vol. 6, 1-800, Vol. 6, 1-817, Vol. 6, 1-834, Vol. 6, 1-851 in LCM Vol. 2, 1-13

NTEX76 in HLIU in an ELPP LIS Vol. 1, 5-17 NTEX78 in HLIU in an ELPP LIS Vol. 1, 5-17 NTFX09 in XLIU in LPP LIS Vol. 2, 3-177 in XLIU in SSLPP Vol. 3, 2-105 in XLIU in SuperNode SE LIS Vol. 2, 4-91 NTFX10 in XLIU in LPP LIS Vol. 2, 3-177 in XLIU in SSLPP Vol. 3, 2-105 in XLIU in SuperNode SE LIS Vol. 2, 4-91 NTFX32AA in an ISM Vol. 1, 9-92 NTFX42 in ISM Vol. 3, 6-27 NTFX43 in ISM Vol. 3, 6-69 NTMX45 Vol. 6, 1-898 NTMX71 Vol. 6, 1-908, Vol. 6, 1-932, Vol. 6, 1-940 in DTC, DTCI, IDTC, PDTC Vol. 3, 8-19 in ILGC, LGC, LGCI, PLGC Vol. 3, 8-19 in ILTC, LTC, LTCI, PLTC Vol. 3, 8-19 NTMX72 Vol. 6, 1-949, Vol. 6, 1-957, Vol. 6, 1-966, Vol. 6, 1-975, Vol. 6, 1-984, Vol. 6, 1-993 NTMX73 Vol. 7, 1-2, Vol. 7, 1-9, Vol. 7, 1-17, Vol. 7, 1-26, Vol. 7, 1-36, Vol. 7, 1-45 NTMX74 Vol. 7, 1-60, Vol. 7, 1-69, Vol. 7, 1-77, Vol. 7, 1-86, Vol. 7, 1-95, Vol. 7, 1-104 NTMX75 Vol. 7, 1-113, Vol. 7, 1-120, Vol. 7, 1-128, Vol. 7, 1-136, Vol. 7, 1-144, Vol. 7, 1-153 NTMX76 Vol. 7, 1-168, Vol. 7, 1-175, Vol. 7, 1-182, Vol. 7, 1-188, Vol. 7, 1-195, Vol. 7, 1-205 in DTC, DTCI, IDTC, DTCO, PDTC Vol. 3. 8-31 in ILGC, LGC, LGCI, LGCO, PLGC Vol. 3, 8-31 in ILTC, LTC, LTCI, LTCO, PLTC Vol. 3, 8-31 NTMX77 Vol. 7, 1-221, Vol. 7, 1-234, Vol. 7, 1-241, Vol. 7, 1-254, Vol. 7, 1-267, Vol. 7, 1-280, Vol. 7, 1-293, Vol. 7, 1-306, Vol. 7, 1-318

in DTC, DTCI, IDTC, DTCO, PDTC Vol. 3, 8-147 in ILGC, LGC, LGCI, LGCO, PLGC Vol. 3, 8-147 in ILTC, LTC, LTCI, LTCO, PLTC Vol. 3, 8-147 NTMX77 in TMS Vol. 3, 4-48 NTMX79 Vol. 7, 1-333, Vol. 7, 1-343, Vol. 7, 1-349, Vol. 7, 1-359, Vol. 7, 1-370, Vol. 7, 1-380 NTMX81 Vol. 7, 1-397, Vol. 7, 1-409, Vol. 7, 1-421, Vol. 7, 1-592 NTMX82 Vol. 7, 1-465, Vol. 7, 1-476, Vol. 7, 1-486, Vol. 7, 1-496 NTMX87 Vol. 7, 1-508, Vol. 7, 1-528, Vol. 7, 1-548, Vol. 7, 1-571 NTMX97 in VPU in LPP LIS Vol. 2, 3-168 NTMX99 in VPU in LPP LIS Vol. 2, 3-168 NTNX62 in TPC Vol. 3, 5-7 NTNX63 in TPC Vol. 3, 5-12 NTNX64 in TPC Vol. 3, 5-17 NTNX65 in TPC Vol. 3, 5-22 NTNX66 in TPC Vol. 3. 5-27 NTNX68 in TPC Vol. 3, 5-33 NTOM36 keyboard Vol. 3, 5-40 NTOM90 in MP Vol. 3, 5-45 NTOM92 in MP Vol. 3, 5-52 NTRX41 Vol. 7, 1-630, Vol. 7, 1-635, Vol. 7, 1-640, Vol. 7, 1-650 NTRX42 Vol. 7, 1-660, Vol. 7, 1-677, Vol. 7, 1-695, Vol. 7, 1-726, Vol. 7, 1-746 NTRX43 Vol. 7, 1-778, Vol. 7, 1-785, Vol. 7, 1-792, Vol. 7, 1-808 NTRX44 Vol. 7, 1-824, Vol. 7, 1-836, Vol. 7, 1-858 NTRX54 Vol. 7, 1-868, Vol. 7, 1-882 NTRX66 Vol. 7, 1-896 NTSX06 in LTC, LTC, DTC, LGCI, and LTCI Vol. 3, 8-147 card replacement procedutes NTBX01 Vol. 6, 1-374 cards inserting Vol. 3, 9-156 removing Vol. 3, 9-156

## Μ

Maintenance returning cards Vol. 3, 9-184 Media access control address DBIC provisioning Vol. 6, 1-785, Vol. 6, 1-797, Vol. 6, 1-802, Vol. 6, 1-814, Vol. 6, 1-819, Vol. 6, 1-831, Vol. 6, 1-836, Vol. 6, 1-848, Vol. 6, 1-853, Vol. 6, 1-865

### Ν

NT0X10 card replacement procedures Vol. 4, 1-2, Vol. 4, 1-6, Vol. 4, 1-14, Vol. 4, 1-18, Vol. 4, 1-25, Vol. 4, 1-31, Vol. 4, 1-37, Vol. 4, 1-43 NT0X91 card replacement procedures Vol. 4, 1-61 NT0X91AA card replacement procedures Vol. 4, 1-49, Vol. 4, 1-90 NT0X91AE card replacement procedures Vol. 4, 1-49, Vol. 4, 1-96, Vol. 4, 1-105 NT1X76 in MTM card replacement procedures Vol. 2, 5-2 NT2X06 card replacement procedures Vol. 4, 1-114, Vol. 4, 1-121, Vol. 4, 1-129, Vol. 4, 1-136, Vol. 4, 1-144, Vol. 4, 1-153, Vol. 4, 1-162 NT2X09 card replacement procedures Vol. 4, 1-171, Vol. 4, 1-178, Vol. 4, 1-186, Vol. 4, 1-194, Vol. 4, 1-202, Vol. 4, 1-211, Vol. 4, 1-220 NT2X10 card replacement procedures Vol. 4, 1-229, Vol. 4, 1-233, Vol. 4, 1-237, Vol. 4, 1-244, Vol. 4, 1-251, Vol. 4, 1-258 NT2X11 card replacement procedures Vol. 4, 1-265, Vol. 4, 1-270, Vol. 4, 1-278, Vol. 4, 1-282, Vol. 4, 1-289, Vol. 4, 1-298, Vol. 4, 1-307 NT2X48 card replacement procedures Vol. 4, 1-316, Vol. 4, 1-321, Vol. 4, 1-326 NT2X55 card replacement procedures Vol. 4, 1-331

NT2X57 card replacement procedures Vol. 4, 1-338, Vol. 4, 1-342, Vol. 4, 1-350, Vol. 4, 1-355, Vol. 4, 1-362, Vol. 4, 1-369, Vol. 4, 1-376 NT2X59 card replacement procedures Vol. 4, 1-383, Vol. 4, 1-387, Vol. 4, 1-401, Vol. 4, 1-406, Vol. 4, 1-413, Vol. 4, 1-420, Vol. 4, 1-427 NT2X70 card replacement procedures Vol. 4, 1-434, Vol. 4, 1-441, Vol. 4, 1-464, Vol. 4, 1-478, Vol. 4, 1-490, Vol. 4, 1-498, Vol. 4, 1-506, Vol. 4, 1-517, Vol. 4, 1-526 NT2X70 in TMS card replacement procedures Vol. 3, 4-8 NT2X70 in TPC card replacement procedures Vol. 3, 5-2 NT2X90 card replacement procedures Vol. 4, 1-533, Vol. 4, 1-538, Vol. 4, 1-543, Vol. 4, 1-557, Vol. 4, 1-562, Vol. 4, 1-569, Vol. 4, 1-576 NT3X04 card replacement procedures Vol. 4, 1-583 NT3X08AA in MTM card replacement procedures Vol. 3, 6-64 NT3X09 card replacement procedures Vol. 4, 1-590, Vol. 4, 1-596, Vol. 4, 1-601, Vol. 4, 1-612, Vol. 4, 1-617, Vol. 4, 1-624, Vol. 4, 1-634, Vol. 4, 1-644 NT3X67 in MTM card replacement procedures Vol. 2, 5-10 NT3X82 card replacement procedures Vol. 4, 1-653 NT3X83 card replacement procedures Vol. 4, 1-660 NT4X97 card replacement procedures Vol. 4, 1-668, Vol. 4, 1-673, Vol. 4, 1-680 NT4X98 card replacement procedures Vol. 4, 1-687, Vol. 4, 1-694 NT6X17 card replacement procedures Vol. 4, 1-703, Vol. 4, 1-707, Vol. 4, 1-711, Vol. 4, 1-715, Vol. 4, 1-723, Vol. 4, 1-731, Vol. 4, 1-739

NT6X18 card replacement procedures Vol. 4, 1-743, Vol. 4, 1-747, Vol. 4, 1-751, Vol. 4, 1-755, Vol. 4, 1-759, Vol. 4, 1-767, Vol. 4, 1-775, Vol. 4, 1-783 NT6X19 card replacement procedures Vol. 4, 1-787, Vol. 4, 1-791, Vol. 4, 1-795, Vol. 4, 1-799, Vol. 4, 1-807, Vol. 4, 1-815, Vol. 4, 1-823 NT6X20 card replacement procedures Vol. 4, 1-827, Vol. 4, 1-831, Vol. 4, 1-835, Vol. 4, 1-839, Vol. 4, 1-847, Vol. 4, 1-855, Vol. 4, 1-863 NT6X21 card replacement procedures Vol. 4, 1-867, Vol. 4, 1-871, Vol. 4, 1-875, Vol. 4, 1-883, Vol. 4, 1-893, Vol. 4, 1-902, Vol. 4, 1-911, Vol. 4, 1-920 NT6X27 card replacement procedures Vol. 4, 1-924, Vol. 4, 1-931, Vol. 4, 1-938 NT6X30 card replacement procedures Vol. 4, 1-945, Vol. 4, 1-960, Vol. 4, 1-974, Vol. 4, 1-988, Vol. 4, 1-1002 NT6X36 card replacement procedures Vol. 4, 1-1021, Vol. 4, 1-1031, Vol. 4, 1-1036 NT6X40 card replacement procedures Vol. 5, 1-2, Vol. 5, 1-14, Vol. 5, 1-26 NT6X41 card replacement procedures Vol. 5, 1-64, Vol. 5, 1-71, Vol. 5, 1-78, Vol. 5, 1-87, Vol. 5, 1-95 NT6X42 card replacement procedures Vol. 5, 1-101, Vol. 5, 1-107, Vol. 5, 1-114, Vol. 5, 1-122 NT6X44 card replacement procedures Vol. 5, 1-130, Vol. 5, 1-138, Vol. 5, 1-144, Vol. 5, 1-158 NT6X45 card replacement procedures Vol. 5, 1-166, Vol. 5, 1-172, Vol. 5, 1-178, Vol. 5, 1-184 NT6X47 card replacement procedures Vol. 5, 1-190, Vol. 5, 1-196, Vol. 5, 1-202

NT6X48 card replacement procedures Vol. 3, 8-72, Vol. 3, 8-82, Vol. 5, 1-208 NT6X50 card replacement procedures Vol. 5, 1-216, Vol. 5, 1-223, Vol. 5, 1-237, Vol. 5, 1-244, Vol. 5, 1-259, Vol. 5, 1-275 NT6X51 card replacement procedures Vol. 5, 1-291, Vol. 5, 1-298, Vol. 5, 1-305, Vol. 5, 1-312, Vol. 5, 1-324, Vol. 5, 1-332, Vol. 5, 1-339, Vol. 5, 1-347 NT6X52 card replacement procedures Vol. 5, 1-355, Vol. 5, 1-361, Vol. 5, 1-367, Vol. 5, 1-373, Vol. 5, 1-384, Vol. 5, 1-392, Vol. 5, 1-401, Vol. 5, 1-410 NT6X53 card replacement procedures Vol. 5, 1-418, Vol. 5, 1-425, Vol. 5, 1-432, Vol. 5, 1-444, Vol. 5, 1-460, Vol. 5, 1-469, Vol. 5, 1-478, Vol. 5, 1-487 NT6X54 card replacement procedures Vol. 5, 1-493, Vol. 5, 1-500, Vol. 5, 1-509, Vol. 5, 1-518, Vol. 5, 1-533, Vol. 5, 1-542, Vol. 5, 1-549, Vol. 5, 1-556 NT6X60 card replacement procedures Vol. 5, 1-565, Vol. 5, 1-572, Vol. 5, 1-579, Vol. 5, 1-587 NT6X69 card replacement procedures Vol. 5, 1-605, Vol. 5, 1-613, Vol. 5, 1-622, Vol. 5, 1-630, Vol. 5, 1-639, Vol. 5, 1-648, Vol. 5, 1-654, Vol. 5, 1-670, Vol. 5, 1-678 NT6X69 in TMS card replacement procedures Vol. 3, 4-19 NT6X71 card replacement procedures Vol. 5, 1-684, Vol. 5, 1-688, Vol. 5, 1-692, Vol. 5, 1-696, Vol. 5, 1-705, Vol. 5, 1-713, Vol. 5, 1-721 NT6X72 card replacement procedures Vol. 5, 1-725 NT6X73 card replacement procedures Vol. 5, 1-734, Vol. 5, 1-738, Vol. 5, 1-742, Vol. 5, 1-751

NT6X74 card replacement procedures Vol. 5, 1-755, Vol. 5, 1-761, Vol. 5, 1-775, Vol. 5, 1-782, Vol. 5, 1-790, Vol. 5, 1-799, Vol. 5, 1-808 NT6X75 card replacement procedures Vol. 5, 1-817, Vol. 5, 1-824, Vol. 5, 1-831, Vol. 5, 1-838 NT6X76 card replacement procedures Vol. 5, 1-845, Vol. 5, 1-853, Vol. 5, 1-861, Vol. 5, 1-869 NT6X78 card replacement procedures Vol. 5, 1-876, Vol. 5, 1-883, Vol. 5, 1-891, Vol. 5, 1-898, Vol. 5, 1-905, Vol. 5, 1-912, Vol. 5, 1-919, Vol. 5, 1-925, Vol. 5, 1-932, Vol. 5, 1-946 NT6X80 card replacement procedures Vol. 5, 1-951, Vol. 5, 1-957, Vol. 5, 1-964, Vol. 5, 1-972, Vol. 5, 1-981 NT6X85 card replacement procedures Vol. 6, 1-2, Vol. 6, 1-13, Vol. 6, 1-24 NT6X86 card replacement procedures Vol. 6, 1-30, Vol. 6, 1-39 NT6X87 card replacement procedures Vol. 6, 1-48, Vol. 6, 1-56 NT6X92 card replacement procedures Vol. 6, 1-64, Vol. 6, 1-71, Vol. 6, 1-79, Vol. 6, 1-87, Vol. 6, 1-95, Vol. 6, 1-104, Vol. 6, 1-112, Vol. 6, 1-118, Vol. 6, 1-125, Vol. 6, 1-140, Vol. 6, 1-243 NT6X99 card replacement procedures Vol. 6, 1-146, Vol. 6, 1-150, Vol. 6, 1-154, Vol. 6, 1-158, Vol. 6, 1-162, Vol. 6, 1-170, Vol. 6, 1-178, Vol. 6, 1-186 NT6Xseries in TMS card replacement procedures Vol. 3, 4-17 NT7X05 card replacement procedures Vol. 6, 1-190, Vol. 6, 1-198, Vol. 6, 1-207, Vol. 6, 1-234, Vol. 6, 1-252

NT8X02 card replacement procedures Vol. 6, 1-261, Vol. 6, 1-265 **NT8X18** card replacement procedures Vol. 6, 1-270 NTAX74 card replacement procedures Vol. 6, 1-281, Vol. 6, 1-292, Vol. 6, 1-303, Vol. 6, 1-315, Vol. 6, 1-327, Vol. 6, 1-337, Vol. 6, 1-347 NTAX78 card replacement procedures Vol. 6, 1-355, Vol. 6, 1-362, Vol. 6, 1-369 NTBX01 card replacement procedures Vol. 6, 1-374, Vol. 6, 1-381, Vol. 6, 1-390, Vol. 6, 1-399, Vol. 6, 1-408, Vol. 6, 1-417, Vol. 6, 1-423, Vol. 6, 1-430, Vol. 6, 1-437 NTBX01 in TMS card replacement procedures Vol. 3, 4-30 NTBX02 card replacement procedures Vol. 6, 1-443, Vol. 6, 1-456, Vol. 6, 1-469, Vol. 6, 1-482, Vol. 6, 1-495, Vol. 6, 1-508, Vol. 6, 1-515, Vol. 6, 1-523 NTBX02 in TMS card replacement procedures Vol. 3, 4-37 NTBX26 card replacement procedures Vol. 6, 1-538, Vol. 6, 1-546, Vol. 6, 1-554 NTBX27 card replacement procedures Vol. 6, 1-562, Vol. 6, 1-570, Vol. 6, 1-578, Vol. 6, 1-586 NTBX34 card replacement procedures Vol. 6, 1-593, Vol. 6, 1-601, Vol. 6, 1-611, Vol. 6, 1-621 NTBX35 card replacement procedures Vol. 6, 1-630, Vol. 6, 1-638, Vol. 6, 1-648, Vol. 6, 1-658 NTBX36 card replacement procedures Vol. 6, 1-667, Vol. 6, 1-677, Vol. 6, 1-687 NTBX72 card replacement procedures Vol. 6, 1-697, Vol. 6, 1-706, Vol. 6, 1-715, Vol. 6, 1-724

NTEX17 card replacement procedures Vol. 6, 1-733, Vol. 6, 1-743, Vol. 6, 1-753, Vol. 6, 1-763, Vol. 6, 1-773 NTEX54 card replacement procedures Vol. 6, 1-783, Vol. 6, 1-800, Vol. 6, 1-817, Vol. 6, 1-834, Vol. 6. 1-851 NTMX45 card replacement procedures Vol. 6, 1-898 NTMX71 card replacement procedures Vol. 6, 1-908, Vol. 6, 1-916, Vol. 6, 1-924, Vol. 6, 1-932, Vol. 6, 1-940 NTMX71, Back plane cards in an XPM Vol. 3, 8-19 NTMX72 card replacement procedures Vol. 6, 1-949, Vol. 6, 1-957, Vol. 6, 1-966, Vol. 6, 1-975, Vol. 6, 1-984, Vol. 6, 1-993, Vol. 6, 1-1002 NTMX73 card replacement procedures Vol. 7, 1-9, Vol. 7, 1-17, Vol. 7, 1-26, Vol. 7, 1-36, Vol. 7, 1-45, Vol. 7, 1-54 card replacment procedures Vol. 7, 1-2 NTMX74 card replacement procedures Vol. 7, 1-60, Vol. 7, 1-69, Vol. 7, 1-77, Vol. 7, 1-86, Vol. 7, 1-95, Vol. 7, 1-104 NTMX75 card replacement procedures Vol. 7, 1-113, Vol. 7, 1-120, Vol. 7, 1-128, Vol. 7, 1-136, Vol. 7, 1-144, Vol. 7, 1-153, Vol. 7, 1-162 NTMX76 card replacement procedures Vol. 7, 1-168, Vol. 7, 1-175, Vol. 7, 1-182, Vol. 7, 1-188, Vol. 7, 1-195, Vol. 7, 1-205, Vol. 7, 1-214 NTMX77 card replacement procedures Vol. 7, 1-221, Vol. 7, 1-234, Vol. 7, 1-241, Vol. 7, 1-254, Vol. 7, 1-267, Vol. 7, 1-280, Vol. 7, 1-293, Vol. 7, 1-306, Vol. 7, 1-318 NTMX77 in TMS card replacement procedures Vol. 3, 4-48

#### NTMX79

card replacement procedures Vol. 7, 1-333, Vol. 7, 1-343, Vol. 7, 1-349, Vol. 7, 1-359, Vol. 7, 1-370, Vol. 7, 1-380, Vol. 7, 1-390 NTMX81 card replacement procedures Vol. 7, 1-397, Vol. 7, 1-409, Vol. 7, 1-421, Vol. 7, 1-435, Vol. 7, 1-451, Vol. 7, 1-592 NTMX82 card replacement procedures Vol. 7, 1-465, Vol. 7, 1-476, Vol. 7, 1-486, Vol. 7, 1-496 NTMX87 card replacement procedures Vol. 7, 1-508, Vol. 7, 1-528, Vol. 7, 1-548, Vol. 7, 1-571 NTNX62 in TPC card replacement procedures Vol. 3, 5-7 NTNX63 in TPC card replacement procedures Vol. 3, 5-12 NTNX64 in TPC card replacement procedures Vol. 3, 5-17 NTNX65 in TPC card replacement procedures Vol. 3, 5-22 NTNX66 in TPC card replacement procedures Vol. 3, 5-27 NTNX68 in TPC card replacement procedures Vol. 3, 5-33 NTOM36 keyboard card replacement procedures Vol. 3, 5-40 NTOM90 in MP card replacement procedures Vol. 3, 5-45 NTOM92 in MP card replacement procedures Vol. 3, 5-52 NTRX41 card replacement procedures Vol. 7, 1-630, Vol. 7, 1-635, Vol. 7, 1-640, Vol. 7, 1-650, Vol. 7, 1-655 NTRX42 card replacement procedures Vol. 7, 1-660, Vol. 7, 1-677, Vol. 7, 1-695, Vol. 7, 1-726, Vol. 7, 1-746, Vol. 7, 1-766 NTRX43 card replacement procedures Vol. 7, 1-778, Vol. 7, 1-785, Vol. 7, 1-792, Vol. 7, 1-808, Vol. 7, 1-816 NTRX44 card replacement procedures Vol. 7, 1-824, Vol. 7, 1-836, Vol. 7, 1-858

NTRX54 card replacement procedures Vol. 7, 1-868, Vol. 7, 1-882, Vol. 7, 1-889 NTRX66 card replacement procedures Vol. 7, 1-896 NTTR46 card replacement procedures Vol. 7, 1-902 NTTR47 card replacement procedures Vol. 7, 1-908 NTTR60 card replacement procedures Vol. 7, 1-914 NTTR66 card replacement procedures Vol. 7, 1-921 NTTR67 card replacement procedures Vol. 7, 1-927 NTTR70 card replacement procedures Vol. 7, 1-934 NTTR71 card replacement procedures Vol. 7, 1-941 NTTR72 card replacement procedures Vol. 7, 1-946 NTTR73 card replacement procedures Vol. 7, 1-952 NTTR74 card replacement procedures Vol. 7, 1-956 NTTR75 card replacement procedures Vol. 7, 1-962 NTTR76 card replacement procedures Vol. 7, 1-970 NTTR77 card replacement procedures Vol. 7, 1-979 NTTR87 card replacement procedures Vol. 7, 1-986

## Ρ

placing MP in service (integrated) card replacement common procedures Vol. 3, 5-57 placing MP in service (standalone) card replacement common procedures Vol. 3, 9-145

## R

removing MP from service (integrated) card replacement common procedures Vol. 3, 5-62 removing MP from service (standalone) card replacement common procedures Vol. 3, 9-150 returning cards Vol. 3, 9-184

# S

shelf layouts application processor cabinet APC cabinet layout Vol. 1, 7-3 file processor shelf Vol. 1, 7-4 storage device shelf Vol. 1, 7-5 common peripheral controller equipment frame CPCE frame layout Vol. 3, 8-4 DTC with 2 NT6X45's Vol. 3, 8-8 international XPMs with 2 NT6X45's Vol. 3, 8-14 international XPMs with 3 NT6X45's Vol. 3, 8-15 international XPMs with NTMX77 Vol. 3, 8-13 ISDN XPMs with 2 NT6X45's Vol. 3, 8-12 ISDN XPMs with NTMX77 Vol. 3, 8-11 LGC with 2 NT6X45's Vol. 3, 8-9 LGC with NTMX77 Vol. 3, 8-6 LTC with 2 NT6X45's Vol. 3, 8-10 LTC with NTMX77 Vol. 3, 8-7 PCM30 XPMs with 2 NT6X45's Vol. 3, 8-18 PCM30 XPMs with NTMX77 Vol. 3, 8-16, Vol. 3, 8-17 dual plane combined core cabinet DPCC cabinet layout Vol. 2, 6-3, Vol. 3, 3-3 SuperNode message switch shelf Vol. 2, 6-4 SuperNode system load module shelf Vol. 3, 3-4 enhanced link peripheral processor ELPP cabinet layout Vol. 1, 5-4 link interface module showing LMS units Vol. 1. 5-6 link interface shelf common fill Vol. 1, 5-7 link interface shelf for DLIUs Vol. 1, 5-8 triple F-bus configuration in ELPP cabinet Vol. 1. 5-5 enhanced multipurpose cabinet EMC cabinet layout Vol. 3, 2-4 single shelf link peripheral processor, 2-slot ASUs Vol. 3, 2-6 single shelf link peripheral processor, ASU common fill Vol. 3, 2-5

fiber link peripheral processor (SuperNode) link interface module showing LMS units Vol. 2. 3-6 host ISDN XPMs Vol. 3, 8-3 host XPMs Vol. 3, 8-3 input/output equipment frame dual disk drive unit shelf Vol. 1, 9-7, Vol. 1, 9-8, Vol. 1, 9-9 input/output controller shelf Vol. 1, 9-5 IOE frame layout Vol. 1, 9-4, Vol. 3, 1-3 remote oscillator shelf Vol. 3, 1-4 single disk drive unit shelf Vol. 1, 9-6 ISDN XPMs (host) Vol. 3, 8-3 line concentrating equipment frame enhanced line concentrating module Vol. 2. 1-9 ISDN LCE frame layout Vol. 2, 1-5 ISDN line concentrating equipment frame Vol. 2, 1-3, Vol. 3, 7-3 LCE frame layout Vol. 2, 1-4, Vol. 3, 7-3 LCM line drawer Vol. 2, 1-7 LCME line drawer Vol. 2, 1-10 LCMI line drawer (international) Vol. 2, 1-8 line concentrating module Vol. 2, 1-6, Vol. 3. 7-4 line module equipment frame line drawer layout (metal) Vol. 2, 2-8, Vol. 2, 11-8 line drawer layout (plastic) Vol. 2, 2-7, Vol. 2. 11-7 line drawer shelf Vol. 2, 2-6, Vol. 2, 11-6 line module controller Vol. 2, 2-5, Vol. 2, 11-5 LME frame layout Vol. 2, 11-4 link peripheral processor (SuperNode) application processor unit Vol. 2, 3-8 CCS7 link interface unit (2-slot, channelized) Vol. 2, 3-8 CCS7 link interface unit (2-slot,non-channelized) Vol. 2, 3-8 Ethernet interface unit (2-slot) Vol. 2, 3-8 frame relay interface unit Vol. 2, 3-8 link interface module showing LMS units Vol. 2, 3-5 link interface shelf common fill, 2-slot ASUs Vol. 2, 3-7 link interface shelf for 2-slot ASUs Vol. 2, 3-8 LPP cabinet layout Vol. 2, 3-4 network interface unit Vol. 2, 3-8

voice processor unit Vol. 2, 3-8 X.25 link interface unit Vol. 2, 3-8 message switch and buffer equipment frame CCS6 signaling terminal array Vol. 2, 8-8 CCS6 signaling terminal controller array Vol. 2, 8-9 CCS7 signaling terminal array Vol. 2, 8-11 CCS7 signaling terminal group Vol. 2, 8-10 MS6E frame layout Vol. 2, 8-4 MS7E frame layout Vol. 2, 8-6 ST6E frame layout Vol. 2, 8-5 ST7E frame layout Vol. 2, 8-7 network equipment frames ENET 128K frame layout Vol. 2, 9-8 ENET 64K frame layout Vol. 2, 9-7 ENET shelf Vol. 2, 9-14 NT0X48 NET crosspoint shelf Vol. 2, 9-10 NT0X48 NET frame layout Vol. 2, 9-4 NT0X48 NET interface shelf Vol. 2, 9-9 NT5X13 NETC crosspoint shelf Vol. 2, 9-12 NT5X13 NETC frame layout Vol. 2, 9-5 NT5X13 NETC interface shelf Vol. 2, 9-11 NT8X11 DSN frame layout Vol. 2, 9-6 NX8X11 DSN shelf Vol. 2, 9-13 office alarm unit Vol. 2, 10-3 single core cabinet enhanced network and interface shelf Vol. 1, 6-5, Vol. 1, 6-6 SCC cabinet layout Vol. 1, 3-3, Vol. 1, 6-3, Vol. 2, 4-3, Vol. 2, 7-3 SuperNode SE computing module/system load module Vol. 1, 3-4 SuperNode SE link interface shelf, 2-slot ASUs Vol. 2, 4-5 SuperNode SE link interface shelf, ASU common fill Vol. 2, 4-4 SuperNode SE message switch shelf Vol. 2, 7-4 SuperNode SE 16K ENET Vol. 1, 6-5 SuperNode SE 16k ENET Vol. 1, 6-3 SuperNode SE 32k Vol. 1, 6-4 trunk module equipment frame digital recorded announcement machine with NT0X70 processor Vol. 3, 6-9 digital recorded announcement machine with NT4X65 processor Vol. 3, 6-10 integrated service module with NTFX42 processor Vol. 3, 6-12 integrated service module with single-card PMs Vol. 3, 6-13

maintenance trunk module with NT0X70 processor Vol. 3, 6-7 maintenance trunk module with NT4X65 processor Vol. 3, 6-8 office alarm unit with NT0X70 processor Vol. 2, 10-5 office alarm unit with NT4X65 processor Vol. 2, 10-6 service trunk module Vol. 3, 6-11 TME frame layout Vol. 2, 10-4, Vol. 3, 6-4 trunk module with NT0X70 processor Vol. 3, 6-5 trunk module with NT4X65 processor Vol. 3, 6-6 XPMs (host) Vol. 3, 8-3 Star Remote System Star Module C-side links mapping illustrated Vol. 7, 1-459, Vol. 7, 1-993

### Т

TMS shelf layouts card replacement common procedures Vol. 3, 4-2

#### DMS-100 Family North American DMS-100

Card Replacement Procedures Volume 7 of 7

Product Documentation - Dept. 3423 Nortel Networks P.O. Box 13010 RTP, NC 27709-3010 Telephone: 1-877-662-5669 email: cits@nortelnetworks.com

Copyright © 1996-2001 Nortel Networks, All Rights Reserved

#### NORTEL NETWORKS CONFIDENTIAL: The

information contained herein is the property of Nortel Networks and is strictly confidential. Except as expressly authorized in writing by Nortel Networks, the holder shall keep all information contained herein confidential, shall disclose the information only to its employees with a need to know, and shall protect the information, in whole or in part, from disclosure and dissemination to third parties with the same degree of care it uses to protect its own confidential information, but with no less than reasonable care. Except as expressly authorized in writing by Nortel Networks, the holder is granted no rights to use the information contained herein.

Information is subject to change without notice. Nortel Networks reserves the right to make changes in design or components as progress in engineering and manufacturing may warrant. Changes or modification to the DMS-100 without the express consent of Nortel Networks may void its warranty and void the user's authority to operate the equipment.

Nortel Networks, the Nortel Networks logo, the Globemark, How the World Shares Ideas, Unified Networks, DMS, DMS-100, Helmsman, MAP, Meridian, Nortel, Northern Telecom, NT, Supernode, and TOPS are trademarks of Nortel Networks.

Publication number: 297-8021-547 Product release: LET0012 and up Document release: Standard 14.02 Date: May 2001 Printed in the United States of America

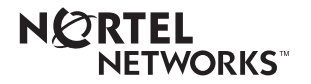